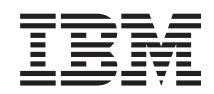

iSeries

Analyze Hardware Problems (Remove and Replace; Part Locations and Listings)

Version 5 Release 3 Modification 2

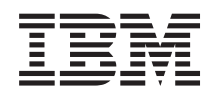

iSeries

Analyze Hardware Problems (Remove and Replace; Part Locations and Listings)

Version 5 Release 3 Modification 2

#### Note

Before using this information and the product it supports, be sure to read the information in "Notices," on page 653.

Fifth Edition (August 2005)

This version does not run on all reduced instruction set computer (RISC) models nor does it run on CISC models.

© Copyright International Business Machines Corporation 1998, 2005. All rights reserved. US Government Users Restricted Rights – Use, duplication or disclosure restricted by GSA ADP Schedule Contract with IBM Corp.

## Contents

| Analyze hardware problems 1                      |
|--------------------------------------------------|
| Remove and replace procedures                    |
| Models 270, 800, and 810 remove and replace      |
| procedures                                       |
| Model 820 remove and replace procedures 17       |
| Model 825 remove and replace procedures 30       |
| Models 830/SB2 remove and replace procedures 50  |
| Models 840/SB3 remove and replace procedures 76  |
| Models 870 and 890 remove and replace            |
| procedures                                       |
| FC 5074, FC 5079, FC 8079, FC 9074, FC 9079      |
| remove and replace procedures                    |
| FC 5075 Remove and replace procedures 166        |
| FC 5078, FC 0578, FC 5088, FC 0588 remove and    |
| replace procedures                               |
| FC 5094, FC 5294, FC 8094, FC 9094 remove and    |
| replace procedures                               |
| FC 5095, FC 0595 remove and replace              |
| procedures                                       |
| HSL cables - concurrent                          |
| Type 2689, 2748, 2757, 2763, 2778, 2780, 2782,   |
| 2890, 2892, 4758, 4764, 5703, 5708 , 571B, 571E, |
| 571F, 574F, 575B Cards                           |

| Tape cartridge - manual removal          | 50 |
|------------------------------------------|----|
| DVD RAM) manual removal 2                | 56 |
|                                          | 50 |
| Part locations and listings              | 57 |
| Locations and addresses.                 | 57 |
| Memory locations and placement rules 4   | 05 |
| Part assemblies.                         | 07 |
| Data recovery and general information 5  | 89 |
| Forms                                    | 34 |
| Terminology.                             | 45 |
| Related information for Analyze hardware |    |
| problems                                 | 51 |
| Annondix Noticos 65                      | :2 |
|                                          |    |
| Trademarks 6                             | 54 |
| Electronic Emission Notices 6            | 54 |
| Federal Communications Commission (FCC)  |    |
| Statement                                | 54 |
| Terms and conditions for downloading and |    |
| printing publications                    | 55 |

## Analyze hardware problems

#### For use by authorized service providers.

This information is intended to provide authorized IBM service providers with complete instructions for locating, diagnosing, and repairing problems on system Models 270, 800, 810, 820, 825, 830, 840, 870, 890, SB2, and SB3. For other supported systems, go to the eServer Authorized service provider information.

Before using this information and the product it supports, be sure to read the information in Safety and environmental notices.

#### What's new for V5R3

Highlights the changes and improvements made to the Analyze hardware problems topic.

#### Print this topic

Provides access to a hardcopy version of the Analyze hardware problems topic.

#### Start problem analysis

This topic serves as the starting point for all service actions. You will be directed on where and how to begin diagnosing your problem. This topic also includes procedures for problems that occur without a system reference code (SRC), such as a system that will not power on.

#### System reference codes

This topic uses a system reference code on the problem summary form to find a list of possible failing items or point to additional isolation procedures (if available). System reference codes (SRCs) can appear on the control panel, the Product Activity Log (PAL), the Main Storage Dump Manager display, or on various displays within DST or SST.

#### **Problem isolation**

This topic will guide you through diagnosing the problem and determining which field replaceable unit (FRU) needs replacing, if any.

#### Remove and replace procedures

The remove and replace procedures will help you to exchange field replaceable units (FRUs).

#### Part locations and listings

This topic contains information on part locations and addresses, part assembly diagrams, and a FRU part listing with descriptions and part numbers.

#### Data recovery and general information

This topic contains procedures for recovering from disk unit failures as well as general information about various system attributes and functions.

#### Forms

This topic contains various forms to assist you in using the Analyze hardware problems information.

#### Terminology

Find definitions to many concepts and terms used throughout this information.

#### **Related** information

This topic contains links to manuals (in PDF format), Web sites, and Information Center topics that relate to the Analyze hardware topic.

## **Remove and replace procedures**

For use by authorized service providers.

This is the starting point for all remove and replace procedures. Perform the following steps.

Attention: If removing the cover while powered on, errors may occur due to electromagnetic interference.

**Attention:** It is not always necessary to power off the system to exchange a field replaceable unit (FRU). You will be directed through a concurrent exchange, if possible, for disk or removable media storage units.

- 1. Find the location of the part you are replacing in Locations and addresses.
- 2. If you are removing an IOA, IOP, IXS card, disk unit, or removable media unit, you may be able to use the concurrent procedures and keep the system up and running.
- 3. Find the FRU you are removing in this section and follow the procedures.
- 4. When you have completed the remove procedure, install the FRU by reversing the remove procedure unless otherwise noted. After exchanging an item, see Verify the repair.

Models 270, 800, and 810

Model 820

Model 825

Models 830 and SB2

Models 840 and SB3

Models 870 and 890

FC 5074, FC 5079, FC 9074, FC 9079

FC 5075

FC 5078, FC 0578, FC 5088, FC 0588

FC 5094, FC 5294, FC 8094, FC 9094

FC 5095, FC 0595

HSL cables (concurrent)

## ≫

Type 2689, 2748, 2757, 2763, 2778, 2780, 2782, 2890, 2892, 4758, 4764, 5703, 5708, 571B, 571E, 571F, 574F, 575B cards

«

Tape cartridge - manual removal

Optical media - manual removal

## Models 270, 800, and 810 remove and replace procedures

For use by authorized service providers.

Models 270, 800, and 810 - Air moving device - B01 and B02

Models 270, 800, and 810 - Air moving device - B03

Models 270 and 810 - Cards (concurrent)

Models 270, 800, and 810 - Cards (dedicated)

Models 270, 800, and 810 - Control panel - NB1

Models 270, 800, and 810 - Covers

Models 270, 800, and 810 - Device board - DB1, DB2, and DB3

Models 270, 800, and 810 - Disk unit (concurrent)

Models 270, 800, and 810 - Disk unit (dedicated)

Models 270, 800, and 810 - Memory

Models 270, 800, and 810 - Power supply - P01

Models 270, 800, and 810 - Power supply - P02

Models 270 and 810 - Processor - M02

Models 270, 800, and 810 - Processor regulator - R01

Models 270, 800, and 810 - Removable media - D07 and D08

Models 270, 800, and 810 - System unit backplane - MB1

Models 270, 800, and 810 - Time of day battery (TOD)

#### Models 270, 800, and 810 - Air moving device - B01 and B02

For use by authorized service providers.

Use this procedure to remove or replace the air moving device (AMD) - B01 and B02 in Models 270, 800, and 810.

The Models 270, 800, and 810 may be housed in a FC 0551 frame. The upper and lower system units are placed on rails in the frame. If you are working on the upper or lower unit, follow these instructions and access the internal parts by opening the front cover and sliding the system unit out on its rails.

To remove or replace the air moving device - B01 and B02:

- 1. Power off the system. See Power on/off the system and logical partitions.
- 2. Disconnect the power cord. On Models 270, 800, and 810 with a system unit expansion attached, disconnect both the system line cord and the expansion unit line cord.
- 3. Remove the front cover. See Models 270, 800, and 810 Covers.
- 4. Remove the AMDs by pulling out on the two top side fasteners and pivoting them toward you.
- 5. Unplug the cable.

6. Reverse this procedure to install the AMDs. When installing the AMDs, be sure the cardboard is placed between the two fans. This ends the procedure.

## Models 270, 800, and 810 - Air moving device - B03

For use by authorized service providers.

Use this procedure to remove or replace the air moving device (AMD) - B03 in the Models 270, 800, and 810.

The Models 270, 800, and 810 may be housed in a FC 0551 frame. The upper and lower system units are placed on rails in the frame. If you are working on the upper or lower unit, follow these instructions and access the internal parts by opening the front cover and sliding the system unit out on its rails.

To remove or replace the air moving device (B03):

- 1. Power off the system. See Power on/off the system and logical partitions.
- 2. Remove the rear cover. See Models 270, 800, and 810 Covers.
- 3. Remove the AMD by pulling out on the top side fastener and pivoting it towards you.
- 4. Unplug the cable.
- 5. Reverse this procedure to install the AMD. This ends the procedure.

#### Models 270 and 810 - Cards (concurrent)

For use by authorized service providers.

Use this procedure to remove or replace cards concurrently on the Model 270 and 810.

**Note:** You must use dedicated maintenance for the Model 800. See Models 270, 800, and 810 - Cards (dedicated).

#### Concurrent/dedicated guidelines for Model 270 and 810

In some cases you do not need to power down the system to change PCI cards. Use the following guidelines to determine if you should use dedicated or concurrent remove and replace procedures. If you use concurrent maintenance on a partitioned system, follow the procedures from the partition that owns the resource. If the resource is not owned, follow the procedure from the primary partition.

#### For all Model 270 and 810 cards:

- For the Model 270, the processor feature code must be 22A7, 22A8, 22AA, 22AB, 23F4, 23F5, 2423, 2424, or 2454 in order to perform concurrent maintenance.
- For Model 810, the processor features must be 7428 or 7430 in order to perform concurrent maintenance. For all other processor features, see Models 270, 800, and 810 Cards (dedicated).
- Card positions C01 through C07 permit concurrent maintenance using HSM. You can power down the individual card slot.
- ٠

## ≫

When using HSM to power down or power up a double-wide adapter card slot, HSM will automatically power down or power up both card slots when either slot is selected.

≪

- If the resource is the load source IOA or the load source IOP, or any other storage IOA/IOP with critical DASD attached for the system, primary, or secondary partition, follow the on-screen instructions when you use HSM to power down the IOP or IOA. Instructions to use functions 68 and 69 on the control panel will be included.
- If the resource is the console IOA or the console IOP for the system or primary partition, you cannot power down the domain.
- If the resource is the console IOA or the console IOP for a secondary partition, then power down the secondary partition and follow the procedure from the primary partition.
- All other card positions require dedicated maintenance. See Models 270, 800, and 810 Cards (dedicated).

#### CAUTION:

# The circuit card contains lead solder. To avoid the release of lead (Pb) into the environment, do not burn. Discard the circuit card as instructed by local regulations. (RSFTC234)

Attention: All cards are sensitive to electrostatic discharge. See Work with electrostatic discharge-sensitive parts.

Attention: If removing the cover while powered on, errors may occur due to electromagnetic interference.

The Model 270 or 810 may be housed in a FC 0551 frame. The upper and lower system units are placed on rails in the frame. If you are working on the upper or lower unit in a 0551 frame, follow these instructions and access the internal parts by opening the front cover and sliding the system unit out on its rails.

To remove cards concurrently:

- 1. From the Hardware Service Manager display, select Packaging hardware resources.
- 2. Select Hardware contained in packaging for the frame ID that you are working on.
- **3**. Find the card position for the IOA or IOP that you are removing and select **Concurrent maintenance**.

**Attention:** If multiple resources are shown with the same card position, one or more of these resources will show a status of *Missing* ("?" after the description). Only one resource will be listed as not missing. Select this resource for the concurrent maintenance operation.

- 4. A listing of the power domain is shown. Find the IOA or IOP that you are removing and select **Power off domain**. Everything within the IOA's or IOP's power domain will be powered off .
- 5. To see the status of the power domain, select **Display power status**.
- 6. Find the IOA or IOP that you are removing and select Toggle LED blink off/on.
- 7. Look at the power LED for the card that you are removing to ensure that it is powered off. The power LED is located to the left and directly above the card slot. If the LED is blinking multiple times per second (rapidly) or it is off, then the card is powered off.

#### ≫

Note: For a double-wide adapter, there is only one power LED visible for both slots.

## «

- 8. Remove the left side cover. See Models 270, 800, and 810 Covers.
- 9. Remove and label any cables connected to the card.
- 10. Turn the latches securing the card.
- 11. Gently pull the card off the system backplane.

To replace cards concurrently:

1. Install the card in to the system by reversing the card removal procedure above.

- 2. Select **Power on domain** for the IOA or IOP that you are installing.
- 3. Press Enter. The Work with Controlling Resources display will appear.

**Note:** To the right of the description field you will see one or both of the following symbols displayed.

| Symbol | Indication                                                           |
|--------|----------------------------------------------------------------------|
| *      | Indicates the location to which the system will assign the resource. |
| >      | Indicates the location to which the resource was last assigned.      |

4. Determine the location where you want to assign the resource and select Assign to for that location.

## ≫

5.

If you have exchanged a 2766, 2787, or 280E Fibre Channel IOA, the IBM external storage subsystem must be updated to use the world-wide port name (WWPN) of the new IOA. Any SAN hardware utilizing WWPN zoning may also need to be updated. Refer to Update the world-wide port name for a new 2766, 2787 or 280E IOA for details. **This ends the procedure.** 

## ≪

## Models 270, 800, and 810 - Cards (dedicated)

For use by authorized service providers.

Use this procedure to remove or replace cards using dedicated maintenance on the Models 270, 800, and 810.

The Models 270, 800, and 810 may be housed in a FC 0551 frame. The upper and lower system units are placed on rails in the frame. If you are working on the upper or lower unit in a 0551 frame, follow these instructions and access the internal parts by opening the front cover and sliding the system unit out on its rails.

In some cases for the Models 270 and 810, you do not need to power down the system to change PCI cards. Use the guidelines in Models 270 and 810 - Cards (concurrent) to determine if you should use dedicated or concurrent remove and replace procedures.

#### CAUTION:

The circuit card contains lead solder. To avoid the release of lead (Pb) into the environment, do not burn. Discard the circuit card as instructed by local regulations. (RSFTC234)

**Attention:** All cards are sensitive to electrostatic discharge. See Work with electrostatic discharge-sensitive parts.

To remove or replace cards (dedicated):

- 1. Power off the system. See Power on/off the system and logical partitions.
- 2. Remove the ac power cord on the frame you are working on. On Models 270, 800, and 810 with a system unit expansion attached, disconnect both the system line cord and the expansion unit line cord.
- 3. Remove the left side cover. See Models 270, 800, and 810 Covers.
- 4. Are you removing a memory DIMM?
  - Yes: Press down on the latches that are located on each side of the memory DIMM to release it from the backplane.

#### This ends the procedure.

- No: Remove and label any cables connected to the card.
- 5. Either turn the latches securing the card or unscrew the bracket securing the card.

- 6. Gently pull the card off the system backplane.
- 7. Reverse this procedure to replace the card.
- 8.

## ≫

If you have exchanged a 2766, 2787, or 280E Fibre Channel IOA, the IBM external storage subsystem must be updated to use the world-wide port name (WWPN) of the new IOA. Any SAN hardware utilizing WWPN zoning may also need to be updated. Refer to Update the world-wide port name for a new 2766, 2787, or 280E IOA for details. **This ends the procedure.** 

## «

## Models 270, 800, and 810 - Control panel - NB1

For use by authorized service providers.

Use this procedure to remove or install the control panel - NB1 on Models 270, 800, and 810.

The Models 270, 800, and 810 may be housed in an FC 0551 frame. The upper and lower system units are placed on rails in the frame. If you are working on the upper or lower unit in a 0551 frame, follow these instructions and access the internal parts by opening the front cover and sliding the system unit out on its rails.

**Attention:** The control panel is sensitive to electrostatic discharge. See Work with electrostatic discharge-sensitive parts.

To remove or replace the control panel (NB1):

- 1. Power off the system. See Power on/off the system and logical partitions.
- 2. Disconnect the ac power cord from the system unit. On a Model 270, 800, or 810 with a system unit expansion attached, disconnect both the system line cord and the expansion unit line cord.
- 3. Open the front cover. See Models 270, 800, and 810 Covers.
- 4. Pull on the two side fasteners to release the control panel assembly.
- 5. Slide the panel partially out of the frame.
- 6. Remove the control panel cover.
- 7. Are you here to exchange the processor capacity and interactive cards?
  - Yes: Perform the following:
    - a. Pull the processor capacity or interactive cards off the control panel card and put the new ones in their place. Note the position and orientation of each card. See Control panel - Models 270, 800, and 810.
    - b. Reinstall the control panel card by reversing the procedure to this point.
    - c. Go to Verify the repair. This ends the procedure.
  - No: Disconnect the cables that are attached to the backside of the control panel.
- 8. Remove the control panel from the frame.
- 9. Remove the processor capacity and interactive cards. Note the position and orientation of each card.
- 10. Install the processor capacity and interactive cards into the new panel and replace the cover.
- 11. Remove the plastic tab on the front of the control panel that has the machine type and serial number. The tab should then be installed onto the new control panel.
- 12. Reverse the above procedure to install the panel.
- 13. After exchanging an item, go to Verify the repair. This ends the procedure.

## Models 270, 800, and 810 - Covers

For use by authorized service providers.

Use this procedure to remove or replace covers on the Models 270, 800, and 810.

Attention: If removing the cover while powered on, errors may occur due to Electromagnetic Interference.

To remove the front cover: Pull the top of the cover away from the frame.

To remove the back cover: Lift the cover up to remove it.

To remove the right side cover:

- 1. Remove the thumbscrews that fasten the cover to the back of the system frame.
- 2. Push the cover toward the back of the system to remove it.

To remove the left side cover:

- 1. Remove the screws that fasten the cover to the back of the system frame.
- 2. Push the cover toward the back of the system to remove it.

To remove the top cover:

- 1. Remove all of the previous covers.
- 2. Remove the screws that fasten the cover to the system frame.
- 3. Slide the top cover back and lift up.

## Models 270, 800, and 810 - Device board - DB1, DB2, and DB3

For use by authorized service providers.

Use this procedure to remove or install a device board - DB1, DB2, and DB3 on the Models 270, 800, and 810.

The Models 270, 800, and 810 may be housed in a FC 0551 frame. The upper and lower system units are placed on rails in the frame. If you are working on the upper or lower unit, follow these instructions and access the internal parts by opening the front cover and sliding the system unit out on its rails.

To remove or replace a device board (DB1, DB2, and DB3):

- 1. Power off the system. See Power on/off the system and logical partitions.
- 2. Disconnect the power cord. On Models 270, 800, and 810 with a system unit expansion attached, disconnect both the system line cord and the expansion unit line cord.
- 3. Remove the front and appropriate side covers. See Models 270, 800, and 810 Covers.
- 4. Remove all the disk units from the cage assembly. See Models 270, 800, and 810 Disk unit (dedicated).
- 5. Remove the power and signal cable from the rear of the disk unit cage assembly.
- **6**. Remove the screws holding the front of the disk unit cage assembly to the front of the system unit frame.
- 7. Remove the screws from the back inside of the cage assembly.
- 8. Pull the cage forward about one inch.
- 9. Remove the remaining cables from the rear of the cage assembly.
- 10. Remove the disk unit cage assembly by pulling it forward and out of the system unit frame.
- 11. Reverse this procedure to install the device board DB1, DB2, and DB3. This ends the procedure.

## Models 270, 800, and 810 - Disk unit (concurrent)

For use by authorized service providers.

Use this procedure to remove or replace a disk unit concurrently on the Models 270, 800, and 810.

The Models 270, 800, and 810 may be housed in a FC 0551 frame. The upper and lower system units are placed on rails in the frame. If you are working on the upper or lower unit, follow these instructions and access the internal parts by opening the front cover and sliding the system unit out on its rails.

Attention: If removing the cover while powered on, errors may occur due to electromagnetic interference.

**Attention:** The disk unit is sensitive to electrostatic discharge. See Work with electrostatic discharge-sensitive parts.

To remove or replace the disk unit (concurrent):

- 1. Determine if the system has logical partitions. Go to Determine if the system has logical partitions, before continuing with this procedure.
- 2. Were you directed here from Recovery procedures?
  - Yes: After you have determined the location of the disk unit to replace, remove the covers. See Models 270, 800, and 810 Covers. Then, continue with the next step.
  - No: Go to Recovery procedures.
- **3**. Remove the EMC access plate that is over the disk unit that you are removing. For location information, see Locations Model 270 or Locations Models 800 and 810.
- 4. Concurrent repair is available on a Models 270, 800, and 810 if a storage expansion unit is installed. If a storage expansion unit is not installed, concurrent maintenance may or may not be available. To determine if concurrent repair is available on Models without a storage expansion unit, perform the following:
  - a. Select System Service Tools (SST). If you cannot get to SST, select DST.

Do not perform a system IPL to get to DST.

- b. Select Start a service tool —> Hardware service manager —> Packaging hardware resources.
- c. On the display, select the Hardware contained within package option for the system unit.
- d. Select the Associated logical resource(s) option for the Backplane that has a card position of DB1.
  - If the "No associated hardware resources were found" message appears at the bottom of the display, concurrent maintenance is **not** available.
  - If the Logical Resources Associated with a Packaging Resource display appears with at least one Device Services entry, concurrent maintenance **is** available.

Are you removing or installing a disk unit using concurrent maintenance?

- Yes: Continue with the next step.
- No: Perform Models 270, 800, and 810 Disk unit (dedicated).
- 5. To remove a disk unit using concurrent maintenance, perform the following:
  - a. Select System Service Tools (SST). If you cannot get to SST, select DST.

#### Do not perform a system IPL to get to DST.

- b. Select **Start a Service Tool** —> **Hardware Service Manager** —> **Device Concurrent Maintenance** and enter the required information in the information fields.
- c. Press **Enter** on the console. After the delay time, the light above the device location will begin flashing. You now have nine seconds to pinch the two surfaces of the latching mechanism together and rotate the handle of the disk unit towards you. Pull the disk unit partially out. The light above the device location will go off and remain off as soon as the device is no longer making contact with the backplane.

Attention: If you remove the device when the light is **not** flashing, data may be lost, the disk unit may be damaged, or the backplane may be damaged.

Figure 1. Removing a disk unit - concurrent

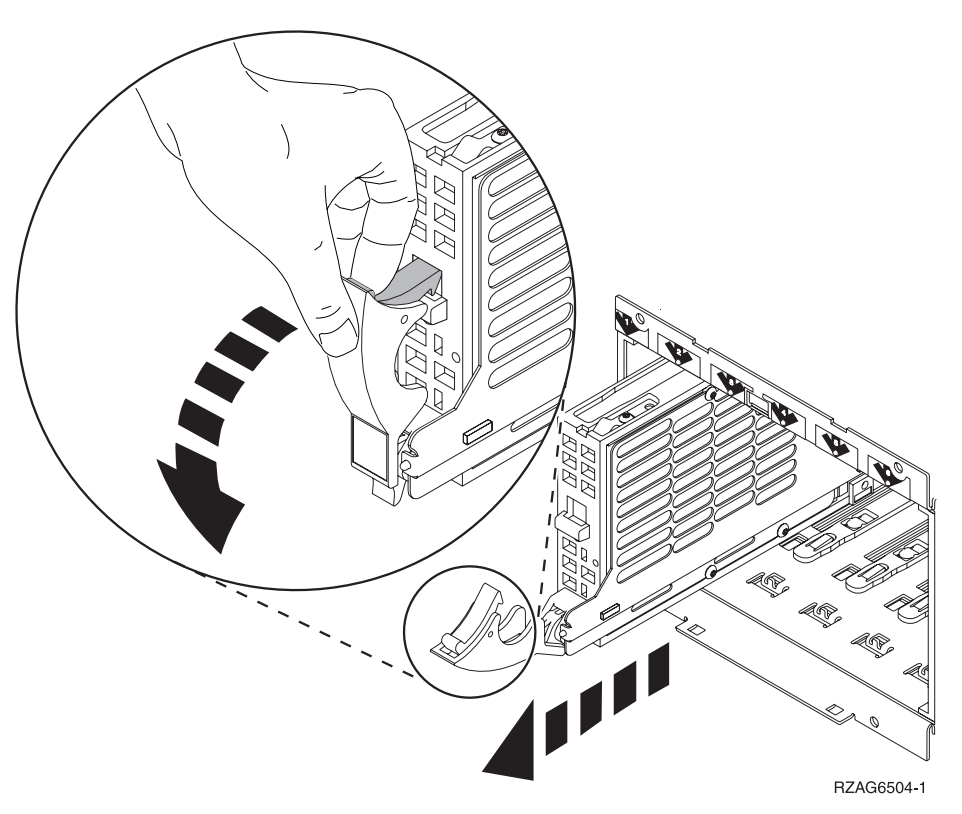

Wait another five seconds to allow time for the disk to stop spinning. Then, pull the disk unit out the remaining way.

- 6. Are you finished with the repair?
  - No: Continue with the next step.
  - Yes: Replace the covers that were removed during this procedure and return to the procedure that sent you here.

This ends the procedure.

- 7. To install a disk unit using concurrent maintenance perform the following:
  - a. Select System Service Tools (SST). If you cannot get to SST, select DST.Do not perform a system IPL to get to DST.
  - b. Select Start a Service Tool —> Hardware Service Manager.
  - c. Select **Device Concurrent Maintenance** and enter the required information in the information fields. **Do not press Enter at this time.**
  - d. Slide the unit half-way in.

Attention: Ensure that the device does not contact the backplane at this time.

e. Press Enter on the console. After the delay time, the light above the device location will begin flashing . You now have nine seconds to insert the disk unit. Put the disk unit part way into the desired slot and rotate the handle of the disk unit towards you. Then push the disk unit completely into the slot and rotate the handle towards the disk unit to latch it into the slot. The light above the device location will go off and remain off for a few seconds when the device contacts the backplane. Then it should go on and remain on.

Attention: If you install the device when the light is **not** flashing, data may be lost, the disk unit may be damaged, or the backplane may be damaged.

f. Replace the covers that were removed during this procedure and return to the procedure that sent you here.
 This ends the procedure.

## Models 270, 800, and 810 - Disk unit (dedicated)

For use by authorized service providers.

Use this procedure to remove or replace a disk unit using dedicated maintenance on the Models 270, 800, and 810.

The Models 270, 800, and 810 may be housed in a FC 0551 frame. The upper and lower system units are placed on rails in the frame. If you are working on the upper or lower unit, follow these instructions and access the internal parts by opening the front cover and sliding the system unit out on its rails.

**Attention:** The disk unit is sensitive to electrostatic discharge. See Work with electrostatic discharge-sensitive parts.

To remove or replace the disk unit using dedicated maintenance:

- 1. Determine if the system has logical partitions. Go to Determine if the system has logical partitions before continuing with this procedure.
- 2. Were you directed here from Recovery procedures?
  - **Yes**: Continue with the next step.
  - No: Go to Recovery procedures.
- 3. To remove a disk unit using dedicated maintenance, perform the following:
  - a. Power off the system. See Power on/off the system and logical partitions.
  - b. Disconnect the power cord. On Models 270, 800, and 810 with a system unit expansion attached, disconnect both the system line cord and the expansion unit line cord.
  - **c**. To remove the disk unit, pinch the two surfaces of the latching mechanism together and pull the handle towards you to release the disk unit from the slot.
  - d. Remove the unit.

Figure 1. Removing a disk unit - dedicated

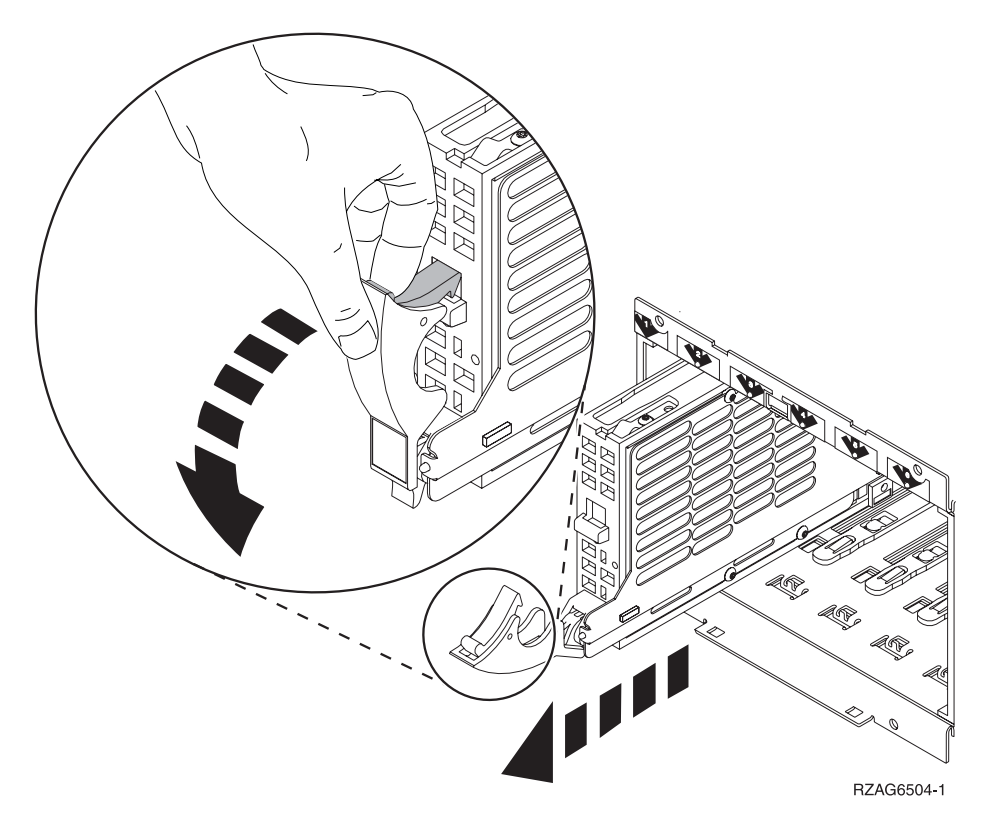

- 4. Are you finished with the repair?
  - No: Continue with the next step.
  - Yes: Replace the covers that were removed during this procedure and return to the procedure that sent you here.

#### This ends the procedure.

- 5. To Install a disk unit using dedicated maintenance, perform the following:
  - a. Power off the system. See Power on/off the system and logical partitions.
  - b. Disconnect the power cord. On Models 270, 800, and 810 with a system unit expansion attached, disconnect both the system line cord and the expansion unit line cord.
  - c. Put the disk unit part way into the desired slot and rotate the handle of the disk unit towards you.
  - d. Push the disk unit completely into the slot and rotate the handle towards the disk unit to latch it into the slot.
  - **e.** Replace the covers that were removed during this procedure and return to the procedure that sent you here.
    - This ends the procedure.

#### Models 270, 800, and 810 - Memory

For use by authorized service providers.

Choose the appropriate memory procedure:

- Memory A through H
- Memory on the Riser

**Memory - A through H:** Use this procedure to remove or install memory - A through H on the Models 270, 800, and 810.

The Models 270, 800, and 810 may be housed in a FC 0551 frame. The upper and lower system units are placed on rails in the frame. If you are working on the upper or lower unit, follow these instructions and access the internal parts by opening the front cover and sliding the system unit out on its rails.

To remove or replace memory - A through H:

- 1. Power off the system. See Power on/off the system and logical partitions.
- 2. Unplug the power cord from the back of the system. On Models 270, 800, and 810 with a system unit expansion attached, disconnect both the system line cord and the expansion unit line cord.
- 3. Remove the left side cover. See Models 270, 800, and 810 Covers.
- 4. Remove the DIMM from the system backplane.
- 5. Reverse this procedure to install Memory A through H. **This ends the procedure.**

Memory on the riser: Use this procedure to remove or replace memory in the Models 270 and 810.

To remove or replace memory:

- 1. Power off the system. See Power on/off the system and logical partitions.
- 2. Unplug the power cord from the back of the system unit.
- 3. Remove the left side cover. See Models 270, 800, and 810 Covers.
- 4. Remove the EMC shield by pulling out the two side latches.
- 5. Remove the memory riser card by unlatching the two side latches.
- 6. Remove the memory DIMMs from the processor or memory riser card by pressing down on the latches that are on each end of the DIMM.
- 7. If you are replacing the memory riser card, then you must move the memory DIMMs to the new card.
- **8**. Install the new memory DIMMs by firmly pressing the DIMM on to the riser card until it is fully seated.

This ends the procedure.

## Models 270, 800, and 810 - Power supply - P01

For use by authorized service providers.

Use this procedure to remove or replace the power supply - P01 on Models 270, 800, and 810.

The Models 270, 800, and 810 may be housed in an FC 0551 frame. The upper and lower system units are placed on rails in the frame. If you are working on the upper or lower unit, follow these instructions and access the internal parts by opening the front cover and sliding the system unit out on its rails.

To remove or replace the power supply - P01:

- 1. Power off the system. See Power on/off the system and logical partitions.
- 2. Unplug the power cord from the back of the system unit. On Models 270, 800, and 810 with a system unit expansion attached, disconnect both the system line cord and the expansion unit line cord.
- 3. Remove the left side and rear covers. See Models 270, 800, and 810 Covers.
- 4. Remove all cables that run from the power supply to the system backplane.
- 5. Remove the screws holding the power supply to the rear of the system frame.
- 6. Remove the power supply by sliding it slightly forward so it will clear the back flange, and then pulling it out of the system.
- 7. Install the new part by reversing the procedure. Go to Verify the repair. **This ends the procedure.**

## Models 270, 800, and 810 - Power supply - P02

For use by authorized service providers.

Use this procedure to remove or replace the power supply - P02 on Models 270, 800, and 810.

The Models 270, 800, and 810 may be housed in an FC 0551 frame. The upper and lower system units are placed on rails in the frame. If you are working on the upper or lower unit, follow these instructions and access the internal parts by opening the front cover and sliding the system unit out on its rails.

To remove or replace the power supply - P02:

- 1. Power off the system. See Power on/off the system and logical partitions.
- 2. Unplug the power cord from the back of the system unit. On Models 270, 800, and 810 with a system unit expansion attached, disconnect both the system line cord and the expansion unit line cord.
- 3. Remove the right side and rear covers. See Models 270, 800, and 810 Covers.
- 4. Remove the cables attached to the top board of the power supply box.
- 5. Remove the screws holding the power supply to the rear of the system frame.
- **6**. Remove the power supply by lifting the top ring. The power supply box will lift out the side of the frame.
- 7. Install the new part by reversing the procedure. Go to Verify the repair. **This ends the procedure.**

#### Models 270 and 810 - Processor - M02

For use by authorized service providers.

Use this procedure to remove or replace the processor - M02 in the Models 270 and 810.

Note: The processor regulator is part of the processor card assembly (M02).

To remove or replace the processor - M02:

- 1. Power off the system. See Power on/off the system and logical partitions.
- 2. Unplug the power cord from the back of the system unit.
- 3. Remove the left side cover. See Models 270, 800, and 810 Covers.
- 4. Remove the EMC shield by pulling out on the two side latches.
- 5. Unlatch the processor card and pull it towards you to remove it from the system.
- **6.** If the processor card has memory DIMMs on it you must move the memory DIMMs to the new card by performing the following:
  - a. Remove the memory DIMMs from the processor card by pressing down on the latches that are on opposite ends of the DIMM.
  - b. Install the memory DIMMs to the new processor card by firmly pressing the DIMM on to the processor card until it is fully seated.
- 7. Install the new part by reversing the procedure. Go to Verify the repair. **This ends the procedure.**

#### Models 270, 800, and 810 - Processor regulator - R01

For use by authorized service providers.

Use this procedure to remove or replace the processor regulator - R01 in the Models 270, 800 and 810.

The Models 270, 800, and 810 may be housed in an FC 0551 frame. The upper and lower units are placed on rails in the frame. If you are working on the upper or lower unit, follow these instructions and access the internal parts by opening the front cover and sliding the system unit out on its rails.

To remove or replace the processor regulator - R01:

- 1. Power off the system. See Power on/off the system and logical partitions.
- 2. Unplug the power cord from the back of the system unit. On the Models 270, 800, and 810 with a system unit expansion attached, disconnect both the system line cord and the expansion unit line cord.
- 3. Remove the left side cover. See Models 270, 800, and 810 Covers.
- 4. Press on the little locking tabs until processor regulator is ejected.
- 5. Gently pull the processor regulator the rest of the way off the system backplane.
- 6. Install the new part by reversing the procedure. Go to Verify the repair. This ends the procedure.

#### Models 270, 800, and 810 - Removable media - D07 and D08

For use by authorized service providers.

Use this procedure to remove or replace removable media - D07 and D08 on Models 270, 800, and 810.

The Models 270, 800, and 810 may be housed in a FC 0551 frame. The upper and lower system units are placed on rails in the frame. If you are working on the upper or lower unit, follow these instructions and access the internal parts by opening the front cover and sliding the system unit out on its rails.

#### Laser safety information: CAUTION: This product may contain a CD-ROM which is a class 1 laser product. (RSFTC240)

#### CAUTION:

#### This product may contain a DVD which is a class 1 laser product. (RSFTC245)

To remove or replace the removable media D07 and D08:

- 1. Power off the system. See Power on/off the system and logical partitions.
- 2. Unplug the power cord from the back of the system unit. On Models 270, 800, and 810 with a system unit expansion attached, disconnect both the system line cord and the expansion unit line cord.
- 3. Remove the front and left side covers. See Models 270, 800, and 810 Covers.
- 4. Remove the cables that attach to the rear of the unit.
- 5. Pull the side fasteners to release the media tray from the system frame.
- 6. Remove the media unit and tray from the frame by sliding it forward.
- 7. Reverse these steps to install the new device.
  - Notes:
  - If you need to remove a tape from the old tape unit, see Tape cartridge Manual removal.
  - If you need to remove a optical media, go to Optical media Manual removal.
  - If the replacement device is located in location D07, address jumpers are required. See Removable media address jumper positions.
    This ends the procedure.

## Models 270, 800, and 810 - System unit backplane - MB1

For use by authorized service providers.

Use this procedure to remove or replace the system unit backplane in Models 270, 800, and 810.

If you are working on a Model 270, 800, or 810 that is housed in an FC 0551 frame, note that the upper and lower system units are placed on rails in the frame. Follow these instructions and access the internal parts by opening the front cover, and sliding the system unit out on its rails.

To remove or replace the system unit backplane - MB1:

- 1. Power off the system. See Power on/off the system and logical partitions.
- 2. Unplug the power cord from the back of the system unit. On Models 270, 800, and 810 with a system unit expansion attached, disconnect both the system line cord and the expansion unit line cord.
- 3. Remove the left side cover. See Models 270, 800, and 810 Covers.
- 4. Remove the PCI cards. See Models 270, 800, and 810 Cards (dedicated). Note the locations to aid in replacing them correctly.
- 5. Remove the lower and center cardboard. The center piece of cardboard is attached to the long PCI support with one retaining screw. The cardboard that separates the air moving devices does not need to be removed.
- 6. Remove all cables.
- 7. Remove the screws holding the backplane to the frame.
- 8. Remove the backplane assembly.
- 9. Install the new part by reversing the procedure.
- 10. Connect the power cord to the box and connect to AC.
- **11**. Set the configuration ID:
  - a. Select function 07 on the system control panel, and press Enter. (07\*\* will be displayed).
  - b. Use the arrow keys to increment/decrement to sub-function A9. (07A9 will be displayed). Press Enter. (07A9 00 will be displayed).
  - c. Use the arrow keys to increment/decrement to the frame address of the box from which you just replaced the backplane—usually 01 for the system unit (07nn will be displayed, where nn is the frame address). Press **Enter**. (07nn 00 will be displayed).
  - d. Find the correct configuration ID from the following list:
    - For Model 270:
      - 91 :Model 270 with CCIN 2249, 224A, 25B9, 25BA and without FC 7104, (without removable processor)
      - 92: Model 270 with processor CCIN 24A0, 24A2, 25BD and without FC 7104, (with removable processor)
      - 95: Model 270 with CCIN 2249, 224A, 25B9, 25BA and with FC 7104, (without removable processor)
      - 96: Model 270 with processor CCIN 24A0, 24A2, 24A4, 25BD and with FC 7104, (with removable processor)
    - For Models 800 and 810:
      - 91: Models 800 and 810 with CCIN 25B9, 25BA, 25F0 and without expansion unit (FC 7116), (without removable processor)
      - 92: Model 810 with processor CCIN 25EB and without expansion unit (FC 7116), (with removable processor)
      - 95: Models 800 and 810 with CCIN 25B9, 25BA, 25F0 and with expansion unit (FC 7116), (without removable processor)
      - 96: Model 810 with processor CCIN 25EB and with expansion unit (FC 7116), (with removable processor)
  - e. Use the arrow keys to increment/decrement to the correct configuration ID (07xx will be displayed, where xx is the configuration ID). Press Enter.(07xx 00 will be displayed).
  - f. The control panel will display the series of bring-up SRCs and then display function 01. **This ends the procedure.**

## Models 270, 800, and 810 - Time of day (TOD) battery

For use by authorized service providers.

Use this procedure to remove or replace the Time of day (TOD) battery in the Models 270, 800, and 810.

The Models 270, 800, and 810 may be housed in a FC 0551 frame. The upper and lower system units are placed on rails in the frame. If you are working on the upper or lower unit, follow these instructions and access the internal parts by opening the front cover and sliding the system unit out on its rails.

#### **CAUTION:**

# This product contains a lithium battery. To avoid possible explosion, do no burn, exchange, or charge the battery. Discard the battery as instructed by local regulations for lithium batteries. (RSFTC232)

To remove or replace the time of day battery:

- 1. Power off the system and unplug ac power cable. See Power on/off the system and logical partitions. On Models 270, 800, and 810 with a system unit expansion attached, disconnect both the system line cord and the expansion unit line cord.
- 2. Remove the left side cover. See Models 270, 800, and 810 Covers.
- **3**. Remove the card directly above and below the TOD battery. See Models 270, 800, and 810 Cards (dedicated).
- 4. Remove the TOD battery by sliding it toward the back of the system.
- 5. Reverse this procedure to install the new battery.
- 6. After installation is complete, IPL the system in Manual Mode.
- 7. Have the customer set the time and date. This ends the procedure.

## Model 820 remove and replace procedures

For use by authorized service providers.

Model 820 - Air moving device - B01 through B04

Model 820 - Cards (concurrent)

Model 820 - Cards (dedicated)

Model 820 - Control panel - NB1

Model 820 - Covers

Model 820 - Device board - DB1 and DB2

Model 820 - Disk unit (concurrent)

Model 820 - Disk unit (dedicated)

Model 820 - Memory

Model 820 - Power supply - P01, P02, and P03

Model 820 - Processor - M03

Model 820 - Processor regulator - M03

Model 820 - Removable media - D13 and D14

Model 820 - System unit backplane (MB1) and power distribution board (PB1)

Model 820 - Time of day (TOD) battery

## Model 820 - Air moving device (AMD) - B01 through B04

For use by authorized service providers.

Use this procedure to remove or replace the air moving device (AMD) - B01 through B04 in the Model 820. Follow either the concurrent or dedicated procedure below.

Concurrent procedure

To remove or replace the air moving device - B01, B02, B03, and B04 concurrently:

**Attention:** The configuration of three power supplies and four AMDs **must be installed** to use this procedure. Use the dedicated procedure below with less than four AMDs.

Attention: The replacement fan **must** be reconnected within 30 seconds of removal of failed unit or system failure/shutdown may result.

- 1. Remove the front cover. See Model 820 Covers.
- 2. Remove the AMD by pulling out on the latch and pivoting it towards you.
- **3**. Reverse this procedure to install the AMD. **This ends the procedure.**

#### Dedicated procedure

To remove or replace the air moving device - B01 and B03 using dedicated maintenance:

- 1. Power off the system. See Power on/off the system and logical partitions.
- 2. Remove the front cover. See Model 820 Covers.
- 3. Remove the AMD by pulling out on the latch and pivoting it towards you.
- 4. Reverse this procedure to install the AMD. This ends the procedure.

## Model 820 - Cards (concurrent)

For use by authorized service providers.

Use this procedure to remove or replace cards concurrently in the Model 820.

#### Concurrent/dedicated guidelines for Model 820

In some cases, you do not need to power down the system to change PCI cards. Use the following guidelines to determine if you should use dedicated or concurrent remove and replace procedures. If you use concurrent maintenance on a partitioned system, follow the procedures from the partition that owns the resource. If the resource is not owned, follow the procedure from the primary partition.

#### For all Model 820 cards:

• Card positions C01 through C12 permit concurrent maintenance using HSM. You can power down the individual card slot.

#### •

≫

When using HSM to power down or power up a double-wide adapter card slot, HSM will automatically power down or power up both card slots when either slot is selected.

≪

- If the resource is the load source IOA or the load source IOP, or any other storage IOA/IOP with critical DASD attached for the system, primary, or secondary partition, follow the on-screen instructions when you use HSM to power down the IOP or IOA. Instructions to use functions 68 and 69 on the control panel will be included.
- If the resource is the console IOA or the console IOP for the system or primary partition, you cannot power down the domain.
- If the resource is the console IOA or the console IOP for a secondary partition, then power down the secondary partition and follow the procedure from the primary partition.

#### **CAUTION:**

# The circuit card contains lead solder. To avoid the release of lead (Pb) into the environment, do not burn. Discard the circuit card as instructed by local regulations. (RSFTC234)

Attention: All cards are sensitive to electrostatic discharge (see Work with electrostatic discharge-sensitive parts).

Attention: If removing the cover while powered on, errors may occur due to electromagnetic interference.

To remove cards (concurrently):

- 1. From the Hardware Service Manager display, select **Packaging hardware resources**.
- 2. Select Hardware contained in packaging for the frame ID that you are working on.
- **3**. Find the card position for the IOA or IOP that you are removing and select **Concurrent maintenance**.

Attention: If multiple resources are shown with the same card position, one or more of these resources will show a status of *Missing* ("?" after the description). Only one resource will be listed as not missing. Select this resource for the concurrent maintenance operation.

- 4. A listing of the power domain is shown. Find the IOA or IOP that you are removing and select **Power off domain**. Everything within the IOA's or IOP's power domain will be powered off.
- 5. To see the status of the power domain, select Display power status.
- 6. Find the IOA or IOP that you are removing and select **Toggle LED blink off/on**.
- 7. Look at the power LED for the card that you are removing to ensure that it is powered off. The power LED is located to the left and directly above the card slot. If the LED is blinking multiple times per second (rapidly) or it is off, then the card is powered off.

≫

Note: For a double wide adapter, there is only one power LED visible for both slots.

≪

- 8. Remove the left side cover. (See Model 820 Covers.)
- 9. Remove and label any cables connected to the card.
- 10. Turn the latches securing the card.
- 11. Gently pull the card off the system backplane. This ends the procedure.

To replace cards (concurrently):

- 1. Install the card in to the system by reversing the card removal procedure above.
- 2. Select Power on domain for the IOA or IOP that you are installing.
- 3. Press Enter. The Work with Controlling Resources display will appear.

**Note:** To the right of the description field you will see one or both of the following symbols displayed.

| Symbol | Indication                                                           |
|--------|----------------------------------------------------------------------|
| *      | Indicates the location to which the system will assign the resource. |
| >      | Indicates the location to which the resource was last assigned.      |

Determine the location where you want to assign the resource and select Assign to for that location.
 5.

## »

If you have exchanged a 2766, 2787, or 280E Fibre Channel IOA, the IBM external storage subsystem must be updated to use the world-wide port name (WWPN) of the new IOA. Any SAN hardware utilizing WWPN zoning may also need to be updated. Refer to Update the world-wide port name for a new 2766, 2787, or 280E IOA for details. **This ends the procedure.** 

## «

## Model 820 - Cards (dedicated)

For use by authorized service providers.

Use this procedure to remove or replace cards (dedicated) in the Model 820.

In some cases, you do not need to power down the system to change PCI cards. Use the rules in Model 820 - Cards (concurrent) to determine if you should use dedicated or concurrent remove and replace procedures.

#### CAUTION:

# The circuit card contains lead solder. To avoid the release of lead (Pb) into the environment, do not burn. Discard the circuit card as instructed by local regulations. (RSFTC234)

**Attention:** All cards are sensitive to electrostatic discharge (see Work with electrostatic discharge-sensitive parts).

To remove or replace cards (dedicated):

- 1. Power off the system. See Power on/off the system and logical partitions.
- 2. Remove the ac power cord from the frame you are working on.
- 3. Remove the left side cover. See Model 820 Covers.
- 4. Remove and label any cables connected to the card.
- 5. Turn the latches securing the card.
- 6. Gently pull the card off the system backplane.
- 7. Reverse this procedure to replace the cards.
- 8. After exchanging the failing item, go to Verify the repair.
- 9.

## ≫

If you have exchanged a 2766, 2787, or 280E Fibre Channel IOA, the IBM external storage subsystem must be updated to use the world-wide port name (WWPN) of the new IOA. Any SAN hardware utilizing WWPN zoning may also need to be updated. Refer to Update the world-wide port name for a new 2766, 2787, or 280E IOA for details. **This ends the procedure.** 

## «

## Model 820 - Control panel - NB1

For use by authorized service providers.

Use this procedure to remove or replace the control panel - NB1 on the Model 820.

**Attention:** The control panel is sensitive to electrostatic discharge (see Work with electrostatic discharge-sensitive parts).

To remove or replace the control panel (NB1):

- 1. Power off the system. See Power on/off the system and logical partitions.
- 2. Disconnect the ac power cord from the system unit.
- 3. Open the front cover. See Model 820 Covers.
- 4. Pull on the two side fasteners to release the control panel assembly.
- 5. Slide the panel partially out of the frame.
- 6. Are you here to exchange the processor capacity or interactive cards?
  - **Yes**: Perform the following:
    - a. Pull the processor capacity or interactive cards off the control panel card and put the new ones in place. Note the position and orientation of each card. See Control panel Model 820.
    - b. Reinstall the control panel card by reversing the procedure to this point.
    - **c**. Go to Verify the repair.
      - This ends the procedure.
  - No: Disconnect the cables that are attached to backside of the control panel. Continue with the next step.
- 7. Remove the control panel from the frame.
- 8. Remove the control panel cover and remove the processor capacity and interactive cards. Note the position and orientation of each card. See Control panel Model 820.
- 9. Install the processor capacity and interactive cards into the new panel and replace the cover.
- 10. Remove the plastic tab on the front of the control panel that has the machine type and serial number. The tab should then be installed onto the new control panel.
- 11. Reverse the above procedure to install the panel.

**Note:** When a control panel with keystick is replaced, discard the new keys that come with the panel and reuse the original keys.

- 12. Do you have the original system unit keys?
  - Yes: Continue with the next step.
  - No: Perform the following:
    - a. Open the front cover. See Model 820 Covers.
    - b. Pull on the two side fasteners to release the control panel.
    - c. Slide the panel partially out of the frame.
    - d. Apply ac power.
    - e. Insert keystick into panel. The panel should display SRC 0000 5553.
    - f. Locate the push button located on the back of the control panel, directly behind the keystick position.
    - g. Depress the push button for 3-4 seconds.
- 13. After exchanging an item, go to Verify the repair. This ends the procedure.

## Model 820 - Covers

For use by authorized service providers.

Use this procedure to remove or replace covers on the Model 820.

**Attention:** If removing the cover while powered on, errors may occur due to Electromagnetic Interference.

To remove the left, right, or top cover:

- 1. Remove the screws that fasten the cover to the back of the system frame.
- 2. Push the cover toward the back of the system to remove it.

To remove the front cover: Pull the top of the cover away from the frame.

To remove the back cover: Lift the cover up to remove it.

## Model 820 - Device board - DB1 and DB2

For use by authorized service providers.

Use this procedure to remove or replace the device board - DB1 and DB2 in the Model 820.

To remove or replace a device board (DB1 and DB2):

- 1. Power off the system. (See Power on/off the system and logical partitions.)
- 2. Unplug the power cord from the back of the system unit.
- 3. Remove the front and right side covers. (See Model 820 Covers.)
- 4. Remove the EMC shield in front of the disk units by pulling out on the side two latches.
- 5. Remove the disk units from the disk unit cage. Label the position of each disk unit.
- 6. Remove the screws holding the disk unit cage to the frame. The screws are located on the front and inside rear of the disk unit cage.
- 7. Unplug and remove the cables on the back of the device board.
- 8. Pull the disk unit cage out of the frame.
- 9. Remove the device board from the back of the disk unit cage. This ends the procedure.

## Model 820 - Disk unit (concurrent)

For use by authorized service providers.

Use this procedure to remove or replace the disk unit (concurrently) in the Model 820.

Attention: If removing the cover while powered on, errors may occur due to electromagnetic interference.

**Attention:** The disk unit is sensitive to electrostatic discharge (see Work with electrostatic discharge-sensitive parts).

To remove or replace the disk unit (concurrent):

- 1. Determine if the system has logical partitions. Go to Determine if the system has logical partitions before continuing with this procedure.
- 2. Were you directed here from the Recovery procedures topic?
  - No: Go to Recovery procedures.
  - Yes: After you have determined the location of the disk unit to replace, remove the front covers for access. (See Model 820 Covers.) Continue with the next step.
- **3**. Remove the EMC access plate that is over the location of the disk unit that you are removing. For location information, see Locations and addresses.
- 4. To remove a disk unit using concurrent maintenance perform the following:
  - a. Select System Service Tools (SST). If you cannot get to SST, select DST.Do not perform a system IPL to get to DST.
  - b. Select Start a Service Tool—>Hardware Service Manager.
  - c. Select **Device Concurrent Maintenance** and enter the required information in the information fields.

d. Press **Enter** on the console. After the delay time, the light above the device location will begin flashing. You now have 9 seconds to pinch the two surfaces of the latching mechanism together and rotate the handle of the disk unit towards you. Pull the disk unit partially out of the tower. The light above the device location will go off and remain off as soon as the device is no longer making contact with the backplane.

Attention: If you remove the device when the light is **not** flashing, data may be lost, the disk unit may be damaged, or the backplane may be damaged.

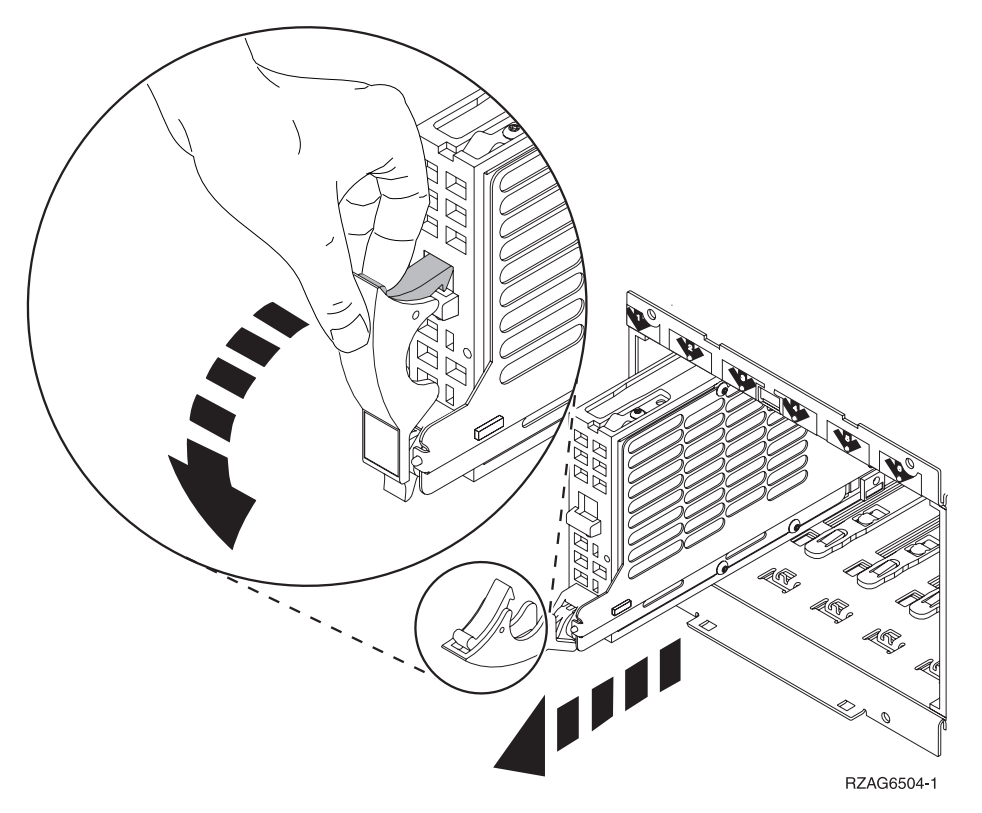

- **e**. Wait another 5 seconds to allow time for the disk to stop spinning. Then pull the disk unit the remaining way out of the tower.
- 5. Are you finished with the repair?
  - No: Continue with the next step.
  - Yes: Replace the covers that were removed during this procedure and return to the procedure that sent you here.
    - This ends the procedure.
- 6. To install a disk unit using concurrent maintenance perform the following:
  - a. Select System Service Tools (SST). If you cannot get to SST, select DST.

Do not perform a system IPL to get to DST.

- b. Select **Start a Service Tool**—>**Hardware Service Manager**—>**Device Concurrent Maintenance** and enter the required information in the information fields. **Do not press the Enter key at this time.**
- c. Slide the unit half-way into the tower.

Attention: Ensure that the device does not contact the backplane at this time.

d. Press **Enter** on the console. After the delay time, the light above the device location will begin flashing . You now have 9 seconds to insert the disk unit. Put the disk unit part way into the desired slot and rotate the handle of the disk unit towards you. Then push the disk unit completely into the slot and rotate the handle towards the disk unit to latch it into the slot. The light above the device location will go off and remain off for a few seconds when the device contacts the backplane. Then it should go on and remain on.

Attention: If you install the device when the light is **not** flashing, data may be lost, the disk unit may be damaged, or the backplane may be damaged.

e. Replace the covers that were removed during this procedure and return to the procedure that sent you here.

This ends the procedure.

## Model 820 - Disk unit (dedicated)

For use by authorized service providers.

Use this procedure to remove or replace the disk unit (dedicated) in the Model 820.

**Attention:** The disk unit is sensitive to electrostatic discharge (see Work with electrostatic discharge-sensitive parts).

To remove or replace the disk unit (dedicated):

- 1. Determine if the system has logical partitions. Go to Determine if the system has logical partitions before continuing with this procedure.
- 2. Were you directed here from the Recovery procedures topic?
  - No: Go to Recovery procedures.
  - Yes: After you have determined the location of the disk unit to replace, remove the front covers for access. (See Model 820 Covers.) Continue with the next step.
- **3**. Remove the EMC access plate that is over the location of the disk unit that you are removing. For location information, see Locations and addresses.
- 4. To remove a disk unit using dedicated maintenance perform the following:
  - a. Power off the system. (See Power on/off the system and logical partitions.)
  - b. Disconnect the power cord.
  - **c**. To remove the disk unit, pinch the two surfaces of the latching mechanism together and pull the handle towards you to release the disk unit from the slot.
  - d. Remove the unit from the tower.

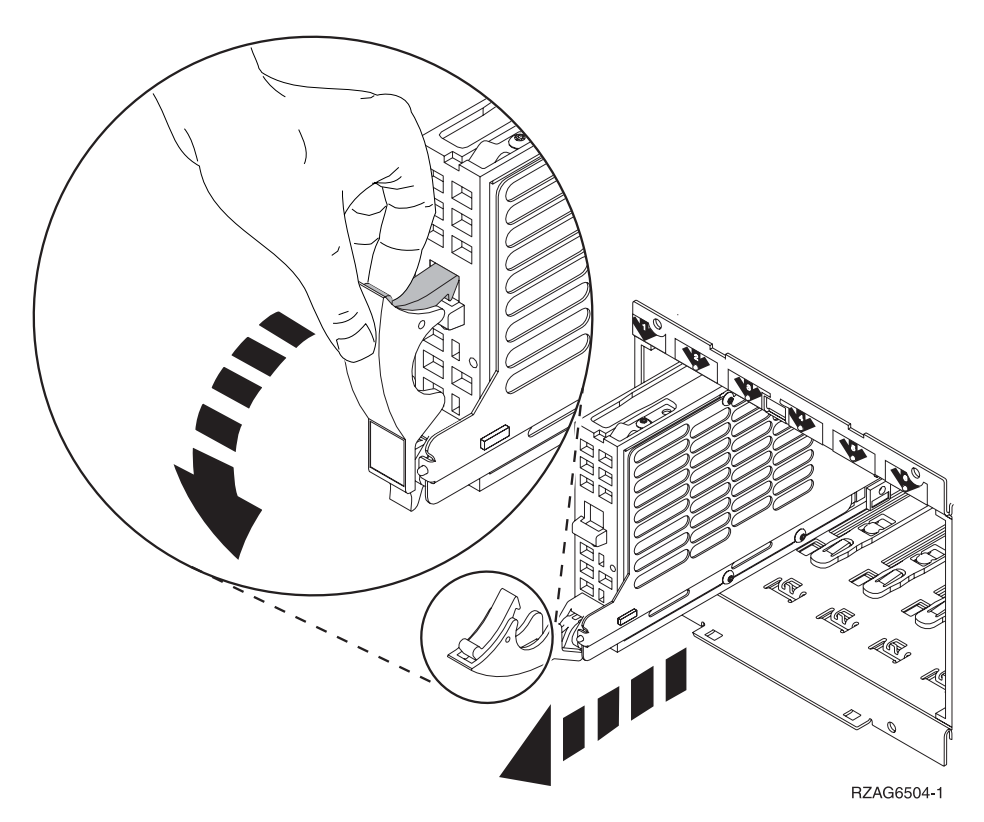

- 5. Are you finished with the repair?
  - No: Continue with the next step.
  - Yes: Replace the covers that were removed during this procedure and return to the procedure that sent you here.
    - This ends the procedure.
- 6. To install a disk unit using dedicated maintenance, perform the following:
  - a. Power off the system. (See Power on/off the system and logical partitions.)
  - b. Disconnect the power cord.
  - c. Put the disk unit part way into the desired slot and rotate the handle of the disk unit towards you.
  - d. Push the disk unit completely into the slot and rotate the handle towards the disk unit to latch it into the slot.
  - e. Replace the covers that were removed during this procedure and return to the procedure that sent you here.

This ends the procedure.

#### Model 820 - Memory

For use by authorized service providers.

Use this procedure to remove or replace memory in the Model 820.

To remove or replace memory:

- 1. Power off the system. See Power on/off the system and logical partitions.
- 2. Unplug the power cord from the back of the system unit.
- 3. Remove the left side cover. See Model 820 Covers.
- 4. Remove the EMC shield by pulling out the two side latches.
- 5. Remove the memory riser card by unlatching the two side latches.

- 6. Remove the memory DIMMs from the processor or memory riser card by pressing down on the latches that are on each end of the DIMM.
- 7. If you are replacing the memory riser card, then you must move the memory DIMMs to the new card.
- 8. Install the new memory DIMMs by firmly pressing the DIMM on to the riser card until it is fully seated.

This ends the procedure.

## Model 820 - Power supply - P01, P02, and P03

For use by authorized service providers.

Use this procedure to remove or replace the power supply - P01, P02, and P03 in the Model 820.

To remove or replace the power supply - P01, P02, and P03:

- 1. Power supply part number 24L1400 must have the protective cover on connector J4 removed before installation. Install the protective cover on the part that you are returning.
- 2. Remove the right side cover. (See Model 820 Covers.)
- 3. Are there three power supplies installed in the system?

Attention: It has been determined that concurrent maintenance (hot swapping) should not be done if any one of the installed power supplies are part number 24L1400, 21P6417, or 53P1079.

- Yes: Continue with the next step.
- No: Power down the system before continuing with this procedure. (See Power on/off the system and logical partitions.)
- 4. Pull the handle all the way down and towards you.
- 5. Remove the power supply by sliding it out of the system.
- **6**. Install the new part by sliding the power supply all the way in and then lifting the handle to lock into place.

This ends the procedure.

## Model 820 - Processor - M03

For use by authorized service providers.

Use this procedure to remove or replace the processor - M03 in the Model 820.

Note: The processor regulator is part of the processor card assembly (M03).

To remove or replace the processor - M03:

- 1. Power off the system. (See Power on/off the system and logical partitions.)
- 2. Unplug the power cord from the back of the system unit.
- 3. Remove the left side cover. (See Model 820 Covers.)
- 4. Remove the EMC shield by pulling out on the two side latches.
- 5. Unlatch the processor card and pull it towards you to remove it from the system.
- 6. If the processor card has memory DIMMs on it you must move the memory DIMMs to the new card by performing the following:
  - a. Remove the memory DIMMs from the processor card by pressing down on the latches that are on opposite ends of the DIMM.
  - b. Install the memory DIMMs to the new processor card by firmly pressing the DIMM on to the processor card until it is fully seated.
- 7. Install the new part by reversing the procedure. Go to Verify the repair. **This ends the procedure.**

## Model 820 - Processor regulator - M03

For use by authorized service providers.

Use this procedure to remove or replace the processor regulator - M03 in the Model 820.

Note: The processor regulator is part of the processor card assembly (M03).

To remove or replace the processor regulator - M03:

- 1. Power off the system. (See Power on/off the system and logical partitions.)
- 2. Unplug the power cord from the back of the system unit.
- 3. Remove the left side cover. (See Model 820 Covers.)
- 4. Remove the EMC shield by pulling out on the side two latches.
- 5. Unlatch the processor card and pull it towards you to remove it from the system.
- 6. Remove the processor regulator.
- 7. Install the new part by reversing the procedure. Go to Verify the repair. This ends the procedure.

#### Model 820 - Removable media - D13 and D14

For use by authorized service providers.

Use this procedure to remove or replace removable media - D13 and D14 on the Model 820.

#### Laser safety information: CAUTION:

This product may contain a CD-ROM which is a class 1 laser product. (RSFTC240)

#### CAUTION:

#### This product may contain a DVD which is a class 1 laser product. (RSFTC245)

Tp remove or replace the removable media (D13 and D14):

- 1. Power off the system. (See Power on/off the system and logical partitions.)
- 2. Pull the power plug in the rear of the system.
- 3. Remove the front cover. (See Model 820 Covers.)
- 4. Partially remove the unit by pulling out on the two latches. The latches are located on each side of the unit.
- 5. Remove the cables that attach to the rear of the unit.

**Note:** If both devices are installed, then you may have to remove both units to gain access to the cables.

- 6. Remove the unit from the frame.
- 7. Install the new part by reversing the procedure. Go to Verify the repair.

Notes:

- If you need to remove a tape from the old tape unit, see Tape cartridge Manual removal.
- If you need to remove a optical media, go to Optical media Manual removal.
- If the replacement device is in location D13, address jumpers are required. See Removable media address jumper positions. This ends the procedure.

## Model 820 - System unit backplane (MB1) and power distribution board (PB1)

For use by authorized service providers.

Use this procedure to remove or replace the system unit backplane (MB1) and power distribution board (PB1) in the Model 820.

Note: The PB1 and MB1 are included in the TWRCARD.

To remove or replace the system unit backplane (MB1) and power distribution board (PB1):

- 1. Power off the system. See Power on/off the system and logical partitions.
- 2. Unplug the power cord from the back of the system unit.
- **3**. Remove the following:
  - a. The right side cover. See Model 820 Covers.
  - b. The PCI cards, processor and memory riser cards, labeling each. See Model 820 Cards (dedicated).
  - c. All the plastic card dividers.
  - d. The screws securing the processor and memory cage to the frame.
  - e. The power supplies. Unplug the AC cable and cables that connect to the disk unit cages, power, and control panel function cables.
  - f. The screws securing the upper card cage to the lower processor cage.
  - g. The lower processor cage by pulling it out of the frame.
  - h. The cable running from the system backplane to the rear of the frame.
  - i. The screws holding the SPCN connector plate to the rear of the frame. Pull out the plate.
  - j. The screws that mount the boards and stiffener to the frame.
- 4. Remove the system unit backplane, the power distribution board, and stiffener board. This is all one FRU.

**Note:** There is an insulator attached to the board. If the new assembly does not have an insulator, use the insulator from the assembly you just removed.

5. Reverse the procedure to replace the board. Then, continue with the next step.

**Note:** Be sure to close the cable catches on the power supply side of the power distribution backplane.

- 6. Perform the following:
  - a. Open the front cover. (See Model 820 Covers.)
  - b. Pull on the two side fasteners to release the control panel.
  - c. Slide the panel partially out of the frame.
  - d. Insert the keystick into the panel.
  - e. Plug the power cord back into the system frame. Do not power on the system yet. The panel should display SRC 0000 5553.

Figure 1. System unit control panel with keystick (NB1)

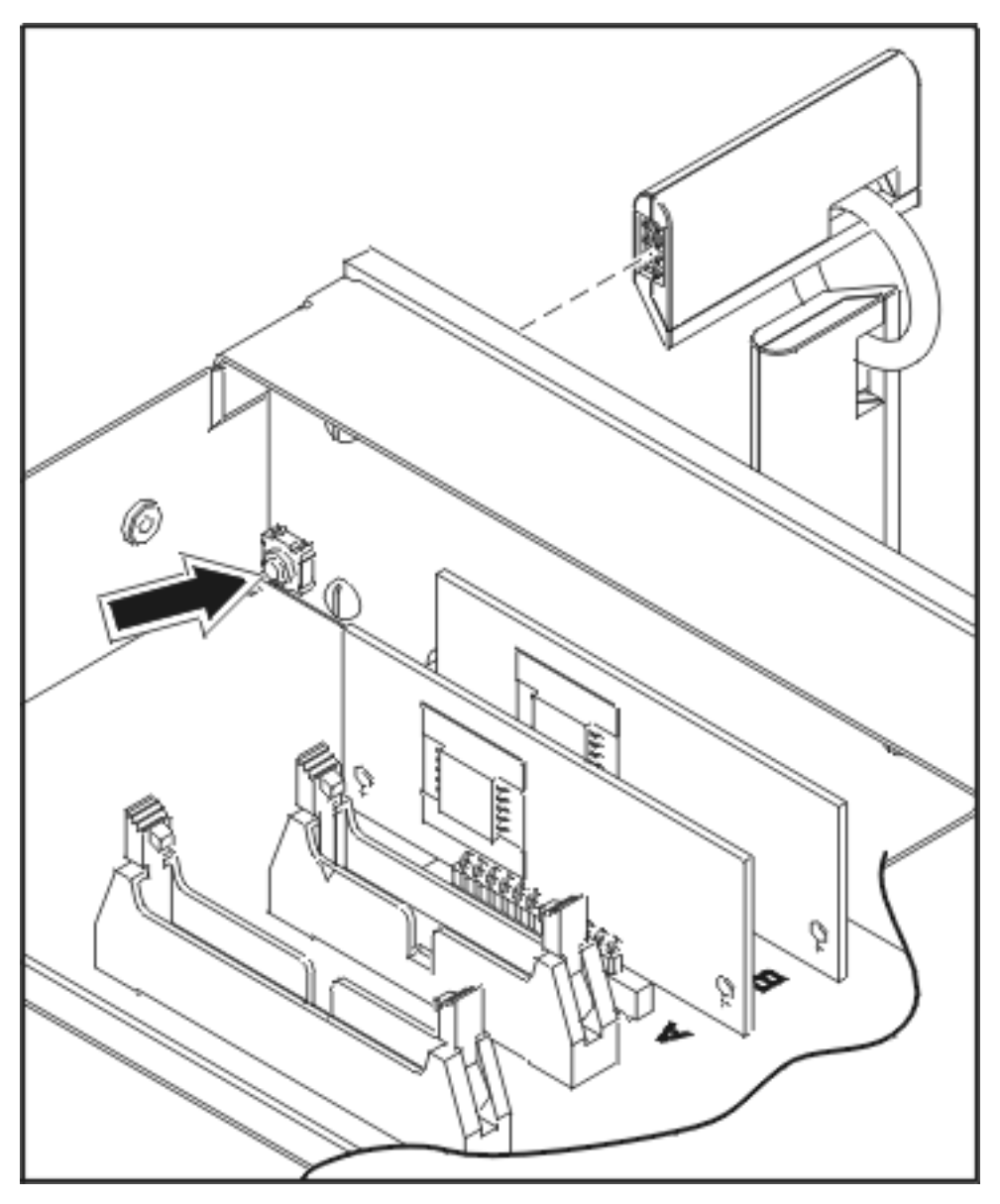

- f. Locate the push button located on the back of the control panel, directly behind the keystick position, and depress it for 3-4 seconds.
- 7. Select function 7 on the system control panel. Press Enter. (07\*\* will be displayed)
- 8. Use the arrow keys to increment/decrement to sub-function A9 (07A9 will be displayed). Press Enter (07A9 00 will be displayed).
- 9. Use the arrow keys to increment/decrement to the frame address, nn (nn is usually '01' for system units) (07nn will be displayed). Press Enter (07nn 00 will be displayed).
- 10. Use the arrow keys to increment/decrement to a configuration ID to '93. (0793 will be displayed). Press Enter (0793 00 will be displayed).
- 11. After a few seconds, the display will go blank and then the bring-up SRCs will be displayed. When the panel returns to function 01, bring up is complete.
- 12. Power the system unit back on. See Power on/off the system and logical partitions.
- 13. Set the system time and date. This ends the procedure.

## Model 820 - Time of day (TOD) battery

For use by authorized service providers.

Use this procedure to remove or replace the time of day (TOD) battery in the Model 820.

#### CAUTION:

## This product contains a lithium battery. To avoid possible explosion, do no burn, exchange, or charge the battery. Discard the battery as instructed by local regulations for lithium batteries. (RSFTC232)

To remove or replace the time of day battery:

- 1. Power off the system and unplug ac power cable. See Power on/off the system and logical partitions.
- 2. Remove the left side cover. See Model 820 Covers.
- **3**. Remove the cover (EMC shield) by pulling out on the two latches. The latches are located on each side of the cover.
- 4. Remove the processor card. See Model 820 Processor M03.
- 5. Remove the memory card.
- 6. Replace the TOD battery by sliding the battery to the left and removing it from the system.
- 7. Reverse this procedure to install the new battery.
- 8. After installation is complete, IPL the system in Manual Mode.
- 9. Have the customer set the time and date. This ends the procedure.

## Model 825 remove and replace procedures

For use by authorized service providers.

Model 825 - Air moving device (AMD) - B01; B02 (concurrent)

Model 825 - Cards (concurrent)

Model 825 - Cards (dedicated)

Model 825 - Control panel - NB1

Model 825 - Covers

Model 825 - Device board - DB1

Model 825 - Device board - DB2, DB3, and DB4

Model 825 - Disk unit (concurrent)

Model 825 - Disk unit (dedicated)

Model 825 - HSL card - MB1 and MB2

Model 825 - Interlock switch

Model 825 - Memory - A through H

Model 825 - Power cable harness assembly

Model 825 - Power supply - P01 and P02
Model 825 - Removable media - D17 and D18

Model 825 - System unit backplane - CB1 and Power bus bar assembly

Model 825 - Time of day battery

## Model 825 - Air moving device (AMD) - B01; B02 (concurrent)

For use by authorized service providers.

Use this procedure to remove or replace the air moving device (AMD) - B01; B02 (concurrently) on a Model 825.

Attention: Two AMDs (excluding the AMDs mounted on the power supplies), and two power supplies **must** be installed to perform this procedure.

Attention: The replacement fan must be reconnected within 30 seconds of removal of the failed unit, or system failure or shutdown may result.

To remove or replace the AMDs:

- 1. Remove the front cover, see Model 825 Covers.
- 2. Perform the following:
  - To remove the **bottom** AMD.
    - a. Pull on the top knob to release the AMD.
    - b. Pull the AMD out.
  - To remove the **top** AMD.
    - a. Remove the plate that holds in the AMD (located on the top right corner).
    - b. Pull on the top knob to release the AMD.
    - c. Pull out the AMD.
- **3**. Reverse this procedure to install the AMDs. **This ends the procedure.**

## Model 825 - Cards (concurrent)

For use by authorized service providers.

Use this procedure to remove or replace cards (concurrently) in the Model 825.

#### Concurrent/dedicated guidelines for Model 825:

In some cases you do not need to power down the system to change PCI cards. Use the following guidelines to determine if you should use dedicated or concurrent remove and replace procedures. If you use concurrent maintenance on a partitioned system, follow the procedures from the partition that owns the resource. If the resource is not owned, follow the procedure from the primary partition.

#### For all Model 825 cards:

• Card positions C01 through C07 and C10 through C12 permit concurrent maintenance using HSM. You can power down the individual card slot.

•

#### ≫

When using HSM to power down or power up a double-wide adapter card slot, HSM will automatically power down or power up both card slots when either slot is selected.

- If the resource is the load source IOA or the load source IOP, or any other storage IOA/IOP with critical DASD attached for the system, primary, or secondary partition, follow the on-screen instructions when you use HSM to power down the IOP or IOA. Instructions to use functions 68 and 69 on the control panel will be included.
- If the resource is the console IOA or the console IOP for the system or primary partition, you cannot power down the domain.
- If the resource is the console IOA or the console IOP for a secondary partition, then power down the secondary partition and follow the procedure from the primary partition.
- All other card positions require dedicated maintenance. See Model 825 Cards (dedicated).

#### CAUTION:

# The circuit card contains lead solder. To avoid the release of lead (Pb) into the environment, do not burn. Discard the circuit card as instructed by local regulations. (RSFTC234)

Attention: All cards are sensitive to electrostatic discharge. See Work with electrostatic discharge-sensitive parts.

Attention: If removing the cover while powered on, errors may occur due to electromagnetic interference.

To remove cards concurrently:

- 1. In some cases you do not need to power down the system to change PCI cards. Use the Concurrent/dedicated guidelines above to determine if you should use dedicated or concurrent remove and replace procedures.
- 2. Choose from the following options:
  - If you can perform this procedure concurrently, continue with the next step.
  - If you must perform this procedure dedicated, see Model 825 Cards (dedicated).
- **3**. From the Hardware Service Manager (HSM) display, select **Packaging hardware resources** —> **Hardware contained in packaging** (for the frame ID that you are working on).
- 4. Find the card position for the IOA or IOP that you are removing and select **Concurrent maintenance**.

Attention: If multiple resources are shown with the same card position, one or more of these resources will show a status of *Missing* ("?" after the description). Only one resource will be listed as not missing. Select this resource for the concurrent maintenance operation.

- **5**. A listing of the power domain is shown. Find the IOA or IOP that you are removing and select **Power off domain**. Everything within the IOA's or IOP's power domain will be powered off .
- 6. Find the IOA or IOP that you are removing and select Toggle LED blink off/on.
- 7. Look at the power LED for the card that you are removing to ensure that it is powered off. The power LED is located to the left and directly above the card slot. If the LED is blinking multiple times per second (rapidly) or it is off, then the card is powered off.

## ≫

Note: For a double wide adapter, there is only one power LED visible for both slots.

## ≪

- 8. Remove the left side cover. See Model 825 Covers.
- 9. Remove and label any cables connected to the card.
- 10. Turn the latches securing the card.
- 11. Gently pull the card off the system backplane. This ends the procedure.

To replace cards concurrently:

1. Install the card in to the system by reversing the card removal procedure above.

2. Select **Power on domain** for the IOA or IOP that you are installing, and press **Enter**. The Work with Controlling Resources display will appear.

**Note:** To the right of the description field you will see one or both of the following symbols displayed.

| Symbol |   | Indication                                                           |
|--------|---|----------------------------------------------------------------------|
|        | * | Indicates the location to which the system will assign the resource. |
|        | > | Indicates the location to which the resource was last assigned.      |

Determine the location where you want to assign the resource and select Assign to for that location.
 4.

## ≫

If you have exchanged a 2766, 2787, or 280E Fibre Channel IOA, the IBM external storage subsystem must be updated to use the world-wide port name (WWPN) of the new IOA. Any SAN hardware utilizing WWPN zoning may also need to be updated. Refer to Update the world-wide port name for a new 2766, 2787, or 280E IOA for details. **This ends the procedure.** 

## «

## Model 825 - Cards (dedicated)

For use by authorized service providers.

Use this procedure to remove or replace cards using dedicated maintenance in the Model 825.

Attention: All cards are sensitive to electrostatic discharge. See Work with electrostatic discharge-sensitive parts.

## CAUTION:

# The circuit card contains lead solder. To avoid the release of lead (Pb) into the environment, do not burn. Discard the circuit card as instructed by local regulations. (RSFTC234)

To remove or replace cards using dedicated maintenance:

- 1. In some cases you do not need to power down the system to change PCI cards. Use the guidelines in Model 825 Cards (concurrent) to determine if you should use dedicated or concurrent remove and replace procedures.
- 2. Choose from the following options:
  - If you can perform this procedure concurrently, see Model 825 Cards (concurrent).
  - If you must perform this procedure dedicated, perform the following:
    - a. Power off the system. See Power on/off the system and logical partitions.
    - b. Remove the ac power cord on the frame you are working on. On a Model 825 with a system unit expansion attached, disconnect both the system line cord and the expansion unit line cord.
- 3. Remove the left side cover. See Model 825 Covers.
- 4. Are you removing a processor or memory DIMM?
  - Yes: Perform the following:
    - a. Loosen the thumb screw on the processor enclosure cover, and remove the cover.
    - b. Open the latches on the identified processor and remove the processor.
    - **c**. If you are replacing the processor, label the memory DIMM locations so that they can be reinstalled in the same position.
    - d. Press down on the latches that are located on each side of the memory DIMM to release it from the backplane.

- e. If you are replacing the processor, reinstall the memory DIMMs into the new processor in the locations in which they were originally located and reverse this procedure.
  This ends the procedure.
- No: Remove and label any cables connected to the card.
- 5. Either turn the latches securing the card or unscrew the bracket securing the card.
- 6. Gently pull the card off the system backplane.
- 7. To install the card, reverse this procedure.
- 8.

## ≫

If you have exchanged a 2766, 2787, or 280E Fibre Channel IOA, the IBM external storage subsystem must be updated to use the world-wide port name (WWPN) of the new IOA. Any SAN hardware utilizing WWPN zoning may also need to be updated. Refer to Update the world-wide port name for a new 2766, 2787, or 280E IOA for details. **This ends the procedure.** 

## «

## Model 825 - Control panel - NB1

For use by authorized service providers.

Use this procedure to remove or replace the control panel - NB1 in a Model 825.

**Attention:** The control panel is sensitive to electrostatic discharge. See Work with electrostatic discharge-sensitive parts.

To remove or replace the control panel - NB1:

- 1. Power off the system See Power on/off the system and logical partitions.
- 2. Disconnect the ac power cord from the system unit, or on systems with dual line cords, disconnect both of the ac power cords.
- 3. Open the front cover. See Model 825 Covers.
- 4. Pull on the two knobs to release the control panel assembly.
- 5. Slide the panel partially out of the frame.
- 6. Are you here to exchange the processor capacity card?
  - No: Continue with the next step.
  - Yes: Perform the following:
    - **a**. Pull the processor capacity card off the control panel card, and put the new one in place. Note the position and orientation of the card. See Control panel assembly Models 820 and 825.
    - b. Reinstall the control panel card by reversing the procedure to this point.
    - **c.** Perform a manual IPL to DST. If the system stops at the System Password Required screen, DO NOT BYPASS. Contact your next level of support to obtain a System Password and enter it on this screen.

**Note:** DST/SST options to activate POD will not be visible if the system password has been bypassed.

- d. If you are replacing a processor capacity card that was associated with processor-on-demand (POD) processor features, perform the following (otherwise go to step **6e**):
  - 1) Contact your second level of support to determine if a POD activation code is required to reset previously activated on-demand processors.
  - 2) If necessary, a new POD activation code will need to be generated and then entered at the server.
  - **3)** After entering a POD activation code, 30 minutes should elapse before an IPL is performed to ensure the POD activation code has been saved.

**Attention:** The POD activation code or codes **must** be entered within 48 hours or an SRC A6XX 47XX will be posted in the panel requiring an IPL and, or LPAR configuration adjustments.

- e. Go to Verify the repair. This ends the procedure.
- 7. Disconnect the cables that are attached to the backside of the control panel.
- 8. Remove the control panel from the frame.
- **9**. Remove the control panel cover and the processor capacity card. Note the position and orientation of the card. See Control panel assembly Models 820 and 825.
- 10. Install the processor capacity card into the new panel and replace the cover.
- Reverse the above procedure to install the panel.
  Note: When a control panel with keystick is replaced, discard the new keys that come with the panel and reuse the original keys.
- **12**. If you are here to replace a processor capacity card that was associated with processor-on-demand (POD) processor features, perform the following:
  - **a**. Contact your second level of support to determine if a POD activation code is required to reset previously activated on-demand processors.
  - b. If necessary, a new POD activation code will need to be generated and then entered at the server.
  - **c**. After entering a POD activation code, 30 minutes should elapse before an IPL is performed to ensure the POD activation code has been saved.

**Note:** DST/SST options to activate POD will not be visible if the system password has been bypassed.

- 13. Do you have the original system unit keys?
  - Yes: Continue with the next step.
  - No: Perform the following:
    - a. Open the front cover. See Model 825 Covers.
    - b. Pull on the two knobs to release the control panel.
    - c. Slide the panel partially out of the frame.
    - d. Apply ac power.
    - e. Insert the keystick into the panel. The panel should display SRC 0000 5553.
    - f. Depress the push button (located on the back of the control panel, directly behind the keystick position) for 3-4 seconds.
- 14. After exchanging an item, go to Verify the repair. This ends the procedure.

## Model 825 - Covers

For use by authorized service providers.

Use this procedure to remove or replace the covers on the Model 825.

Attention: If removing the cover while powered on, errors may occur due to electromagnetic interference.

To remove the front cover: Pull the top of the cover away from the frame.

To remove the back cover: Lift the cover up to remove it.

To remove the side covers:

- 1. Remove the screws that fasten the cover to the back of the system frame.
- 2. Push the cover toward the back of the system to remove it.

To install the covers: Reverse the above procedures. **This ends the procedure.** 

## Model 825 - Device board - DB1

For use by authorized service providers.

Use this procedure to remove or replace the Device board - DB1 on the Model 825.

To remove or replace the device board (DB1):

- 1. Power off the system. See Power on/off the system and logical partitions.
- 2. Disconnect all power cords.
- 3. Remove the front and right side covers. See Model 825 Covers .
- 4. Remove the optical and tape units from the cage assembly. See Model 825 Removable media D17 and D18.
- 5. Remove the screws holding the front of the cage assembly to the front of the system unit frame.
- 6. Remove the screws from the back inside of the cage assembly.
- 7. Remove the air flow shield from the left side.
- **8**. Pull the device cage assembly partially out of the system. Label and disconnect all cables from the back side of the device backplane.
- 9. Remove the device cage assembly by pulling it forward and out of the system unit frame.
- 10. To install, reverse this procedure. This ends the procedure.

## Model 825 - Device board - DB2, DB3, and DB4

For use by authorized service providers.

Use this procedure to remove or replace the device board - DB2, DB3, or DB4 on the Model 825.

To remove or replace the device board - DB2, DB3, or DB4:

- 1. Power off the system. See Power on/off the system and logical partitions.
- 2. Disconnect all power cords.
- 3. Remove the front and left side covers. See Model 825 Covers.
- 4. Remove the EMC shield.
- 5. Remove all the disk units from the cage assembly. See Model 825 Disk unit (dedicated).
- 6. Remove the screws holding the front of the disk unit cage assembly to the front of the system unit frame.
- 7. Remove the screws from the back inside of the cage assembly. **Important:** The SCSI cable is located on the left side of the cage assembly.
- 8. Remove the air flow shield from the left side.
- 9. Pull the SCSI cable out of the disk unit cage you want to remove.
- 10. Remove the disk unit cage assembly by pulling it forward and out of the system unit frame.
- 11. To install, reverse this procedure. This ends the procedure.

## Model 825 - Disk unit (concurrent)

For use by authorized service providers.

Use this procedure to remove or replace the disk unit concurrently in the Model 825.

Attention: If removing the cover while powered on, errors may occur due to electromagnetic interference.

**Attention:** The disk unit is sensitive to electrostatic discharge. See Work with electrostatic discharge-sensitive parts.

To remove or replace the disk unit concurrently:

- 1. Determine if the system has logical partitions. Go to Determine if the system has logical partitions before continuing with this procedure.
- 2. Were you directed here from Recovery procedures?
  - Yes: After you have determined the location of the disk unit to replace, remove the covers. See Model 825 Covers. Then, continue with the next step.
  - No: Go to Recovery procedures.
- **3**. Remove the EMC access plate that is over the disk unit that you are removing. For location information, see Locations and addresses.
- 4. Are you removing or installing a disk unit using concurrent maintenance?
  - **Yes**: Continue with the next step.
  - No: Perform Model 825 Disk unit (dedicated).
- 5. To remove a disk unit using concurrent maintenance, perform the following:
  - a. Select System Service Tools (SST). If you cannot get to SST, select DST.

Do not perform a system IPL to get to DST.

- b. Select Start a Service Tool —> Hardware Service Manager.
- c. Select **Device Concurrent Maintenance** and enter the required information in the information fields.
- d. Press **Enter** on the console. After the delay time, the light above the device location will begin flashing. You now have 9 seconds to pinch the two surfaces of the latching mechanism together and rotate the handle of the disk unit towards you. Pull the disk unit partially out. The light above the device location will go off and remain off as soon as the device is no longer making contact with the backplane.

Attention: If you remove the device when the light is **not** flashing, data may be lost, the disk unit may be damaged, or the backplane may be damaged.

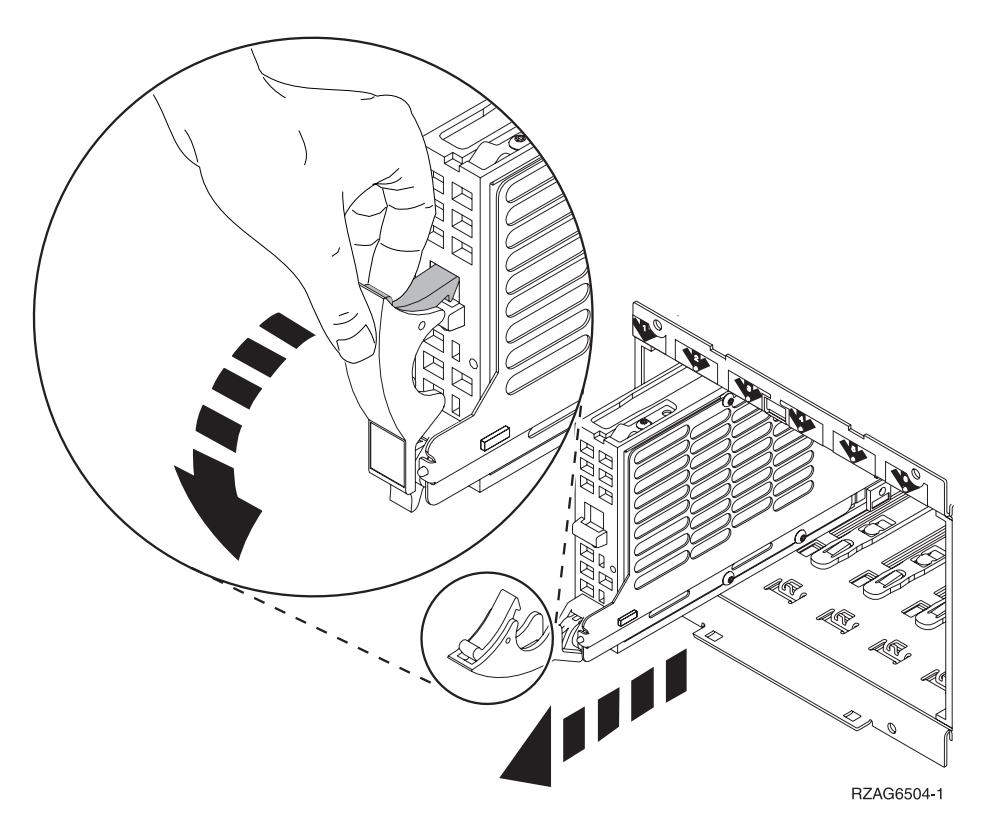

Wait another five seconds to allow time for the disk to stop spinning. Then pull the disk unit out the remaining way.

- 6. Are you finished with the repair?
  - No: Continue with the next step.
  - Yes: Replace the covers that were removed during this procedure and return to the procedure that sent you here.

This ends the procedure.

- 7. To install a disk unit using concurrent maintenance perform the following:
  - a. Select System Service Tools (SST). If you cannot get to SST, select DST.Do not perform a system IPL to get to DST.
  - b. Select Start a Service Tool —> Hardware Service Manager.
  - c. Select **Device Concurrent Maintenance** and enter the required information in the information fields. **Do not press Enter at this time.**
  - d. Slide the unit half-way in. **Attention:** Ensure that the device does not contact the backplane at this time.
  - **e**. Press **Enter** on the console. After the delay time, the light above the device location will begin flashing . You now have 9 seconds to insert the disk unit. Put the disk unit part way into the desired slot and rotate the handle of the disk unit towards you. Then push the disk unit completely into the slot and rotate the handle towards the disk unit to latch it into the slot. The light above the device location will go off and remain off for a few seconds when the device contacts the backplane. Then it should go on and remain on.

Attention: If you install the device when the light is **not** flashing, data may be lost, the disk unit may be damaged, or the backplane may be damaged.

f. Replace the covers that were removed during this procedure and return to the procedure that sent you here.

This ends the procedure.

## Model 825 - Disk unit (dedicated)

For use by authorized service providers.

Use this procedure to remove or replace the disk unit using dedicated maintenance in the Model 825.

**Attention:** The disk unit is sensitive to electrostatic discharge. See Work with electrostatic discharge-sensitive parts.

To remove or replace disk units (dedicated):

- 1. Determine if the system has logical partitions. Go to Determine if the system has logical partitions before continuing with this procedure.
- 2. Were you directed here from Recovery procedures?
  - **Yes**: Continue with the next step.
  - No: Go to Recovery procedures.
- 3. To remove a disk unit using dedicated maintenance perform the following:
  - a. Power off the system. See Power on/off the system and logical partitions.
  - b. Disconnect the power cord.
  - **c**. To remove the disk unit, pinch the two surfaces of the latching mechanism together and pull the handle towards you to release the disk unit from the slot.
  - d. Remove the unit.

#### Figure 1. Removing a disk unit (dedicated)

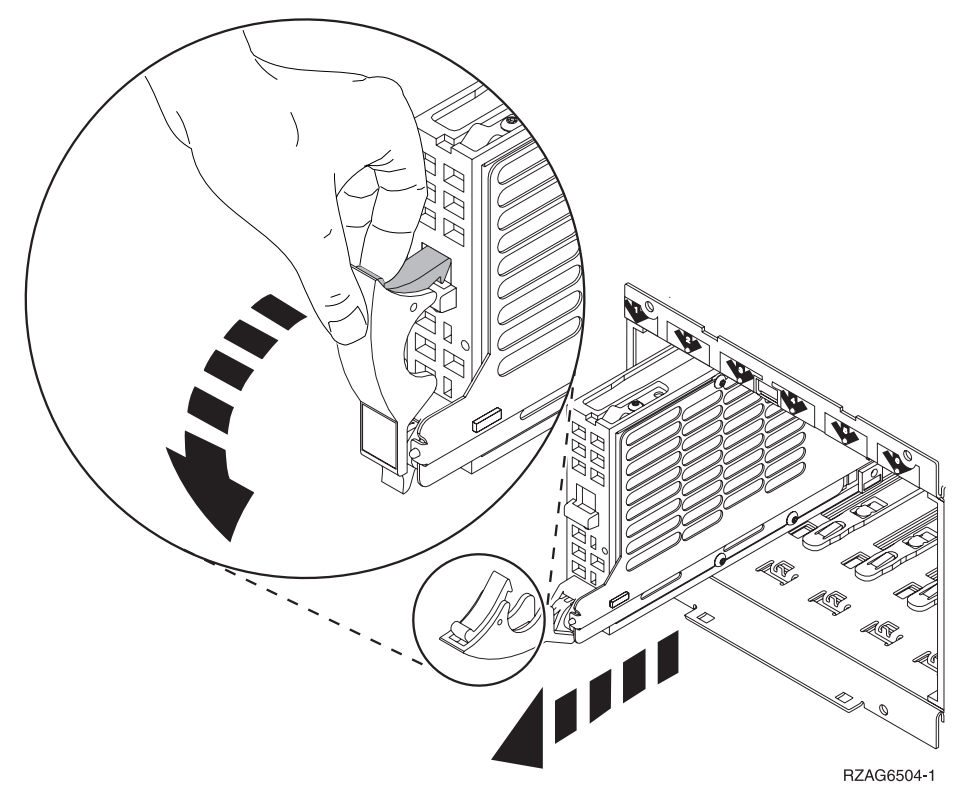

#### 4. Are you finished with the repair?

- No: Continue with the next step.
- Yes: Replace the covers that were removed during this procedure and return to the procedure that sent you here.
  - This ends the procedure.
- 5. To Install a disk unit using dedicated maintenance perform the following:

- a. Power off the system. See Power on/off the system and logical partitions.
- b. Disconnect the power cord.
- c. Put the disk unit part way into the desired slot and rotate the handle of the disk unit towards you.
- d. Push the disk unit completely into the slot and rotate the handle towards the disk unit to latch it into the slot.
- e. Replace the covers that were removed during this procedure and return to the procedure that sent you here.
  - This ends the procedure.

## Model 825 - HSL card - MB1 and MB2

For use by authorized service providers.

Use this procedure to remove or replace the HSL card - MB1 or MB2 on the Model 825.

To remove or replace the HSL card MB1 or MB2:

- 1. Power off the system. See Power on/off the system and logical partitions.
- 2. Remove the left side cover. See Model 825 Covers
- 3. Remove the CEC cover by unscrewing the retaining screw.
- 4. Remove the cards in positions M01 and M02. See Model 825 Cards (dedicated) and Locations Model 825.
- 5. Are you removing MB1?
  - No: Continue with step 6.
  - Yes: Perform the following:
    - a. Remove any cables from MB1, and note the locations.
    - b. Remove the small cover on the top rear of the frame by pulling the locking button out and sliding the cover to the rear and up. See Model 825 Covers.
    - c. Release the latches that hold the card in place, and rotate it upwards.
    - d. Pull the card out of the frame.
    - e. Reverse this procedure to install the card. This ends the procedure.
- 6. You are removing MB2. Remove the card in position C13. See Model 825 Cards (dedicated).
- 7. Remove the six screws retaining MB2.
- 8. Remove MB2 from the frame.
- 9. Reverse this procedure to install the card. This ends the procedure.

## Model 825 - Interlock switch

For use by authorized service providers.

Use this procedure to remove or replace the Interlock switch on a Model 825.

To remove or replace the Interlock switch:

- 1. Power off the system. See Power on/off the system and logical partitions.
- 2. Unplug both power cords from the back of the system unit.
- 3. Remove the left side, right side, and top cover. See Model 825 Covers.
- 4. Remove the white plastic shield that is covering the SCSI and air moving devices (AMDs), located on the left side of the system.

Figure 1. The white shield covering the SCSI and air moving devices

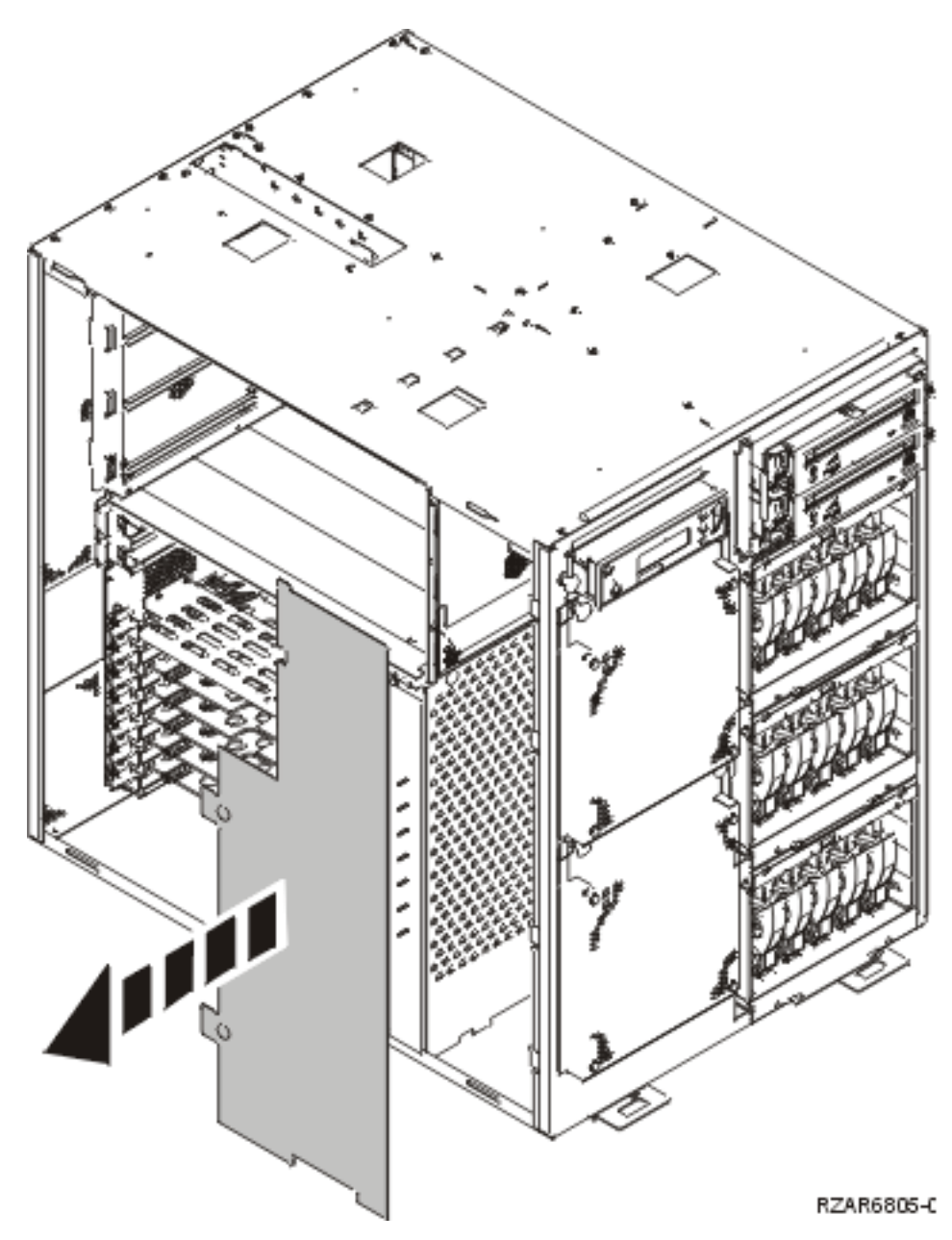

- 5. Remove the processor card cage cover.
- 6. Remove the processor card or cards.
- 7. Remove the processor card cage.Figure 2. Processor card cage and PCI tailstock support bracket

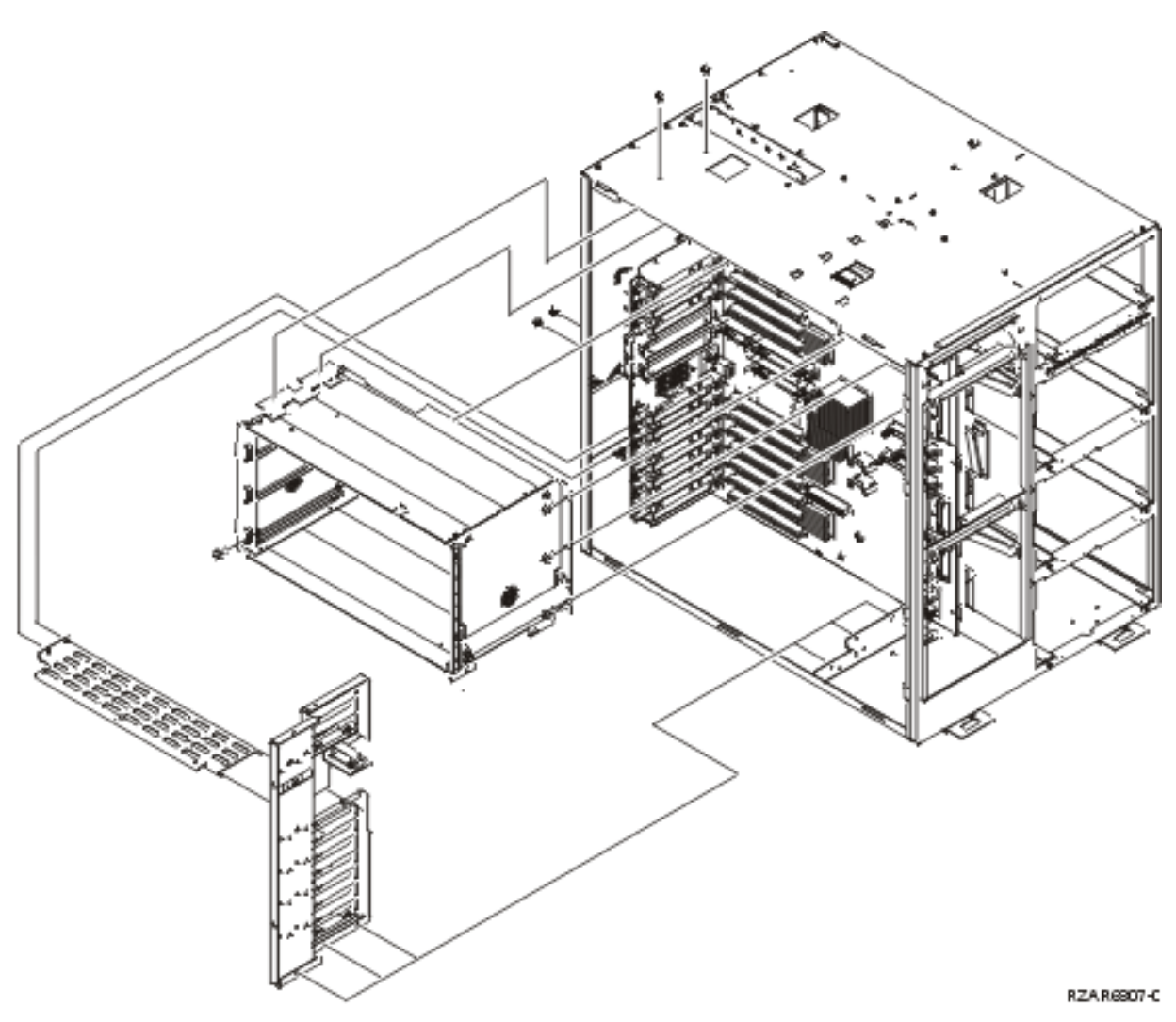

- 8. Remove the screw that attaches the interlock switch to the top of the frame.
- 9. Disconnect the two wires attached to the switch.
- 10. Install the new part by reversing this procedure. This ends the procedure.

## Model 825 - Memory - A through H

For use by authorized service providers.

To remove or replace the memory - A through H in the Model 825, refer to the Model 825 - Cards (dedicated) procedure.

#### Model 825 - Power cable harness assembly

For use by authorized service providers.

Use this procedure to remove and install the power cable harness assembly on the Model 825.

Note: Screw head sizes are 5.5mm and 7mm.

To remove or replace the power cable harness assembly:

1. Power off the system and remove the power cord. See Power on/off the system and logical partitions.

- 2. Remove the front, rear, and right side covers as viewed from the front. See Model 825 Covers
- 3. Remove the power supplies.
- 4. Remove the disk units from the system. Identify each disk unit with a disk unit board location and slot location.
- 5. Remove the four short screws on the perimeter of the disk unit board/cage aAssembly and the two longer screws located inside the assembly.
- 6. Partially remove the disk unit board/cage assembly.
- 7. **Caution while performing this step:** The disk unit board/cage assembly power connector plugs directly into the power connector bracket assembly. Viewing the connector from the right side of the system; pull on the board/cage assembly just until the connector disengages. Do **NOT** attempt to remove the board/cage assembly from the system because the SCSI cable is attached on the left side of the board/cage assembly and it will be damaged.
- 8. Remove the removable media units from the system. Identify each removable media unit with slot location.
- 9. Remove the two short screws on the perimeter of the removable media unit board/cage assembly, and the two longer screws located inside the assembly.
- 10. Remove the removable media board/cage assembly from the system. The removable media board/cage assembly power and SCSI cables must be removed from the back side of the assembly. Viewing the assembly from the right side of the system; pull on the on the board/cage assembly just until you can unplug these cables; then remove the assembly from the system.
- 11. Remove the top air moving device (AMD) assembly.
- 12. Remove the AMD power cable plug from the power cable harness assembly connector.
- **13**. Remove the power cable harness assembly AMD connector from the inner frame wall, by squeezing the tabs located on the connector.
- 14. Remove the four screws from the power cable retaining bracket, located on the right side of the system.
- **15**. Remove the three screws from each of the power supply connectors. Slide the power supply connectors down to remove it from the system frame.
- 16. Remove the five power cable connectors from the backplane assembly; write down their locations.
- 17. Remove the Interlock switch assembly plug from the power cable harness assembly connector.
- 18. Remove the power cable harness assembly from the system.
- 19. Reverse these steps to install the replacement power cable harness.
- **20**. Power on the system. It should IPL without an Interlock system reference code (SRC). **This ends the procedure.**

## Model 825 - Power supply P01 and P02

For use by authorized service providers.

Use this procedure to remove or replace the power supply P01 and P02 on a Model 825.

**Note:** Two powered on/rotating air moving devices (excluding the air moving devices (AMDs) mounted on the power supplies), and two power supplies MUST be installed to perform this procedure concurrently.

To remove or replace the power supply P01 or P02:

- 1. Are there two powered on/rotating AMDs and two power supplies installed in the system unit?
  - Yes: Continue with the next step.
  - No: Perform the following:
    - a. Power down the system unit. See Power on/off the system and logical partitions.
    - b. Remove the power cord from the rear of the system unit, and continue with the next step.

- 2. Remove the back side cover, see Model 825 Covers.
- 3. Remove the power cord from the power supply to be replaced.
- 4. Pull out the power supply handle release button.
- 5. Lift the handle all the way up and towards you.
- 6. Remove the power supply by sliding it out of the system.
- Install the power supply by reversing this procedure, ignoring step 1. After exchanging an item, go to Verify the repair.

This ends the procedure.

#### Model 825 - Removable media - D17 and D18

For use by authorized service providers.

Use this procedure to remove or replace the removal media - D17 and D18 on the Model 825.

Laser safety information

#### CAUTION: This product may contain a CD-ROM which is a class 1 laser product. (RSFTC240)

#### CAUTION: This product may contain a DVD which is a class 1 laser product. (RSFTC245)

To remove or replace removable media - D17 and D18:

1. Remove media (if any) from the device.

Attention: Damage to DVD-RAM devices can result if the manual ejection function is used while device is powered on. For DVD-RAM devices, it is recommended that you remove the device prior to manually ejecting the media.

Notes:

- If you need to remove a tape from the old tape unit, go to Tape cartridge manual removal.
- If you need to remove optical media, go to Optical media manual removal.
- 2. In some cases you do not need to power down the system to change a removable media unit. Are you removing a unit by using device concurrent maintenance?
  - **Yes**: Continue with the next step.
  - **No**: Perform the following:
    - a. Power off the system. See Power on/off the system and logical partitions.
    - b. Disconnect the power cord from the system.
    - c. Open the front cover. See Model 825 Covers.
    - d. Pull the handles which are located on each side of the unit, and remove the unit from the system frame.

**Note:** If the unit is DVD-RAM and manual removal of optical media is required, go to Optical media - manual removal.

- e. Reverse these steps to install the new device. This ends the procedure.
- **3**. If you are removing a unit by device concurrent maintenance, ensure that the unit is not in use and is varied off.

**Note:** If you are removing an optical storage unit, you must ensure that all of the removable media units in the system frame are not in use and are varied off.

4. Use the figure to determine the location of the internal removable media unit. Record this location for later use.

#### Figure 1. Internal removable media locations

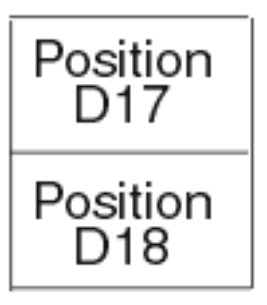

- 5. Perform the following:
  - a. Select System Service Tools (SST). If you cannot get to SST, select DST.
    Do not perform a system IPL to get to DST.
  - b. Select **Start a Service Tool** —> **Hardware Service Manager** —> **Device Concurrent Maintenance** and enter the required information in the information fields. Do **not** press the Enter key at this time.
  - c. Read the remaining steps of this procedure and ensure that you understand the procedure before continuing.
  - d. Press the **Enter** key on the console. After the delay time, the light at the top right of the device will begin flashing. You now have nine seconds to pull out firmly on the handles and pull the unit partially out of the system frame.

Attention: If you remove the device when the light is **not** flashing, data may be lost, the unit may be damaged, or the backplane may be damaged.

**Note:** The light at the top right of the device will go off and remain off as soon as the device is no longer making contact with the backplane.

- **e.** If after the delay time, the light at the top right of the device does not begin flashing, or, the Concurrent Maintenance Results screen displays 'The function cannot be run as requested', device concurrent maintenance is not possible. The unit must be removed using dedicated maintenance. Go to step **2**.
- f. Remove the unit from the system frame. If the unit is DVD-RAM and manual removal of optical media is required, go to Optical media manual removal
- 6. To replace a new unit, perform the following:
  - a. Select **Device Concurrent Maintenance** and enter the required information in the fields. Do **not** press Enter at this time.
  - b. Read the remaining steps of this procedure and ensure that you understand the procedure before continuing.
  - **c**. Slide the unit partially into the system frame. Ensure that the device does **not** contact the backplane at this time.
  - d. Press the **Enter** key on the console. After the delay time, the light at the top right of the device will begin flashing. You now have nine seconds to push in firmly on the handles and push the unit completely into the frame.

**Attention:** If you install the device when the light is **not** flashing, data may be lost, the unit may be damaged, or the backplane may be damaged.

**Note:** The light at the top right of the device will go off and remain off for a few seconds when the device contacts the backplane. Then, it should go on and remain on.

Did the light on the device go on and remain on?

- No: Continue with the next step.
- Yes: After exchanging an item, go to Verify the repair. This ends the install procedure.
- 7. Attempt the device concurrent maintenance procedure again without physically moving the unit.

Did the light above the device go on and remain on?

- No: Continue with the next step.
- Yes: After exchanging an item, go to Verify the repair. This ends the install procedure.
- 8. There is a power problem. One of the following is the problem:
  - The new unit is defective.
  - The backplane was damaged during the device concurrent maintenance procedure.
  - There is a new problem with the power subsystem. This ends the procedure.

#### Model 825 - System unit backplane - CB1 and Power bus bar assembly

For use by authorized service providers.

Use this procedure to remove or replace the system unit backplane - CB1 or the Power bus bar assembly on a Model 825.

To remove or replace the system unit backplane (CB1) and the Power bus bar assembly (if necessary):

- 1. Power off the system. See Power on/off the system and logical partitions.
- 2. Unplug the power cord from the back of the system unit. On a Model 825 with dual line cords, disconnect both of the system line cords.
- 3. Remove the left side, right side, and top cover. See Model 825 Covers.
- 4. Remove the PCI cards and processor cards (C13, M01, and M02), and the HSL card at MB1. See Locations Model 825 for the correct remove and replace procedure links. Note the locations to aid in replacing them correctly.
- 5. Remove the white plastic shield that is covering the SCSI and air moving devices (AMDs), located on the left side of the system.

Figure 1. The white shield covering the SCSI and air moving devices

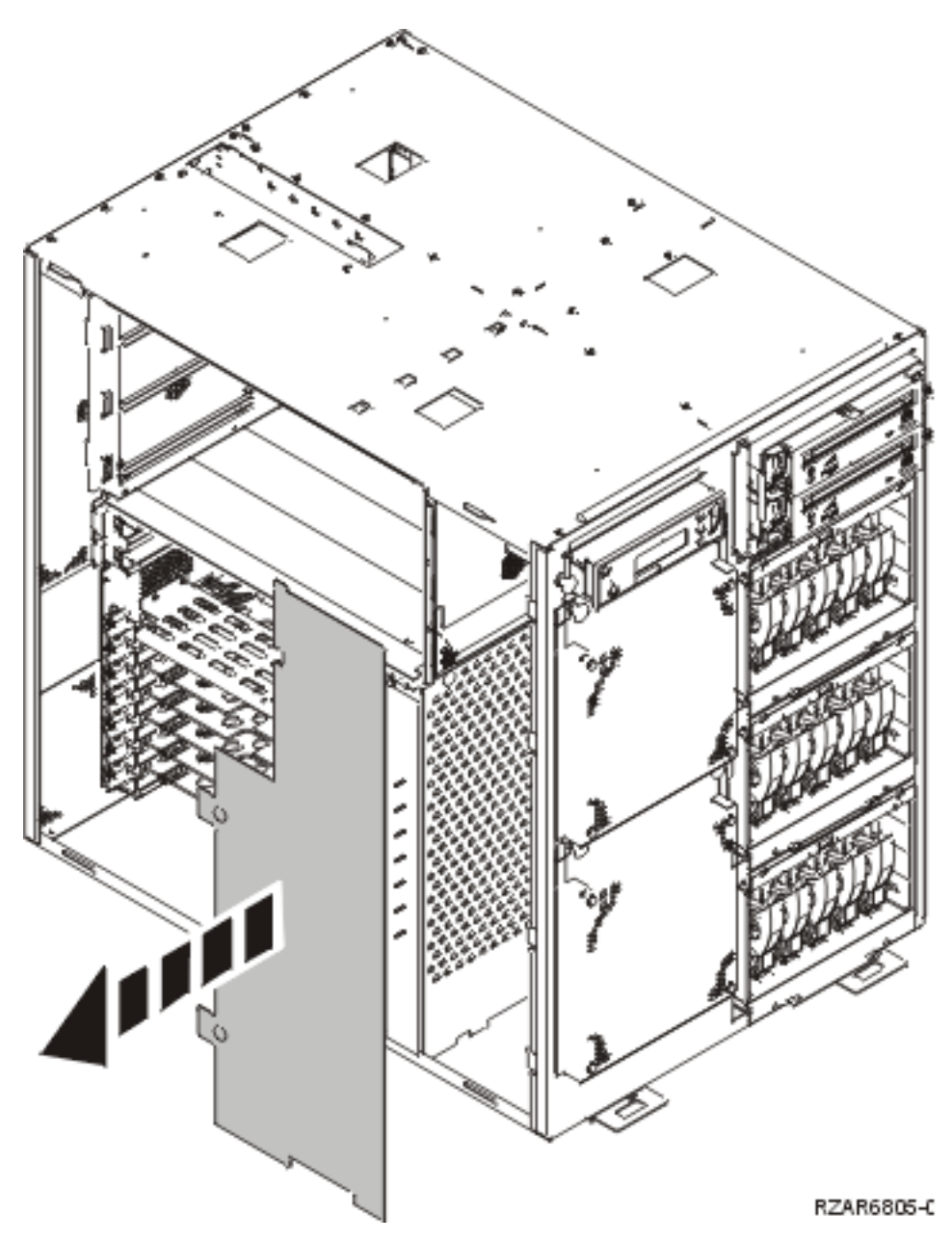

- 6. Unplug the cables that come from the power supply (located on the right side of the system), cables that connect to the disk unit cages, control panel function cables, and the cables running to the rear bulk head (located on the left side of the system).
- 7. Remove the plastic PCI card separators.
- 8. Remove the integrated Ethernet port bulkhead. Figure 2. Ethernet port bulkhead

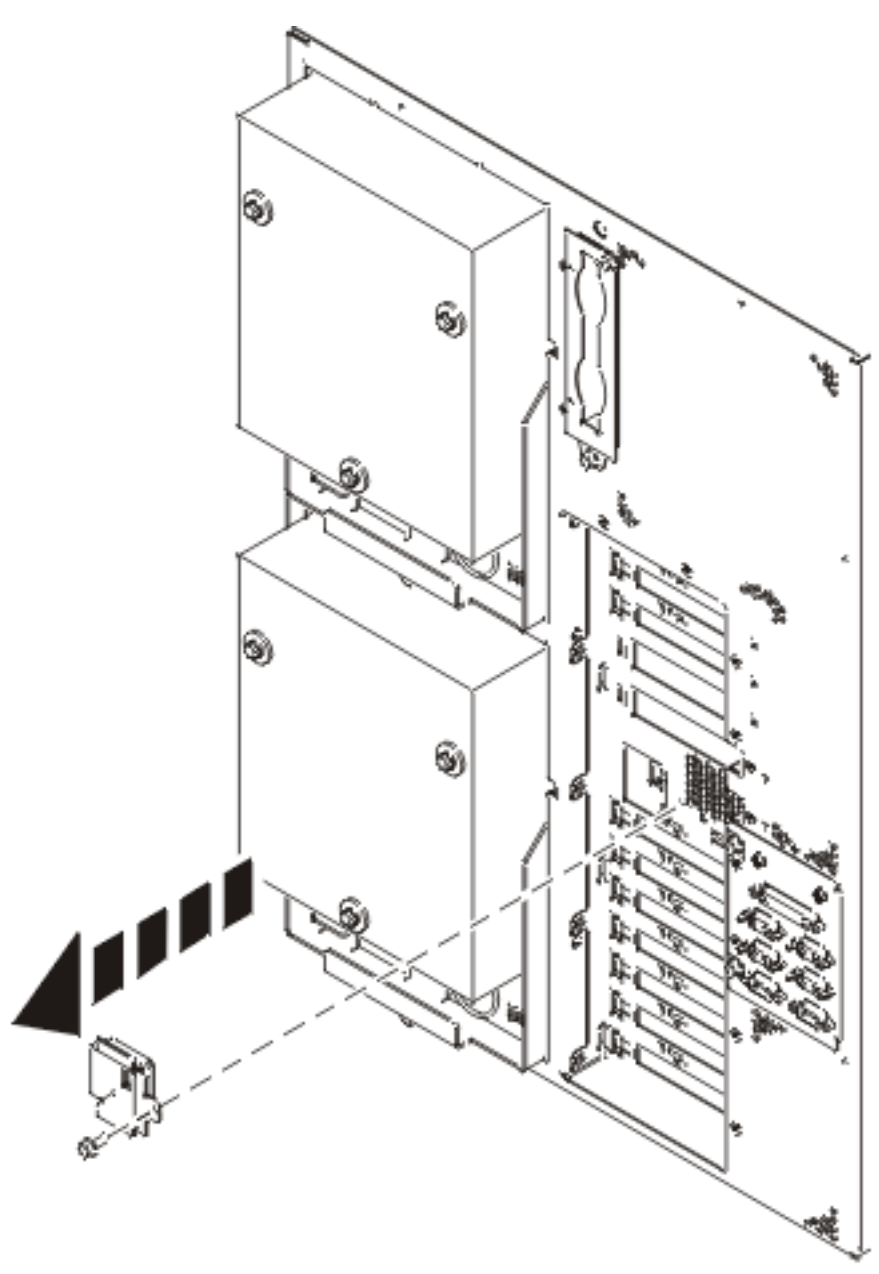

RZA R6806-0

9. Remove the processor card cage and PCI tailstock support bracket. Figure 3. Processor card cage and PCI tailstock support bracket

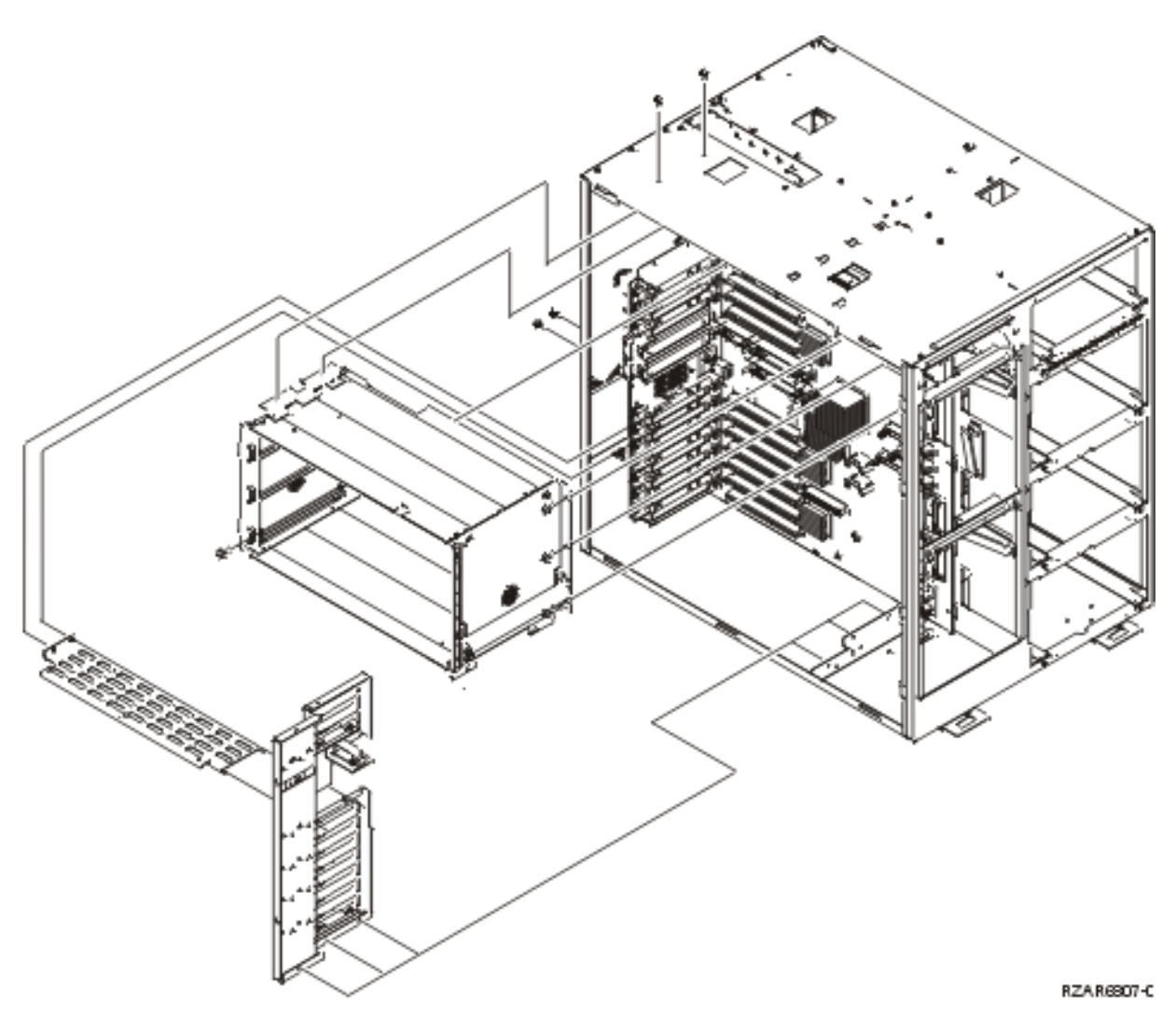

- 10. Remove the screws that attach the backplane insulator to the backplane, and remove the insulator.
- 11. Remove the three small Torx screws and two small slotted screws from the upper middle edge of the backplane assembly, that connect the backplane to the power bus bar assembly.
- 12. Remove the backplane assembly.
- 13. Choose from the following options:
  - If you do **not** need to remove or replace the power bus bar assembly, continue with the next step.
  - If you are here to remove or replace the power bus bar assembly:
    - a. Remove the two mounting screws near the power supply connectors in the right rear of the system. See Figure 3. in Final assembly Model 825.
    - b. Replace the power bus bar assembly. Then, continue with the next step.
- 14. Install the new part by reversing the procedure.

Attention: Because the new CB1 does not come with an MB2 card, you will need to transfer it from the original one. See Model 825 - HSL card - MB1 and MB2 for details.

- 15. Connect the power cord to the box and connect it to the AC.
- **16**. Set the configuration ID:
  - a. Select function 07 on the system control panel, and press Enter. (07\*\* will be displayed).
  - b. Use the arrow keys to increment/decrement to sub-function **A9**, and press **Enter** (07A9 00 will be displayed).

- **c.** Use the arrow keys to increment/decrement to the frame address of the box you just replaced the Backplane (usually 01 for the system unit). 07nn will be displayed, where nn is the frame address).
- d. Press Enter (07nn 00 will be displayed).
- e. Use the arrow keys to increment/decrement to the correct configuration ID (A1 for the Model 825). (07A1 will be displayed).
- f. Press Enter (07xx 00 will be displayed).
- 17. The control panel will display the series of bring up SRCs and then display function 01.

**Note:** If you just replaced backplane CB1, and have Operations Console (LAN), you need to wait at least 35 minutes for the server to find and use the new LAN adapter card. In this case, once the server is satisfied it will start using the new adapter, the console should start and the reference code will go away.

This ends the procedure.

#### Model 825 - Time of day (TOD) battery

For use by authorized service providers.

Use this procedure to remove or replace the Time of day (TOD) battery on the Model 825.

#### CAUTION:

## This product contains a lithium battery. To avoid possible explosion, do not burn, exchange, or charge the battery. Discard the battery as instructed by local regulations for lithium batteries. (RSFTC232)

To remove or replace the time of day battery:

- 1. Power off the system and unplug the ac power cables (see Power on/off the system and logical partitions).
- 2. Remove the left side cover, see Model 825 Covers.
- 3. Remove the right shield in the air moving device (AMD) bay by pulling out on the tabs.
- 4. Replace the TOD battery by sliding the battery out of the holder, and removing it from the system.
- 5. Reverse this procedure to install the new battery.
- 6. After installation is complete, IPL the system in Manual Mode.
- 7. The customer will need to set the time and date. This ends the procedure.

## Models 830/SB2 remove and replace procedures

For use by authorized service providers.

Models 830/SB2 with FC 9074 (with single line cord) - AC input/charger - A01

Models 830/SB2 with FC 9074 (with dual line cords) - AC module - A01, A02

Models 830/SB2 with FC 9074 - Air moving device - BP1 and BP2

Models 830/SB2 with FC 9074 - Battery - T01 through T04

Models 830/SB2 with FC 9074 - Cards (concurrent)

Models 830/SB2 with FC 9074 - Cards (dedicated)

Models 830/SB2 with FC 9074 - Covers

Models 830/SB2 - Device boards - DB1 and DB2

Models 830/SB2 - Device board - DB3

Models 830/SB2 - Disk unit

Models 830/SB2 with FC 9074 - System unit control panel - NB1

Models 830/SB2 with FC 9074 - Power distribution backplane - PB1

Models 830/SB2 with FC 9074 - Power supply - PP1 and PP2

Models 830/SB2 - Processor feature codes and CCINs

Models 830/SB2 with FC 9074 - Removable media - D41 and D42

Models 830/SB2 with FC 9074 - System unit backplane - MB1

Models 830/SB2 with FC 9074 - Time of day (TOD) battery

Models 830/SB2 with FC 9074 - Tower card - CB1

## Models 830/SB2 with FC 9074 (with single line cord) - AC input/charger (A01)

For use by authorized service providers.

Use this procedure to remove or replace the ac input/chager (A01) in a Model 830/SB2 with FC 9074 (with single line cord).

To remove or replace the ac input/charger (A01):

- 1. Power off the system. See Power on/off the system and logical partitions.
- 2. Open the rear cover. See Models 830/SB2 with FC 9074 Covers.
- 3. Refer to Models 830 and SB2 with FC 9074 Final assembly, rear and perform the following steps.
  - a. Remove the power cords from the ac input/charger.
  - b. Remove the top and bottom screws that hold the ac input/charger to the frame.
  - c. Pull the ac input/charger out of the frame.
- 4. Install the ac input/charger by reversing this procedure. After exchanging an item, go to Verify the repair.

This ends the procedure.

# Model 830 with FC 9074, Model 840 with FC 9079 or FC 8079 (with dual line cords) - AC module (A01, A02)

For use by authorized service providers.

Use this procedure to remove or replace the ac module (A01, A02) on the Model 830 with FC 9074, or Model 840 with FC 9079 or FC 8079 (with dual line cords).

To remove or replace the ac module (A01, A02):

- 1. Do not power down the tower if it is powered on. This procedure can be done concurrently.
- 2. Open the rear cover. See Models 830/SB2 with FC 9074 Covers or Models 840/SB3 Covers, depending on the model that you are working on.
- 3. See Locations and addresses for the tower that you are working on.
- 4. Trace and disconnect the ac input line cord that connects to the ac module that needs replacing. **Attention:** Do **not** disconnect the other system ac line cord when powered on.
- 5. Disconnect the power supply jumper cords from the ac module that you are working on. **Attention:** Do **not** disconnect the other system ac module power supply jumper cords.

- 6. Remove the top and bottom screws that hold the ac module to the frame.
- 7. Remove the ac module unit.
- 8. Install the ac module by reversing the removal procedure. After exchanging an item, go to Verify the repair.

This ends the procedure.

## Models 830/SB2 with FC 9074 - Air moving device - BP1 and BP2

For use by authorized service providers.

Use this procedure to remove or replace the air moving device (AMD) -BP1 and BP2 in Models 830/SB2 with FC 9074.

To remove or replace the air moving device (BP1 and BP2):

- 1. Do not power off the system.
- 2. Remove the front cover. See Models 830/SB2 with FC 9074 Covers.
- 3. Refer to Final assembly, front Models 830 and SB2 with FC 9074 and perform the following steps.
- 4. Remove the upper EMC access plate.
- 5. Remove the AMD mounting screws (x2) from the upper left and upper right hand corners of the AMD that you are replacing.
- 6. Remove the AMD by pulling up on the pull rings and lifting the AMD out of the system.
- 7. Install the AMD by reversing the removal procedure. After exchanging an item, go to Verify the repair.

This ends the procedure.

## Models 830/SB2 with FC 9074 - Battery (T01 through T04)

For use by authorized service providers.

Use this procedure to remove or replace the battery (T01 through T04) in the Model 830/SB2 with FC 9074.

**Attention:** Removing the battery power unit while the system is running on battery power will cause the system to fail and may damage the battery power unit and the card enclosure.

To remove or replace the battery (T01 through T04):

- 1. If the system is powered on, you do not have to power off the system to perform this procedure.
- 2. Remove the rear cover. See Models 830/SB2 with FC 9074 Covers.
- **3**. Refer to Figure 4. Models 830 and SB2 with FC 9074 Final assembly, rear (continued) and perform the following steps:
  - a. Remove the EMC access plate that covers the battery packs.
  - b. Remove the mounting screw from the battery pack that you are replacing.
  - c. Remove the battery pack.

#### CAUTION:

The weight of this part or unit is between 18 and 32 kilograms (39.7 and 70.5 pounds). It takes two persons to safely lift this part or unit. (RSFTC204)

CAUTION:

The battery is a lead-acid battery. To avoid possible explosion, do not burn. Exchange only with the IBM-approved part. Recycle or discard the battery as instructed by local regulations.

In the United States, IBM has a process for the collection of this battery. For information, call 1-800-426-4333. Have the IBM part number for the battery unit available when you call. (RSFTC225)

- 4. Install the battery pack by reversing the removal procedure. After exchanging an item, go to Verify the repair.
- 5. After you install the new battery, use HSM to perform a battery test to ensure correct operation. **This ends the procedure.**

## Models 830/SB2 with FC 9074 - Cards (concurrent)

For use by authorized service providers.

Use this procedure to remove or replace cards concurrently in the Models 830/SB2 with FC 9074.

#### Concurrent/dedicated guidelines for Model 830/SB2 with FC 9074

In some cases you do not need to power down the system to change PCI cards. Use the following guidelines to determine if you should use dedicated or concurrent remove and replace procedures. If you use concurrent maintenance on a partitioned system, follow the procedures from the partition that owns the resource. If the resource is not owned, follow the procedure from the primary partition.

#### For cards in the Models 830/SB2 CEC/system unit:

No card positions in the (top) CEC/system unit permit concurrent maintenance. You must power down the system to exchange a card. See Models 830/SB2 with FC 9074 - Cards (dedicated).

#### For Models 830/SB2 base I/O tower (FC 9074) IXS cards:

The IXS cards require dedicated maintenance. See Models 830/SB2 with FC 9074 - Cards (dedicated)

#### For Models 830/SB2 base I/O tower cards (FC 9074) - except IXS cards:

• Card positions C01 through C07 and C09 through C15 permit concurrent maintenance using HSM. You can power down the individual card slot, but you can **not** power down the tower.

#### •

## ≫

When using HSM to power down or power up a double-wide adapter card slot, HSM will automatically power down or power up both card slots when either slot is selected.

## «

- If the resource is the load source IOA or the load source IOP, or any other storage IOA/IOP with critical DASD attached for the system, primary, or secondary partition, follow the on-screen instructions when you use HSM to power down the IOP or IOA. Instructions to use functions 68 and 69 on the control panel will be included.
- If the resource is the console IOA or the console IOP for the system or primary partition, you cannot power down the domain.
- If the resource is the console IOA or the console IOP for a secondary partition, then power down the secondary partition and follow the procedure from the primary partition.
- All other card positions require dedicated maintenance. See Models 830/SB2 with FC 9074 Cards (dedicated).

#### CAUTION:

The circuit card contains lead solder. To avoid the release of lead (Pb) into the environment, do not burn. Discard the circuit card as instructed by local regulations. (RSFTC234)

Attention: If removing the cover while powered on, errors may occur due to electromagnetic interference.

**Attention:** All cards are sensitive to electrostatic discharge (see Work with electrostatic discharge-sensitive parts).

To remove or replace cards (concurrently):

- 1. From the Hardware Service Manager display, select Packaging hardware resources.
- 2. Select Hardware contained in packaging for the frame ID that you are working on.
- **3**. Find the card position for the IOA or IOP that you are removing and select **Concurrent maintenance**.

Attention: If multiple resources are shown with the same card position, one or more of these resources will show a status of *Missing* ("?" after the description). Only one resource will be listed as not missing. Select this resource for the concurrent maintenance operation.

- 4. A listing of the power domain is shown. Find the IOA or IOP that you are removing and select **Power off domain**. Everything within the IOA's or IOP's power domain will be powered off .
- 5. To see the status of the power domain, select **Display power status**.
- 6. Find the IOA or IOP that you are removing and select Toggle LED blink off/on.
- 7. Remove the cover to access the card that you are removing from the system. See Models 830/SB2 with FC 9074 Covers.
- 8. Look at the power LED for the card that you are removing to ensure that it is powered off. The power LED is located above or in front of the card slot. If the LED is blinking multiple times per second (rapidly) or it is off, then the card is powered off.

#### ≫

Note: For a double-wide adapter, there is only one power LED visible for both slots.

«

- 9. From the rear of the tower perform the following:
  - a. Open the rear cover. See Models 830/SB2 with FC 9074 Covers.
  - b. Remove the EMC access plate that is located directly above the card enclosure. Press the two latching mechanisms together and tilt the top of the cover away from the frame to remove it. See Models 830 and SB2 with FC 9074 Final assembly, rear.
  - c. Disconnect and label any cables from the card that you want to remove.
  - d. Turn the latch counter clockwise and lift up on the black latch to release the card.

Attention: If you are removing a FC 2890, then you must use dedicated maintenance.

- e. Remove the card by gently pulling it out.
- f. Install the card in to the system by reversing the card removal procedure for the model system or tower that you are working on.

#### 10. Select **Power on domain** for the IOA or IOP that you are installing.

**Note:** To the right of the description field you will see one or both of the following symbols displayed.

- \* Indicates the location to which the system will assign the resource.
- > Indicates the location to which the resource was last assigned.
- 11. Press Enter. The Work with Controlling Resources display will appear.
- 12. Determine the location where you want to assign the resource and select Assign to for that location.
- 13. After exchanging the failing item, go to Verify the repair.

14.

≫

If you have exchanged a 2766, 2787 or 280E Fibre Channel IOA, the IBM external storage subsystem must be updated to use the world-wide port name (WWPN) of the new IOA. Any SAN hardware utilizing WWPN zoning may also need to be updated. Refer to Update the world-wide port name for a new 2766, 2787 or 280E IOA for details. **This ends the procedure.** 

≪

## Models 830/SB2 with FC 9074 - Cards (dedicated)

For use by authorized service providers.

Use this procedure to remove or replace cards dedicated in the Models 830/SB2 with an FC 9074.

In some cases you do not need to power down the system to change PCI cards. Use the guidelines in Models 830/SB2 with FC 9074 - Cards (concurrent) to determine if you should use dedicated or concurrent remove and replace procedures.

**Attention:** The processor cards in this system can only be attached to the backplane once. If a processor card is removed, it must be replaced with a new processor card.

#### CAUTION:

The circuit card contains lead solder. To avoid the release of lead (Pb) into the environment, do not burn. Discard the circuit card as instructed by local regulations. (RSFTC234)

Attention: All cards are sensitive to electrostatic discharge. See Work with electrostatic discharge-sensitive parts.

To remove or replace cards (dedicated):

- 1. Power off the system. See Power on/off the system and logical partitions.
- 2. Disconnect the ac power cord from the tower that you are working on.
- **3**. Select one of the following tasks:
  - If you are removing a processor capacity card or an interactive card (NB-01, NB-02), go to Models 830/SB2 with FC 9074 System unit control panel (NB1).
  - If you are removing cards in a Model 830/SB2 (FC 9074) base I/O tower, go to step 10.
  - Otherwise, you are removing a card in the Model 830/SB2 system unit (processor drawer). Continue with the next step.
- 4. You are removing a card in the Model 830/SB2 system unit (processor drawer) using dedicated maintenance. Refer to Final assembly, rear Models 830 and SB2 with FC 9074, and perform the following steps:
  - a. Open the rear cover. See Models 830/SB2 with FC 9074 Covers.
  - b. Remove the mounting screws from the EMC shield that is located directly above the lower card enclosure in the (FC 9074) base I/O tower portion of the Model 830/SB2 system. See Final assembly, rear Models 830 and SB2 with FC 9074.
  - c. Remove the EMC shield from the frame.
  - d. Disconnect and label the cables that go from the lower card enclosure in the (FC 9074) base I/O tower to the upper processor drawer in the system unit.
  - **e**. Reach through the opening and loosen the thumbscrew that is holding the safety plate to the bottom of the processor drawer of the system unit.

Note: When reassembling the system, put the safety plate back covering the cables.

- f. Disconnect and label the remaining external cables from the rear of the processor drawer.
- **g**. Remove the screws that secure the processor drawer in the system unit to the frame. They are located near the bottom corners of the drawer. See Final assembly, rear Models 830 and SB2 with FC 9074.

- h. Pull the drawer partially out of the frame to gain access to the cards. Continue with the next step.
- 5. Select one of the following tasks:
  - If you are removing a processor regulator card in a Model 830/SB2 system unit (processor drawer), go to step 6.
  - If you are removing a memory riser card (M02 or M05) or the DIMMs in a Model 830/SB2 system unit, go to step 7.
  - If you are removing the Network Interface Controller (NIC) card (M06) or the clock card (M06A) from the NIC Controller card on a Model 830/SB2 system unit, go to step 8.
  - Otherwise, you are removing a processor card assembly (M03 or M04) in a Model 830/SB2 system unit. Go to step 9.
- **6**. You are removing a processor regulator card in a Model 830/SB2 system unit (processor drawer). Perform the following:
  - a. On the opposite ends of the card, press the two latch surfaces together to release each latch.
  - b. Pull on both latches at the same time to remove the card from the slot.
  - c. Rotate the latches upward.
  - d. Install the new card by reversing the removal procedure. After exchanging an item, go to Verify the repair.
  - e. Continue with step 11.
- 7. You are removing a memory riser card (M02 or M05) or the DIMMs in a Model 830/SB2 system unit. Perform the following:
  - **a**. On the opposite ends of the memory riser card, press the two latch surfaces together to release each latch.
  - b. Pull on both latches at the same time to remove the card from the slot.
  - c. Rotate the latches upward and remove the memory riser card.
  - d. If you are replacing the riser card, then you must move the memory DIMMs to the new card. See Figure 3. CCIN 2881 with pluggable DIMM in the Locations Model 830 topic, for DIMM locations.
  - e. If you are adding or replacing memory DIMMS, refer to the Figure 3. CCIN 2881 with pluggable DIMM in the Locations Model 830 topic, for DIMM locations.
  - f. Unlatch the DIMMs from the memory riser card by pressing down on the latches that are on opposite ends of the DIMM.
  - g. Firmly press the DIMMs on to the memory riser card until fully seated.
  - h. Complete the repair by reversing the removal procedures.
  - i. After exchanging an item, go to Verify the repair.
  - j. Continue with step 11.
- 8. You are removing the Network Interface Controller (NIC) card (M06) or the clock card (M06A) from the NIC controller card on a Model 830/SB2 system unit. Perform the following:
  - a. Remove the mounting screws from the EMC tunnel that is attached to the processor drawer.
  - b. Remove the EMC tunnel from the processor drawer.
  - **c**. On the opposite ends of the controller card, press the two latch surfaces together to release each latch.
  - d. Rotate the latches upward.
  - Pull up on both latches at the same time to remove the Network Interface Controller card.
    Note: If you replace the Network Interface Controller card, then you need to remove the clock card and install it on the new controller card.
  - f. Locate the small plastic cover on the side of the Network Interface Controller card. Press the two locking tabs together and remove the cover.

- g. Hold the controller card with the opening facing up, then grasp the bar handle on the clock card and pull straight up to remove it.
- h. Align the holes in the clock card with the guide pins on the controller card. Press down firmly on the bar handle until the clock card is fully seated.
- i. Complete the repair by reversing the removal procedures.
- j. After exchanging an item, go to Verify the repair.
- k. Continue with step 11.
- 9. You are removing a processor card assembly (M03 or M04) in a Model 830/SB2 system unit. Refer to Figure 2. in Final assembly, rear Models 830 and SB2 with FC 9074, and perform the following steps:

**Attention:** It is important that the area inside the processor drawer is free of dust build up. The mating of the two surfaces is critical for the processor to function properly. Ensure that you have the *special* brush that was supplied with the new processor and use it **only** when instructed to do so.

- a. Inspect the inside of the processor drawer for dust particles. If dust is visible, then clean the area, especially in and around the processors (do **not** use the *special* brush at this time). It is important for this area to be clean and free of debris prior to continuing with the next step of this procedure.
- b. Remove the screws from the processor air cover.
- c. Remove the processor air cover from the drawer.
- d. Inspect the inside of the processor drawer for dust particles. If dust is visible, then clean the area, especially in and around the processors (do **not** use the *special* brush at this time). It is important for this area to be clean and free of debris prior to continuing with the next step of this procedure.
- e. Loosen and remove the 3/8" (9.5mm) hex head screw/spring assembly from the end of the latching arm and pull the arm up until it rests against the sheet metal.
- f. Grasp the center of the processor assembly and remove it by pulling straight up.
- g. Lay the new processor and the processor that you just removed on their backs so that the contact surface is facing up. Be very careful not to damage or contaminate these surfaces.
- h. Carefully remove the (black) array cover from the new processor by gently lifting one end and then the other until it easily slides up and off of the contact surface. With the array cover oriented so that the side containing the part number is facing down towards the processor that you just removed, gently slide the array cover over the contact surface until it snaps (before shipping it back to IBM). Then, place the processor that you just removed out of the way.
- i. This step instructs you on how to use the *special* brush that was provided with the new processor. It is important that you follow these instructions very carefully:
  - 1) Remove the *special* brush from the packaging.
  - 2) Refer to the figure below:

Figure 1. Model 830 system unit backplane (MB1)

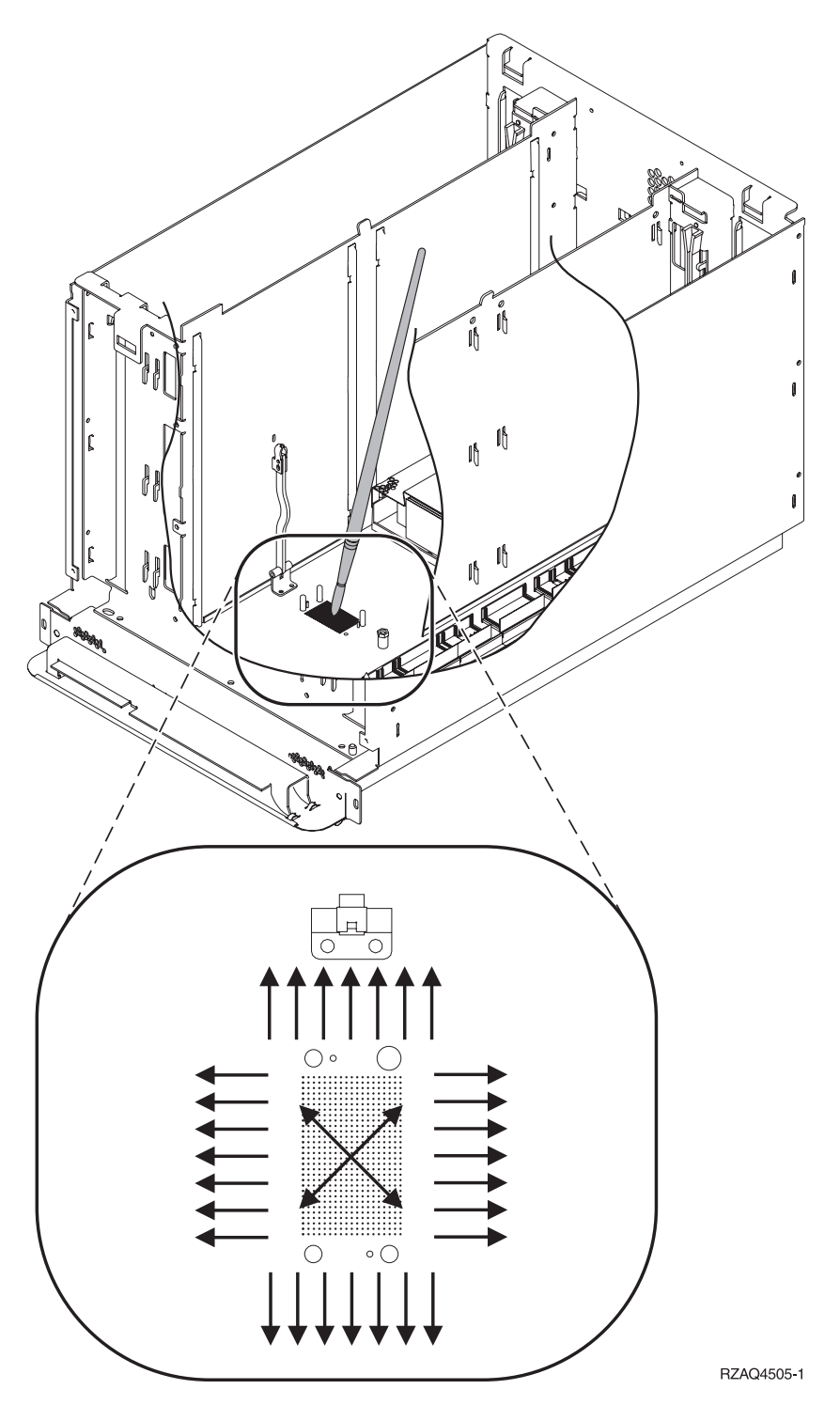

3) Starting with the brush in the center of the processor contact surface that is on the system backplane, use an outward brushing motion to clear the debris away from the area where the surfaces of the processor module assembly and the system backplane assembly meet. Be careful not to brush over the contact surface again. Then, continue brushing around and away from the perimeter of the contact surface area (out approximately 6mm or more on all 4 sides of it). Do not brush the processor module or the contact surface on the bottom of the processor module.

- j. While grasping the center of the new processor, orient the side of the assembly with the square notch towards the latching arm, which is on your left when facing the rear of the tower. Align the holes in the processor assembly with the guide pins on the board and press down until it is fully seated.
- k. Pivot the latching arm down over the processor assembly. Install and start by hand, the 3/8" (9.5mm) hex head screw/spring assembly, then tighten (it is preferable that you use a nut driver and not a ratchet) until it stops turning.

Attention: This is a compression fitting, so be careful not to over tighten the screw.

- I. Complete the repair by reversing the removal procedures. After exchanging an item, go to Verify the repair.
- m. Continue with step 11.
- **10**. You are removing a card in the Model 830/SB2 (FC 9074) base I/O tower. Perform the following steps:
  - a. Open the rear cover. See Models 830/SB2 with FC 9074 Covers.
  - b. Remove the EMC access plate that is located directly above the lower card enclosure in the (FC 9074) base I/O tower. Press the two latching mechanisms together and tilt the top of the cover away from the frame to remove it. Refer to Figure 4. in Final assembly, rear Models 830 and SB2 with FC 9074.
  - c. Remove the mounting screws from the card enclosure.
  - d. Disconnect and label the cables that are attached to the back of the card enclosure.
  - e. Slide the card enclosure partially out of the frame.
  - f. Disconnect and label any cables from the card that you wish to remove.
  - g. Turn the latch counter clockwise and lift up on the black latch to release the card. Note: If you are removing a FC 2890, then remove the screws from the tail stock and slide the card cage forward about 6 inches, then the FC 2890 can be removed or inserted.
  - h. Remove the card by gently pulling it out.
  - i. Install the new card by reversing the procedure. After exchanging the failing item, then go to Verify the repair.

#### 11.

## ≫

If you have exchanged a 2766, 2787, or 280E Fibre Channel IOA, the IBM external storage subsystem must be updated to use the world-wide port name (WWPN) of the new IOA. Any SAN hardware utilizing WWPN zoning may also need to be updated. Refer to Update the world-wide port name for a new 2766, 2787, or 280E IOA for details. **This ends the procedure.** 

## «

## Models 830/SB2 with FC 9074 - Covers

For use by authorized service providers.

Use this procedure to remove or replace the covers on the Model 830/SB2 with FC 9074.

Attention: If removing the cover while powered on, errors may occur due to Electromagnetic Interference.

**Note:** The front and rear covers will swing open a little more than 90 degrees. This makes it possible to replace all FRUs, without having to remove the covers.

To open or remove the bottom front cover, refer to the figure below and perform the following steps:

#### Figure 1. Front cover - removal

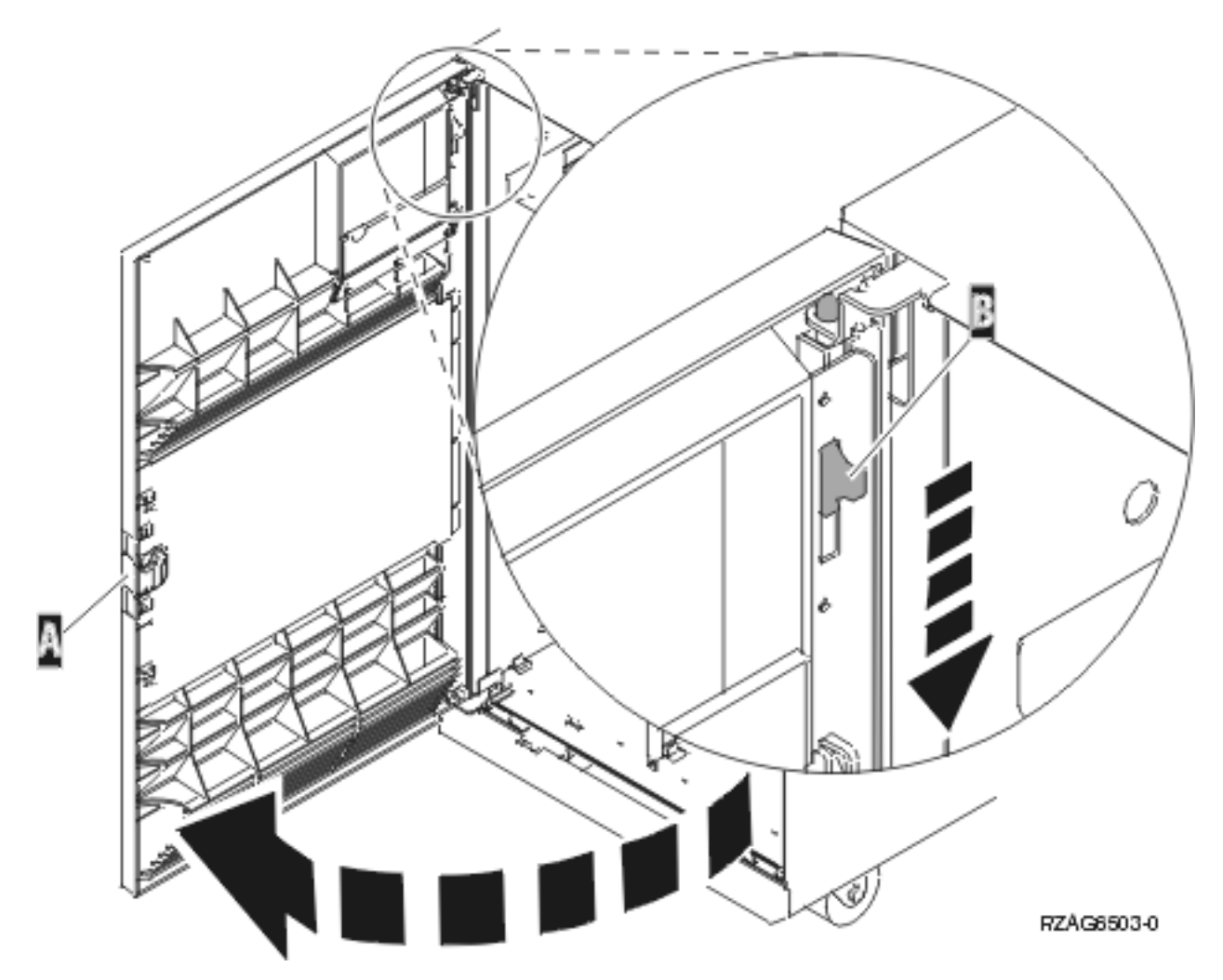

- 1. Unlock the cover.
- 2. Release the cover latching mechanism by pushing in on the button **A** that is located midway along the right edge of the cover.
- 3. Grasp the top, right corner of the cover and pull it towards you to open it.
- 4. After opening the cover, press down on the lever **B** that is located inside along the top, left side of the cover.
- 5. Tilt the top of the cover away from the tower and lift the cover off. **This ends the procedure.**

To open or remove the rear cover, refer to Cover assembly - Models 830 and SB2 with FC 9074 and perform the following steps:

- 1. Grasp the top, right corner of the cover and pull it towards you to open it.
- 2. Tilt the top of the cover away from the tower and lift the cover off. **This ends the procedure.**

To remove the top front cover Cover assembly - Models 830 and SB2 with FC 9074 and perform the following steps:

- 1. Grasp both the sides of the top cover.
- 2. Lift the top of the cover up and away from the tower. This ends the procedure.

## Model 830/SB2 - Device board (DB1 and DB2)

For use by authorized service providers.

Use this procedure to remove or replace the device board (DB1 and DB2) in the Model 830/SB2.

To remove or replace the device board (DB1 and DB2):

- 1. Power off the system. (See Power on/off the system and logical partitions.)
- 2. Disconnect the power cord from the system unit.
- **3**. Open the front cover. (See Models 830/SB2 with FC 9074 Covers.) Refer to Final assembly, front - Models 830 and SB2 with FC 9074 and perform the following steps.
- 4. From the front of the system do the following:
  - a. Remove the EMC access plates from the disk unit enclosures that are located in front of the backplane that you are replacing. For location information, see Locations Models 830, SB2 system unit with FC 9074 base I/O tower. Press the surfaces of the two latching mechanisms together and tilt the top of the cover away from the frame to remove it.
  - b. Record the locations of the disk units and then remove them from the disk unit enclosures that you just uncovered.

**Attention:** The disk units are sensitive to electrostatic discharge (see Work with electrostatic discharge-sensitive parts).

- c. Remove the screws that hold the disk unit cage assembly in to the frame.
- d. Remove the two retaining screws that are located inside of the disk unit cage assembly (the top right and bottom left corners).
- e. Remove the disk unit cage assemblies.
- f. Remove the screws that hold the DASD shelf to the frame.
- g. Remove the DASD shelf from the frame.
- 5. Remove the retaining screw that is holding the DASD board assembly to the frame.
- **6**. Pull the DASD board assembly out until it slides off the guide pins, then rotate the DASD board assembly 90 degrees to remove the cables that are located on the backside of it.

Figure 1. Device board cabling

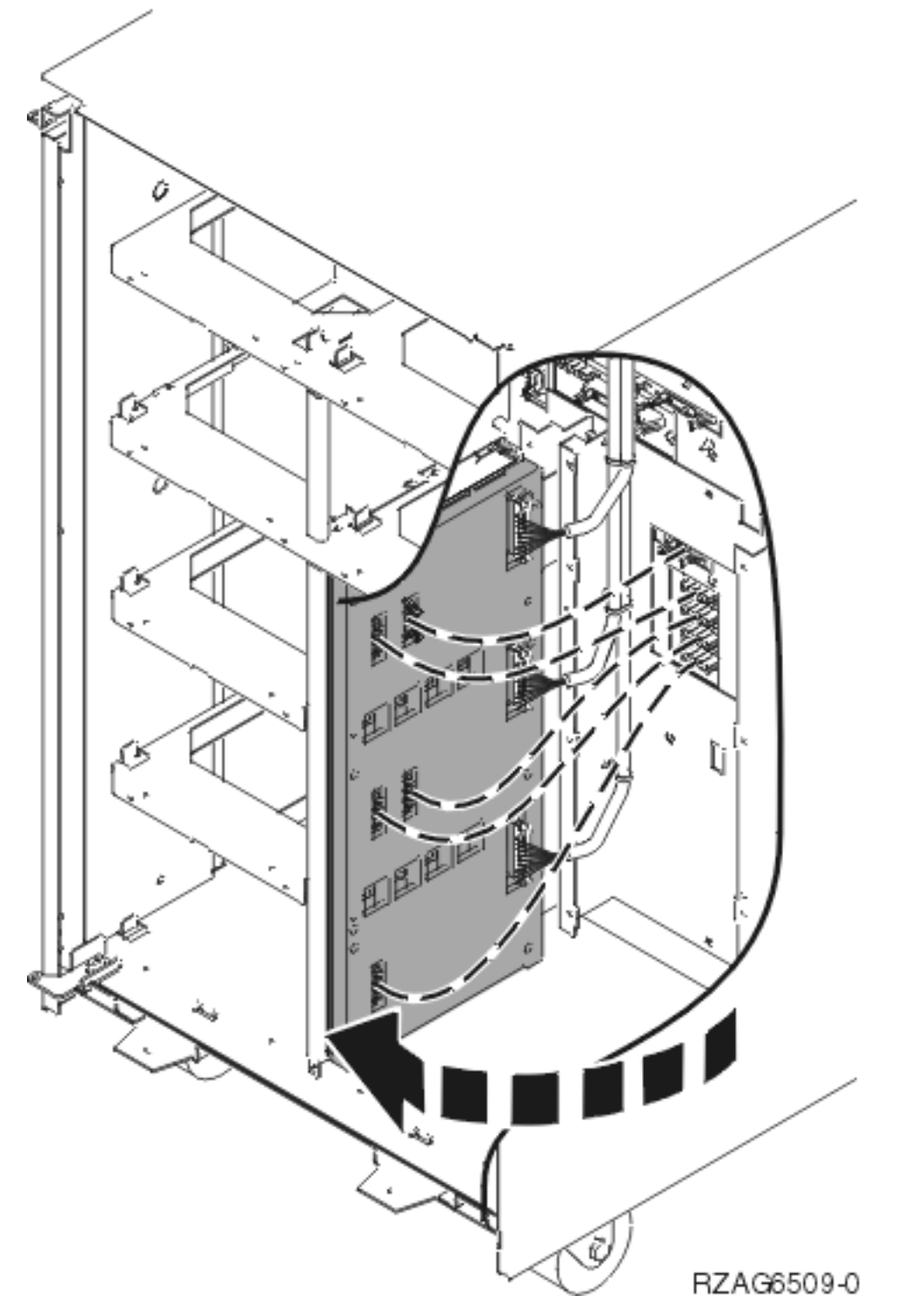

- 7. Remove the cables from the rear of the DASD board assembly and note their locations. Note: Both ends of the ribbon cables are marked LH or RH indicating that one end of the cable is plugged in to either the left-hand (DB1) or right-hand (DB2) DASD board assembly. The other end of the cable is plugged in to either the left-most (LH) or right-most (RH) DASD controller card. The cables will crisscross in the center of the tower.
- 8. Remove the DASD board assembly.

 Install the DASD board assembly by reversing the removal procedure. After exchanging an item, go to Verify the repair. This ends the procedure.

#### Models 830/SB2 - Device board (DB3)

For use by authorized service providers.

Use this procedure to remove or replace the device board (DB3) in the Models 830/SB2.

To remove or replace the device board (DB3):

- 1. Power off the system. (See Power on/off the system and logical partitions.)
- 2. Disconnect the power cord from the system unit.
- 3. Open the rear cover. (See Models 830/SB2 with FC 9074 Covers.)
- 4. Refer to Final assembly, front Models 830 and SB2 with FC 9074 and perform the following steps.
- 5. From the rear of the unit do the following:
  - a. Remove the EMC access plate that is located directly above the PCI card enclosure. Press the surfaces of the two latching mechanisms together and tilt the top of the cover away from the frame to remove it.
  - b. Remove the cables from the disk unit controller cards (IOAs) that are located inside the PCI card enclosure and note their locations.

**Note:** Both ends of the ribbon cables are marked **LH** or **RH** indicating that one end of the cable is plugged in to either the left-hand (DB1) or right-hand (DB2) DASD board assembly. The other end of the cable is plugged in to either the left-most (LH) or right-most (RH) DASD controller card. The cables will crisscross in the center of the tower.

- c. Remove the screws that hold the PCI card enclosure in the frame.
- d. Pull the PCI card enclosure partially out of the frame while lifting the cables clear of the enclosure.
- **e**. Press the release mechanism that is located along the top right side of the enclosure and carefully slide the enclosure towards you. Make sure that the cables are clear of the enclosure.
- f. Remove the PCI card enclosure from the frame.
- g. Remove the screws from the EMC access plate that is located inside the frame and directly above the power distribution board.
- h. Remove the EMC access plate.
- i. Reach through the opening and remove the cables from the backside of the base DASD board assembly (DB3).
- 6. Open the front cover. (See Models 840/SB3 Covers.)
- 7. From the front of the system do the following:
  - a. Note the removable media locations and then remove them by pulling out on the handles which are located on each side of the unit.
  - b. Remove the operator panel by pulling on the handles that are located on each side of the unit and sliding it partially out of the tower. Then, unplug the cable from the rear of the control panel. (See Final assembly, front Models 830 and SB2 with FC 9074.)
  - c. Unplug the control panel cable from the base DASD board assembly (DB3).
  - d. Remove the two retaining screws that are located inside of the removable media enclosure (the top right and lower left corners).
  - e. Remove the removable media enclosure.
  - f. Remove the EMC access plates from the disk unit enclosures that are located in front of the backplane (DB3). For location information, see Locations Models 830, SB2 system unit with FC 9074 base I/O tower. Press the surfaces of the two latching mechanisms together and tilt the top of the cover away from the frame to remove it.

g. Record the disk unit locations and then remove them from the disk unit enclosures that you just uncovered.

Attention: The disk units are sensitive to electrostatic discharge (see Work with electrostatic discharge-sensitive parts).

- h. Remove the screws that hold the disk unit enclosures to the frame.
- i. Remove the retaining screws that are located inside the disk unit enclosure.
- j. Remove the disk unit enclosures.
- k. Remove the screws that hold the center support bracket and shelf for the disk unit and removable media enclosure to the frame.
- I. Remove the support bracket and shelf.
- m. Remove the base DASD board assembly (DB3).
- 8. Install the base DASD board assembly by reversing the removal procedure. After exchanging an item, go to Verify the repair.

This ends the procedure.

## Disk unit, Models 830/SB2 and 840/SB3 (dedicated and concurrent)

For use by authorized service providers.

**Note:** Determine if the system has logical partitions. Go to Determine if the system has logical partitions before continuing with this procedure.

**Attention:** The disk unit is sensitive to electrostatic discharge (see Work with electrostatic discharge-sensitive parts).

- 1. Were you directed here from Recovery procedures?
  - Yes: Continue with the next step.
  - No: Go to Recovery procedures. Then, return here.
- After you have determined the location of the disk unit to replace, remove the covers for access. See Models 830/SB2 with FC 9074 - Covers or Models 840/SB3 - Covers for the model that you are working on.
- Remove the EMC access plate that is over the location of the disk unit that you are removing. (For location information, see Locations Models 830, SB2 system unit with FC 9074 base I/O tower or Locations Models 840, SB3 system unit with processor tower and FC 9079 base I/O tower for the model that you are working on.) The associated tables will direct you to the remove and replace procedures.
- 4. Are you removing or replacing a disk unit using concurrent maintenance?
  - No: Perform Dedicated maintenance Remove and replace below.
  - Yes: Perform Concurrent maintenance Remove and replace below.

Concurrent maintenance - Remove and replace

Attention: If removing the cover while powered on, errors may occur due to electromagnetic interference.

- 1. To remove a disk unit using concurrent maintenance perform the following:
  - a. Select System Service Tools (SST). If you cannot get to SST, select DST.

Do not perform a system IPL to get to DST.

- b. Select Start a Service Tool —> Hardware Service Manager.
- c. Select **Device Concurrent Maintenance** and enter the required information in the information fields.
- d. Press **Enter** on the console. After the delay time, the light above the device location will begin flashing. You now have nine seconds to pinch the two surfaces of the latching mechanism together

and rotate the handle of the disk unit towards you. Pull the disk unit out part way. The light above the device location will go off and remain off as soon as the device is no longer making contact with the backplane.

Attention: If you remove the device when the light is **not** flashing, data may be lost, the disk unit may be damaged, or the backplane may be damaged.

Figure 1. Disk unit removal, Models 830/SB2 and 840/SB3 (concurrent)

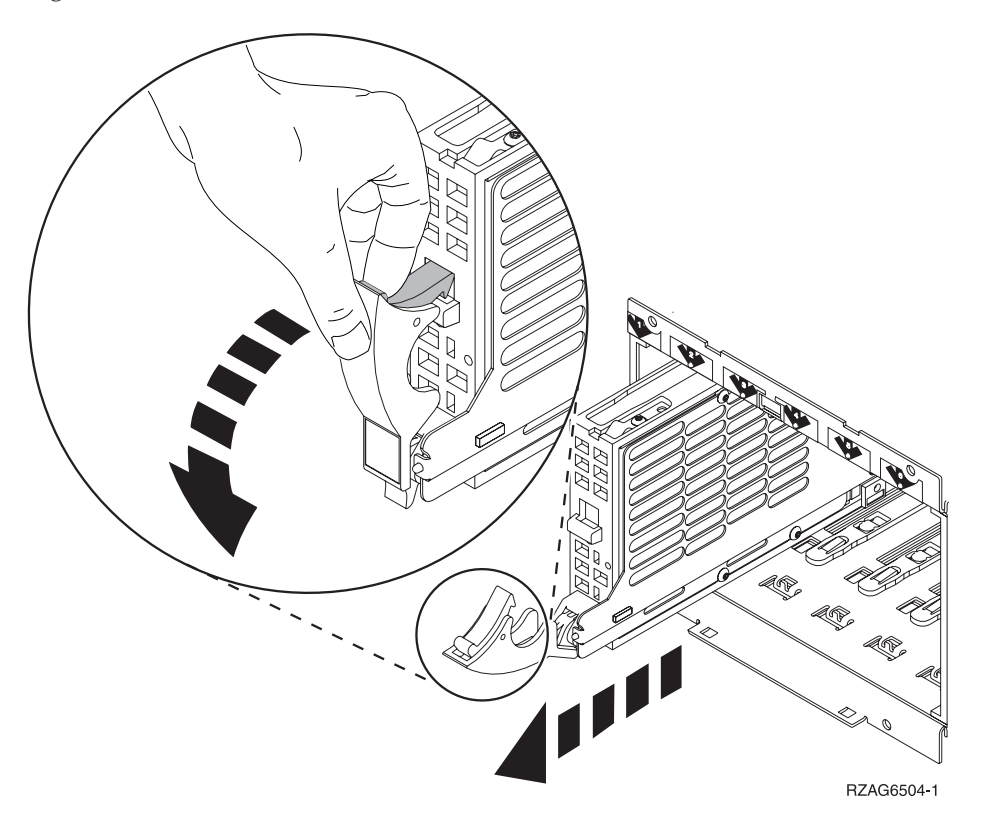

Wait another five seconds to allow time for the disk to stop spinning. Then pull the disk unit out the rest of the way.

- 2. Are you finished with the repair?
  - No: Continue with the next step.
  - Yes: Replace the covers that were removed during this procedure and return to the procedure that sent you here.

This ends the procedure.

- 3. To install a disk unit using concurrent maintenance perform the following:
  - a. Select System Service Tools (SST). If you cannot get to SST, select DST.

Do not perform a system IPL to get to DST.

- b. Select Start a Service Tool —> Hardware Service Manager.
- c. Select **Device Concurrent Maintenance** and enter the required information in the information fields. **Do not press the Enter key at this time.**
- d. Slide the unit in half-way. Ensure that the device does not contact the backplane at this time.
- e. Press Enter on the console. After the delay time, the light above the device location will begin flashing. You now have nine seconds to insert the disk unit. Put the disk unit part way into the desired slot and rotate the handle of the disk unit towards you. Then push the disk unit completely into the slot and rotate the handle towards the disk unit to latch it into the slot. The light above the device location will go off and remain off for a few seconds when the device contacts the backplane. Then it should go on and remain on.

Attention: If you install the device when the light is **not** flashing, data may be lost, the disk unit may be damaged, or the backplane may be damaged.

f. Replace the covers that were removed during this procedure and return to the procedure that sent you here.

#### This ends the procedure.

Dedicated maintenance - Remove and replace

- 1. To remove a disk unit using dedicated maintenance perform the following:
  - a. Power off the system. See Power on/off the system and logical partitions.
  - b. Disconnect the power cord.
  - **c**. To remove the disk unit, pinch the two surfaces of the latching mechanism together and pull the handle towards you to release the disk unit from the slot.
  - d. Remove the unit. See Figure 1. Disk unit removal, Models 830/SB2 and 840/SB3 (concurrent) above.
- 2. Are you finished with the repair?
  - No: Continue with the next step.
  - Yes: Replace the covers that were removed during this procedure and return to the procedure that sent you here.

This ends the procedure.

- 3. To install a disk unit using dedicated maintenance perform the following:
  - a. Power off the system. See Power on/off the system and logical partitions.
  - b. Disconnect the power cord.
  - c. Put the disk unit part way into the desired slot and rotate the handle of the disk unit towards you.
  - d. Push the disk unit completely into the slot and rotate the handle towards the disk unit to latch it into the slot.
  - e. Replace the covers that were removed during this procedure and return to the procedure that sent you here.

This ends the procedure.

## Models 830/SB2 with FC 9074 - System unit control panel (NB1)

For use by authorized service providers.

Use this procedure to remove or replace the control panel - NB1 on Models 830/SB2 with FC 9074.

**Attention:** The control panel including the processor capacity card and interactive cards are sensitive to electrostatic discharge (see Work with electrostatic discharge-sensitive parts).

#### CAUTION:

# The circuit card contains lead solder. To avoid the release of lead (Pb) into the environment, do not burn. Discard the circuit card as instructed by local regulations. (RSFTC234)

To remove or replace the control panel (NB1):

- 1. Power off the system. See Power on/off the system and logical partitions.
- 2. Disconnect the ac power cord from the system unit.
- 3. Open the front cover. See Models 830/SB2 with FC 9074 Covers.
- 4. Pull on the two side fasteners to release the control panel assembly.
- 5. Slide the panel partially out of the frame.
- 6. Disconnect the cables that are attached to backside of the control panel.
- 7. Remove the control panel from the frame.
- 8. Loosen the two screws that retain the processor capacity card retention (back) cover and remove the cover.
- If you are replacing the panel, then you **must** move the processor capacity card and interactive card to the new panel.
  Important: Mark the processor capacity card and interactive cards as to their positions and

orientation, then remove the cards. See Control panel assembly - Models 830 and SB2 with FC 9074.

- **10**. Install the processor capacity card and Interactive cards into the new panel and replace the retention cover.
- 11. Remove the plastic tab on the front of the control panel that has the machine type and serial number. The tab should then be installed onto the new control panel.
- 12. Reverse the above procedure to install the panel.

**Note:** When a control panel with keystick is replaced, discard the new keysticks that come with the panel and reuse the original keysticks.

**13**. If you are here to replace the processor capacity card or interactive card, then replace **only** that card and not the panel.

Are you replacing the processor capacity card?

- Yes: Continue with the next step.
- No: If you are replacing the interactive card, continue with step 18.
- 14. If you are here to replace a processor capacity card that was associated with processor-on-demand (POD) processor features, perform the following:
  - **a**. Contact your second level of support to determine if a POD activation code is required to reset previously activated on-demand processors.
  - b. If necessary, a new POD activation code will need to be generated and then entered at the server.
  - **c.** After entering a POD activation code, 30 minutes should elapse before an IPL is performed to ensure the POD activation code has been saved.

**Note:** DST/SST options to activate POD will not be visible if the system password has been bypassed.

- 15. Does the system that you are working on have a keystick lock?
  - Yes: Continue with the next step.
  - No: Go to step 18.
- 16. Do you have the original system unit keys and are you reusing them?
  - No: Continue with the next step.
  - Yes: Go to step 18.

**17**. Perform the following:

Figure 1. System unit control panel with keystick (NB1)

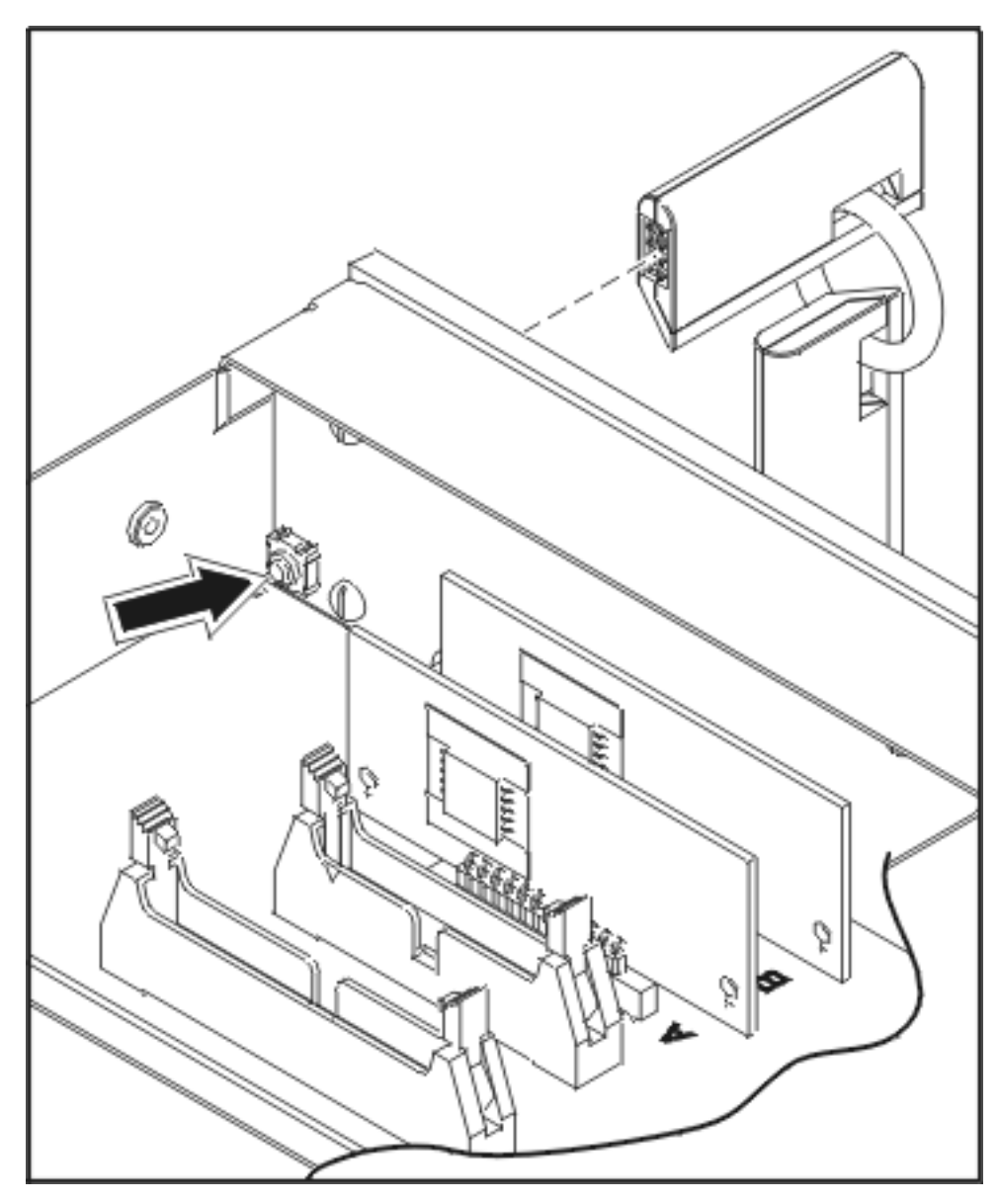

- a. Apply ac power.
- b. Insert the new keystick into the panel. The control panel will display 0000 5553.
- **c**. Locate the push button that is on the back side of the control panel. It is located directly behind the keystick.
- d. Depress the push button for 3-4 seconds.
- e. The control panel will return to a function 01 display.
- 18. After exchanging an item, go to Verify the repair. This ends the procedure.

# Models 830/SB2 with FC 9074 - Power distribution backplane (PB1)

For use by authorized service providers.

Use this procedure to remove or replace the power distribution board - PB1 in an Models 830/SB2 with FC 9074.

To remove or replace the power distribution board - PB1:

- You must remove both disk unit backplanes DB1 and DB2 before continuing with this procedure. Perform Models 830/SB2 - Device boards (DB1 and DB2) for each backplane. After you have removed both disk unit backplanes DB1 and DB2 return here and continue with the next step of this procedure.
- 2. Remove the rear cover. (See Models 830/SB2 with FC 9074 Covers.)
- 3. Remove the PCI drawer. (See Models 830/SB2 with FC 9074 Tower card (CB1).)
- 4. Remove the AC Box. (See Models 830/SB2 with FC 9074 (with single line cord) AC input/charger (A01).)
- 5. Remove the three power supplies. (See FC 9074, FC 9079, FC 5074/5079 Power supply P01, P02, and P03.)
- 6. Remove the four batteries (see Models 830/SB2 with FC 9074 Battery T01 through T04).
- 7. Remove the screws from the power subframe assembly.
- 8. From the front of the tower, reach through the frame and remove the cables from the backside of the power distribution backplane and note their locations.
- **9**. From the rear of the tower, remove the mounting screws that hold the power distribution backplane to the frame.
- **10**. Pull the power distribution backplane slightly towards you and lift it up to remove it from the frame.

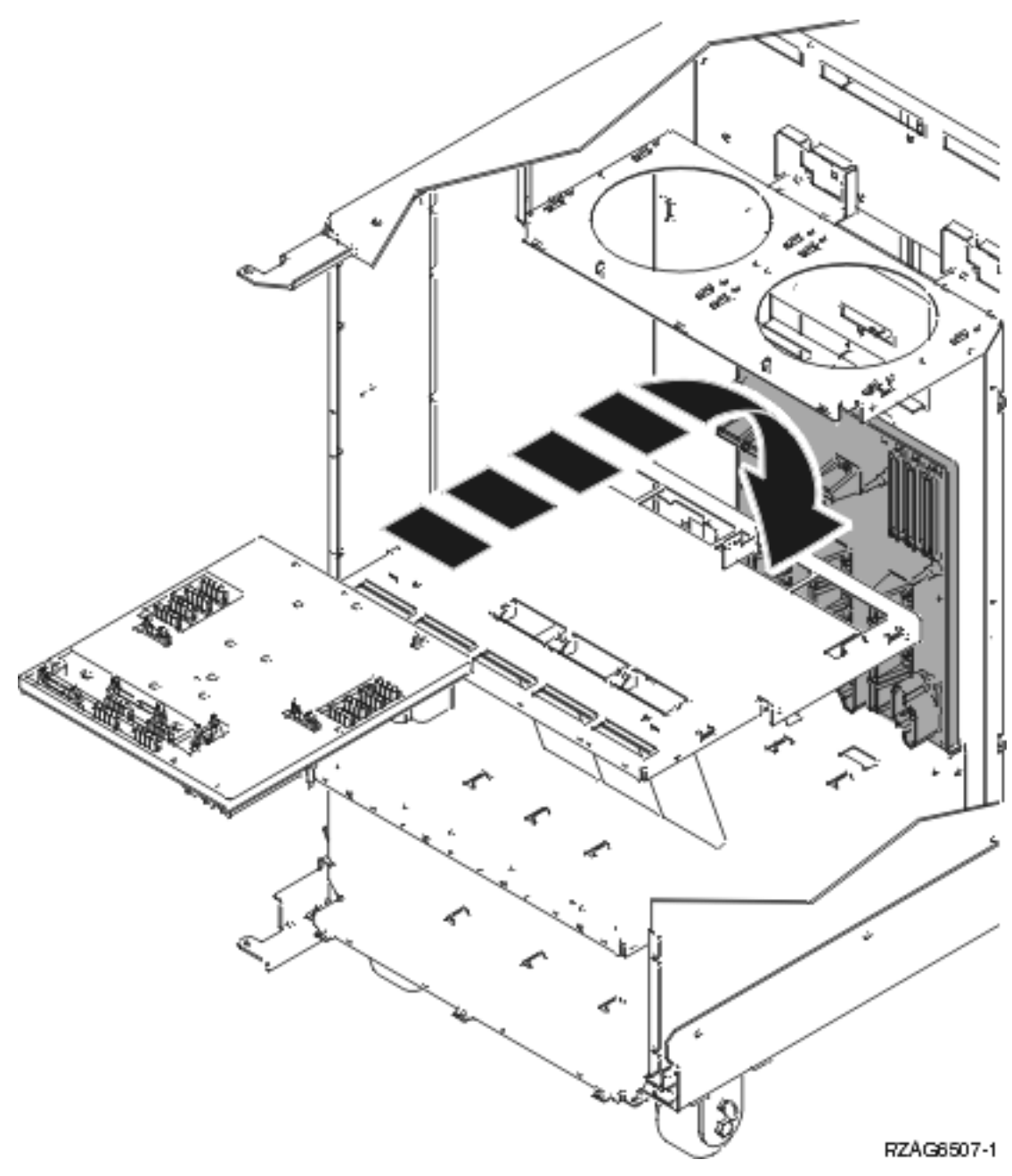

 Install the power distribution backplane by reversing the removal procedure. After exchanging an item, go to Verify the repair. This ends the procedure.

# Models 830/SB2 with FC 9074 - Power supply (PP1 and PP2)

For use by authorized service providers.

Use this procedure to remove or replace the Power supply (PP1 and PP2) in the Models 830/SB2 with FC 9074.

To remove or replace the Power supply (PP1 and PP2):

#### 1. Do not power off the system.

Note: Remove and replace only one power supply at a time.

2. Open the rear cover. (See Models 830/SB2 with FC 9074 - Covers.)

**3**. Unplug the power supply cable.

Refer to Models 830 and SB2 with FC 9074 - Final assembly, rear and continue with the following steps.

- 4. Remove the mounting screw from the power supply.
- 5. Rotate the handle from left to right to release the power supply from the frame.
- 6. Remove the power supply.
- 7. Install the new power supply by reversing the removal procedure.

**Note:** Do not slam the new power supply when installing it into the system. Insert the power supply until it engages the frame, then rotate the handle from right to left.

8. After exchanging an item, go to Verify the repair. This ends the procedure.

# Model 830/SB2 - Processor feature codes and CCINs

For use by authorized service providers.

The processor cards in this system can only be attached to the backplane once. If a processor card is removed, it must be replaced with a new processor card.

Perform the following:

- 1. Use control panel function 20 to determine the processor feature code (if it has not already been determined).
- 2. Use the table below to determine the CCIN and location for the processor cards.
- **3**. Use the CCIN in conjunction with the Type, model, and part number list to obtain the part numbers for the processors that you will need to replace.
- 4. Refer to Models 830/SB2 with FC 9074 System unit backplane (MB1) and Models 830/SB2 with FC 9074 Cards Dedicated for the appropriate remove and replace procedure.

| System model | Processor feature code                      | Processor CCIN                          | Processor location |
|--------------|---------------------------------------------|-----------------------------------------|--------------------|
| 830 (2-way)  | 23C1, 23C2, 23C3, 23C4,<br>23C5             | 245C                                    | M03                |
| 830 (4-way)  | 23D1, 23D2, 23D3, 23D4,<br>23D5, 23D6       | 245D                                    | M03                |
| 830 (8-way)  | 23D8, 23D9, 23DA, 23DB,<br>23DC, 23DD, 23DE | 245D (You will need a quantity of two.) | M03, M04           |
| SB2 (8-way)  | 2315                                        | 245D (You will need a quantity of two.) | M03, M04           |

Table 1. Model 830/SB2 - Processor CCIN

# Models 830/SB2 with FC 9074 - Removable media (D41 and D42)

For use by authorized service providers.

Use this procedure to remove or replace removable media (D41 and D42) on Models 830/SB2 with FC 9074.

Laser safety information: CAUTION: This product may contain a CD-ROM which is a class 1 laser product. (RSFTC240)

## CAUTION:

This product may contain a DVD which is a class 1 laser product. (RSFTC245)

To remove removable media (D41 and D42):

- 1. Determine if the system has logical partitions. Go to Determine if the system has logical partitions before continuing with this procedure.
- 2. Remove media (if any) from the device. If the eject button on a tape device is failing, go to Tape cartridge manual removal, then continue with the next step of this procedure. If the eject button on a CD-ROM is failing and will not open, go to Optical media manual removal, and then continue with the next step of this procedure. If the eject button on a DVD-RAM is failing and will not open, do not attempt to manually remove the optical media at this point in time.
- 3. Are you removing a unit by using device concurrent maintenance?
  - Yes: Continue with the next step.
  - No: Perform the following:
    - a. Power off the expansion tower. See Power on/off the system and logical partitions.
    - b. Disconnect the power cord from the expansion tower.
    - c. Open the front cover. See Models 830/SB2 with FC 9074 Covers.
    - d. Pull on the handles which are located on each side of the unit and remove the unit.
    - e. Install the new device by reversing the remove procedure. After exchanging an item, go to Verify the repair.

Notes:

- If you need to remove a tape from the old tape unit, see Tape cartridge manual removal.
- If you need to remove optical media from a DVD-RAM unit, go to Optical media manual removal.

This ends the procedure.

4. Before exchanging a removable media unit, you must ensure that the unit is not in use and is varied off.

**Note:** If you are removing an optical storage unit you must ensure, that all of the removable media units in the expansion tower are not in use and are varied off.

5. Use the figure to determine the location of the internal removable media unit. Record this location for later use.

#### Figure 1. Internal removable media locations

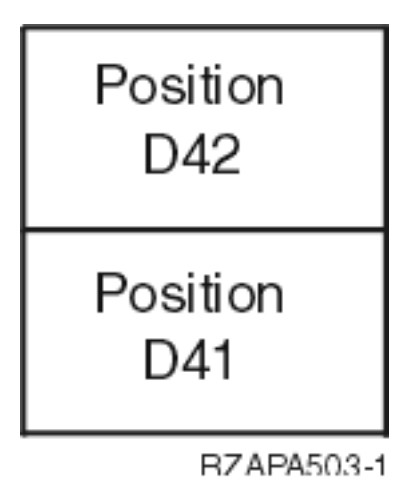

- 6. Perform the following:
  - a. Select System Service Tools (SST). If you cannot get to SST, select DST.Do not perform a system IPL to get to DST.
  - b. Select Start a Service Tool —> Hardware Service Manager.
  - c. Select **Device Concurrent Maintenance** and enter the required information in the information fields. **Do not press the Enter key at this time.**

- d. Read the remaining steps of this procedure and ensure that you understand the procedure before continuing.
- e. Press Enter on the console. After the delay time, the light at the top right of the device will begin flashing. You now have 9 seconds to pull out firmly on the handles and pull the unit partially out of the tower. The light at the top right of the device will go off and remain off as soon as the device is no longer making contact with the backplane.

Attention: If you remove the device when the light is **not** flashing, data may be lost, the unit may be damaged, or the backplane may be damaged.

f. Remove the unit from the tower.

Notes:

- If you need to remove a tape from the old tape unit, see Tape cartridge manual removal.
- If you need to remove optical media from a DVD-RAM unit, go to Optical media manual removal, and then continue with the next step of this procedure. **This ends the procedure.**

To replace removable media (D41 and D42):

- 1. Select **Device Concurrent Maintenance** and enter the required information in the information fields. **Do not press the Enter key at this time.**
- 2. Read the remaining steps of this procedure and ensure that you understand the procedure before continuing.
- 3. Slide the unit partially into the tower. Ensure that the device does not contact the backplane at this time.
- 4. Press Enter on the console. After the delay time, the light at the top right of the device will begin flashing. You now have 9 seconds to push in firmly on the handles and push the unit completely into the frame. The light at the top right of the device will go off and remain off for a few seconds when the device contacts the backplane. Then it should go on and remain on.

Attention: If you install the device when the light is **not** flashing, data may be lost, the unit may be damaged, or the backplane may be damaged.

Did the light on the device go on and remain on?

- **No**: Continue with the next step.
- Yes: After exchanging an item, go to Verify the repair. This ends the replace procedure.
- 5. Attempt the device concurrent maintenance procedure again without physically moving the unit.

Did the light above the device go on and remain on?

- **No**: Continue with the next step.
- Yes: After exchanging an item, go to Verify the repair. This ends the procedure.
- 6. There is a power problem. One of the following conditions exists:
  - The new unit is defective.
  - The backplane was damaged during the device concurrent maintenance procedure.
  - There is a new problem with the power subsystem. This ends the procedure.

# Models 830/SB2 with FC 9074 - System unit backplane (MB1)

For use by authorized service providers.

Use this procedure to remove or replace the system unit backplane (MB1) on the Models 830 or SB2.

**Attention:** The processor cards in this system can only be attached to the backplane once. If a processor card is removed, it must be replaced with a new processor card. For additional information, refer to Model 830/SB2 - Processor feature codes and CCINs.

To remove or replace the system unit backplane (MB1):

- 1. Power off the system. See Power on/off the system and logical partitions.
- 2. Open the rear cover and unplug the ac power cord from the FC 9074 base I/O tower.
- **3**. Refer to Models 830 and SB2 with FC 9074 Final assembly, rear, and continue with the following steps.
- 4. Label and remove the cables from the rear of the processor/CEC cage assembly.
- 5. Remove the mounting screws from the EMC shield that is covering the processor/CEC cage assembly.
- 6. Remove the EMC shield.
- 7. Remove the mounting screws from the processor/CEC cage assembly.
- 8. Remove the EMC access plate that is located directly above the PCI cage (CB1).
- **9**. Reach under the processor/CEC cage assembly and remove the internal (copper) HSL cable and the three ribbon cables from the system unit backplane.
- 10. Reach under the processor/CEC cage assembly and loosen the thumbscrew on the interlock plate.
- 11. Pivot the interlock plate downward.
- 12. Grasp the handle bar on the processor/CEC cage and pull the drawer out until it stops.
- 13. Remove the screws from the air baffle that is located in the center and remove it from the cage.
- 14. Label and remove the M01 processor regulator card, M02 and M05 memory riser cards, M03 and M04 processors, and the M06 Network interface controller (NIC) card from inside the processor/CEC cage. For location information, refer to Locations Models 830, SB2 system unit with FC 9074 base I/O tower. The associated table will direct you to the remove and replace procedures.
- 15. Remove the mounting screws that are holding the processor/CEC cage assembly to the rails.
- 16. Lift the processor/CEC cage assembly from the rails.
- 17. Remove the mounting screws that hold the backplane to the sheet metal cage.
- 18. Disconnect the cable carrier from the sheet metal cage (snip the mounting dart).
- **19**. Rotate the lever handles that hold the processors in place to the closed (downward) position and separate the sheet metal cage from the backplane by lifting it up and off of the board.
- Install the new system unit backplane by reversing the remove procedure. After exchanging an item, go to Verify the repair.
  This ends the procedure.

# Models 830/SB2 with FC 9074 - Time of day (TOD) battery

For use by authorized service providers.

Use this procedure to remove or replace the time of day (TOD) battery in the Models 830/SB2 with FC 9074. The TOD battery is located in the FC 9074 base I/O tower.

#### CAUTION:

# This product contains a lithium battery. To avoid possible explosion, do no burn, exchange, or charge the battery. Discard the battery as instructed by local regulations for lithium batteries. (RSFTC232)

To remove or replace the time of day battery:

- 1. Power off the expansion tower. See Power on/off the system and logical partitions.
- 2. Remove the power cord from the base I/O tower.
- 3. Open the rear cover. See FC 5074, FC 5079, FC 5094, FC 5294, FC 9079, FC 9094 Covers.
- 4. From the rear of the expansion tower do the following:
  - **a**. Remove the EMC access plate that is located directly above the PCI card enclosure. Press the surfaces of the two latching mechanisms together and tilt the top of the cover away from the frame to remove it.

- Remove the cables from the top of the PCI cards and note their locations.
  Attention: All cards are sensitive to electrostatic discharge (see Work with electrostatic discharge-sensitive parts).
- c. Remove the screws that hold the PCI card enclosure to the frame.
- d. Pull the PCI card enclosure partially out of the frame to the release mechanism stop on the right side, while lifting the cables clear of the enclosure.
- e. The battery is located on the right hand side of the PCI enclosure. Remove the PCI cards preventing access to the battery from the enclosure and note their locations. See FC 5074, FC 5079, FC 5094, FC 5294 Cards (dedicated).
- 5. Remove the TOD battery. Use a flat object (screwdriver) to pry the battery out.
- 6. Reverse the steps to install the TOD battery.
- 7. After installation is complete, IPL the system in Manual Mode.
- 8. Have the customer set the time and date. This ends the procedure.

# Models 830/SB2 with FC 9074 - Tower card (CB1)

For use by authorized service providers.

Use this procedure in conjunction with the Expansion unit power procedure to remove or replace the tower card (CB1) in the Models 830 or SB2 with FC 9074.

To remove or replace the tower card (CB1):

- 1. Power off the system. See Power on/off the system and logical partitions.
- 2. Remove the power cord from the system unit.
- 3. Open the rear cover. See Models 830/SB2 with FC 9074 Covers.
- 4. Refer to Models 830 and SB2 with FC 9074 Final assembly, rear and perform the following steps from the rear of the system:
  - a. Remove the external cables from the rear of the PCI card enclosure and note their locations.
  - b. Remove the EMC access plate that is located directly above the PCI card enclosure. Press the surfaces of the two latching mechanisms together and tilt the top of the cover away from the frame to remove it.
  - c. Remove the cables from the top of the PCI cards and note their locations.

**Attention:** All cards are sensitive to electrostatic discharge. See Work with electrostatic discharge-sensitive parts.

- d. Remove the screws that hold the PCI card enclosure to the frame.
- e. Pull the PCI card enclosure partially out of the frame while lifting the cables clear of the enclosure.
- f. Press the release mechanism that is located along the top right side of the enclosure and carefully slide the enclosure towards you. Make sure that the cables are clear of the enclosure.
- 5. Remove the PCI cards from the enclosure and note their locations. See Locations Models 830, SB2 system unit with FC 9074 base I/O tower.
- 6. Disconnect the top ribbon cables from the tower card assembly and note its location.
- 7. Install the tower card/PCI card assembly by reversing the removal procedure.
- 8. Perform the following:
  - a. Open the front cover. See Models 830/SB2 with FC 9074 Covers.
  - b. Pull on the two side fasteners to release the control panel.
  - c. Slide the panel partially out of the frame.
  - d. Apply ac power.
  - e. Insert keystick into panel. The panel should display SRC 0000 5553.

- f. Locate the push button located on the back side of the control panel, directly behind the keystick socket. Depress the push button for 3-4 seconds.
- 9. Set the configuration ID in the tower card:
  - a. If the ac power is not applied, then apply it now. **Note:** The tower may power up automatically.
  - **b**. Power down the expansion tower **without** removing the power cord using the Expansion unit power procedure. Then, return here and continue with step 10c.
  - c. Select function 07 on the system control panel. Press Enter (07\*\* will be displayed).
  - d. Use the arrow keys to increment/decrement to sub-function A9 (07A9 will be displayed). Press Enter (07A9 00 will be displayed).
  - e. Use the arrow keys to increment/decrement to the frame address usually '01' for CEC box (0701 will be displayed). Press Enter (0701 00 will be displayed).
  - f. Use the arrow keys to increment/decrement to a configuration ID of **83** (0783 will be displayed). Press **Enter** (0783 00 will be displayed).
  - g. The display will not show the series of bring-up SRCs on the panel. After going through function 07A9 from the panel exit back to function 01 manually, the tower ID is updated.
- 10. After exchanging an item, go to Verify the repair. This ends the procedure.

# Models 840/SB3 remove and replace procedures

For use by authorized service providers.

Models 840/SB3 processor tower (with non-dual line cords) - AC box - A01

Models 840/SB3 processor tower (with dual line cords) - AC box (concurrent) - A01 and A03

Models 840/SB3 with FC 9079/8079 (with dual line cords) - AC module - A01 and A02

Models 840/SB3 processor tower (with dual line cords) - Adapter card (concurrent) - A02

Models 840/SB3 processor tower - Air moving device - B01, B02, B03, and B04

Models 840/SB3 system unit - Battery pack - T01

Models 840/SB3, FC 8079 (lower half), FC 9079 - Cards (concurrent)

Models 840/SB3, FC 8079 (lower half), FC 9079 - Cards (dedicated)

Models 840/SB3 system unit - Charger - G01

Models 840/SB3 - Covers

Models 840/SB3 processor tower, FC 8079 (lower half), FC 9079 - Control panels - NB1

Models 840/SB3 - Disk unit

Models 840/SB3 - External battery power unit

Models 840/SB3 system unit - Power subframe assembly - PB1

Models 840/SB3 processor tower - Power supply (PS) - P01 through P06

Models 840/SB3 (FC 9079) - Removable media - D41 and D42

Models 840/SB3 system unit - SPCN card - R21

Models 840/SB3 - System unit backplane (MB1) and regulator board (RB1)

Models 840/SB3 - Time of day (TOD) battery

# Models 840/SB3 processor tower (with non-dual line cords) - AC box (A01)

For use by authorized service providers.

Use this procedure to remove or replace the ac box (A01) in a Model 840/SB3 processor tower (with non-dual line cords).

To remove or replace the ac box (A01):

- 1. Power off the system. See Power on/off the system and logical partitions.
- 2. Disconnect the ac power cord.
- 3. Open the rear cover. See Models 840/SB3 Covers.
- 4. Refer to Final assembly, rear Models 840 and SB3 processor tower and perform the following steps.
  - a. Remove the screws that hold the ac box.
  - b. Remove the ac box.
- 5. Install the new ac box by reversing the removal procedure. After exchanging an item, go to Verify the repair.

This ends the procedure.

# Models 840/SB3 Processor Tower (with dual line cords) - AC box (A01, A03) - concurrent maintenance

For use by authorized service providers.

Use this procedure to remove or replace the ac box (A01, A03) on the Models 840/SB3 Processor Tower (with dual line cords)- using concurrent maintenance.

To remove or replace the ac box (A01, A03):

- 1. Swing open the lower rear cover. See Model 840/SB3 Covers. Perform the following steps from the rear of the system.
- 2. Disconnect the ac power cord for the ac box that you are working on.
- **3**. Remove the four screws holding the ac box that you are working on in place. Refer to Final assembly, rear Models 840 and SB3 Processor Tower.
- 4. Remove the ac box.
- 5. Prior to installing the new ac box, verify that the LED on the concurrent maintenance adapter card is on.

Is the LED on?

- Yes: Install the new ac box by reversing this procedure. This ends the procedure.
- No: You must power down the system and replace the concurrent maintenance adapter card before installing the new ac box.
  - **a.** Power off the system. This is no longer a concurrent maintenance operation. See Power on/off the system and logical partitions.
  - b. Remove the two screws holding the concurrent maintenance adapter card in place.
  - c. Install the new concurrent maintenance adapter card and tighten the two screws.
  - d. Install the new ac box and tighten the four screws.
  - e. Power on the system. This ends the procedure.

# Model 830 with FC 9074, Model 840 with FC 9079 or FC 8079 (with dual line cords) - AC module (A01, A02)

For use by authorized service providers.

Use this procedure to remove or replace the ac module (A01, A02) on the Model 830 with FC 9074, or Model 840 with FC 9079 or FC 8079 (with dual line cords).

To remove or replace the ac module (A01, A02):

- 1. Do not power down the tower if it is powered on. This procedure can be done concurrently.
- 2. Open the rear cover. See Models 830/SB2 with FC 9074 Covers or Models 840/SB3 Covers, depending on the model that you are working on.
- 3. See Locations and addresses for the tower that you are working on.
- 4. Trace and disconnect the ac input line cord that connects to the ac module that needs replacing. **Attention:** Do **not** disconnect the other system ac line cord when powered on.
- 5. Disconnect the power supply jumper cords from the ac module that you are working on. **Attention:** Do **not** disconnect the other system ac module power supply jumper cords.
- 6. Remove the top and bottom screws that hold the ac module to the frame.
- 7. Remove the ac module unit.
- **8**. Install the ac module by reversing the removal procedure. After exchanging an item, go to Verify the repair.

This ends the procedure.

# Models 840/SB3 Processor Tower (with dual line cords) - concurrent maintenance adapter card (A02)

For use by authorized service providers.

Use this procedure to remove or replace the concurrent maintenance adapter card (A02) on a Model 840/SB3 processor tower.

To remove or replace the concurrent maintenance adapter card (A02):

- 1. Power down the system. This is no longer a concurrent maintenance operation.
- 2. Remove the two screws holding the concurrent maintenance adapter card in place. Refer to Final assembly, rear Models 840 and SB3 Processor Tower.
- 3. Install the new concurrent maintenance adapter card and tighten the two screws.
- 4. Power on the system. **This ends the procedure.**

## Models 840/SB3 processor tower - Air moving device (B01, B02, B03, and B04)

For use by authorized service providers.

Use this procedure to remove or replace the air moving device (AMD) - (B01, B02, B03, and B04) in the Models 840/SB3 processor tower.

To remove or replace Air moving device (B01, B02, B03, and B04):

- 1. Do not power off the system.
- Open the front or rear cover depending on the location of the AMD that you are replacing. See Models 840/SB3 - Covers.
- **3**. Refer to Final assembly, front Models 840 and SB3 processor tower or Final assembly, rear Models 840 and SB3 processor tower and perform the following steps.
- 4. Remove the EMC access plate.
- 5. Perform the following on the control panel:

- a. Select function 7 on the system control panel. Press Enter (07\*\* will be displayed).
- b. Use the arrow keys to increment/decrement to sub-function A2 (07A2 will be displayed). Press Enter (07A2 00 will be displayed).
- **c.** Use the arrow keys to increment/decrement to the frame address of the processor tower, usually '02' (0702 will be displayed). Press **Enter** (0702 00 will be displayed).
- d. Use the arrow keys to increment/decrement to select 07Fx where x is the AMD to be powered off (0=AMD B01, 1=AMD B02, 2=AMD B03, 3=AMD B04). Press Enter (07Fx 00 will be displayed). The green LED on the AMD will turn off.
- 6. Remove the AMD assembly.
- 7. Install the AMD by reversing this procedure (some force is required to insert the AMD past the spring-loaded flap). The new AMD will automatically power on when it is installed.
- 8. After exchanging an item, go to Verify the repair. This ends the procedure.

# Model 840/SB3 System unit - Battery pack (T01)

For use by authorized service providers.

Use this procedure to remove or replace the battery pack on a Model 840/SB3 System unit.

**Attention:** Removing the battery power unit while the system is running on battery power will cause the system to fail and may damage the battery power unit and the card enclosure.

To remove or replace the battery pack (T01):

- 1. If the system is powered on, you do not have to power off the system to perform this procedure.
- 2. Remove the rear cover. See Models 840/SB3 Covers.
- **3**. Remove the Battery Backup EMC access plate. See Final Assembly, Rear Models 840 and SB3 Processor Tower.
- 4. Remove the battery.

#### **CAUTION:**

The weight of this part or unit is between 18 and 32 kilograms (39.7 and 70.5 pounds). It takes two persons to safely lift this part or unit. (RSFTC204)

CAUTION:

The battery is a lead-acid battery. To avoid possible explosion, do not burn. Exchange only with the IBM-approved part. Recycle or discard the battery as instructed by local regulations.

In the United States, IBM has a process for the collection of this battery. For information, call 1-800-426-4333. Have the IBM part number for the battery unit available when you call. (RSFTC225)

- 5. Install the new Battery Backup by reversing the procedure.
- 6. After you install the new battery, use HSM to perform a battery test to ensure correct operation. **This ends the procedure.**

# Models 840/SB3, FC 8079-001 (lower half), FC 9079 cards (concurrent)

For use by authorized service providers.

Use this procedure to remove or replace cards concurrently in the Models 840/SB3, FC 8079-001 (lower half), and FC 9079.

#### Concurrent/dedicated guidelines for Model 840/SB3, FC 8079-001 (lower half), FC 9079

In some cases, you do not need to power down the system to change PCI cards. Use the following guidelines to determine if you should use dedicated or concurrent remove and replace procedures. If you use concurrent maintenance on a partitioned system, follow the procedures from the partition that owns the resource. If the resource is not owned, follow the procedure from the primary partition.

### For cards in the Models 840/SB3 CEC:

No card positions in the CEC permit concurrent maintenance. You must power down the system to exchange a card. See Models 840/SB3, FC 8079-001 (lower half), FC 9079 Cards (dedicated).

#### For FC 9079 I/O tower IXS cards:

The IXS cards require dedicated maintenance. See Models 840/SB3, FC 8079-001 (lower half), FC 9079 Cards (dedicated).

#### For the FC 9079 I/O tower cards (except IXS cards), or FC 8079-001 I/O tower cards:

• Card positions C01 through C07 and C09 through C15 permit concurrent maintenance using HSM. You can power down the individual card slot, but you **cannot** power down the tower.

# .

# ≫

When using HSM to power down or power up a double-wide adapter card slot, HSM will automatically power down or power up both card slots when either slot is selected.

# «

- If the resource is the load source IOA or the load source IOP, or any other storage IOA/IOP with critical DASD attached for the system, primary, or secondary partition, follow the on-screen instructions when you use HSM to power down the IOP or IOA. Instructions to use functions 68 and 69 on the control panel will be included.
- If the resource is the console IOA or the console IOP for the system or primary partition, you cannot power down the domain.
- If the resource is the console IOA or the console IOP for a secondary partition, then power down the secondary partition and follow the procedure from the primary partition.
- All other card positions require dedicated maintenance. See Models 840/SB3, FC 8079-001 (lower half), FC 9079 Cards (dedicated).

## CAUTION:

The circuit card contains lead solder. To avoid the release of lead (Pb) into the environment, do not burn. Discard the circuit card as instructed by local regulations. (RSFTC234)

**Attention:** All cards are sensitive to electrostatic discharge (see Work with electrostatic discharge-sensitive parts).

To remove or replace cards (concurrently):

- 1. From the Hardware Service Manager display, select Packaging hardware resources.
- 2. Select Hardware contained in packaging for the frame ID that you are working on.
- **3**. Find the card position for the IOA or IOP that you are removing and select **Concurrent maintenance**.

**Attention:** If multiple resources are shown with the same card position, one or more of these resources will show a status of *Missing* ("?" after the description). Only one resource will be listed as not missing. Select this resource for the concurrent maintenance operation.

- 4. A listing of the power domain is shown. Find the IOA or IOP that you are removing and select **Power off domain**. Everything within the IOA's or IOP's power domain will be powered off .
- 5. To see the status of the power domain, select **Display power status**.
- 6. Find the IOA or IOP that you are removing and select **Toggle LED blink off/on**.
- 7. Remove the cover to access the card that you are removing from the system. See Models 840/SB3 Covers.

8. Look at the power LED for the card that you are removing to ensure that it is powered off. The power LED is located above or in front of the card slot. If the LED is blinking multiple times per second (rapidly) or it is off, then the card is powered off.

## ≫

Note: For a double wide adapter, there is only one power LED visible for both slots.

≪

- 9. You are removing a card in the lower half of the FC 8079-001 or the 9079 I/O tower using concurrent maintenance. From the rear of the tower perform the following:
  - a. Open the rear cover. See Models 840/SB3 Covers.
  - b. Remove the EMC access plate that is located directly above the card enclosure. Press the two latching mechanisms together and tilt the top of the cover away from the frame to remove it. See Final assembly, rear Models 840 and SB3 processor tower.
  - c. Remove the mounting screws from the card enclosure. See Final assembly, rear Models 840 and SB3 processor tower.
  - d. Slide the card enclosure partially out of the frame.
  - e. Disconnect and label any cables from the card that you wish to remove.
  - f. Turn the latch counter clockwise and lift up on the black latch to release the card.

Note: If you are removing a FC 2890, then you must use dedicated maintenance.

- g. Remove the card by gently pulling it out.
- h. Install the card in to the system by reversing the card removal procedure for the model system or tower that you are working on.
- 10. Select **Power on domain** for the IOA or IOP that you are installing.

**Note:** To the right of the description field you will see one or both of the following symbols displayed.

# Symbol Indication

- \* Indicates the location to which the system will assign the resource.
- > Indicates the location to which the resource was last assigned.
- 11. Press Enter. The Work with Controlling Resources display will appear.
- 12. Determine the location where you want to assign the resource and select Assign to for that location.
- 13. After exchanging the failing item, go to Verify the repair.
- 14.

# ≫

If you have exchanged a 2766, 2787, or 280E Fibre Channel IOA, the IBM external storage subsystem must be updated to use the world-wide port name (WWPN) of the new IOA. Any SAN hardware utilizing WWPN zoning may also need to be updated. Refer to Update the world-wide port name for a new 2766, 2787, or 280E IOA for details. **This ends the procedure.** 

# «

# Models 840/SB3, FC 8079-001 (lower half), FC 9079 cards (dedicated)

For use by authorized service providers.

Use this procedure to remove or replace cards (dedicated) in Models 840/SB3, FC 8079-001 (lower half), and FC 9079.

In some cases you do not need to power down the system to change PCI cards. Use the guidelines in Models 840/SB3, FC 8079-001 (lower half), FC 9079 cards (concurrent) to determine if you should use dedicated or concurrent remove and replace procedures.

## CAUTION:

# The circuit card contains lead solder. To avoid the release of lead (Pb) into the environment, do not burn. Discard the circuit card as instructed by local regulations. (RSFTC234)

**Attention:** All cards are sensitive to electrostatic discharge (see Work with electrostatic discharge-sensitive parts).

To remove or replace cards (dedicated):

- 1. Power off the system. See Power on/off the system and logical partitions.
- 2. Disconnect the ac power cord from the tower that you are working on.
- 3. Choose one of the following:
  - If you are removing a processor capacity card card or an interactive card from the processor tower display panel, then go to Model 840/SB3 processor tower, FC 8079-001 (lower half), and FC 9079 Control panels (NB1).
  - If you are removing cards in a FC 9079 or the lower half of a FC 8079-001, then go to step 5.
  - Otherwise, you are removing a card in the processor (system) tower. Continue with the next step.
- 4. To remove a card in the processor (system) tower, perform the following:
  - a. Remove the front or rear cover to access the card you are replacing. See Models 840/SB3 Covers.
  - b. Remove the EMC access plate for the card location that you are accessing. See Final assembly, front Models 840 and SB3 processor tower or Final assembly, rear Models 840 and SB3 processor tower.)
  - c. If there are cables connected to the card, mark their locations and disconnect them from the card.
  - d. On the opposite ends of the card, press the two latch surfaces together to release each latch.
  - e. Rotate the latches downward.
  - f. Pull on both latches at the same time to remove the card from the slot.
  - g. Intall the new card by reversing the procedure.
  - h. After exchanging the failing item, go to Verify the repair.
  - i. Continue with step 6
- 5. To remove a card in the lower half of a FC 8079-001 or the FC 9079 I/O tower, perform the following from the rear of the tower:
  - a. Open the rear cover. See Models 840/SB3 Covers.
  - b. Remove the EMC access plate that is located directly above the card enclosure. Press the two latching mechanisms together and tilt the top of the cover away from the frame to remove it. See Final assembly, rear Models 840 and SB3 processor tower.
  - **c.** Remove the mounting screws from the card enclosure. See Final assembly, rear Models 840 and SB3 processor tower.
  - d. Slide the card enclosure partially out of the frame.
  - e. Disconnect and label any cables from the card that you wish to remove.
  - f. Turn the latch counter clockwise and lift up on the black latch to release the card.
  - g. If you are removing a FC 2890, then remove the screws from the tail stock and slide the card cage forward about 6 inches, then the FC 2890 can be removed or inserted.
  - h. Remove the card by gently pulling it out.
  - i. Install the new card by reversing the the procedure.
  - j. After exchanging the failing item, go to Verify the repair.
  - k. Continue with step 6

6.

≫

If you have exchanged a 2766, 2787, or 280E Fibre Channel IOA, the IBM external storage subsystem must be updated to use the world-wide port name (WWPN) of the new IOA. Any SAN hardware utilizing WWPN zoning may also need to be updated. Refer to Update the world-wide port name for a new 2766, 2787, or 280E IOA for details. **This ends the procedure.** 

≪

# Models 840/SB3 system unit - Charger (G01)

For use by authorized service providers.

Use this procedure to remove or replace the charger (G01) in a Model 840/SB3 system unit.

To remove or replace the charger (G01):

- 1. Do not power off the system.
- 2. Remove the rear cover. (See Models 840/SB3 Covers.)
- **3**. Refer to Final assembly, rear Models 840 and SB3 processor tower when performing the following steps.
- 4. Remove the battery backup EMC access plate.
- 5. Remove the battery charger.
- 6. Replace the new battery charger by reversing the removal procedure. After exchanging an item, go to Verify the repair.

This ends the procedure.

# Models 840/SB3 - Covers

For use by authorized service providers.

Use this procedure to remove or replace the covers on the Models 840 and SB3.

If you are removing the covers from a FC 9079, see FC 5074, FC 5079, FC 5094, FC 5294, FC 9079, FC 9094 - Covers.

**Attention:** If removing the cover while powered on, errors may occur due to Electromagnetic Interference.

To remove the front and rear covers:

- 1. Lift up on the cover.
- **2**. Pull the cover out and off.

To remove the top cover:

- 1. Remove the cover mounting screws.
- 2. Slide the cover to the front or rear.
- **3**. Lift the cover up and off.

To remove the side covers:

- 1. Remove the front, rear, and top covers.
- 2. Remove the screws from the front and rear of the side cover.
- 3. Lift up on the cover.
- 4. Pull the cover out and off. **This ends the procedure.**

# Model 840/SB3 processor tower, FC 8079 (lower half), and FC 9079 - Control panel (NB1)

For use by authorized service providers.

Use this procedure to remove or replace the control panel (NB1) in a Model 840/SB3 processor tower, FC 8079 (lower half), and an FC 9079.

**Attention:** The control panel including the processor capacity card and interactive cards are sensitive to electrostatic discharge (see Work with electrostatic discharge-sensitive parts).

#### CAUTION:

# The circuit card contains lead solder. To avoid the release of lead (Pb) into the environment, do not burn. Discard the circuit card as instructed by local regulations. (RSFTC234)

To remove or replace the control panel (NB1):

- 1. Power off the system. See Power on/off the system and logical partitions.
- 2. Disconnect the ac power cord from the tower that you are working on.
- 3. Are you working on a FC 9079 Base I/O Tower or the lower half of a FC 8079 tower?
  - Yes: Go to step 9.
  - No: Perform the following:
    - **a**. On the processor tower, unfasten the two thumbscrews that keep the panel from hinging forward and swing the panel forward.
    - b. Loosen the two screws that retain the processor capacity card retention (back) cover and remove the cover.

Continue with the next step.

- 4. Mark the positions and orientation of the processor capacity card and interactive cards, and then remove the cards. See Control panel, processor tower Models 840 and SB3.
- 5. Choose one of the following:
  - If you are replacing the control panel, then you must move the processor capacity card and interactive card to the new panel. Continue with the next step.
  - If you are here to replace the processor capacity card or interactive card, then replace only that card and not the panel. After replacing the card, put the control panel back into the frame by reversing the steps that you used to remove the card. Then, go to step 7.
- 6. Perform the following to finish removing the panel:
  - a. Remove the cables from the panel.
  - b. Remove the four screws on the front bezel and remove the bezel from the hinge bracket.
  - c. Remove the five screws that are retaining the panel card and remove the panel card.
  - d. Reverse the above procedure to install the new panel. After exchanging an item, go to Verify the repair.

#### This ends the procedure.

- 7. If you are here to replace a processor capacity card that was associated with processor-on-demand (POD) processor features, perform the following:
  - **a**. Contact your second level of support to determine if a POD activation code is required to reset previously activated on-demand processors.
  - b. If necessary, a new POD activation code will need to be generated and then entered at the server.
  - **c.** After entering a POD activation code, 30 minutes should elapse before an IPL is performed to ensure the POD activation code has been saved.

**Note:** DST/SST options to activate POD will not be visible if the system password has been bypassed.

- 8. After exchanging an item, go to Verify the repair. This ends the procedure.
- 9. Open the front cover. See FC 5074, FC 5079, FC 5094, FC 5294, FC 9079, FC 9094 Covers.
- 10. Perform the following to remove the control panel:

- a. Pull on the two side fasteners to release the control panel assembly.
- b. Slide the panel partially out of the frame.
- c. Disconnect the cables that are attached to backside of the control panel.
- d. Remove the control panel from the frame.
- 11. Reverse the above procedure to install the panel.
- **12**. When a control panel with keystick is replaced, discard the new keysticks that come with the panel and reuse the original keysticks.

Does the system that you are working on have a keystick lock?

- Yes: Continue with the next step.
- No: Go to step 15.
- 13. Do you have the original system unit keys and are you reusing them?
  - No: Continue with the next step.
  - Yes: Go to step 15.
- 14. Perform the following:

## Figure 1. System unit control panel with keystick (NB1)

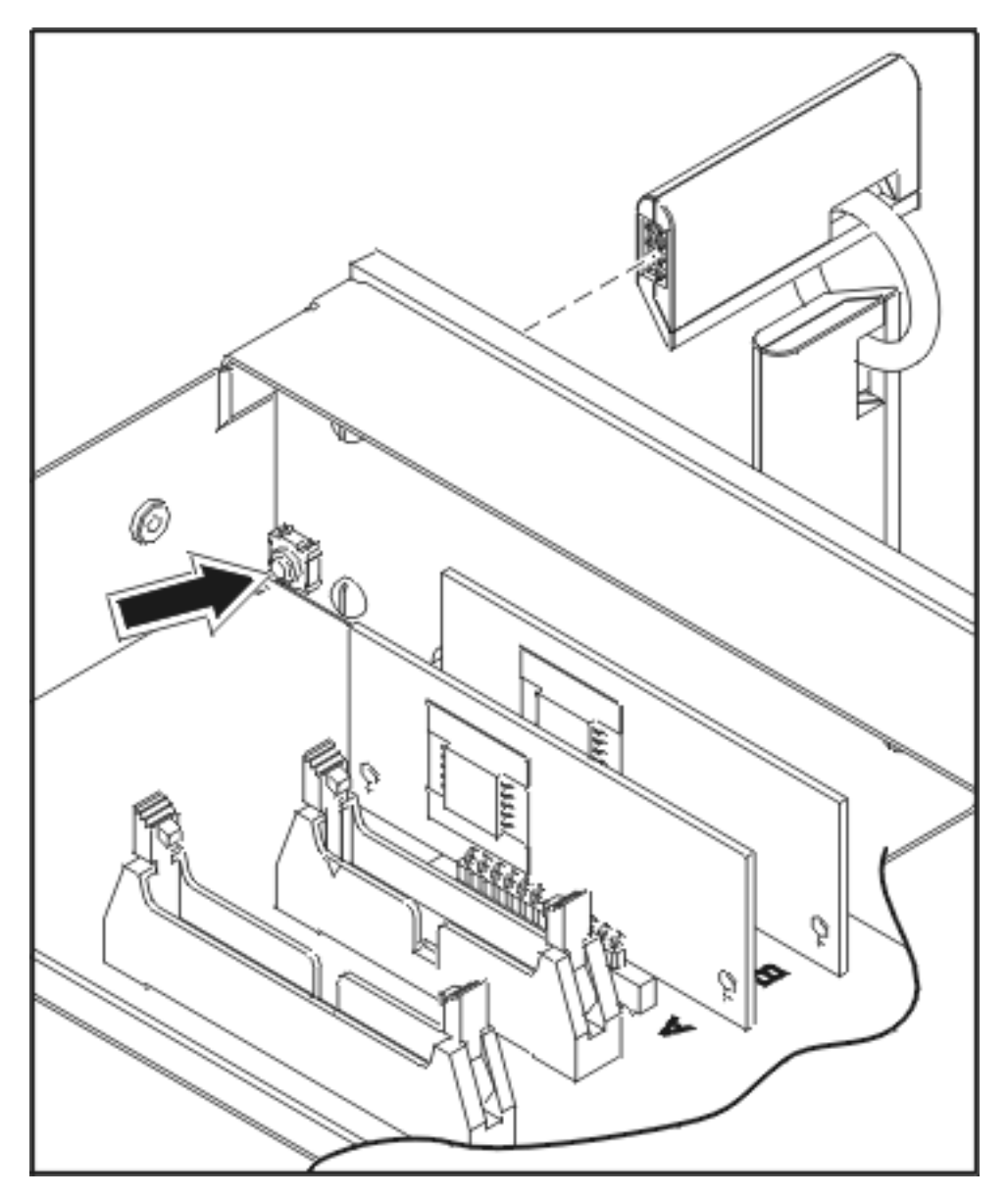

- a. Apply ac power.
- b. Insert the new keystick into the control panel. The control panel will display 0000 5553.
- **c**. Locate the push button that is on the back side of the control panel. It is located directly behind the front side of the keystick position.
- d. Depress the push button for 3-4 seconds.
- e. The control panel will return to a function 01 display.
- 15. After exchanging an item, go to Verify the repair. This ends the procedure.

## Disk unit, Models 830/SB2 and 840/SB3 (dedicated and concurrent)

For use by authorized service providers.

**Note:** Determine if the system has logical partitions. Go to Determine if the system has logical partitions before continuing with this procedure.

**Attention:** The disk unit is sensitive to electrostatic discharge (see Work with electrostatic discharge-sensitive parts).

- 1. Were you directed here from Recovery procedures?
  - Yes: Continue with the next step.
  - No: Go to Recovery procedures. Then, return here.
- After you have determined the location of the disk unit to replace, remove the covers for access. See Models 830/SB2 with FC 9074 - Covers or Models 840/SB3 - Covers for the model that you are working on.
- Remove the EMC access plate that is over the location of the disk unit that you are removing. (For location information, see Locations Models 830, SB2 system unit with FC 9074 base I/O tower or Locations Models 840, SB3 system unit with processor tower and FC 9079 base I/O tower for the model that you are working on.) The associated tables will direct you to the remove and replace procedures.
- 4. Are you removing or replacing a disk unit using concurrent maintenance?
  - No: Perform Dedicated maintenance Remove and replace below.
  - Yes: Perform Concurrent maintenance Remove and replace below.

Concurrent maintenance - Remove and replace

Attention: If removing the cover while powered on, errors may occur due to electromagnetic interference.

- 1. To remove a disk unit using concurrent maintenance perform the following:
  - a. Select System Service Tools (SST). If you cannot get to SST, select DST.

Do not perform a system IPL to get to DST.

- b. Select Start a Service Tool —> Hardware Service Manager.
- c. Select **Device Concurrent Maintenance** and enter the required information in the information fields.
- d. Press **Enter** on the console. After the delay time, the light above the device location will begin flashing. You now have nine seconds to pinch the two surfaces of the latching mechanism together and rotate the handle of the disk unit towards you. Pull the disk unit out part way. The light above the device location will go off and remain off as soon as the device is no longer making contact with the backplane.

**Attention:** If you remove the device when the light is **not** flashing, data may be lost, the disk unit may be damaged, or the backplane may be damaged.

Figure 1. Disk unit removal, Models 830/SB2 and 840/SB3 (concurrent)

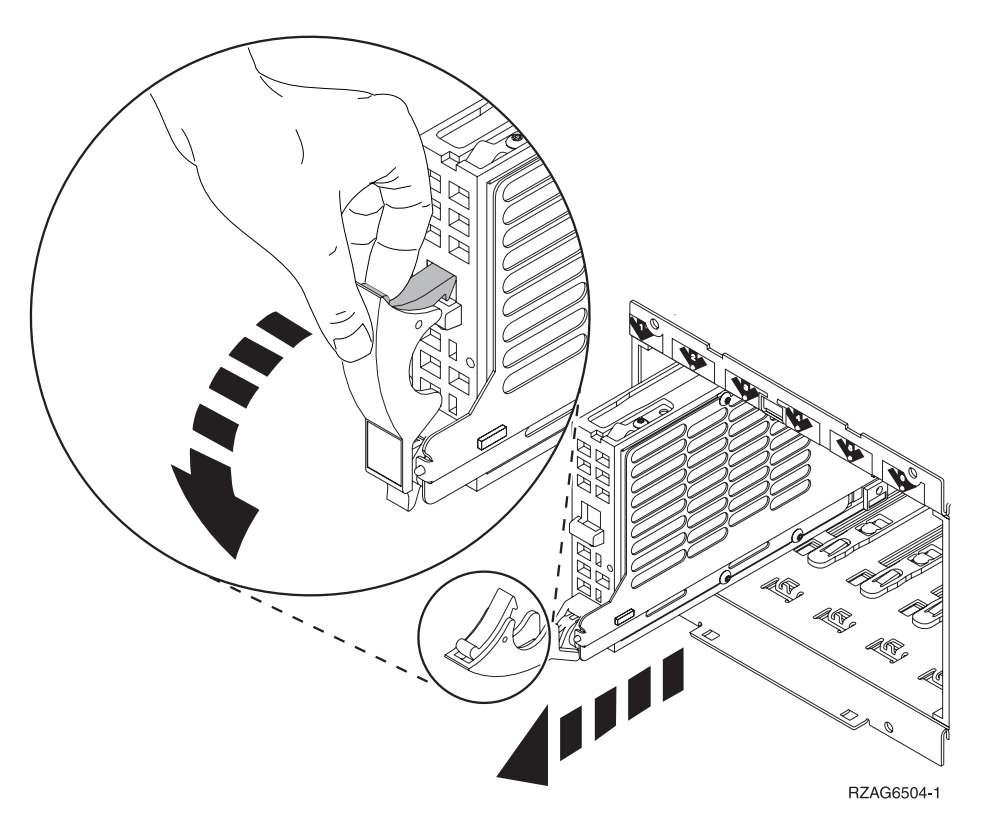

Wait another five seconds to allow time for the disk to stop spinning. Then pull the disk unit out the rest of the way.

- 2. Are you finished with the repair?
  - No: Continue with the next step.
  - Yes: Replace the covers that were removed during this procedure and return to the procedure that sent you here.

This ends the procedure.

- 3. To install a disk unit using concurrent maintenance perform the following:
  - a. Select System Service Tools (SST). If you cannot get to SST, select DST.

Do not perform a system IPL to get to DST.

- b. Select Start a Service Tool —> Hardware Service Manager.
- c. Select **Device Concurrent Maintenance** and enter the required information in the information fields. **Do not press the Enter key at this time.**
- d. Slide the unit in half-way. Ensure that the device does not contact the backplane at this time.
- e. Press Enter on the console. After the delay time, the light above the device location will begin flashing. You now have nine seconds to insert the disk unit. Put the disk unit part way into the desired slot and rotate the handle of the disk unit towards you. Then push the disk unit completely into the slot and rotate the handle towards the disk unit to latch it into the slot. The light above the device location will go off and remain off for a few seconds when the device contacts the backplane. Then it should go on and remain on.

Attention: If you install the device when the light is **not** flashing, data may be lost, the disk unit may be damaged, or the backplane may be damaged.

f. Replace the covers that were removed during this procedure and return to the procedure that sent you here.

This ends the procedure.

Dedicated maintenance - Remove and replace

- 1. To remove a disk unit using dedicated maintenance perform the following:
  - a. Power off the system. See Power on/off the system and logical partitions.
  - b. Disconnect the power cord.
  - **c**. To remove the disk unit, pinch the two surfaces of the latching mechanism together and pull the handle towards you to release the disk unit from the slot.
  - d. Remove the unit. See Figure 1. Disk unit removal, Models 830/SB2 and 840/SB3 (concurrent) above.
- 2. Are you finished with the repair?
  - No: Continue with the next step.
  - Yes: Replace the covers that were removed during this procedure and return to the procedure that sent you here.

#### This ends the procedure.

- 3. To install a disk unit using dedicated maintenance perform the following:
  - a. Power off the system. See Power on/off the system and logical partitions.
  - b. Disconnect the power cord.
  - c. Put the disk unit part way into the desired slot and rotate the handle of the disk unit towards you.
  - d. Push the disk unit completely into the slot and rotate the handle towards the disk unit to latch it into the slot.
  - e. Replace the covers that were removed during this procedure and return to the procedure that sent you here.

#### This ends the procedure.

# Models 840 or SB3 external battery power unit

For use by authorized service providers.

Use this procedure to remove the external battery power unit from the Models 840 or SB3.

- 1. Look to see if the panel backlight is on to verify that ac power is applied.
- 2. If the system is either powered off or running on battery power, you must apply ac power to the AC module before continuing with this procedure.
- **3**. Remove the rear cover (see Models 840/SB3 Covers Rear), and then perform the next step from the \*\*\* REAR \*\*\* of the system.

**Attention:** Removing the external battery power unit charger or cable while the system is running on battery power causes the system to fail and may damage the external battery power unit and the card enclosure. If the console will accept system commands, the system is not running on battery power.

4. To remove the battery, unplug the cable from the battery charger connector J3.

## This ends the procedure.

#### CAUTION:

The weight of this part or unit is more than 55 kilograms (121.2 pounds). It takes specially trained persons with a lifting device to safely lift this part or unit.(RSFTC206)

#### **CAUTION:**

The battery is a lead-acid battery. To avoid possible explosion, do not burn. Exchange only with the IBM-approved part. Recycle or discard the battery as instructed by local regulations.

In the United States, IBM has a process for the collection of this battery. For information, call 1-800-426-4333. You will need to have the IBM part number for the battery unit available when you call.(RSFTC225)

# Models 840/SB3 system unit - Power subframe assembly (PB1)

For use by authorized service providers.

Use this procedure to remove or replace the power subframe assembly (PB1) in the Models 840/SB3.

To remove or replace the power subframe assembly (PB1):

- 1. Print out a rack configuration sheet so that you know where all devices and cards are located in the system rack.
- 2. Power the off system. See Power on/off the system and logical partitions.
- **3**. Disconnect the ac power cord.
- 4. Remove the front and rear system covers. See Models 840/SB3 Covers.
- 5. Refer to Final assembly, front Models 840 and SB3 processor tower and perform the following steps:
  - a. Remove the bulk power EMC access plate covering the AMDs and bulk power supplies.
  - b. Remove the screws from the bulk power supplies and AMD assemblies.
  - **c.** Slide out the bulk power supplies and AMD assemblies far enough so that they are disconnected from their power connectors.
- **6**. Refer to Final assembly, rear Models 840 and SB3 processor tower and then perform the following steps from the **rear** of the system:
  - a. Remove the battery backup EMC access plate.
  - b. Remove the battery.

#### **CAUTION:**

The weight of this part or unit is between 18 and 32 kilograms (39.7 and 70.5 pounds). It takes two persons to safely lift this part or unit. (RSFTC204)

- c. Remove the battery charger.
- d. Remove the AC box.
- e. Remove the rear AMD EMC access plate.
- f. Remove the rear AMDs.
- g. Remove the CEC regulator EMC access plate that covers the power regulators.
- h. Mark the regulators and their locations so that you can reinstall them in the proper locations.
- i. Remove the power regulators and SPCN card.
- j. Carefully remove the top row of screws that are inside the CEC cage. Do not allow the screws to be dropped down inside the system.
- k. Remove the bottom row of screws that are inside the CEC cage.
- I. Remove the screws from the top cage retaining bracket and remove the bracket.
- m. Remove the screws from the left cage retaining bracket and remove the bracket.
- n. Remove the screws from the right side and bottom of the CEC cage that mount the cage into the rack. Slide the CEC cage out of the frame.
- **o.** Disconnect the power cables that are connected to the lower right and lower left corners of the backplane.
- p. Remove the screws from the top and bottom of the power subframe assembly.
- q. Remove the power subframe assembly.
- Install the new power subframe assembly by reversing the removal procedure. After exchanging an item, go to Verify the repair.
  - This ends the procedure.

## Models 840/SB3 processor tower - Power supply (PS) (P01 through P06)

For use by authorized service providers.

Use this procedure to remove or replace the power supply (P01 through P06) in the Models 840/SB3 processor tower.

## DANGER

Up to 240 V ac is present at the power module connectors when the main power cord is connected to a power source. (RSFTD010)

To remove or replace the power supply (P01 through P06):

1. Do not power off the system.

Attention: Remove and replace only one power supply at a time.

2. Remove the front cover. See Models 840/SB3 - Covers.

Refer to Final assembly, front - Models 840 and SB3 processor tower and continue with the following steps.

- 3. Remove the EMC access plate.
- 4. On the control panel:
  - a. Select function 7 on the system control panel. Press Enter (07\*\* will be displayed).
  - b. Use the arrow keys to increment/decrement to sub-function A3 (07A3 will be displayed). Press Enter (07A3 00 will be displayed).
  - **c.** Use the arrow keys to increment/decrement to the frame address of the processor tower, usually '02' (0702 will be displayed). Press Enter (0702 00 will be displayed).
  - d. Use the arrow keys to increment/decrement to select 07Bx where x is the power supply (PS) to be powered off (0=P01, 1=P02, 2=P03, 3=P04, 4=P05, 5=P06). Press Enter (07Bx 00 will be displayed). The green LED on the power supply will turn off.
- 5. Remove the power supply.
- 6. Install the new DC power supply by reversing the procedure. The new power supply will automatically power on when it is installed.

Note: To return the panel to normal display, scroll to 07\*\* and press Enter.

7. After exchanging an item, go to Verify the repair. This ends the procedure.

## FC 5074, FC 5079, FC 9079 - Removable media - D41 and D42

For use by authorized service providers.

Use this procedure to remove or replace removable media - D41 and D42 in an FC 5074, FC 5079, or FC 9079.

#### Laser safety information

#### CAUTION: This product may contain a CD-ROM which is a class 1 laser product. (RSFTC240)

#### CAUTION:

#### This product may contain a DVD which is a class 1 laser product. (RSFTC245)

To remove the removable media - D41 and D42:

- 1. Determine if the system has logical partitions. Go to Determine if the system has logical partitions before continuing with this procedure.
- 2. Remove media (if any) from the device. If the eject button on a tape device is failing, go to Tape cartridge Manual removal, then continue with the next step of this procedure. If the eject button on a DVD-RAM device is failing and will not open, do not attempt manual removal of optical media at this time. For optical devices other than DVD-RAM, go to Optical media Manual removal, and then continue with the next step of this procedure.
- 3. Are you removing a unit by using device concurrent maintenance?

- Yes: Continue with the next step.
- **No**: Perform the following:
  - a. Power off the tower or expansion tower. see Power on/off the system and logical partitions.
  - b. Disconnect the power cord from the tower or expansion tower.
  - c. Open the front cover. See FC 5074, FC 5079, FC 5094, FC 5294, FC 9079, FC 9094 Covers.
  - d. Pull on the handles, which are located on each side of the unit, and remove the unit.
  - e. Install the new device by reversing the remove procedure. After exchanging an item, go to Verify the repair.

Notes:

- 1) If you need to remove a tape from the old tape unit, see Tape cartridge Manual removal.
- 2) If you need to remove optical media from and optical device, go to Optical media Manual removal.

## This ends the procedure.

4. Before exchanging a removable media unit, you must ensure that the unit is not in use and is varied off.

**Note:** If you are removing an optical storage unit, you must ensure that all of the removable media units in the tower or expansion tower are not in use and are varied off.

5. Use the figure to determine the location of the internal removable media unit. Record this location for later use.

## Figure 1. Internal removable media locations

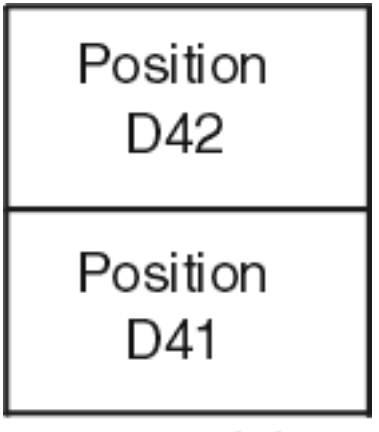

RZAPA503-1

- 6. Perform the following:
  - a. Select System Service Tools (SST). If you cannot get to SST, select DST.
    Do not perform a system IPL to get to DST.
  - b. Select Start a Service Tool —> Hardware Service Manager —> Device Concurrent Maintenance and enter the required information in the information fields. Do not press the Enter key at this time.
  - c. Read the remaining steps of this procedure and ensure that you understand the procedure before continuing.
  - d. Press the **Enter** key on the console. After the delay time, the light at the top right of the device will begin flashing. You now have 9 seconds to pull out firmly on the handles and pull the unit partially out of the tower.

Attention: If you remove the device when the light is **not** flashing, data may be lost, the unit may be damaged, or the backplane may be damaged.

**Note:** The light at the top right of the device will go off and remain off as soon as the device is no longer making contact with the backplane.

- e. Remove the unit from the tower.
  - If you need to remove a tape from the old tape unit, see Tape cartridge Manual removal.
  - If you need to remove optical media from an optical device, go to Optical media Manual removal.

To replace the removable media - D41 and D42:

1. Perform the following to install a new unit.

- a. Select **Device Concurrent Maintenance** and enter the required information in the information fields. **Do not press the Enter key at this time.**
- b. Read the remaining steps of this procedure and ensure that you understand the procedure before continuing.
- c. Slide the unit partially into the tower. Ensure that the device does not contact the backplane at this time.
- d. Press the **Enter** key on the console. After the delay time, the light at the top right of the device will begin flashing. You now have 9 seconds to push in firmly on the handles and push the unit completely into the frame.

Attention: If you install the device when the light is **not** flashing, data may be lost, the unit may be damaged, or the backplane may be damaged.

**Note:** The light at the top right of the device will go off and remain off for a few seconds when the device contacts the backplane. Then it should go on and remain on.

Did the light on the device go on and remain on?

- No: Continue with the next step.
- Yes: After exchanging an item, go to Verify the repair. This ends the install procedure.
- 2. Attempt the device concurrent maintenance procedure again without physically moving the unit.
  - Did the light above the device go on and remain on?
  - No: Continue with the next step.
  - Yes: After exchanging an item, go to Verify the repair. This ends the install procedure.
- **3**. There is a power problem. One of the following is the problem:
  - The new unit is defective.
  - The backplane was damaged during the device concurrent maintenance procedure.
  - There is a new problem with the power subsystem. This ends the procedure.

# Models 840/SB3 system unit - SPCN card (R21)

For use by authorized service providers.

Use this procedure to remove or replace the SPCN card (R21) in the Models 840 or SB3 system unit.

**Attention:** All cards are sensitive to electrostatic discharge (see Working with electrostatic discharge-sensitive parts).

#### CAUTION:

The circuit card contains lead solder. To avoid the release of lead (Pb) into the environment, do not burn. Discard the circuit card as instructed by local regulations. (RSFTC234)

To remove or replace the SPCN card (R21):

- 1. Power the off system. (See Power on/off the system and logical partitions.)
- 2. Disconnect the power cord.

- **3**. Remove the rear cover. (See Models 840/SB3 Covers.) For Model 840/SB3, refer to Final assembly, rear - Models 840 and SB3 processor tower and then perform the following steps from the **rear** of the system.
- 4. Mark the locations of the cables attached to the SPCN card so that you can reinstall the cables to the proper locations.
- 5. On opposite ends of the card, press the two latch surfaces together to release each latch.
- 6. Rotate the latches out.
- 7. Pull on both latches at the same time to remove the card from the slot.
- 8. Install the new SPCN card by reversing the removal procedure. After exchanging an item, go to Verify the repair.

## This ends the procedure.

# Models 840/SB3 - System unit backplane (MB1) and regulator board (RB1)

For use by authorized service providers.

Use this procedure to remove or replace the system unit backplane (MB1) and regulator board (RB1) in the Models 840 or SB3.

## CAUTION:

# The weight of this part or unit is between 18 and 32 kilograms (39.7 and 70.5 pounds). It takes two persons to safely lift this part or unit. (RSFTC204)

To remove or replace the system unit backplane (MB1) and regulator board (RB1):

- 1. Print out a rack configuration sheet so that you know where all devices and cards are located in the system rack.
- 2. Power off the system. (See Power on/off the system and logical partitions.)
- 3. Disconnect the power cord.
- 4. Remove the front and rear system covers. (See Models 840/SB3 Covers.)
- 5. Refer to Final assembly, front Models 840 and SB3 processor tower and perform the following steps from the **front** of the system:
  - a. Loosen the two thumbscrews on the control panel and swing out the control panel.
  - b. Disconnect the cables from the control panel assembly.
  - c. Remove the control panel assembly from the frame.
  - d. Remove the upper and lower front cage EMC access plates.
  - e. Remove the I/O tower panel cable from the right EMC bracket.
  - f. Remove the EMC brackets (first the top bracket, then the left and right) from around the front cage.
  - g. Mark the processor, memory, regulator, and filler cards and their locations in the front cage so you can return the cards to their proper location during reassembly. Then remove the processor, memory, regulator, and filler cards from the front cage.
- 6. Refer to Final assembly, rear Models 840 and SB3 processor tower perform the following steps from the **rear** of the system:
  - a. Remove the upper and lower EMC access plates from the rear cage assembly.
  - b. Remove the EMC brackets (first the top bracket and then the left) from around the rear cage.
  - c. Remove the screws that attach the right side and bottom of the rear cage assembly to the frame.
  - d. Mark the SPCN card, regulators, memory, and filler cards and their locations in the top and bottom of the rear cage so that you can return the cards to their proper locations during reassembly. Then remove the SPCN card, regulators, memory, and filler cards from the top and bottom of the rear cage.
  - e. Remove the mounting screws from the lower part of the rear cage.

- f. Remove the two cable EMC access plates from the rear cage.
- g. Remove the air baffle in the lower center of the rear cage.
- h. Unplug the cables attached to the upper left and upper right corners of the front cage/backplane assembly.
- i. Remove the hex head screws that mount the rear cage to the front cage/backplane assembly.
- j. Remove the rear cage assembly from the back of the system.
  - CAUTION:

The weight of this part or unit is between 18 and 32 kilograms (39.7 and 70.5 pounds). It takes two persons to safely lift this part or unit. (RSFTC204)

- k. Unplug the cables attached to the lower left and right corners of the front cage/backplane assembly.
- 7. Refer to Final assembly, front Models 840 and SB3 processor tower and perform the following steps from the **front** of the system:
  - a. Remove the lower mounting screws from the front cage/backplane assembly.

Attention: The front cage/backplane assembly is heavier on the rear than it is on the front. The front cage/backplane assembly may tip to the rear if it is not properly handled.

b. Use two people to remove front cage/backplane assembly from the front of the system. **CAUTION:** 

# The weight of this part or unit is between 18 and 32 kilograms (39.7 and 70.5 pounds). It takes two persons to safely lift this part or unit. (RSFTC204)

- c. Place the front cage/backplane assembly on the floor in the upright position.
- d. Disconnect the control panel cable from backplane.
- **e**. There are hex head screws inside the front cage/backplane assembly that mount the backplane to the cage. From inside the front cage, remove all but one of the hex head screws.
- f. To prevent the backplane from falling, hold the backplane to the cage and then remove the last screw.
- g. Lay the front cage face down on the floor so the back plane is on top.
- h. Remove the backplane from front cage.
- i. Close all of the connector latches on the new Backplane. The latches need to be closed so they do not interfere with the rear cage when it is installed.
- 8. To complete the replacement, reverse the previous steps beginning with step 7b.
- 9. After exchanging an item, go to Verify the repair. This ends the procedure.

# Models 840/SB3 (FC 9079) - Time of day (TOD) battery

For use by authorized service providers.

Use this procedure to remove or replace the time of day (TOD) battery in the Models 840/SB3. The TOD battery is located in the FC 9079 Base I/O Tower.

## CAUTION:

This product contains a lithium battery. To avoid possible explosion, do no burn, exchange, or charge the battery. Discard the battery as instructed by local regulations for lithium batteries. (RSFTC232)

To remove or replace the time of day battery:

- 1. Power off the expansion tower. See Power on/off the system and logical partitions.
- 2. Remove the power cord from the base I/O tower.
- 3. Open the rear cover. See FC 5074, FC 5079, FC 5094, FC 5294, FC 9079, FC 9094 Covers.
- 4. From the rear of the expansion tower perform the following:

- a. Remove the EMC access plate that is located directly above the PCI card enclosure. Press the surfaces of the two latching mechanisms together and tilt the top of the cover away from the frame to remove it.
- b. Disconnect the cables from the top of the PCI cards and note their locations.

**Attention:** All cards are sensitive to electrostatic discharge (see Work with electrostatic discharge-sensitive parts).

- **c.** Pull the PCI card enclosure partially out of the frame to the release mechanism stop on the right side, while lifting the cables clear of the enclosure.
- d. Remove the PCI cards on the right side of the enclosure preventing access to the battery from the enclosure and note their locations. See FC 5074, FC 5079, FC 5094, or FC 5294 Cards (dedicated).
- 5. Remove the TOD battery. Use a flat object (screwdriver) to pry the battery out.
- 6. Reverse the steps to install the TOD battery.
- 7. After installation is complete, IPL the system in Manual Mode.
- 8. Have the customer set the time and date. This ends the procedure.

# Models 870 and 890 remove and replace procedures

For use by authorized service providers.

Models 870 and 890 (FC 9094 with single line cord) - AC module - A01 and A02

Models 870 and 890 (FC 9094 with dual line cord) - AC module - A01 and A02

Models 870 and 890 (FC 9094) - Air moving device - B01 and B02

Models 870 and 890 - Bulk power controller (BPC)

Models 870 and 890 - Bulk power distribution (BPD)

Models 870 and 890 - Bulk power enclosure (BPE)

Models 870 and 890 - Bulk power f-airmover (BPF)

Models 870 and 890 - Bulk power regulator (BPR)

Models 870 and 890 - Capacitor books and blanks

Models 870 and 890 (FC 9094) - Cards (concurrent)

Models 870 and 890 (FC 9094) - Cards (dedicated)

Models 870 and 890 (FC 9094) - Control panel - NB1

Models 870 and 890 - Covers

Models 870 and 890 - DC converter assembly (DCA)

Models 870 and 890 (FC 9094) - Device board - DB1 and DB2

Models 870 and 890 (FC 9094) - Device board - DB3

Models 870 and 890 (FC 9094) - Disk unit (concurrent)

Models 870 and 890 (FC 9094) - Disk unit (dedicated)

- Models 870 and 890 L3 modules
- Models 870 and 890 MCM module (processor) and pass-through modules
- Models 870 and 890 MDA (air mover) controller
- Models 870 and 890 Memory books and memory blanks
- Models 870 and 890 Motor scroll assembly (MSA) air filters
- Models 870 and 890 MSA (air mover) enclosure
- Models 870 and 890 Network interface controller (NIC) card
- Models 870 and 890 (FC 9094) Power distribution backplane PB1
- Models 870 and 890 (FC 9094) Power supply P00, P01, P02, and P03
- Models 870 and 890 Processor MSA (air mover) assembly
- Models 870 and 890 (FC 9094) Removable media D41 and D42
- Models 870 and 890 Supporting information
- Models 870 and 890 System clock card
- Models 870 and 890 System unit backplane
- Models 870 and 890 (FC 9094) Time of day battery
- Models 870 and 890 (FC 9094) Tower card CB1
- Models 870 and 890 Unit Emergency Power Off (UEPO) card assembly
- Models 870 and 890 VPD card

#### Models 870 and 890 - Bulk power controller (BPC)

For use by authorized service providers.

Use this procedure to remove or replace the bulk power controller (BPC) on the Models 870 and 890. The BPC is located immediately above the top bulk power regulator (BPR). See Locations — Models 870 and 890.

To remove the bulk power controller (BPC):

- 1. Do not power down the system if it is powered on; this procedure can be performed concurrently.
- Locate the BPC to be replaced by decoding the SRC (see System reference codes), or see Locations Models 870 and 890.
- 3. Open the cover to access the field replaceable unit (FRU). See Models 870 and 890 Covers.
- 4. Note the state of the located BPC's LEDs. Then, press the (green) **Start Service** button on the UEPO panel, and only proceed if the good LED is off, or the repair has been scheduled (system outage EPO off).
- 5. Manually turn off (to the right) the on-lock/off-unlock switch on all of the BPRs attached to the side of the bulk power assembly (BPA) being repaired (ENBL LED'S off).

- 6. Verify that all cables are labeled for plug location, and then unplug them from the BPC.
- 7. Loosen the left and right thumb screws using the torque tool (PN 6422789), and slide the unit out of the slot.

Note: The BPC weighs approximately seven pounds.

To replace the bulk power controller (BPC):

- 1. Ensure that all of the BPR's on-lock/off-unlock switches are in the off position on this BPA before proceeding.
- 2. Slowly slide the unit into the slot and seat it carefully against the backplane, avoiding damage to the connectors.
- 3. Tighten the left and right thumb screws with the torque tool (PN 6422789).
- 4. Ensure that the Unit Emergency Power Off (UEPO) bypass switch, on the BPC front panel, is in the 'normal' position.
- 5. Plug all cables into the BPC according to cable labeling.
- 6. Turn on (left) all of the BPR's on-lock/off-unlock switches.
- To indicate completion of these steps, press the (white) Service Complete button on the UEPO panel. The BPA will automatically configure while it is energized. This ends the procedure.

# Models 870 and 890 - Bulk power distribution (BPD)

For use by authorized service providers.

Use this procedure to remove or replace the bulk power distribution (BPD) on the Models 870 and 890. There are two BPD positions located immediately above the bulk power controller (BPC). The upper most position is featurable, and if it is not used an appropriate air flow baffle must be inserted. See Locations — Models 870 and 890.

To remove the bulk power distribution (BPD):

- 1. Do not power down the system if it is powered on; this procedure can be done concurrently.
- 2. Locate the BPD to be replaced by decoding the SRC (see System reference codes), or see Locations Models 870 and 890.
- 3. Open the cover to access the field replaceable unit (FRU). See Models 870 and 890 Covers.
- 4. Note the state of the BPD's LED. Then, press the (green) **Start Service** button on the UEPO panel, and only proceed if the LED is off or the repair has been scheduled (System outage EPO off).
- 5. Locate the bulk power regulator (BPR) on the affected bulk power assembly (BPA). Manually turn off (to the right) the BPR's on-lock/off-unlock switch on these BPRs.
- 6. Verify that all cables are labeled for plug location, and then unplug the cables from the BPD.
- Loosen the left and right thumb screws using the torque tool (PN 6422789), and slide the unit out of the slot. This is the same way to remove the bulk power baffles (BPBs).
   Note: The BPD weighs approximately 5 pounds.

To replace the bulk power distribution (BPD):

- 1. **Important:** Ensure that all BPR's on-lock/off-unlock switches are in the 'off' position on this BPA before proceeding.
- **2**. Slowly slide the unit into the slot and seat it carefully against the backplane to avoid damaging connectors.
- 3. Tighten the left and right thumb screws with the torque tool (PN 6422789).
- 4. Plug all the cables to the BPD, ensuring correspondence of plug locations and cable labeling.
- 5. Manually set all BPR's on-lock/off-unlock switches to the 'on' position (to the left) contained in the associated BPA.

6. To indicate completion of these steps, press the (white) **Service Complete** button on the UEPO panel. **This ends the procedure.** 

# Models 870 and 890 - Bulk power enclosure (BPE)

For use by authorized service providers.

Use this procedure to remove or replace the bulk power enclosure (BPE) on the Models 870 and 890.

To remove the bulk power enclosure (BPE):

- Locate the BPE to be replaced by decoding the SRC. See the System reference code list, or Locations
   — Models 870 and 890.
- 2. Perform the following:
  - a. Open the cover. See Models 870 and 890 Covers.
  - b. Note the state of the ALL FRUs LEDs in the BPE.
  - c. Press the (green) Start Service button.
  - d. Only proceed if the ALL the BPR (Bulk Power Regulator) LEDs are off, or the repair has been scheduled (System outage EPO off).
- **3**. Manually turn off (to the right) the BPR's on-lock/off-unlock switch on all bulk power regulator's (BPRs) attached to the bulk power assembly (BPA) side being repaired.
- 4. Verify that all cables are labeled for plug location, and then unplug all cables from the BPA field replaceable units (FRUs). Including, the bulk power controller (BPC), the bulk power distribution (BPD), and the BPR cables followed by the ac line cord.
- 5. Remove all pluggable FRUs from the BPE, including the BPR, BPC, BPD's, and bulk power f-airmover (BPF).
- 6. Remove the four mounting screws. Be careful to retain the screws.

Attention: Do not remove the left two bottom screws, as these fasten the cage rail to the frame.

7. Slide the board/enclosure FRU (the BPE) out of the frame.

Note: The BPE weighs less than 40 pounds.

To replace the bulk power enclosure (BPE):

- 1. Slide the board/enclosure FRU (the BPE) into the frame until the BPE side flanges make contact with the mounting rails using the right side guide pins.
- 2. Fasten with the four mounting screws.
- **3.** Reinstall the pluggable FRUs into the BPE, including the BPR, BPC, BPD's, and BPF. Be sure to check the board connector of each FRU for any visible signs of damage (for example, broken sockets) before replugging them into the backplane. Replace any FRU found to be damaged.

Attention: Ensure that all the BPR's on-lock/off-unlock switches are in the 'off' position on this BPA before proceeding.

- 4. Replug all cables into the BPA FRUs, including the BPR, BPC, and BPD's followed by the ac line cord. **Attention**: Ensure that the UEPO Bypass switch on the BPC is in the normal 'left' position.
- 5. Manually set all BPR's on-lock/off-unlock switches to the 'on' position (to the left) contained in the associated BPA.
- 6. To indicate completion of these steps, press the (white) **Service Complete** button on the UEPO panel. **This ends the procedure.**

# Models 870 and 890 - Bulk Power F-airmover (BPF)

For use by authorized service providers.

Use this procedure to remove or replace the Bulk Power F-airmover (BPF) on the Models 870 and 890. The BPF is located immediately to the right of the Bulk Power Controller (BPC), and mounted vertically in the bulk power assembly (BPA). See Locations — Models 870 and 890.

To remove the Bulk Power F-airmover (BPF):

- 1. Do not power down the system if it is powered on; this procedure can be done concurrently.
- 2. Open the cover so that you can access the field replaceable unit (FRU). See Models 870 and 890 Covers.
- **3**. Locate the BPF to be replaced by decoding the SRC (see System reference codes), or see Locations Models 870 and 890.
- 4. Note the state of the BPC's LED on the same BPA side as the BPF. Then, press the (green) **Start Service** button on the UEPO panel, and only proceed if the BPC Good LED is flashing, or the repair has been scheduled (System outage EPO off).
- 5. Verify that the BPF cable is labeled for plug location, and then unplug the cable from the BPC.
- 6. Loosen the upper and the lower thumb screws using the torque tool (PN 6422789).
- 7. Move the bulk power regulator (BPR) release levers if necessary, and slide the unit out of the slot. An automatic door will seal the BPA to avoid excessive cooling loss.
- **8.** If you are replacing the BPF-A, remove and save the cover because you will need it for the replacement part. The BPF-B does not have a cover.

Note: The BPF-airmover weighs approximately eight pounds.

To replace the Bulk Power F-airmover (BPF):

- 1. With the thumb screws to the left, slowly slide the unit into the slot and seat carefully against the front of the bulk power enclosure (BPE), moving the BPR release levers if necessary.
- 2. Tighten the upper and the lower thumb screws with the torque tool (PN 6422789).
- 3. Replace the cover from the original bulk power f-airmover.
- 4. Return the BPR release levers to the 'down' position, and plug the cable to the BPC, ensuring plug location.
- 5. To indicate completion of these steps, press the (white) **Service Complete** button on the UEPO panel. **This ends the procedure.**

# Models 870 and 890 - Bulk power regulator (BPR)

For use by authorized service providers.

Use this procedure to remove or replace the bulk power regulator (BPR) on the Models 870 and 890. The BPR is located in the bottom positions of the bulk power Enclosure (BPE), and to the left of the bulk power f-airmover (BPF). See Locations — Models 870 and 890.

To remove the bulk power regulator (BPR):

- 1. Do not power down the system if it is powered on; this procedure can be performed concurrently.
- 2. Locate the BPR to be replaced by decoding the SRC (see System reference codes), or see Locations Models 870 and 890.
- **3**. Open the cover so that you can access the field replaceable unit (FRU). See Models 870 and 890 Covers.
- 4. Note the state of the BPR's LED. Then, press the (green) **Start Service** button on the EPO panel, and only proceed if the LED is off or the repair has been scheduled (System outage EPO off).
- 5. Manually turn off (to the right) the BPR's on-lock/off-unlock switch on the associated BPR unit.
- 6. Loosen the left and the right thumb screws, using the torque tool (PN 6422789).
- 7. Push up on the BPR release levers and slide the unit out of the slot.

Note: The BPR weighs approximately 27.5 pounds.

To replace the bulk power regulator (BPR):

1. Make sure that the BPR release levers are in the 'up' position. Slide the unit into the slot until it is one inch from the BPE.

- 2. Then, using both hands on the front of the FRU, firmly seat the BPR against the backplane.
- **3**. Perform the following:
  - a. Tighten the left thumb screw four turns with the torque tool (PN 6422789). Then, tighten the right thumb screw four turns.
  - b. Torque the left thumb screw to completion, followed by the right thumb screw.
  - c. Return to the left thumb screw and assure it is torqued.
  - d. Make sure that the BPR release levers are in the 'down' position.
- 4. Set the BPR's on-lock/off-unlock switch to the 'on' position (to the 'left' side) on the associated BPR.
- 5. To indicate completion of these steps, press the (white) **Service Complete** button on the EPO panel. **This ends the procedure.**

## Models 870 and 890 - Capacitor books and blanks

For use by authorized service providers.

Use this procedure to remove or replace capacitor books and blanks on the Models 870 and 890.

The following safety notice applies to power related field replaceable units.

#### DANGER

Do not attempt to open the covers of the power supply. Power supplies are not serviceable and are to be replaced as a unit. (RSFTD217)

To remove capacitor books and blanks:

- 1. Power off the system. See Power on/off the system and logical partitions.
- 2. If you have not already done so, open the rear door of the rack unit.
- **3**. Locate the capacitor book or blank to be removed.
- 4. Loosen the upper and lower fasteners, using the torque tool (P/N 6422789), alternating between the fasteners until the unit can slide out of the slot.
- 5. Grasp both sides of the capacitor book or blank, and pull it out of the drawer.

To replace Capacitor books and blanks:

1. Carefully slide the capacitor book into the slot as far as possible (the back edge of the top of the capacitor book is about .25 inch from the cage bracket).

Note: Do not force the capacitor book against the backplane, as this may damage the connector.

- 2. Hold the upper part of the capacitor book against the backplane and use the torque tool to start the upper fastener about two turns into the cage bracket.
- 3. Do the same with the lower fastener.
- 4. Alternate tightening the upper and lower fasteners until both are fully torqued in.
- 5. Check torque on both fasteners.
- 6. If any cables were removed during the removal procedure, plug all cables into their correct locations.
- 7. Power on the system. See Power on/off the system and logical partitions. This ends the procedure.

#### Models 870 and 890 - Covers

For use by authorized service providers.

Use this procedure to remove or replace the covers on the Models 870 and 890.

Attention: If removing the cover while powered on, errors may occur due to electromagnetic interference.

To remove or replace the front and rear covers:

1. Unlock the latch on the cover.

Figure 1. Models 870 and 890 cover latch

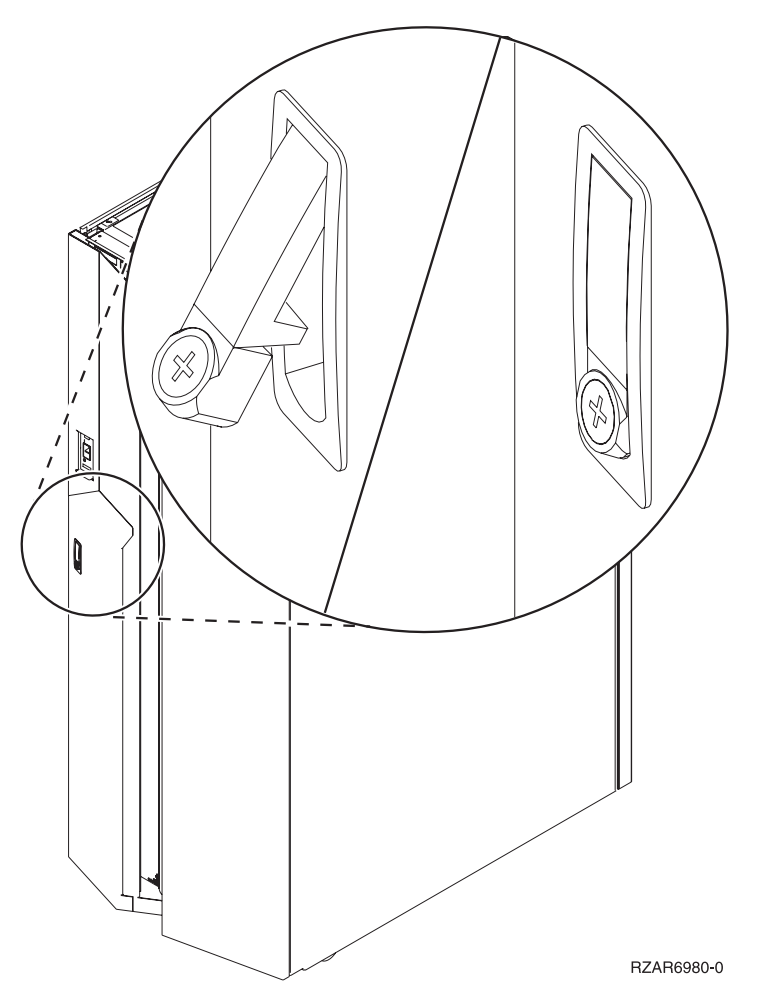

- 2. Depress the button on the bottom of the latch mechanism to open the cover.
- 3. Lift the cover to remove it, if necessary.
- 4. Reverse the above procedure to install the covers. This ends the procedure.

# Models 870 and 890 - DC converter assembly (DCA)

For use by authorized service providers.

Use this procedure to remove or replace the DC converter assembly (DCA) on the Models 870 and 890.

The following safety notice applies to power related field replaceable units (FRUs).

#### DANGER

Do not attempt to open the covers of the power supply. Power supplies are not serviceable and are to be replaced as a unit. (RSFTD217)

To remove the DC converter assembly (DCA):

- 1. Do not power down the system if it is powered on; this procedure can be done concurrently.
- 2. Open the rear cover to access the field replaceable unit (FRU). See Models 870 and 890 Covers.
- 3. Locate the DCA to be replaced by decoding the SRC (see the System reference codes topic).
- 4. Note the state of the DCA's LEDs. Then, press the (green) **Start Service** button and only proceed if both of the DCA's LEDs are off, or the repair has been scheduled (System outage EPO off).
- 5. Verify labeling and location, then unplug the cables from the DCA.
- 6. Loosen the upper and lower thumb screws using the torque tool (PN 6422789), alternating between thumb screws (two upper, and two lower) until the unit can be slid out of the slot.
- 7. Grasp both sides of the DCA and pull it out of the drawer.

To replace the DC converter assembly (DCA):

1. Carefully slide the DCA into the slot as far as it will go. The back edge of the top of the DCA should be approximately 0.25" from the cage bracket.

**Attention**: In no instances should the unit be slammed or pushed vigorously against the backplane, as this may damage the connector.

- 2. Hold the 'upper part' of the DCA against the backplane, and using the torque tool (PN 6422789), start the 'upper' thumb screw into the matching hole in the cage bracket (approximately two turns).
- 3. Start the lower thumb screw (two turns).
- 4. Alternate tightening the upper and then the lower thumb screws until both are fully torqued in.
- 5. Check the torque on both thumb screws.
- 6. Plug all the cables into the DCA, ensuring correspondence of plug locations and cable labeling.
- 7. To indicate completion of these steps, press the (white) **Service Complete** button. **This ends the procedure.**

## Models 870 and 890 - L3 modules

For use by authorized service providers.

Use this procedure to remove or replace L3 modules on the Models 870 and 890.

#### Handling static-sensitive modules

**Attention:** L3 modules are sensitive to static electricity discharge. These devices are shipped in antistatic containers to prevent damage caused by electrostatic discharge.

Take the following precautions:

- Use an antistatic wrist strap while handling the device.
- Do not remove the device from the antistatic container until you are ready to install the device in the system unit.
- With the device still in its antistatic container, touch it to a metal frame of the system.
- Grasp modules by the heatsink. Avoid touching the interposer buttons.
- If you need to lay the device down while it is out of the antistatic container:
  - Lay the L3s with the LGA connector down in the antistatic tray.
  - Before picking it up again, touch the antistatic container and the metal frame of the system unit at the same time.
- Handle the devices carefully in order to prevent permanent damage.

Attention: Before you remove or replace any L3 module, STOP, read, and understand this entire procedure. Also, check to ensure that the MCM/L3 Label Map is installed. Refer to Install the MCM/L3/passthrough tri-fold plug map.
Attention: The L3 modules in this system can be attached to the backplane a maximum of three times. If an L3 module is removed for a fourth time, it must be replaced with a new L3 module. Check the MCM/L3 Label Map to determine how many times the module has been removed before. New L3 cache modules are shipped with a new MCM/L3 plug count adhesive replacement label. When you install a new L3 cache module, place the new label in the correct position on the MCM/L3/passthrough tri-fold plug map.

To remove L3 modules:

**Attention:** If more than one module is to be replaced or reseated, begin with the topmost module, replace it and then go to the next highest position module, until the lowermost module has been replaced or reseated.

- 1. Power off the system and unplug the power cord. See Power on/off the system and logical partitions.
- 2. Remove the MSA (air mover) enclosure. See Models 870 and 890 MSA (air mover) enclosure.
- **3**. Perform a general cleaning operation using a sash brush (part number 450732), (not the one included with the FRU kit) and vacuum cleaner to remove any accumulated dust and debris that has settled in the processor subsystem. Hold the vacuum hose near the brush to remove any debris the brush generates.
- 4. Arrange the four 4-position trays on the ESD mat in a pattern that corresponds to the positions of the L3 modules on the system.

Attention: Each L3 module must be returned to the location from which it was removed.

- 5. Note the location of the module being removed. Check the MCM/L3 Label Map sheet on the system to confirm the number of times the target module has been unplugged. If three times, order a new module. If this is the first removal/reseat for the module, record the serial number of the module and the date of the action.
- Use a 5mm socket wrench to loosen the screw in the center of the L3 module spring plate.
   Figure 1. An L3 cache module

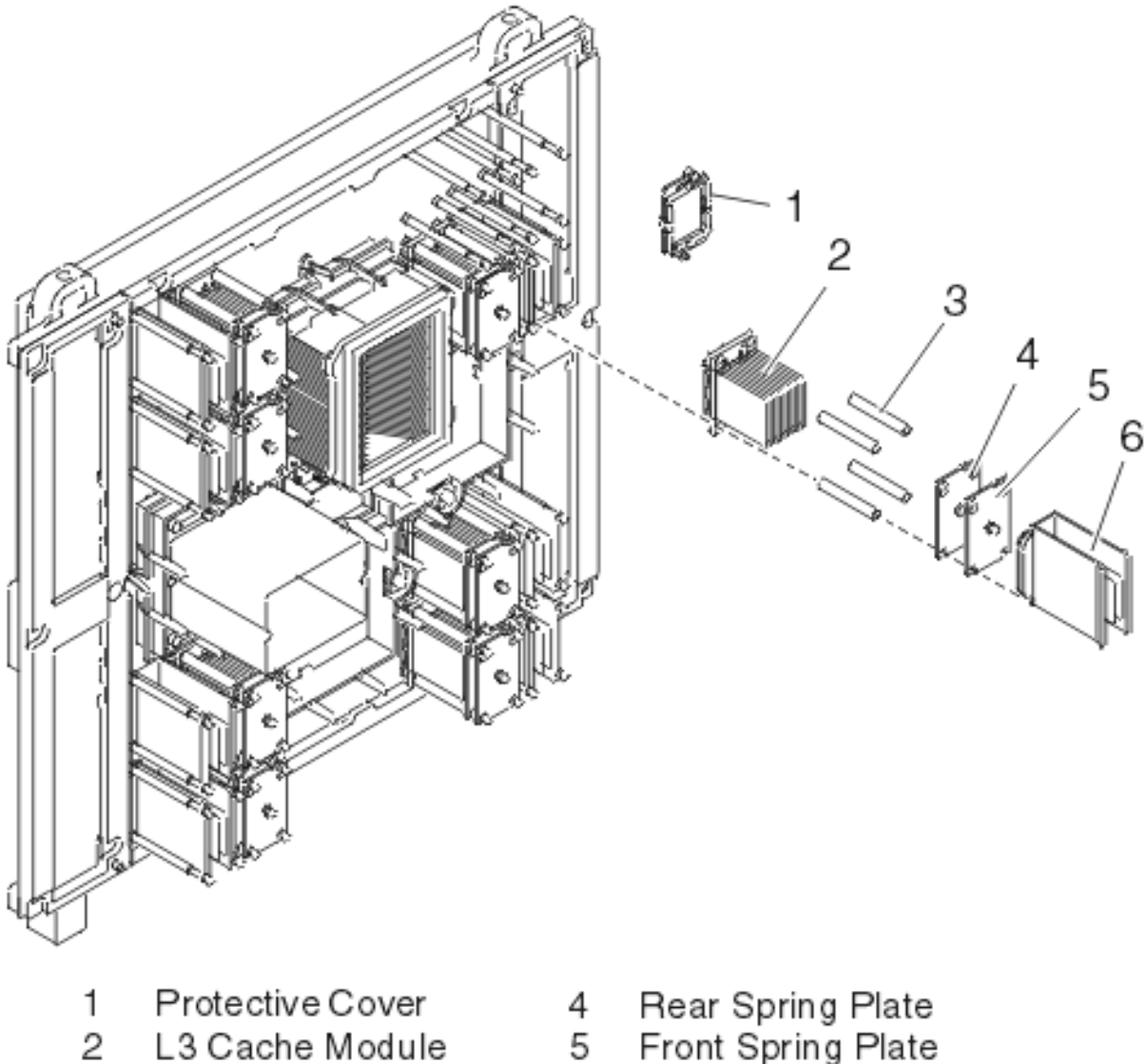

- and Heatsink
- 3 Load Posts

- with Set Screw
- 6 L3 Filler (Used if no L3 cache module is installed)
- 7. Slide both plates up and pull them away from the L3 module.
- 8. Pull the sleeves off the posts.
- 9. Use a disposable lint-free cloth to clean the sleeves.
- **10**. Pull the L3 module straight back off the posts and place it with the LGA connector down in the four position tray from the tool kit.

# Figure 2. L3 module removal

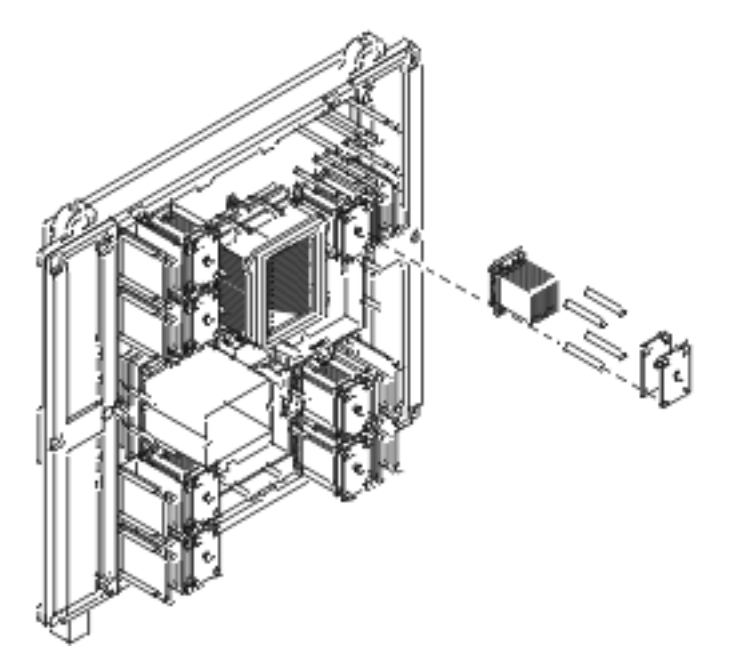

11. Record on the log sheet on the system the date that this L3 has been removed.

To return L3 modules:

The following procedure provides handling instructions for L3 modules to be packaged and returned to the plant of manufacture.

- 1. If you are replacing an L3 module, use the packaging from the new module to return the old module. If the packaging is not available, or does not include all the parts described below, order the following part for L3 module protective packaging: One L3 protective package (PN 7335692) which includes:
  - One carton
  - One top foam cushion
  - One bottom foam cushion with four cavities
  - One ESD bag
  - One desiccant
- 2. Place the bottom foam cushion, wrapped with ESD bag, inside the corrugated carton. Leaving the ESD bag open, place the L3 module with the cover into the bottom cushion, heat sink down. This will fit snugly into the cavity of the foam.
- 3. Add the desiccant and seal the ESD bag with tape. (The desiccant is optional for returned parts).
- 4. Place the top foam cushion over the assembly inside the carton.
- 5. Seal the carton and ship.

To install L3 modules:

- 1. Go to the Testing MCM and L3 modules for a short circuit page and install the L3 module short-circuit test tool. Use the test tool during the L3 cache module replacement procedure to ensure that the L3 cache modules are installed without a short circuit. If you install an L3 cache module and encounter a short circuit, the L3 cache you installed must be replaced.
- 2. If installing a new L3 module, perform a general cleaning operation, using a sash brush, part number 450732 (not the one included with the FRU kit) and vacuum cleaner to remove any accumulated dust and debris that has settled in the processor subsystem. Hold the vacuum hose near the brush to remove any debris the brush generates, then remove the L3 filler from the site where the new L3 is to be located.

**3**. Follow the procedure described in the Attention note below to clean the LGA site using the brush supplied with the new module.

**Note:** Before you remove the brush from its protective bag, loosen the bristles by pressing them on the ESD mat until they are 90 degrees from the handle.

**Attention:** Each time an L3 module is installed on the system board, the LGA site where the module connects with the system board must be cleaned. With the brush supplied with the replacement kit, use only downward strokes, starting in the upper left corner. Move left to right, top to bottom, using overlapping strokes. The brush must be discarded after cleaning four L3 sites.

Figure 3. Cleaning procedure for the LGA site

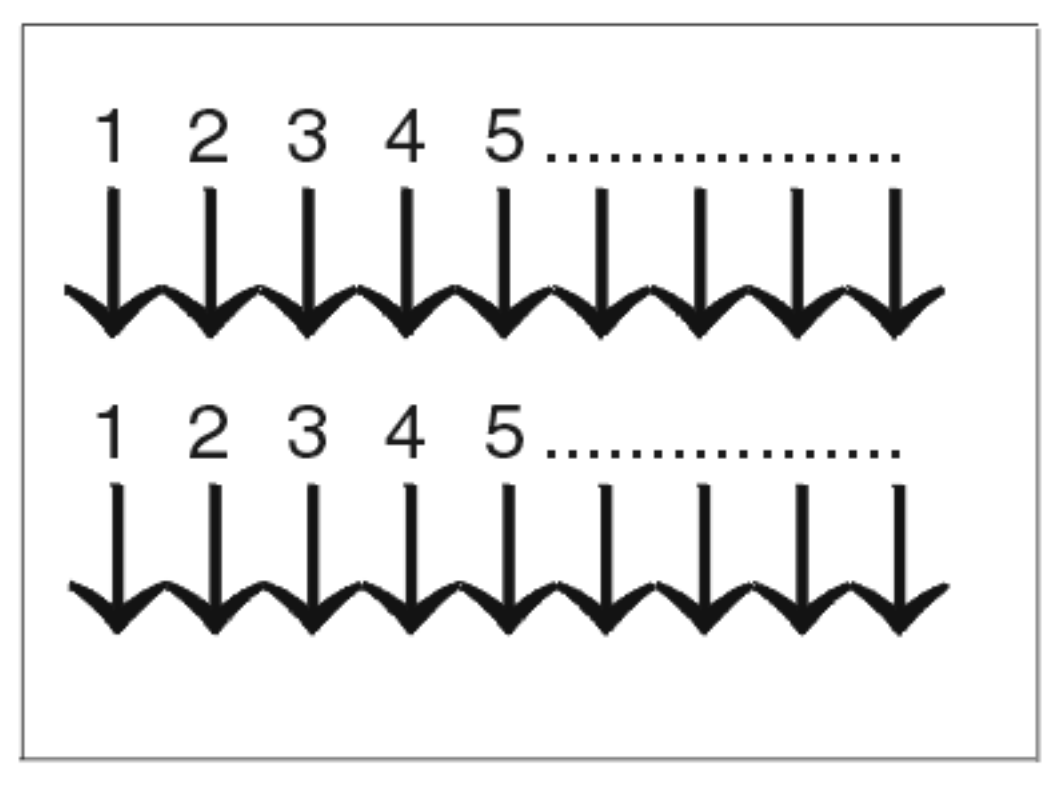

4. Remove the protective cover from the new L3 module. See Model 890 - L3 modules - remove the protective cover.

Figure 4. Installing the L3 module

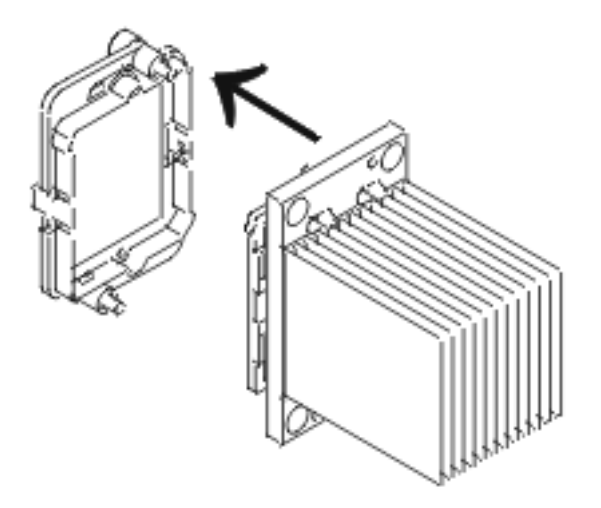

- 5. Each time an L3 module is installed on the system board, the associated interposer must be inspected, using the magnifying glass provided in the system toolkit. The interposer is not acceptable and the module must be returned if the following conditions occur.
  - **Figures 5. Shorts:** If the button, a loop of the button wire, or an individual button wire lead extends more than three times the width of the wire outside of a connector hole chamfer.

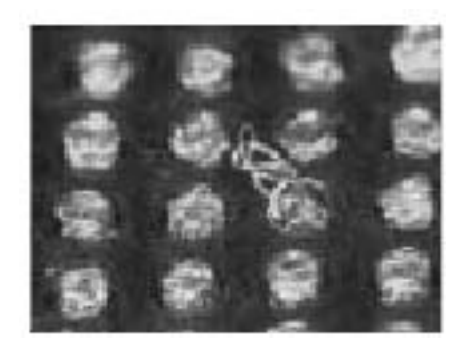

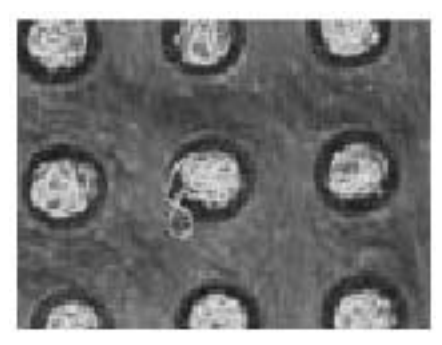

Figure 6. Missing buttons.

٠

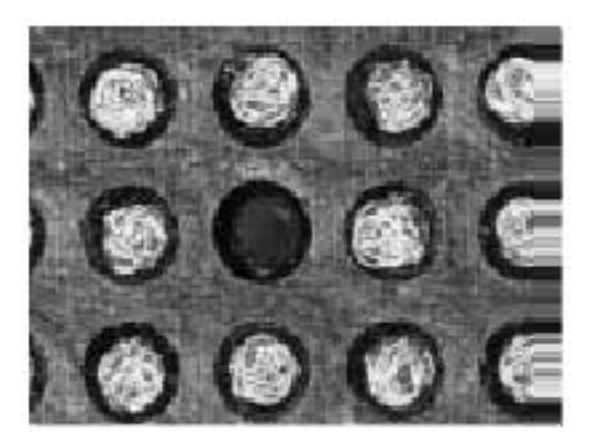

- 6. Align the flat corner on the L3 module to match the outline on the system board.
- 7. Carefully slide the L3 module straight onto the posts until it meets the system board.
- 8. If you are installing a new L3 module, replace the sleeves that you removed earlier with the new sleeves provided with the L3 module kit. If you are reseating an existing module, use a lint free cloth to wipe any dust off the sleeves that you removed earlier.

**Attention:** Be sure to align the notches at the top right of each spring plate. Replace the spring plates that you removed earlier with the new spring plates provided with the L3 module kit.

Figure 7. L3 cache module alignment

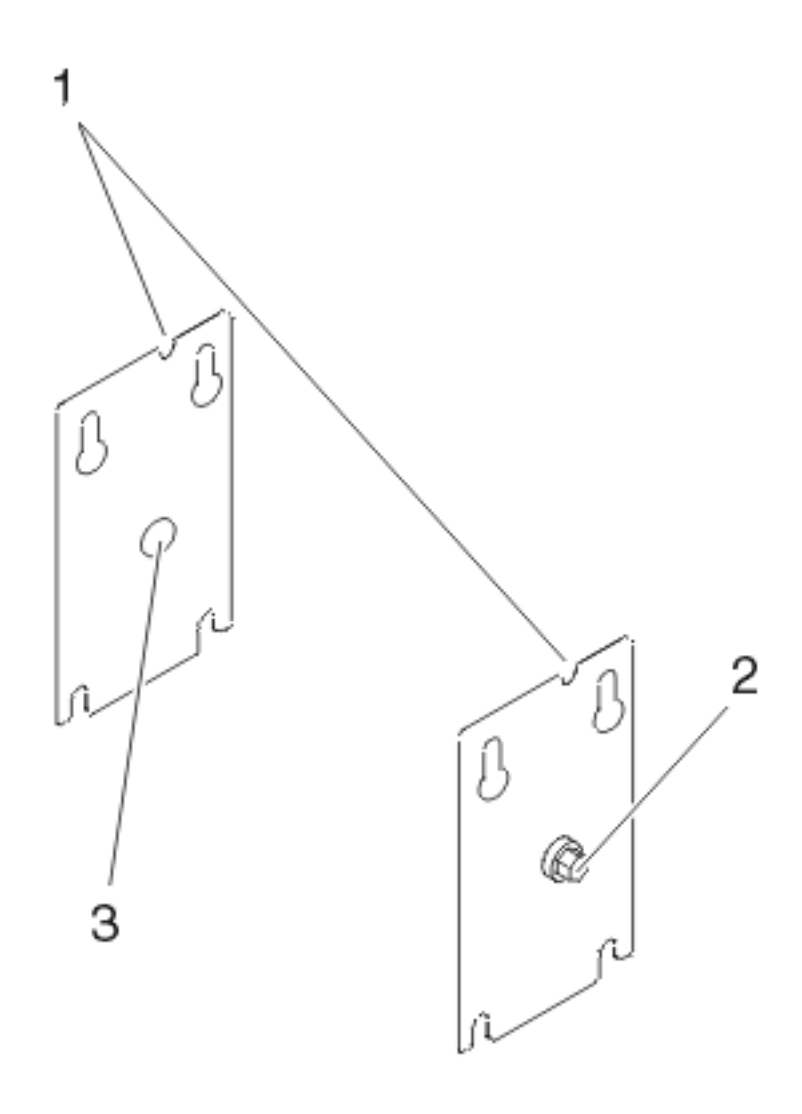

- Notch on upper right corner
- 2 5mm set screw
- 3 Reinforced center
- **9**. Use a 5mm socket wrench to tighten the set screw in the center of the L3 module spring plate until it is seated. Check the L3 module short-circuit test tool to ensure that short circuit was not created when the L3 cache module was installed. If this is the last L3 cache module you are installing, remove the L3 module short-circuit test tool and meter.
- **10**. If it is on, power off the system and unplug the power cord. See Power on/off the system and logical partitions.
- 11. Remove the primary network interface controller (NIC) card. See Models 870 and 890 Network interface controller (NIC) card, and replace the VPD card that came with the L3 module.
- 12. Replace the primary Network interface controller (NIC) card.
- 13. Replace the MSA (air mover) enclosure. See Models 870 and 890 MSA (air mover) enclosure.
- 14. Plug in the power cord and power on the system. See Power on/off the system and logical partitions.

### This ends the procedure.

# Models 870 and 890 - MCM module (processor) and pass-through modules

For use by authorized service providers.

Use this procedure to remove or replace the MCM module (processor) and pass-through modules on the Models 870 and 890.

### Handling static-sensitive modules

**Attention:** MCM modules are sensitive to static electricity discharge. These devices are shipped in antistatic containers to prevent damage caused by electrostatic discharge.

Take the following precautions:

- Use an antistatic wrist strap while handling the device.
- Do not remove the device from the antistatic container until you are ready to install the device in the system unit.
- With the device still in its antistatic container, touch it to a metal frame of the system.
- Grasp modules by the heatsink. Avoid touching the interposer buttons.
- If you need to lay the device down while it is out of the antistatic container:
  - Lay the MCMs with the posts down on an antistatic mat.
  - Before picking it up again, touch the antistatic container and the metal frame of the system unit at the same time.
- Handle the devices carefully in order to prevent permanent damage.

**Attention:** Before you remove or replace any MCM module, STOP, read, and understand this entire procedure. Also, check to ensure that the MCM/L3 Label Map is installed. Refer to Install the MCM/L3/passthrough tri-fold plug map.

Attention: The MCM modules in this system can be attached to the backplane a maximum of three times. Check the MCM/L3 Label Map to determine how many times the module has been removed before. If an MCM module is removed for a fourth time, it must be replaced with a new MCM module.

**Note:** The MCM module, site label, and its associated VPD card are a single FRU, and must be replaced as a set. See Models 870 and 890 - VPD card.

**Attention:** If the base configuration of the system has only one MCM, the pass-through modules are replaced with a filler cover that attaches utilizing only the cam locks.

To remove MCM and pass-through modules:

**Attention:** If more than one module is to be replaced or reseated, begin with the topmost module, replace it and then go to the next highest position module, until the lowermost module has been replaced or reseated.

- 1. Power off the system, and unplug the power cord. See Power on/off the system and logical partitions.
- 2. Remove the MSA (air mover) enclosure. See Models 870 and 890 MSA (air mover) enclosure.
- **3.** Perform a general cleaning operation using a sash brush (part number 450732) (not the one included with the FRU kit) and vacuum cleaner to remove any accumulated dust and debris that has settled in the processor subsystem. Hold the vacuum hose near the brush to remove any debris the brush generates.
- 4. Note the location of the module being removed. Check the MCM/L3 Label Map sheet on the system to confirm the number of times the target module has been unplugged. If three times, order a new module. If this is the first removal/reseat for the module, record the serial number of the module and the date of the action.

- 5. Ensure that the locking cams at the front of the MCM module are engaged with the module.
- 6. Remove and label DCA books and blanks m32 through m36, and both capacitor books. See Models 870 and 890 - DC converter assembly (DCA) and Models 870 and 890 - Capacitor books and blanks.
- 7. Ensure that the actuation bolt behind the MCM module is in the down position. Figure 1. MCM module (processor) and passthru modules

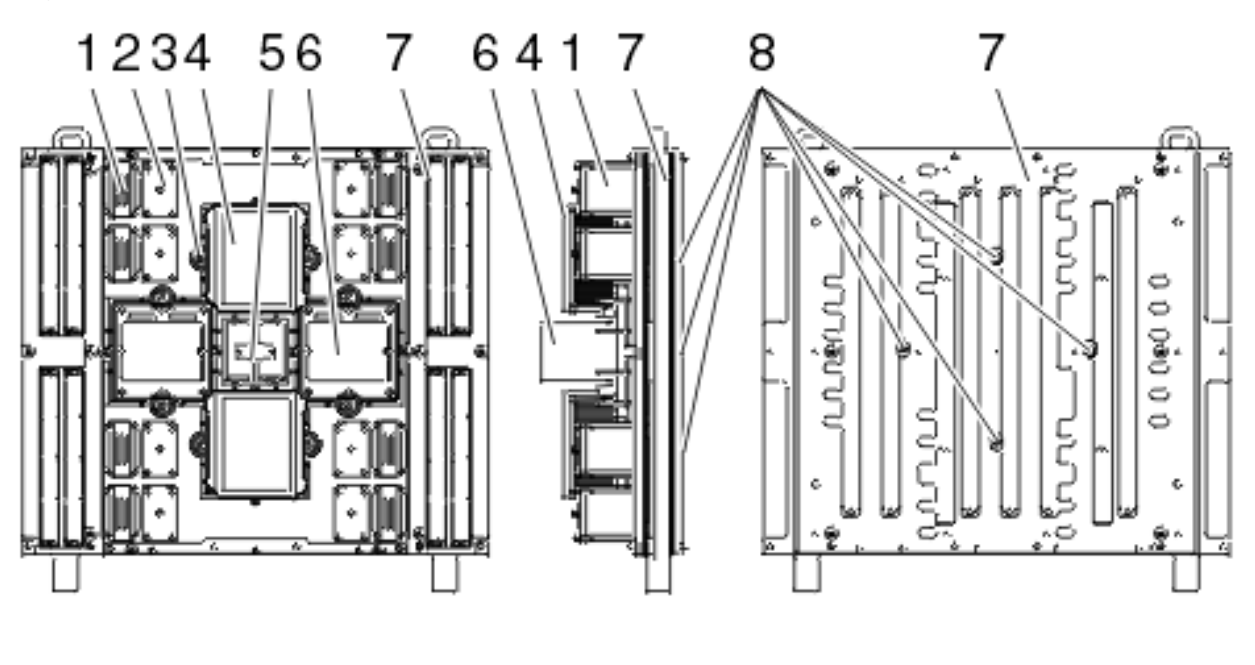

- L3 Filler 1
- 2 L3 Module Assembly
- 3 MCM Locking Cam
- MCM Heatsink/Module 4 Assembly
- System Clock 6 MCM Filler or Passthru Card 7 System Board Actuation Bolt

#### RZA R6956-1

8. Use an 8mm socket to loosen the actuation bolt in center of the MCM module. (A 5mm socket must be used if removing the protective LGA cover). If installing a new MCM, remove the actuation bolt.

5

8

- 9. If installing a new MCM, insert the new actuation bolt supplied with the new MCM module.
- 10. Move the actuation bolt to the up position and hand tighten to hold the assembly in the up position.
- 11. At the front, hold the MCM module with one hand while using the 8mm socket to unlatch the locking cams.
- 12. With both hands, grasp the modules across the narrow span of the heatsink cap and pull the MCM module from the system board and place it posts down on the ESD mat.

Figure 2. MCM module (processor) and passsthru modules being removed

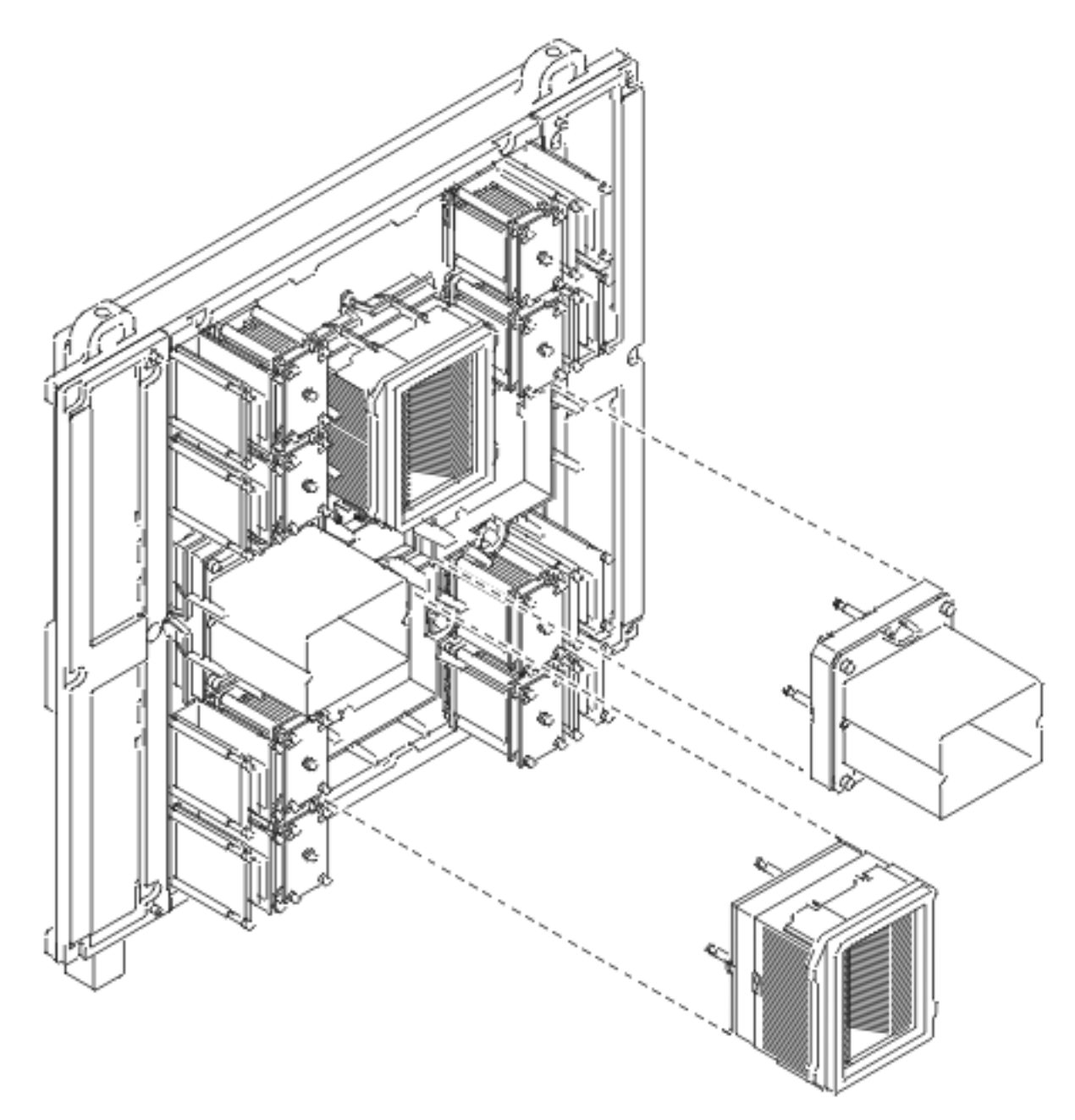

**13**. Record on the log sheet on the system the date that this MCM has been removed.

To install MCM and pass-through modules:

Note: This procedure is to be performed only by trained service personnel.

- 1. Power off the system, and unplug the power cord.
- 2. If installing a new MCM module, insert the new actuation bolt supplied with the new MCM module, and move it and the spring assembly to the up position. Hand tighten to hold the assembly in the up position and perform a general cleaning operation, using a sash brush, part number 450732 (not the one included with the FRU kit) and vacuum cleaner to remove any accumulated dust and debris that has settled in the processor subsystem. Hold the vacuum hose near the brush to remove any debris the brush generates.
- **3**. Follow the procedure described in the Attention note below to clean the LGA site using the brush supplied with the new module.

**Note:** Before you remove the brush from its protective bag, loosen the bristles by pressing them on the ESD mat until they are 90 degrees from the handle.

**Attention:** Each time an MCM module is installed on the system board, the LGA site where the module connects with the system board **must** be cleaned. With the brush supplied with the replacement kit, use only downward strokes, starting in the topmost location. Using firm pressure, brush left to right using overlapping strokes. The brush must be discarded after cleaning only one MCM site.

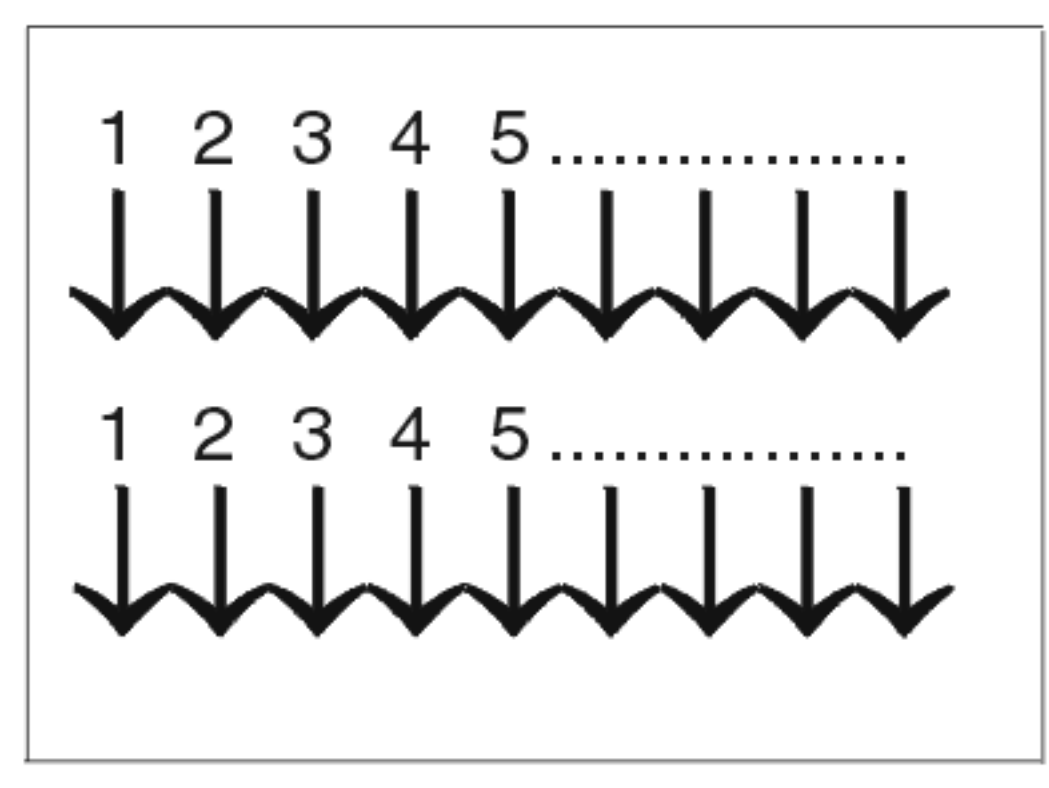

Figure 3. Cleaning procedure for the LGA site

4. Remove the cover from the new MCM module. See Models 870 and 890 - MCM and pass-through modules - remove protective covers.

Figure 4. MCM module alignment

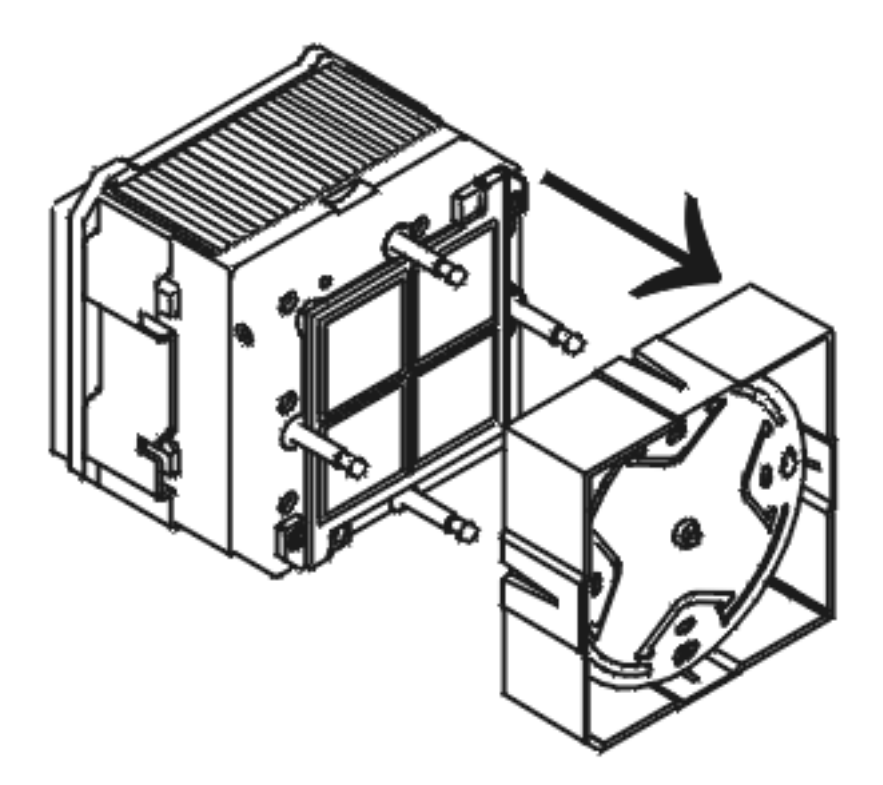

- 5. Each time an MCM module (or pass-through) is installed on the system board, the associated interposer must be inspected. Inspect the MCM interposer, using the magnifying glass provided in the system toolkit. The interposer is not acceptable and the module must be returned if the following conditions occur:
  - **Figure 5. Shorts:** If the button, a loop of the button wire, or an individual button wire lead extends more than three times the width of the wire outside of a connector hole chamfer (top side) or counter bore pin indent (bottom side).

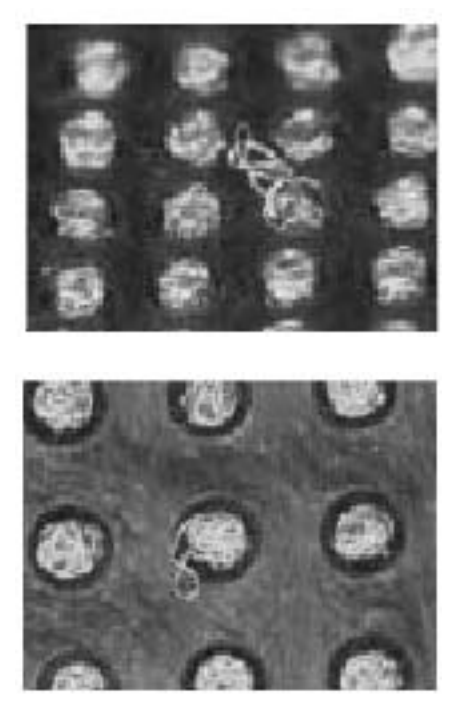

• Figure 6. Missing buttons.

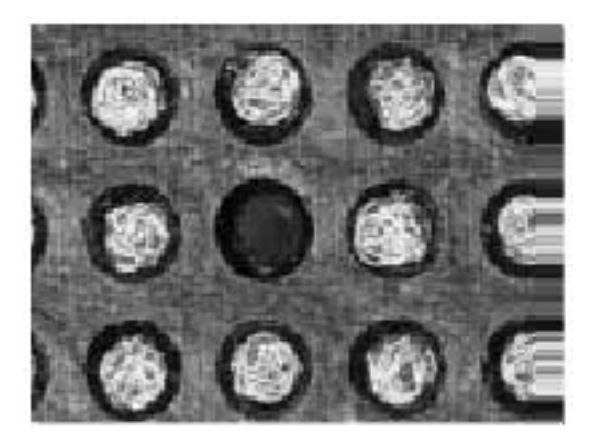

- 6. Verify all four posts on MCM module are snug prior to installing on the backplane. A loosened guide post can be tightened with a ratchet or wrench until it is snug. Use caution not to damage the interposer.
- 7. Perform the following, paying close attention:
  - a. Grasp the module across the narrow span of the heatsink cap.
  - b. Align the corner chamfer (flat corner) on the MCM module or the passthrough to match the outline on the system board.
  - c. Verify that the guide pins protrude above the connectors.
  - d. Carefully push the MCM module into the socket and maintain pressure while closing both locking cams.
- 8. Loosen the actuation bolt at the rear of the MCM module.
- 9. Push the actuation bolt in and slide the spring plate assembly to the down position.
- **10**. Use the torque wrench (supplied with the system tool kit) to tighten the actuation bolt. When the wrench clicks, followed by about 15 degrees of free motion, the bolt is seated.

Attention: Do not over-torque the bolt!

- 11. Go to Testing MCMs for a short circuit and install the MCM short circuit test tool. Use the tool during the MCM replacement procedure to ensure that the MCMs are installed without a short circuit. If you install an MCM and encounter a short circuit, the MCM you installed must be replaced.
- Remove the primary Network interface controller (NIC) card. See Models 870 and 890 Network interface controller (NIC) card, and replace the VPD card that came with the MCM module.
   Figure 7. L3 and MCM cards

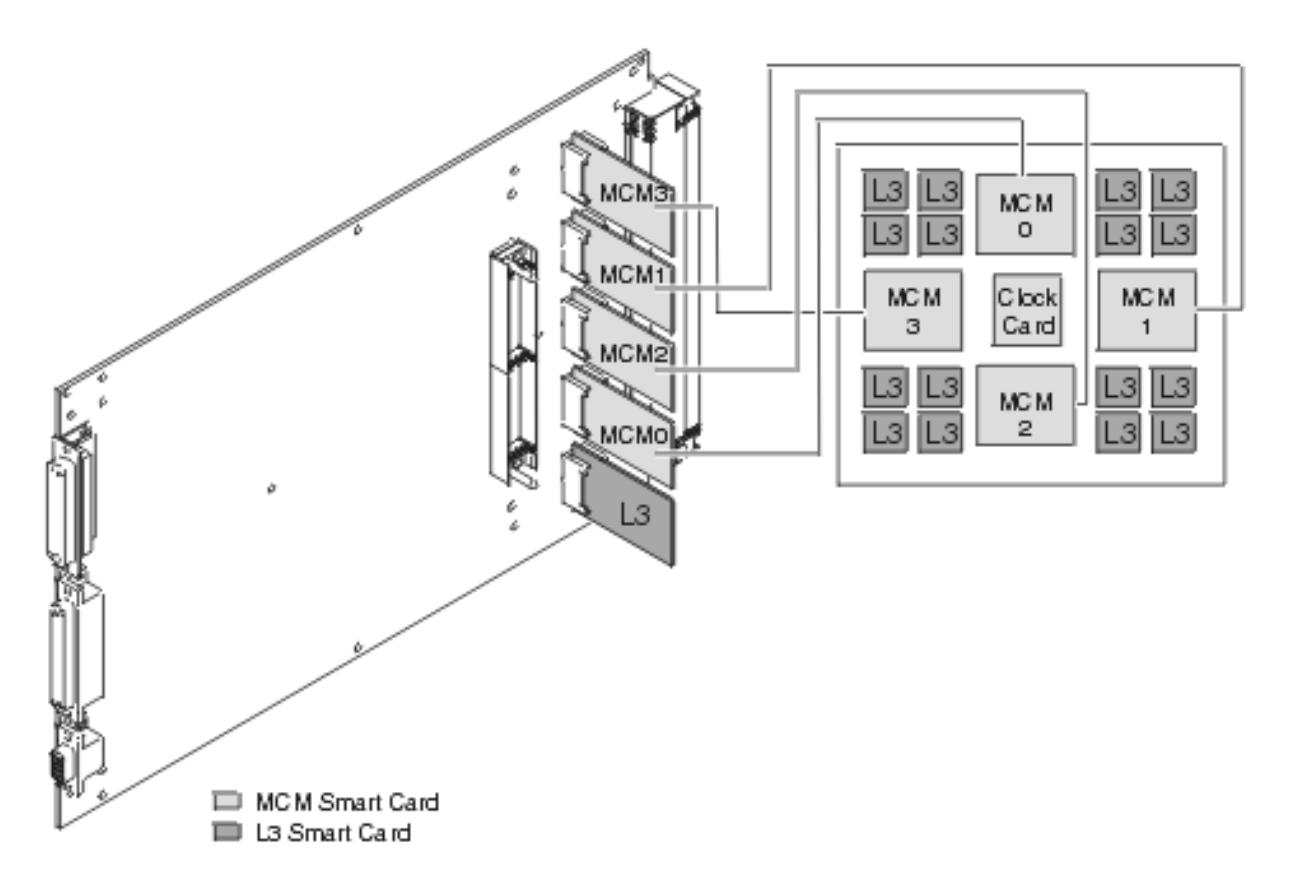

- **13**. If you are replacing a processor capacity card that was associated with processor-on-demand (POD) processor features, perform the following:
  - a. Contact your second level of support to determine if a POD activation code is required to reset previously activated on-demand processors.
  - b. If necessary, a new POD activation code will need to be generated and then entered at the server.
  - **c.** After entering a POD activation code, 30 minutes should elapse before an IPL is performed to ensure the POD activation code has been saved.

**Note:** DST/SST options to activate POD will not be visible if the system password has been bypassed.

- 14. Replace the primary Network interface controller (NIC) card. See Models 870 and 890 Network interface controller (NIC) card.
- **15.** Replace the DCA books and blanks that you removed earlier. See Models 870 and 890 DC converter assembly (DCA).
- 16. Replace the MSA (air mover) enclosure. See Models 870 and 890 MSA (air mover) enclosure.
- 17. Plug in the power cord, and power on the system. See Power on/off the system and logical partitions.

This ends the procedure.

### Models 870 and 890 - MDA (air mover) controller

For use by authorized service providers.

Use this procedure to remove or replace the motor drive assembly (MDA) controller on the Models 870 and 890. The MDAs are mounted on the face of each motor scroll assembly (MSA), and are separately removable without removing the MSA.

To remove the MDA controller:

1. Do not power down the system if it is powered on; this procedure can be done concurrently.

- 2. Open the cover to access the field replaceable unit (FRU). See Models 870 and 890 Covers.
- 3. Find the location of the MDA to be replaced in Locations Models 870 and 890.
- 4. Note the state of the MDA's LED. Then, press the (green) Start Service button on the UEPO panel.
- 5. Proceed only if the MDA LED is off, or the repair has been scheduled (System outage EPO off).
- 6. Loosen the thumb screws on the MDA, and unplug the MDA from the face of the MSA. **Note:** The MDA weighs approximately 0.45 Kg (one pound).

To replace the MDA:

- 1. Plug the MDA onto the face of the MSA, aligning the two metal lips on the face of the MSA with the slots in the MDA. Push gently to seat the blind mate connector.
- 2. Tighten the thumb screws on the MDA.
- 3. Plug all cables to the MDA, ensuring correspondence of plug locations and cable labeling.
- 4. To indicate completion of these steps, press the (white) **Service Complete** button on the UEPO panel. **This ends the procedure.**

# Models 870 and 890 - Memory books and memory blanks

For use by authorized service providers.

Use this procedure to remove or replace the memory books and memory blanks on the Models 870 and 890.

To remove or replace memory books and memory blanks:

- 1. Power off the system. See Power on/off the system and logical partitions.
- 2. Open the front cover. See Models 870 and 890 Covers.
- **3**. Unscrew the thumb screws on the top and bottom of the lock bar, in front of the memory book to be removed.
- 4. Grasp the release latches located at the top and bottom of the memory book between your thumb and index finger, press the tabs together. Pivot the tabs and pull the book straight back.
- 5. Reverse this procedure to install the memory books and memory blanks. This ends the procedure.

# Models 870 and 890 - Motor scroll assembly (MSA) air filters

For use by authorized service providers.

Use this procedure to remove or replace the Motor scroll assembly (MSA) air filters on the Models 870 and 890.

The cage air filters are located in two slots on the front of the CEC cage, beside the air moving devices (AMDs), one above the other. See Figure 1. in Locations — Models 870 and 890 for details.

**Attention:** The filters (P/N 11P3781) must be inspected every six months and replaced as necessary to maintain proper air flow. Filters must be replaced if dirty - **do not** clean filters. It is not necessary to remove power to the system or blower assemblies to replace the air filters.

To remove or replace the MSA air filters:

- 1. Do not power down the system if it is powered on. This procedure can be performed concurrently.
- 2. Open the cover to access the FRU. See Models 870 and 890 Covers.
- **3**. Grasp the finger tabs on the filter being serviced, and pull it straight out. The top filter is for MSA X4 (location H4), the bottom filter is for MSA X3 (location H3).
- 4. To replace the air filters, slide the air filter into the slot. The filter is keyed to ensure correct orientation.

#### This ends the procedure.

# Models 870 and 890 - MSA (air mover) enclosure

For use by authorized service providers.

Use this procedure to remove or replace the motor scrolling assembly (MSA) enclosure on the Models 870 and 890.

To remove or replace the MSA enclosure:

- 1. Power off the system. See Power on/off the system and logical partitions.
- 2. Remove the top two MSAs. See Models 870 and 890 Processor MSA (air mover) assembly.
- **3**. Loosen the four thumb screws that attach the enclosure to the system unit backplane.
- 4. Pull the MSA enclosure out of the system unit backplane.
- 5. Replace the MSA enclosure by reversing this procedure. **This ends the procedure.**

# Models 870 and 890 - Network interface controller (NIC) card

For use by authorized service providers.

Use this procedure to remove or replace a Network interface controller (NIC) card on the Models 870 and 890.

To remove a Network interface controller (NIC) card:

- 1. Power off the system. See Power on/off the system and logical partitions.
- 2. At the back of the system, remove the safety bars from the NIC card.
- **3**. Record the connector locations of all cables attached to the NIC card for easy replacement. Disconnect all of the cables to the NIC card.
- 4. Grasp the release latches located at the top and bottom of the NIC card between your thumb and index finger, press the tabs together. Pivot the tabs and pull the card straight back.
- 5. If the primary NIC card is being replaced, remove all VPD cards from the old primary NIC card and install them into the new primary NIC card. See Models 870 and 890 VPD card.

**Inspect the Network interface controller (NIC) card:** You must examine the connector for any connector damage on the removed card using the 3X magnification glass (PN 11P4747) included in the system toolkit. If you identify a defect on the card, do not install the replacement card without contacting your next level support for instructions.

A damaged connector on a defective card may indicate a damaged board. If the NIC card connector is damaged, then the adjacent memory book may need to be removed to inspect the board for damage. If the NIC card connector is damaged, then inspect the NIC board for damage.

If the removed NIC card is not damaged, carefully remove the new NIC card from the packaging. Be sure to protect the connector and the handles when you remove the NIC card from the cardboard box or ESD bag. Do not handle the NIC card by its connector or either of its handles. Remove the protective cover from the connector and install it on the defective NIC card.

#### Notes:

- Do not stack cards on top of each other. ESD bags do not provide sufficient stacking protections.
- Do not rest a NIC card on its connector or on its handles at any time.

Once the NIC card is out of the ESD bag, examine the card VHDM connector using the 3X magnification glass (PN 11P4747) included in the system toolkit. **If any connector shows signs of damage, do not use it.** 

To replace a Network interface controller (NIC) card:

- 1. Inspect the new NIC card for damage. See Inspect Network interface controller (NIC) card above.
- 2. Unlatch the handles on the replacement card.
- **3**. Take care not to hit the connector against the cage, which can cause damage to the NIC card connectors.
- 4. Slide the card in until it reaches the alignment pins.
- 5. Using even pressure, actuate both handles simultaneously until the card is fully seated.
- 6. Reconnect all cables to their original locations.
- 7. At the back of the system, replace the safety bars on the NIC card.
- 8. Repeat this procedure for all replacement NIC cards. **This ends the procedure.**

# Models 870 and 890 - Processor MSA (air mover) assembly

For use by authorized service providers.

Use this procedure to remove or replace the Processor motor scrolling assembly (MSA) on the Models 870 and 890.

To remove the Processor MSA:

- 1. Do not power down the system if it is powered on; this procedure can be performed concurrently.
- 2. Open the cover to access the field replaceable unit (FRU). See Models 870 and 890 Covers.
- 3. Find the location of the MSA to be replaced in Locations Models 870 and 890.
- 4. Note the state of the motor drive assembly's (MDA's) LEDs. Then, press the (green) **Start Service** button on the UEPO panel.
- 5. Proceed only if the MDA LED is off, or the repair has been scheduled (System outage EPO off).
- 6. Verify that all the cables are labeled for plug location, and then unplug the cables from the MDA on the MSA to be removed.
- 7. If the FRU call listed both the MSA and MDA for removal, it is synonymous with removing the air moving device (AMD). In that case, ignore this step and continue with the next step. Otherwise, remove the MDA from the face of the MSA. See Models 870 and 890 MDA (air mover) controller.
- Loosen the upper and lower thumb screws on the MSA, and slide the MSA from the enclosure opening. The upper and lower spring loaded internal doors will close automatically when the MSA is removed, preventing loss of air flow while the MSA is out of the enclosure.
   Note: The MSA contains a 10.5 inch diameter blower, and weighs approximately 5 Kg (eleven pounds).

To replace the Processor MSA:

- 1. Position the MSA in front of the opening through the spring loaded doors in the air moving enclosure.
- 2. Slide the MSA into the enclosure opening, and tighten the upper and lower thumb screws.
- 3. Replace the MDA onto the face of the MSA. See Models 870 and 890 MDA (air mover) controller.
- 4. To indicate completion of these steps, press the (white) **Service Complete** button on the UEPO panel. **This ends the procedure.**

### Models 870 and 890 - Supporting information

For use by authorized service providers.

Use these subtopics to assist you when performing remove and replace procedures on the Models 870 and 890.

#### Models 870 and 890 - Install the MCM/L3/passthrough tri-fold plug map

Models 870 and 890 - L3 modules - remove the protective cover

Models 870 and 890 - MCM and pass-through modules - remove the protective cover

Models 870 and 890 - Remove and replace tools

Models 870 and 890 - Shorts test qualified service meters and fail criteria

Models 870 and 890 - Testing MCMs and L3 modules for a short circuit

**Models 870 and 890 - Install the MCM/L3/passthrough tri-fold plug map:** For use by authorized service providers.

Use this procedure to install the MCM/L3/passthrough tri-fold plug map.

If the MCM/L3/passthrough tri-fold plug map is not installed in the system, install it before continuing with any repair action for MCM or L3 cache modules. The tri-fold plug map is included in the system tool kit. Remove it from the tool kit and place it in the system rack by following the procedure below.

- 1. With the front cover open, locate the right frame extender (located on the opposite side of the UEPO switch). The 50 mm (about 2 inches) wide label should be installed vertically, along the extender, approximately in line with the EIA frame positions 22-28.
- 2. The tri-fold label has two velcro strips attached to the back. Remove the adhesive backing from the velcro and stick it on the frame extender as described above. A small piece of velcro is used to help keep it folded while attached to the frame. Refer to the following information on the placement of this map.

#### Models 870 and 890 - L3 modules - remove the protective cover: For use by authorized service providers.

Use this procedure to remove the L3 cover on the Models 870 and 890.

To remove the L3 cover:

Attention: Follow these procedures for proper cover removal.

Hold the module with one hand by placing your thumb on one side and fingers on the opposite.
 Figure 1. Holding the L3 module for removal

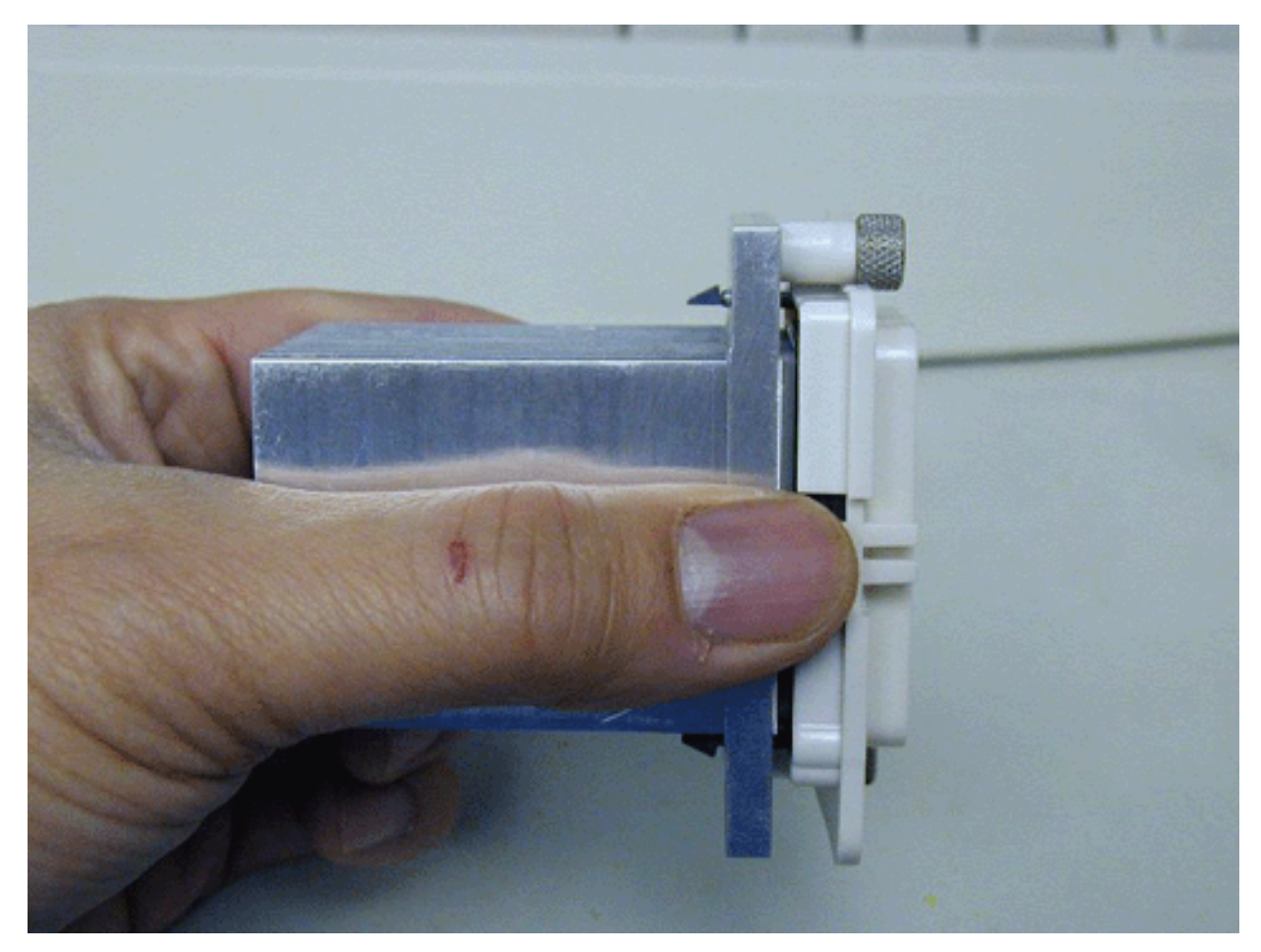

2. Manually loosen the two thumb screws, ensuring that both screws are completely loose from the module base before proceeding.

Figure 2. Loosen the thumb screws

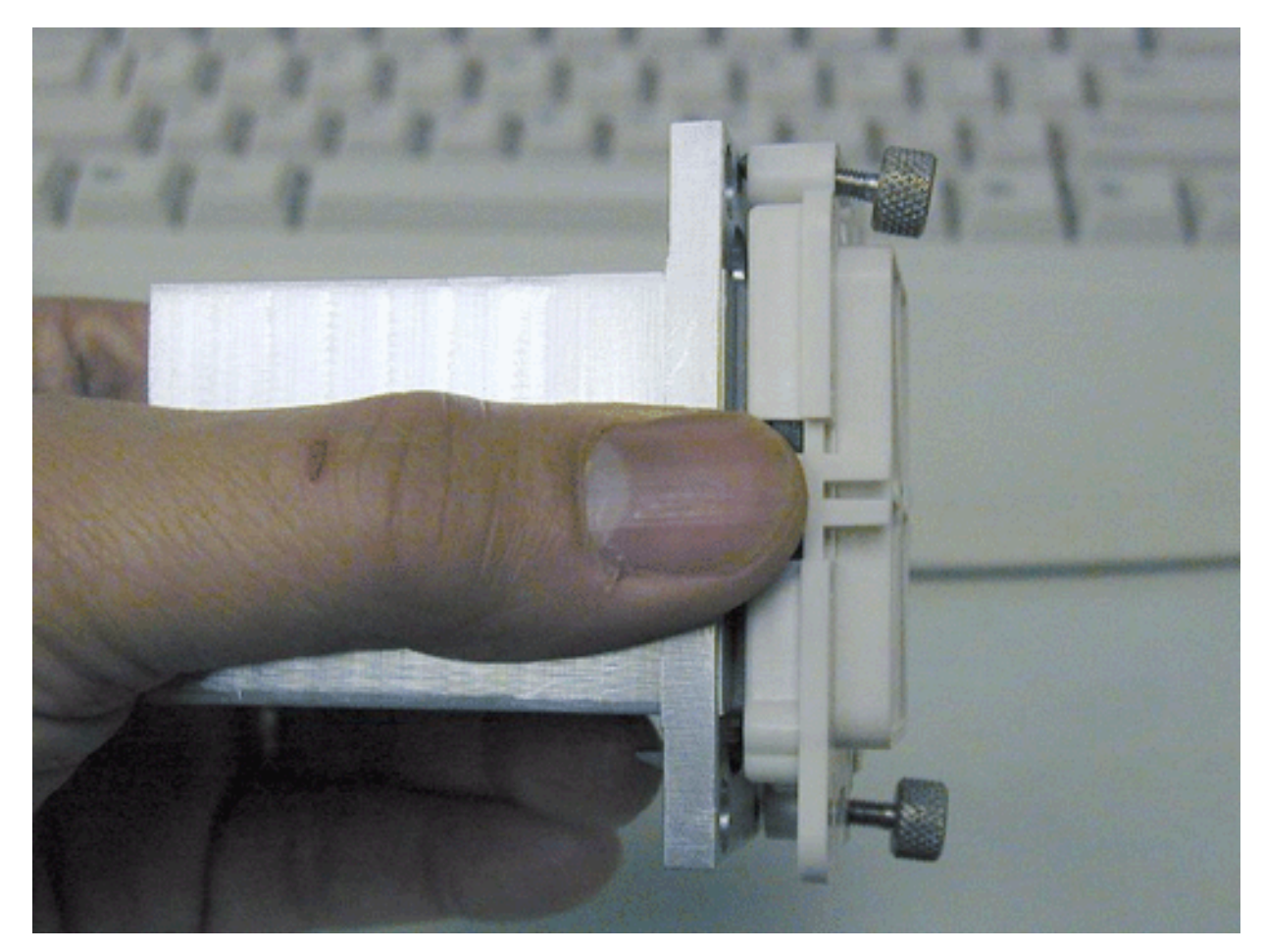

- 3. At this point, the cover can be removed from the module to expose the interposer.
- 4. To remove the cover from the bottom half of the interposer, perform the following:
  - **a**. Place the module on the ESD mat.
  - b. Place your thumb over one of the release latches and your forefinger over the opposite latch.Note: To ensure proper grip, your thumb and finger should be directly over the latches and the cover, not just at the ends of the latches.

Figure 3. Place thumb and forefinger on the release latches

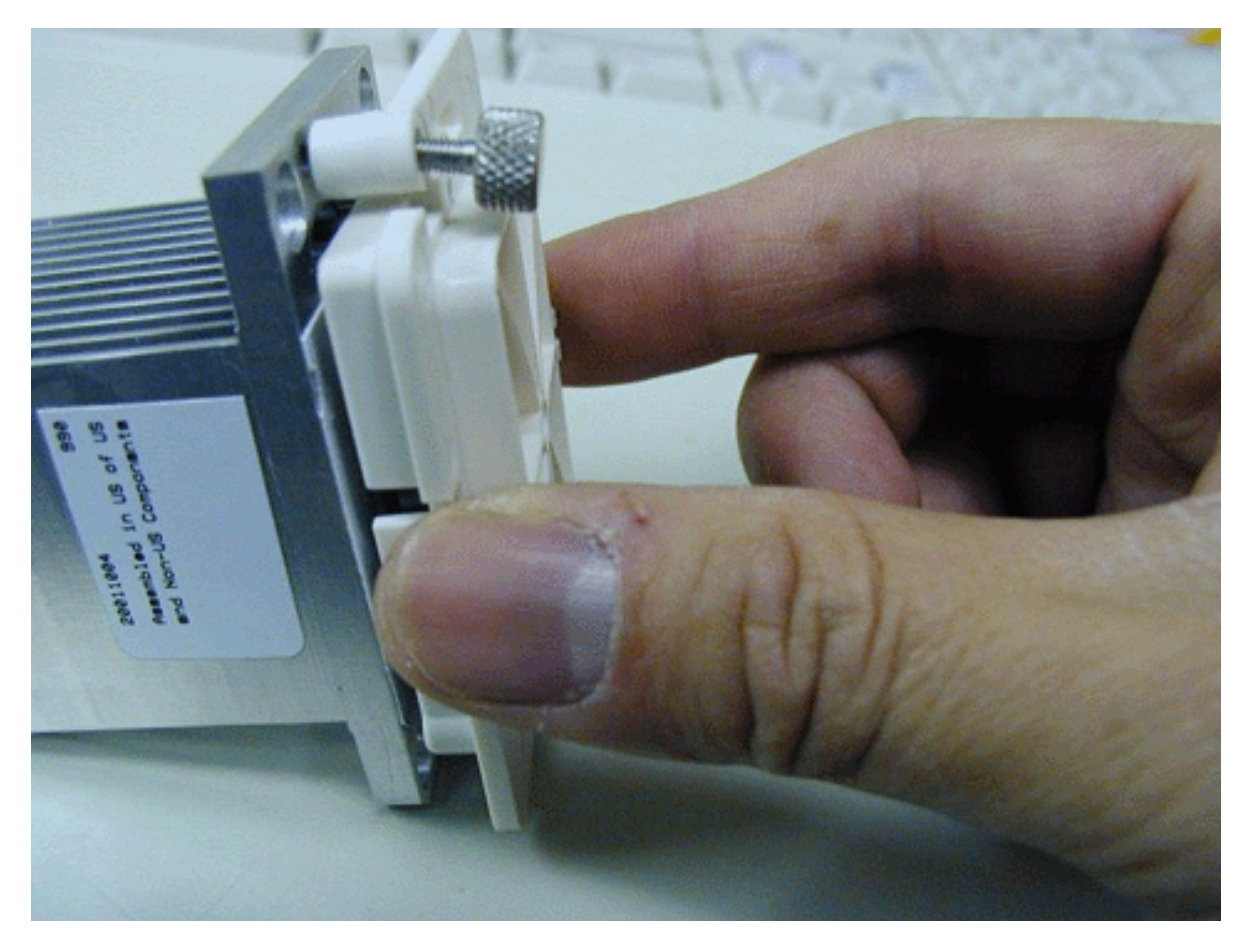

c. Squeeze the latches, and at the same time, pull the cover from the interposer.Figure 4. Pulling the cover from the interposer

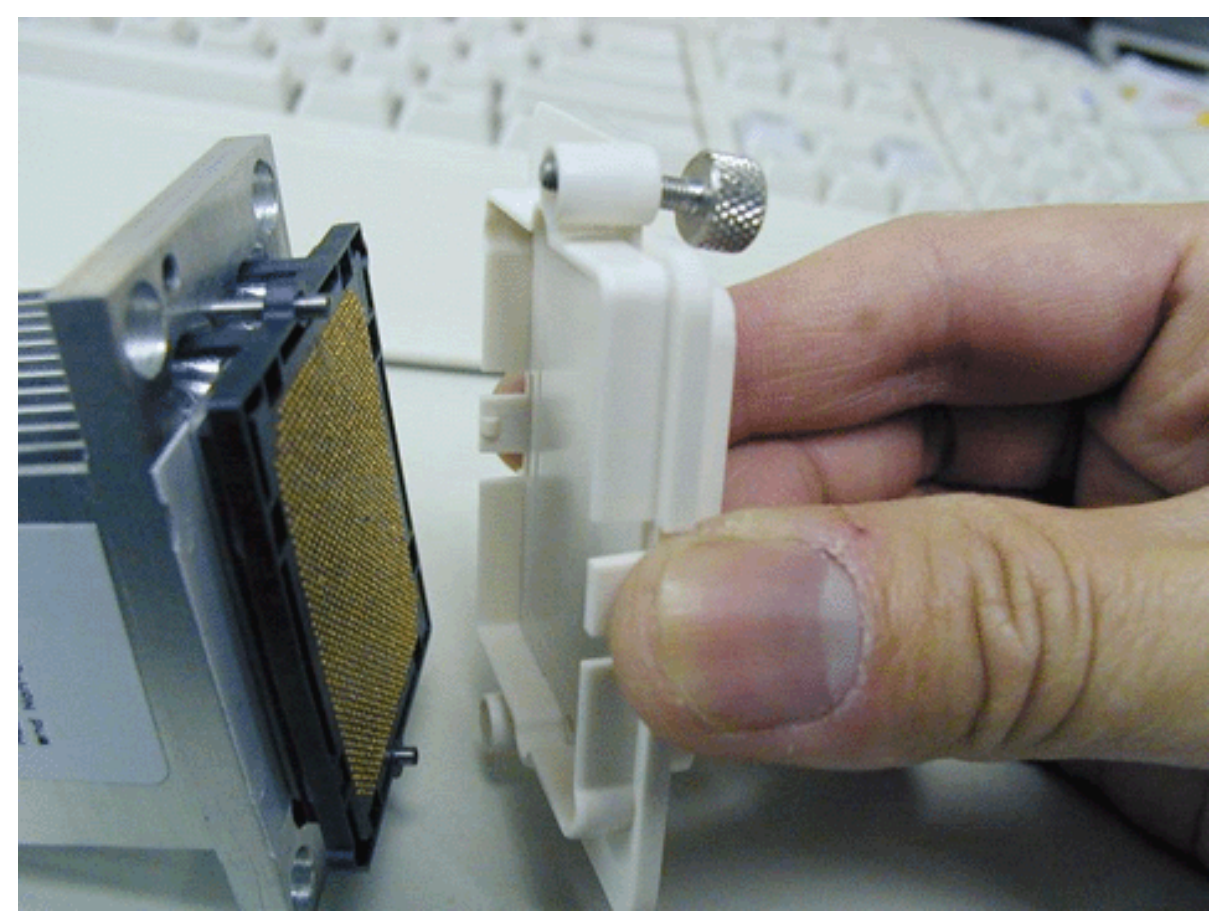

This ends the procedure.

**Models 870 and 890 - MCM and pass-through module - remove protective covers:** For use by authorized service providers.

Use this procedure to remove the MCM and pass-through module covers on the Models 870 and 890.

To remove the MCM or pass-through module protective cover:

**Important** Failure to follow these procedures can cause interposer damage.

- 1. Place the module on an ESD mat with protective cover facing up.
- 2. Manually loosen the actuation screw located in the middle of the spring place using a 5 mm hex head driver.

**Note:** When removing the protective cover on an MCM module, the four guide posts should **never** be loosened. The 5mm hex screw in the center of the retaining plates is the only screw that should be loosened to remove the cover.

#### Figure 1. The actuation screw in the middle

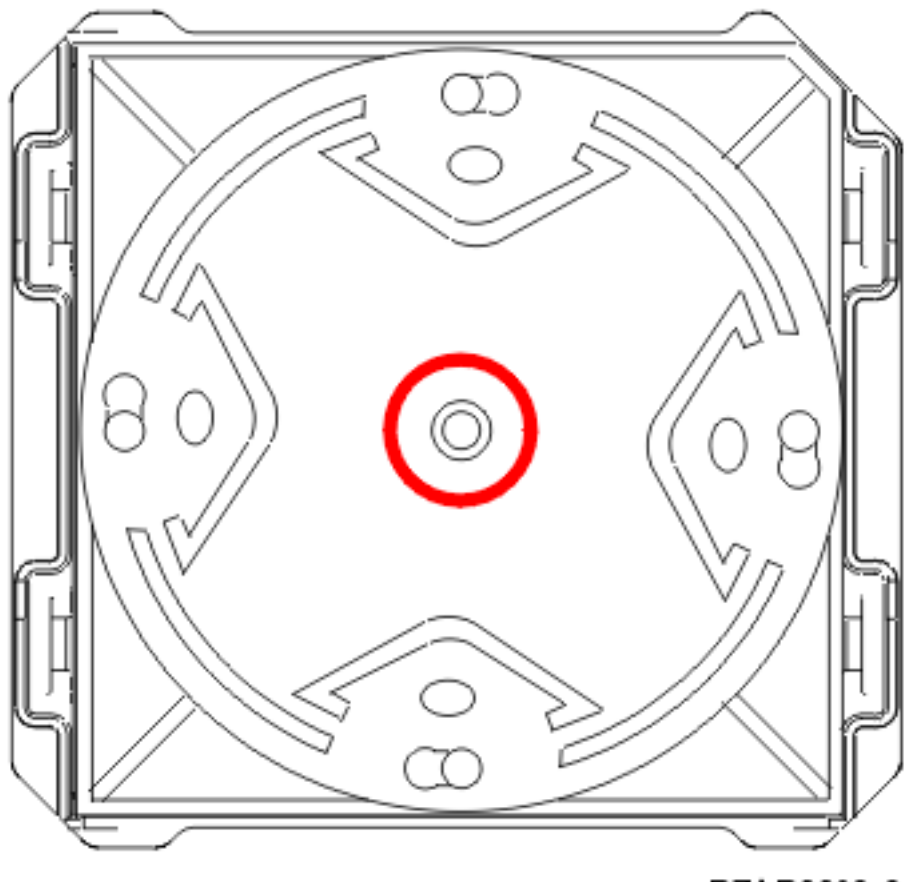

RZAR6620-0

- 3. Loosen until all load is removed and the spring plate is free to rotate.
- 4. Rotate the spring plate counter-clockwise to align the four large keyhole openings with the posts present on the module.

Figure 2. Rotating the spring plate on the module

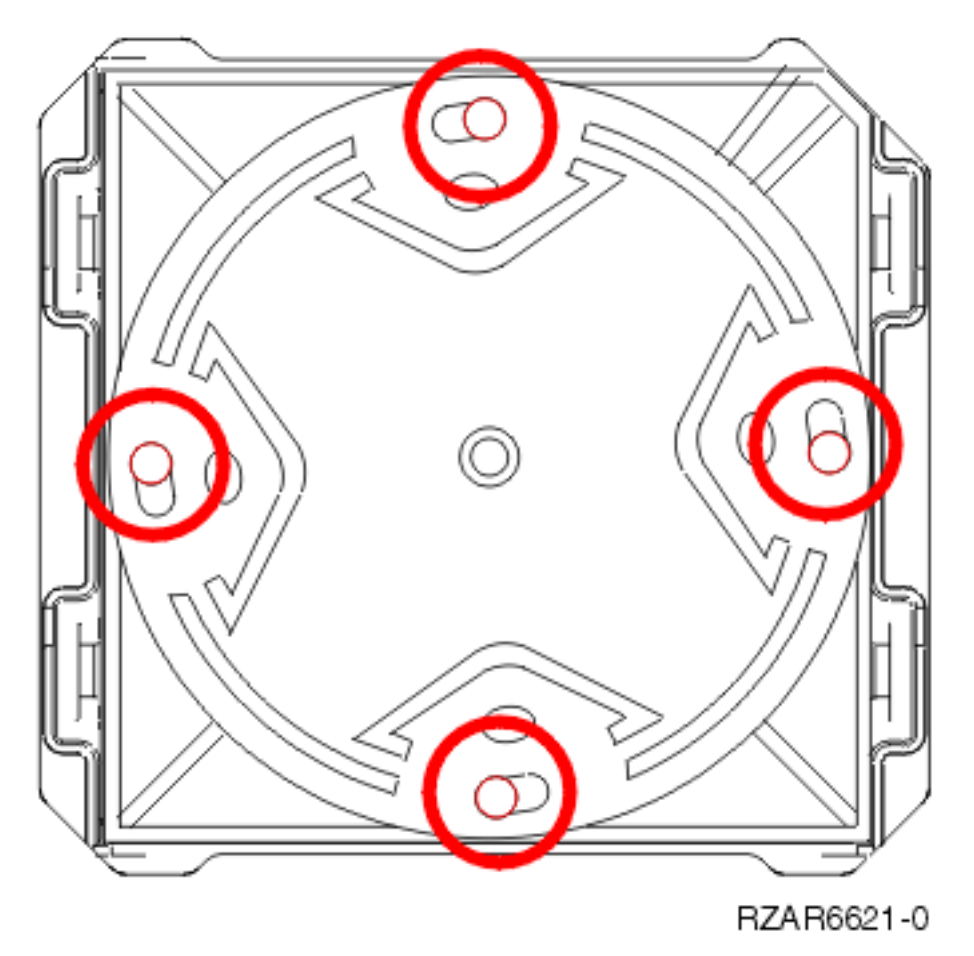

5. Carefully remove the cover from the module to expose the LGA interposer. Be careful to keep the cover level and do not tilt or twist during the removal.

Figure 3. Removing the cover to expose the interpose.

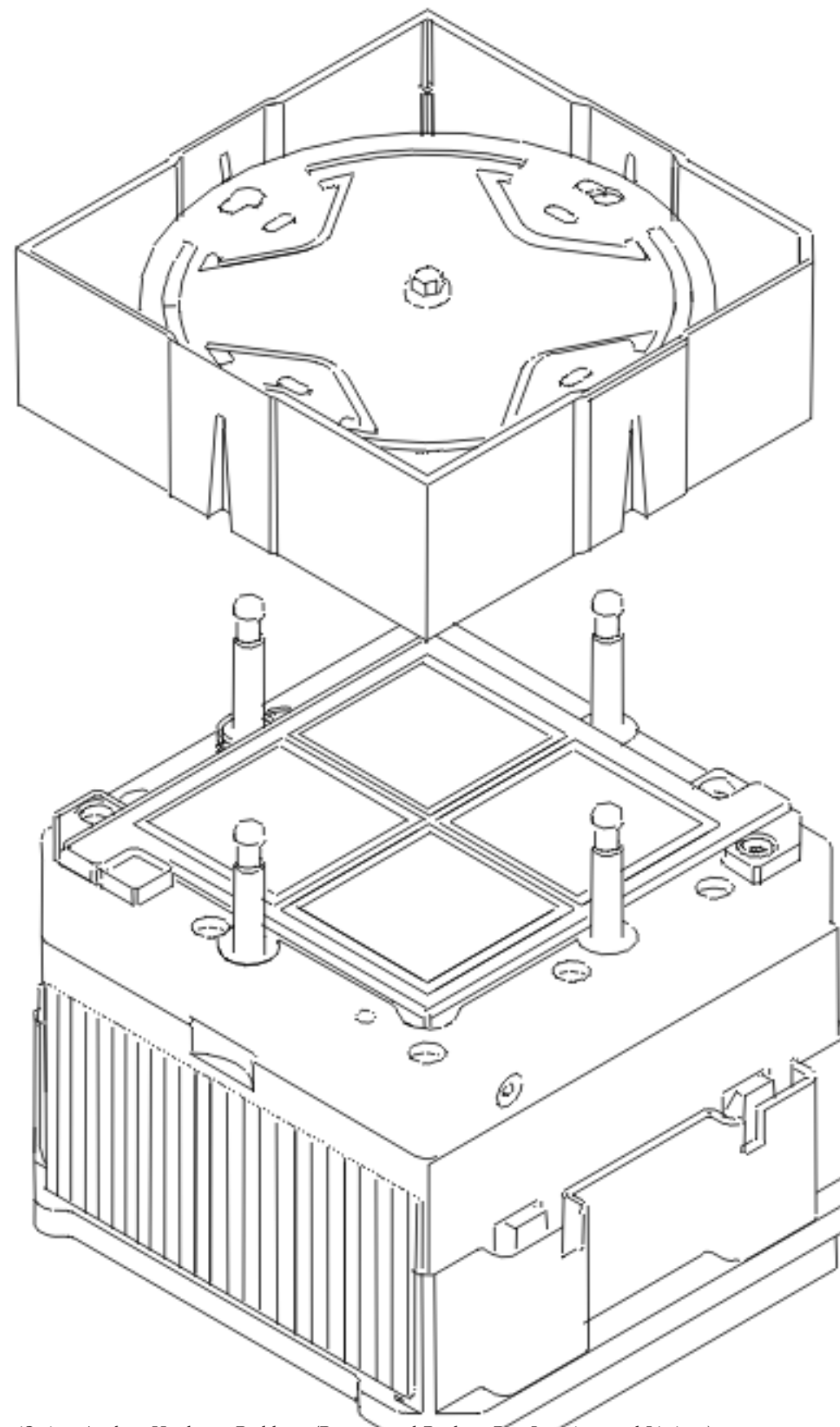

- Place the cover side-down on the ESD mat.
   Important: Do not place the LGA cover face down on the ESD mat, because this may introduce contamination to the LGA cover surface.
- 7. At this point, the cover can be removed from the module to expose the interposer.
- 8. Verify that all four guide posts are tight. A loosened guide post can be tightened with a ratchet or wrench until it is snug. Use caution not to damage the interposer. **This ends the procedure.**

#### Models 870 and 890 - Remove and replace tools: For use by authorized service providers.

Use the table below to obtain part numbers for tools needed to perform remove and replace procedures on the Models 870 and 890.

| Part number                              | Units per assembly | Description                                                                                            |
|------------------------------------------|--------------------|----------------------------------------------------------------------------------------------------|
| 46H9635                                  | 1                  | Tool box                                                                                               |
| 11P4486                                  | 1                  | Torque tool MCM                                                                                        |
| 04N6923                                  | 1                  | Sash brush                                                                                             |
| 11P4747                                  | 1                  | Magnifying glass                                                                                       |
| 11P4654                                  | 1                  | L3 cache trays                                                                                         |
| 11P4789                                  | 1                  | I/O backplane insertion tool                                                                           |
| 6422789                                  | 1                  | DCA removal tool                                                                                       |
| 31L8313                                  | 1                  | Leveling tool (for rack)                                                                               |
| 47H0182                                  | 1                  | Torx, T10                                                                                              |
| 11P4861                                  | 1                  | Blank cassette                                                                                         |
| 11P3990                                  | 1                  | Door key                                                                                               |
| 44P0182                                  | 1                  | DASD service tool                                                                                      |
| 11P4914                                  | 1                  | MCM/L3/Pass-through plug location<br>map (tri-fold chart): should be<br>installed in the primary rack. |
| 11P4055                                  | N/A                | Plug count adhesive replacement<br>label                                                               |
| 44P209                                   | 1                  | Test card assembly MCM/L3 short-to-GND                                                                 |
| 00P7023<br>36P2435<br>36P2436<br>36P2437 | N/A<br>N/A         | Vacuum cleaner (110 Vac)<br>Vacuum cleaner (220 Vac)<br>Omega Filter 0.3 Micron<br>Cord Omega UK Plug  |
| 07H6824                                  | 12                 | Bracket, insert                                                                                        |
| 07H6823                                  | 2                  | Bracket, 11 x 6 insert                                                                                 |
| 11P1262                                  | 4                  | Bracket, assembly with foam                                                                            |
| 07H6827                                  | 4                  | Blank filler plate - 3                                                                                 |
| 07H2826                                  | 3                  | Blank filler plate - 1                                                                                 |
| 54G2882                                  | 16                 | Screws                                                                                                 |
| 31L7174                                  | 1                  | Velcro (roll)                                                                                          |
| 08J5557                                  | 1                  | Wheel chocks                                                                                           |
| 44P0144                                  |                    | Tailgate assembly                                                                                      |

| Part number | Units per assembly | Description              |
|-------------|--------------------|--------------------------|
| 09P2481     |                    | Rack lift tool           |
| 11P4369     |                    | Lift place assembly tool |

**Models 870 and 890 - Shorts test qualified service meters and fail criteria:** For use by authorized service providers.

Use the table below to help you choose a meter to use when performing the MCM or L3 shorts test.

Table 1. Shorts test qualified service meters and fail criteria

| Manufacturer | Model                | Range (ohm) | Accuracy at 1.0 ohm<br>or less | Fail criteria (ohm) |
|--------------|----------------------|-------------|--------------------------------|---------------------|
| Fluke        | 8060A                | 200         | +/-0.04                        | +0.40               |
| Fluke        | 8060A/AA             | 200         | +/-0.04                        | +0.40               |
| Fluke        | 8062A                | 200         | +/-0.04                        | +0.40               |
| Fluke        | 187                  | 500         | +/-0.10                        | +0.40               |
| Fluke        | 189                  | 500         | +/-0.10                        | +0.40               |
| Fluke        | 83 (original models) | 400         | +/-0.10                        | +0.40               |
| Fluke        | 85 (original models) | 400         | +/-0.10                        | +0.40               |
| Fluke        | 87 (original models) | 400         | +/-0.10                        | +0.40               |
| Fluke        | 87-4                 | 500         | +/-0.10                        | +0.40               |
| Fluke        | 89-4                 | 500         | +/-0.10                        | +0.40               |
| Fluke        | 10                   | 400         | +/-0.20                        | +0.50               |
| Fluke        | 11                   | 400         | +/-0.20                        | +0.50               |
| Fluke        | 110                  | 600         | +/-0.20                        | +0.50               |
| Fluke        | 111                  | 600         | +/-0.20                        | +0.50               |
| Fluke        | 112                  | 600         | +/-0.20                        | +0.50               |
| Fluke        | 12                   | 400         | +/-0.20                        | +0.50               |
| Fluke        | 12B                  | 400         | +/-0.20                        | +0.50               |
| Fluke        | 16                   | 400         | +/-0.20                        | +0.50               |
| Fluke        | 175                  | 600         | +/-0.20                        | +0.50               |
| Fluke        | 177                  | 600         | +/-0.20                        | +0.50               |
| Fluke        | 179                  | 600         | +/-0.20                        | +0.50               |
| Fluke        | 18                   | 400         | +/-0.20                        | +0.50               |
| Fluke        | 21-2                 | 320         | +/-0.20                        | +0.50               |
| Fluke        | 21-3                 | 320         | +/-0.20                        | +0.50               |
| Fluke        | 23-2                 | 320         | +/-0.20                        | +0.50               |
| Fluke        | 26-3                 | 400         | +/-0.20                        | +0.50               |
| Fluke        | 29-2                 | 400         | +/-0.20                        | +0.50               |
| Fluke        | 70-2                 | 320         | +/-0.20                        | +0.50               |
| Fluke        | 70-3                 | 320         | +/-0.20                        | +0.50               |
| Fluke        | 73                   | 320         | +/-0.20                        | +0.50               |
| Fluke        | 73-2                 | 320         | +/-0.20                        | +0.50               |

| Manufacturer | Model                                     | Range (ohm) | Accuracy at 1.0 ohm<br>or less | Fail criteria (ohm) |
|--------------|-------------------------------------------|-------------|--------------------------------|---------------------|
| Fluke        | 73-3                                      | 320         | +/-0.20                        | +0.50               |
| Fluke        | 75                                        | 320         | +/-0.20                        | +0.50               |
| Fluke        | 75-2                                      | 320         | +/-0.20                        | +0.50               |
| Fluke        | 75-3                                      | 320         | +/-0.20                        | +0.50               |
| Fluke        | 76                                        | 400         | +/-0.20                        | +0.50               |
| Fluke        | 77                                        | 320         | +/-0.20                        | +0.50               |
| Fluke        | 77-2                                      | 320         | +/-0.20                        | +0.50               |
| Fluke        | 79-2                                      | 400         | +/-0.20                        | +0.50               |
| Fluke        | 79-3                                      | 400         | +/-0.20                        | +0.50               |
| Fluke        | ke 83 (with CAT III front panel marking)  |             | +/-0.20                        | +0.50               |
| Fluke        | 83-3                                      | 400         | +/-0.20                        | +0.50               |
| Fluke        | uke 85 (with CAT III front panel marking) |             | +/-0.20                        | +0.50               |
| Fluke        | 85-3                                      | 400         | +/-0.20                        | +0.50               |
| Fluke        | 87 (with CAT III front panel marking)     | 400         | +/-0.20                        | +0.50               |
| Fluke        | 87-3                                      | 200         | +/-0.20                        | +0.50               |

Testing MCM and L3 modules for a short circuit: For use by authorized service providers.

*Determining the test method:* There are two shorts test procedures you can use depending on the test hardware you have.

Test method 1 - Use a new capacitor book and the LGA shorts tester

For this method, use the new capacitor book (part 44P2471), or any follow-on with the necessary LGA test support features, and the new LGA shorts tester (LGA-ST) (part 44P4107).

**Test method 2** - Use a multimeter and capacitor book There are two methods covered here:

• Use a multimeter and a **new** capacitor book

For this method, use a hand held multimeter and capacitor book (44P2471), or any follow-on capacitor books with the necessary LGA test support features.

Or:

• Use a multimeter, the **original** capacitor book, and the MCM/L3 module short-circuit test tool. This is the least accurate method and should only be used when no other options are available. For this method, use a hand held multimeter, the original capacitor book (part 11P1540), and the MCM/L3 module short-circuit test tool (part 44P0209).

**Test method 1**: *Testing MCM and passthru modules for a short circuit using a new capacitor book and automated shorts tester:* There are three procedures that are covered in this topic:

- Testing for proper operation of LGA-ST and LGA-ST battery
- Testing MCM and passthru modules for a short circuit
- Testing L3 cache modules for a short circuit

### Test method 1: Testing for proper operation of LGA-ST and LGA-ST Battery

1. Plug the LGA-ST test head into the 9 pin female D-Shell located on the LGA-ST control box.

2. Perform the procedure defined in the table below to ensure that the LGA-ST battery is good, and that the LGA-ST is functioning properly to detect shorts.

| Rocker switch position       | MCM green<br>LED | MCM amber<br>LED | L3 green LED | L3 amber LED | Battery low<br>amber LED | Note                                                                                                    |
|------------------------------|------------------|------------------|--------------|--------------|--------------------------|----------------------------------------------------------------------------------------------------|
| Forward<br>MCM/L3<br>PWR/GND | OFF              | ON               | OFF          | ON           | OFF                      | <ol> <li>If Battery<br/>Low LED is<br/>ON, or if<br/>no LEDs<br/>are lit,<br/>replace the<br/>battery<br/>before<br/>proceeding.</li> <li>If the MCM<br/>and L3<br/>LEDs are<br/>not as<br/>defined<br/>here, then<br/>the LGA-ST<br/>is defective.<br/>Replace it<br/>before</li> </ol>                                      |
| Backward<br>L3<br>PWR/PWR    | OFF              | OFF              | OFF          | ON           | OFF                      | <ol> <li>proceeding.</li> <li>If Battery<br/>Low LED is<br/>ON, or if<br/>no LEDs<br/>are lit,<br/>replace the<br/>battery<br/>before<br/>proceeding.</li> <li>If the MCM<br/>and L3<br/>LEDs are<br/>not as<br/>defined<br/>here, then<br/>the LGA-ST<br/>is defective.<br/>Replace it<br/>before<br/>proceeding.</li> </ol> |

Table 1. LGA-ST battery and LGA-ST status

**3**. Disengage all DCAs from the backplane.

- 4. Plug the LGA-ST test box into the capacitor book 9 pin D-shell.
- 5. Test the LGA-ST for the ability to detect passing conditions using the following table.

| Rocker switch position       | MCM green<br>LED | MCM amber<br>LED | L3 green LED | L3 amber LED | Battery low<br>amber LED | Note                                                                                                    |
|------------------------------|------------------|------------------|--------------|--------------|--------------------------|----------------------------------------------------------------------------------------------------|
| Forward<br>MCM/L3<br>PWR/GND | ON               | OFF              | ON           | OFF          | OFF                      | 1. If Battery<br>Low LED is<br>ON, or if<br>no LEDs<br>are lit,<br>replace the<br>battery<br>before<br>proceeding.                                                                                                    |
|                              |                  |                  |              |              |                          | 2. If the MCM<br>and L3<br>LEDs are<br>not as<br>defined<br>here,<br>disengage<br>the<br>capacitor<br>book from<br>the system.<br>If the LED<br>state is not<br>as shown<br>after<br>disengaging<br>the<br>capacitor<br>book, the<br>LGA-ST is<br>defective.<br>Replace it<br>before<br>proceeding. |

# Table 2. Check LGA-ST for the ability to detect passing conditions

| Rocker switch position    | MCM green<br>LED | MCM amber<br>LED | L3 green LED | L3 amber LED | Battery low<br>amber LED | Note                                                                                                    |
|---------------------------|------------------|------------------|--------------|--------------|--------------------------|----------------------------------------------------------------------------------------------------|
| Backward<br>L3<br>PWR/PWR | OFF              | OFF              | ON ON        | OFF          | OFF                      | <ol> <li>If Battery<br/>Low LED is<br/>ON, or if<br/>no LEDs<br/>are lit,<br/>replace the<br/>battery<br/>before<br/>proceeding.</li> <li>If the MCM<br/>and L3<br/>LEDs are<br/>not as<br/>defined<br/>here,<br/>disengage<br/>the<br/>capacitor<br/>book from<br/>the system.<br/>If the LED<br/>state is not<br/>as shown<br/>after<br/>disengaging<br/>the<br/>capacitor<br/>book, the<br/>LGA-ST is<br/>defective.<br/>Replace it</li> </ol> |
|                           |                  |                  |              |              |                          | proceeding.                                                                                                    |

This ends this procedure.

# Test method 1: Testing MCM and passthru modules for a short circuit

- 1. After ensuring that the LGA-ST is functioning properly in the procedure above, install the capacitor book in the system, connecting the LGA-ST test box onto the capacitor book 9 pin D-shell connector.
- 2. Power down the system. See Power on/off the system and logical partitions.
- **3**. Ensure the UEPO is off.
- 4. Disengage all DCAs from the backplane.
- 5. Install an MCM/passthru module.
- 6. Press the Rocker switch forward to the MCM/L3 PWR/GND position. This checks the MCM passthru for power to ground shorts. It also checks the L3s for power to ground shorts with the switch in this position.

Note the following:

- The green MCM LED must be lit for a pass condition. If the amber MCM LED is lit, there is a short across the MCM/passthru. Perform the following:
  - a. Inspect the interposer for shorts.
  - b. Replace the MCM/passthru in the system, and repeat this step.
  - c. If the short remains, replace the MCM/passthru.

- The green L3 LED must be lit for a pass condition. If the amber L3 LED is lit, there may be a short between one of the two L3 voltages and GND which is a fail state, or the combination of memory books, I/O books, and L3 in parallel are creating a low resistance. Before powering on, perform Test method 1: Testing L3 cache modules for a short circuit to ensure that no shorts are present on the L3 modules.
- 7. Repeat steps 5 and 6 until all required MCMs/passthrus are installed. This ends this procedure.

## Test method 1: Testing L3 cache modules for a short circuit

- 1. After ensuring that the LGA-ST is functioning properly, install the Capacitor book in the system by connecting LGA-ST test head onto the Capacitor book 9 pin D-Shell connector.
- 2. Power down the system. See Power on/off the system and logical partitions.
- **3**. Ensure the UEPO is off.
- 4. Disengage all DCAs from the backplane.
- 5. Install an L3 module.
- 6. Press the Rocker switch forward to the MCM/L3 Pwr/GND position. This checks the L3s for power to ground shorts. It also checks the MCM for power to ground shorts. Note the following:
  - **The green L3 LED must be lit for a pass condition.** If the amber L3 is lit, there may be a short between one of the two L3 voltages and GND, which is a fail state, or the combination of memory books, I/O books, and L3 in parallel are creating a low resistance. Perform the following:
    - a. Disengage memory books followed by I/O books one at a time.
    - b. Repeat this test after each is removed until either the L3 test passes, or all memory and I/O are disengaged and the L3 test remains in a fail state.
    - c. If after disengaging all memory and I/Os, the L3 LED remains lit, remove the L3 and inspect the interposer for shorts.
    - d. Reinstall the L3 once and repeat the test. If the fail persists, replace the L3.
  - The green MCM LED must be lit for a pass condition. If the amber MCM Led is lit, there is a short across the MCM voltage and GND. Perform the MCM/passthru test and correct the short condition before powering on.
- 7. Press the Rocker switch backward to the L3 PWR/PWR position. Both the green and amber MCM LED will be off. Power is removed from these circuits when the switch is in this position. Note the following:

**The green L3 LED must be lit for a pass condition.** If the amber L3 LED is lit, there is a short between the two L3 power domains.

- Perform the following:
- a. Remove the L3 and inspect the interposer for shorts.
- b. Reinstall the L3 once and repeat the test. If the fail persists, replace the L3.
- 8. Repeat steps 5, 6, and 7 until all required L3s are installed. This ends the procedure.

**Test method 2***: Testing MCM and passthru modules for a short circuit using a multimeter and capacitor book:* There are two procedures that are covered in this topic:

- Testing MCM and passthru modules for a short circuit
- Testing L3 cache modules for a short circuit

Test method 2: Testing MCM and passthru modules for a short circuit

Perform this test to ensure that a short circuit was not created when installing an MCM or passthru module. You can use one of the following two options during the MCM replacement:

• Install and use a multimeter and **new** capacitor book (part 44P2471)

• Install and use a multimeter, the **original** capacitor book, and MCM/L3 module short-circuit test tool (part 44P0209)

**Note:** This procedure should only be performed by trained personnel. Ensure the UEPO switch is in the Off position before performing this procedure.

#### MCM installation shorts test, procedure 1

- 1. Power down the system. See Power on/off the system and logical partitions.
- 2. Ensure the UEPO is off.
- **3**. Disengage all DCAs from the planar.
- 4. Choose from the following options:
  - If you are using the **new** capacitor book option: Install the Capacitor book in"CAP base location"(M33), with no meter attached.
  - If you are using the short-circuit test option: Install the test card in DCA location 6 (M38), with no meter attached.
- 5. Wait one minute to allow any charge to dissipate.
- 6. Select the meter to be used for this test. Meters recorded in the Qualified Meters table are to be used, see Shorts test qualified service meters and fail criteria in this topic. Use the most accurate meter available.
- 7. Record the meter model used and the fail criteria for the model. The fail criteria is in the right column of the qualified meters table. See Shorts test qualified service meters and fail criteria.
- 8. Calibrate the meter by performing the following:

Note: Do not install the meter in the card at this time.

- a. Set the meter to the range defined in the table.
- b. Power the meter off and on.
- c. Short the meter leads together.
- d. Record the meter reading. Call this resistance "Meter Lead Resistance" (MLR).
- **9**. Are MCMs in the system?
  - Yes: Continue with the next step.
  - No: Install the first MCM module (M21, M16, M11, M14), working top to bottom, cleaning each LGA site (a load is required before the meter is connected). Then, continue with the next step.
- 10. Choose from the following options:
  - If you are using the **new** capacitor book option, perform the following:
    - Connect the meter "V" to the Capacitor book "TP-2" (MCM).
    - Connect the meter "COM" to the Capacitor book "TP-5" (RTN). Then, continue with MCM installation shorts test, procedure 2.
  - If you are using the short-circuit test option, perform the following:
    - Connect the meter V" to the test card "1.6V" (yellow jack).
    - Connect the meter "COM" to the test card "COMMON RET" (black jack). Then, continue with MCM installation shorts test, procedure 2.

#### MCM installation shorts test, procedure 2

- 1. Choose from the following options:
  - If you are using the **new** capacitor book option: Record the reading while the meter leads are attached to the Capacitor book. Call this resistance "MCM total resistance" (MCMTR).
  - If you are using the short-circuit option: Record the reading while the meter leads are attached to the test card. Call this resistance "MCM total resistance" (MCMTR).
- 2. Enter recorded fail criteria\*, MLR, MCMTR in the following equation: MCMTR MLR > Fail criteria.

- 3. Is the left side of the equation greater than the right side?
  - Yes: Continue with the next step.
  - No: Go to step 5
- 4. Is the left side of the equation greater than 1 Ohm?
  - No: Do not power on the system. Contact your next level of support. This ends the procedure.
  - Yes: Are all the MCMs installed?
    - Yes: Go to MCM installation shorts test, procedure 3.
    - No: Install another MCM/passthru (M21, M16, M11, M14), and go to step 1.
- 5. Remove the MCM/passthru module.
- 6. Is this the first time it has been removed?
  - Yes: Continue with the next step.
  - No: Reject the MCM/passthru module. Install another MCM/passthru (M21, M16, M11, M14), and go to step 1.
- 7. Inspect the interposer for shorts.
- 8. Are there any shorts visible?
  - Yes: Reject the MCM/passthru module and install another one (M21, M16, M11, M14), and go to step 1.
  - No: Reinstall the MCM/passthru, and go to step 1.

MCM installation shorts test, procedure 3

Are there any L3 cache modules to install?

- Yes: Remove the meter, and then follow the Testing L3 cache modules for a short circuit procedure.
- No: Remove the meter and test card, and return to the procedure that sent you here. This ends the procedure.

Test method 2: Testing L3 cache modules for a short circuit

Perform this test to ensure that a short circuit was not created when installing an L3 cache module. You can use one of the following options during the L3-cache module replacement.

- Use the **new** capacitor book (part 44P2471) and a multimeter
- Use the MCM/L3 module short-circuit test tool (part 44P0209)

Testing L3 cache modules for a short circuit, procedure 1

**Note:** This procedure should only be performed by trained personnel. Ensure the UEPO switch is in the Off position before performing this procedure.

- 1. Power down the system. See Power on/off the system and logical partitions.
- 2. Ensure the UEPO is off.
- 3. Disengage all DCAs from the CEC backplane.
- 4. Choose from the following options:
  - If you are using the **new** capacitor book option: Install the Capacitor book in DCA location 6 (M38), with no meter attached.
  - If you are using the short-circuit test tool option: Install the test card in DCA location 6 (M38), with no meter attached.
- 5. Wait one minute to allow any charge to dissipate.
- 6. Select the meter to be used for this test (only meters recorded in the Models 870 and 890 Shorts test qualified service meters and fail criteria table can be used). Use the most accurate meter available.

- 7. Record the meter that will be used.
- 8. Record the fail criteria for the meter being used.
- 9. Calibrate the meter by performing the following:
  - Note: Do not install the meter in the card at this time.
  - a. Set the meter to the range defined in the table.
  - b. Power the meter off and on.
  - c. Short the meter leads together.
  - d. Record the meter reading. Call this resistance "Meter Lead Resistance" (MLR).
- 10. Are there L3 cache modules installed in the system?
  - Yes: Continue with L3 cache testing, procedure 2.
  - No: Install the first L3 Cache Module (M03, M04, M09, M10) (M12, M13, M05, M06) (M22, M23, M28, M29) (M26, M27, M19, M20), working
  - top to bottom. Then, continue with L3 cache testing, procedure 2.
- L3 cache shorts test, procedure 2
- 1. Choose from the following options:
  - If you are using the **new** capacitor book option: Connect the meter "V" to Capacitor book TP-3 (L3-L) and Meter "COM" to Capacitor book TP-5 (RTN).
  - If you are using the short-circuit test tool option: Connect the meter "V" to test card 1.9V L3 LGA (blue jack). Meter COM to test card, either "COMMON RET" (black jack).
- 2. Record resistance, call this resistance "1.9v L3 total resistance" 1.9v L3TR.
- 3. Enter recorded fail criteria \*, MLR, 1.9 vL3TR in the equation: 1.9vL3TR MLR > Fail criteria.
- 4. Is the left side of the equation greater than the right side?
  - No: Continue with the next step.
  - Yes: Is the left side of the equation greater than 1 Ohm?
    - Yes: Go to L3 cache testing, procedure 3.
    - No: Contact your next level of support. This ends the procedure.
- 5. Has this L3 been remove and reinstalled?
  - No: Remove the L3 cache module, and inspect the interposer for shorts. Continue with the next step.
  - Yes: Go to step 7.
- 6. Are shorts visible?
  - No: Reinstall the L3 cache module and go to step 2.
  - Yes: Reject the L3 cache module, install another L3 cache module (M03, M04, M09, M10) (M12, M13, M05, M06) (M22, M23, M28, M29) (M26, M27, M19, M20). Then, go to step 2.
- 7. Are all the memory and network interface controller (NIC) cards disengaged?
  - Yes: Reject the L3 cache module, install another L3 cache module (M03, M04, M09, M10) (M12, M13, M05, M06) (M22, M23, M28, M29) (M26, M27, M19, M20). Then, go to step 2.
  - No: Are all the memory disengaged?
    - Yes: Disengage one network interface controller (NIC) card (primary NIC card first, secondary NIC cards second), then go to step 2.
    - No: Disengage a memory book (memory are removed one at a time. Then, go to step 2.
- L3 cache shorts test, procedure 3
- 1. Choose from the following options:

- If you are using the **new** capacitor book option: Connect the meter "V" to Capacitor book TP-4 (L3-D) and Meter "COM" to Capacitor book TP-5 (RTN).
- If you are using the short-circuit test tool option: Connect meter V to test card 1.5v L3 LGA (white jack), and meter COM to test card either COMMON RET (black jack).
- 2. Record resistance, calling it 1.5v L3 total resistance (1.5vL3TR).
- 3. Enter recorded fail criteria \*, MLR, 1.5vL3TR in the equation: 1.5vL3TR MLR > Fail criteria.
- 4. Is the left side of the equation greater than the right side?
  - No: Continue with step 7.
  - Yes: Is the left side of the equation greater than 1 Ohm?
    - Yes: Go to L3 cache testing, procedure 4.
    - No: Continue with the next step.
- 5. Are all the memory and NIC cards disengaged?
  - No: Continue with the next step.
  - Yes: Do not power on the system. Contact your next level of support. This ends the procedure.
- 6. Are all the memory disengaged?
  - No: Disengage a memory book (memory is removed one at a time). Then, go to step 2.
  - Yes: Disengage one NIC card (primary NIC card first, secondary NIC cards second). Then, go to step 2.
- 7. Has this L3 been remove and reinstalled?
  - No: Remove the L3 cache module, and inspect the interposer for shorts. Continue with the next step.
  - Yes: Go to step 9.
- 8. Are shorts visible?
  - No: Reinstall the L3 cache module and go to L3 cache shorts test, procedure 2.
  - Yes: Reject the L3 cache module, install another L3 cache module. Then, go to L3 cache shorts test, procedure 2.
- 9. Are all the memory and NIC cards disengaged?
  - Yes: Reject the L3 cache module, install another L3 cache module. Then, go to L3 cache shorts test, procedure 2.
  - No: Are all the memory disengaged?
    - Yes: Disengage one NIC card (primary NIC card first, secondary NIC cards second), then go to step 2.
    - No: Disengage a memory book (memory are removed one at a time. Then, go to step 2.

L3 cache shorts test, procedure 4

- 1. Choose from the following options:
  - If you are using the **new** capacitor card option: Connect the meter "V" to Capacitor book TP-3 (L3-L) and Meter COM to Capacitor book TP-4 (L3-D).
  - If you are using the short-circuit test tool option: Connect the meter "V" to test card "1.9v L3 LGA" (blue jack), and meter "COM" to test card either "1.5" (white jack).
- 2. Record the resistance reading on your meter while the leads are attached to the shorts test card. Call this resistance "1.9 to 1.5 L3 Total Resistance" (1.9/1.5L3TR).
- **3**. Enter recorded 1.9/1.5L3TR, MLR, 1.9vL3TR, 1.5vL3TR in the equation: 1.9/1.5L3TR MLR > (1.9vL3TR MLR + 1.5vL3TR MLR 0.4).

Note: The same equation in a different form: 1.9/1.53T3 > (1.9vL3TR + 1.5vL3TR - MLR - 0.4).

- 4. Is the left side of the equation greater than the right side?
  - No: Continue with the next step.

- Yes: Are all the L3 cache modules installed?
  - Yes: Go to L3 cache testing, procedure 5.
  - No: Install another L3 cache module, and go to L3 cache testing, procedure 2.
- 5. Has this L3 been removed and reinstalled?
  - No: Continue with the next step.
  - Yes: Reject the L3 cache module, and install another L3 cache module. Then, go to L3 cache testing, procedure 2.
- 6. Remove the L3 cache module, and inspect the interposer for shorts.
- 7. Are shorts visible?
  - No: Reinstall the L3 cache module and go to L3 cache testing, procedure 2.
  - Yes: Reject the L3 cache module, and install another L3 cache module. Then, go to L3 cache testing, procedure 2.

L3 cache shorts test, procedure 5

Do MCM modules need to be installed?

- Yes: Follow MCM installation shorts test, procedure 2.
- No: Remove the meter and test card, and return to the procedure that sent you here. This ends the procedure.

# Models 870 and 890 - System clock card

For use by authorized service providers.

Use this procedure to remove or replace the System clock card on the Models 870 and 890.

To remove the system clock card:

- 1. Power off the system. See Power on/off the system and logical partitions.
- 2. Remove the MSA (air mover) enclosure. See Models 870 and 890 MSA (air mover) enclosure.
- 3. Squeeze the tabs on the clock card and pull it straight out.
- 4. Perform a general cleaning operation using a sash brush (part number 450732) and vacuum cleaner to remove any accumulated dust and debris that has settled in the processor subsystem. Hold the vacuum hose near the brush to remove any debris the brush generates.

To replace the system clock card:

Note: Be sure to align the guide feature on the card with the guide feature on the system board.

- 1. Squeeze the tabs on the clock card and push it straight in.
- 2. Replace the MSA (air mover) enclosure. See Models 870 and 890 MSA (air mover) enclosure.
- **3**. Power on the system. See Power on/off the system and logical partitions. **This ends the procedure.**

# Models 870 and 890 - System unit backplane (MB1)

For use by authorized service providers.

Use this procedure to remove or replace the system unit backplane - MB1 on the Models 870 and 890.

### CAUTION:

This unit weighs more than 55 kg (121.2 pounds). Material handling systems such as levers, slings, or lifts are required to safely move it. When this is not possible, specially trained persons or services (such as riggers or movers) must be used.

To remove the system unit backplane - MB1:
**Attention:** All components must be replaced to the location from which they were removed! Before replacing the system unit backplane, check with your support center to ensure you have been directed to replace the backplane by a valid error code.

Attention: This procedure requires the following:

- A safe area reserved to store parts that are removed from the system during this procedure.
- The use of a lift tool, PN 09P2481 (see the Rack Lift Tool Operation and Maintenance

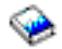

book, and lift place assembly tool, PN 11P4369.

- All components must be removed from the system unit backplane to reduce its weight to a minimum.
  - DCA books and DCA blanks
  - Capacitor books
  - Network interface controller (NIC) card
  - Memory books and memory blanks
  - Processor MSA (air mover) assembly
  - MCM modules (processor) and pass-through modules (remove the MCMs only if the chassis is to be replaced)
  - L3 modules (remove the L3 modules only if the chassis is to be replaced)
  - System clock card
- The lift tool wheels must be chocked to prevent it from moving during the operation. The frame must not be on its casters, the leveling pads must be engaged to prevent the frame from moving during the operation.
- 1. Unpack the lift tool and follow assembly instructions included with the tool. Also, refer to the Rack Lift Tool Operation and Maintenance

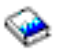

book. Inspect the tool for damage (do not perform the remove procedure with a damaged lift tool). Read all safety instructions before performing this operation. Replace the blue lift plate with the orange lift plate. (PN 11P4369). Orient two round holes in lift plate to the side of the lift tool that will be closest to the frame.

- 2. Power off the system. See Power on/off the system and logical partitions.
- 3. Open the rack doors and remove them from the rack.
- 4. Verify that all cables are labeled. If not, then label all cables and components along with their location at the front and rear of the system.
- 5. Unplug all power cables from the line power source.

Attention: Because this procedure is performed with power removed from the system, references to using the white or green service buttons on the UEPO switch do not apply during the remainder of this procedure.

- 6. Unplug any cables attached to the Network interface controller (NIC) card and DCAs.
- 7. At the back of the system, remove the safety bars from the Network interface controller (NIC) card, using an allen wrench on the captive screws.
- **8**. Remove the Network interface controller (NIC) card or cards. See Models 870 and 890 Network interface controller (NIC) card.
- **9**. Remove the DCAs and capacitor books (and blanks if applicable). See Models 870 and 890 DC converter assembly (DCA), and Models 870 and 890 Capacitor books and blanks.
- 10. At the front of the system, remove the safety bars from the memory books and blanks.
- 11. Remove the memory books (and blanks if applicable). See Models 870 and 890 Memory books and memory blanks.

- 12. Remove all the MSA assemblies. See Models 870 and 890 Processor MSA (air mover) assembly.
- 13. Remove the MSA enclosure. See Models 870 and 890 MSA (air mover) enclosure.
- 14. Remove the MCM modules. See Models 870 and 890 MCM module (processor) and pass-through modules.
- 15. Remove the L3 modules. See Models 870 and 890 L3 modules.
- 16. Remove the clock card. See Models 870 and 890 System clock card.
- 17. Remove two frame extender mounting bolts from EIA position 17 (10mm bolt).
- **18**. Remove the UEPO switch. See Models 870 and 890 Unit emergency power off (UEPO) card assembly.
- **19**. Remove the screws attaching the chassis to the vertical EIA rails at the front and rear, using an 8mm extension socket.

Note: Rear screws also remove mounting brackets.

- 20. At the back of the system, remove the rear hold down brackets.
- **21.** Position the lift tool at the front of the rack. Alight the lift tool such that the system unit backplane will not be blocked (at the lip of the orange lift plate) from removal. Install wheel chocks on the lift tool casters. Engage the lift tool brake.
- 22. Raise plate to height such that the lift plate is just below the base of the system unit backplane. Release pins on the lift plate and fully extend the center portion of the plate toward the system unit backplane and lock it in place. Release pins on the extender arms and position them on both left and right side, arms must fit around the frame extenders and lock in place (do not adjust the lift tool once these arms are locked in place).
- **23.** One person should gently push the system unit backplane toward the tool from the rear of the system (do not bend vertical system unit backplane support bars). Two people should gently pull and guide the system unit backplane onto the lift plate. The system unit backplane must be removed far enough to clear the front face of the frame. Retract extender arms and center portion of lift plate.
- 24. Use tie down strap to hold the system unit backplane to the lift plate.
- 25. Lower system unit backplane to the bottom position of the lift tool.
- **26.** Remove the wheel chocks and release the break. Flip the crank handle 180 degrees. Carefully move the lift tool with the system unit backplane to the staging area. The brake and wheel chocks must be in place when transferring the system unit backplane chassis to or from the packaging material.

To replace the system unit backplane - MB1:

**Attention:** Look for small amounts of debris on the connecting surfaces between the backplane and the processor module. Mating the two surfaces is critical for the processor to function properly.

- 1. Position the lift tool such that the new system unit backplane chassis can be moved onto the lift plate.
- 2. Install the wheel chocks and engage the brake.
- **3**. Move the new system unit backplane onto the tool with the rear side flush with the lift plate. Strap the system unit backplane to the lift plate using the down strap.
- 4. Position the lift tool as close as possible to the front of the rack.
- 5. Raise the lift tool until it is even with the rails.
- 6. Remove the tie down strap. One person should gently pull the system unit backplane into the frame from the rear of the system (do not bend vertical system unit backplane support bars). Two people should gently push and guide the system unit backplane into the frame. Adjust the height of the lift plate, as needed.
- 7. After the system unit backplane is installed in the frame, lower the lift plate and remove it from the lift tool, repackage the lift tool.
- Reinstall all components removed during the removal process by reversing steps 21 through the beginning of the removal procedure.
  This ends the procedure.

#### Models 870 and 890 - Unit Emergency Power Off (UEPO) card assembly

For use by authorized service providers.

### ≫

Use this procedure to concurrently remove or replace the Unit Emergency Power Off (UEPO) card assembly on the Models 870 and 890.

### «

To remove the Unit Emergency Power Off (UEPO) card assembly:

- 1. Locate the faulty UEPO switch on the system.
- 2. Press the (green) Start Service button (number 10 in figure 1) on the UEPO assembly.
- Switch the UEPO bypass switches on both BPCs to the Bypass position (to the right).
  Figure 1. UEPO card assembly

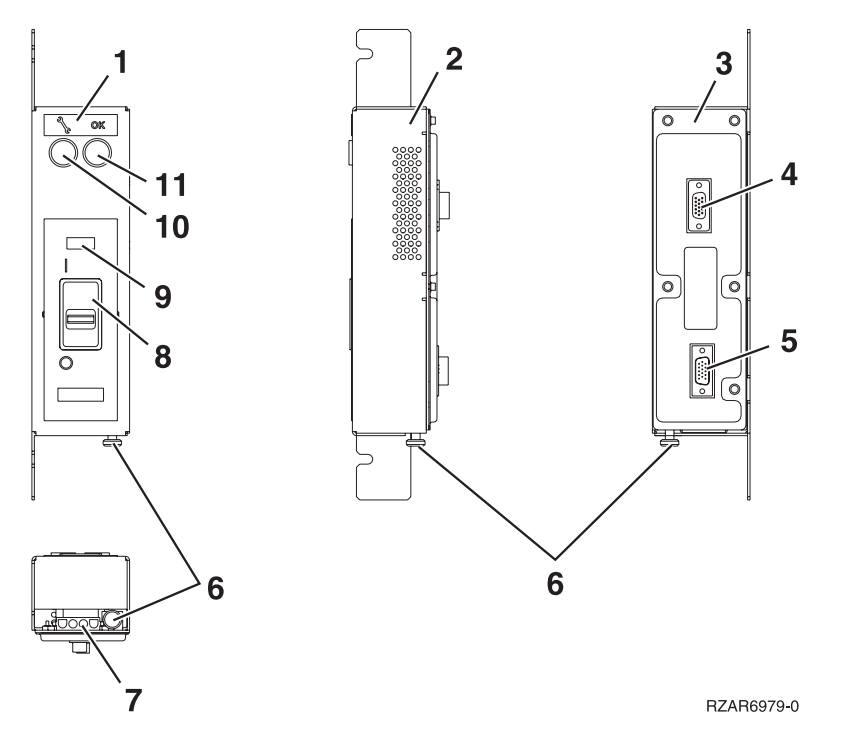

- 4. Ensure that the red switch (number 8 in figure 1) on the front of the EPO panel is in the ON position.
- 5. Loosen, but do not remove, the two 8mm M5 mounting screws. Slide the assembly forward and away from the frame.
- **6**. Verify that all cables (numbers 4, 5, and 7 in figure 1) are labeled for plug location and then unplug the cables from the UEPO card assembly.

To replace the Unit Emergency Power Off (UEPO) card assembly:

- 1. Plug all cables (numbers 4 and 5 in figure 1) to the UEPO card assembly, ensuring that the plug location and the cable label agree.
- 2. Place the assembly over the two 8mm M5 screws, then, slide it back and tighten the screws.
- 3. Install the external cable, if required, to connector J2 (number 7 in figure 1).
  - If the external EPO connection is installed, the internal toggle switch (number 6 in figure 1) is mechanically forced into the ROOM EPO ACTV position (to the right).
  - If there is no external EPO cable, manually set the internal toggle switch (number 6 in figure 1) to the ROOM EPO BYPASS position (by pulling the knob to the left).

- 4. Ensure that the red UEPO switch (number 8 in figure 1) on the front of the UEPO panel is on (up position).
- 5. Switch the UEPO BYPASS switches on both BPC's back to NORMAL mode.
- Press the (white) Service Complete button (number 11 in figure 1) on the UEPO switch to indicate completion of this procedure.
  This ends the procedure.

#### Models 870 and 890 - VPD card

For use by authorized service providers.

Use this procedure to remove or replace a VPD card on the Models 870 and 890.

**Note:** The MCM module and its associated VPD card are a single field replaceable unit (FRU), and must be replaced as a set. There is only one VPD card for all of the L3 modules. Replacing any L3 module requires replacing the associated VPD card.

To remove or replace the VPD card:

Note: The VPD cards are located in the primary network interface controller (NIC) card.

- 1. Remove the primary NIC card. See the Models 870 and 890 Network interface controller (NIC) card remove and replace procedure.
- 2. Use a T10 torx screw to remove the short cover near the connectors. Figure 1. VPD card

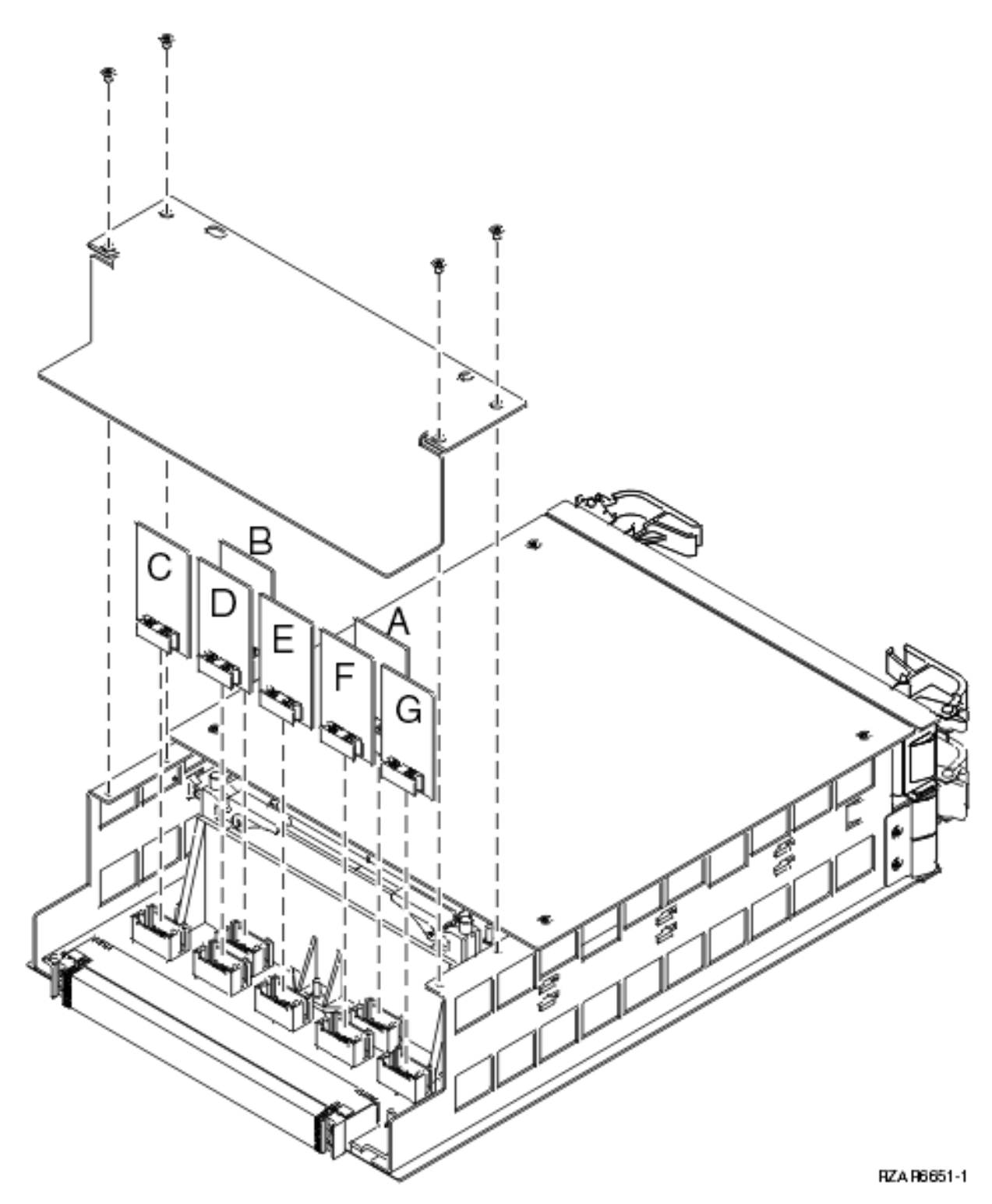

The letters in Figure 1. above correlate to the following cards:

- A = Processor capacity card
- B = Interactive card
- C = L3 VPD
- D = 8-way VPD
- E = 16-way VPD

- F = 24-way VPD
- G = 32-way VPD
- **3**. Locate the card that must be replaced.
- 4. Remove the card, and if it is a VPD card, the associated MCM or L3 modules.
- 5. Replace the card in reverse order (and if it is a VPD card, the new MCM or L3 modules).
- Perform a manual IPL to DST. If the system stops at the System Password Required screen, DO NOT BYPASS. Contact your next level of support to obtain a System Password and enter it on this screen.
   Note: DST/SST options to activate POD will not be visible if the system password has been bypassed.
- 7. If you are replacing a processor capacity card that was associated with processor-on-demand (POD) processor features, perform the following:
  - **a**. Contact your second level of support to determine if a POD activation code is required to reset previously activated on-demand processors.
  - b. If necessary, a new POD activation code will need to be generated and then entered at the server.
  - **c**. After entering a POD activation code, 30 minutes should elapse before an IPL is performed to ensure the POD activation code has been saved.

**Attention:** The POD activation code or codes **must** be entered within 48 hours or an SRC A6XX 47XX will be posted in the panel requiring an IPL and, or LPAR configuration adjustments.

8. Return to the procedure that sent you here. This ends the procedure.

## FC 5074, FC 5079, FC 8079, FC 9074, FC 9079 remove and replace procedures

For use by authorized service providers.

FC 5074, FC 5079, FC 9079 (with single line cord) - AC charger - A01

FC 5074, FC 5079, FC 9079 (with dual line cord) - AC module - A01 and A02

FC 5074, FC 5079, FC 9074, FC 9079 - Air moving device - B01 and B02

FC 5074, FC 5079, FC 9079 - Batteries - T01, T02, T03, and T04

FC 5074, FC 5079, FC 5094, FC 5294 - Cards (concurrent)

FC 5074, FC 5079, FC 5094, FC 5294 - Cards (dedicated)

FC 5074, FC 5079, FC 5094, FC 5294, FC 9079, FC 9094 - Covers

FC 5074, FC 5079, FC 9079 - Device board - DB1 and DB2

FC 5074, FC 5079, FC 9079 - Device board - DB3

FC 5074, FC 5079 - Disk unit (concurrent)

FC 5074, FC 5079 - Disk unit (dedicated)

FC 5074, FC 5079 - Display panel - NB1

FC 5074, FC 5079, FC 9079 - Power distribution board - PB1

FC 5074, FC 5079, FC 9074, FC 9079 - Power supply - P00, P01, P02, and P03

FC 5074, FC 5079, FC 9079 - Removable media - D41 and D42

FC 5074, FC 5079, FC 9079 - Tower card - CB1

#### FC 5074, FC 5079, FC 9079 (single line cord) - AC charger - A01

For use by authorized service providers.

Use this procedure to remove or replace the ac charger - A01 in the FC 5074, FC 5079, or FC 9079 (with single line cord).

To remove or replace the ac charger - A01:

- 1. Power off the expansion tower. See the Expansion unit power procedure.
- 2. Disconnect the incoming ac power cord from the expansion tower.
- 3. Open the rear cover. See FC 5074, FC 5079, FC 5094, FC 5294, FC 9079, FC 9094 Covers.
- 4. Disconnect all the power cords from the battery charger.
- 5. Remove the screws that are holding the charger to the frame.
- 6. Remove the battery charging unit.
- 7. Install the battery charger by reversing the removal procedure. After exchanging an item, go to Verify the repair.

This ends the procedure.

#### FC 5074, FC 5079, FC 9079 (with dual line cord) - AC module - A01 and A02

For use by authorized service providers.

Use this procedure to remove or replace the ac module - A01 and A02 in an FC 5074, FC 5079, and FC 9079 (with dual line cord).

To remove or replace the ac module - A01 and A02:

- 1. Do not power down the tower if it is powered on, this procedure can be done concurrently.
- 2. Open the rear cover. See FC 5074, FC 5079, FC 5094, FC 5294, FC 9079, FC 9094 Covers.
- 3. Refer to Locations FC 5074 for location and address information.
- 4. Trace the ac input line cord that connects to the ac module that needs replacing and disconnect that ac line cord.

Attention: Do not disconnect the other system ac line cord when powered on.

- 5. Disconnect the power supply jumper cords from the ac module that you are working on. **Attention:** Do not disconnect the other system ac module power supply jumper cords.
- 6. Remove the top and bottom screws that hold the ac module to the frame.
- 7. Remove the ac module unit.
- **8**. Install the ac module by reversing the removal procedure. After exchanging an item, go to Verify the repair.

This ends the procedure.

#### FC 5074, FC 5079, FC 9074, FC 9079 - Air moving device - B01 and B02

For use by authorized service providers.

Use this procedure to remove or replace the air moving device (AMD) - B01 and B02 in an FC 5074/5079, FC 9074, or FC 9079.

To remove or replace the air moving device (B01 and B02):

- 1. Do not power down the tower if it is powered on. This procedure can be done concurrently.
- 2. Open the rear cover. See FC 5074, FC 5079, FC 5094, FC 5294, FC 9079, FC 9094 Covers.

- **3**. Remove the EMC access plate located directly above the PCI card enclosure. Press the surfaces of the two latches together and tilt the top of the cover away from the frame to remove it.
- 4. Remove the screw from the AMD door assembly for the AMD that you are replacing.
- 5. Remove the AMD assembly by sliding it out of the enclosure, while holding the AMD access plate open.
- Install the AMD by reversing the removal procedure.
  Note: The new AMD will automatically power on when it is installed.
- 7. After exchanging an item, go to Verify the repair. This ends the procedure.

#### FC 5074, FC 5079, FC 9079 - Batteries - T01, T02, T03, and T04

For use by authorized service providers.

Use this procedure to remove or replace the batteries - T01, T02, T03, and T04, on the FC 5074, FC 5079, or FC 9079.

**Attention:** Do not power down the expansion unit if it is powered on (indicated by the green panel light). This procedure can be done concurrently.

To remove or replace batteries (T01, T02, T03, and T04):

- 1. Open the rear cover. See FC 5074, FC 5079, FC 5094, FC 5294, FC 9079, FC 9094 Covers.
- 2. Attention: Removing the battery power unit while the system is running on battery power will cause the system to fail and may damage the battery power unit and the PCI card enclosure. (If the console will accept commands, the system is not running on battery power.) Remove the battery power unit by performing the following:

#### CAUTION:

Be careful when removing or installing this part or unit. This part or unit is heavy, but has a weight smaller than 18 kilograms (39.7 pounds). (RSFTC201)

- 3. Remove the screws from the EMC access plate that is covering the batteries.
- 4. Remove the EMC access plate from the battery enclosure.
- 5. Remove the top and bottom screws from the battery unit.
- 6. Remove the battery power unit by pulling on the ring with two hands.

#### CAUTION:

The battery is a lead-acid battery. To avoid possible explosion, do not burn. Exchange only with the IBM-approved part. Recycle or discard the battery as instructed by local regulations.

In the United States, IBM has a process for the collection of this battery. For information, call 1-800-426-4333. Have the IBM part number for the battery unit available when you call. (RSFTC225)

 Install the battery power unit by reversing the removal procedure. After exchanging an item, go to Verify the repair.

This ends the procedure.

#### FC 5074, FC 5079, FC 5094, FC 5294 - Cards (concurrent)

For use by authorized service providers.

Use this procedure to remove or replace cards concurrently in the FC 5074, FC 5079, FC 5094, FC 5294.

#### Concurrent/dedicated guidelines for FC 5074, FC 5079, FC 5094, FC 5294

In some cases you do not need to power down the system to change PCI cards. Use the following guidelines to determine if you should use dedicated or concurrent remove and replace procedures. If you use concurrent maintenance on a partitioned system, follow the procedures from the partition that owns the resource. If the resource is not owned, follow the procedure from the primary partition.

#### For FC 5074, FC 5079, FC 5094, or FC 5294 IXS cards:

The IXS cards require dedicated maintenance. Do NOT power down the individual card slot. You can power down the FC 5074 tower, or the top or bottom half of an FC 5079 or FC 5294 tower. See FC 5074, FC 5079, FC 5094, FC 5294 - Cards (dedicated)

#### For FC 5074, FC 5079, FC 5094, or FC 5294 cards - except IXS cards:

- Card positions that permit card level concurrent maintenance using HSM:
  - For FC 5074 or FC 5079: Card positions C01 through C07 and C09 through C15 permit card level concurrent maintenance using HSM. You can power down the individual card slot.
  - For FC 5094 or FC 5294: Card positions C01 through C09, and C11 through C15 permit card level concurrent maintenance using HSM. You can power down the individual card slot.

#### ≫

When using HSM to power down or power up a double-wide adapter card slot, HSM will automatically power down or power up both card slots when either slot is selected.

#### ≪

- If the resource is the load source IOA or the load source IOP, or any other storage IOA/IOP with critical DASD attached for the system, primary, or secondary partition, follow the on-screen instructions when you use HSM to power down the IOP or IOA. Instructions to use functions 68 and 69 on the control panel will be included.
- If the resource is the console IOA or the console IOP for the system or primary partition, you cannot power down the domain.
- If the resource is the console IOA or the console IOP for a secondary partition, then power down the secondary partition and follow the procedure from the primary partition.

#### CAUTION:

The circuit card contains lead solder. To avoid the release of lead (Pb) into the environment, do not burn. Discard the circuit card as instructed by local regulations. (RSFTC234)

**Attention:** All cards are sensitive to electrostatic discharge (see Work with electrostatic discharge-sensitive parts).

To remove cards concurrently:

 On the command line, enter the Start System Service Tools command: STRSST

If you cannot get to SST, select DST (see Accessing Dedicated Service Tools (DST) in the *iSeries*<sup>(TM)</sup> *Service Functions* 

book).

Attention: Do not perform a system IPL to get to DST.

- 2. Select Start a Service Tool —> Hardware Service Manager —> Packaging hardware resources.
- **3**. Select **Hardware contained within package** for the Frame ID that contains the IOA or IOP that you are removing.
- 4. Find the card position for the IOA or IOP that you are removing and select **Concurrent maintenance**.
- **5**. A listing of the power domain is shown. Select the **Power off domain** function key. Everything within the IOA's or IOP's power domain will be powered off .

- 6. To see the status of the power domain, select the Display power states function key.
- 7. Find the IOA or IOP that you are removing and select **Toggle LED blink off/on**.
- 8. Remove the cover to access the card that you are removing from the system. See FC 5074, FC 5079, FC 5094, FC 5294, FC 9079, FC 9094 Covers.
- **9**. Remove the EMC access plate that is located directly above the card enclosure. Press the two latching mechanisms together and tilt the top of the cover away from the frame to remove it.
- **10**. Look at the power LED for the card that you are removing to ensure that it is powered off. The power LED is located to the left of and directly above the card slot. If the LED is blinking multiple times per second (rapidly) or it is off, then the card is powered off.

#### ≫

Note: For a double-wide adapter, there is only one power LED visible for both slots.

#### ≪

- 11. Disconnect and label any cables from the card that you wish to remove.
- 12. Turn the latch counter clockwise and lift upward on the black latch to release the card.
- Gently pull the card off the backplane. This ends the procedure.

To replace cards concurrently:

- 1. Install the card in to the system by reversing the card removal procedure above.
- Select the Power on domain function key for the IOA or IOP that you are installing. Note: To the right of the description field you will see one or both of the following symbols displayed.

| Symbol | Indication                                                           |
|--------|----------------------------------------------------------------------|
| *      | Indicates the location to which the system will assign the resource. |
| >      | Indicates the location to which the resource was last assigned.      |

- 3. Press Enter. The Work with Controlling Resource display will appear.
- 4. Determine the location where you want to assign the resource and select Assign to for that location.
- 5. Wait for the Hardware Resource Concurrent Maintenance display to appear with the message indicating that the power on is complete.
- 6. After exchanging an item, go to Verify the repair.
- 7.

#### ≫

If you have exchanged a 2766, 2787, or 280E Fibre Channel IOA, the IBM external storage subsystem must be updated to use the world-wide port name (WWPN) of the new IOA. Any SAN hardware utilizing WWPN zoning may also need to be updated. Refer to Update the world-wide port name for a new 2766, 2787, or 280E IOA for details. **This ends the procedure.** 

#### «

#### FC 5074, FC 5079, FC 5094, FC 5294 - Cards (dedicated)

For use by authorized service providers.

Use this procedure to remove or replace cards using dedicated maintenance in an FC 5074, FC 5079, FC 5094, or FC 5294.

In some cases, you do not need to power down the system to change PCI cards. Use the guidelines in FC 5074, FC 5079, FC 5094, FC 5294 - Cards (concurrent) to determine if you should use dedicated or concurrent remove and replace procedures.

#### CAUTION:

## The circuit card contains lead solder. To avoid the release of lead (Pb) into the environment, do not burn. Discard the circuit card as instructed by local regulations. (RSFTC234)

**Attention:** All cards are sensitive to electrostatic discharge (see Working with electrostatic discharge-sensitive parts).

To remove or replace the cards (dedicated):

- 1. Power off the expansion unit. See the Expansion unit power procedure.
- 2. Remove the ac power cord from the frame that you are working on.
- **3**. Remove the cover to access the card that you are removing from the system. See FC 5074, FC 5079, FC 5094, FC 5294, FC 9079, or FC 9094 Covers.
- 4. Remove the EMC access plate that is located directly above the card enclosure. Press the two latching mechanisms together and tilt the top of the cover away from the frame to remove it.
- 5. Disconnect and label any cables from the card that you wish to remove.
- 6. If you are removing an IXS card, then go to Type 2890 or 2892 Integrated xSeries Server (IXS).
- 7. Turn the latch counter clockwise and lift upward on the black latch to release the card.
- 8. Gently pull the card off the backplane.
- 9. Reverse this procedure to replace the card. After exchanging a failing item, go to Verify the repair.

10.

#### ≫

If you have exchanged a 2766, 2787, or 280E Fibre Channel IOA, the IBM external storage subsystem must be updated to use the world-wide port name (WWPN) of the new IOA. Any SAN hardware utilizing WWPN zoning may also need to be updated. Refer to Update the world-wide port name for a new 2766, 2787, or 280E IOA for details. **This ends the procedure.** 

#### «

#### FC 5074, FC 5079, FC 5094, FC 5294, FC 9079, FC 9094 - Covers

For use by authorized service providers.

Use this procedure to remove or replace covers on the FC 5074, FC 5079, FC 5094, FC 5294, FC 9079, FC 9094.

**Note:** The front and rear covers will swing open a little more than 90 degrees. This makes it possible to replace all FRUs, without having to remove the covers.

- To open or remove the front cover, refer to Figure 1. Front cover removal below.
- To open or remove the rear cover, refer to Figure 2. Rear cover removal below.

Perform the following steps to open or remove each cover.

- 1. Unlock the cover (front only).
- 2. Open the cover by grasping its right side and pulling it towards you.
- **3**. After opening the cover, press down on lever **B**, which is located inside along the top, left side of the cover.
- 4. Tilt the top of the cover away from the tower, and lift the cover off. **This ends the procedure.**

Figure 1. Front cover - removal

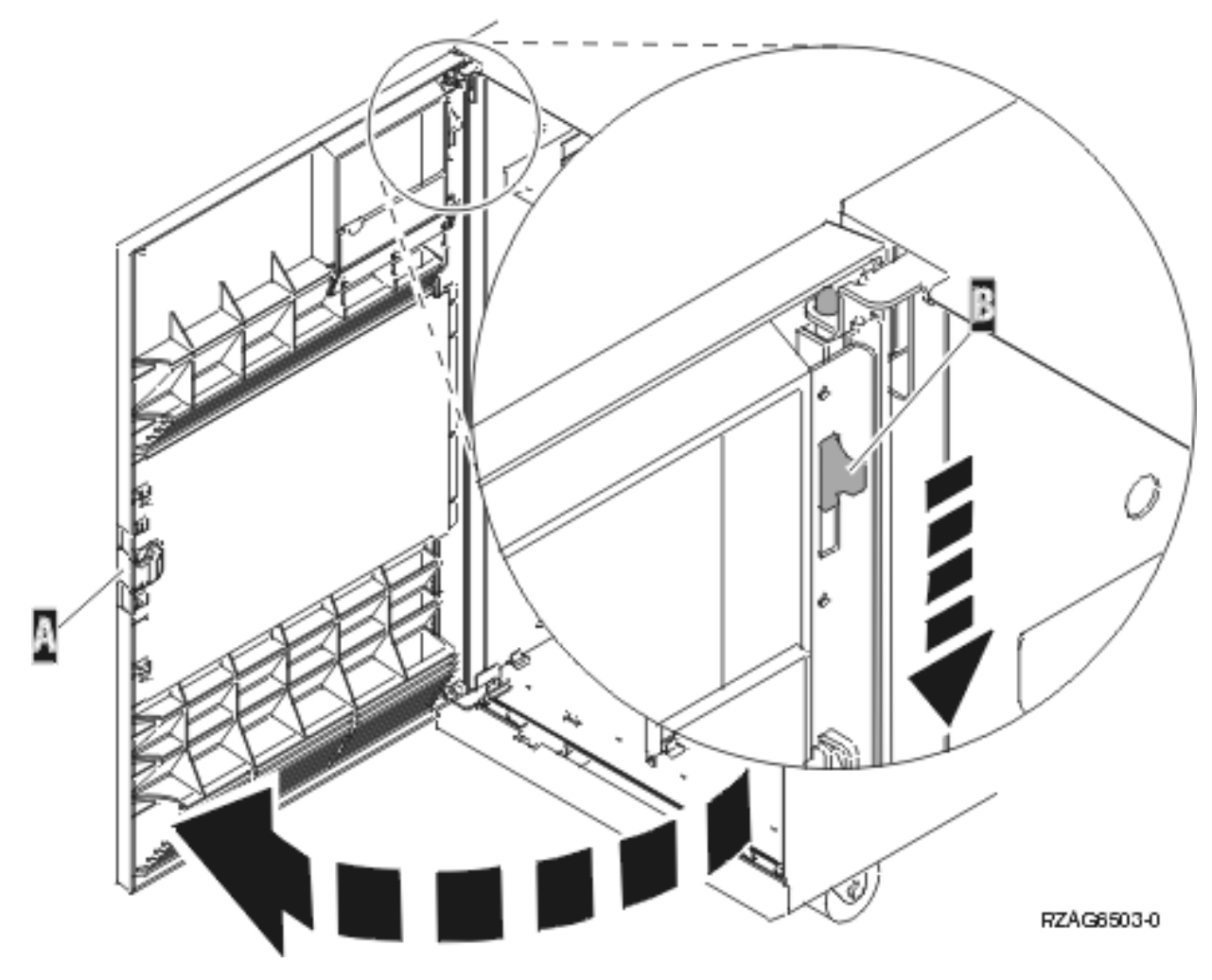

Figure 2. Rear cover - removal

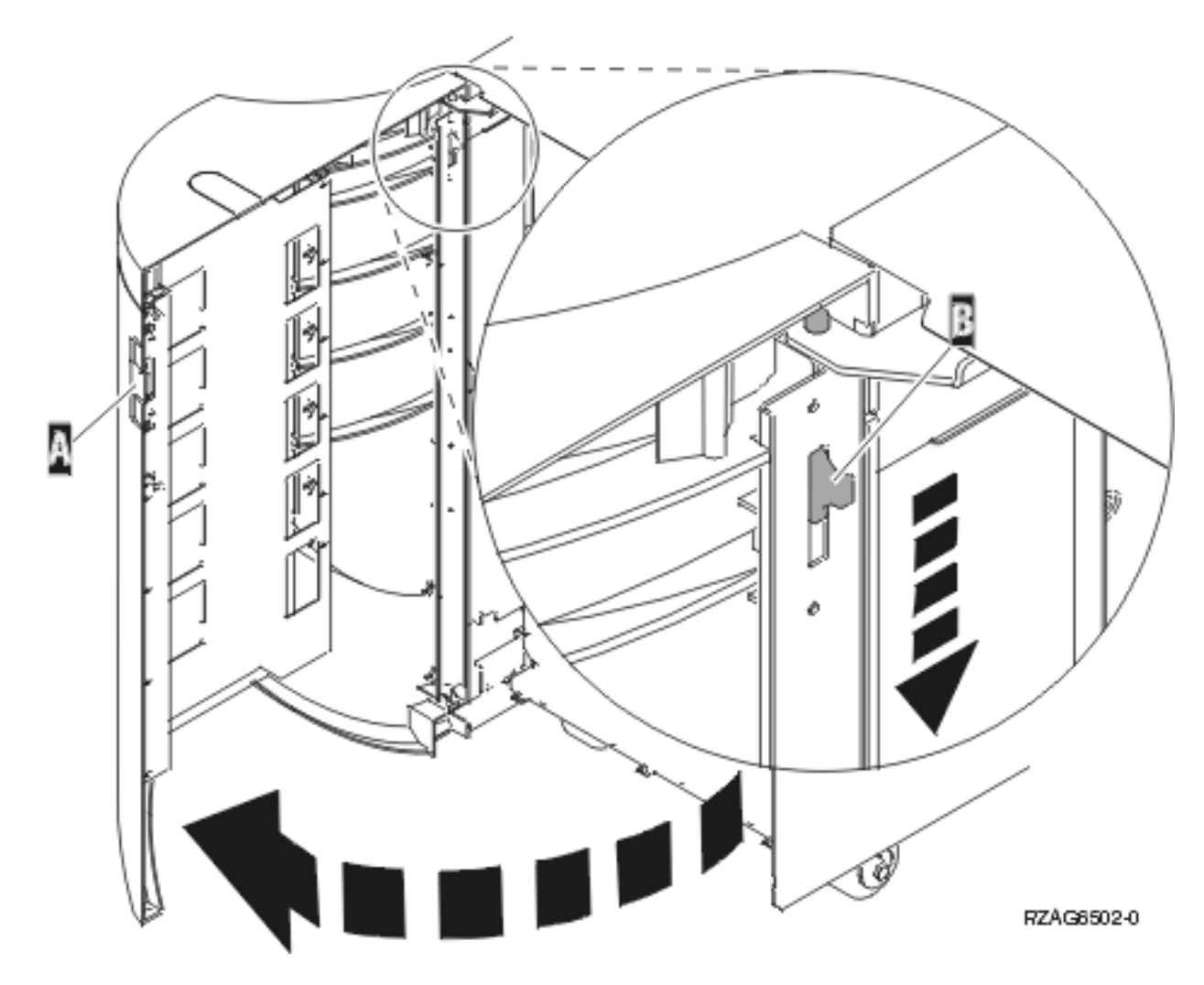

FC 5074, FC 5079, FC 9079 - Device board - DB1 and DB2

For use by authorized service providers.

Use this procedure to remove or replace the device board - DB1 and DB2 in an FC 5074, FC 5079, or FC 9079.

To remove or replace the device board (DB1 and DB2):

- 1. Power off the expansion tower (see Power on/off the system and logical partitions).
- 2. Disconnect the power cord from the expansion tower.
- 3. Open the front cover. See FC 5074, FC 5079, FC 5094, FC 5294, FC 9079, FC 9094 Covers.
- 4. From the front of the expansion tower, do the following:
  - a. Remove the EMC access plates from the disk unit enclosures that are located in front of the backplane that you are replacing. (For location information, see Locations FC 5074 Expansion I/O Tower.) Press the surfaces of the two latching mechanisms together and tilt the top of the cover away from the frame to remove it.
  - b. Record the locations of the disk units and then remove them from the disk unit enclosures that you just uncovered.

**Attention:** The disk units are sensitive to electrostatic discharge (see Work with electrostatic discharge-sensitive parts).

c. Remove the screws that hold the disk unit cage assembly to the frame.

- d. Remove the two retaining screws that are located inside of the disk unit cage assembly (the top right and bottom left corners).
- e. Remove the disk unit cage assemblies.
- f. Remove the screws that hold the DASD shelf to the frame.
- g. Remove the DASD shelf from the frame.
- 5. Remove the retaining screw that is holding the DASD board assembly to the frame.
- **6.** Pull the DASD board assembly out until it slides off the guide pins, then rotate the DASD board assembly 90 degrees. Note the locations of the cables that are located on the backside of the board assembly, and then remove them.

**Note:** Both ends of the ribbon cables are marked **LH** or **RH**, indicating that one end of the cable is plugged in to either the left-hand (DB1) or right-hand (DB2) DASD board assembly. The other end of the cable is plugged in to either the left-most (LH) or right-most (RH) DASD controller card. The cables will crisscross in the center of the tower.

Figure 1. Device board cabling

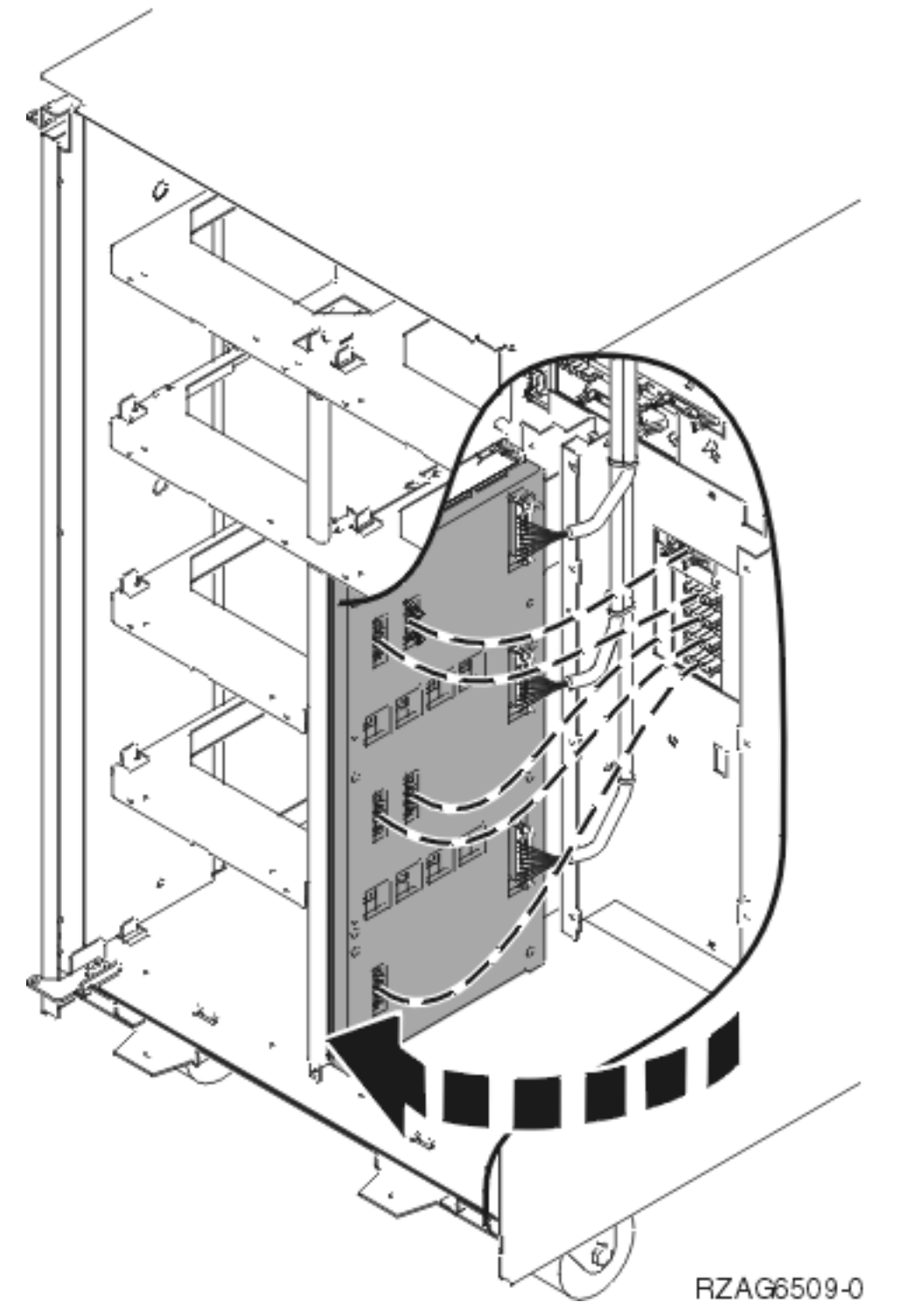

- 7. Remove the DASD board assembly.
- 8. Install the DASD board assembly by reversing the removal procedure. After exchanging an item, go to Verify the repair.

This ends the procedure.

#### FC 5074, FC 5079, FC 9079 - Device board - DB3

For use by authorized service providers.

Use this procedure to remove or replace the device board - DB3 in an FC 5074, 5079, or 9079.

To remove or replace the device board (DB3):

- 1. Power off the expansion tower (see Power on/off the system and logical partitions).
- 2. Disconnect the power cord from the expansion tower.
- 3. Open the rear cover. See FC 5074, FC 5079, FC 5094, FC 5294, FC 9079, FC 9094 Covers.
- 4. From the rear of the expansion tower do the following:
  - a. Remove the EMC access plate that is located directly above the tower card enclosure. Press the surfaces of the two latching mechanisms together and tilt the top of the cover away from the frame to remove it.
  - b. Remove the cables from the disk unit controller cards (IOAs) that are located inside the PCI card enclosure and note their locations.

**Note:** Both ends of the ribbon cables are marked **LH** or **RH**, indicating that one end of the cable is plugged in to either the left-hand (DB1) or right-hand (DB2) DASD board assembly. The other end of the cable is plugged in to either the left-most (LH) or right-most (RH) DASD controller card. The cables will crisscross in the center of the tower.

- c. Remove the screws that hold the tower card enclosure to the frame.
- d. Pull the tower card enclosure partially out of the frame while lifting the cables clear of the enclosure.
- **e**. Press the release mechanism that is located along the top right side of the enclosure and carefully slide the enclosure towards you. Make sure that the cables are clear of the enclosure.
- f. Remove the tower card enclosure from the frame.
- **g**. Remove the screws from the EMC access plate that is located inside the frame and directly above the power distribution board.
- h. Remove the EMC access plate.
- i. Reach through the opening and remove the cables from the backside of the base DASD board assembly (DB3).
- 5. Open the front cover. See FC 5074, FC 5079, FC 5094, FC 5294, FC 9079, FC 9094 Covers.
- 6. From the front of the expansion tower do the following:
  - a. Note the removable media locations and then remove them by pulling out on the handles that are located on each side of the unit.
  - b. Remove the control panel by pulling on the handles that are located on each side of the unit and sliding it partially out of the tower. Then, unplug the cable from the rear of the control panel. (See FC 5074, FC 5079 Control panel NB1.)
  - c. Unplug the control panel cable from the base DASD board assembly (DB3).
  - d. Remove the two retaining screws that are located inside of the removable media enclosure (the top right and lower left corners).
  - e. Remove the removable media enclosure.
  - f. Remove the EMC access plates from the disk unit enclosures that are located in front of the backplane (DB3). For location information, see Locations FC 5074 Expansion I/O Tower. Press the surfaces of the two latching mechanisms together and tilt the top of the cover away from the frame to remove it.
  - g. Record the disk unit locations and then remove them from the disk unit enclosures that you just uncovered.

**Attention:** The disk units are sensitive to electrostatic discharge (see Work with electrostatic discharge-sensitive parts).

h. Remove the screws that hold the disk unit enclosures to the frame.

- i. Remove the retaining screws that are located inside the disk unit enclosure.
- j. Remove the disk unit enclosures.
- k. Remove the screws that hold the center support bracket and shelf for the disk unit and removable media enclosure to the frame.
- I. Remove the support bracket and shelf.
- m. Remove the base DASD board assembly (DB3).
- 7. Install the base DASD board assembly by reversing the removal procedure. After exchanging an item, go to Verify the repair.

This ends the procedure.

#### FC 5074, FC 5079 - Disk unit (concurrent)

For use by authorized service providers.

Use this procedure to remove or replace the disk unit (concurrently) in an FC 5074 or FC 5079.

**Attention:** The disk unit is sensitive to electrostatic discharge (see Work with electrostatic discharge-sensitive parts).

To remove or replace the disk unit (concurrent):

- 1. Determine if the system has logical partitions. Go to Determine if the system has logical partitions before continuing with this procedure.
- 2. Were you directed here from the Recovery procedures topic?
  - No: Go to Recovery procedures.
  - Yes: After you have determined the location of the disk unit to replace, remove the front covers for access. See FC 5074, FC 5079, FC 5094, FC 5294, FC 9079, FC 9094 Covers.
- 3. Remove the EMC access plate that is over the location of the disk unit that you are removing.
- 4. Remove the disk unit by performing the following:
  - a. Select System Service Tools (SST). If you cannot get to SST, select DST.
    - Do not perform a system IPL to get to DST.
  - b. Select Start a Service Tool —> Hardware Service Manager.
  - c. Select **Device Concurrent Maintenance** and enter the required information in the information fields.
  - d. Press Enter on the console. After the delay time, the light above the device location will begin flashing. You now have 9 seconds to pinch the two surfaces of the latching mechanism together and rotate the handle of the disk unit towards you. Pull the disk unit partially out of the tower. The light above the device location will go off and remain off as soon as the device is no longer making contact with the backplane.

**Attention:** If you remove the device when the light is not flashing, data may be lost, the disk unit may be damaged, or the backplane may be damaged.

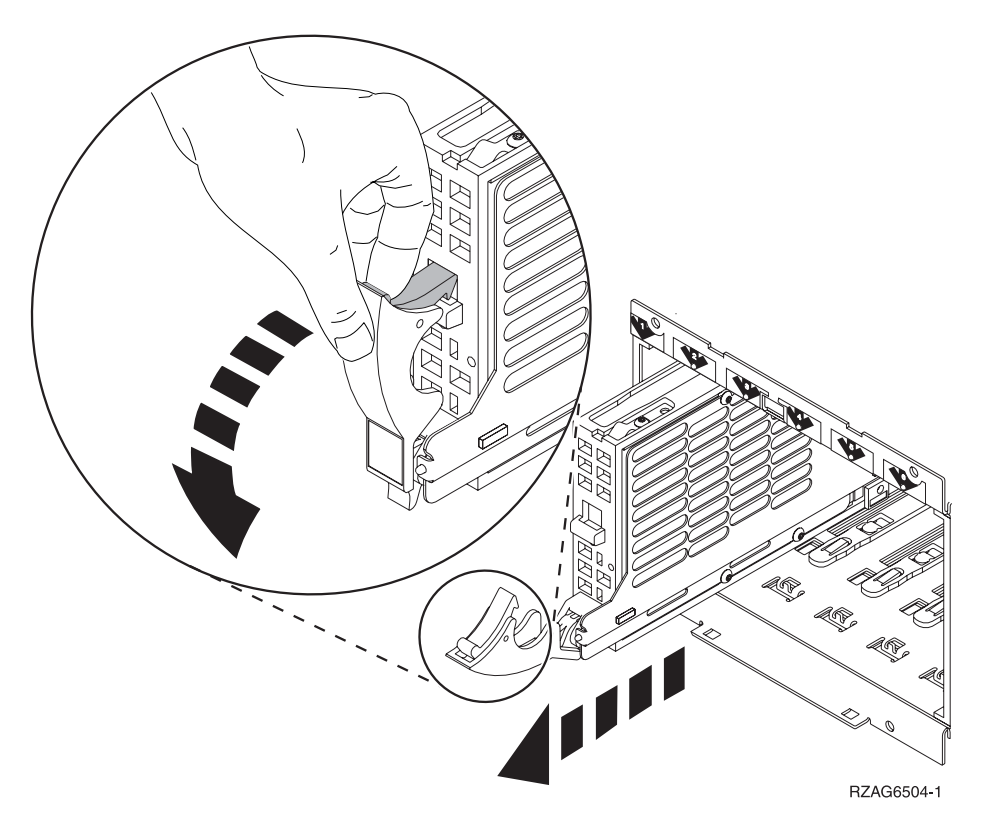

Wait another 5 seconds to allow time for the disk to stop spinning. Then pull the disk unit the remaining way out of the tower.

- 5. Are you finished with the repair?
  - No: Continue with the next step.
  - Yes: Replace the covers that were removed during this procedure and return to the procedure that sent you here.

This ends the procedure.

- 6. Install the disk unit by performing the following:
  - a. Select System Service Tools (SST). If you cannot get to SST, select DST.Do not perform a system IPL to get to DST.
  - b. Select Start a Service Tool—>Hardware Service Manager.
  - c. Select **Device Concurrent Maintenance** and enter the required information in the information fields.

Attention: Do not press Enter at this time.

- d. Slide the unit half-way into the tower. Ensure that the device does not make contact with the backplane at this time.
- e. Press Enter on the console. After the delay time, the light above the device location will begin flashing . You now have 9 seconds to insert the disk unit. Put the disk unit part way into the desired slot and rotate the handle of the disk unit towards you. Then push the disk unit completely into the slot and rotate the handle towards the disk unit to latch it into the slot. The light above the device location will go off and remain off for a few seconds when the device contacts the backplane. Then it should go on and remain on.

**Attention:** If you install the device when the light is not flashing, data may be lost, the disk unit may be damaged, or the backplane may be damaged.

f. Replace the covers that were removed during this procedure and return to the procedure that sent you here.

This ends the procedure.

#### FC 5074, FC 5079 - Disk unit (dedicated)

For use by authorized service providers.

Use this procedure to remove or replace the disk unit (dedicated) in an FC 5074 or FC 5079.

**Attention:** The disk unit is sensitive to electrostatic discharge (see Work with electrostatic discharge-sensitive parts).

To remove or replace the disk unit (dedicated):

- 1. Determine if the system has logical partitions. Go to Determine if the system has logical partitions before continuing with this procedure.
- 2. Were you directed here from the Recovery procedures topic?
  - No: Go to Recovery procedures.
  - Yes: After you have determined the location of the disk unit to replace, remove the front covers for access. See FC 5074, FC 5079, FC 5094, FC 5294, FC 9079, FC 9094 Covers.
- **3**. Remove the EMC access plate that is over the location of the disk unit that you are removing. For location information, see Locations FC 5074 I/O tower.
- 4. Remove the disk unit by performing the following:
  - a. Power off the system (see Power on/off the system and logical partitions).
  - b. Disconnect the power cord.
  - **c**. Pinch the two surfaces of the latching mechanism together and pull the handle towards you to release the disk unit from the slot.
  - d. Remove the unit from the tower.

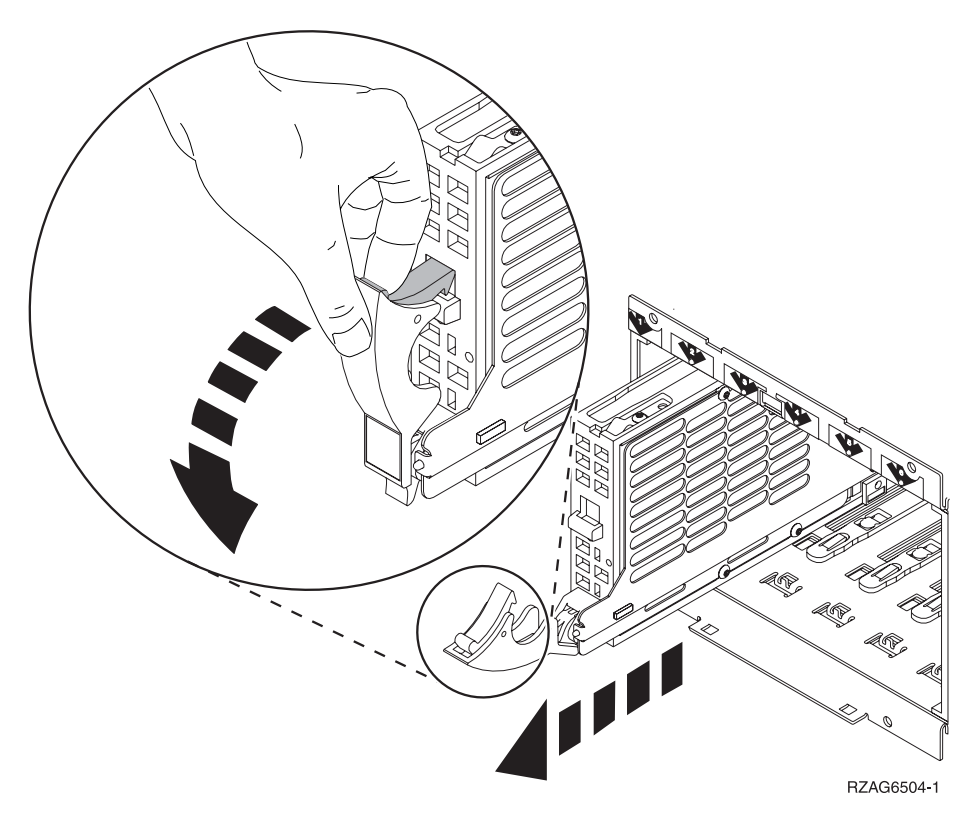

- 5. Are you finished with the repair?
  - No: Continue with the next step.

• Yes: Replace the covers that were removed during this procedure and return to the procedure that sent you here.

This ends the procedure.

- 6. Install the disk unit by performing the following:
  - a. Power off the system (see Power on/off the system and logical partitions).
  - b. Disconnect the power cord.
  - c. Put the disk unit part way into the desired slot and rotate the handle of the disk unit towards you.
  - d. Push the disk unit completely into the slot and rotate the handle towards the disk unit to latch it into the slot.
  - Replace the covers that were removed during this procedure and return to the procedure that sent you here.
    This ends the procedure.

#### FC 5074, FC 5079 - Display panel - NB1

For use by authorized service providers.

Use this procedure to remove or replace the display panel - NB1 in an FC 5074 or FC 5079.

**Attention:** The display panel is sensitive to electrostatic discharge (see Work with electrostatic discharge-sensitive parts).

To remove or replace the display panel - NB1:

- 1. Power off the expansion tower. See the Expansion unit power procedure.
- 2. Disconnect the ac power cord from the expansion tower.
- 3. Open the front cover. See FC 5074, FC 5079, FC 5094, FC 5294, FC 9079, FC 9094 Covers.
- 4. Pull on the two side fasteners to release the display panel assembly.
- 5. Slide the panel partially out of the frame.
- 6. Disconnect the cables that are attached to the backside of the display panel.
- 7. Remove the display panel from the frame.
- 8. Reverse the above procedure to install the new panel.
- 9. After exchanging an item, go to Verify the repair. This ends the procedure.

#### FC 5074, FC 5079, FC 9079 - Power distribution board - PB1

For use by authorized service providers.

Use this procedure to remove or replace the power distribution board - PB1 in an FC 5074, FC 5079, or FC 9079.

To remove or replace the power distribution board - PB1:

- 1. You must remove both disk unit backplanes (DB1 and DB2). Perform FC 5074, FC 5079, FC 9079 Device board DB1 and DB2 for each backplane. Continue with the next step.
- 2. From the rear of the expansion tower, do the following:
  - a. Open the rear cover. See FC 5074, FC 5079, FC 5094, FC 5294, FC 9079, FC 9094 Covers.
  - b. Remove the EMC access plate that is located directly above the PCI card enclosure. Press the surfaces of the two latching mechanisms together and tilt the top of the cover away from the frame to remove it.
  - **c.** Remove the cables from the disk unit controller cards that are located inside the PCI card enclosure.

Attention: All cards are sensitive to electrostatic discharge (see Work with electrostatic discharge-sensitive parts).

- d. Remove the screws that hold the PCI card enclosure to the frame.
- e. Pull the PCI card enclosure partially out of the frame while lifting the cables clear of the enclosure.
- f. Press the release mechanism that is located along the top right side of the enclosure and carefully slide the enclosure towards you. Make sure that the cables are clear of the enclosure.
- g. Remove the battery charger. See FC 5074, FC 5079, FC 9079 (with single line cord) AC charger A01.
- h. Remove the power supplies. See FC 9074, FC 9079, FC 5074/5079 Power supply P01, P02, and P03.
- i. Remove the blank filler plate(s).
- j. Remove the four batteries (see FC 5074, FC 5079, FC 9079 Batteries T01, T02, T03, and T04).
- 3. Remove the screws from the power subframe assembly.
- 4. From the front of the tower, reach through the frame and remove the cables from the backside of the power distribution backplane and note their locations.
- 5. From the rear of the tower, remove the mounting screws that hold the power distribution backplane to the frame.

6. Pull the power distribution backplane slightly towards you and lift it up to remove it from the frame.

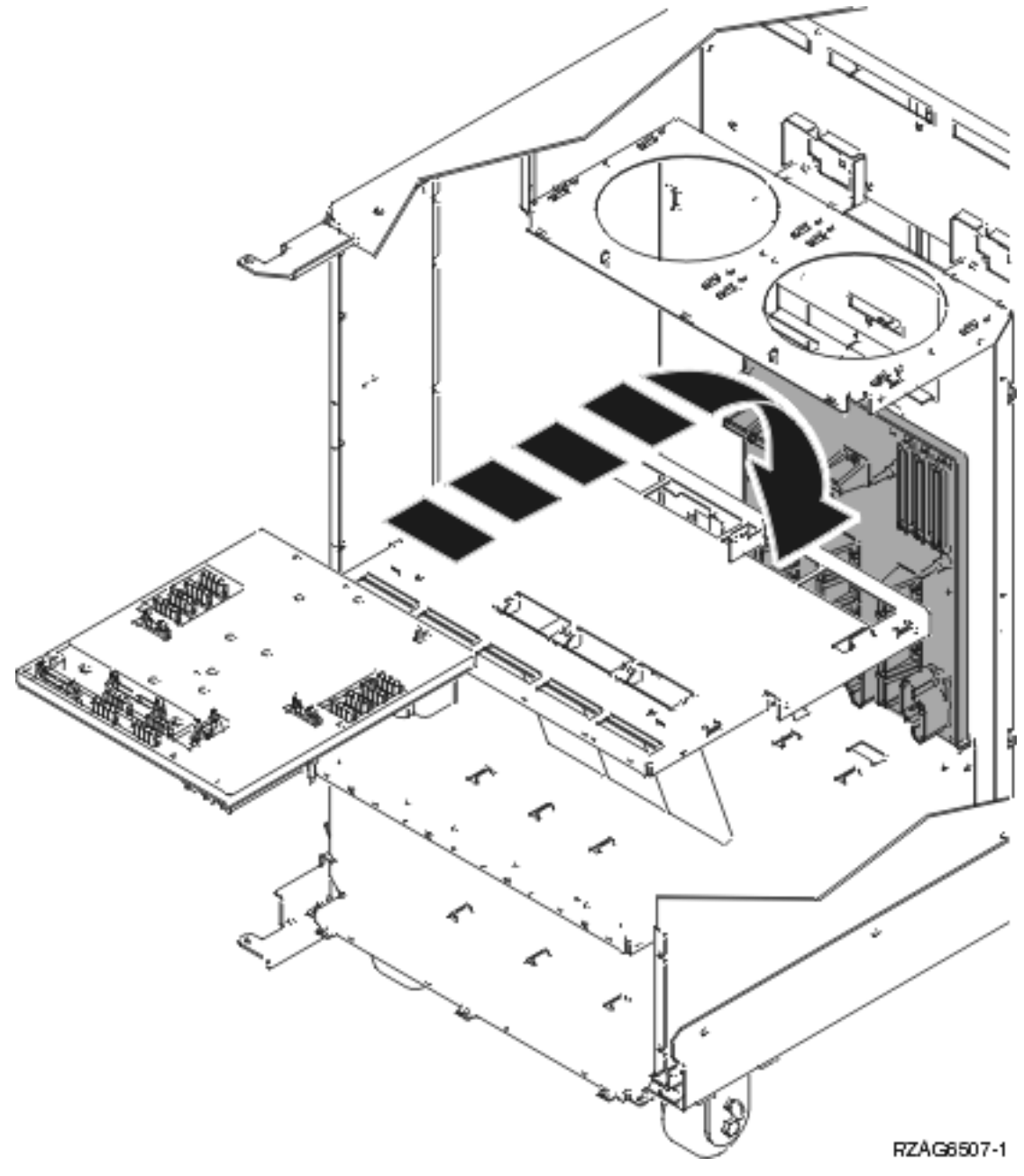

 Install the power distribution backplane by reversing the removal procedure. After exchanging an item, go to Verify the repair. This ends the procedure.

# **FC 5074, FC 5079, FC 9074, FC 9079 - Power supply - P00, P01, P02, and P03** *For use by authorized service providers.*

Use this procedure to remove or replace the power supply - P00, P01, P02, and P03 in the FC 5074, FC 5079, FC 9074, FC 9079.

To remove or replace the Power supply - P00, P01, P02, and P03:

- 1. Is the system powered on?
  - Yes: Do not power off the system. Continue with the next step.

- No: Continue with the next step.
- 2. Open the rear cover.
- 3. Disconnect the power jumper cord from the unit that you are replacing.
- 4. Remove the bottom screw (if installed).
- Rotate the handle from right to left to release the power supply from the frame.
  DANGER

Up to 240 V ac is present at the power module connectors when the main power cord is connected to a power source. (RSFTD010)

6. Remove the power supply from the frame.

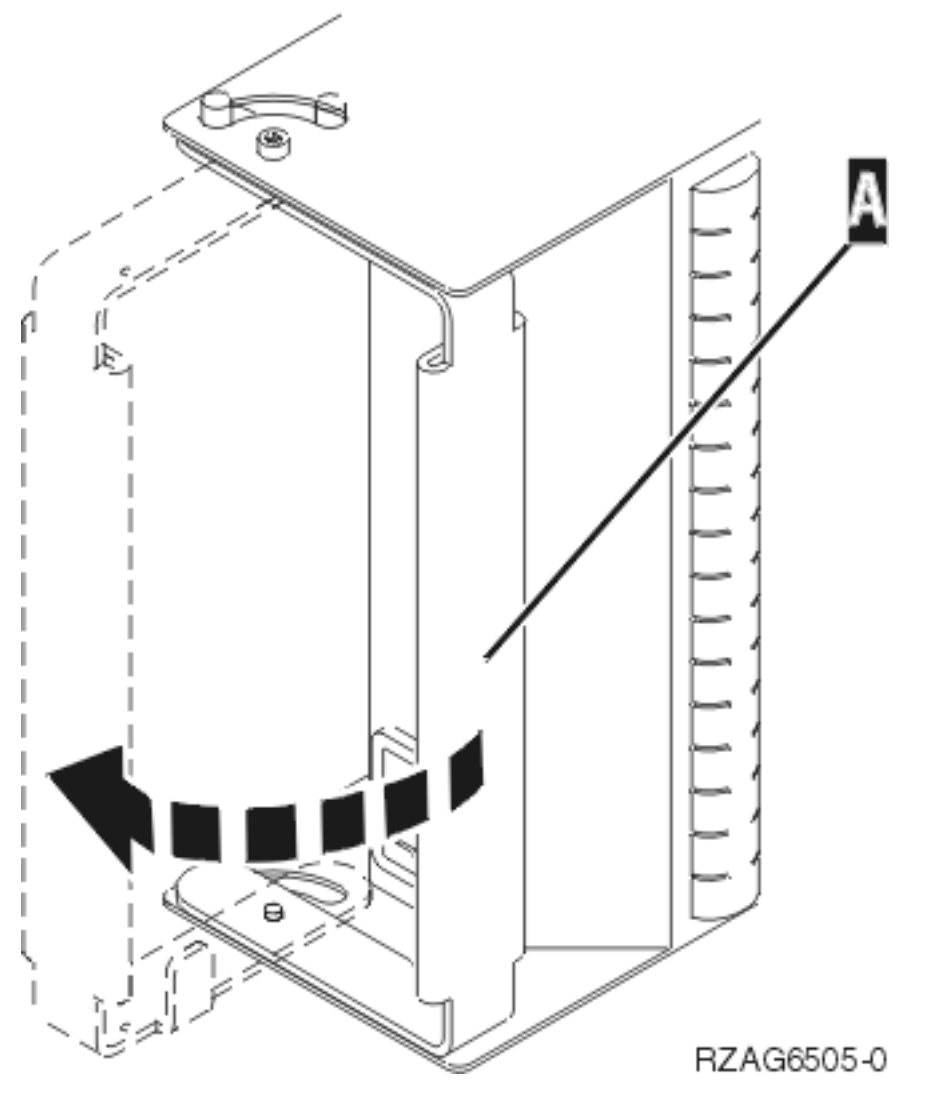

7. Install the power supply by reversing the removal procedure. After exchanging an item, go to Verify the repair.

**Note:** Do not slam the power supply in when installing it into the system. Insert it until the power supply engages the frame, then rotate the handle from left to right. **This ends the procedure.** 

#### FC 5074, FC 5079, FC 9079 - Removable media - D41 and D42

For use by authorized service providers.

Use this procedure to remove or replace removable media - D41 and D42 in an FC 5074, FC 5079, or FC 9079.

#### Laser safety information

#### CAUTION:

This product may contain a CD-ROM which is a class 1 laser product. (RSFTC240)

#### CAUTION:

#### This product may contain a DVD which is a class 1 laser product. (RSFTC245)

To remove the removable media - D41 and D42:

- 1. Determine if the system has logical partitions. Go to Determine if the system has logical partitions before continuing with this procedure.
- 2. Remove media (if any) from the device. If the eject button on a tape device is failing, go to Tape cartridge Manual removal, then continue with the next step of this procedure. If the eject button on a DVD-RAM device is failing and will not open, do not attempt manual removal of optical media at this time. For optical devices other than DVD-RAM, go to Optical media Manual removal, and then continue with the next step of this procedure.
- 3. Are you removing a unit by using device concurrent maintenance?
  - Yes: Continue with the next step.
  - **No**: Perform the following:
    - a. Power off the tower or expansion tower. see Power on/off the system and logical partitions.
    - b. Disconnect the power cord from the tower or expansion tower.
    - c. Open the front cover. See FC 5074, FC 5079, FC 5094, FC 5294, FC 9079, FC 9094 Covers.
    - d. Pull on the handles, which are located on each side of the unit, and remove the unit.
    - e. Install the new device by reversing the remove procedure. After exchanging an item, go to Verify the repair.

Notes:

- 1) If you need to remove a tape from the old tape unit, see Tape cartridge Manual removal.
- 2) If you need to remove optical media from and optical device, go to Optical media Manual removal.

#### This ends the procedure.

4. Before exchanging a removable media unit, you must ensure that the unit is not in use and is varied off.

**Note:** If you are removing an optical storage unit, you must ensure that all of the removable media units in the tower or expansion tower are not in use and are varied off.

5. Use the figure to determine the location of the internal removable media unit. Record this location for later use.

#### Figure 1. Internal removable media locations

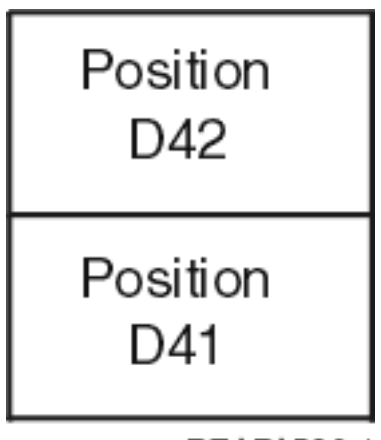

RZAPA503-1

- **6**. Perform the following:
  - a. Select System Service Tools (SST). If you cannot get to SST, select DST.Do not perform a system IPL to get to DST.
  - b. Select **Start a Service Tool** —> **Hardware Service Manager** —> **Device Concurrent Maintenance** and enter the required information in the information fields. **Do not press the Enter key at this time.**
  - c. Read the remaining steps of this procedure and ensure that you understand the procedure before continuing.
  - d. Press the **Enter** key on the console. After the delay time, the light at the top right of the device will begin flashing. You now have 9 seconds to pull out firmly on the handles and pull the unit partially out of the tower.

Attention: If you remove the device when the light is **not** flashing, data may be lost, the unit may be damaged, or the backplane may be damaged.

**Note:** The light at the top right of the device will go off and remain off as soon as the device is no longer making contact with the backplane.

- e. Remove the unit from the tower.
  - If you need to remove a tape from the old tape unit, see Tape cartridge Manual removal.
  - If you need to remove optical media from an optical device, go to Optical media Manual removal.

To replace the removable media - D41 and D42:

- 1. Perform the following to install a new unit.
  - a. Select **Device Concurrent Maintenance** and enter the required information in the information fields. **Do not press the Enter key at this time.**
  - b. Read the remaining steps of this procedure and ensure that you understand the procedure before continuing.
  - c. Slide the unit partially into the tower. Ensure that the device does not contact the backplane at this time.
  - d. Press the **Enter** key on the console. After the delay time, the light at the top right of the device will begin flashing. You now have 9 seconds to push in firmly on the handles and push the unit completely into the frame.

Attention: If you install the device when the light is **not** flashing, data may be lost, the unit may be damaged, or the backplane may be damaged.

**Note:** The light at the top right of the device will go off and remain off for a few seconds when the device contacts the backplane. Then it should go on and remain on.

Did the light on the device go on and remain on?

- No: Continue with the next step.
- Yes: After exchanging an item, go to Verify the repair. This ends the install procedure.
- 2. Attempt the device concurrent maintenance procedure again without physically moving the unit.

Did the light above the device go on and remain on?

- No: Continue with the next step.
- Yes: After exchanging an item, go to Verify the repair. This ends the install procedure.
- 3. There is a power problem. One of the following is the problem:
  - The new unit is defective.
  - The backplane was damaged during the device concurrent maintenance procedure.
  - There is a new problem with the power subsystem. This ends the procedure.

#### FC 5074, FC 5079, FC 9079 - Tower card - CB1

For use by authorized service providers.

Use this procedure in conjunction with the Expansion unit power procedure to remove or replace the tower card - CB1 in an FC 5074, FC 5079, or FC 9079.

To remove or replace the tower card (CB1):

- 1. Power off the expansion tower using the Expansion unit power procedure.
  - **Note:** The Primary I/O Unit Tower Card cannot be replaced concurrently.
- 2. Open the rear cover. See FC 5074, FC 5079, FC 5094, FC 5294, FC 9079, FC 9094 Covers.
- **3**. Disconnect the plugs to each power supply.
- 4. From the rear of the expansion tower do the following:
  - a. Remove the external cables from the rear of the PCI card enclosure and note their locations.
  - b. Remove the EMC access plate that is located directly above the PCI card enclosure. Press the surfaces of the two latching mechanisms together and tilt the top of the cover away from the frame to remove it.
  - c. Remove the cables from the top of the PCI cards and note their locations.
    Attention: All cards are sensitive to electrostatic discharge. See Work with electrostatic discharge-sensitive parts.
  - d. Remove the screws that hold the PCI card enclosure to the frame.
  - **e**. Pull the PCI card enclosure partially out of the frame while lifting the cables clear of the enclosure.
  - f. Press the release mechanism that is located along the top right side of the enclosure and carefully slide the enclosure towards you. Make sure that the cables are clear of the enclosure.
- 5. Remove the PCI cards from the enclosure and note their locations. See FC 5074, FC 5079, FC 5094, or FC 5294 Cards (dedicated).
- 6. Install the new PCI card enclosure by reversing the above procedure.
- 7. Are you working on a FC 9079?
  - No: Continue with the next step.
  - Yes: Perform the following:
    - a. Open the front cover. See FC 5074, FC 5079, FC 5094, FC 5294, FC 9079, FC 9094 Covers.
    - b. Pull on the two side fasteners to release the control panel.
    - c. Slide the panel partially out of the frame.
    - d. Insert the keystick into the panel.

e. Apply ac power. The panel should display SRC 0000 5553.

Note: The tower may power up automatically.

f. Locate the push button located on the back of the control panel, directly behind the keystick position. Depress the push button for 3-4 seconds. The control panel will display the bring-up SRCs and then function 01.

Figure 1. System unit control panel with keystick (NB1)

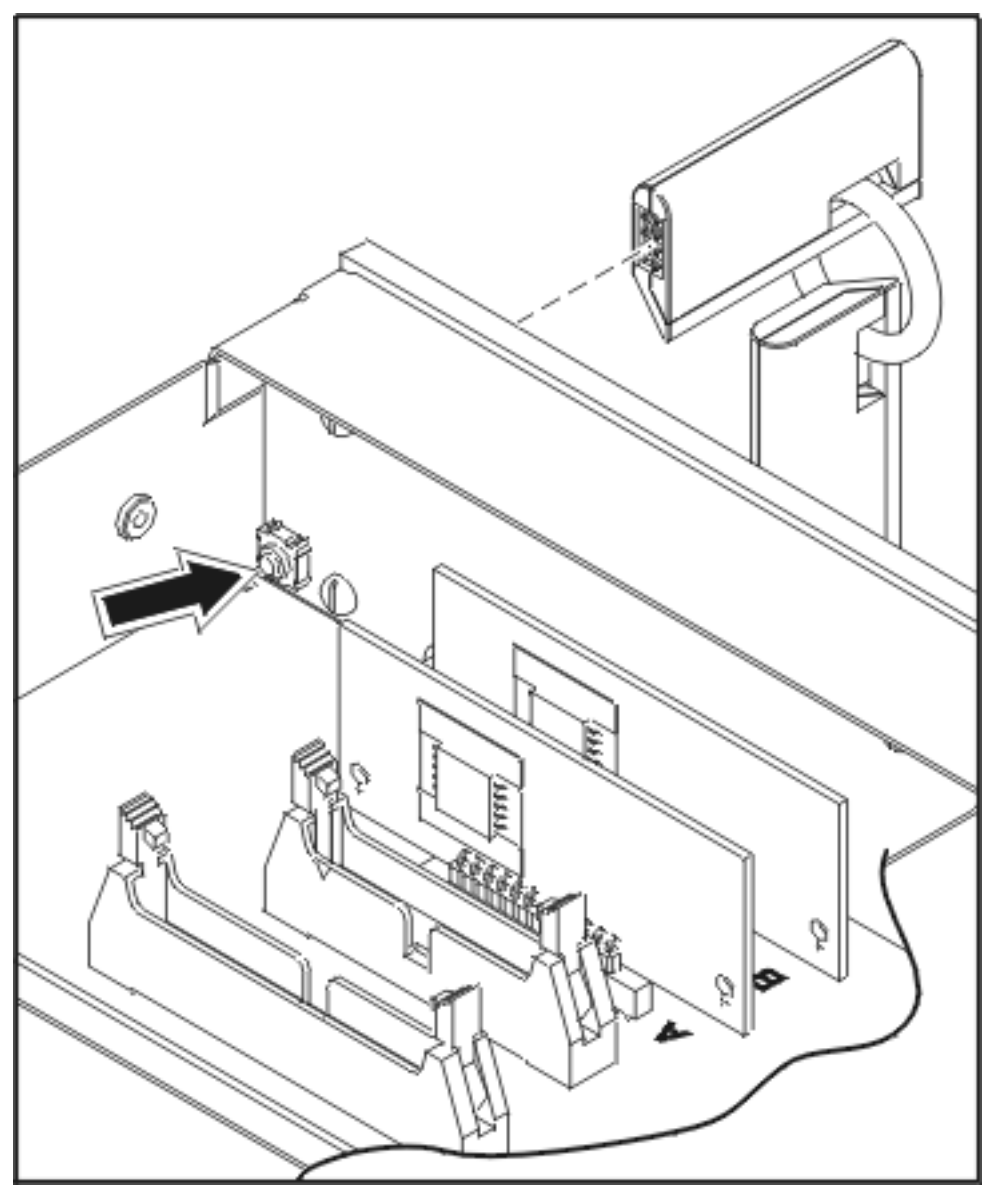

- g. Continue with step 9 to set the configuration ID.
- 8. Perform steps **23** and **24** in the Expansion unit power procedure. Then, return here and continue with the next step.
- 9. Set the configuration ID in the tower card:
  - a. If the ac power is not applied, then apply it now. **Note:** The tower may power up automatically.
  - b. Power down the expansion tower **without** removing the power cord using the Expansion unit power procedure. Then, return here and continue with step 9c.
  - c. Select function 07 on the system panel. Press Enter. (07\*\* will be displayed)

- d. Use the arrow keys to increment/decrement to sub-function A9 (07A9 will be displayed). Press Enter (07A9 00 will be displayed).
- e. Use the arrow keys to increment/decrement to the frame address, nn (nn is usually 02, 03, and so forth for expansion towers) (07nn will be displayed). Press Enter (07nn 00 will be displayed). Note: The display on the addressed frame should now be blinking on and off.
- f. Use the arrow keys to increment/decrement to a configuration ID.
  - The configuration ID is **81** for FC 5074 and FC 5079.
  - The configuration ID is 82 for FC 9079.

(078x will be displayed). Press Enter (078x 00 will be displayed).

- g. After a few seconds, the display on the addressed FC 5074, FC 5079 frame will stop blinking and return to displaying the frame address. On a FC 9079, the display will show 07xx 00, indicating success. Use the arrow keys to increment/decrement until 07\*\* is shown. Press **Enter** to return the panel to 07.
- h. Power the expansion unit back on. See the Expansion unit power procedure.
- 10. After exchanging an item, go to Verify the repair. This ends the procedure.

#### FC 5075 Remove and replace procedures

For use by authorized service providers.

FC 5075 - Air moving device - B01, B02

FC 5075 - Cards (concurrent)

FC 5075 - Cards (dedicated)

FC 5075 - Covers

FC 5075 - Device board - DB1

- FC 5075 Disk Unit (concurrent)
- FC 5075 Disk unit (dedicated)

FC 5075 - Display panel - NB1

- FC 5075 Power distribution board PB1
- FC 5075 Power supply P01 and P02
- FC 5075 SPCN card SB1
- FC 5075 Tower card CB1

#### FC 5075 - Air moving device - B01 and B02

For use by authorized service providers.

Use this procedure to remove or replace the air moving device (AMD) - B01 and B02 in an FC 5075.

To remove or replace the air moving device (B01 and B02):

1. Are there two AMDs installed in the tower?

• Yes: Continue with the next step.

- No: Perform the following:
  - a. Power down the expansion tower, see Power on/off the system and logical partitions.
  - b. Remove the power cord from the rear of the tower.
  - c. Continue with the next step.
- 2. Remove the front cover. See FC 5075 Covers.
- 3. Pull the black knob on the front of the AMD casing.
- 4. Pull open and remove the AMD. The power connection will undock automatically.
- 5. Install the AMD by reversing the removal procedure. After exchanging an item, go to Verify the repair.

This ends the procedure.

#### FC 5075 - Cards (concurrent)

For use by authorized service providers.

Use this procedure to remove or replace cards (concurrently) in the FC 5075.

#### Concurrent/dedicated guidelines for an FC 5075

In some cases you do not need to power down the system to change PCI cards. Use the following guidelines to determine if you should use dedicated or concurrent remove and replace procedures. If you use concurrent maintenance on a partitioned system, follow the procedures from the partition that owns the resource. If the resource is not owned, follow the procedure from the primary partition.

- Card positions C01 through C08 permit concurrent maintenance using HSM. You can power down the individual card slot.
- •

#### ≫

When using HSM to power down or power up a double-wide adapter card slot, HSM will automatically power down or power up both card slots when either slot is selected.

#### «

- If the resource is the load source IOA or the load source IOP, or any other storage IOA/IOP with critical DASD attached for the system, primary, or secondary partition, follow the on-screen instructions when you use HSM to power down the IOP or IOA. Instructions to use functions 68 and 69 on the control panel will be included.
- If the resource is the console IOA or the console IOP for the system or primary partition, you cannot power down the domain.
- If the resource is the console IOA or the console IOP for a secondary partition, then power down the secondary partition and follow the procedure from the primary partition.
- See FC 5075 Cards (dedicated) if you choose to perform dedicated card removal.

#### CAUTION:

## The circuit card contains lead solder. To avoid the release of lead (Pb) into the environment, do not burn. Discard the circuit card as instructed by local regulations. (RSFTC234)

Attention: All cards are sensitive to electrostatic discharge (see Work with electrostatic discharge-sensitive parts).

To remove cards (concurrently):

1. From the Hardware Service Manager display, select **Packaging hardware resources** —> **Hardware contained in packaging**.

- 2. Find the card position for the IOA or IOP that you are removing and select **Concurrent maintenance**.
- **3**. A listing of the power domain is shown. Find the IOA or IOP that you are removing and select **Power off domain**. Everything within the IOA's or IOP's power domain will be powered off.
- 4. To see the status of the power domain, select **Display power status**.
- 5. Find the IOA or IOP that you are removing and select Toggle LED blink off/on.
- 6. Remove the cover to access the card that you are removing from the system. See FC 5075 Covers.
- 7. Look at the power LED for the card that you are removing to ensure that it is powered off. The power LED is located to the left of and directly above the card slot. If the LED is blinking multiple times per second (rapidly) or it is off, then the card is powered off.

#### ≫

Note: For a double-wide adapter, there is only one power LED visible for both slots.

#### «

- 8. Remove the right side cover. See FC 5075 Covers.
- 9. Remove and label any cables connected to the card.
- 10. Turn the latches securing the card.
- 11. Gently pull the card off the system backplane. This ends the procedure.

To replace cards (concurrently):

- 1. Install the card in to the system by reversing the card removal procedure above.
- Select the Power on domain option for the IOA or IOP that you are installing. Note: To the right of the description field you will see one or both of the following symbols displayed.

|   | Symbol | Indication                                                           |
|---|--------|----------------------------------------------------------------------|
| * |        | Indicates the location to which the system will assign the resource. |
| > |        | Indicates the location to which the resource was last assigned.      |

- 3. Press Enter. The Work with Controlling Resources display will appear.
- 4. Determine the location where you want to assign the resource and select Assign to for that location.
- 5. Wait for the Hardware Resource Concurrent Maintenance display to appear with the message indicating power on complete.
- 6. After exchanging the failing item, go to Verify the repair.
- 7.

#### ≫

If you have exchanged a 2766, 2787, or 280E Fibre Channel IOA, the IBM external storage subsystem must be updated to use the world-wide port name (WWPN) of the new IOA. Any SAN hardware utilizing WWPN zoning may also need to be updated. Refer to Update the world-wide port name for a new 2766, 2787, or 280E IOA for details. **This ends the procedure.** 

#### ≪

#### FC 5075 - Cards (dedicated)

For use by authorized service providers.

Use this procedure to remove or replace the cards (dedicated) in the FC 5075.

In some cases, you do not need to power down the system to change PCI cards. Use the guidelines in FC 5075 - Cards (concurrent) to determine if you should use dedicated or concurrent remove and replace procedures.

#### CAUTION:

## The circuit card contains lead solder. To avoid the release of lead (Pb) into the environment, do not burn. Discard the circuit card as instructed by local regulations. (RSFTC234)

**Attention:** All cards are sensitive to electrostatic discharge (see Work with electrostatic discharge-sensitive parts).

To remove or replace cards (dedicated):

- 1. Power off the expansion tower. See the Expansion unit power procedure.
- 2. Remove the ac power cord from the frame you are working on.
- 3. Remove the right side cover. See FC 5075 Covers.
- 4. Remove and label any cables connected to the card.
- 5. Turn the latches to secure the card.
- 6. Gently pull the card off the system backplane.
- 7. Reverse this procedure to install the card. After exchanging a failing item, go to Verify the repair.

8.

#### ≫

If you have exchanged a 2766, 2787, or 280E Fibre Channel IOA, the IBM external storage subsystem must be updated to use the world-wide port name (WWPN) of the new IOA. Any SAN hardware utilizing WWPN zoning may also need to be updated. Refer to Update the world-wide port name for a new 2766, 2787, or 280E IOA for details. **This ends the procedure.** 

#### «

#### FC 5075 - Covers

For use by authorized service providers.

Use this procedure to remove or replace the covers on an FC 5075.

To remove or replace the covers:

- To remove the front cover, pull the top of the cover away from the frame.
- To remove the right side cover, unscrew the two thumbscrews at the rear of the tower and slide the cover to the rear of the tower.
- To remove the rear cover, lift the cover to detach. This ends the procedure.

#### FC 5075 - Device board - DB1

For use by authorized service providers.

Use this procedure to remove or replace the device board - DB1 in an FC 5075.

To remove or replace a device board (DB1):

- 1. Power off the expansion unit. See the Expansion unit power procedure.
- 2. Unplug the power cord from the back of the expansion unit.
- 3. Remove the front and right side covers. See FC 5075 Covers.
- 4. Remove the EMC shield in front of the disk units by pulling out on the two side latches.
- 5. Remove the disk units from the disk unit cage. Label the position of each disk unit.

- 6. Remove the screws holding the disk unit cage to the frame. The screws are located on the front and inside rear of the disk unit cage.
- 7. Unplug and remove the cables plugged into the back of the device board.
- 8. Pull the disk unit cage out of the frame.
- 9. Remove the device board from the back of the disk unit cage.
- 10. Install the device board by reversing the removal procedure. This ends the procedure.

#### FC 5075 - Disk unit (concurrent)

For use by authorized service providers.

Use this procedure to remove or replace the disk unit (concurrently) in an FC 5075.

Attention: If removing the cover while the system is powered on, errors may occur due to electromagnetic interference.

**Attention:** The disk unit is sensitive to electrostatic discharge. See Work with electrostatic discharge-sensitive parts.

To remove or replace the disk unit (concurrent):

- 1. Determine if the system has logical partitions. Go to Determining if the system has logical partitions, before continuing with this procedure.
- 2. Were you directed here from the Recovery procedures topic?
  - Yes: Continue with the next step.
  - No: Go to Recovery procedures.
- **3**. After you have determined the location of the disk unit to replace, remove the front covers for access. See FC 5075 Covers.
- 4. Remove the EMC access plate that is over the location of the disk unit that you are removing. For location information, see Locations FC 5075 I/O tower.
- 5. To remove a disk unit using concurrent maintenance perform the following:
  - a. Select System Service Tools (SST). If you cannot get to SST, select DST.

Do not perform a system IPL to get to DST.

- b. Select Start a Service Tool—>Hardware Service Manager.
- c. Select **Device Concurrent Maintenance** and enter the required information in the information fields.
- d. Press Enter on the console. After the delay time, the light above the device location will begin flashing. You now have 9 seconds to pinch the two surfaces of the latching mechanism together and rotate the handle of the disk unit towards you. Pull the disk unit partially out of the tower. The light above the device location will go off and remain off as soon as the device is no longer making contact with the backplane.

Attention: If you remove the device when the light is not flashing, data may be lost, the disk unit may be damaged, or the backplane may be damaged.

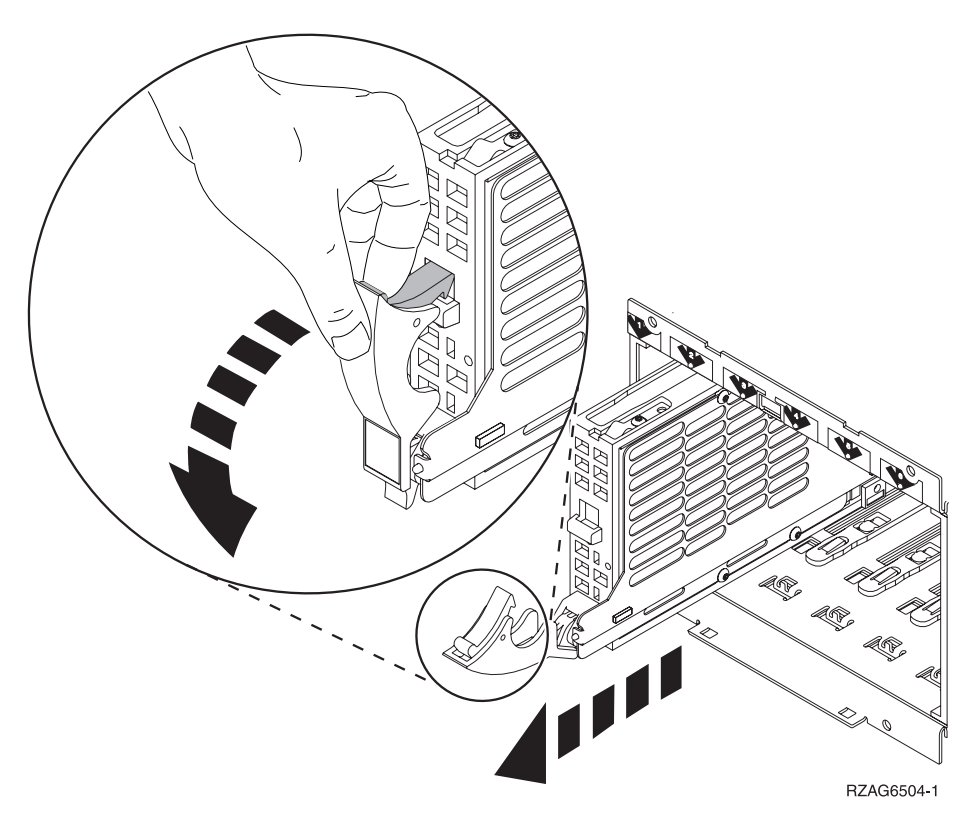

Wait another 5 seconds to allow time for the disk to stop spinning. Then pull the disk unit the remaining way out of the tower.

- 6. Are you finished with the repair?
  - No: Continue with the next step.
  - Yes: Replace the covers that were removed during this procedure and return to the procedure that sent you here.

This ends the procedure.

- 7. To install a disk unit using concurrent maintenance perform the following:
  - a. Select System Service Tools (SST). If you cannot get to SST, select DST.

Do not perform a system IPL to get to DST.

- b. Select Start a Service Tool—>Hardware Service Manager.
- c. Select **Device Concurrent Maintenance** and enter the required information in the information fields.

Attention: Do not press Enter at this time.

- d. Slide the unit half-way into the tower. Ensure that the device does not make contact with the backplane at this time.
- e. Press Enter on the console. After the delay time, the light above the device location will begin flashing . You now have 9 seconds to insert the disk unit. Put the disk unit part way into the desired slot and rotate the handle of the disk unit towards you. Then push the disk unit completely into the slot and rotate the handle towards the disk unit to latch it into the slot. The light above the device location will go off and remain off for a few seconds when the device contacts the backplane. Then it should go on and remain on.

**Attention:** If you install the device when the light is not flashing, data may be lost, the disk unit may be damaged, or the backplane may be damaged.

f. Replace the covers that were removed during this procedure and return to the procedure that sent you here.

This ends the procedure.

#### FC 5075 - Disk unit (dedicated)

For use by authorized service providers.

Use this procedure to remove or replace the disk unit (dedicated) in an FC 5075.

**Attention:** The disk unit is sensitive to electrostatic discharge. See Work with electrostatic discharge-sensitive parts.

To remove or replace a disk unit (dedicated):

- 1. Determine if the system has logical partitions. Go to Determine if the system has logical partitions, before continuing with this procedure.
- 2. Were you directed here from the Recovery procedures topic?
  - Yes: Continue with the next step.
  - No: Go to Recovery procedures.
- **3**. After you have determined the location of the disk unit to replace, remove the front covers for access. See FC 5075 Covers.
- 4. Remove the EMC access plate that is over the location of the disk unit that you are removing. For location information, see Locations FC 5075 I/O tower.
- 5. To remove a disk unit using dedicated maintenance perform the following:
  - a. Power off the expansion tower. See Expansion unit power procedure.
  - b. Disconnect the power cord.
  - **c**. Remove the disk unit by pinching the two surfaces of the latching mechanism together and pulling the handle towards you to release the disk unit from the slot.
  - d. Remove the unit from the tower.

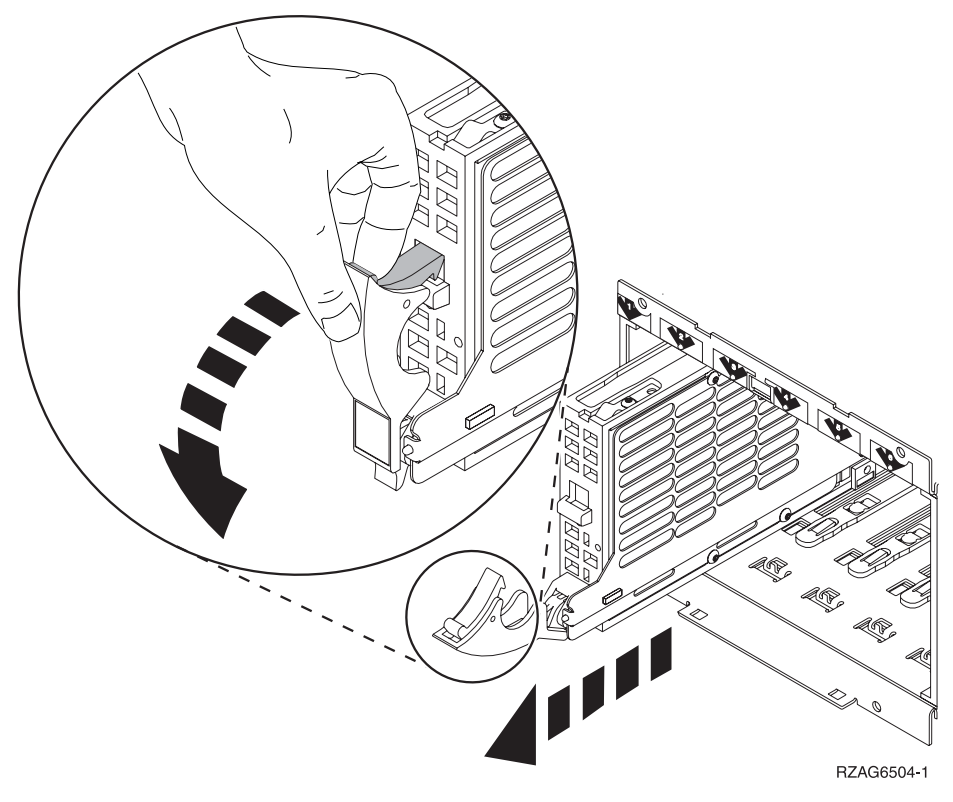

- 6. Are you finished with the repair?
  - No: Continue with the next step.

- Yes: Replace the covers that were removed during this procedure and return to the procedure that sent you here. This ends the procedure.
- 7. To Install a disk unit using dedicated maintenance perform the following:
  - a. Power off the expansion tower. See Expansion unit power procedure.
  - b. Disconnect the power cord.
  - c. Put the disk unit part-way into the desired slot and rotate the handle of the disk unit towards you.
  - d. Push the disk unit completely into the slot and rotate the handle towards the disk unit to latch it into the slot.
  - Replace the covers that were removed during this procedure and return to the procedure that sent you here.
     This and the procedure

This ends the procedure.

#### FC 5075 - Display panel - NB1

For use by authorized service providers.

Use this procedure to remove or replace the display panel - NB1 on an FC 5075.

To remove or replace the display panel - NB1:

- 1. Open the front cover.
- 2. Power off the expansion unit. See Expansion unit power procedure.
- 3. Remove the front cover. See FC 5075 Covers.
- 4. Remove the ac power cord on the frame you are working on.
- 5. Pull the locks on each side of the display panel.
- 6. Slide the display panel out approximately half way and remove the cables from the rear of the panel.
- 7. Remove the display panel.
- 8. Install the display panel by reversing this procedure. After exchanging an item, go to Verify the repair. This ends the procedure.

#### FC 5075 - Power distribution board - PB1

For use by authorized service providers.

Use this procedure to remove or replace the power distribution board - PB1 in an FC 5075.

To remove or replace the power distribution board - PB1:

- 1. Power off the expansion unit. See the Expansion unit power procedure.
- 2. Remove the rear and side covers. See FC 5075 Covers.
- 3. Remove the power supplies. See FC 5075 Power supply P01 and P02.
- 4. Disconnect the power cable that goes to the backplane SB1.
- 5. Remove the screws securing the power cage to the base of the frame.
- 6. Remove the screws securing the power cage to the power distribution backplane.
- 7. Remove the SPCN cable from the channel in the power cage.
- 8. Remove the power cage by lifting it out of the frame.
- 9. Remove the screws securing the power distribution backplane to the frame.
- 10. Remove the power distribution backplane by lifting it out of the frame.
- 11. Install the power distribution backplane by reversing the procedure. **This ends the procedure.**

#### FC 5075 - Power supply - P01 and P02

For use by authorized service providers.

Use this procedure to remove or replace the power supply - P01 and P02 in an FC 5075.

To remove or replace the power supply - P01 and P02:

- 1. Are there two power supplies installed in the expansion unit?
  - Yes: Continue with the next step.
  - No:
    - a. Power down the expansion unit. See Power on/off the system and logical partitions.
    - b. Remove the power cord from the rear of the unit.
- 2. Remove the right side cover. See FC 5075 Covers.
- **3**. On the power supply you are exchanging, pull the docking handle down. If two power supplies are being used, do not remove both at the same time.
- 4. Pull the power supply from the frame.
- 5. Install the power supply by reversing the procedure. After exchanging an item, go to Verify the repair. **This ends the procedure.**

#### FC 5075 - SPCN card - SB1

For use by authorized service providers.

Use this procedure in conjunction with the Expansion unit power procedure to remove or replace the SPCN card - SB1 in an FC 5075.

To remove or replace the SPCN card (SB1):

- 1. Power off the expansion unit. See the Expansion unit power procedure.
- 2. Unplug the power cord from the back of the expansion unit.
- 3. Remove the front and right side covers. See FC 5075 Covers.
- 4. Disconnect the control panel cable and the cable that connects the backplane to the backplane CB1.
- 5. Disconnect the SPCN and power cables.
- 6. Remove the screws connecting the backplane to the frame.
- 7. Remove the backplane by pulling it out of the frame.
- **8**. Replace the SPCN card by reversing the previous steps, then continue with the next step to set the configuration ID.
- 9. Perform steps **23** and **24** in the Expansion unit power procedure. Then, return here and continue with the next step.
- 10. Set the configuration ID in the tower card:
  - a. If the ac power is not applied, then apply it now. **Note:** The tower may power up automatically.
  - **b**. Power down the expansion unit **without** removing the power cord using the Expansion unit power procedure. Then, return here and continue with step 10c.
  - c. Select function 07 on the system panel and press Enter (07\*\* will be displayed).
  - d. Use the arrow keys to increment/decrement to sub-function A9 (07A9 will be displayed). Press Enter (07A9 00 will be displayed).
  - e. Use the arrow keys to increment/decrement to the frame address usually '02, 03, etc.' for a FC 5075 (07nn will be displayed, where nn is the frame address). Press Enter (07nn 00 will be displayed).

Note: The display on the addressed frame should now be blinking on and off.
- f. Use the arrow keys to increment/decrement to a configuration ID to '90' (0790 will be displayed). Press Enter (0790 00 will be displayed). After a few seconds, the display on the addressed FC 5075 frame will stop blinking and return to displaying the frame address.
- g. Use the arrow keys to increment/decrement to the display **07**\*\* and press **Enter** (07 will be displayed).
- h. Use the arrow keys to increment/decrement to display 01 and press Enter.
- i. Power the expansion unit back on. See the Expansion unit power procedure.
- 11. After exchanging an item, go to Verify the repair. This ends the procedure.

## FC 5075 - Tower card - CB1

For use by authorized service providers.

Use this procedure to remove or replace the tower card - CB1 in an FC 5075.

To remove or replace the tower card (CB1):

- 1. Power off the expansion tower. See the Expansion unit power procedure.
- 2. Remove the ac power cord from the frame that you are working on.
- 3. Remove the side cover. See FC 5075 Covers.
- 4. Remove the PCI cards. See FC 5075 Cards (dedicated).
- 5. Remove the airflow baffles. The vertical baffle is secured with one screw.
- 6. Remove the card support bracket.
- 7. Disconnect the HSL cable from the backplane.
- 8. Remove the cable connecting the top and bottom backplanes.
- 9. Remove the screws holding the backplane to the frame. Notice the aligning pins near the top of the board and the power connections near the bottom of the board when reinstalling the board.
- 10. Reverse this procedure to install the tower card.
- 11. Set the configuration ID in the tower card:
  - a. If the ac power is not applied, then apply it now.
    - Note: The tower may power up automatically.
  - **b.** Power down the expansion tower **without** removing the power cord using the Expansion unit power procedure. Then, return here and continue with the next step.
  - c. Select function 07 on the system panel. Press Enter. (07\*\* will be displayed).
  - d. Use the arrow keys to increment/decrement to sub-function A9 (07A9 will be displayed). Press Enter (07A9 00 will be displayed).
  - e. Use the arrow keys to increment/decrement to the frame address, nn (nn is usually 02, 03, and so forth for expansion towers) (07nn will be displayed). Press Enter (07nn 00 will be displayed).
     Note: The display on the addressed frame should now he blinking on and off
    - Note: The display on the addressed frame should now be blinking on and off.
  - f. Use the arrow keys to increment/decrement to the configuration ID of **90**. (0790 will be displayed). Press **Enter** (0790 00 will be displayed).
  - g. After a few seconds, the display on the addressed FC 5075 frame will stop blinking and return to displaying the frame address. Use the arrow keys to increment/decrement until 07\*\* is shown. Press Enter to return the panel to 07.
  - h. Power the expansion unit back on. See the Expansion unit power procedure.
- 12. After exchanging an item, go to Verify the repair. This ends the procedure.

# FC 5078, FC 0578, FC 5088, FC 0588 remove and replace procedures

For use by authorized service providers.

FC 5078, FC 0578, FC 5088, FC 0588 - Air moving device - B01 and B02
FC 5078, FC 0578, FC 5088, FC 0588 - Air moving device controller card - BB1
FC 5078, FC 0578, FC 5088, FC 0588 - Cards (concurrent)
FC 5078, FC 0578, FC 5088, FC 0588 - Cards (dedicated)
FC 5078, FC 0578, FC 5088, FC 0588 - Covers
FC 5078, FC 0578, FC 5088, FC 0588 - Display panel - NB1
FC 5078, FC 0578, FC 5088, FC 0588 - Power distribution backplane - PB1
FC 5078, FC 0578, FC 5088, FC 0588 - Power supplies - P01 and P02
FC 5078, FC 0578, FC 5088, FC 0588 - Tower card - CB1

FC 5078, FC 0578 - Air moving device (AMD) - B01 and B02

For use by authorized service providers.

Use this procedure to remove or replace the air moving device (AMD) - B01 and B02 in an FC 5078, FC 0578, FC 5088, and FC 0588.

To remove or replace air moving device (B01 and B02):

- 1. Do not power off the expansion unit if it is powered on.
- 2. Remove the front cover. See FC 5078, FC 0578, FC 5088, FC 0588 Covers.
- 3. Remove the upper EMC access plate.
- 4. Remove the ac line cord from the power supply attached to the AMD being replaces.
- 5. Remove the power supply that has the defective AMD attached by pulling down on the docking handle, and sliding the power supply with the two AMDs attached out of the expansion unit.
- 6. Remove the AMD from the power supply by pulling out on the latch knob and sliding the AMD to the left towards the latch.
- 7. Install the AMD by reversing the removal procedure.

Attention: Do not slam the new power supply when installing it into the system. Insert the power supply until it engages the frame, then lift the docking handle to lock the power supply into place.

8. After exchanging an item, go to Verify the repair. This ends the procedure.

## FC 5078, FC 0578, FC 5088, FC 0588 - Air moving device controller card - BB1

For use by authorized service providers.

Use this procedure to remove or replace the air moving device (AMD) controller card in an FC 5078, FC 0578, FC 5088 and FC 0588.

To remove or replace the air moving device controller card - BB1:

- 1. Power down the PCI expansion unit. See the Expansion unit power procedure.
- 2. Disconnect the two ac power cords from the ac box.
- 3. Remove the rear cover. See FC 5078, FC 0578, FC 5088, FC 0588 Covers.

- 4. Remove the EMC access plate over the card enclosure by loosening the thumb screws and pulling it towards you.
- 5. Unclip and remove the cable by pressing down on the cable retainers to eject it.
- 6. Remove the AMD controller card (BB1) by pulling out on the latch knob and sliding the card back toward you.
- 7. Install the AMD controller card by reversing the removal procedure. After exchanging an item, go to Verify the repair.

This ends the procedure.

## FC 5078, FC 0578, FC 5088, FC 0588 - Cards (concurrent)

For use by authorized service providers.

Use this procedure to remove or replace cards concurrently in an FC 5078, FC 0578, FC 5088, or FC 0588.

#### Concurrent/dedicated guidelines for FC 5078, FC 0578, FC 5088, or FC 0588

In some cases, you do not need to power down the system to change PCI cards. If you choose to power down the FC 5078, FC 0578, FC 0578, FC 5088, FC 0588 frame, see FC 5078, FC 0578, FC 0588, FC 0588 - Cards (dedicated). If you use concurrent maintenance on a partitioned system, follow the procedures from the partition that owns the resource. If the resource is not owned, follow the procedure from the primary partition.

#### For FC 5078, FC 0578, FC 5088, FC 0588 IXS cards:

The IXS cards require dedicated maintenance. See FC 5078, FC 0578, FC 5088, FC 0588 - Cards (dedicated).

#### For FC 5078, FC 0578, FC 5088, or FC 0588 cards - except IXS cards:

- Card positions that permit card level concurrent maintenance using HSM:
  - For FC 5078 or FC 0578: Card positions C01 through C07 and C09 through C15 permit card level concurrent maintenance using HSM. You can power down the individual card slot.
  - For FC 5088 or FC 0588: Card positions C01 through C09 and C11 through C15 permit card level concurrent maintenance using HSM. You can power down the individual card slot.

#### •

## ≫

When using HSM to power down or power up a double-wide adapter card slot, HSM will automatically power down or power up both card slots when either slot is selected.

## ≪

- If the resource is the load source IOA or the load source IOP, or any other storage IOA/IOP with critical DASD attached for the system, primary, or secondary partition, follow the on-screen instructions when you use HSM to power down the IOP or IOA. Instructions to use functions 68 and 69 on the control panel will be included.
- If the resource is the console IOA or the console IOP for the system or primary partition, you cannot power down the domain.
- If the resource is the console IOA or the console IOP for a secondary partition, then power down the secondary partition and follow the procedure from the primary partition.

#### CAUTION:

# The circuit card contains lead solder. To avoid the release of lead (Pb) into the environment, do not burn. Discard the circuit card as instructed by local regulations. (RSFTC234)

Attention: If removing the cover while powered on, errors may occur due to electromagnetic interference.

**Attention:** All cards are sensitive to electrostatic discharge. See Work with electrostatic discharge-sensitive parts.

To remove or replace cards (concurrently):

- 1. From the Hardware Service Manager display, select **Packaging hardware resources** —> **Hardware contained in packaging** for the frame ID that you are working on.
- **2**. Find the card position for the IOA or IOP that you are removing and select **Concurrent maintenance**.

**Attention:** If multiple resources are shown with the same card position, one or more of these resources will show a status of *Missing* ("?" after the description). Only one resource will be listed as not missing. Select this resource for the concurrent maintenance operation.

- **3**. A listing of the power domain is shown. Find the IOA or IOP that you are removing and select **Power off domain**. Everything within the IOA's or IOP's power domain will be powered off .
- 4. To see the status of the power domain, select **Display power status**.
- 5. Find the IOA or IOP that you are removing and select Toggle LED blink off/on.
- 6. Remove the cover to access the card that you are removing from the system. See FC 5078, FC 0578, FC 5088, FC 0588 Covers.
- 7. Look at the power LED for the card that you are removing to ensure that it is powered off. The power LED is located above or in front of the card slot. If the LED is blinking multiple times per second (rapidly) or it is off, then the card is powered off.

## ≫

Note: For a double-wide adapter, there is only one power LED visible for both slots.

«

- 8. Remove the rear cover. See FC 5078, FC 0578, FC 5088, FC 0588 Covers.
- **9**. Remove the EMC access plate, that is located directly above the card enclosure, by removing the three thumbscrews and pulling the access plate towards you.
- 10. Disconnect and label any cables from the card that you wish to remove.
- 11. Turn the latch counter-clockwise and lift up on the black latch to release the card.
- 12. Remove the card by gently pulling it out.
- 13. Install the card in to the system by reversing the card removal procedure.
- 14. Select **Power on domain** for the IOA or IOP that you are installing.

**Note:** To the right of the description field you will see one or both of the following symbols displayed.

| Symbol | Indication                                                           |
|--------|----------------------------------------------------------------------|
| *      | Indicates the location to which the system will assign the resource. |
| >      | Indicates the location to which the resource was last assigned.      |

- 15. Press Enter. The Work with Controlling Resources display will appear.
- 16. Determine the location where you want to assign the resource and select Assign to for that location.
- 17. Wait for the Hardware Resource Concurrent Maintenance display to appear with the message indicating power on complete.
- 18. After exchanging the failing item, go to Verify the repair.

19.

#### ≫

If you have exchanged a 2766, 2787, or 280E Fibre Channel IOA, the IBM external storage subsystem must be updated to use the world-wide port name (WWPN) of the new IOA. Any SAN hardware utilizing WWPN zoning may also need to be updated. Refer to Update the world-wide port name

for a new 2766, 2787, or 280E IOA for details. This ends the procedure.

## ≪

## FC 5078, FC 0578, FC 5088, FC 0588 - Cards (dedicated)

For use by authorized service providers.

Use this procedure to remove or replace cards (dedicated) in the FC 5078, FC 0578, FC 5088, or FC 0588.

In some cases, you do not need to power down the system to change PCI cards in an FC 5078, FC 0578, FC 5088, FC 0588. Use the guidelines in FC 5078, FC 0578, FC 5088, FC 0588 - Cards (concurrent) to determine if you should use dedicated or concurrent remove and replace procedures.

#### CAUTION:

# The circuit card contains lead solder. To avoid the release of lead (Pb) into the environment, do not burn. Discard the circuit card as instructed by local regulations. (RSFTC234)

Attention: All cards are sensitive to electrostatic discharge. See Work with electrostatic discharge-sensitive parts.

To remove or replace cards (dedicated):

- 1. Power off the PCI expansion unit. See Expansion unit power procedure.
- 2. Disconnect the two ac power cords from the AC box.
- 3. Remove the rear cover. See FC 5078, FC 0578, FC 5088, FC 0588 Covers.
- 4. Remove the EMC access plate over the card enclosure by loosening the thumb screws and pulling it towards you.
- 5. Remove the retaining screws from the card enclosure.
- 6. Disconnect and label the cables that are attached to the back of the card enclosure.
- 7. Slide the card enclosure partially out of the frame.
- 8. Disconnect and label any cables from the card that you wish to remove.
- 9. Turn the latch counter-clockwise and lift up on the black latch to release the card.

**Note:** If you are removing an FC 2890 or 2892 IXS, then there are two latches that you will have to turn and release.

- 10. Remove the card by gently pulling it out.
- 11. Install the new card by reversing the procedure. After exchanging the failing item, go to Verify the repair.
- 12.

## ≫

If you have exchanged a 2766, 2787, or 280E Fibre Channel IOA, the IBM external storage subsystem must be updated to use the world-wide port name (WWPN) of the new IOA. Any SAN hardware utilizing WWPN zoning may also need to be updated. Refer to Update the world-wide port name for a new 2766, 2787, or 280E IOA for details. **This ends the procedure.** 

# «

## FC 5078, FC 0578, FC 5088, FC 0588 - Covers

For use by authorized service providers.

Use this procedure to remove or replace the covers on an FC 5078, FC 0578, FC 5088, and FC 0588.

Attention: If removing the cover while powered on, errors may occur due to Electromagnetic Interference.

To remove or replace the covers:

- To remove the front cover, grasp the edges of the front cover and pull it towards you.
- To open or remove the rear cover when the FC 5078 or FC 5088 is mounted either on top of a FC 5074 or in a 0551 rack, perform the following steps:
  - 1. Grasp the right side of the cover and pull it towards you to open it.
  - 2. After opening the cover, press down on the lever that is located inside along the top, left side of the cover.
  - 3. Tilt the top of the cover away from the tower and lift the cover off.
    Note: Refer to "Figure 2. Rear cover removal" in FC 5074, FC 5079, FC 5094, FC 5294, FC 9079, FC 9094 Covers for details.
    This ends the procedure.

# FC 5078, FC 0578, FC 5088, FC 0588 - Display panel - NB1

For use by authorized service providers.

Use this procedure to remove or replace the display panel - NB1 in an FC 5078, FC 0578, FC 5088, and FC 0588.

#### CAUTION:

# The circuit card contains lead solder. To avoid the release of lead (Pb) into the environment, do not burn. Discard the circuit card as instructed by local regulations. (RSFTC234)

**Attention:** The display panel is sensitive to electrostatic discharge. See Work with electrostatic discharge-sensitive parts.

To remove or replace the display panel (NB1):

- 1. Power down the expansion unit. Pull the power plugs that run from the expansion unit to the AC box of the unit below. See Power on/off the system and logical partitions.
- 2. Open the front cover. See FC 5078, FC 0578, FC 5088, FC 0588 Covers.
- 3. Pull on the two side fasteners to release the display panel assembly.
- 4. Slide the panel partially out of the unit.
- 5. Disconnect the cables that are attached to backside of the display panel.
- 6. Remove the display panel from the unit.
- 7. Install the display panel by reversing this produre.
- 8. After exchanging an item, go to Verify the repair. This ends the procedure.

## FC 5078, FC 0578, FC 5088, FC 0588 - Power distribution backplane - PB1

For use by authorized service providers.

Use this procedure to remove or replace the power distribution board - PB1 in an FC 5078, FC 0578, FC 5088, or FC 0588.

To remove or replace the power distribution board - PB1:

- 1. Remove the top, front, and rear covers. See FC 5078, FC 0578, FC 5088, FC 0588 Covers.
- 2. Power down the expansion unit. Pull the power plugs that run from the unit to the ac box of the unit below. See Power on/off the system and logical partitions.
- **3**. Remove the center top plate.
- 4. Remove the two power supplies. See FC 5078, FC 0578, FC 5088, FC 0588 Power supplies P01 and P02.
- 5. From the top of the unit, remove and label the cables that connect to the power distribution board.

- 6. Remove the screws that secure the power distribution board to the expansion unit.
- 7. Pull the power distribution board out through the top of the expansion unit.
- 8. Install the power distribution backplane by reversing this procedure.
- 9. After exchanging an item, go to Verify the repair. This ends the procedure.

#### FC 5078, FC 0578 - Power supplies - P01 and P02

For use by authorized service providers.

Use this procedure to remove or replace the power supplies - P01 and P02 in an FC 5078, FC 0578, FC 5088, and FC 0588.

#### Attention: Do not power off the system.

Note: Remove and replace only one power supply at a time.

To remove or replace the power supplies - P01 and P02:

- 1. Do not power off the system if it is powered on.
- 2. Open the front cover. See FC 5078, FC 0578, FC 5088, FC 0588 Covers.
- 3. Remove the ac line cord from the power supply being replaced.
- 4. Pull down on the docking handle located in the front of the power supply, to release the power supply from the expansion unit.
- 5. Remove the power supply.
- **6**. Remove the AMD from the power supply by pulling out on the latch knob and sliding the AMD to the left towards the latch.
- Install the new power supply by reversing this procedure.
   Note: Do not slam the new power supply when installing it into the system. Insert the power supply until it engages the frame, then lift the docking handle to lock the power supply into place.
- 8. After exchanging an item, go to Verify the repair. This ends the procedure.

## FC 5078, FC 0578, FC 5088, FC 0588 - Tower card - CB1

For use by authorized service providers.

Use this procedure in conjunction with the Expansion unit power procedure to remove or replace the tower card - CB1 in an FC 5078, FC 0578, FC 5088, and FC 0588.

To remove or replace the tower card - CB1:

- 1. Power off the expansion tower. See the Expansion unit power procedure.
- 2. Open the rear cover. See FC 5078, FC 0578 Covers.
- 3. Remove the ac power cord from the expansion unit.
- 4. From the rear of the expansion tower, remove the external cables from the rear of the PCI card enclosure and note their locations.
- 5. Remove the air flow baffle that is located directly above the PCI card enclosure. Loosen the three fasteners and slide the air flow baffle out the backside.
- 6. Remove the cables from the front of the PCI card assembly and note their locations. **Attention:** All cards are sensitive to electrostatic discharge. See Work with electrostatic discharge-sensitive parts.
- 7. Remove the screws that hold the PCI card enclosure to the frame.
- 8. Pull the PCI card enclosure out of the frame while lifting the cables clear of the enclosure.

- **9**. Remove the PCI cards from the enclosure and note their locations. See FC 5078, FC 0578 Cards (dedicated).
- 10. Remove the Network interface controller (NIC) card from the enclosure and note its location.
- 11. Install the new PCI card enclosure by reversing the above procedure.
- 12. Perform steps 23 and 24 in the Expansion unit power procedure. Then, return here and continue with the next step.
- **13**. Set the configuration ID in the tower card:
  - a. If the ac power is not applied, then apply it now. **Note:** The tower may power up automatically.
  - b. Power down the expansion tower **without** removing the power cord using the Expansion unit power procedure. Then, return here and continue with step 13c.
  - c. Select function 07 on the system panel and press Enter. (07\*\* will be displayed.)
  - d. Use the arrow keys to increment/decrement to sub-function A9 (07A9 will be displayed). Press Enter (07A9 00 will be displayed).
  - e. Use the arrow keys to increment/decrement to the frame address, nn (nn is usually 02, 03, etc. for expansion towers) (07nn will be displayed). Press Enter (07nn 00 will be displayed).
     Note: The display on the addressed frame should now be blinking on and off.
  - f. Use the arrow keys to increment/decrement to a configuration ID. The configuration ID is:
    - 84 for FC 5078, FC 0578.
    - 89 for FC 5088, FC 0588.

(078x will be displayed). Press Enter (078x 00 will be displayed).

- g. After a few seconds, the display on the addressed frame will stop blinking and return to displaying the frame address. Use the arrow keys to increment/decrement until 07\*\* is shown. Press **Enter** to return the panel to 07. The tower ID is updated.
- 14. Power the expansion unit back on. See the Expansion unit power procedure.
- 15. After exchanging an item, go to Verify the repair. This ends the procedure.

## FC 5094, FC 5294, FC 8094, FC 9094 remove and replace procedures

For use by authorized service providers.

FC 5094, FC 9094 (with single line cord) - AC module - A01 and A02

FC 5094, FC 9094 (with dual line cord) - AC module - A01 and A02

FC 5094, FC 9094 - Air moving device - B01 and B02

FC 5094, FC 5294 - Cards (concurrent)

FC 5094, FC 5294 - Cards (dedicated)

FC 8094-001 (lower half), FC 9094 - Cards (concurrent)

FC 8094-001 (lower half), FC 9094 - Cards (dedicated)

FC 9094 - Control panel - NB1

FC 5074, FC 5079, FC 5094, FC 5294, FC 9079, FC 9094 - Covers

FC 5094, FC 9094 - Device board - DB1 and DB2

FC 5094, FC 9094 - Device board - DB3

FC 5094, FC 9094 - Disk unit (concurrent)

FC 5094, FC 9094 - Disk unit (dedicated)

FC 5094 - Display panel - NB1

FC 5094, FC 9094 - Power distribution backplane - PB1

FC 5094, FC 9094 - Power supply - P00, P01, P02, and P03

FC 5094, FC 9094 - Removable media - D41 and D42

FC 9094 - Time of day (TOD) battery

FC 5094, FC 9094 - Tower card - CB1

## FC 5094, FC 9094 (with single line cord) - AC module - A01 and A02

For use by authorized service providers.

Use this procedure to remove or replace the AC module - A01 and A02 in an FC 5094, FC 9094 (with single line cord).

To remove or replace the AC module - A01, A02:

- 1. Is the system or expansion unit with the failing AC module powered on?
  - Yes: Continue with the next step.
  - No: Go to step 3.
- 2. Is the failing AC module location (2) A02? See Locations and addresses for system or expansion unit you are working on.
  - No: The failing AC module is location (1) A01. Power off the system and continue with the next step.
  - Yes: Do not power down the system or expansion unit if it is powered on; this procedure can be performed concurrently. Continue with the next step.
- 3. Open the rear cover. See FC 5074, FC 5079, FC 5094, FC 5294, FC 9079, FC 9094 Covers.
- 4. Trace and disconnect the ac input line cord that connects to the AC module that needs replacing. See Locations and addresses for the expansion unit you are working on.

Attention: Do not disconnect the other non-failing unit ac line cord when powered on.

- 5. Disconnect the power supply jumper cords from the AC module that you are working on. **Attention:** Do not disconnect the other system AC module power supply jumper cords.
- Remove the top and bottom screws that hold the AC module to the expansion unit.
- 7. Remove the AC module unit.
- 8. Install the AC module by reversing this procedure.

Note: Do not install power supplies P00 and P01 AC jumper cables on the same AC input module.

9. After exchanging an item, go to Verify the repair. This ends the procedure.

## FC 5094, FC 9094 (with dual line cord) - AC module - A01 and A02

For use by authorized service providers.

Use this procedure to remove or replace the AC module - A01 and A02 in an FC 5094, FC 9094 (with dual line cord).

To remove or replace the AC module - A01, A02:

- 1. Do not power down the expansion unit if it is powered on; this procedure can be performed concurrently.
- 2. Open the rear cover. See FC 5074, FC 5079, FC 5094, FC 5294, FC 9079, FC 9094 Covers.
- Trace and disconnect the ac input line cord that connects to the AC module that needs replacing. See the Locations and addresses for the expansion unit you are working on.
   Attention: Do not disconnect the other system ac line cord when powered on.
- Disconnect the power supply jumper cords from the AC module that you are working on.
   Attention: Do not disconnect the other expansion unit AC module power supply jumper cords.
- 5. Remove the left and right screws that hold the AC module to the expansion unit.
- 6. Remove the AC module unit.
- Install the AC module by reversing this procedure.
   Note: Do not install power supplies P00 and P01 AC jumper cables on the same AC input module.
- 8. After exchanging an item, go to Verify the repair. This ends the procedure.

## FC 5094, FC 9094 - Air moving device - B01 and B02

For use by authorized service providers.

Use this procedure to remove or replace the air moving device (AMD) - B01 and B02 in an FC 5094, or FC 9094.

To remove or replace the AMD - B01 and B02:

- 1. Do not power down the expansion unit if it is powered on; this procedure can be performed concurrently.
- 2. Open the rear cover. See FC 5074, FC 5079, FC 5094, FC 5294, FC 9079, FC 9094 Covers.
- **3**. Remove the EMC access plate located directly above the PCI card enclosure. Press the surfaces of the two latches together and tilt the top of the cover away from the rack to remove it.
- 4. Remove the screw from the AMD door assembly for the AMD that you are replacing.
- 5. Remove the AMD assembly by sliding it out of the enclosure while holding the AMD access plate open.
- 6. Install the AMD by reversing this procedure. The new AMD will automatically power on when it is installed.
- 7. After exchanging an item, go to Verify the repair. This ends the procedure.

## FC 8094-001 (lower half), FC 9094 - Cards (concurrent)

For use by authorized service providers.

Use this procedure to remove or replace cards concurrently in an FC 8094-001 (lower half) or FC 9094.

#### Concurrent/dedicated guidelines for FC 8094-001 (lower half) and FC 9094

In some cases you do not need to power down the system in order to change PCI cards. Use the following guidelines to determine if you should use dedicated or concurrent remove and replace procedures. If you use concurrent maintenance on a partitioned system, follow the procedures from the partition that owns the resource. If the resource is not owned, follow the procedure from the primary partition.

#### FC 8094-001 (lower half), FC 9094 containing IXS cards:

The IXS cards require dedicated maintenance. Do NOT power down the individual card slot. You can power down the FC 9094 tower, or the lower half of an FC 8094-001 tower. See FC 8094-001 (lower half), FC 9094 - Cards (dedicated).

#### For FC 8094-001 (lower half), FC 9094 cards:

• Card positions C01 through C09, and C11 through C15 permit card level concurrent maintenance using HSM. You can power down the individual card slot.

# >>

When using HSM to power down or power up a double-wide adapter card slot, HSM will automatically power down or power up both card slots when either slot is selected.

#### «

- If the resource is the load source IOA or the load source IOP, or any other storage IOA/IOP with critical DASD attached for the system, primary, or secondary partition, follow the on-screen instructions when you use HSM to power down the IOP or IOA. Instructions to use functions 68 and 69 on the control panel will be included.
- If the resource is the console IOA or the console IOP for the system or primary partition, you cannot power down the domain.
- If the resource is the console IOA or the console IOP for a secondary partition, then power down the secondary partition and follow the procedure from the primary partition.

#### CAUTION:

The circuit card contains lead solder. To avoid the release of lead (Pb) into the environment, do not burn. Discard the circuit card as instructed by local regulations. (RSFTC234)

**Attention:** If removing the cover while powered on, errors may occur due to Electromagnetic Interference.

**Attention:** All cards are sensitive to electrostatic discharge (see Work with electrostatic discharge-sensitive parts).

To remove cards concurrently:

 On the command line, enter the Start System Service Tools command: STRSST

If you cannot get to SST, select DST (see Dedicated Service Tools (DST) in the *iSeries*<sup>(TM)</sup> *Service Functions* 

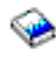

).

Attention: Do not perform a system IPL to get to DST.

- 2. Select Start a Service Tool —> Hardware Service Manager —> Packaging hardware resources.
- **3**. Select **Hardware contained within package** for the Frame ID that contains the IOA or IOP that you are removing.
- 4. Find the card position for the IOA or IOP that you are removing and select **Concurrent maintenance**.

Attention: If multiple resources are shown with the same card position, one or more of these resources will show a status of Missing ("?" after the description). Only one resource will be listed as not missing. Select this resource for the concurrent maintenance operation.

- **5**. A listing of the power domain is shown. Select the **Power off domain** function key. Everything within the IOA's or IOP's power domain will be powered off .
- 6. To see the status of the power domain, select the Display power states function key.
- 7. Find the IOA or IOP that you are removing and select Toggle LED blink off/on.
- 8. Open the rear cover to access the card that you are removing from the system. See FC 5074, FC 5079, FC 5094, FC 5294, FC 9079, FC 9094 Covers.
- **9**. Remove the EMC access plate that is located directly above the card enclosure. Remove the screw from the top of the access plate (cover) and tilt the top of the cover away from the frame to remove it.
- **10**. Look at the power LED for the card that you are removing to ensure that it is powered off. The power LED is located to the left of and directly above the card slot. If the LED is blinking multiple times per second (rapidly) or it is off, then the card is powered off.

#### ≫

Note: For a double wide adapter, there is only one power LED visible for both slots.

≪

- 11. Disconnect and label any cables from the card that you wish to remove.
- 12. Turn the latch counter clockwise and lift upward on the other latch to release the card.
- Gently pull the card off the backplane. This ends the procedure.

To replace cards concurrently:

- 1. Install the card in to the system by reversing the card removal procedure above.
- Select the Power on domain function key for the IOA or IOP that you are installing. Note: To the right of the description field you will see one or both of the following symbols displayed.

| Symbol |   | Indication                                                           |
|--------|---|----------------------------------------------------------------------|
|        | * | Indicates the location to which the system will assign the resource. |
|        | > | Indicates the location to which the resource was last assigned.      |

- 3. Press Enter. The Work with Controlling Resource display will appear.
- 4. Determine the location where you want to assign the resource and select Assign to for that location.
- 5. Wait for the Hardware Resource Concurrent Maintenance display to appear with the message indicating that the power on is complete.
- 6. After exchanging an item, go to Verify the repair.
- 7.

## ≫

If you have exchanged a 2766, 2787, or 280E Fibre Channel IOA, the IBM external storage subsystem must be updated to use the world-wide port name (WWPN) of the new IOA. Any SAN hardware utilizing WWPN zoning may also need to be updated. Refer to Update the world-wide port name for a new 2766, 2787, or 280E IOA for details. **This ends the procedure.** 

## ≪

## FC 8094-001 (lower half), FC 9094 - Cards (dedicated)

For use by authorized service providers.

Use this procedure to remove or replace cards using dedicated maintenance in an FC 8094-001 (lower half), FC 9094.

In some cases, you do not need to power down the system to change PCI cards. Use the guidelines in FC 8094-001 (lower half), FC 9094 - Cards (concurrent) to determine if you should use dedicated or concurrent remove and replace procedures.

#### CAUTION:

# The circuit card contains lead solder. To avoid the release of lead (Pb) into the environment, do not burn. Discard the circuit card as instructed by local regulations. (RSFTC234)

Attention: All cards are sensitive to electrostatic discharge (see Work with electrostatic discharge-sensitive parts).

To remove or replace cards (dedicated):

- 1. If you are working on an expansion tower, power off the tower using the Expansion unit power procedure. If you are working on the base I/O tower for the Model 870 or 890, power off the system (see Power on/off the system and logical partitions.
- 2. Remove the ac power cord from the frame that you are working on.
- **3**. Remove the cover to access the card that you are removing from the system. See FC 5074, FC 5079, FC 5094, FC 5294, FC 9079, FC 9094 Covers.
- 4. Remove the EMC access plate that is located directly above the card enclosure. Press the two latching mechanisms together and tilt the top of the cover away from the frame to remove it.
- 5. Disconnect and label any cables from the card that you want to remove.
- 6. If you are removing an IXS card, then go to Type 2890 or 2892 Integrated xSeries<sup>(R)</sup> Server (IXS) for iSeries<sup>(TM)</sup>.
- 7. Turn the latch counter clockwise and lift upward on the black latch to release the card.
- 8. Gently pull the card off the backplane.
- 9. Reverse this procedure to install cards. After exchanging a failing item, go to Verifying the repair.
- 10.

## ≫

If you have exchanged a 2766, 2787, or 280E Fibre Channel IOA, the IBM external storage subsystem must be updated to use the world-wide port name (WWPN) of the new IOA. Any SAN hardware utilizing WWPN zoning may also need to be updated. Refer to Update the world-wide port name for a new 2766, 2787, or 280E IOA for details. **This ends the procedure.** 

#### ≪

#### FC 9094 Base I/O Tower- Control panel - NB1

For use by authorized service providers.

Use this procedure to remove or replace the control panel - NB1 in an FC 9094 Base I/O Tower.

**Attention:** The control panel including the processor capacity card and interactive cards are sensitive to electrostatic discharge (see Work with electrostatic discharge-sensitive parts).

#### CAUTION:

# The circuit card contains lead solder. To avoid the release of lead (Pb) into the environment, do not burn. Discard the circuit card as instructed by local regulations. (RSFTC234)

To remove or replace the control panel (NB1):

- 1. Power off the system. See Power on/off the system and logical partitions.
- 2. Disconnect the ac power cord from the tower that you are working on. Note that dual line cord units have two power cords.
- 3. Open the front cover. See FC 5074, FC 5079, FC 5094, FC 5294, FC 9079, FC 9094 Covers.

- 4. Perform the following to remove the control panel:
  - a. Pull on the two side fasteners to release the control panel assembly.
  - b. Slide the panel partially out of the frame.
  - c. Disconnect the cables that are attached to backside of the control panel.
  - d. Remove the control panel from the frame.
- 5. Reverse the above procedure to install the panel.
- 6. When a control panel with keystick is replaced, discard the new keysticks that came with the panel and reuse the original keysticks.

Does the system that you are working on have a keystick lock?

- Yes: Continue with the next step.
- No: After exchanging an item, go to Verify the repair.
- 7. Do you have the original system unit keys and are you reusing them?
  - **No**: Continue with the next step.
  - Yes:After exchanging an item, go to Verify the repair.
- 8. Perform the following:

#### Figure 1. System unit control panel with keystick (NB1)

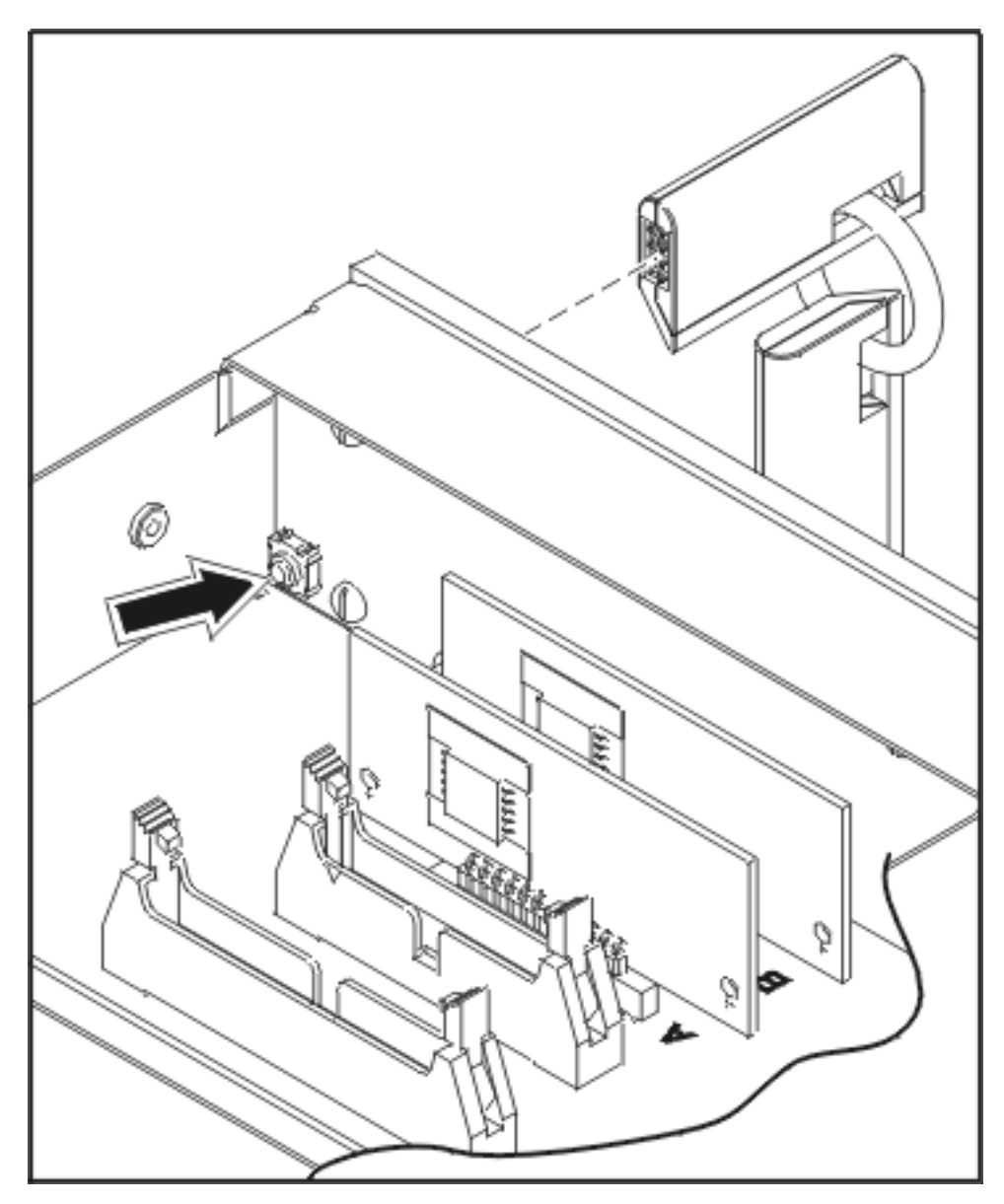

- a. Apply ac power.
- b. Insert the new keystick into the control panel. The control panel will display 0000 5553.
- **c**. Locate the push button that is on the back side of the control panel. It is located directly behind the front side of the keystick position.
- d. Depress the push button for 3-4 seconds.
- e. The control panel will return to a function 01 display.
- 9. After exchanging an item, go to Verify the repair. This ends the procedure.

## FC 5074, FC 5079, FC 5094, FC 5294, FC 9079, FC 9094 - Covers

For use by authorized service providers.

Use this procedure to remove or replace covers on the FC 5074, FC 5079, FC 5094, FC 5294, FC 9079, FC 9094.

**Note:** The front and rear covers will swing open a little more than 90 degrees. This makes it possible to replace all FRUs, without having to remove the covers.

- To open or remove the front cover, refer to Figure 1. Front cover removal below.
- To open or remove the rear cover, refer to Figure 2. Rear cover removal below.

Perform the following steps to open or remove each cover.

- 1. Unlock the cover (front only).
- 2. Open the cover by grasping its right side and pulling it towards you.
- **3**. After opening the cover, press down on lever **B**, which is located inside along the top, left side of the cover.
- 4. Tilt the top of the cover away from the tower, and lift the cover off. **This ends the procedure.**

Figure 1. Front cover - removal

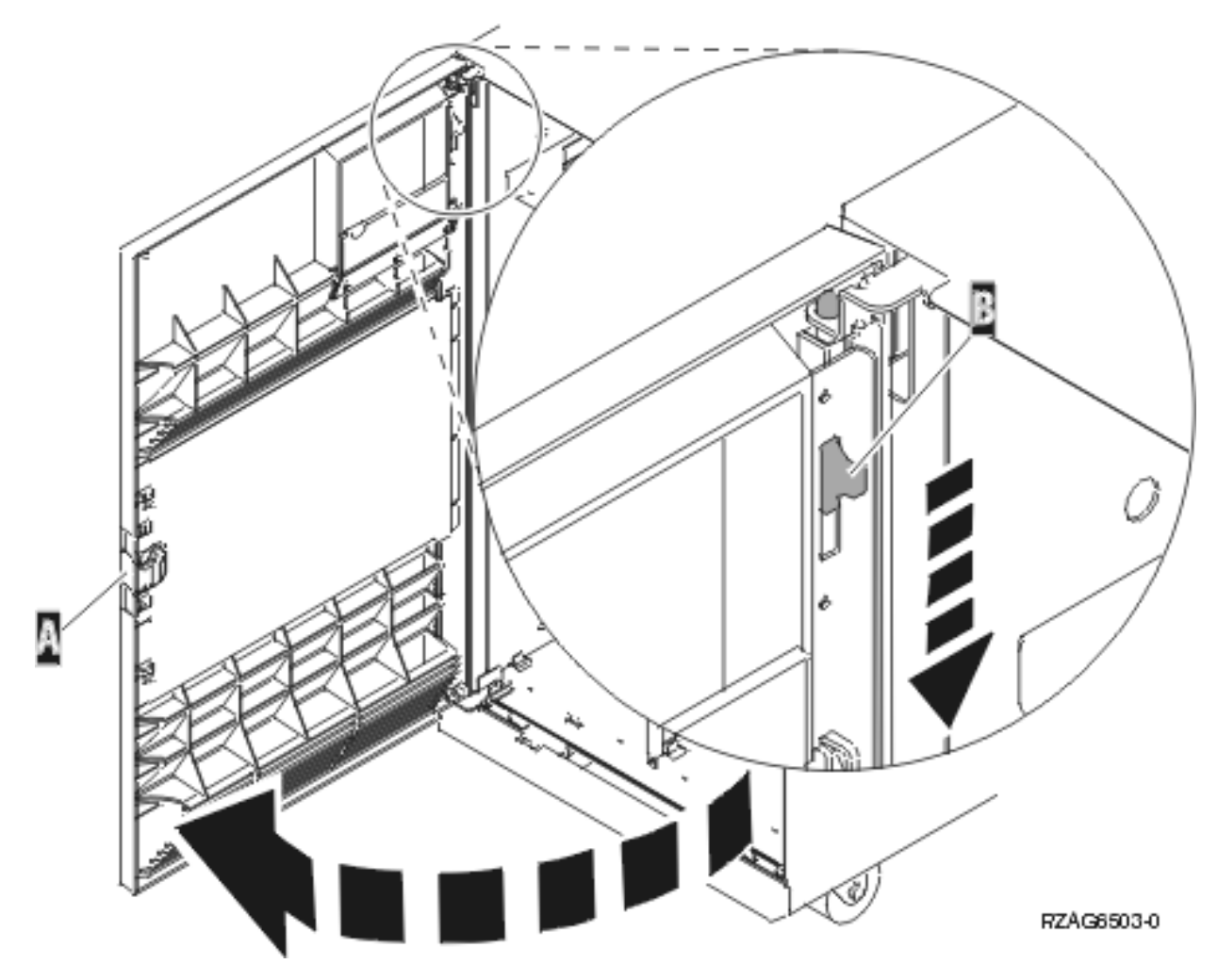

Figure 2. Rear cover - removal

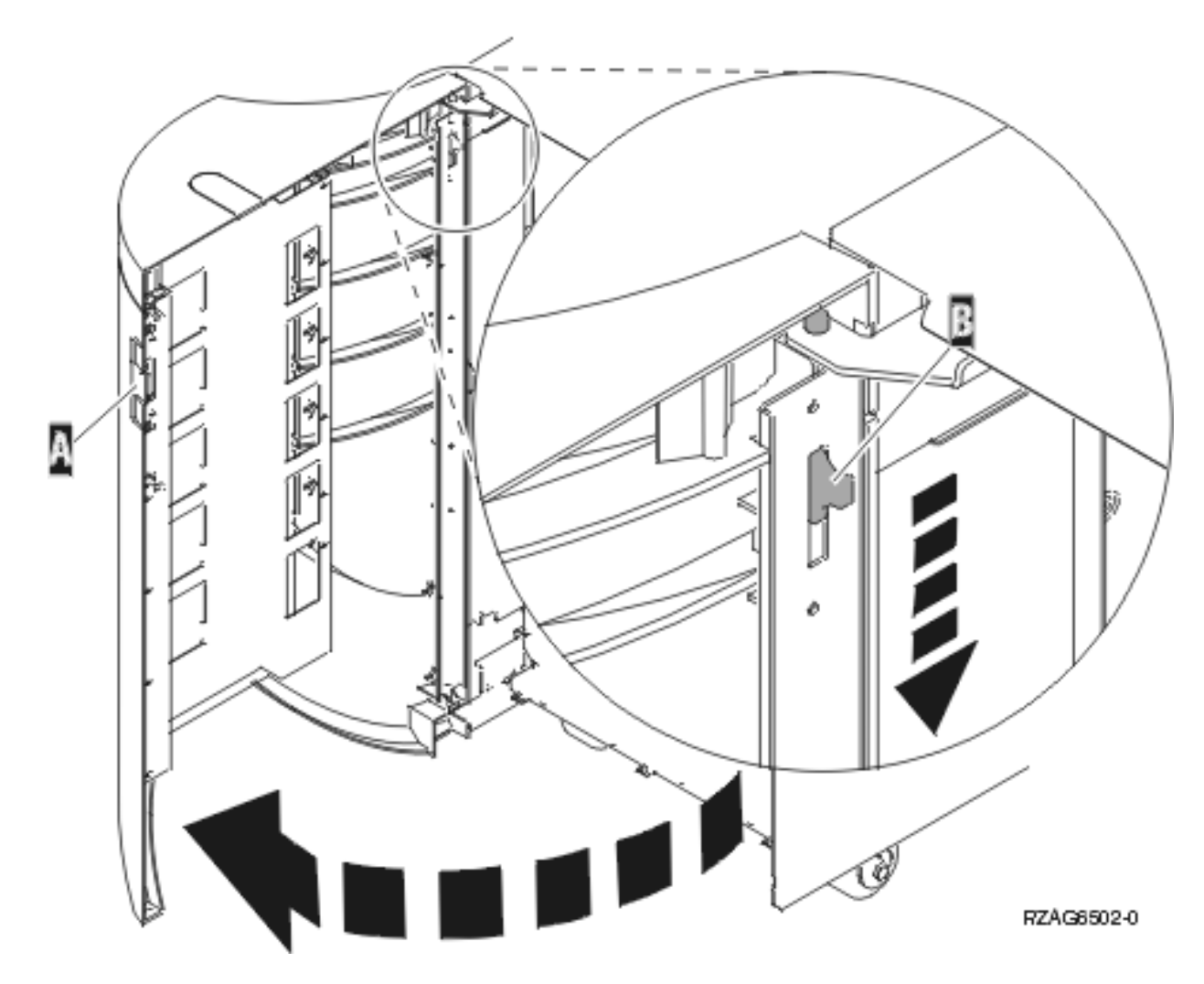

## FC 5094, FC 9094 - Device board - DB1 and DB2

For use by authorized service providers.

Use this procedure to remove or replace the device board - DB1 and DB2 in an FC 5094 or FC 9094.

To remove or replace the device board - DB1 and DB2:

- 1. Power off the expansion tower. See Power on/off the system and logical partitions.
- 2. Disconnect the power cord from the expansion tower.
- 3. Open the front cover. See FC 5074, FC 5079, FC 5094, FC 5294, FC 9079, FC 9094 Covers.
- 4. From the front of the expansion tower, perform the following:
  - a. Remove the EMC access plates from the disk unit enclosures that are located in front of the backplane that you are replacing. (For location information, see Locations and addresses.) Press the surfaces of the two latching mechanisms together and tilt the top of the cover away from the frame to remove it.
  - b. Record the locations of the disk units and then remove them from the disk unit enclosures that you just uncovered.

**Attention:** The disk units are sensitive to electrostatic discharge (see Work with electrostatic discharge-sensitive parts).

c. Remove the screws that hold the disk unit cage assembly to the frame.

- d. Remove the two retaining screws that are located inside of the disk unit cage assembly (the top right and bottom left corners).
- e. Remove the disk unit cage assemblies.
- f. Remove the screws that hold the DASD shelf to the frame.
- g. Remove the DASD shelf from the frame.
- 5. Remove the retaining screw that is holding the DASD board assembly to the frame.
- 6. Pull the DASD board assembly out until it slides off the guide pins, then rotate the DASD board assembly 90 degrees. Note the locations of the cables that are located on the backside of the board assembly, and then remove them.

**Note:** Both ends of the ribbon cables are marked **LH** or **RH**, indicating that one end of the cable is plugged in to either the left-hand (DB1) or right-hand (DB2) DASD board assembly. The other end of the cable is plugged in to either the left-most (LH) or right-most (RH) DASD controller card. The cables will crisscross in the center of the tower.

Figure 1. Device board cabling

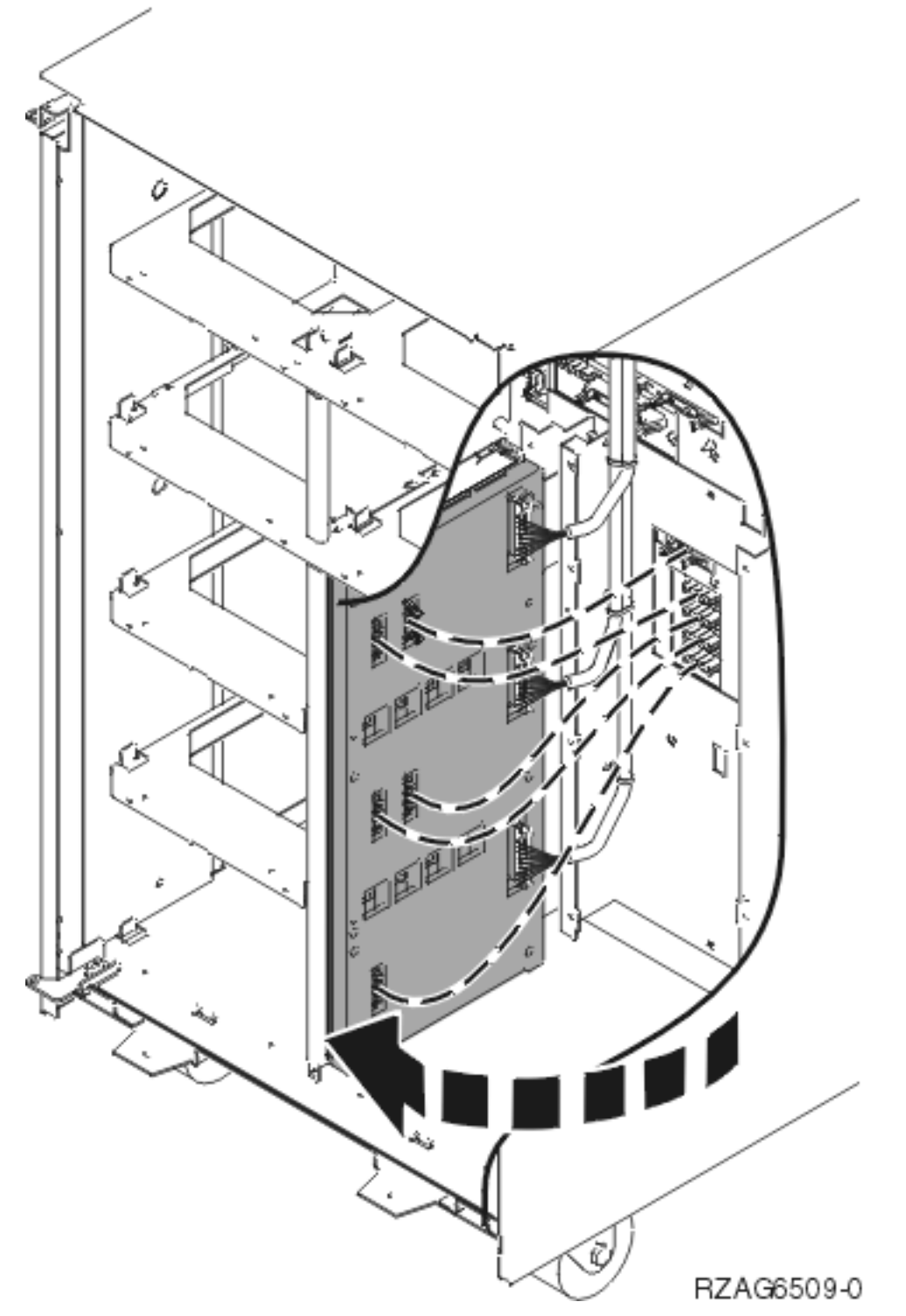

- 7. Remove the DASD board assembly.
- 8. Install the DASD board assembly by reversing the remove procedure. After exchanging an item, go to Verify the repair.

This ends the procedure.

## FC 5094, FC 9094 - Device board - DB3

For use by authorized service providers.

Use this procedure to remove or replace the device board - DB3 in an FC 5094 or FC 9094.

To remove or replace the device board - DB3:

- 1. Power off the expansion tower (see Power on/off the system and logical partitions).
- 2. Disconnect the power cord from the expansion tower.
- 3. Open the rear cover. See FC 5074, FC 5079, FC 5094, FC 5294, FC 9079, FC 9094 Covers.
- 4. From the rear of the expansion tower do the following:
  - **a.** Remove the EMC access plate that is located directly above the tower card enclosure. Press the surfaces of the two latching mechanisms together and tilt the top of the cover away from the frame to remove it.
  - b. Remove the cables from the disk unit controller cards (IOAs) that are located inside the PCI card enclosure and note their locations.

**Note:** Both ends of the ribbon cables are marked **LH** or **RH**, indicating that one end of the cable is plugged in to either the left-hand (DB1) or right-hand (DB2) DASD board assembly. The other end of the cable is plugged in to either the left-most (LH) or right-most (RH) DASD controller card. The cables will crisscross in the center of the tower.

- c. Remove the screws that hold the tower card enclosure to the frame.
- d. Pull the tower card enclosure partially out of the frame while lifting the cables clear of the enclosure.
- **e**. Press the release mechanism that is located along the top right side of the enclosure and carefully slide the enclosure towards you. Make sure that the cables are clear of the enclosure.
- f. Remove the tower card enclosure from the frame.
- g. Remove the screws from the EMC access plate that is located inside the frame and directly above the power distribution board.
- h. Remove the EMC access plate.
- i. Reach through the opening and remove the cables from the backside of the base DASD board assembly (DB3).
- 5. Open the front cover. See FC 5074, FC 5079, FC 5094, FC 9079, FC 9094 Covers.
- 6. From the front of the expansion tower do the following:
  - a. Note the removable media locations and then remove them by pulling out on the handles that are located on each side of the unit.
  - b. Remove the control panel by pulling on the handles that are located on each side of the unit and sliding it partially out of the tower. Then, unplug the cable from the rear of the control panel. (See FC 5074, FC 5079 Control panel NB1.)
  - c. Unplug the control panel cable from the base DASD board assembly (DB3).
  - d. Remove the two retaining screws that are located inside of the removable media enclosure (the top right and lower left corners).
  - e. Remove the removable media enclosure.
  - f. Remove the EMC access plates from the disk unit enclosures that are located in front of the backplane (DB3). For location information, see Locations and addresses. Press the surfaces of the two latching mechanisms together and tilt the top of the cover away from the frame to remove it.
  - g. Record the disk unit locations and then remove them from the disk unit enclosures that you just uncovered.

**Attention:** The disk units are sensitive to electrostatic discharge (see Working with electrostatic discharge-sensitive parts).

h. Remove the screws that hold the disk unit enclosures to the frame.

- i. Remove the retaining screws that are located inside the disk unit enclosure.
- j. Remove the disk unit enclosures.
- k. Remove the screws that hold the center support bracket and shelf for the disk unit and removable media enclosure to the frame.
- I. Remove the support bracket and shelf.
- m. Remove the base DASD board assembly (DB3).
- 7. Install the base DASD board assembly by reversing the removal procedure. After exchanging an item, go to Verify the repair.

This ends the procedure.

## FC 5094, FC 9094 - Disk unit (concurrent)

For use by authorized service providers.

Use this procedure to remove or replace a disk unit using concurrent maintenance in an FC 5094, or FC 9094.

Attention: If removing the cover while powered on, errors may occur due to electromagnetic interference.

**Attention:** The disk unit is sensitive to electrostatic discharge (see Work with electrostatic discharge-sensitive parts).

To remove or replace the disk unit using concurrent maintenance:

- 1. Determine if the system has logical partitions. Go to Determine if the system has logical partitions, before continuing with this procedure.
- 2. Were you directed here from Recovery procedures?
  - No: Go to Recovery procedures.
  - Yes: After you have determined the location of the disk unit to replace, remove the front covers for access. See FC 5074, FC 5079, FC 5094, FC 5294, FC 9079, FC 9094 Covers. Then, continue with the next step.
- 3. Remove the EMC access plate that is over the location of the disk unit that you are removing.
- 4. To remove a disk unit using concurrent maintenance, perform the following:
  - a. Select System Service Tools (SST). If you cannot get to SST, select DST.

Do not perform a system IPL to get to DST.

- b. Select Start a Service Tool —> Hardware Service Manager.
- c. Select **Device Concurrent Maintenance** and enter the required information in the information fields.
- d. Press **Enter** on the console. After the delay time, the light above the device location will begin flashing. You now have nine seconds to pinch the two surfaces of the latching mechanism together and rotate the handle of the disk unit towards you. Pull the disk unit partially out of the tower. The light above the device location will go off and remain off as soon as the device is no longer making contact with the backplane.

**Attention:** If you remove the device when the light is not flashing, data may be lost, the disk unit may be damaged, or the backplane may be damaged.

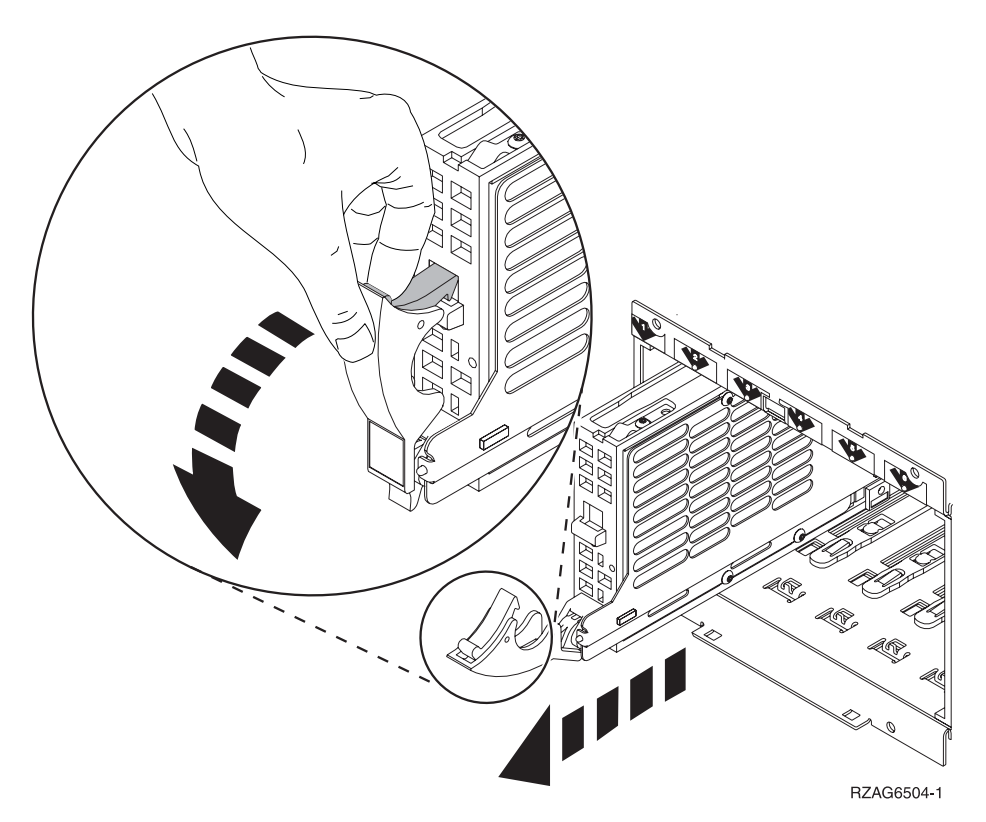

Wait another five seconds to allow time for the disk to stop spinning. Then pull the disk unit the remaining way out of the tower.

- 5. Are you finished with the repair?
  - No: Continue with the next step.
  - Yes: Replace the covers that were removed during this procedure and return to the procedure that sent you here.

This ends the procedure.

- 6. Install the disk unit by performing the following:
  - a. Select System Service Tools (SST). If you cannot get to SST, select DST.Do not perform a system IPL to get to DST.
  - b. Select Start a Service Tool —> Hardware Service Manager.
  - **c.** Select **Device Concurrent Maintenance** and enter the required information in the information fields.

Attention: Do not press Enter at this time.

- d. Slide the unit half-way into the tower. Ensure that the device does not make contact with the backplane at this time.
- e. Press Enter on the console.
  - After the delay time, the light above the device location will begin flashing. You now have nine seconds to insert the disk unit.
  - Put the disk unit part way into the desired slot and rotate the handle of the disk unit towards you.
  - Then, push the disk unit completely into the slot and rotate the handle towards the disk unit to latch it into the slot. The light above the device location will go off and remain off for a few seconds when the device contacts the backplane. Then it should go on and remain on.

Attention: If you install the device when the light is not flashing, data may be lost, the disk unit may be damaged, or the backplane may be damaged.

f. Replace the covers that were removed during this procedure and return to the procedure that sent you here.
 This ends the procedure.

## FC 5094, FC 9094 - Disk unit (dedicated)

For use by authorized service providers.

Use this procedure to remove or replace a disk unit using dedicated maintenance in an FC 5094 or an FC 9094.

**Attention:** The disk unit is sensitive to electrostatic discharge (see Work with electrostatic discharge-sensitive parts).

To remove or replace the disk unit (dedicated):

- 1. Determine if the system has logical partitions. Go to Determine if the system has logical partitions before continuing with this procedure.
- 2. Were you directed here from Recovery procedures?
  - No: Go to Recovery procedures.
  - Yes: After you have determined the location of the disk unit to replace, remove the front covers for access. See FC 5074, FC 5079, FC 5094, FC 5294, FC 9079, FC 9094 Covers.
- **3**. Remove the EMC access plate that is over the location of the disk unit that you are removing. For location information, see Locations FC 5094 Expansion I/O tower, or Locations Models 870 and 890 with an FC 9094 Base I/O Tower.
- 4. Remove the disk unit by performing the following:
  - a. Power off the system (see Power on/off the system and logical partitions).
  - b. Disconnect the power cord.
  - **c**. Pinch the two surfaces of the latching mechanism together and pull the handle towards you to release the disk unit from the slot.
  - d. Remove the unit from the tower.

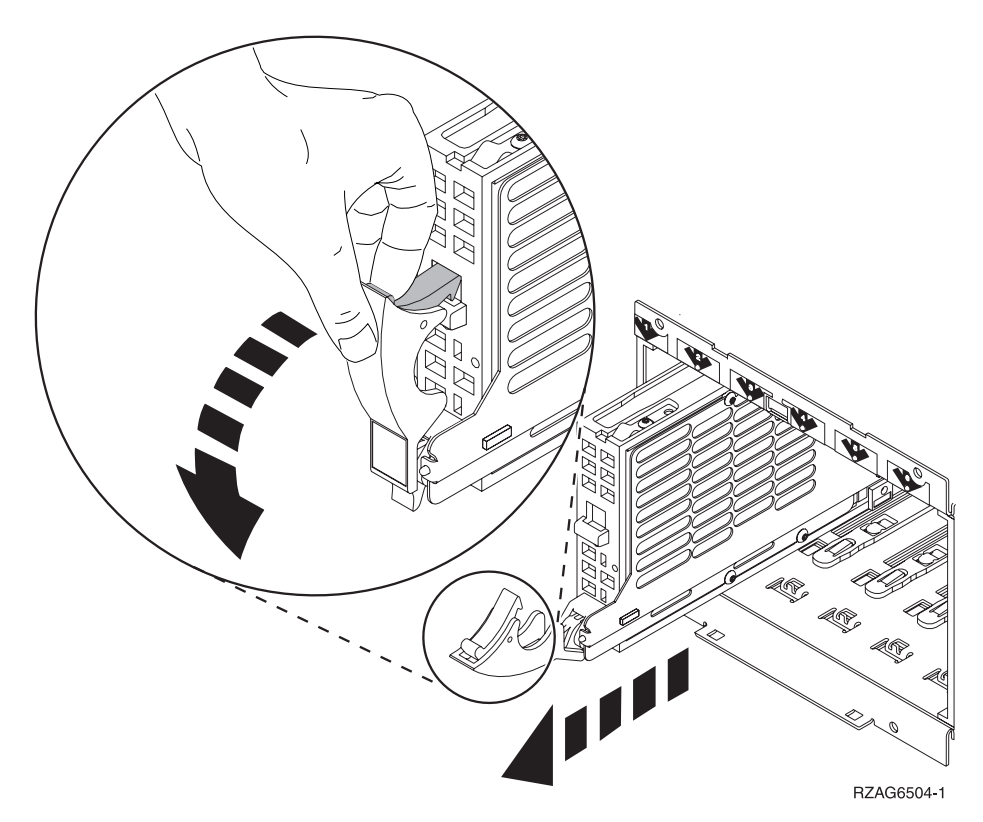

- 5. Are you finished with the repair?
  - No: Continue with the next step.
  - Yes: Replace the covers that were removed during this procedure and return to the procedure that sent you here.
    - This ends the procedure.
- 6. Install the disk unit by performing the following:
  - a. Power off the system (see Power on/off the system and logical partitions).
  - b. Disconnect the power cord.
  - c. Put the disk unit part way into the desired slot and rotate the handle of the disk unit towards you.
  - d. Push the disk unit completely into the slot and rotate the handle towards the disk unit to latch it into the slot.
  - e. Replace the covers that were removed during this procedure and return to the procedure that sent you here.

This ends the procedure.

## FC 5094 - Display panel - NB1

For use by authorized service providers.

Use this procedure to remove or replace the display panel - NB1 in an FC 5094.

**Attention:** The display panel is sensitive to electrostatic discharge. See Work with electrostatic discharge-sensitive parts.

To remove or replace the display panel - NB1:

- 1. Power off the expansion tower. See Expansion unit power procedure.
- **2**. Disconnect the ac power cord from the expansion tower. Note that dual line cord units have two power cords.
- 3. Open the front cover. See FC 5074, FC 5079, FC 5094, FC 5294, FC 9079, FC 9094 Covers.

- 4. Pull on the two side fasteners to release the display panel assembly.
- 5. Slide the panel partially out of the frame.
- 6. Disconnect the cables that are attached to the backside of the display panel.
- 7. Remove the display panel from the frame.
- 8. Reverse the above procedure to install the new panel.
- 9. After exchanging an item, go to Verify the repair. This ends the procedure.

## FC 5094, FC 9094 - Power distribution backplane - PB1

For use by authorized service providers.

Use this procedure to remove or replace the power distribution backplane - PB1 in an FC 5094 or FC 9094.

To remove or replace the power distribution backplane:

- 1. You must remove both disk unit backplanes DB1 and DB2 before continuing with this procedure. Perform FC 5094, FC 9094 - Device boards - DB1 and DB2 for each backplane. After you have removed both disk unit backplanes, return here and continue with the next step of this procedure.
- 2. Remove the rear cover. See FC 5074, FC 5079, FC 5094, FC 5294, FC 9079, FC 9094 Covers.
- 3. Remove the PCI drawer. See FC 5094, FC 9094 Tower card CB1.
- 4. Remove the AC module. See FC 5094, FC 9094 (with single line cord) AC module A01 or FC 5094, FC 9094 (with dual line cord) AC module A01 and A02.
- 5. Remove all power supplies in the unit being worked on. See FC 5094, FC 9094 Power supply P00, P01, P02, and P03.
- 6. Remove the screws from the power subframe assembly.
- 7. From the front of the unit, reach through and remove the cables from the backside of the power distribution backplane and note their locations.
- **8**. From the rear of the unit, remove the mounting screws that hold the power distribution backplane to the unit.

9. Pull the power distribution backplane slightly towards you and lift it up to remove it from the unit.

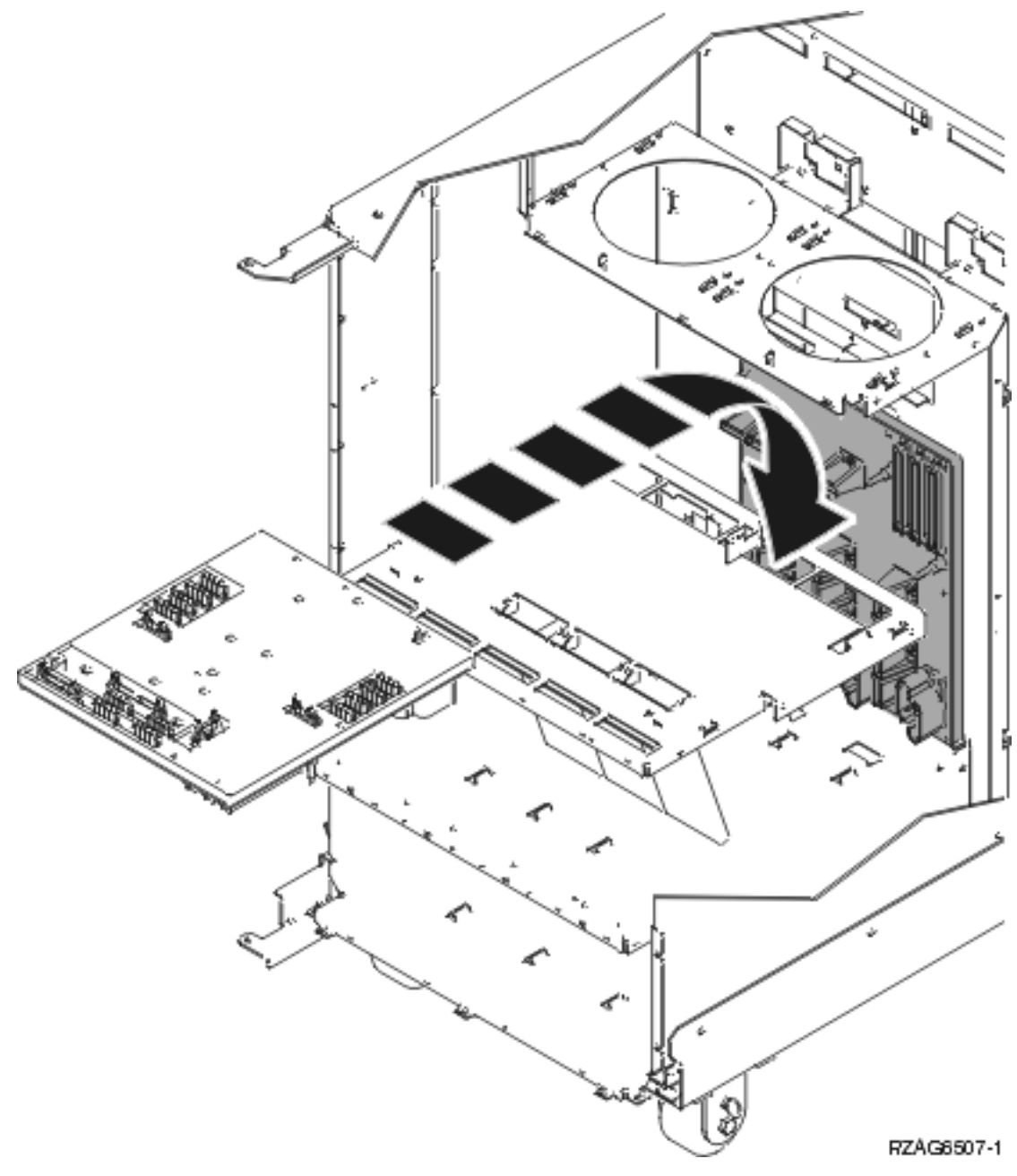

- Install the power distribution backplane by reversing this procedure.
   Note: Do not install power supplies P00 and P01 AC jumper cables on the same AC input module.
- 11. After exchanging an item, go to Verify the repair. **This ends the procedure.**

## FC 5094, FC 9094 - Power supply - P00, P01, P02, P03

For use by authorized service providers.

Use this procedure to remove or replace the Power supply - P00, P01, P02, P03 in an FC 5094 or FC 9094.

To remove or replace the power supply - P00, P01, P02, P03:

1. Do not power off the expansion unit if it is powered on; this procedure can be performed concurrently.

- 2. Open the rear cover. See FC 5074, FC 5079, FC 5094, FC 5294, FC 9079, FC 9094 Covers.
- **3**. Disconnect the ac power jumper cord from the unit you are replacing.
- 4. Remove the bottom screw (if installed).
- Rotate the handle from right to left to release the power supply.
   DANGER

Up to 240 V ac is present at the power module connectors when the main power cord is connected to a power source. (RSFTD010)

6. Remove the power supply.

Figure 1. Removing the power supply - P00, P01, P02, P03

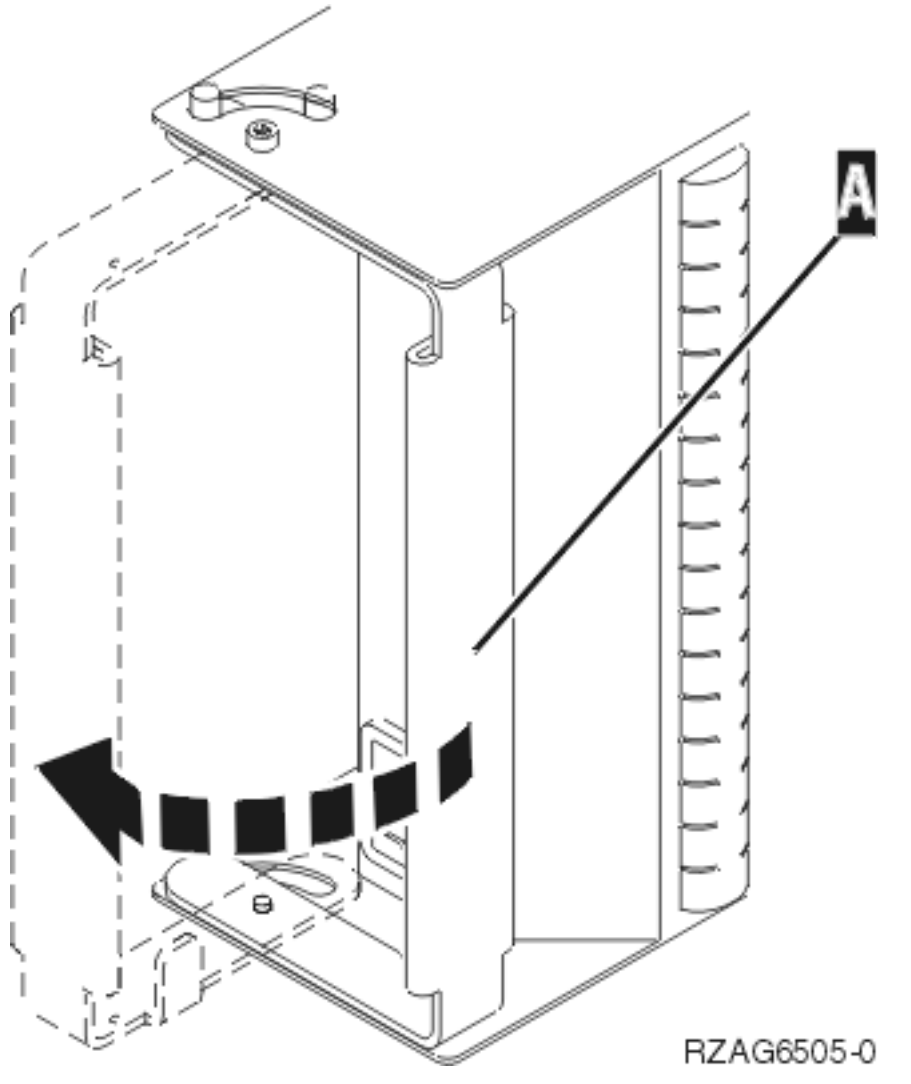

- 7. Install the power supply by reversing this procedure.Attention: Do not slam the power supply in when installing it. Insert it until the power supply engages the unit, then rotate the handle from left to right.Note: Do not install power supplies P00 and P01 AC jumper cables on the same AC input module.
- 8. After exchanging an item, go to Verify the repair. **This ends the procedure.**

## FC 5094, FC 9094 - Removable media - D41 and D42

For use by authorized service providers.

Use this procedure to remove or replace the removable media D41 and D42 on an FC 5094 or FC 9094.

#### Laser safety information

#### CAUTION:

This product may contain a CD-ROM which is a class 1 laser product. (RSFTC240)

#### CAUTION:

#### This product may contain a DVD which is a class 1 laser product. (RSFTC245)

To remove the removable media D41 and D42:

- 1. Determine if the system has logical partitions. Go to Determine if the system has logical partitions before continuing with this procedure.
- 2. Remove media (if any) from the device. If the eject button on a tape device is failing, go to Tape cartridge manual removal, then continue with the next step of this procedure. If the eject button on a DVD-RAM device is failing and will not open, do not attempt manual removal of optical media at this time. For optical devices other than DVD-RAM, go to Optical media manual removal, and then continue with the next step of this procedure.
- 3. Are you removing a unit by using device concurrent maintenance?
  - Yes: Continue with the next step.
  - **No**: Perform the following:
    - a. Power off the tower or expansion tower. see Power on/off the system and logical partitions.
    - b. Disconnect the power cord from the tower or expansion tower.
    - c. Open the front cover. See FC 5074, FC 5079, FC 5094, FC 5294, FC 9079, FC 9094 Covers.
    - d. Pull on the handles which are located on each side of the unit, and remove the unit. If the unit is DVD-RAM, and manual removal of optical media is required, go to Optical media (CD-ROM, DVD-ROM, and DVD-RAM) manual removal.
    - e. Install the new device by reversing the removal procedure. After exchanging an item, go to Verify the repair.
       This ends the procedure.
- 4. Before exchanging a removable media unit, you must ensure that the unit is not in use and is varied off.

**Note:** If you are removing an optical storage unit, you must ensure that all of the removable media units in the tower or expansion tower are not in use and are varied off.

5. Use the figure to determine the location of the internal removable media unit. Record this location for later use.

#### Figure 1. Internal removable media locations

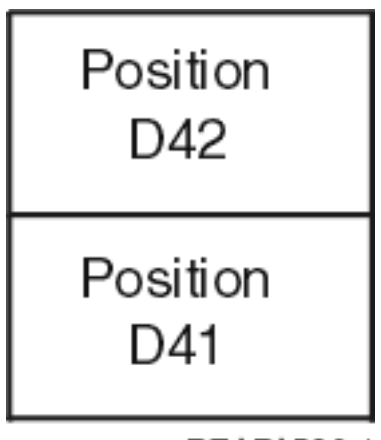

RZAPA503-1

- **6**. Perform the following:
  - a. Select System Service Tools (SST). If you cannot get to SST, select DST.
     Do not perform a system IPL to get to DST.
  - b. Select **Start a Service Tool** —> **Hardware Service Manager** —> **Device Concurrent Maintenance** and enter the required information in the information fields. **Do not press the Enter key at this time.**
  - c. Read the remaining steps of this procedure and ensure that you understand the procedure before continuing.
  - d. Press the **Enter** key on the console. After the delay time, the light at the top right of the device will begin flashing. You now have 9 seconds to pull out firmly on the handles and pull the unit partially out of the tower.

Attention: If you remove the device when the light is **not** flashing, data may be lost, the unit may be damaged, or the backplane may be damaged.

**Note:** The light at the top right of the device will go off and remain off as soon as the device is no longer making contact with the backplane.

e. Remove the unit from the tower. If the unit is DVD-RAM, and manual removal of optical media is required, go to Optical media (CD-ROM, DVD-ROM, and DVD-RAM) - manual removal. This ends the procedure.

To replace the removable media D41 and D42:

- 1. Perform the following to install a new unit.
  - a. Select **Device Concurrent Maintenance** and enter the required information in the information fields. **Do not press the Enter key at this time.**
  - b. Read the remaining steps of this procedure and ensure that you understand the procedure before continuing.
  - c. Slide the unit partially into the tower. Ensure that the device does not contact the backplane at this time.
  - d. Press the **Enter** key on the console. After the delay time, the light at the top right of the device will begin flashing. You now have 9 seconds to push in firmly on the handles and push the unit completely into the frame.

Attention: If you install the device when the light is **not** flashing, data may be lost, the unit may be damaged, or the backplane may be damaged.

**Note:** The light at the top right of the device will go off and remain off for a few seconds when the device contacts the backplane. Then it should go on and remain on.

Did the light on the device go on and remain on?

• No: Continue with the next step.

- Yes: After exchanging an item, go to Verify the repair. This ends the procedure.
- 2. Attempt the device concurrent maintenance procedure again without physically moving the unit. Did the light above the device go on and remain on?
  - No: Continue with the next step.
  - Yes: After exchanging an item, go to Verify the repair. This ends the replace procedure.
- **3**. There is a power problem. One of the following is the problem:
  - The new unit is defective.
  - The backplane was damaged during the device concurrent maintenance procedure.
  - There is a new problem with the power subsystem. This ends the procedure.

## FC 9094 - Time of day (TOD) battery

For use by authorized service providers.

Use this procedure to remove or replace the time of day battery in an FC 9094.

#### CAUTION:

This product contains a lithium battery. To avoid possible explosion, do not burn, exchange, or charge the battery. Discard the battery as instructed by local regulations for lithium batteries. (RSFTC232)

To remove or replace the time of day battery:

- 1. Power off the FC 9094 expansion unit. See Power on/off the system and logical partitions.
- 2. Remove the power cord from the FC 9094 expansion unit. Note that dual line cord units have two power cords.
- 3. Open the rear cover. See FC 5074, FC 5079, FC 5094, FC 5294, FC 9079, FC 9094 Covers.
- 4. From the rear of the FC 9094 expansion unit perform the following:
  - **a.** Remove the EMC access plate that is located directly above the PCI card enclosure. Press the surfaces of the two latching mechanisms together and tilt the top of the cover away from the frame to remove it.
  - b. Disconnect the cables from the top of the PCI cards and note their location.
     Attention: All cards are sensitive to electrostatic discharge. See Work with electrostatic discharge-sensitive parts.
  - **c.** While lifting the cables clear, pull the PCI card enclosure partially out to the release-mechanism stop on the right side.
  - d. Remove the PCI cards on the right side of the enclosure that prevent access to the battery. See FC 8094-001 (lower half), FC 9094 Cards (dedicated). Note their locations.
- 5. Remove the TOD battery by using a flat object (such as a screwdriver) to pry it out.
- 6. Install the new TOD battery by reversing this procedure.
- 7. After installation is complete, IPL the system in manual mode.
- 8. Have the customer set the time and date. This ends the procedure.

## FC 5094, FC 9094 - Tower card - CB1

For use by authorized service providers.

Use this procedure in conjunction with the Expansion unit power procedure to remove or replace the tower card - CB1 in an FC 5094 or FC 9094.

To remove or replace the tower card - CB1:

- 1. Power off the expansion tower using the Expansion unit power procedure. **Note:** The Primary I/O Unit Tower Card cannot be replaced concurrently.
- 2. Open the rear cover. See FC 5074, FC 5079, FC 5094, FC 5294, FC 9079, FC 9094 Covers.
- 3. Disconnect the plugs to each power supply.
- 4. From the rear of the expansion tower do the following:
  - a. Remove the external cables from the rear of the PCI card enclosure and note their locations.
  - b. Remove the EMC access plate that is located directly above the PCI card enclosure. Press the surfaces of the two latching mechanisms together and tilt the top of the cover away from the frame to remove it.
  - c. Remove the cables from the top of the PCI cards and note their locations.

Attention: All cards are sensitive to electrostatic discharge. See Work with electrostatic discharge-sensitive parts.

- d. Remove the screws that hold the PCI card enclosure to the frame.
- **e**. Pull the PCI card enclosure partially out of the frame while lifting the cables clear of the enclosure.
- f. Press the release mechanism that is located along the top right side of the enclosure and carefully slide the enclosure towards you. Make sure that the cables are clear of the enclosure.
- 5. Remove the PCI cards from the enclosure and note their locations. See FC 8094-001 (lower half), FC 9094 Cards (dedicated) or FC 5074, FC 5079, FC 5094, FC 5294 Cards (dedicated).
- 6. Install the new PCI card enclosure by reversing the above procedure.
- 7. Are you working on a FC 9094?
  - No: Continue with the next step.
  - Yes: Perform the following:
    - a. Open the front cover. See FC 5074, FC 5079, FC 5094, FC 5294, FC 9079, FC 9094 Covers.
    - b. Pull on the two side fasteners to release the control panel.
    - c. Slide the panel partially out of the frame.
    - d. Insert the keystick into the panel.
    - e. Apply ac power. The panel should display SRC 0000 5553.

Note: The tower may power up automatically.

f. Locate the push button located on the back of the control panel, directly behind the keystick position. Depress the push button for 3-4 seconds. The control panel will display the bring-up SRCs and then function 01.

Figure 1. System unit control panel with keystick (NB1)

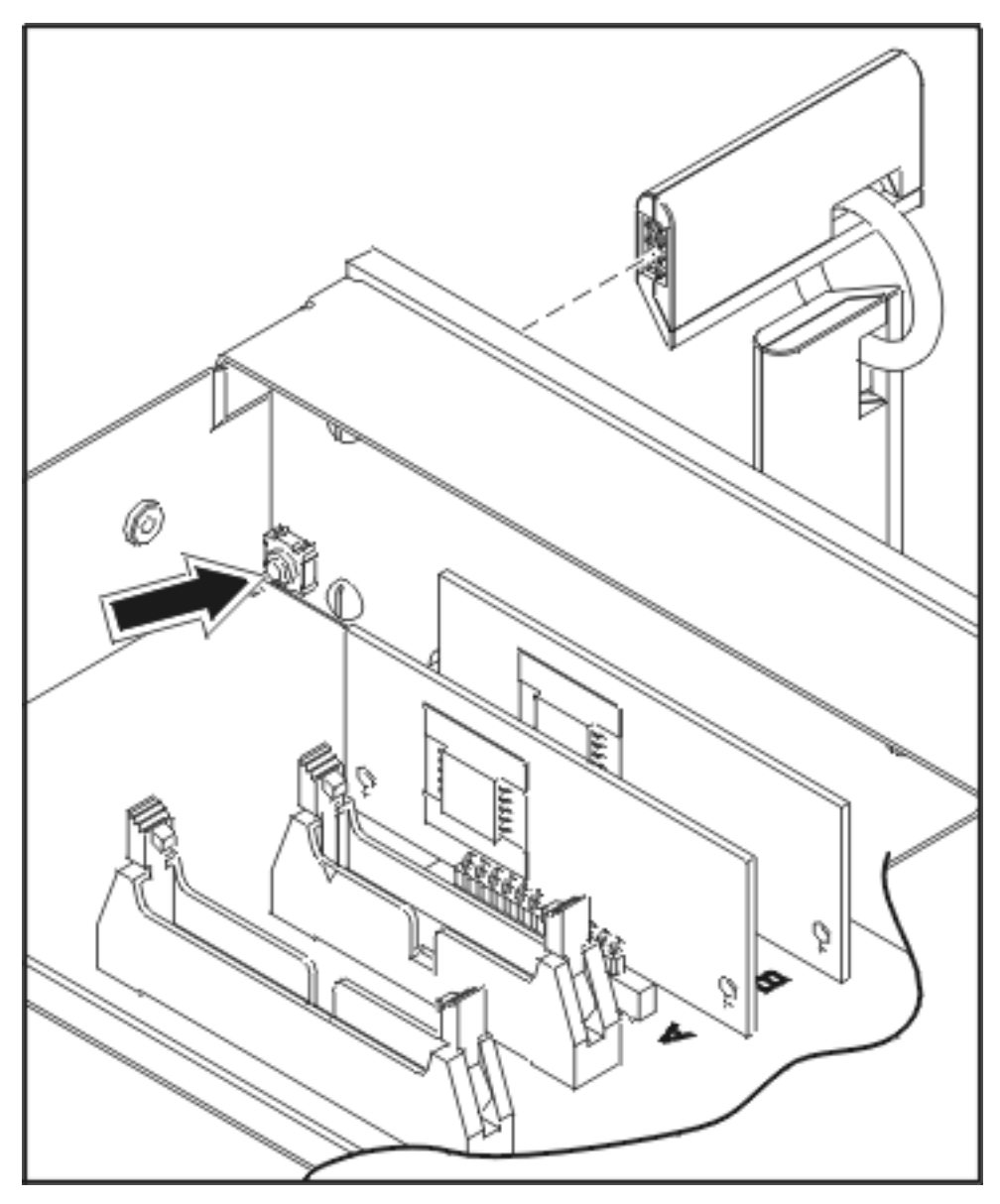

- g. Continue with step 9 to set the configuration ID.
- 8. Perform steps **23** and **24** in the Expansion unit power procedure. Then, return here and continue with the next step.
- 9. Set the configuration ID in the tower card:
  - a. If the ac power is not applied, then apply it now. **Note:** The tower may power up automatically.
  - **b**. Power down the expansion tower **without** removing the power cord using the Expansion unit power procedure. Then, return here and continue with the next step.
  - c. Select function 07 on the system panel. Press Enter. (07\*\* will be displayed)
  - d. Use the arrow keys to increment/decrement to sub-function A9 (07A9 will be displayed). Press Enter (07A9 00 will be displayed).
  - e. Use the arrow keys to increment/decrement to the frame address, nn (nn is usually 02, 03, and so forth for expansion towers) (07nn will be displayed). Press Enter (07nn 00 will be displayed). Note: The display on the addressed frame should now be blinking on and off.
  - f. Use the arrow keys to increment/decrement to a configuration ID.

- The configuration ID is **8A** for FC 5094.
- The configuration ID is **99** for FC 9094.

(078x will be displayed). Press Enter (078x 00 will be displayed).

- g. After a few seconds, the display on the addressed FC 5094, FC 9094 frame will stop blinking and return to displaying the frame address. On a FC 9094, the display will show 07xx 00, indicating success. Use the arrow keys to increment/decrement until 07\*\* is shown. Press **Enter** to return the panel to 07.
- h. Power the expansion unit back on. See the Expansion unit power procedure.
- 10. After exchanging an item, go to Verify the repair. This ends the procedure.

# FC 5095, FC 0595 remove and replace procedures

For use by authorized service providers.

FC 5095, FC 0595 - Air moving device - B01, B02, B03, and B04

FC 5095, FC 0595 - Cards (concurrent)

FC 5095, FC 0595 - Cards (dedicated)

FC 5095, FC 0595 - Covers

FC 5095, FC 0595 - Device board - DB1 and DB2

FC 5095, FC 0595 - Disk unit (concurrent)

FC 5095, FC 0595 - Disk unit (dedicated)

FC 5095, FC 0595 - Display panel - NB1

FC 5095, FC 0595 - Power distribution backplane - PB1

FC 5095, FC 0595 - Power supply - P01 and P02

FC 5095, FC 0595 - Tower card - CB1

#### FC 5095, FC 0595 - Air moving device - B01, B02, B03, and B04

For use by authorized service providers.

Use this procedure to remove or replace the air moving device (AMD) - B01, B02, B03, and B04 in an FC 5095, FC 0595.

Four running Air Moving Devices (AMDs) and two power supplies **must** be installed and powered on to perform this procedure.

To remove or replace the AMDs:

- 1. Are there four running AMDs and two power supplies (powered on) installed in the expansion unit?
  - Yes: Continue with the next step.
  - No: Perform the following:
    - a. Power down the expansion unit. See Power on/off the system and logical partitions.
    - b. Remove the power cord from the rear of the expansion unit, and continue with the next step.
- 2. Remove the right or top side cover, depending on expansion unit orientation. See FC 5095, FC 0595 Covers.

- 3. Pull the fastener on the front of the AMD casing.
- 4. Pull open and remove the AMD. The power connection will undock automatically.
- 5. Install the AMD by reversing this procedure. After exchanging an item, go to Verify the repair. **This ends the procedure.**

#### FC 5095, FC 0595 - Cards (concurrent)

For use by authorized service providers.

Use this procedure to remove or replace cards concurrently in an FC 5095 or FC 0595.

#### Concurrent/dedicated guidelines for an FC 5095 or FC 0595

In some cases you do not need to power down the system to change PCI cards. Use the following guidelines to determine if you should use dedicated or concurrent remove and replace procedures. If you use concurrent maintenance on a partitioned system, follow the procedures from the partition that owns the resource. If the resource is not owned, follow the procedure from the primary partition.

- Card positions C01-C04 and C06-C08 permit concurrent maintenance using HSM. You can power down the individual card slot.
- HSL card position C05 does not permit slot level concurrent maintenance. Use tower level concurrent maintenance.
- •

# ≫

When using HSM to power down or power up a double-wide adapter card slot, HSM will automatically power down or power up both card slots when either slot is selected.

# ≪

- If the resource is the load source IOA or the load source IOP, or any other storage IOA/IOP with critical DASD attached for the system, primary, or secondary partition, follow the on-screen instructions when you use HSM to power down the IOP or IOA. Instructions to use functions 68 and 69 on the control panel will be included.
- If the resource is the console IOA or the console IOP for the system or primary partition, you cannot power down the domain.
- If the resource is the console IOA or the console IOP for a secondary partition, then power down the secondary partition and follow the procedure from the primary partition.
- See FC 5095, FC 0595 Cards (dedicated) if you choose to perform dedicated card removal.

#### CAUTION:

The circuit card contains lead solder. To avoid the release of lead (Pb) into the environment, do not burn. Discard the circuit card as instructed by local regulations. (RSFTC234)

**Attention:** All cards are sensitive to electrostatic discharge (see Work with electrostatic discharge-sensitive parts).

To remove cards concurrently:

- 1. From the Hardware Service Manager display, select **Packaging hardware resources** —> **Hardware contained in packaging**.
- **2**. Find the card position for the IOA or IOP that you are removing and select **Concurrent maintenance**. A listing of the power domain is shown.
- **3**. Find the IOA or IOP that you are removing and select **Power off domain**. Everything within the IOA's or IOP's power domain will be powered off. The Display Power Status display appears.
- 4. Find the IOA or IOP that you are removing and select Toggle LED blink off/on.
- 5. Remove the cover to access the card that you are removing from the system. See FC 5095 Covers.

6. Look at the power LED for the card that you are removing to ensure that it is powered off. The power LED is located to the left of and directly above the card slot. If the LED is blinking multiple times per second (rapidly) or it is off, then the card is powered off.

## ≫

Note: For a double wide adapter, there is only one power LED visible for both slots.

## ≪

- 7. Remove the right side cover. See FC 5095, FC 0595 Covers.
- 8. Remove and label any cables connected to the card.
- 9. Turn the latches securing the card.
- 10. Gently pull the card off the system backplane. This ends the procedure.

To replace cards concurrently:

- 1. Install the card in to the system by reversing the card removal procedure above.
- 2. Select **Power on domain** for the IOA or IOP that you are installing.

**Note:** To the right of the description field you will see one or both of the following symbols displayed:

| Symbol | Indication                                                           |
|--------|----------------------------------------------------------------------|
| *      | Indicates the location to which the system will assign the resource. |
| >      | Indicates the location to which the resource was last assigned.      |

- 3. Press Enter. The Work with Controlling Resources display will appear.
- 4. Determine the location where you want to assign the resource and select Assign to for that location.
- 5. Wait for the Hardware Resource Concurrent Maintenance display to appear with the message indicating power on complete.
- 6. After exchanging the failing item, go to Verify the repair.
- 7.

## ≫

If you have exchanged a 2766, 2787, or 280E Fibre Channel IOA, the IBM external storage subsystem must be updated to use the world-wide port name (WWPN) of the new IOA. Any SAN hardware utilizing WWPN zoning may also need to be updated. Refer to Update the world-wide port name for a new 2766, 2787, or 280E IOA for details. **This ends the procedure.** 

## ≪

## FC 5095, FC 0595 - Cards (dedicated)

For use by authorized service providers.

Use this procedure to remove or replace cards using dedicated maintenance in an FC 5095, FC 0595.

In some cases, you do not need to power down the system to change PCI cards in an FC 5095, FC 0595. Use the guidelines in FC 5095, FC 0595 - Cards (concurrent) to determine if you should use dedicated or concurrent remove and replace procedures.

#### CAUTION:

The circuit card contains lead solder. To avoid the release of lead (Pb) into the environment, do not burn. Discard the circuit card as instructed by local regulations. (RSFTC234)

Attention: All cards are sensitive to electrostatic discharge. See Work with electrostatic discharge-sensitive parts.

To remove or replace cards (dedicated):

- 1. Power off the expansion tower. See the Expansion unit power procedure.
- 2. Remove the ac power cord from the frame you are working on.
- 3. Remove the right side cover. See FC 5095, FC 0595 Covers.
- 4. Remove the ESD shield.
- 5. Remove and label any cables connected to the card.
- 6. Turn the latches that secure the card.
- 7. Gently pull the card off the system backplane.
- 8. Reverse this procedure to install a card.
- 9.

# ≫

If you have exchanged a 2766, 2787, or 280E Fibre Channel IOA, the IBM external storage subsystem must be updated to use the world-wide port name (WWPN) of the new IOA. Any SAN hardware utilizing WWPN zoning may also need to be updated. Refer to Update the world-wide port name for a new 2766, 2787, or 280E IOA for details. **This ends the procedure.** 

# «

## FC 5095, FC 0595 - Covers

For use by authorized service providers.

Use this procedure to remove or replace the covers on an FC 5095 or FC 0595.

To remove the front cover: Pull the top of the cover away from the frame.

To remove the right side cover: Lift up on the latch and slide the cover to the rear of the tower.

To remove the rear cover: Lift the cover to detach.

## FC 5095, FC 0595 - Device board - DB1 and DB2

For use by authorized service providers.

Use this procedure to remove or replace the device board - DB1 and DB2 on an FC 5095, FC 0595.

To remove or replace the device board - DB1 and DB2:

- 1. Power off the expansion unit. See the Expansion unit power procedure.
- 2. Unplug the power cord from the back of the expansion unit.
- 3. Remove the front and right side covers. See FC 5095, FC 0595 Covers.
- 4. Remove the EMC shield in front of the disk units by pulling out on the two side latches.
- 5. Remove the disk units from the disk unit cage. Label the position of each disk unit.
- 6. Remove the screws holding the disk unit cage to the frame. The screws are located on the front and inside rear of the disk unit cage.
- 7. Unplug and remove the cables plugged into the back of the device board.
- 8. Pull the disk unit cage out of the frame.
- 9. Remove the device board from the back of the disk unit cage.
- 10. Install the device board by reversing the removal procedure. This ends the procedure.
## FC 5095, FC 0595 - Disk unit (concurrent)

For use by authorized service providers.

Use this procedure to remove or replace a disk unit (concurrently) in an FC 5095, FC 0595.

Attention: If removing the cover while the system is powered on, errors may occur due to electromagnetic interference.

**Attention:** The disk unit is sensitive to electrostatic discharge. See Work with electrostatic discharge-sensitive parts.

To remove or replace a disk unit concurrently:

- 1. Determine if the system has logical partitions. Go to Determine if the system has logical partitions, before continuing with this procedure.
- 2. Were you directed here from Recovery procedures?
  - Yes: Continue with the next step.
  - No: Go to Recovery procedures.
- **3**. After you have determined the location of the disk unit to replace, remove the front covers for access. (See FC 5095, FC 0595 Covers.)
- 4. Remove the EMC access plate that is over the location of the disk unit that you are removing. For location information, see Locations FC 5095, FC 0595 I/O tower.
- 5. To remove a disk unit using concurrent maintenance, perform the following:
  - a. Select System Service Tools (SST). If you cannot get to SST, select DST.

Do not perform a system IPL to get to DST.

- b. Select Start a Service Tool—>Hardware Service Manager.
- c. Select **Device Concurrent Maintenance** and enter the required information in the information fields.
- d. Press **Enter** on the console. After the delay time, the light between the two DASD enclosures will begin flashing (see Figure 2 below). You now have nine seconds to pinch the two surfaces of the latching mechanism together and rotate the handle of the disk unit towards you. Pull the disk unit partially out of the tower. The light between the two DASD enclosures will go off and remain off as soon as the device is no longer making contact with the backplane.

**Attention:** If you remove the device when the light is not flashing, data may be lost, the disk unit may be damaged, or the backplane may be damaged.

Figure 1. Removing FC 5095, FC 0595 - Disk unit (concurrent)

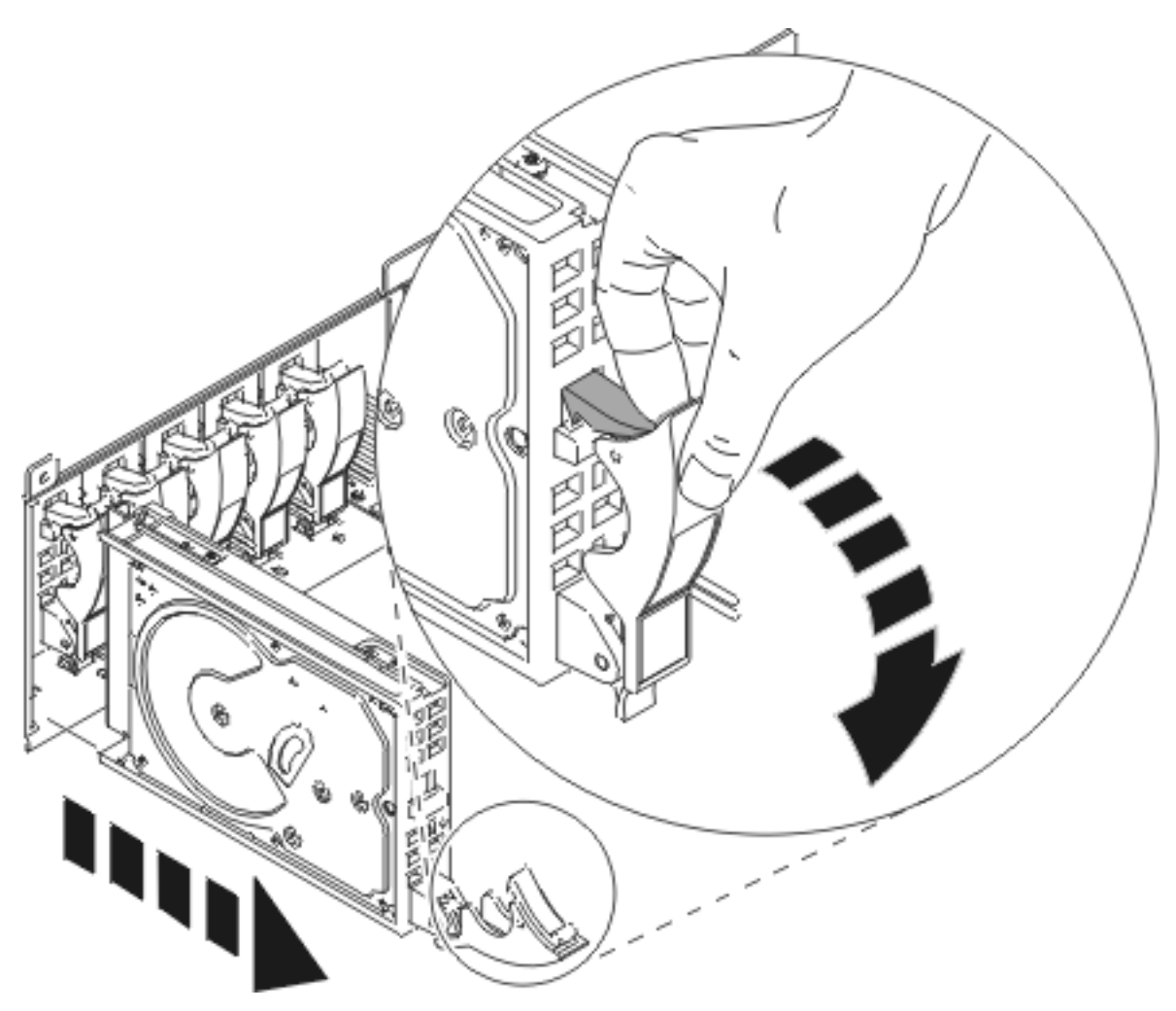

Wait another five seconds to allow time for the disk to stop spinning. Then pull the disk unit the remaining way out of the tower.

- 6. Are you finished with the repair?
  - No: Continue with the next step.
  - Yes: Replace the covers that were removed during this procedure and return to the procedure that sent you here.

#### This ends the procedure.

- 7. To install a disk unit using concurrent maintenance, perform the following:
  - a. Select System Service Tools (SST). If you cannot get to SST, select DST.

Do not perform a system IPL to get to DST.

- b. Select Start a Service Tool—>Hardware Service Manager.
- c. Select **Device Concurrent Maintenance** and enter the required information in the information fields.

Attention: Do not press Enter at this time.

- d. Slide the unit half-way into the tower. Ensure that the device does not make contact with the backplane at this time.
- e. Press Enter on the console. After the delay time, the light between the two DASD enclosures will begin flashing. You now have nine seconds to insert the disk unit. Put the disk unit part way into the desired slot and rotate the handle of the disk unit towards you. Then push the disk unit completely into the slot and rotate the handle towards the disk unit to latch it into the slot. The

light between the two DASD enclosures will go off and remain off for a few seconds when the device contacts the backplane. Then it should go on and remain on. **Figure 2. FC 5095, FC 0595 - Disk unit** 

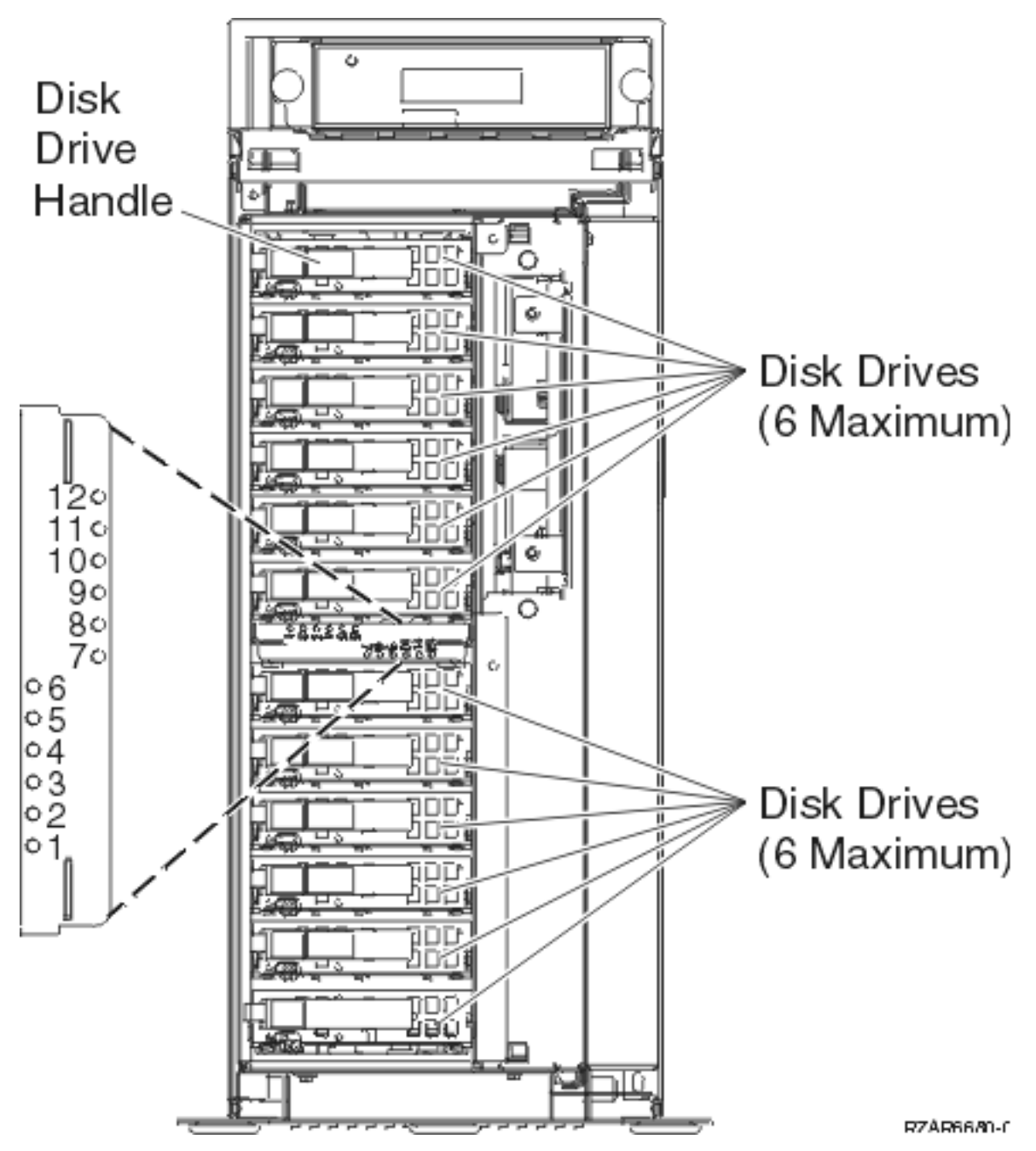

Attention: If you install the device when the light is not flashing, data may be lost, the disk unit may be damaged, or the backplane may be damaged.

f. Replace the covers that were removed during this procedure and return to the procedure that sent you here.

This ends the procedure.

## FC 5095, FC 0595 - Disk unit (dedicated)

For use by authorized service providers.

Use this procedure to remove or replace a disk unit using dedicated maintenance in an FC 5095, FC 0595.

**Attention:** The disk unit is sensitive to electrostatic discharge. See Work with electrostatic discharge-sensitive parts.

To remove or replace a disk unit:

- 1. Determine if the system has logical partitions. Go to Determine if the system has logical partitions before continuing with this procedure.
- 2. Were you directed here from Recovery procedures?
  - Yes: Continue with the next step.
  - No: Go to Recovery procedures.
- **3**. After you have determined the location of the disk unit to replace, remove the front covers for access. See FC 5095, FC 0595 Covers.
- 4. Remove the EMC access plate that is over the location of the disk unit that you are removing. For location information, see Locations FC 5095, FC 0595 I/O tower.
- 5. To remove a disk unit using dedicated maintenance perform the following:
  - a. Power off the expansion tower. See Expansion unit power procedure.
  - b. Disconnect the power cord.
  - **c**. Remove the disk unit by pinching the two surfaces of the latching mechanism together and pulling the handle towards you to release the disk unit from the slot.
  - d. Remove the unit from the tower.

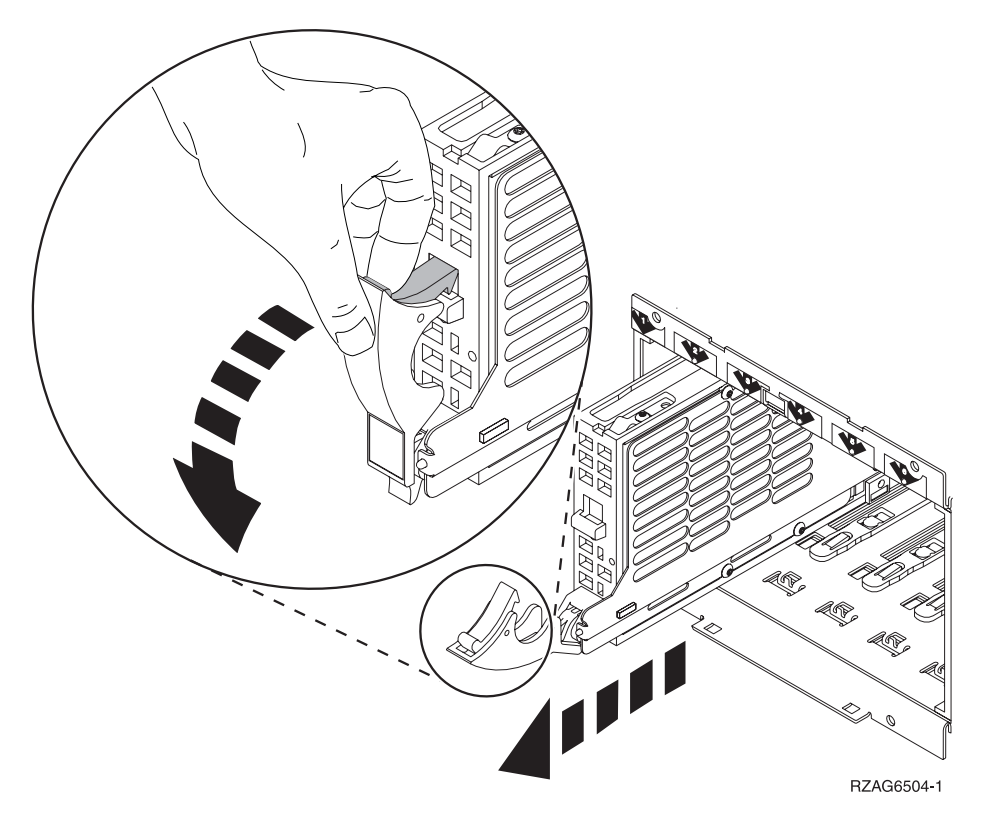

- 6. Are you finished with the repair?
  - No: Continue with the next step.
  - Yes: Replace the covers that were removed during this procedure and return to the procedure that sent you here.
    - This ends the procedure.
- 7. To Install a disk unit using dedicated maintenance perform the following:
  - a. Power off the expansion unit. See Expansion unit power procedure.

- b. Disconnect the power cord.
- c. Put the disk unit part-way into the desired slot and rotate the handle of the disk unit towards you.
- d. Push the disk unit completely into the slot and rotate the handle towards the disk unit to latch it into the slot.
- e. Replace the covers that were removed during this procedure and return to the procedure that sent you here.

This ends the procedure.

#### FC 5095, FC 0595 - Display panel - NB1

For use by authorized service providers.

Use this procedure to remove or install the display panel - NB1 on an FC 5095, FC 0595.

To remove or replace the display panel - NB1:

- 1. Open the front cover.
- 2. Power off the expansion unit. Expansion unit power procedure.
- 3. Remove the front cover. See FC 5095, FC 0595 Covers.
- 4. Remove the ac power cord on the expansion unit you are working on.
- 5. Pull the locks on each side of the display panel.
- 6. Slide the display panel out approximately half way and remove the cables from the rear of the panel.
- 7. Remove the display panel.
- 8. Install the display panel by reversing this procedure. After exchanging an item, go to Verify the repair. This ends the procedure.

#### FC 5095, FC 0595 - Power distribution backplane - PB1

For use by authorized service providers.

Use this procedure to remove or replace the power distribution backplane - PB1 in an FC 5095, FC 0595.

To remove or replace the power distribution backplane - PB1:

- 1. Power off the expansion unit. See the Expansion unit power procedure.
- 2. Remove the rear and side covers. Ssee FC 5095, FC 0595 Covers.
- 3. Remove the power supplies. See FC 5095, FC 0595 Power supply P01 and P02.
- 4. Disconnect the power cable that goes to the backplane SB1.
- 5. Remove the screws that secure the power cage to the base of the expansion unit.
- 6. Remove the screws that secure the power cage to the power distribution backplane.
- 7. Remove the SPCN cable from the channel in the power cage.
- 8. Remove the power cage by lifting it out of the expansion unit.
- 9. Remove the screws that secure the power distribution backplane to the expansion unit.
- 10. Remove the power distribution backplane by lifting it out of the expansion unit.
- Install the power distribution backplane by reversing this procedure. After exchanging an item, go to Verify the repair. This ends the procedure.

#### FC 5095, FC 0595 - Power supply - P01 and P02

For use by authorized service providers.

Use this procedure to remove or replace the power supply P01 and P02 on an FC 5095, FC 0595.

To remove or replace the power supply P01 and P02:

- 1. Are there two power supplies and four running AMDs installed in the expansion unit?
  - Yes: Continue with the next step.
  - No: Perform the following:
    - a. Power down the expansion unit. See Power on/off the system and logical partitions.
  - b. Remove the power cord from the rear of the expansion unit, and continue with the next step.
- 2. Remove the power cord from the power supply you are going to remove.
- 3. Remove the right or top side cover, depending on expansion unit orientation. See FC 5095, FC 0595 Covers.
- 4. Pull the latch handles sideways on the power supply you are removing. If two power supplies are being used, do not remove both at the same time.
- 5. Pull the power supply from the expansion unit.
- 6. Install the power supply by reversing this procedure. After exchanging an item, go to Verify the repair.

This ends the procedure.

## FC 5095, FC 0595 - Tower card - CB1

For use by authorized service providers.

Use this procedure in conjunction with the Expansion unit power procedure to remove or replace the tower card - CB1 in an FC 5095 or FC 0595.

To remove or replace the tower card - CB1:

- 1. Power off the expansion tower. See the Expansion unit power procedure.
- 2. Remove the ac power cord from the expansion unit that you are working on.
- 3. Remove the side cover. See FC 5095, FC 0595 Covers.
- 4. Remove the PCI card access cover.
- 5. Remove the PCI cards and the card dividers. See FC 5095, FC 0595 Cards (dedicated).
- 6. Remove the power supplies.
- Remove the PCI card support brackets (headstock), and the power supply bracket. See Figure 2 in Final assembly — FC 5095 Expansion I/O Tower.
- **8**. Disconnect the HSL cable from the backplane. And then, remove the power supplies from the backplane.
- **9**. Remove the five screws (three from the side and two from the back) that hold the backplane to the expansion unit. Notice the aligning pins near the top of the board, and the power connections near the bottom of the board, for when you reinstall the board.
- 10. Install the backplane by reversing the above procedure.
- 11. Perform steps 23 and 24 in the Expansion unit power procedure. Then, return here and continue with the next step.
- 12. Set the configuration ID in the SPCN component:
  - a. If the ac power is not applied, then apply it now.

Note: The tower may power up automatically.

- b. Power off the expansion unit **without** removing the power cord using the Expansion unit power procedure. Then, return here and continue with step 12c.
- c. Select function 07 on the system panel and press Enter (07\*\* will be displayed).
- d. Use the arrow keys to increment/decrement to sub-function **A9** (07A9 will be displayed). Press **Enter** (07A9 00 will be displayed).
- e. Use the arrow keys to increment/decrement to the expansion unit address, usually 02, 03, and so on for an FC 5095, FC 0595 (07nn will be displayed, where nn is the expansion unit address. Press Enter (07nn 00 will be displayed).

Note: The display on the addressed unit should now be blinking on and off.

- f. Use the arrow keys to increment/decrement to a configuration ID of 8B (078B will be displayed). Press Enter (078B 00 will be displayed). After a few seconds, the display on the addressed FC 5095, FC 0595 unit will stop blinking and return to displaying the expansion unit address.
- g. Use the arrow keys to increment/decrement to the display 07\*\*, and press Enter (07 will be displayed).
- h. Use the arrow keys to increment/decrement to display 01 and press Enter.
- i. Power the expansion unit back on. See Expansion unit power procedure.
- 13. After exchanging an item, go to Verify the repair. This ends the procedure.

# **HSL cables - concurrent**

For use by authorized service providers.

Use this procedure to replace the HSL cables concurrently. You will need to perform the following steps for both ends of the cable that you are replacing.

**Warning:** If an HSL cable is pulled accidentally, it may result in the HSL connection being lost to frames that were in a loop. If this occurs, follow the Power down, power on instructions below to power down the frames, reconnect the HSL cable, and power the frames back on.

**Note:** You do not need to power off the system or expansion unit. If you are replacing a cable between a system unit and an expansion unit, connect the expansion unit end of the cable first.

- 1. Disconnect the cable at the frame ID, card position, and port that you are working on.
- 2. Is the connection an optical link?
  - No: Wait at least 30 seconds.
  - Yes: Clean the HSL cable connectors on the new cables and the HSL cable port using the tools and procedures listed in symbolic FRU OPT\_CLN. Continue with the next step.
- 3. Connect the new cable to the port.

Attention: You must fully connect the cable and tighten the connector's screws within 30 seconds of when the cable makes contact with the port. If you do not, the link will fail and you must disconnect and reconnect it again. If the connector screws are not tightened errors will occur on the link and it will fail.

This ends the procedure.

## ≫

Instructions to verify the repair

- 1. Is the connection an optical link and are there other system units on the same loop (the system has **OptiConnect** for i5/OS logical partitions)?
  - No: Go to step 2.
  - Yes: Go to step 3.
- 2. Is B7006985 with a word 4 of 12003206 (

#### ≫

RIO/HSL

#### «

loop recovered) or B7006985 with a word 4 of 12003208 (

#### ≫

#### RIO/HSL

## «

link recovered) logged in an i5/OS partition's Product Activity Log (PAL) or in the Advanced Server Management Interface (ASMI) informational log?

• No: Replacing the cable did not fix the problem. Replace other failing items identified by the original SRC. If there are no other failing items, contact your next level of support.

• Yes: This ends the procedure.

3. The connection is an optical link and there are other system units on the same loop.

Is B7006985 with a word 4 of 12003206 (

## ≫

RIO/HSL

## ≪

loop recovered) or B7006985 with a word 4 of 12003208 (

## ≫

RIO/HSL

# «

link recovered) logged in an i5/OS partition's Product Activity Log (PAL) or in the Advanced Server Management Interface (ASMI) informational log?

- No: Go to step 4.
- Yes: This ends the procedure.
- 4. Optical communications might have difficulty synchronizing. Perform the following:
  - a. Disconnect the cable.
  - b. Wait 1 minute.
  - c. Reconnect the cable.
  - d. Wait 5 minutes.

Is B7006985 with a word 4 of 12003206 (

## ≫

RIO/HSL

## «

loop recovered) or B7006985 with a word 4 of 12003208 (

# ≫

RIO/HSL

# «

link recovered) logged in an i5/OS partition's Product Activity Log (PAL) or in the Advanced Server Management Interface (ASMI) informational log?

• No: Go to step 5.

- Yes: This ends the procedure.
- 5. Is there an I/O unit at either end of the cable?
  - No: Go to step 8.
  - Yes: Go to step 6.
- 6. Perform the following:
  - a. Disconnect the cable.

- b. Power off the I/O unit.
- c. Wait 1 minute.
- d. Power on the I/O unit.
- e. Wait 1 minute.
- f. Reconnect the cable.
- g. Wait 5 minutes.
- Is B7006985 with a word 4 of 12003206 (

# ≫

RIO/HSL

# «

loop recovered) or B7006985 with a word 4 of 12003208 (

# ≫

RIO/HSL

# «

link recovered) logged in an i5/OS partition's Product Activity Log (PAL) or in the Advanced Server Management Interface (ASMI) informational log?

- No: Go to step 7.
- Yes: This ends the procedure.
- 7. Perform the tasks in the previous step again by doing the following:
  - a. Disconnect the cable.
  - b. Power off the I/O unit.
  - c. Wait 1 minute.
  - d. Power on the I/O unit.
  - e. Wait 1 minute.
  - f. Reconnect the cable.
  - g. Wait 5 minutes.
  - Is B7006985 with a word 4 of  $12003206\ ($

# ≫

RIO/HSL

# «

loop recovered) or B7006985 with a word 4 of 12003208 (

# ≫

RIO/HSL

# «

link recovered) logged in an i5/OS partition's Product Activity Log (PAL) or in the Advanced Server Management Interface (ASMI) informational log?

- No: Go to step 8.
- Yes: This ends the procedure.
- 8. The following steps cannot be performed concurrently.
  - a. Power off the system.
  - b. Disconnect the cable.
  - c. IPL the system.
  - d. Reconnect the cable.

- e. Wait 5 minutes.
- 9. Is B7006985 with a word 4 of 12003206 (

#### ≫

RIO/HSL

## «

loop recovered) or B7006985 with a word 4 of 12003208 (

#### ≫

RIO/HSL

## ≪

link recovered) logged in an i5/OS partition's Product Activity Log (PAL) or in the Advanced Server Management Interface (ASMI) informational log?

- No: Replacing the cable did not fix the problem. Replace other failing items identified by the original SRC. If there are no other failing items, contact your next level of support.
- Yes: This ends the procedure.

# «

Power down, power on instructions

Follow these steps if you accidentally pulled an HSL cable, and lost HSL connections to frames that were in a loop.

- 1. From the Hardware Service Manager screen, select Packaging hardware resources.
- 2. Select the frame that has just accidentally lost its HSL connection and select **Concurrent Maintenance**. Then, press **Enter**.
- 3. Select Power off domain to power off the tower.
- 4. After reconnecting the frame into the HSL loop, select **Power on domain**.

# Type 2689, 2748, 2757, 2763, 2778, 2780, 2782, 2890, 2892, 4758, 4764, 5703, 5708, 571B, 571E, 571F, 574F, 575B Cards

For use by authorized service providers.

Type 2689 - Integrated xSeries adapter (IXA)

## ≫

Type 2748, 2757, 2763, 2778, 2780, 2782, 5703, 5708, 571B, 571E, 571F, 574F, 575B - Cache battery pack

«

## ≫

Separating the removable cache card from the base card on type 2780 and 571E cards

#### ≪

#### ≫

Separating the 571F/575B card set and moving the cache directory card.

## «

Type 2748, 2757, 2763, 2778, 2780, 2782, 5703, 571B, 571E - Cache directory card
Type 2890 or 2892 - Integrated xSeries server (IXS)
Type 4758 - Battery replacement
Type 4758 - Cryptographic coprocessor disablement
Type 4764 - Battery replacement

Type 4764 - Cryptographic coprocessor disablement

## Type 2689 - Integrated xSeries Adapter (IXA)

For use by authorized service providers.

Attention: Refer to the xSeries server service documentation **prior** to removing any covers or cards from the xSeries server.

The Integrated xSeries Adapter (IXA) is an external card located in an xSeries server. The card is connected to the system with both a signal cable and SPCN cable. Using SPCN to power off the tower will power off the entire server (but does not remove power supplied by the xSeries server power source).

For additional detail on the following procedure, refer to Figure 1. Integrated xSeries Adapter (IXA) card below. See the documentation that came with the xSeries server for detailed instructions.

Perform the following to exchange the failing component:

- 1. Check the Service Action Log (SAL) for the frame number with the failing component.
- 2. Using the xSeries server documentation, remove the top cover.
- **3**. Check the LED Display in the top, left side of the Integrated xSeries Adapter (IXA) card. Is the number on the LED the frame number with the failing item?
  - Yes: Continue with the next step.
  - No: Put the top cover back on the server unit and take the cover off another xSeries server. Continue to check the number on the LED Display until one matches the frame number you are looking for.
- 4. From the system unit, power down the frame with the failing item. (See Expansion unit power procedure.)

Attention: You must power down the xSeries server and disconnect the ac power cord from its power source to avoid damaging the card. See the service documentation that came with the xSeries server that you are working on.

- 5. Disconnect the cables that are attached to the rear of the Integrated xSeries Adapter (IXA) card in the xSeries server.
- 6. Open the latches on the card slot and lift the card out of the xSeries server.
- 7. Replace the card by reversing the above procedure. After exchanging an item, go to Verify the repair. **This ends the procedure.**

Figure 1. Integrated xSeries Adapter (IXA) card

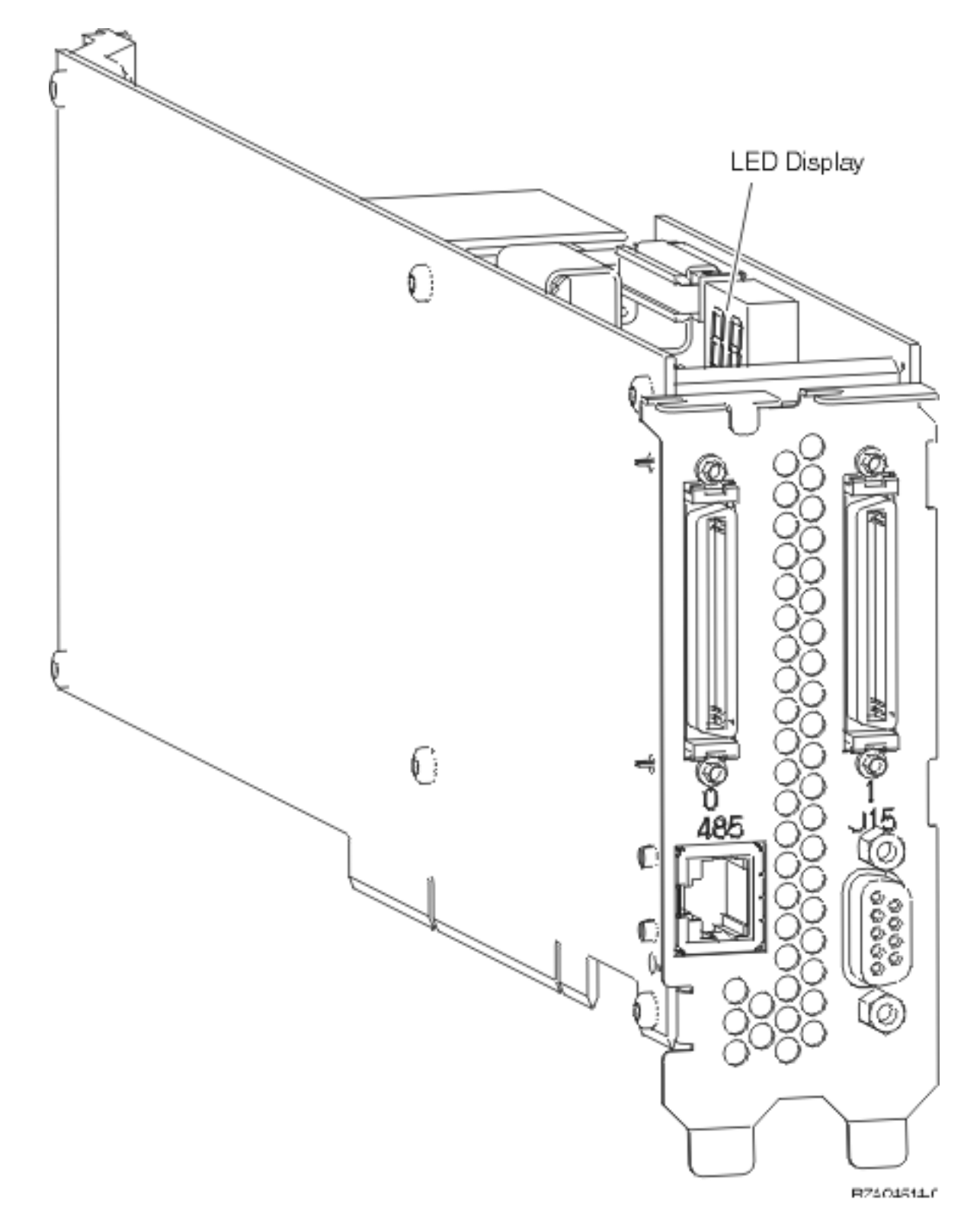

# Type 2748, 2757, 2763, 2778, 2780, 2782, 5703, 5708, 571B, 571E, 571F, 574F, 575B - Cache battery pack

For use by authorized service providers.

Use this procedure to remove or replace the cache battery pack from type 2748, 2757, 2763, 2778, 2780, 2782, 5703, 5708, 571B, 571E, 571F, 574F, 575B.

#### ≪

**Important:** Removing the Cache Battery with the System/Partition in a powered off state may result in the loss of customer data. If the system has been powered down PRIOR to the battery service action, you MUST IPL to DST and continue this procedure BEFORE replacing the battery.

The following safety notice pertains to the 2748 cache battery pack.

#### **CAUTION:**

The battery is a nickel-cadmium battery. To avoid possible explosion, do not burn. Exchange only with the IBM-approved part. Recycle or discard the battery as instructed by local regulations.

In the United States, IBM has a process for the collection of this battery. For information, call 1-800-426-4333. Have the IBM part number for the battery unit available when you call. (RSFTC226)

The following safety notice pertains to the 2763, 2778, 2782, and 5703 cache battery packs.

#### **CAUTION:**

The battery is a nickel metal hydride battery. To avoid possible explosion, do not burn. Exchange only with the IBM-approved part. Recycle or discard the battery as instructed by local regulations.

In the United States, IBM has a process for the collection of this battery. For information, call 1-800-426-4333. Have the IBM part number for the battery unit available when you call. (RSFTC244)

#### ≫

The following safety notice pertains to the 2757, 2780, 5708, 571B, 571E, 571F, 574F, and 575B cache battery pack.

## «

#### CAUTION:

The battery is a lithium ion battery. To avoid possible explosion, do not burn. Exchange only with the IBM-approved part. Recycle or discard the battery as instructed by local regulations.

In the United States, IBM has a process for the collection of this battery. For information, call 1-800-426-4333. Have the IBM part number for the battery unit available when you call. (RSFTC246)

Attention: All cards are sensitive to electrostatic discharge. See Work with electrostatic discharge-sensitive parts.

## ≫

Note: When replacing the cache battery pack, the battery must be disconnected for at least 60 seconds before connecting the new battery. This is the minimum amount of time needed for the card to recognize that the battery has been replaced.

## ≪

To remove or replace the cache battery pack:

1.

≫

Is the cache battery pack on one of the following type cards: 2757, 571B, 571E, 571F, 574F, or 575B?

- No: Continue with the next step.
- Yes: Go to eServer InfoCenter RAID disk controller cache battery pack. This ends the procedure.

≪

- 2. Is the cache battery pack on a type 2780 or 5708 card?
  - No: Continue with the next step.
  - Yes: Go to step 16.
- 3. Were you sent to this procedure from URC 8008?
  - No: Continue with the next step.
  - Yes: Go to step 10.
- 4. Does the system have OS/400<sup>(R)</sup> Version 5 Release 3 or later?
  - Yes: Continue with the next step.
  - No: Go to step 6.
- **5.** To prevent possible data loss you must force the cache battery pack into an error state before replacing it. This will ensure all cache data is written to disk before battery replacement. To force the cache battery pack into an error state, perform the following:
  - a. Select System Service Tools (SST). If you cannot get to SST, select DST. Do not perform a system IPL to get to DST.
  - b. Select Start a Service Tool —> Hardware Service Manager.
  - c. Select Work with resources containing cache battery packs, and Force battery pack into error state for the I/O card you are working with.
  - d. On the Force Battery Packs Into Error State screen, verify the correct I/O adapter has been selected and choose the function key to confirm your choice.
  - e. Go to step 10.
- **6.** To prevent possible data loss you must force the cache battery pack into an error state before replacing it. This will ensure all cache data is written to disk before battery replacement. To force the cache battery pack into an error state, perform the following:
  - a. Select **System Service Tools (SST)**. If you cannot get to SST, select DST. But do not perform an IPL to get to DST.
  - b. Select Start a Service Tool —> Display/Alter/Dump —> Display/Alter storage —> Licensed Internal Code (LIC) data.
  - c. Select Advanced analysis. You may have to page or scroll down to find this option.
  - d. Select the BATTERYINFO command.
  - e. On the Specify Advanced Analysis Options screen, type -LIST in the Options field and press Enter.
- 7. Find the resource name of the card you are working with.
- 8. Return to the Specify Advanced Analysis Options screen and type -CONFR -IOA xxxx, where xxxx is the card resource name, and press enter.
- 9. Return to the Specify Advanced Analysis Options screen and type -LIST in the Options field and press Enter. The Battery pack can be safely replaced field should indicate YES. If it does not indicate YES, then discontinue this procedure and contact your next level of support.
  Note: If the BATTERYINFO command is not available, the customer should Apply V5R2 PTF MF29353 or it's supersede, or V5R1 PTF MF28981 or it's supersede, and then restart this procedure.
- 10. Remove the card using the concurrent card remove and replace procedure for the model or FC that you are working on. See the Remove and replace procedures.

**Note:** If the concurrent card remove and replace procedure fails, then power the system down normally prior to replacing the cache battery pack. See Power on/off the system and logical partitions.

#### 11.

## ≫

For type 2748, 2763, 2778, 2782, 5703<aa>, locate the casing **A** that holds the battery pack. See either Figure 1. Cache battery pack and cache directory card for type 2748, 2763, and 2778 below, or Figure 2. Cache battery pack and cache directory card for type 2782, 5703 below.

## «

- 12. Squeeze the casing  ${\bf A}$  to remove battery unit from the card.
- **13**. Remove the plug that connects the battery unit and the card.

**Note:** The plug fits in the board only one way so it cannot be inserted incorrectly during the replacement phase.

14. Remove the battery unit from the battery casing. Save the battery casing. The replacement battery pack will not come equipped with a casing.

#### ≫

Note: Ensure that the cache battery pack is disconnected for at least 60 seconds before connecting the new battery. This is the minimum amount of time needed for the card to recognize that the battery has been replaced.

#### «

15. Install the new cache battery pack by reversing this procedure.

# This ends the procedure.

Figure 1. Cache battery pack and cache directory card for type 2748, 2763, and 2778

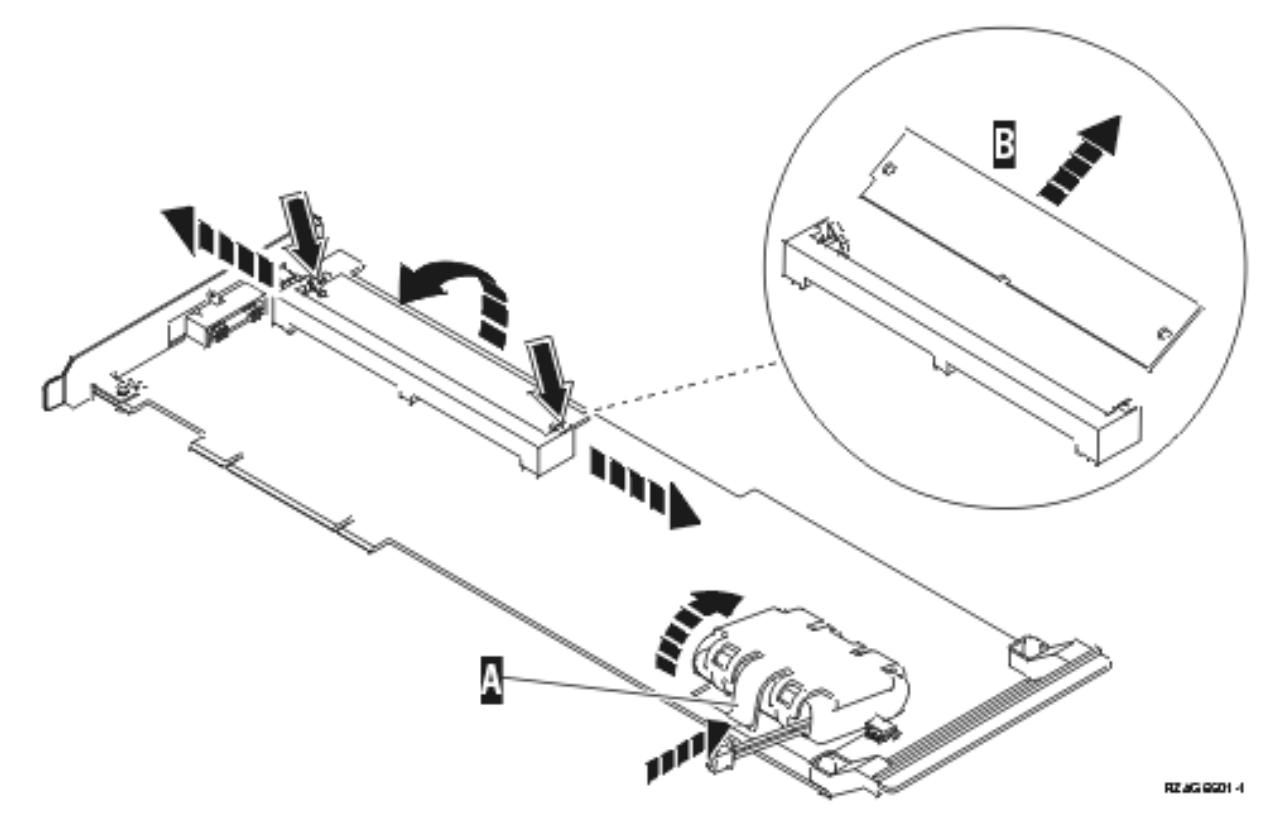

Figure 2. Cache battery pack and cache directory card for type 2782, 5703

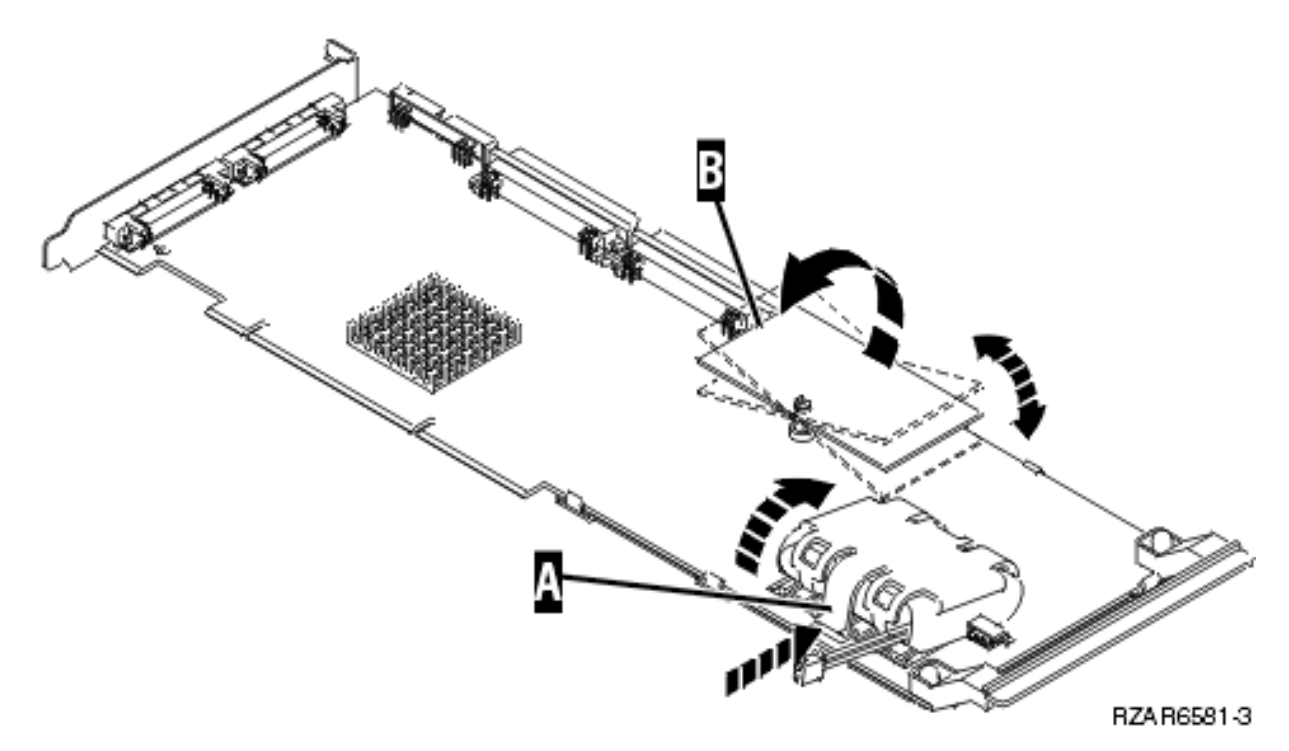

- **16**. The cache battery pack can be removed from the 2780 or 5708 card without removing the card from the system. Perform the following to ensure all cache data is written to disk before battery replacement:
  - a. Select **System Service Tools (SST)**. If you cannot get to SST, select DST. But do not perform an IPL to get to DST.
  - b. Select Start a Service Tool —> Display/Alter/Dump —> Display/Alter storage —> Licensed Internal Code (LIC) data.
  - c. Select Advanced analysis. You may have to page or scroll down to find this option.
  - d. Select the BATTERYINFO command.
  - e. On the Specify Advanced Analysis Options screen, type -LIST in the Options field and press Enter.
- 17. Find the resource name of the card you are working with.

**Note:** The "Concurrently Maintainable Battery Pack" field should indicate "yes." If it does not indicate "yes," then discontinue this procedure and contact your next level of support.

- **18**. Return to the Specify Advanced Analysis Options screen and type -CONFR -IOA xxxx, where xxxx is the card resource name.
- **19**. Return to the Specify Advanced Analysis Options screen and type -LIST in the Options field and press Enter.

**Note:** The "Battery pack can be safely replaced" field should indicate "yes." If it does not indicate "yes," then discontinue this procedure and contact your next level of support.

**20.** Use the following illustration to locate the metal cover (**A**) that holds the battery pack. Pull out on the push-rivet to release the metal cover.

Figure 3. Cache battery pack and cache directory card for type 2780 or 5708.

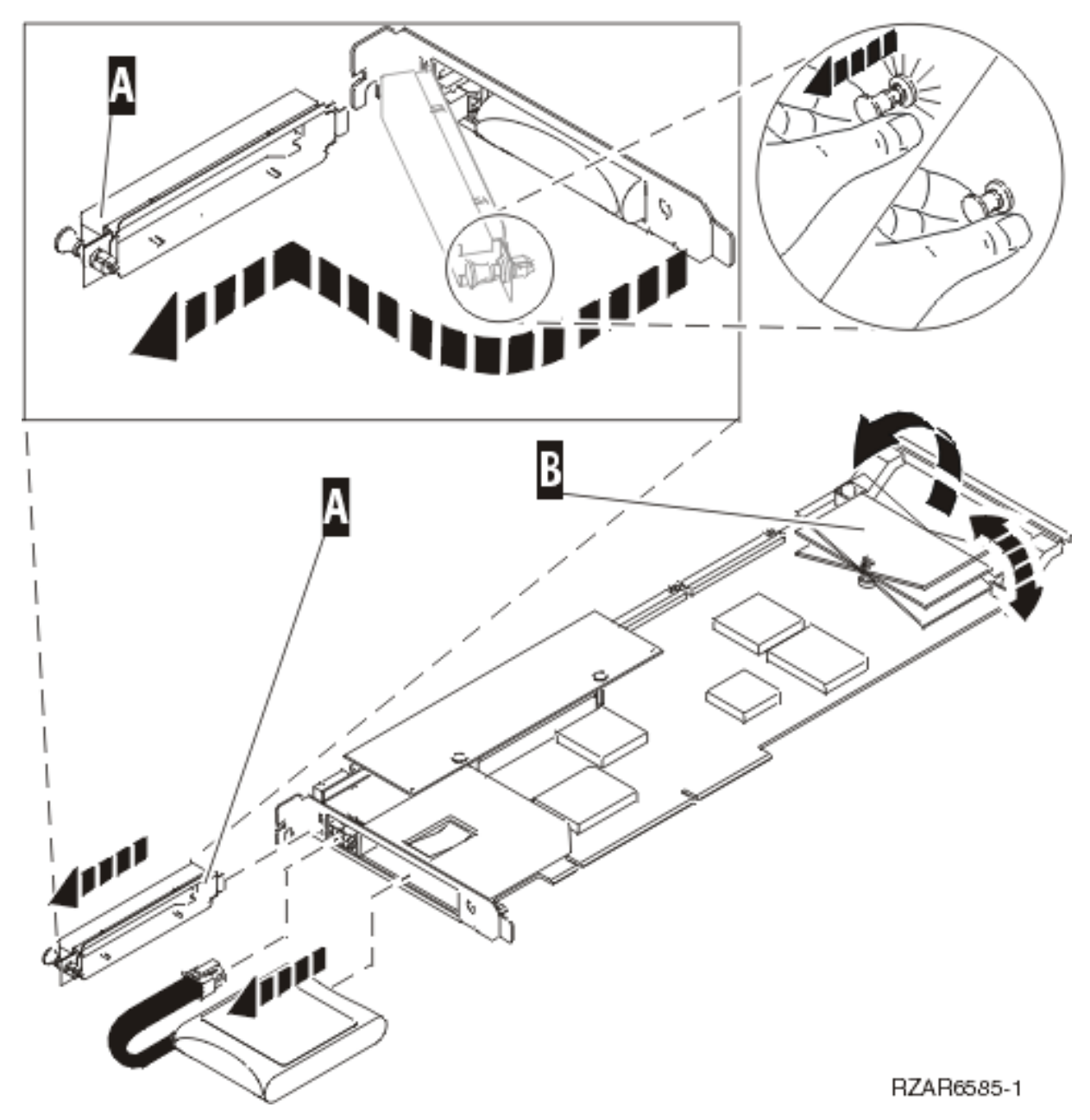

- **21**. Remove the plug that connects the battery unit and the card. It is necessary to squeeze the retaining latch while gently pulling on the plug.
- 22. Gently pull out the cache battery pack.
- 23. Install the new cache battery pack by reversing steps 20 through 22. Then continue with the next step.
- 24. Return to the Specify Advanced Analysis Options screen and type **-START -IOA xxxx**, where **xxxx** is the card resource name that you are working with. Ensure that you get the message "Cache started on IOA." **This ends the procedure.**

# Separating the removable cache card from the base card on type 2780 and 571E cards

To complete this procedure, you will need a T-10 TORX tool.

Attention: To avoid loss of cach e data, do not disconnect the cach e battery during this procedure.

To separ ate the remov able cach e card from the base card , do the following:

**Important:** All cards are sensitive to electrostatic discharge. See Working with electrostatic discharge-sensitive parts.

- 1. Label both sides of the card before separating.
- 2. Are you servicing a 2780 adapter or a 571E adapter?
  - If you are servicing a 2780 adapter, go to step 3.
  - If you are servicing a 571E adapter, go to step 9.
- **3.** Place the 2780 adapter on an ESD protective surface and orient it as shown in the following graphic. Note the position of the card handle.
- 4. Remove the three screws A from the base card as shown.

**Tip**: Note the thread differences of the screws for correct screw replacement. The two screws that were secured into the plastic handle have a different thread pattern from the machine thread screw that was removed from the front of the card.

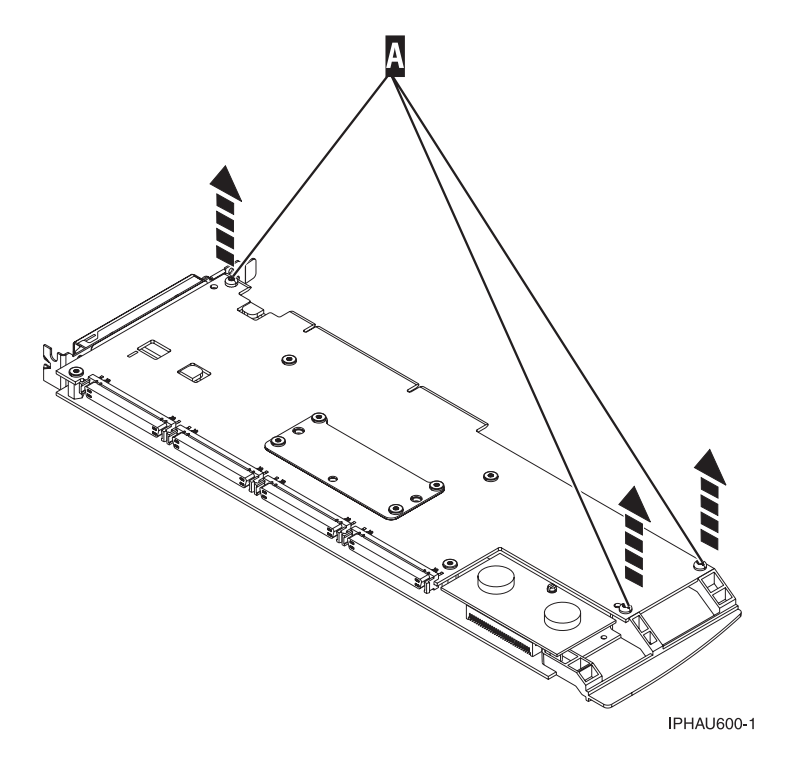

5. Turn the card over.

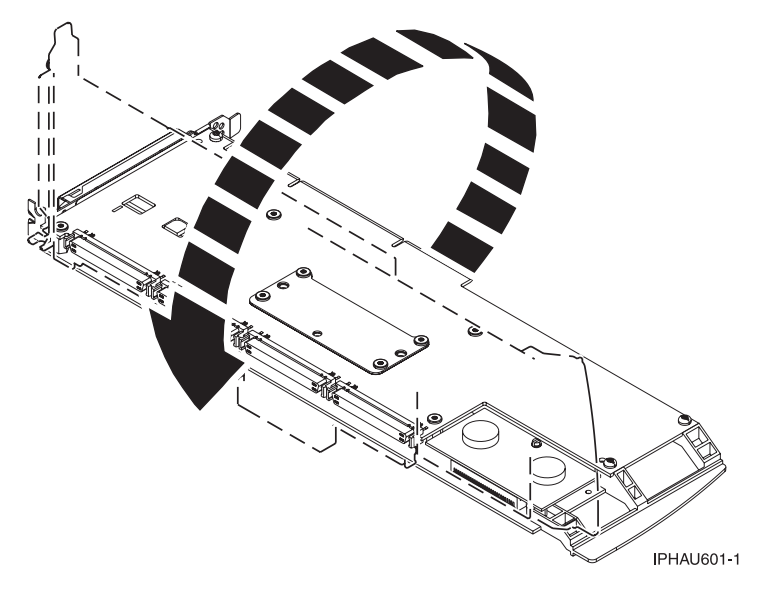

6. Remove the four screws **B** from the removable cache card as shown.

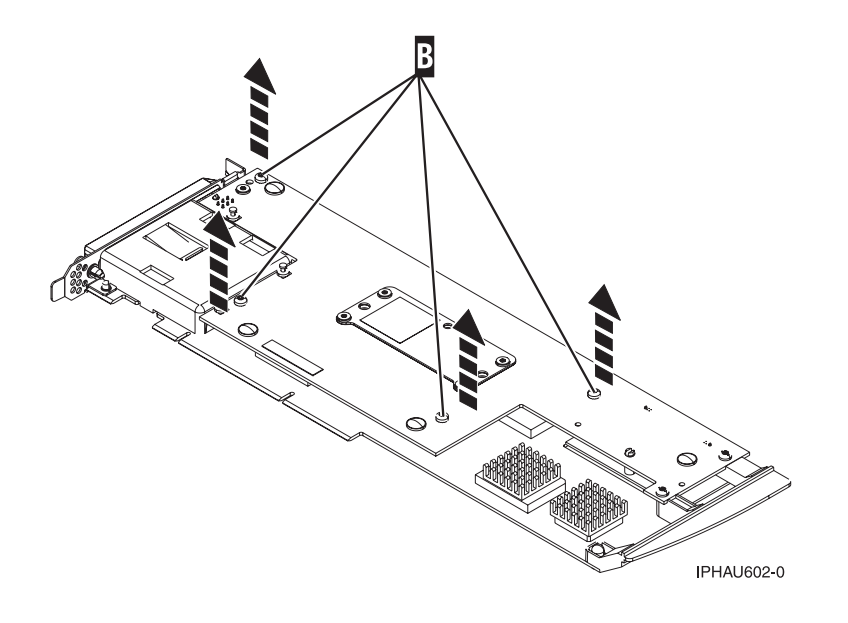

7. To separate the cards turn the jack screw counterclockwise until you feel the cards separate.

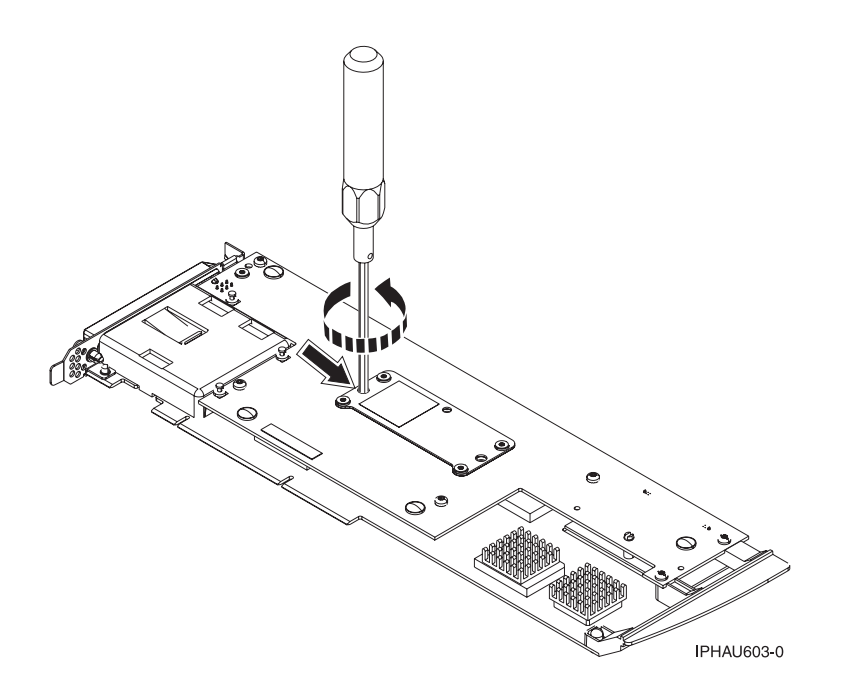

8. Separate the base card from the removable cache card.

**Important**: After separ ating the base card from the cach e card , turn the jack screw clockwise to reseat it.

After you have reseated the jack screw, go to Attach the removable cache card to the base card.

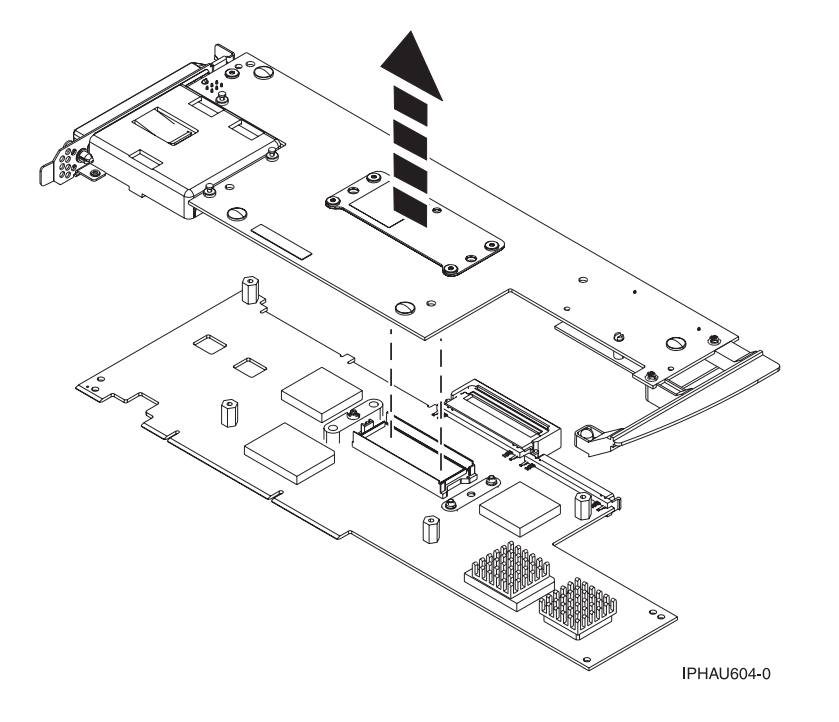

- **9**. Place the 571E adapter on an ESD protective surface and orient it as shown in the following graphic. Note the position of the card handle.
- 10. Remove screw A from the base card as shown.

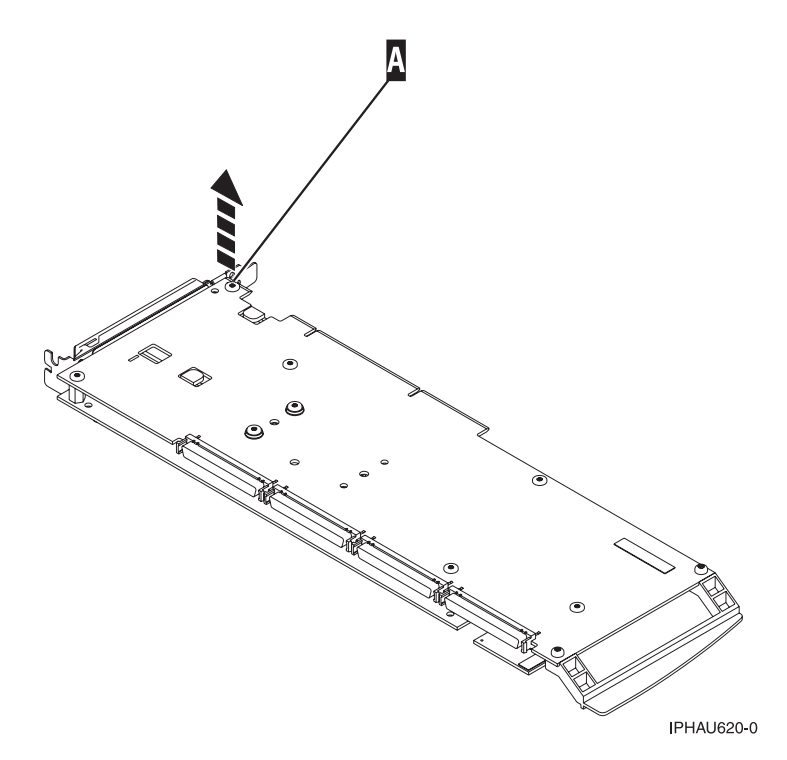

. Turn the card over.

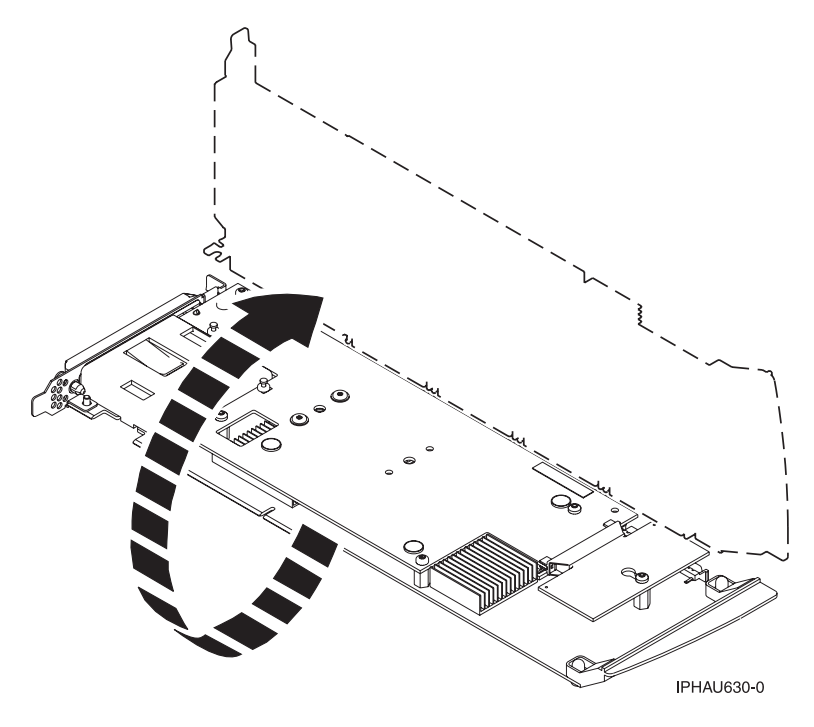

12. Loosen screw **B** one full turn. Do not remove this screw.

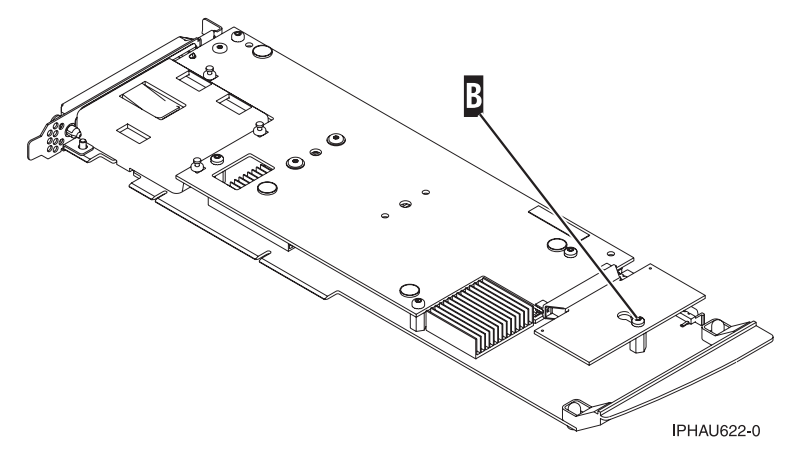

**Note**:Observe the keyhole slot located below this screw. In step 15 when asked to separate the cache card you will need to have the keyhole slot clear the retaining screw.

13. Remove the four screws C from the removable cache card as shown.

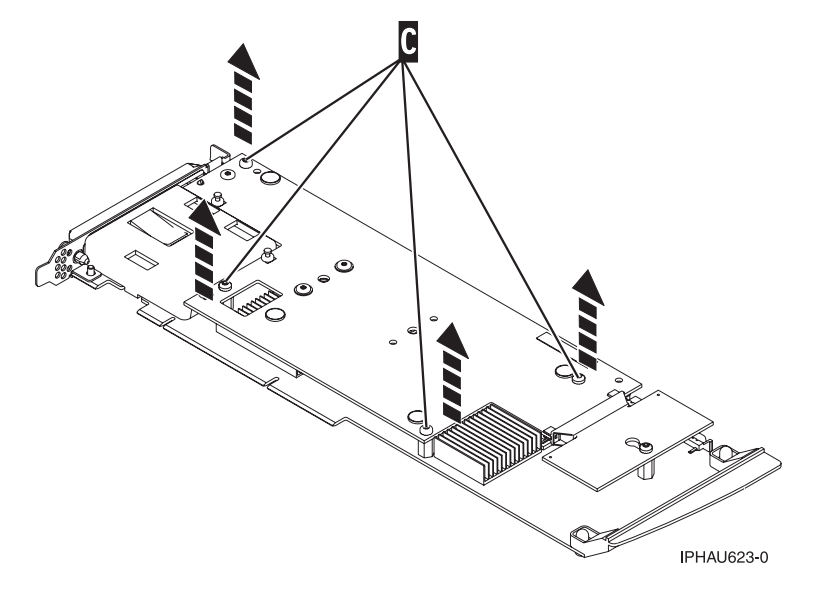

14. Turn the jack screw counterclockwise to begin separating the cards. Continue turning the jack screw until you feel the cards separate.

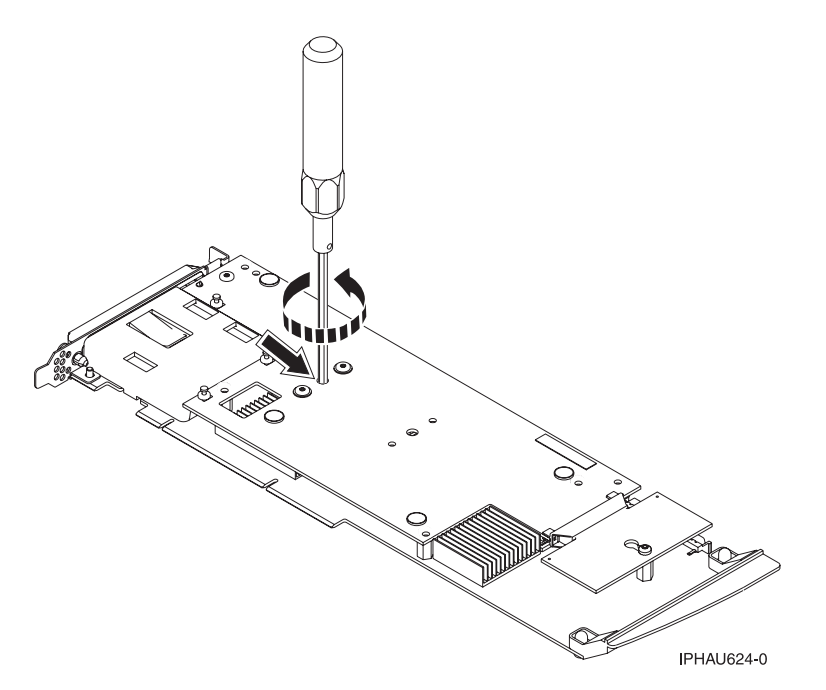

15. Carefully slide the removable cache card towards the plastic handle. Slightly lift up the back portion of the cache card freeing the cache directory card's keyhole slot from its retaining screw.

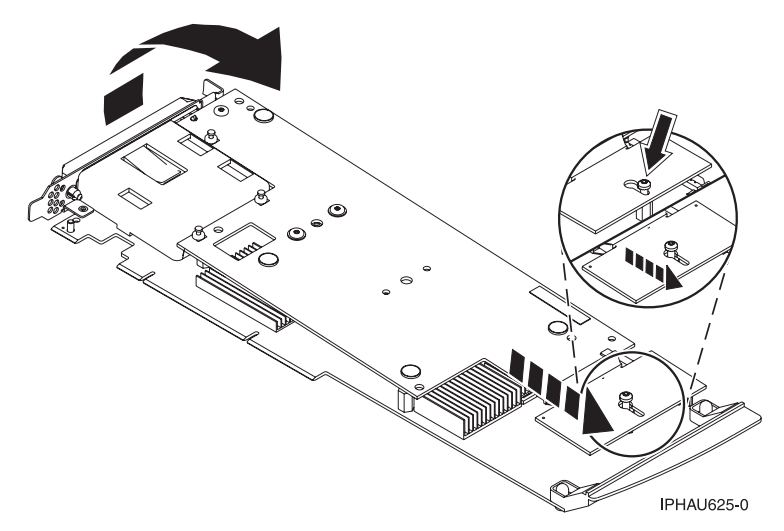

16. Separate the base card from the removable cache card.Important: After separating the base card from the cache card, turn the jack screw clockwise to reseat it.

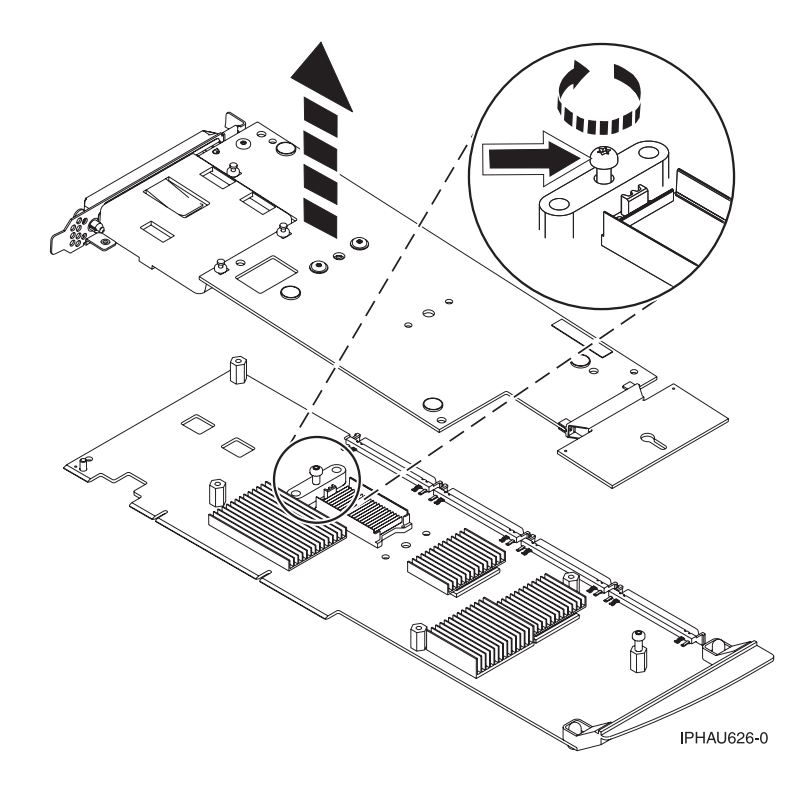

**Parent topic:** Removing and replacing parts on type 2748, 2757, 2763, 2778, 2780, 2782, 4758, 4764, 5703, 5708, 571B, 571E, 571F, 574F, 575B - Cache Battery pack

#### Attach the removable cache card to the base card

To attach the remov able cach e card to the base card , do the following:

1. Make sure the jack screw is turned clockwise until it is fully seated.

Attention: If the jack screw is not fully seated, the cards will not connect properly and damage may occur.

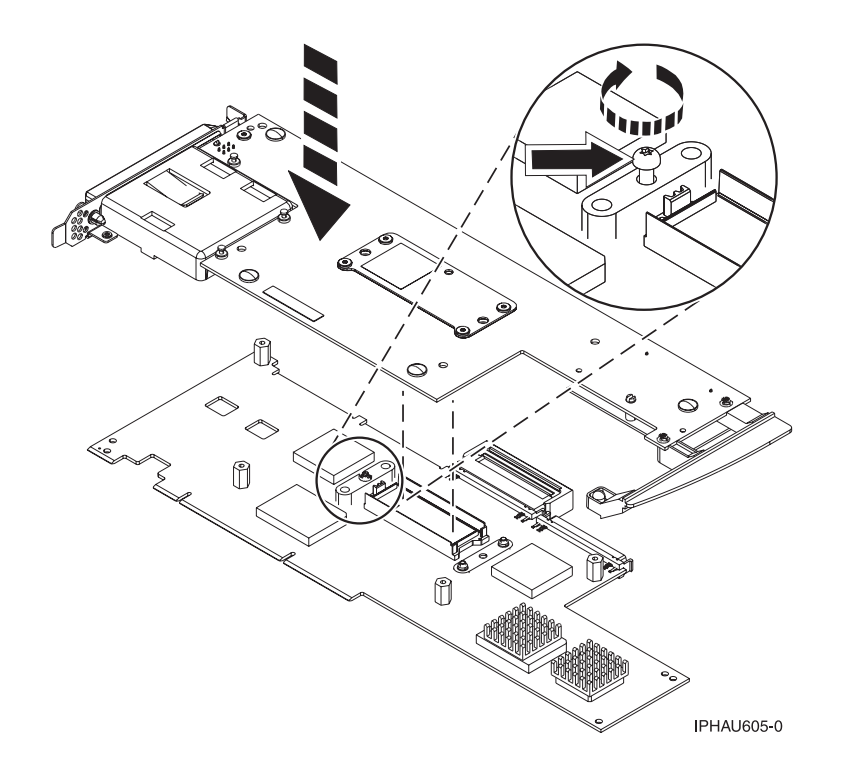

- Are you servicing a 2780 adapter or a 571E adapter ? If you are servicing a 2780 adapter, go to step 3. If you are servicing a 571E adapter, go to step 7.
- 3. Align then attach the 2780 base card to the remov able cach e card by doing the following:
  - a. Align the card connector.Note: To help align the card connector, view the jack screw through the hole.
  - b. Press down on the stiffener plate to fully seat the connector.
- 4. Attach the four screws A to the remov able cach e card as shown.

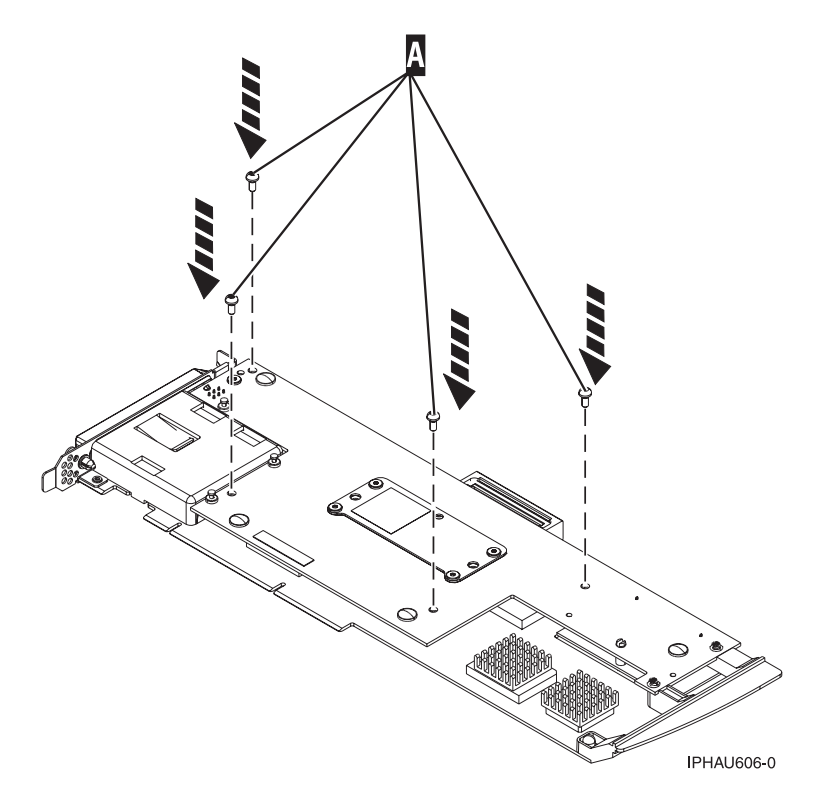

5. Turn the card over.

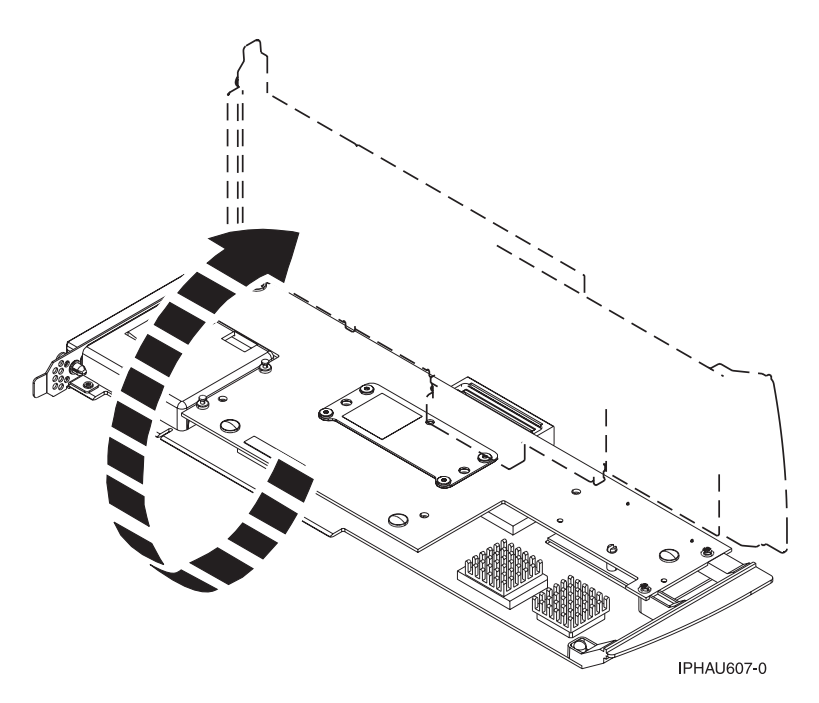

6. Attach the three screws **B** to the base card as shown. Note the thread differences in the screws as described in step 4 of the previous separation procedure. **This ends this procedure**.

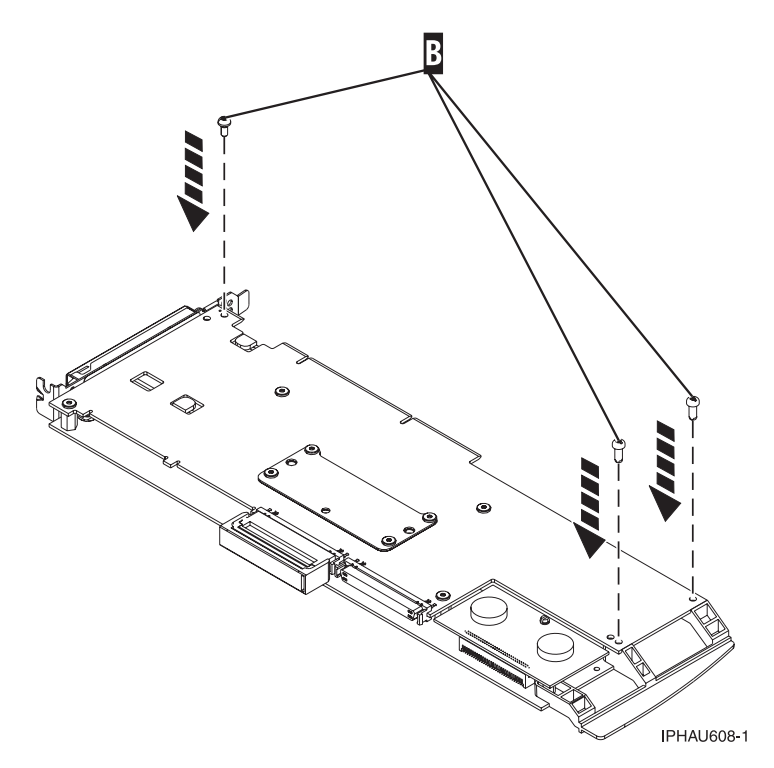

- 7. Attach the 571E base card to the remov able cach e card by doing the following:
  - a. Align the remov able cach e card with the base card and place the hole in the cach e directory card over the screw B.
  - b. Slide the remov able cach e card away from the plastic handle to line up the card connector. (view the jack screw through the hole to help alignment).

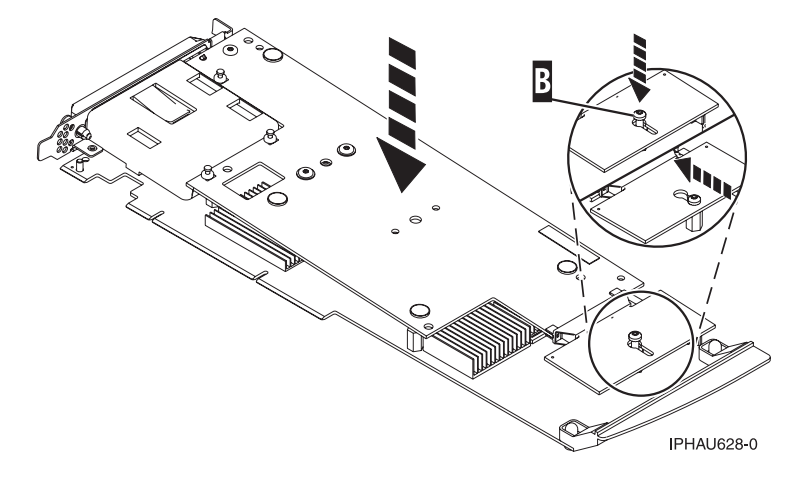

c. Press down on the area of the card over the connector to fully seat the connector.

8. Attach the four screws **C** to the remov able cach e card as shown.

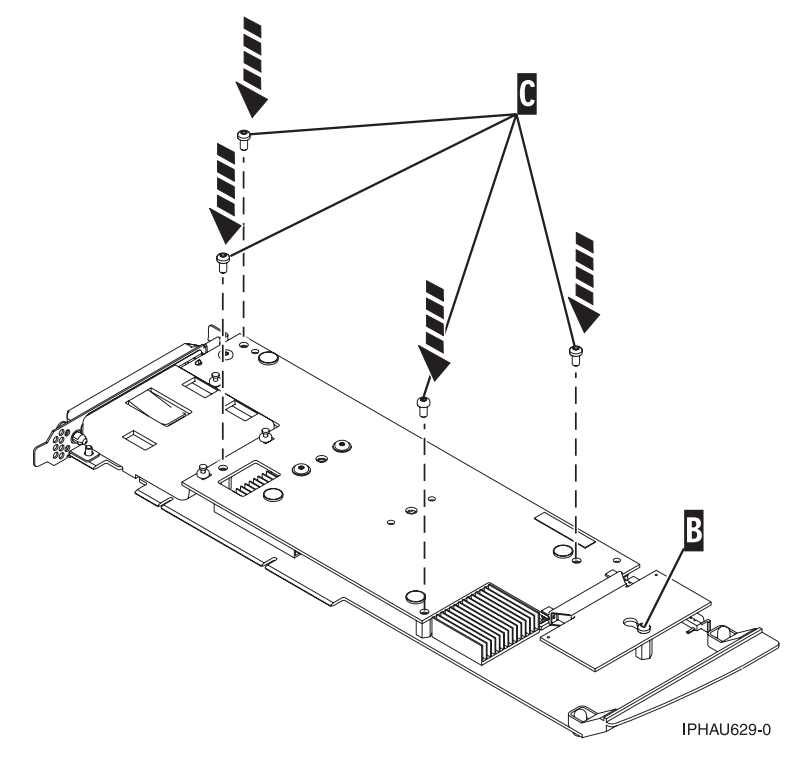

9. Tighten screw  ${\bf B}$  on the cach e directory card .

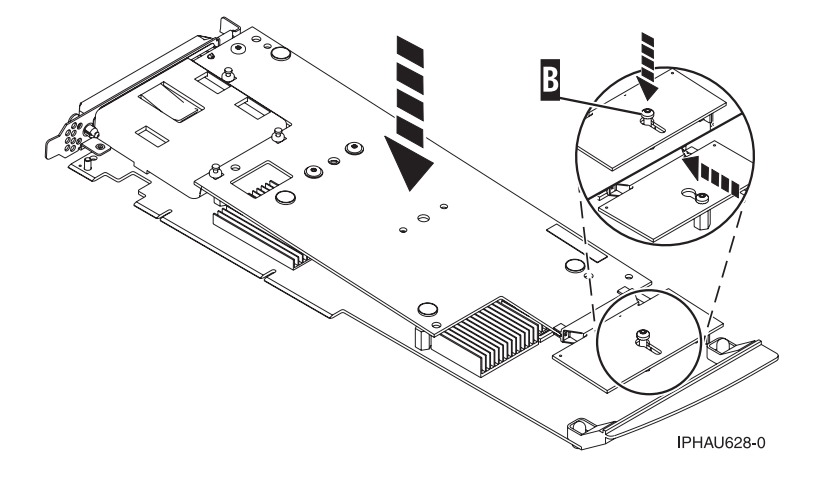

#### 10. Turn the card over.

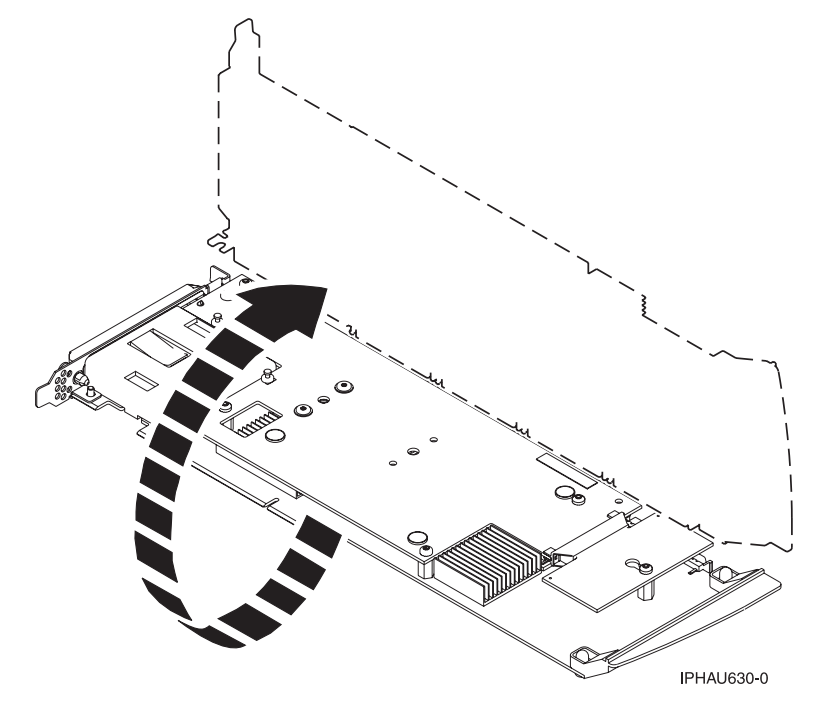

11. Attach the screw  ${\bf A}$  to the base card .

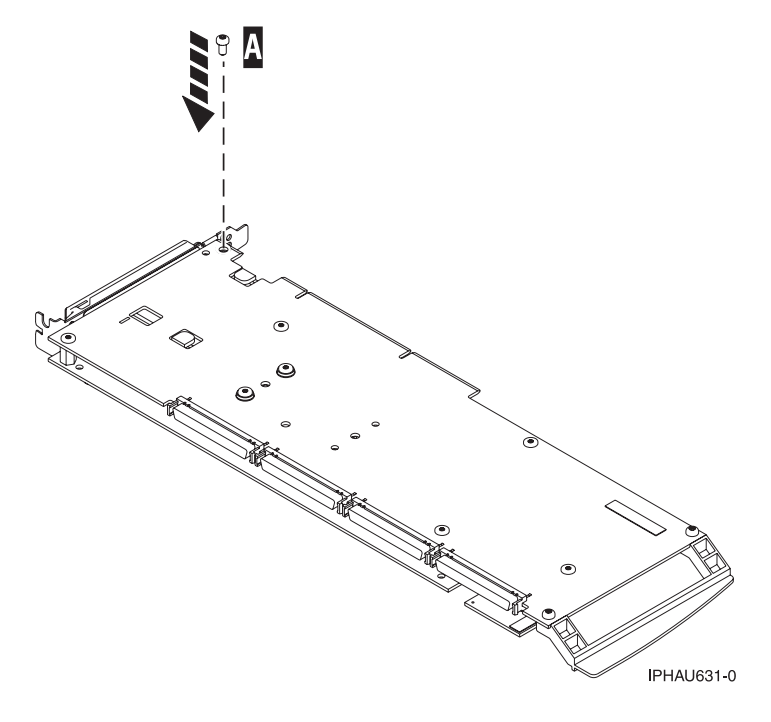

# «

**Type 2748, 2757, 2763, 2778, 2780, 2782, 5703, 571B, 571E - Cache directory card** *For use by authorized service providers.* 

**Important:** All cards are sensitive to electrostatic discharge. Read Work with electrostatic discharge-sensitive parts before performing this procedure.

- 1. Remove the card using the concurrent card removal and replacement procedure for the model or expansion unit that you are working on (see Remove and replace procedures).
- 2. Choose one of the following:
  - For types 2748, 2763, and 2778 cards, continue with the next step.
  - For types 2757, 2780, 2782, 5703, and 571B cards, go to step 6.
  - for type 571E cards, go to step 9.
- **3**. Locate the cache directory card **B** . It is a small rectangular card mounted on the I/O card (see Figure 1).

Spread the tabs on each side of the cache directory card, and raise the back of the cache directory card **B** up and away from the I/O card. The cache directory card will pivot up about 20 degrees.

- 4. Pull the cache directory card out.
- 5. Install the replacement cache directory card by wiggling it into place at a 20-degree angle before pushing it down and locking the tabs. Be sure that the holes on each side of the cache directory card are filled by the pegs on the cache card to ensure proper seating. **This ends the procedure**.

# 6.

#### ≫

Locate the cache directory card B . It is a small rectangular card mounted on the I/O card (see Figure 2 , Figure 3 , Figure 4 , Figure 5 or Figure 6 ).

## «

7. Unseat the connector on the cache directory card by wiggling the two corners that are farthest from the mounting peg by using a rocking motion. Then, pivot the cache directory card back over the mounting peg to disengage the cache directory card from the mounting peg.

Note: For the type 2757 card, do not remove the larger card with the two mounting pegs.

8. Install the replacement card by seating it on the connector and mounting peg. This ends the procedure.

#### Figure 1. Cache battery pack and cache directory card for type 2748, 2763, and 2778

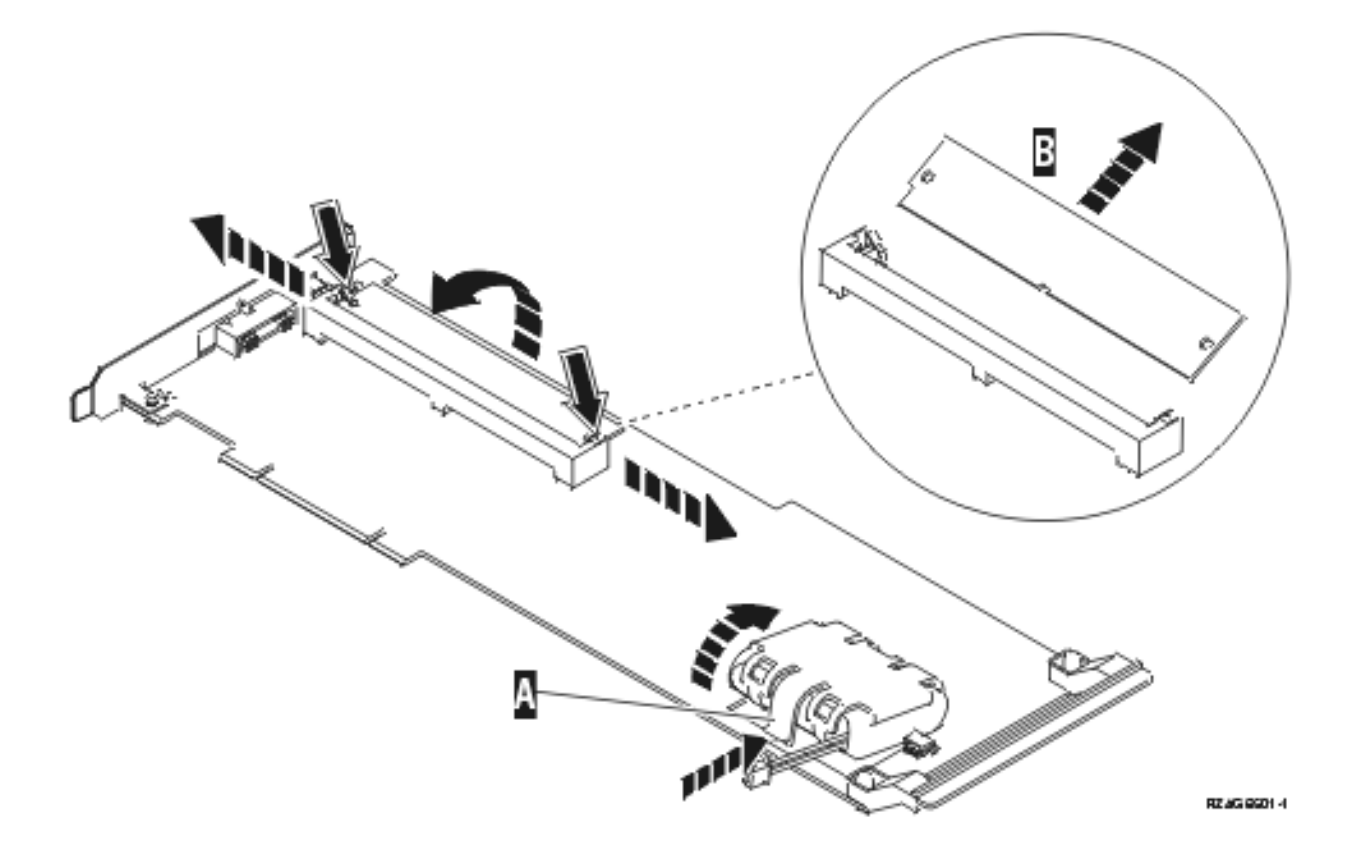

Figure 2. Cache battery pack and cache directory card for type 2757

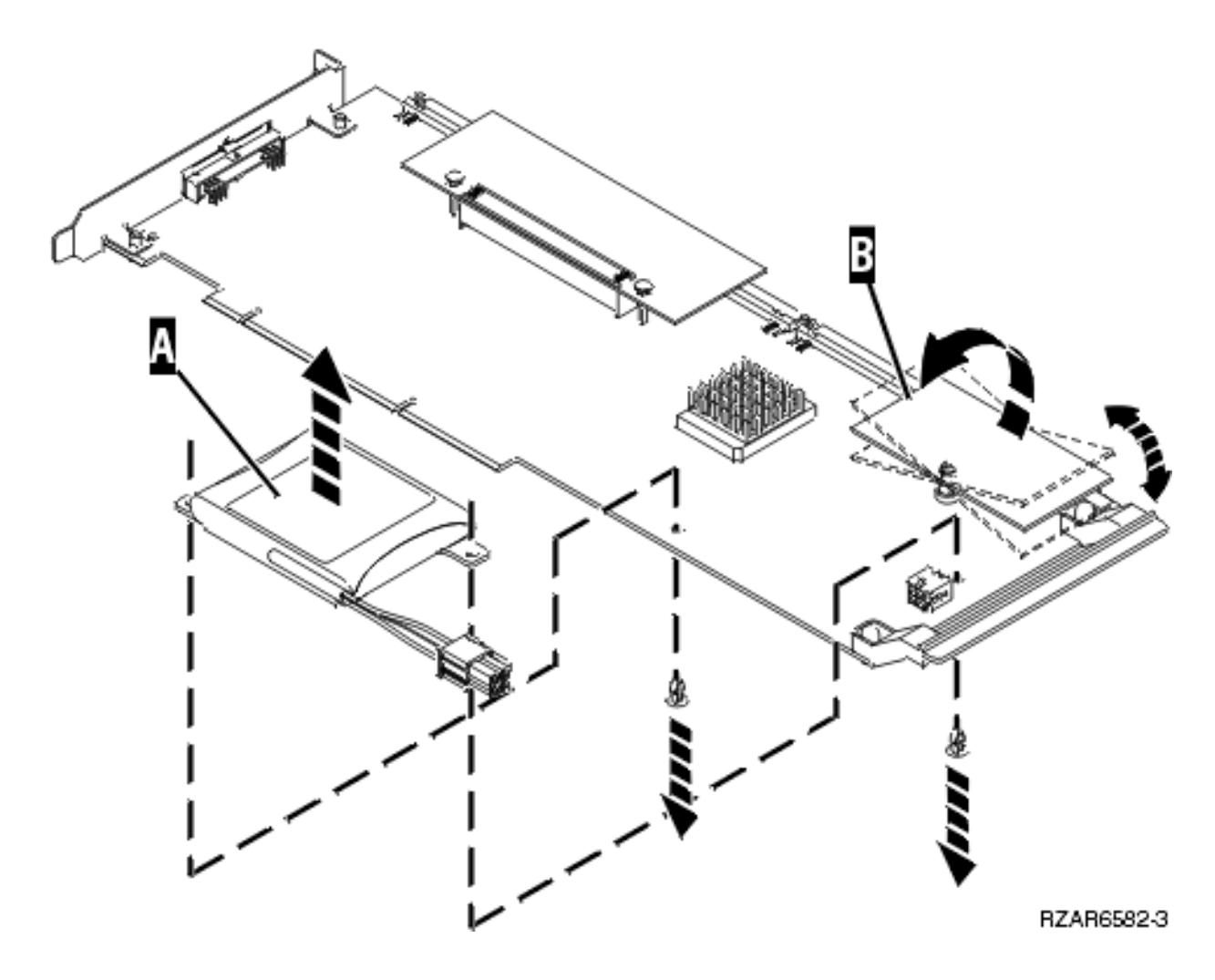

Figure 3. Cache battery pack and cache directory card for type 2782, and 5703

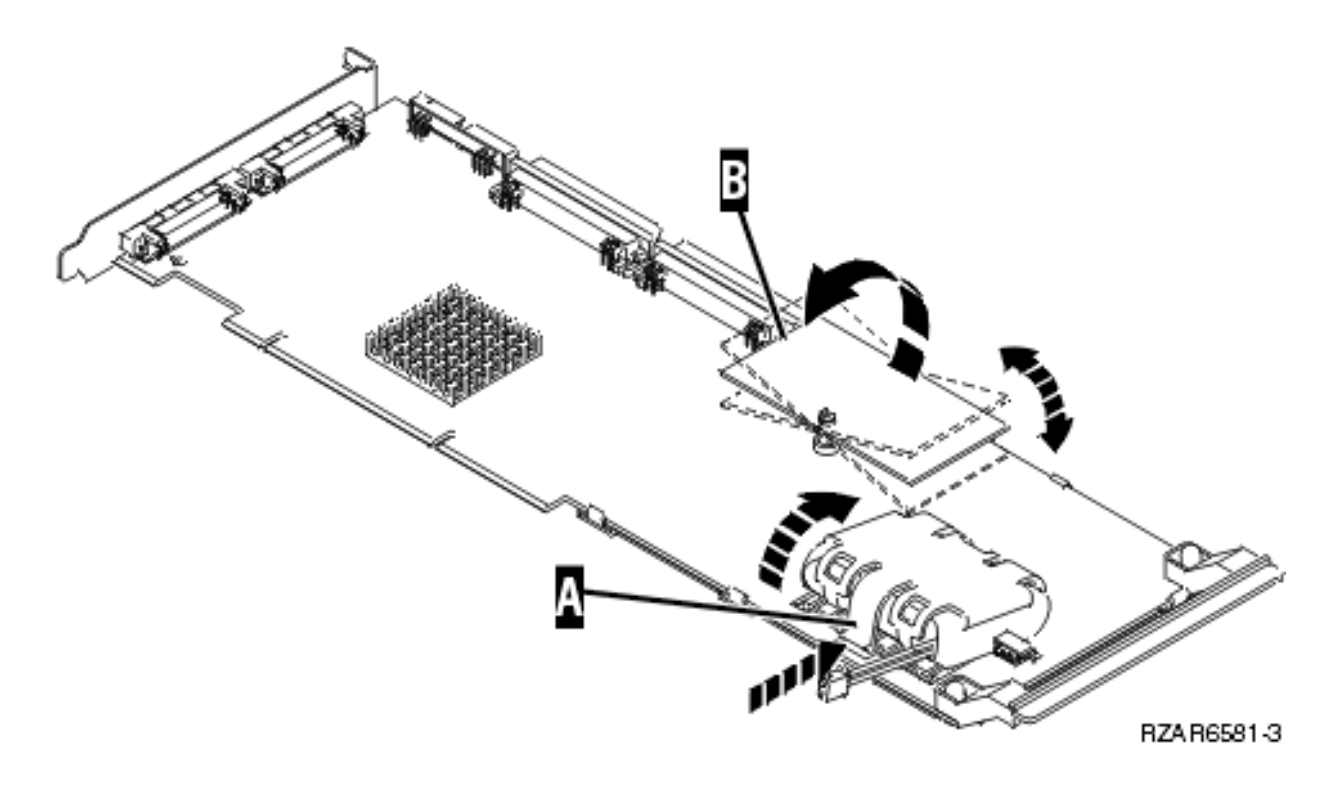

Figure 4. Cache battery pack and cache directory card for type 2780 (style A)

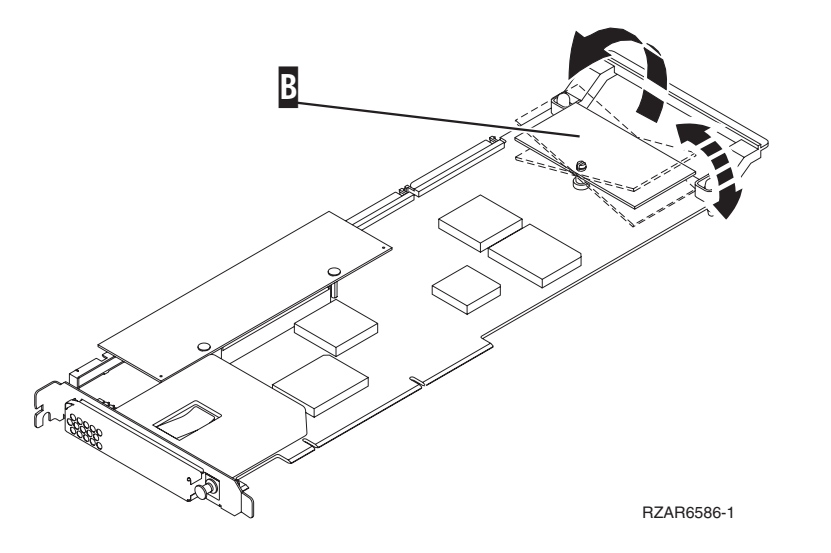

Figure 5. Cache battery pack and cache directory card for type 2780 (style B)

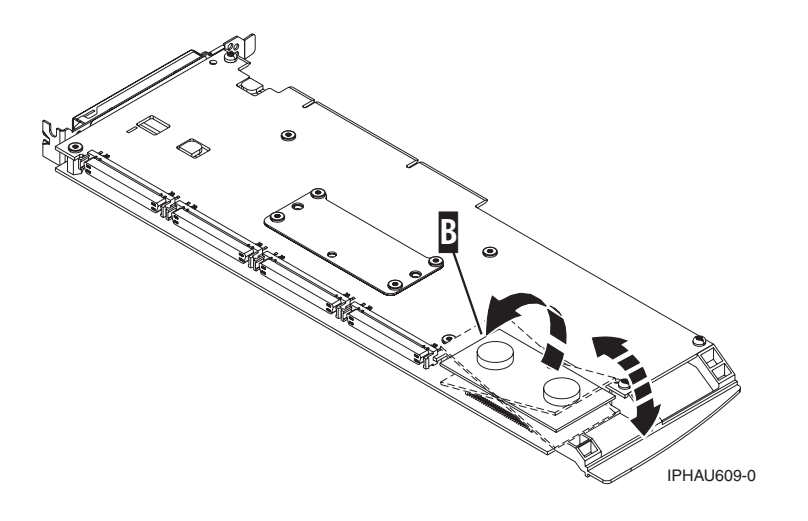

#### ≫

Figure 6. Cache battery pack and cache directory card for type 571E

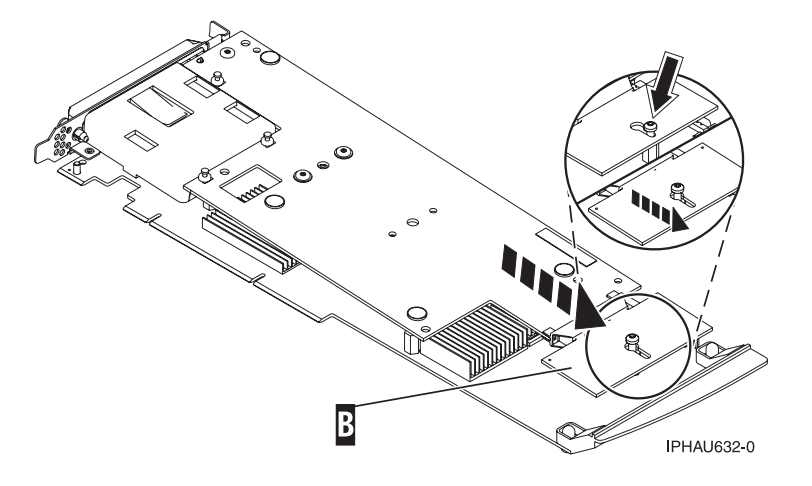

## ≪

- 1. Locate the cache directory card **B**. To locate the cache directory card for your card type, refer to the graphics listed in step 8. In the graphics the **B** designation is always the cache directory card.
- 2. Loosen the retaining screw located on the cache directory card one full turn. *Do not* remove the retaining screw.
- **3.** Unseat the cache directory card from the connector. To unseat and remove the cache directory card, wiggle the card back and forth toward the plastic card handle, then lift the cache directory card up and off the retaining screw.
- 4. Install the replacement cache directory card. To install the replacement cache directory card, place it down over the retaining screw, then slide it away from the plastic card handle to fully seat it in the connector.
- 5. Tighten the retaining screw. This ends the procedure.

**Parent topic**: Removing and replacing parts on type 2748, 2757, 2763, 2778, 2780, 2782, 4758, 4764, 5703, 5708, 571B, 571E, 571F, 574F, 575B - Cache Battery pack

## Type 2890 or 2892 - Integrated xSeries Server (IXS) for iSeries<sup>(™)</sup>

For use by authorized service providers.

Attention: All cards are sensitive to electrostatic discharge. See Work with electrostatic discharge-sensitive parts.

- 1. Remove the 2890 or 2892 (IXS) card from the system using concurrent or dedicated maintenance depending on the instructions given in the locations table for the system you are working on. If you are removing the 2890 or 2892 (IXS) card from an expansion I/O unit, you may use tower level concurrent maintenance or concurrent maintenance, depending on the instructions given in the locations table for the unit you are working on. See the Locations page for the unit you are working on, or the Remove and replace procedures.
- 2. To remove the IXS card:
  - a. Remove the external cables from the rear of the PCI card enclosure and note their locations, if needed.
  - b. If required in order to gain access to the PCI card enclosure, remove the EMC access plate.
  - c. Remove any cables connected to the top of any I/O cards in the PCI card enclosure.
  - d. Make sure that there are no cables obstructing the enclosure that would affect removal or installation.
- 3. Press the release mechanism that is located at the front of the IXS card you are removing. Then, remove the 2890 or 2892 Integrated xSeries<sup>(R)</sup> Server (IXS) card from the system or expansion I/O unit.
- 4. If the failing item was the Integrated xSeries<sup>(R)</sup> Server (IXS) card, remove all the memory modules/DIMMS and install them on the new Integrated xSeries<sup>(R)</sup> Server (IXS) card. Install the card by reversing the removal procedure.

If the failing item was a memory module/DIMM, install a new memory module/DIMM on the Integrated xSeries<sup>(R)</sup> Server (IXS) card and install the card by reversing the removal procedure.

#### Notes:

- a. To remove a memory module/DIMM, open the clips and remove the module. For location information, see the following figures in the Locations - I/O adapters topic:
  - Locations 2890 Integrated xSeries<sup>(R)</sup> Server (IXS) card
  - Locations 2892 Integrated xSeries<sup>(R)</sup> Server (IXS) card

#### For the 2890:

- b. At least one memory module is required in positions DIMM 0, DIMM 1, DIMM 2 or DIMM 3.
- c. An IXS adapter card IOP (see Type, model, and part number list for part number) is required in the IOP DIMM position. This IXS memory module is NOT interchangeable with the memory module(s) in positions DIMM 0, DIMM 1, DIMM 2, or DIMM 3. For the 2892:
- d. Memory modules are required in pairs in either positions DIMM 0 and DIMM 1, or DIMM 2 and DIMM 3. The only other configuration would be memory modules in DIMM 0, DIMM 1, DIMM 2, and DIMM3.

#### This ends the procedure.

#### Type 4758 - Battery replacement procedure

For use by authorized service providers.

Use this procedure to remove or replace the PCI cryptographic coprocessor card batteries in Type 4758.

Note: Two battery replacement kits (see Type, model, and part number list ) are required to replace the batteries in the 4758-023 card, since the card contains four batteries, and each battery replacement kit contains two new batteries. Other 4758 cryptographic adapter cards contain only two batteries, and therefore require only one battery replacement kit.

#### **CAUTION:**

The battery is a lithium battery. To avoid possible explosion, do not burn or charge the battery. Exchange only with the IBM-approved part. Discard the battery as instructed by local regulations. (RSFTC227)

Attention: Any loss of battery power erases data stored in the card's protected memory and renders the card useless.

To remove or replace the PCI Cryptographic coprocessor card's batteries:

- 1. Remove the cryptographic coprocessor card using the concurrent remove and replace procedure for cards on the system or expansion unit in which the card is located (see Remove and replace procedures).
- 2. Find the location of the lithium batteries. They are located in adjacent holders, with the Battery 2 holder above the J3 connector. Refer to the illustration below.

Figure 1. Battery Locations on the 4758 PCI Cryptographic Coprocessor

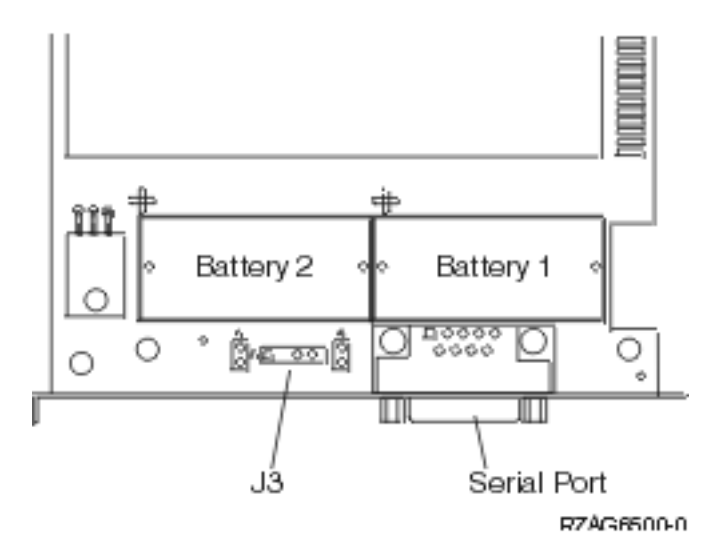

**Note:** The 4758-023 card contains four batteries, even though only two batteries are shown in the figure above. Battery 3 is directly above Battery 1, and Battery 4 is directly above Battery 2.

- 3. Is the card you are working on a 4758-023 card?
  - Yes: The card has four batteries. Go to step 11.
  - No: The card has two batteries. Continue with the next step.
- 4. Open the battery replacement kit. Insert one of the new batteries into the battery tray provided with the kit. The '+' on the battery must be oriented in the battery tray with the same polarity matching the '+' on the tray.
- 5. Connect the battery tray's cable to the J3 connector on the card. This maintains battery power to the card while the new batteries are installed.
- 6. Replace the battery in the Battery 1 position with a new battery. The '+' on the battery must be oriented in the holder with the same polarity matching the '+' on the holder.
- 7. Replace the battery in the Battery 2 position with the battery in the battery tray. The '+' on the battery must be oriented in the holder with the same polarity matching the '+' on the holder.
- 8. Remove the battery tray from the J3 connector and discard it.
- **9**. Place the new battery warning label (part number 04K9421) over the two new batteries in Battery positions 1 and 2.
- 10. Reinstall the card.

#### This ends the procedure.

- 11. The card is a 4758-023 card. Open both of the battery replacement kits. Insert one of the new batteries into the battery tray provided with the kit. The '+' on the battery must be oriented in the holder with the same polarity matching the '+' on the holder.
- 12. Connect the battery tray's cable to the J3 connector on the 4758 card. This maintains battery power to the card while the new batteries are installed.
- 13. Remove and discard the two battery warning labels which cover both sets of batteries.
- 14. Replace the battery in the Battery 1, 2, and 3 positions with a new battery. The '+' on the battery must be oriented in the holder with the same polarity matching the '+' on the holder.
- **15**. Replace the battery in the Battery 4 position with the battery in the battery tray. The '+' on the battery must be oriented in the holder with the same polarity matching the '+' on the holder.
- 16. Remove the battery tray from the J3 connector and discard it.
- **17**. Place one of the new Battery Warning labels (PN 04K9421) over the two new batteries in Battery positions 1 and 2. Place the other new Battery Warning label over the two new batteries in Battery positions 3 and 4.
- 18. Reinstall the card.

**Note:** If you receive a low battery message, you can reset it by using i5/OS commands. For details, see Resetting a 4758 cryptographic battery that has a low battery condition using i5/OS commands. **This ends the procedure.** 

## Type 4758 - Cryptographic coprocessor disablement

For use by authorized service providers.

Attention: For security reasons, use the following procedure when replacing the cryptographic coprocessor.

Use this procedure to properly and permanently disable the Type 4758 PCI Cryptographic Coprocessor card. During disablement, the contents of the coprocessor's protected memory will be set to zeroes. The cryptographic master key and other data stored in the protected memory will be lost.

#### CAUTION:

The battery is a lithium battery. To avoid possible explosion, do not burn or charge the battery. Exchange only with the IBM-approved part. Discard the battery as instructed by local regulations. (RSFTC227)

- 1. Remove the Cryptographic Coprocessor card using the Cards (concurrent) remove and replace procedure for the system unit or tower in which the card is located. See the Remove and replace procedures, choose the correct model, and then the Cards (concurrent) procedure.
- 2. Find the location of the lithium batteries. They are located in adjacent holders, with the Battery 2 above the J3 connector. Refer to the illustration below.

Figure 1. Battery Locations on the PCI Cryptographic Coprocessor

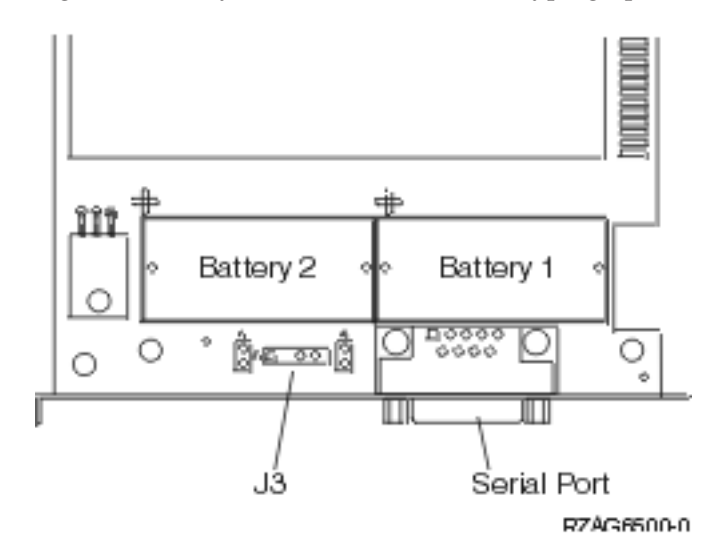

**Note:** The 4758-023 card contains four batteries, even though only two batteries are shown in the figure above. Battery 3 is directly above Battery 1, and Battery 4 is directly above Battery 2.

Attention: The loss of battery power erases data stored in the card's protected memory and renders the card useless.

- **3**. Remove the battery from each battery holder in sequential order. If this is a 4758-023 card, remove the batteries in the following order: Battery 1, Battery 2, Battery 3, Battery 4. For all other cards, remove Battery 1 and then Battery 2.
- 4. The PCI Cryptographic Coprocessor card has been disabled. You can now install the new card. **This ends the procedure.**

## Type 4764 - Battery replacement procedure

For use by authorized service providers.

Use this procedure to remove or replace the PCI cryptographic coprocessor card batteries in Type 4764.

**Note:** Type 4764 cryptographic adapter cards contain only two batteries, and therefore require only one battery replacement kit (see Type, model, and part number list).

#### **CAUTION:**

The battery is a lithium battery. To avoid possible explosion, do not burn or charge the battery. Exchange only with the IBM-approved part. Discard the battery as instructed by local regulations. (RSFTC227)

Attention: Any loss of battery power erases data stored in the card's protected memory and renders the card useless.

To remove or replace the PCI Cryptographic coprocessor card's batteries:

- 1. Remove the cryptographic coprocessor card using the concurrent remove and replace procedure for cards on the system or expansion unit in which the card is located (see Remove and replace procedures).
- 2. Find the location of the lithium batteries. They are located in adjacent holders, with the Battery 2 holder above the J10 connector. Refer to the illustration below.

Figure 1. Battery locations on the 4764 PCI cryptographic coprocessor

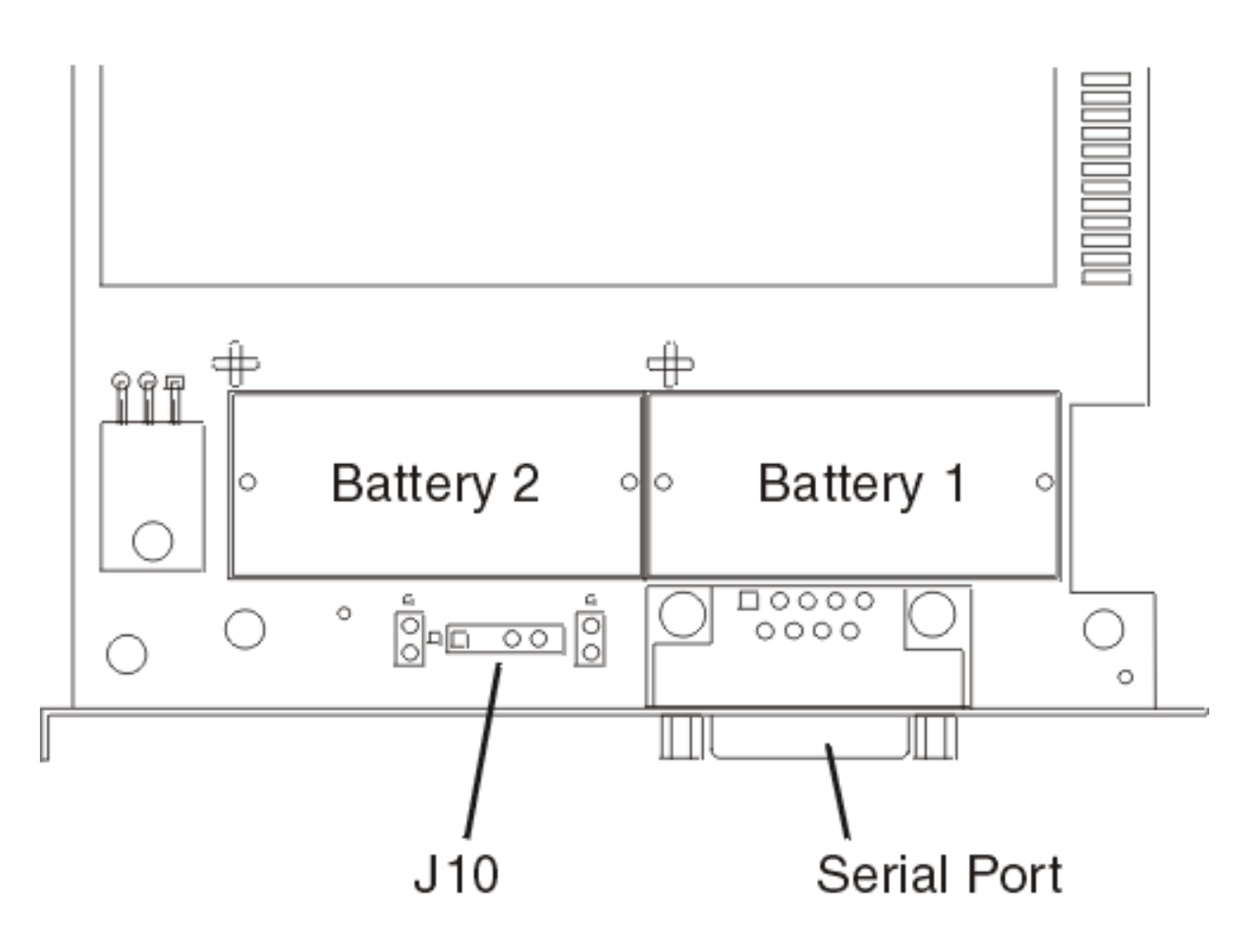

# RZAG6512-0

- **3.** Open the battery replacement kit. Insert one of the new batteries into the battery tray provided with the kit. The '+' on the battery must be oriented in the battery tray with the same polarity matching the '+' on the tray.
- 4. Connect the battery tray's cable to the J10 connector on the card. This maintains battery power to the card while the new batteries are installed.
- 5. Replace the battery in the Battery 1 position with a new battery. The '+' on the battery must be oriented in the holder with the same polarity matching the '+' on the holder.
- 6. Replace the battery in the Battery 2 position with the battery in the battery tray. The '+' on the battery must be oriented in the holder with the same polarity matching the '+' on the holder.
- 7. Remove the battery tray from the J10 connector and discard it.
- 8. Place the new battery warning label over the two new batteries in Battery positions 1 and 2.
- 9. Reinstall the card. This ends the procedure.

# Type 4764 - Cryptographic coprocessor disablement

For use by authorized service providers.

**Attention:** For security reasons, use the following procedure when replacing the cryptographic coprocessor.

Use this procedure to properly and permanently disable the Type 4764 PCI Cryptographic Coprocessor card. During disablement, the contents of the coprocessor's protected memory will be set to zeroes. The cryptographic master key and other data stored in the protected memory will be lost.

#### CAUTION:

The battery is a lithium battery. To avoid possible explosion, do not burn or charge the battery. Exchange only with the IBM-approved part. Discard the battery as instructed by local regulations. (RSFTC227)

- 1. Remove the Cryptographic Coprocessor card using the Cards (concurrent) remove and replace procedure for the system unit or tower in which the card is located. See the Remove and replace procedures, choose the correct model, and then the Cards (concurrent) procedure.
- 2. Find the location of the lithium batteries. They are located in adjacent holders, with the Battery 2 above the J10 connector. Refer to the illustration below.

Figure 1. Battery Locations on the PCI Cryptographic Coprocessor

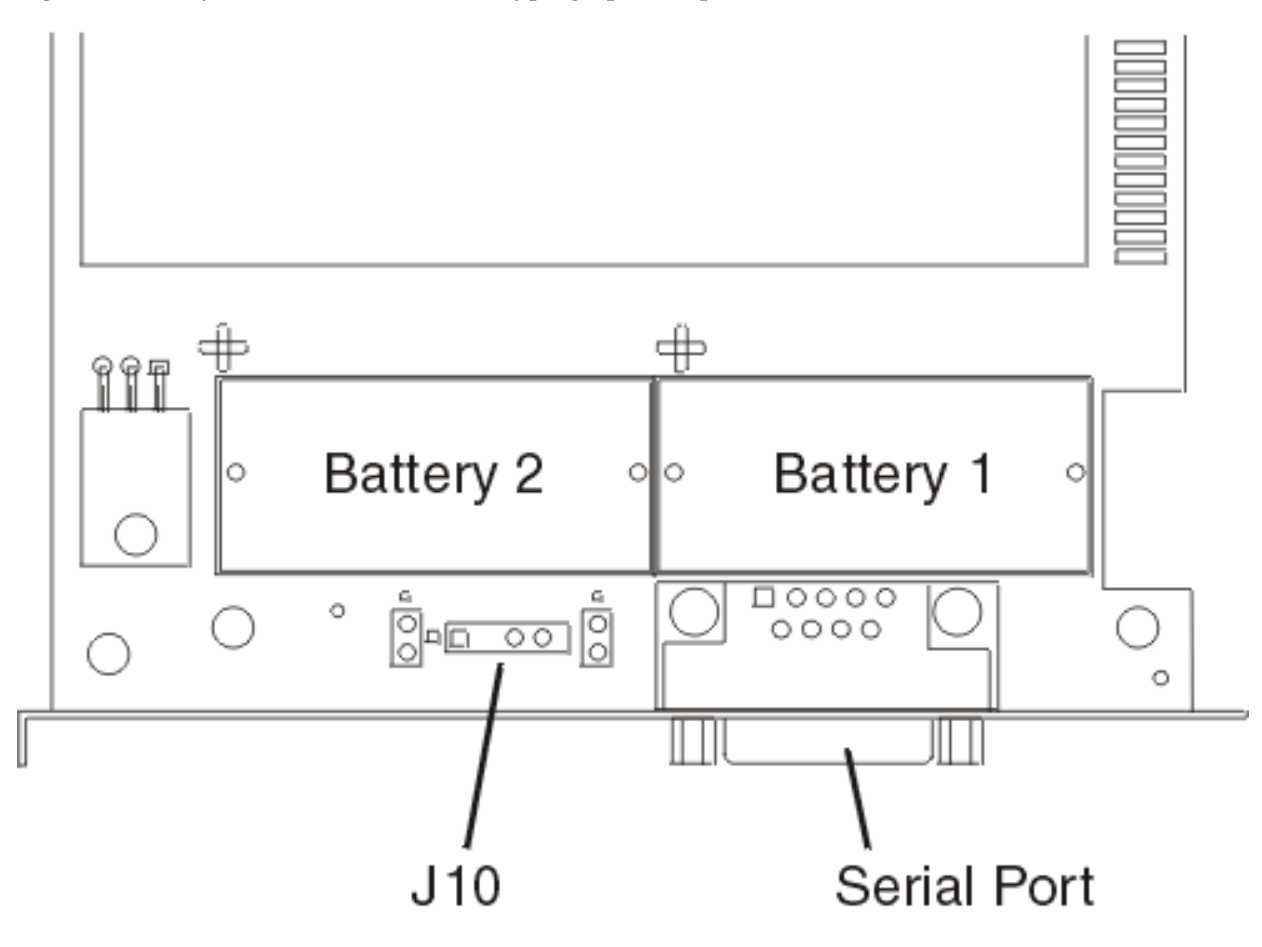

# RZAG6512-0

Attention: The loss of battery power erases data stored in the card's protected memory and renders the card useless.

- 3. Remove Battery 1 and then Battery 2.
- 4. The PCI Cryptographic Coprocessor card has been disabled. You can now install the new card. **This ends the procedure.**

# Tape cartridge - manual removal

For use by authorized service providers.

Type 4685 - Tape cartridge

Type 6335 - 1/4 inch tape cartridge

#### Type 6383, 6384, 6385, 6386, 6387 - Tape cartridges

### 6383, 6384, 6385, 6386, 6387 - Tape cartridge

For use by authorized service providers.

Use this procedure to manually remove a tape cartridge from a 6383, 6384, 6385, 6386, or 6387 tape unit. You may need this procedure if a power failure or tape unit failure prevent the tape cartridge from ejecting.

**Attention:** This procedure is very delicate and may damage or destroy the tape cartridge. Use this procedure only when you have tried the other options for removing the tape cartridge.

Determine the position the tape unit is in:

- 1. Open the tape unit door and check the location of the bridge.
- 2. Choose from the following options:
  - If the bridge is engaged to the cartridge, go to the Locked position procedure below.
  - If the bridge is moved away from the cartridge, go to the Standby position procedure below.

Locked position

- 1. Power off the tape unit.
- 2. Open the tape unit door.
- 3. Locate the metal axle (B) inside the tape unit. Look towards the lower right corner.
- 4. Insert a pointed object (like a pen or screwdriver) into the tape unit and push the axle inward.
- 5. Push the bridge **(C)** to the right. The tape unit is now in standby position. Continue with the Standby position procedure below.

Standby position

- 1. Power off the tape unit.
- 2. Open the tape unit door.
- 3. Locate the hook shaped metal rod (A) inside the tape unit in the upper left corner.
- 4. Insert a pointed object (like a pen or screwdriver) into the tape unit and push the metal rod downward.
- **5**. Pull the metal rod forward until the cartridge ejects. The cartridge **(D)** is pushed out of the tape unit door and can be removed.

#### Figure 1. Tape cartridge manual removal

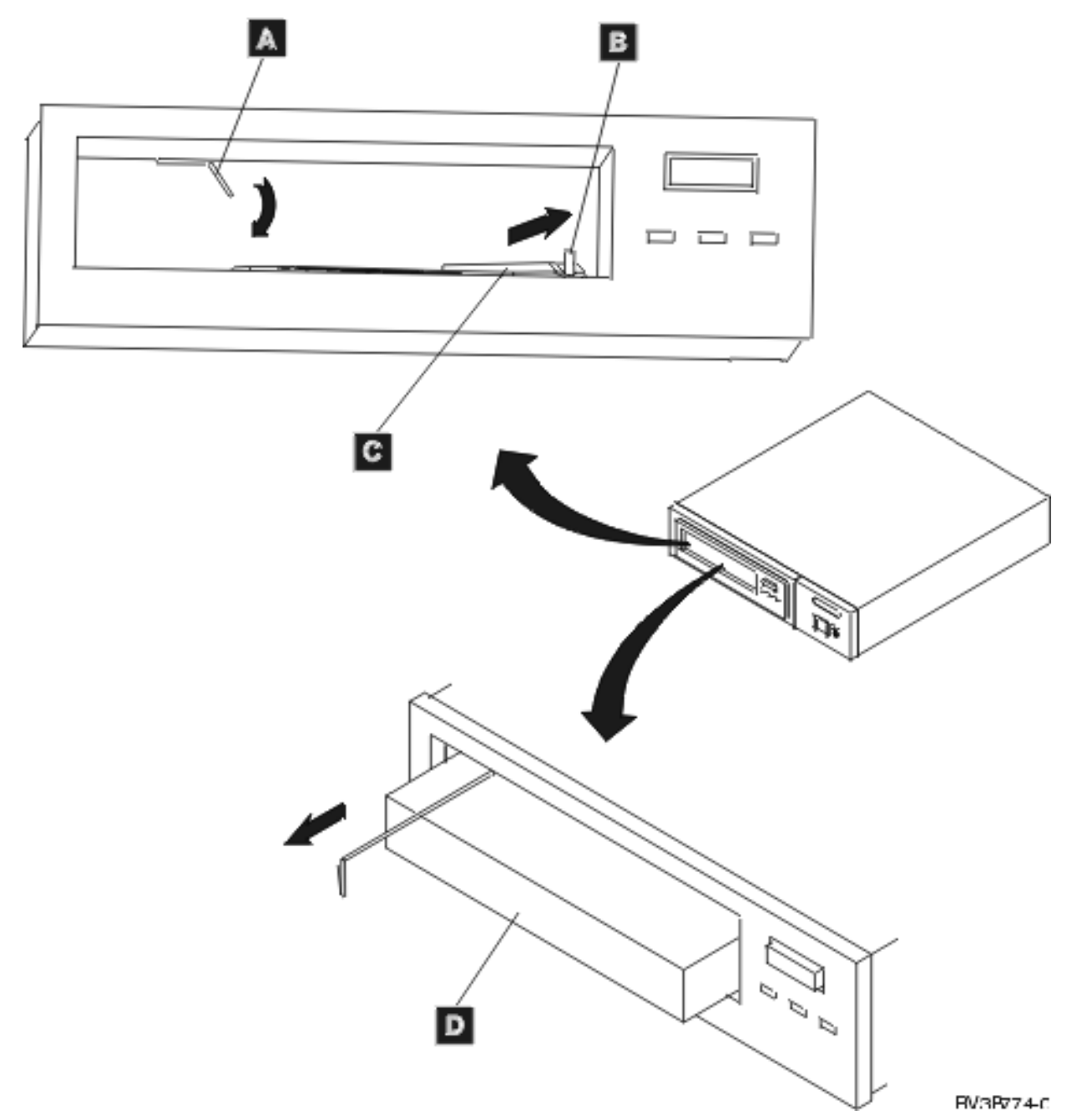

This ends the procedure.

## Type 6335 - 1/4 inch Tape cartridge

For use by authorized service providers.

Use this procedure to remove a tape cartridge manually from an internal 1/4 inch tape unit. This procedure may be required if a defective tape cartridge or tape unit has caused the cartridge ejection function to fail, or if the data on the tape cartridge is either critical or sensitive and the customer can not afford its loss.

**Attention:** This procedure is very delicate and may damage or destroy the tape cartridge. Use this procedure only when you have attempted the other options for removing the tape cartridge.

1. Power off the tape unit.

2. Carefully lift and turn the manual tape cartridge unload lid (A).

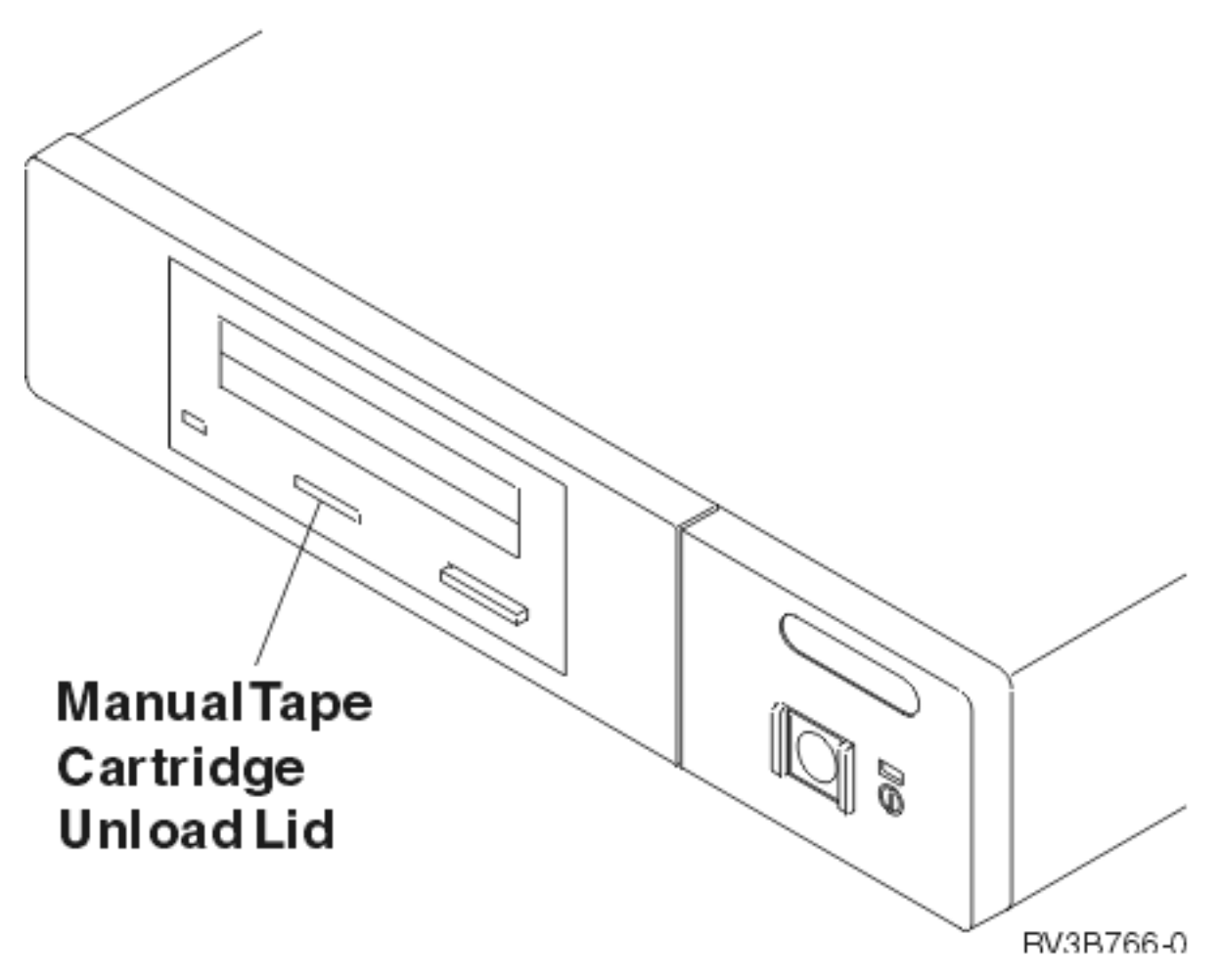

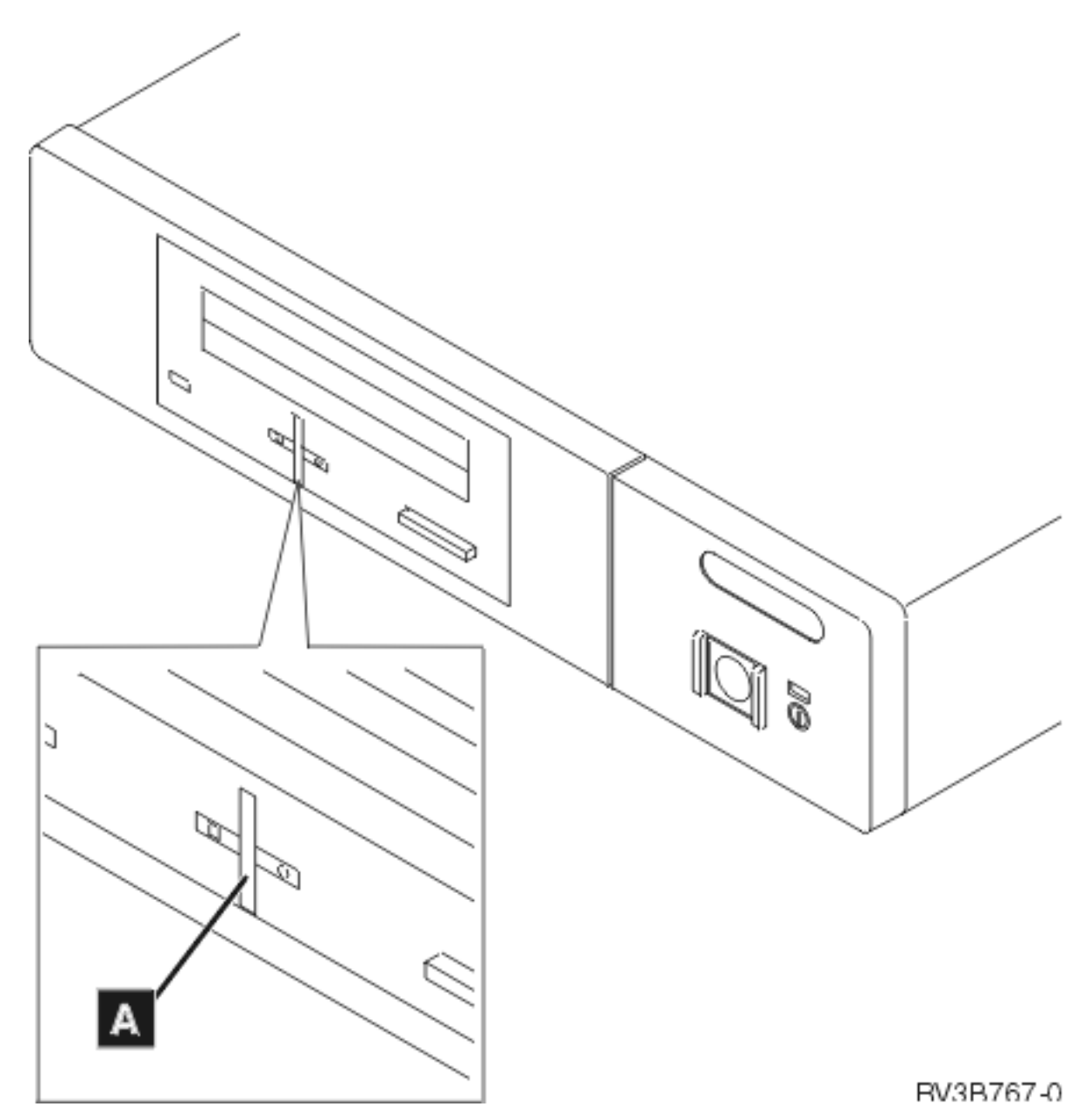

**3**. Insert a solid metal rod (like a bristol wrench) into the manual tape cartridge unload hole and push in until it stops and the arm appears.

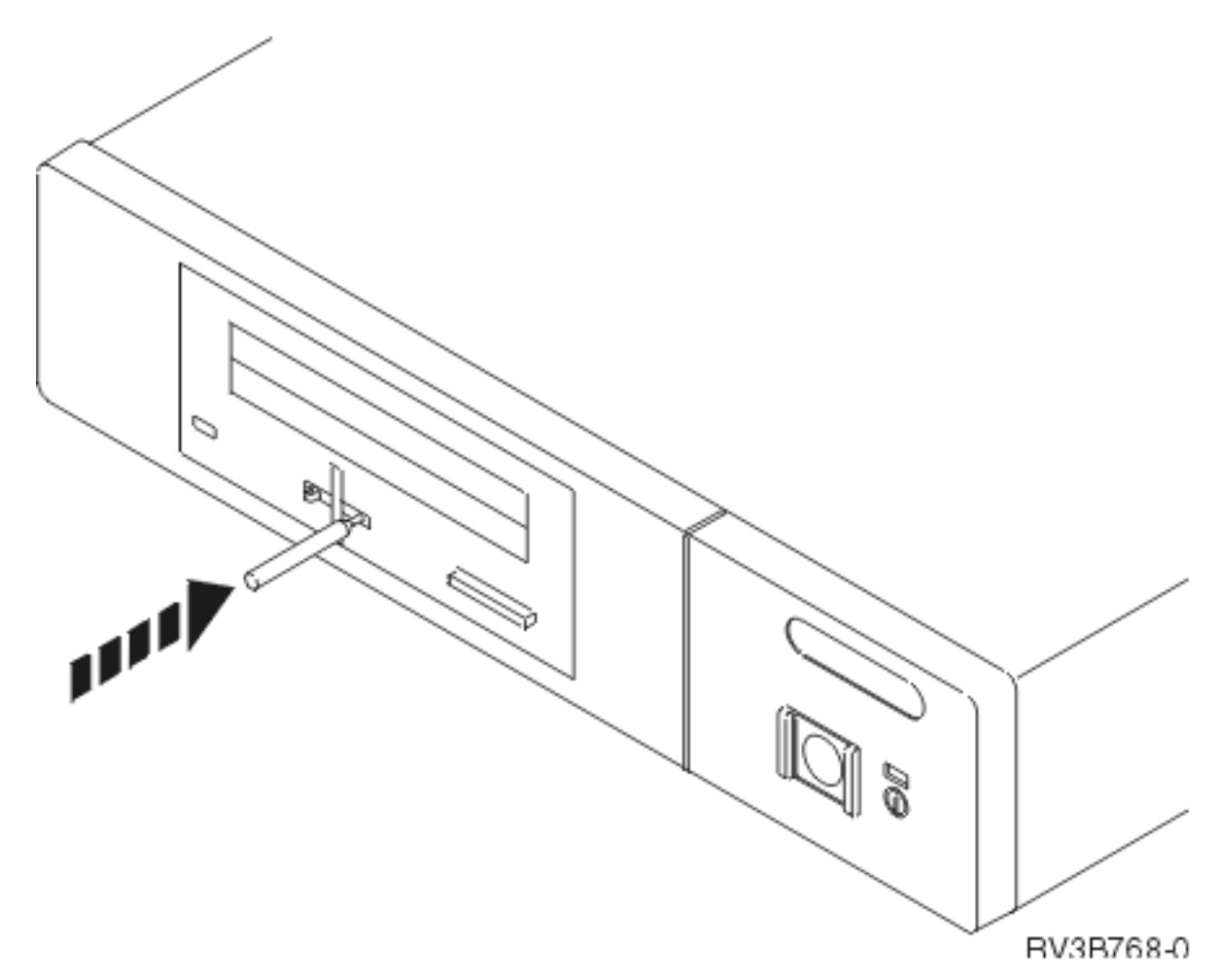

4. Pull the arm out until it stops. Insert the solid metal rod into the hole of the arm and pull out until the tape cartridge comes out.

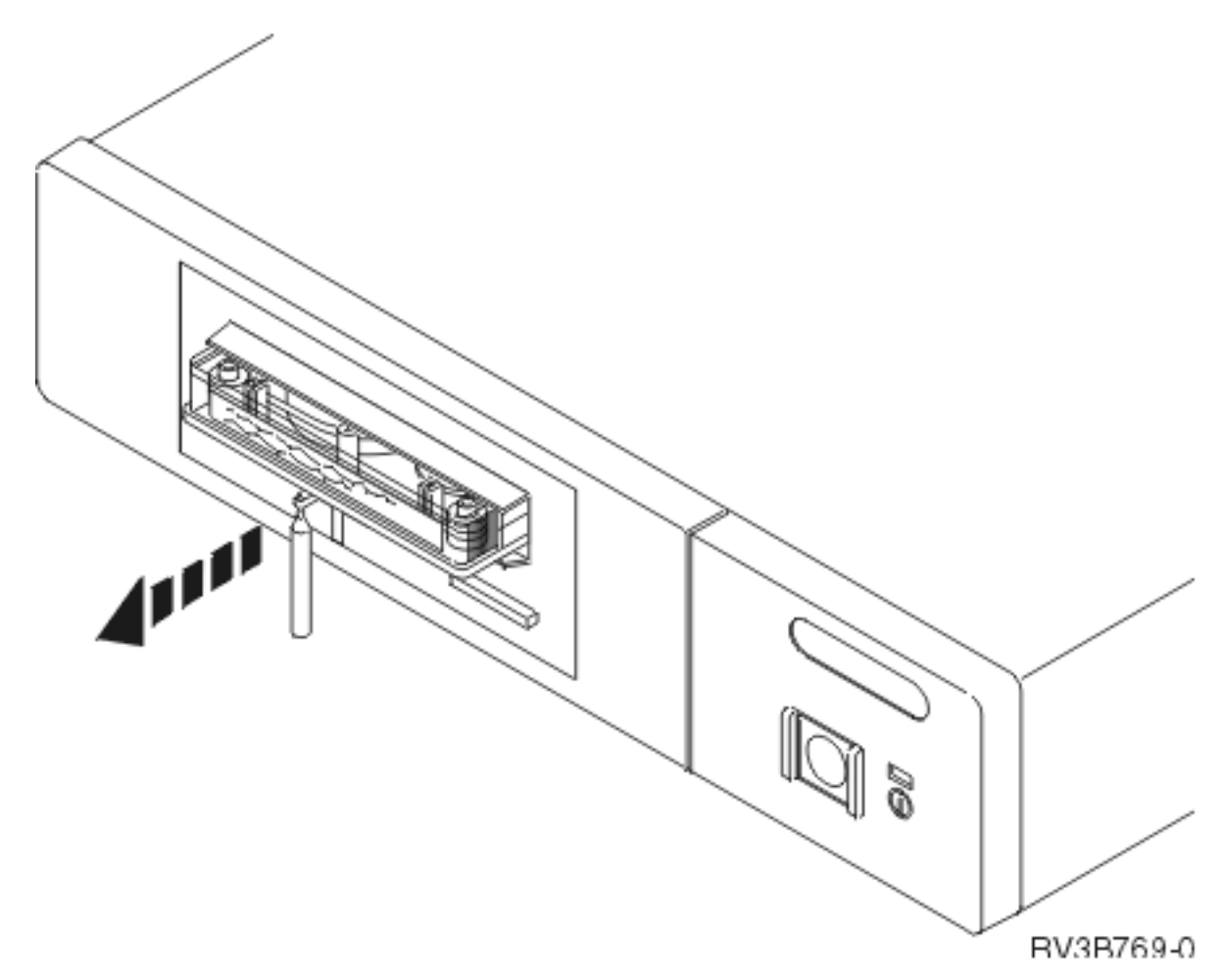

- 5. Remove the tape cartridge.
- Push the arm back in until it stops, turn the manual tape cartridge lid back to the starting position and push it back in place. This ends the procedure.

# Optical media (CD-ROM, DVD-ROM, and DVD-RAM) - manual removal

For use by authorized service providers.

Use this procedure to manually remove Optical media (CD-ROM, DVD-ROM, or DVD-RAM) from the disc tray.

**Note:** If the device power is lost due to a power failure or other reason while the disc tray is closed in the device and it is necessary to open the disc tray, the eject pin (see specifications below) can be inserted into the emergency eject hole on the front bezel, causing the disc tray to open, allowing you to remove the media.

#### **Emergency disc ejection function**

- 1. Damage to a DVD-RAM device can result if the manual ejection function is used while the device is powered on. It is therefore recommended that the device be removed prior to manually ejecting the media.
- 2. Insert the eject pin that is approximately 1.5mm in diameter and at least 60mm (DVD-RAM) or 35mm (CD-ROM) in length into the manual eject hole and push firmly. The front edge of the tray will push open approximately 1/4 of an inch. Several pushes may be necessary to open the disc tray far enough to remove the media.

Note: If an eject pin is not easily obtainable, then you might try using a long paper clip.

**3**. Grasp the tray and slowly pull it out far enough to remove the media. **This ends the procedure.** 

# Part locations and listings

For use by authorized service providers.

Locations and addresses

Part assemblies

Power and signal cables

Type, model, and part number list

# Locations and addresses

For use by authorized service providers.

- 1. Find the model, feature code, or part you are working on in the table below.
- 2. Then, choose from the following options:
  - Use the Locations column to find FRU layout, components available for callout (including the FRU that contains the component), location and CCIN information, and links to remove and replace procedures.
  - Use the Addresses column to find address information, which you can then use to find the location.
  - If you are not sure which column and row to use, refer to How to use locations and addresses below.

| Model                                                                         | Locations | Addresses |
|-------------------------------------------------------------------------------|-----------|-----------|
| Model 270                                                                     | Locations | Addresses |
| Models 800 and 810                                                            | Locations | Addresses |
| Model 820                                                                     | Locations | Addresses |
| Model 825                                                                     | Locations | Addresses |
| Models 830/SB2 System Unit with FC 9074 Base I/O Tower                        | Locations | Addresses |
| Models 840/SB3 System Unit with Processor Tower and FC 9079<br>Base I/O Tower | Locations | Addresses |
| Models 870 and 890 with an FC 9094 Base I/O Tower                             | Locations | Addresses |
| FC 5074 Expansion I/O Tower                                                   | Locations | Addresses |
| FC 5075 Expansion I/O Tower                                                   | Locations | Addresses |
| FC 5078, FC 0578 Expansion I/O Unit                                           | Locations | Addresses |
| FC 5079 Expansion I/O Tower                                                   | Locations | Addresses |
| FC 5088, FC 0588 Expansion I/O Unit                                           | Locations | Addresses |
| FC 5094 Expansion I/O Tower                                                   | Locations | Addresses |
| FC 5095, FC 0595 Expansion I/O Tower                                          | Locations | Addresses |
| FC 5294 Expansion I/O Tower                                                   | Locations | Addresses |
| FC 5786, FC 5787 Expansion I/O Unit                                           | Locations | Addresses |
| FC 8079 Expansion I/O Tower                                                   | Locations | Addresses |
| FC 8093 Expansion I/O Tower                                                   | Locations | Addresses |

| Model                                                                                       | Locations      | Addresses      |
|---------------------------------------------------------------------------------------------|----------------|----------------|
| FC 8094 Expansion I/O Tower                                                                 | Locations      | Addresses      |
| Integrated xSeries <sup>(R)</sup> Adapter Card (IXA) - machine type 1519                    | Locations      | Not applicable |
| External xSeries <sup>(R)</sup> Server, iSeries <sup>(TM)</sup> Adapter - machine type 1519 | Not applicable | Addresses      |
| Power Distribution Unit (PDU)                                                               | Locations      | Not applicable |
| I/O adapters (for integrated xSeries <sup>(R)</sup> server cards)                           | Locations      | Not applicable |

## How to use locations and addresses

Use this procedure to determine which column and row to use in Locations and addresses to pinpoint hardware problems.

- 1. Is the Frame ID 1, or is the direct select address 0001xxxx, or is the SRC B4xx or B1xx?
  - Yes: Continue with the next step.
  - No: Go to step 3.
- 2. The hardware is located in the system unit. Find the model number. When in manual mode, the system displays the model number in function 20 in pxxx cccc format, where xxx is the model number.
  - If you have location information (card or device position), use the Locations column above to find the correct figure for the model you are working on.
  - If you only have address information (Direct Select Address and Unit Address), use the Addresses column above to find the figure which will show you the locations. **This ends the procedure.**
- **3**. Do you know the frame ID?
  - Yes: Continue with the next step.
  - No: Use the following steps in Hardware Service Manager in SST/DST to locate which tower the failing item is in, using the bus number given in the direct select address.
    - a. Go to SST. If SST is not available, go to DST.

Note: In some cases it may be necessary to IPL to get to DST.

- b. Select Start a service tool —> Hardware service manager —> Logical hardware resources —> System bus resources.
- c. Change the **System bus or buses to work with** field to the decimal equivalent of the Hex bus address (this is the first four characters of the Direct Select Address).
- d. Press Enter.
- e. Select the Associated packaging resources (option 8) for any IOP that is displayed.
- f. The Frame ID is indicated in the "Frame ID" column.

#### Figure 1. Example Display Only

```
-----+
Logical Hardware Resources on System Bus
System bus(es) to work with . . . . . 6 *ALL, 1- 7
Subset by . . . . . . . . . . . *ALL *ALL, *STG, *WS, *CMN
Type options, press Enter.
2=Change detail 4=Remove 5=Display detail 6=I/O Debug
8=Associated packaging resource(s) 9=Resources associated with IOP
Resource
Opt Description
                             Type-Model Status
                                                   Name
    System Bus
                                      Operational
                                                   BUS02
8
    Storage IOP
                             6512-001
                                       Operational
                                                   SI04
                             6512-001 Operational
    Storage IOP
                                                   SI05
```

```
F3=Exit F5=Refresh F6=Print F9=Failed resources
F10=Non-reporting resources F11=Display serial/part numbers F12=Cancel
```

Continue with the next step.

- 4. Is the Frame ID 1?
  - Yes: Go to step 2.
  - No: The Frame ID is the hexadecimal representation of the decimal number displayed on the panel of the unit or rack.

Notes:

- a. If the expansion unit is an FC 5786 or FC 5787, the Frame ID is not displayed. Use Hardware Service Manager in SST or DST to find the Packaging hardware resource and display the serial number of the unit with this Frame ID. Use the serial number to physically find the correct FC 5786 or FC 5787 expansion unit.
- b. If the tower unit is an Integrated xSeries<sup>(R)</sup> Server for iSeries<sup>(TM)</sup>, the Frame ID will be displayed on the 2689 adapter card located inside the tower unit (to find the card follow the SPCN or HSL cables that connect to the card). You will need to remove the cover on the Integrated xSeries<sup>(R)</sup> Server to view the Frame ID.

**Attention:** Refer to the Integrated xSeries<sup>(R)</sup> Server service documentation **prior** to removing any covers or cards from the Integrated xSeries<sup>(R)</sup> Server.

Find the unit or rack that displays this number. Then, find the unit or rack figure that matches this hardware.

 For Migrated Tower figures, see Migrated Expansion Tower Problem Analysis, Repair and Parts manual on the V5R1 Supplemental Manuals web site

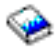

- For rack figures, see SY44-4934-00, FC 504x Problem Analysis and Repair and Parts information.
- All other tower figures:
  - If you have location information (card or device position), use the Location column above for the hardware you are working on. Each figure has a table that indicates how to get part number information, and links to the Remove and replace or recovery procedure to perform.
  - If you only have address information (Direct Select Address and Unit Address), use the Addresses column above for the hardware you are working on. Use the figure to find the location. Then, follow the link at the top of the Addresses page to go to the Locations page. **This ends the procedure.**

Figure 2. Example display only

```
Packaging Resources Associated with a Logical Resource
Logical resource Type-Model Resource Name
Storage IOP 6512-001 SI04
Type options, press Enter.
2=Change detail 4=Remove 5=Display detail
8=Associated logical resource(s) 9=Hardware contained within package
Opt Description Type-Model Frame ID Resource Name
```

| - Storage IOP    | 6                    | 512-001         | 4    | C18    |
|------------------|----------------------|-----------------|------|--------|
|                  |                      |                 |      |        |
|                  |                      |                 |      |        |
|                  |                      |                 |      |        |
| <br> F3=Exit F5= | Refresh F6=Print     |                 |      |        |
| F10=Non-reportin | g hardware F11=Unres | olved locations | F12= | Cancel |

## Locations — Model 270

For use by authorized service providers.

This page includes a table with links to diagrams and tables for Model 270 by feature codes. If you need address information, refer to Addresses — Model 270.

#### Table 1. Model 270 diagrams and tables by processor feature code

Find the processor feature code you are working with, and then select the adjacent table or figure for details.

| Processor<br>feature<br>code                                     | Locations<br>diagram                                                                                                    | FRU<br>positions and<br>failing<br>components                                                                                                    | Network<br>Interface<br>Controller (NIC)<br>is in this FRU     | Processor is in<br>this FRU                                    | HSL loop number and port information                                                                                                    |
|------------------------------------------------------------------|----------------------------------------------------------------------------------------------------|----------------------------------------------------------------------------------------------------|----------------------------------------------------------------|----------------------------------------------------------------|----------------------------------------------------------------------------------------------------|
| 22A2, 22A4,<br>22A5, 2301,<br>2302, 2422                         | See Figure 1.<br>Model 270<br>system unit,<br>processor<br>features 22A2,<br>22A4, 22A5,<br>2301, 2302,<br>2422<br>(Processor<br>embedded on<br>backplane) | See Table 3.<br>FRU locations<br>and failing<br>components<br>for Model 270<br>(Processor<br>features 22A2,<br>22A4, 22A5,<br>2301, 2302,<br>2422)                      | Embedded in the<br>system unit<br>backplane in<br>position MB1 | Embedded in the<br>system unit<br>backplane in<br>position MB1 | Loop number 256 has external<br>HSL ports labeled "A0" and<br>"A1"                                                                                                    |
| 22A7, 22A8,<br>22AA,<br>22AB, 23F4,<br>23F5, 2423,<br>2424, 2454 | See Figure 2.<br>Model 270<br>system unit,<br>processor<br>features 22A7,<br>22A8, 22AA,<br>22AB, 23F4,<br>23F5, 2423,<br>2424, 2454                       | See Table 5.<br>FRU locations<br>and failing<br>components<br>for Model 270<br>(Processor<br>features 22A7,<br>22A8, 22AA,<br>22AB, 23F4,<br>23F5, 2423,<br>2424, 2454) | Embedded in the<br>processor card in<br>position M02           | Embedded in the<br>processor card in<br>position M02           | Loop number 256 has external<br>HSL ports labeled "A0" and<br>"A1"                                                                                                    |
| 23E7, 23F0,<br>23F1, 2452                                        | See Figure 3.<br>Model 270<br>system unit,<br>processor<br>features 23E7,<br>23F0, 23F1,<br>2452<br>(Processor<br>embedded on<br>backplane)                | See Table 7.<br>FRU locations<br>and failing<br>components<br>for Model 270<br>(Processor<br>features 23E7,<br>23F0, 23F1,<br>2452)                                     | Embedded in the<br>system unit<br>backplane in<br>position MB1 | Embedded in the<br>system unit<br>backplane in<br>position MB1 | Loop number 256 is an internal<br>loop embedded in the system<br>unit backplane. The loop goes<br>from the NIC, to the embedded<br>HSL I/O bridge, and back to the<br>NIC with no external HSL ports.<br>Loop number 257 has external<br>HSL ports labeled "A0" and<br>"A1" |

Figure 1. Model 270 system unit, processor features 22A2, 22A4, 22A5, 2301, 2302, 2422 (Processor embedded on backplane)

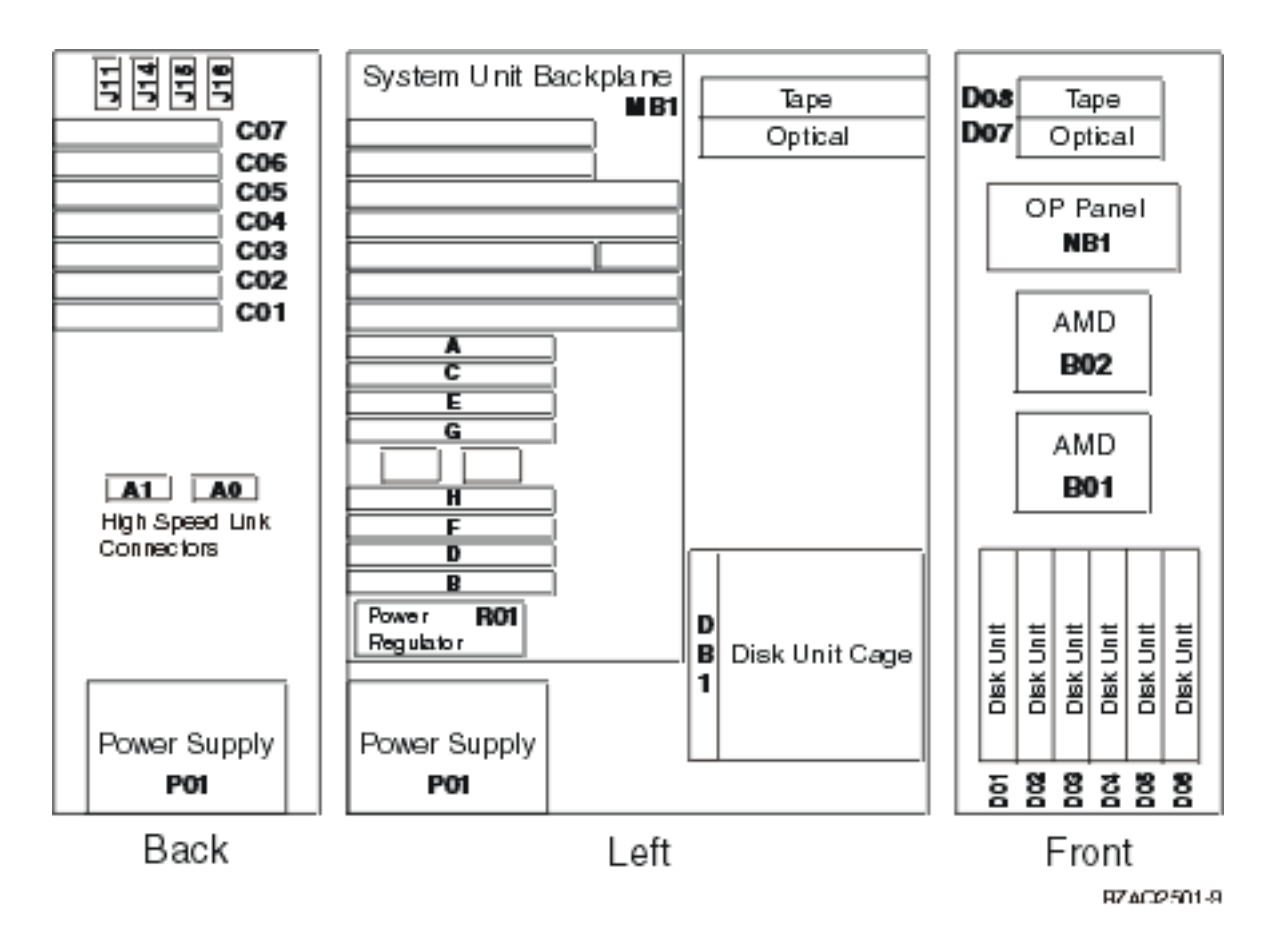

#### Notes:

- 1. The model 270 system unit contains one system PCI bus with one multi-adapter bridge. The bus number is 0001.
- 2. There is an embedded CFIOP in the system unit backplane in position MB1.
- **3**. Memory DIMMS are placed in pairs when more than one DIMM is present. Use the order A-B, C-D, E-F, then G-H.
- 4. The following table provides information necessary to identify the IOP to which IOAs are assigned.
  - The left column indicates the domain in which IOA assignment is allowed.
  - The right column is used to determine the IOP to which an IOA is assigned.
  - The first position in the list must be an IOP. The remaining positions may be IOPs or IOAs. IOAs are assigned to the first IOP located to their left in the list. Although IOAs can be manually reassigned using SST/DST, the IOA assignments return to the default order after each IPL.

#### Table 2. IOA assignment rules for MB1, C01-C07

| Multi-adapter bridge domain / PCI bridge set | IOA assignment rules                   |
|----------------------------------------------|----------------------------------------|
| MB1, C01 - C07                               | MB1, C07, C01, C06, C05, C04, C03, C02 |

Table 3. FRU locations and failing components for Model 270 (Processor features 22A2, 22A4, 22A5, 2301, 2302, 2422)

| Position                             | FRU name | Possible<br>failing<br>component                                                          | Type, CCIN, or part<br>number (use the Type,<br>model, and part<br>number list to<br>determine the part<br>number when the<br>type or CCIN are<br>given.) | Remove and replace/recovery procedure               |
|--------------------------------------|----------|-------------------------------------------------------------------------------------------|----------------------------------------------------------------------------------------------------|-----------------------------------------------------|
| C01                                  | PCI card | IOA                                                                                       | See the Type, model, and part number list.                                                                                                    | Go to Models 270, 800, and 810 - Cards (dedicated). |
| C02                                  | PCI card | 1. IOP<br>2. IOA                                                                          | <ol> <li>CCIN is 2842,<br/>2843, or 2844</li> <li>See the Type,<br/>model, and part<br/>number list.</li> </ol>                                           | Go to Models 270, 800, and 810 - Cards (dedicated). |
| C03 (Short if<br>2890 IXS in<br>C04) | PCI card | 1. IOP<br>2. IOA                                                                          | <ol> <li>CCIN is 2842, 2843,<br/>or 2844</li> <li>See the Type,<br/>model, and part<br/>number list.</li> </ol>                                           | Go to Models 270, 800, and 810 - Cards (dedicated). |
| C04                                  | PCI card | <ol> <li>Integrated<br/>xSeries<br/>Server<br/>(IXS)</li> <li>IOP</li> <li>IOA</li> </ol> | <ol> <li>CCIN is 2890 or<br/>2892</li> <li>CCIN is 2842,<br/>2843, or 2844</li> <li>See the Type,<br/>model, and part<br/>number list.</li> </ol>         | Go to Models 270, 800, and 810 - Cards (dedicated). |
| C05                                  | PCI card | 1. IOP<br>2. IOA                                                                          | <ol> <li>CCIN is 2842, 2843,<br/>or 2844</li> <li>See the Type,<br/>model, and part<br/>number list.</li> </ol>                                           | Go to Models 270, 800, and 810 - Cards (dedicated). |
| C06                                  | PCI card | 1. IOP<br>2. IOA                                                                          | <ol> <li>CCIN is 2842, 2843,<br/>or 2844</li> <li>See the Type,<br/>model, and part<br/>number list.</li> </ol>                                           | Go to Models 270, 800, and 810 - Cards (dedicated). |
| C07                                  | PCI card | IOA                                                                                       | See the Type, model, and part number list.                                                                                                    | Go to Models 270, 800, and 810 - Cards (dedicated). |

| Position   | FRU name                     | Possible<br>failing<br>component                                                                                                    | Type, CCIN, or part<br>number (use the Type,<br>model, and part<br>number list to<br>determine the part<br>number when the<br>type or CCIN are<br>given.)                                          | Remove and replace/recovery procedure                                |
|------------|------------------------------|----------------------------------------------------------------------------------------------------|----------------------------------------------------------------------------------------------------|----------------------------------------------------------------------|
| MB1        | System unit<br>backplane     | <ul> <li>Card<br/>enclosure<br/>or<br/>backplane</li> <li>Clock card</li> <li>SPCN card</li> <li>HSL I/O<br/>bridge</li> <li>Processor<br/>regulator</li> <li>Memory<br/>riser card</li> <li>System<br/>unit<br/>backplane</li> <li>HSL ring<br/>connection</li> <li>HSL ring<br/>connection</li> <li>HSL ring<br/>controller</li> <li>Processor</li> <li>Service<br/>processor</li> <li>IOP</li> <li>Multi-<br/>adapter<br/>bridge (all)</li> </ul> | 2249<br>Note: Embedded IOP<br>(type 284D) is<br>exchanged with the<br>system unit backplane.<br>OR<br>224A<br>Note: Embedded IOP<br>(type 286F) is<br>exchanged with the<br>system unit backplane. | Go to Models 270, 800, and 810 - System<br>unit backplane - MB1.     |
| D01 to D06 | Disk unit                    | Disk unit                                                                                                    | See the Type, model, and part number list.                                                                                                    | Go to Recovery procedures.                                           |
| D07        | Optical device               | Optical device                                                                                                    | See the Type, model,<br>and part number list.                                                                                                    | Go to Models 270, 800, and 810 -<br>Removable media - D07 and D08.   |
| D08        | Tape unit                    | Tape unit                                                                                                    | See the Type, model, and part number list.                                                                                                    | Go to Models 270, 800, and 810 -<br>Removable media - D07 and D08.   |
| P01        | Power supply                 | Power supply                                                                                                    | See Final assembly —<br>Models 270, 800, and<br>810.                                                                                                    | Go to Models 270, 800, and 810 - Power<br>supply - P01               |
| B01, B02   | AMD                          | Air moving<br>device (AMD)                                                                                                    | See Final assembly —<br>Models 270, 800, and<br>810.                                                                                                    | Go to Models 270, 800, and 810 - Air<br>moving device - B01 and B02. |
| NB1        | Control panel                | Control panel                                                                                                    | 247D                                                                                                    | Go to Models 270, 800, and 810 - Control panel - NB1.                |
| R01        | Processor power<br>regulator | Processor<br>power<br>regulator                                                                                                    | 04N4276                                                                                                    | Go to Models 270, 800, and 810 -<br>Processor regulator - R01        |

| Position                                  | FRU name     | Possible<br>failing<br>component | Type, CCIN, or part<br>number (use the Type,<br>model, and part<br>number list to<br>determine the part<br>number when the<br>type or CCIN are<br>given.) | Remove and replace/recovery procedure                                |
|-------------------------------------------|--------------|----------------------------------|----------------------------------------------------------------------------------------------------|----------------------------------------------------------------------|
| DB1, DB2,<br>DB3                          | Device board | Device board                     | See the Type, model,<br>and part number list.                                                                                                    | Go to Models 270, 800, and 810 - Device<br>board - DB1, DB2, and DB3 |
| А                                         | Memory card  | Memory card                      | 3022, 3024, 3025, 3026,<br>3027, 3029                                                                                                    | Go to Models 270, 800, and 810 - Memory<br>- A through H.            |
| В                                         | Memory card  | Memory card                      | 3022, 3024, 3025, 3026,<br>3027, 3029                                                                                                    | Go to Models 270, 800, and 810 - Memory<br>- A through H             |
| С                                         | Memory card  | Memory card                      | 3022, 3024, 3025, 3026,<br>3027, 3029                                                                                                    | Go to Models 270, 800, and 810 - Memory<br>- A through H             |
| D                                         | Memory card  | Memory card                      | 3022, 3024, 3025, 3026,<br>3027, 3029                                                                                                    | Go to Models 270, 800, and 810 - Memory<br>- A through H             |
| Е                                         | Memory card  | Memory card                      | 3022, 3024, 3025, 3026,<br>3027, 3029                                                                                                    | Go to Models 270, 800, and 810 - Memory<br>- A through H             |
| F                                         | Memory card  | Memory card                      | 3022, 3024, 3025, 3026,<br>3027, 3029                                                                                                    | Go to Models 270, 800, and 810 - Memory<br>- A through H             |
| G                                         | Memory card  | Memory card                      | 3022, 3024, 3025, 3026,<br>3027, 3029                                                                                                    | Go to Models 270, 800, and 810 - Memory<br>- A through H             |
| Н                                         | Memory card  | Memory card                      | 3022, 3024, 3025, 3026,<br>3027, 3029                                                                                                    | Go to Models 270, 800, and 810 - Memory<br>- A through H             |
| Time of day<br>(TOD)<br>battery on<br>MB1 | TOD          | TOD                              | 16G8095                                                                                                    | Go to Models 270, 800, and 810 - Time of<br>day (TOD) battery        |
| HSL cables<br>on the HSL<br>ports         | HSL cable    | HSL<br>connection                | See the Type, model,<br>and part number list.                                                                                                    | Go to HSL cables - Concurrent.                                       |

Figure 2. Model 270 system unit, processor features 22A7, 22A8, 22AA, 22AB, 23F4, 23F5, 2423, 2424, 2454

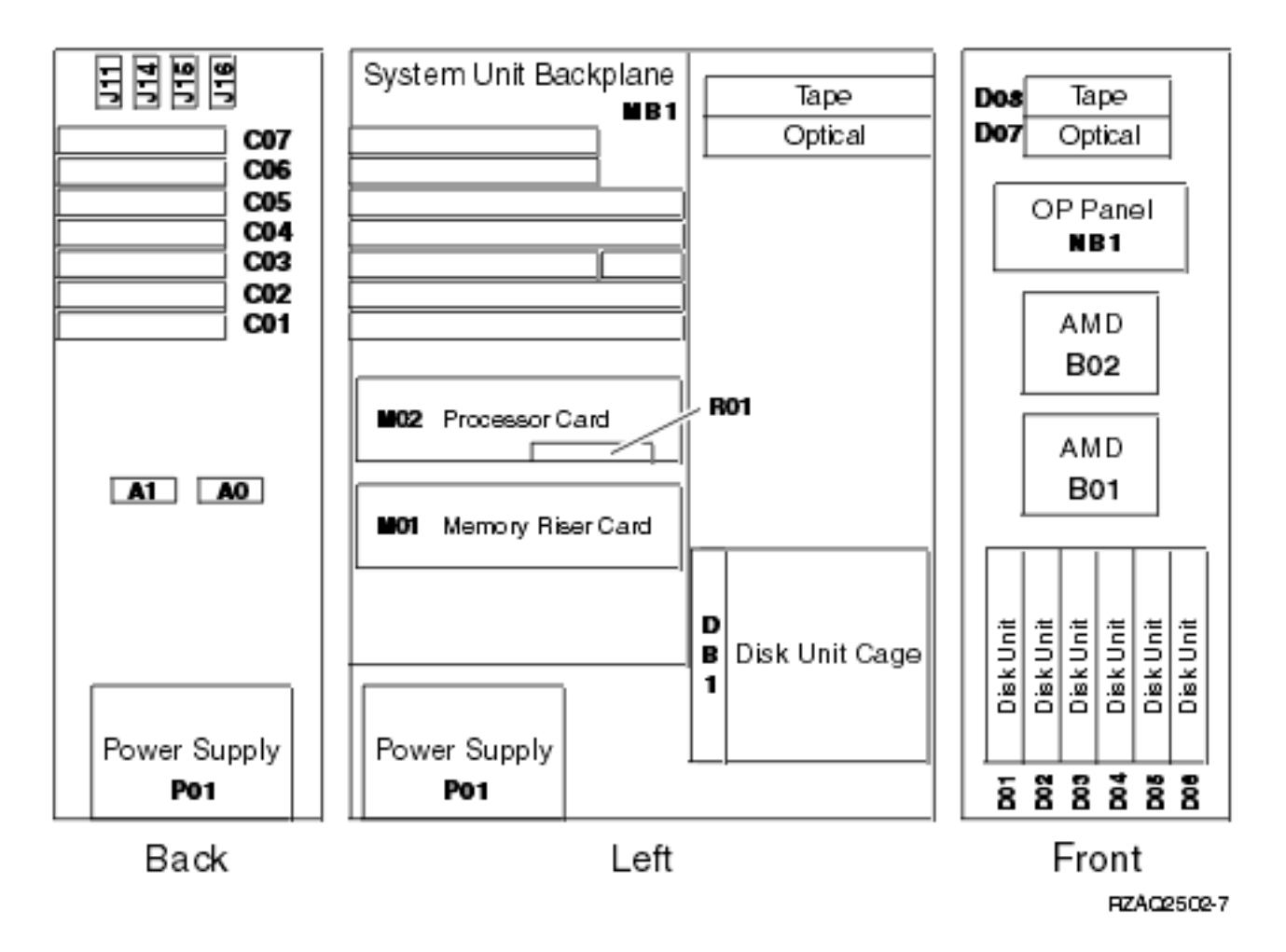

#### Notes:

- 1. The model 270 system unit contains one system PCI bus with one multi-adapter bridge. The bus number is 0001.
- 2. There is an embedded CFIOP in the System Unit Backplane in position MB1.
- **3**. The following table provides information necessary to identify the IOP to which IOAs are assigned. The left column indicates the domain in which IOA assignment is allowed. The right column is used to determine the IOP to which an IOA is assigned. The first position in the list must be an IOP. The remaining positions may be IOPs or IOAs. IOAs are assigned to the first IOP located to their left in the list. Although IOAs can be manually reassigned using SST/DST, the IOA assignments return to the default order after each IPL.

Table 4. IOA assignment rules for MB1, C01-C07

| Multi-adapter bridge domain / PCI bridge set | IOA assignment rules                   |
|----------------------------------------------|----------------------------------------|
| MB1, C01 - C07                               | MB1, C07, C01, C06, C05, C04, C03, C02 |

Table 5. FRU locations and failing components for Model 270 (Processor features 22A7, 22A8, 22AA, 22AB, 23F4, 23F5, 2423, 2424, 2454)

| Position                             | FRU name                 | Possible failing component                                                                                                    | Type, CCIN, or part number<br>(use the Type, model, and part<br>number list to determine the<br>part number when the type or<br>CCIN are given.) | Remove and<br>replace/recovery procedure                              |
|--------------------------------------|--------------------------|----------------------------------------------------------------------------------------------------|----------------------------------------------------------------------------------------------------|-----------------------------------------------------------------------|
| C01                                  | PCI card                 | IOA                                                                                                    | See the Type, model, and part number list.                                                                                                    | Go to Models 270, 800, and<br>810 - Cards - Concurrent.               |
| C02                                  | PCI card                 | 1. IOP<br>2. IOA                                                                                                    | <ol> <li>CCIN is 2842, 2843, or 2844</li> <li>See the Type, model, and<br/>part number list.</li> </ol>                                          | Go to Models 270, 800, and<br>810 - Cards - Concurrent.               |
| C03 (Short<br>if 2890 IXS<br>in C04) | PCI card                 | 1. IOP<br>2. IOA                                                                                                    | <ol> <li>CCIN is 2842, 2843, or 2844</li> <li>See the Type, model, and<br/>part number list.</li> </ol>                                          | Go to Models 270, 800, and<br>810 - Cards - Concurrent.               |
| C04                                  | PCI card                 | <ol> <li>Integrated<br/>xSeries Server<br/>(IXS)</li> <li>IOP</li> <li>IOA</li> </ol>                                                                                                    | <ol> <li>CCIN is 2890 or 2892</li> <li>CCIN is 2842, 2843, or 2844</li> <li>See the Type, model, and part number list.</li> </ol>                | Go to Models 270, 800, and<br>810 - Cards - Concurrent.               |
| C05                                  | PCI card                 | 1. IOP<br>2. IOA                                                                                                    | <ol> <li>CCIN is 2842, 2843, or 2844</li> <li>See the Type, model, and<br/>part number list</li> </ol>                                           | Go to Models 270, 800, and<br>810 - Cards - Concurrent.               |
| C06                                  | PCI card                 | 1. IOP<br>2. IOA                                                                                                    | <ol> <li>CCIN is 2842, 2843, or 2844</li> <li>See the Type, model, and<br/>part number list.</li> </ol>                                          | Go to Models 270, 800, and<br>810 - Cards - Concurrent.               |
| C07                                  | PCI card                 | IOA                                                                                                    | See the Type, model, and part number list.                                                                                                    | Go to Models 270, 800, and<br>810 - Cards - Concurrent.               |
| MB1                                  | System unit<br>backplane | <ol> <li>Service<br/>processor</li> <li>IOP</li> <li>Card<br/>enclosure or<br/>backplane</li> <li>Clock card</li> <li>SPCN card</li> <li>HSL I/O<br/>bridge</li> <li>System unit<br/>backplane</li> <li>HSL ring<br/>connection</li> <li>Multi-adapter<br/>bridge (all)</li> </ol> | 282F<br>Note: Embedded IOP (type<br>284E) is exchanged with the<br>system unit backplane, 282F.                                                  | Go to Models 270, 800, and<br>810 - System unit backplane -<br>MB1    |
| D01 to D06                           | Disk unit                | Disk unit                                                                                                    | See the Type, model, and part number list.                                                                                                    | Go to Recovery procedures.                                            |
| D07                                  | Optical device           | Optical device                                                                                                    | See the Type, model, and part<br>number list.                                                                                                    | Go to Models 270, 800, and<br>810 - Removable media - D07<br>and D08. |
| D08                                  | Tape unit                | Tape unit                                                                                                    | See the Type, model, and part number list.                                                                                                    | Go to Models 270, 800, and<br>810 - Removable media - D07<br>and D08. |

| Position                                  | FRU name                    | Possible failing component                                                                                         | Type, CCIN, or part number<br>(use the Type, model, and part<br>number list to determine the<br>part number when the type or<br>CCIN are given.) | Remove and<br>replace/recovery procedure                                |
|-------------------------------------------|-----------------------------|----------------------------------------------------------------------------------------------------|----------------------------------------------------------------------------------------------------|-------------------------------------------------------------------------|
| P01                                       | Power supply                | Power supply                                                                                                    | See Final assembly — Models 270, 800, and 810.                                                                                                   | Go to Models 270, 800, and<br>810 - Power supply - P01                  |
| B01, B02                                  | AMD                         | Air moving device<br>(AMD)                                                                                         | See Final assembly — Models<br>270, 800, and 810 System Unit<br>Expansion.                                                                       | Go to Models 270, 800, and<br>810 - AMD - B01 and B02                   |
| NB1                                       | Control panel               | Control panel                                                                                                    | 247D                                                                                                    | Go to Models 270, 800, and<br>810 - Control panel - NB1                 |
| DB1, DB2,<br>DB3                          | Device board                | Device board                                                                                                    | See the Type, model, and part number list.                                                                                                    | Go to Models 270, 800, and<br>810 - Device board - DB1,<br>DB2, and DB3 |
| M01                                       | Memory Riser<br>Card        | Memory Riser<br>Card                                                                                               | 2884                                                                                                    | Go to Models 270, 800, and<br>810 - Cards (dedicated)                   |
| M01<br>daughter<br>cards                  | Memory DIMM                 | See Figure 1. 2884<br>Memory card in<br>the Memory<br>locations and<br>placement rules<br>topic.                   | 3022, 3024, 3025, 3026, 3027,<br>3029                                                                                                    | Go to Models 270, 800, and<br>810 - Cards (dedicated)                   |
| M02                                       | Processor card              | <ol> <li>Processsor</li> <li>Network<br/>Interface<br/>Controller<br/>(NIC)</li> </ol>                             | 24A0 (1-way)<br>24A2 (2-way)<br>25BD (2-way)                                                                                                    | Go to Models 270, 800, and<br>810 - Cards (dedicated)                   |
| R01                                       | Processor<br>regulator card | Processor<br>regulator                                                                                             | <ul> <li>All except type 24A2 and 25BD, use part number 04N4276</li> <li>24A2 (2-way)</li> <li>25BD (2-way)</li> </ul>                           | Go to Models 270, 800, and<br>810 - Processor regulator -<br>R01        |
| M02<br>daughter<br>card                   | Memory DIMM                 | See Figure 2.<br>Processor card<br>with DIMM<br>memory in the<br>Memory locations<br>and placement<br>rules topic. | 3022, 3024, 3025, 3026, 3027,<br>3029                                                                                                    | Go to Models 270, 800, and<br>810 - Cards (dedicated)                   |
| Time of day<br>(TOD)<br>battery on<br>MB1 | TOD                         | TOD                                                                                                    | 16G8095                                                                                                    | Go to Models 270, 800, and<br>810 - Time of day (TOD)<br>battery        |
| HSL cables<br>on the HSL<br>ports         | HSL cable                   | HSL connection                                                                                                    | See the Type, model, and part number list.                                                                                                    | Go to HSL cables -<br>Concurrent.                                       |

Figure 3. Model 270 system unit, processor features 23E7, 23F0, 23F1, 2452 (Processor embedded on backplane)

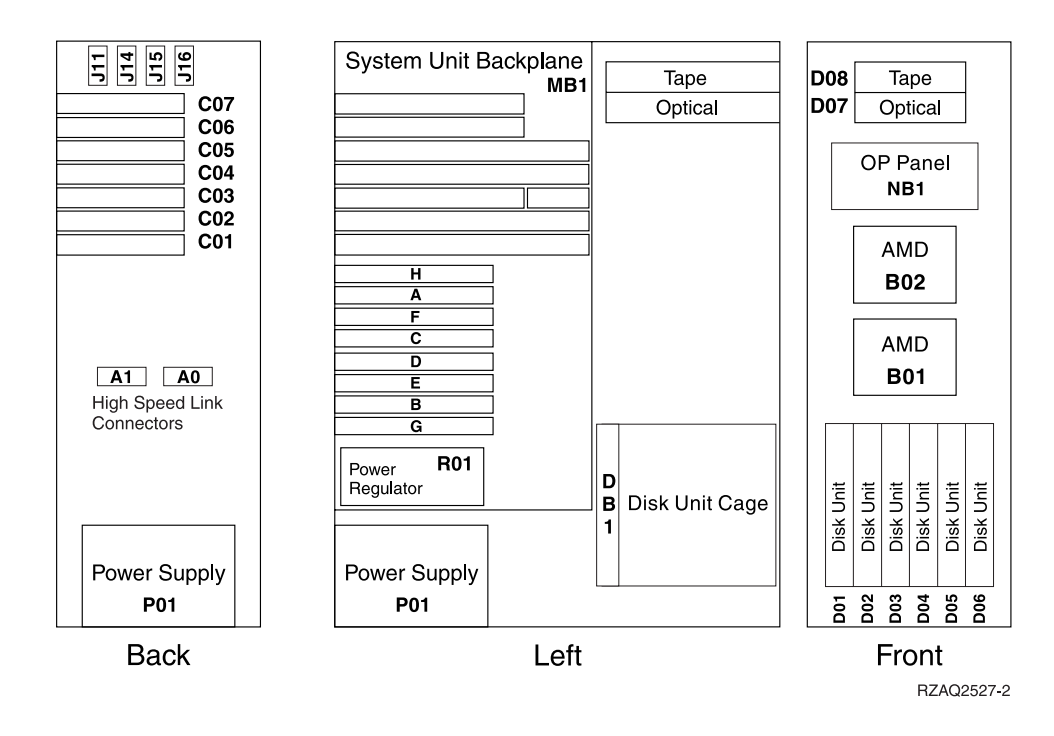

#### Notes:

- 1. The model 270 system unit contains one system PCI bus with one multi-adapter bridge. The bus number is 0001.
- 2. There is an embedded CFIOP in the system unit backplane in position MB1.
- **3**. Memory DIMMS are placed in pairs when more than one DIMM is present. Use the order A-B, C-D, E-F, then G-H.
- 4. The following table provides information necessary to identify the IOP to which IOAs are assigned. The left column indicates the domain in which IOA assignment is allowed. The right column is used to determine the IOP to which an IOA is assigned. The first position in the list must be an IOP. The remaining positions may be IOPs or IOAs. IOAs are assigned to the first IOP located to their left in the list. Although IOAs can be manually reassigned using SST/DST, the IOA assignments return to the default order after each IPL.

#### Table 6. IOA assignment rules for MB1, C01-C07

| Multi-adapter bridge domain / PCI bridge set | IOA assignment rules                   |
|----------------------------------------------|----------------------------------------|
| MB1, C01 - C07                               | MB1, C07, C01, C06, C05, C04, C03, C02 |

# Table 7. FRU locations and failing components for Model 270 (Processor features 23E7, 23F0, 23F1, 2452)

|          |          | Possible<br>failing | Type, CCIN, or part<br>number (use the Type,<br>model, and part<br>number list to<br>determine the part<br>number when the<br>type or CCIN are |                                                     |
|----------|----------|---------------------|----------------------------------------------------------------------------------------------------|-----------------------------------------------------|
| Position | FRU name | component           | given.)                                                                                                    | Remove and replace/recovery procedure               |
| C01      | PCI card | IOA                 | See the Type, model, and part number list.                                                                                                    | Go to Models 270, 800, and 810 - Cards (dedicated). |

| Position                     | FRU name | Possible<br>failing<br>component                                                          | Type, CCIN, or part<br>number (use the Type,<br>model, and part<br>number list to<br>determine the part<br>number when the<br>type or CCIN are<br>given.) | Remove and replace/recovery procedure               |
|------------------------------|----------|-------------------------------------------------------------------------------------------|----------------------------------------------------------------------------------------------------|-----------------------------------------------------|
| C02                          | PCI card | 1. IOP<br>2. IOA                                                                          | <ol> <li>CCIN is 2842,<br/>2843, or 2844</li> <li>See the Type,<br/>model, and part<br/>number list.</li> </ol>                                           | Go to Models 270, 800, and 810 - Cards (dedicated). |
| C03 (Short if<br>IXS in C04) | PCI card | 1. IOP<br>2. IOA                                                                          | <ol> <li>CCIN is 2842,<br/>2843, or 2844</li> <li>See the Type,<br/>model, and part<br/>number list.</li> </ol>                                           | Go to Models 270, 800, and 810 - Cards (dedicated). |
| C04                          | PCI card | <ol> <li>Integrated<br/>xSeries<br/>Server<br/>(IXS)</li> <li>IOP</li> <li>IOA</li> </ol> | <ol> <li>CCIN is 2890 or<br/>2892</li> <li>CCIN is 2842,<br/>2843, or 2844</li> <li>See the Type,<br/>model, and part<br/>number list.</li> </ol>         | Go to Models 270, 800, and 810 - Cards (dedicated). |
| C05                          | PCI card | 1. IOP<br>2. IOA                                                                          | <ol> <li>CCIN is 2842,<br/>2843, or 2844</li> <li>See the Type,<br/>model, and part<br/>number list.</li> </ol>                                           | Go to Models 270, 800, and 810 - Cards (dedicated). |
| C06                          | PCI card | 1. IOP<br>2. IOA                                                                          | <ol> <li>CCIN is 2842,<br/>2843, or 2844</li> <li>See the Type,<br/>model, and part<br/>number list.</li> </ol>                                           | Go to Models 270, 800, and 810 - Cards (dedicated). |
| C07                          | PCI card | IOA                                                                                       | See the Type, model, and part number list.                                                                                                    | Go to Models 270, 800, and 810 - Cards (dedicated). |

| Position        | FRU name                             | Possible<br>failing<br>component                                                                                                    | Type, CCIN, or part<br>number (use the Type,<br>model, and part<br>number list to<br>determine the part<br>number when the<br>type or CCIN are<br>given.)                    | Remove and replace/recovery procedure                                                                     |
|-----------------|--------------------------------------|----------------------------------------------------------------------------------------------------|----------------------------------------------------------------------------------------------------|----------------------------------------------------------------------------------------------------|
| Position<br>MB1 | FRU name<br>System unit<br>backplane | <ul> <li>component</li> <li>Card<br/>enclosure<br/>or<br/>backplane</li> <li>Clock card</li> <li>SPCN card</li> <li>HSL I/O<br/>bridge</li> <li>Processor<br/>regulator</li> <li>Memory<br/>riser card</li> <li>System<br/>unit<br/>backplane</li> <li>HSL ring<br/>connection</li> <li>HSL ring<br/>connection</li> <li>HSL controller</li> <li>Processor</li> <li>Service<br/>processor</li> <li>IOP</li> <li>Multi-<br/>adapter<br/>bridge (all)</li> </ul> | given.) 25B9 Note: Embedded IOP (type 286C) is exchanged with the system unit backplane. OR 25BA Note: Embedded IOP (type 286D) is exchanged with the system unit backplane. | Remove and replace/recovery procedure<br>Go to Models 270, 800, and 810 - System<br>unit backplane - MB1. |
| D01 to D06      | Disk unit                            | Disk unit                                                                                                    | See the Type, model, and part number list.                                                                                                    | Go to Recovery procedures.                                                                                |
| D07             | Optical device                       | Optical device                                                                                                    | See the Type, model,<br>and part number list.                                                                                                    | Go to Models 270, 800, and 810 -<br>Removable media - D07 and D08.                                        |
| D08             | Tape unit                            | Tape unit                                                                                                    | See the Type, model, and part number list.                                                                                                    | Go to Models 270, 800, and 810 -<br>Removable media - D07 and D08.                                        |
| P01             | Power supply                         | Power supply                                                                                                    | See Final assembly —<br>Models 270, 800, and<br>810.                                                                                                    | Go to Models 270, 800, and 810 - Power<br>supply - P01                                                    |
| B01, B02        | AMD                                  | AMD                                                                                                    | See Final assembly —<br>Models 270, 800, and<br>810 System Unit<br>Expansion.                                                                                                | Go to Models 270, 800, and 810 - AMD -<br>B01 and B02.                                                    |
| NB1             | Control panel                        | Control panel                                                                                                    | 247E                                                                                                    | Go to Models 270, 800, and 810 - Control panel - NB1.                                                     |
| R01             | Processor<br>regulator card          | Processor<br>regulator                                                                                                    | 04N4276                                                                                                    | Go to Models 270, 800, and 810 -<br>Processor regulator - R01                                             |

| Position                                  | FRU name     | Possible<br>failing<br>component | Type, CCIN, or part<br>number (use the Type,<br>model, and part<br>number list to<br>determine the part<br>number when the<br>type or CCIN are<br>given.) | Remove and replace/recovery procedure                                |
|-------------------------------------------|--------------|----------------------------------|----------------------------------------------------------------------------------------------------|----------------------------------------------------------------------|
| DB1, DB2,<br>DB3                          | Device board | Device board                     | See the Type, model, and part number list.                                                                                                    | Go to Models 270, 800, and 810 - Device<br>board - DB1, DB2, and DB3 |
| A through H                               | Memory card  | Memory card                      | 3032, 3033, 3034                                                                                                    | Go to Models 270, 800, and 810 - Memory<br>- A through H.            |
| Time of day<br>(TOD)<br>battery on<br>MB1 | TOD          | TOD                              | 16G8095                                                                                                    | Go to Models 270, 800, and 810 - Time of<br>day (TOD) battery        |
| HSL cables<br>on the HSL<br>ports         | HSL cable    | HSL<br>connection                | See the Type, model,<br>and part number list.                                                                                                    | Go to HSL cables - Concurrent.                                       |

Figure 4. Model 270 FC 7104 system unit expansion

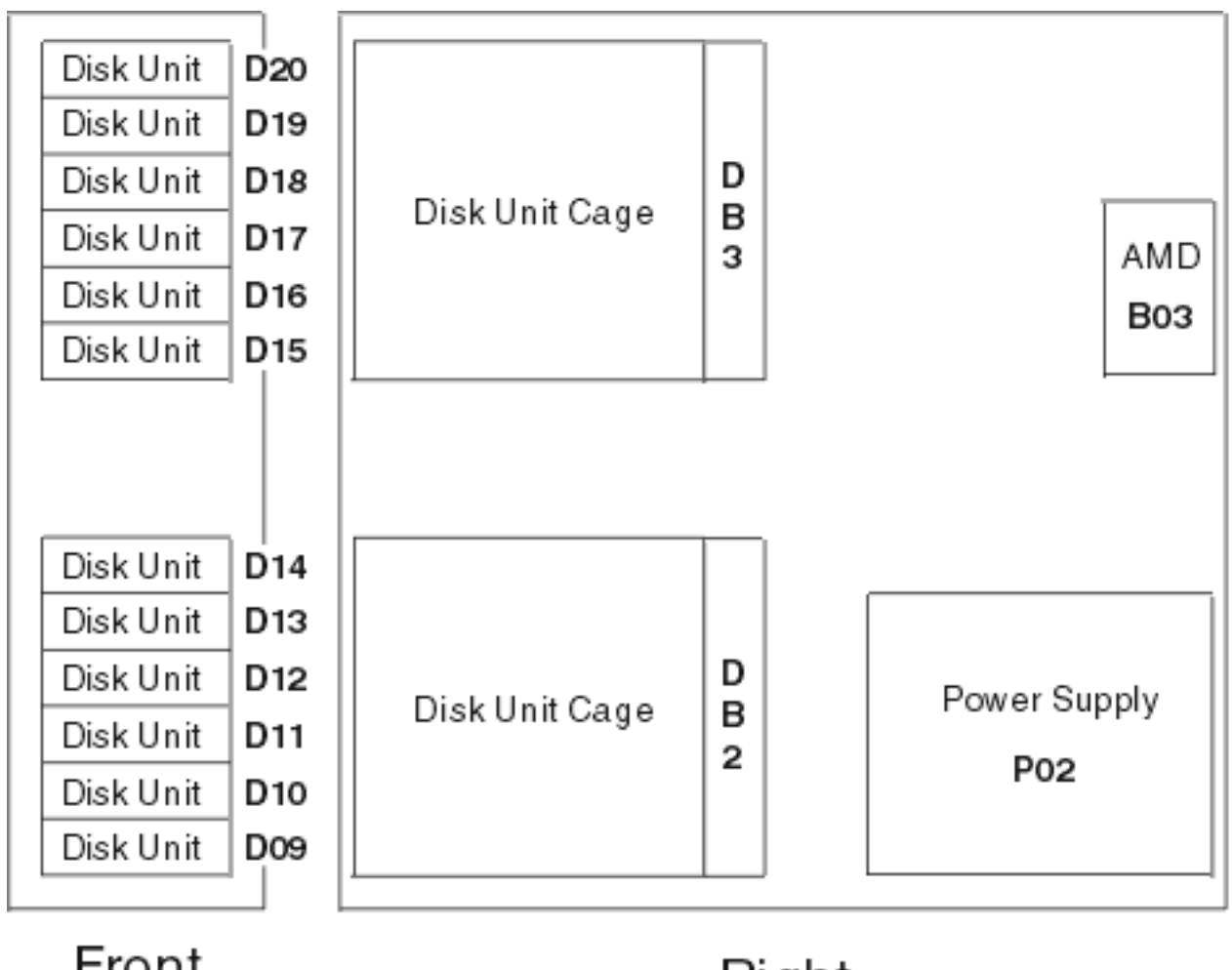

Front

Right

RZA02522-C

#### Table 8. FRU locations and failing components for the Model 270 system unit expansion

| Position    | FRU name     | Possible failing<br>component | Type, CCIN, or part number<br>(use the Type, model, and<br>part number list to<br>determine the part number<br>when the type or CCIN are<br>given.) | Remove and<br>replace/recovery procedure                                 |
|-------------|--------------|-------------------------------|----------------------------------------------------------------------------------------------------|--------------------------------------------------------------------------|
| D09 to D20  | Disk unit    | Disk unit                     | See the Type, model, and part number list.                                                                                                    | Go to Recovery procedures.                                               |
| DB2 and DB3 | Device board | Disk unit<br>backplane        | See the Type, model, and part<br>number list.                                                                                                    | Go to Models 270, 800, and<br>810 - Device board - DB1,<br>DB2, and DB3. |
| P02         | Power supply | Power supply                  | See Final assembly — Models 270, 800, and 810 System Unit Expansion.                                                                                | Go to Models 270, 800, and<br>810 - Power supply - P02.                  |
| B03         | AMD          | AMD                           | 04N5698                                                                                                    | Go to Models 270, 800, and<br>810 - Air moving device -<br>B03.          |

# Locations — Models 800 and 810

For use by authorized service providers.

This page includes a table with links to diagrams and tables for Models 800 and 810 by feature codes. If you need address information, refer to Addresses — Models 800 and 810.

| Processor feature code                                                  | Locations<br>diagram                                                                                     | FRU positions<br>and failing<br>components                                                                                                  | Network<br>interface<br>controller (NIC)<br>is in this FRU     | Processor is in<br>this FRU                                    | HSL loop<br>number and port<br>information                                                                                                    |
|-------------------------------------------------------------------------|----------------------------------------------------------------------------------------------------|----------------------------------------------------------------------------------------------------|----------------------------------------------------------------|----------------------------------------------------------------|----------------------------------------------------------------------------------------------------|
| 7428, 7430                                                              | See Figure 1.<br>Model 810 system<br>unit, processor<br>features 7428,<br>7430 below                     | See Table 3. FRU<br>locations and<br>failing<br>components for<br>Model 810<br>(processor<br>features 7428,<br>7430), below                 | Embedded in the<br>processor card in<br>position M02           | Embedded in the<br>processor card in<br>position M02           | Loop number 256<br>has external HSL<br>ports labeled<br>"A0" and "A1"                                                                                                    |
| Processor feature<br>codes (except<br>processor features<br>7428, 7430) | See Figure 2.<br>Models 800 and<br>810 system unit,<br>except processor<br>features 7428,<br>7430, below | See Table 5. FRU<br>locations and<br>failing<br>components for<br>Models 800 and<br>810 (except<br>processor features<br>7428, 7430), below | Embedded in the<br>system unit<br>backplane in<br>position MB1 | Embedded in the<br>system unit<br>backplane in<br>position MB1 | Loop number 256<br>is an internal loop<br>embedded in the<br>system unit<br>backplane. The<br>loop goes from<br>the NIC, to the<br>embedded HSL<br>I/O bridge, and<br>back to the NIC<br>with no external<br>HSL ports.<br>Loop number 257<br>has external HSL<br>ports labeled<br>"A0" and "A1" |

| Table 1. Models 800 and 810 | diagrams and tables by | <sup>r</sup> processor feature code |
|-----------------------------|------------------------|-------------------------------------|
|-----------------------------|------------------------|-------------------------------------|

**Model 810 system unit processor features 7428, 7430:** The following diagram shows FRU layout in the Model 810 (with processor features 7428, 7430) and the associated system unit expansion. Use it in conjunction with the tables below. If you need address information, refer to Addresses — Models 800 and 810.

Figure 1. Model 810 system unit with processor features 7428, 7430

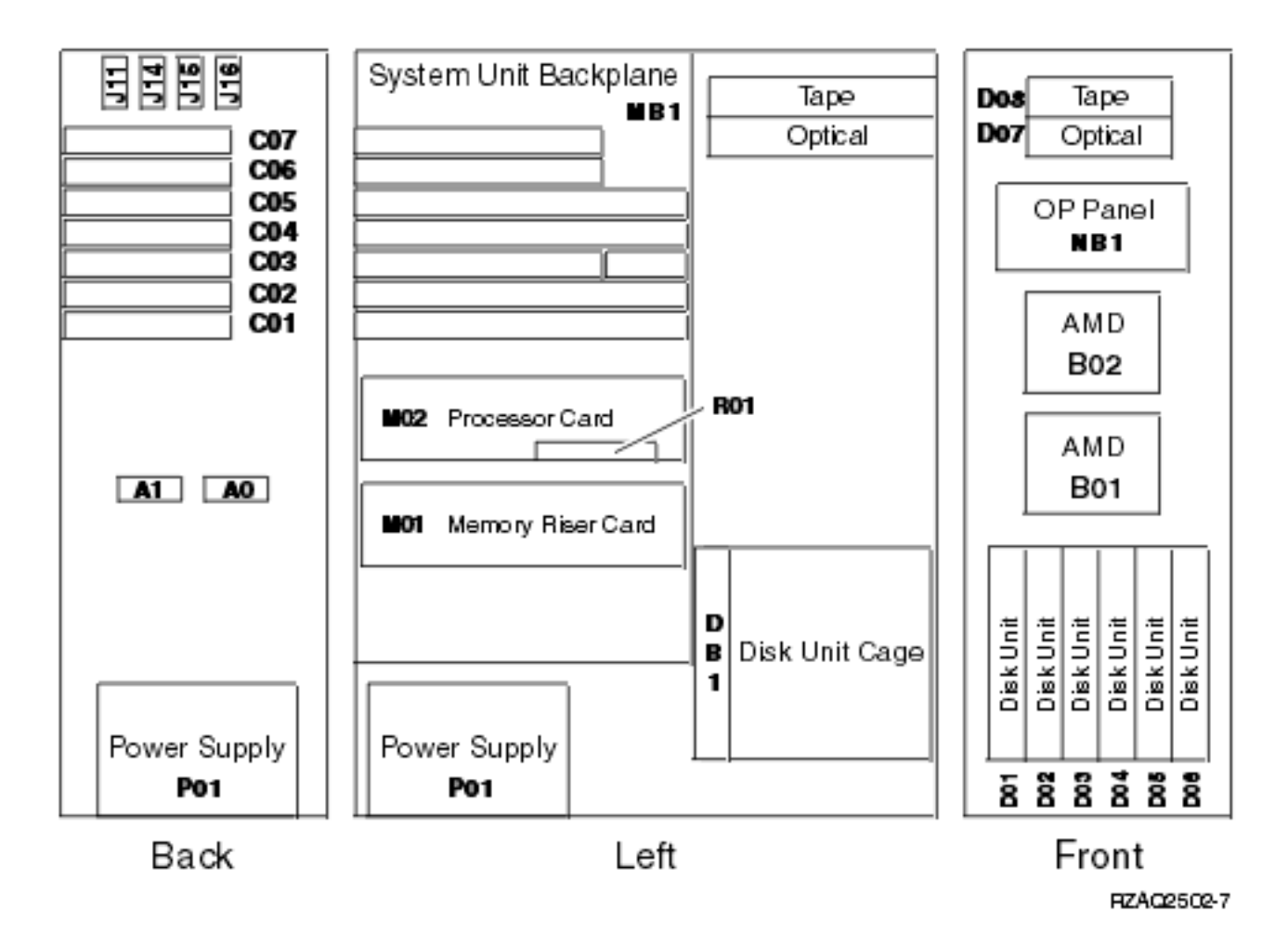

#### Notes:

- 1. The model 810 system unit contains one system PCI bus with one multi-adapter bridge. The bus number is 0001.
- 2. There is an embedded CFIOP in the system unit backplane in position MB1.
- **3**. The following table provides information necessary to identify the IOP to which IOAs are assigned.
  - The left column indicates the domain in which IOA assignment is allowed.
  - The right column is used to determine the IOP to which an IOA is assigned.
  - The first position in the list must be an IOP. The remaining positions may be IOPs or IOAs. IOAs are assigned to the first IOP located to their left in the list. Although IOAs can be manually reassigned using SST/DST, the IOA assignments return to the default order after each IPL.
  - J11 (remote power on); J14 (UPS); J15 (SPCN 0); J16 (SPCN 1).

#### Table 2. IOA assignment rules for MB1, C01-C07

| Multi-adapter bridge domain / PCI bridge set | IOA assignment rules                   |
|----------------------------------------------|----------------------------------------|
| MB1, C01 - C07                               | MB1, C07, C01, C06, C05, C04, C03, C02 |

Table 3. FRU locations and failing components for Model 810 (Processor features 7428, 7430)

| Position                          | FRU name | Possible failing<br>component                                                     | Type, CCIN, or part<br>number (use the<br>Type, model, and<br>part number list to<br>determine the part<br>number when the<br>type or CCIN are<br>given.) | Remove and<br>replace/recovery<br>procedure                |
|-----------------------------------|----------|-----------------------------------------------------------------------------------|----------------------------------------------------------------------------------------------------|------------------------------------------------------------|
| C01                               | PCI card | ΙΟΑ                                                                               | See the Type, model,<br>and part number list.                                                                                                    | Go to Models 270,<br>800, and 810 - Cards -<br>Concurrent. |
| C02                               | PCI card | 1. IOP<br>2. IOA                                                                  | <ol> <li>CCIN is 2842,<br/>2843, or 2844</li> <li>See the Type,<br/>model, and part<br/>number list.</li> </ol>                                           | Go to Models 270,<br>800, and 810 - Cards -<br>Concurrent. |
| C03 (Short if 2890 IXS<br>in C04) | PCI card | 1. IOP<br>2. IOA                                                                  | <ol> <li>CCIN is 2842,<br/>2843, or 2844</li> <li>See the Type,<br/>model, and part<br/>number list.</li> </ol>                                           | Go to Models 270,<br>800, and 810 - Cards -<br>Concurrent. |
| C04                               | PCI card | <ol> <li>Integrated xSeries<br/>Server (IXS)</li> <li>IOP</li> <li>IOA</li> </ol> | <ol> <li>CCIN is 2890 or<br/>2892</li> <li>CCIN is 2842,<br/>2843, or 2844</li> <li>See the Type,<br/>model, and part<br/>number list.</li> </ol>         | Go to Models 270,<br>800, and 810 - Cards -<br>Concurrent. |
| C05                               | PCI card | 1. IOP<br>2. IOA                                                                  | <ol> <li>CCIN is 2842,<br/>2843, or 2844</li> <li>See the Type,<br/>model, and part<br/>number list</li> </ol>                                            | Go to Models 270,<br>800, and 810 - Cards -<br>Concurrent. |
| C06                               | PCI card | 1. IOP<br>2. IOA                                                                  | <ol> <li>CCIN is 2842,<br/>2843, or 2844</li> <li>See the Type,<br/>model, and part<br/>number list.</li> </ol>                                           | Go to Models 270,<br>800, and 810 - Cards -<br>Concurrent. |
| C07                               | PCI card | ΙΟΑ                                                                               | See the Type, model,<br>and part number list.                                                                                                    | Go to Models 270,<br>800, and 810 - Cards -<br>Concurrent. |

| Position           | FRU name                 | Possible failing<br>component                                                                                                    | Type, CCIN, or part<br>number (use the<br>Type, model, and<br>part number list to<br>determine the part<br>number when the<br>type or CCIN are<br>given.) | Remove and<br>replace/recovery<br>procedure                                |
|--------------------|--------------------------|----------------------------------------------------------------------------------------------------|----------------------------------------------------------------------------------------------------|----------------------------------------------------------------------------|
| MB1                | System unit<br>backplane | <ol> <li>Service processor</li> <li>IOP</li> <li>Card enclosure or<br/>backplane</li> <li>Clock card</li> <li>SPCN card</li> <li>HSL I/O bridge</li> <li>System unit<br/>backplane</li> <li>HSL ring<br/>connection</li> <li>Multi-adapter<br/>bridge (all)</li> </ol> | 282F<br><b>Note:</b> Embedded IOP<br>(type 284E) is<br>exchanged with the<br>system unit<br>backplane, 282F.                                              | Go to Models 270,<br>800, and 810 - System<br>unit backplane - MB1         |
| D01 to D06         | Disk unit                | Disk unit                                                                                                    | See the Type, model, and part number list.                                                                                                    | Go to Recovery procedures.                                                 |
| D07                | Optical device           | Optical device                                                                                                    | See the Type, model,<br>and part number list.                                                                                                    | Go to Models 270,<br>800, and 810 -<br>Removable media -<br>D07 and D08.   |
| D08                | Tape unit                | Tape unit                                                                                                    | See the Type, model,<br>and part number list.                                                                                                    | Go to Models 270,<br>800, and 810 -<br>Removable media -<br>D07 and D08.   |
| P01                | Power supply             | Power supply                                                                                                    | 24L1402                                                                                                    | Go to Models 270,<br>800, and 810 - Power<br>supply - P01                  |
| B01, B02           | AMD                      | Air moving device<br>(AMD)                                                                                                    | See Final assembly —<br>Models 270, 800, and<br>810.                                                                                                    | Go to Models 270,<br>800, and 810 - Air<br>moving device - B01<br>and B02  |
| NB1                | Control panel            | Control panel                                                                                                    | 247D                                                                                                    | Go to Models 270,<br>800, and 810 - Control<br>panel - NB1                 |
| DB1                | Device board             | Device board                                                                                                    | 28CD                                                                                                    | Go to Models 270,<br>800, and 810 - Device<br>board - DB1, DB2,<br>and DB3 |
| M01                | Memory Riser Card        | Memory Riser Card                                                                                                    | 2884                                                                                                    | Go to Models 270,<br>800, and 810 - Cards<br>(dedicated)                   |
| M01 daughter cards | Memory DIMM              | See Figure 1. 2884<br>Memory card in the<br>Memory locations<br>and placement rules<br>page.                                                                                                    | 3022, 3024, 3025, 3026,<br>3027, 3029                                                                                                    | Go to Models 270,<br>800, and 810 - Cards<br>(dedicated)                   |

| Position                            | FRU name                    | Possible failing<br>component                                                                                   | Type, CCIN, or part<br>number (use the<br>Type, model, and<br>part number list to<br>determine the part<br>number when the<br>type or CCIN are<br>given.) | Remove and<br>replace/recovery<br>procedure                      |
|-------------------------------------|-----------------------------|----------------------------------------------------------------------------------------------------|----------------------------------------------------------------------------------------------------|------------------------------------------------------------------|
| M02                                 | Processor card              | <ol> <li>Processor</li> <li>Network Interface<br/>Controller (NIC)</li> </ol>                                   | • 25EB (2-way)                                                                                                    | Go to Models 270,<br>800, and 810 -<br>Processor M02             |
| R01                                 | Processor regulator<br>card | Processor regulator                                                                                             | • 25EB (2-way)                                                                                                    | Go to Models 270,<br>800, and 810 -<br>Processor M02             |
| M02 daughter card                   | Memory DIMM                 | See Figure 2.<br>Processor card with<br>DIMM memory in the<br>Memory locations<br>and placement rules<br>topic. | 3022, 3024, 3025, 3026,<br>3027, 3029                                                                                                    | Go to Models 270,<br>800, and 810 - Cards<br>(dedicated)         |
| Time of day (TOD)<br>battery on MB1 | TOD                         | TOD                                                                                                    | 16G8095                                                                                                    | Go to Models 270,<br>800, and 810 - Time<br>of day (TOD) battery |
| HSL cables on the HSL ports         | HSL cable                   | HSL connection                                                                                                  | See the Type, model, and part number list.                                                                                                    | Go to HSL cables -<br>Concurrent.                                |

**Models 800 and 810 system unit (except processor features 7428, 7430):** The following diagram shows FRU layout in the Models 800 and 810 (except processor features 7428, 7430) and the associated system unit expansion. Use it in conjunction with the tables below. If you need address information, refer to Addresses — Models 800 and 810.

Figure 2. Locations — Models 800 and 810 (except processor features 7428, 7430)

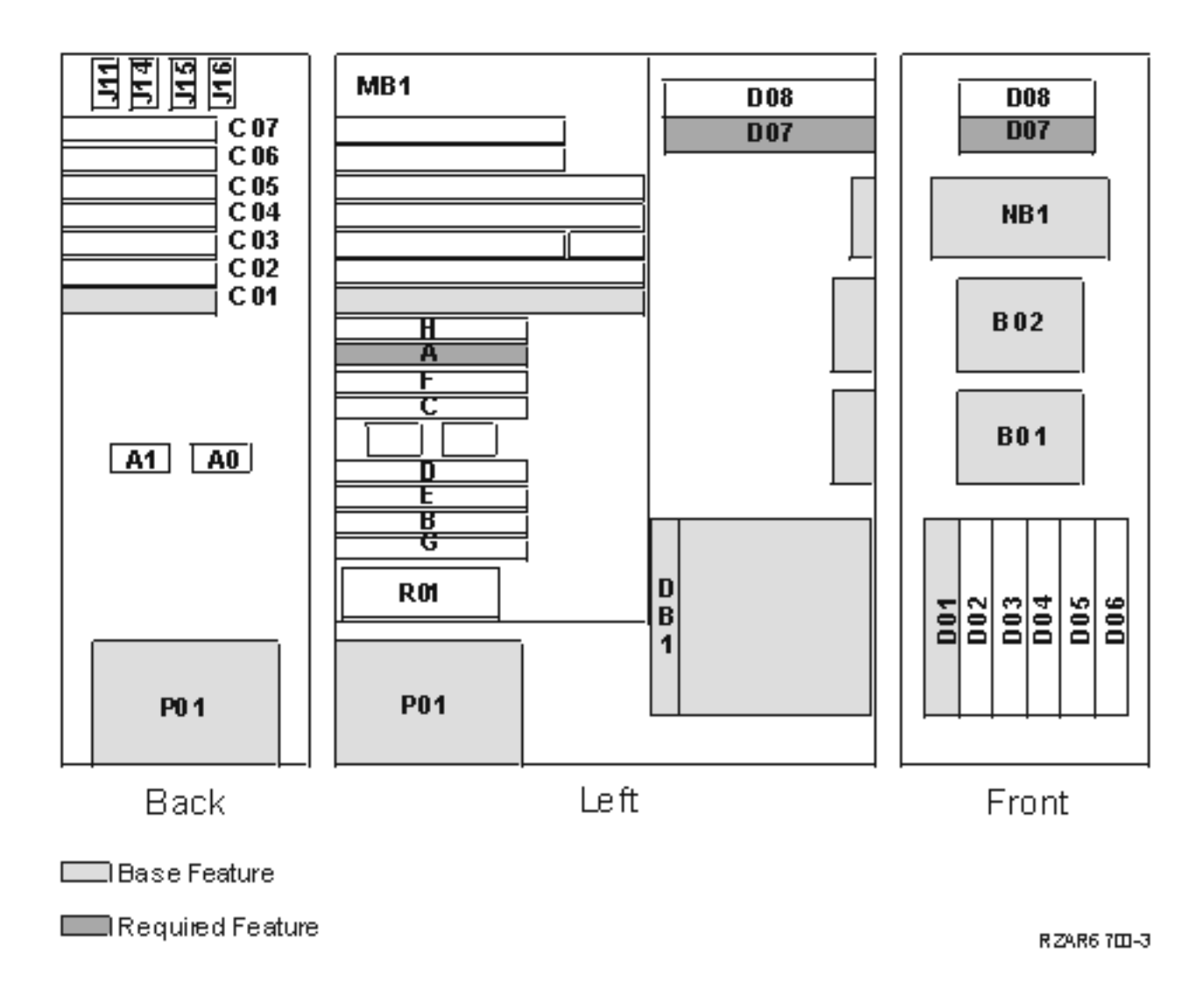

The following table provides information necessary to identify the IOP to which IOAs are assigned.

- The left column indicates the domain in which IOA assignment is allowed.
- The right column is used to determine the IOP to which an IOA is assigned.
- The first position in the list must be an IOP. The remaining positions may be IOPs or IOAs. IOAs are assigned to the first IOP located to their left in the list. Although IOAs can be manually reassigned using SST/DST, the IOA assignments return to the default order after each IPL.

#### Table 4. Identify the IOP to which IOAs are assigned

| Multi-adapter bridge domain / PCI bridge set | IOA assignment rules                   |
|----------------------------------------------|----------------------------------------|
| MB1, C01 - C07                               | MB1, C07, C01, C06, C05, C04, C03, C02 |

The following table gives the components available for callout on the Models 800 and 810 (except processor features 7428, 7430). It matches those components with the field replaceable unit (FRU) containing the component. There is also location and CCIN information, and if available, links to remove and replace procedures and additional comments.

#### Table 5. Models 800 and 810 FRU locations (except processor features 7428, 7430)

| Possible failing component                                                                                                    | FRU name                 | Position                                  | Type or CCIN<br>number (see the<br>Type, model, and<br>part number list)                                                                                                    | Remove and<br>replace procedure                                         | Additional comments                                           |
|----------------------------------------------------------------------------------------------------|--------------------------|-------------------------------------------|----------------------------------------------------------------------------------------------------|-------------------------------------------------------------------------|---------------------------------------------------------------|
| <ul> <li>Card enclosure<br/>or backplane</li> <li>Clock card</li> <li>SPCN card</li> <li>HSL I/O<br/>bridge</li> <li>Processor<br/>regulator</li> <li>Memory riser<br/>card</li> <li>System unit<br/>backplane</li> <li>HSL ring<br/>connection</li> <li>HSL controller</li> <li>Processor</li> <li>Service<br/>processor</li> <li>IOP</li> <li>Multi-adapter<br/>bridge (all)</li> </ul> | System unit<br>backplane | MB1                                       | 25B9 (Note:<br>Embedded IOP<br>(type 286C) is<br>exchanged with<br>the system unit<br>backplane.)<br>25BA (Note:<br>Embedded IOP<br>(type 286D) is<br>exchanged with<br>the system unit<br>backplane.)<br>25F0 (Note:<br>Embedded IOP<br>(type 286E) is<br>exchanged with<br>the system unit<br>backplane.) | Go to Models 270,<br>800, and 810 -<br>System unit<br>backplane - MB1   |                                                               |
| Memory card                                                                                                    | Memory card              | A through H on<br>the system<br>backplane | 3092, 3093, 3094,<br>3096                                                                                                    | Go to Models 270,<br>800, and 810 -<br>Memory - A<br>through H          |                                                               |
| IOP                                                                                                    | PCI cards                | C03 - C06                                 | 2842, 2843, or<br>2844                                                                                                    | Go to Models 270,<br>800, and 810 -<br>Cards (dedicated)                |                                                               |
| ΙΟΑ                                                                                                    | PCI cards                | C01 through C07                           | See the Type,<br>model, and part<br>number list                                                                                                    | Go to Models 270,<br>800, and 810 -<br>Cards (dedicated)                | If 2890 IXS in<br>C04, only a short<br>card can be in<br>C03. |
| Integrated xSeries<br>Server                                                                                                    | PCI card                 | C04                                       | 2890 or 2892                                                                                                    | Go to Models 270,<br>800, and 810 -<br>Cards (dedicated)                | IF IXS in C04,<br>only a short card<br>can be in C03.         |
| Disk unit                                                                                                    | Disk unit                | D01 through D06                           | See the Type,<br>model, and part<br>number list                                                                                                    | Go to Models 270,<br>800, and 810 -<br>Disk unit<br>(dedicated)         |                                                               |
| Optical device                                                                                                    | Optical device           | D07                                       | See the Type,<br>model, and part<br>number list                                                                                                    | Go to Models 270,<br>800, and 810 -<br>Removable media<br>- D07 and D08 |                                                               |
| Tape unit                                                                                                    | Tape unit                | D08                                       | See the Type,<br>model, and part<br>number list                                                                                                    | Go to Models 270,<br>800, and 810 -<br>Removable media<br>- D07 and D08 |                                                               |

| Possible failing component | FRU name               | Position                        | Type or CCIN<br>number (see the<br>Type, model, and<br>part number list) | Remove and<br>replace procedure                                            | Additional comments |
|----------------------------|------------------------|---------------------------------|--------------------------------------------------------------------------|----------------------------------------------------------------------------|---------------------|
| Air moving<br>device (AMD) | AMD                    | B01, B02                        | See Final<br>assembly —<br>Models 270, 800,<br>and 810                   | Go to Models 270,<br>800, and 810 - Air<br>moving device<br>(AMD) B01; B02 |                     |
| Power supply               | Power supply           | P01                             | See Final<br>assembly -<br>Models 270, 800,<br>and 810                   | Go to Models 270,<br>800, and 810 -<br>Power supply -<br>P01               |                     |
| Control panel              | Control panel          | NB1                             | 247D                                                                     | Go to Models 270,<br>800, and 810 -<br>Control panel -<br>NB1              |                     |
| Processor<br>regulator     | Processor<br>regulator | R01                             | 04N4276                                                                  | Go to Models 270,<br>800, and 810 -<br>Processor<br>regulator - R01        |                     |
| Device board               | Device board           | DB1                             | 283E<br>(non-concurrent),<br>28CD<br>(concurrent)                        | Go to Models 270,<br>800, and 810 -<br>Device board                        |                     |
| Time of day<br>battery     | Time of day<br>battery | MB1                             |                                                                          | Go to Models 270,<br>800, and 810 -<br>Time of day<br>battery              |                     |
| HSL cables                 | HSL cables             | Attached to active<br>HSL ports |                                                                          | Go to HSL cables<br>- concurrent                                           |                     |

#### Memory configuration

A single main storage DIMM feature is allowed on all Models 800 and 810 (except processor features 7428, 7430).

When the total number of main storage DIMMs is increased greater than one, the single existing DIMM must be paired up (with a DIMM of the same capacity) and any additional DIMMs must be added in pairs of the same capacity. Memory pairs are to be in the following order: A/B, C/D, E/F, G/H.

There are 8 memory DIMM slots available in the base system for main storage DIMMs which plug directly onto the backplane.

#### Figure 3. Models 800 and 810 System Unit Expansion

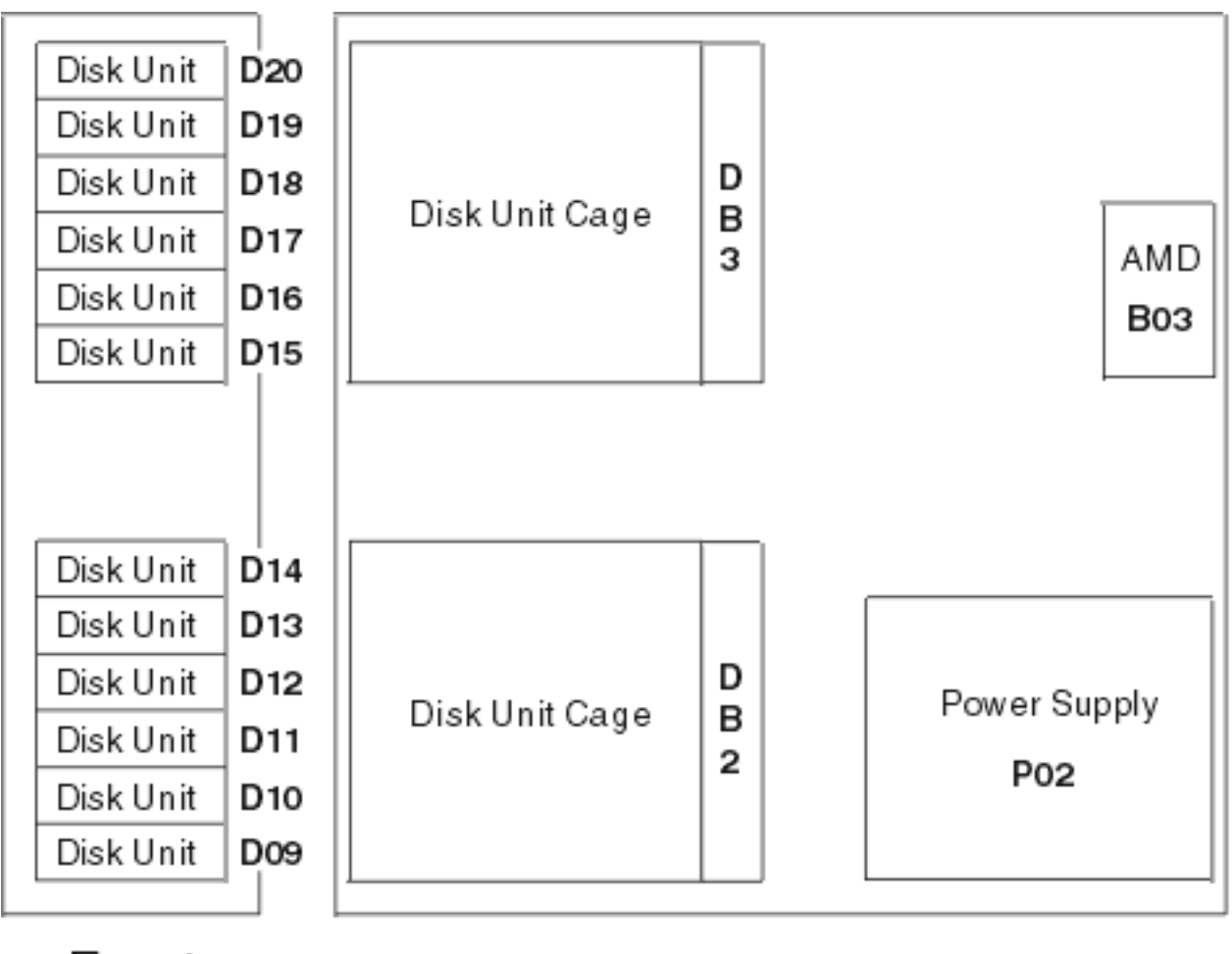

Front

Right

RZA02522-C

## Table 6. Models 800 and 810 System Unit Expansion

| Possible failing component | FRU name     | Position        | Type or CCIN<br>number                                                          | Remove and replace procedure                                                  | Additional comments |
|----------------------------|--------------|-----------------|---------------------------------------------------------------------------------|-------------------------------------------------------------------------------|---------------------|
| Disk unit<br>backplane     | Device board | DB2 and DB3     | See the Type,<br>model, and part<br>number list                                 | Go to Models 270,<br>800, and 810 -<br>Device board -<br>DB1, DB2, and<br>DB3 |                     |
| Disk unit                  | Disk unit    | D09 through D20 | See the Type,<br>model, and part<br>number list                                 | Go to Recovery<br>procedures                                                  |                     |
| Air moving<br>device (AMD) | AMD          | B03             | 04N5698                                                                         | Go to Models 270,<br>800, and 810 - Air<br>moving device<br>(AMD) - B03       |                     |
| Power supply               | Power supply | P02             | See Final<br>assembly -<br>Models 270, 800,<br>and 810 System<br>Unit Expansion | Go to Models 270,<br>800, and 810 -<br>Power supply -<br>P02                  |                     |

# Locations — Model 820

For use by authorized service providers.

The following diagram shows FRU layout in the Model 820 system unit. Use it with the tables below. If you need address information, refer to Addresses — Model 820.

Figure 1. Locations - Model 820
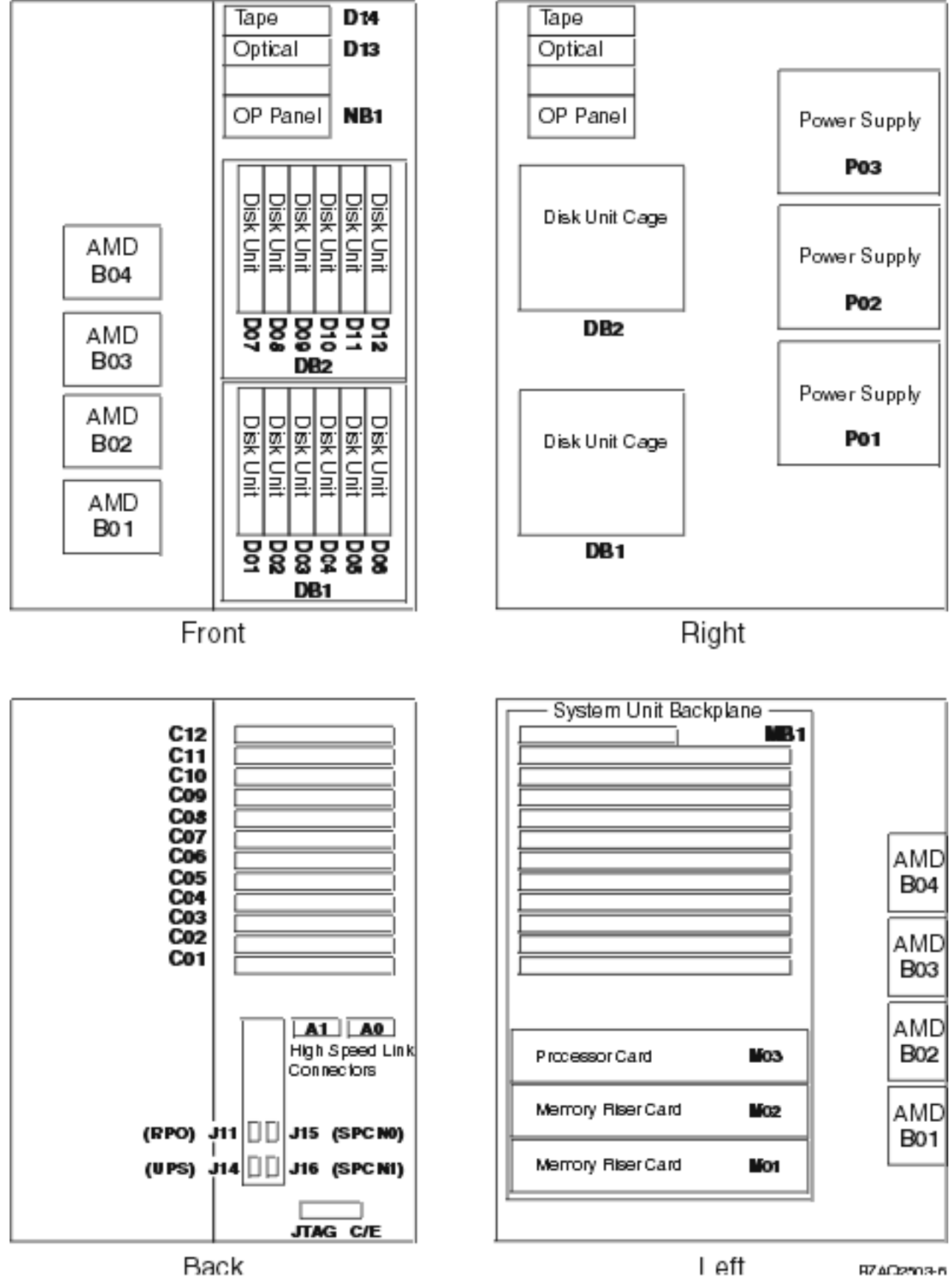

Back

87402503-6

#### Notes:

- 1. The Model 820 system unit contains two system PCI. Each PCI bus has one multi-adapter bridge.
- 2. In the Model 820 card position table the first of the two in the system unit is bus 0001 and the second bus in the system unit is designated as "yyyy".
- **3**. The bus connected to card positions C01 C06 is bus number 0001. The other bus in the system unit is not required to have a contiguous bus number.
- There is an embedded CFIOP in the system unit backplane in position MB1. This CFIOP is in the C01
   - C06 multi-adapter bridge domain.
- 5. C12 is required to be a CFIOP.
- 6. Multi-adapter bridge domains are labeled "PCI Bridge Set" inside the tower.
- 7. The following table provides information necessary to identify the IOP to which IOAs are assigned.
  - The left column indicates the domain in which IOA assignment is allowed.
  - The right column is used to determine the IOP to which an IOA is assigned.
  - The first position in the list must be an IOP. The remaining positions may be IOPs or IOAs. IOAs are assigned to the first IOP located to their left in the list. Although IOAs can be manually reassigned using SST/DST, the IOA assignments return to the default order after each IPL.

#### Table 1. IOA assignment rules

| Multi-adapter bridge domain / PCI bridge set | IOA assignment rules              |
|----------------------------------------------|-----------------------------------|
| MB1, C01 - C06                               | MB1, C06, C05, C04, C03, C02, C01 |
| C07 - C12                                    | C12, C11, C10, C09, C08, C07      |

| Position | FRU name                                  | Possible failing<br>component                                                         | Type, CCIN, or part number<br>(use the Type, model, and<br>part number list to determine<br>the part number when the<br>type or CCIN are given.) | Remove and replace/recovery procedure    |
|----------|-------------------------------------------|---------------------------------------------------------------------------------------|----------------------------------------------------------------------------------------------------|------------------------------------------|
| C01      | PCI card                                  | 1. IOP<br>2. IOA                                                                      | See the Type, model, and part<br>number list                                                                                                    | Go to Model 820 - Cards -<br>Concurrent. |
| C02      | PCI card (Short<br>if 2890 IXS in<br>C04) | 1. IOP<br>2. IOA                                                                      | See the Type, model, and part<br>number list                                                                                                    | Go to Model 820 - Cards -<br>Concurrent. |
| C03      | PCI card (if no<br>IXS in C04)            | 1. IOP<br>2. IOA                                                                      | See the Type, model, and part<br>number list                                                                                                    | Go to Model 820 - Cards -<br>Concurrent. |
| C04      | PCI card                                  | <ol> <li>Integrated<br/>xSeries Server<br/>(IXS)</li> <li>IOP</li> <li>IOA</li> </ol> | <ol> <li>CCIN is 2890 or 2892</li> <li>CCIN is 2842, 2843, or 2844</li> <li>See the Type, model, and part number list</li> </ol>                 | Go to Model 820 - Cards -<br>Concurrent. |
| C05      | PCI card                                  | IOA                                                                                   | See the Type, model, and part number list                                                                                                    | Go to Model 820 - Cards -<br>Concurrent. |
| C06      | PCI card                                  | 1. IOP<br>2. IOA                                                                      | <ol> <li>CCIN is 2842, 2843, or 2844</li> <li>See the Type, model, and<br/>part number list</li> </ol>                                           | Go to Model 820 - Cards -<br>Concurrent. |

#### Table 2. FRU locations and failing components for Model 820

| Position      | FRU name                          | Possible failing<br>component                                                                                                    | Type, CCIN, or part number<br>(use the Type, model, and<br>part number list to determine<br>the part number when the<br>type or CCIN are given.) | Remove and replace/recovery procedure                                                                                                  |
|---------------|-----------------------------------|----------------------------------------------------------------------------------------------------|----------------------------------------------------------------------------------------------------|----------------------------------------------------------------------------------------------------|
| C07           | PCI card                          | 1. IOP<br>2. IOA                                                                                                    | <ol> <li>CCIN is 2842, 2843, or 2844</li> <li>See the Type, model, and<br/>part number list</li> </ol>                                           | Go to Model 820 - Cards -<br>Concurrent.                                                                                               |
| C08           | PCI card (Short<br>if IXS in C10) | 1. IOP<br>2. IOA                                                                                                    | <ol> <li>CCIN is 2842, 2843, or 2844</li> <li>See the Type, model, and<br/>part number list</li> </ol>                                           | Go to Model 820 - Cards -<br>Concurrent.                                                                                               |
| C09           | PCI card (if no<br>IXS in C10)    | 1. IOP<br>2. IOA                                                                                                    | <ol> <li>CCIN is 2842, 2843, or 2844</li> <li>See the Type, model, and<br/>part number list</li> </ol>                                           | Go to Model 820 - Cards -<br>Concurrent.                                                                                               |
| C10           | PCI card                          | <ol> <li>Integrated<br/>xSeries Server<br/>(IXS)</li> <li>IOP</li> <li>IOA</li> </ol>                                                                                                    | <ol> <li>CCIN is 2890 or 2892</li> <li>CCIN is 2842, 2843, or 2844</li> <li>See the Type, model, and part number list</li> </ol>                 | Go to Model 820 - Cards -<br>Concurrent.                                                                                               |
| C11           | PCI card                          | 1. IOP<br>2. IOA                                                                                                    | <ol> <li>CCIN is 2842, 2843, or 2844</li> <li>See the Type, model, and<br/>part number list</li> </ol>                                           | Go to Model 820 - Cards -<br>Concurrent.                                                                                               |
| C12           | PCI card                          | IOP                                                                                                    | CCIN is 2842, 2843, or 2844 Go to Model 820 - Cards -<br>Concurrent.                                                                             |                                                                                                    |
| MB1           | System unit<br>backplane          | <ol> <li>Service<br/>processor</li> <li>IOP</li> <li>Card enclosure<br/>or backplane</li> <li>Clock card</li> <li>SPCN card</li> <li>SI I/O adapter</li> <li>System unit<br/>backplane</li> <li>SI ring<br/>connection</li> <li>Multi-adapter<br/>bridge (all)</li> </ol> | 282D<br><b>Note:</b> Embedded IOP (type<br>284C) is exchanged with the<br>282D system unit backplane<br>part.                                    | Go to Model 820 - System unit<br>backplane - MB1 and power<br>distribution board - PB1 (PB1<br>and MB1 are included in the<br>TWRCARD) |
| D01 to<br>D12 | Disk unit                         | Disk unit                                                                                                    | See the Type, model, and part number list.                                                                                                    | Go to Recovery procedures.                                                                                                    |
| D13           | Optical device                    | Optical device                                                                                                    | See the Type, model, and part number list.                                                                                                    | Go to Model 820 - Removable media - D13 and D14.                                                                                       |
| D14           | Tape unit                         | Tape unit                                                                                                    | See the Type, model, and part number list.                                                                                                    | Go to Model 820 - Removable<br>media - D13 and D14.                                                                                    |
| DB1           | Device board                      | Device board                                                                                                    | See the Type, model, and part number list.                                                                                                    | Go to Model 820 - Device board<br>- DB1 and DB2.                                                                                       |
| DB2           | Device board                      | Device board                                                                                                    | See the Type, model, and part number list.                                                                                                    | Go to Model 820 - Device board<br>- DB1 and DB2.                                                                                       |

| Position                 | FRU name                        | Possible failing component                                                                                        | Type, CCIN, or part number<br>(use the Type, model, and<br>part number list to determine<br>the part number when the<br>type or CCIN are given.)                                           | Remove and replace/recovery procedure                                                                                                   |
|--------------------------|---------------------------------|----------------------------------------------------------------------------------------------------|----------------------------------------------------------------------------------------------------|----------------------------------------------------------------------------------------------------|
| P01, P02,<br>P03         | Power supply                    | Power supply                                                                                                    | See Final assembly — Model<br>820                                                                                                    | Go to Model 820 - Power supply<br>- P01, P02, and P03.                                                                                  |
| PB1                      | Power<br>distribution<br>board  | Power distribution<br>board                                                                                       | See MB1                                                                                                    | Go to Model 820 - System unit<br>backplane - MB1 and power<br>distribution board - PB1 (PB1<br>and MB1 are included in the<br>TWRCARD). |
| B01 to B04               | Air moving<br>device (AMD)      | AMD                                                                                                    | See Final assembly - Model<br>820.                                                                                                    | Go to Model 820 - AMD - B01<br>through B04.                                                                                             |
| NB1                      | Control panel                   | Control panel                                                                                                    | 247F                                                                                                    | Go to Model 820 - Control panel<br>- NB1.                                                                                               |
| M01                      | Memory Riser<br>Card            | Memory Riser<br>Card                                                                                              | 2884 or memory riser filler<br>card 263D                                                                                                    | Go to Model 820 - Memory.                                                                                                    |
| M01<br>daughter<br>cards | Memory DIMM                     | See Figure 1. 2884<br>memory card in<br>the Memory<br>locations and<br>placement rules<br>topic.                  | 3002, 3004, 3005, 3006, 3007,<br>3009                                                                                                    | Go to Model 820 - Memory.                                                                                                    |
| M02                      | Memory riser<br>card            | Memory riser card                                                                                                 | 2884 or memory riser filler<br>card 263D                                                                                                    | Go to Model 820 - Memory.                                                                                                    |
| M02<br>daughter<br>cards | Memory DIMM                     | See Figure 1. 2884<br>memory card in<br>the Memory<br>locations and<br>placement rules<br>topic.                  | 3002, 3004, 3005, 3006, 3007,<br>3009                                                                                                    | Go to Model 820 - Memory.                                                                                                    |
| M03                      | Processor card<br>and regulator | Processor<br>• Network<br>Interface<br>Controller                                                                 | <ul> <li>224B (1-way)</li> <li>244A (1-way)</li> <li>24A0 (1-way)</li> <li>25BC (1-way)</li> <li>244D (2-way)</li> <li>25BD (2-way)</li> <li>244E (4-way)</li> <li>25BE (4-way)</li> </ul> | Go to Model 820 - Processor -<br>M03.                                                                                                   |
| M03<br>daughter<br>card  | Processor<br>regulator          | Processor<br>regulator                                                                                            | • 04N4276                                                                                                    | Go to Model 820 - Processor<br>regulator - M03.                                                                                         |
| M03<br>daughter<br>cards | Memory DIMM                     | See Figure 2.<br>Processor card<br>with DIMM<br>memory in the<br>Memory locations<br>and placement<br>rules page. | 3002, 3004, 3005, 3006, 3007,<br>3009                                                                                                    | Go to Model 820 - Memory.                                                                                                    |
| Time of<br>day           | TOD                             | TOD                                                                                                    | 16G8095                                                                                                    | Go to Model 820 - Time of day<br>(TOD) battery.                                                                                         |

| Position                          | FRU name  | Possible failing<br>component | Type, CCIN, or part number<br>(use the Type, model, and<br>part number list to determine<br>the part number when the<br>type or CCIN are given.) | Remove and replace/recovery procedure |
|-----------------------------------|-----------|-------------------------------|----------------------------------------------------------------------------------------------------|---------------------------------------|
| HSL cables<br>on the<br>HSL ports | HSL cable | HSL connection                | See the Type, model, and part<br>number list.                                                                                                    | Go to HSL cables - concurrent.        |

Figure 2. Dual line cord drawing for Model 820 system

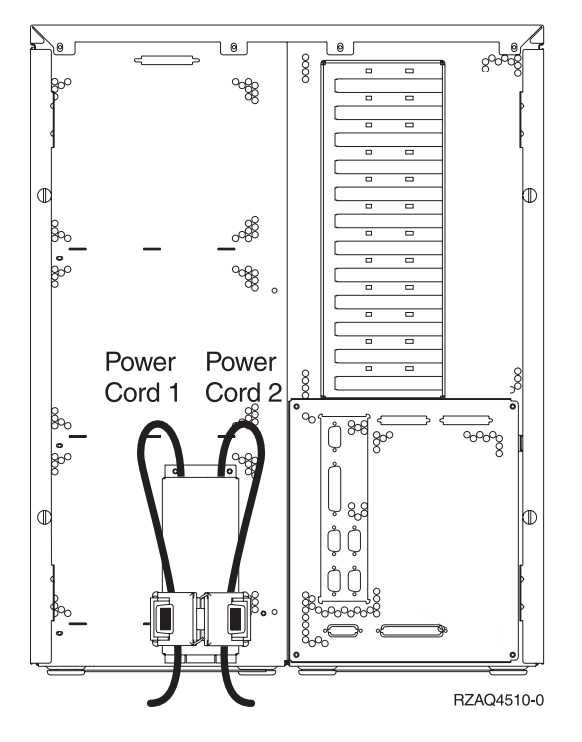

# Locations — Model 825

For use by authorized service providers.

The following diagram shows FRU layout in the Model 825. Use it with the table below. If you need address information, refer to Addresses — Model 825.

### Figure 1. Model 825 with 6-way processor

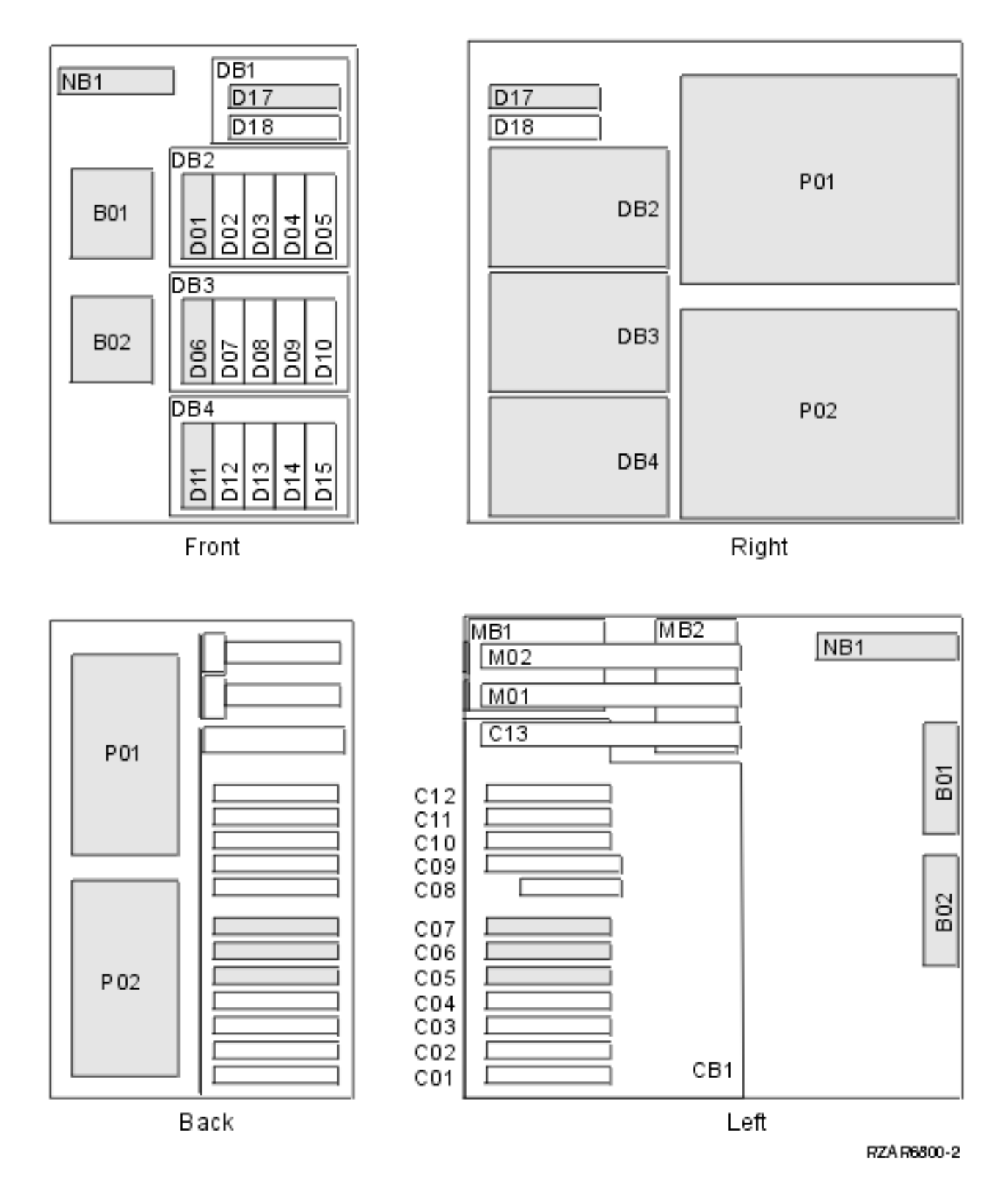

Note: J11 (remote power on); J14 (UPS); J15 (SPCN 0); J16 (SPCN 1).

The following table provides information necessary to identify the IOP to which IOAs are assigned.

- The left column indicates the domain in which IOA assignment is allowed.
- The right column is used to determine the IOP to which an IOA is assigned.

• The first position in the list must be an IOP. The remaining positions may be IOPs or IOAs. IOAs are assigned to the first IOP located to their left in the list. Although IOAs can be manually reassigned using SST/DST, the IOA assignments return to the default order after each IPL.

Table 1. Identify the IOP to which IOAs are assigned

| Multi-adapter bridge domain / PCI bridge set | IOA assignment rules |
|----------------------------------------------|----------------------|
| C01 - C04                                    | C04, C03, C02, C01   |
| C05 - C07 (Load source bus)                  | C07, CB1, C06, C05   |
| C10 - C12                                    | C12, C11, C10        |

The following table gives the components available for callout on the Model 825. It matches those components with the FRU containing the component. There is also location and CCIN information, and if available, links to remove and replace procedures and additional comments.

Table 2. Model 825 FRU locations

| Possible failing<br>component                                     | FRU name                                  | Position                             | Type or<br>CCIN<br>number (see<br>the Type,<br>model, and<br>part number<br>list) | Remove and<br>replace procedure        | Additional<br>comments   |
|-------------------------------------------------------------------|-------------------------------------------|--------------------------------------|-----------------------------------------------------------------------------------|----------------------------------------|--------------------------|
| <ul> <li>Card enclosure or<br/>backplane</li> </ul>               | System backplane<br>extender              | <ol> <li>MB1</li> <li>MB2</li> </ol> | <ol> <li>28B3</li> <li>289D</li> </ol>                                            | Go to Model 825 -<br>HSL card - MB1,   | Used on 6-way<br>systems |
| HSL loop 258 ports<br>C0-C1                                       |                                           |                                      |                                                                                   | WIDZ                                   |                          |
| • SICNTRL - network<br>interface controller<br>(NIC) for loop 258 |                                           |                                      |                                                                                   |                                        |                          |
| Network interface<br>controller (NIC) ports,<br>and HSL cables    | HSL cable and<br>connections, loop<br>258 | MB1 ports<br>C0-C1                   | See the<br>Type, model,<br>and part<br>number list                                | Go to HSL cables<br>- concurrent       |                          |
| <ul><li>System processor</li><li>Memory riser</li></ul>           | Processor /<br>memory card                | M01, M02                             | 25DC                                                                              | Go to Model 825 -<br>Cards (dedicated) |                          |

| Possible failing component                                                                                                    | FRU name                 | Position | Type or<br>CCIN<br>number (see<br>the Type,<br>model, and<br>part number<br>list) | Remove and<br>replace procedure                     | Additional<br>comments                                                                         |
|----------------------------------------------------------------------------------------------------|--------------------------|----------|-----------------------------------------------------------------------------------|-----------------------------------------------------|------------------------------------------------------------------------------------------------|
| <ul> <li>Card enclosure or<br/>backplane</li> <li>Clock</li> <li>SPCN</li> <li>SICNTRL HSL I/O<br/>bridge</li> <li>HSL ring connection</li> <li>SICNTRL - network<br/>interface controller,<br/>loops 256 and 257</li> <li>LSCNTRL - load<br/>source path network<br/>interface controller<br/>(NIC) loop 256</li> <li>SVCPROC - Service<br/>processor</li> <li>MA-BRDG -<br/>multi-adapter bridge</li> <li>LS_BRDG - Load<br/>source multi-adapter</li> <li>Processor regulator</li> <li>Embedded Ethernet<br/>IOA 287E</li> </ul> | System unit<br>backplane | CB1      | 25CA                                                                              | Go to Model 825 -<br>System unit<br>backplane - CB1 |                                                                                                |
| IOA                                                                                                    | PCI cards                | C01      | See the<br>Type, model,<br>and part<br>number list                                | Go to Model 825 -<br>Cards (concurrent)             |                                                                                                |
| • IOA<br>• IOP                                                                                                    | PCI card                 | C02      | See the<br>Type, model,<br>and part<br>number list                                | Go to Model 825 -<br>Cards (concurrent)             |                                                                                                |
| • IOA<br>• IOP                                                                                                    | PCI card                 | C03      | See the<br>Type, model,<br>and part<br>number list                                | Go to Model 825 -<br>Cards (concurrent)             |                                                                                                |
| <ul> <li>Integrated xSeries<br/>Server</li> <li>IOP</li> </ul>                                                                                                    | PCI card                 | C04      | 2890 or 2892                                                                      | Go to Model 825 -<br>Cards (concurrent)             | If IXS in C04,<br>C03 is empty. If<br>IXS is 2890, only<br>a short card can<br>be used in C02. |
| IOA (LS_IOA-Load<br>source path IOA)                                                                                                    | PCI card                 | C05      | See the<br>Type, model,<br>and part<br>number list                                | Go to Model 825 -<br>Cards (concurrent)             |                                                                                                |

| Possible failing<br>component                                                                                                    | FRU name                                  | Position            | Type or<br>CCIN<br>number (see<br>the Type,<br>model, and<br>part number<br>list) | Remove and<br>replace procedure         | Additional<br>comments |
|----------------------------------------------------------------------------------------------------|-------------------------------------------|---------------------|-----------------------------------------------------------------------------------|-----------------------------------------|------------------------|
| ΙΟΑ                                                                                                    | PCI card                                  | C06                 | See the<br>Type, model,<br>and part<br>number list                                | Go to Model 825 -<br>Cards (concurrent) |                        |
| IOP (LS_IOP-Load<br>source path IOP)                                                                                                    | PCI card                                  | C07                 | See the<br>Type, model,<br>and part<br>number list                                | Go to Model 825 -<br>Cards (concurrent) |                        |
| <ul> <li>HSL Interposer, loop 257</li> <li>HSL_I2 - copper<br/>interposer</li> <li>HSL_I3 - optical<br/>interposer</li> </ul>                                                                                                    | HSL interposer<br>card, loop 257          | C08                 | See the<br>Type, model,<br>and part<br>number list                                | Go to Model 825 -<br>Cards (dedicated)  |                        |
| <ul> <li>HSL cables, loop 257</li> <li>(either optical or HSL-2)</li> <li>HSL2 - copper HSL-2<br/>cable</li> <li>HSL2_xx - copper<br/>HSL-2 cable with<br/>length specified</li> <li>HSLH - copper HSL<br/>to HSL-2 hybrid cable</li> <li>HSLH_xx - copper<br/>HSL to HSL-2 hybrid<br/>cable with length<br/>specified</li> <li>HSL_LNK</li> </ul> | HSL cable and<br>connections loop<br>257  | C08, ports<br>B0-B1 | See the<br>Type, model,<br>and part<br>number list                                | Go to HSL cables<br>- concurrent        |                        |
| <ul> <li>HSL Interposer, loop 256</li> <li>HSL_I2 - copper<br/>interposer</li> <li>HSL_I3 - optical<br/>interposer</li> </ul>                                                                                                    | HSL interposer<br>card, loop 256          | C09                 | See the<br>Type, model,<br>and part<br>number list                                | Go to Model 825 -<br>Cards (dedicated)  |                        |
| <ul> <li>HSL cables, loop 256</li> <li>(either optical or HSL-2)</li> <li>HSL2 - copper HSL-2<br/>cable</li> <li>HSL2_xx - copper<br/>HSL-2 cable with<br/>length specified</li> <li>HSLH - copper HSL<br/>to HSL-2 hybrid cable</li> <li>HSLH_xx - copper<br/>HSL to HSL-2 hybrid<br/>cable with length<br/>specified</li> <li>HSL_LNK</li> </ul> | HSL cable and<br>connections, loop<br>256 | C09, ports<br>A0-A1 | See the<br>Type, model,<br>and part<br>number list                                | Go to HSL cables<br>- concurrent        |                        |

| Possible failing                                        |                            |                                                  | Type or<br>CCIN<br>number (see<br>the Type,<br>model, and<br>nert number | Pamova and                                                                    | Additional |
|---------------------------------------------------------|----------------------------|--------------------------------------------------|--------------------------------------------------------------------------|-------------------------------------------------------------------------------|------------|
| component                                               | FRU name                   | Position                                         | list)                                                                    | replace procedure                                                             | comments   |
| ΙΟΑ                                                     | PCI card                   | C10                                              | See the<br>Type, model,<br>and part<br>number list                       | Go to Model 825 -<br>Cards (concurrent)                                       |            |
| • IOA<br>• IOP                                          | PCI card                   | C10                                              | See the<br>Type, model,<br>and part<br>number list                       | Go to Model 825 -<br>Cards (concurrent)                                       |            |
| IOP                                                     | PCI card                   | C12                                              | See the<br>Type, model,<br>and part<br>number list                       | Go to Model 825 -<br>Cards (concurrent)                                       |            |
| <ul><li>System processor</li><li>memory riser</li></ul> | Processor /<br>memory card | C13                                              | 25DC                                                                     | Go to Model 825 -<br>Cards (dedicated)                                        |            |
| <ul><li>System memory</li><li>Memory card</li></ul>     | Memory card                | A through H on<br>each processor/<br>memory card | 3042, 3043,<br>3045, 3044,<br>3046                                       | Go to Model 825 -<br>Memory - A<br>through H                                  |            |
| Disk unit                                               | Disk unit                  | D01 through<br>D15                               | See the<br>Type, model,<br>and part<br>number list                       | Go to Model 825 -<br>Disk unit<br>(concurrent)                                |            |
| Tape unit                                               | Tape unit                  | D17                                              | See the<br>Type, model,<br>and part<br>number list                       | Go to Model 825 -<br>Removable media<br>- D17 and D18                         |            |
| Optical device                                          | Optical device             | D18                                              | See the<br>Type, model,<br>and part<br>number list                       | Go to Model 825 -<br>Removable media<br>- D17 and D18                         |            |
| Air moving device<br>(AMD)                              | AMD                        | B01, B02                                         | See Final<br>assembly -<br>Model 825                                     | Go to Model 825 -<br>Air moving<br>device (AMD) -<br>B01; B02<br>(concurrent) |            |
| Power supply                                            | Power supply               | P01, P02                                         | See Final<br>assembly -<br>Model 825                                     | Go to Model 825 -<br>Power supply -<br>P01 and P02                            |            |
| Control panel                                           | Control panel              | NB1                                              | 250a                                                                     | Go to Model 825 -<br>Control panel -<br>NB1                                   |            |
| Device board                                            | Device board               | DB1                                              | See the<br>Type, model,<br>and part<br>number list.                      | Go to Model 825 -<br>Device board -<br>DB1                                    |            |

| Possible failing<br>component | FRU name               | Position                                | Type or<br>CCIN<br>number (see<br>the Type,<br>model, and<br>part number<br>list) | Remove and<br>replace procedure                             | Additional comments |
|-------------------------------|------------------------|-----------------------------------------|-----------------------------------------------------------------------------------|-------------------------------------------------------------|---------------------|
| Device board                  | Device board           | DB2, DB3, and<br>DB4                    | See the<br>Type, model,<br>and part<br>number list.                               | Go to Model 825 -<br>Device board -<br>DB2, DB3, and<br>DB4 |                     |
| Time of day battery           | Time of day<br>battery | CB1 - opposite<br>from C02 card<br>slot | See the<br>Type, model,<br>and part<br>number list.                               | Go to Model 825 -<br>Time of day<br>battery                 |                     |

#### Memory configuration

For the Model 825, the Main Storage DIMMs are installed directly onto the processor cards. Each processor card has eight (8) DIMM slots. The eight slots are arranged in two sets of four (4). The DIMMs must be installed in sets of 4 (quads). Each set of 4 DIMMs must be the same memory capacity and technology. Each system order must have at least one set of 4 main storage DIMMs (quad) installed.

For the 6-way processor features, 3 processor cards are installed in the system. There is a total of 24 DIMM slots in which 4, 8, 12, 16, 20 or 24 memory DIMMs may be installed.

When replacing a processor card, move any memory DIMMs from the old card to the corresponding slot on the new card.

The sequence for plugging DIMMs is to fill a set of four on the first processor card in C13, then fill a set of four on the second processor card in M01 (if used), then fill a set of four in the third processor card in M02 (if used). After that fill the second set of four on each processor card.

## Locations — Models 830, SB2 System Unit with FC 9074 Base I/O Tower

For use by authorized service providers.

The following diagram shows field replaceable unit (FRU) layout in the Models 830, SB2 System Unit with FC 9074 Base I/O Tower. Use it with the tables and additional diagrams below. If you need address information, refer to Addresses — Models 830, SB2 System Unit with FC 9074 Base I/O Tower.

#### Figure 1. Models 830, SB2 System Unit with FC 9074 Base I/O Tower (single line cord)

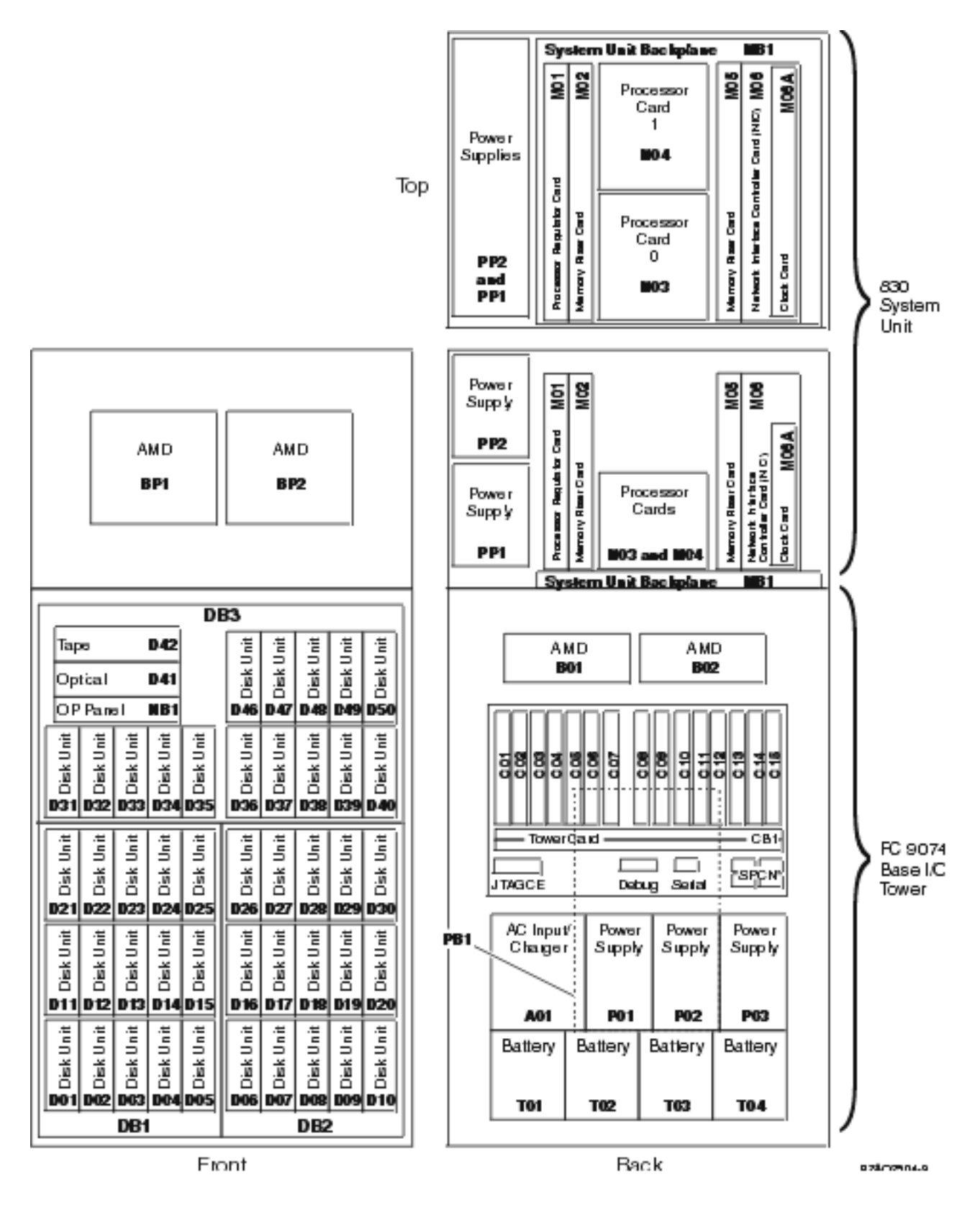

#### Notes:

- 1. The FC 9074 Base I/O Tower contains two system PCI buses.
- 2. In the FRU locations and failing components table, the first of the two buses in the FC 9074 tower is "0001" and the second bus in the tower is designated as "yyyy".

- **3**. In FC 9074 tower, the bus connected to card positions C01 C04 is bus number 0001. The other bus in FC 9074 tower is not required to be in order.
- 4. Card position C01 is required to be an I/O processor.
- 5. Card positions C05 and C11 are required to be either I/O processors or Integrated xSeries Servers (IXS).
- 6. Multi-adapter bridge domains are labeled PCI Bridge Set inside the tower.
- 7. The following table provides information necessary to identify the IOP to which IOAs are assigned.
  - The left column indicates the domain in which IOA assignment is allowed.
  - The right column is used to determine the IOP to which an IOA is assigned.
  - The first position in the list must be an IOP. The remaining positions may be IOPs or IOAs. IOAs are assigned to the first IOP located to their left in the list. Although IOAs can be manually reassigned using SST/DST, the IOA assignments return to the default order after each IPL.

#### Table 1. IOA assignment rules

| Multi-adapter bridge domain / PCI bridge set | IOA assignment rules    |
|----------------------------------------------|-------------------------|
| C01 - C04                                    | C01, C02, C03, C04      |
| C05 - C07, C09, C10                          | C05, C06, C07, C09, C10 |
| C11 - C15                                    | C11, C12, C13, C14, C15 |

Table 2. FRU locations and failing components for Models 830, SB2 System Unit with FC 9074 base I/O tower

| Position                   | FRU name                       | Possible failing component                               | Type, CCIN, or part<br>number (use the Type,<br>model, and part number<br>list to determine the part<br>number when the type or<br>CCIN are given.) | Remove and replace or recovery procedure                               |
|----------------------------|--------------------------------|----------------------------------------------------------|----------------------------------------------------------------------------------------------------|------------------------------------------------------------------------|
| MB1                        | System unit<br>backplane       | System unit<br>backplane                                 | 281A                                                                                                    | Go to Models 830/SB2 with FC<br>9074 - System Unit backplane<br>(MB1). |
| M01                        | Processor<br>regulator         | Processor regulator                                      | 27AA or 27AB                                                                                                    | Go to Models 830/SB2 with FC 9074 - Cards (dedicated).                 |
| M02                        | Memory riser<br>card (base)    | Memory riser card                                        | 2881                                                                                                    | Go to Models 830/SB2 with FC<br>9074 - Cards (dedicated).              |
| M02<br>(Daughter<br>cards) | Memory<br>DIMM                 | See Figure 3. CCIN<br>2881 with pluggable<br>DIMM below. | 300F, 3002, 3004, 3005,<br>3006, or 3007                                                                                                    | Go to Models 830/SB2 with FC<br>9074 - Cards (dedicated).              |
| M03                        | Processor card                 | Processor                                                | 245C or 245D                                                                                                    | Go to Models 830/SB2 with FC<br>9074 - Cards (dedicated).              |
| M04                        | Processor card                 | Processor                                                | 245C or 245D                                                                                                    | Go to Models 830/SB2 with FC<br>9074 - Cards (dedicated).              |
| M05                        | Memory riser<br>card (feature) | Memory riser card                                        | 2881                                                                                                    | Go to Models 830/SB2 with FC<br>9074 - Cards (dedicated).              |
| M05<br>(daughter<br>cards) | Memory<br>DIMM                 | See Figure 3. CCIN<br>2881 with pluggable<br>DIMM below. | 300F, 3002, 3004, 3005, or<br>3006                                                                                                    | Go to Models 830/SB2 with FC<br>9074 - Cards (dedicated).              |

| Position       | FRU name                                          | Possible failing<br>component                                                                                         | Type, CCIN, or part<br>number (use the Type,<br>model, and part number<br>list to determine the part<br>number when the type or<br>CCIN are given.)                                                                                                    | Remove and replace or recovery procedure                                  |
|----------------|---------------------------------------------------|----------------------------------------------------------------------------------------------------|----------------------------------------------------------------------------------------------------|---------------------------------------------------------------------------|
| M06            | Network<br>Interface<br>Controller<br>(NIC) Card  | Network Interface<br>Controller (NIC)                                                                                 | 2732, 2754, or 2758.                                                                                                    | Go to Models 830/SB2 with FC<br>9074 - Cards (dedicated).                 |
| M06 ports      | Network<br>Interface<br>Controller<br>(NIC) Ports | See Figure 4.<br>Network Interface<br>Controller (NIC) port<br>locations below.                                       | N/A                                                                                                    | N/A                                                                       |
| M06A           | Clock card                                        | Clock card                                                                                                    | 25AB for systems with<br>processor feature codes<br>23C1, 23C2, 23C3, 23C4,<br>and 23C5                                                                                                    | Go to Models 830/SB2 with FC<br>9074 - Cards (dedicated).                 |
| M06A           | Clock card                                        | Clock card                                                                                                    | <ul> <li>25AD for systems with processor feature codes</li> <li>23D1, 23D2, 23D3, 23D4,</li> <li>23D5, 23D6, 23D8, 23D9,</li> <li>23DA, 23DB, 23DC, 23DD,</li> <li>23DE, 24DB, 26A8, 26A9,</li> <li>26AA, 26AB, 26AC, 26AD,</li> <li>and 26AE</li> </ul> | Go to Models 830/SB2 with FC<br>9074 - Cards (dedicated).                 |
| M06-C08        | HSL ribbon<br>cable                               | HSL connection<br>(SIGC73), See Model<br>830 and Model SB2<br>with FC 9074 in the<br>Power and signal<br>cables page. | See the Model 830, SB2<br>System Unit with FC 9074 -<br>Single line cord signal<br>cables in the Power and<br>signal cables page.                                                                                                    | N/A                                                                       |
| PP1 and<br>PP2 | Power supply                                      | Power supply                                                                                                    | 515B                                                                                                    | Go to Models 830/SB2 with FC<br>9074 - Power supply (PP1 and<br>PP2).     |
| BP1 and<br>BP2 | Air moving<br>device (AMD)                        | AMD                                                                                                    | 04N3345                                                                                                    | Go to Models 830/SB2 with FC<br>9074 - Air moving device - BP1<br>and BP2 |
| C01            | PCI card                                          | IOP                                                                                                    | 2842, 2843, or 2844                                                                                                    | Go to Models 830/SB2 with FC<br>9074 - Cards (dedicated).                 |
| C02            | PCI card                                          | The failing<br>component is either<br>an:<br>1. IOP<br>2. IOA                                                         | <ol> <li>2842, 2843, or 2844</li> <li>See the Type, model,<br/>and part number list.</li> <li>.</li> </ol>                                                                                                    | Go to Models 830/SB2 with FC<br>9074 - Cards (dedicated).                 |
| C03            | PCI card                                          | The failing<br>component is either<br>an:<br>1. IOP<br>2. IOA                                                         | <ol> <li>2842, 2843, or 2844</li> <li>See the Type, model,<br/>and part number list.</li> </ol>                                                                                                    | Go to Models 830/SB2 with FC<br>9074 - Cards (dedicated).                 |

| Position  | FRU name                                  | Possible failing component                                                                                                  | Type, CCIN, or part<br>number (use the Type,<br>model, and part number<br>list to determine the part<br>number when the type or<br>CCIN are given.)                                               | Remove and replace or recovery procedure                                                                                                    |
|-----------|-------------------------------------------|----------------------------------------------------------------------------------------------------|----------------------------------------------------------------------------------------------------|----------------------------------------------------------------------------------------------------|
| C04       | PCI card                                  | The failing<br>component is either<br>an:<br>1. IOP<br>2. IOA                                                               | <ol> <li>2842, 2843, or 2844</li> <li>See the Type, model,<br/>and part number list.</li> </ol>                                                                                                   | Go to Models 830/SB2 with FC<br>9074 - Cards (dedicated).                                                                                     |
| C05       | PCI card                                  | <ul><li>The failing<br/>component is either<br/>an:</li><li>1. IOP</li><li>2. Integrated xSeries<br/>Server (IXS)</li></ul> | <ol> <li>2842, 2843, or 2844</li> <li>2890 or 2892         Note: When the IXS card is installed in this position, concurrent maintenance at the card position is not recommended.     </li> </ol> | If IXS, go to Models 830/SB2 with<br>FC 9074 - Cards (dedicated).<br>Otherwise, go to Models 830/SB2<br>with FC 9074 - Cards<br>(concurrent). |
| C06       | PCI card (if<br>no IXS in<br>C05)         | The failing<br>component is either<br>an:<br>1. IOP<br>2. IOA                                                               | <ol> <li>2842, 2843, or 2844</li> <li>See the Type, model,<br/>and part number list.</li> </ol>                                                                                                   | Go to Models 830/SB2 with FC<br>9074 - Cards (concurrent).                                                                                    |
| C07       | PCI card<br>(Short if 2890<br>IXS in C05) | IOA                                                                                                    | See the Type, model, and part number list.                                                                                                    | Go to Models 830/SB2 with FC<br>9074 - Cards (concurrent).                                                                                    |
| C08       | HSL I/O<br>bridge card                    | <ol> <li>High-speed link<br/>I/O bridge</li> <li>PCI host bridge</li> </ol>                                                 | <ul><li>2681</li><li>See the Type, model, and part number list.</li></ul>                                                                                                    | Go to Models 830/SB2 with FC<br>9074 - Cards (dedicated).                                                                                     |
| C08 ports | HSL ports                                 | See Figure 6. Models<br>830, SB2 with FC 9074<br>- HSL and SPCN<br>locations below.                                         | N/A                                                                                                    | N/A                                                                                                    |
| C09       | PCI card                                  | The failing<br>component is either<br>an:<br>1. IOP<br>2. IOA                                                               | <ol> <li>2842, 2843, or 2844</li> <li>See the Type, model,<br/>and part number list.</li> </ol>                                                                                                   | Go to Models 830/SB2 with FC<br>9074 - Cards (concurrent).                                                                                    |
| C10       | PCI card                                  | The failing<br>component is either<br>an:<br>1. IOP<br>2. IOA                                                               | <ol> <li>2842, 2843, or 2844</li> <li>See the Type, model,<br/>and part number list.</li> </ol>                                                                                                   | Go to Models 830/SB2 with FC<br>9074 - Cards (concurrent).                                                                                    |
| C11       | PCI card                                  | <ul><li>The failing<br/>component is either<br/>an:</li><li>1. IOP</li><li>2. Integrated xSeries<br/>Server (IXS)</li></ul> | <ol> <li>2842, 2843, or 2844</li> <li>2890 or 2892         Note: When the IXS card is installed in this position, concurrent maintenance at the card position is not recommended.     </li> </ol> | If IXS, go to Models 830/SB2 with<br>FC 9074 - Cards (dedicated).<br>Otherwise, go to Models 830/SB2<br>with FC 9074 - Cards<br>(concurrent). |

| Position       | FRU name                                  | Possible failing component                                                                                           | Type, CCIN, or part<br>number (use the Type,<br>model, and part number<br>list to determine the part<br>number when the type or<br>CCIN are given.) | Remove and replace or recovery procedure                                                             |
|----------------|-------------------------------------------|----------------------------------------------------------------------------------------------------|----------------------------------------------------------------------------------------------------|----------------------------------------------------------------------------------------------------|
| C12            | PCI card (if<br>no IXS in C11)            | The failing<br>component is either<br>an:<br>1. IOP<br>2. IOA                                                        | <ol> <li>2842, 2843, or 2844</li> <li>See the Type, model,<br/>and part number list.</li> </ol>                                                     | Go to Models 830/SB2 with FC<br>9074 - Cards (concurrent).                                           |
| C13            | PCI card<br>(Short if 2890<br>IXS in C11) | ΙΟΑ                                                                                                    | See the Type, model, and part number list.                                                                                                    | Go to Models 830/SB2 with FC<br>9074 - Cards (concurrent).                                           |
| C14            | PCI card                                  | The failing<br>component is either<br>an:<br>1. IOP<br>2. IOA                                                        | <ol> <li>2842, 2843, or 2844</li> <li>See the Type, model,<br/>and part number list.</li> </ol>                                                     | Go to Models 830/SB2 with FC<br>9074 - Cards (concurrent).                                           |
| C15            | PCI card                                  | The failing<br>component is either<br>an:<br>1. IOP<br>2. IOA                                                        | <ol> <li>2842, 2843, or 2844</li> <li>See the Type, model,<br/>and part number list.</li> </ol>                                                     | Go to Models 830/SB2 with FC<br>9074 - Cards (concurrent).                                           |
| CB1            | Tower card                                | <ul> <li>SPCN card</li> <li>Tower card</li> <li>Service processor</li> <li>Multi-adapter<br/>bridge (all)</li> </ul> | 28AA                                                                                                    | Go to Models 830/SB2 with FC<br>9074 - Tower card (CB1).                                             |
| B01 and<br>B02 | AMD                                       | AMD                                                                                                    | 04N3345                                                                                                    | Go to FC 5074/5079, FC 9074, FC<br>9079 - AMD - B01 and B02.                                         |
| A01            | AC input /<br>charger                     | AC module / charger                                                                                                  | 97H7316 - Single line cord                                                                                                    | Go to Models 830/SB2 with FC<br>9074 (with single line cord) - AC<br>input/charger (A01).            |
| A02            | AC module                                 | AC module                                                                                                    | 21P6347 - Dual line cord                                                                                                    | Go to Model 830 FC 9074, Model<br>840 FC 9079/8079 (with dual line<br>cords) - AC module (A01, A02). |
| P01 - P03      | Power supply                              | Power supply                                                                                                    | 90H6629 - Single line cord                                                                                                    | Go to FC 9074, FC 9079, FC<br>5074/5079 - Power supply - P01,<br>P02, and P03.                       |
| P01 - P02      | Power supply                              | Power supply                                                                                                    | 53P1038 - Dual Line Cord                                                                                                    | Go to FC 9074, FC 9079, FC<br>5074/5079 - Power supply - P01,<br>P02, and P03.                       |
| PB1            | Power board                               | Power board                                                                                                    | 24L0891                                                                                                    | Go to Models 830/SB2 with FC<br>9074 - Power distribution<br>backplane (PB1).                        |
| T01 - T04      | Battery                                   | Battery                                                                                                    | 97H7318 (This PN includes all four batteries.)                                                                                                    | Go to Models 830/SB2 with FC<br>9074 - Battery (T01 through T04).                                    |
| DB1            | Device board                              | Device board                                                                                                    | 283D or 28CC                                                                                                    | Go to Models 830/SB2 - Device<br>boards (DB1 and DB2).                                               |

| Position                          | FRU name      | Possible failing component | Type, CCIN, or part<br>number (use the Type,<br>model, and part number<br>list to determine the part<br>number when the type or<br>CCIN are given.) | Remove and replace or recovery procedure                                   |
|-----------------------------------|---------------|----------------------------|----------------------------------------------------------------------------------------------------|----------------------------------------------------------------------------|
| DB2                               | Device board  | Device board               | 283D or 28CC                                                                                                    | Go to Models 830/SB2 - Device<br>boards (DB1 and DB2).                     |
| DB3                               | Device board  | Device board               | 283C or 28CB                                                                                                    | Go to Models 830/SB2 - Device<br>board (DB3).                              |
| NB1                               | Control panel | Control panel              | 24L0945                                                                                                    | Go to Models 830/SB2 with FC<br>9074 - System unit control panel<br>(NB1). |
| D01 - D40                         | Disk unit     | Disk unit                  | See the Type, model, and part number list.                                                                                                    | Go to Recovery procedures.                                                 |
| D41                               | Optical       | Optical                    | See the Type, model, and part number list.                                                                                                    | Go to Models 830/SB2 with FC<br>9074 - Removable media (D41 &<br>D42).     |
| D42                               | Таре          | Таре                       | See the Type, model, and part number list.                                                                                                    | Go to Models 830/SB2 with FC<br>9074 - Removable media (D41 &<br>D42).     |
| D46 - D50                         | Disk unit     | Disk unit                  | See the Type, model, and part number list.                                                                                                    | Go to Recovery procedures.                                                 |
| HSL cables<br>on the HSL<br>ports | HSL cable     | HSL connection             | See the Type, model, and part number list.                                                                                                    | Go to HSL cables - Concurrent.                                             |

# Figure 2. Dual line cord drawing for System Models 830, SB2

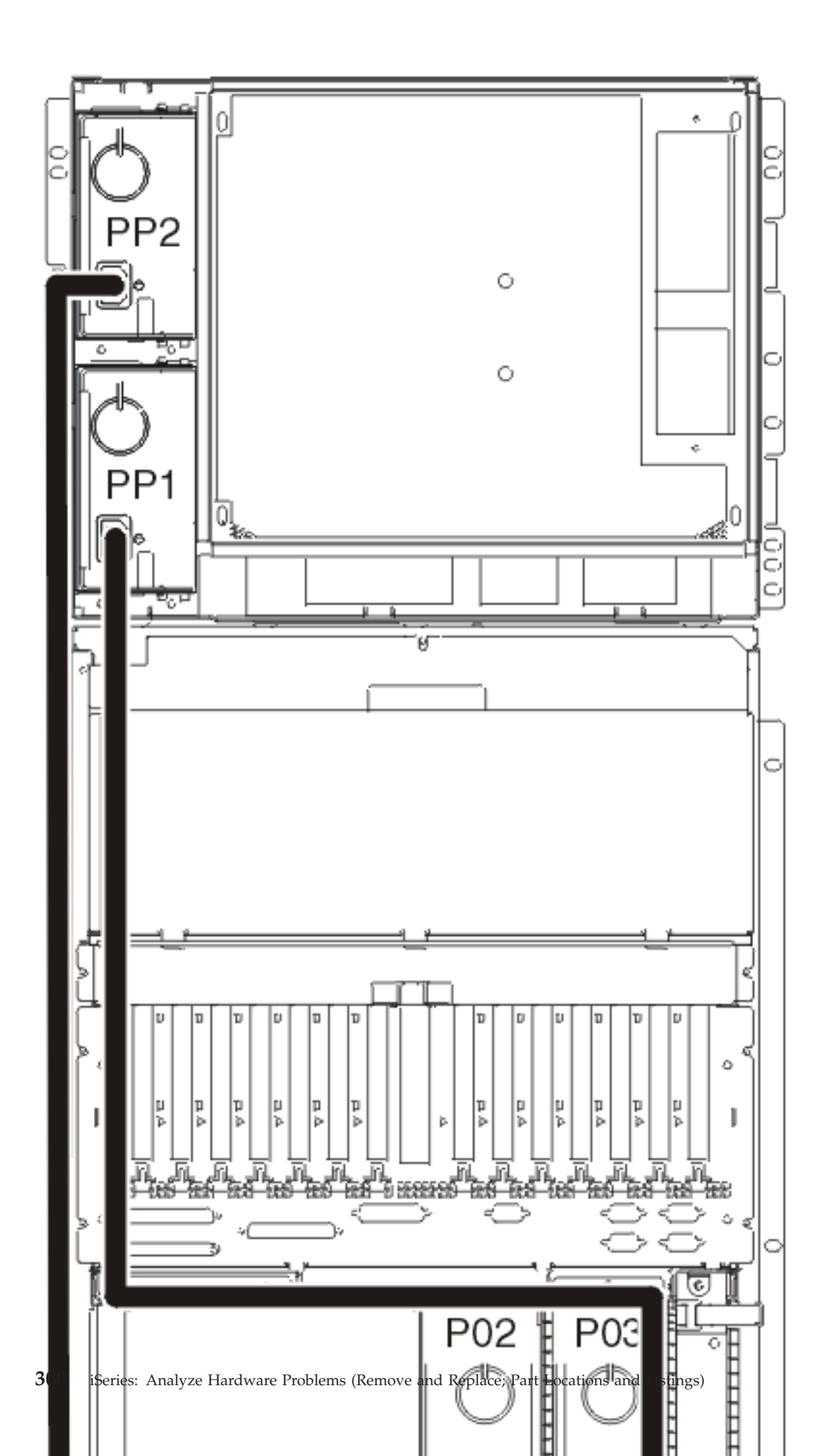

Figure 3. CCIN 2881 with pluggable DIMM

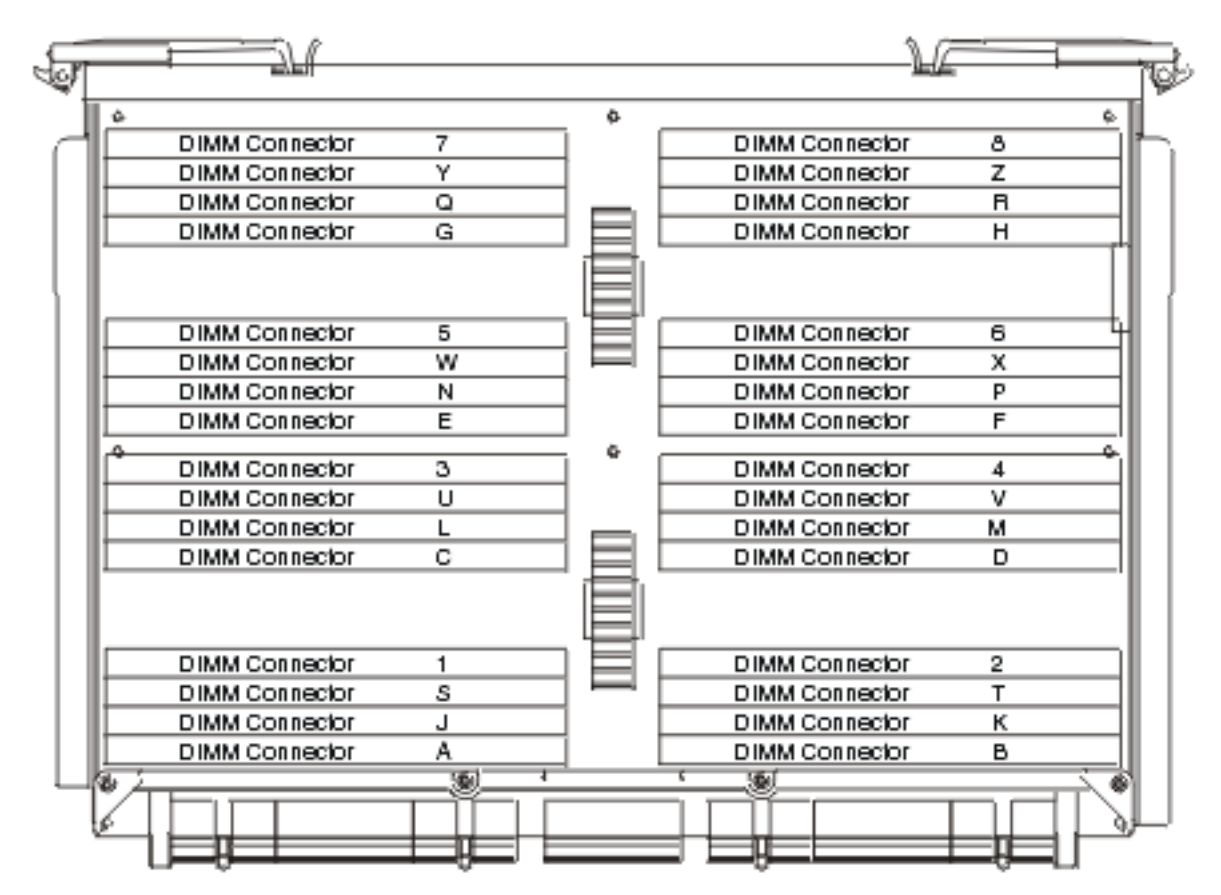

RZAC)2704-0

- DIMMs must be installed in groups of eight (octals).
- DIMMs are installed in the following order:
  - A-B-C-D-E-F-G-H
  - J-K-L-M-N-P-Q-R
  - S-T-U-V-W-X-Y-Z
  - 1-2-3-4-5-6-7-8

Figure 4. Network Interface Controller (NIC) port locations

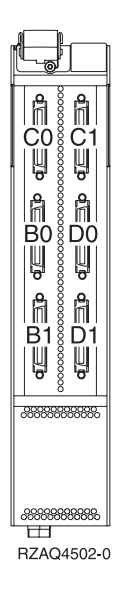

Note: The physical port connectors may vary by CCIN.

Figure 5. Network Interface Controller (NIC) HSL port and LED locations

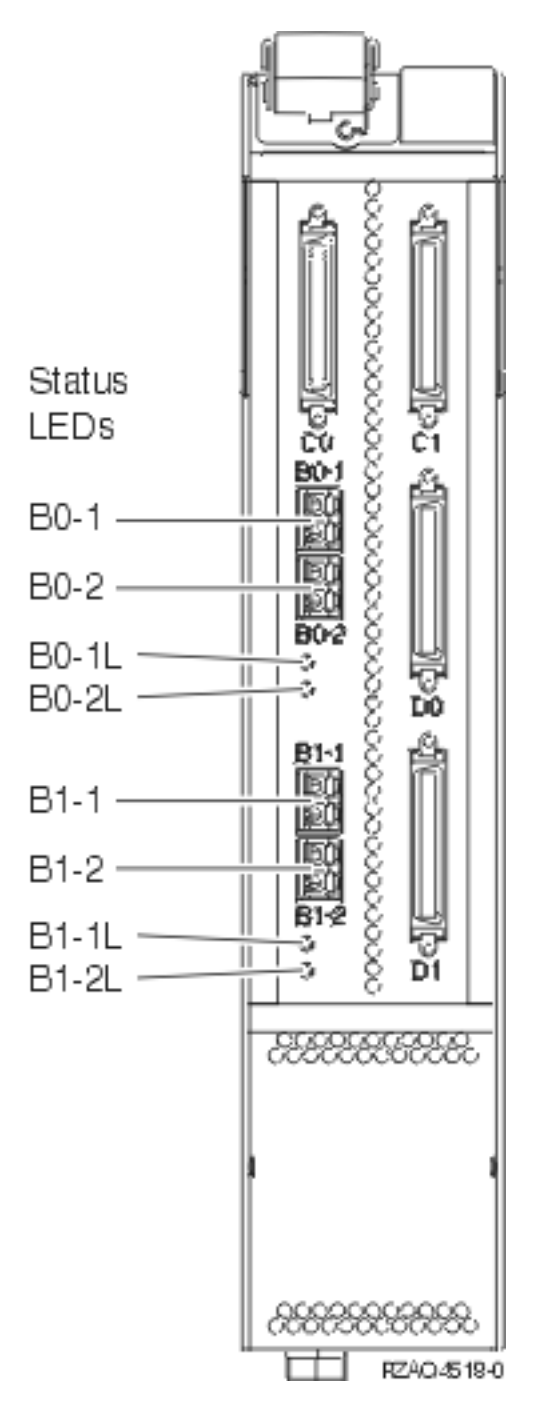

Figure 6. Models 830, SB2 with FC 9074 - HSL and SPCN locations

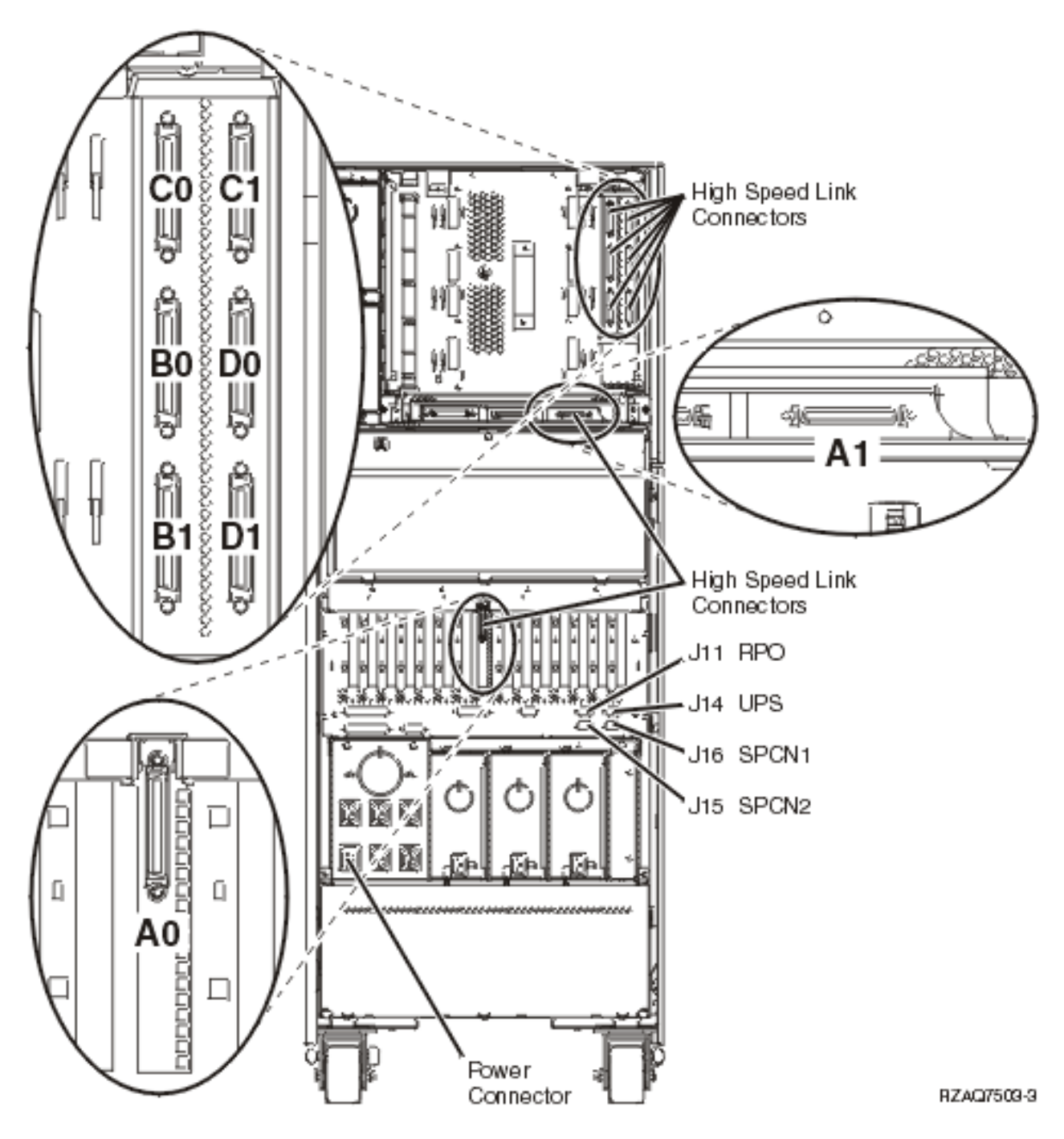

# Locations — Models 840, SB3 system unit with processor tower and FC 9079 Base I/O Tower

For use by authorized service providers.

The following diagrams show FRU layout in the Models 840, SB3 system unit with processor tower and FC 9079 base I/O tower. Use it with the tables and additional diagrams below. If you need address information, refer to Addresses — Models 840, SB3 system unit with processor tower and FC 9079 base I/O tower.

Figure 1a. Model 840, SB3 processor tower (single line cord)

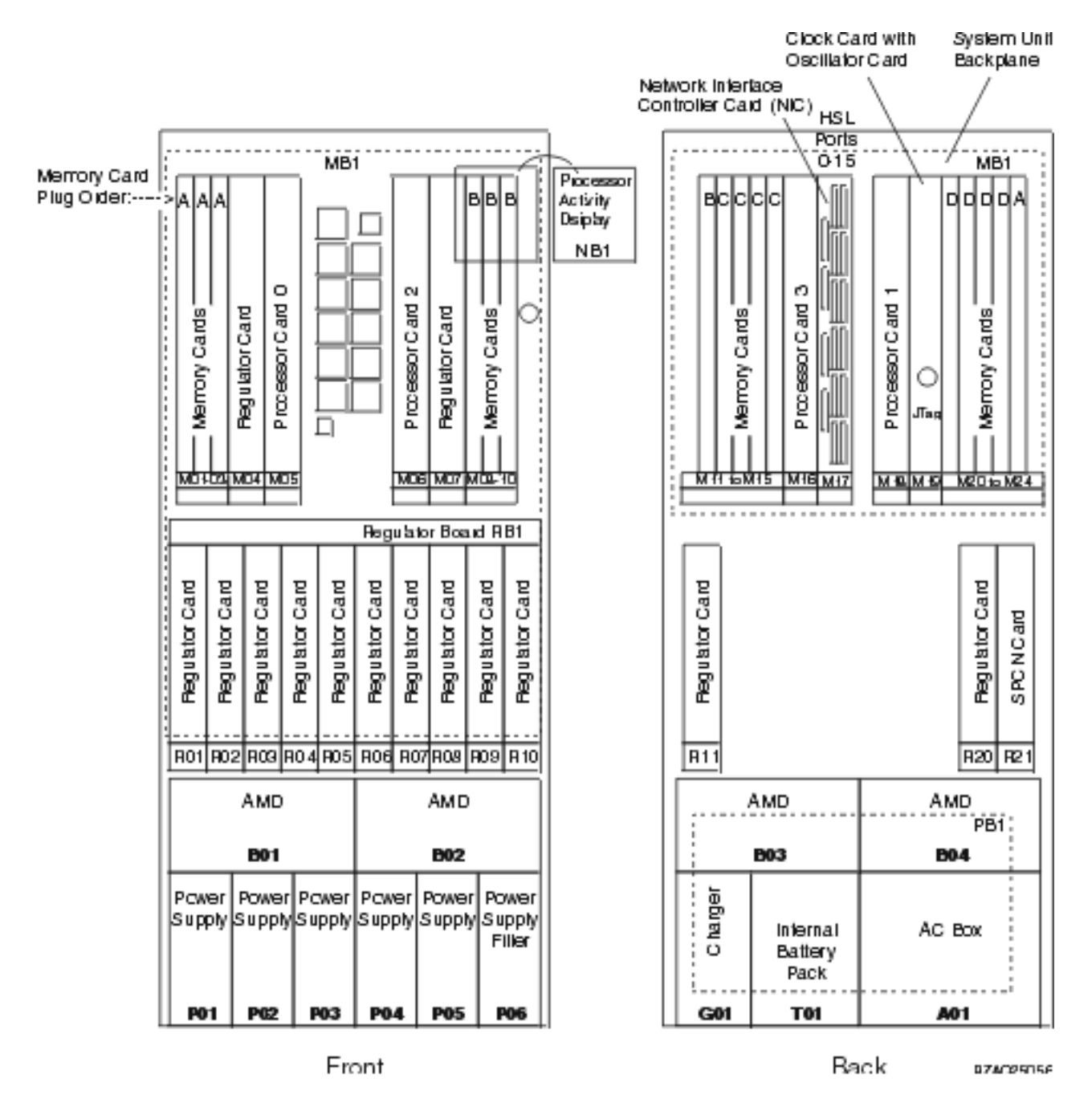

Figure 1b. Model 840, SB3 processor tower (dual line cord)

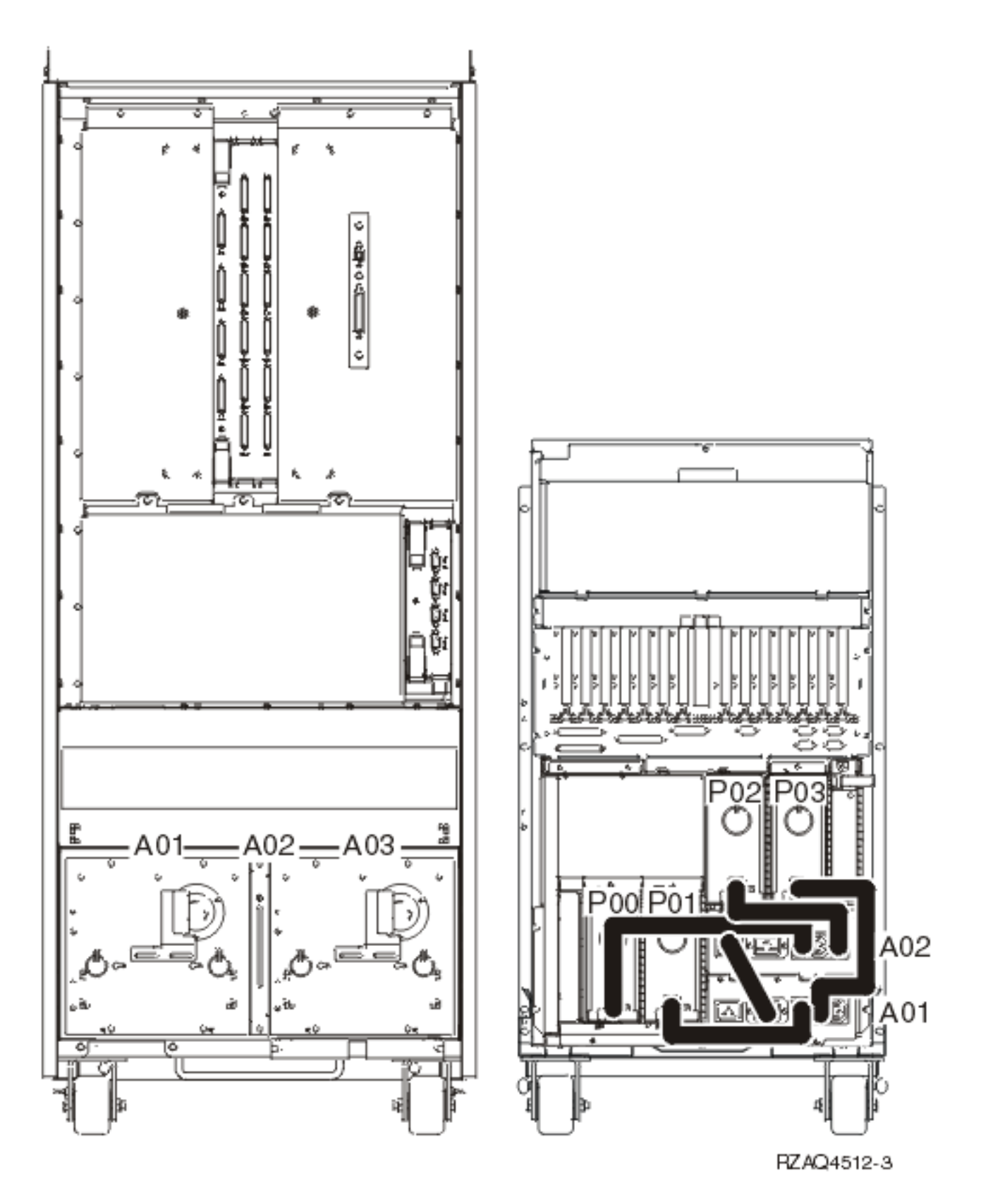

Table 1. FRU locations and failing components for Models 840, SB3 system unit processor tower

| Position                      | FRU name                                                                              | Possible failing<br>component                                              | Type, CCIN, or part<br>number (use the Type,<br>model, and part number<br>list to determine the<br>part number when the<br>type or CCIN are given.) | Remove and replace procedure                                                                         |
|-------------------------------|---------------------------------------------------------------------------------------|----------------------------------------------------------------------------|----------------------------------------------------------------------------------------------------|----------------------------------------------------------------------------------------------------|
| NB1                           | Control<br>panel card                                                                 | Control panel card                                                         | 23L3469                                                                                                    | Go to Model 840/SB3 processor<br>tower, FC 8079 (lower half), and FC<br>9079 - Control panels (NB1). |
| M01 -<br>M03                  | Memory<br>card                                                                        | Memory card                                                                | 3195, 3196, 3197, 3198,<br>319A, 31A1, 3612, 3613,<br>or 3614                                                                                       | Go to Models 840/SB3, FC 8079<br>(lower half), FC 9079 Cards —<br>Dedicated.                         |
| M04                           | Processor<br>regulator                                                                | Processor regulator (for M05, M16)                                         | 2714                                                                                                    | Go to Models 840/SB3, FC 8079<br>(lower half), FC 9079 Cards —<br>Dedicated.                         |
| M05                           | Processor<br>card 0                                                                   | Processor card                                                             | 245F or 246F                                                                                                    | Go to Models 840/SB3, FC 8079<br>(lower half), FC 9079 Cards —<br>Dedicated.                         |
| M06                           | Processor<br>card 2<br>- <b>OR</b> -<br>Processor<br>terminator<br>/ Passthru<br>card | Processor card<br>- <b>OR</b> -<br>Processor terminator /<br>Passthru card | 245E<br>- <b>OR</b> -<br>246C                                                                                                    | Go to Models 840/SB3, FC 8079<br>(lower half), FC 9079 Cards —<br>Dedicated.                         |
| M07                           | Processor<br>regulator                                                                | Processor regulator (for<br>M06, M18)                                      | 2714                                                                                                    | Go to Models 840/SB3, FC 8079<br>(lower half), FC 9079 Cards —<br>Dedicated.                         |
| M08 -<br>M10                  | Memory<br>card                                                                        | Memory card                                                                | 3195, 3196, 3197, 3198,<br>319A, 31A1, 3612, 3613,<br>or 3614                                                                                       | Go to Models 840/SB3, FC 8079<br>(lower half), FC 9079 Cards —<br>Dedicated.                         |
| R01,<br>R02, R04-<br>R11, R20 | Regulator<br>card                                                                     | Regulator card                                                             | 21H7763                                                                                                    | Go to Models 840/SB3, FC 8079<br>(lower half), FC 9079 Cards<br>(concurrent).                        |
| R03                           | Regulator<br>card                                                                     | Regulator card                                                             | 23L3603                                                                                                    | Go to Models 840/SB3, FC 8079<br>(lower half), FC 9079 Cards<br>(concurrent).                        |
| RB1                           | Regulator<br>board                                                                    | Regulator board                                                            | 04N3934                                                                                                    | Go to Models 840/SB3 - System<br>unit backplane (MB1) and regulator<br>board (RB1).                  |
| B01 - B04                     | AMD                                                                                   | AMD                                                                        | 21H6959                                                                                                    | Go to Models 840/SB3 processor<br>tower - AMD (B01, B02, B03, and<br>B04).                           |
| P01 - P06                     | Power<br>supply                                                                       | Power supply                                                               | 21H7719                                                                                                    | Go to Models 840/SB3 processor<br>tower - Power supply (PS) (P01<br>through P06).                    |
| MB1                           | System<br>unit<br>backplane                                                           | System unit backplane                                                      | 282B                                                                                                    | Go to Models 840/SB3 - System<br>unit backplane (MB1) and regulator<br>board (RB1).                  |
| M11 -<br>M15                  | Memory<br>card                                                                        | Memory card                                                                | 3195, 3196, 3197, 3198,<br>319A, 31A1, 3612, 3613,<br>or 3614                                                                                       | Go to Models 840/SB3, FC 8079<br>(lower half), FC 9079 Cards —<br>Dedicated.                         |

| Position                        | FRU name                                                                       | Possible failing<br>component                                                | Type, CCIN, or part<br>number (use the Type,<br>model, and part number<br>list to determine the<br>part number when the<br>type or CCIN are given.) | Remove and replace procedure                                                 |
|---------------------------------|--------------------------------------------------------------------------------|------------------------------------------------------------------------------|----------------------------------------------------------------------------------------------------|------------------------------------------------------------------------------|
| M16                             | Processor<br>card 3<br>- OR -<br>Processor<br>terminator<br>/ Passthru<br>card | Processor card<br>- <b>OR</b> -<br>Processor terminator /<br>Passthru card   | 245E or 246E<br>- <b>OR</b> -<br>246C                                                                                                    | Go to Models 840/SB3, FC 8079<br>(lower half), FC 9079 Cards —<br>Dedicated. |
| M17                             | Network<br>Interface<br>Controller<br>(NIC)                                    | Network Interface<br>Controller (NIC)                                        | 2737, 2755, 2759                                                                                                    | Go to Models 840/SB3, FC 8079<br>(lower half), FC 9079 Cards —<br>Dedicated. |
| M17<br>ports                    | HSL<br>controller<br>ports                                                     | See Figure 5. Network<br>Interface Controller (NIC)<br>port locations below. | N/A                                                                                                    | N/A                                                                          |
| M18                             | Processor<br>card 1<br>- OR -<br>Processor<br>terminator<br>/ Passthru<br>card | Processor card<br>- OR -<br>Processor terminator /<br>Passthru card          | 245E or 246E<br>- <b>OR</b> -<br>246C                                                                                                    | Go to Models 840/SB3, FC 8079<br>(lower half), FC 9079 Cards —<br>Dedicated. |
| M19<br>M19-<br>Daughter<br>card | Clock card<br>Oscillator<br>card                                               | Clock card<br>Oscillator card:                                               | 25AA<br>25AC <b>OR</b> 25AF                                                                                                    | Go to Models 840/SB3, FC 8079<br>(lower half), FC 9079 Cards —<br>Dedicated. |
| M20 -<br>M24                    | Memory<br>card                                                                 | Memory card                                                                  | 3195, 3196, 3197, 3198,<br>319A, 31A1, 3612, 3613,<br>or 3614                                                                                       | Go to Models 840/SB3, FC 8079<br>(lower half), FC 9079 Cards —<br>Dedicated. |
| R11                             | Regulator<br>card                                                              | Regulator card                                                               | 21H7763                                                                                                    | Go to Models 840/SB3, FC 8079<br>(lower half), FC 9079 Cards —<br>Dedicated. |
| R20                             | Regulator<br>card                                                              | Regulator card                                                               | 21H7763                                                                                                    | Go to Models 840/SB3, FC 8079<br>(lower half), FC 9079 Cards —<br>Dedicated. |
| R21                             | SPCN card                                                                      | SPCN card                                                                    | <ul> <li>04N4552 - Single line<br/>cord</li> <li>21P6806 - Dual line<br/>cord</li> </ul>                                                            | Go to Models 840/SB3 system unit -<br>SPCN card (R21).                       |
| G01                             | Battery<br>charger                                                             | Battery charger                                                              | 23L3640                                                                                                    | Go to Models 840/SB3 system unit -<br>Charger (G01).                         |
| T01                             | Battery<br>pack                                                                | Battery pack                                                                 | 21H7080                                                                                                    | Go to Models 840/SB3 System unit<br>- Battery pack (T01).                    |

| Position                             | FRU name                            | Possible failing<br>component                                            | Type, CCIN, or part<br>number (use the Type,<br>model, and part number<br>list to determine the<br>part number when the<br>type or CCIN are given.) | Remove and replace procedure                                                                                               |
|--------------------------------------|-------------------------------------|--------------------------------------------------------------------------|----------------------------------------------------------------------------------------------------|----------------------------------------------------------------------------------------------------|
| A01                                  | AC box                              | AC box (For systems with single line cord)                               | <ul> <li>21H7000 - USA</li> <li>21H7261 - 1 Phase<br/>World Trade</li> <li>21H7264 - 2 Phase<br/>World Trade</li> </ul>                             | Go to Models 840/SB3 processor<br>tower (with non-dual line cords) -<br>AC box (A01).                                      |
|                                      | AC<br>module                        | AC module (For systems with dual line cords)                             | <ul> <li>21H7000 - USA</li> <li>21H7261 - 1 Phase<br/>World Trade</li> <li>21H7264 - 2 Phase<br/>World Trade</li> </ul>                             | Go to Models 840/SB3 processor<br>tower (with dual line cords) - AC<br>box concurrent maintenance<br>procedure (A01, A03). |
| A02                                  | Concurrent<br>maintenanc<br>adapter | Concurrent maintenance<br>eadapter (For systems with<br>dual line cords) | 04N6092                                                                                                    | Go to Models 840/SB3 processor<br>tower (with dual line cords) -<br>Concurrent maintenance adapter<br>card (A02).          |
| A03                                  | AC<br>module                        | AC module (For systems with dual line cords)                             | <ul> <li>21H7000 - 1 Phase<br/>USA</li> <li>21H7261 - 1 Phase<br/>World Trade</li> </ul>                                                            | Go to Models 840/SB3 processor<br>tower (with dual line cords) - AC<br>box concurrent maintenance<br>procedure (A01, A03). |
| HSL<br>cables on<br>the HSL<br>ports | HSL cable                           | HSL connection                                                           | See the Type, model, and part number list.                                                                                                    | Go to HSL cables - Concurrent.                                                                                             |

Figure 2a. Locations for FC 9079 Base I/O Tower (on Models 840, SB3 system unit - single line cord)

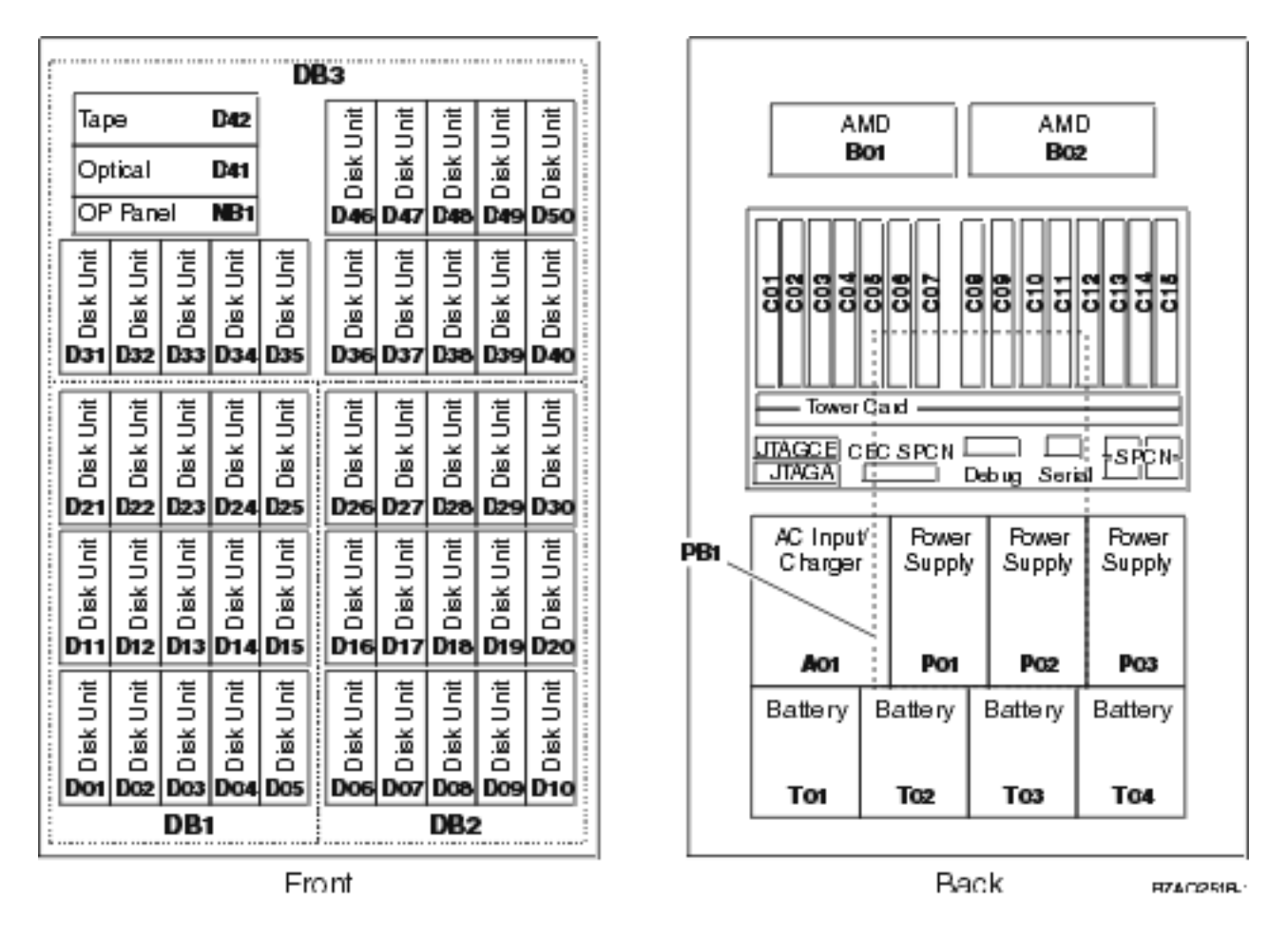

Figure 2b. Locations for FC 9079 I/O tower with FC 5078 on top (on Models 840, SB3 system unit - dual line cord)

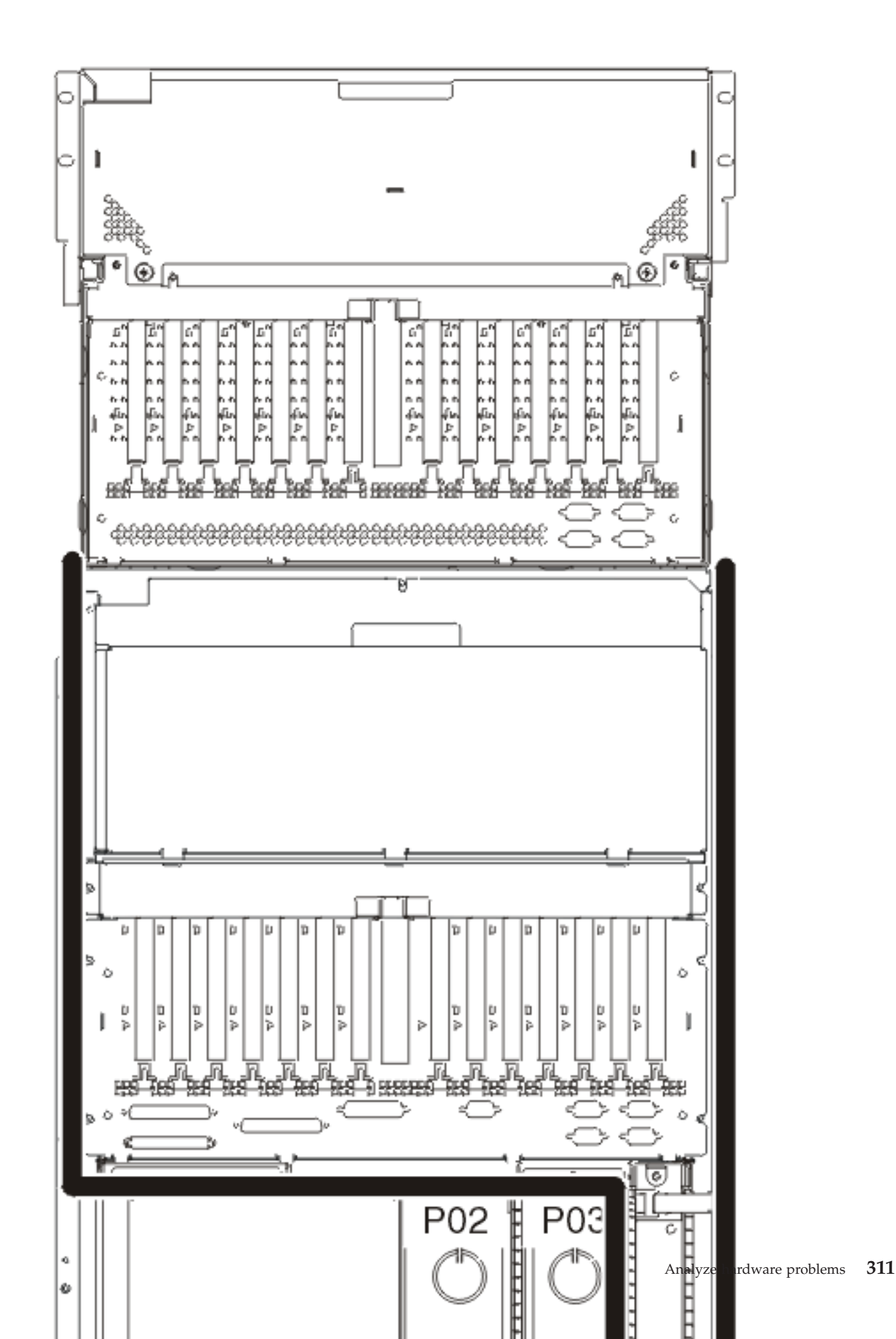

#### Notes:

- 1. The FC 9079 base I/O tower contains two system PCI buses.
- 2. In the FC 9079 base I/O tower FRU locations and failing components table, the first of the two buses in the tower is "0001" and the second bus in the tower is designated as "yyyy".
- **3**. In FC 9079 Base I/O Towers, the bus connected to card positions C01 C04 is bus number 0001. The other bus in FC 9079 Base I/O Towers is not required to be in order.
- 4. Card position C01 is required to be an I/O processor.
- 5. Card positions C05 and C11 are required to be either I/O processors or Integrated xSeries Servers (IXS).
- **6**. J11 is an RPO connection, J14 is a uninterruptable power supply connector, J15 is an SPCN 1 connector, and J16 is an SPCN 2 connector.
- 7. Multi-adapter bridge domains are labeled PCI Bridge Set inside the tower.
- 8. The following table provides information necessary to identify the IOP to which IOAs are assigned.
  - The left column indicates the domain in which IOA assignment is allowed.
  - The right column is used to determine the IOP to which an IOA is assigned.
  - The first position in the list must be an IOP. The remaining positions may be IOPs or IOAs. IOAs are assigned to the first IOP located to their left in the list. Although IOAs can be manually reassigned using SST/DST, the IOA assignments return to the default order after each IPL.

#### Table 2. Identify the IOP to which IOAs are assigned

| Multi-adapter bridge domain / PCI bridge set | IOA assignment rules         |
|----------------------------------------------|------------------------------|
| C01 - C04                                    | C01, C02, C03, C04           |
| C05 - C10                                    | C05, C06, C07, C08, C09, C10 |
| C11 - C15                                    | C11, C12, C13, C14, C15      |

| Position  | FRU name         | Possible failing<br>component | Type, CCIN, or part<br>number (use the Type,<br>model, and part number<br>list to determine the part<br>number when the type or<br>CCIN are given.) | Remove and<br>replace/recovery procedure                               |
|-----------|------------------|-------------------------------|----------------------------------------------------------------------------------------------------|------------------------------------------------------------------------|
| D01 - D40 | Disk unit        | Disk unit                     | See Type, model, and part number list.                                                                                                    | Go to Recovery procedures.                                             |
| D41       | Optical          | Optical                       | See Type, model, and part number list.                                                                                                    | Go to FC 5074, FC 5079, FC<br>9079 - Removable media -<br>D41 and D42. |
| D42       | Таре             | Таре                          | See Type, model, and part<br>number list.                                                                                                    | Go to FC 5074, FC 5079, FC<br>9079 - Removable media -<br>D41 and D42. |
| D46 - D50 | Disk unit        | Disk unit                     | See Type, model, and part number list.                                                                                                    | Go to Recovery procedures.                                             |
| NB1       | Control<br>panel | Control panel                 | 24L0945                                                                                                    | Go to FC 5074, FC 5079 -<br>Control panel - NB1.                       |
| DB3       | Device board     | Device board                  | 283C or 28CB                                                                                                    | Go to FC 5074, FC 5079, FC<br>9079 - Device board - DB3.               |

| Table 3. | FRU | locations | and | failing | components | for | FC | 9079 | base | I/O | tower | table |
|----------|-----|-----------|-----|---------|------------|-----|----|------|------|-----|-------|-------|
|----------|-----|-----------|-----|---------|------------|-----|----|------|------|-----|-------|-------|

| Position       | FRU name                                  | Possible failing<br>component                                                                                   | Type, CCIN, or part<br>number (use the Type,<br>model, and part number<br>list to determine the part<br>number when the type or<br>CCIN are given.)                                              | Remove and<br>replace/recovery procedure                                                                                                    |
|----------------|-------------------------------------------|----------------------------------------------------------------------------------------------------|----------------------------------------------------------------------------------------------------|----------------------------------------------------------------------------------------------------|
| DB2            | Device board                              | Device board                                                                                                    | 283D or 28CC                                                                                                    | Go to FC 5074, FC 5079, FC<br>9079 - Device board - DB1<br>and DB2.                                                                                                    |
| DB1            | Device board                              | Device board                                                                                                    | 283D or 28CC                                                                                                    | Go to FC 5074, FC 5079, FC<br>9079 - Device board - DB1<br>and DB2.                                                                                                    |
| B01 and<br>B02 | AMD                                       | AMD                                                                                                    | 04N3345                                                                                                    | Go to FC 5074/5079, FC<br>9074, FC 9079 - AMD - B01<br>and B02.                                                                                                    |
| C01            | PCI card                                  | IOP                                                                                                    | 2842, 2843, or 2844                                                                                                    | Go to Models 840/SB3, FC<br>8079 (lower half), FC 9079<br>Cards — Dedicated.                                                                                                    |
| C02            | PCI card                                  | The failing component is<br>either an:<br>1. IOP<br>2. IOA                                                      | <ol> <li>2842, 2843, or 2844</li> <li>See Type, model, and<br/>part number list.</li> </ol>                                                                                                    | Go to Models 840/SB3, FC<br>8079 (lower half), FC 9079<br>Cards — Dedicated.                                                                                                    |
| C03            | PCI card                                  | The failing component is<br>either an:<br>1. IOP<br>2. IOA                                                      | <ol> <li>2842, 2843, or 2844</li> <li>See Type, model, and<br/>part number list.</li> </ol>                                                                                                    | Go to Models 840/SB3, FC<br>8079 (lower half), FC 9079<br>Cards — Dedicated.                                                                                                    |
| C04            | PCI card                                  | The failing component is<br>either an:<br>1. IOP<br>2. IOA                                                      | <ol> <li>2842, 2843, or 2844</li> <li>See Type, model, and<br/>part number list.</li> </ol>                                                                                                    | Go to Models 840/SB3, FC<br>8079 (lower half), FC 9079<br>Cards — Dedicated.                                                                                                    |
| C05            | PCI card                                  | <ul><li>The failing component is either an:</li><li>1. IOP</li><li>2. Integrated xSeries Server (IXS)</li></ul> | <ol> <li>2842, 2843, or 2844</li> <li>2890 or 2892         Note: When the IXS card is installed in this position concurrent maintenance at the card position is not recommended.     </li> </ol> | If IXS, then go to Models<br>840/SB3, FC 8079 (lower<br>half), FC 9079 Cards —<br>Dedicated. Otherwise, go to<br>Models 840/SB3, FC 8079<br>(lower half), FC 9079 Cards<br>(concurrent). |
| C06            | PCI card (if<br>no IXS in<br>C05)         | The failing component is<br>either an:<br>1. IOP<br>2. IOA                                                      | <ol> <li>2842, 2843, or 2844</li> <li>See Type, model, and<br/>part number list.</li> </ol>                                                                                                    | Go to Models 840/SB3, FC<br>8079 (lower half), FC 9079<br>Cards (concurrent).                                                                                                    |
| C07            | PCI card<br>(Short if 2890<br>IXS in C05) | IOA                                                                                                    | See Type, model, and part<br>number list.                                                                                                    | Go to Models 840/SB3, FC<br>8079 (lower half), FC 9079<br>Cards (concurrent).                                                                                                    |

| Position  | FRU name                                  | Possible failing<br>component                                                                                   | Type, CCIN, or part<br>number (use the Type,<br>model, and part number<br>list to determine the part<br>number when the type or<br>CCIN are given.)                                               | Remove and<br>replace/recovery procedure                                                                                                    |
|-----------|-------------------------------------------|----------------------------------------------------------------------------------------------------|----------------------------------------------------------------------------------------------------|----------------------------------------------------------------------------------------------------|
| C08       | HSL I/O<br>bridge card                    | <ul> <li>High-speed link I/O<br/>bridge</li> <li>PCI host bridge</li> </ul>                                     | <ul> <li>2691</li> <li>See Type, model, and part number list.</li> </ul>                                                                                                    | Go to Models 840/SB3, FC<br>8079 (lower half), FC 9079<br>Cards — Dedicated.                                                                                                    |
| C08 ports | HSL ports                                 | See Figure 7. FC 9079 base<br>I/O tower - HSL and<br>SPCN locations below.                                      | N/A                                                                                                    | N/A                                                                                                    |
| C09       | PCI card                                  | The failing component is<br>either an:<br>1. IOP<br>2. IOA                                                      | <ol> <li>2842, 2843, or 2844</li> <li>See Type, model, and<br/>part number list.</li> </ol>                                                                                                    | Go to Models 840/SB3, FC<br>8079 (lower half), FC 9079<br>Cards (concurrent).                                                                                                    |
| C10       | PCI card                                  | The failing component is<br>either an:<br>1. IOP<br>2. IOA                                                      | <ol> <li>2842, 2843, or 2844</li> <li>See Type, model, and<br/>part number list.</li> </ol>                                                                                                    | Go to Models 840/SB3, FC<br>8079 (lower half), FC 9079<br>Cards (concurrent).                                                                                                    |
| C11       | PCI card                                  | <ul><li>The failing component is either an:</li><li>1. IOP</li><li>2. Integrated xSeries Server (IXS)</li></ul> | <ol> <li>2842, 2843, or 2844</li> <li>2890 or 2892         Note: When the IXS card is installed in this position, concurrent maintenance at the card position is not recommended.     </li> </ol> | If IXS, then go to Models<br>840/SB3, FC 8079 (lower<br>half), FC 9079 Cards —<br>Dedicated. Otherwise, go to<br>Models 840/SB3, FC 8079<br>(lower half), FC 9079 Cards<br>(concurrent). |
| C12       | PCI card (if<br>no IXS in<br>C11)         | The failing component is<br>either an:<br>1. IOP<br>2. IOA                                                      | <ol> <li>2842, 2843, or 2844</li> <li>See Type, model, and<br/>part number list.</li> </ol>                                                                                                    | Go to Models 840/SB3, FC<br>8079 (lower half), FC 9079<br>Cards (concurrent).                                                                                                    |
| C13       | PCI card<br>(Short if 2890<br>IXS in C11) | ΙΟΑ                                                                                                    | See Type, model, and part<br>number list.                                                                                                    | Go to Models 840/SB3, FC<br>8079 (lower half), FC 9079<br>Cards (concurrent).                                                                                                    |
| C14       | PCI card                                  | The failing component is<br>either an:<br>1. IOP<br>2. IOA                                                      | <ol> <li>2842, 2843, or 2844</li> <li>See Type, model, and<br/>part number list.</li> </ol>                                                                                                    | Go to Models 840/SB3, FC<br>8079 (lower half), FC 9079<br>Cards (concurrent).                                                                                                    |
| C15       | PCI card                                  | The failing component is<br>either an:<br>1. IOP<br>2. IOA                                                      | <ol> <li>2842, 2843, or 2844</li> <li>See Type, model, and<br/>part number list.</li> </ol>                                                                                                    | Go to Models 840/SB3, FC<br>8079 (lower half), FC 9079<br>Cards (concurrent).                                                                                                    |

| Position                          | FRU name              | Possible failing component                                                                                           | Type, CCIN, or part<br>number (use the Type,<br>model, and part number<br>list to determine the part<br>number when the type or<br>CCIN are given.) | Remove and<br>replace/recovery procedure                                                                |
|-----------------------------------|-----------------------|----------------------------------------------------------------------------------------------------|----------------------------------------------------------------------------------------------------|----------------------------------------------------------------------------------------------------|
| CB1                               | Tower card            | <ul> <li>SPCN card</li> <li>Tower card</li> <li>Service processor</li> <li>Multi-adapter bridge<br/>(all)</li> </ul> | 28AA                                                                                                    | Go to FC 5074, FC 5079, FC<br>9079 - Tower card - CB1.                                                  |
| A01                               | AC input /<br>charger | AC module / charger                                                                                                  | 97H7316 - Single line cord                                                                                                    | Go to FC 5074, FC 5079, FC<br>9079 (with single line cord) -<br>AC charger - A01.                       |
| A02                               | AC module             | AC module                                                                                                    | 21P6347 - Dual line cord                                                                                                    | Go to Model 830 FC 9074,<br>Model 840 FC 9079/8079<br>(with dual line cords) - AC<br>module (A01, A02). |
| P01 - P03                         | Power<br>supply       | Power supply                                                                                                    | 90H6629 - Single line cord                                                                                                    | Go to FC 9074, FC 9079, FC 5074/5079 - Power supply - P01, P02, and P03.                                |
| P01 - P02                         | Power<br>supply       | Power supply                                                                                                    | 53P1038 - Dual line cord                                                                                                    | Go to FC 9074, FC 9079, FC 5074/5079 - Power supply - P01, P02, and P03.                                |
| PB1                               | Power board           | Power board                                                                                                    | 24L0891                                                                                                    | Go to FC 5074, FC 5079, FC<br>9079 - Power distribution<br>board - PB1.                                 |
| T01 - T04                         | Battery               | Battery                                                                                                    | 97H7318 (This PN includes all four batteries.)                                                                                                    | Go to FC 5074, FC 5079, FC<br>9079 - Batteries - T01, T02,<br>T03, and T04.                             |
| HSL cables<br>on the HSL<br>ports | HSL cable             | HSL connection                                                                                                    | See Type, model, and part<br>number list.                                                                                                    | Go to HSL cables -<br>Concurrent.                                                                       |

Figure 3. Network Interface Controller (NIC) port locations

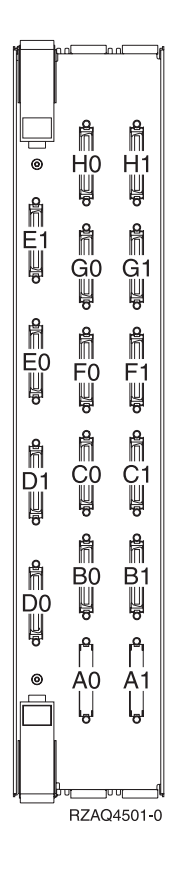

Figure 4. Network Interface Controller (NIC) HSL port and LED locations

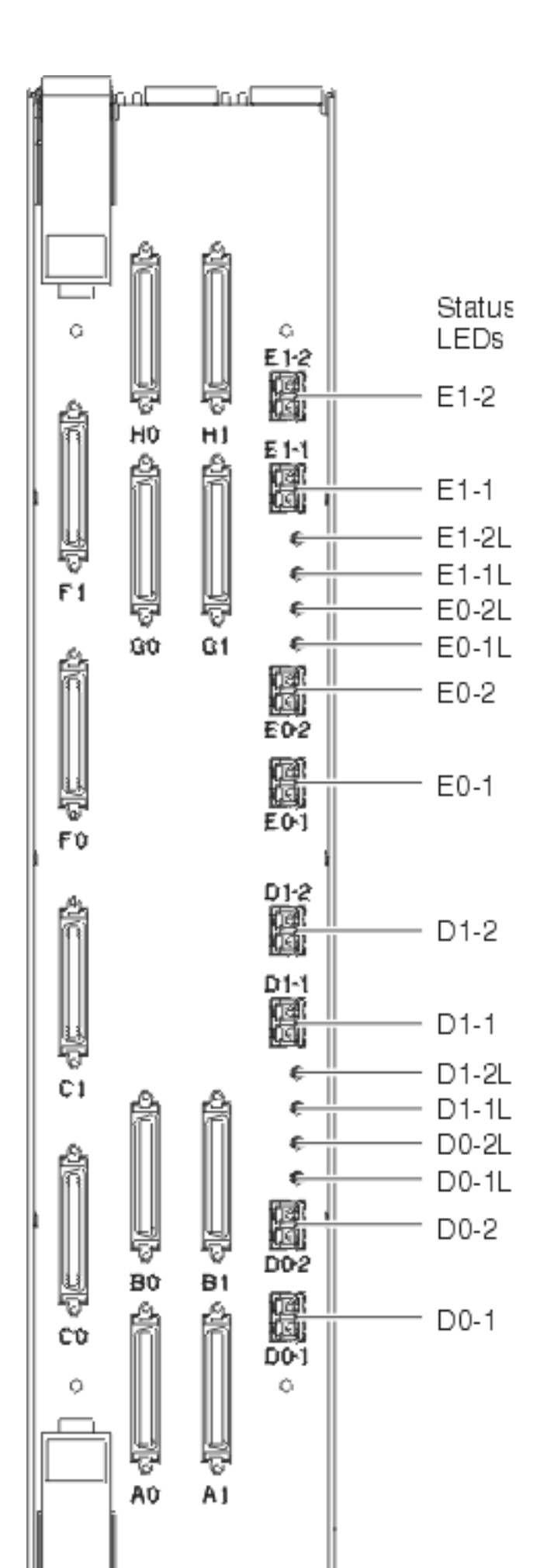

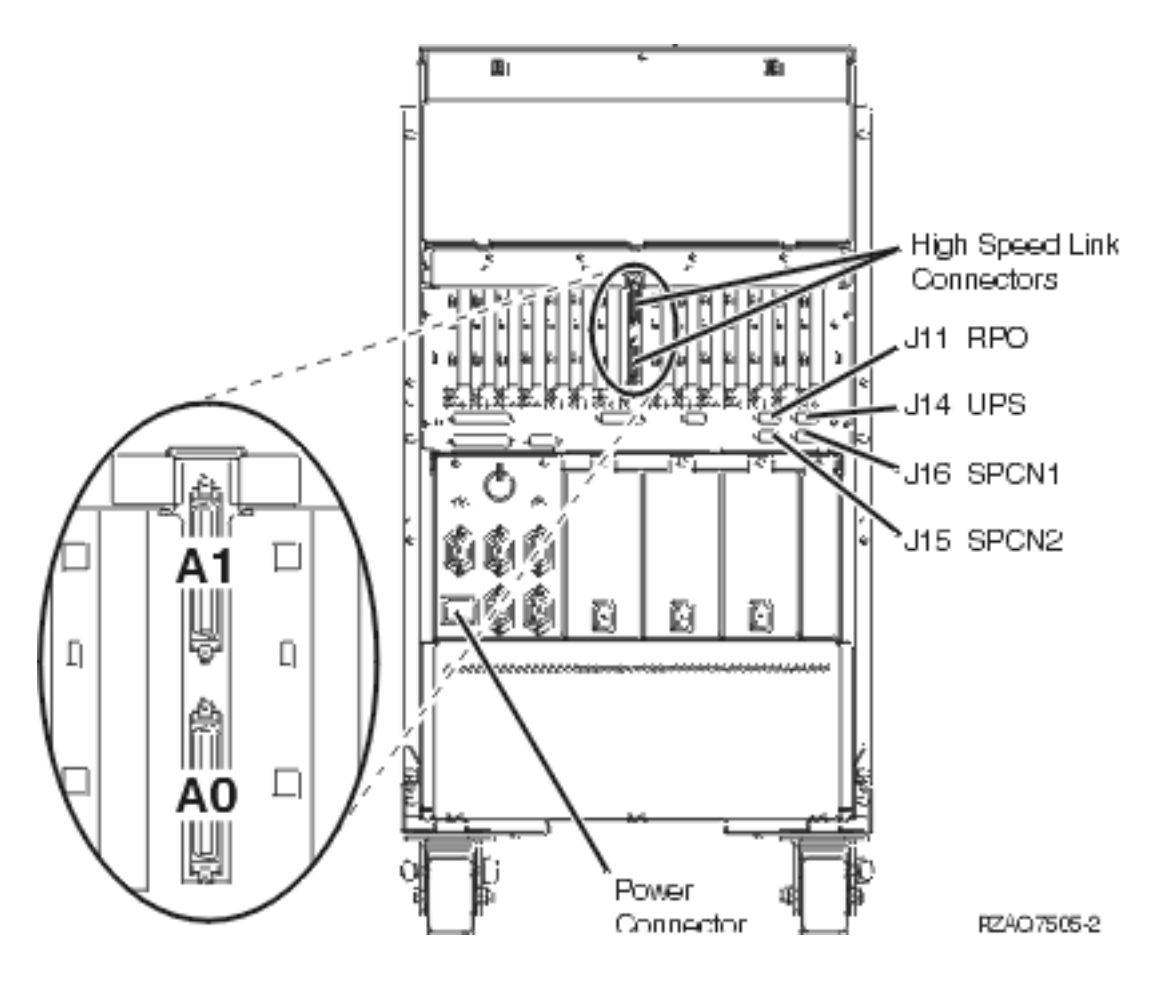

Figure 5. FC 9079 base I/O tower - HSL and SPCN locations

Figure 6. Rack mounted expansion unit feature codes
| Feature Code<br>#5079 |        | F              | Feature Code<br>#0550 |                          | Feature Code<br>#0551    |  | Feature Code<br>#8079 |  |
|-----------------------|--------|----------------|-----------------------|--------------------------|--------------------------|--|-----------------------|--|
|                       |        |                | 10 EIA                |                          | 6 EIA                    |  |                       |  |
|                       | FC5074 |                |                       | Model 270<br>with FC7104 |                          |  | FC5074                |  |
|                       | FC5074 | 4 Model<br>830 |                       |                          | Model 270<br>with FC7104 |  | FC9079                |  |

| Rack Feature<br>Code #0551 | Rack Feature<br>Code #0551 | Rack Feature<br>Code #0551 | Rack Feature<br>Code #0551 | Rack Feature<br>Code #0551 |
|----------------------------|----------------------------|----------------------------|----------------------------|----------------------------|
| 21 EIA                     | 36 EIA                     | 18 EIA                     | 18 EIA                     | FC0578                     |
| Model 270<br>with FC7104   | 36 EIA                     | FC9079                     | FC5074                     |                            |

R7AQ4516-0

## Locations — Models 870 and 890 with an FC 9094 Base I/O Tower

For use by authorized service providers.

This topic includes location information for the following:

- Locations Models 870 and 890
- Locations FC 9094 Base I/O Tower

**Locations** — **Models 870 and 890:** The following diagram shows FRU layout in the Models 870 and 890. Use it with the tables below. If you need address information, refer to Addresses — Models 870 and 890 with an FC 9094 Base I/O Tower.

Figure 1. Locations for Models 870 and 890 - System Tower

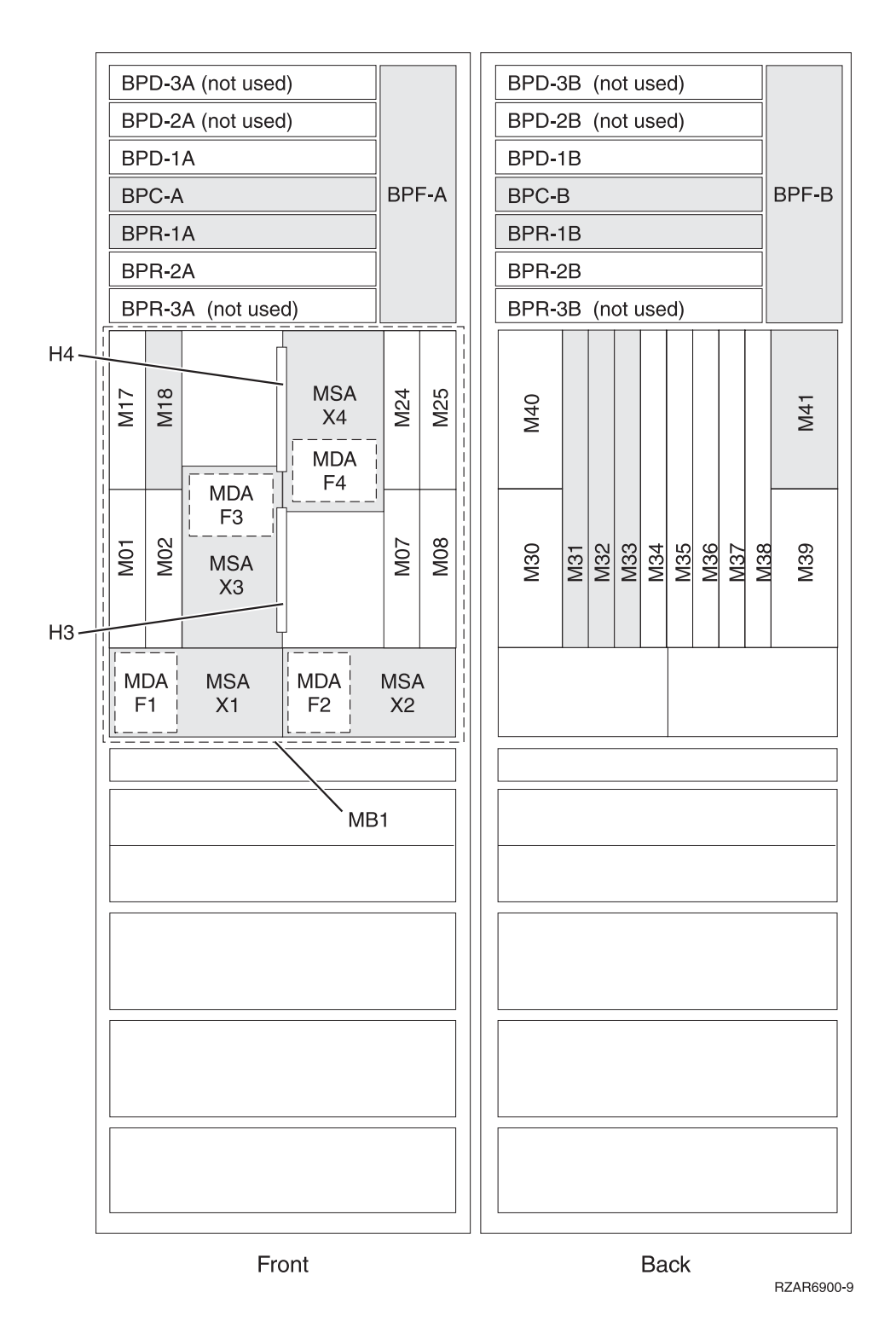

Figure 2. Locations for Models 870 and 890 - System unit backplane

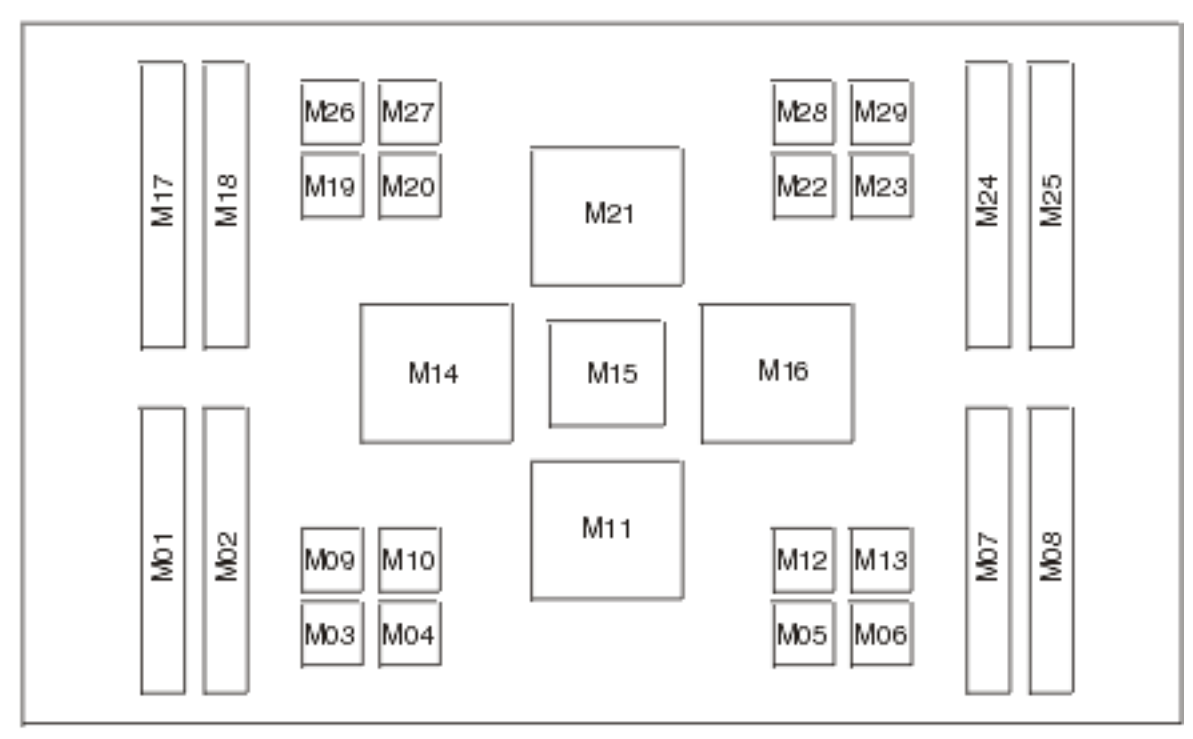

Front

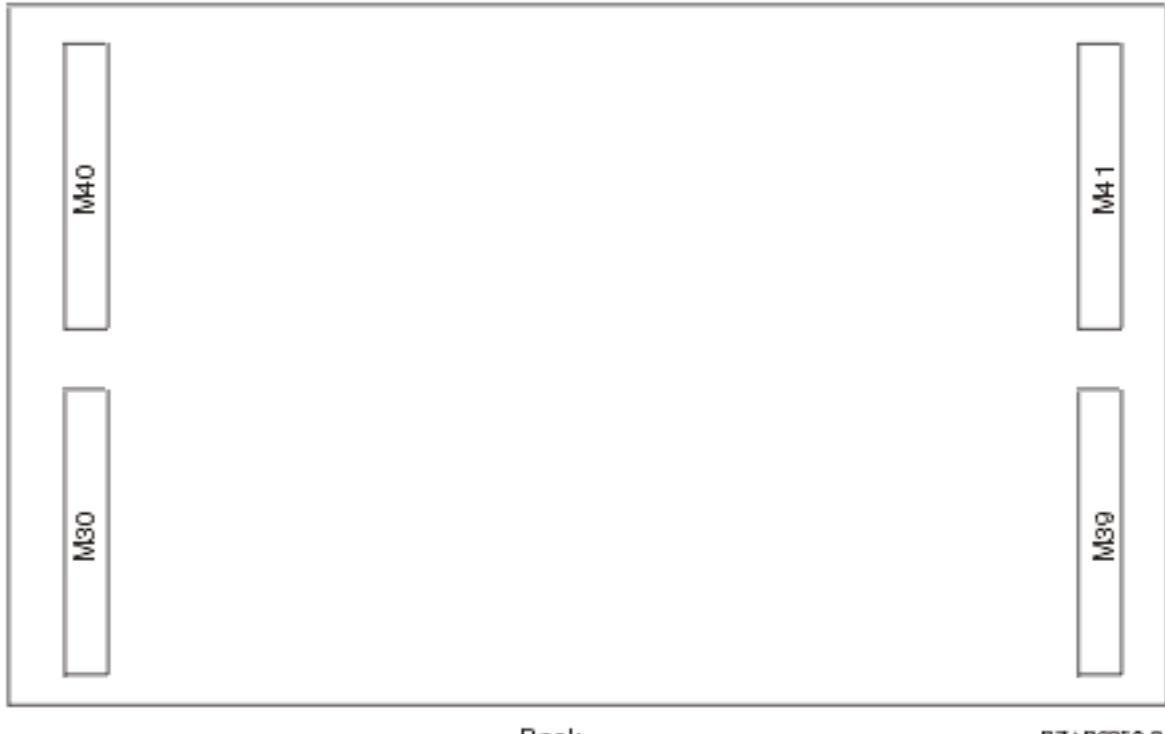

Back

RZAR6950-2

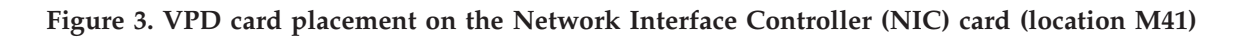

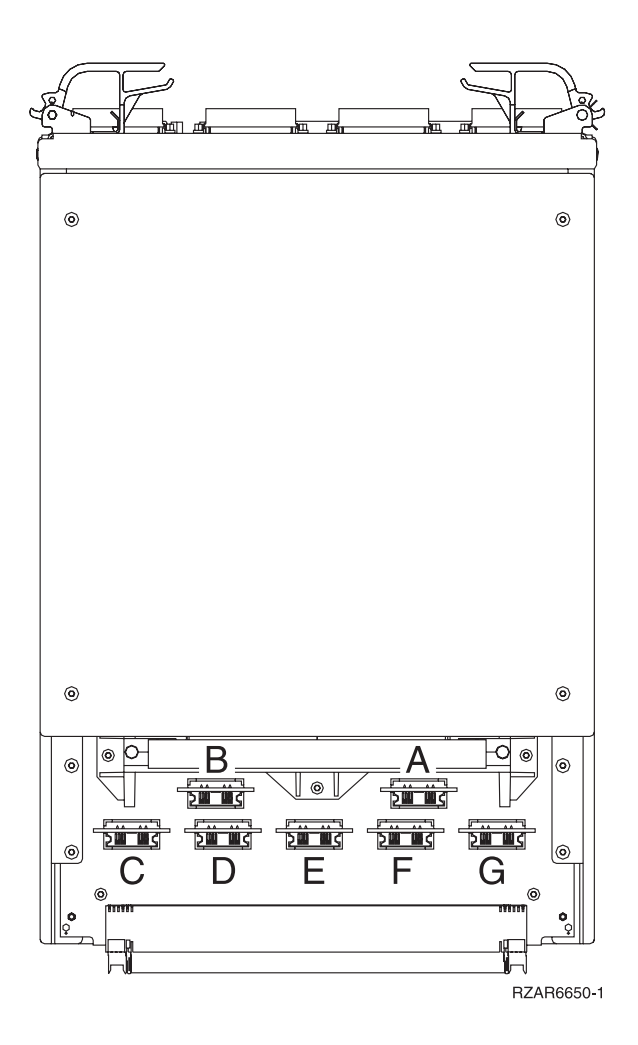

The letters in Figure 3 give the VPD card placement for the system. The letters correlate to the following cards:

- A = Processor capacity card
- B = Interactive card
- C = L3 VPD card
- D = VPD for MCM 0 in location M21
- E = VPD for MCM 2 in location M11
- F = VPD for MCM 1 in location M16
- G = VPD for MCM 3 in location M14

**Note:** MCMs and their associated VPD card in location M41 have the same serial number and must always be kept together. That is, you cannot swap MCM VPD cards between slots or between systems.

### Figure 4. VPD card placement on the Network Interface Controller (NIC) card (Location M41)

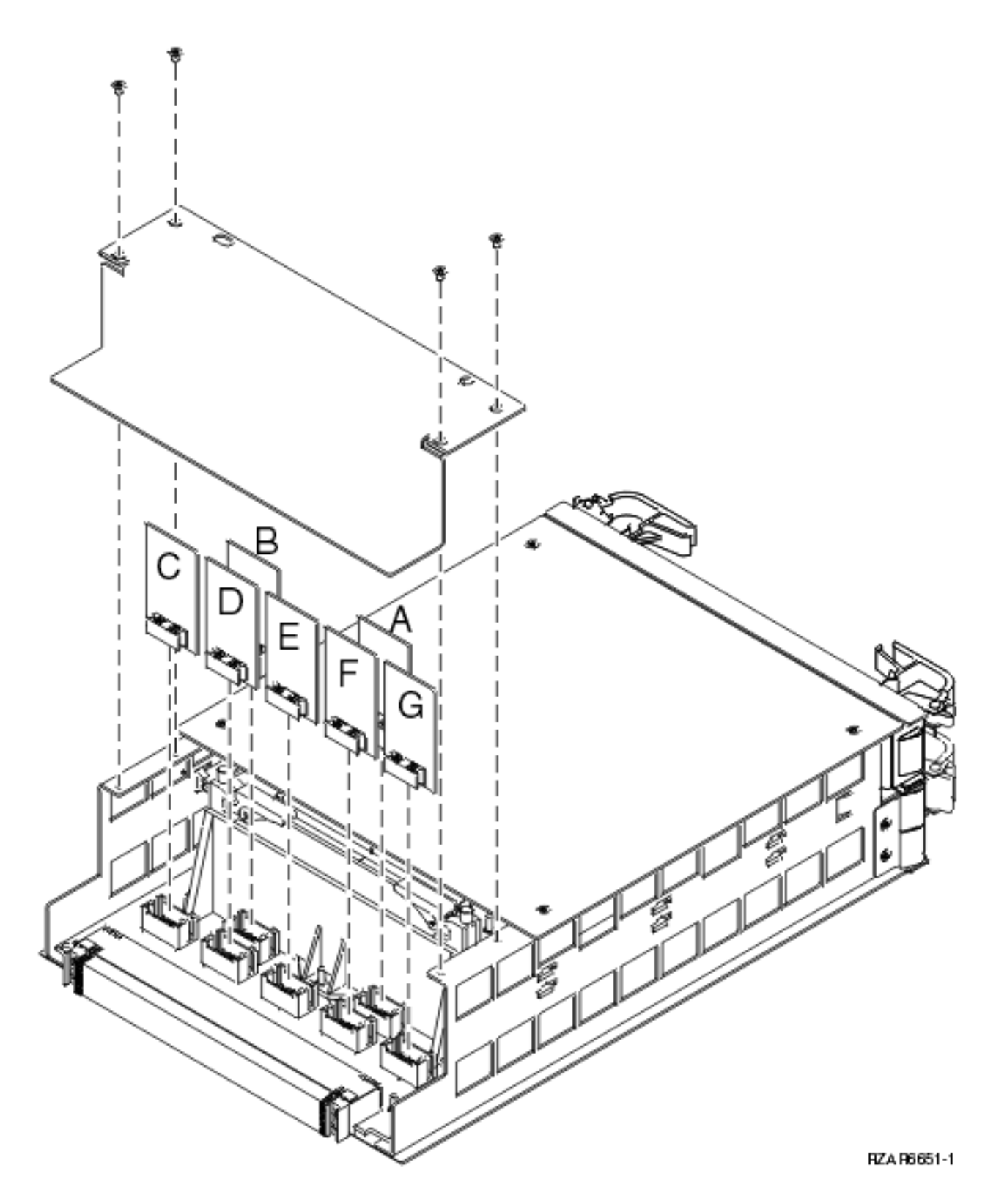

The following table gives the components available for callout on the Models 870 and 890. It matches those components with the FRU containing the component. The other columns give location information, CCIN information, a link to a remove and replace procedure, and additional information.

Table 1. FRU locations and failing components for Models 870 and 890 processor tower

| Possible failing<br>component                                                         | FRU name                                      | Position                                                                                      | Type or CCIN<br>number (see the<br>Type, model, and<br>part number list) | Remove and<br>replace procedure                                                           | Additional comments |
|---------------------------------------------------------------------------------------|-----------------------------------------------|-----------------------------------------------------------------------------------------------|--------------------------------------------------------------------------|-------------------------------------------------------------------------------------------|---------------------|
| <ul><li> Card enclosure<br/>or backplane</li><li> System unit<br/>backplane</li></ul> | System unit<br>backplane                      | MB1                                                                                           | 25C0                                                                     | Go to Models 870<br>and 890 - System<br>unit backplane<br>MB1.                            |                     |
| System processor                                                                      | System processor                              | M11, M14, M16,<br>M21                                                                         | 25D3                                                                     | Go to Models 870<br>and 890 - MCM<br>module<br>(processor) and<br>pass-through<br>modules |                     |
| Memory card                                                                           | Memory card                                   | M01, M02, M07,<br>M08, M17, M18,<br>M24, M25                                                  | 3015, 3016, 3017,<br>3018, 3020, 3021,<br>3035, or 3036.                 | Go to Models 870<br>and 890 -<br>Memory books<br>and memory<br>blanks                     |                     |
| Interactive card                                                                      | Interactive card                              | M41-B                                                                                         | 1576, 1577, 1578,<br>1579, 1581, 1583,<br>1585, 1587, 1588,<br>or 1591   | Go to Models 870<br>and 890 - VPD<br>card.                                                |                     |
| Capacity card                                                                         | Capacity card                                 | M41-A                                                                                         | 0197, 0198, 2487,<br>or 2488                                             | Go to Models 870<br>and 890 - VPD<br>card.                                                |                     |
| MCM VPD card                                                                          | MCM VPD card                                  | M41-D, M41-E,<br>M41-F, M41-G                                                                 | See the Type,<br>model, and part<br>number list                          | Go to Models 870<br>and 890 - VPD<br>card.                                                |                     |
| L3 VPD card                                                                           | L3 VPD card                                   | M41-C                                                                                         | 25F1                                                                     | Go to Models 870<br>and 890 - VPD<br>card.                                                |                     |
| L3 cache card                                                                         | L3 cache card                                 | M03, M04, M05,<br>M06, M09, M10,<br>M12, M13, M19,<br>M20, M22, M23,<br>M26, M27, M28,<br>M29 | 25F1                                                                     | Go to Models 870<br>and 890 - L3<br>modules.                                              |                     |
| Network interface<br>controller (NIC)                                                 | Network interface<br>controller (NIC)<br>card | M30, M39, M40                                                                                 | 2776, or 2788                                                            | See Models 870<br>and 890 -<br>Network interface<br>controller (NIC)<br>card              |                     |
| Network interface<br>controller (NIC)<br>(Primary NIC<br>card)                        | Network interface<br>controller (NIC)<br>card | M41                                                                                           | 2738, or 2789                                                            | See Models 870<br>and 890 -<br>Network interface<br>controller (NIC)<br>card              |                     |

| Possible failing<br>component                                    | FRU name                         | Position                                                                                                    | Type or CCIN<br>number (see the<br>Type, model, and<br>part number list)                                                                                                    | Remove and<br>replace procedure                                           | Additional comments |
|------------------------------------------------------------------|----------------------------------|----------------------------------------------------------------------------------------------------|----------------------------------------------------------------------------------------------------|---------------------------------------------------------------------------|---------------------|
| Network Interface<br>Controller (NIC)<br>ports and HSL<br>cables | HSL cables                       | C0 - C1 and D0 -<br>D1 on the NIC<br>card in M41. A0 -<br>A1 through D0 -<br>D1 on each NIC<br>card in M30, M39,<br>and M40. | See the Plan for<br>cables topic in<br>Information<br>Center. This<br>information is<br>also available in<br>the <i>Plan for</i><br><i>hardware and</i><br><i>software</i> book. | Go to HSL cables<br>- concurrent                                          |                     |
| Clock card                                                       | Clock card                       | M15                                                                                                    | 25C1                                                                                                    | Go to Models 870<br>and 890 - System<br>clock card                        |                     |
| Air moving<br>device (BPF)                                       | Bulk power fan<br>(BPF)          | BFA-A, BFA-B                                                                                                    | See symbolic FRU<br>BPFPWR                                                                                                    | Go to Models 870<br>and 890 - Bulk<br>power f-airmover                    |                     |
| Motor scrolling<br>assembly                                      | Motor scrolling<br>assembly      | MSA X1-X4                                                                                                    | See symbolic FRU<br>MSAPWR                                                                                                    | Go to Models 870<br>and 890 -<br>Processor MSA<br>(air mover)<br>assembly |                     |
| Motor drive<br>assembly                                          | Motor drive<br>assembly          | MDA F1-F4                                                                                                    | See symbolic FRU<br>MDAPWR                                                                                                    | Go to Models 870<br>and 890 - MDA<br>(air mover)<br>assembly              |                     |
| Bulk power<br>controller (BPC)                                   | Bulk power<br>controller (BPC)   | BPC-A, B                                                                                                    | See symbolic FRU<br>BPCPWR                                                                                                    | Go to Models 870<br>and 890 - Bulk<br>power controller<br>(BPC)           |                     |
| Bulk power<br>distribution (BPD)                                 | Bulk power<br>distribution (BPD) | BPD 1A, 1B, 2A,<br>2B                                                                                                    | See symbolic FRU<br>BPDPWR                                                                                                    | Go to Models 870<br>and 890 - Bulk<br>power<br>distribution (BPD)         |                     |
| DC Converter<br>Assembly (DCA)                                   | DC Converter<br>Assembly (DCA)   | M31, M32, M34,<br>M35, M36                                                                                                   | See symbolic FRU<br>DCAPWR                                                                                                    | Go to Models 870<br>and 890 - DC<br>converter<br>assembly (DCA)           |                     |
| Capacitor card                                                   | Capacitor card                   | M33, M37                                                                                                    | See symbolic FRU<br>CAPPWR                                                                                                    | Go to Models 870<br>and 890 -<br>Capacitor books<br>and blanks            |                     |
| Bulk power<br>regulator (BPR)                                    | Bulk power<br>regulator (BPR)    | 1A, 1B, 2A, 2B,<br>3A, 3B                                                                                                    | See symbolic FRU<br>BPRPWR                                                                                                    | Go to Models 870<br>and 890 - Bulk<br>power regulator<br>(BPR)            |                     |
| Bulk power<br>enclosure (BPE)                                    | Bulk power<br>enclosure (BPE)    | Top frame<br>enclosure                                                                                                    | See Bulk power<br>enclosure<br>assembly -<br>Models 870 and<br>890                                                                                                    | Go to Models 870<br>and 890 - Bulk<br>power enclosure<br>(BPE)            |                     |

| Possible failing<br>component                | FRU name       | Position | Type or CCIN<br>number (see the<br>Type, model, and<br>part number list) | Remove and<br>replace procedure                                             | Additional comments |
|----------------------------------------------|----------------|----------|--------------------------------------------------------------------------|-----------------------------------------------------------------------------|---------------------|
| Motor scroll<br>assembly (MSA)<br>air filter | MSA air filter | H3, H4   | Part number<br>11P3781                                                   | Go to Models 870<br>and 890 - Motor<br>scroll assembly<br>(MSA) air filters |                     |

### **Memory configurations**

Main storage cards (8GB, 16GB, 32GB) may be plugged into the following slots, with the following rules:

- Slot M18 is the base memory location. M18 must be used first. If slot M24 is used, the memory installed must be the same size as the memory in M18.
- If a second MCM processor is installed, memory may be added to slots M07 and M02. If both slots are used, the memory size in M02 and M07 must match. The memory size in M02 and M07 do not need to match any other memory sizes.
- If a third MCM processor is installed, memory may be added to slots M08 and M25. If both slots are used, the memory size in M25 and M08 must match. The memory size in M25 and M08 does not need to match any other memory sizes.
- If a fourth MCM processor is installed, memory may be added to slots M17 and M01. If both slots are used, the memory size in M01 and M17 must match. The memory size in M01 and M17 does not need to match any other memory sizes.

**Locations** — **FC 9094 Base I/O Tower:** The following diagram shows field replaceable unit (FRU) layout in the FC 9094 Base I/O Tower. Use it with the tables below. If you need address information, refer to Addresses — Models 870 and 890 with an FC 9094 Base I/O Tower.

Figure 5. FC 9094 Base I/O Tower

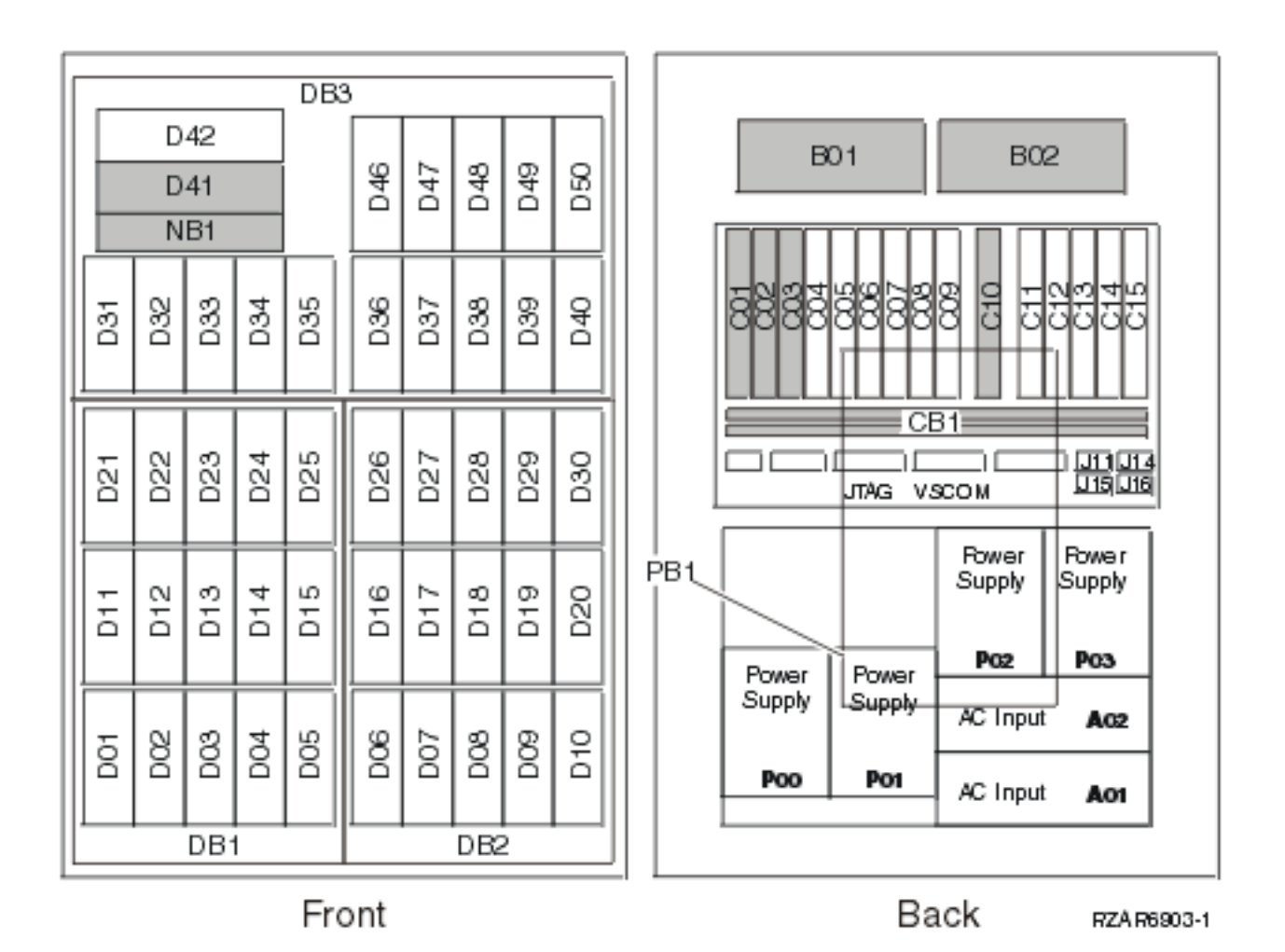

- 1. The FC 9094 I/O Tower contains three system PCI buses.
- 2. In FC 9094 I/O Tower, the bus numbers assigned to the buses are not required to be in any order.
- 3. Card position C01 is required to be an I/O processor.
- 4. Card positions C05 and C11 are required to be either I/O processors or Integrated xSeries Servers (IXS).
- 5. J11 is an RPO connection, J14 is an uninterruptable power supply connector, J15 is an SPCN 1 connector, and J16 is an SPCN 2 connector.
- 6. Multi-adapter bridge domains are labeled PCI Bridge Set inside the tower.
- 7.

The following table provides information necessary to identify the IOP to which IOAs are assigned.

- The left column indicates the domain in which IOA assignment is allowed.
- The right column is used to determine the IOP to which an IOA is assigned.
- The first position in the list must be an IOP. The remaining positions may be IOPs or IOAs. IOAs are assigned to the first IOP located to their left in the list. Although IOAs can be manually reassigned using SST/DST, the IOA assignments return to the default order after each IPL.

#### Table 2. IOA assignment rules

| Multi-adapter bridge domain / PCI bridge set | IOA assignment rules |  |
|----------------------------------------------|----------------------|--|
| C01 - C04                                    | C01, C02, C03, C04   |  |

| Multi-adapter bridge domain / PCI bridge set | IOA assignment rules    |  |  |
|----------------------------------------------|-------------------------|--|--|
| C05 - C09                                    | C05, C06, C07, C08, C09 |  |  |
| C11 - C15                                    | C11, C12, C13, C14, C15 |  |  |

Table 3. FRU locations and failing components for FC 9094 Base I/O Tower

The following table gives the components available for callout on the FC 9094 Base I/O Tower. It matches those components with the FRU containing the the component. The other columns give location information, CCIN information, a link to a remove and replace procedure, and additional comments.

### Notes:

- Do not install power supplies P00 and P01 AC jumper cables on the same AC input module.
- Service the FC 9094 bottom unit as an FC 9094 Base I/O Tower.

| Possible failing<br>component                                                                | FRU name               | Position                                                             | Type or CCIN<br>number (see the<br>Type, model, and<br>part number list)                                                                                                    | Remove and<br>replace procedure                                                                                                    | Additional comments |
|----------------------------------------------------------------------------------------------|------------------------|----------------------------------------------------------------------|----------------------------------------------------------------------------------------------------|----------------------------------------------------------------------------------------------------|---------------------|
| <ul> <li>High speed<br/>link I/O<br/>adapter</li> <li>PCI host bridge<br/>adapter</li> </ul> | HSL I/O bridge<br>card | C10                                                                  | 2886, 2887                                                                                                    | Go to FC<br>8094-001 (lower<br>half), FC 9094 -<br>Cards (dedicated)                                                                                                    |                     |
| Air moving<br>device                                                                         | Air moving<br>device   | B01, B02                                                             | See symbolic FRU<br>AIRMOVR                                                                                                    | Go to FC 5094,<br>FC 9094 - Air<br>moving device -<br>B01 and B02                                                                                                    |                     |
| Power supply                                                                                 | Power supply           | P00, P01, P02, P03                                                   | See Final<br>assembly - FC<br>9094 Base I/O<br>Tower                                                                                                    | Go to FC 5094,<br>FC 9094 - Power<br>supply - P00, P01,<br>P02, and P03                                                                                                    |                     |
| AC power<br>distribution<br>assembly                                                         | AC module              | A01, A02                                                             | See Final<br>assembly - FC<br>9094 Base I/O<br>Tower                                                                                                    | <ul> <li>See either:</li> <li>Models 870 and 890 (FC 9094 with single line cord) - AC module - A01 and A02</li> <li>Models 870 and 890 (FC 9094 with dual line cord) - AC module - A01 and A02</li> </ul> |                     |
| HSL cables                                                                                   | HSL cables             | Attached to HSL<br>ports 0 and 1 on<br>HSL I/O bridge<br>card in C10 | See the Plan for<br>cables topic in<br>Information<br>Center. This<br>information is<br>also available in<br>the <i>Plan for</i><br><i>hardware and</i><br><i>software</i> book. | Go to HSL cables<br>- concurrent                                                                                                    |                     |

| Possible failing<br>component | FRU name       | Position                                                | Type or CCIN<br>number (see the<br>Type, model, and<br>part number list) | Remove and<br>replace procedure                                          | Additional comments                                                                                                    |
|-------------------------------|----------------|---------------------------------------------------------|--------------------------------------------------------------------------|--------------------------------------------------------------------------|----------------------------------------------------------------------------------------------------|
| IOP                           | PCI cards      | C01 through C03,<br>C05 through C08,<br>C11 through C14 | 2842, 2843, or<br>2844                                                   | Go to FC<br>8094-001 (lower<br>half), FC 9094 -<br>Cards<br>(concurrent) |                                                                                                    |
| ΙΟΑ                           | PCI cards      | C02 through C04,<br>C06 through C09,<br>C12 through C15 | See the Type,<br>model, and part<br>number list                          | Go to FC<br>8094-001 (lower<br>half), FC 9094 -<br>Cards<br>(concurrent) |                                                                                                    |
| Integrated xSeries<br>Server  | PCI card       | C05, C11                                                | 2890 or 2892                                                             | Go to FC<br>8094-001 (lower<br>half), FC 9094 -<br>Cards (dedicated)     | If IXS is in C05,<br>C06 is empty.If<br>the IXS is 2890,<br>only a short cad<br>can be used in<br>C07.<br>If the IXS is in<br>C11, C12 must be<br>empty.<br>If the IXS is an<br>FC 2890, only a<br>short card can be<br>used in C13. |
| Disk unit                     | Disk unit      | D01 through D40,<br>D46 through D50                     | See the Type,<br>model, and part<br>number list                          | Go to Recovery<br>procedures                                             |                                                                                                    |
| Optical device                | Optical device | D41                                                     | See the Type,<br>model, and part<br>number list                          | Go to FC 5094,<br>FC 9094 -<br>Removable media<br>- D41 and D42          |                                                                                                    |
| Tape unit                     | Tape unit      | D42                                                     | See the Type,<br>model, and part<br>number list                          | Go to FC 5094,<br>FC 9094 -<br>Removable media<br>- D41 and D42          |                                                                                                    |
| Control panel                 | Control panel  | NB1                                                     | 247A                                                                     | Go to Models 870<br>and 890 (FC 9094)<br>- Control panel -<br>NB1        |                                                                                                    |
| Device board                  | Device board   | DB1, DB2                                                | 283D or 28CC                                                             | Go to FC 5094,<br>FC 9094 - Device<br>board - DB1, DB2                   |                                                                                                    |
| Device board                  | Device board   | DB3                                                     | 283C or 28CB                                                             | Go to FC 5094,<br>FC 9094 - Device<br>board - DB3                        |                                                                                                    |

| Possible failing<br>component                                                                                            | FRU name               | Position             | Type or CCIN<br>number (see the<br>Type, model, and<br>part number list) | Remove and<br>replace procedure                 | Additional comments |
|----------------------------------------------------------------------------------------------------|------------------------|----------------------|--------------------------------------------------------------------------|-------------------------------------------------|---------------------|
| <ul> <li>SPCN card</li> <li>Service<br/>processor</li> <li>Tower card</li> <li>Multi-adapter<br/>bridge (All)</li> </ul> | Tower card             | CB1                  | 28B6                                                                     | Go to FC 5094,<br>FC 9094 - Tower<br>card - CB1 |                     |
| Time of day<br>battery                                                                                                   | Time of day<br>battery | On tower card<br>CB1 | See the Type,<br>model, and part<br>number list                          | Go to FC 9094 -<br>Time of day<br>(TOD) battery |                     |

# Locations — FC 5074 Expansion I/O Tower

For use by authorized service providers.

The following diagram shows FRU layout in the FC 5074 Expansion I/O Tower. Use it with the tables below. If you need address information, refer to Addresses — FC 5074 Expansion I/O Tower.

### Figure 1. Locations for FC 5074 Expansion I/O Tower (single line cord)

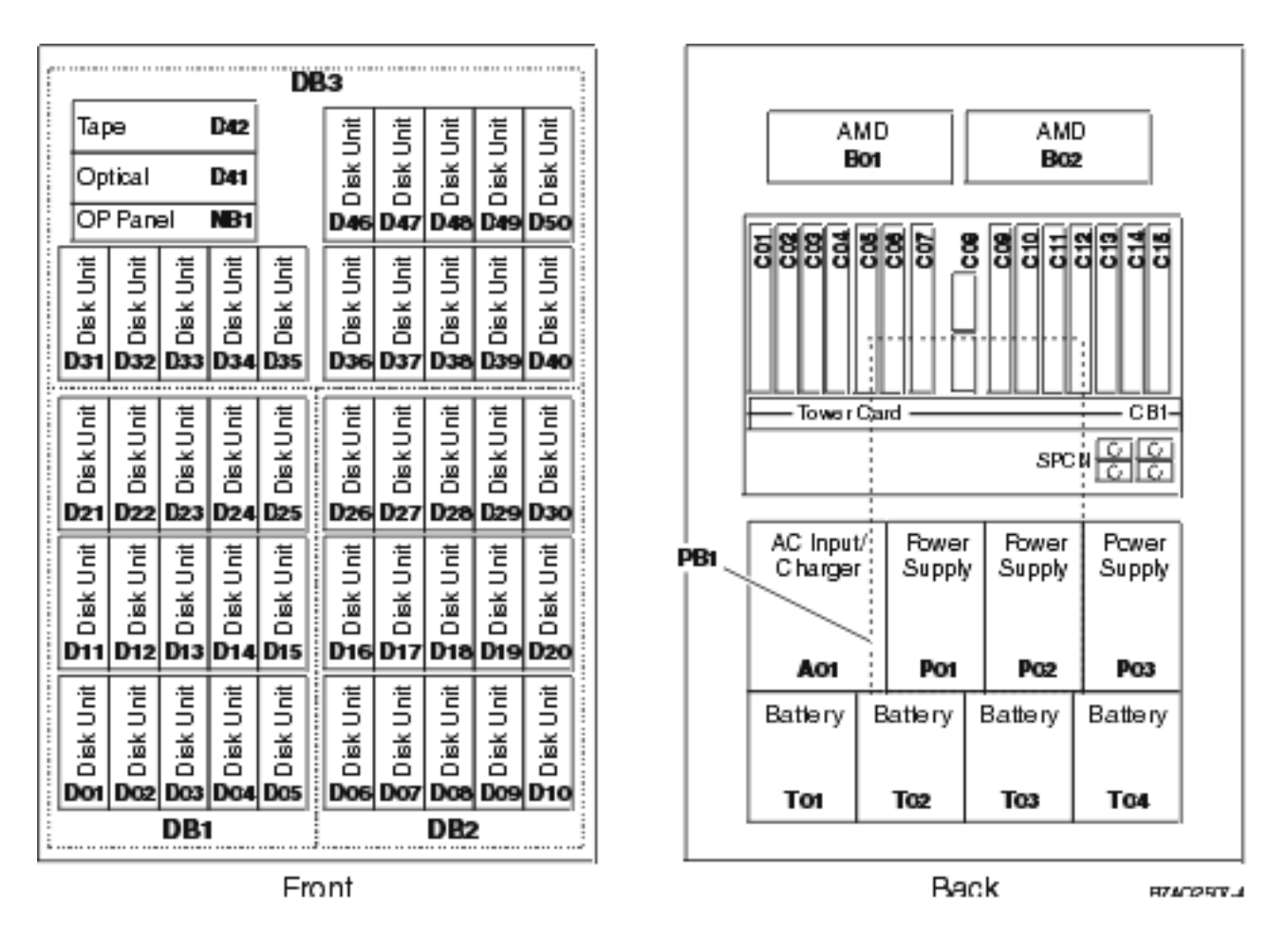

Figure 2. Locations for FC 5074 Expansion I/O Tower (dual line cord)

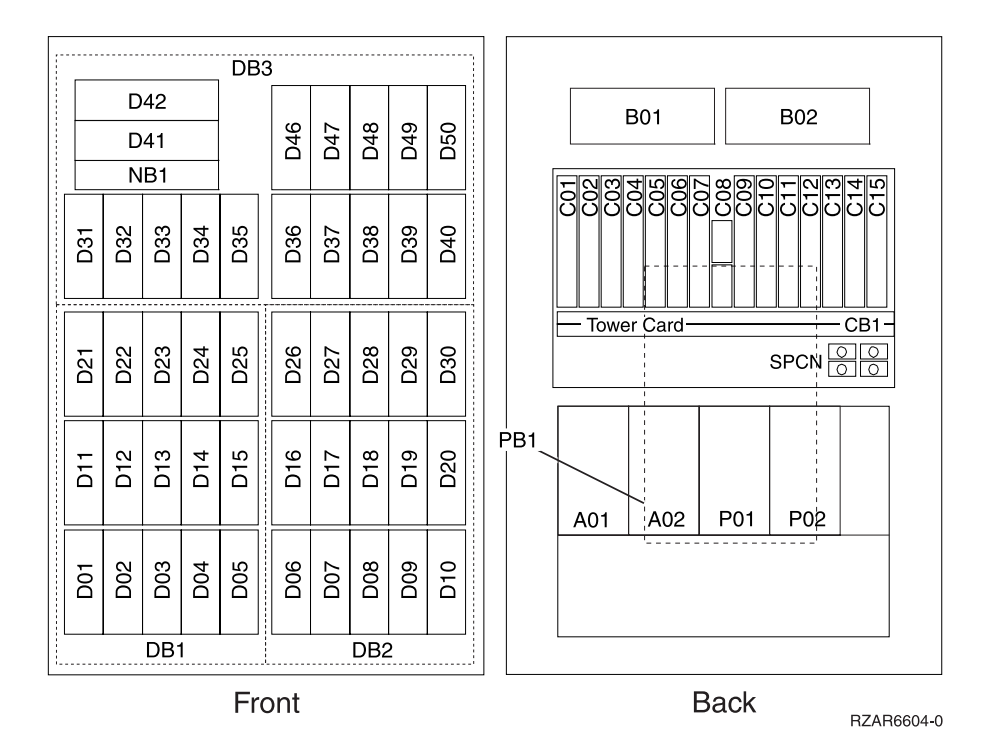

**Note:** To view the dual line cord, 2 power supply, see Figure 6. Final assembly (continued) — FC 5074 (2 power supply dual line cord) in Final assembly - FC 5074, FC 5094.

The following table gives the components available for callout on the FC 5074 Expansion I/O Tower. It matches those components with the FRU containing the component. The other columns give location information, CCIN information, a link to a remove and replace procedure, and additional information.

| Possible failing<br>component                                                                             | FRU name   | Position                                                      | Type or CCIN<br>number (see the<br>Type, model, and<br>part number list) | Remove and<br>replace procedure                                         | Additional comments |
|----------------------------------------------------------------------------------------------------|------------|---------------------------------------------------------------|--------------------------------------------------------------------------|-------------------------------------------------------------------------|---------------------|
| <ul> <li>SPCN</li> <li>Card enclosure<br/>or backplane</li> <li>Multi-adapter<br/>bridge (all)</li> </ul> | Tower card | CB1                                                           | 28AB                                                                     | Go to FC 5074,<br>FC 5079, FC 9079<br>- Tower card -<br>CB1             |                     |
| IOP                                                                                                    | PCI card   | C01 through C06,<br>C09 through C12,<br>C14, C15              | 2842, 2843, or<br>2844                                                   | Go to FC 5074,<br>FC 5079, FC 5094,<br>FC 5294 - Cards<br>(concurrent). |                     |
| ΙΟΑ                                                                                                    | PCI card   | C02 through C04,<br>C06, C07, C09,<br>C10, C12 through<br>C15 | See the Type,<br>model, and part<br>number list                          | Go to FC 5074,<br>FC 5079, FC 5094,<br>FC 5294 - Cards<br>(concurrent). |                     |

Table 1. FRU locations and failing components for FC 5074 Expansion I/O Towers

|                                                                                              |                        |                 | Type or CCIN<br>number (see the                 |                                                                                         |                                                                                         |
|----------------------------------------------------------------------------------------------|------------------------|-----------------|-------------------------------------------------|-----------------------------------------------------------------------------------------|-----------------------------------------------------------------------------------------|
| Possible failing component                                                                   | FRU name               | Position        | Type, model, and<br>part number list)           | Remove and replace procedure                                                            | Additional comments                                                                     |
| Integrated xSeries<br>Server (IXS)                                                           | PCI card               | C05, C11        | 2890                                            | Go to FC 5074,<br>FC 5079, FC 5094,<br>FC 5294 - Cards<br>(dedicated).                  | If IXS in C05, C06<br>is empty - if 2890<br>IXS, only a short<br>card can be in<br>C07. |
|                                                                                              |                        |                 |                                                 |                                                                                         | If IXS in C11, C12<br>is empty - if 2890<br>IXS, only a short<br>card can be in<br>C13  |
| <ul> <li>High-speed<br/>link I/O<br/>adapter</li> <li>PCI host bridge<br/>adapter</li> </ul> | HSL I/O bridge<br>card | C08             | 2691, 2739                                      | Go to FC 5074,<br>FC 5079, FC 5094,<br>FC 5294 - Cards<br>(dedicated).                  |                                                                                         |
| AMD                                                                                          | AMD                    | B01, B02        | See Final<br>assembly — FC<br>5074, FC 5094     | Go to FC<br>5074/5079, FC<br>9074, FC 9079 -<br>AMD - B01 and<br>B02.                   |                                                                                         |
| Power board                                                                                  | Power board            | PB1             | See Final<br>assembly - FC<br>5074, FC 5094     | Go to FC 5074,<br>FC 5079, FC 9079<br>- Power<br>distribution board<br>- PB1            |                                                                                         |
| AC module /<br>charger                                                                       | AC input /<br>charger  | A01             | See Final<br>assembly - FC<br>5074, FC 5094     | Go to FC 5074,<br>FC 5079, FC 9079<br>(with single line<br>cord) - AC<br>charger - A01. |                                                                                         |
| AC module                                                                                    | AC module              | A01             | See Final<br>assembly - FC<br>5074, FC 5094     | Go to FC 5074,<br>FC 5079, FC 9079<br>(with dual line<br>cord) - AC<br>charger - A01.   |                                                                                         |
| AC module                                                                                    | AC module              | A02             | See Final<br>assembly - FC<br>5074, FC 5094     | Go to FC 5074,<br>FC 5079, FC 9079<br>(with dual line<br>cord) - AC<br>charger - A01.   |                                                                                         |
| Power supply                                                                                 | Power supply           | P01, P02, P03   | See Final<br>assembly - FC<br>5074, FC 5094     | Go to FC 9074,<br>FC 9079, FC<br>5074/5079 -<br>Power supply -<br>P01, P02, and<br>P03. |                                                                                         |
| Battery                                                                                      | Battery                | T01 through T04 | See the Type,<br>model, and part<br>number list | Go to FC 5074,<br>FC 5079, FC 9079<br>- Batteries - T01,<br>T02, T03, and<br>T04.       |                                                                                         |

| Possible failing component | FRU name      | Position                       | Type or CCIN<br>number (see the<br>Type, model, and<br>part number list) | Remove and<br>replace procedure                                              | Additional comments |
|----------------------------|---------------|--------------------------------|--------------------------------------------------------------------------|------------------------------------------------------------------------------|---------------------|
| Device board               | Device board  | DB1 or DB2                     | 283D or 28CC                                                             | Go to FC 5074,<br>FC 5079, FC 9079<br>- Device board -<br>DB1 and DB2.       |                     |
| Device board               | Device board  | DB3                            | 283C or 28CB                                                             | Go to FC 5074,<br>FC 5079, FC 9079<br>- Device board -<br>DB3.               |                     |
| Display panel              | Display panel | NB1                            | 247B                                                                     | Go to FC 5074,<br>FC 5079 - Display<br>panel - NB1.                          |                     |
| Disk unit                  | Disk unit     | D01 - D40, D46<br>through D50  | See Type, model,<br>and part number<br>list.                             | Go to Recovery procedures.                                                   |                     |
| Optical                    | Optical       | D41                            | See Type, model,<br>and part number<br>list.                             | Go to FC 5074,<br>FC 5079, FC 9079<br>- Removable<br>media - D41 and<br>D42. |                     |
| Таре                       | Таре          | D42                            | See Type, model,<br>and part number<br>list.                             | Go to FC 5074,<br>FC 5079, FC 9079<br>- Removable<br>media - D41 and<br>D42. |                     |
| HSL connection             | HSL cable     | HSL cables on the<br>HSL ports | See Type, model,<br>and part number<br>list.                             | Go to HSL cables<br>- Concurrent.                                            |                     |

- 1. The FC 5074 Expansion I/O Tower contains two system PCI buses.
- 2. In the FC 5074 Expansion I/O Tower FRU locations and failing components table, the first of the two buses in the Tower is designated as "xxxx" and the second bus in the Tower is designated as "yyyy".
- **3**. In FC 5074 Expansion I/O Tower, the two bus numbers assigned to the buses are not required to be in any order.
- 4. Card position C01 is required to be an I/O processor.
- 5. Card postitions C05 and C11 are required to be either I/O processors or Integrated xSeries Servers (IXS).
- **6**. J11 is an RPO connection, J14 is a uninterruptable power supply connector, J15 is an SPCN 1 connector, and J16 is an SPCN 2 connector.
- 7. Multi-adapter bridge domains are labeled PCI Bridge Set inside the Tower.
- 8. The following table provides information necessary to identify the IOP to which IOAs are assigned.
  - The left column indicates the domain in which IOA assignment is allowed.
  - The right column is used to determine the IOP to which an IOA is assigned.
  - The first position in the list must be an IOP. The remaining positions may be IOPs or IOAs. IOAs are assigned to the first IOP located to their left in the list. Although IOAs can be manually reassigned using SST/DST, the IOA assignments return to the default order after each IPL.

### Table 2. IOA assignment rules

| Multi-adapter bridge domain / PCI bridge set | IOA assignment rules    |
|----------------------------------------------|-------------------------|
| C01 - C04                                    | C01, C02, C03, C04      |
| C05 - C10 (Not including C08)                | C05, C06, C07, C09, C10 |
| C11 - C15                                    | C11, C12, C13, C14, C15 |

# Locations — FC 5075 Expansion I/O Tower

For use by authorized service providers.

The following diagram shows FRU layout in the FC 5075 expansion Expansion I/O Tower. Use it with the tables below. If you need address information, refer to Addresses — FC 5075 Expansion I/O Tower.

### Figure 1. Locations for the FC 5075 Expansion I/O Tower

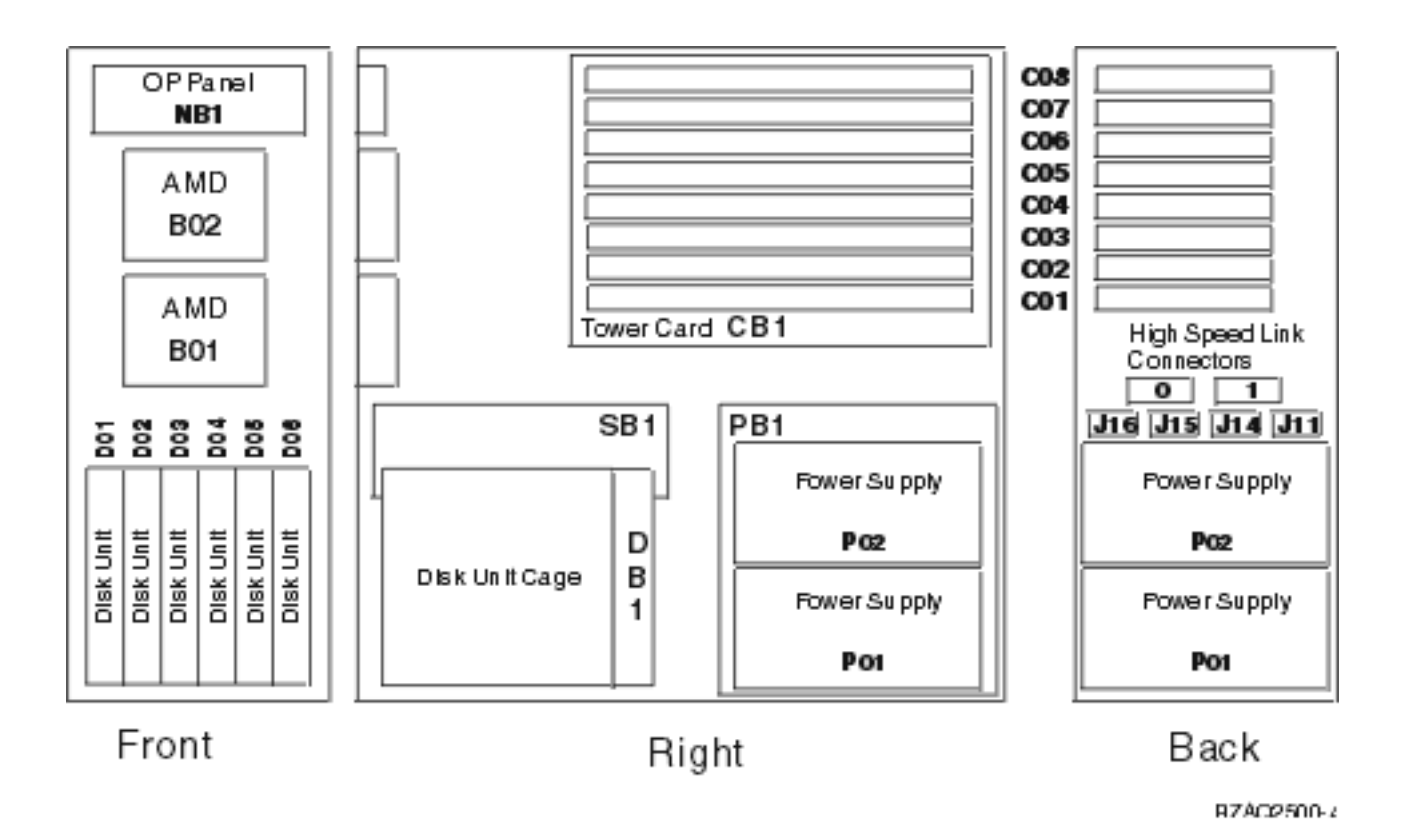

The following table gives the components available for callout on the FC 5075 Expansion I/O Tower. It matches those components with the FRU containing the component. The other columns give location information, CCIN information, a link to a remove and replace procedure, and additional information.

Table 1. FRU locations and failing components for FC 5075 Expansion I/O Towers

| Possible failing component                                                                                                    | FRU name      | Position                          | Type or CCIN<br>number (see the<br>Type, model, and<br>part number list)                              | Remove and<br>replace procedure                          | Additional comments                                                                                                    |
|----------------------------------------------------------------------------------------------------|---------------|-----------------------------------|----------------------------------------------------------------------------------------------------|----------------------------------------------------------|----------------------------------------------------------------------------------------------------|
| IOA                                                                                                    | PCI card      | C01 through C04,<br>C06, C07, C08 | See the Type,<br>model, and part<br>number list.                                                      | Go to FC 5075 -<br>Cards<br>(concurrent).                |                                                                                                    |
| IOP                                                                                                    | PCI card      | C02 through C07                   | 2842, 2843, or<br>2844                                                                                | Go to FC 5075 -<br>Cards<br>(concurrent).                |                                                                                                    |
| Integrated xSeries<br>Server (IXS)                                                                                                    | PCI card      | C02, C05                          | 2890 or 2892                                                                                          | Go to FC 5075 -<br>Cards<br>(concurrent).                | If IXS in C02, C03<br>is empty - if 2890<br>IXS, only a short<br>card can be in<br>C04.<br>If IXS in C05, C06<br>is empty - if 2890<br>IXS, only a short<br>card can be in<br>C07. |
| <ul> <li>IOP<br/>(embedded)</li> <li>Card enclosure<br/>or backplane</li> <li>Tower card</li> <li>SPCN</li> <li>HSL I/O<br/>bridge</li> <li>Multi-adapter<br/>bridge (all)</li> </ul> | Tower card    | CB1                               | 283B<br><b>Note:</b> Embedded<br>IOP (type 284B) is<br>exchanged with<br>the 283B tower<br>card part. | Go to FC 5075 -<br>Tower card - CB1.                     |                                                                                                    |
| Disk unit                                                                                                    | Disk unit     | D01 to D06                        | See the Type,<br>model, and part<br>number list.                                                      | Go to Recovery procedures.                               |                                                                                                    |
| Power supply                                                                                                    | Power supply  | P01 - P02                         | See Final<br>assembly — FC<br>5075.                                                                   | Go to FC 5075 -<br>Power supply -<br>P01 and P02.        |                                                                                                    |
| Air moving<br>device                                                                                                    | AMD           | B01 - B02                         | See Final<br>assembly — FC<br>5075.                                                                   | Go to FC 5075 -<br>AMD - B01, B02.                       |                                                                                                    |
| Display panel                                                                                                    | Display panel | NB1                               | 247E                                                                                                  | Go to FC 5075 -<br>Display panel -<br>NB1.               |                                                                                                    |
| Power board                                                                                                    | Power board   | PB1                               | See the Type,<br>model, and part<br>number list.                                                      | Go to FC 5075 -<br>Power<br>distribution board<br>- PB1. |                                                                                                    |
| Device board                                                                                                    | Device board  | DB1                               | 283F or 28CD                                                                                          | Go to FC 5075 -<br>Device board -<br>DB1.                |                                                                                                    |
| SPCN card                                                                                                    | SPCN card     | SB1                               | See the Type,<br>model, and part<br>number list.                                                      | Go to FC 5075 -<br>SPCN card - SB1.                      |                                                                                                    |

| Possible failing<br>component | FRU name  | Position                       | Type or CCIN<br>number (see the<br>Type, model, and<br>part number list) | Remove and<br>replace procedure   | Additional comments |
|-------------------------------|-----------|--------------------------------|--------------------------------------------------------------------------|-----------------------------------|---------------------|
| HSL connection                | HSL cable | HSL cables on the<br>HSL ports | See the Type,<br>model, and part<br>number list.                         | Go to HSL cables<br>- Concurrent. |                     |

- 1. The FC 5075 Expansion I/O Tower contains two system PCI buses.
- 2. In the FC 5075 Expansion I/O Tower FRU locations and failing components table, the first of the two buses in the tower is designated as "xxxx" and the second bus in the tower is designated as "yyyy".
- 3. In FC 5075 towers, the two bus numbers assigned to the buses are not required to be in any order.
- 4. There is an embedded CFIOP in the tower card in position CB1. This IOP is in the C01 C04 PCI bridge set.
- 5. Card position C05 is required to be an I/O processor when any cards installed in the C05 C08 PCI bridge set.
- **6**. J11 is an RPO connection, J14 is a uninterruptable power supply connector, J15 is an SPCN 1 connector, and J16 is an SPCN 2 connector.
- 7. Multi-adapter bridge domains are labeled PCI Bridge Set inside the tower.
- 8. The following table provides information necessary to identify the IOP to which IOAs are assigned.
  - The left column indicates the domain in which IOA assignment is allowed.8:32 AM 10/21/2002
  - The right column is used to determine the IOP to which an IOA is assigned.
  - The first position in the list must be an IOP. The remaining positions may be IOPs or IOAs. IOAs are assigned to the first IOP located to their left in the list. Although IOAs can be manually reassigned using SST/DST, the IOA assignments return to the default order after each IPL.

#### Table 2. IOA assignment rules

| PCI bridge set | IOA assignment rules    |  |
|----------------|-------------------------|--|
| CB1, C01 - C04 | CB1, C01, C02, C03, C04 |  |
| C05 - C08      | C05, C06, C07, C08      |  |

## Locations — FC 5078, 0578 Expansion I/O Unit

For use by authorized service providers.

The following diagram shows FRU layout in the FC 5078, 0578 Expansion I/O Unit. Use it with the tables below. If you need address information, refer to Addresses — FC 5078, 0578 Expansion I/O Unit.

Figure 1. Locations for FC 5078, 0578 Expansion I/O Unit

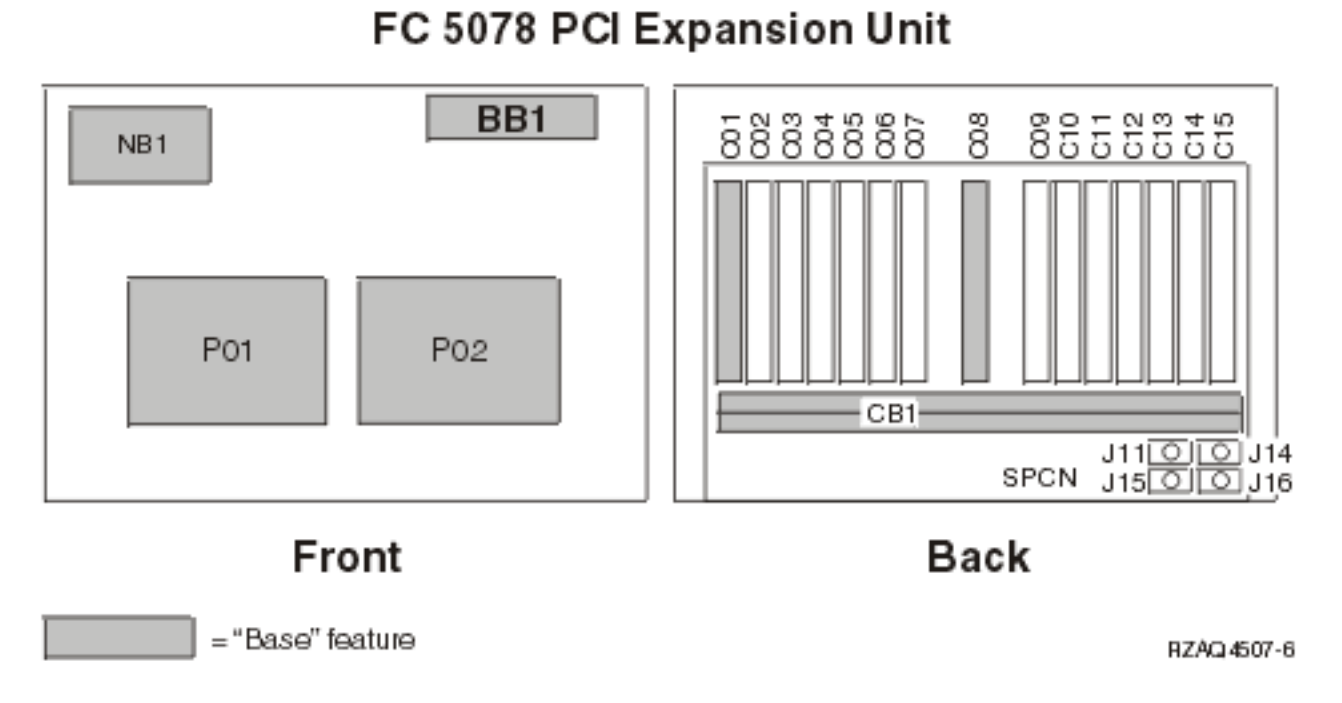

Figure 2. Locations for FC 5078, 0578 Expansion I/O Unit

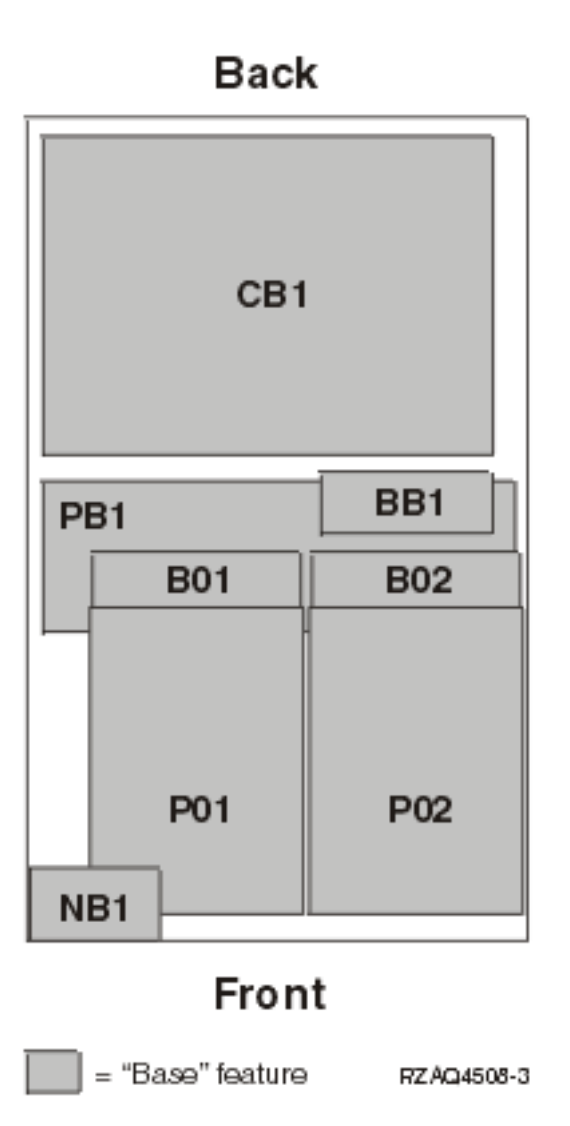

The following table gives the components available for callout on the FC 5078, 0578 Expansion I/O Unit. It matches those components with the FRU containing the component. The other columns give location information, CCIN information, a link to a remove and replace procedure, and additional comments.

| Table 1. FRU locations and failing components for F | FC 5078, 0578 Expansion I/O Unit |
|-----------------------------------------------------|----------------------------------|
|-----------------------------------------------------|----------------------------------|

| Possible<br>failing<br>component | FRU<br>name | Position                                                               | Type or CCIN<br>number (see the<br>Type, model, and<br>part number list) | Remove and replace procedure                    | Additional comments |
|----------------------------------|-------------|------------------------------------------------------------------------|--------------------------------------------------------------------------|-------------------------------------------------|---------------------|
| ΙΟΑ                              | PCI card    | C01<br>through<br>C04, C06,<br>C07, C09,<br>C10, C12<br>through<br>C15 | See the Type, model,<br>and part number list.                            | Go to FC 5078, FC 0578 -<br>Cards - Concurrent. |                     |

| Possible<br>failing<br>component                                                                                       | FRU<br>name               | Position                                          | Type or CCIN<br>number (see the<br>Type, model, and<br>part number list) | Remove and replace<br>procedure                                   | Additional comments                                                                                                    |
|----------------------------------------------------------------------------------------------------|---------------------------|---------------------------------------------------|--------------------------------------------------------------------------|-------------------------------------------------------------------|----------------------------------------------------------------------------------------------------|
| IOP                                                                                                    | PCI card                  | C02<br>through<br>C06, C09<br>through<br>C12, C14 | 2842, 2843, or 2844                                                      | Go to FC 5078, FC 0578 -<br>Cards - Concurrent.                   |                                                                                                    |
| Integrated<br>xSeries<br>Server<br>(IXS)                                                                               | PCI card                  | C05, C11                                          | 2890, 2892                                                               | Go to FC 5078/0578 - Cards<br>- Dedicated.                        | If IXS in C05, C06 is empty<br>- if 2890 IXS, only a short<br>card can be in C07.<br>If IXS in C11, C12 is empty<br>- if 2890 IXS, only a short<br>card can be in C13. |
| <ul> <li>High-<br/>speed<br/>link I/O<br/>adapter</li> <li>PCI<br/>host<br/>bridge<br/>adapter</li> </ul>              | HSL I/O<br>bridge<br>card | C08                                               | 2691, 2739                                                               | Go to FC 5078/0578 - Cards<br>- Dedicated.                        |                                                                                                    |
| <ol> <li>SPCN</li> <li>Card<br/>enclosu<br/>or<br/>backpla</li> <li>Multi-<br/>adapter<br/>bridge<br/>(all)</li> </ol> | Tower<br>card<br>re<br>ne | CB1                                               | 28AE                                                                     | Go to FC 5078, FC 0578 -<br>Tower card - CB1.                     |                                                                                                    |
| Power<br>supply                                                                                                    | Power<br>supply           | P01-P02                                           | See Final assembly —<br>FC 5078, FC 0578, FC<br>5088, or FC 0588.        | Go to FC 5078, FC 0578 -<br>Power supplies - P01 and<br>P02       |                                                                                                    |
| AMD                                                                                                    | AMD                       | B01-B02                                           | See Final assembly —<br>FC 5078, FC 0578, FC<br>5088, or FC 0588.        | Go to FC 5078, FC 0578 -<br>AMDs - B01 and B02                    |                                                                                                    |
| AMD<br>controller                                                                                                    | AMD<br>control<br>card    | BB1                                               | See Final assembly —<br>FC 5078, FC 0578, FC<br>5088, or FC 0588.        | Go to FC 5078, FC 0578 -<br>AMD controller card - BB1.            |                                                                                                    |
| Control<br>panel                                                                                                    | Control<br>panel          | NB1                                               | See Final assembly —<br>FC 5078, FC 0578, FC<br>5088, or FC 0588.        | Go to FC 5078, FC 0578 -<br>Display panel - NB1                   |                                                                                                    |
| Power<br>board                                                                                                    | Power<br>board            | PB1                                               | See Final assembly —<br>FC 5078, FC 0578, FC<br>5088, or FC 0588.        | Go to FC 5078, FC 0578 -<br>Power distribution<br>backplane - PB1 |                                                                                                    |

| Possible<br>failing<br>component | FRU<br>name | Position                             | Type or CCIN<br>number (see the<br>Type, model, and<br>part number list) | Remove and replace<br>procedure   | Additional comments |
|----------------------------------|-------------|--------------------------------------|--------------------------------------------------------------------------|-----------------------------------|---------------------|
| HSL<br>connection                | HSL cable   | HSL<br>cables on<br>the HSL<br>ports | See the Type, model,<br>and part number list.                            | Go to HSL cables -<br>Concurrent. |                     |

- 1. The FC 5078 is installed on top of a tower. The FC 0578 is mounted in a rack. The FC 5078, 0578 is assigned a unique frame ID by the operating system.
- 2. The following table provides information necessary to identify the IOP to which IOAs are assigned.
  - The left column indicates the bridge set in which IOA assignment is allowed.
  - The right column is used to determine the IOP to which an IOA is assigned.
  - The first position in the list must be an IOP. The remaining positions may be IOPs or IOAs. IOAs are assigned to the first IOP located to their left in the list. Although IOAs can be manually reassigned using SST/DST, the IOA assignments return to the default order after each IPL.

Table 2. IOA assignment rules

| Multi-adapter bridge domain / PCI bridge set | IOA assignment rules    |
|----------------------------------------------|-------------------------|
| C01 - C04                                    | C01, C02, C03, C04      |
| C05 - C10 (Not including C08)                | C05, C06, C07, C09, C10 |
| C11 - C15                                    | C11, C12, C13, C14, C15 |

## Locations - FC 5079 Expansion I/O Tower

For use by authorized service providers.

The following diagram shows field replaceable unit (FRU) layout in the FC 5079 Expansion I/O Tower. Use it with the information that follows. If you need address information, refer to Addresses — FC 5079 Expansion I/O Tower.

#### Figure 1. Locations for FC 5079 Expansion I/O Tower

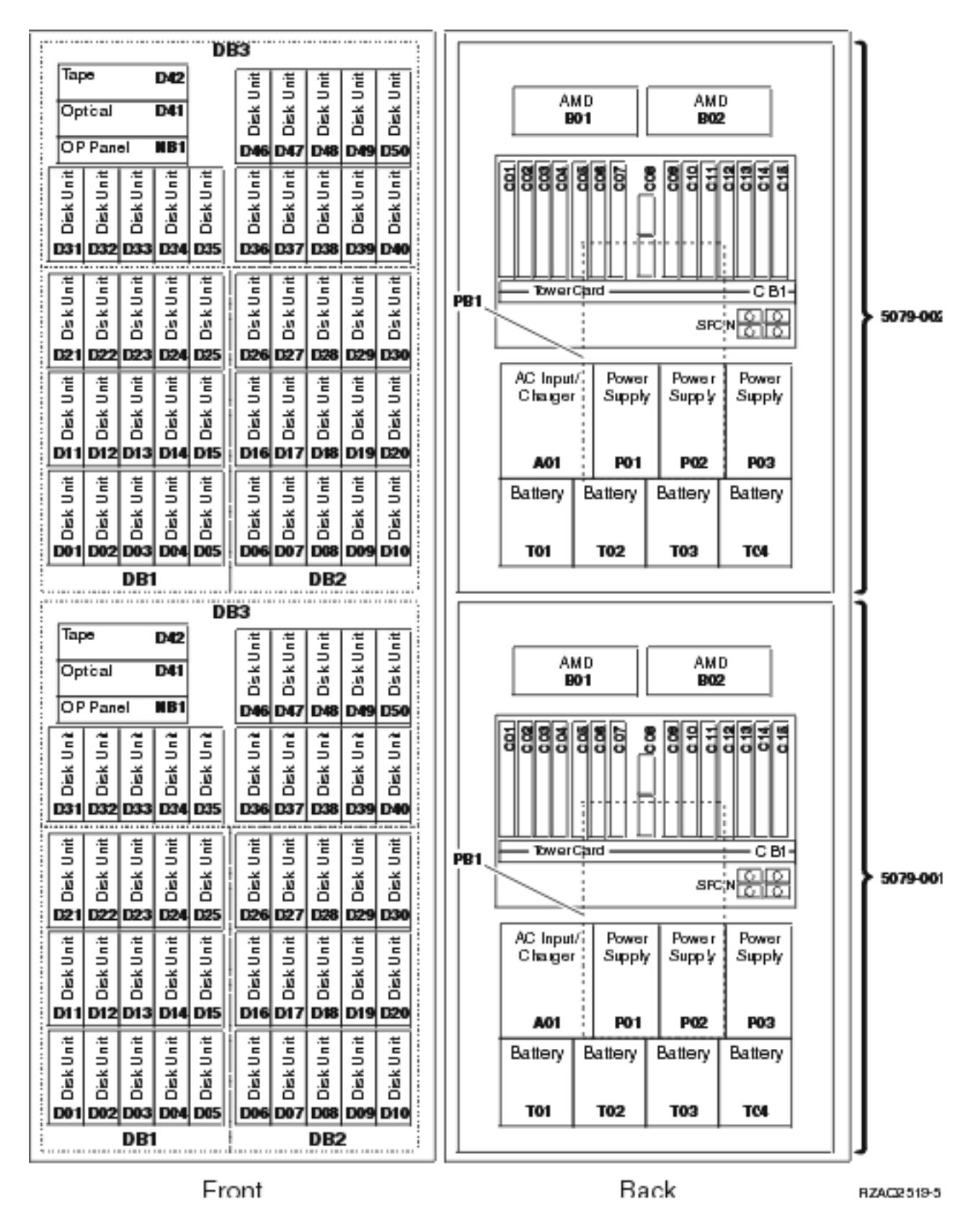

**Note:** Service the FC 5079 as two independent FC 5074 towers in the same 1.8 meter rack. See Locations - FC 5074 Expansion I/O Tower.

# Locations — FC 5088, FC 0588 Expansion I/O Unit

For use by authorized service providers.

The following diagram shows field replaceable unit (FRU) layout in the FC 5088, FC 0588 Expansion I/O Unit. Use it with the tables below. If you need address information, refer to Addresses — FC 5088, FC 0588 Expansion I/O unit.

Figure 1. FC 5088, FC 0588 Expansion I/O Unit

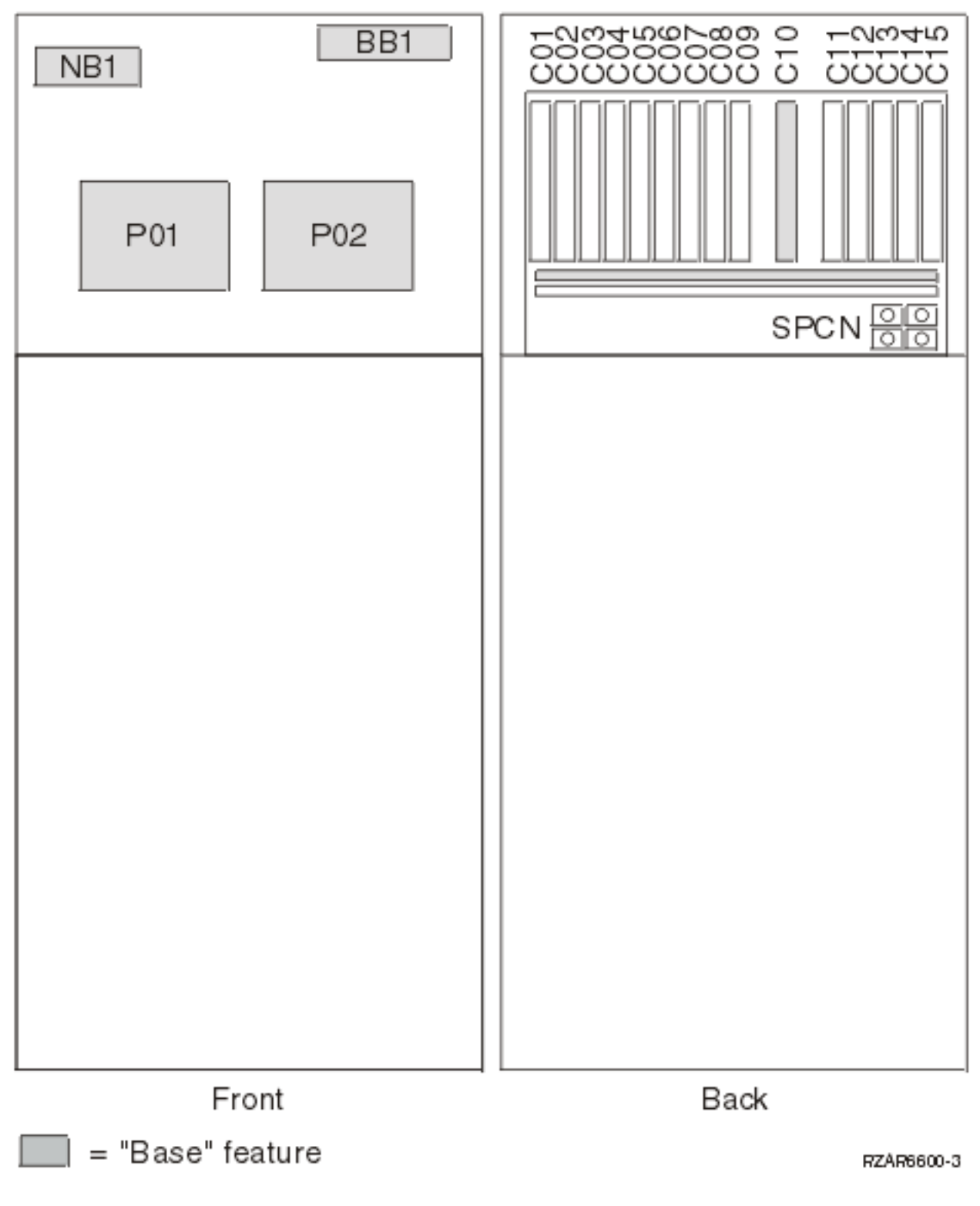

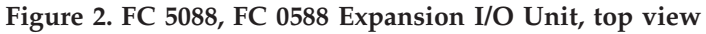

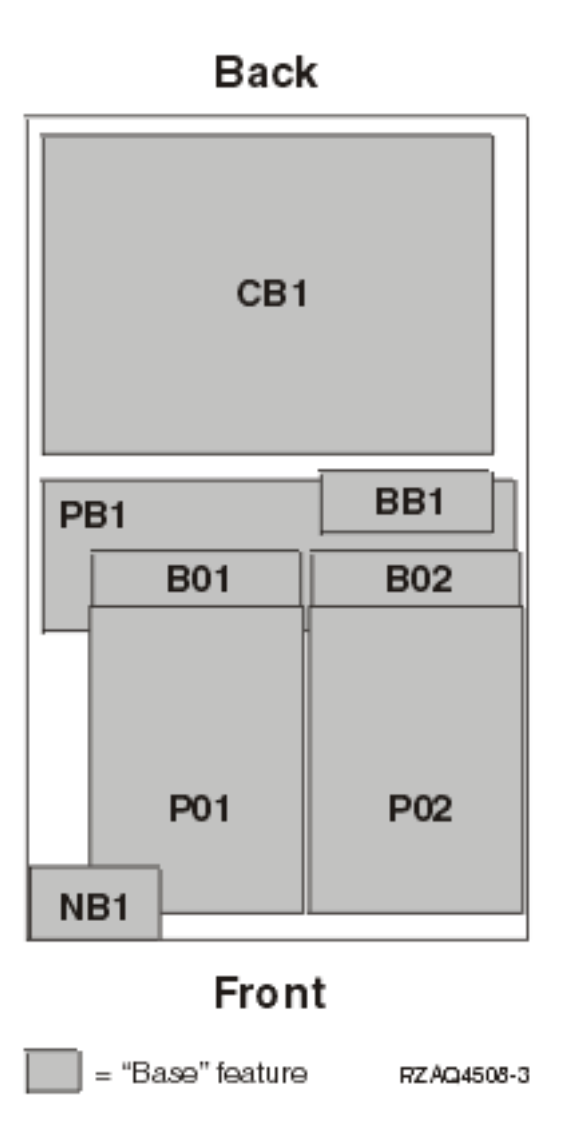

The following table gives the components available for callout on the FC 5088, FC 0588 Expansion I/O Unit. It matches those components with the FRU containing the the component. The other columns give location information, CCIN information, a link to a remove and replace procedure, and additional comments.

Table 1. FRU locations and failing components for FC 5088, FC 0588 Expansion I/O Unit

| Possible failing<br>component                                                                             | FRU name      | Position | Type or CCIN<br>number (see the<br>Type, model, and<br>part number list) | Remove and replace procedure                                    | Additional comments |
|----------------------------------------------------------------------------------------------------|---------------|----------|--------------------------------------------------------------------------|-----------------------------------------------------------------|---------------------|
| <ul> <li>SPCN</li> <li>Card enclosure<br/>or backplane</li> <li>Multi-adapter<br/>bridge (all)</li> </ul> | Tower<br>card | CB1      | 28B8                                                                     | See FC 5078, FC 0578,<br>FC 5088, FC 0588 -<br>Tower card - CB1 |                     |

| Possible failing component                                                               | FRU name                  | Position                                                            | Type or CCIN<br>number (see the<br>Type, model, and<br>part number list) | Remove and replace<br>procedure                                                           | Additional comments                                                                  |
|------------------------------------------------------------------------------------------|---------------------------|---------------------------------------------------------------------|--------------------------------------------------------------------------|-------------------------------------------------------------------------------------------|--------------------------------------------------------------------------------------|
| IOP                                                                                      | PCI card                  | C01<br>through<br>C03, C05<br>through<br>C08, C11<br>through<br>C14 | 2842, 2843, or<br>2844                                                   | See FC 5078, FC 0578,<br>FC 5088, or FC 0588 -<br>Cards (concurrent)                      |                                                                                      |
| ΙΟΑ                                                                                      | PCI card                  | C02<br>through<br>C04, C06<br>through<br>C09, C12<br>through<br>C15 | See the Type,<br>model, and part<br>number list                          | See FC 5078, FC 0578,<br>FC 5088, or FC 0588 -<br>Cards (concurrent)                      |                                                                                      |
| Integrated xSeries<br>Server (IXS)                                                       | PCI card                  | C01, C05,<br>or C11                                                 | 2890 or 2892                                                             | See FC 5078, FC 0578,<br>FC 5088, or FC 0588 -<br>Cards (dedicated)                       | If IXS in C01, C02 is<br>empty - if 2890 IXS, only<br>a short card can be in<br>C03. |
|                                                                                          |                           |                                                                     |                                                                          |                                                                                           | If IXS in C05, C06 is<br>empty - if 2890 IXS, only<br>a short card can be in<br>C07. |
|                                                                                          |                           |                                                                     |                                                                          |                                                                                           | If IXS in C11, C12 is<br>empty - if 2890 IXS, only<br>a short card can be in<br>C13. |
| <ul> <li>High-speed link<br/>I/O adapter</li> <li>PCI host bridge<br/>adapter</li> </ul> | HSL I/O<br>bridge<br>card | C10                                                                 | 2786, 2887                                                               | See FC 5078, FC 0578,<br>FC 5088, or FC 0588 -<br>Cards (concurrent)                      |                                                                                      |
| Power supply                                                                             | Power<br>supply           | P01, P02                                                            | See Final<br>assembly — FC<br>5078, FC 5088                              | See FC 5078, FC 0578,<br>FC 5088, FC 0588<br>Power supplies - P01<br>and P02              |                                                                                      |
| Air moving device<br>(AMD)                                                               | AMD                       | B01, B02                                                            | See Final<br>assembly — FC<br>5078, FC 5088                              | See FC 5078, FC 0578,<br>FC 5088, FC 0588 - Air<br>moving device (AMD) -<br>B01 and B02   |                                                                                      |
| AMD controller<br>card                                                                   | AMD<br>controller<br>card | BB1                                                                 | See Final<br>assembly — FC<br>5078, FC 5088                              | See FC 5078, FC 0578,<br>FC 5088, FC 0588 - Air<br>moving device<br>controller card - BB1 |                                                                                      |
| Display panel                                                                            | Display<br>panel          | NB1                                                                 | See the Type,<br>model, and part<br>number list                          | See FC 5078, FC 0578,<br>FC 5088, FC 0588<br>Display panel - NB1                          |                                                                                      |
| HSL connection                                                                           | HSL cable                 | HSL<br>cables on<br>the HSL<br>ports                                | See the Type,<br>model, and part<br>number list                          | See HSL cables -<br>concurrent                                                            |                                                                                      |

- 1. The FC 5088, FC 0588 Expansion I/O Unit contains three system PCI buses.
- 2. In FC 5088 or FC 0588 Expansion I/O Unit, the bus numbers assigned to the buses are not required to be in any order.
- **3**. Card positions C01, C05 and C11 are required to be either I/O processors or Integrated xSeries Servers (IXS).
- 4. J11 is an RPO connection, J14 is a uninterruptable power supply connector, J15 is an SPCN 1 connector, and J16 is an SPCN 2 connector.
- 5. Multi-adapter bridge domains are labeled PCI Bridge Set inside the tower.
- 6. The following table provides information necessary to identify the IOP to which IOAs are assigned.
  - The left column indicates the domain in which IOA assignment is allowed.
  - The right column is used to determine the IOP to which an IOA is assigned.
  - The first position in the list must be an IOP. The remaining positions may be IOPs or IOAs. IOAs are assigned to the first IOP located to their left in the list. Although IOAs can be manually reassigned using SST/DST, the IOA assignments return to the default order after each IPL.

Table 2. Identify the IOP to which IOAs are assigned

| Multi-adapter bridge domain / PCI bridge set | IOA assignment rules    |
|----------------------------------------------|-------------------------|
| C01 - C04                                    | C01, C02, C03, C04      |
| C05 - C09                                    | C05, C06, C07, C08, C09 |
| C11 - C15                                    | C11, C12, C13, C14, C15 |

## Locations — FC 5094 Expansion I/O Tower

For use by authorized service providers.

The following diagram shows FRU layout in the FC 5094 Expansion I/O Tower. Use it with the tables below. If you need address information, refer to Addresses — FC 5094 Expansion I/O Tower.

Figure 1. FC 5094 Expansion I/O Tower

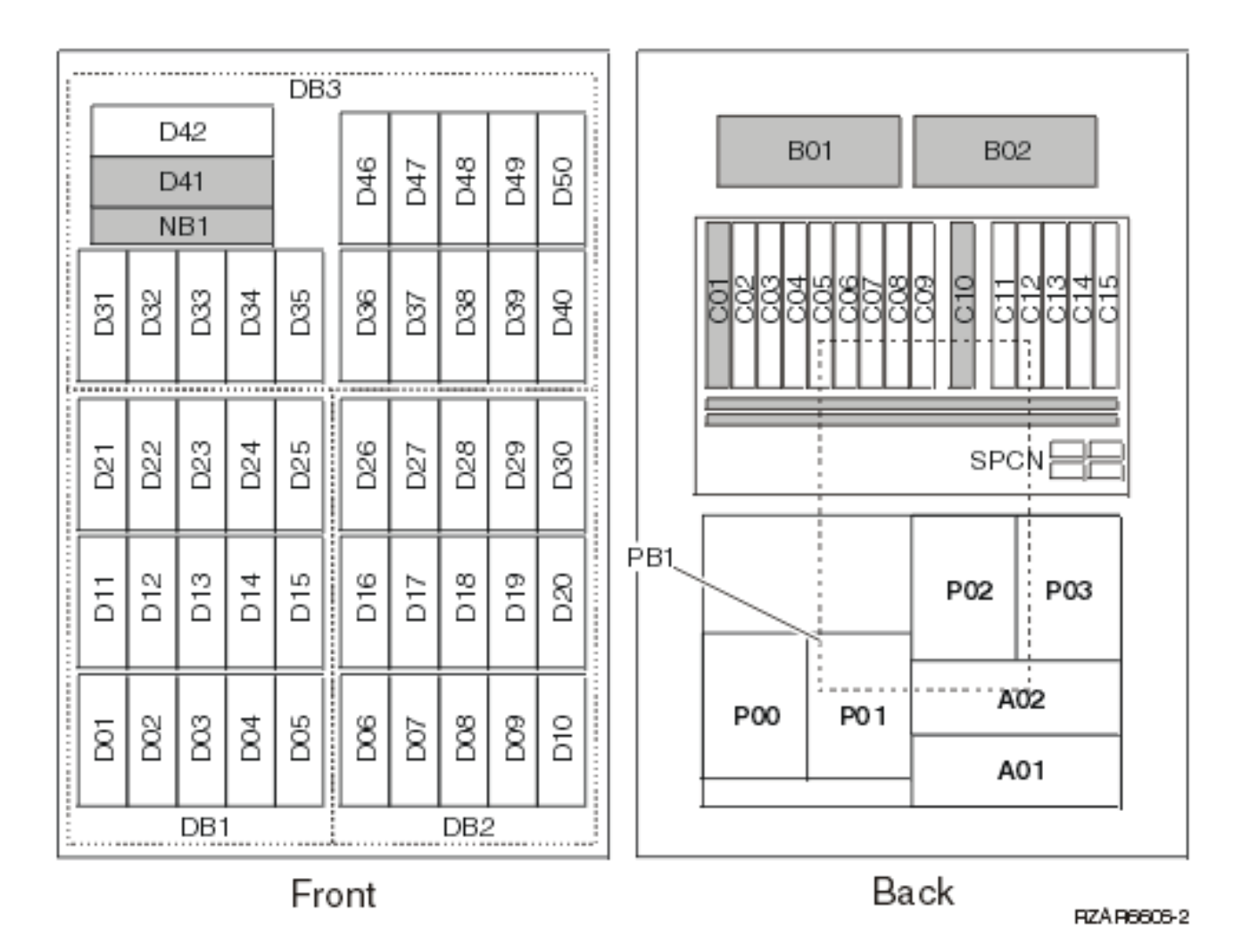

Note: Do not install power supplies P00 and P01 AC jumper cables on the same AC module.

The following table gives the components available for callout on the FC 5094, FC 5294, and FC 8094 expansion I/O units. It matches those components with the FRU containing the the component. The other columns give location information, CCIN information, a link to a remove and replace procedure, and additional comments.

| Table 1. FRU l | ocations and | failing | components | for I | FC 5094 | Expansion | I/O | Tower |
|----------------|--------------|---------|------------|-------|---------|-----------|-----|-------|
|----------------|--------------|---------|------------|-------|---------|-----------|-----|-------|

| Possible failing component                                                                                | FRU name      | Position | Type or CCIN<br>number (see the<br>Type, model, and<br>part number list) | Remove and replace procedure                 | Additional comments |
|----------------------------------------------------------------------------------------------------|---------------|----------|--------------------------------------------------------------------------|----------------------------------------------|---------------------|
| <ul> <li>SPCN</li> <li>Card enclosure<br/>or backplane</li> <li>Multi-adapter<br/>bridge (all)</li> </ul> | Tower<br>card | CB1      | 28B7                                                                     | Go to FC 5094, FC 9094<br>- Tower card - CB1 |                     |

| Possible failing component                                                               | FRU name                  | Position                                                            | Type or CCIN<br>number (see the<br>Type, model, and<br>part number list) | Remove and replace procedure                                                                                                    | Additional comments                                                                                                    |
|------------------------------------------------------------------------------------------|---------------------------|---------------------------------------------------------------------|--------------------------------------------------------------------------|----------------------------------------------------------------------------------------------------|----------------------------------------------------------------------------------------------------|
| IOP                                                                                      | PCI card                  | C01<br>through<br>C03, C05<br>through<br>C08, C11<br>through<br>C14 | 2842, 2843, or<br>2844                                                   | Go to FC 5074, FC 5079,<br>FC 5094, FC 5294 -<br>Cards (concurrent)                                                                                                    |                                                                                                    |
| IOA                                                                                      | PCI card                  | C02<br>through<br>C04, C06<br>through<br>C09, C12<br>through<br>C15 | See the Type,<br>model, and part<br>number list                          | Go to FC 5074, FC 5079,<br>FC 5094, FC 5294 -<br>Cards (concurrent)                                                                                                    |                                                                                                    |
| Integrated xSeries<br>Server (IXS)                                                       | PCI card                  | C01, C05,<br>or C11                                                 | 2890 or 2892                                                             | Go to FC 5074, FC 5079,<br>FC 5094, FC 5294 -<br>Cards (dedicated)                                                                                                    | If IXS in C01, C02 is<br>empty - if 2890 IXS, only<br>a short card can be in<br>C03.<br>If IXS in C05, C06 is<br>empty - if 2890 IXS, only<br>a short card can be in<br>C07.<br>If IXS in C11, C12 is<br>empty - if 2890 IXS, only<br>a short card can be in<br>C13. |
| <ul> <li>High-speed link<br/>I/O adapter</li> <li>PCI host bridge<br/>adapter</li> </ul> | HSL I/O<br>bridge<br>card | C10                                                                 | 2886 for optical or<br>2887 for HSL-2<br>copper                          | Go to FC 5074, FC 5079,<br>FC 5094, FC 5294 -<br>Cards (dedicated)                                                                                                    |                                                                                                    |
| Air moving device<br>(AMD)                                                               | AMD                       | B01, B02                                                            | See Final<br>assembly — FC<br>5074, FC 5094                              | Go to FC 5094, FC 9094<br>- Air moving device -<br>B01 and B02                                                                                                    |                                                                                                    |
| Power board                                                                              | Power<br>board            | PB1                                                                 | See Final<br>assembly — FC<br>5074, FC 5094                              | Go to FC 5094, FC 9094<br>- Power distribution<br>backplane - PB1.                                                                                                    |                                                                                                    |
| AC module                                                                                | AC<br>module              | A01, A02                                                            | 53P5263                                                                  | <ul> <li>Go to FC 5094, FC<br/>9094 (with single line<br/>cord) - AC module -<br/>A01 and A02<br/>or</li> <li>Go to FC 5094, FC<br/>9094 (with dual line<br/>cord) - AC module -<br/>A01 and A02</li> </ul> |                                                                                                    |
| Power supply<br>(single line cord)                                                       | Power<br>supply           | P01, P02,<br>P03                                                    | See Final<br>assembly — FC<br>5074, FC 5094                              | Go to FC 5094, FC 9094<br>- Power supply - P00,<br>P01, P02, P03                                                                                                    |                                                                                                    |

| Possible failing component       | FRU name         | Position                                     | Type or CCIN<br>number (see the<br>Type, model, and<br>part number list) | Remove and replace procedure                                     | Additional comments |
|----------------------------------|------------------|----------------------------------------------|--------------------------------------------------------------------------|------------------------------------------------------------------|---------------------|
| Power supply<br>(dual line cord) | Power<br>supply  | P00, P01,<br>P02, P03                        | See Final<br>assembly — FC<br>5074, FC 5094                              | Go to FC 5094, FC 9094<br>- Power supply - P00,<br>P01, P02, P03 |                     |
| Device board                     | Device<br>board  | DB1 or<br>DB2                                | 283D or 28CC                                                             | Go to FC 5094, FC 9094<br>- Device board - DB1,<br>and DB2       |                     |
| Device board                     | Device<br>board  | DB3                                          | 283C or 28CB                                                             | Go to FC 5094, FC 9094<br>- Device board - DB3                   |                     |
| Display panel                    | Display<br>panel | NB1                                          | See the Type,<br>model, and part<br>number list                          | Go to FC 5094 - Display<br>panel - NB1                           |                     |
| Disk unit                        | Disk unit        | D01<br>through<br>D40, D46<br>through<br>D50 | See the Type,<br>model, and part<br>number list                          | Go to Recovery<br>procedures                                     |                     |
| Optical                          | Optical          | D41                                          | See the Type,<br>model, and part<br>number list                          | Go to FC 5094, FC 9094<br>- Removable media -<br>D41 and D42     |                     |
| Таре                             | Таре             | D42                                          | See the Type,<br>model, and part<br>number list                          | Go to FC 5094, FC 9094<br>- Removable media -<br>D41 and D42     |                     |
| HSL connection                   | HSL cable        | HSL<br>cables on<br>the HSL<br>ports         | See the Type,<br>model, and part<br>number list                          | Go to HSL cables -<br>concurrent                                 |                     |

- 1. These I/O units each contain three system buses.
- 2. In these I/O units, the bus numbers assigned to the buses are not required to be in any order.
- **3**. Card positions C01, C05, and C11 are required to be either I/O processors or Integrated xSeries Servers (IXS).
- 4. J11 is an RPO connection, J14 is a uninterruptable power supply connector, J15 is an SPCN 1 connector, and J16 is an SPCN 2 connector.
- 5. Multi-adapter bridge domains are labeled PCI Bridge Set inside the tower.
- 6. The following table provides information necessary to identify the IOP to which IOAs are assigned.
  - The left column indicates the domain in which IOA assignment is allowed.
  - The right column is used to determine the IOP to which an IOA is assigned.
  - The first position in the list must be an IOP. The remaining positions may be IOPs or IOAs. IOAs are assigned to the first IOP located to their left in the list. Although IOAs can be manually reassigned using SST/DST, the IOA assignments return to the default order after each IPL.

### Table 2. Identify the IOP to which IOAs are assigned

| Multi-adapter bridge domain / PCI bridge set | IOA assignment rules    |
|----------------------------------------------|-------------------------|
| C01 - C04                                    | C01, C02, C03, C04      |
| C05 - C09                                    | C05, C06, C07, C08, C09 |

| Multi-adapter bridge domain / PCI bridge set | IOA assignment rules    |  |  |
|----------------------------------------------|-------------------------|--|--|
| C11 - C15                                    | C11, C12, C13, C14, C15 |  |  |

## Locations — FC 5095, FC 0595 Expansion I/O Tower

For use by authorized service providers.

The following diagrams show field replaceable unit (FRU) layout in the FC 5095, FC 0595 Expansion I/O Tower. Use them with the tables below. If you need address information, refer to Addresses — FC 5095, FC 0595 Expansion I/O Tower.

Figure 1. FC 5095 Expansion I/O Tower

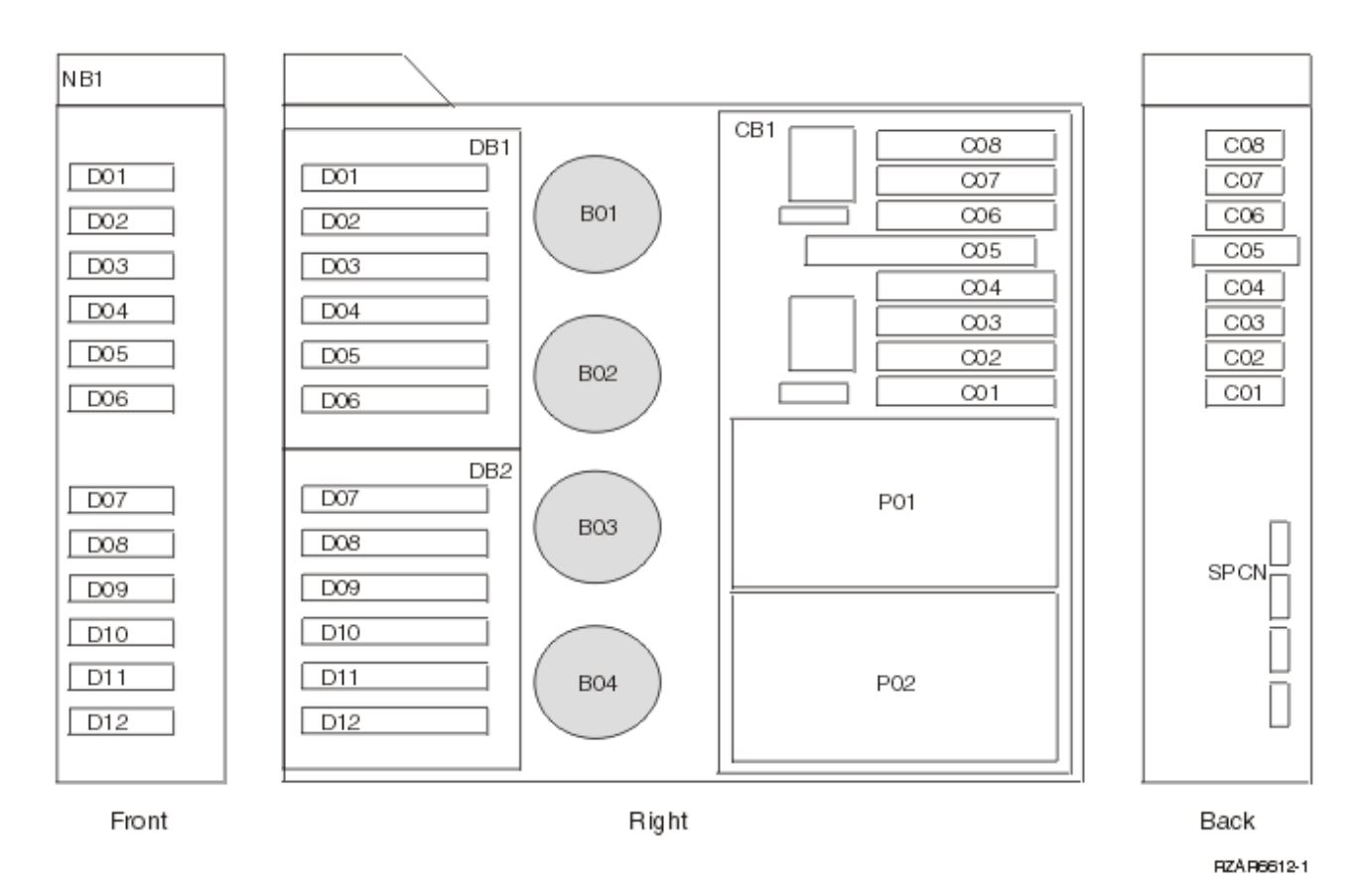

Figure 2. FC 0595 Expansion I/O Tower

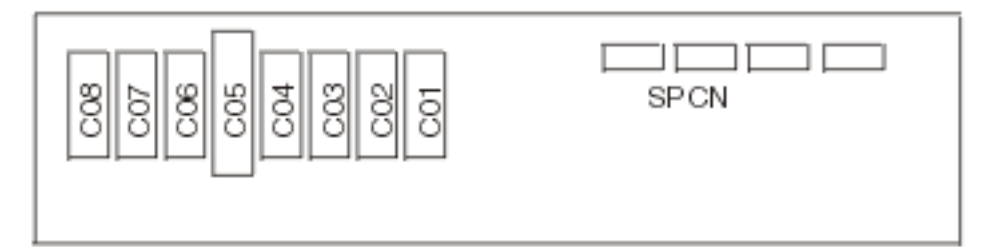

Back

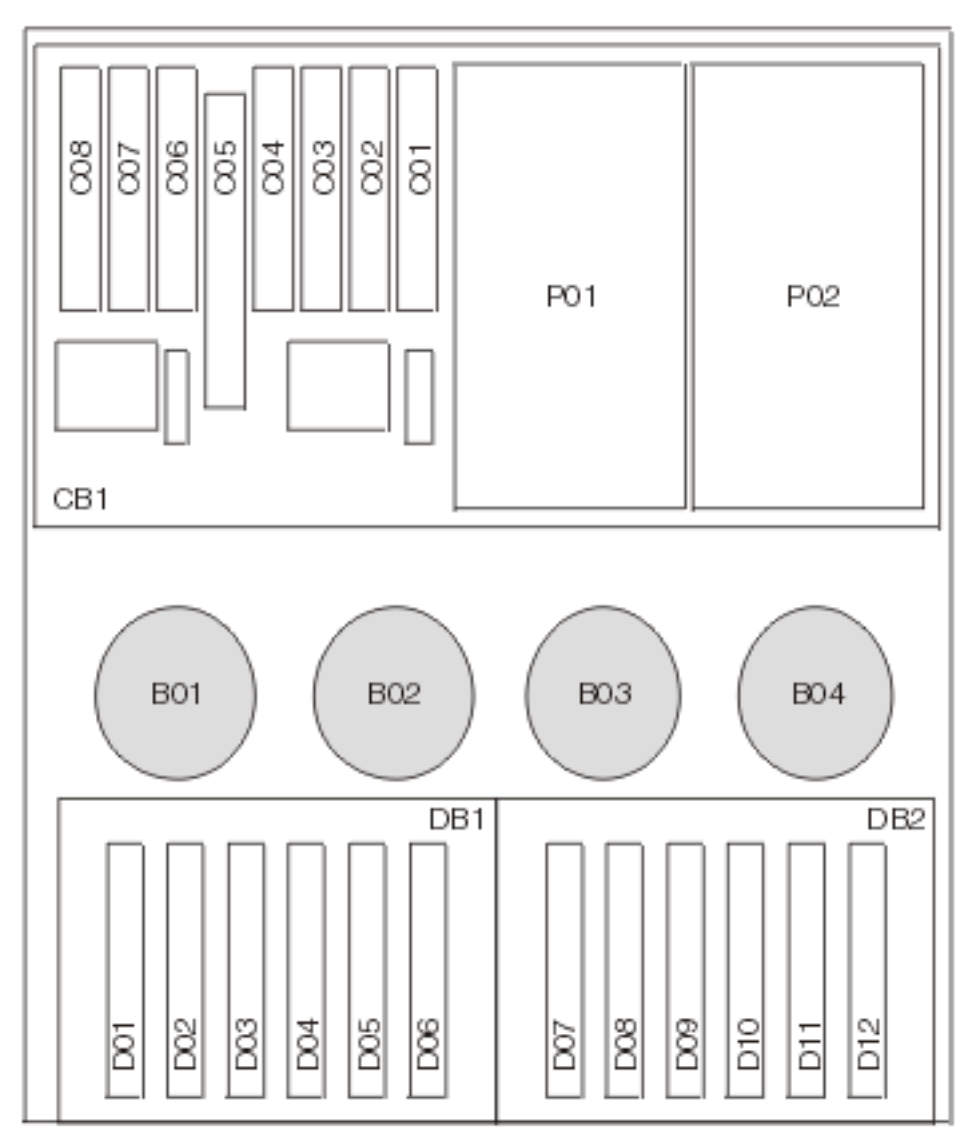

Тор

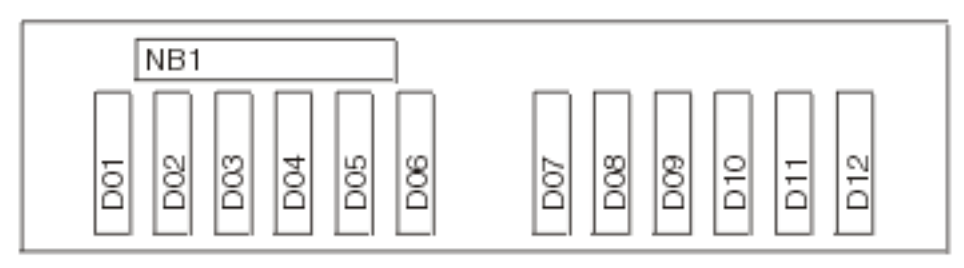

The following table gives the components available for callout on the FC 5095, FC 0595 Expansion I/O Tower. It matches those components with the FRU containing the the component. The other columns give location information, CCIN information, a link to a remove and replace procedure, and additional comments.

| Possible failing<br>component                                                                             | FRU name                  | Position                                      | Type or CCIN<br>number (see the<br>Type, model, and<br>part number list) | Remove and replace procedure                                              | Additional comments                                                                  |
|----------------------------------------------------------------------------------------------------|---------------------------|-----------------------------------------------|--------------------------------------------------------------------------|---------------------------------------------------------------------------|--------------------------------------------------------------------------------------|
| <ul> <li>SPCN</li> <li>Card enclosure<br/>or backplane</li> <li>Multi-adapter<br/>bridge (all)</li> </ul> | Tower<br>card             | CB1                                           | 28BE                                                                     | Go to FC 5095, FC 0595<br>- Tower card - CB1                              |                                                                                      |
| IOP                                                                                                    | PCI card                  | C01<br>through<br>C03<br>C06<br>and/or<br>C07 | 2842, 2843 2844                                                          | Go to FC 5095, FC 0595<br>- Cards (concurrent)                            |                                                                                      |
| IOA                                                                                                    | PCI card                  | C02<br>through<br>C04, C07<br>and/or<br>C08   | See the Type,<br>model, and part<br>number list                          | Go to FC 5095, FC 0595<br>- Cards (concurrent)                            |                                                                                      |
| Integrated xSeries<br>Server (IXS)                                                                        | PCI card                  | C01                                           | 2890 or 2892                                                             | Go to FC 5095, FC 0595<br>- Cards (concurrent)                            | If IXS in C01, C02 is<br>empty - if 2890 IXS, only<br>a short card can be in<br>C03. |
| <ul> <li>High-speed link<br/>I/O adapter</li> <li>PCI host bridge<br/>adapter</li> </ul>                  | HSL I/O<br>bridge<br>card | C05                                           | 2886 or 2887                                                             | Go to FC 5095, FC 0595<br>- Cards (concurrent)                            |                                                                                      |
| Air moving device<br>(AMD)                                                                                | AMD                       | B01, B02,<br>B03, B04                         | See Final<br>assembly - FC<br>5095 Expansion<br>I/O Tower                | Go to FC 5095, FC 0595<br>- Air moving device -<br>B01, B02, B03, and B04 |                                                                                      |
| Disk unit                                                                                                 | Disk unit                 | D01<br>through<br>D12                         | See the Type,<br>model, and part<br>number list                          | Go to Recovery procedures.                                                |                                                                                      |
| Power supply                                                                                              | Power<br>supply           | P01, P02                                      | See Final<br>assembly — FC<br>5095 Expansion<br>I/O Tower                | Go to FC 5095, FC 0595<br>- Power supply - P01<br>and P02                 |                                                                                      |
| Device board                                                                                              | Device<br>board           | DB1, DB2                                      | 28B9                                                                     | Go to FC 5095, FC 0595<br>- Device board - DB1<br>and DB2                 |                                                                                      |
| Display panel                                                                                             | Display<br>panel          | NB1                                           | 250C                                                                     | Go to FC 5095, FC 0595<br>- Display panel - NB1                           |                                                                                      |

Table 1. FRU locations and failing components for FC 5095, FC 0595 Expansion I/O Tower

| Possible failing component | FRU name  | Position                             | Type or CCIN<br>number (see the<br>Type, model, and<br>part number list) | Remove and replace procedure     | Additional comments |
|----------------------------|-----------|--------------------------------------|--------------------------------------------------------------------------|----------------------------------|---------------------|
| HSL connection             | HSL cable | HSL<br>cables on<br>the HSL<br>ports | See the Type,<br>model, and part<br>number list                          | Go to HSL cables<br>(concurrent) |                     |

- 1. The FC 5095, FC 0595 Expansion I/O Tower contains two system PCI buses.
- 2. In the FC 5095, FC 0595 Expansion I/O Tower FRU locations and failing components table, the first of the two buses in the tower is designated as "xxxx" and the second bus in the tower is designated as "yyyy".
- **3**. In FC 5095, FC 0595 Expansion I/O Tower, the two bus numbers assigned to the buses are not required to be in any order.
- 4. Card positions C01 and C06 are required to be either I/O processors or Integrated xSeries Servers (IXS).
- 5. J11 is an RPO connection, J14 is a uninterruptable power supply connector, J15 is an SPCN 1 connector, and J16 is an SPCN 2 connector.
- 6. Multi-adapter bridge domains are labeled PCI Bridge Set inside the tower.
- 7. The following table provides information necessary to identify the IOP to which IOAs are assigned.
  - The left column indicates the domain in which IOA assignment is allowed.
  - The right column is used to determine the IOP to which an IOA is assigned.
  - The first position in the list must be an IOP. The remaining positions may be IOPs or IOAs. IOAs are assigned to the first IOP located to their left in the list. Although IOAs can be manually reassigned using SST/DST, the IOA assignments return to the default order after each IPL.

Table 2. Identify the IOP to which IOAs are assigned

| Multi-adapter bridge domain / PCI bridge set | IOA assignment rules |
|----------------------------------------------|----------------------|
| C01 - C04                                    | C01, C02, C03, C04   |
| C06 - C08                                    | C06, C07, C08        |

## Locations — FC 5294 Expansion I/O Tower

For use by authorized service providers.

For location information for FC 5294-001 (bottom) and FC 5294-002 (top): Refer to Locations — FC 5094 Expansion I/O tower.

## Locations — FC 5786, FC 5787 Expansion I/O Units

The following diagrams show the field replaceable unit (FRU) layout. Use them with the following tables.

The following table gives the components available for callout. It matches those components with the FRU containing the component. The other columns give location information, a link to a removal and replacement procedure, and additional information.

If you need address information, refer to Addresses - FC 5786, FC 5787 Expansion I/O Units.

Figure 1. Front view

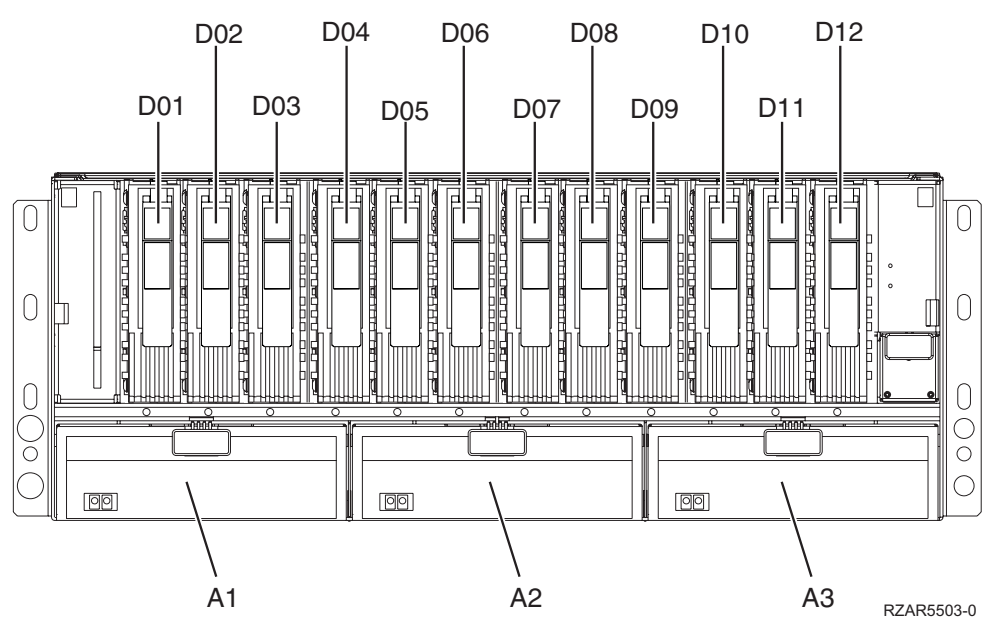

Figure 2. Back view

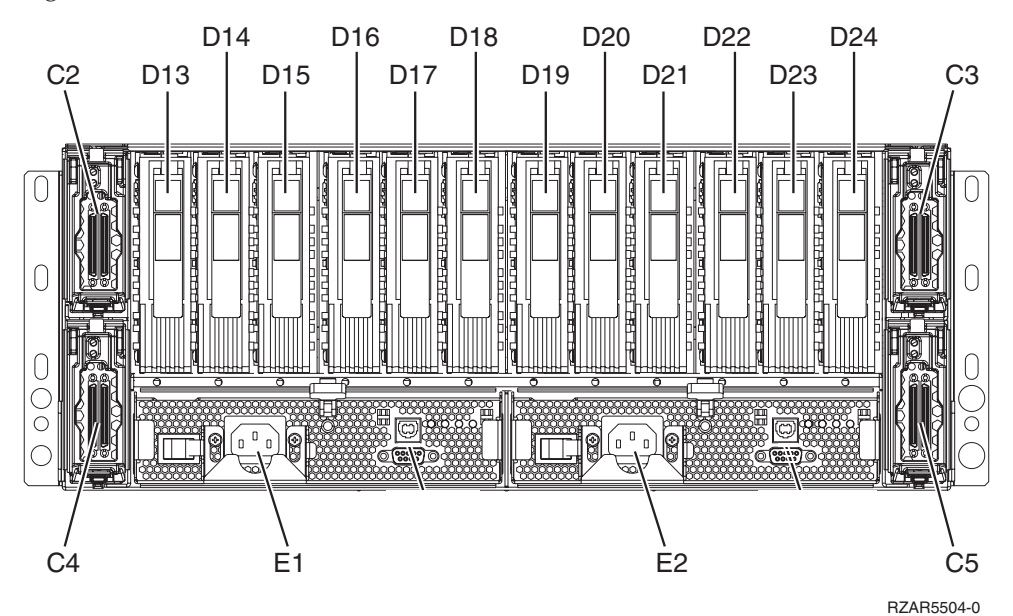

<thead align="left">

| Table 1. Table 1. FRU locations and failing components |              |          |                                                                                           |                                                                                           |  |  |  |  |
|--------------------------------------------------------|--------------|----------|-------------------------------------------------------------------------------------------|-------------------------------------------------------------------------------------------|--|--|--|--|
| Possible failing<br>component                          | FRU name     | Position | Link to part number                                                                       | Failing item removal<br>and replacement<br>procedures <thead></thead>                     |  |  |  |  |
| Fan 1 (left)                                           | Fan 1 (left) | A1       | Part assembly<br>diagrams for 5786,<br>5787, 7031-D24, and<br>7031-T24 expansion<br>units | Exchanging the 5786,<br>5787, 7031-D24, and<br>7031-T24 SCSI disk<br>drive enclosure fans |  |  |  |  |
<thead align="left">

| Table 1. Table 1. FRU locations and failing components (continued) |                                         |           |                                                                                           |                                                                                           |
|--------------------------------------------------------------------|-----------------------------------------|-----------|-------------------------------------------------------------------------------------------|-------------------------------------------------------------------------------------------|
| Fan 2                                                              | Fan 2                                   | A2        | Part assembly<br>diagrams for 5786,<br>5787, 7031-D24, and<br>7031-T24 expansion<br>units | Exchanging the 5786,<br>5787, 7031-D24, and<br>7031-T24 SCSI disk<br>drive enclosure fans |
| Fan 3 (right)                                                      | Fan 3 (right)                           | A3        | Part assembly<br>diagrams for 5786,<br>5787, 7031-D24, and<br>7031-T24 expansion<br>units | Exchanging the 5786,<br>5787, 7031-D24, and<br>7031-T24 SCSI disk<br>drive enclosure fans |
| SCSI interface card 1<br>(top left)                                | SCSI interface card 1<br>(top left)     | C2        | Part assembly<br>diagrams for 5786,<br>5787, 7031-D24, and<br>7031-T24 expansion<br>units | Remove and replace<br>SCSI repeater card                                                  |
| SCSI interface card 2<br>(top right)                               | SCSI interface card 2<br>(top right)    | C3        | Part assembly<br>diagrams for 5786,<br>5787, 7031-D24, and<br>7031-T24 expansion<br>units | Remove and replace<br>SCSI repeater card                                                  |
| SCSI interface card 3<br>(bottom left)                             | SCSI interface card 3<br>(bottom left)  | C4        | Part assembly<br>diagrams for 5786,<br>5787, 7031-D24, and<br>7031-T24 expansion<br>units | Remove and replace<br>SCSI repeater card                                                  |
| SCSI interface card 4<br>(bottom right)                            | SCSI interface card 4<br>(bottom right) | C5        | Part assembly<br>diagrams for 5786,<br>5787, 7031-D24, and<br>7031-T24 expansion<br>units | Remove and replace<br>SCSI repeater card                                                  |
| Power supply 1 (left)                                              | Power supply 1 (left)                   | E1        | Power parts                                                                               | Model 5786, 5787,<br>7031-D24, and<br>7031-T24 SCSI disk<br>drive enclosure               |
| Power supply 2<br>(right)                                          | Power supply 2<br>(right)               | E2        | Power parts                                                                               | Model 5786, 5787,<br>7031-D24, and<br>7031-T24 SCSI disk<br>drive enclosure               |
| Disk unit                                                          | Disk unit                               | D01 - D24 | See Type, model, and part number list.                                                    | Disk drive                                                                                |

**Note:** All other FRUs are part of the chassis assembly FRU. See Part assembly diagrams for 5786, 5787, 7031-D24, and 7031-T24 expansion units. Chassis removal and replacement procedures are sent with the FRU.

#### Locations — FC 8079 Expansion /O Tower

For use by authorized service providers.

The following diagrams show FRU layout in the FC 8079 Expansion I/O Tower.

Figure 1. Locations for FC 8079 Expansion I/O Tower (single line cord)

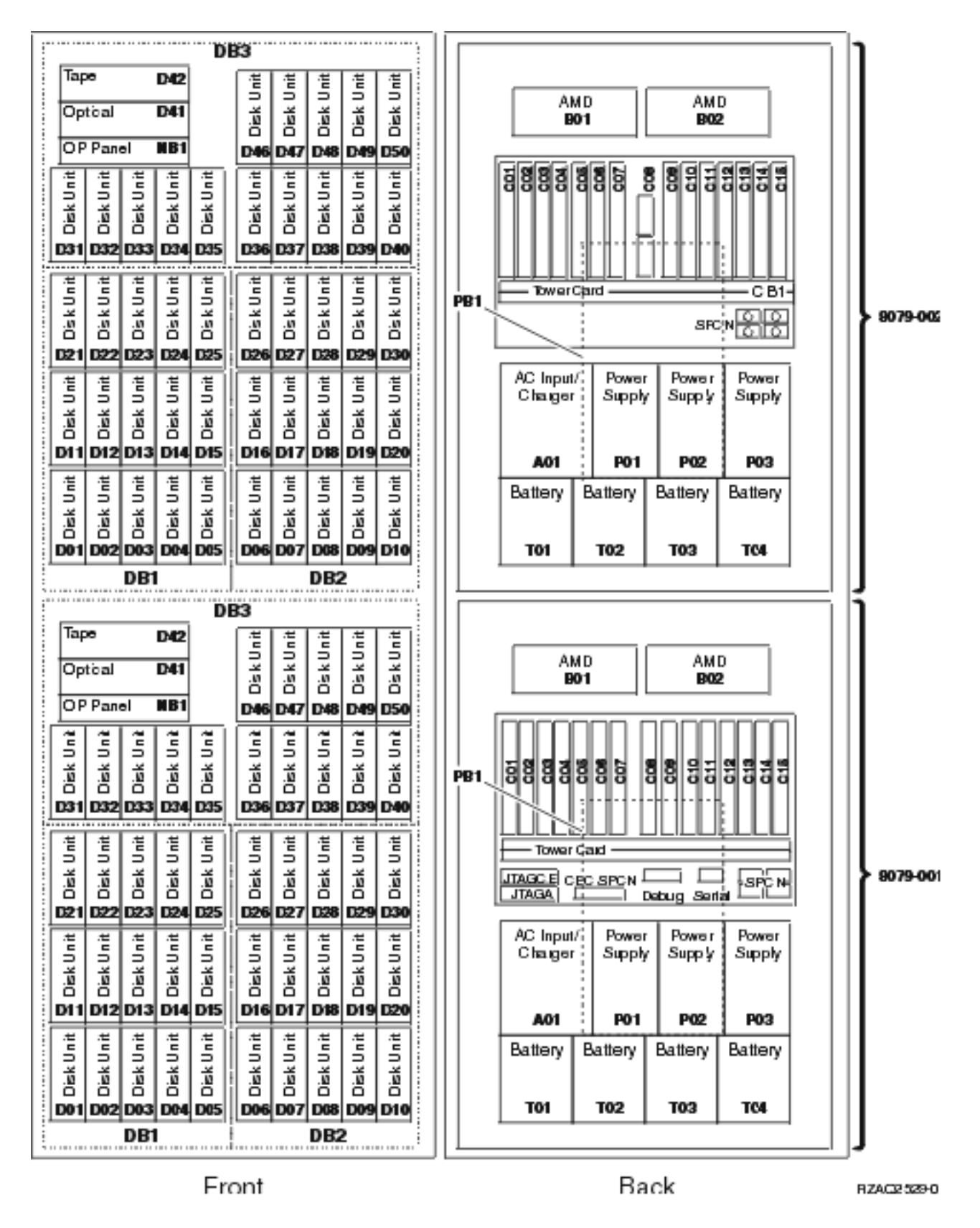

Figure 2. Locations for FC 8079 Expansion I/O Tower (dual line cord)

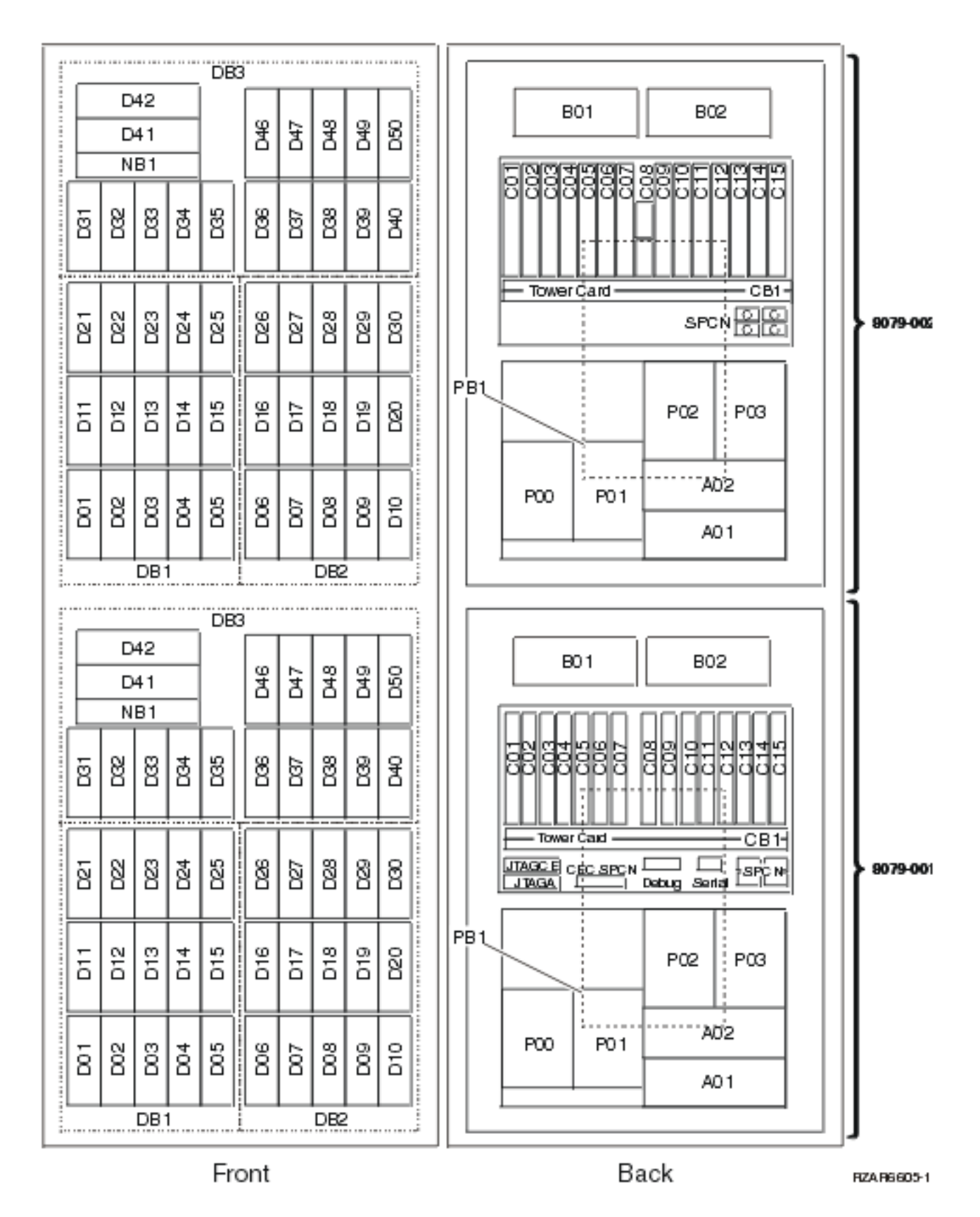

Notes:

- Service the FC 8079-001 in the bottom of the rack as a FC 9079, see Figure 2. Locations for FC 9079 Base I/O Tower (on Models 840, SB3 System Unit), in the Locations Models 840, SB3 System Unit with Processor Tower and FC 9079 Base I/O Tower topic.
- Service the FC 8079-002 in the top of the rack as a FC 5074, see Locations FC 5074 I/O Tower.

#### Locations — FC 8093 Expansion I/O Tower

For use by authorized service providers.

Refer to the following for location information:

- For FC 8093-001 (bottom): Follow the FC 9094 link in Locations Models 870 and 890 with an FC 9094 Base I/O Tower.
- For FC 8093-002 (top): Refer to Locations FC 5074 Expansion I/O Tower.

#### Locations — FC 8094 Expansion I/O Tower

For use by authorized service providers.

Refer to the following for location information:

- For FC 8094-001 (bottom): Follow the FC 9094 link in Locations Models 870 and 890 with an FC 9094 Base I/O Tower.
- For FC 8094-002 (top): Refer to Locations FC 5094 Expansion I/O Tower.

### Locations — Integrated xSeries<sup>(R)</sup> Adapter Card (IXA)

For use by authorized service providers.

The following diagram shows FRU layout in the Integrated xSeries<sup>(R)</sup> Adapter Card (IXA). Use it with the table below.

#### Figure 1. Locations for xSeries<sup>(R)</sup> Adapter Card

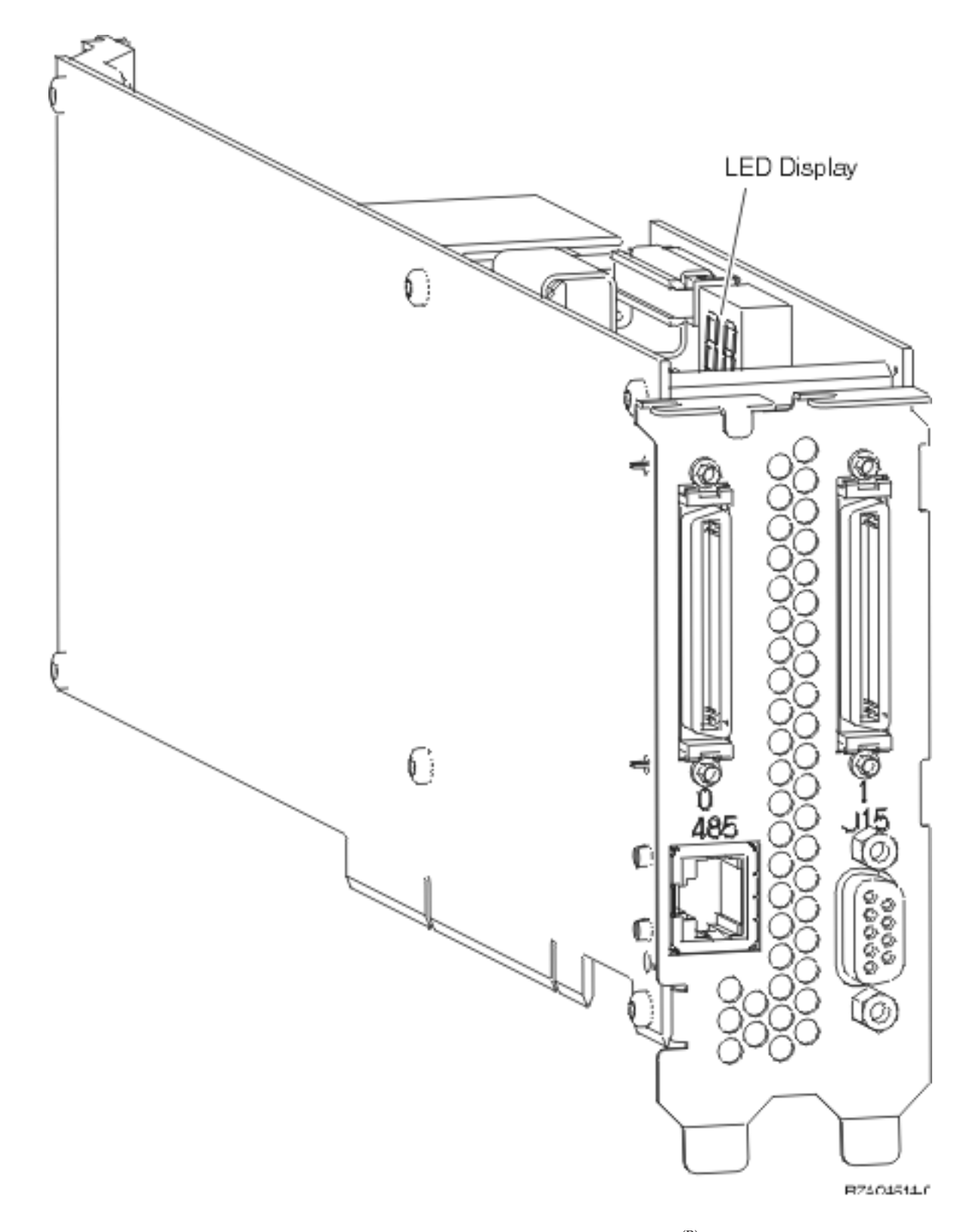

Table 1. FRU locations and Failing Components for Integrated xSeries<sup>(R)</sup> Adapter Card (IXA) — Machine Type 1519

| Position                                                                                                    | FRU name                                     | Possible failing component                                                                                                    | Type, CCIN, or Part<br>number                                                                                                    | Remove and replace procedure                                                                                                    |
|----------------------------------------------------------------------------------------------------|----------------------------------------------|----------------------------------------------------------------------------------------------------|----------------------------------------------------------------------------------------------------|----------------------------------------------------------------------------------------------------|
| Position depends on<br>xSeries <sup>(R)</sup> Server<br>machine type and<br>model.<br>To locate, follow the<br>HSL cable<br>connections or the<br>SPCN cable<br>connections to the<br>Integrated xSeries <sup>(R)</sup><br>Adapter card. | Integrated xSeries <sup>(R)</sup><br>Adapter | The failing<br>component is either:<br>• HSL I/O Bridge<br>• Multi - adapter<br>Bridge<br>• SPCN<br>• Embed - ded IOP<br>• Card Backplane | CCIN = 2689 listed<br>under machine type<br>1519.<br><b>Note:</b> Machine type<br>1519 is not an<br>iSeries <sup>(TM)</sup> machine<br>type or an xSeries <sup>(R)</sup><br>machine type.<br>Machine type 1519<br>was created to list<br>feature 2689<br>separately from<br>iSeries <sup>(TM)</sup> and<br>xSeries <sup>(R)</sup> machine<br>types.<br>See the Type, model,<br>and part number<br>list for the part<br>number. | Go to Type 2689 -<br>Integrated xSeries <sup>(R)</sup><br>Adapter (IXA).<br><b>Note:</b> Verify the<br>frame ID by<br>examining the frame<br>ID displayed on the<br>card's LED which is<br>visible when the<br>panel covering the<br>card is removed.<br><b>Note:</b> In an OS/400 <sup>(R)</sup><br>Opticonnect<br>environment it is<br>possible to have<br>multiple xSeries <sup>(R)</sup><br>Servers with the same<br>frame ID displayed<br>but the power<br>controlling system is<br>different than the<br>system you are<br>servicing. Verify the<br>SPCN cable is<br>connected to the<br>system you are<br>servicing. |
| HSL cables on the<br>HSL ports                                                                                                    | HSL cable                                    | HSL connection                                                                                                    | See the Type, model,<br>and part number list.                                                                                                    | Go to HSL cables -<br>concurrent.                                                                                                    |

## Locations — Power Distribution Unit (PDU)

For use by authorized service providers.

Figure 1. Locations for the Power Distribution Unit (PDU)

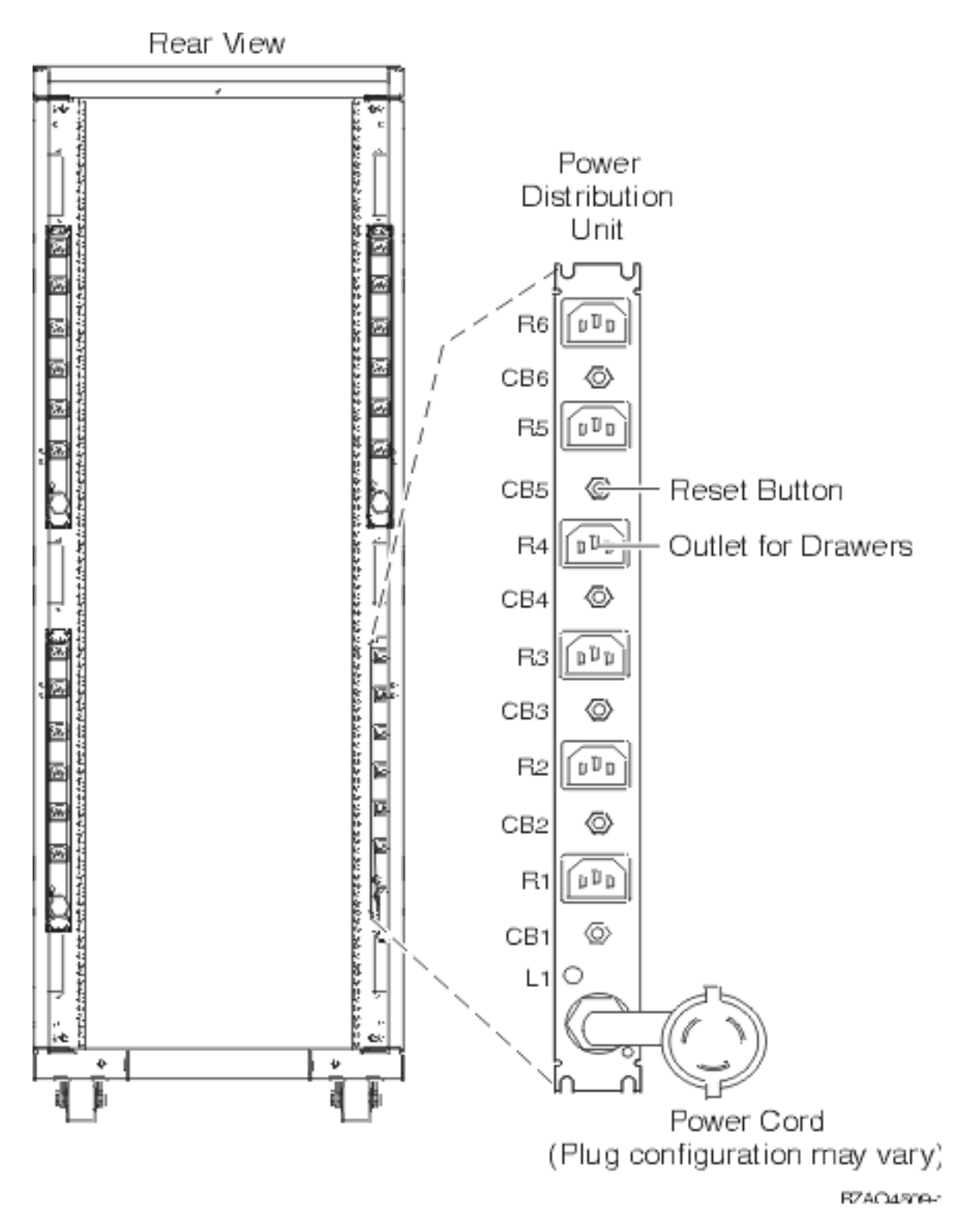

### Locations - I/O adapters

For use by authorized service providers.

**Locations - 2890 Integrated xSeries Server (IXS):** Use Figure 1. below to find locations for the 2890 Integrated xSeries Server (IXS).

Figure 1. Locations - 2890 Integrated xSeries Server (IXS)

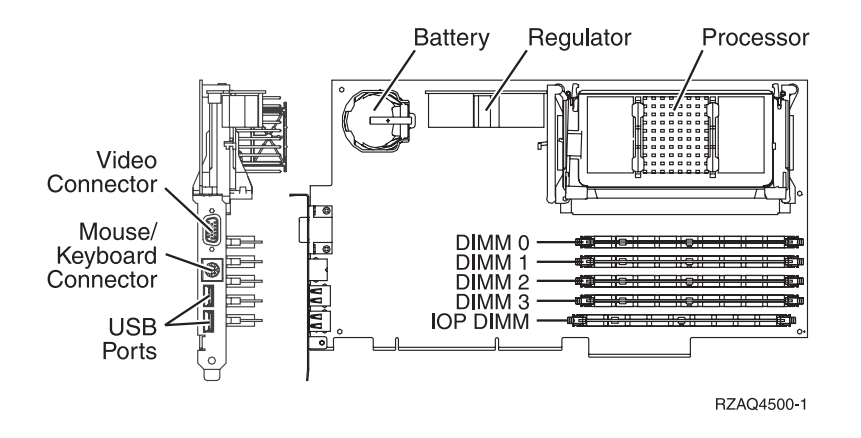

**Locations - 2892 Integrated xSeries Server (IXS):** Use Figure 2. below to find locations for the 2892 Integrated xSeries Server (IXS).

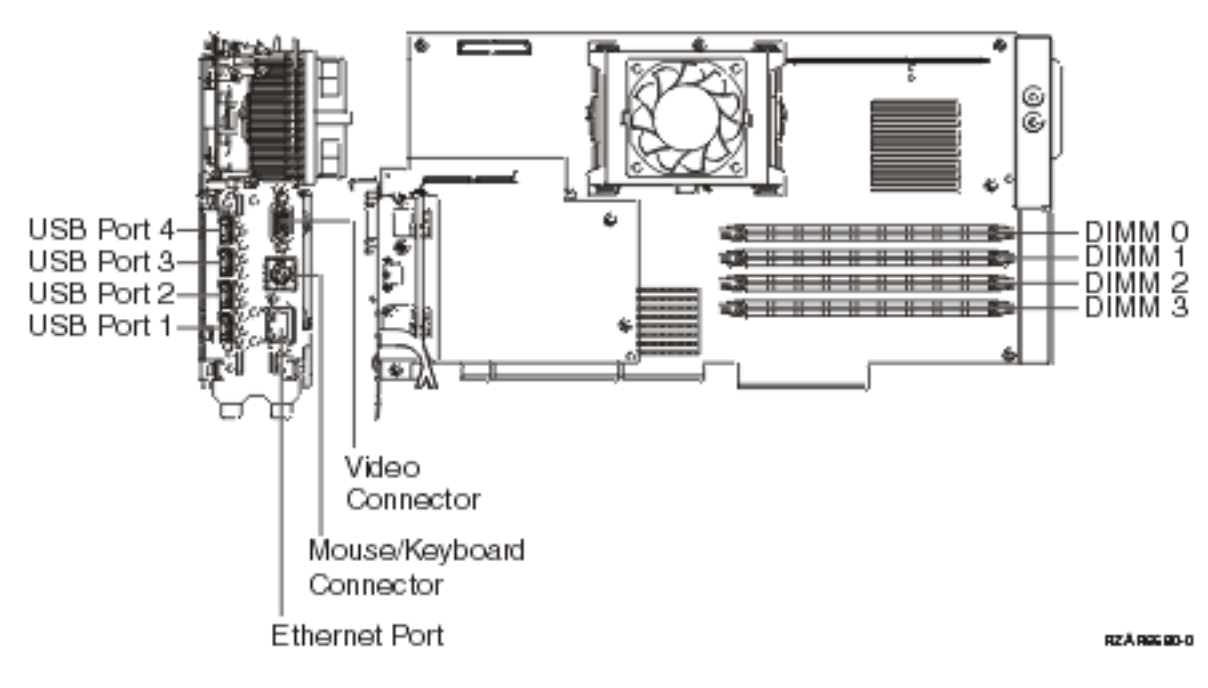

Figure 2. Locations - 2892 Integrated xSeries Server (IXS)

#### Addresses — Model 270

For use by authorized service providers.

Use the address to find the location. Then, go to Locations - Model 270 for additional information.

| Position (listed in IOA assignment order) | Possible failing component | DSA (BBBBCcbb)                                                                                                    | Unit address |
|-------------------------------------------|----------------------------|----------------------------------------------------------------------------------------------------|--------------|
|                                           |                            | <b>Note:</b> IOA and device<br>DSA's will not follow the<br>rules below if the IOA is<br>manually reassigned after<br>IPL. |              |
| MB1                                       | Embedded IOP               | 0001-10-00                                                                                                    | FFFFFFF      |

Table 1. IOP, IOA, and device address information for Model 270

| Position (listed in IOA assignment order) | Possible failing component        | DSA (BBBBCcbb)                                                                                           | Unit address |
|-------------------------------------------|-----------------------------------|----------------------------------------------------------------------------------------------------|--------------|
| MB1                                       | Service processor                 | 0001-70-00                                                                                               | FFFFFFF      |
| C07                                       | Communication/<br>workstation IOA | 0001-10-00                                                                                               | E1FFFFFF     |
| C01                                       | Storage IOA                       | 0001-10-00                                                                                               | 2FFFFFFF     |
| C06                                       | IOP                               | 0001-13-00                                                                                               | FFFFFFF      |
| C06                                       | Storage IOA                       | 0001-10-00                                                                                               | 3FFFFFFF     |
| C06                                       | Communication/<br>workstation IOA | 0001-10-00                                                                                               | E3FFFFFF     |
| C05                                       | IOP                               | 0001-14-00                                                                                               | FFFFFFFF     |
| C05                                       | Storage IOA                       | The IOA has the same DSA<br>as the first IOP found in<br>the following list: C06,<br>MB1.                | 4FFFFFFF     |
| C05                                       | Communication/<br>workstation IOA | The IOA has the same DSA<br>as the first IOP found in<br>the following list: C06,<br>MB1.                | E4FFFFFF     |
| C04 (IXS capable position)                | IOP                               | 0001-15-00                                                                                               | FFFFFFF      |
| C04 (IXS capable position)                | Storage IOA                       | The IOA has the same DSA as the first IOP found in the following list: C05, C06, MB1.                    | 5FFFFFFF     |
| C04 (IXS capable position)                | Communication/<br>workstation IOA | The IOA has the same DSA<br>as the first IOP found in<br>the following list: C05, C06,<br>MB1.           | E5FFFFFF     |
| C03                                       | IOP                               |                                                                                                    | FFFFFFF      |
| C03                                       | Storage IOA                       | The IOA has the same DSA<br>as the first IOP found in<br>the following list: C04, C05,<br>C06, MB1.      | 6FFFFFF      |
| C03                                       | Communication/<br>workstation IOA | The IOA has the same DSA<br>as the first IOP found in<br>the following list: C04, C05,<br>C06, MB1.      | E6FFFFFF     |
| C03                                       | IXS attached IOA                  | The IOA has the same DSA as the first IOP found in the following list: C04, C05, C06, MB1.               | E506FFFF     |
| C02                                       | Storage IOA                       | The IOA has the same DSA<br>as the first IOP found in<br>the following list: C03, C04,<br>C05, C06, MB1. | 7FFFFFF      |
| C02                                       | Communication/<br>workstation IOA | The IOA has the same DSA<br>as the first IOP found in<br>the following list: C03, C04,<br>C05, C06, MB1. | E7FFFFFF     |

| Position (listed in IOA assignment order) | Possible failing component | DSA (BBBBCcbb)                                                                                           | Unit address |
|-------------------------------------------|----------------------------|----------------------------------------------------------------------------------------------------|--------------|
| C02                                       | IXS attached IOA           | The IOA has the same DSA<br>as the first IOP found in<br>the following list: C03, C04,<br>C05, C06, MB1. | E507FFFF     |
| D01                                       | Disk unit                  | 0001-10-00                                                                                               | 200100FF     |
| D02                                       | Disk unit                  | 0001-10-00                                                                                               | 200200FF     |
| D03                                       | Disk unit                  | 0001-10-00                                                                                               | 200300FF     |
| D04                                       | Disk unit                  | 0001-10-00                                                                                               | 200400FF     |
| D05                                       | Disk unit                  | 0001-10-00                                                                                               | 200E00FF     |
| D06                                       | Disk unit                  | 0001-10-00                                                                                               | 200F00FF     |
| D07                                       | Optical                    | 0001-10-00                                                                                               | 200600FF     |
| D08                                       | Таре                       | 0001-10-00                                                                                               | 200700FF     |

| Table 2. IOP, IOA, and device address information for Model 270 System Unit Exp | ansion |
|---------------------------------------------------------------------------------|--------|
|---------------------------------------------------------------------------------|--------|

| Position | Possible<br>failing<br>component | DSA (BBBBCcbb)                                                                  | Unit address                                                                                                    |
|----------|----------------------------------|---------------------------------------------------------------------------------|----------------------------------------------------------------------------------------------------|
| D09, D15 | Disk unit                        | The disk unit has the<br>same DSA as the IOP<br>controlling the Storage<br>IOA. | xy0100FF (where x is the same as the first character of the xFFFFFF IOA Unit Address and y is I/O bus 0, 1 or 2. Storage IOA I/O buses begin with 0 and are numbered from the tailstock toward the middle of the card. Find the storage IOA with the same DSA and xFFFFFFF address, then trace the I/O bus cable to determine if the position is D09 or D15.) |
| D10, D16 | Disk unit                        | The disk unit has the<br>same DSA as the IOP<br>controlling the Storage<br>IOA. | xy0200FF (where x is the same as the first character of the xFFFFFF IOA Unit Address and y is I/O bus 0, 1 or 2. Storage IOA I/O buses begin with 0 and are numbered from the tailstock toward the middle of the card. Find the storage IOA with the same DSA and xFFFFFFF address, then trace the I/O bus cable to determine if the position is D10 or D16.) |
| D11, D17 | Disk unit                        | The disk unit has the<br>same DSA as the IOP<br>controlling the Storage<br>IOA. | xy0300FF (where x is the same as the first character of the xFFFFFF IOA Unit Address and y is I/O bus 0, 1 or 2. Storage IOA I/O buses begin with 0 and are numbered from the tailstock toward the middle of the card. Find the storage IOA with the same DSA and xFFFFFFF address, then trace the I/O bus cable to determine if the position is D11 or D17.) |
| D12, D18 | Disk unit                        | The disk unit has the<br>same DSA as the IOP<br>controlling the Storage<br>IOA. | xy0400FF (where x is the same as the first character of the xFFFFFF IOA Unit Address and y is I/O bus 0, 1 or 2. Storage IOA I/O buses begin with 0 and are numbered from the tailstock toward the middle of the card. Find the storage IOA with the same DSA and xFFFFFFF address, then trace the I/O bus cable to determine if the position is D12 or D18.) |
| D13, D19 | Disk unit                        | The disk unit has the<br>same DSA as the IOP<br>controlling the Storage<br>IOA. | xy0E00FF (where x is the same as the first character of the xFFFFFF IOA Unit Address and y is I/O bus 0, 1 or 2. Storage IOA I/O buses begin with 0 and are numbered from the tailstock toward the middle of the card. Find the storage IOA with the same DSA and xFFFFFFF address, then trace the I/O bus cable to determine if the position is D13 or D19.) |

| Position | Possible<br>failing<br>component | DSA (BBBBCcbb)                                                                  | Unit address                                                                                                    |
|----------|----------------------------------|---------------------------------------------------------------------------------|----------------------------------------------------------------------------------------------------|
| D14, D20 | Disk unit                        | The disk unit has the<br>same DSA as the IOP<br>controlling the Storage<br>IOA. | xy0F00FF (where x is the same as the first character of the xFFFFFF IOA Unit Address and y is I/O bus 0, 1 or 2. Storage IOA I/O buses begin with 0 and are numbered from the tailstock toward the middle of the card. Find the storage IOA with the same DSA and xFFFFFFF address, then trace the I/O bus cable to determine if the position is D14 or D20.) |

### Addresses — Models 800 and 810

For use by authorized service providers.

Use the address to find the location. Then, go to Locations — Models 800 and 810 for additional information.

| Position (listed in<br>IOA assignment<br>order) | Possible failing component | DSA (BBBBCcbb)                                                                                                 | Unit address |
|-------------------------------------------------|----------------------------|----------------------------------------------------------------------------------------------------|--------------|
|                                                 |                            | <b>Note:</b> IOA and device DSA's will not follow the rules below if the IOA is manually reassigned after IPL. |              |
| MB1                                             | Embedded IOP               | 0001-10-00                                                                                                    | FFFFFFF      |
| MB1                                             | Service Processor          | 0001-70-00                                                                                                    | FFFFFFF      |
| C07                                             | Comm/Wkst<br>IOA           | 0001-10-00                                                                                                    | E1FFFFF      |
| C01                                             | Storage IOA                | 0001-10-00                                                                                                    | 2FFFFFFF     |
| C06                                             | IOP                        | 0001-13-00                                                                                                    | FFFFFFF      |
| C06                                             | Storage IOA                | 0001-10-00                                                                                                    | 3FFFFFFF     |
| C06                                             | Comm/Wkst<br>IOA           | 0001-10-00                                                                                                    | E3FFFFF      |
| C05                                             | IOP                        | 0001-14-00                                                                                                    | FFFFFFF      |
| C05                                             | Storage IOA                | The IOA has the same DSA as the first IOP found in the following list: C06, MB1.                               | 4FFFFFFF     |
| C05                                             | Comm/Wkst<br>IOA           | The IOA has the same DSA as the first IOP found in the following list: C06, MB1.                               | E4FFFFFF     |
| C04 (IXS capable position)                      | IOP                        | 0001-15-00                                                                                                    | FFFFFFF      |
| C04 (IXS capable position)                      | Storage IOA                | The IOA has the same DSA as the first IOP found in the following list: C05, C06, MB1.                          | 5FFFFFFF     |
| C04 (IXS capable position)                      | Comm/Wkst<br>IOA           | The IOA has the same DSA as the first IOP found in the following list: C05, C06, MB1.                          | E5FFFFFF     |
| C03                                             | IOP                        | 0001-16-00                                                                                                    | FFFFFFF      |
| C03                                             | Storage IOA                | The IOA has the same DSA as the first IOP found in the following list: C04, C05, C06, MB1.                     | 6FFFFFFF     |
| C03                                             | Comm/Wkst<br>IOA           | The IOA has the same DSA as the first IOP found in the following list: C04, C05, C06, MB1.                     | E6FFFFF      |

### Table 1. IOP, IOA, and device address information for Models 800 and 810

| Position (listed in<br>IOA assignment<br>order) | Possible failing component | DSA (BBBBCcbb)                                                                                  | Unit address |
|-------------------------------------------------|----------------------------|-------------------------------------------------------------------------------------------------|--------------|
| C03                                             | IXS attached IOA           | The IOA has the same DSA as the first IOP found in the following list: C04, C05, C06, MB1.      | E506FFFF     |
| C02                                             | Storage IOA                | The IOA has the same DSA as the first IOP found in the following list: C03, C04, C05, C06, MB1. | 7FFFFFFF     |
| C02                                             | Comm/Wkst<br>IOA           | The IOA has the same DSA as the first IOP found in the following list: C03, C04, C05, C06, MB1. | E7FFFFFF     |
| C02                                             | IXS attached IOA           | The IOA has the same DSA as the first IOP found in the following list: C03, C04, C05, C06, MB1. | E507FFFF     |
| D01                                             | Disk unit                  | 0001-10-00                                                                                      | 200100FF     |
| D02                                             | Disk unit                  | 0001-10-00                                                                                      | 200200FF     |
| D03                                             | Disk unit                  | 0001-10-00                                                                                      | 200300FF     |
| D04                                             | Disk unit                  | 0001-10-00                                                                                      | 200400FF     |
| D05                                             | Disk unit                  | 0001-10-00                                                                                      | 200E00FF     |
| D06                                             | Disk unit                  | 0001-10-00                                                                                      | 200F00FF     |
| D07                                             | Optical                    | 0001-10-00                                                                                      | 200600FF     |
| D08                                             | Таре                       | 0001-10-00                                                                                      | 200700FF     |

### Table 2. IOP, IOA, and device address information for Models 800 and 810 System Unit Expansion

| Position | Possible<br>failing<br>component | DSA (BBBBCcbb)                                                                  | Unit address                                                                                                    |
|----------|----------------------------------|---------------------------------------------------------------------------------|----------------------------------------------------------------------------------------------------|
| D09, D15 | Disk unit                        | The disk unit has the<br>same DSA as the IOP<br>controlling the Storage<br>IOA. | xy0100FF (where x is the same as the first character of the xFFFFFF IOA Unit Address and y is I/O bus 0, 1 or 2. Storage IOA I/O buses begin with 0 and are numbered from the tailstock toward the middle of the card. Find the storage IOA with the same DSA and xFFFFFFF address, then trace the I/O bus cable to determine if the position is D09 or D15.) |
| D10, D16 | Disk unit                        | The disk unit has the<br>same DSA as the IOP<br>controlling the Storage<br>IOA. | xy0200FF (where x is the same as the first character of the xFFFFFF IOA Unit Address and y is I/O bus 0, 1 or 2. Storage IOA I/O buses begin with 0 and are numbered from the tailstock toward the middle of the card. Find the storage IOA with the same DSA and xFFFFFFF address, then trace the I/O bus cable to determine if the position is D10 or D16.) |
| D11, D17 | Disk unit                        | The disk unit has the<br>same DSA as the IOP<br>controlling the Storage<br>IOA. | xy0300FF (where x is the same as the first character of the xFFFFFF IOA Unit Address and y is I/O bus 0, 1 or 2. Storage IOA I/O buses begin with 0 and are numbered from the tailstock toward the middle of the card. Find the storage IOA with the same DSA and xFFFFFFF address, then trace the I/O bus cable to determine if the position is D11 or D17.) |

| Position | Possible<br>failing<br>component | DSA (BBBBCcbb)                                                                  | Unit address                                                                                                    |
|----------|----------------------------------|---------------------------------------------------------------------------------|----------------------------------------------------------------------------------------------------|
| D12, D18 | Disk unit                        | The disk unit has the<br>same DSA as the IOP<br>controlling the Storage<br>IOA. | xy0400FF (where x is the same as the first character of the xFFFFFF IOA Unit Address and y is I/O bus 0, 1 or 2. Storage IOA I/O buses begin with 0 and are numbered from the tailstock toward the middle of the card. Find the storage IOA with the same DSA and xFFFFFFF address, then trace the I/O bus cable to determine if the position is D12 or D18.) |
| D13, D19 | Disk unit                        | The disk unit has the<br>same DSA as the IOP<br>controlling the Storage<br>IOA. | xy0E00FF (where x is the same as the first character of the xFFFFFF IOA Unit Address and y is I/O bus 0, 1 or 2. Storage IOA I/O buses begin with 0 and are numbered from the tailstock toward the middle of the card. Find the storage IOA with the same DSA and xFFFFFFF address, then trace the I/O bus cable to determine if the position is D13 or D19.) |
| D14, D20 | Disk unit                        | The disk unit has the<br>same DSA as the IOP<br>controlling the Storage<br>IOA. | xy0F00FF (where x is the same as the first character of the xFFFFFF IOA Unit Address and y is I/O bus 0, 1 or 2. Storage IOA I/O buses begin with 0 and are numbered from the tailstock toward the middle of the card. Find the storage IOA with the same DSA and xFFFFFFF address, then trace the I/O bus cable to determine if the position is D14 or D20.) |

## Addresses — Model 820

For use by authorized service providers.

Use the address to find the location. Then go to Locations — Model 820 to find additional information.

| Table 1. IOP, IOA, and | device address | information : | for Model 820 |
|------------------------|----------------|---------------|---------------|
|------------------------|----------------|---------------|---------------|

| Position (listed in IOA assignment order) | Possible Failing<br>Component     | DSA (BBBBCcbb)                                                                                                    | Unit Address |
|-------------------------------------------|-----------------------------------|----------------------------------------------------------------------------------------------------|--------------|
|                                           |                                   | <b>Note:</b> IOA and device<br>DSA's will not follow the<br>rules below if the IOA is<br>manually reassigned after<br>IPL. |              |
| MB1                                       | Embedded IOP                      | 0001-10-00                                                                                                    | FFFFFFF      |
| MB1                                       | Service Processor                 | 0001-70-00                                                                                                    | FFFFFFF      |
| C06                                       | Communication,<br>workstation IOA | 0001-10-00                                                                                                    | E1FFFFFF     |
| C05                                       | Storage IOA                       | 0001-10-00                                                                                                    | 2FFFFFFF     |
| C04 (IXS capable position)                | IOP                               | 0001-13-00                                                                                                    | FFFFFFF      |
| C04 (IXS capable position)                | Storage IOA                       | 0001-10-00                                                                                                    | 3FFFFFFF     |
| C04 (IXS capable position)                | Communication,<br>workstation IOA | 0001-10-00                                                                                                    | E3FFFFFF     |
| C03 (empty if IXS in C04)                 | IOP                               | 0001-14-00                                                                                                    | FFFFFFF      |
| C03 (empty if IXS in C04)                 | Storage IOA                       | The IOA has the same DSA<br>as the first IOP found in<br>the following list: C04,<br>MB1.                                  | 4FFFFFFF     |

| Position (listed in IOA assignment order) | Possible Failing<br>Component     | DSA (BBBBCcbb)                                                                                      | Unit Address |
|-------------------------------------------|-----------------------------------|----------------------------------------------------------------------------------------------------|--------------|
| C03 (empty if IXS in C04)                 | Communication,<br>workstation IOA | The IOA has the same DSA<br>as the first IOP found in<br>the following list: C04,<br>MB1.           | E4FFFFFF     |
| C02                                       | IOP                               | 0001-16-00                                                                                          | FFFFFFFF     |
| C02                                       | Storage IOA                       | The IOA has the same DSA as the first IOP found in the following list: C03, C04, MB1.               | 6FFFFFF      |
| C02                                       | Communication,<br>workstation IOA | The IOA has the same DSA<br>as the first IOP found in<br>the following list: C03, C04,<br>MB1.      | E6FFFFFF     |
| C02                                       | IXS attached IOA                  | The IOA has the same DSA<br>as the first IOP found in<br>the following list: C03, C04,<br>MB1.      | E306FFFF     |
| C01                                       | Storage IOA                       | The IOA has the same DSA<br>as the first IOP found in<br>the following list: C02, C03,<br>C04, MB1. | 7FFFFFFF     |
| C01                                       | Communication,<br>workstation IOA | The IOA has the same DSA<br>as the first IOP found in<br>the following list: C02, C03,<br>C04, MB1. | E7FFFFFF     |
| C01                                       | IXS attached IOA                  | The IOA has the same DSA<br>as the first IOP found in<br>the following list: C02, C03,<br>C04, MB1. | E307FFFF     |
| C12                                       | IOP                               | уууу-10-00                                                                                          | FFFFFFF      |
| C11                                       | Storage IOA                       | уууу-10-00                                                                                          | 1FFFFFFF     |
| C11                                       | Communication,<br>workstation IOA | уууу-10-00                                                                                          | E1FFFFFF     |
| C10 (IXS capable position)                | IOP                               | уууу-12-00                                                                                          | FFFFFFF      |
| C10 (IXS capable position)                | Storage IOA                       | уууу-10-00                                                                                          | 2FFFFFFF     |
| C10 (IXS capable position)                | Communication,<br>workstation IOA | уууу-10-00                                                                                          | E2FFFFFF     |
| C09 (empty if IXS in C10)                 | IOP                               | уууу-14-00                                                                                          | FFFFFFF      |
| C09 (empty if IXS in C10)                 | Storage IOA                       | The IOA has the same DSA as the first IOP found in the following list: C10, C12.                    | 4FFFFFFF     |
| C09 (empty if IXS in C10)                 | Communication,<br>workstation IOA | The IOA has the same DSA as the first IOP found in the following list: C10, C12.                    | E4FFFFFF     |
| C08                                       | IOP                               | уууу-15-00                                                                                          | FFFFFFF      |
| C08                                       | Storage IOA                       | The IOA has the same DSA as the first IOP found in the following list: C09, C10, C12.               | 5FFFFFF      |

| Position (listed in IOA assignment order) | Possible Failing<br>Component     | DSA (BBBBCcbb)                                                                             | Unit Address                     |
|-------------------------------------------|-----------------------------------|--------------------------------------------------------------------------------------------|----------------------------------|
| C08                                       | Communication,<br>workstation IOA | The IOA has the same DSA as the first IOP found in the following list: C09, C10, C12.      | E5FFFFFF                         |
| C08                                       | IXS attached IOA                  | The IOA has the same DSA as the first IOP found in the following list: C09, C10, C12.      | E205FFFF                         |
| C07                                       | Storage IOA                       | The IOA has the same DSA as the first IOP found in the following list: C08, C09, C10, C12. | 6FFFFFFF                         |
| C07                                       | Communication,<br>workstation IOA | The IOA has the same DSA as the first IOP found in the following list: C08, C09, C10, C12. | E6FFFFFF                         |
| C07                                       | IXS attached IOA                  | The IOA has the same DSA as the first IOP found in the following list: C08, C09, C10, C12. | E206FFFF                         |
| D01                                       | Disk unit                         | 0001-10-00                                                                                 | 200100FF                         |
| D02                                       | Disk unit                         | 0001-10-00                                                                                 | 200200FF                         |
| D03                                       | Disk unit                         | 0001-10-00                                                                                 | 200300FF                         |
| D04                                       | Disk unit                         | 0001-10-00                                                                                 | 200400FF                         |
| D05                                       | Disk unit                         | 0001-10-00                                                                                 | 200E00FF                         |
| D06                                       | Disk unit                         | 0001-10-00                                                                                 | 200F00FF                         |
| D07                                       | Disk unit                         | The disk unit has the same DSA as the IOP controlling the Storage IOA.                     | xy0100FF (where xy is not 20)    |
| D08                                       | Disk unit                         | The disk unit has the same DSA as the IOP controlling the Storage IOA.                     | xy0200FF (where xy is not 20)    |
| D09                                       | Disk unit                         | The disk unit has the same DSA as the IOP controlling the Storage IOA.                     | xy0300FF (where xy is not 20)    |
| D10                                       | Disk unit                         | The disk unit has the same DSA as the IOP controlling the Storage IOA.                     | xy0400FF (where xy is not<br>20) |
| D11                                       | Disk unit                         | The disk unit has the same DSA as the IOP controlling the Storage IOA.                     | xy0E00FF (where xy is not 20)    |
| D12                                       | Disk unit                         | The disk unit has the same DSA as the IOP controlling the Storage IOA.                     | xy0F00FF (where xy is not 20)    |
| D13                                       | Optical                           | 0001-10-00                                                                                 | 200600FF                         |
| D14                                       | Таре                              | 0001-10-00                                                                                 | 200700FF                         |

### Addresses — Model 825

For use by authorized service providers.

Use the address to find the location. Then, go to Locations - Model 825 to find additional information.

| Position (listed in IOA    | Possible failing                  |                                                                                                    |              |
|----------------------------|-----------------------------------|----------------------------------------------------------------------------------------------------|--------------|
| assignment order)          | component                         | DSA (BBBBCcbb)                                                                                                 | Unit address |
|                            |                                   | <b>Note:</b> IOA and device DSA's will not follow the rules below if the IOA is manually reassigned after IPL. |              |
| C07                        | Load source IOP                   | 0001-20-00                                                                                                    | FFFFFFF      |
| CB1                        | Service processor                 | 0001-70-00                                                                                                    | FFFFFFF      |
| CB1                        | Embedded ethernet<br>IOA          | 0001-20-00                                                                                                    | E2FFFFFF     |
| C06                        | Communication/<br>workstation IOA | 0001-20-00                                                                                                    | 4FFFFFFF     |
| C05                        | Storage IOA                       | 0001-20-00                                                                                                    | 6FFFFFF      |
| C12                        | IOP                               | 0002-20-00                                                                                                    | FFFFFFF      |
| C11                        | Storage IOA                       | 0002-20-00                                                                                                    | 2FFFFFF      |
| C11                        | Communication/<br>workstation IOA | 0002-20-00                                                                                                    | E2FFFFFF     |
| C10                        | Storage IOA                       | 0002-20-00                                                                                                    | 6FFFFFF      |
| C10                        | Communication/<br>workstation IOA | 0002-20-00                                                                                                    | E6FFFFF      |
| C04 (IXS capable position) | IOP                               | 0003-20-00                                                                                                    | FFFFFFF      |
| C03 (empty if IXS in C04)  | Storage IOA                       | 0003-20-00                                                                                                    | 2FFFFFFF     |
| C03 (empty if IXS in C04)  | Communication/<br>workstation IOA | 0003-20-00                                                                                                    | E2FFFFFF     |
| C02                        | IOP                               | 0003-24-00                                                                                                    | FFFFFFF      |
| C02                        | Storage IOA                       | 0003-20-00                                                                                                    | 4FFFFFF      |
| C02                        | Communication/<br>workstation IOA | 0003-20-00                                                                                                    | E4FFFFFF     |
| C02                        | IXS attached IOA                  | 0003-20-00                                                                                                    | E004FFFF     |
| C01                        | Storage IOA                       | The IOA has the same DSA as the first IOP found in the following list: C02, C04                                | 6FFFFFFF     |
| C01                        | Communication/<br>workstation IOA | The IOA has the same DSA as the first IOP found in the following list: C02, C04                                | E6FFFFFF     |
| C01                        | IXS attached IOA                  | The IOA has the same DSA as the first IOP found in the following list: C02, C04                                | E006FFFF     |
| D01                        | Disk unit                         | 0001-20-00                                                                                                    | 600100FF     |
| D02                        | Disk unit                         | 0001-20-00                                                                                                    | 600200FF     |

 Table 1. IOP, IOA, and device address information for Model 825

| Position (listed in IOA assignment order) | Possible failing component | DSA (BBBBCcbb)                                                               | Unit address                                                                                                    |
|-------------------------------------------|----------------------------|------------------------------------------------------------------------------|----------------------------------------------------------------------------------------------------|
| D03                                       | Disk unit                  | 0001-20-00                                                                   | 600300FF                                                                                                    |
| D04                                       | Disk unit                  | 0001-20-00                                                                   | 600400FF                                                                                                    |
| D05                                       | Disk unit                  | 0001-20-00                                                                   | 600E00FF                                                                                                    |
| D06, D11                                  | Disk unit                  | The disk unit has the same<br>DSA as the IOP controlling<br>the storage IOA. | xy0100FF (where x is the same as<br>the first character of the xFFFFFFF<br>IOA Unit Address and y is I/O bus<br>0, 1, 2, or 3. Storage IOA I/O buses<br>begin with 0 and are numbered from<br>the tailstock toward the middle of<br>the card. Find the storage IOA with<br>the same DSA and xFFFFFF<br>address, then trace the I/O bus cable<br>to determine if the position is D06<br>or D11.) |
| D07, D12                                  | Disk unit                  | The disk unit has the same<br>DSA as the IOP controlling<br>the storage IOA. | xy0200FF (where x is the same as<br>the first character of the xFFFFFFF<br>IOA Unit Address and y is I/O bus<br>0, 1, 2, or 3. Storage IOA I/O buses<br>begin with 0 and are numbered from<br>the tailstock toward the middle of<br>the card. Find the storage IOA with<br>the same DSA and xFFFFFF<br>address, then trace the I/O bus cable<br>to determine if the position is D07<br>or D12.) |
| D08, D13                                  | Disk unit                  | The disk unit has the same<br>DSA as the IOP controlling<br>the storage IOA. | xy0300FF (where x is the same as<br>the first character of the xFFFFFFF<br>IOA Unit Address and y is I/O bus<br>0, 1, 2, or 3. Storage IOA I/O buses<br>begin with 0 and are numbered from<br>the tailstock toward the middle of<br>the card. Find the storage IOA with<br>the same DSA and xFFFFFF<br>address, then trace the I/O bus cable<br>to determine if the position is D08<br>or D13.) |
| D09, D14                                  | Disk unit                  | The disk unit has the same<br>DSA as the IOP controlling<br>the storage IOA. | xy0400FF (where x is the same as<br>the first character of the xFFFFFFF<br>IOA Unit Address and y is I/O bus<br>0, 1, 2, or 3. Storage IOA I/O buses<br>begin with 0 and are numbered from<br>the tailstock toward the middle of<br>the card. Find the storage IOA with<br>the same DSA and xFFFFFF<br>address, then trace the I/O bus cable<br>to determine if the position is D09<br>or D14.) |

| Position (listed in IOA assignment order) | Possible failing<br>component | DSA (BBBBCcbb)                                                               | Unit address                                                                                                    |
|-------------------------------------------|-------------------------------|------------------------------------------------------------------------------|----------------------------------------------------------------------------------------------------|
| D10, D15                                  | Disk unit                     | The disk unit has the same<br>DSA as the IOP controlling<br>the storage IOA. | xy0E00FF (where x is the same as<br>the first character of the xFFFFFF<br>IOA Unit Address and y is I/O bus<br>0, 1, 2, or 3. Storage IOA I/O buses<br>begin with 0 and are numbered from<br>the tailstock toward the middle of<br>the card. Find the storage IOA with<br>the same DSA and xFFFFFF<br>address, then trace the I/O bus cable<br>to determine if the position is D10<br>or D15.) |
| D17                                       | Таре                          | 0001-20-00                                                                   | 610600FF                                                                                                    |
| D18                                       | Optical                       | 0001-20-00                                                                   | 610700FF                                                                                                    |

## Addresses — Models 830, SB2 System Unit with FC 9074 Base I/O Tower

For use by authorized service providers.

Use the address to find the location. Then go to Locations — Models 830, SB2 System Unit with FC 9074 Base I/O Tower, to find additional information.

Table 1. IOP, IOA, and device address information for Models 830, SB2 System Unit with FC 9074 Base I/O Tower

| Position                   | Possible failing component        | DSA (BBBBCcbb)                                                                                                    | Unit address |
|----------------------------|-----------------------------------|----------------------------------------------------------------------------------------------------|--------------|
|                            |                                   | Note: IOA and device<br>DSA's will not follow the<br>rules below if the IOA is<br>manually reassigned after<br>IPL. |              |
| CB1                        | Service Processor                 | 0001-70-00                                                                                                    | FFFFFFF      |
| C01                        | IOP                               | 0001-10-00                                                                                                    | FFFFFFF      |
| C02                        | Communication,<br>workstation IOA | 0001-10-00                                                                                                    | E2FFFFFF     |
| C03                        | Storage IOA                       | 0001-10-00                                                                                                    | 4FFFFFFF     |
| C04                        | Storage IOA                       | The IOA has the same DSA as the first IOP found in the following list: C03, C01.                                    | 6FFFFFFF     |
| C04                        | Communication,<br>workstation IOA | The IOA has the same DSA as the first IOP found in the following list: C03, C01.                                    | E6FFFFFF     |
| C05 (IXS capable position) | IOP                               | уууу-10-00                                                                                                    | FFFFFFF      |
| C06 (empty if IXS in C05)  | Storage IOA                       | уууу-10-00                                                                                                    | 2FFFFFFF     |
| C06 (empty if IXS in C05)  | Communication,<br>workstation IOA | уууу-10-00                                                                                                    | E2FFFFFF     |
| C07                        | IOP                               | уууу-13-00                                                                                                    | FFFFFFF      |
| C07                        | Storage IOA                       | уууу-10-00                                                                                                    | 3FFFFFF      |
| C07                        | Communication,<br>workstation IOA | уууу-10-00                                                                                                    | E3FFFFFF     |
| C07                        | IXS attached IOA                  | уууу-10-00                                                                                                    | E003FFFF     |

| Position                   | Possible failing component        | DSA (BBBBCcbb)                                                                                 | Unit address                                                                                   |
|----------------------------|-----------------------------------|------------------------------------------------------------------------------------------------|------------------------------------------------------------------------------------------------|
| C09                        | IOP                               | уууу-14-00                                                                                     | FFFFFFF                                                                                        |
| C09                        | Storage IOA                       | уууу-10-00                                                                                     | 4FFFFFFF                                                                                       |
| C09                        | Communication,<br>workstation IOA | уууу-10-00                                                                                     | E4FFFFFF                                                                                       |
| C09                        | IXS attached IOA                  | уууу-10-00                                                                                     | E004FFFF                                                                                       |
| C10                        | Storage IOA                       | The IOA has the same DSA<br>as the first IOP found in<br>the following list: C09, C07,<br>C05. | 6FFFFFF                                                                                        |
| C10                        | Communication,<br>workstation IOA | IOP found in the following<br>list: C09, C07, C05.                                             | E6FFFFFF                                                                                       |
| C10                        | IXS attached IOA                  | IOP found in the following list: C09, C07, C05.                                                | E006FFFF                                                                                       |
| C11 (IXS capable position) | IOP                               | уууу-20-00                                                                                     | FFFFFFF                                                                                        |
| C12 (empty if IXS in C11)  | Storage IOA                       | уууу-20-00                                                                                     | 2FFFFFFF                                                                                       |
| C12 (empty if IXS in C11)  | Communication,<br>workstation IOA | уууу-20-00                                                                                     | E2FFFFFF                                                                                       |
| C13                        | IOP                               | уууу-23-00                                                                                     | FFFFFFF                                                                                        |
| C13                        | Storage IOA                       | уууу-20-00                                                                                     | 3FFFFFFF                                                                                       |
| C13                        | Communication,<br>workstation IOA | уууу-20-00                                                                                     | E3FFFFFF                                                                                       |
| C13                        | IXS attached IOA                  | уууу-20-00                                                                                     | E003FFFF                                                                                       |
| C14                        | IOP                               | уууу-24-00                                                                                     | FFFFFFF                                                                                        |
| C14                        | Storage IOA                       | уууу-20-00                                                                                     | 4FFFFFF                                                                                        |
| C14                        | Communication,<br>workstation IOA | уууу-20-00                                                                                     | E4FFFFFF                                                                                       |
| C14                        | IXS attached IOA                  | уууу-20-00                                                                                     | E004FFFF                                                                                       |
| C15                        | Storage IOA                       | The IOA has the same DSA<br>as the first IOP found in<br>the following list: C14, C13,<br>C11. | 6FFFFFF                                                                                        |
| C15                        | Communication,<br>workstation IOA | The IOA has the same DSA<br>as the first IOP found in<br>the following list: C14, C13,<br>C11. | E6FFFFF                                                                                        |
| C15                        | IXS attached IOA                  | The IOA has the same DSA<br>as the first IOP found in<br>the following list: C14, C13,<br>C11. | E006FFFF                                                                                       |
| D01                        | Disk unit                         | The disk unit has the same DSA as the IOA attached to the internal cable labelled "L-1".       | x00300FF (where x is the<br>same as the first character<br>of the xFFFFFF IOA Unit<br>Address) |
| D02                        | Disk unit                         | The disk unit has the same DSA as the IOA attached to the internal cable labelled "L-1".       | x00400FF (where x is the<br>same as the first character<br>of the xFFFFFF IOA Unit<br>Address) |

| Position | Possible failing component | DSA (BBBBCcbb)                                                                                    | Unit address                                                                                   |
|----------|----------------------------|---------------------------------------------------------------------------------------------------|------------------------------------------------------------------------------------------------|
| D03      | Disk unit                  | The disk unit has the same<br>DSA as the IOA attached to<br>the internal cable labelled<br>"L-1". | x00500FF (where x is the<br>same as the first character<br>of the xFFFFFF IOA Unit<br>Address) |
| D04      | Disk unit                  | The disk unit has the same<br>DSA as the IOA attached to<br>the internal cable labelled<br>"L-1". | x00600FF (where x is the<br>same as the first character<br>of the xFFFFFF IOA Unit<br>Address) |
| D05      | Disk unit                  | The disk unit has the same DSA as the IOA attached to the internal cable labelled "L-1".          | x00700FF (where x is the<br>same as the first character<br>of the xFFFFFF IOA Unit<br>Address) |
| D06      | Disk unit                  | The disk unit has the same DSA as the IOA attached to the internal cable labelled "R-2".          | x00300FF (where x is the<br>same as the first character<br>of the xFFFFFF IOA Unit<br>Address) |
| D07      | Disk unit                  | The disk unit has the same<br>DSA as the IOA attached to<br>the internal cable labelled<br>"R-2". | x00400FF (where x is the<br>same as the first character<br>of the xFFFFFF IOA Unit<br>Address) |
| D08      | Disk unit                  | The disk unit has the same DSA as the IOA attached to the internal cable labelled "R-2".          | x00500FF (where x is the<br>same as the first character<br>of the xFFFFFF IOA Unit<br>Address) |
| D09      | Disk unit                  | The disk unit has the same DSA as the IOA attached to the internal cable labelled "R-2".          | x00600FF (where x is the<br>same as the first character<br>of the xFFFFFF IOA Unit<br>Address) |
| D10      | Disk unit                  | The disk unit has the same DSA as the IOA attached to the internal cable labelled "R-2".          | x00700FF (where x is the<br>same as the first character<br>of the xFFFFFF IOA Unit<br>Address) |
| D11      | Disk unit                  | The disk unit has the same DSA as the IOA attached to the internal cable labelled "L-1".          | x10300FF (where x is the<br>same as the first character<br>of the xFFFFFF IOA Unit<br>Address) |
| D12      | Disk unit                  | The disk unit has the same<br>DSA as the IOA attached to<br>the internal cable labelled<br>"L-1". | x10400FF (where x is the<br>same as the first character<br>of the xFFFFFF IOA Unit<br>Address) |
| D13      | Disk unit                  | The disk unit has the same DSA as the IOA attached to the internal cable labelled "L-1".          | x10500FF (where x is the<br>same as the first character<br>of the xFFFFFF IOA Unit<br>Address) |
| D14      | Disk unit                  | The disk unit has the same DSA as the IOA attached to the internal cable labelled "L-1".          | x10600FF (where x is the<br>same as the first character<br>of the xFFFFFF IOA Unit<br>Address) |
| D15      | Disk unit                  | The disk unit has the same DSA as the IOA attached to the internal cable labelled "L-1".          | x10700FF (where x is the<br>same as the first character<br>of the xFFFFFF IOA Unit<br>Address) |

| Position | Possible failing component | DSA (BBBBCcbb)                                                                                    | Unit address                                                                                    |
|----------|----------------------------|---------------------------------------------------------------------------------------------------|-------------------------------------------------------------------------------------------------|
| D16      | Disk unit                  | The disk unit has the same DSA as the IOA attached to the internal cable labelled "R-2".          | x10300FF (where x is the<br>same as the first character<br>of the xFFFFFF IOA Unit<br>Address)  |
| D17      | Disk unit                  | The disk unit has the same DSA as the IOA attached to the internal cable labelled "R-2".          | x10400FF (where x is the<br>same as the first character<br>of the xFFFFFF IOA Unit<br>Address)  |
| D18      | Disk unit                  | The disk unit has the same DSA as the IOA attached to the internal cable labelled "R-2".          | x10500FF (where x is the<br>same as the first character<br>of the xFFFFFF IOA Unit<br>Address)  |
| D19      | Disk unit                  | The disk unit has the same DSA as the IOA attached to the internal cable labelled "R-2".          | x10600FF (where x is the<br>same as the first character<br>of the xFFFFFF IOA Unit<br>Address)  |
| D20      | Disk unit                  | The disk unit has the same DSA as the IOA attached to the internal cable labelled "R-2".          | x10700FF (where x is the<br>same as the first character<br>of the xFFFFFF IOA Unit<br>Address)  |
| D21      | Disk unit                  | The disk unit has the same DSA as the IOA attached to the internal cable labelled "L-1".          | x20300FF (where x is the<br>same as the first character<br>of the xFFFFFF IOA Unit<br>Address)  |
| D22      | Disk unit                  | The disk unit has the same DSA as the IOA attached to the internal cable labelled "L-1".          | x20400FF (where x is the<br>same as the first character<br>of the xFFFFFF IOA Unit<br>Address)  |
| D23      | Disk unit                  | The disk unit has the same DSA as the IOA attached to the internal cable labelled "L-1".          | x20500FF (where x is the<br>same as the first character<br>of the xFFFFFFF IOA Unit<br>Address) |
| D24      | Disk unit                  | The disk unit has the same<br>DSA as the IOA attached to<br>the internal cable labelled<br>"L-1". | x20600FF (where x is the<br>same as the first character<br>of the xFFFFFF IOA Unit<br>Address)  |
| D25      | Disk unit                  | The disk unit has the same DSA as the IOA attached to the internal cable labelled "L-1".          | x20700FF (where x is the<br>same as the first character<br>of the xFFFFFF IOA Unit<br>Address)  |
| D26      | Disk unit                  | The disk unit has the same DSA as the IOA attached to the internal cable labelled "R-2".          | x20300FF (where x is the<br>same as the first character<br>of the xFFFFFF IOA Unit<br>Address)  |
| D27      | Disk unit                  | The disk unit has the same DSA as the IOA attached to the internal cable labelled "R-2".          | x20400FF (where x is the<br>same as the first character<br>of the xFFFFFF IOA Unit<br>Address)  |
| D28      | Disk unit                  | The disk unit has the same DSA as the IOA attached to the internal cable labelled "R-2".          | x20500FF (where x is the<br>same as the first character<br>of the xFFFFFF IOA Unit<br>Address)  |

| Position | Possible failing component | DSA (BBBBCcbb)                                                                                    | Unit address                                                                                   |
|----------|----------------------------|---------------------------------------------------------------------------------------------------|------------------------------------------------------------------------------------------------|
| D29      | Disk unit                  | The disk unit has the same<br>DSA as the IOA attached to<br>the internal cable labelled<br>"R-2". | x20600FF (where x is the<br>same as the first character<br>of the xFFFFFF IOA Unit<br>Address) |
| D30      | Disk unit                  | The disk unit has the same DSA as the IOA attached to the internal cable labelled "R-2".          | x20700FF (where x is the<br>same as the first character<br>of the xFFFFFF IOA Unit<br>Address) |
| D31      | Disk unit                  | 0001-10-00                                                                                        | 400100FF                                                                                       |
| D32      | Disk unit                  | 0001-10-00                                                                                        | 400200FF                                                                                       |
| D33      | Disk unit                  | 0001-10-00                                                                                        | 400300FF                                                                                       |
| D34      | Disk unit                  | 0001-10-00                                                                                        | 400400FF                                                                                       |
| D35      | Disk unit                  | 0001-10-00                                                                                        | 400500FF                                                                                       |
| D36      | Disk unit                  | 0001-10-00                                                                                        | 410300FF                                                                                       |
| D37      | Disk unit                  | 0001-10-00                                                                                        | 410400FF                                                                                       |
| D38      | Disk unit                  | 0001-10-00                                                                                        | 410500FF                                                                                       |
| D39      | Disk unit                  | 0001-10-00                                                                                        | 410600FF                                                                                       |
| D40      | Disk unit                  | 0001-10-00                                                                                        | 410700FF                                                                                       |
| D41      | Optical                    | 0001-10-00                                                                                        | 400600FF                                                                                       |
| D42      | Таре                       | 0001-10-00                                                                                        | 400700FF                                                                                       |
| D46      | Disk unit                  | 0001-10-00                                                                                        | 420300FF                                                                                       |
| D47      | Disk unit                  | 0001-10-00                                                                                        | 420400FF                                                                                       |
| D48      | Disk unit                  | 0001-10-00                                                                                        | 420500FF                                                                                       |
| D49      | Disk unit                  | 0001-10-00                                                                                        | 420600FF                                                                                       |
| D50      | Disk unit                  | 0001-10-00                                                                                        | 420700FF                                                                                       |

## Addresses — Models 840, SB3 Processor Tower and FC 9079 Base I/O Tower

For use by authorized service providers.

Use the address to find the location. Then go to Locations — Models 840, SB3 System Unit with Processor Tower and FC 9079 Base I/O Tower, to find additional information.

Table 1. IOP, IOA, and device address information for FC 9079 Base I/O Tower (on Models 840, SB3)

| Position | Possible failing component        | DSA (BBBBCcbb)                                                                                                    | Unit address |
|----------|-----------------------------------|----------------------------------------------------------------------------------------------------|--------------|
|          |                                   | Note: IOA and device<br>DSA's will not follow the<br>rules below if the IOA is<br>manually reassigned after<br>IPL. |              |
| CB1      | Service Processor                 | 0001-70-00                                                                                                    | FFFFFFF      |
| C01      | IOP                               | 0001-10-00                                                                                                    | FFFFFFF      |
| C02      | Communication,<br>workstation IOA | 0001-10-00                                                                                                    | E2FFFFFF     |
| C03      | Storage IOA                       | 0001-10-00                                                                                                    | 4FFFFFFF     |

| Position                   | Possible failing component        | DSA (BBBBCcbb)                                                                                 | Unit address |
|----------------------------|-----------------------------------|------------------------------------------------------------------------------------------------|--------------|
| C04                        | Storage IOA                       | The IOA has the same DSA                                                                       | 6FFFFFF      |
| C04                        | Communication,<br>workstation IOA | as the first IOP found in the following list: C03, C01.                                        | E6FFFFFF     |
| C05 (IXS capable position) | IOP                               | уууу-10-00                                                                                     | FFFFFFF      |
| C06 (empty if IXS in C05)  | Storage IOA                       | уууу-10-00                                                                                     | 2FFFFFFF     |
| C06 (empty if IXS in C05)  | Communication,<br>workstation IOA | уууу-10-00                                                                                     | E2FFFFFF     |
| C07                        | IOP                               | уууу-13-00                                                                                     | FFFFFFF      |
| C07                        | Storage IOA                       | уууу-10-00                                                                                     | 3FFFFFFF     |
| C07                        | Communication,<br>workstation IOA | уууу-10-00                                                                                     | E3FFFFFF     |
| C07                        | IXS attached IOA                  | уууу-10-00                                                                                     | E003FFFF     |
| C09                        | IOP                               | уууу-14-00                                                                                     | FFFFFFF      |
| C09                        | Storage IOA                       | уууу-10-00                                                                                     | 4FFFFFFF     |
| C09                        | Communication,<br>workstation IOA | уууу-10-00                                                                                     | E4FFFFFF     |
| C09                        | IXS attached IOA                  | уууу-10-00                                                                                     | E004FFFF     |
| C10                        | Storage IOA                       | The IOA has the same DSA<br>as the first IOP found in<br>the following list: C09, C07,<br>C05. | 6FFFFFF      |
| C10                        | Communication,<br>workstation IOA | The IOA has the same DSA<br>as the first IOP found in<br>the following list: C09, C07,<br>C05. | E6FFFFFF     |
| C10                        | IXS attached IOA                  | The IOA has the same DSA<br>as the first IOP found in<br>the following list: C09, C07,<br>C05. | E006FFFF     |
| C11 (IXS capable position) | IOP                               | уууу-20-00                                                                                     | FFFFFFF      |
| C12 (empty if IXS in C11)  | Storage IOA                       | уууу-20-00                                                                                     | 2FFFFFFF     |
| C12 (empty if IXS in C11)  | Communication,<br>workstation IOA | уууу-20-00                                                                                     | E2FFFFFF     |
| C13                        | IOP                               | уууу-23-00                                                                                     | FFFFFFF      |
| C13                        | Storage IOA                       | уууу-20-00                                                                                     | 3FFFFFF      |
| C13                        | Communication,<br>workstation IOA | уууу-20-00                                                                                     | E3FFFFFF     |
| C13                        | IXS attached IOA                  | уууу-20-00                                                                                     | E003FFFF     |
| C14                        | IOP                               | уууу-24-00                                                                                     | FFFFFFF      |
| C14                        | Storage IOA                       | уууу-20-00                                                                                     | 4FFFFFF      |
| C14                        | Communication,<br>workstation IOA | уууу-20-00                                                                                     | E4FFFFFF     |
| C14                        | IXS attached IOA                  | уууу-20-00                                                                                     | E004FFFF     |
| C15                        | Storage IOA                       | The IOA has the same DSA<br>as the first IOP found in<br>the following list: C14, C13,<br>C11. | 6FFFFFF      |

| Position | Possible failing component        | DSA (BBBBCcbb)                                                                                    | Unit address                                                                                    |
|----------|-----------------------------------|---------------------------------------------------------------------------------------------------|-------------------------------------------------------------------------------------------------|
| C15      | Communication,<br>workstation IOA | The IOA has the same DSA<br>as the first IOP found in<br>the following list: C14, C13,<br>C11.    | E6FFFFF                                                                                         |
| C15      | IXS attached IOA                  | The IOA has the same DSA<br>as the first IOP found in<br>the following list: C14, C13,<br>C11.    | E006FFFF                                                                                        |
| D01      | Disk unit                         | The disk unit has the same DSA as the IOA attached to the internal cable labelled "L-1".          | x00300FF (where x is the<br>same as the first character<br>of the xFFFFFF IOA Unit<br>Address)  |
| D02      | Disk unit                         | The disk unit has the same DSA as the IOA attached to the internal cable labelled "L-1".          | x00400FF (where x is the<br>same as the first character<br>of the xFFFFFF IOA Unit<br>Address)  |
| D03      | Disk unit                         | The disk unit has the same DSA as the IOA attached to the internal cable labelled "L-1".          | x00500FF (where x is the<br>same as the first character<br>of the xFFFFFF IOA Unit<br>Address)  |
| D04      | Disk unit                         | The disk unit has the same DSA as the IOA attached to the internal cable labelled "L-1".          | x00600FF (where x is the<br>same as the first character<br>of the xFFFFFF IOA Unit<br>Address)  |
| D05      | Disk unit                         | The disk unit has the same DSA as the IOA attached to the internal cable labelled "L-1".          | x00700FF (where x is the<br>same as the first character<br>of the xFFFFFF IOA Unit<br>Address)  |
| D06      | Disk unit                         | The disk unit has the same DSA as the IOA attached to the internal cable labelled "R-2".          | x00300FF (where x is the<br>same as the first character<br>of the xFFFFFF IOA Unit<br>Address)  |
| D07      | Disk unit                         | The disk unit has the same<br>DSA as the IOA attached to<br>the internal cable labelled<br>"R-2". | x00400FF (where x is the<br>same as the first character<br>of the xFFFFFFF IOA Unit<br>Address) |
| D08      | Disk unit                         | The disk unit has the same DSA as the IOA attached to the internal cable labelled "R-2".          | x00500FF (where x is the<br>same as the first character<br>of the xFFFFFF IOA Unit<br>Address)  |
| D09      | Disk unit                         | The disk unit has the same DSA as the IOA attached to the internal cable labelled "R-2".          | x00600FF (where x is the<br>same as the first character<br>of the xFFFFFF IOA Unit<br>Address)  |
| D10      | Disk unit                         | The disk unit has the same DSA as the IOA attached to the internal cable labelled "R-2".          | x00700FF (where x is the<br>same as the first character<br>of the xFFFFFF IOA Unit<br>Address)  |
| D11      | Disk unit                         | The disk unit has the same DSA as the IOA attached to the internal cable labelled "L-1".          | x10300FF (where x is the<br>same as the first character<br>of the xFFFFFF IOA Unit<br>Address)  |

| Position | Possible failing component | DSA (BBBBCcbb)                                                                                    | Unit address                                                                                    |
|----------|----------------------------|---------------------------------------------------------------------------------------------------|-------------------------------------------------------------------------------------------------|
| D12      | Disk unit                  | The disk unit has the same<br>DSA as the IOA attached to<br>the internal cable labelled<br>"L-1". | x10400FF (where x is the<br>same as the first character<br>of the xFFFFFF IOA Unit<br>Address)  |
| D13      | Disk unit                  | The disk unit has the same DSA as the IOA attached to the internal cable labelled "L-1".          | x10500FF (where x is the<br>same as the first character<br>of the xFFFFFF IOA Unit<br>Address)  |
| D14      | Disk unit                  | The disk unit has the same DSA as the IOA attached to the internal cable labelled "L-1".          | x10600FF (where x is the<br>same as the first character<br>of the xFFFFFF IOA Unit<br>Address)  |
| D15      | Disk unit                  | The disk unit has the same DSA as the IOA attached to the internal cable labelled "L-1".          | x10700FF (where x is the<br>same as the first character<br>of the xFFFFFF IOA Unit<br>Address)  |
| D16      | Disk unit                  | The disk unit has the same DSA as the IOA attached to the internal cable labelled "R-2".          | x10300FF (where x is the<br>same as the first character<br>of the xFFFFFF IOA Unit<br>Address)  |
| D17      | Disk unit                  | The disk unit has the same DSA as the IOA attached to the internal cable labelled "R-2".          | x10400FF (where x is the<br>same as the first character<br>of the xFFFFFF IOA Unit<br>Address)  |
| D18      | Disk unit                  | The disk unit has the same DSA as the IOA attached to the internal cable labelled "R-2".          | x10500FF (where x is the<br>same as the first character<br>of the xFFFFFF IOA Unit<br>Address)  |
| D19      | Disk unit                  | The disk unit has the same DSA as the IOA attached to the internal cable labelled "R-2".          | x10600FF (where x is the<br>same as the first character<br>of the xFFFFFFF IOA Unit<br>Address) |
| D20      | Disk unit                  | The disk unit has the same DSA as the IOA attached to the internal cable labelled "R-2".          | x10700FF (where x is the<br>same as the first character<br>of the xFFFFFF IOA Unit<br>Address)  |
| D21      | Disk unit                  | The disk unit has the same DSA as the IOA attached to the internal cable labelled "L-1".          | x20300FF (where x is the<br>same as the first character<br>of the xFFFFFF IOA Unit<br>Address)  |
| D22      | Disk unit                  | The disk unit has the same DSA as the IOA attached to the internal cable labelled "L-1".          | x20400FF (where x is the<br>same as the first character<br>of the xFFFFFF IOA Unit<br>Address)  |
| D23      | Disk unit                  | The disk unit has the same DSA as the IOA attached to the internal cable labelled "L-1".          | x20500FF (where x is the<br>same as the first character<br>of the xFFFFFF IOA Unit<br>Address)  |
| D24      | Disk unit                  | The disk unit has the same DSA as the IOA attached to the internal cable labelled "L-1".          | x20600FF (where x is the<br>same as the first character<br>of the xFFFFFF IOA Unit<br>Address)  |

| Position | Possible failing component | DSA (BBBBCcbb)                                                                                    | Unit address                                                                                   |
|----------|----------------------------|---------------------------------------------------------------------------------------------------|------------------------------------------------------------------------------------------------|
| D25      | Disk unit                  | The disk unit has the same DSA as the IOA attached to the internal cable labelled "L-1".          | x20700FF (where x is the<br>same as the first character<br>of the xFFFFFF IOA Unit<br>Address) |
| D26      | Disk unit                  | The disk unit has the same DSA as the IOA attached to the internal cable labelled "R-2".          | x20300FF (where x is the<br>same as the first character<br>of the xFFFFFF IOA Unit<br>Address) |
| D27      | Disk unit                  | The disk unit has the same DSA as the IOA attached to the internal cable labelled "R-2".          | x20400FF (where x is the<br>same as the first character<br>of the xFFFFFF IOA Unit<br>Address) |
| D28      | Disk unit                  | The disk unit has the same DSA as the IOA attached to the internal cable labelled "R-2".          | x20500FF (where x is the<br>same as the first character<br>of the xFFFFFF IOA Unit<br>Address) |
| D29      | Disk unit                  | The disk unit has the same<br>DSA as the IOA attached to<br>the internal cable labelled<br>"R-2". | x20600FF (where x is the<br>same as the first character<br>of the xFFFFFF IOA Unit<br>Address) |
| D30      | Disk unit                  | The disk unit has the same<br>DSA as the IOA attached to<br>the internal cable labelled<br>"R-2". | x20700FF (where x is the<br>same as the first character<br>of the xFFFFFF IOA Unit<br>Address) |
| D31      | Disk unit                  | 0001-10-00                                                                                        | 400100FF                                                                                       |
| D32      | Disk unit                  | 0001-10-00                                                                                        | 400200FF                                                                                       |
| D33      | Disk unit                  | 0001-10-00                                                                                        | 400300FF                                                                                       |
| D34      | Disk unit                  | 0001-10-00                                                                                        | 400400FF                                                                                       |
| D35      | Disk unit                  | 0001-10-00                                                                                        | 400500FF                                                                                       |
| D36      | Disk unit                  | 0001-10-00                                                                                        | 410300FF                                                                                       |
| D37      | Disk unit                  | 0001-10-00                                                                                        | 410400FF                                                                                       |
| D38      | Disk unit                  | 0001-10-00                                                                                        | 410500FF                                                                                       |
| D39      | Disk unit                  | 0001-10-00                                                                                        | 410600FF                                                                                       |
| D40      | Disk unit                  | 0001-10-00                                                                                        | 410700FF                                                                                       |
| D41      | Optical                    | 0001-10-00                                                                                        | 400600FF                                                                                       |
| D42      | Таре                       | 0001-10-00                                                                                        | 400700FF                                                                                       |
| D46      | Disk unit                  | 0001-10-00                                                                                        | 420300FF                                                                                       |
| D47      | Disk unit                  | 0001-10-00                                                                                        | 420400FF                                                                                       |
| D48      | Disk unit                  | 0001-10-00                                                                                        | 420500FF                                                                                       |
| D49      | Disk unit                  | 0001-10-00                                                                                        | 420600FF                                                                                       |
| D50      | Disk unit                  | 0001-10-00                                                                                        | 420700FF                                                                                       |

## Addresses — Models 870 and 890 with an FC 9094 Base I/O Tower

For use by authorized service providers.

Use the address to find the location. Then go to Locations - Models 870 and 890 with an FC 9094 Base I/O Tower to find additional information.

| Position                   | Possible failing item             | DSA (BBBBCcbb)                                                                                                    | Unit address |
|----------------------------|-----------------------------------|----------------------------------------------------------------------------------------------------|--------------|
|                            |                                   | <b>Note:</b> IOA and device<br>DSA's will not follow the<br>rules below if the IOA is<br>manually reassigned after<br>IPL. |              |
| CB1                        | Service processor                 | 0001-70-00                                                                                                    | FFFFFFF      |
| C01                        | IOP                               | 0001-20-00                                                                                                    | FFFFFFF      |
| C02                        | Communication,<br>workstation IOA | 0001-20-00                                                                                                    | E2FFFFFF     |
| C03                        | Storage IOA                       | 0001-20-00                                                                                                    | 4FFFFFFF     |
| C04                        | Storage IOA                       | 0001-20-00                                                                                                    | 6FFFFFF      |
| C04                        | Communication,<br>workstation IOA | 0001-20-00                                                                                                    | E6FFFFF      |
| C05 (IXS capable position) | IOP                               | 0002-20-00                                                                                                    | FFFFFFF      |
| C06 (empty if IXS in C05)  | Storage IOA                       | 0002-20-00                                                                                                    | 2FFFFFFF     |
| C06 (empty if IXS in C05)  | Communication,<br>workstation IOA | 0002-20-00                                                                                                    | E2FFFFFF     |
| C07                        | IOP                               | 0002-23-00                                                                                                    | FFFFFFF      |
| C07                        | Storage IOA                       | 0002-20-00                                                                                                    | 3FFFFFFF     |
| C07                        | Communication,<br>workstation IOA | 0002-20-00                                                                                                    | E3FFFFFF     |
| C07                        | IXS attached IOA                  | 0002-20-00                                                                                                    | E003FFFF     |
| C08                        | IOP                               | 0002-24-00                                                                                                    | FFFFFFF      |
| C08                        | Storage IOA                       | The IOA has the same DSA as the first IOP found in the following list: C07, C05.                                           | 4FFFFFFF     |
| C08                        | Communication,<br>workstation IOA | The IOA has the same DSA as the first IOP found in the following list: C07, C05.                                           | E4FFFFFF     |
| C08                        | IXS attached IOA                  | The IOA has the same DSA as the first IOP found in the following list: C07, C05.                                           | E004FFFF     |
| C09                        | Storage IOA                       | The IOA has the same DSA<br>as the first IOP found in<br>the following list: C08, C07,<br>C05.                             | 6FFFFFFF     |
| C09                        | Communication,<br>workstation IOA | The IOA has the same DSA<br>as the first IOP found in<br>the following list: C08, C07,<br>C05.                             | E6FFFFFF     |
| C09                        | IXS attached IOA                  | The IOA has the same DSA as the first IOP found in the following list: C08, C07, C05.                                      | E006FFFF     |
| C11 (IXS capable position) | IOP                               | 0003-20-00                                                                                                    | FFFFFFFF     |
| C12 (empty if IXS in C11)  | Storage IOA                       | 0003-20-00                                                                                                    | 2FFFFFFF     |

Table 1. IOP, IOA, and device address information for FC 9094 Base I/O Tower (on Models 870 and 890)

| Position                  | Possible failing item             | DSA (BBBBCcbb)                                                                           | Unit address                                                                                   |
|---------------------------|-----------------------------------|------------------------------------------------------------------------------------------|------------------------------------------------------------------------------------------------|
| C12 (empty if IXS in C11) | Communication,<br>workstation IOA | 0003-20-00                                                                               | E2FFFFFF                                                                                       |
| C13                       | IOP                               | 0003-23-00                                                                               | FFFFFFF                                                                                        |
| C13                       | Storage IOA                       | 0003-20-00                                                                               | 3FFFFFFF                                                                                       |
| C13                       | Communication,<br>workstation IOA | 0003-20-00                                                                               | E3FFFFFF                                                                                       |
| C13                       | IXS attached IOA                  | 0003-20-00                                                                               | E003FFFF                                                                                       |
| C14                       | IOP                               | 0003-24-00                                                                               | FFFFFFF                                                                                        |
| C14                       | Storage IOA                       | The IOA has the same DSA as the first IOP found in the following list: C13, C11.         | 4FFFFFFF                                                                                       |
| C14                       | Communication,<br>workstation IOA | The IOA has the same DSA as the first IOP found in the following list: C13, C11.         | E4FFFFFF                                                                                       |
| C14                       | IXS attached IOA                  | The IOA has the same DSA as the first IOP found in the following list: C13, C11.         | E004FFFF                                                                                       |
| C15                       | Storage IOA                       | The IOA has the same DSA as the first IOP found in the following list: C14, C13, C11.    | 6FFFFFFF                                                                                       |
| C15                       | Communication,<br>workstation IOA | The IOA has the same DSA as the first IOP found in the following list: C14, C13, C11.    | E6FFFFFF                                                                                       |
| C15                       | IXS attached IOA                  | The IOA has the same DSA as the first IOP found in the following list: C14, C13, C11.    | E006FFFF                                                                                       |
| D01                       | Disk unit                         | The disk unit has the same DSA as the IOA attached to the internal cable labelled "L-1". | x00300FF (where x is the<br>same as the first character<br>of the xFFFFFF IOA Unit<br>Address) |
| D02                       | Disk unit                         | The disk unit has the same DSA as the IOA attached to the internal cable labelled "L-1". | x00400FF (where x is the<br>same as the first character<br>of the xFFFFFF IOA Unit<br>Address) |
| D03                       | Disk unit                         | The disk unit has the same DSA as the IOA attached to the internal cable labelled "L-1". | x00500FF (where x is the<br>same as the first character<br>of the xFFFFFF IOA Unit<br>Address) |
| D04                       | Disk unit                         | The disk unit has the same DSA as the IOA attached to the internal cable labelled "L-1". | x00600FF (where x is the<br>same as the first character<br>of the xFFFFFF IOA Unit<br>Address) |
| D05                       | Disk unit                         | The disk unit has the same DSA as the IOA attached to the internal cable labelled "L-1". | x00700FF (where x is the<br>same as the first character<br>of the xFFFFFF IOA Unit<br>Address) |

| Position | Possible failing item | DSA (BBBBCcbb)                                                                           | Unit address                                                                                    |
|----------|-----------------------|------------------------------------------------------------------------------------------|-------------------------------------------------------------------------------------------------|
| D06      | Disk unit             | The disk unit has the same DSA as the IOA attached to the internal cable labelled "R-2". | x00300FF (where x is the<br>same as the first character<br>of the xFFFFFF IOA Unit<br>Address)  |
| D07      | Disk unit             | The disk unit has the same DSA as the IOA attached to the internal cable labelled "R-2". | x00400FF (where x is the<br>same as the first character<br>of the xFFFFFF IOA Unit<br>Address)  |
| D08      | Disk unit             | The disk unit has the same DSA as the IOA attached to the internal cable labelled "R-2". | x00500FF (where x is the<br>same as the first character<br>of the xFFFFFFF IOA Unit<br>Address) |
| D09      | Disk unit             | The disk unit has the same DSA as the IOA attached to the internal cable labelled "R-2". | x00600FF (where x is the<br>same as the first character<br>of the xFFFFFFF IOA Unit<br>Address) |
| D10      | Disk unit             | The disk unit has the same DSA as the IOA attached to the internal cable labelled "R-2". | x00700FF (where x is the<br>same as the first character<br>of the xFFFFFFF IOA Unit<br>Address) |
| D11      | Disk unit             | The disk unit has the same DSA as the IOA attached to the internal cable labelled "L-1". | x10300FF (where x is the<br>same as the first character<br>of the xFFFFFFF IOA Unit<br>Address) |
| D12      | Disk unit             | The disk unit has the same DSA as the IOA attached to the internal cable labelled "L-1". | x10400FF (where x is the<br>same as the first character<br>of the xFFFFFF IOA Unit<br>Address)  |
| D13      | Disk unit             | The disk unit has the same DSA as the IOA attached to the internal cable labelled "L-1". | x10500FF (where x is the<br>same as the first character<br>of the xFFFFFFF IOA Unit<br>Address) |
| D14      | Disk unit             | The disk unit has the same DSA as the IOA attached to the internal cable labelled "L-1". | x10600FF (where x is the<br>same as the first character<br>of the xFFFFFF IOA Unit<br>Address)  |
| D15      | Disk unit             | The disk unit has the same DSA as the IOA attached to the internal cable labelled "L-1". | x10700FF (where x is the<br>same as the first character<br>of the xFFFFFF IOA Unit<br>Address)  |
| D16      | Disk unit             | The disk unit has the same DSA as the IOA attached to the internal cable labelled "R-2". | x10300FF (where x is the<br>same as the first character<br>of the xFFFFFF IOA Unit<br>Address)  |
| D17      | Disk unit             | The disk unit has the same DSA as the IOA attached to the internal cable labelled "R-2". | x10400FF (where x is the<br>same as the first character<br>of the xFFFFFF IOA Unit<br>Address)  |
| D18      | Disk unit             | The disk unit has the same DSA as the IOA attached to the internal cable labelled "R-2". | x10500FF (where x is the<br>same as the first character<br>of the xFFFFFF IOA Unit<br>Address)  |

| Position | Possible failing item | DSA (BBBBCcbb)                                                                           | Unit address                                                                                    |
|----------|-----------------------|------------------------------------------------------------------------------------------|-------------------------------------------------------------------------------------------------|
| D19      | Disk unit             | The disk unit has the same DSA as the IOA attached to the internal cable labelled "R-2". | x10600FF (where x is the<br>same as the first character<br>of the xFFFFFF IOA Unit<br>Address)  |
| D20      | Disk unit             | The disk unit has the same DSA as the IOA attached to the internal cable labelled "R-2". | x10700FF (where x is the<br>same as the first character<br>of the xFFFFFFF IOA Unit<br>Address) |
| D21      | Disk unit             | The disk unit has the same DSA as the IOA attached to the internal cable labelled "L-1". | x20300FF (where x is the<br>same as the first character<br>of the xFFFFFF IOA Unit<br>Address)  |
| D22      | Disk unit             | The disk unit has the same DSA as the IOA attached to the internal cable labelled "L-1". | x20400FF (where x is the<br>same as the first character<br>of the xFFFFFFF IOA Unit<br>Address) |
| D23      | Disk unit             | The disk unit has the same DSA as the IOA attached to the internal cable labelled "L-1". | x20500FF (where x is the<br>same as the first character<br>of the xFFFFFFF IOA Unit<br>Address) |
| D24      | Disk unit             | The disk unit has the same DSA as the IOA attached to the internal cable labelled "L-1". | x20600FF (where x is the<br>same as the first character<br>of the xFFFFFFF IOA Unit<br>Address) |
| D25      | Disk unit             | The disk unit has the same DSA as the IOA attached to the internal cable labelled "L-1". | x20700FF (where x is the<br>same as the first character<br>of the xFFFFFFF IOA Unit<br>Address) |
| D26      | Disk unit             | The disk unit has the same DSA as the IOA attached to the internal cable labelled "R-2". | x20300FF (where x is the<br>same as the first character<br>of the xFFFFFFF IOA Unit<br>Address) |
| D27      | Disk unit             | The disk unit has the same DSA as the IOA attached to the internal cable labelled "R-2". | x20400FF (where x is the<br>same as the first character<br>of the xFFFFFFF IOA Unit<br>Address) |
| D28      | Disk unit             | The disk unit has the same DSA as the IOA attached to the internal cable labelled "R-2". | x20500FF (where x is the<br>same as the first character<br>of the xFFFFFFF IOA Unit<br>Address) |
| D29      | Disk unit             | The disk unit has the same DSA as the IOA attached to the internal cable labelled "R-2". | x20600FF (where x is the<br>same as the first character<br>of the xFFFFFFF IOA Unit<br>Address) |
| D30      | Disk unit             | The disk unit has the same DSA as the IOA attached to the internal cable labelled "R-2". | x20700FF (where x is the<br>same as the first character<br>of the xFFFFFFF IOA Unit<br>Address) |
| D31      | Disk unit             | 0001-20-00                                                                               | 400100FF                                                                                        |
| D32      | Disk unit             | 0001-20-00                                                                               | 400200FF                                                                                        |
| D33      | Disk unit             | 0001-20-00                                                                               | 400300FF                                                                                        |
| D34      | Disk unit             | 0001-20-00                                                                               | 400400FF                                                                                        |

| Position | Possible failing item | DSA (BBBBCcbb) | Unit address |
|----------|-----------------------|----------------|--------------|
| D35      | Disk unit             | 0001-20-00     | 400500FF     |
| D36      | Disk unit             | 0001-20-00     | 410300FF     |
| D37      | Disk unit             | 0001-20-00     | 410400FF     |
| D38      | Disk unit             | 0001-20-00     | 410500FF     |
| D39      | Disk unit             | 0001-20-00     | 410600FF     |
| D40      | Disk unit             | 0001-20-00     | 410700FF     |
| D41      | Optical               | 0001-20-00     | 400600FF     |
| D42      | Таре                  | 0001-20-00     | 400700FF     |
| D46      | Disk unit             | 0001-20-00     | 420300FF     |
| D47      | Disk unit             | 0001-20-00     | 420400FF     |
| D48      | Disk unit             | 0001-20-00     | 420500FF     |
| D49      | Disk unit             | 0001-20-00     | 420600FF     |
| D50      | Disk unit             | 0001-20-00     | 420700FF     |

# Addresses — FC 5074 Expansion I/O Tower

For use by authorized service providers.

Use the address to find the location. Then go to Locations - FC 5074 Expansion I/O Tower to find additional information.

|                              | Possible         |                                                                                                    |              |
|------------------------------|------------------|----------------------------------------------------------------------------------------------------|--------------|
| Position                     | failing item     | DSA (BBBBCcbb)                                                                                                 | Unit address |
|                              |                  | <b>Note:</b> IOA and device DSA's will not follow the rules below if the IOA is manually reassigned after IPL. |              |
| C01                          | IOP              | xxxx-10-00                                                                                                    | FFFFFFF      |
| C02                          | Storage IOA      | xxxx-10-00                                                                                                    | 2FFFFFF      |
| C02                          | Comm/Wkst<br>IOA | xxxx-10-00                                                                                                    | E2FFFFFF     |
| C03                          | IOP              | xxxx-14-00                                                                                                    | FFFFFFF      |
| C03                          | Storage IOA      | xxxx-10-00                                                                                                    | 4FFFFFF      |
| C03                          | Comm/Wkst<br>IOA | xxxx-10-00                                                                                                    | E4FFFFFF     |
| C04                          | Storage IOA      | The IOA has the same DSA as the first IOP found in the following list: C03, C01.                               | 6FFFFFF      |
| C04                          | Comm/Wkst<br>IOA | The IOA has the same DSA as the first IOP found in the following list: C03, C01.                               | E6FFFFF      |
| C05 (IXS capable position)   | IOP              | уууу-10-00                                                                                                    | FFFFFFFF     |
| C06 (empty if IXS<br>in C05) | Storage IOA      | уууу-10-00                                                                                                    | 2FFFFFFF     |
| C06 (empty if IXS<br>in C05) | Comm/Wkst<br>IOA | уууу-10-00                                                                                                    | E2FFFFFF     |
| C07                          | IOP              | уууу-13-00                                                                                                    | FFFFFFF      |

Table 1. IOP, IOA, and device address information for FC 5074 Expansion I/O Tower

| Position                     | Possible<br>failing item | DSA (BBBBCcbb)                                                                        | Unit address |
|------------------------------|--------------------------|---------------------------------------------------------------------------------------|--------------|
| C07                          | Storage IOA              | уууу-10-00                                                                            | 3FFFFFF      |
| C07                          | Comm/Wkst<br>IOA         | уууу-10-00                                                                            | E3FFFFF      |
| C07                          | IXS attached<br>IOA      | уууу-10-00                                                                            | E003FFFF     |
| C09                          | IOP                      | уууу-14-00                                                                            | FFFFFFF      |
| C09                          | Storage IOA              | уууу-10-00                                                                            | 4FFFFFFF     |
| C09                          | Comm/Wkst<br>IOA         | уууу-10-00                                                                            | E4FFFFFF     |
| C09                          | IXS attached<br>IOA      | уууу-10-00                                                                            | E004FFFF     |
| C10                          | Storage IOA              | The IOA has the same DSA as the first IOP found in the following list: C09, C07, C05. | 6FFFFFF      |
| C10                          | Comm/Wkst<br>IOA         | The IOA has the same DSA as the first IOP found in the following list: C09, C07, C05. | E6FFFFFF     |
| C10                          | IXS attached<br>IOA      | The IOA has the same DSA as the first IOP found in the following list: C09, C07, C05. | E006FFFF     |
| C11 (IXS capable position)   | IOP                      | уууу-20-00                                                                            | FFFFFFF      |
| C12 (empty if IXS<br>in C11) | Storage IOA              | уууу-20-00                                                                            | 2FFFFFFF     |
| C12 (empty if IXS<br>in C11) | Comm/Wkst<br>IOA         | уууу-20-00                                                                            | E2FFFFFF     |
| C13                          | IOP                      | уууу-23-00                                                                            | FFFFFFF      |
| C13                          | Storage IOA              | уууу-20-00                                                                            | 3FFFFFFF     |
| C13                          | Comm/Wkst<br>IOA         | уууу-20-00                                                                            | E3FFFFF      |
| C13                          | IXS attached<br>IOA      | уууу-20-00                                                                            | E003FFFF     |
| C14                          | IOP                      | уууу-24-00                                                                            | FFFFFFF      |
| C14                          | Storage IOA              | уууу-20-00                                                                            | 4FFFFFFF     |
| C14                          | Comm/Wkst<br>IOA         | уууу-20-00                                                                            | E4FFFFFF     |
| C14                          | IXS attached<br>IOA      | уууу-20-00                                                                            | E004FFFF     |
| C15                          | Storage IOA              | The IOA has the same DSA as the first IOP found in the following list: C14, C13, C11. | 6FFFFFF      |
| C15                          | Comm/Wkst<br>IOA         | The IOA has the same DSA as the first IOP found in the following list: C14, C13, C11. | E6FFFFF      |
| C15                          | IXS attached<br>IOA      | The IOA has the same DSA as the first IOP found in the following list: C14, C13, C11. | E006FFFF     |

| Position | Possible<br>failing item | DSA (BBBBCcbb)                                                                           | Unit address                                                                                  |  |
|----------|--------------------------|------------------------------------------------------------------------------------------|-----------------------------------------------------------------------------------------------|--|
| D01      | Disk unit                | The disk unit has the same DSA as the IOA attached to the internal cable labelled "L-1". | x00300FF (where x is the same as the<br>first character of the xFFFFFFF IOA<br>Unit Address)  |  |
| D02      | Disk unit                | The disk unit has the same DSA as the IOA attached to the internal cable labelled "L-1". | x00400FF (where x is the same as the<br>first character of the xFFFFFFF IOA<br>Unit Address)  |  |
| D03      | Disk unit                | The disk unit has the same DSA as the IOA attached to the internal cable labelled "L-1". | x00500FF (where x is the same as the<br>first character of the xFFFFFFF IOA<br>Unit Address)  |  |
| D04      | Disk unit                | The disk unit has the same DSA as the IOA attached to the internal cable labelled "L-1". | x00600FF (where x is the same as the<br>first character of the xFFFFFFF IOA<br>Unit Address)  |  |
| D05      | Disk unit                | The disk unit has the same DSA as the IOA attached to the internal cable labelled "L-1". | x00700FF (where x is the same as the<br>first character of the xFFFFFFF IOA<br>Unit Address)  |  |
| D06      | Disk unit                | The disk unit has the same DSA as the IOA attached to the internal cable labelled "R-2". | x00300FF (where x is the same as the<br>first character of the xFFFFFFFF IOA<br>Unit Address) |  |
| D07      | Disk unit                | The disk unit has the same DSA as the IOA attached to the internal cable labelled "R-2". | x00400FF (where x is the same as the<br>first character of the xFFFFFFF IOA<br>Unit Address)  |  |
| D08      | Disk unit                | The disk unit has the same DSA as the IOA attached to the internal cable labelled "R-2". | x00500FF (where x is the same as the<br>first character of the xFFFFFFF IOA<br>Unit Address)  |  |
| D09      | Disk unit                | The disk unit has the same DSA as the IOA attached to the internal cable labelled "R-2". | x00600FF (where x is the same as the<br>first character of the xFFFFFFF IOA<br>Unit Address)  |  |
| D10      | Disk unit                | The disk unit has the same DSA as the IOA attached to the internal cable labelled "R-2". | x00700FF (where x is the same as the<br>first character of the xFFFFFFFF IOA<br>Unit Address) |  |
| D11      | Disk unit                | The disk unit has the same DSA as the IOA attached to the internal cable labelled "L-1". | x10300FF (where x is the same as the<br>first character of the xFFFFFFF IOA<br>Unit Address)  |  |
| D12      | Disk unit                | The disk unit has the same DSA as the IOA attached to the internal cable labelled "L-1". | x10400FF (where x is the same as the<br>first character of the xFFFFFFF IOA<br>Unit Address)  |  |
| D13      | Disk unit                | The disk unit has the same DSA as the IOA attached to the internal cable labelled "L-1". | x10500FF (where x is the same as the<br>first character of the xFFFFFFFF IOA<br>Unit Address) |  |
| D14      | Disk unit                | The disk unit has the same DSA as the IOA attached to the internal cable labelled "L-1". | x10600FF (where x is the same as the<br>first character of the xFFFFFFFF IOA<br>Unit Address) |  |
| D15      | Disk unit                | The disk unit has the same DSA as the IOA attached to the internal cable labelled "L-1". | x10700FF (where x is the same as the<br>first character of the xFFFFFFFF IOA<br>Unit Address) |  |
| D16      | Disk unit                | The disk unit has the same DSA as the IOA attached to the internal cable labelled "R-2". | x10300FF (where x is the same as the<br>first character of the xFFFFFFF IOA<br>Unit Address)  |  |
| D17      | Disk unit                | The disk unit has the same DSA as the IOA attached to the internal cable labelled "R-2". | x10400FF (where x is the same as the<br>first character of the xFFFFFFF IOA<br>Unit Address)  |  |

| Position | Possible<br>failing item | DSA (BBBBCcbb)                                                                           | Unit address                                                                                 |  |
|----------|--------------------------|------------------------------------------------------------------------------------------|----------------------------------------------------------------------------------------------|--|
| D18      | Disk unit                | The disk unit has the same DSA as the IOA attached to the internal cable labelled "R-2". | x10500FF (where x is the same as the<br>first character of the xFFFFFFF IOA<br>Unit Address) |  |
| D19      | Disk unit                | The disk unit has the same DSA as the IOA attached to the internal cable labelled "R-2". | x10600FF (where x is the same as the<br>first character of the xFFFFFFF IOA<br>Unit Address) |  |
| D20      | Disk unit                | The disk unit has the same DSA as the IOA attached to the internal cable labelled "R-2". | x10700FF (where x is the same as the<br>first character of the xFFFFFFF IOA<br>Unit Address) |  |
| D21      | Disk unit                | The disk unit has the same DSA as the IOA attached to the internal cable labelled "L-1". | x20300FF (where x is the same as the<br>first character of the xFFFFFFF IOA<br>Unit Address) |  |
| D22      | Disk unit                | The disk unit has the same DSA as the IOA attached to the internal cable labelled "L-1". | x20400FF (where x is the same as the<br>first character of the xFFFFFFF IOA<br>Unit Address) |  |
| D23      | Disk unit                | The disk unit has the same DSA as the IOA attached to the internal cable labelled "L-1". | x20500FF (where x is the same as the<br>first character of the xFFFFFFF IOA<br>Unit Address) |  |
| D24      | Disk unit                | The disk unit has the same DSA as the IOA attached to the internal cable labelled "L-1". | x20600FF (where x is the same as the<br>first character of the xFFFFFFF IOA<br>Unit Address) |  |
| D25      | Disk unit                | The disk unit has the same DSA as the IOA attached to the internal cable labelled "L-1". | x20700FF (where x is the same as the<br>first character of the xFFFFFFF IOA<br>Unit Address) |  |
| D26      | Disk unit                | The disk unit has the same DSA as the IOA attached to the internal cable labelled "R-2". | x20300FF (where x is the same as the<br>first character of the xFFFFFFF IOA<br>Unit Address) |  |
| D27      | Disk unit                | The disk unit has the same DSA as the IOA attached to the internal cable labelled "R-2". | x20400FF (where x is the same as the<br>first character of the xFFFFFFF IOA<br>Unit Address) |  |
| D28      | Disk unit                | The disk unit has the same DSA as the IOA attached to the internal cable labelled "R-2". | x20500FF (where x is the same as the<br>first character of the xFFFFFFF IOA<br>Unit Address) |  |
| D29      | Disk unit                | The disk unit has the same DSA as the IOA attached to the internal cable labelled "R-2". | x20600FF (where x is the same as the<br>first character of the xFFFFFFF IOA<br>Unit Address) |  |
| D30      | Disk unit                | The disk unit has the same DSA as the IOA attached to the internal cable labelled "R-2". | x20700FF (where x is the same as the<br>first character of the xFFFFFFF IOA<br>Unit Address) |  |
| D31      | Disk unit                | The disk unit has the same DSA as the IOA attached to the internal flat ribbon cable.    | x00100FF (where x is the same as the<br>first character of the xFFFFFFF IOA<br>Unit Address) |  |
| D32      | Disk unit                | The disk unit has the same DSA as the IOA attached to the internal flat ribbon cable.    | x00200FF (where x is the same as the<br>first character of the xFFFFFFF IOA<br>Unit Address) |  |
| D33      | Disk unit                | The disk unit has the same DSA as the IOA attached to the internal flat ribbon cable.    | x00300FF (where x is the same as the<br>first character of the xFFFFFFF IOA<br>Unit Address) |  |
| D34      | Disk unit                | The disk unit has the same DSA as the IOA attached to the internal flat ribbon cable.    | x00400FF (where x is the same as the<br>first character of the xFFFFFFF IOA<br>Unit Address) |  |

| Position | Possible<br>failing item | DSA (BBBBCcbb)                                                                        | Unit address                                                                                 |  |
|----------|--------------------------|---------------------------------------------------------------------------------------|----------------------------------------------------------------------------------------------|--|
| D35      | Disk unit                | The disk unit has the same DSA as the IOA attached to the internal flat ribbon cable. | x00500FF (where x is the same as the<br>first character of the xFFFFFFF IOA<br>Unit Address) |  |
| D36      | Disk unit                | The disk unit has the same DSA as the IOA attached to the internal flat ribbon cable. | x10300FF (where x is the same as the<br>first character of the xFFFFFFF IOA<br>Unit Address) |  |
| D37      | Disk unit                | The disk unit has the same DSA as the IOA attached to the internal flat ribbon cable. | x10400FF (where x is the same as the<br>first character of the xFFFFFFF IOA<br>Unit Address) |  |
| D38      | Disk unit                | The disk unit has the same DSA as the IOA attached to the internal flat ribbon cable. | x10500FF (where x is the same as the<br>first character of the xFFFFFFF IOA<br>Unit Address) |  |
| D39      | Disk unit                | The disk unit has the same DSA as the IOA attached to the internal flat ribbon cable. | x10600FF (where x is the same as the<br>first character of the xFFFFFFF IOA<br>Unit Address) |  |
| D40      | Disk unit                | The disk unit has the same DSA as the IOA attached to the internal flat ribbon cable. | x10700FF (where x is the same as the<br>first character of the xFFFFFFF IOA<br>Unit Address) |  |
| D41      | Disk unit                | The disk unit has the same DSA as the IOA attached to the internal flat ribbon cable. | x00600FF (where x is the same as the<br>first character of the xFFFFFF IOA<br>Unit Address)  |  |
| D42      | Disk unit                | The disk unit has the same DSA as the IOA attached to the internal flat ribbon cable. | x00700FF (where x is the same as the<br>first character of the xFFFFFFF IOA<br>Unit Address) |  |
| D46      | Disk unit                | The disk unit has the same DSA as the IOA attached to the internal flat ribbon cable. | x20300FF (where x is the same as the<br>first character of the xFFFFFFF IOA<br>Unit Address) |  |
| D47      | Disk unit                | The disk unit has the same DSA as the IOA attached to the internal flat ribbon cable. | x20400FF (where x is the same as the<br>first character of the xFFFFFFF IOA<br>Unit Address) |  |
| D48      | Disk unit                | The disk unit has the same DSA as the IOA attached to the internal flat ribbon cable. | x20500FF (where x is the same as the<br>first character of the xFFFFFFF IOA<br>Unit Address) |  |
| D49      | Disk unit                | The disk unit has the same DSA as the IOA attached to the internal flat ribbon cable. | x20600FF (where x is the same as the<br>first character of the xFFFFFFF IOA<br>Unit Address) |  |
| D50      | Disk unit                | The disk unit has the same DSA as the IOA attached to the internal flat ribbon cable. | x20700FF (where x is the same as the<br>first character of the xFFFFFFF IOA<br>Unit Address) |  |

# Addresses — FC 5075 Expansion I/O Tower

For use by authorized service providers.

Use the address to find the location. Then go to Locations — FC 5075 Expansion I/O Tower to find additional information.

Table 1. IOP, IOA, and device address information for FC 5075

| Position                   | Possible Failing Item             | DSA (BBBBCcbb)                                                                                                    | Unit Address |
|----------------------------|-----------------------------------|----------------------------------------------------------------------------------------------------|--------------|
|                            |                                   | Note: IOA and device<br>DSA's will not follow the<br>rules below if the IOA is<br>manually reassigned after<br>IPL. |              |
| CB1                        | Embedded IOP                      | xxxx-10-00                                                                                                    | FFFFFFF      |
| C01                        | Storage IOA                       | xxxx-10-00                                                                                                    | 1FFFFFFF     |
| C01                        | Communication,<br>workstation IOA | xxxx-10-00                                                                                                    | E1FFFFFF     |
| C02 (IXS capable position) | IOP                               | xxxx-12-00                                                                                                    | FFFFFFF      |
| C02 (IXS capable position) | Storage IOA                       | xxxx-10-00                                                                                                    | 2FFFFFFF     |
| C02 (IXS capable position) | Communication,<br>workstation IOA | xxxx-10-00                                                                                                    | E2FFFFFF     |
| C03 (empty if IXS in C02)  | IOP                               | xxxx-14-00                                                                                                    | FFFFFFF      |
| C03 (empty if IXS in C02)  | Storage IOA                       | The IOA has the same DSA as the first IOP found in the following list: C02, CB1.                                    | 4FFFFFFF     |
| C03 (empty if IXS in C02)  | Communication,<br>workstation IOA | The IOA has the same DSA as the first IOP found in the following list: C02, CB1.                                    | E4FFFFFF     |
| C04                        | Storage IOA                       | The IOA has the same DSA as the first IOP found in the following list: C03, C02, CB1.                               | 6FFFFFF      |
| C04                        | Communication,<br>workstation IOA | The IOA has the same DSA as the first IOP found in the following list: C03, C02, CB1.                               | E6FFFFFF     |
| C04                        | IXS attached IOA                  | The IOA has the same DSA as the first IOP found in the following list: C03, C02, CB1.                               | E206FFFF     |
| C05 (IXS capable position) | IOP                               | уууу-10-00                                                                                                    | FFFFFFFF     |
| C06 (empty if IXS in C05)  | Storage IOA                       | уууу-10-00                                                                                                    | 2FFFFFFF     |
| C06 (empty if IXS in C05)  | Communication,<br>workstation IOA | уууу-10-00                                                                                                    | E2FFFFFF     |
| C07                        | IOP                               | уууу-14-00                                                                                                    | FFFFFFF      |
| C07                        | Storage IOA                       | уууу-10-00                                                                                                    | 4FFFFFFF     |
| C07                        | Communication,<br>workstation IOA | уууу-10-00                                                                                                    | E4FFFFFF     |
| C07                        | IXS attached IOA                  | уууу-10-00                                                                                                    | E004FFFF     |
| C08                        | Storage IOA                       | The IOA has the same DSA as the first IOP found in the following list: C07, C05.                                    | 6FFFFFF      |
| C08                        | Communication,<br>workstation IOA | The IOA has the same DSA as the first IOP found in the following list: C07, C05.                                    | E6FFFFFF     |
| Position | Possible Failing Item | DSA (BBBBCcbb)                                                                   | Unit Address                       |
|----------|-----------------------|----------------------------------------------------------------------------------|------------------------------------|
| C08      | IXS attached IOA      | The IOA has the same DSA as the first IOP found in the following list: C07, C05. | E006FFFF                           |
| D01      | Disk unit             | xxxx-10-00                                                                       | 1z0100FF (where z is 0, 1 or 2)    |
| D02      | Disk unit             | xxxx-10-00                                                                       | 1z0200FF (where z is 0, 1 or 2)    |
| D03      | Disk unit             | xxxx-10-00                                                                       | 1z0300FF (where z is 0, 1 or 2)    |
| D04      | Disk unit             | xxxx-10-00                                                                       | 1z0400FF (where z is 0, 1 or 2)    |
| D05      | Disk unit             | xxxx-10-00                                                                       | 1z0E00FF (where z is 0, 1<br>or 2) |
| D06      | Disk unit             | xxxx-10-00                                                                       | 1z0F00FF (where z is 0, 1 or 2)    |

# Addresses — FC 5078, FC 0578 Expansion I/O Unit

For use by authorized service providers.

Use the address to find the location. Then go to Locations — FC 5078, FC 0578 Expansion I/O Unit to find additional information.

| Position                   | Possible Failing Item             | DSA (BBBBCcbb)                                                                                                    | Unit Address |
|----------------------------|-----------------------------------|----------------------------------------------------------------------------------------------------|--------------|
|                            |                                   | <b>Note:</b> IOA and device<br>DSA's will not follow the<br>rules below if the IOA is<br>manually reassigned after<br>IPL. |              |
| C01                        | IOP                               | xxxx-10-00                                                                                                    | FFFFFFF      |
| C02                        | Storage IOA                       | xxxx-10-00                                                                                                    | 2FFFFFFF     |
| C02                        | Communication,<br>workstation IOA | xxxx-10-00                                                                                                    | E2FFFFFF     |
| C03                        | IOP                               | xxxx-14-00                                                                                                    | FFFFFFF      |
| C03                        | Storage IOA                       | xxxx-10-00                                                                                                    | 4FFFFFFF     |
| C03                        | Communication,<br>workstation IOA | xxxx-10-00                                                                                                    | E4FFFFFF     |
| C04                        | Storage IOA                       | The IOA has the same DSA as the first IOP found in the following list: C03, C01.                                           | 6FFFFFFF     |
| C04                        | Communication,<br>workstation IOA | The IOA has the same DSA as the first IOP found in the following list: C03, C01.                                           | E6FFFFFF     |
| C05 (IXS capable position) | IOP                               | уууу-10-00                                                                                                    | FFFFFFF      |
| C06 (empty if IXS in C05)  | Storage IOA                       | уууу-10-00                                                                                                    | 2FFFFFFF     |
| C06 (empty if IXS in C05)  | Communication,<br>workstation IOA | уууу-10-00                                                                                                    | E2FFFFFF     |
| C07                        | IOP                               | уууу-13-00                                                                                                    | FFFFFFFF     |

Table 1. IOP, IOA, and device address information for FC 5078, FC 0578 Expansion I/O Unit

| Position                   | Possible Failing Item             | DSA (BBBBCcbb)                                                                                 | Unit Address |
|----------------------------|-----------------------------------|------------------------------------------------------------------------------------------------|--------------|
| C07                        | Storage IOA                       | уууу-10-00                                                                                     | 3FFFFFFF     |
| C07                        | Communication,<br>workstation IOA | уууу-10-00                                                                                     | E3FFFFFF     |
| C07                        | IXS attached IOA                  | уууу-10-00                                                                                     | E003FFFF     |
| C09                        | IOP                               | уууу-14-00                                                                                     | FFFFFFF      |
| C09                        | Storage IOA                       | уууу-10-00                                                                                     | 4FFFFFFF     |
| C09                        | Communication,<br>workstation IOA | уууу-10-00                                                                                     | E4FFFFFF     |
| C09                        | IXS attached IOA                  | уууу-10-00                                                                                     | E004FFFF     |
| C10                        | Storage IOA                       | The IOA has the same DSA as the first IOP found in the following list: C09, C07, C05.          | 6FFFFFF      |
| C10                        | Communication,<br>workstation IOA | The IOA has the same DSA<br>as the first IOP found in<br>the following list: C09, C07,<br>C05. | E6FFFFFF     |
| C10                        | IXS attached IOA                  | The IOA has the same DSA as the first IOP found in the following list: C09, C07, C05.          | E006FFFF     |
| C11 (IXS capable position) | IOP                               | уууу-20-00                                                                                     | FFFFFFF      |
| C12 (empty if IXS in C11)  | Storage IOA                       | уууу-20-00                                                                                     | 2FFFFFFF     |
| C12 (empty if IXS in C11)  | Communication,<br>workstation IOA | уууу-20-00                                                                                     | E2FFFFFF     |
| C13                        | IOP                               | уууу-23-00                                                                                     | FFFFFFF      |
| C13                        | Storage IOA                       | уууу-20-00                                                                                     | 3FFFFFFF     |
| C13                        | Communication,<br>workstation IOA | уууу-20-00                                                                                     | E3FFFFFF     |
| C13                        | IXS attached IOA                  | уууу-20-00                                                                                     | E003FFFF     |
| C14                        | IOP                               | уууу-24-00                                                                                     | FFFFFFF      |
| C14                        | Storage IOA                       | уууу-20-00                                                                                     | 4FFFFFFF     |
| C14                        | Communication,<br>workstation IOA | уууу-20-00                                                                                     | E4FFFFFF     |
| C14                        | IXS attached IOA                  | уууу-20-00                                                                                     | E004FFFF     |
| C15                        | Storage IOA                       | The IOA has the same DSA as the first IOP found in the following list: C14, C13, C11.          | 6FFFFFF      |
| C15                        | Communication,<br>workstation IOA | The IOA has the same DSA as the first IOP found in the following list: C14, C13, C11.          | E6FFFFFF     |
| C15                        | IXS attached IOA                  | The IOA has the same DSA as the first IOP found in the following list: C14, C13, C11.          | E006FFFF     |

# Addresses — FC 5079 Expansion I/O Tower

For use by authorized service providers.

Service the FC 5079 as two independent FC 5074 towers in the same 1.8 meter rack. See Addresses — FC 5074 Expansion I/O Tower.

## Addresses — FC 5088, FC 0588 Expansion I/O Unit

For use by authorized service providers.

Use the address to find the location. Then go to Locations — FC 5088, FC 0588 Expansion I/O Unit to find additional information.

| Table 1. IOP, IOA, a | and device address | information for | FC 5088, F | C 0588 Exp | pansion I/O I | Unit |
|----------------------|--------------------|-----------------|------------|------------|---------------|------|
|----------------------|--------------------|-----------------|------------|------------|---------------|------|

| Position                   | Possible failing item | DSA (BBBBCcbb)                                                                                                 | Unit address |
|----------------------------|-----------------------|----------------------------------------------------------------------------------------------------|--------------|
|                            |                       | <b>Note:</b> IOA and device DSA's will not follow the rules below if the IOA is manually reassigned after IPL. |              |
| C01 (IXS capable position) | IOP                   | xxxx-20-00                                                                                                    | FFFFFFF      |
| C02 (empty if IXS in C01)  | Storage IOA           | xxxx-20-00                                                                                                    | 2FFFFFFF     |
| C02 (empty if IXS in C01)  | Comm/Wkst<br>IOA      | xxxx-20-00                                                                                                    | E2FFFFFF     |
| C03                        | IOP                   | xxxx-24-00                                                                                                    | FFFFFFF      |
| C03                        | Storage IOA           | xxxx-20-00                                                                                                    | 4FFFFFFF     |
| C03                        | Comm/Wkst<br>IOA      | xxxx-20-00                                                                                                    | E4FFFFFF     |
| C03                        | IXS attached<br>IOA   | xxxx-20-00                                                                                                    | E004FFFF     |
| C04                        | Storage IOA           | The IOA has the same DSA as the first IOP found in the following list: C03, C01.                               | 6FFFFFFF     |
| C04                        | Comm/Wkst<br>IOA      | The IOA has the same DSA as the first IOP found in the following list: C03, C01.                               | E6FFFFF      |
| C04                        | IXS attached<br>IOA   | The IOA has the same DSA as the first IOP found in the following list: C03, C01.                               | E006FFFF     |
| C05 (IXS capable position) | IOP                   | уууу-20-00                                                                                                    | FFFFFFF      |
| C06 (empty if IXS in C05)  | Storage IOA           | уууу-20-00                                                                                                    | 2FFFFFFF     |
| C06 (empty if IXS in C05)  | Comm/Wkst<br>IOA      | уууу-20-00                                                                                                    | E2FFFFFF     |
| C07                        | IOP                   | уууу-23-00                                                                                                    | FFFFFFF      |
| C07                        | Storage IOA           | уууу-20-00                                                                                                    | 3FFFFFFF     |
| C07                        | Comm/Wkst<br>IOA      | уууу-20-00                                                                                                    | E3FFFFFF     |
| C07                        | IXS attached<br>IOA   | уууу-20-00                                                                                                    | E003FFFF     |
| C08                        | IOP                   | уууу-24-00                                                                                                    | FFFFFFF      |

| Position                   | Possible failing item | DSA (BBBBCcbb)                                                                        | Unit address |
|----------------------------|-----------------------|---------------------------------------------------------------------------------------|--------------|
| C08                        | Storage IOA           | The IOA has the same DSA as the first IOP found in the following list: C07, C05.      | 4FFFFFFF     |
| C08                        | Comm/Wkst<br>IOA      | The IOA has the same DSA as the first IOP found in the following list: C07, C05.      | E4FFFFFF     |
| C08                        | IXS attached<br>IOA   | The IOA has the same DSA as the first IOP found in the following list: C07, C05.      | E004FFFF     |
| C09                        | Storage IOA           | The IOA has the same DSA as the first IOP found in the following list: C08, C07, C05. | 6FFFFFF      |
| C09                        | Comm/Wkst<br>IOA      | The IOA has the same DSA as the first IOP found in the following list: C08, C07, C05. | E6FFFFF      |
| C09                        | IXS attached<br>IOA   | The IOA has the same DSA as the first IOP found in the following list: C08, C07, C05. | E006FFFF     |
| C11 (IXS capable position) | IOP                   | zzzz-20-00                                                                            | FFFFFFF      |
| C12 (empty if IXS in C11)  | Storage IOA           | zzzz-20-00                                                                            | 2FFFFFFF     |
| C12 (empty if IXS in C11)  | Comm/Wkst<br>IOA      | zzzz-20-00                                                                            | E2FFFFFF     |
| C13                        | IOP                   | zzzz-23-00                                                                            | FFFFFFF      |
| C13                        | Storage IOA           | zzzz-20-00                                                                            | 3FFFFFF      |
| C13                        | Comm/Wkst<br>IOA      | zzzz-20-00                                                                            | E3FFFFFF     |
| C13                        | IXS attached<br>IOA   | zzzz-20-00                                                                            | E003FFFF     |
| C14                        | IOP                   | zzzz-24-00                                                                            | FFFFFFF      |
| C14                        | Storage IOA           | The IOA has the same DSA as the first IOP found in the following list: C13, C11.      | 4FFFFFFF     |
| C14                        | Comm/Wkst<br>IOA      | The IOA has the same DSA as the first IOP found in the following list: C13, C11.      | E4FFFFF      |
| C14                        | IXS attached<br>IOA   | The IOA has the same DSA as the first IOP found in the following list: C13, C11.      | E004FFFF     |
| C15                        | Storage IOA           | The IOA has the same DSA as the first IOP found in the following list: C14, C13, C11. | 6FFFFFF      |
| C15                        | Comm/Wkst<br>IOA      | The IOA has the same DSA as the first IOP found in the following list: C14, C13, C11. | E6FFFFF      |
| C15                        | IXS attached<br>IOA   | The IOA has the same DSA as the first IOP found in the following list: C14, C13, C11. | E006FFFF     |

# Addresses — FC 5094 Expansion I/O Tower

For use by authorized service providers.

Use the address to find the location. Then go to Locations — FC 5094 Expansion I/O Tower to find additional information.

Table 1. IOP, IOA, and device address information for FC 5094 Expansion I/O Tower

| Position                     | Possible failing item | DSA (BBBBCcbb)                                                                                                    | Unit address |
|------------------------------|-----------------------|----------------------------------------------------------------------------------------------------|--------------|
|                              |                       | <b>Note:</b> IOA and device DSA's will not follow<br>the rules below if the IOA is manually<br>reassigned after IPL. |              |
| C01 (IXS capable position)   | IOP                   | xxxx-20-00                                                                                                    | FFFFFFFF     |
| C02 (empty if IXS in C01)    | Storage IOA           | xxxx-20-00                                                                                                    | 2FFFFFFF     |
| C02 (empty if IXS<br>in C01) | Comm/Wkst IOA         | xxxx-20-00                                                                                                    | E2FFFFFF     |
| C03                          | IOP                   | xxxx-24-00                                                                                                    | FFFFFFF      |
| C03                          | Storage IOA           | xxxx-20-00                                                                                                    | 4FFFFFFF     |
| C03                          | Comm/Wkst IOA         | xxxx-20-00                                                                                                    | E4FFFFFF     |
| C03                          | IXS attached IOA      | xxxx-20-00                                                                                                    | E004FFFF     |
| C04                          | Storage IOA           | The IOA has the same DSA as the first IOP found in the following list: C03, C01.                                     | 6FFFFFFF     |
| C04                          | Comm/Wkst IOA         | The IOA has the same DSA as the first IOP found in the following list: C03, C01.                                     | E6FFFFF      |
| C04                          | IXS attached IOA      | The IOA has the same DSA as the first IOP found in the following list: C03, C01.                                     | E006FFFF     |
| C05 (IXS capable position)   | IOP                   | уууу-20-00                                                                                                    | FFFFFFFF     |
| C06 (empty if IXS<br>in C05) | Storage IOA           | уууу-20-00                                                                                                    | 2FFFFFFF     |
| C06 (empty if IXS<br>in C05) | Comm/Wkst IOA         | уууу-20-00                                                                                                    | E2FFFFF      |
| C07                          | IOP                   | уууу-23-00                                                                                                    | FFFFFFF      |
| C07                          | Storage IOA           | уууу-20-00                                                                                                    | 3FFFFFFF     |
| C07                          | Comm/Wkst IOA         | уууу-20-00                                                                                                    | E3FFFFF      |
| C07                          | IXS attached IOA      | уууу-20-00                                                                                                    | E003FFFF     |
| C08                          | IOP                   | уууу-24-00                                                                                                    | FFFFFFF      |
| C08                          | Storage IOA           | The IOA has the same DSA as the first IOP found in the following list: C07, C05.                                     | 4FFFFFFF     |
| C08                          | Comm/Wkst IOA         | The IOA has the same DSA as the first IOP found in the following list: C07, C05.                                     | E4FFFFFF     |
| C08                          | IXS attached IOA      | The IOA has the same DSA as the first IOP found in the following list: C07, C05.                                     | E004FFFF     |
| C09                          | Storage IOA           | The IOA has the same DSA as the first IOP found in the following list: C08, C07, C05.                                | 6FFFFFFF     |
| C09                          | Comm/Wkst IOA         | The IOA has the same DSA as the first IOP found in the following list: C08, C07, C05.                                | E6FFFFF      |
| C09                          | IXS attached IOA      | The IOA has the same DSA as the first IOP found in the following list: C08, C07, C05.                                | E006FFFF     |
| C11 (IXS capable position)   | IOP                   | zzzz-20-00                                                                                                    | FFFFFFF      |
| C12 (empty if IXS<br>in C11) | Storage IOA           | zzzz-20-00                                                                                                    | 2FFFFFFF     |

| Position                     | Possible failing item | DSA (BBBBCcbb)                                                                           | Unit address                                                                                       |
|------------------------------|-----------------------|------------------------------------------------------------------------------------------|----------------------------------------------------------------------------------------------------|
| C12 (empty if IXS<br>in C11) | Comm/Wkst IOA         | zzz-20-00                                                                                | E2FFFFFF                                                                                           |
| C13                          | IOP                   | zzzz-23-00                                                                               | FFFFFFF                                                                                            |
| C13                          | Storage IOA           | zzzz-20-00                                                                               | 3FFFFFFF                                                                                           |
| C13                          | Comm/Wkst IOA         | zzzz-20-00                                                                               | E3FFFFF                                                                                            |
| C13                          | IXS attached IOA      | zzzz-20-00                                                                               | E003FFFF                                                                                           |
| C14                          | IOP                   | zzzz-24-00                                                                               | FFFFFFF                                                                                            |
| C14                          | Storage IOA           | The IOA has the same DSA as the first IOP found in the following list: C13, C11.         | 4FFFFFFF                                                                                           |
| C14                          | Comm/Wkst IOA         | The IOA has the same DSA as the first IOP found in the following list: C13, C11.         | E4FFFFFF                                                                                           |
| C14                          | IXS attached IOA      | The IOA has the same DSA as the first IOP found in the following list: C13, C11.         | E004FFFF                                                                                           |
| C15                          | Storage IOA           | The IOA has the same DSA as the first IOP found in the following list: C14, C13, C11.    | 6FFFFFFF                                                                                           |
| C15                          | Comm/Wkst IOA         | The IOA has the same DSA as the first IOP found in the following list: C14, C13, C11.    | E6FFFFFF                                                                                           |
| C15                          | IXS attached IOA      | The IOA has the same DSA as the first IOP found in the following list: C14, C13, C11.    | E006FFFF                                                                                           |
| D01                          | Disk unit             | The disk unit has the same DSA as the IOA attached to the internal cable labelled "L-1". | x00300FF (where x is the<br>same as the first<br>character of the<br>xFFFFFFF IOA Unit<br>Address) |
| D02                          | Disk unit             | The disk unit has the same DSA as the IOA attached to the internal cable labelled "L-1". | x00400FF (where x is the<br>same as the first<br>character of the<br>xFFFFFFF IOA Unit<br>Address) |
| D03                          | Disk unit             | The disk unit has the same DSA as the IOA attached to the internal cable labelled "L-1". | x00500FF (where x is the<br>same as the first<br>character of the<br>xFFFFFFF IOA Unit<br>Address) |
| D04                          | Disk unit             | The disk unit has the same DSA as the IOA attached to the internal cable labelled "L-1". | x00600FF (where x is the<br>same as the first<br>character of the<br>xFFFFFF IOA Unit<br>Address)  |
| D05                          | Disk unit             | The disk unit has the same DSA as the IOA attached to the internal cable labelled "L-1". | x00700FF (where x is the<br>same as the first<br>character of the<br>xFFFFFF IOA Unit<br>Address)  |
| D06                          | Disk unit             | The disk unit has the same DSA as the IOA attached to the internal cable labelled "R-2". | x00300FF (where x is the<br>same as the first<br>character of the<br>xFFFFFFF IOA Unit<br>Address) |

| Position | Possible failing item | DSA (BBBBCcbb)                                                                           | Unit address                                                                                       |
|----------|-----------------------|------------------------------------------------------------------------------------------|----------------------------------------------------------------------------------------------------|
| D07      | Disk unit             | The disk unit has the same DSA as the IOA attached to the internal cable labelled "R-2". | x00300FF (where x is the<br>same as the first<br>character of the<br>xFFFFFFF IOA Unit<br>Address) |
| D08      | Disk unit             | The disk unit has the same DSA as the IOA attached to the internal cable labelled "R-2". | x00500FF (where x is the<br>same as the first<br>character of the<br>xFFFFFFF IOA Unit<br>Address) |
| D09      | Disk unit             | The disk unit has the same DSA as the IOA attached to the internal cable labelled "R-2". | x00600FF (where x is the<br>same as the first<br>character of the<br>xFFFFFFF IOA Unit<br>Address) |
| D10      | Disk unit             | The disk unit has the same DSA as the IOA attached to the internal cable labelled "R-2". | x00700FF (where x is the<br>same as the first<br>character of the<br>xFFFFFFF IOA Unit<br>Address) |
| D11      | Disk unit             | The disk unit has the same DSA as the IOA attached to the internal cable labelled "L-1". | x10300FF (where x is the<br>same as the first<br>character of the<br>xFFFFFFF IOA Unit<br>Address) |
| D12      | Disk unit             | The disk unit has the same DSA as the IOA attached to the internal cable labelled "L-1". | x10400FF (where x is the<br>same as the first<br>character of the<br>xFFFFFFF IOA Unit<br>Address) |
| D13      | Disk unit             | The disk unit has the same DSA as the IOA attached to the internal cable labelled "L-1". | x10500FF (where x is the<br>same as the first<br>character of the<br>xFFFFFFF IOA Unit<br>Address) |
| D14      | Disk unit             | The disk unit has the same DSA as the IOA attached to the internal cable labelled "L-1". | x10600FF (where x is the<br>same as the first<br>character of the<br>xFFFFFFF IOA Unit<br>Address) |
| D15      | Disk unit             | The disk unit has the same DSA as the IOA attached to the internal cable labelled "L-1". | x10700FF (where x is the<br>same as the first<br>character of the<br>xFFFFFFF IOA Unit<br>Address) |
| D16      | Disk unit             | The disk unit has the same DSA as the IOA attached to the internal cable labelled "R-2". | x10300FF (where x is the<br>same as the first<br>character of the<br>xFFFFFFF IOA Unit<br>Address) |

| Position | Possible failing item | DSA (BBBBCcbb)                                                                           | Unit address                                                                                       |
|----------|-----------------------|------------------------------------------------------------------------------------------|----------------------------------------------------------------------------------------------------|
| D17      | Disk unit             | The disk unit has the same DSA as the IOA attached to the internal cable labelled "R-2". | x10400FF (where x is the<br>same as the first<br>character of the<br>xFFFFFF IOA Unit<br>Address)  |
| D18      | Disk unit             | The disk unit has the same DSA as the IOA attached to the internal cable labelled "R-2". | x10500FF (where x is the<br>same as the first<br>character of the<br>xFFFFFFF IOA Unit<br>Address) |
| D19      | Disk unit             | The disk unit has the same DSA as the IOA attached to the internal cable labelled "R-2". | x10600FF (where x is the<br>same as the first<br>character of the<br>xFFFFFFF IOA Unit<br>Address) |
| D20      | Disk unit             | The disk unit has the same DSA as the IOA attached to the internal cable labelled "R-2". | x10700FF (where x is the<br>same as the first<br>character of the<br>xFFFFFFF IOA Unit<br>Address) |
| D21      | Disk unit             | The disk unit has the same DSA as the IOA attached to the internal cable labelled "L-1". | x20300FF (where x is the<br>same as the first<br>character of the<br>xFFFFFFF IOA Unit<br>Address) |
| D22      | Disk unit             | The disk unit has the same DSA as the IOA attached to the internal cable labelled "L-1". | x20400FF (where x is the<br>same as the first<br>character of the<br>xFFFFFFF IOA Unit<br>Address) |
| D23      | Disk unit             | The disk unit has the same DSA as the IOA attached to the internal cable labelled "L-1". | x20500FF (where x is the<br>same as the first<br>character of the<br>xFFFFFFF IOA Unit<br>Address) |
| D24      | Disk unit             | The disk unit has the same DSA as the IOA attached to the internal cable labelled "L-1". | x20600FF (where x is the<br>same as the first<br>character of the<br>xFFFFFFF IOA Unit<br>Address) |
| D25      | Disk unit             | The disk unit has the same DSA as the IOA attached to the internal cable labelled "L-1". | x20700FF (where x is the<br>same as the first<br>character of the<br>xFFFFFFF IOA Unit<br>Address) |
| D26      | Disk unit             | The disk unit has the same DSA as the IOA attached to the internal cable labelled "R-2". | x20300FF (where x is the<br>same as the first<br>character of the<br>xFFFFFFF IOA Unit<br>Address) |

| Position | Possible failing item | DSA (BBBBCcbb)                                                                           | Unit address                                                                                       |
|----------|-----------------------|------------------------------------------------------------------------------------------|----------------------------------------------------------------------------------------------------|
| D27      | Disk unit             | The disk unit has the same DSA as the IOA attached to the internal cable labelled "R-2". | x20400FF (where x is the<br>same as the first<br>character of the<br>xFFFFFFF IOA Unit<br>Address) |
| D28      | Disk unit             | The disk unit has the same DSA as the IOA attached to the internal cable labelled "R-2". | x20500FF (where x is the<br>same as the first<br>character of the<br>xFFFFFFF IOA Unit<br>Address) |
| D29      | Disk unit             | The disk unit has the same DSA as the IOA attached to the internal cable labelled "R-2". | x20600FF (where x is the<br>same as the first<br>character of the<br>xFFFFFFF IOA Unit<br>Address) |
| D30      | Disk unit             | The disk unit has the same DSA as the IOA attached to the internal cable labelled "R-2". | x20700FF (where x is the<br>same as the first<br>character of the<br>xFFFFFFF IOA Unit<br>Address) |
| D31      | Disk unit             | The disk unit has the same DSA as the IOA attached to the internal flat ribbon cable.    | x00100FF (where x is the<br>same as the first<br>character of the<br>xFFFFFFF IOA Unit<br>Address) |
| D32      | Disk unit             | The disk unit has the same DSA as the IOA attached to the internal flat ribbon cable.    | x00200FF (where x is the<br>same as the first<br>character of the<br>xFFFFFFF IOA Unit<br>Address) |
| D33      | Disk unit             | The disk unit has the same DSA as the IOA attached to the internal flat ribbon cable.    | x00300FF (where x is the<br>same as the first<br>character of the<br>xFFFFFFF IOA Unit<br>Address) |
| D34      | Disk unit             | The disk unit has the same DSA as the IOA attached to the internal flat ribbon cable.    | x00400FF (where x is the<br>same as the first<br>character of the<br>xFFFFFFF IOA Unit<br>Address) |
| D35      | Disk unit             | The disk unit has the same DSA as the IOA attached to the internal flat ribbon cable.    | x00500FF (where x is the<br>same as the first<br>character of the<br>xFFFFFFF IOA Unit<br>Address) |
| D36      | Disk unit             | The disk unit has the same DSA as the IOA attached to the internal flat ribbon cable.    | x10300FF (where x is the<br>same as the first<br>character of the<br>xFFFFFFF IOA Unit<br>Address) |

| Position | Possible failing item | DSA (BBBBCcbb)                                                                        | Unit address                                                                                       |
|----------|-----------------------|---------------------------------------------------------------------------------------|----------------------------------------------------------------------------------------------------|
| D37      | Disk unit             | The disk unit has the same DSA as the IOA attached to the internal flat ribbon cable. | x10400FF (where x is the<br>same as the first<br>character of the<br>xFFFFFFF IOA Unit<br>Address) |
| D38      | Disk unit             | The disk unit has the same DSA as the IOA attached to the internal flat ribbon cable. | x10500FF (where x is the<br>same as the first<br>character of the<br>xFFFFFFF IOA Unit<br>Address) |
| D39      | Disk unit             | The disk unit has the same DSA as the IOA attached to the internal flat ribbon cable. | x10600FF (where x is the<br>same as the first<br>character of the<br>xFFFFFFF IOA Unit<br>Address) |
| D40      | Disk unit             | The disk unit has the same DSA as the IOA attached to the internal flat ribbon cable. | x10700FF (where x is the<br>same as the first<br>character of the<br>xFFFFFFF IOA Unit<br>Address) |
| D41      | Optical               | The disk unit has the same DSA as the IOA attached to the internal flat ribbon cable. | x00600FF (where x is the<br>same as the first<br>character of the<br>xFFFFFFF IOA Unit<br>Address) |
| D42      | Таре                  | The disk unit has the same DSA as the IOA attached to the internal flat ribbon cable. | x00700FF (where x is the<br>same as the first<br>character of the<br>xFFFFFFF IOA Unit<br>Address) |
| D46      | Disk unit             | The disk unit has the same DSA as the IOA attached to the internal flat ribbon cable. | x20300FF (where x is the<br>same as the first<br>character of the<br>xFFFFFFF IOA Unit<br>Address) |
| D47      | Disk unit             | The disk unit has the same DSA as the IOA attached to the internal flat ribbon cable. | x20400FF (where x is the<br>same as the first<br>character of the<br>xFFFFFFF IOA Unit<br>Address) |
| D48      | Disk unit             | The disk unit has the same DSA as the IOA attached to the internal flat ribbon cable. | x20500FF (where x is the<br>same as the first<br>character of the<br>xFFFFFFF IOA Unit<br>Address) |
| D49      | Disk unit             | The disk unit has the same DSA as the IOA attached to the internal flat ribbon cable. | x20600FF (where x is the<br>same as the first<br>character of the<br>xFFFFFFF IOA Unit<br>Address) |

| Position | Possible failing item | DSA (BBBBCcbb)                                                                        | Unit address                                                                                      |
|----------|-----------------------|---------------------------------------------------------------------------------------|---------------------------------------------------------------------------------------------------|
| D50      | Disk unit             | The disk unit has the same DSA as the IOA attached to the internal flat ribbon cable. | x20700FF (where x is the<br>same as the first<br>character of the<br>xFFFFFF IOA Unit<br>Address) |

# Addresses — FC 5095, FC 0595 Expansion I/O Tower

For use by authorized service providers.

Use the address to find the location. Then go to Locations — FC 5095, FC 0595 Expansion I/O Tower to find additional information.

| Table 1. IOP, IOA, and device address information | for FC 5095, FC 0595 l | Expansion I/O Tower |
|---------------------------------------------------|------------------------|---------------------|
|---------------------------------------------------|------------------------|---------------------|

| Position                   | Possible failing item             | DSA (BBBBCcbb)                                                                                                    | Unit address |
|----------------------------|-----------------------------------|----------------------------------------------------------------------------------------------------|--------------|
|                            |                                   | Note: IOA and device<br>DSAs will not follow the<br>rules below if the IOA is<br>manually reassigned after<br>IPL. |              |
| C01 (IXS capable position) | IOP                               | xxxx-20-00                                                                                                    | FFFFFFFF     |
| C02 (empty if IXS in C01)  | Storage IOA                       | xxxx-20-00                                                                                                    | 2FFFFFFF     |
| C02 (empty if IXS in C01)  | Communication,<br>workstation IOA | xxxx-20-00                                                                                                    | E2FFFFFF     |
| C03                        | IOP                               | xxxx-24-00                                                                                                    | FFFFFFF      |
| C03                        | Storage IOA                       | xxxx-20-00                                                                                                    | 4FFFFFFF     |
| C03                        | Communication,<br>workstation IOA | xxxx-20-00                                                                                                    | E4FFFFFF     |
| C03                        | IXS attached IOA                  | xxxx-20-00                                                                                                    | E004FFFF     |
| C04                        | Storage IOA                       | The IOA has the same DSA as the first IOP found in the following list: C03, C01.                                   | 6FFFFFFF     |
| C04                        | Communication,<br>workstation IOA | The IOA has the same DSA as the first IOP found in the following list: C03, C01.                                   | E6FFFFFF     |
| C04                        | IXS attached IOA                  | The IOA has the same DSA as the first IOP found in the following list: C03, C01.                                   | E006FFFF     |
| C06                        | IOP                               | уууу-20-00                                                                                                    | FFFFFFFF     |
| C07                        | Storage IOA                       | уууу-20-00                                                                                                    | 2FFFFFFF     |
| C07                        | Communication,<br>workstation IOA | уууу-20-00                                                                                                    | E2FFFFFF     |
| C08                        | Storage IOA                       | уууу-20-00                                                                                                    | 6FFFFFFF     |
| C08                        | Communication,<br>workstation IOA | уууу-20-00                                                                                                    | E6FFFFF      |
| C08                        | IXS attached IOA                  | уууу-20-00                                                                                                    | E006FFFF     |

| Position | Possible failing item | DSA (BBBBCcbb)                                                               | Unit address                                                                                                    |
|----------|-----------------------|------------------------------------------------------------------------------|----------------------------------------------------------------------------------------------------|
| D01, D07 | Disk unit             | The disk unit has the same<br>DSA as the IOP controlling<br>the storage IOA. | xy0100FF (where x is the<br>same as the first character<br>of the xFFFFFF IOA Unit<br>Address and y is I/O bus<br>0, 1, 2, or 3. Storage IOA<br>buses begin with 0 and are<br>numbered from the<br>tailstock toward the middle<br>of the card. Find the<br>storage IOA with the same<br>DSA and xFFFFFF<br>address, then trace the I/O<br>bus cable to determine if<br>the position is D01 or D07.)  |
| D02, D08 | Disk unit             |                                                                              | xy0200FF (where x is the<br>same as the first character<br>of the xFFFFFF IOA Unit<br>Address and y is I/O bus<br>0, 1, 2, or 3. Storage IOA<br>buses begin with 0 and are<br>numbered from the<br>tailstock toward the middle<br>of the card. Find the<br>storage IOA with the same<br>DSA and xFFFFFFF<br>address, then trace the I/O<br>bus cable to determine if<br>the position is D02 or D08.) |
| D03, D09 | Disk unit             |                                                                              | xy0300FF (where x is the<br>same as the first character<br>of the xFFFFFF IOA Unit<br>Address and y is I/O bus<br>0, 1, 2, or 3. Storage IOA<br>buses begin with 0 and are<br>numbered from the<br>tailstock toward the middle<br>of the card. Find the<br>storage IOA with the same<br>DSA and xFFFFFF<br>address, then trace the I/O<br>bus cable to determine if<br>the position is D03 or D09.)  |
| D04, D10 | Disk unit             |                                                                              | xy0400FF (where x is the<br>same as the first character<br>of the xFFFFFF IOA Unit<br>Address and y is I/O bus<br>0, 1, 2, or 3. Storage IOA<br>buses begin with 0 and are<br>numbered from the<br>tailstock toward the middle<br>of the card. Find the<br>storage IOA with the same<br>DSA and xFFFFFFF<br>address, then trace the I/O<br>bus cable to determine if<br>the position is D04 or D10.) |

| Position | Possible failing item | DSA (BBBBCcbb) | Unit address                                                                                                    |
|----------|-----------------------|----------------|----------------------------------------------------------------------------------------------------|
| D05, D11 | Disk unit             |                | xy0E00FF (where x is the<br>same as the first character<br>of the xFFFFFF IOA Unit<br>Address and y is I/O bus<br>0, 1, 2, or 3. Storage IOA<br>buses begin with 0 and are<br>numbered from the<br>tailstock toward the middle<br>of the card. Find the<br>storage IOA with the same<br>DSA and xFFFFFF<br>address, then trace the I/O<br>bus cable to determine if<br>the position is D05 or D11.) |
| D06, D12 | Disk unit             |                | xy0F00FF (where x is the<br>same as the first character<br>of the xFFFFFF IOA Unit<br>Address and y is I/O bus<br>0, 1, 2, or 3. Storage IOA<br>buses begin with 0 and are<br>numbered from the<br>tailstock toward the middle<br>of the card. Find the<br>storage IOA with the same<br>DSA and xFFFFFF<br>address, then trace the I/O<br>bus cable to determine if<br>the position is D06 or D12.) |

# Addresses — FC 5294 Expansion I/O Tower

For use by authorized service providers.

For address information for FC **5294-001 (bottom) and FC 5294-002 (top)**: Refer to Addresses — FC 5094 Base I/O Tower.

# Addresses — FC 5786, FC 5787 Expansion I/O Units

Use the address to find the location. Then go to Locations — FC 5786, FC 5787 Expansion I/O Units to find additional information.

<thead align="left">

| Table 2. Table 1. Device address information for FC 5786, FC 5787 Expansion I/O Unit |                       |                          |                                                                            |                                                                                                    |  |  |  |
|--------------------------------------------------------------------------------------|-----------------------|--------------------------|----------------------------------------------------------------------------|----------------------------------------------------------------------------------------------------|--|--|--|
| Physical location<br>code                                                            | Possible failing item | DSA (BBBBCcbb)           | Unit address (SCSI<br>cable from I/O<br>adapter to SCSI<br>interface card) | Unit address (SCSI<br>cable from SCSI<br>interface card to<br>SCSI interface card)<br><thead></thead> |  |  |  |
| D01                                                                                  | Disk unit             | DSA of attached I/O card | xy0200FF                                                                   | xy0A00FF                                                                                              |  |  |  |
| D02                                                                                  | Disk unit             | DSA of attached I/O card | xy0300FF                                                                   | xy0B00FF                                                                                              |  |  |  |
| D03                                                                                  | Disk unit             | DSA of attached I/O card | xy0400FF                                                                   | xy0C00FF                                                                                              |  |  |  |
| D04                                                                                  | Disk unit             | DSA of attached I/O card | xy0500FF                                                                   | xy0D00FF                                                                                              |  |  |  |

<thead align="left"> |

| Table 2. Table 1. Device address information for FC 5786, FC 5787 Expansion I/O Unit (continued) |           |                          |          |          |  |  |
|--------------------------------------------------------------------------------------------------|-----------|--------------------------|----------|----------|--|--|
| D05                                                                                              | Disk unit | DSA of attached I/O card | xy0600FF | xy0E00FF |  |  |
| D06                                                                                              | Disk unit | DSA of attached I/O card | xy0700FF | xy0F00FF |  |  |
| D07                                                                                              | Disk unit | DSA of attached I/O card | xy0200FF | xy0A00FF |  |  |
| D08                                                                                              | Disk unit | DSA of attached I/O card | xy0300FF | xy0B00FF |  |  |
| D09                                                                                              | Disk unit | DSA of attached I/O card | xy0400FF | xy0C00FF |  |  |
| D10                                                                                              | Disk unit | DSA of attached I/O card | xy0500FF | xy0D00FF |  |  |
| D11                                                                                              | Disk unit | DSA of attached I/O card | xy0600FF | xy0E00FF |  |  |
| D12                                                                                              | Disk unit | DSA of attached I/O card | xy0700FF | xy0F00FF |  |  |
| D13                                                                                              | Disk unit | DSA of attached I/O card | xy0200FF | xy0A00FF |  |  |
| D14                                                                                              | Disk unit | DSA of attached I/O card | xy0300FF | xy0B00FF |  |  |
| D15                                                                                              | Disk unit | DSA of attached I/O card | xy0400FF | xy0C00FF |  |  |
| D16                                                                                              | Disk unit | DSA of attached I/O card | xy0500FF | xy0D00FF |  |  |
| D17                                                                                              | Disk unit | DSA of attached I/O card | xy0600FF | xy0E00FF |  |  |
| D18                                                                                              | Disk unit | DSA of attached I/O card | xy0700FF | xy0F00FF |  |  |
| D19                                                                                              | Disk unit | DSA of attached I/O card | xy0200FF | xy0A00FF |  |  |
| D20                                                                                              | Disk unit | DSA of attached I/O card | xy0300FF | xy0B00FF |  |  |
| D21                                                                                              | Disk unit | DSA of attached I/O card | xy0400FF | xy0C00FF |  |  |
| D22                                                                                              | Disk unit | DSA of attached I/O card | xy0500FF | xy0D00FF |  |  |
| D23                                                                                              | Disk unit | DSA of attached I/O card | xy0600FF | xy0E00FF |  |  |
| D24                                                                                              | Disk unit | DSA of attached I/O card | xy0700FF | xy0F00FF |  |  |

**Note:** In the above table, x is IOA number of attached I/O card and y is the SCSI bus number.

# Locations - FC 8079 Expansion I/O Tower

For use by authorized service providers.

• Service the FC 8079-001 in the bottom of the rack as an FC 9079. See Addresses — Models 840, SB3 Processor Tower and FC 9079 Base I/O Tower.

 Service the FC 8079-002 in the top of the rack as an FC 5074. See Addresses — FC 5074 Expansion I/O Tower.

## Addresses — FC 8093 Expansion I/O Tower

For use by authorized service providers.

Refer to the following for address information:

- For FC 8093-001 (bottom): Follow the FC 9094 link in Addresses Models 870 and 890 with an FC 9094 Base I/O Tower.
- For FC 8093-002 (top): Refer to Addresses FC 5074 Expansion I/O Tower.

#### Addresses — FC 8094 Expansion I/O Tower

For use by authorized service providers.

Refer to the following for address information:

- For FC 8094-001 (bottom): Follow the FC 9094 link in Addresses Models 870 and 890 with an FC 9094 Base I/O Tower.
- For FC 8094-002 (top): Refer to Addresses FC 5094 Expansion I/O Tower.

# Addresses — for External xSeries<sup>(R)</sup> Server, iSeries<sup>(TM)</sup> Adapter — Machine Type 1519

For use by authorized service providers.

Table 1. IOP and IOA address information for External xSeries<sup>(R)</sup> Server, iSeries<sup>(TM)</sup> Adapter — Machine Type 1519

| Position | Possible failing component                           | DSA        | Unit address |
|----------|------------------------------------------------------|------------|--------------|
| SE1      | 2689 Integrated xSeries <sup>(R)</sup> Adapter (IOP) | xxxx-10-00 | FFFFFFF      |
| SE1      | 2689 Integrated xSeries <sup>(R)</sup> Adapter (IOA) | xxxx-10-00 | E0FFFFF      |

# Memory locations and placement rules

For use by authorized service providers.

#### 2884 Memory card

Figure 1. 2884 Memory card

| _ |                |      |        | _   |         |        | Ę |            |
|---|----------------|------|--------|-----|---------|--------|---|------------|
| 1 |                |      |        |     |         |        |   | J          |
|   | DIMM Connector | A    | ]      | D   | IMM Con | nector | С |            |
|   | DIMM Connector | E    | 1      | D   | IMM Con | nector | G |            |
|   | DIMM Connector | J    | 1      | D   | IMM Con | nector | L |            |
| ł | DIMM Connector | N    |        | D   | IMM Con | nector | Q |            |
|   | SMI            | ] [R | egulat | tor | змі     | SM     |   |            |
|   | DIMM Connector | Р    |        | D   | IMM Con | nector | R |            |
|   | DIMM Connector | К    |        | D   | IMM Con | nector | M |            |
|   | DIMM Connector | F    |        | D   | IMM Con | nector | Н |            |
|   | DIMM Connector | В    |        | D   | IMM Con | nector | D |            |
| ļ |                |      |        |     |         |        |   | BZAC2703-1 |

- 1. If only two memory DIMMs are placed, they must be in positions A and B.
- 2. Memory DIMMs are placed in sets of four only.
- 3. Additional quads are placed in the following order:
  - A-B-C-D.
  - E-F-G-H
  - J-K-L-M
  - N-P-Q-R

## CCIN 24A0, CCIN 244A Processor card with DIMM memory

Figure 2. Processor card with DIMM memory

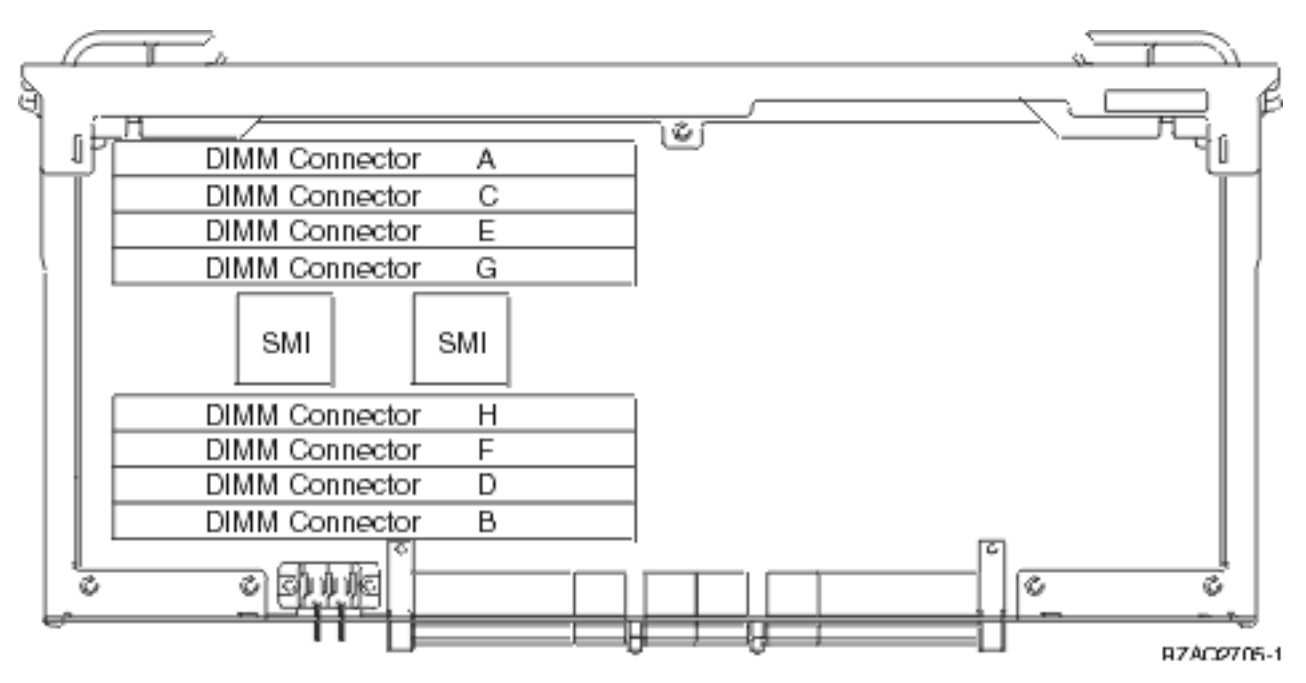

- 1. When memory card 2884 is used with DIMM memory, no DIMMs are allowed on the processor card.
- 2. Memory DIMMs are placed in sets of two only.
- **3**. The base set is A-B.
- 4. Additional pairs are placed in the following order:
  - C-D
  - E-F
  - G-H

# **Part assemblies**

For use by authorized service providers.

Select the model or feature code you are working on for links to assembly drawings, part numbers, units, and descriptions. Refer to How to use this parts listing below if necessary.

Models 270, 800, and 810 Model 820 Model 825 Models 830/SB2 (FC 9074) Models 840/SB3 (FC 9079) Models 870 and 890 (FC 9094 Base I/O Tower) FC 0550, FC 0551, FC 0578, FC 5079, FC 5294, FC 8079, FC 8093, and FC 8094 FC 5074, FC 5075, FC 5078, FC 5088, FC 5094

## How to use this parts listing

\* SIMILAR ASSEMBLIES: If two assemblies contain a majority of identical parts, they are broken down on the same list. Common parts are shown by one index number. Parts peculiar to one or the other of the assemblies are listed separately and identified by description.

\* AR: (As Required) in the *Units* column indicates that the quantity is not the same for all machines.

\* NP: (Non-Procurable) in the *Units* column indicates that the part is non-procurable and that the individual parts or the next higher assembly should be ordered.

\* NR: (Not Recommended) in the *Units* column indicates that the part is procurable but not recommended for field replacement and that the next higher assembly should be ordered.

\* R: (Restricted) in the *Units* column indicates that the part has a restricted availability.

\* INDENTURE: The indenture is marked by a series of dots preceding the parts description. The indenture indicates the relationship of a part to the next higher assembly. For example:

#### Indenture

Relationship of Parts

(No dot)

MAIN ASSEMBLY

#### (One dot)

\* Detail parts of a main assembly

#### (One dot)

\* Sub assembly of the main assembly

(Two dot)

\* \* Detail part of a one-dot sub assembly

(Two dot)

\* \* Sub assembly of a one-dot sub assembly

#### (Three dot)

\* \* \* Detail part of a two-dot sub assembly

| Assembly<br>index | Part number     | Units | Description                                                                                      |
|-------------------|-----------------|-------|--------------------------------------------------------------------------------------------------|
| 3-                | 2512667 2513714 | 11    | Cover assembly, rear, red cover assembly, rear, white for next higher assembly, see assembly 1-2 |
| -1                | 5373637         | 1     | * Seal, top                                                                                      |
| -2                | 5356429         | 2     | * Clip, retaining                                                                                |
| -3                | 1847630         | 1     | * Finger stock assembly                                                                          |
| -4                | 1847602         | NR    | * * Channel, finger stock                                                                        |
| -5                | 5373639         | AR    | * Seal, bottom                                                                                   |
| -6                | 5356429         | 2     | * Clip, retaining                                                                                |
| -7                |                 | NP    | * Cover, rear, without paint                                                                     |
| -8                | 0416629         | R     | * Screw, panel                                                                                   |

#### Part assemblies - Models 270, 800, and 810

For use by authorized service providers.

#### Cover assembly

Final assembly

Control panel

Cover assembly - Models 270, 800, and 810 System Unit Expansion

Final assembly - Models 270, 800, and 810 System Unit Expansion

Cover assembly - Models 270, 800, and 810: For use by authorized service providers.

Figure 1. Cover assembly - Models 270, 800, and 810

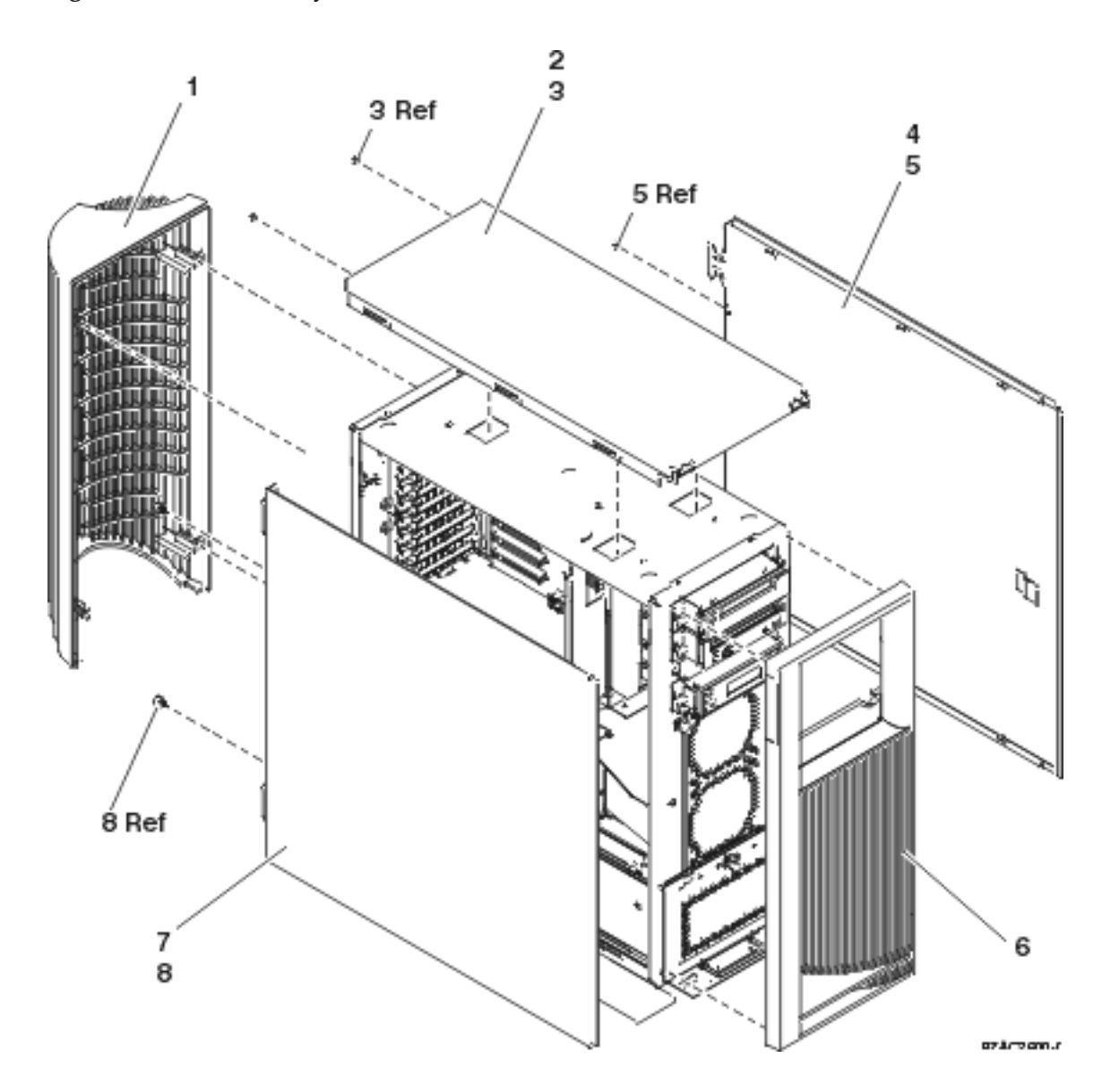

| Table 1. Cover assembly - models $270,000,000$ | Table 1. | Cover | assembly - | <ul> <li>Models</li> </ul> | 270, | 800, | and | 810 |
|------------------------------------------------|----------|-------|------------|----------------------------|------|------|-----|-----|
|------------------------------------------------|----------|-------|------------|----------------------------|------|------|-----|-----|

| Index | Part number | Units | Description                  |
|-------|-------------|-------|------------------------------|
| 1     | 24L1652     | 1     | Cover, rear (Model 270 only) |
| 2     | 24L1630     | 1     | Cover, top                   |

| Index | Part number | Units | Description                                                                                |  |
|-------|-------------|-------|--------------------------------------------------------------------------------------------|--|
| 3     | 75G2878     | 2     | Screw, M3.5 x 8mm                                                                          |  |
| 4     | 24L1632     | 1     | Cover, side                                                                                |  |
| 5     | 75G2878     | 2     | Screw, M3.5 x 8mm                                                                          |  |
| 6     | 21P5145     | 1     | Cover, front (single wide<br>iSeries <sup>(TM)</sup> server) Model 27                      |  |
| 6     | 21P4614     | 1     | Cover, front (single wide<br>Domino <sup>(TM)</sup> iSeries <sup>(TM)</sup> )<br>Model 270 |  |
| 6     | 53P0897     | 1     | Cover, front (single wide<br>iSeries <sup>(TM)</sup> server) Models<br>800 and 810         |  |
| 7     | 24L1632     | 1     | Cover, side                                                                                |  |
| 8     | 24L1946     | 2     | Thumbscrew                                                                                 |  |

Final assembly - Models 270, 800, and 810: For use by authorized service providers.

Figure 1. Final assembly - Models 270, 800, and 810

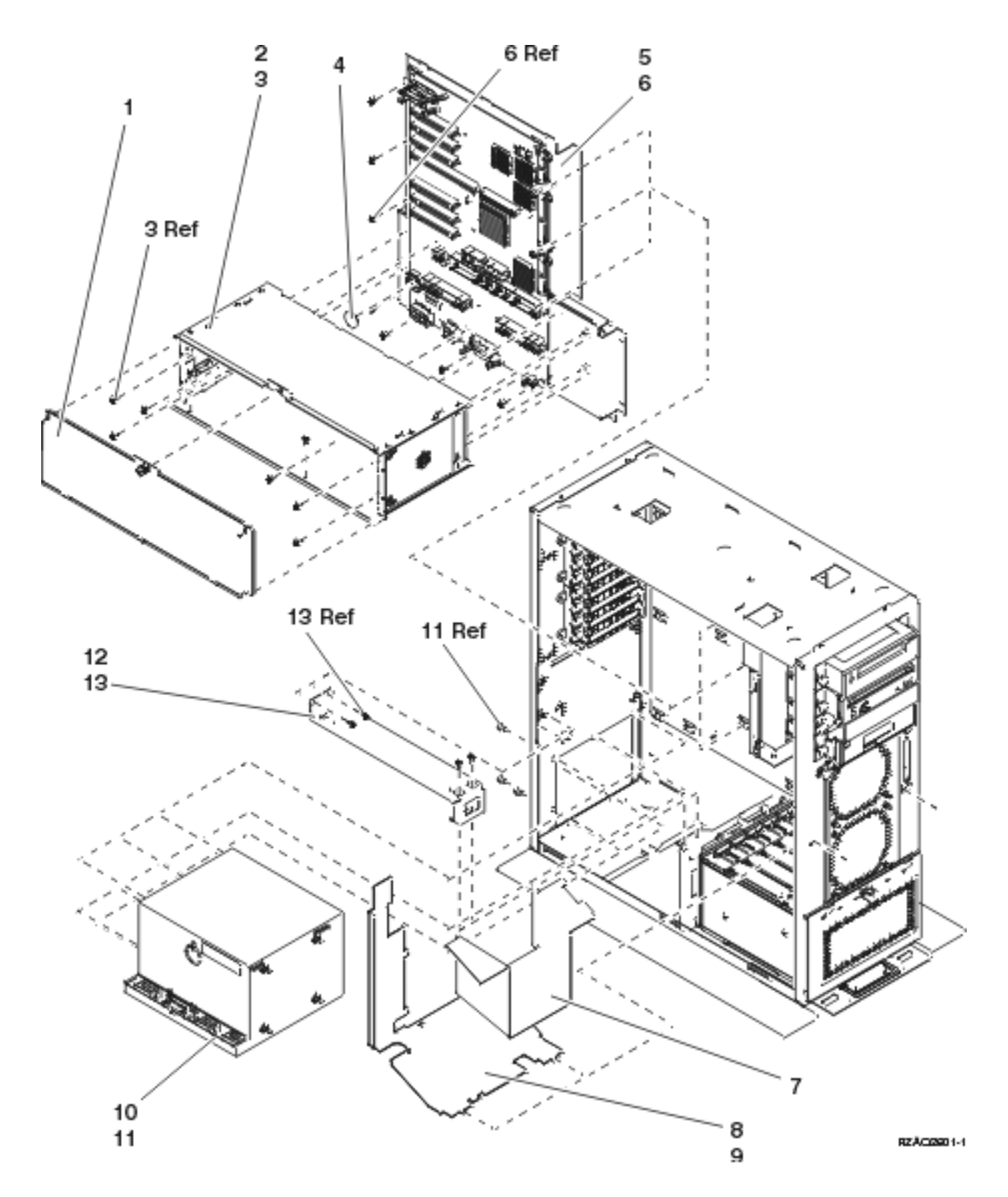

Table 1. Final assembly - Models 270, 800, and 810

| Index | Part numbers | Units | Description                       |
|-------|--------------|-------|-----------------------------------|
| 1     | 24L1609      | 1     | Cover, processor / memory / CEC   |
| 2     | 24L1551      | 1     | Processor / memory / CEC assembly |
| 3     | 75G2878      | 8     | Screw, M3.5 x 8mm                 |

| Index | Part numbers | Units | Description          |
|-------|--------------|-------|----------------------|
| 4     | 16G8095      | 1     | Time of day battery  |
| 5     | NONUM        | 1     | Backplane assembly   |
| 6     | 75G2878      | 19    | Screw, M3.5 x 8mm    |
| 7     | NONUM        | 1     | Baffel               |
| 8     | 24L1747      | 1     | Plenum air flow      |
| 9     | 75G2878      | 1     | Screw, M3.5 x 8mm    |
| 10    | 24L1402      | 1     | Power supply (P01)   |
| 11    | 75G2878      | 7     | Screw, M3.5 x 8mm    |
| 12    | NONUM        | 1     | Bracket, CEC support |
| 13    | 75G2878      | 4     | Screw, M3.5 x 8mm    |

Figure 2. Final assembly - Models 270, 800, and 810, continued

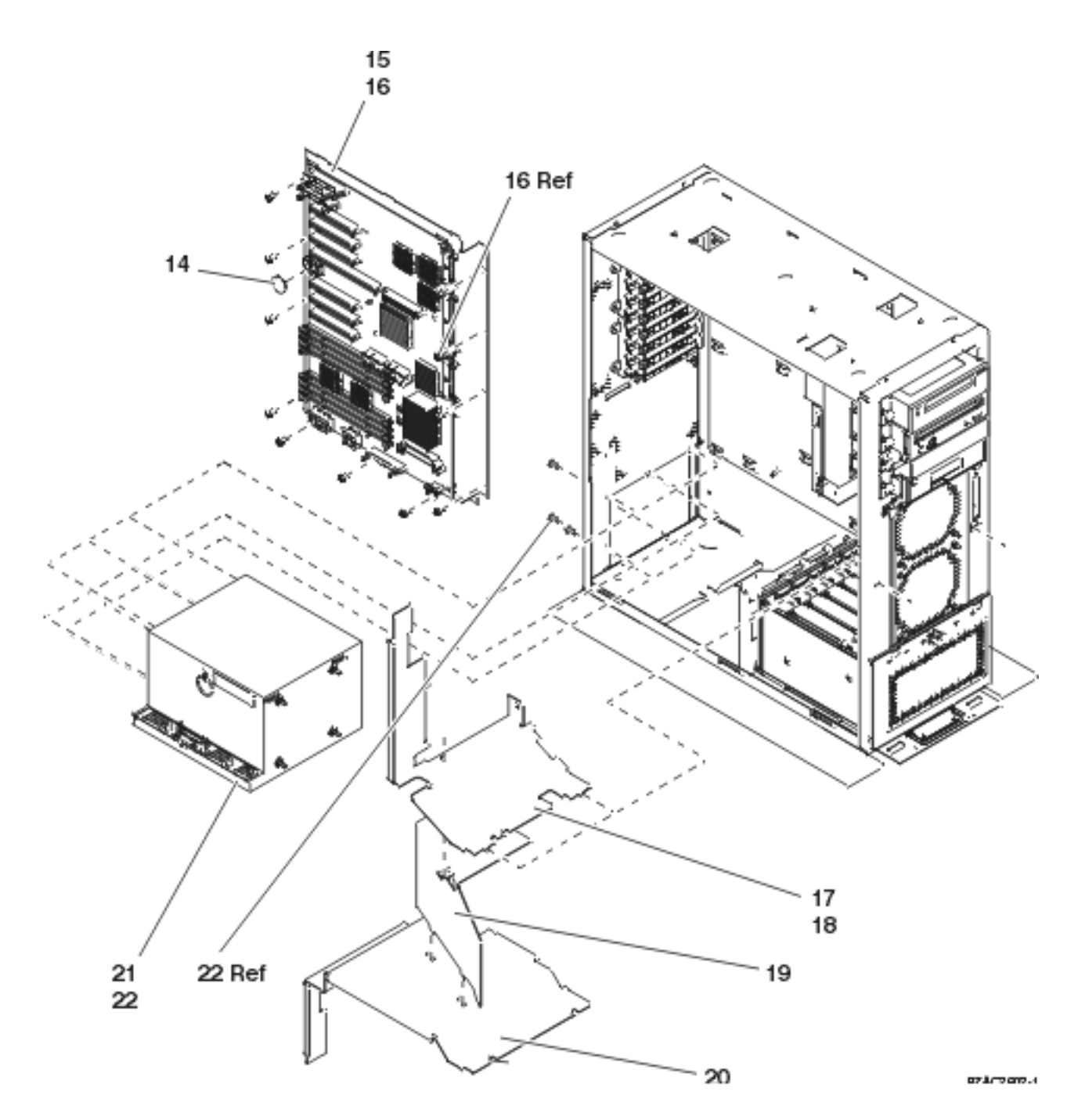

Table 2. Final assembly - Models 270, 800, and 810, (continued)

| Index | Part Number | Units | Description         |
|-------|-------------|-------|---------------------|
| 14    | 16G8095     | 1     | Time of day battery |
| 15    | NONUM       | 1     | Backplane assembly  |
| 16    | 75G2878     | 19    | Screw, M3.5 x 8mm   |
| 17    | 24L1747     | 1     | Plenum air flow     |
| 18    | 75G2878     | 1     | Screw, M3.5 x 8mm   |
| 19    | NONUM       | 1     | Plenum air flow     |
| 20    | NONUM       | 1     | Plenum air flow     |

| Index | Part Number | Units | Description       |
|-------|-------------|-------|-------------------|
| 21    | 24L1402     | 1     | Power supply      |
| 22    | 75G2878     | 7     | Screw, M3.5 x 8mm |

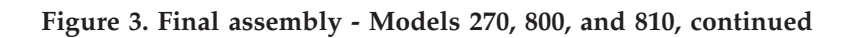

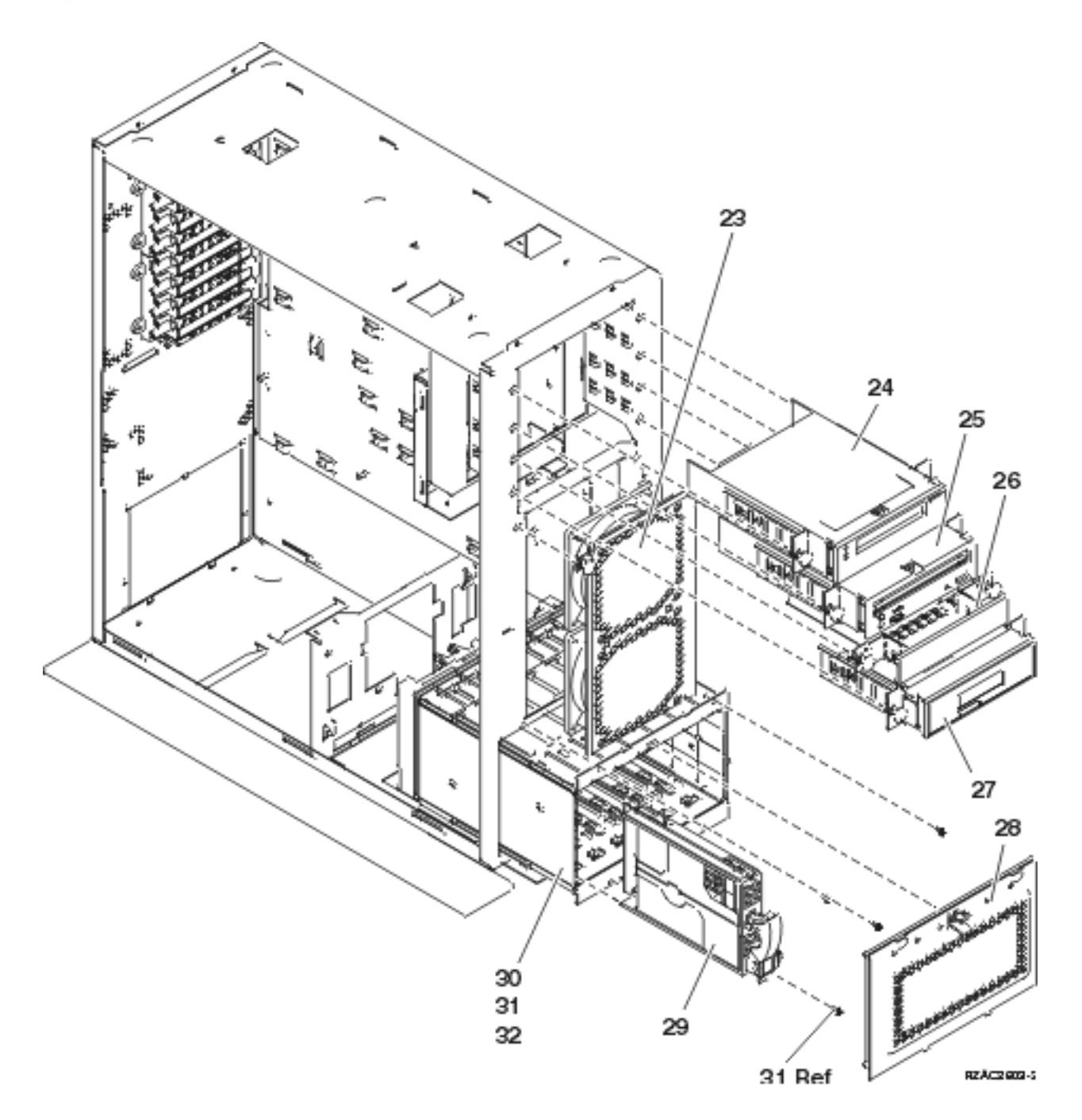

Table 3. Final assembly - Models 270, 800, and 810, (continued)

| Index | Part number | Units | Description                                                                                                    |  |
|-------|-------------|-------|----------------------------------------------------------------------------------------------------|--|
| 23    | 24L1740     | 1     | Air moving device<br>assembly dual 120mm<br>( <b>Note:</b> one part assembly<br>replaces AMD B01 and B02)                                                                                                    |  |
| 24    | NONUM       | 1     | Tape / tray assembly (see<br>the Type, model, and part<br>number list).                                                                                                    |  |
| 25    | NONUM       | 1     | Optical / tray assembly<br>(see the Type, model, and<br>part number list).                                                                                                    |  |
| 26    | 97H9137     | 1     | Filler assembly                                                                                                    |  |
| 27    | 24L1591     | 1     | Control panel assembly. See<br>Control panel - Models 270,<br>800, and 810.                                                                                                    |  |
| 28    | 24L1827     | 1     | Shield, disk unit (EMC)                                                                                                    |  |
| 29    | NONUM       | AR    | Disk unit assembly. See the<br>Type, model, and part<br>number list.                                                                                                    |  |
| 30    | NONUM       | 1     | Cage assembly, disk unit<br>(concurrent maintenance).<br>See types 28CD and 283F in<br>the Type, model, and part<br>number list.<br>Cage assembly, disk unit<br>(non-concurrent<br>maintenance). See type<br>283E in the Type, model,<br>and part number list. |  |
| 31    | 75G2878     | 4     | Screw, M3.5 x 8mm                                                                                                    |  |
| 32    | 04N3392     | 2     | Screw, M3.5 x 8mm                                                                                                    |  |

Control panel assembly - Models 270, 800, and 810: For use by authorized service providers.

Figure 1. Control panel - Models 270, 800, and 810

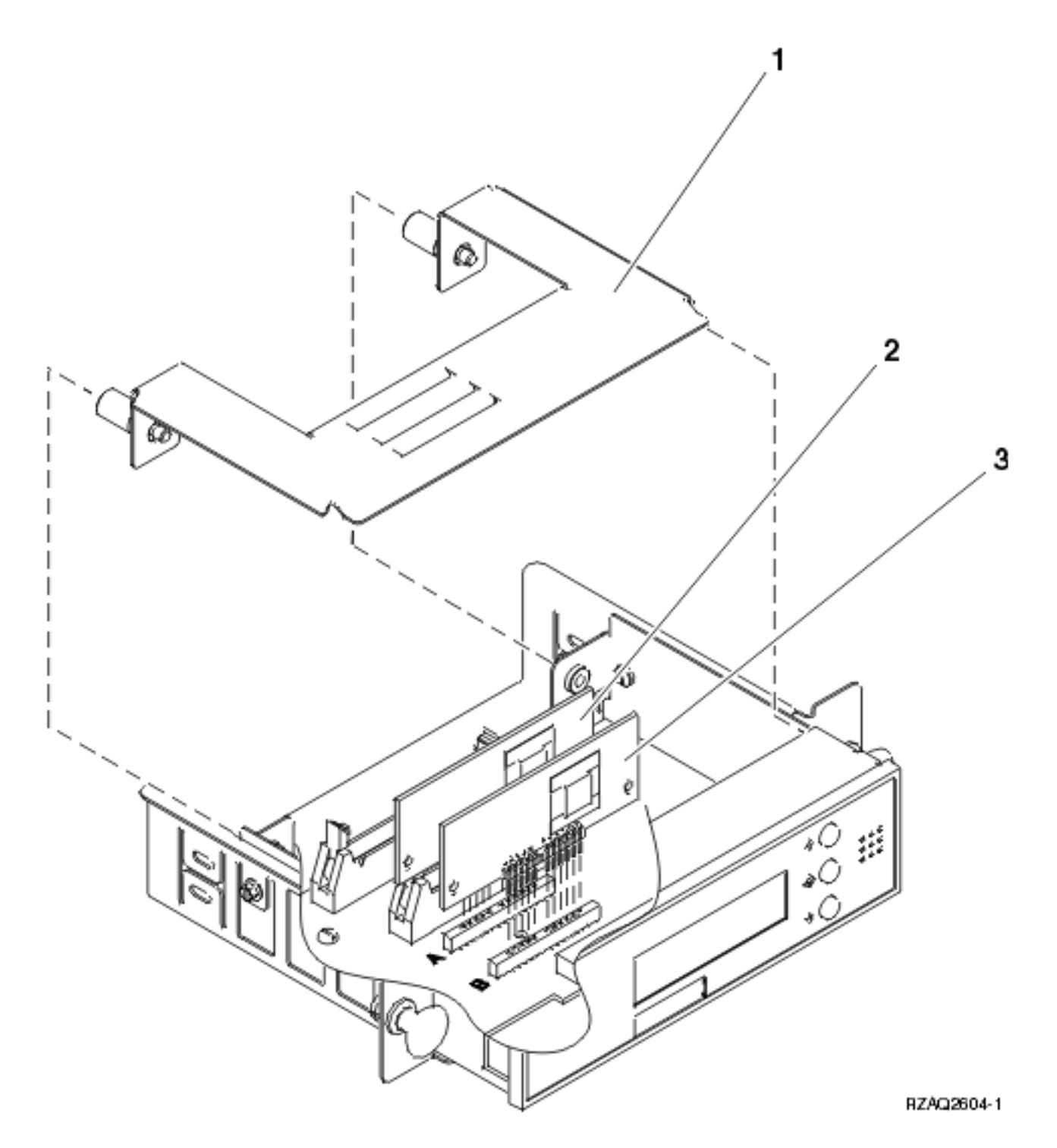

| Table 1. Control | panel assembl | y - Models 2 | 270, 800, and 810 |
|------------------|---------------|--------------|-------------------|
|------------------|---------------|--------------|-------------------|

|       | Part   |       |                                                                     |
|-------|--------|-------|---------------------------------------------------------------------|
| Index | number | Units | Description                                                         |
| 1     | NONUM  | 1     | EMC plate                                                           |
| 2     | NONUM  | 1     | Processor capacity card. See the Type, model, and part number list. |
| 3     | NONUM  | 1     | Interactive card. See the Type, model, and part number list.        |

**Cover assembly - Models 270, 800, and 810 System Unit Expansion:** For use by authorized service providers.

Figure 1. Cover assembly - Models 270, 800, and 810 System Unit Expansion

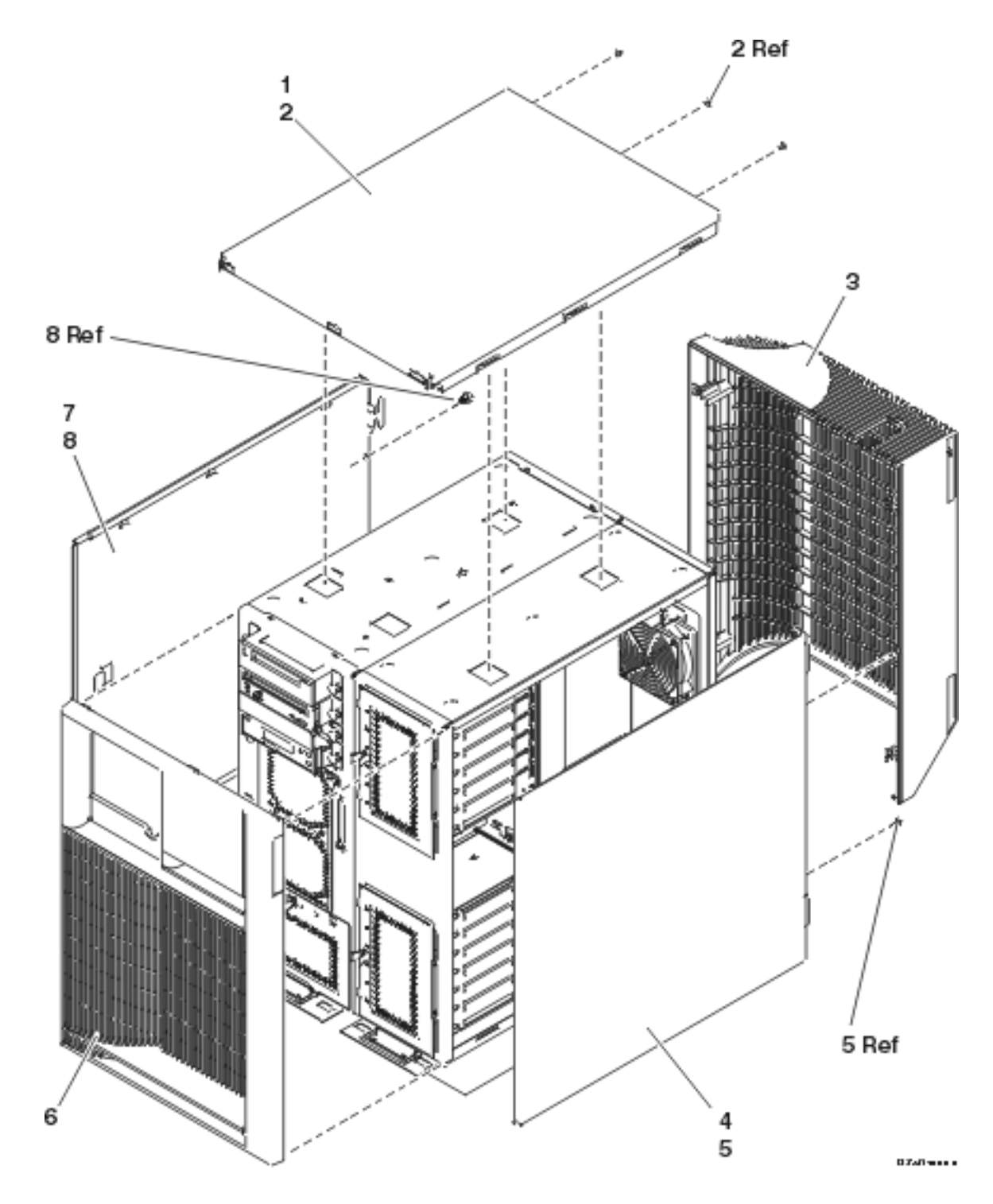

Table 1. Cover assembly - Models 270, 800, and 810 System Unit Expansion

| Index | Part number | Units | Description |
|-------|-------------|-------|-------------|
| 1     | 04N5701     | 1     | Cover, top  |

| Index | Part number                                                        | Units               | Description                                                                                      |  |
|-------|--------------------------------------------------------------------|---------------------|--------------------------------------------------------------------------------------------------|--|
| 2     | 75G2878                                                            | 2 Screw, M3.5 x 8mm |                                                                                                  |  |
| 3     | 04N5712 1 Cover, rear (Mod<br>only)                                |                     | Cover, rear (Model 270 only)                                                                     |  |
| 4     | 24L1632                                                            | 1                   | Cover, side                                                                                      |  |
| 5     | 75G2878                                                            | 2                   | Screw, M3.5 x 8mm                                                                                |  |
| 6     | 21P5146     1     Cover, front (do iSeries <sup>(TM)</sup> server) |                     | Cover, front (double wide<br>iSeries <sup>(TM)</sup> server) Model 270                           |  |
| 6     | 21P4626                                                            | 1                   | Cover, front (double wide<br>Domino <sup>(TM)</sup> iSeries <sup>(TM)</sup><br>server) Model 270 |  |
| 6     | 53P0893                                                            | 1                   | Cover, front (double wide<br>iSeries <sup>(TM)</sup> server) Models<br>800 and 810               |  |
| 6     | 53P0897                                                            | 1                   | Cover, front (single wide<br>iSeries <sup>(TM)</sup> server) Models<br>800 and 810               |  |
| 7     | 24L1632                                                            | 1                   | Cover, side                                                                                      |  |
| 8     | 24L1946 2 Thumbscrew                                               |                     | Thumbscrew                                                                                       |  |

**Final assembly - Models 270, 800, and 810 System Unit Expansion:** For use by authorized service providers.

Figure 1. Final assembly - Models 270, 800, and 810 System Unit Expansion

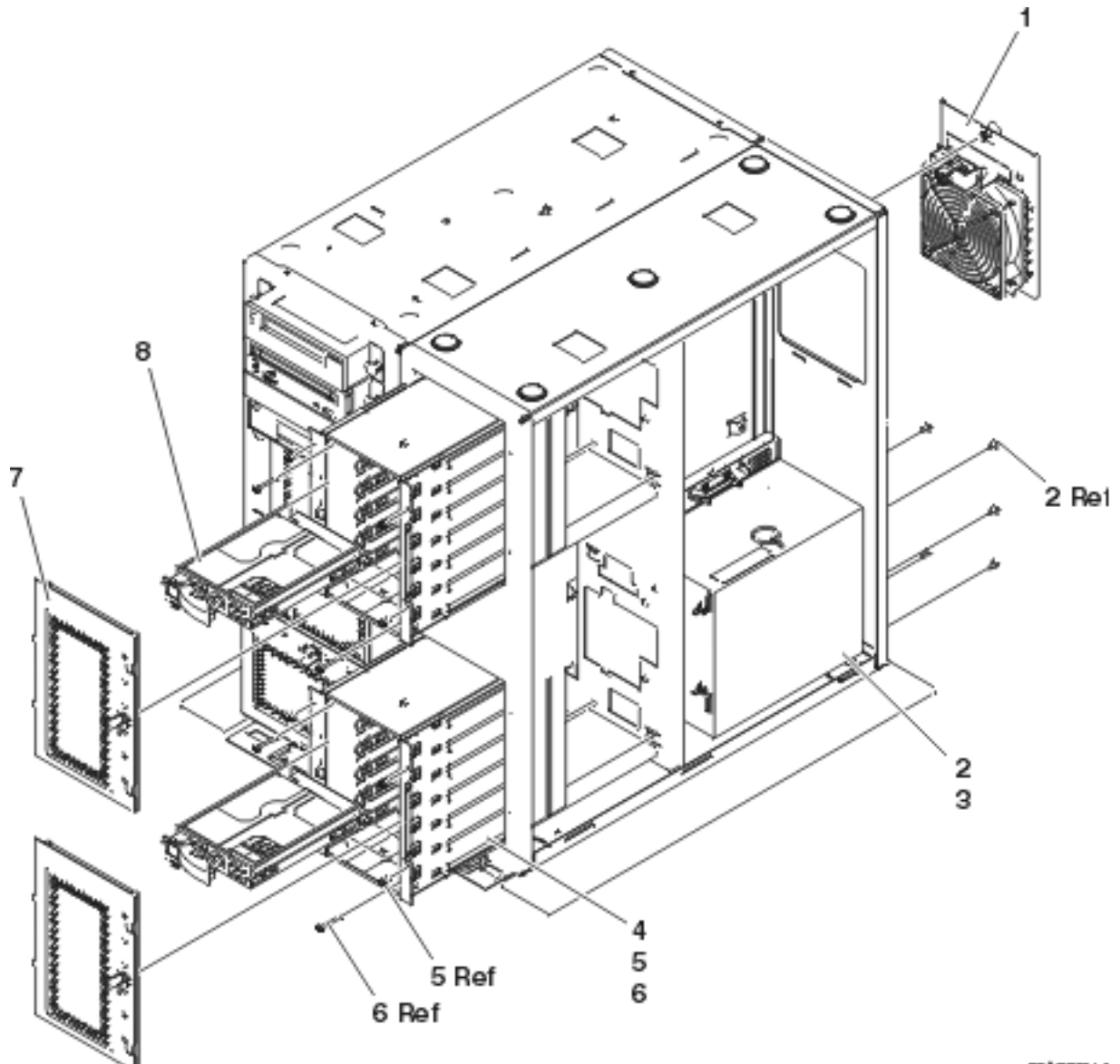

07.8/190014.F

| Table 1. Final assembly | - Models 270, 800, and | 810 System Unit | Expansion |
|-------------------------|------------------------|-----------------|-----------|
|-------------------------|------------------------|-----------------|-----------|

| Index | Part number | Units | Description                                                    |
|-------|-------------|-------|----------------------------------------------------------------|
| 1     | 04N5698     | 1     | Air moving device (AMD) assembly                               |
| 2     | 24L1402     | 1     | Power supply - P02                                             |
| 3     | 75G2878     | 7     | Screw, M3.5 x 8mm                                              |
| 4     | NONUM       | 2     | Cage assembly, disk unit                                       |
| 5     | 75G2878     | 4     | Screw, M3.5 x 8mm                                              |
| 6     | 04N3392     | 2     | Screw, M3.5 x 8mm                                              |
| 7     | 24L1827     | 1     | Shield, disk unit (EMC)                                        |
| 8     | NONUM       | AR    | Disk unit assembly. See the Type, model, and part number list. |

#### Part assemblies - Model 820

For use by authorized service providers.

Cover assembly

Final assembly

Control panel assembly

**Cover assembly - Model 820:** For use by authorized service providers.

Figure 1. Cover assembly - Model 820

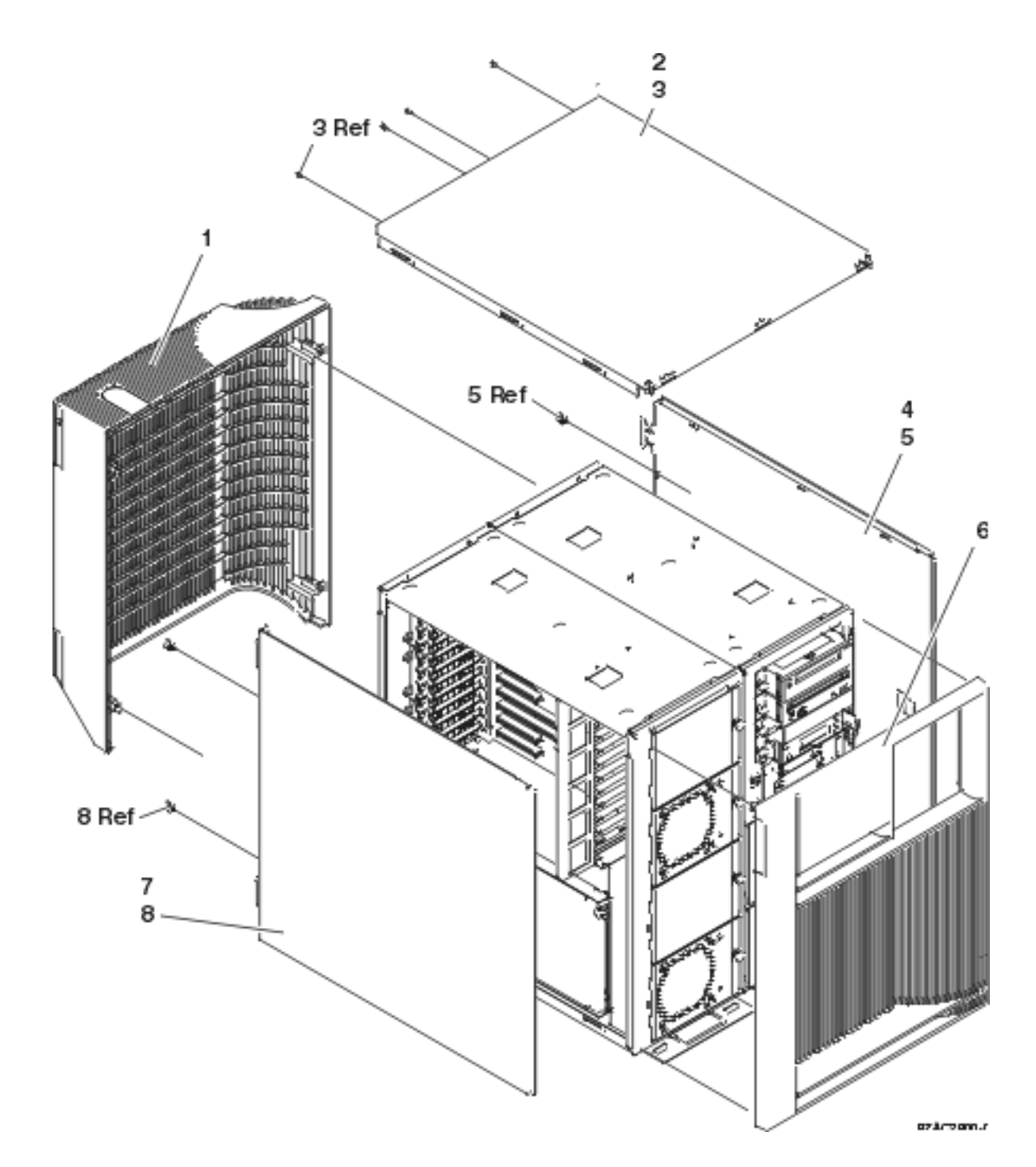

| Table 1. | Cover | assembly | - | Model | 820 |
|----------|-------|----------|---|-------|-----|
|----------|-------|----------|---|-------|-----|

| Index | Part number | Units | Description                                      |
|-------|-------------|-------|--------------------------------------------------|
| 1     | 24L1664     | 1     | Cover assembly, rear                             |
| 2     | 24L1631     | 1     | Cover, top                                       |
| 3     | 75G2878     | 4     | Screw, M3.5 x 8mm                                |
| 4     | 24L1632     | 2     | Cover, side                                      |
| 5     | 24L1946     | 4     | Thumbscrew                                       |
| 6     | 21P5144     | 1     | Cover assembly, front (iSeries <sup>(TM)</sup> ) |

| Index | Part number | Units | Description                                                             |
|-------|-------------|-------|-------------------------------------------------------------------------|
| 6     | 21P4612     | 1     | Cover assembly, front (Domino <sup>(TM)</sup> iSeries <sup>(TM)</sup> ) |

Final assembly - Model 820: For use by authorized service providers.

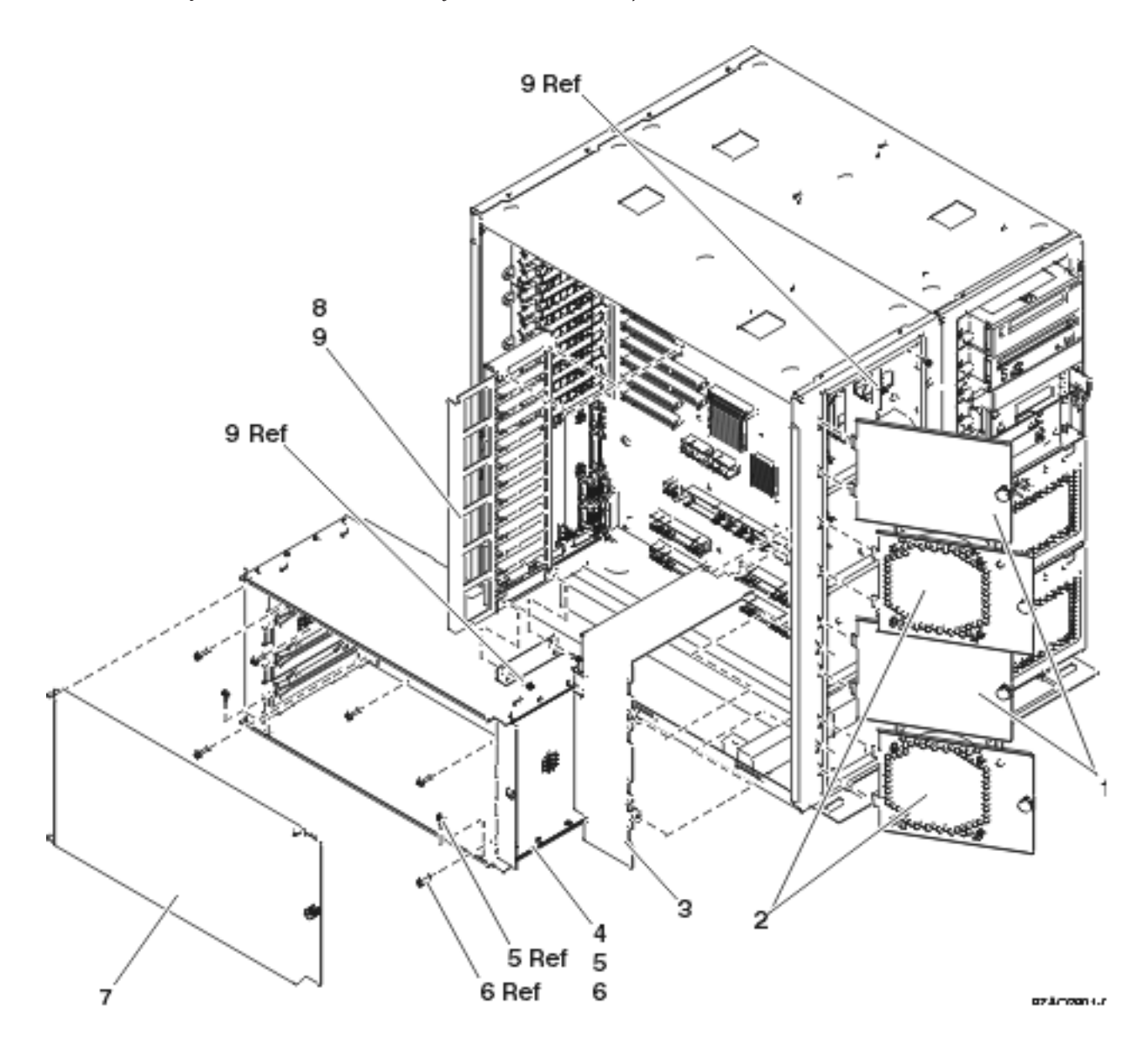

| Table | 1. | Final | assembly - | Model | 820 |
|-------|----|-------|------------|-------|-----|
|-------|----|-------|------------|-------|-----|

| Index | Part number | Units | Description                           |
|-------|-------------|-------|---------------------------------------|
| 1     | NONUM       | AR    | Filler plate, air moving device (AMD) |
| 2     | 24L1730     | AR    | Air moving device (AMD) assembly      |
| 3     | 24L1737     | 1     | Plenum air flow                       |
| 4     | 24L1546     | 1     | CEC assembly, processor / memory      |
| 5     | 75G2878     | 2     | Screw, M3.5 x 8mm                     |
| 6     | 1622678     | 6     | Screw                                 |

| Index | Part number | Units | Description                   |
|-------|-------------|-------|-------------------------------|
| 7     | 24L1605     | 1     | Cover, processor / memory CEC |
| 8     | 24L1649     | 1     | Bracket, PCI guide            |
| 9     | 75G2878     | 2     | Screw, M3.5 x 8mm             |

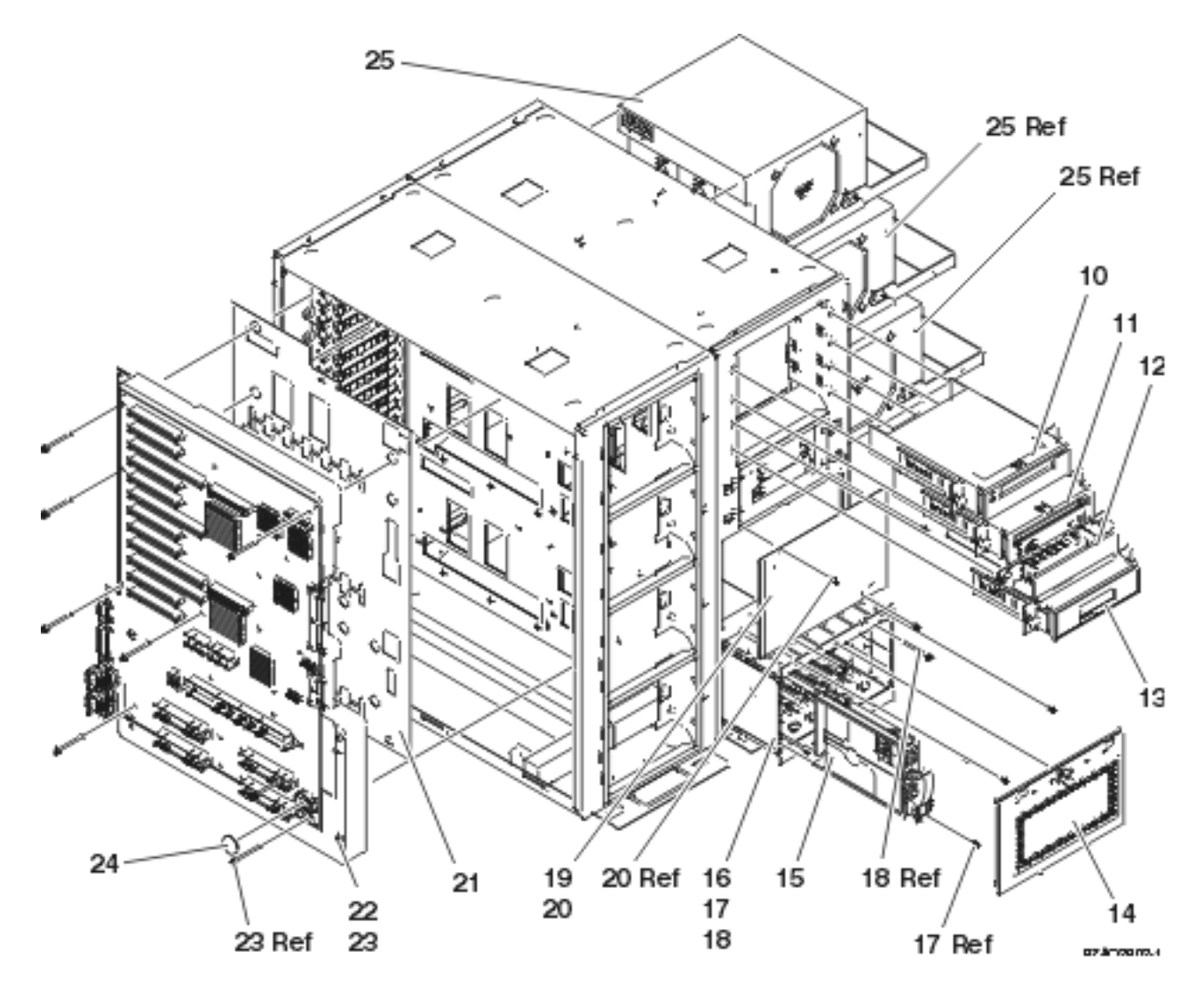

Table 2. Final assembly - Model 820 (continued)

| Index | Part number | Units | Description                                                         |
|-------|-------------|-------|---------------------------------------------------------------------|
| 10    | NONUM       | 1     | Tape / tray assembly                                                |
| 11    | NONUM       | 1     | Optical / tray assembly                                             |
| 12    | 97H9137     | 1     | Filler / tray assembly                                              |
| 13    | 24L1750     | 1     | Control panel / tray<br>assembly. See Control panel<br>- Model 820. |
| 14    | 24L1827     | AR    | EMC shield assembly, disk unit cage                                 |

| Index | Part number | Units | Description                                                      |
|-------|-------------|-------|------------------------------------------------------------------|
| 15    | NONUM       | AR    | Disk unit assembly. See<br>Type, model, and part<br>number list. |
| 16    | 04N2472     | AR    | Disk unit cage assembly                                          |
| 17    | 75G2878     | 4     | Screw, M3.5 x 8mm                                                |
| 18    | 04N3392     | 2     | Screw                                                            |
| 19    | NONUM       | AR    | Filler, disk unit                                                |
| 20    | 75G2878     | 4     | Screw, M3.5 x 8mm                                                |
| 21    | 24L1831     | 1     | Insulator                                                        |
| 22    | NONUM       | 1     | Active backplane assembly                                        |
| 23    | 24L1829     | 8     | Screw                                                            |
| 24    | 16G8095     | 1     | Time of day battery                                              |
| 25    | 21P6417     | AR    | Power supply assembly<br>(P01, P02, P03)                         |
|       | 21P6427     | 1     | External power connector for dual line cord                      |
|       | 21P6691     | 1     | Dual line cord warning label                                     |
| 26    | 24L1723     | AR    | Filler, power supply                                             |

Control panel assembly - Models 820 and 825: For use by authorized service providers.

Figure 1. Control panel assembly - Models 820 and 825

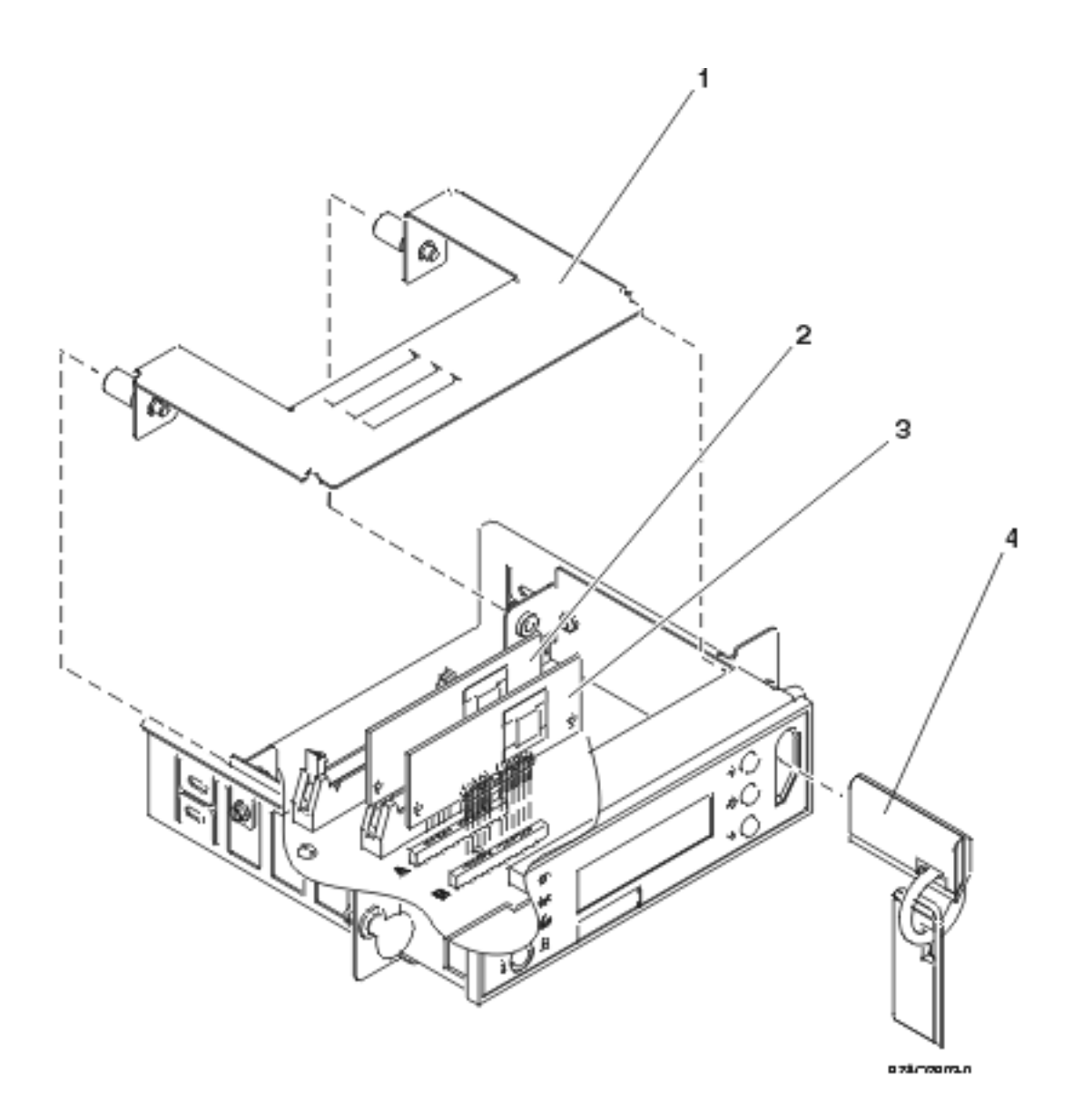

| Tuble 1. control punct abbeniety models of and off | Table 1. Cont | rol panel | assembly - | Models | 820 and | 825 |
|----------------------------------------------------|---------------|-----------|------------|--------|---------|-----|
|----------------------------------------------------|---------------|-----------|------------|--------|---------|-----|

| Index | Part number | Units | Description                                                                         |
|-------|-------------|-------|-------------------------------------------------------------------------------------|
| 1     | NONUM       | 1     | EMC plate                                                                           |
| 2     | NONUM       | 1     | Processor capacity card. See<br>the Type, model, and part<br>number list.           |
| 3     | NONUM       | 1     | Interactive card (Model 820<br>only). See the Type, model,<br>and part number list. |
| 4     | NONUM       | 1     | Key assembly                                                                        |

Part assemblies - Model 825: For use by authorized service providers.

# Control panel assembly

## Cover assembly

#### Final assembly

Control panel assembly - Models 820 and 825: For use by authorized service providers.

## Figure 1. Control panel assembly - Models 820 and 825

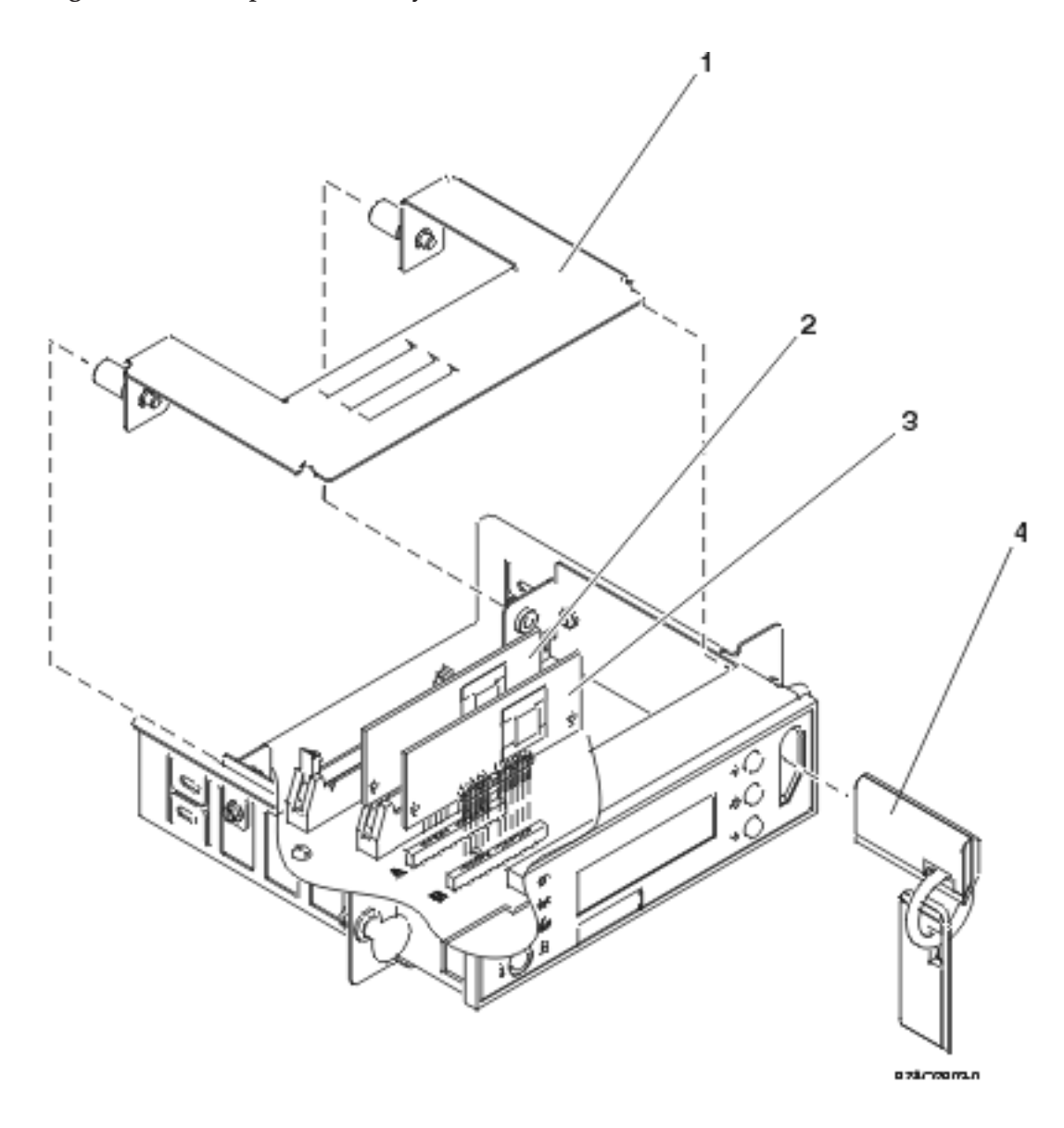

| Table 1. Co | ontrol panel | assembly - | Models | 820 and | 825 |
|-------------|--------------|------------|--------|---------|-----|
|-------------|--------------|------------|--------|---------|-----|

| Index | Part number | Units | Description                                                               |
|-------|-------------|-------|---------------------------------------------------------------------------|
| 1     | NONUM       | 1     | EMC plate                                                                 |
| 2     | NONUM       | 1     | Processor capacity card. See<br>the Type, model, and part<br>number list. |
| Index | Part number | Units | Description                                                                         |
|-------|-------------|-------|-------------------------------------------------------------------------------------|
| 3     | NONUM       | 1     | Interactive card (Model 820<br>only). See the Type, model,<br>and part number list. |
| 4     | NONUM       | 1     | Key assembly                                                                        |

Cover assembly - Model 825: For use by authorized service providers.

## Figure 1. Cover assembly - Model 825

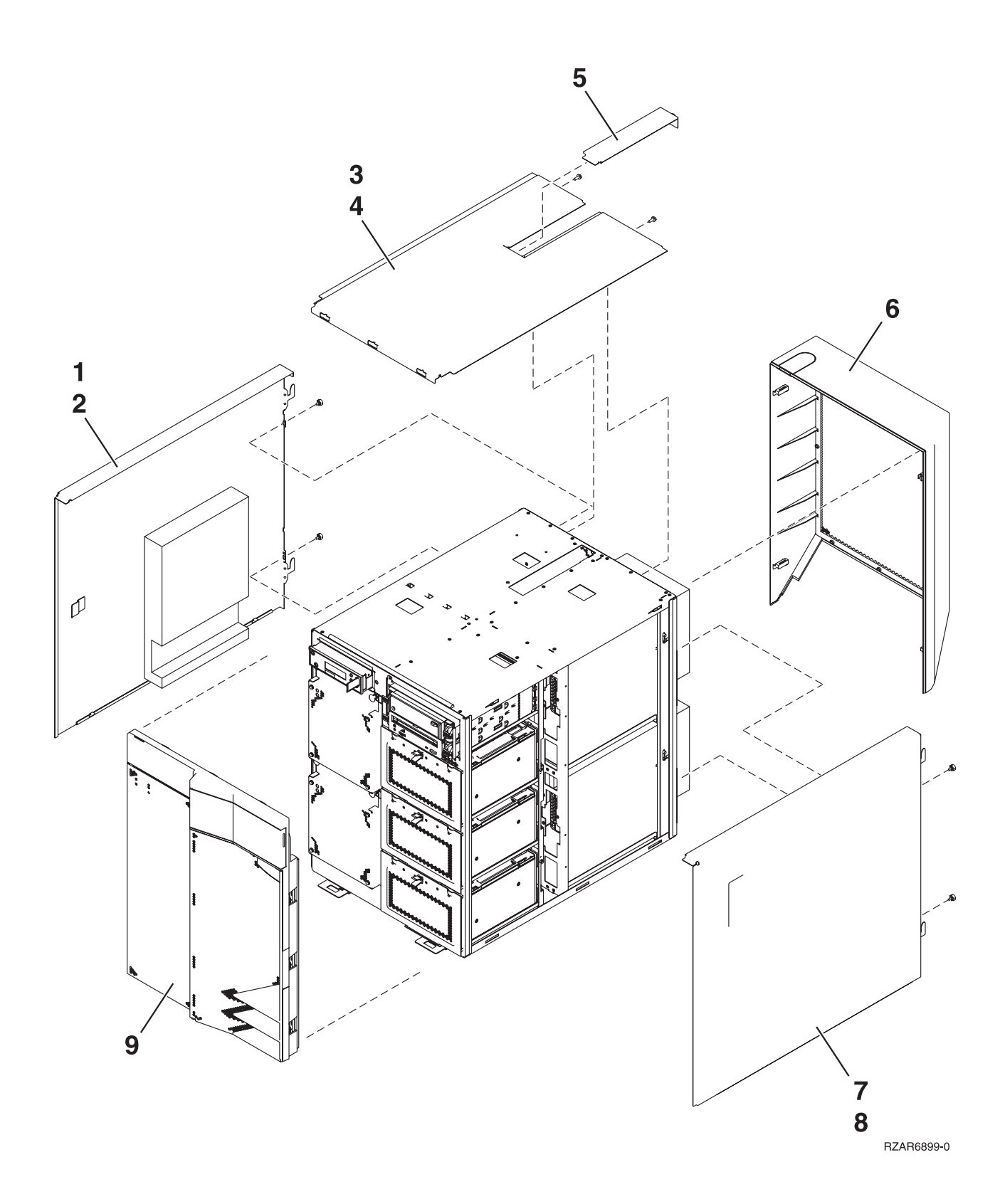

Table 1. Cover assembly - Model 825

| Index | Part number | Units | Description      |
|-------|-------------|-------|------------------|
| 1     | 21P7344     | 1     | Cover, left side |

| Index | Part number | Units | Description                                        |
|-------|-------------|-------|----------------------------------------------------|
| 2     | 28L0657     | 2     | Screw, M3.5 x 8mm                                  |
| 3     | 21P7341     | 1     | Cover, top                                         |
| 4     | 75G2878     | 2     | Screw, M3.5 x 8mm                                  |
| 5     | 21P7342     | 1     | Slide-out cover (MB1)                              |
| 6     | 21P7360     | 1     | Cover, rear                                        |
| 7     | 21P7343     | 1     | Cover, right side                                  |
| 8     | 75G2878     | 2     | Thumbscrew                                         |
| 9     | 21P7350     | 1     | Cover front (double-wide iSeries <sup>(TM)</sup> ) |

Final assembly - Model 825: For use by authorized service providers.

## Figure 1. Final assembly - Model 825

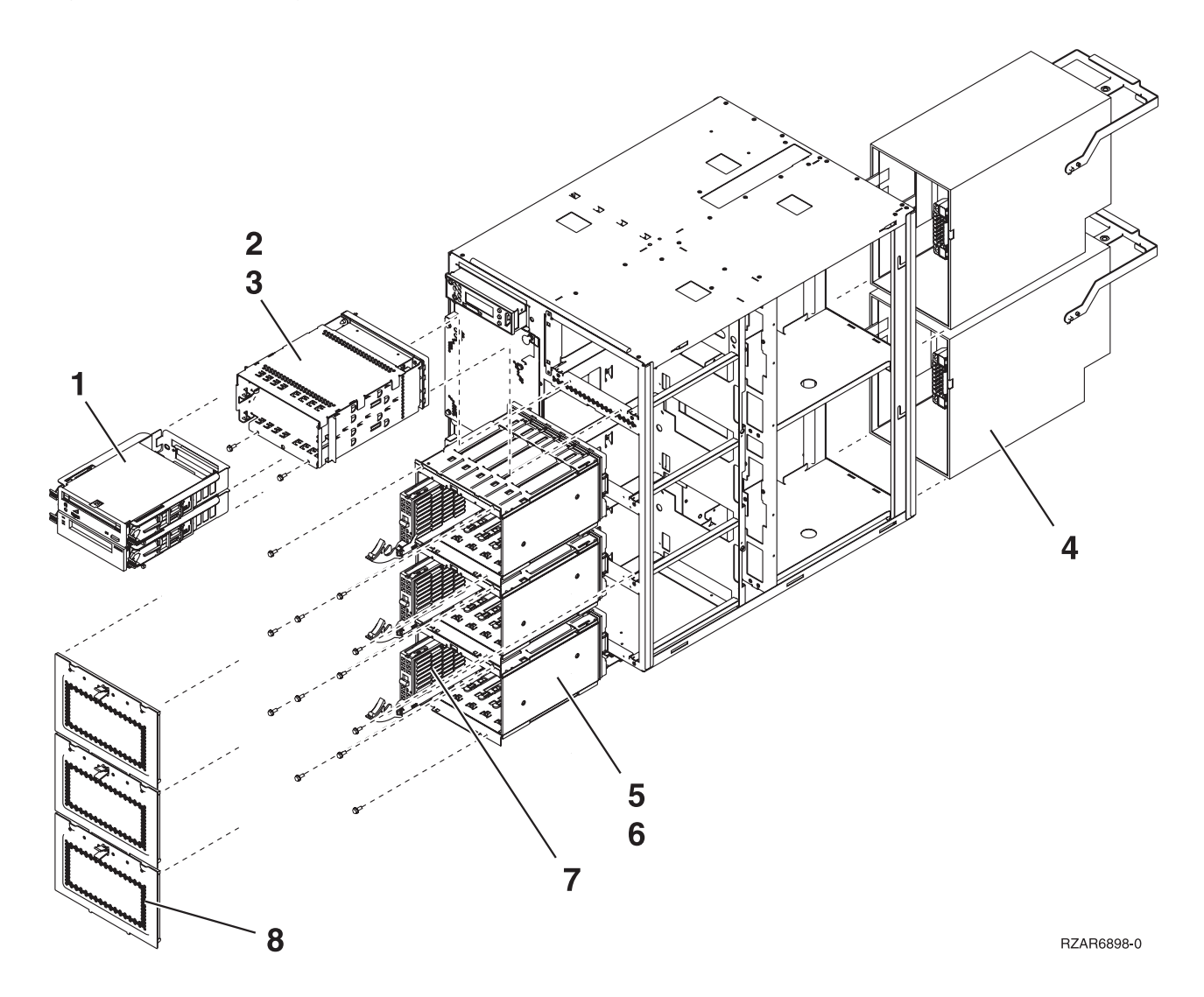

Table 1. Final assembly - Model 825

| Index | Part number | Units | Description                                                                |
|-------|-------------|-------|----------------------------------------------------------------------------|
| 1     | NONUM       | AR    | Removable media assembly<br>(see the Type, model, and<br>part number list) |
| 2     | 21P7315     | 1     | Media cage assembly                                                        |
| 3     | 75G2878     | 2     | Screw                                                                      |
| 4     | 53P2858     | AR    | Power supply                                                               |
| 4     | 21P7331     | AR    | Filler, power supply                                                       |
| 5     | 53P1387     | AR    | Disk unit cage assembly                                                    |
| 6     | 75G2878     | 4     | Screw, mounting                                                            |
| 6     | 04N3392     | 2     | Screw, rear mounting                                                       |
| 7     | 21P5393     | AR    | Disk unit                                                                  |
| 8     | 24L1827     | AR    | EMC shield, disk unit                                                      |
| 8     | 24L1729     | AR    | Filler blank, disk unit                                                    |
| 8     | 75G2878     | 4     | Screw                                                                      |

Figure 2. Final assembly - Model 825, continued

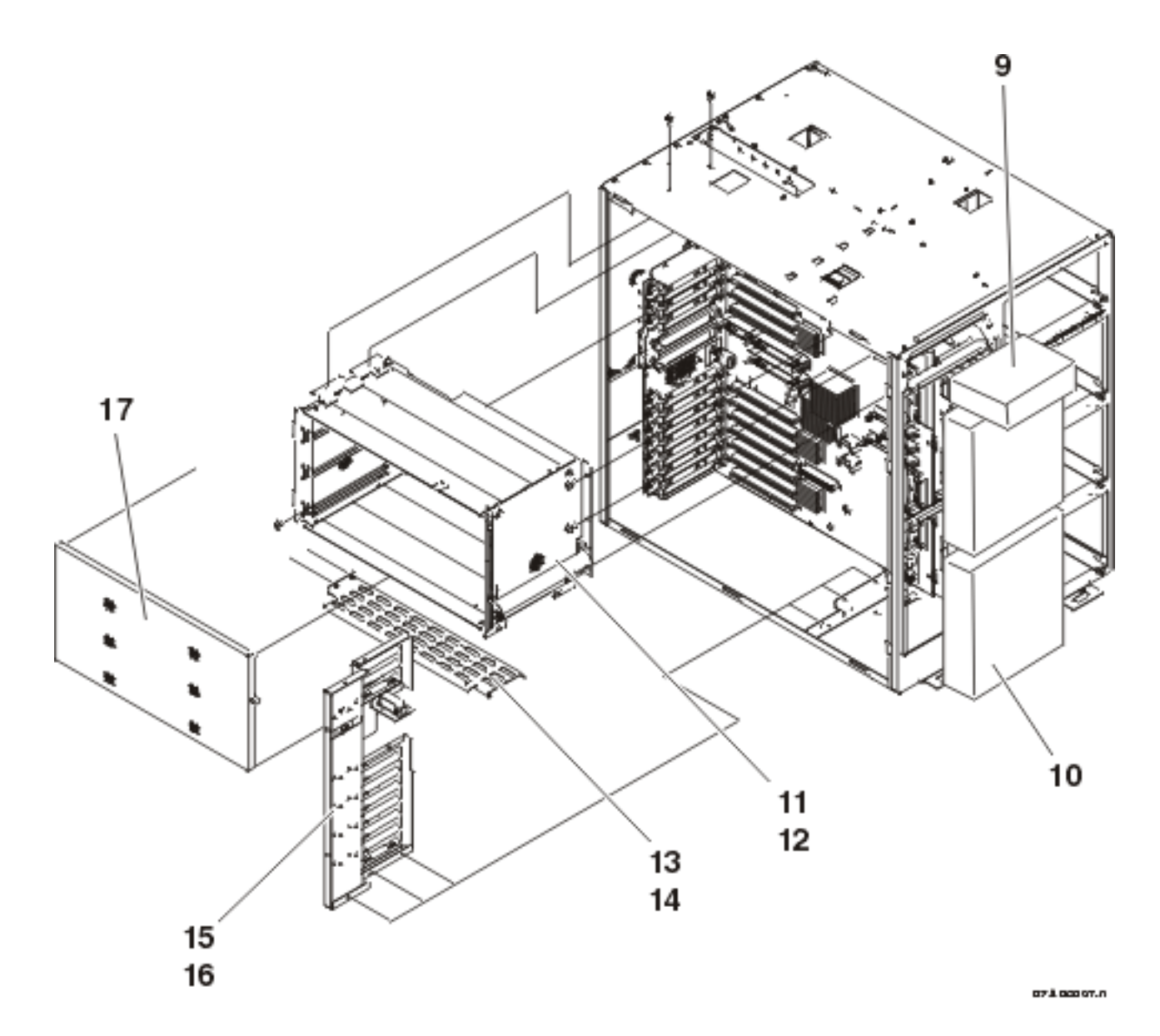

Table 2. Final assembly - Model 825, continued

| Index | Part number | Units | Description                      |
|-------|-------------|-------|----------------------------------|
| 9     | 21P7333     | 1     | Control panel assembly           |
| 10    | 21P7375     | AR    | Air moving device (AMD) assembly |
| 10    | 21P7330     | AR    | Filler, AMD assembly             |
| 11    | 21P7300     | 1     | Processor enclosure assembly     |
| 12    | 75G2878     | 6     | Screw                            |
| 13    | 21P7327     | 1     | Bracket, cable support           |
| 14    | 75G2878     | 2     | Screw                            |
| 15    | 21P7345     | 1     | Bracket, PCI front               |
| 16    | 75G2878     | 5     | Screw, mounting                  |
| 17    | 21P7307     | 1     | Processor enclosure cover        |

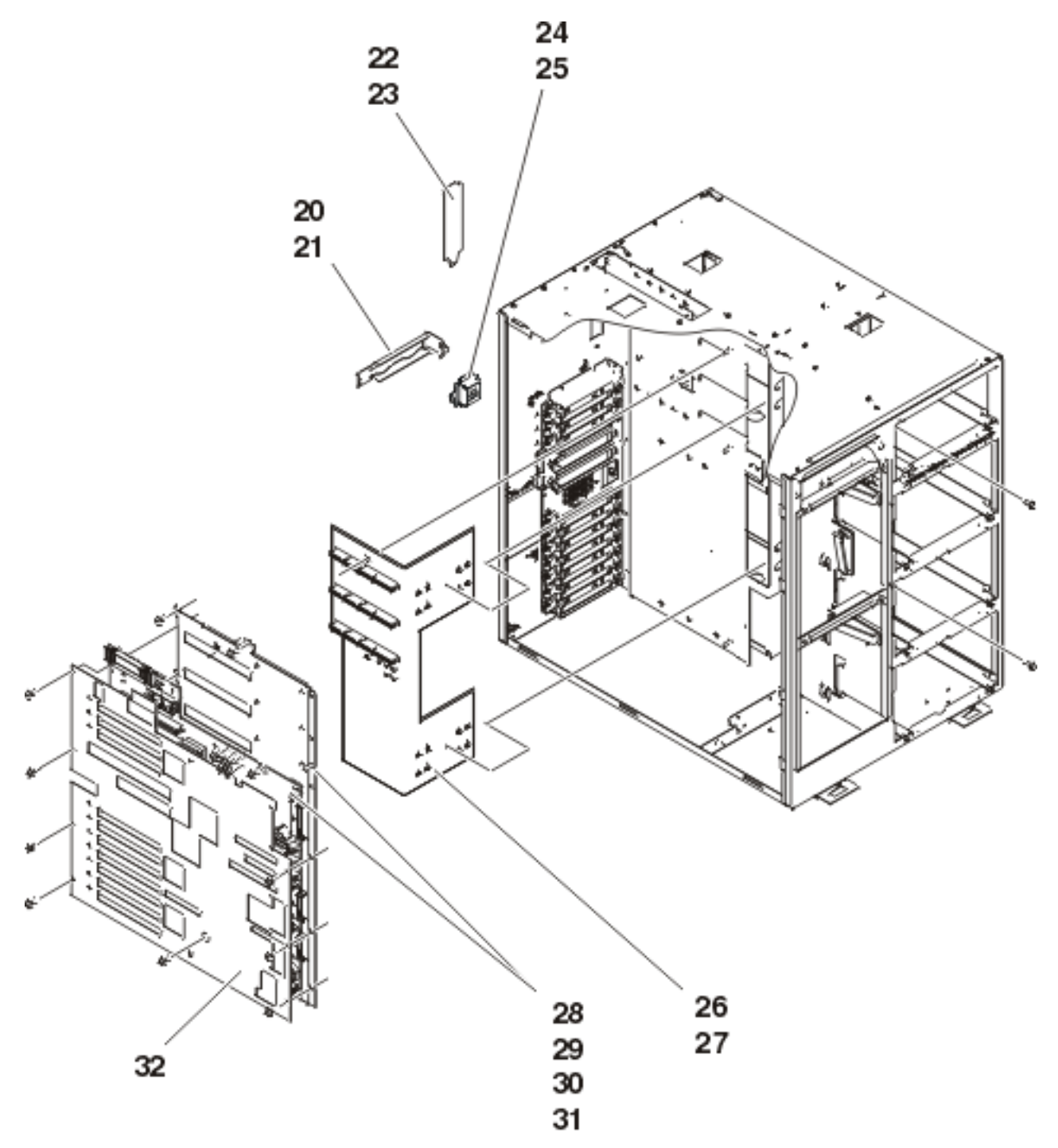

073.00000.n

| Table | 3.  | Final | assembly | v -      | Model | 825. | continued |
|-------|-----|-------|----------|----------|-------|------|-----------|
| Iuvic | ••• | TTTMT | abbenior | <b>7</b> | model |      | continues |

| Index | Part number | Units | Description                |
|-------|-------------|-------|----------------------------|
| 20    | 21P7324     | 2     | Bracket, RIO-G             |
| 21    | 75G2878     | 2     | Screw                      |
| 22    | 21P7323     | AR    | Bracket, RIO-G containment |

| Index | Part number | Units | Description                                                          |
|-------|-------------|-------|----------------------------------------------------------------------|
| 22    | 21P7324     | AR    | Filler, RIO-G containment                                            |
| 23    | 75G2878     | 2     | Screw                                                                |
| 24    | 21P7332     | 1     | Bracket, Ethernet                                                    |
| 25    | 75G2878     | 6     | Screw                                                                |
| 26    | 21P7112     | 1     | Bracket (busbar)                                                     |
| 27    | 75G2878     | 2     | Screw                                                                |
| 28    | NONUM       | 1     | Backplane assembly (see<br>the Type, model, and part<br>number list) |
| 28    | 21P7312     | 1     | Stiffener                                                            |
| 29    | 86G7603     | 3     | Screw, voltage                                                       |
| 30    | 11H3846     | 2     | Screw, ground                                                        |
| 31    | 75G2878     | 11    | Screw, backplane mounting                                            |
| 32    | 21P7298     | 1     | Insulator                                                            |

# ≫

Table 4. Final assembly - Model 825, continued

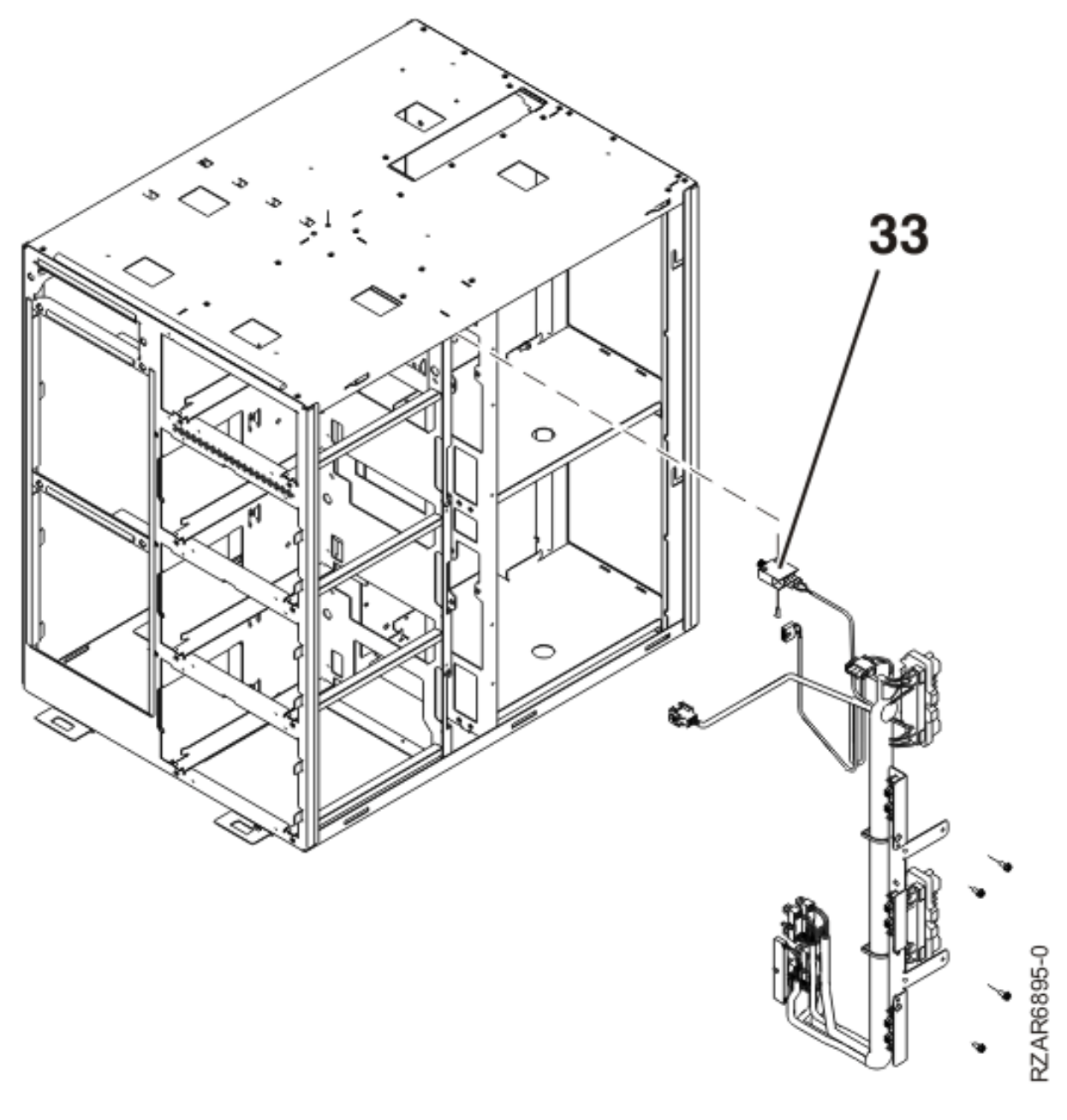

| 33 | 53P0874 | 1 | Interlock switch |
|----|---------|---|------------------|
|    |         |   |                  |

# «

Part assemblies - Models 830/SB2: For use by authorized service providers.

Control panel assembly (with FC 9074)

Cover assembly (with FC 9074)

Final assembly (front) (with FC 9074)

Final assembly (rear) (with FC 9074)

Cover assembly - Models 830 and SB2 with FC 9074: For use by authorized service providers.

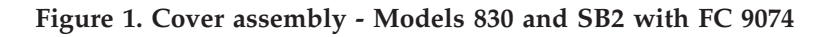

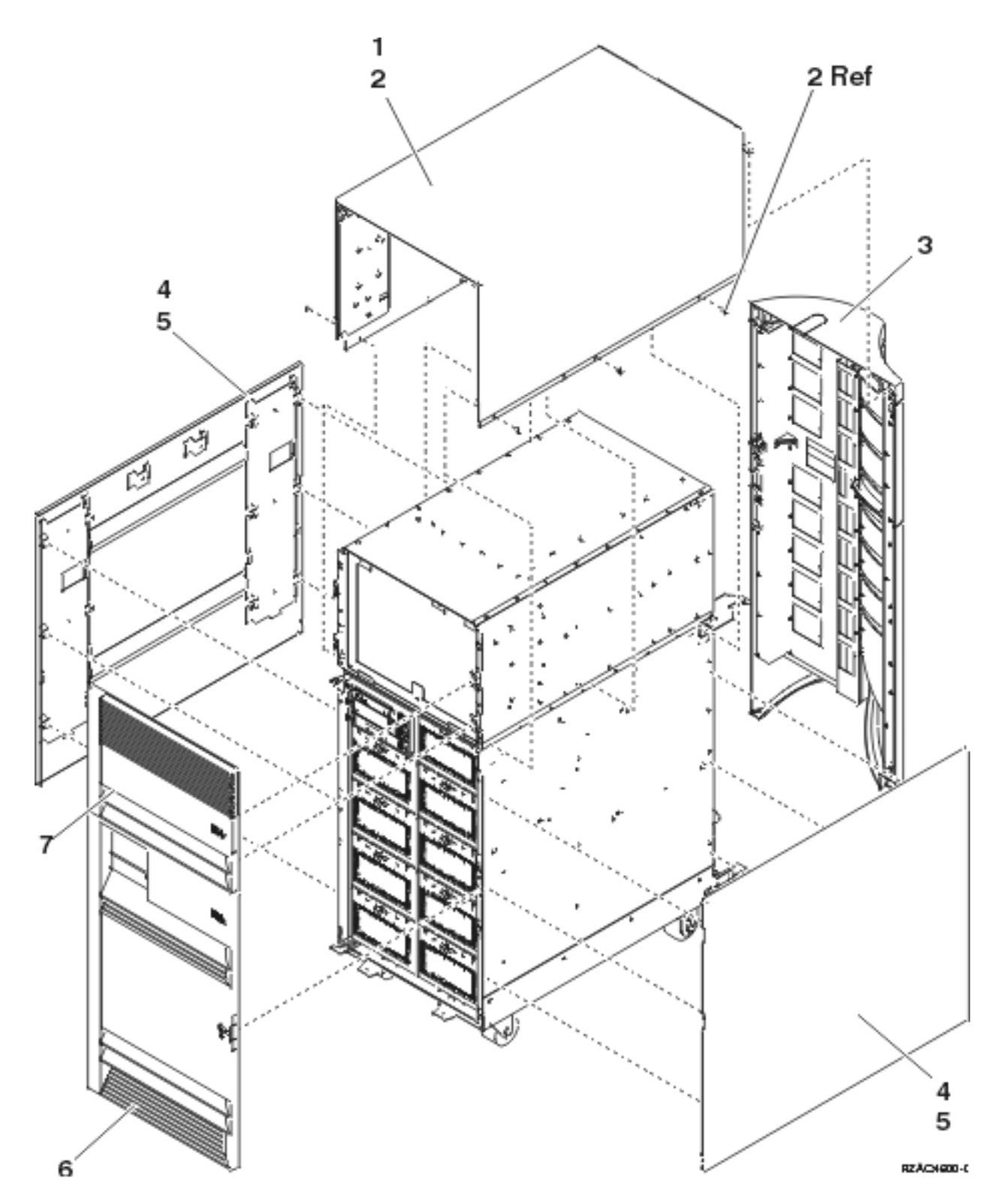

Table 1. Cover assembly - Models 830 and SB2 with FC 9074

| Index | Part number        | Units | Description                                   |
|-------|--------------------|-------|-----------------------------------------------|
| 1     | 21P4986            | 1     | Cover, top                                    |
| 2     | 1621811            | 6     | Screw, M4 (10mm)                              |
| 3     | 44L0247<br>24L1071 | 1     | Cover assembly, rear<br>Hinge pin, top        |
| 4     | 24L0824            | 1     | Cover, side                                   |
| 5     | 1621811            | 6     | Screw, M4 (10mm)                              |
| 6     | 24L1069<br>24L1071 | 1     | Cover assembly, lower front<br>Hinge pin, top |
| 7     | 44L0243            | 1     | Cover, upper front                            |

Control panel assembly - Models 830 and SB2 with FC 9074: For use by authorized service providers.

### Figure 1. Control panel assembly - Models 830 and SB2 with FC 9074

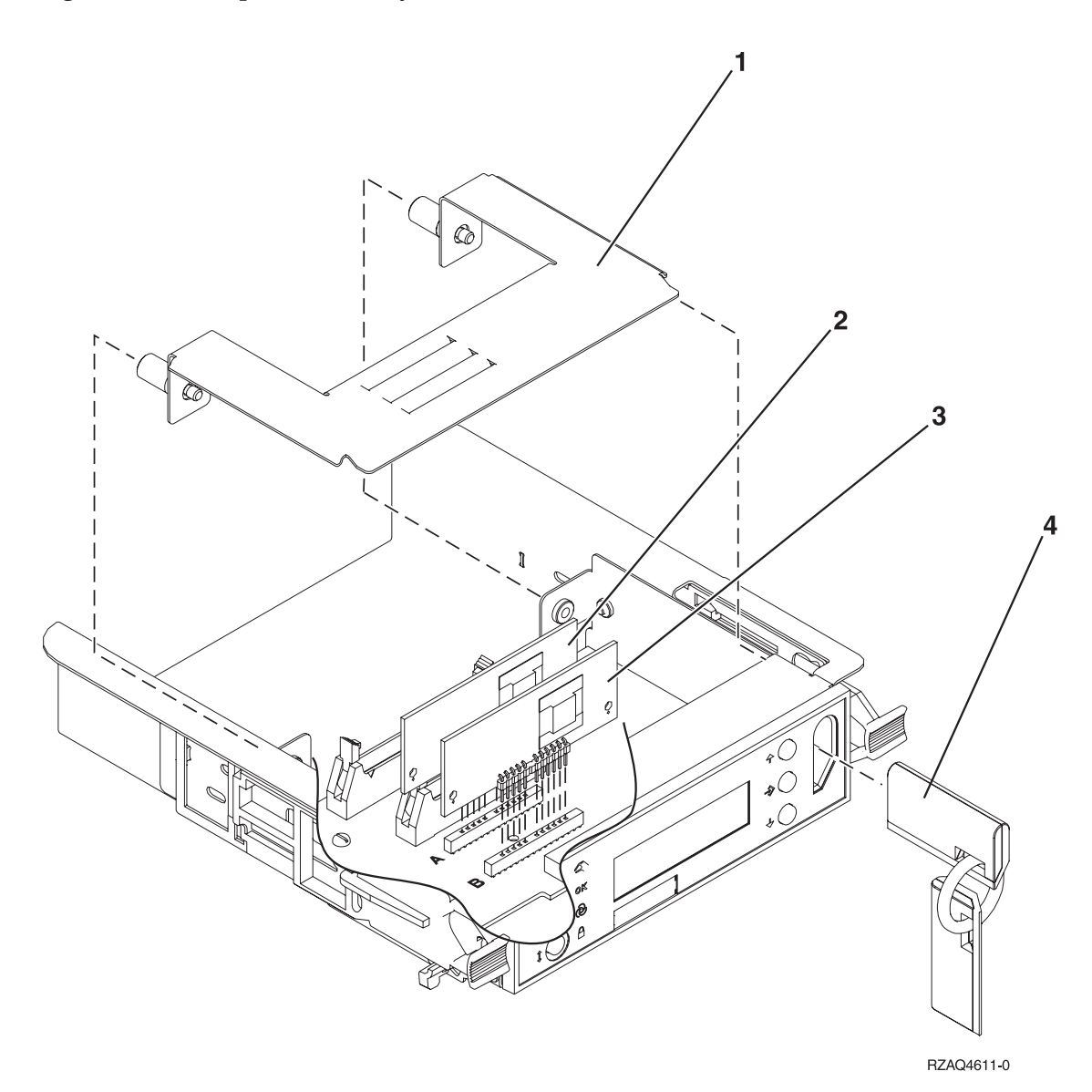

## Table 1. Control panel assembly - Models 830 and SB2 with FC 9074

| Index | Part number | Units | Description                                                                                          |
|-------|-------------|-------|----------------------------------------------------------------------------------------------------|
| 1     | NONUM       | 1     | Control panel cover                                                                                  |
| 2     | AR          | 1     | Processor capacity card (FC<br>9074 Only) (slot A). See the<br>Type, model, and part<br>number list. |
| 3     | AR          | 1     | Interactive Card (FC 9074<br>Only) (slot B). See the Type,<br>model, and part number<br>list.        |
| 4     | NONUM       | 1     | Key assembly                                                                                         |

Final assembly, front - Models 830 and SB2 with FC 9074: For use by authorized service providers.

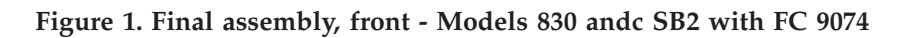

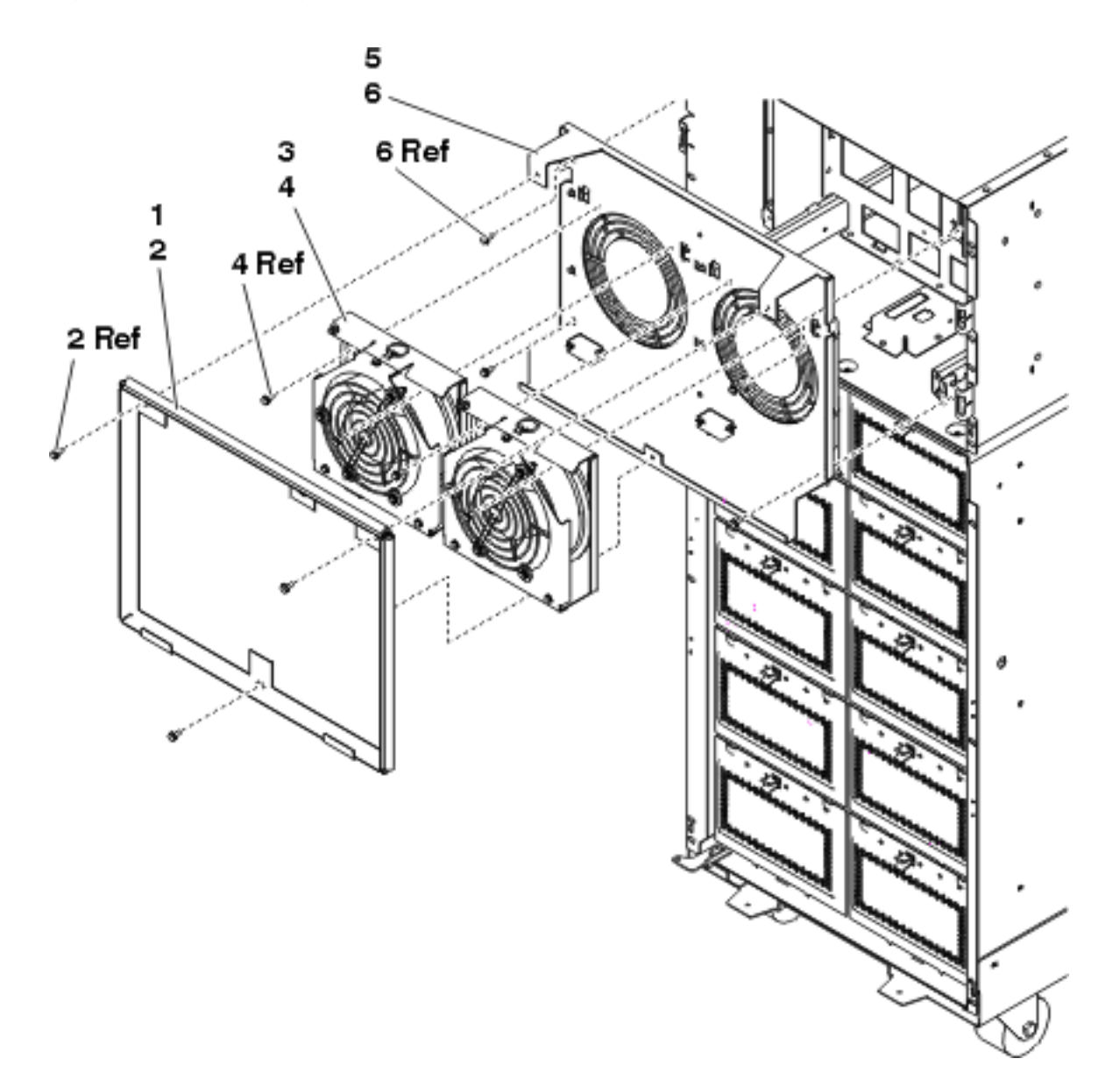

| Index | Part number | Units | Description                                    |
|-------|-------------|-------|------------------------------------------------|
| 1     | 24L0775     | 1     | Shield, EMC                                    |
| 2     | 44H8681     | 3     | Screw                                          |
| 3     | 04N3345     | 2     | Air moving device (AMD) assembly (BP1 and BP2) |
| 4     | 44H8681     | 4     | Screw                                          |
| 5     | 04N2793     | 1     | Air moving device (AMD) mounting assembly      |
| 6     | 1621811     | 4     | Screw, M4 (10mm)                               |

Table 1. Final Assembly, Front - Models 830 and SB2 with FC 9074

Figure 2. Final Assembly, Front - Models 830 and SB2 with FC 9074 (continued)

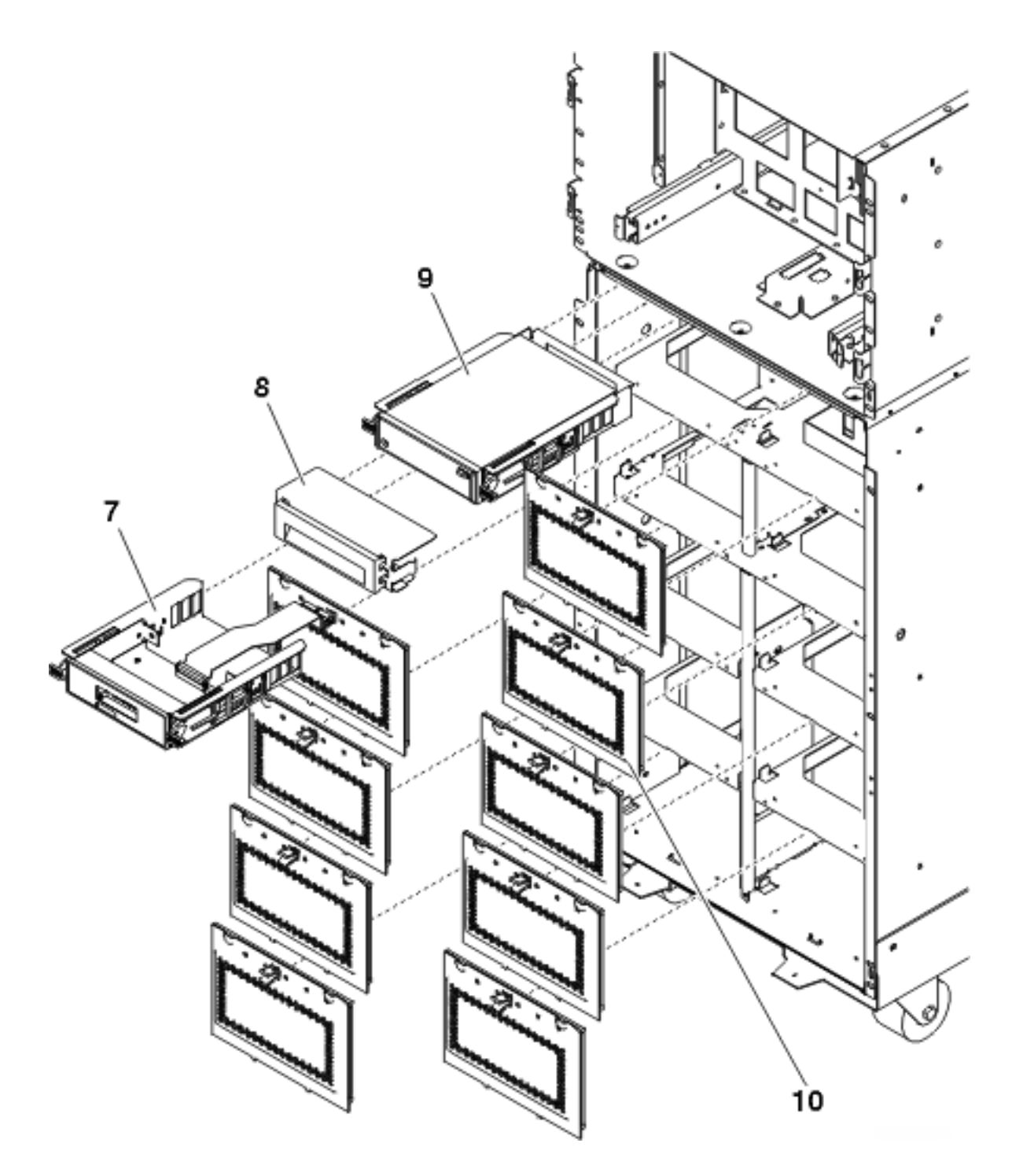

| Table 2 | Final | Assembly, | Front - | - Models | 830 and | SB2 | with | FC 9074 | (continued) |
|---------|-------|-----------|---------|----------|---------|-----|------|---------|-------------|
|---------|-------|-----------|---------|----------|---------|-----|------|---------|-------------|

| Index | Part number | Units | Description                                                                        |
|-------|-------------|-------|------------------------------------------------------------------------------------|
| 7     | 24L0945     | 1     | Control panel. See Control<br>Panel assembly - Models<br>830 and SB2 with FC 9074. |
| 8     | 44H8406     | AR    | Filler (Removable media)                                                           |
| 8     |             | AR    | Optical storage unit (D41).<br>See the Type, model, and<br>part number list.       |

| Index | Part number | Units | Description                                                             |
|-------|-------------|-------|-------------------------------------------------------------------------|
| 9     |             | AR    | Removable media (D42).<br>See the Type, Model, and<br>Part Number list. |
| 10    | 24L0821     | AR    | DASD EMC access plate                                                   |

Figure 3. Final Assembly, Front - Models 830 and SB2 with FC 9074 (continued)

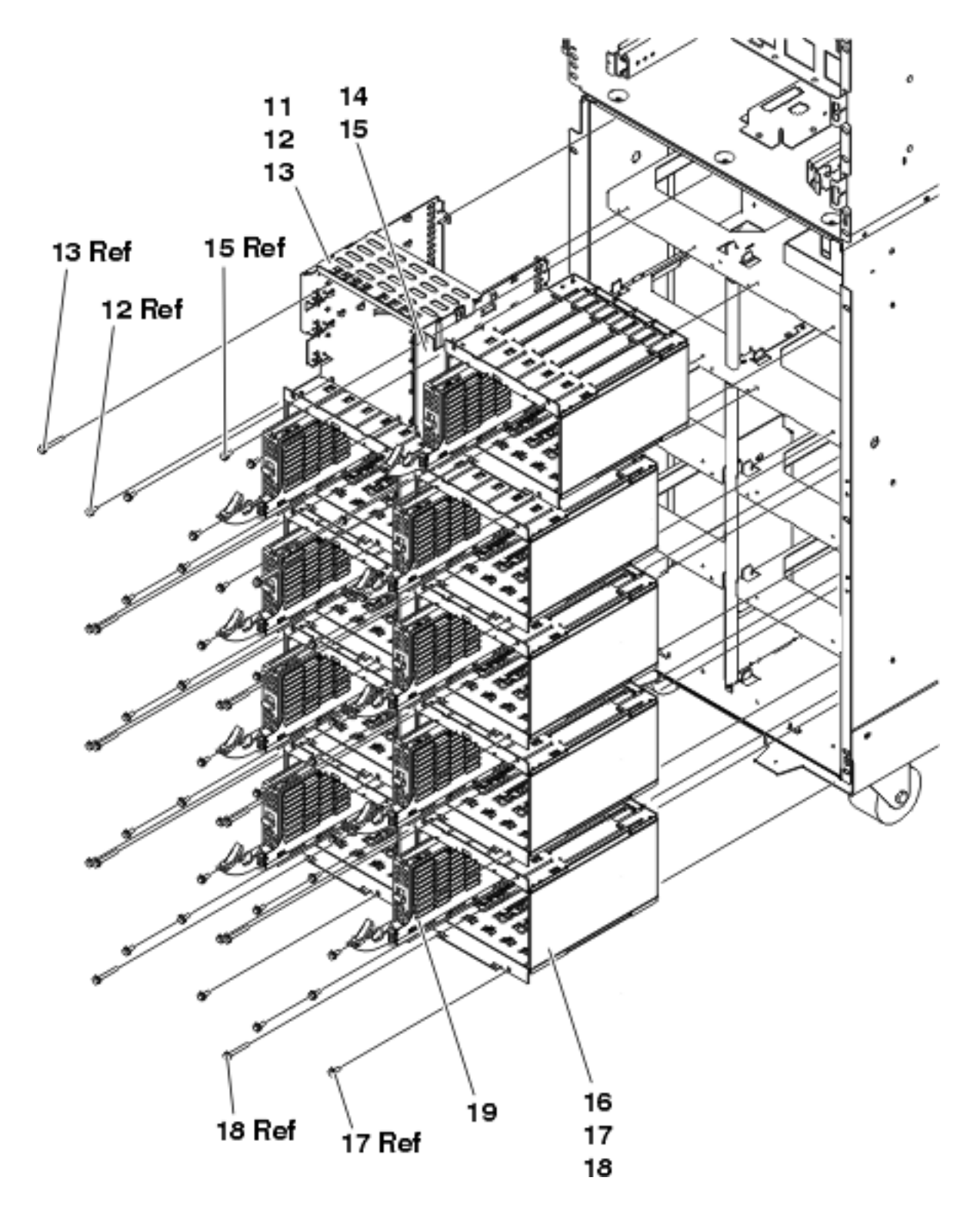

Table 3. Final Assembly, Front - Models 830 and SB2 with FC 9074 (continued)

| Index | Part number | Units | Description                      |
|-------|-------------|-------|----------------------------------|
| 11    | NONUM       | 1     | Removable media cage<br>assembly |
| 12    | 1621811     | 2     | Screw, M4 (10mm)                 |

| Index | Part number | Units | Description                                                          |
|-------|-------------|-------|----------------------------------------------------------------------|
| 13    | 1621817     | 2     | Screw                                                                |
| 14    | 24L1067     | 1     | Keystick EMC plate                                                   |
| 15    | 1621811     | 2     | Screw, M4 (10mm)                                                     |
| 16    | NONUM       | AR    | 5 Disk unit cage assembly<br>(slots D01 through D50)                 |
| 17    | 1621811     | 12    | Screw, M4 (10mm)                                                     |
| 18    | 1621817     | 6     | Screw                                                                |
| 19    |             | AR    | Disk unit assembly. See the<br>Type, model, and part<br>number list. |

Figure 4. Final Assembly, Front - Models 830 and SB2 with FC 9074 (continued)

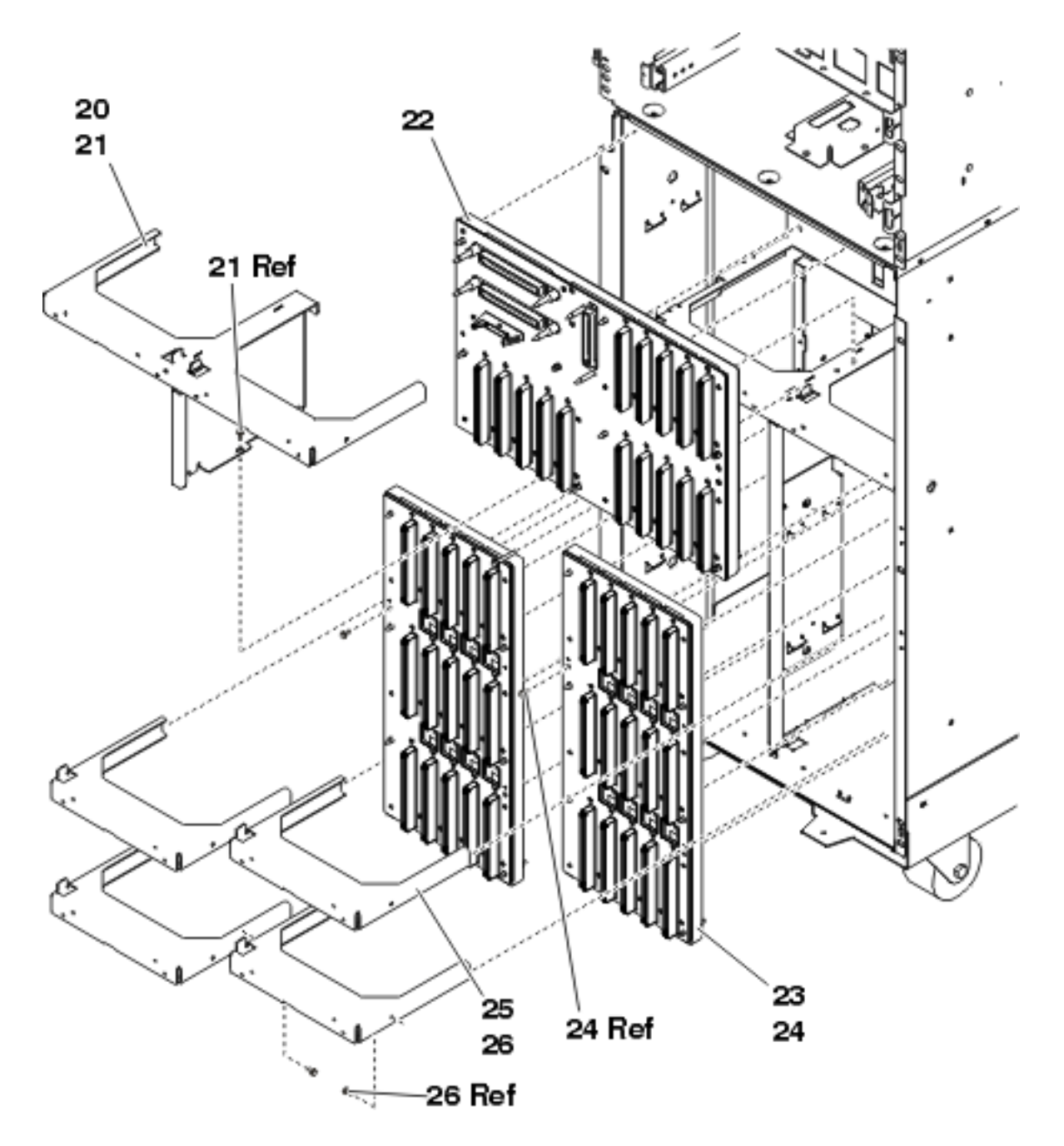

| Table 4. | Final | Assembly, | Front - | Models | 830 a | and SB2 | with | FC 9074 | (continued)                           |
|----------|-------|-----------|---------|--------|-------|---------|------|---------|---------------------------------------|
|          |       | //        |         |        |       |         |      |         | · · · · · · · · · · · · · · · · · · · |

| Index | Part number | Units | Description                                 |
|-------|-------------|-------|---------------------------------------------|
| 20    | NONUM       | 1     | Shelf, base DASD                            |
| 21    | 1621811     | 3     | Screw, M4 (10mm)                            |
| 22    | 24L0892     | 1     | Base DASD board stiffener assembly (DB3)    |
| 23    | 24L1029     | AR    | DASD board stiffener assembly (DB1 and DB2) |
| 24    | 1621838     | 1     | Screw                                       |
| 25    | NONUM       | AR    | Shelf, DASD                                 |
| 26    | 1621811     | 2     | Screw, M4 (10mm)                            |

Final assembly, rear - Models 830 and SB2 with FC 9074: For use by authorized service providers.

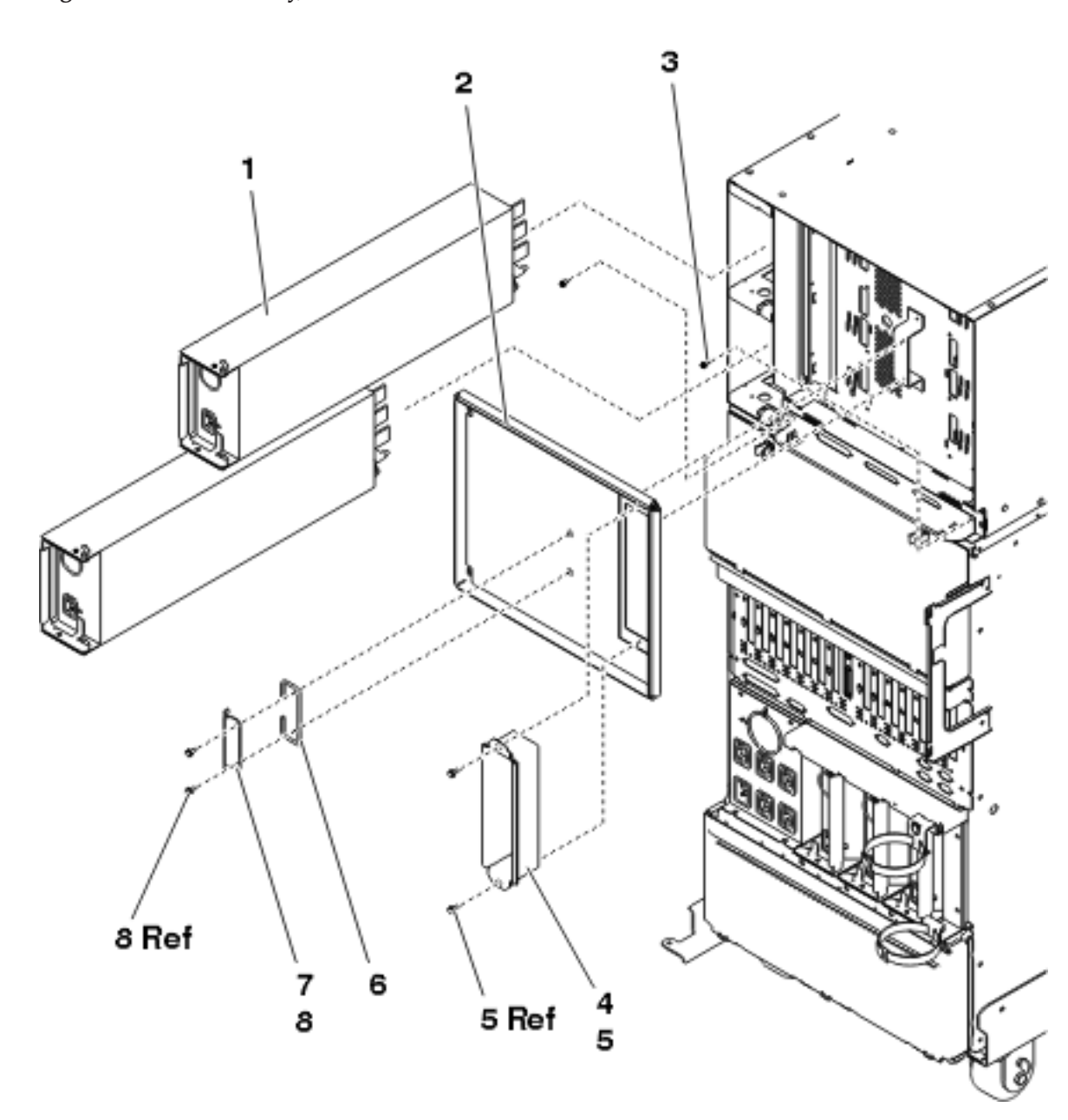

Figure 1. Final assembly, rear - Models 830 and SB2 with FC 9074

Table 1. Final assembly, rear - Models 830 and SB2 with FC 9074

| Index | Part number | Units | Description                |
|-------|-------------|-------|----------------------------|
| 1     | 24L0728     | 2     | Power supply (PP1 and PP2) |
| 2     | 24L0774     | 1     | Shield, EMC                |
| 3     | 1621807     | 2     | Screw, cage mounting       |
| 4     | 24L0776     | 1     | Tunnel, EMC                |
| 5     | 1621811     | 2     | Screw, M4 (10mm)           |
| 6     | 90H9196     | 1     | Handle                     |

| Index | Part number | Units | Description      |
|-------|-------------|-------|------------------|
| 7     | 24L2643     | 1     | Bracket, handle  |
| 8     | 1621811     | 2     | Screw, M4 (10mm) |

Figure 2. Final assembly, rear - Models 830 and SB2 with FC 9074 (continued)

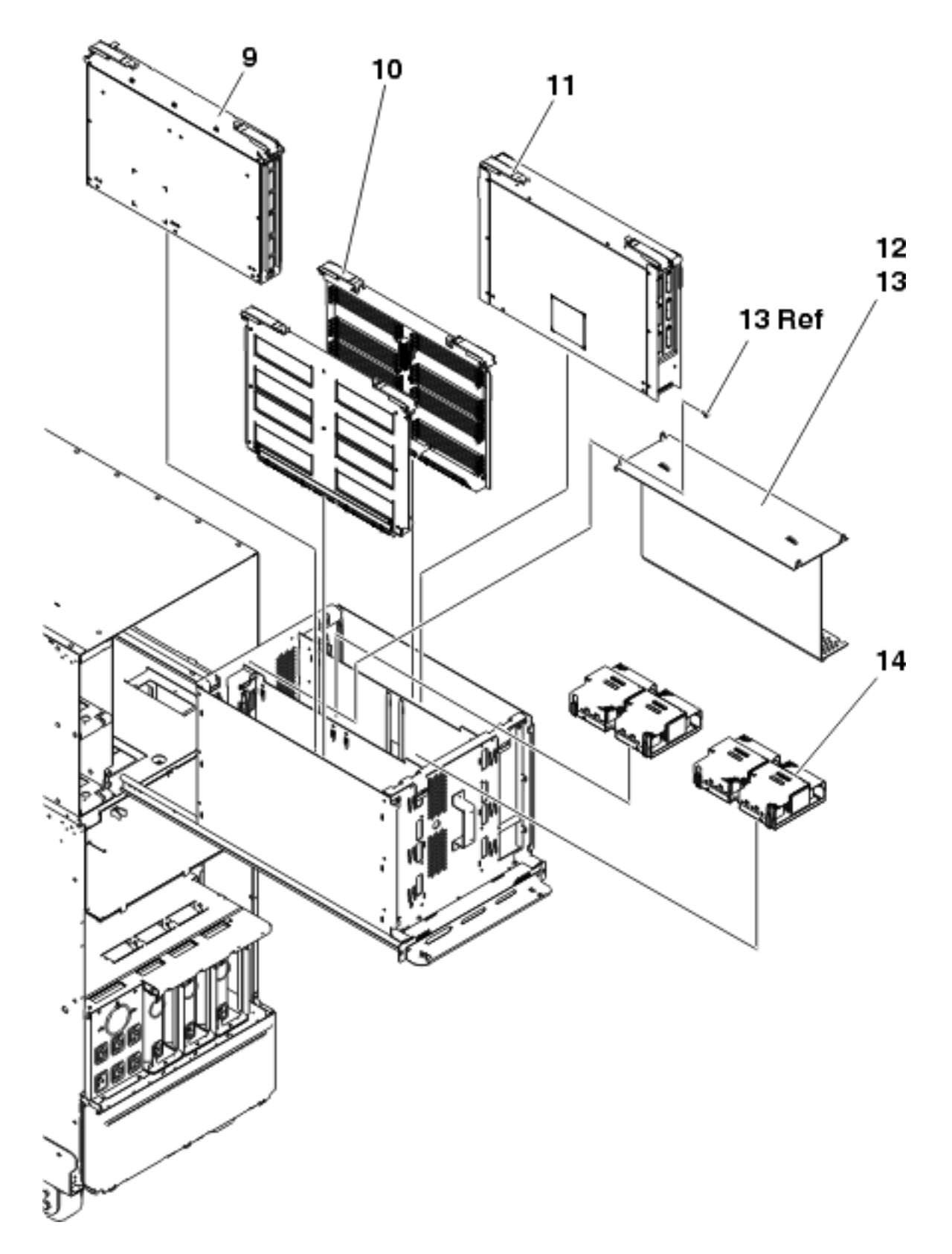

Table 2. Final assembly, rear - Models 830 and SB2 with FC 9074 (continued)

| Index | Part number | Units | Description                                                                                                    |
|-------|-------------|-------|----------------------------------------------------------------------------------------------------|
| 9     | NONUM       |       | Processor Regulator<br>assembly (M01)                                                                                                    |
| 10    | NONUM       |       | Memory riser card<br>assembly (M02 and M05)                                                                                                    |
| 11    | NONUM       |       | Network interface<br>controller card (M06) and<br>Clock card assembly<br>(M06A)                                                                                                |
| 12    | 24L0971     | 1     | Cover, processor air                                                                                                    |
| 13    | 1621811     | 4     | Screw, M4 (10mm)                                                                                                    |
| 14    | NONUM       | AR    | Processor assembly (M03<br>and M04). Before returning<br>the processor to IBM, snap<br>the array cover (PN<br>24L0710) onto the processor<br>to protect it during<br>shipping. |
| _     | 53P5669     |       | Screw/post kit                                                                                                    |

Figure 3. Final assembly, rear - Models 830 and SB2 with FC 9074 (continued)

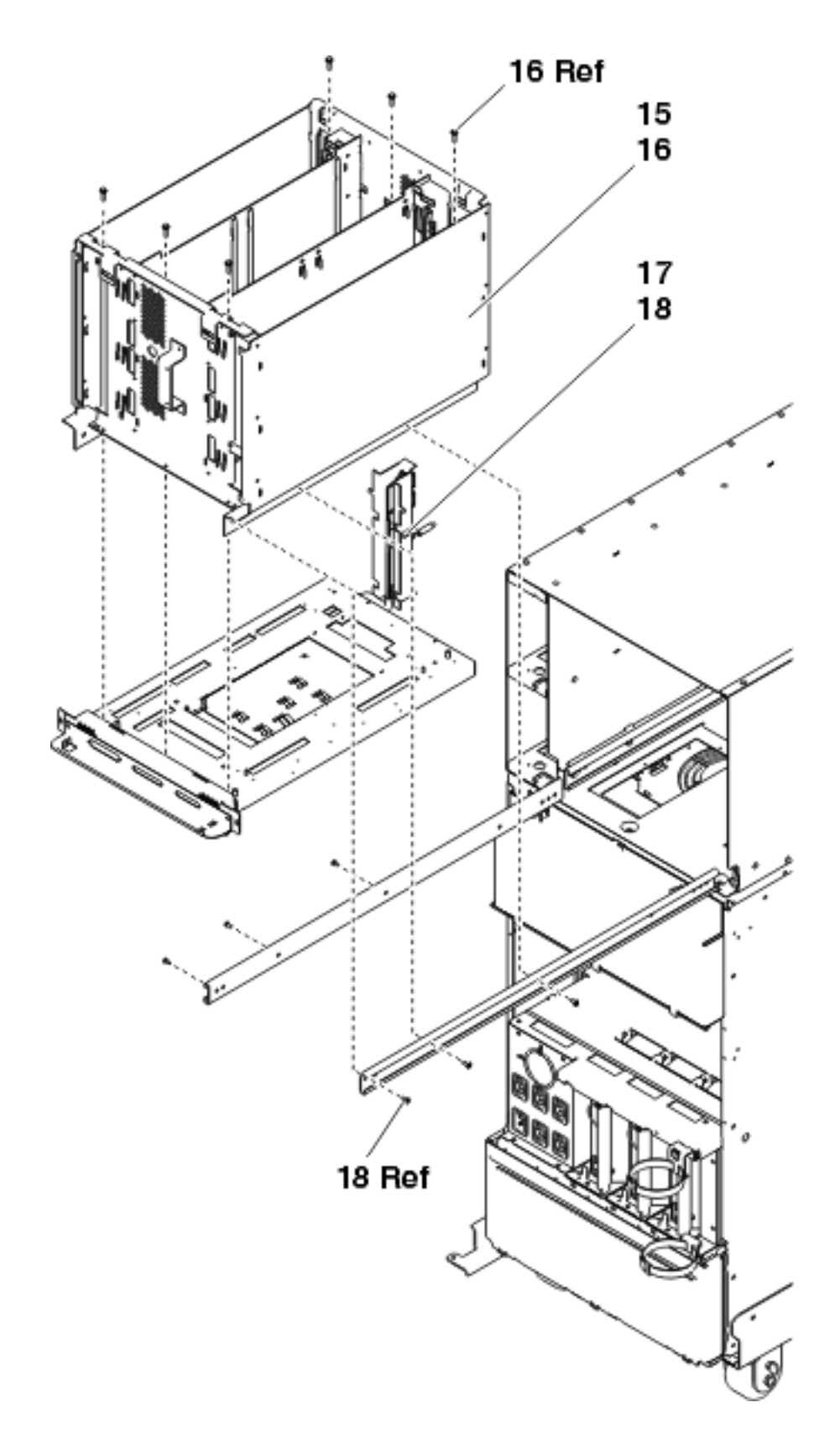

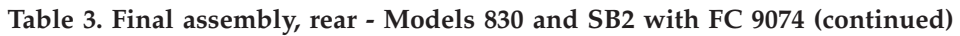

| Index | Part number | Units | Description                                      |
|-------|-------------|-------|--------------------------------------------------|
| 15    | 24L0972     | 1     | CEC cage assembly                                |
| 16    | 1621811     | 6     | Screw, M4 (10mm)                                 |
| 17    | NONUM       | 1     | System unit backplane / stiffener assembly (MB1) |
| 18    | 24L0906     | 6     | Screw                                            |

Figure 4. Final assembly, rear - Models 830 and SB2 with FC 9074 (continued)

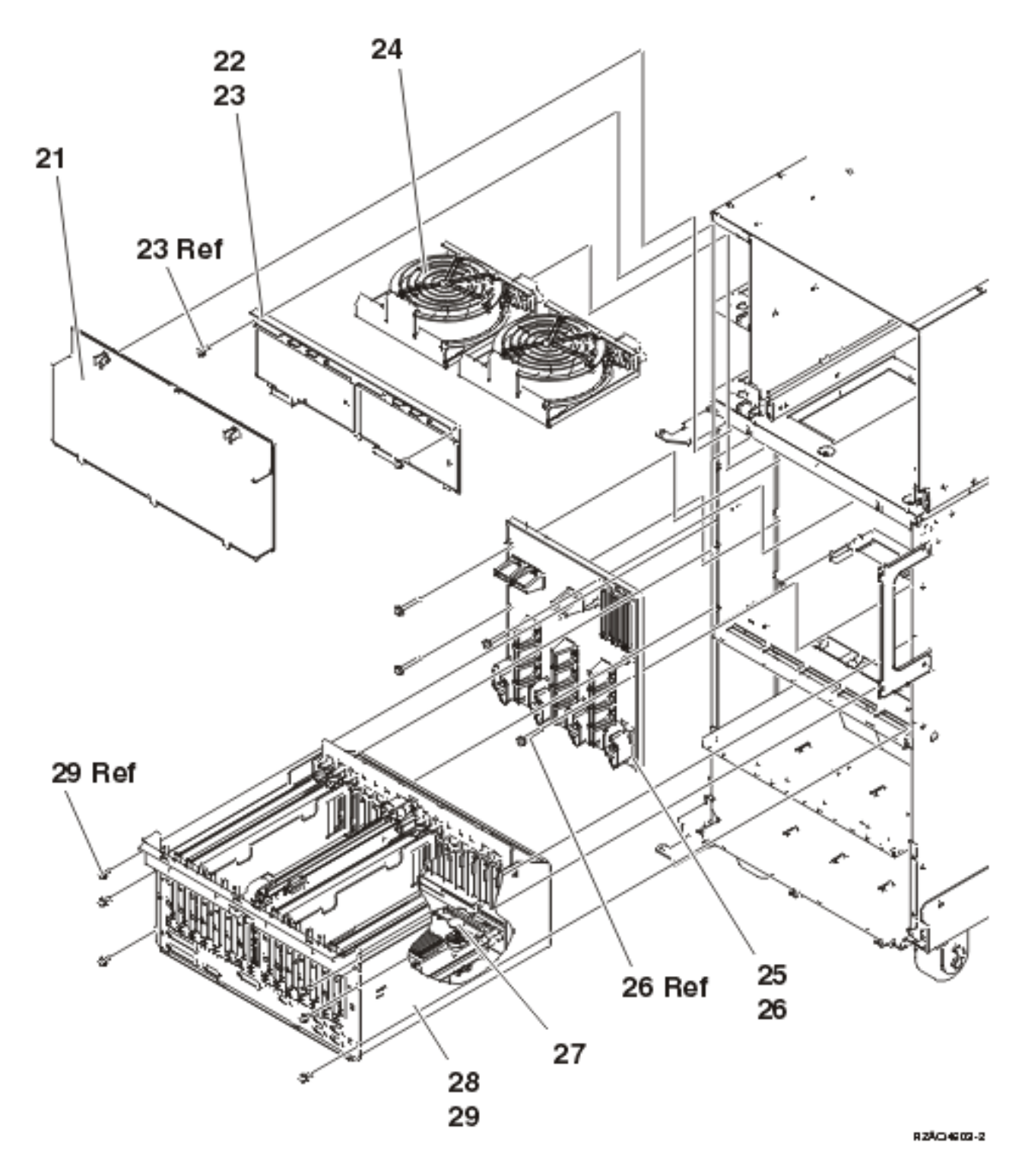

Table 4. Final assembly, rear - Models 830 and SB2 with FC 9074 (continued)

| Index | Part number | Units | Description                           |
|-------|-------------|-------|---------------------------------------|
| 21    | 24L0823     | 1     | EMC access plate                      |
| 22    | NONUM       | 1     | Air moving device (AMD) door assembly |
| 23    | 1621811     | 2     | Screw, M4 (10mm)                      |
| 24    | 44L0023     | 2     | Air moving device (AMD) (B01, B02)    |

450 iSeries: Analyze Hardware Problems (Remove and Replace; Part Locations and Listings)

| Index | Part number | Units | Description                          |
|-------|-------------|-------|--------------------------------------|
| 25    | 24L0891     | 1     | Power board/stiffener assembly (PB1) |
| 26    | 1621816     | 6     | Screw                                |
| 27    | 16G8095     | 1     | Time of day (TOD) battery            |
| 28    | 24L0926     | 1     | PCI card cage assembly               |
| 29    | 1621811     | 6     | Screw, M4 (10mm)                     |

| Figure 5. Final | assembly, rear - | Models 830 | and SB2 | with FC 9 | 074 (continued), | (2 power supply | y dual |
|-----------------|------------------|------------|---------|-----------|------------------|-----------------|--------|
| line cord)      |                  |            |         |           |                  |                 |        |

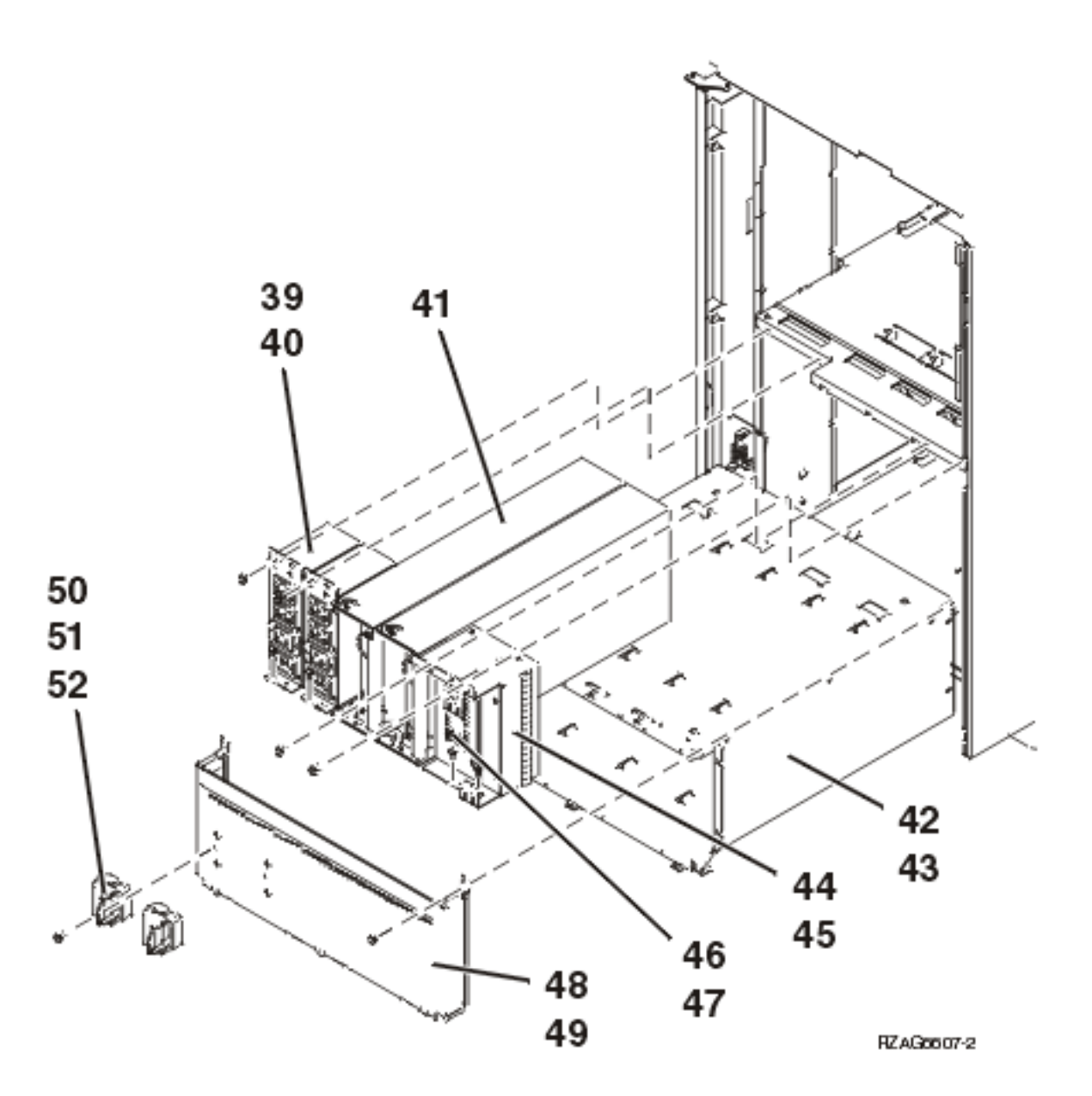

Table 5. Final assembly, rear - Models 830 and SB2 with FC 9074 (continued), (2 power supply dual line cord)

| Index | Part number | Units | Description                         |
|-------|-------------|-------|-------------------------------------|
| 39    | 21P6347     | 2     | AC module                           |
| 40    | 1621811     | 4     | Screw, M4 (10mm)                    |
| 41    | 90H6629     | 2     | Power supply — 765 watts (P01, P02) |
| 42    | 53P4651     | 1     | Power sub frame assembly            |
| 43    | 1621811     | 12    | Screw, M4 (10mm)                    |
| 44    | 24L0940     | AR    | Filler, Spacer                      |
| 45    | 1621811     | 2     | Screw, M4 (10mm)                    |
| 46    | 24L0939     | AR    | Filler, Power Supply                |
| 47    | 1621811     | 2     | Screw, M4 (10mm)                    |
| 48    | NONUM       | 1     | EMC access plate                    |
| 49    | 1621811     | 2     | Screw, M4 (10mm)                    |
| 50    | 44H8641     | 2     | Cable Clamp, Top                    |
| 51    | 44H8640     | 2     | Cable Clamp, Base                   |
| 52    | 1621811     | 2     | Screw, M4 (10mm)                    |

Figure 6. Final assembly, rear - Models 830 and SB2 with FC 9074 (continued), (single line cord)

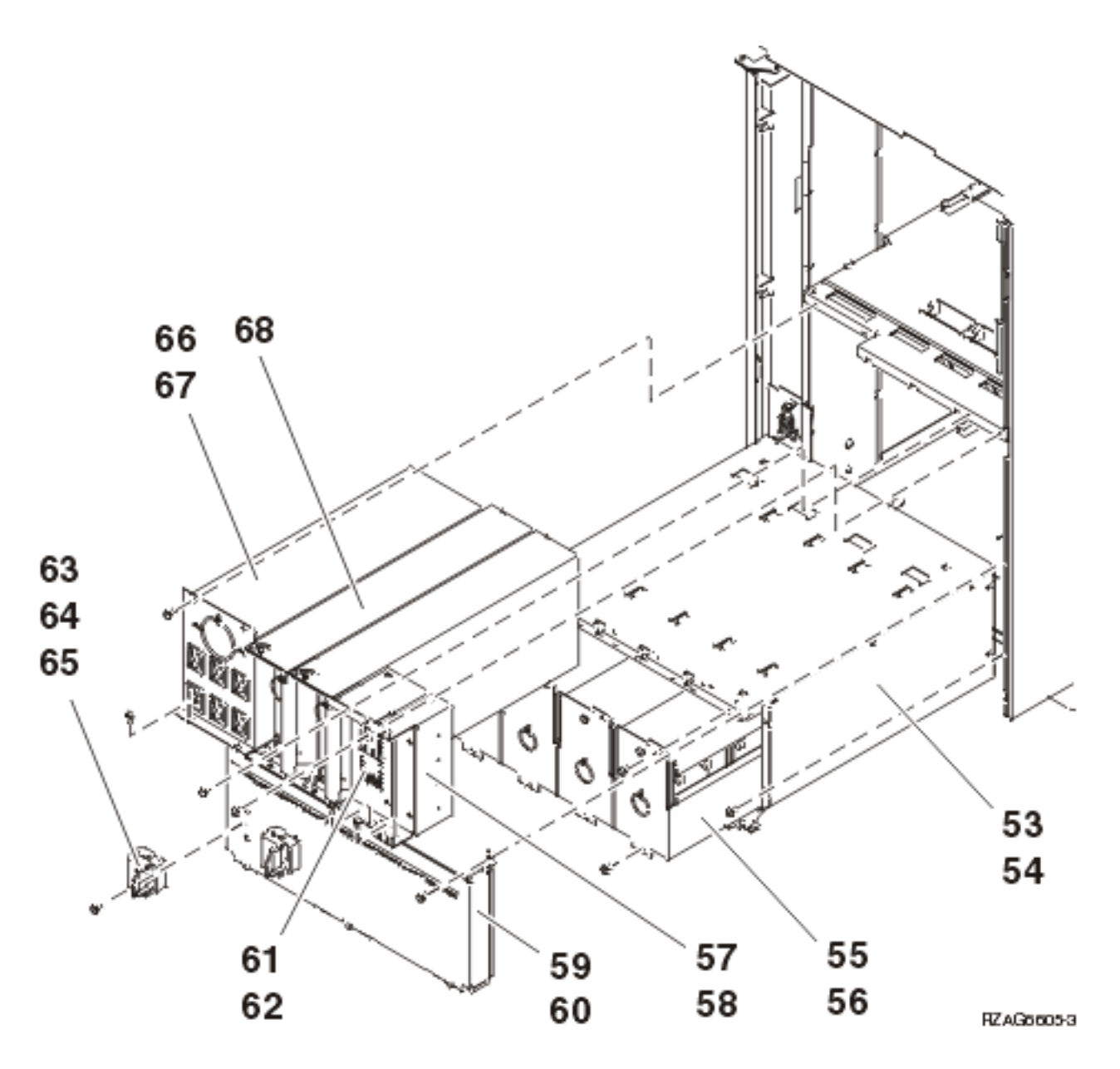

Table 6. Final assembly, rear - Models 830 and SB2 with FC 9074 (continued), (single line cord)

| Index | Part number | Units | Description                                                                                                    |
|-------|-------------|-------|----------------------------------------------------------------------------------------------------|
| 53    | 53P4651     | 1     | Power sub frame assembly                                                                                                    |
| 54    | 1621811     | 12    | Screw, M4 (10mm)                                                                                                    |
| 55    | 97H7318     | 1     | Battery pack - This part<br>number includes four<br>batteries. Refer to the<br>BATRY symbolic FRU for<br>additional information. |
| 56    | 1621811     | 12    | Screw, M4 (10mm)                                                                                                    |
| 57    | 24L0940     | AR    | Filler, Spacer                                                                                                    |
| 58    | 1621811     | 2     | Screw, M4 (10mm)                                                                                                    |
| 59    | NONUM       | 1     | EMC access plate                                                                                                    |

| Index | Part number | Units | Description                                 |
|-------|-------------|-------|---------------------------------------------|
| 60    | 1621811     | 2     | Screw, M4 (10mm)                            |
| 61    | 24L0939     | AR    | Filler, power supply                        |
| 62    | 1621811     | 2     | Screw, M4 (10mm)                            |
| 63    | 44H8641     | 2     | Cable Clamp, Top                            |
| 64    | 44H8640     | 2     | Cable Clamp, Base                           |
| 65    | 1621811     | 2     | Screw, M4 (10mm)                            |
| 66    | 97H7316     | 1     | Battery charger                             |
| 67    | 1621811     | 4     | Screw, M4 (10mm)                            |
| 68    | 90H6629     | 3     | Power supply — 765 watts<br>(P01, P02, P03) |

Part assemblies - Models 840/SB3: For use by authorized service providers.

Cover assembly (processor tower)

Final assembly (front) (processor tower)

Final assembly (rear) (processor tower)

Control panel (processor tower)

Cover assembly (with FC 9079)

Final assembly (with FC 9079)

Cover assembly - Models 840 and SB3 processor tower: For use by authorized service providers.

#### Figure 1. Cover assembly - Models 840 and SB3 processor tower

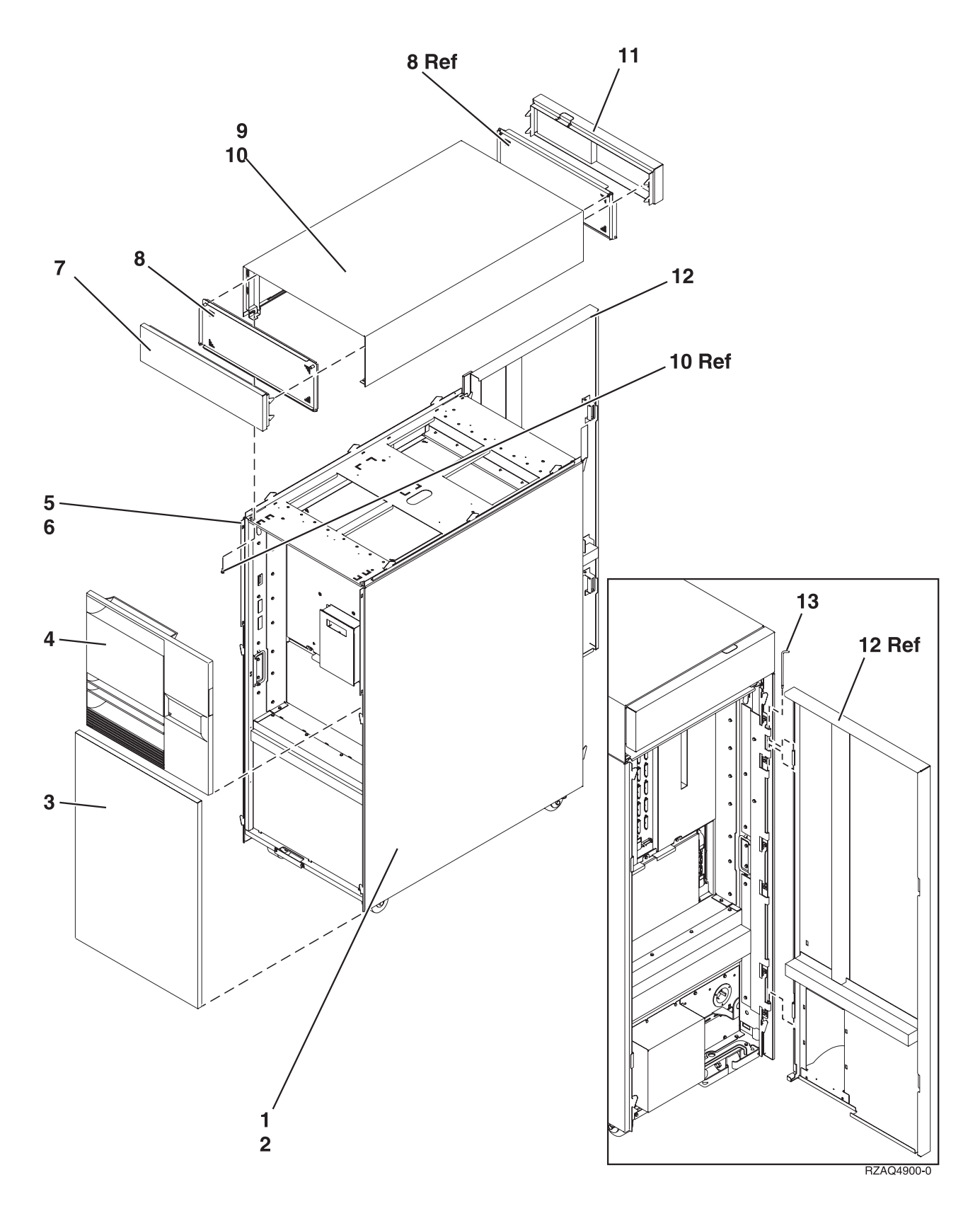

Table 1. Cover assembly - Models 840 and SB3 processor tower

| Index | Part number | Units | Description                 |
|-------|-------------|-------|-----------------------------|
| 1     | 21H7512     | 1     | Cover, right side           |
| 2     | 1621811     | 8     | Screw, 4M (10mm)            |
| 3     | 21H7209     | 1     | Cover assembly, lower front |
| 4     | 23L3636     | 1     | Cover, middle front         |
| 5     | 21H7213     | 1     | Cover, left side            |
| 6     | 1621811     | 8     | Screw, 4M (10mm)            |
| 7     | 21H7208     | 1     | Cover, upper front          |
| 8     | 21H7523     | 2     | EMC access plate            |
| 9     | 21H7211     | 1     | Cover, top                  |
| 10    | 1621811     | 4     | Screw, M4 (10mm)            |
| 11    | 23L3653     | 1     | Cover, upper rear           |
| 12    | 23L3654     | 1     | Cover, upper rear           |
| 13    | 23L3652     | 1     | Upper hinge pin             |

Final assembly, front - Models 840 and SB3 Processor Tower: For use by authorized service providers.

## Figure 1. Final assembly, front - Models 840 and SB3 Processor Tower

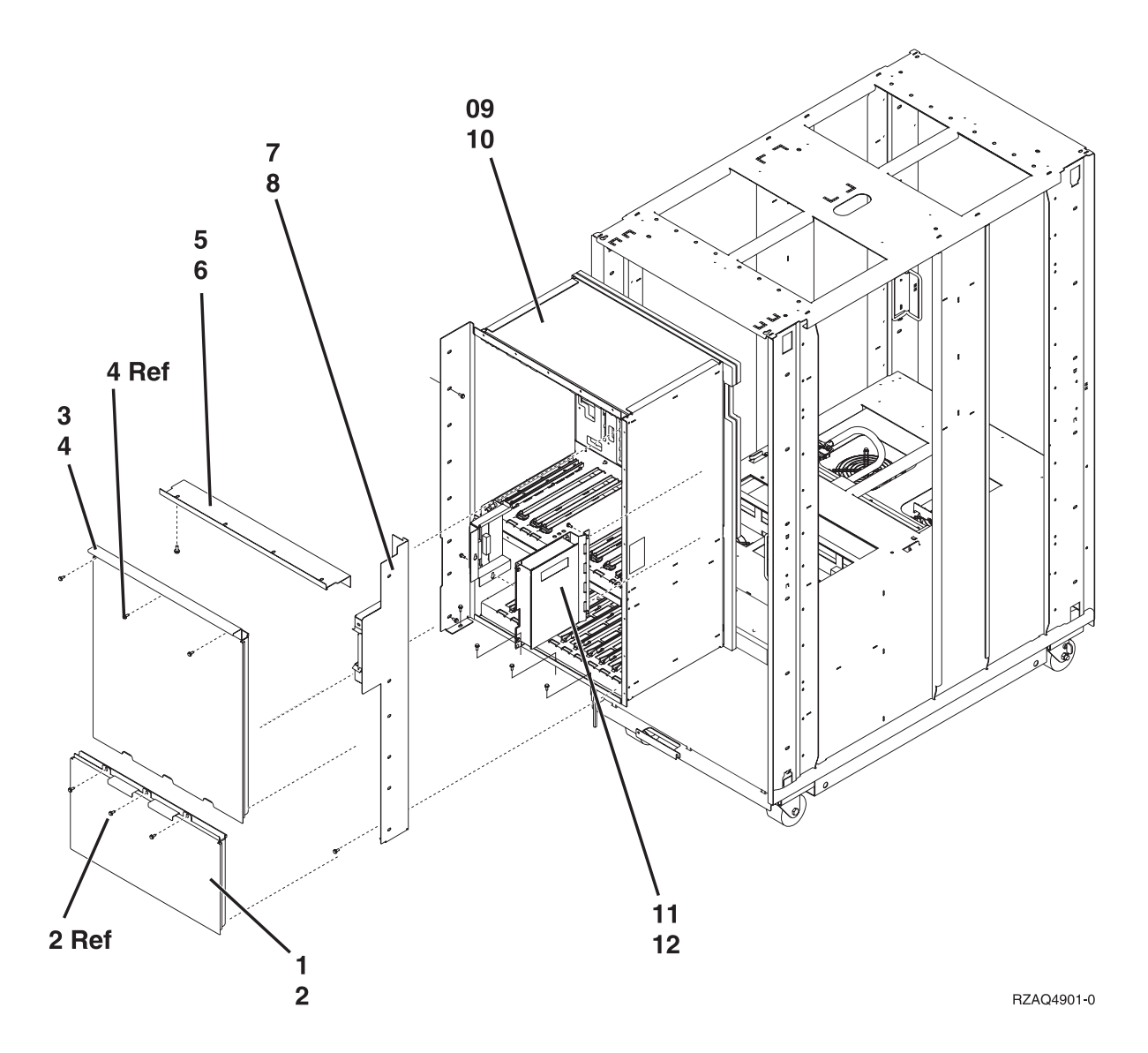

| Table 1. Fi | inal assembly, | front - | Models | 840 and | SB3 | Processor | Tower |
|-------------|----------------|---------|--------|---------|-----|-----------|-------|
|-------------|----------------|---------|--------|---------|-----|-----------|-------|

| Index | Part number | Units | Description                                                                                       |
|-------|-------------|-------|---------------------------------------------------------------------------------------------------|
| 1     | 23L3367     | 1     | EMC access plate, front cage                                                                      |
| 2     | 1621811     | 3     | Screw, M4 (10mm)                                                                                  |
| 3     | 23L3365     | 1     | EMC access plate, front cage                                                                      |
| 4     | 1621811     | 3     | Screw, M4 (10mm)                                                                                  |
| 5     | 23L3428     | 1     | EMC bracket, top                                                                                  |
| 6     | 1621811     | 6     | Screw, M4 (10mm)                                                                                  |
| 7     | 23L3433     | 1     | EMC bracket, right                                                                                |
| 8     | 1621811     | 15    | Screw, M4 (10mm)                                                                                  |
| 9     | NONUM       | 1     | Front cage/backplane Asm. See Final assembly, rear - Models 840 and SB3 Processor Tower.          |
| 10    | 1621811     | 12    | Screw, M4 (10mm)                                                                                  |
| 11    | 23L3466     | 1     | Control panel assembly, processor tower. See Control Panel, Processor Tower - Models 840 and SB3. |

| Index | Part number | Units | Description      |
|-------|-------------|-------|------------------|
| 12    | 1621811     | 2     | Screw, M4 (10mm) |

| Figure 2. F | inal as | sembly, | front - | - N | Aodels | 840 | and | SB3 | Processor | Tower |
|-------------|---------|---------|---------|-----|--------|-----|-----|-----|-----------|-------|
|-------------|---------|---------|---------|-----|--------|-----|-----|-----|-----------|-------|

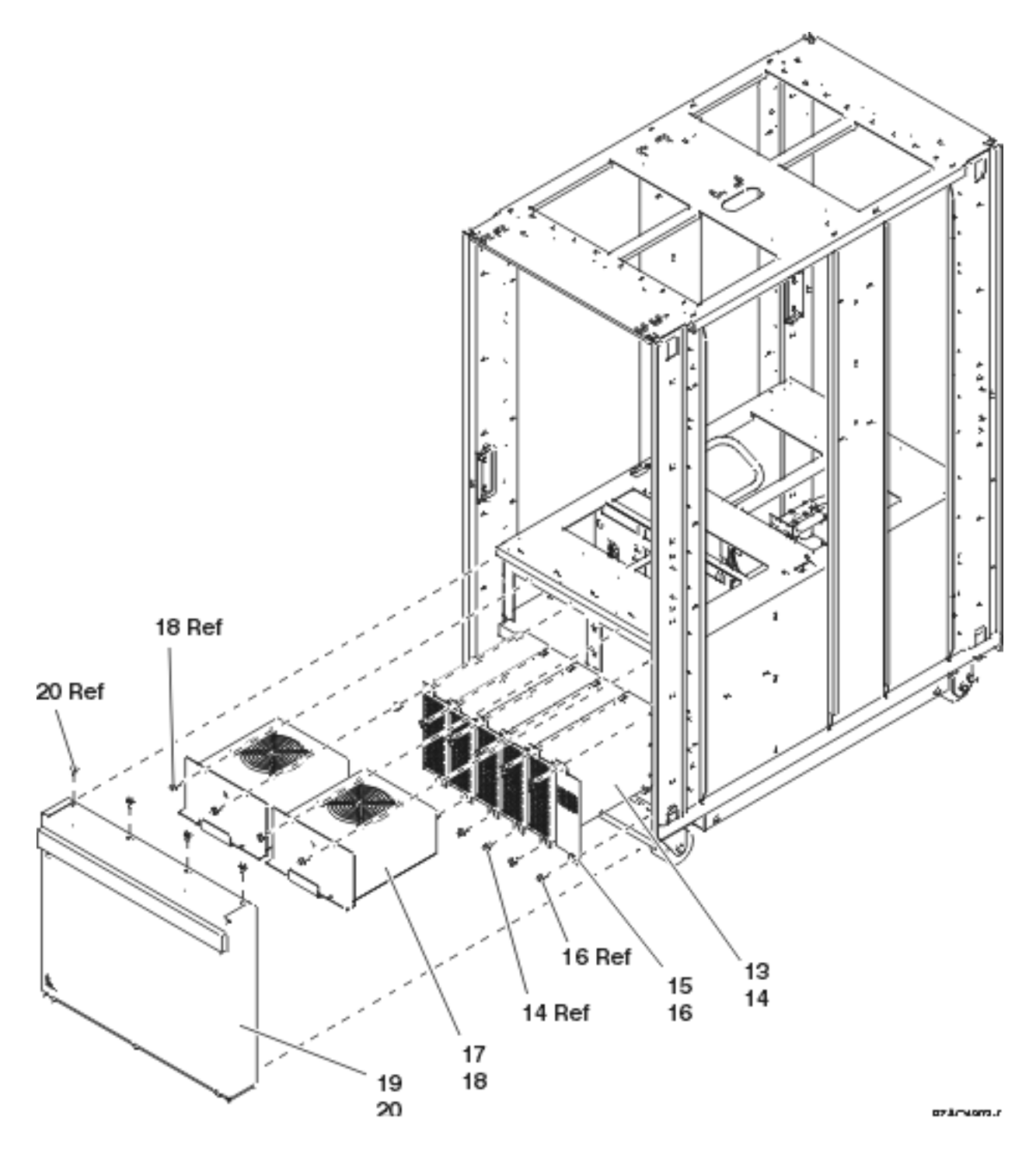

Table 2. Final assembly, front - Models 840 and SB3 Processor Tower

| Index | Part<br>number | Units | Description                                            |
|-------|----------------|-------|--------------------------------------------------------|
| 13    | 21H7719        | AR    | Bulk power                                             |
| 14    | 1621811        | 2     | Screw, M4 (10mm)                                       |
| 15    | 86G6045        | AR    | Filler                                                 |
| 16    | 1621811        | 2     | Screw, M4 (10mm)                                       |
| 17    | 21H6959        | 2     | Air moving device (AMD) assembly (AMD B01 and AMD B02) |
| 18    | 1621811        | 4     | Screw, M4 (10mm)                                       |
| 19    | 21H7516        | 1     | EMC access plate, bulk power                           |
| 20    | 1621811        | 4     | Screw, M4 (10mm)                                       |

Final assembly, rear - Models 840 and SB3 Processor Tower: For use by authorized service providers.

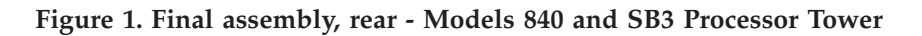

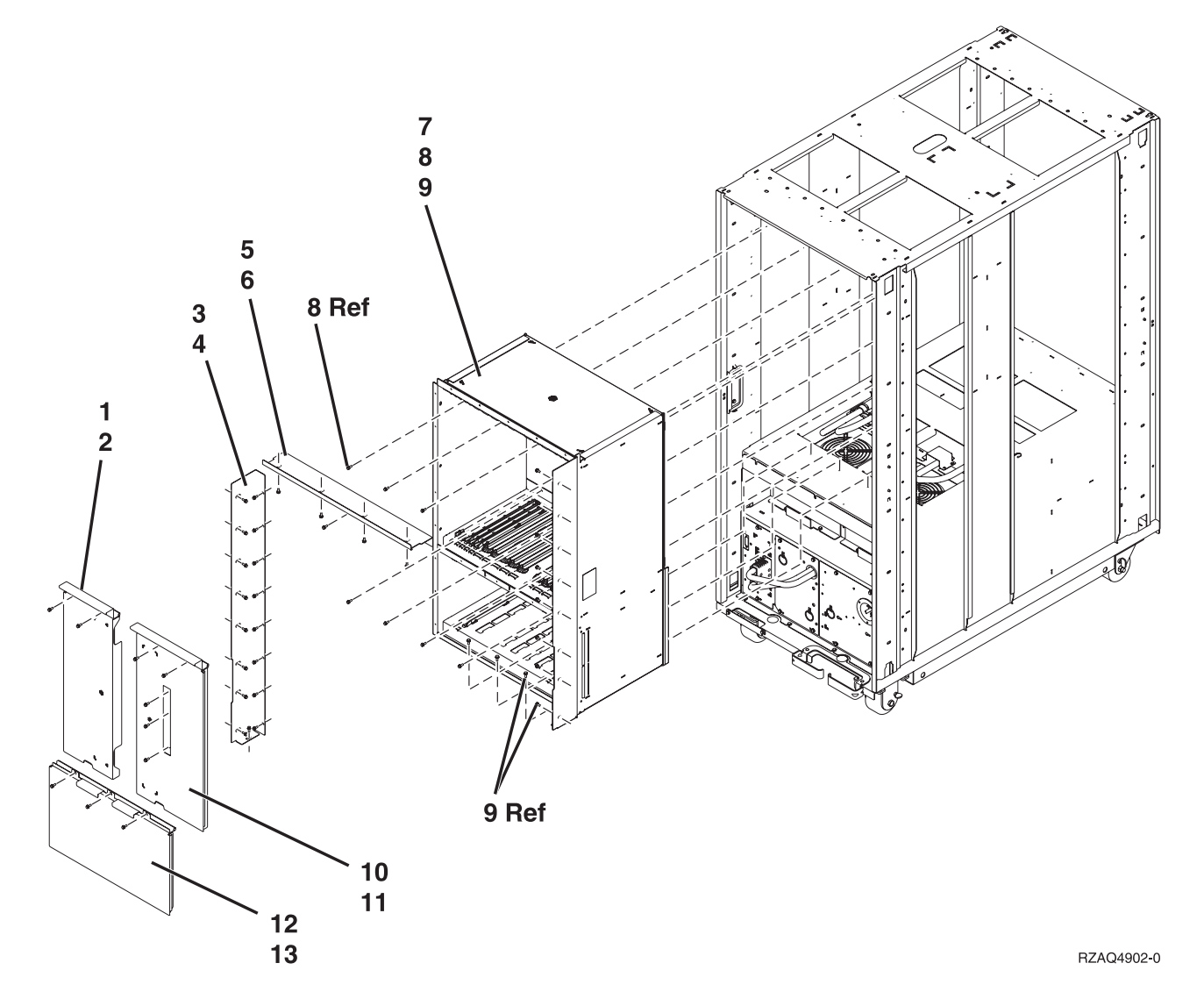

Table 1. Final assembly, rear - Models 840 and SB3 Processor Tower

| Index | Part number | Units | Description        |
|-------|-------------|-------|--------------------|
| 1     | 23L3366     | 1     | EMC access plate   |
| 2     | 1621811     | 2     | Screw, M4 (10mm)   |
| 3     | 23L3427     | 1     | EMC bracket, left  |
| 4     | 1621811     | 17    | Screw, M4 (10mm)   |
| 5     | 23L3428     | 1     | EMC bracket, top   |
| 6     | 1621811     | 5     | Screw, M4 (10mm)   |
| 7     | 23L3385     | 1     | Cage assembly rear |
| 8     | 1621811     | 13    | Screw, M4 (10mm)   |
| 9     | 1624766     | 8     | Screw              |
| 10    | 23L3447     | 1     | EMC access plate   |
| 11    | 1621811     | 5     | Screw, M4 (10mm)   |
| 12    | 23L3368     | 1     | EMC access plate   |
| 13    | 1621811     | 3     | Screw, M4 (10mm)   |

Figure 2. Final assembly, rear - Models 840 and SB3 Processor Tower, continued

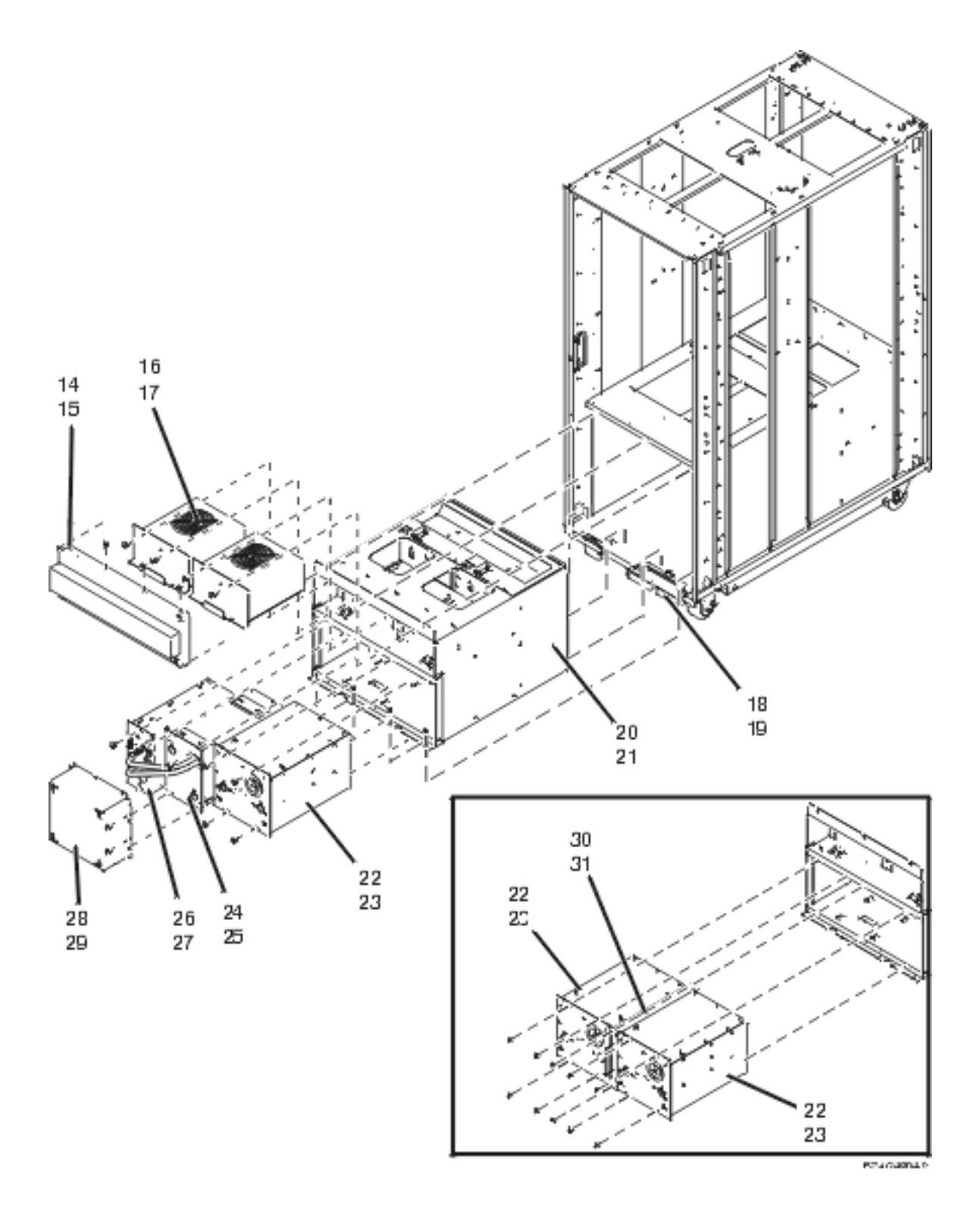

Table 2. Final assembly, rear - Models 840 and SB3 Processor Tower, continued

| Index | Part number | Units | Description                                    |
|-------|-------------|-------|------------------------------------------------|
| 14    | 04N2662     | 1     | EMC access plate, rear air moving device (AMD) |
| 15    | 1621811     | 4     | Screw, M4 (10mm)                               |

| Index | Part number | Units | Description                                                       |
|-------|-------------|-------|-------------------------------------------------------------------|
| 16    | 21H6959     | 2     | Air moving device (AMD)<br>assembly (AMD B03 and<br>AMD B04)      |
| 17    | 1621811     | 8     | Screw, M4 (10mm)                                                  |
| 18    | 23L3646     | 1     | Bracket, cable                                                    |
| 19    | 1621811     | 2     | Screw, M4 (10mm)                                                  |
| 20    | 97P2348     | 1     | Power subframe assembly for single line cord                      |
| 20    | 21P4079     | 1     | Power subframe assembly for dual line cord                        |
| 21    | 1621811     | 7     | Screw, M4 (10mm)                                                  |
| 22    | 21H7000     | 1     | AC box-domestic 1 phase.<br>Quantity of two for dual<br>line cord |
| -     | 21H7261     | 1     | AC box world trade (WT) 1 phase                                   |
| -     | 21H7264     | 1     | AC box WT 2 phase                                                 |
| 23    | 1621811     |       | Screw, M4 (10mm)                                                  |
| 24    | 21H7080     | 1     | Battery assembly                                                  |
| 25    | 1621811     | 4     | Screw, M4 (10mm)                                                  |
| 26    | 23L3640     | 1     | Battery charger assembly                                          |
| 27    | 1621811     | 2     | Screw, M4 (10mm)                                                  |
| 28    | 21H7518     | 1     | EMC access plate, battery backup                                  |
| 29    | 1621811     | 6     | Screw, M4 (10mm)                                                  |
| 30    | 04N6092     | 1     | Concurrent maintenance<br>adapter card - dual line<br>cord system |
| 31    | 1621811     | 6     | Screw, M4 (10mm)                                                  |

Figure 3. Final assembly, rear - Models 840 and SB3 Processor Tower, continued
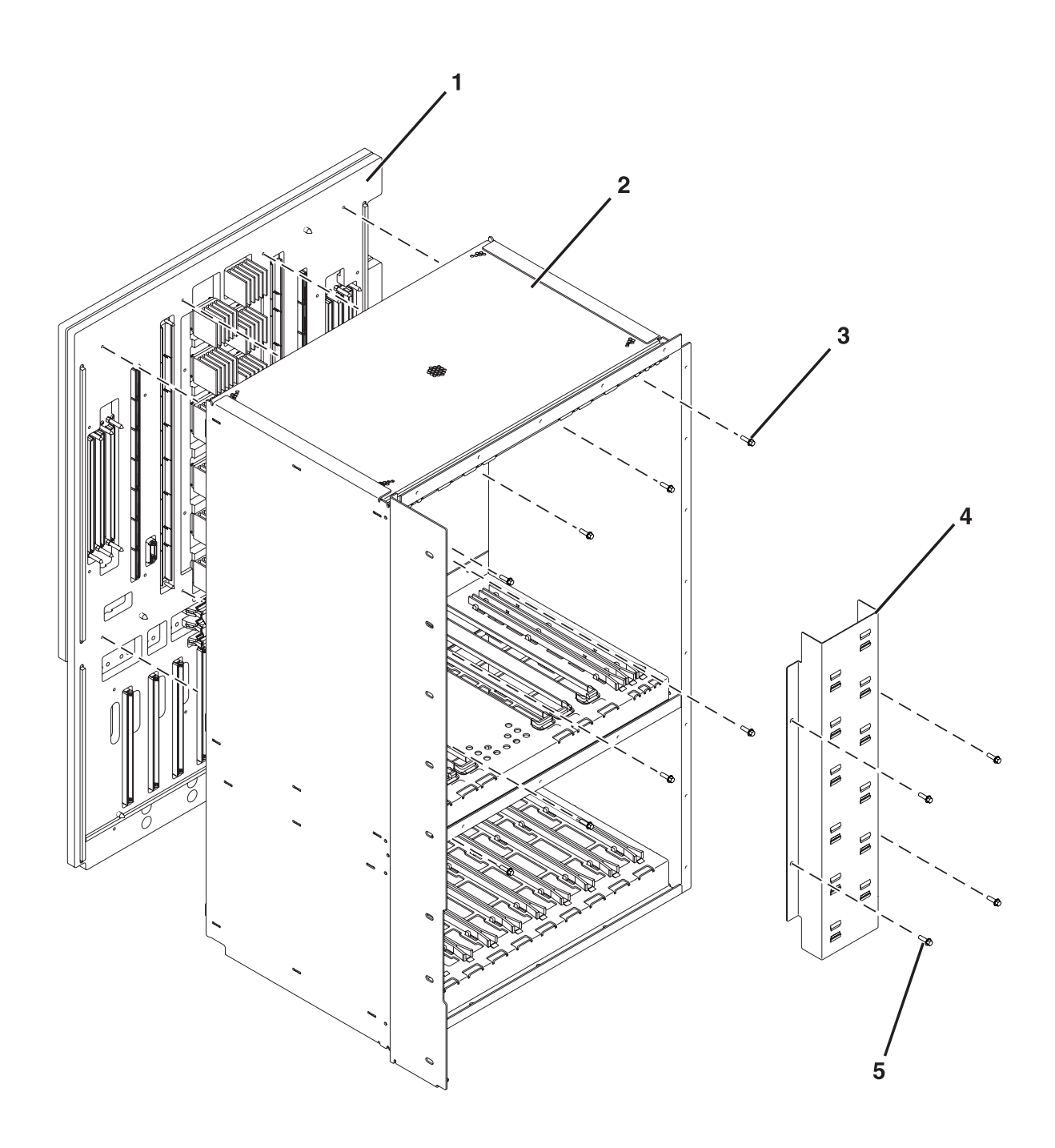

RZAQ4906-0

Table 3. Final assembly, rear - Models 840 and SB3 Processor Tower, continued

| Index | Part number | Units | Description         |
|-------|-------------|-------|---------------------|
| 1     | 04N3934     | 1     | Backplane (MB1)     |
| 2     | NONUM       | 1     | Front cage assembly |
| 3     | 1624766     | 8     | Screw               |
| 4     | NONUM       | 1     | Air duct            |
| 5     | 1624764     | 4     | Screw               |

Control panel assembly, processor tower - Models 840 and SB3: For use by authorized service providers.

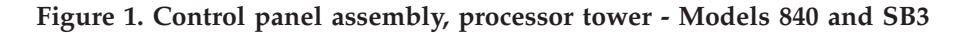

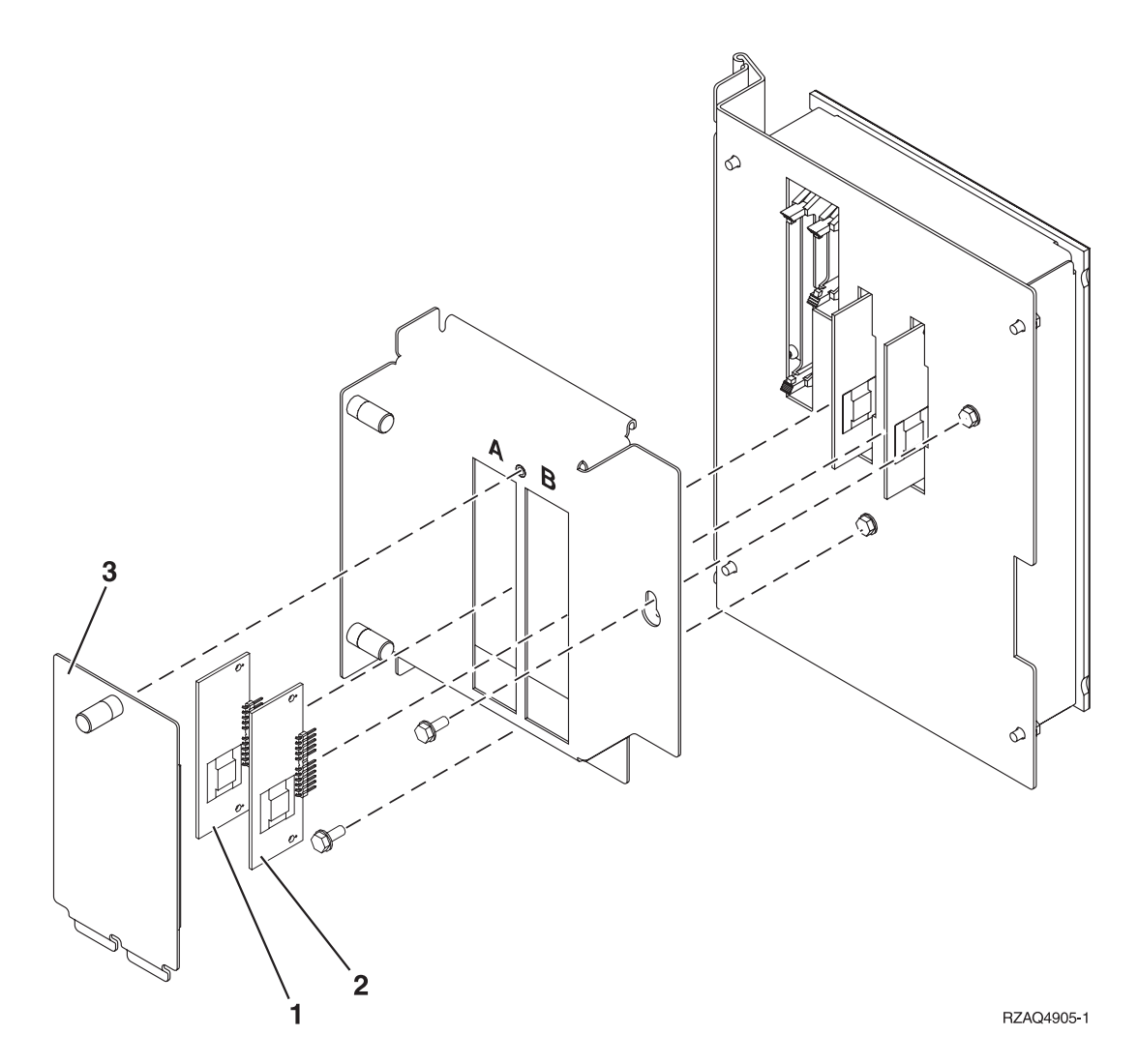

| Index | Part number | Units | Description                                                                           |
|-------|-------------|-------|---------------------------------------------------------------------------------------|
| 1     | AR          | 1     | Processor capacity card<br>(slot A). See the Type,<br>model, and part number<br>list. |
| 2     | AR          | 1     | Interactive card (slot B). See<br>the Type, model, and part<br>number list.           |
| 3     | NONUM       | AR    | Processor capacity access cover                                                       |
|       | NONUM       | AR    | Control panel connector cover                                                         |
|       | 23L3469     | 1     | Control panel card assembly                                                           |
|       | 23L3537     | 1     | Control panel overlay                                                                 |

Table 1. Control panel assembly, processor tower - Models 840 and SB3

Cover assembly - FC 9079 Base I/O Tower (Models 840 and SB3): For use by authorized service providers.

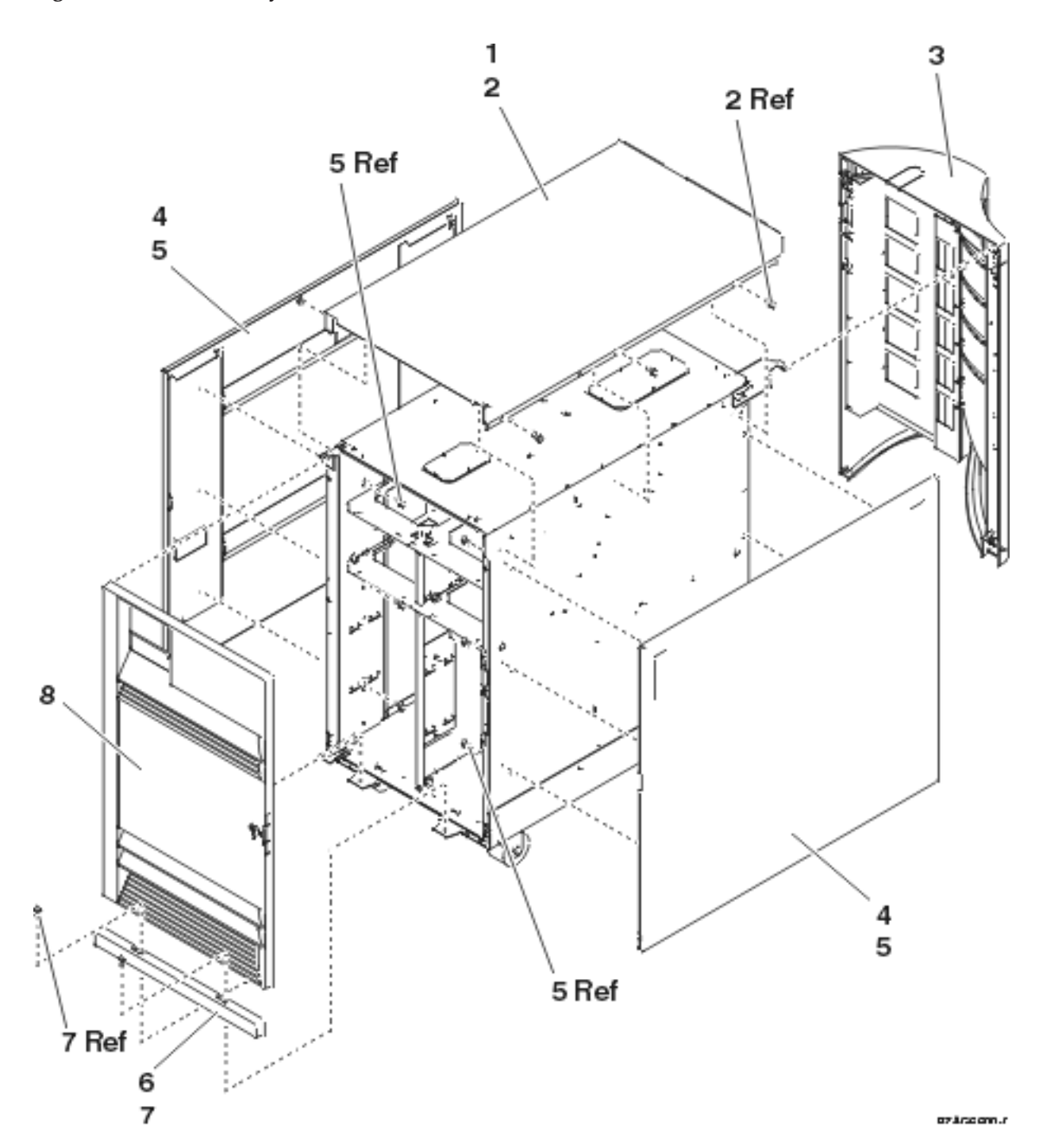

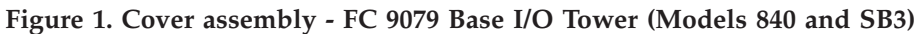

Table 1. Cover assembly - FC 9079 Base I/O Tower (Models 840 and SB3)

| Index | Part number | Units | Description      |
|-------|-------------|-------|------------------|
| 1     | 24L0825     | 1     | Top cover        |
| 2     | 1621811     | 2     | Screw, M4 (10mm) |

| Index | Part number | Units | Description        |
|-------|-------------|-------|--------------------|
| 3     | 24L1079     | 1     | Rear cover         |
| 4     | 24L0824     | 1     | Side cover         |
| 5     | 1621811     | 12    | Screw, M4 (10mm)   |
| 6     | 24L1078     | 1     | Front filler plate |
| 7     | 1621811     | 2     | Screw, M4 (10mm)   |
| 8     | 24L1069     | 1     | Front cover        |

Final assembly - FC 9079 Base I/O Tower (Models 840 and SB3): For use by authorized service providers.

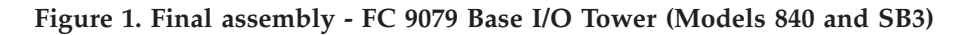

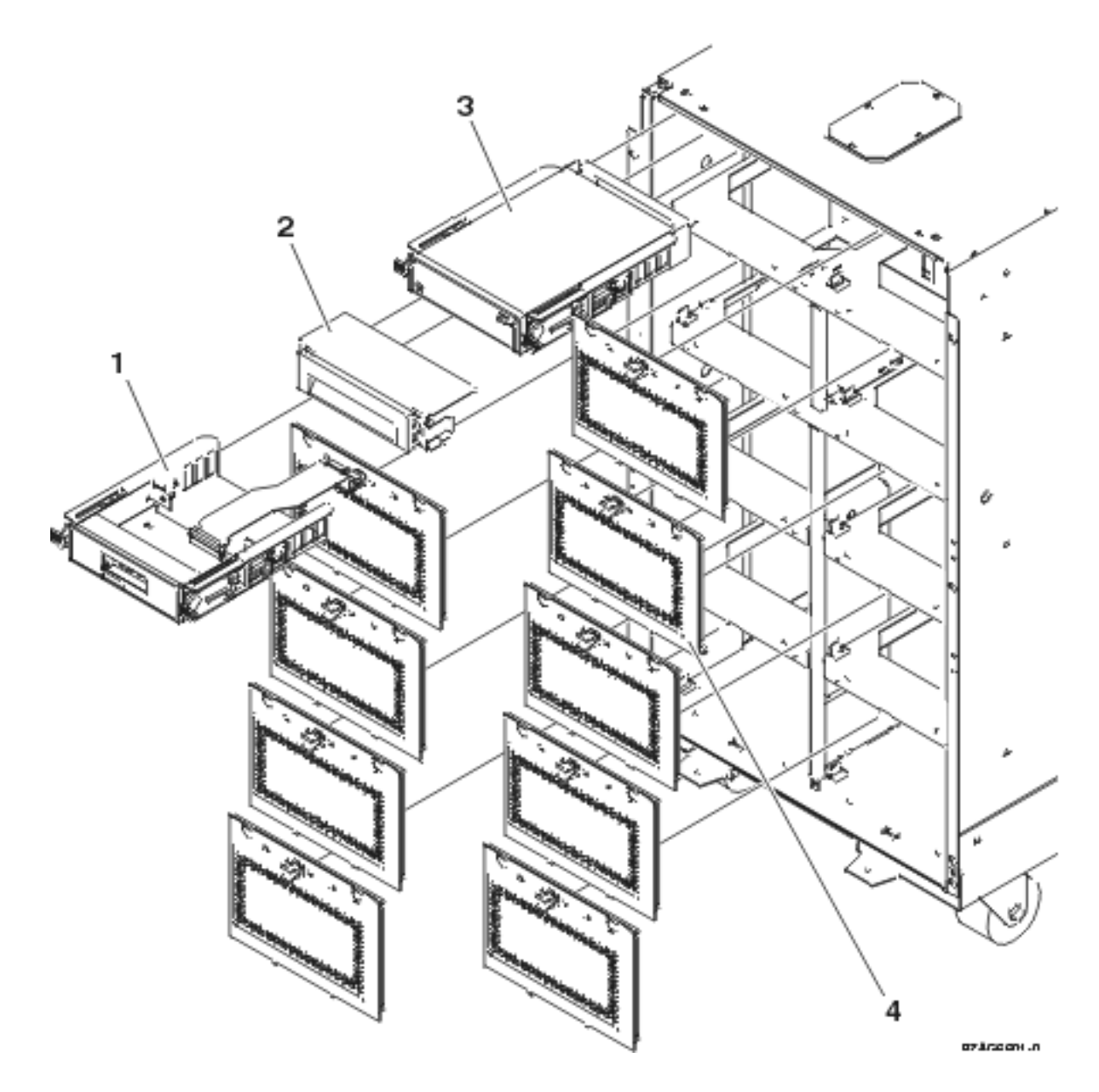

Table 1. Final assembly - FC 9079 Base I/O Tower (Models 840 and SB3)

| Index | Part number | Units | Description                |
|-------|-------------|-------|----------------------------|
| 1     | 24L0945     | 1     | Control panel              |
| 2     | 44L8406     | AR    | Filler (removable media)   |
| 2     |             | AR    | Optical storage unit       |
| 3     |             | AR    | Removable media            |
| 4     | 24L0821     | AR    | Disk unit EMC access plate |

Figure 2. Final assembly - FC 9079 Base I/O Tower (Models 840 and SB3), (continued)

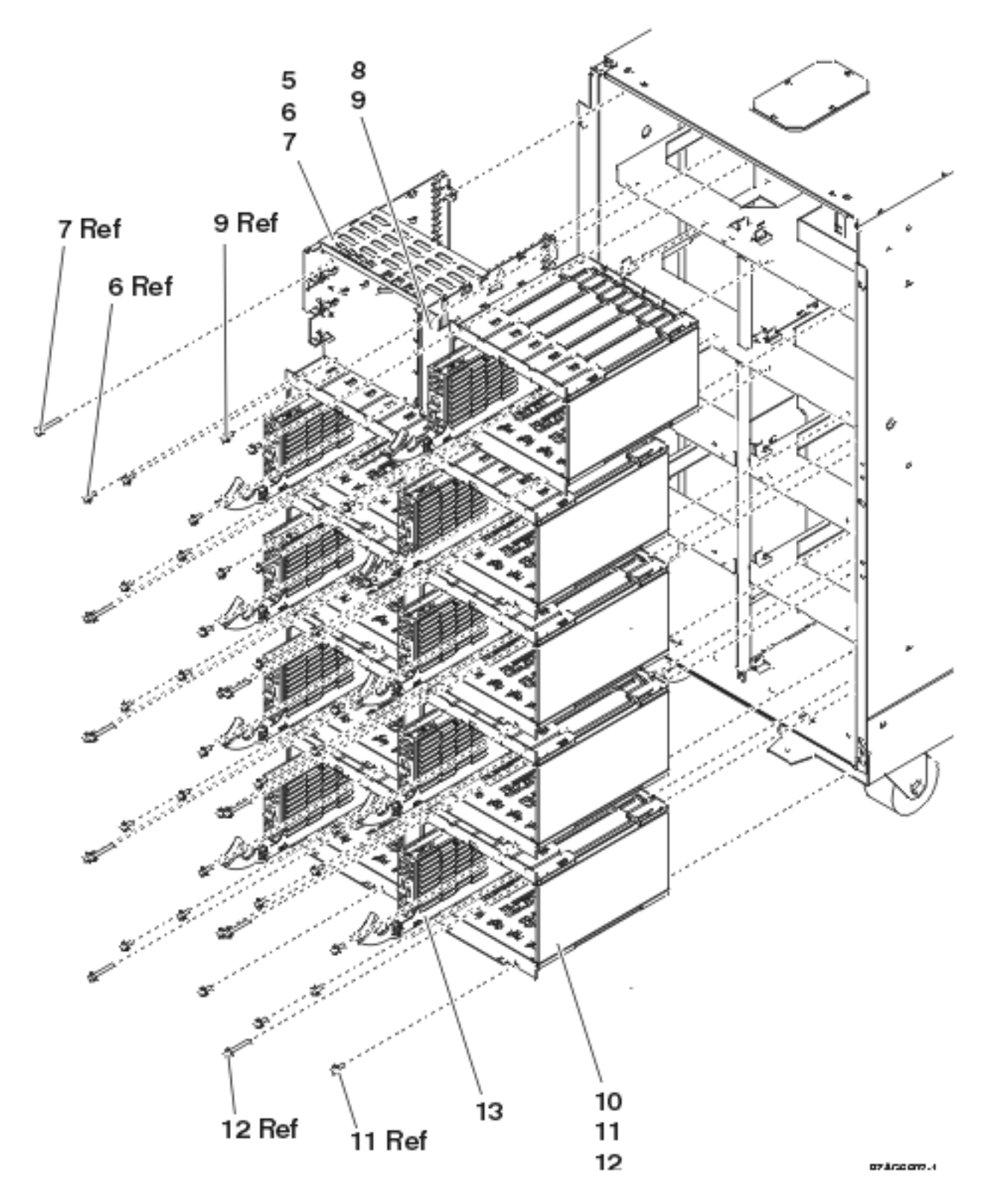

Table 2. Final assembly - FC 9079 Base I/O Tower (Models 840 and SB3), (continued)

| Index | Part number | Units | Description                   |
|-------|-------------|-------|-------------------------------|
| 5     | NONUM       | 1     | Removable media cage assembly |
| 6     | 1621811     | 2     | Screw, M4 (10mm)              |

| Index | Part number | Units | Description               |
|-------|-------------|-------|---------------------------|
| 7     | 1621817     | 2     | Screw                     |
| 8     | 24L1067     | 1     | Center support bracket    |
| 9     | 1621811     | 2     | Screw, M4 (10mm)          |
| 10    | NONUM       | AR    | 5 Disk unit cage assembly |
| 11    | 1621811     | 12    | Screw, M4 (10mm)          |
| 12    | 1621817     | 6     | Screw                     |
| 13    |             | AR    | Disk unit assembly        |

Figure 3. Final assembly - FC 9079 Base I/O Tower (Models 840 and SB3), (continued)

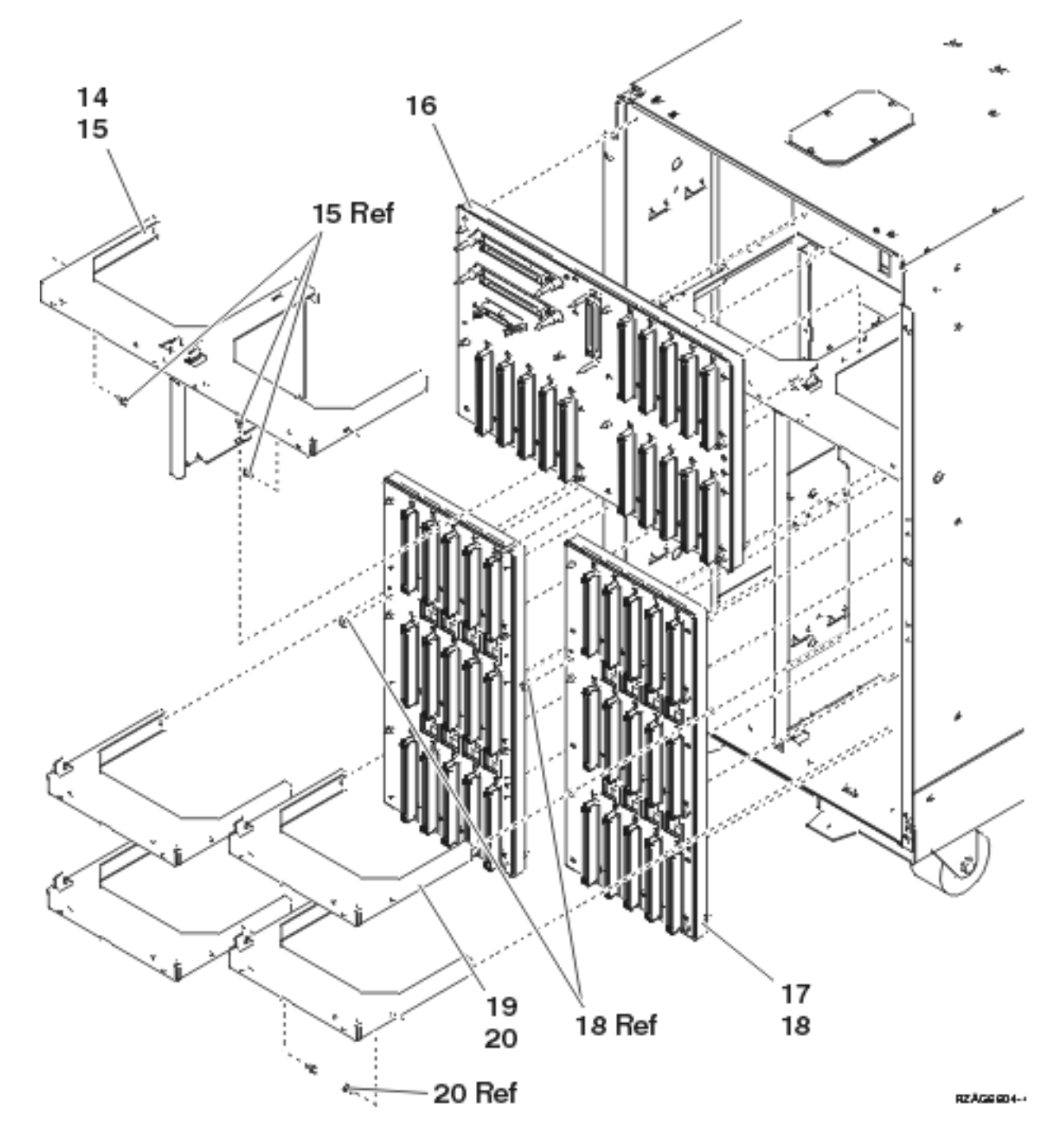

| Fable 3. Final assembly | - FC 9079 | Base I/O | Tower | (Models 8 | 40 and | SB3), | (continued) |
|-------------------------|-----------|----------|-------|-----------|--------|-------|-------------|
|-------------------------|-----------|----------|-------|-----------|--------|-------|-------------|

| Index | Part number | Units | Description                                      |
|-------|-------------|-------|--------------------------------------------------|
| 14    | NONUM       | 1     | Shelf, base disk unit                            |
| 15    | 1621811     | 3     | Screw, M4 (10mm)                                 |
| 16    | 24L0892     | 1     | Base disk unit board/stiffener assembly (DB3)    |
| 17    | 24L1029     | AR    | Disk unit board/stiffener assembly (DB1 and DB2) |
| 18    | 1621838     | 1     | Screw                                            |
| 19    | NONUM       | AR    | Shelf, disk unit                                 |

| Index | Part number | Units | Description      |
|-------|-------------|-------|------------------|
| 20    | 1621811     | 2     | Screw, M4 (10mm) |

Figure 4. Final assembly (continued) - FC 9079 Base I/O Tower (Models 840 and SB3)

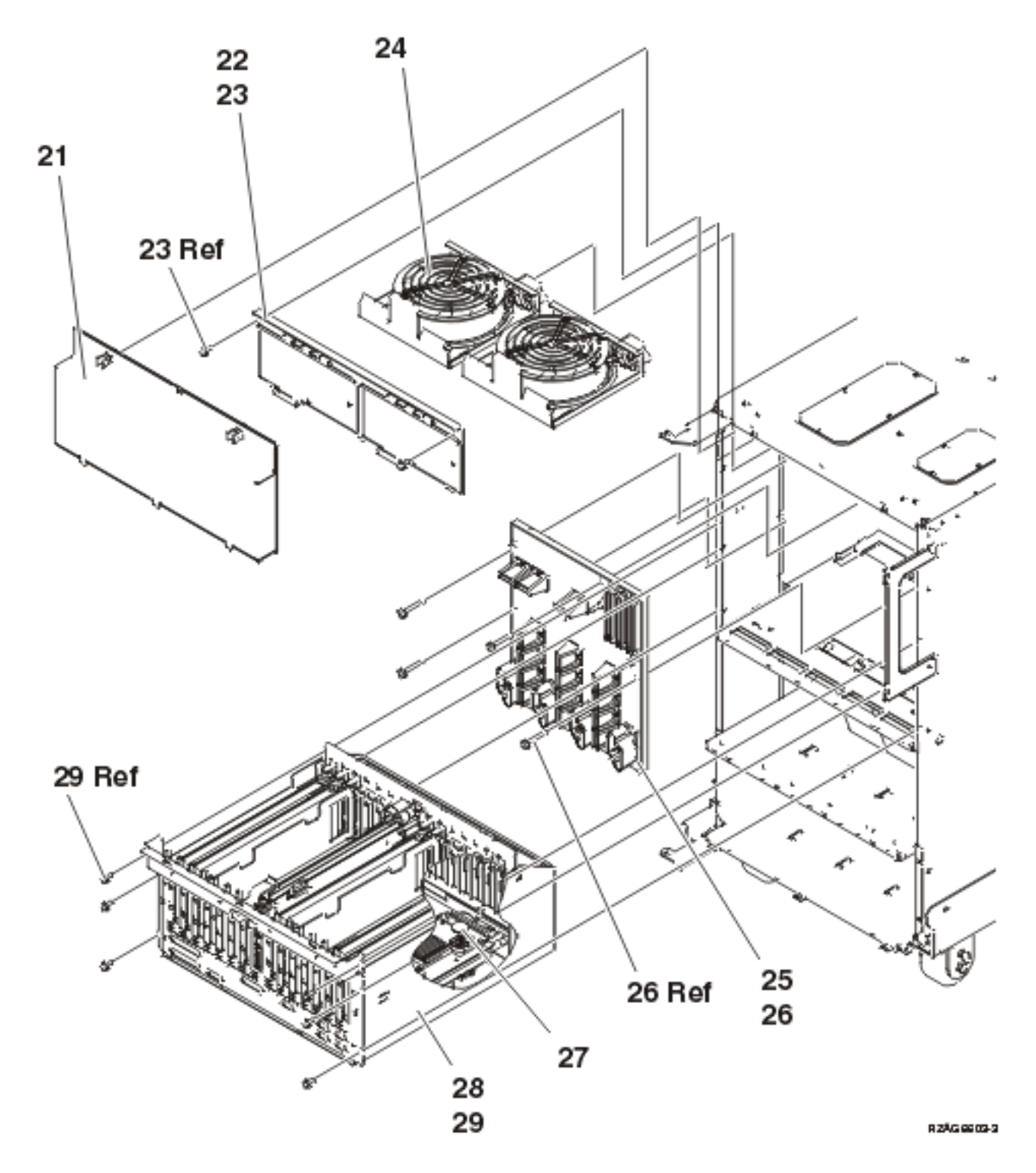

Table 4. Final assembly (continued) - FC 9079 Base I/O Tower (Models 840 and SB3)

| Index | Part number | Units | Description                           |
|-------|-------------|-------|---------------------------------------|
| 21    | 24L0823     | 1     | EMC access plate                      |
| 22    | NONUM       | 1     | Air moving device (AMD) door assembly |
| 23    | 1621811     | 2     | Screw, M4 (10mm)                      |
| 24    | 44L0023     | 2     | Air moving device (AMD) (B01, B02)    |
| 25    | 24L0891     | 1     | Power board/stiffener assembly (PB1)  |
| 26    | 1621816     | 6     | Screw                                 |
| 27    | 16G8095     | 1     | Time of day (TOD) battery             |
| 28    | 24L0926     | 1     | PCI card cage assembly                |
| 29    | 1621811     | 6     | Screw, M4 (10mm)                      |

Figure 5. Final assembly (continued) - FC 9079 Base I/O Tower (Models 840 and SB3 - 2 power supply dual line cord)

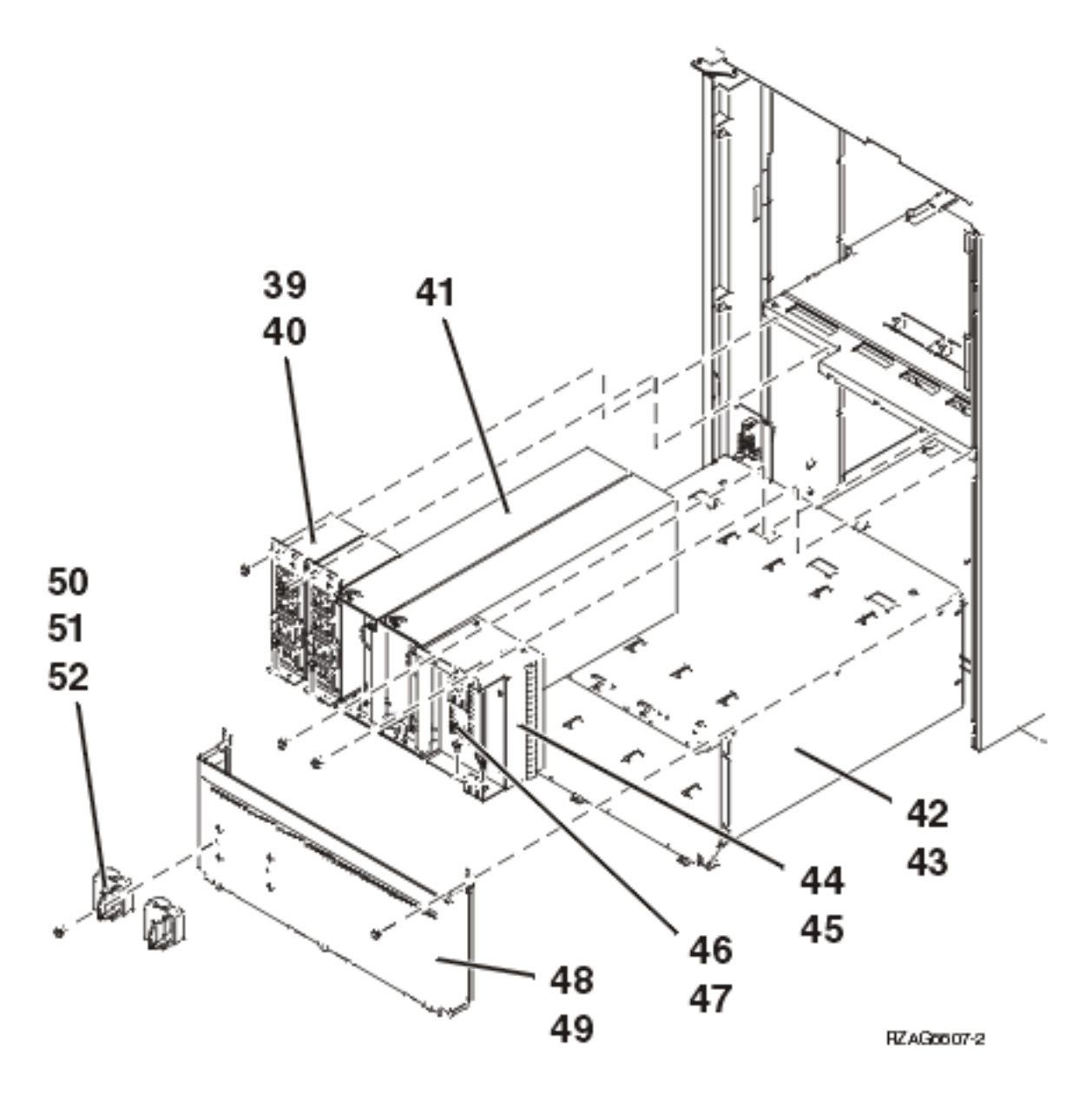

Table 5. Final assembly (continued) - FC 9079 Base I/O Tower (Models 840 and SB3 - 2 power supply dual line cord)

| Index | Part number | Units | Description                         |
|-------|-------------|-------|-------------------------------------|
| 39    | 21P6347     | 2     | AC module                           |
| 40    | 1621811     | 4     | Screw, M4 (10mm)                    |
| 41    | 53P1038     | 2     | Power supply — 840 watts (P01, P02) |
| 42    | 53P4651     | 1     | Power sub frame assembly            |
| 43    | 1621811     | 12    | Screw, M4 (10mm)                    |
| 44    | 24L0940     | AR    | Filler, spacer                      |
| 45    | 1621811     | 2     | Screw, M4 (10mm)                    |
| 46    | 24L0939     | AR    | Filler, power supply                |
| 47    | 1621811     | 2     | Screw, M4 (10mm)                    |

| Index | Part number | Units | Description       |  |
|-------|-------------|-------|-------------------|--|
| 48    | NONUM       | 1     | EMC access plate  |  |
| 49    | 1621811     | 2     | Screw, M4 (10mm)  |  |
| 50    | 44H8641     | 2     | Cable clamp, Top  |  |
| 51    | 44H8640     | 2     | Cable clamp, base |  |
| 52    | 1621811     | 2     | Screw, M4 (10mm)  |  |

Figure 6. Final assembly (continued) - FC 9079 Base I/O Tower (Models 840 and SB3 - single line cord)

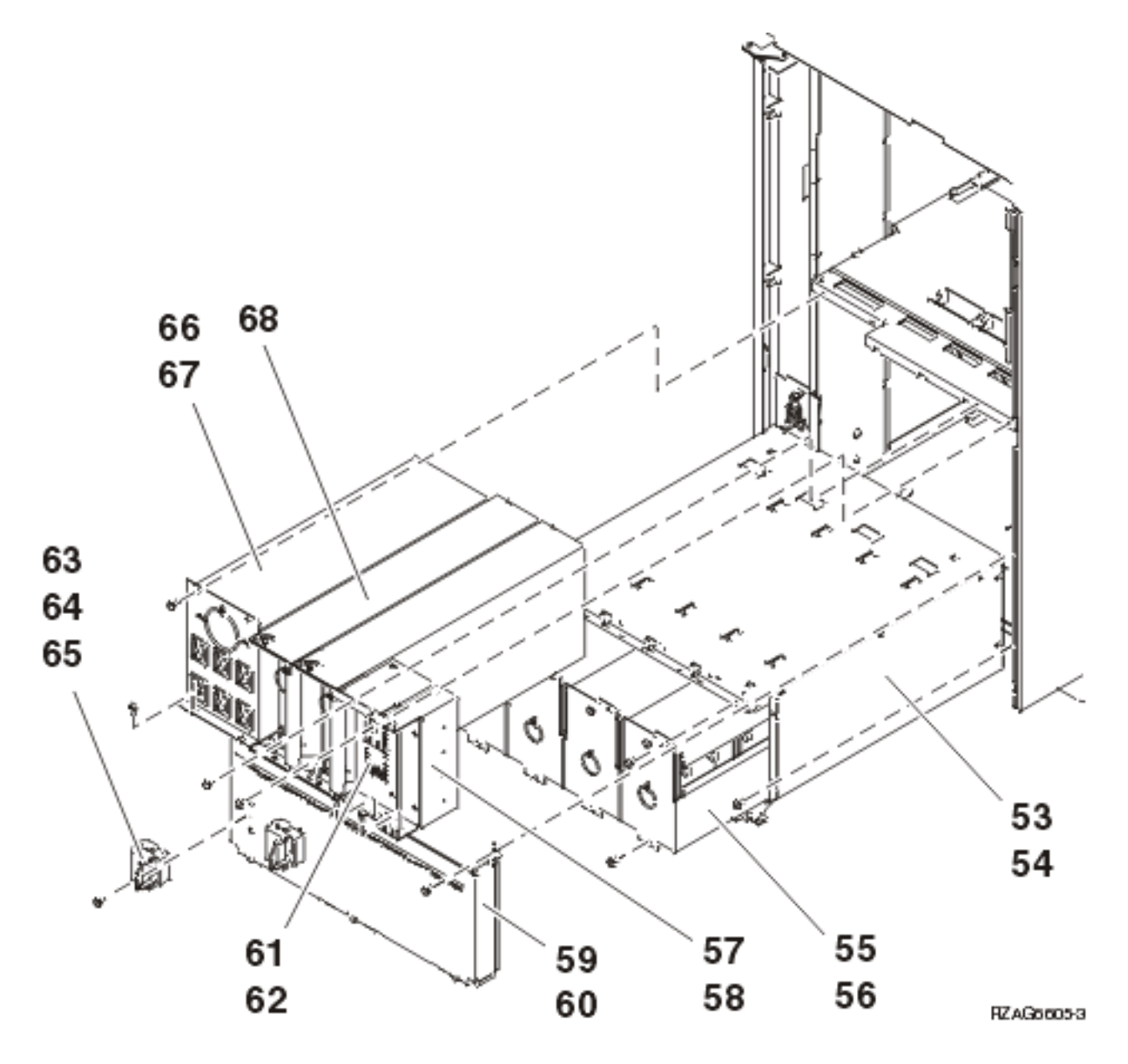

Table 6. Final assembly (continued) - FC 9079 Base I/O Tower (Models 840 and SB3 - single line cord)

| Index | Part number | Units | Description              |
|-------|-------------|-------|--------------------------|
| 53    | 53P4651     | 1     | Power sub frame assembly |

| Index | Part number | Units | Description                                                                                                    |
|-------|-------------|-------|----------------------------------------------------------------------------------------------------|
| 54    | 1621811     | 12    | Screw, M4 (10mm)                                                                                                    |
| 55    | 97H7318     | 1     | Battery pack - This part<br>number includes four<br>batteries. Refer to the<br>BATRY symbolic FRU for<br>additional information. |
| 56    | 1621811     | 12    | Screw, M4 (10mm)                                                                                                    |
| 57    | 24L0940     | AR    | Filler, spacer                                                                                                    |
| 58    | 1621811     | 2     | Screw, M4 (10mm)                                                                                                    |
| 59    | NONUM       | 1     | EMC access plate                                                                                                    |
| 60    | 1621811     | 2     | Screw, M4 (10mm)                                                                                                    |
| 61    | 24L0939     | AR    | Filler, power supply                                                                                                    |
| 62    | 1621811     | 2     | Screw, M4 (10mm)                                                                                                    |
| 63    | 44H8641     | 2     | Cable clamp, top                                                                                                    |
| 64    | 44H8640     | 2     | Cable clamp, base                                                                                                    |
| 65    | 1621811     | 2     | Screw, M4 (10mm)                                                                                                    |
| 66    | 97H7316     | 1     | Battery charger                                                                                                    |
| 67    | 1621811     | 4     | Screw, M4 (10mm)                                                                                                    |
| 68    | 90H6629     | 3     | Power supply — 765 watts<br>(P01, P02, P03)                                                                                      |

Part assemblies - Models 870 and 890 (FC 9094 Base I/O Tower): For use by authorized service providers.

Bulk power enclosure assembly - Models 870 and 890

Control panel - FC 9094 Base I/O Tower

Cover assembly - FC 9094 Base I/O Tower

Cover assembly - Models 870 and 890 Processor Tower

Final assembly - FC 9094 Base I/O Tower

Final assembly - Models 870 and 890

Processor subsystem assembly - Models 870 and 890

Bulk power enclosure assembly - Models 870 and 890: For use by authorized service providers.

Figure 1. Bulk power enclosure assembly - Models 870 and 890

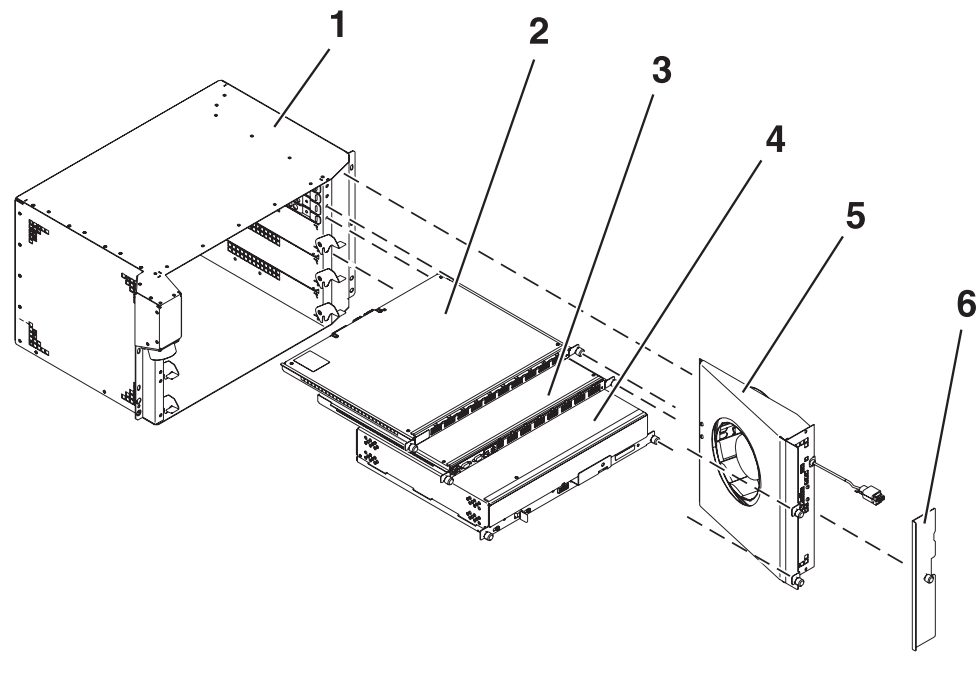

| R7  | AR | 69 | 92.       |    |
|-----|----|----|-----------|----|
| 112 |    | 03 | <u>عد</u> | ·. |

| Index | Part number       | Units | Description                                                                                                    |
|-------|-------------------|-------|----------------------------------------------------------------------------------------------------|
| 1     | 44P1958           | 2     | Bulk power enclosure (BPE)<br>assembly. See the Models<br>870 and 890 - Bulk power<br>enclosure (BPE) remove<br>and replace procedure. |
| 2     | 44P1959           | 2     | Bulk power distribution (BPD) assembly                                                                                                 |
| 2     | 31L8609           | AR    | Bulk power distribution filler                                                                                                    |
| 3     | 11P3645           | 2     | Bulk power controller<br>(BPC) assembly                                                                                                |
| 4     | ≫<br>12R8317<br>≪ | AR    | Bulk power regulator (BPR)<br>assembly                                                                                                 |
| 5     | 11P1787           | 3     | Bulk Power F-airmover<br>(BPF) assembly                                                                                                |
| 6     | 11P0287           | 2     | Cover, BPF                                                                                                    |

| Table 1. Bulk power enclosure | assembly - | - Models | 870 | and | 890 |
|-------------------------------|------------|----------|-----|-----|-----|
|-------------------------------|------------|----------|-----|-----|-----|

**Note:** The bulk power assembly (BPA) is a bulk power enclosure (BPE) with a complete set of parts installed.

Control panel assembly, processor tower - FC 9094 Base I/O Tower: For use by authorized service providers.

Figure 1. Control panel assembly, processor tower - FC 9094 Base I/O Tower

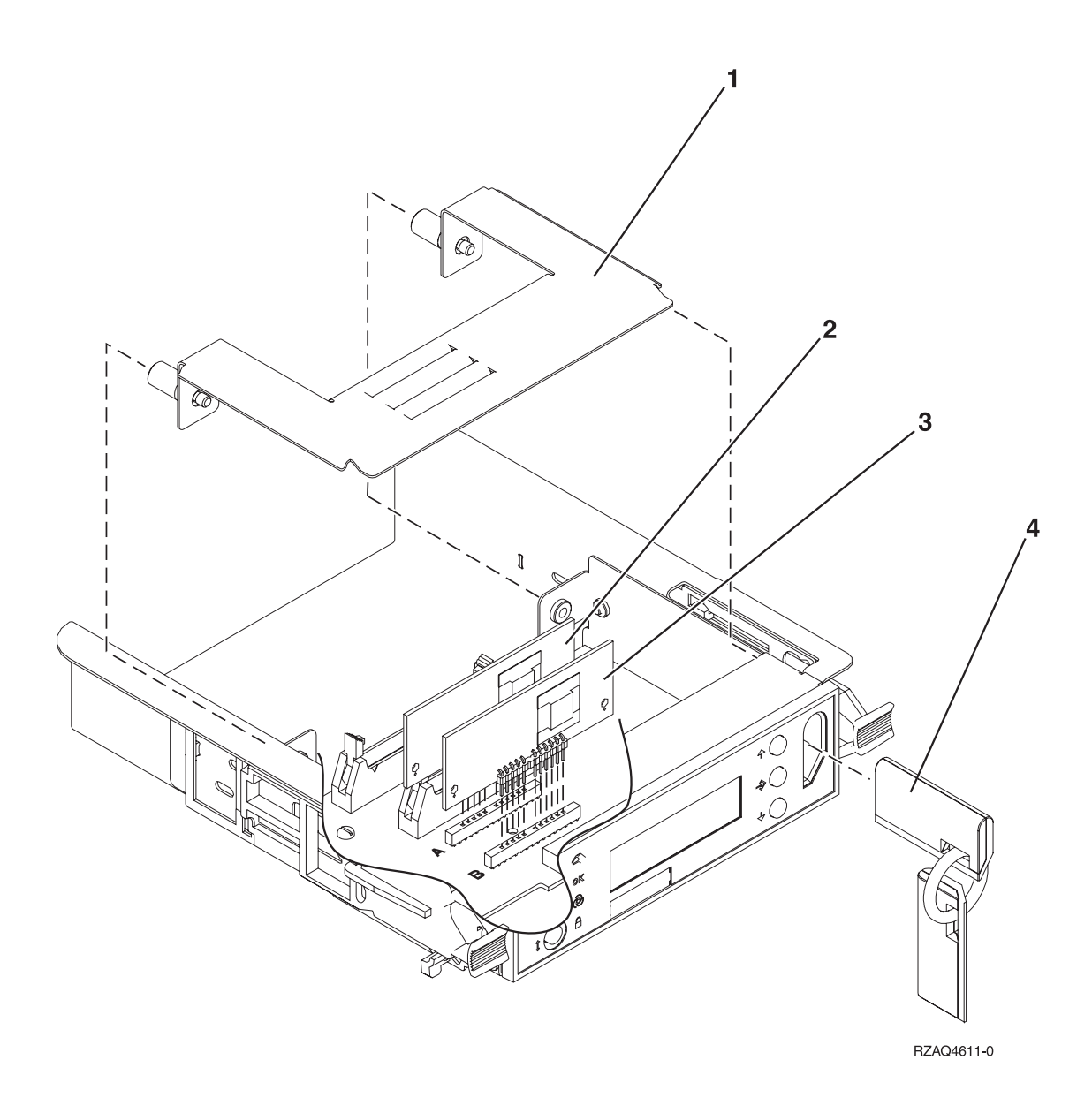

Table 1. Control panel assembly, processor tower - FC 9094 Base I/O Tower

| Index | Part number | Units | Description                   |  |  |
|-------|-------------|-------|-------------------------------|--|--|
| 1     | AR          | 1     | Access cover                  |  |  |
| 2     | N/A         | 0     | Not present in the FC 9094    |  |  |
| 3     | N/A         | 0     | Not present in the FC 9094    |  |  |
| 4     | N/A         | 0     | Keystick (part of panel)      |  |  |
|       | NONUM       | AR    | Control panel connector cover |  |  |
|       | 24L0945     | 1     | Control panel assembly (NB1)  |  |  |

Cover assembly - FC 9094 Base I/O Tower: For use by authorized service providers.

Figure 1. Cover assembly - FC 9094 Base I/O Tower

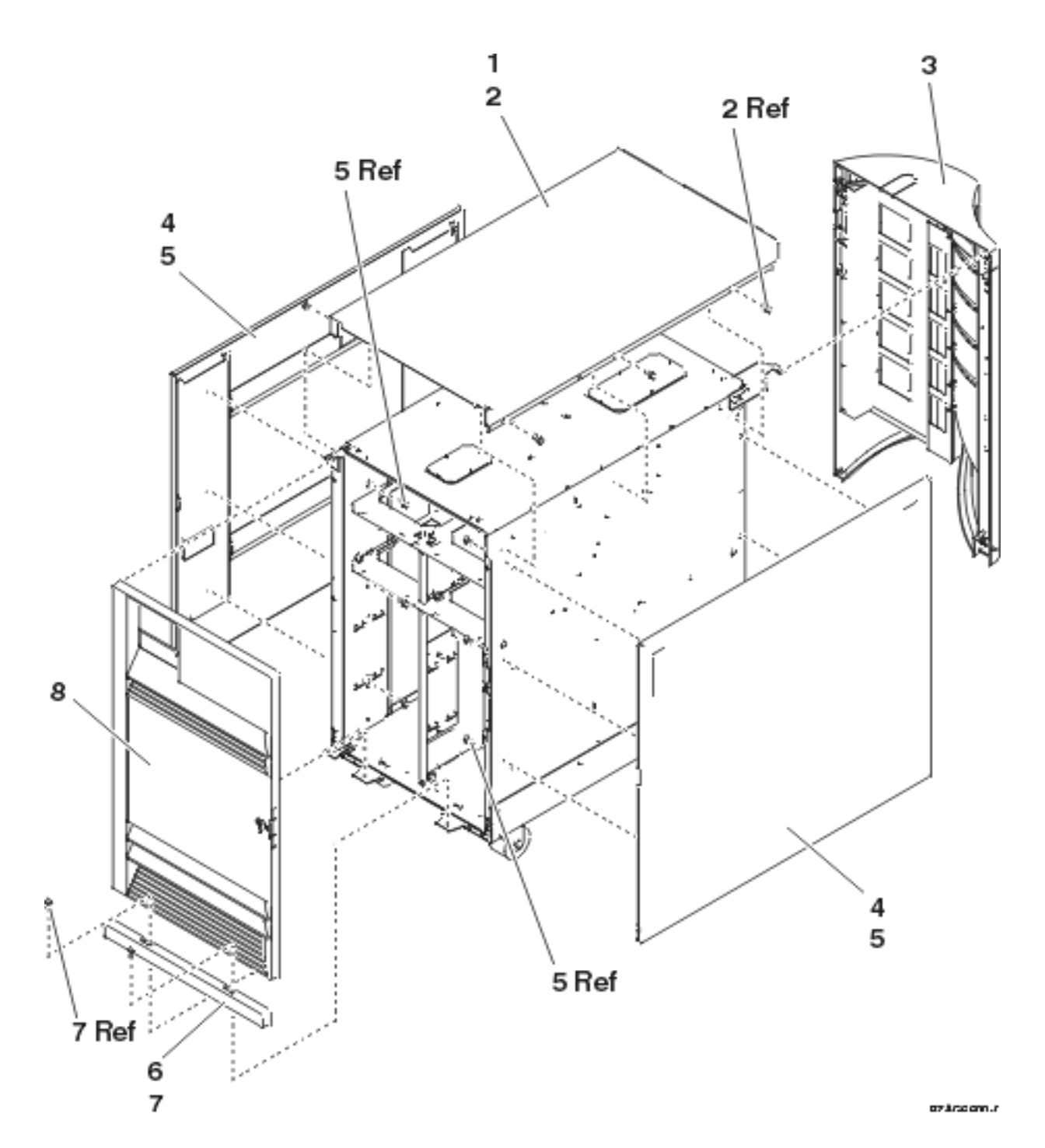

Table 1. Cover assembly - FC 9094 Base I/O Tower

| Index | Part number        | Units | Description                  |
|-------|--------------------|-------|------------------------------|
| 1     | 24L0825            | 1     | Top cover                    |
| 2     | 1621811            | 2     | Screw, M4 (10mm)             |
| 3     | 24L1079<br>24L1071 | 1     | Rear cover<br>Hinge pin, top |
| 4     | 24L0824            | 1     | Side cover                   |
| 5     | 1621811            | 12    | Screw, M4 (10mm)             |

| Index | Part number        | Units | Description                   |
|-------|--------------------|-------|-------------------------------|
| 6     | 24L1078            | 1     | Front filler plate            |
| 7     | 1621811            | 2     | Screw, M4 (10mm)              |
| 8     | 24L1069<br>24L1071 | 1     | Front cover<br>Hinge pin, top |

Cover assembly - Models 870 and 890 Processor Tower: For use by authorized service providers.

Figure 1. Cover assembly - Models 870 and 890 Processor Tower

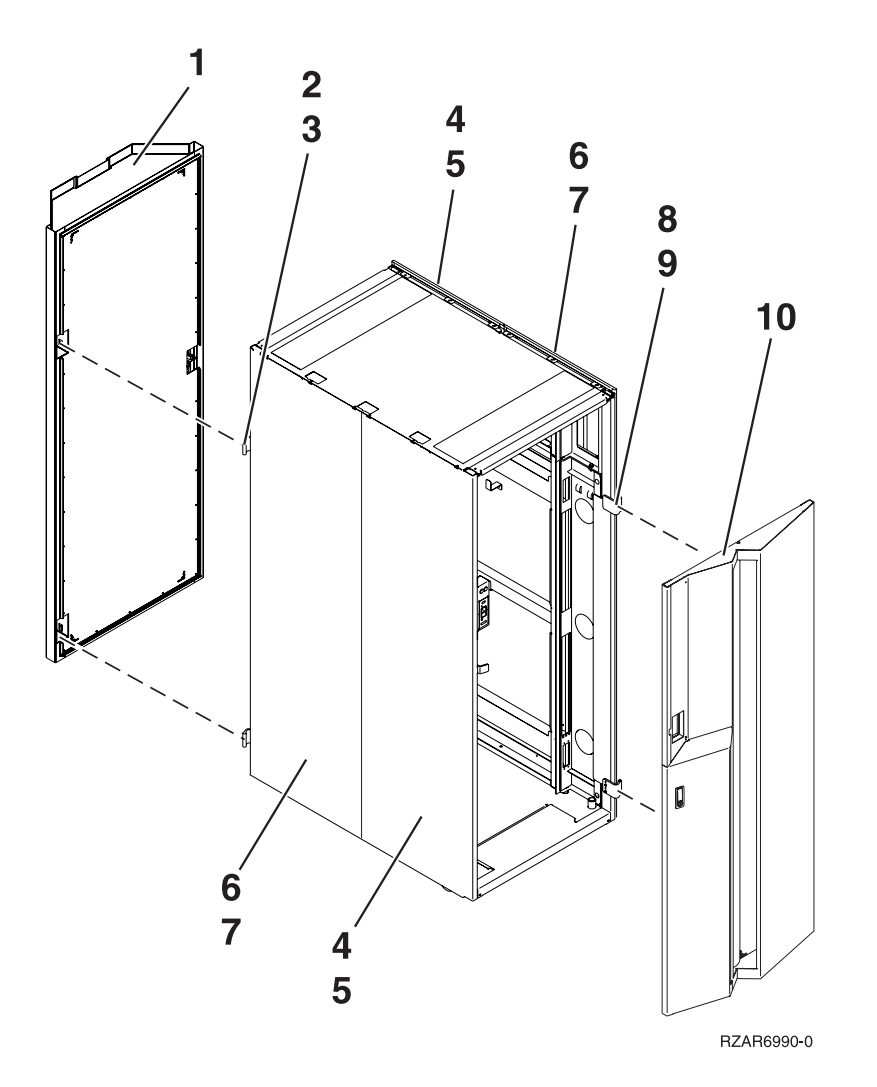

 Table 1. Cover assembly - Models 870 and 890 Processor Tower

| Index | Part number | Units | Description          |
|-------|-------------|-------|----------------------|
| 1     | 44P0127     | 1     | Cover assembly, back |
| 2     | 11P4106     | 2     | Hinge, back cover    |
| 3     | 2665525     | 4     | Screw,               |
| 4     | 44P0126     | 2     | Cover, right-side    |
| 5     | 54G2882     | 3     | Screw,               |

| Index | Part number | Units | Description           |
|-------|-------------|-------|-----------------------|
| 6     | 44P0125     | 2     | Cover, left-side      |
| 7     | 54G2882     | 3     | Screw,                |
| 8     | 11P3535     | 2     | Hinge, front cover    |
| 9     | 2665525     | 4     | Screw                 |
| 10    | 53P2794     | 1     | Cover assembly, front |

Final assembly - FC 9094 Base I/O Tower: For use by authorized service providers.

Figure 1. Final assembly (front) - FC 9094 Base I/O Tower

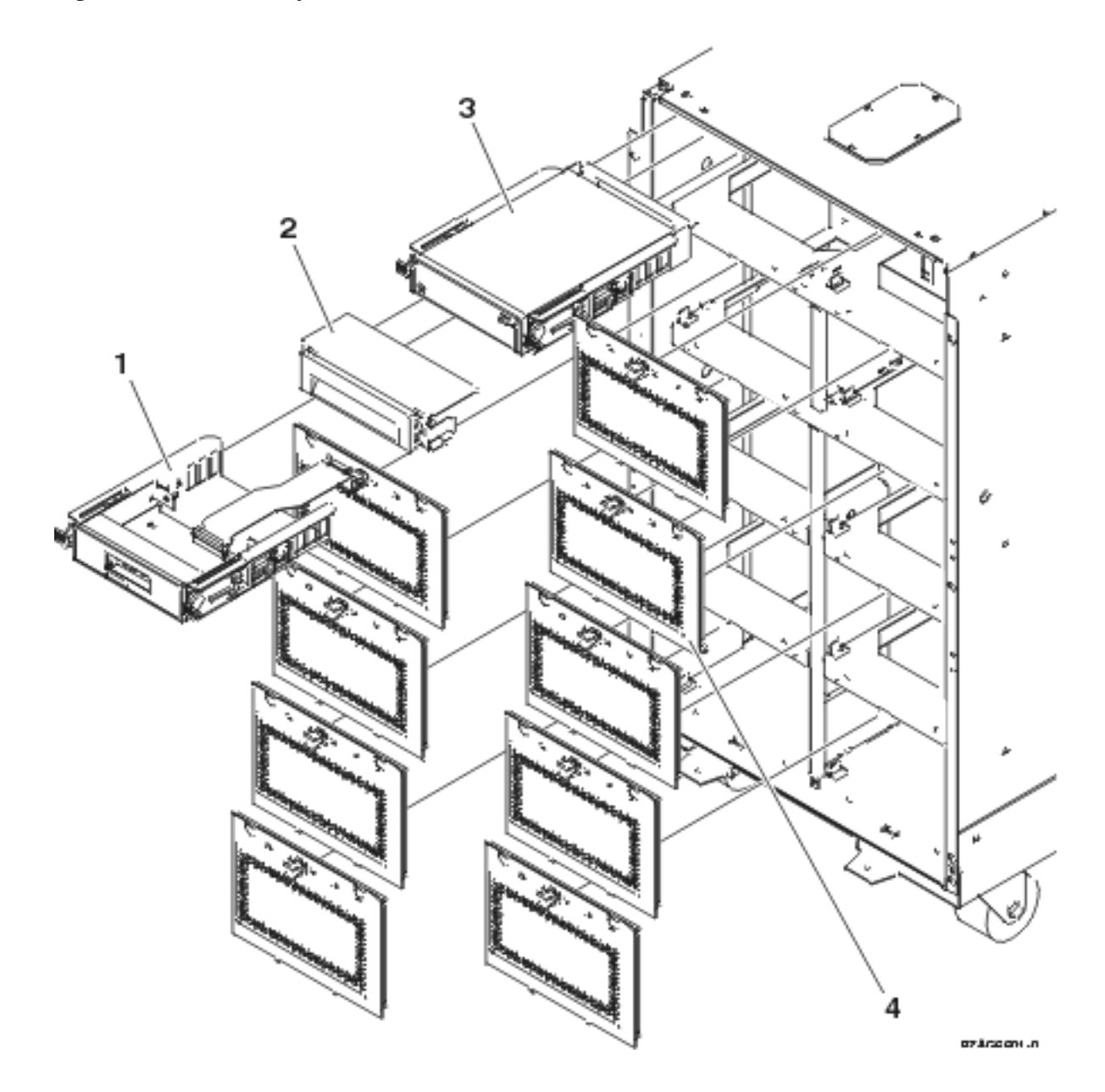

Table 1. Final assembly (front) - FC 9094 Base I/O Tower

| Index | Part number | Units | Description                                                            |
|-------|-------------|-------|------------------------------------------------------------------------|
| 1     | 24L0945     | 1     | Control panel (NB1)                                                    |
| 2     | 44L8406     | AR    | Filler (removable media)                                               |
| 2     |             | AR    | Optical storage unit. See<br>the Type, model, and part<br>number list. |
| 3     |             | AR    | Removable media. See<br>Type, model, and part<br>number list.          |
| 4     | 24L0821     | AR    | Disk unit EMC access plate                                             |

Figure 2. Final assembly (front) - FC 9094 Base I/O Tower, (continued)

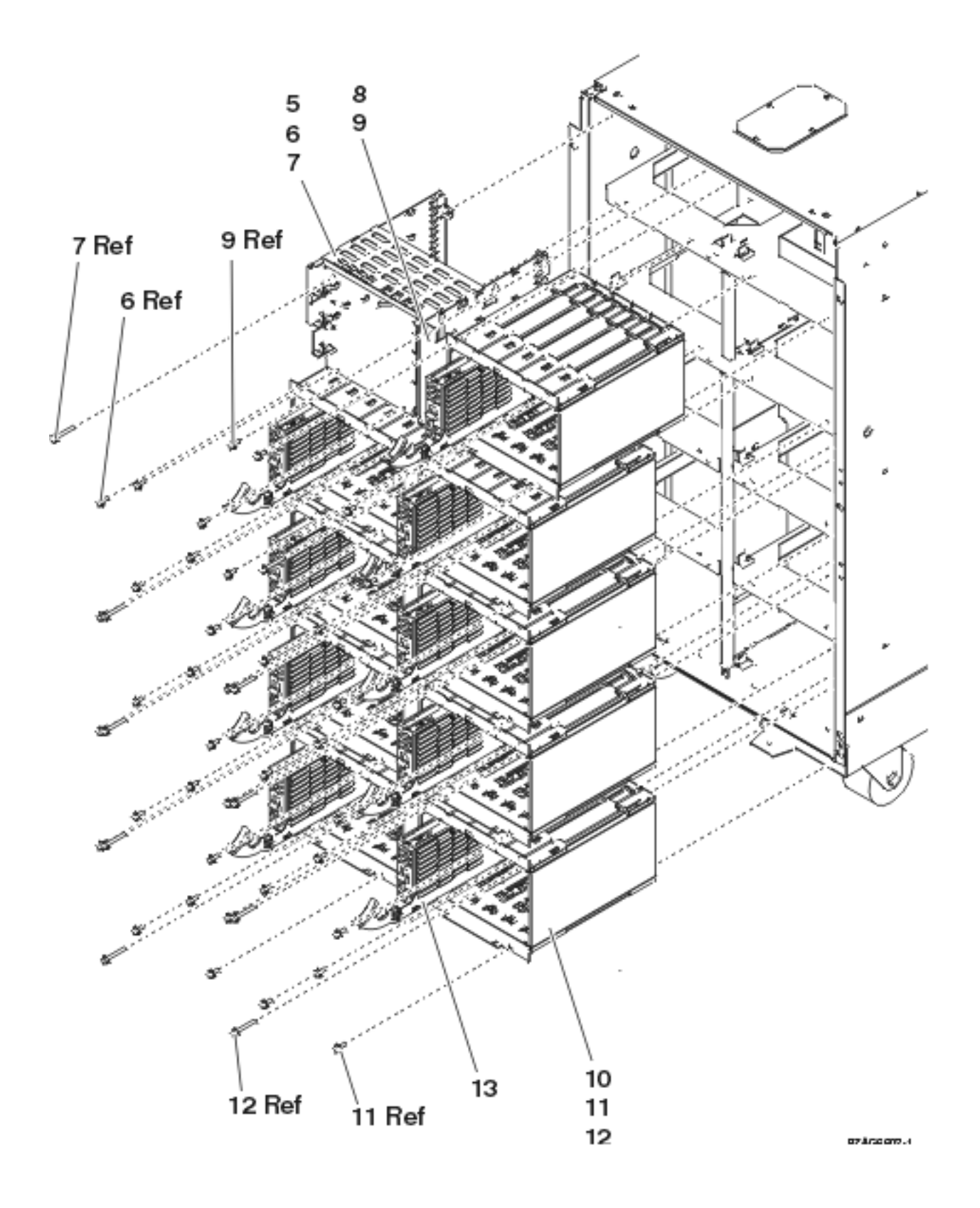

Table 2. Final assembly (front) - FC 9094 Base I/O Tower, (continued)

| Index | Part number | Units | Description                                                      |  |
|-------|-------------|-------|------------------------------------------------------------------|--|
| 5     | NONUM       | 1     | Removable media cage<br>assembly                                 |  |
| 6     | 1621811     | 2     | Screw, M4 (10mm)                                                 |  |
| 7     | 1621817     | 2     | Screw                                                            |  |
| 8     | 24L1067     | 1     | Center support bracket                                           |  |
| 9     | 1621811     | 2     | Screw, M4 (10mm)                                                 |  |
| 10    | NONUM       | AR    | Five disk unit cage<br>assembly                                  |  |
| 11    | 1621811     | 12    | Screw, M4 (10mm)                                                 |  |
| 12    | 1621817     | 6     | Screw                                                            |  |
| 13    |             | AR    | Disk unit assembly. See<br>Type, model, and part<br>number list. |  |

Figure 3. Final assembly (front) - FC 9094 Base I/O Tower, (continued)

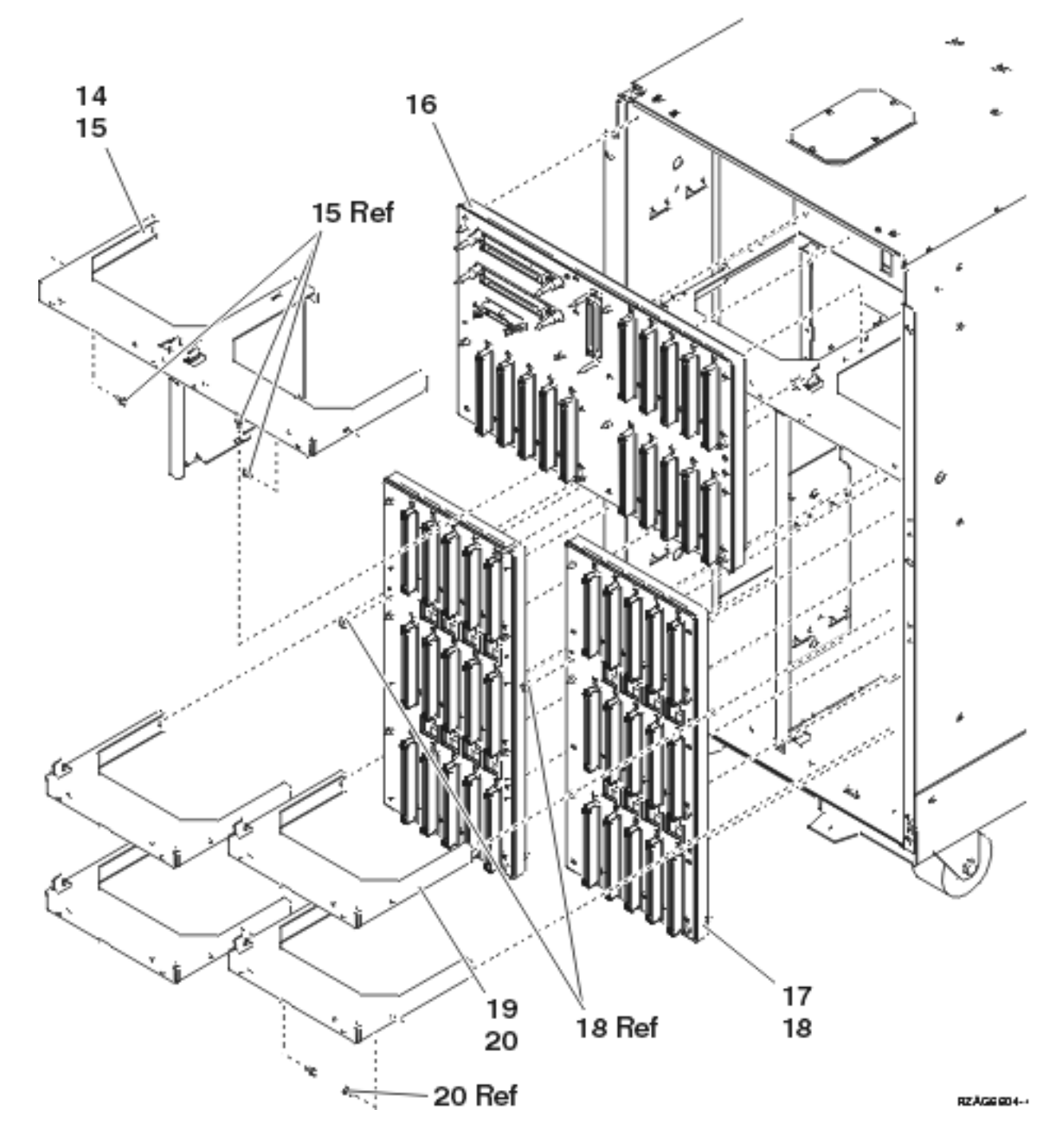

| Table 3. Final as | ssembly (front) - | FC 9094 Base I/O | Tower, (continued) |
|-------------------|-------------------|------------------|--------------------|
|-------------------|-------------------|------------------|--------------------|

| Index | Part number | Units | Description                                      |
|-------|-------------|-------|--------------------------------------------------|
| 14    | NONUM       | 1     | Shelf, base disk unit                            |
| 15    | 1621811     | 3     | Screw, M4 (10mm)                                 |
| 16    | 53P4001     | 1     | Base disk unit board/stiffener assembly (DB3)    |
| 17    | 53P4002     | AR    | Disk unit board/stiffener assembly (DB1 and DB2) |
| 18    | 1621838     | 1     | Screw                                            |
| 19    | NONUM       | AR    | Shelf, disk unit                                 |

| Index | Part number | Units | Description      |
|-------|-------------|-------|------------------|
| 20    | 1621811     | 2     | Screw, M4 (10mm) |

# Figure 4. Final assembly (rear) - FC 9094 Base I/O Tower, (single line cord)

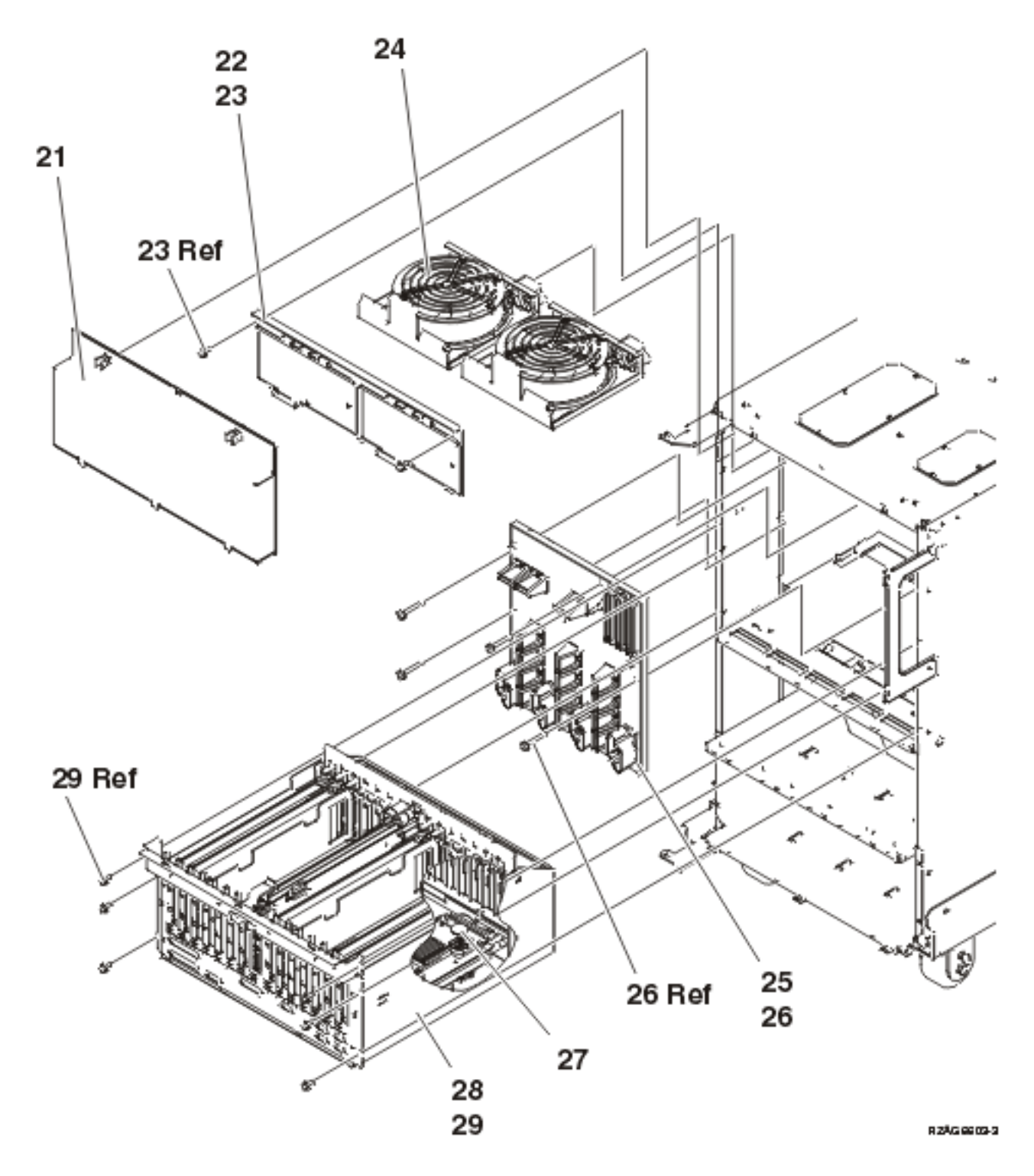

Table 4. Final assembly (rear) - FC 9094 Base I/O Tower

| Index | Part number | Units | Description                           |  |  |
|-------|-------------|-------|---------------------------------------|--|--|
| 21    | 24L0823     | 1     | EMC access plate                      |  |  |
| 22    | NONUM       | 1     | Air moving device (AMD) door assembly |  |  |
| 23    | 1621811     | 2     | Screw, M4 (10mm)                      |  |  |
| 24    | 44L0023     | 2     | Air moving device (AMD) (B01, B02)    |  |  |
| 25    | 24L0891     | 1     | Power board/stiffener assembly (PB1)  |  |  |
| 26    | 1621816     | 6     | Screw                                 |  |  |
| 27    | 16G8095     | 1     | Time of day (TOD) battery             |  |  |
| 28    | 53P3271     | 1     | PCI card cage assembly                |  |  |
| 29    | 1621811     | 6     | Screw, M4 (10mm)                      |  |  |

Figure 5. Final assembly (rear) - FC 9094 Base I/O Tower

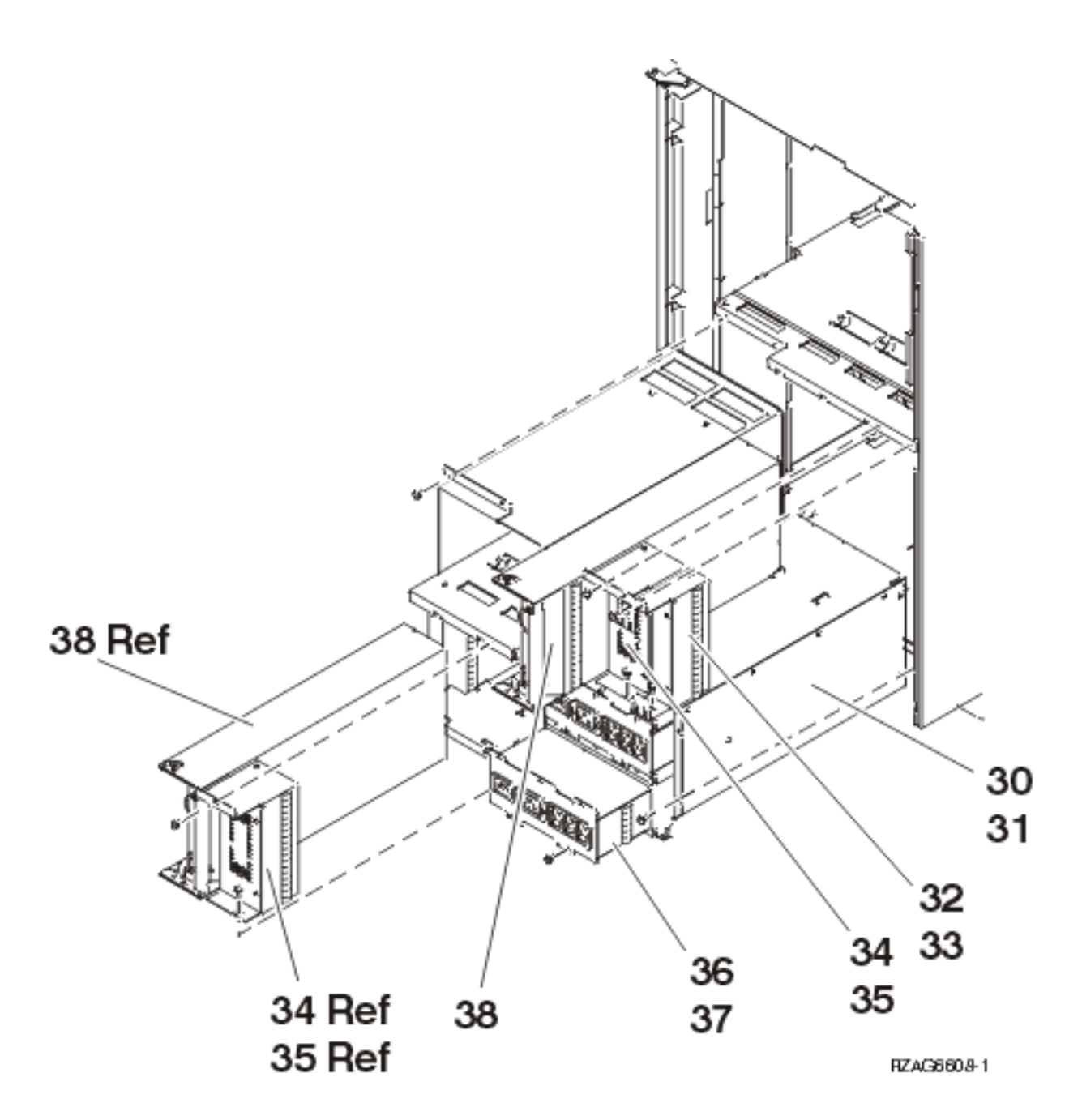

| Table 5 | . Final | assembly | (rear) - | FC | 9094 | Base | I/O | Tower |
|---------|---------|----------|----------|----|------|------|-----|-------|
|---------|---------|----------|----------|----|------|------|-----|-------|

| Index | Part number | Units | Description                                      |
|-------|-------------|-------|--------------------------------------------------|
| 30    | 53P5259     | 1     | Dual line cord (DLC)<br>power sub frame assembly |
| 31    | 1621811     | 8     | Screw, M4 (10mm)                                 |
| 32    | 24L0940     | 1     | Filler, spacer                                   |
| 33    | 1621811     | 2     | Screw, M4 (10mm)                                 |
| 34    | 24L0939     | 2     | Filler, power supply                             |
| 35    | 1621811     | 4     | Screw, M4 (10mm)                                 |

| Index | Part number | Units | Description                                               |
|-------|-------------|-------|-----------------------------------------------------------|
| 36    | 53P5263     | 2     | AC power distribution<br>assembly (ACMODUL)<br>(A01, A02) |
| 37    | 1621811     | 4     | Screw, M4 (10mm)                                          |
| 38    | 53P1038     | 4     | Power supply assembly -<br>840W (P00, P01, P02, P03)      |

Final assembly - Models 870 and 890: For use by authorized service providers.

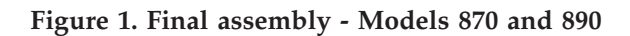

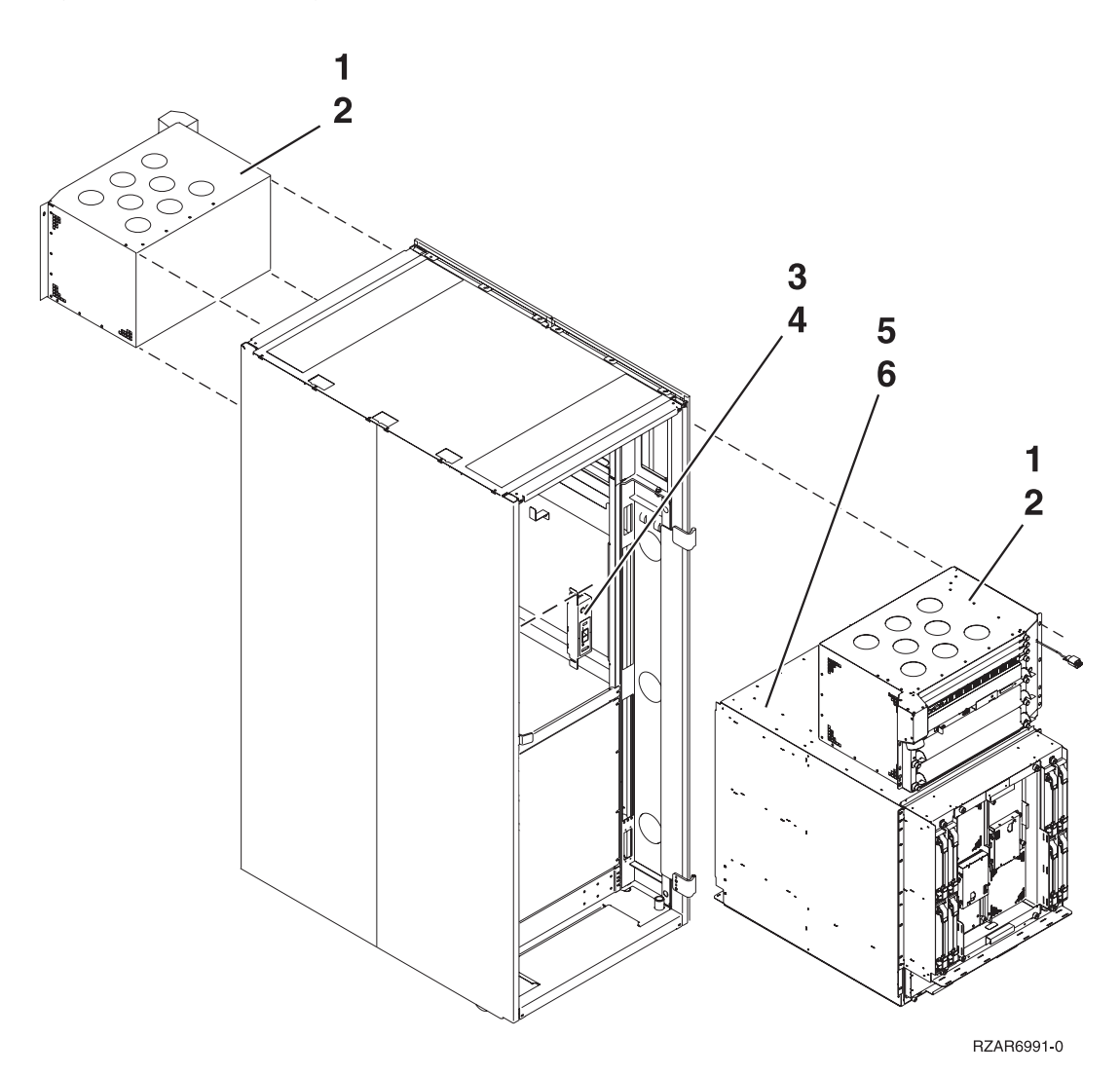

## Table 1. Final assembly - Models 870 and 890

Note: For more details, follow the links given below.

| Index | Part number | Units | Description                                                                                                    |
|-------|-------------|-------|----------------------------------------------------------------------------------------------------|
| 1     | NONUM       | 2     | Bulk power enclosure, see<br>Bulk power enclosure<br>assembly - Models 870 and<br>890                                                                  |
| 2     | NONUM       | 4     | Screw, (BPE mounting)                                                                                                    |
| 3     | 44P1124     | 1     | Unit emergency power off<br>(UEPO) switch. See the<br>Models 870 and 890 - Unit<br>Emergency Power Off<br>(UEPO) card remove and<br>replace procedure. |
| 4     | 2665528     | 2     | Screw                                                                                                    |
| 5     | NONUM       | 1     | CEC assembly, see<br>Processor subsystem<br>assembly - Models 870 and<br>890                                                                           |
| 6     | NONUM       | 4     | Screw, (CEC mounting)                                                                                                    |

Processor subsystem assembly - Models 870 and 890: For use by authorized service providers.

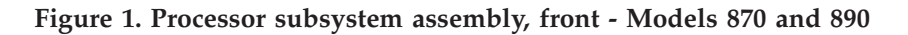

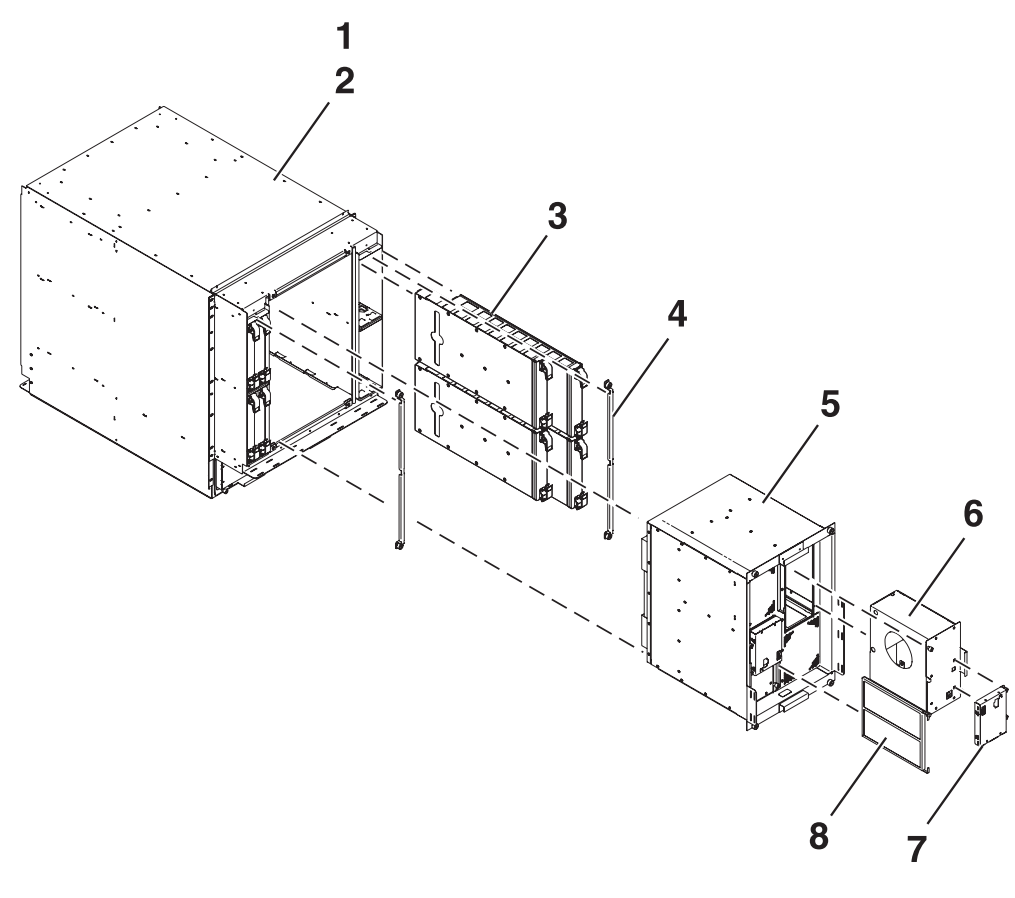

Table 1. Processor subsystem assembly, front - Models 870 and 890

| Index | Part number                                   | Units | Description                                                                                                    |  |
|-------|-----------------------------------------------|-------|----------------------------------------------------------------------------------------------------|--|
| 1     | NONUM (see Type, model, and part number list) | 1     | Processor subsystem<br>assembly                                                                                    |  |
| 2     | NONUM                                         | 4     | Screw,                                                                                                    |  |
| 3     | NONUM                                         | AR    | Memory book assembly,<br>See Models 870 and 890 -<br>Memory books and<br>memory blanks                             |  |
| 3     | 21P8219                                       | AR    | Memory book filler<br>assembly                                                                                     |  |
| 4     | 11P2935                                       | 2     | Security bar                                                                                                    |  |
| 5     | 11P4623                                       | 1     | MSA (air mover) enclosure                                                                                          |  |
| 6     | 07H5349                                       | 2     | Motor scroll asembly<br>(MSA)                                                                                      |  |
| 7     | 31L7627                                       | 2     | Motor drive assembly<br>(MDA)                                                                                      |  |
| 8     | 11P3781                                       | 2     | Motor scroll assembly<br>(MSA) air filter. See Models<br>870 and 890 - Motor scroll<br>assembly (MSA) air filters. |  |

Figure 2. Processor subsystem assembly, back - Models 870 and 890

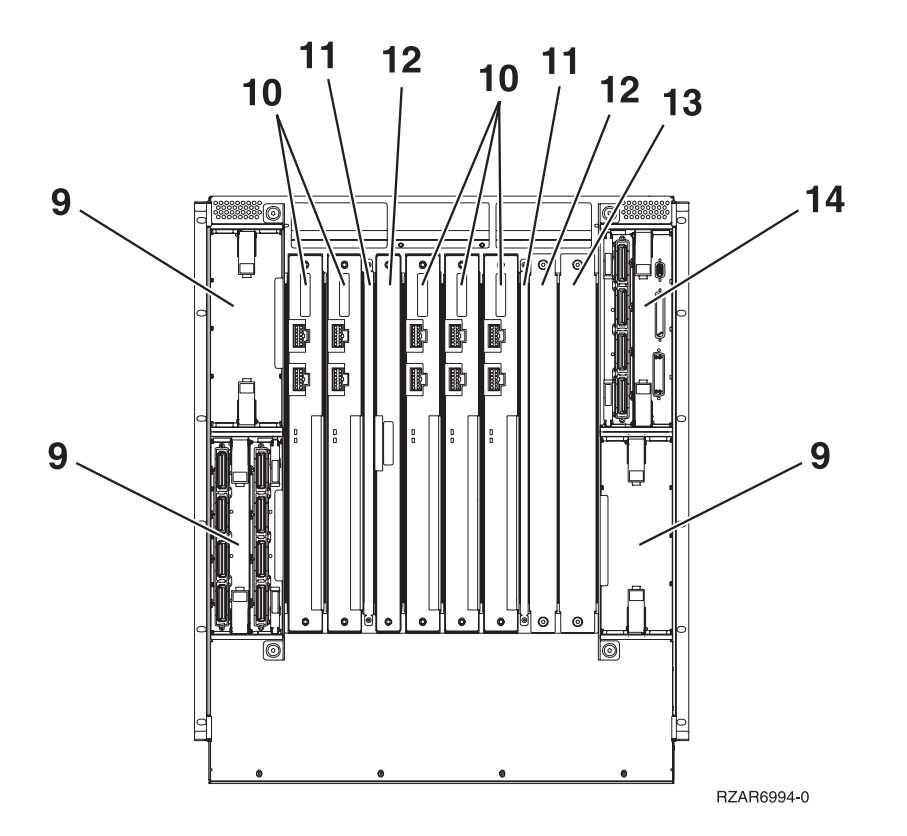

Table 2. Processor subsystem assembly, back - Models 870 and 890

| Index | Part number | Units | Description                                                         |
|-------|-------------|-------|---------------------------------------------------------------------|
| 9     | NONUM       | AR    | Bus adapter, see the Type,<br>model, and part number<br>list        |
| 9     | 53P1453     | AR    | Filler assembly                                                     |
| 10    | 11P3492     | AR    | Distributed converter<br>assembly (DCA)                             |
| 11    | 11P2936     | 1     | Security bar, left side                                             |
| 11    | 11P2937     | 1     | Security bar, right side                                            |
| 12    | 11P1540     | AR    | Capacitor card assembly (CCA)                                       |
| 13    | NONUM       | 1     | Filler assembly                                                     |
| 14    | NONUM       | 2     | Base HSL-2 adapter, see the<br>Type, model, and part<br>number list |

Part assemblies - FC 0550, FC 0551, FC 0578, FC 0588, FC 0595, FC 5079, FC 5294, FC 8079, FC 8093, and FC 8094: For use by authorized service providers.

### Cover and hardware assembly

See FC 0550, FC 0551, FC 0578, FC 0588, FC 5079, FC 8079 - Cover and hardware assembly

### **Optional hardware assembly**

See FC 0550, FC 0551, FC 0578, FC 0588, FC 0588, FC 0595, FC 5079, FC 5294, FC 8079, FC 8093, FC 8094 — Optional hardware assembly

#### FC 5079

The FC 5079 is two stacked FC 5074s. Refer to the FC 5074 information in: Final assembly - FC 5074, FC 5094.

#### FC 5294

The FC 5294 is two stacked FC 5094s. Refer to the **FC 5094** information in: Final assembly - FC 5074, FC 5094

#### FC 8079

The FC 8079 is an FC 9079 and FC 5074 in the same rack.

- For FC 8079-001 (bottom): Refer to Final assembly FC 9079 Base I/O Tower (Models 840 and SB3)
- For FC 8079-002 (top): Refer to the FC 5074 information in: Final assembly FC 5074, FC 5094

#### FC 8093

The FC 8093 is an FC 9094 and FC 5074 in the same rack. For FC 8093-001 (bottom): Refer to the following FC 9094 links:

- Control panel FC 9094 Base I/O Tower
- Final assembly FC 9094 Base I/O Tower

For FC 8093-002 (top): Refer to the FC 5074 information in: Final assembly - FC 5074, FC 5094

#### FC 8094

The FC 8094 is an FC 9094 and FC 5094 in the same rack. For FC 8094-001 (bottom): Refer to the following FC 9094 links:

- Control panel FC 9094 Base I/O Tower
- Final assembly FC 9094 Base I/O Tower

For FC 8094-002 (top): Refer to the following FC 5094 information in: Final assembly - FC 5074, FC 5094

Cover and hardware assembly — FC 0550, FC 0551, FC 0578, FC 0588, FC 5079, FC 8079: For use by authorized service providers.

Figure 1. Cover and hardware assembly — FC 0550, FC 0551, FC 0578, FC 0588, FC 5079, FC 8079

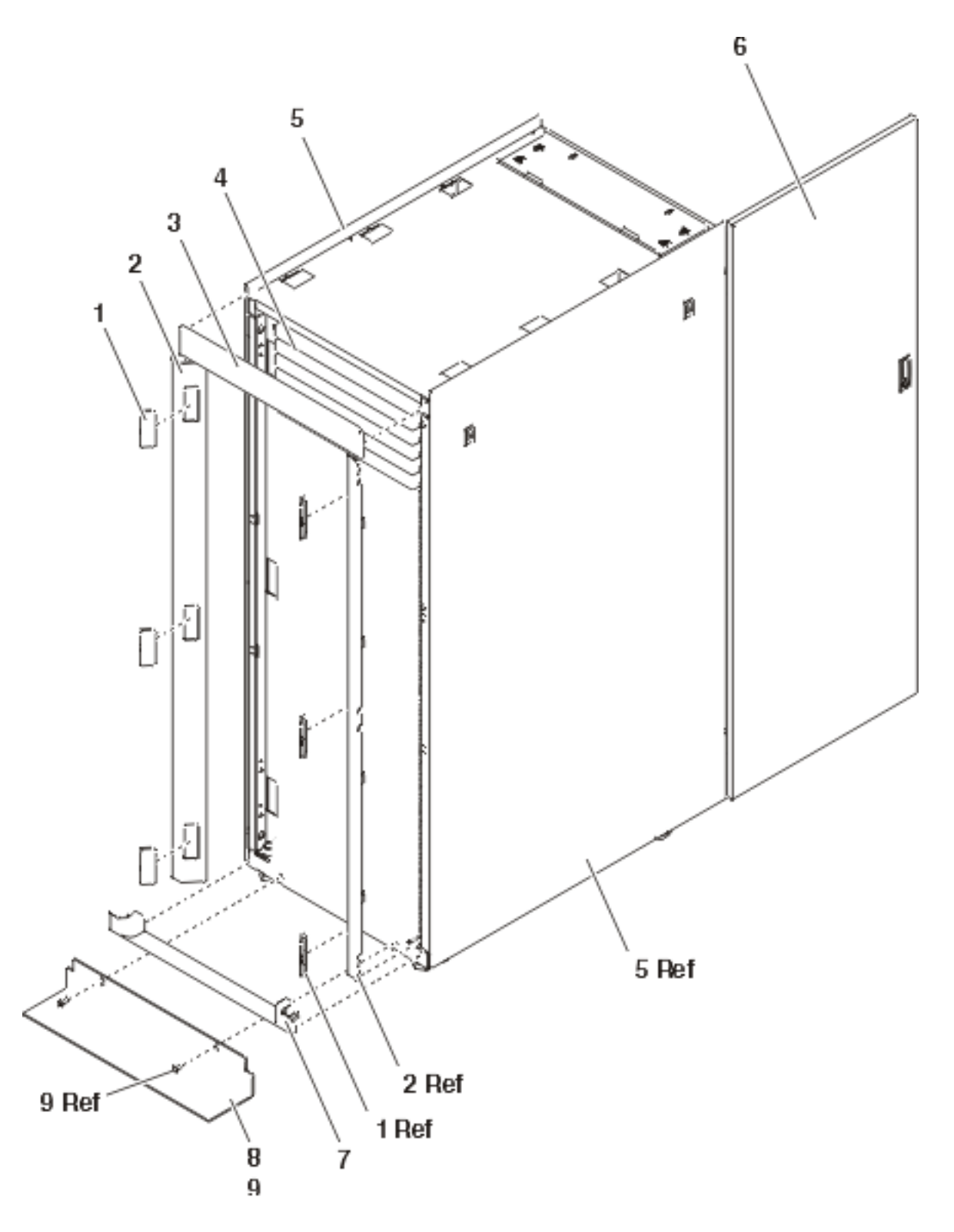

Note: For FC 0578 see Final assembly — FC 5078, FC 5088 for parts information.

| Fable 1. Cover and hardware assembly - | – FC 0550, | FC 0551, | FC 0578, | FC 0588, | FC 5079, | FC 8079 |
|----------------------------------------|------------|----------|----------|----------|----------|---------|
|----------------------------------------|------------|----------|----------|----------|----------|---------|

| Index | Part number | Units | Description     |
|-------|-------------|-------|-----------------|
| 1     | 05N6809     | 6     | Cover, trim kit |

| Index | Part number | Units | Description             |  |
|-------|-------------|-------|-------------------------|--|
| 2     | 12K0034     | 2     | Side bezel, trim kit    |  |
| 3     | 12K0032     | 1     | Top bezel,trim kit      |  |
| 4     | 97H9754     | AR    | 1 high black EIA filler |  |
| 4     | 97H9755     | AR    | 3 high black EIA filler |  |
| 4     | 97H9756     | AR    | 5 high black EIA filler |  |
| 5     | 31L7519     | 2     | Cover, side             |  |
| 6     | 11P0724     | 1     | Cover, rear             |  |
| 7     | 12K0024     | 1     | Bottom bezel, trim kit  |  |
| 8     | 31L8305     | 1     | Tip plate               |  |
| 9     | 24L0558     | 1     | Screw M8x25             |  |

Optional hardware assembly — FC 0550, FC 0551, FC 0578, FC 0588, FC 0595, FC 5079, FC 5294, FC 8079, FC 8093, FC 8094: For use by authorized service providers.

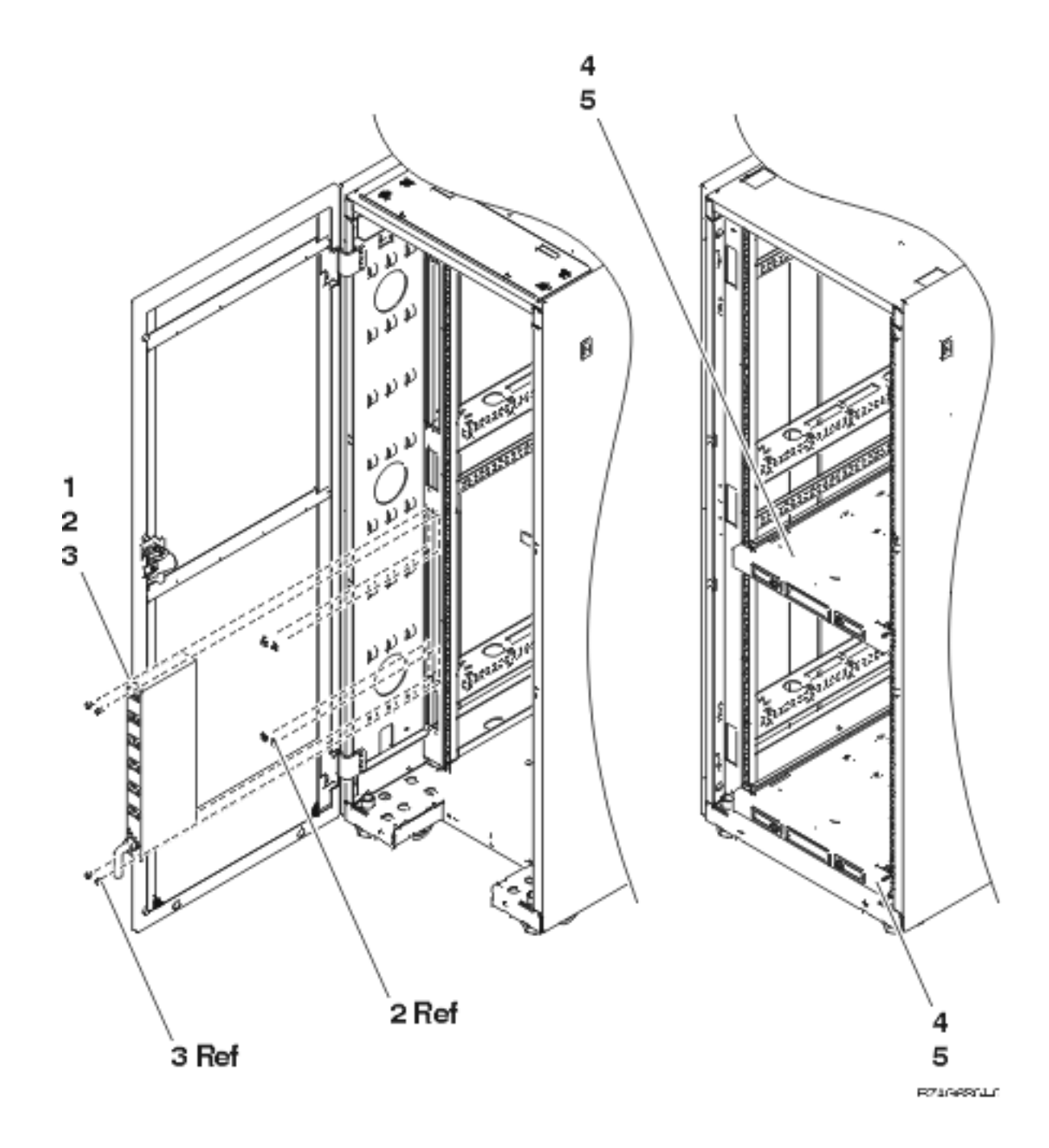

| Optional hardware assembly — FC 0550 | , FC 0551 | , FC 0578, | FC 0588, | FC 0595, | FC 5079, | FC 5294, | FC |
|--------------------------------------|-----------|------------|----------|----------|----------|----------|----|
| 8079, FC 8093, FC 8094               |           |            |          |          |          |          |    |

| Index | Part number | Units | Description                                      |
|-------|-------------|-------|--------------------------------------------------|
| 1     | 00P2200     | 1     | Power distribution unit<br>(PDU) single phase US |
| 1     | 00P2201     | 1     | PDU two phase                                    |
| 1     | 00P2202     | 1     | PDU three phase                                  |
| 1     | 00P2203     | 1     | PDU single phase WT                              |
| 2     | 1624779     | 4     | Nut clip                                         |

| Index | Part number | Units | Description                                                                 |
|-------|-------------|-------|-----------------------------------------------------------------------------|
| 3     | 74F1823     | 4     | Screw                                                                       |
| 4     | 21P4225     | 2     | Shelf, tray assembly for<br>Model 270 system (only<br>used on FC 0551 rack) |
| 5     | 1624779     | 16    | Screw                                                                       |

Part assemblies - FC 5074, FC 5075, FC 5078, FC 5088, and FC 5094: For use by authorized service providers.

Cover assembly - FC 5074, FC 5094

Cover asssembly - FC 5075

Cover assembly - FC 5078, FC 5088

Final asssembly - FC 5074, FC 5094

Final assembly - FC 5075

Final assembly - FC 5078, FC 5088

Cover assembly — FC 5074, FC 5094: For use by authorized service providers.

Figure 1. Cover assembly — FC 5074, FC 5094

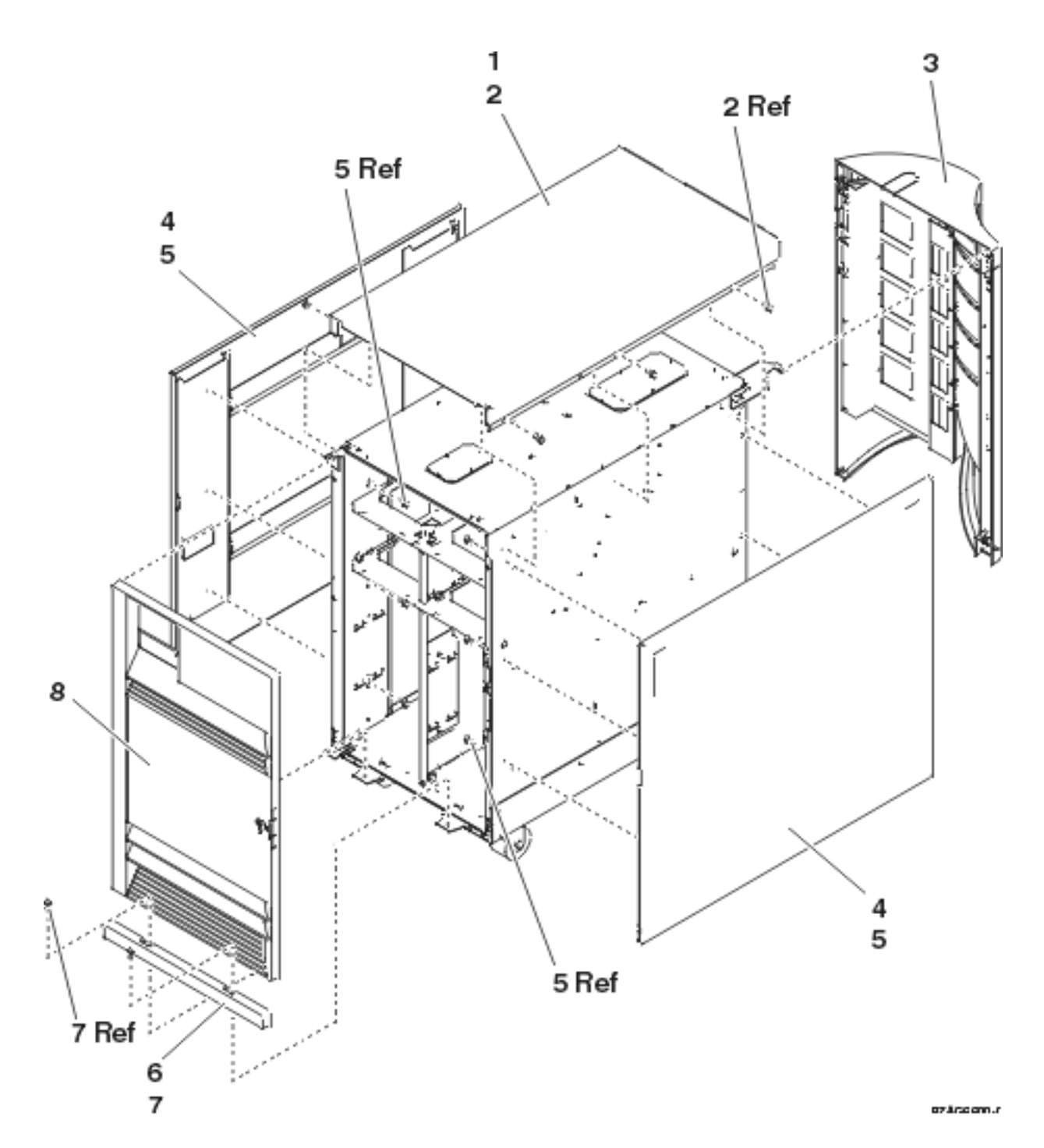

Table 1. Cover assembly - FC 5074, FC 5094

| Index | Part number        | Units | Description                  |
|-------|--------------------|-------|------------------------------|
| 1     | 24L0825            | 1     | Top cover                    |
| 2     | 1621811            | 4     | Screw, M4 (10mm)             |
| 3     | 24L1079<br>24L1071 | 1     | Rear cover<br>Hinge pin, top |
| 4     | 24L0824            | 1     | Side cover                   |
| 5     | 1621811            | 12    | Screw, M4 (10mm)             |

| Index | Part number        | Units | Description                   |
|-------|--------------------|-------|-------------------------------|
| 6     | 24L1078            | 1     | Front filler cover            |
| 7     | 1621811            | 2     | Screw, M4 (10mm)              |
| 8     | 24L1069<br>24L1071 | 1     | Front cover<br>Hinge pin, top |

Cover assembly — FC 5075: For use by authorized service providers.

# Figure 1. Cover assembly — FC 5075
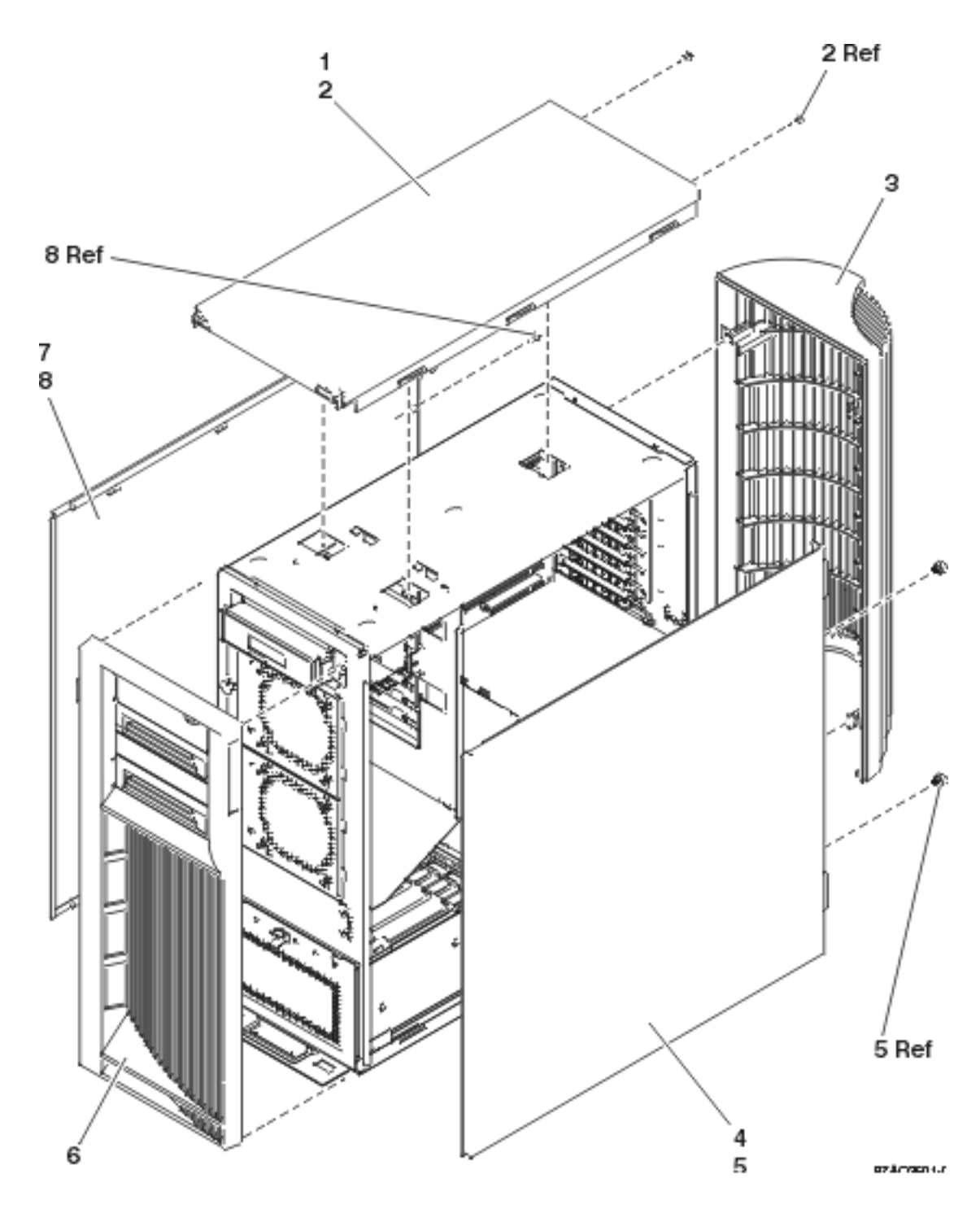

Table 1. Cover assembly — FC 5075

| Index | Part number | Units | Description       |
|-------|-------------|-------|-------------------|
| 1     | 24L1630     | 1     | Cover, top        |
| 2     | 75G2878     | 2     | Screw, M3.5 x 8mm |
| 3     | 24L1652     | 1     | Cover, rear       |
| 4     | 24L1632     | 1     | Cover, side       |
| 5     | 24L1946     | 2     | Thumbscrew        |

| Index | Part number | Units | Description       |
|-------|-------------|-------|-------------------|
| 6     | 24L1654     | 1     | Cover, front      |
| 7     | 24L1632     | 1     | Cover, side       |
| 8     | 75G2878     | 2     | Screw, M3.5 x 8mm |

Cover assembly — FC 5078, FC 5088: For use by authorized service providers.

## Figure 1. Cover assembly — FC 5078, FC 5088

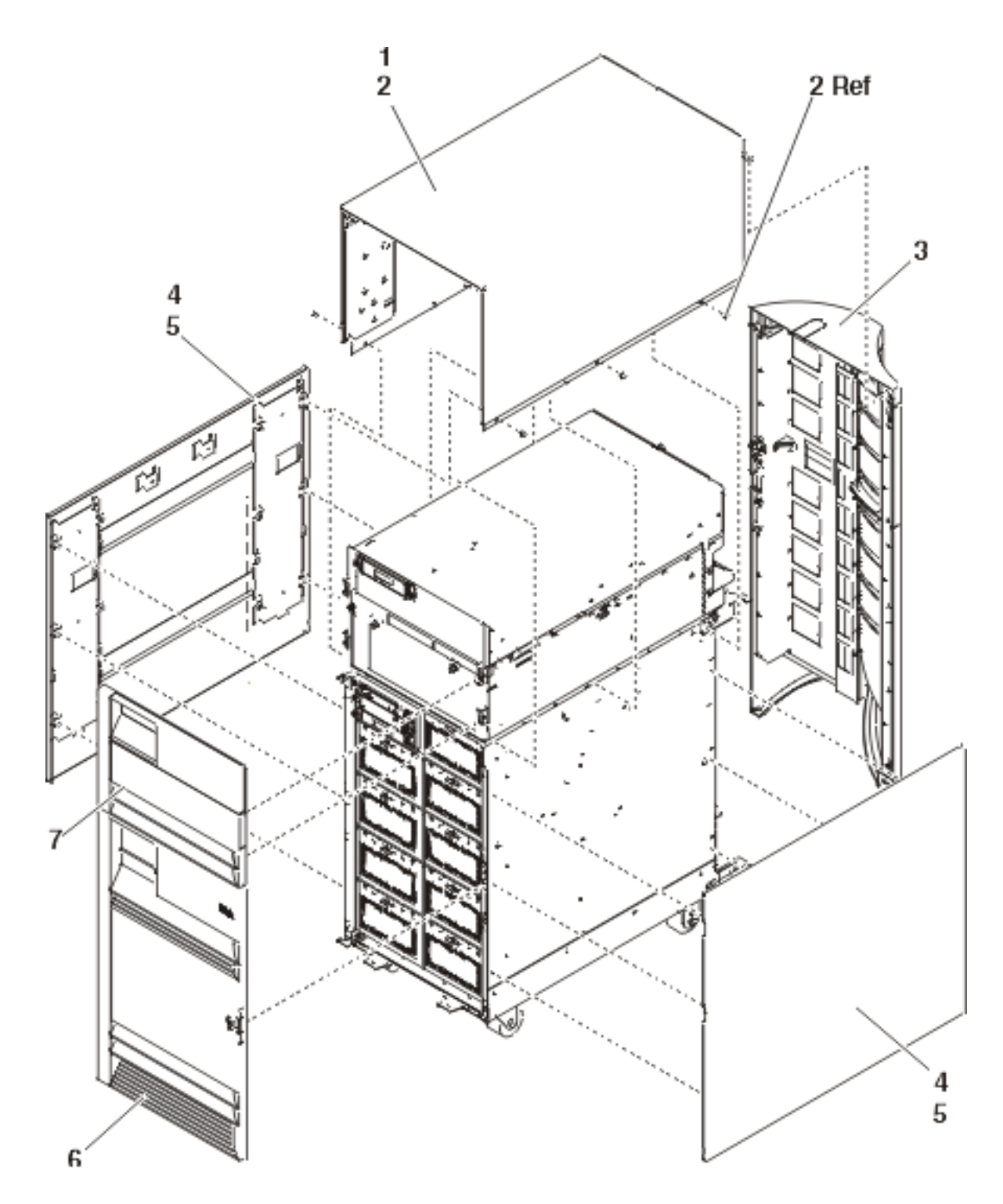

Table 1. Cover assembly — FC 5078, FC 5088

| Index | Part number | Units | Description      |
|-------|-------------|-------|------------------|
| 1     | 21P4986     | 1     | Top cover        |
| 2     | 1621811     | 6     | Screw, M4 (10mm) |
| 3     | 44L0247     | 1     | Rear cover       |
| 4     | 24L0824     | 2     | Side cover       |

| Index | Part number | Units | Description        |
|-------|-------------|-------|--------------------|
| 5     | 1621811     | 16    | Screw, M4 (10mm)   |
| 6     | 24L1069     | 1     | Front cover, lower |
| 7     | 44L0252     | 1     | Front cover, upper |

Final assembly — FC 5074, FC 5094: For use by authorized service providers.

## Figure 1. Final assembly — FC 5074, FC 5094

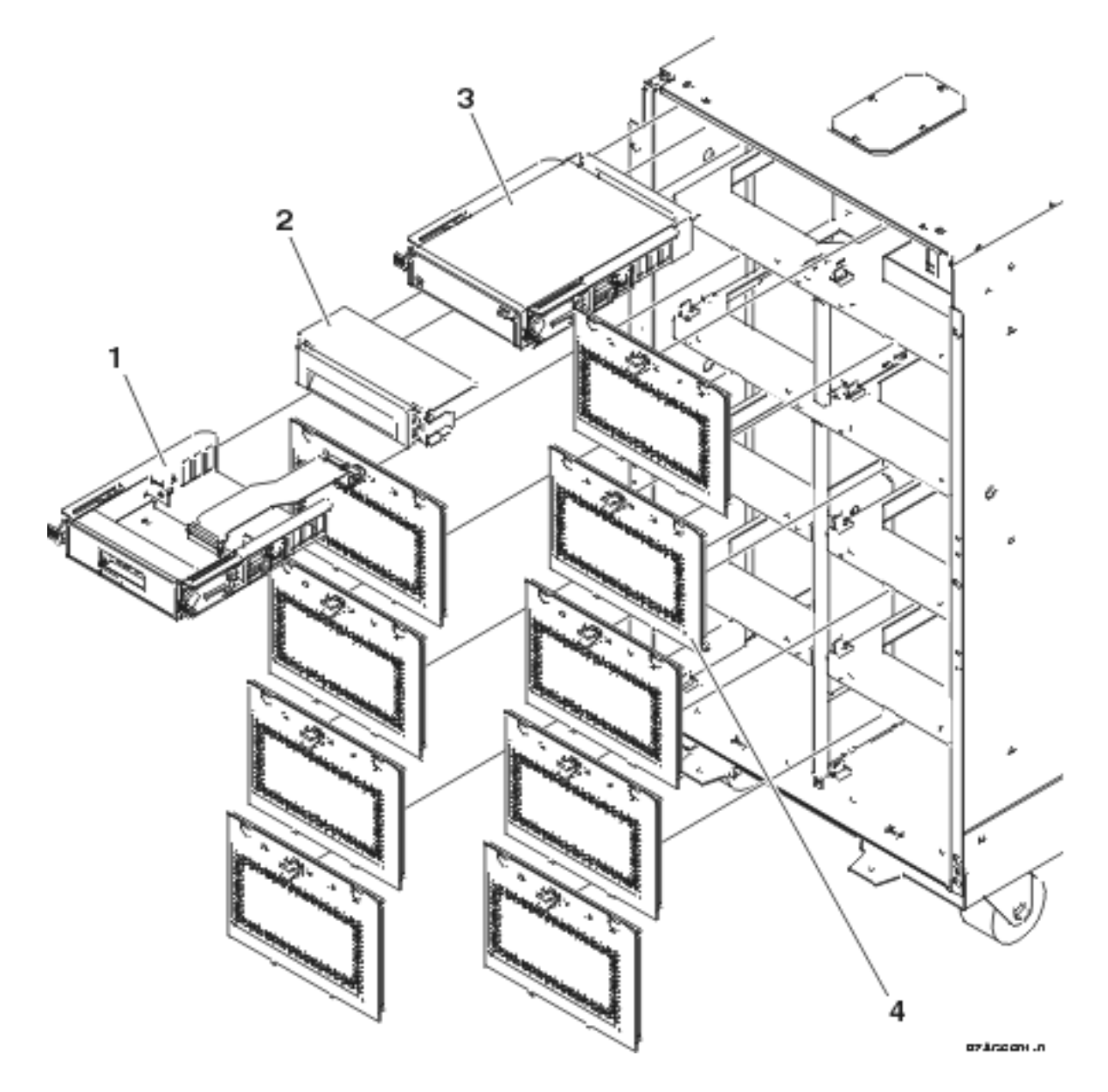

Table 1. Final assembly — FC 5074, FC 5094

| Index | Part number | Units | Description              |
|-------|-------------|-------|--------------------------|
| 1     | 24L0962     | 1     | Display panel (NB1)      |
| 2     | 44H8406     | AR    | Filler (Removable media) |

| Index | Part number | Units | Description                                                            |
|-------|-------------|-------|------------------------------------------------------------------------|
| 2     |             | AR    | Optical storage unit, see the<br>Type, model, and part<br>number list. |
| 3     |             | AR    | Removable media, see the<br>Type, model, and part<br>number list.      |
| 4     | 24L0821     | AR    | Disk unit EMC access plate                                             |

Figure 2. Final assembly — FC 5074, FC 5094, continued

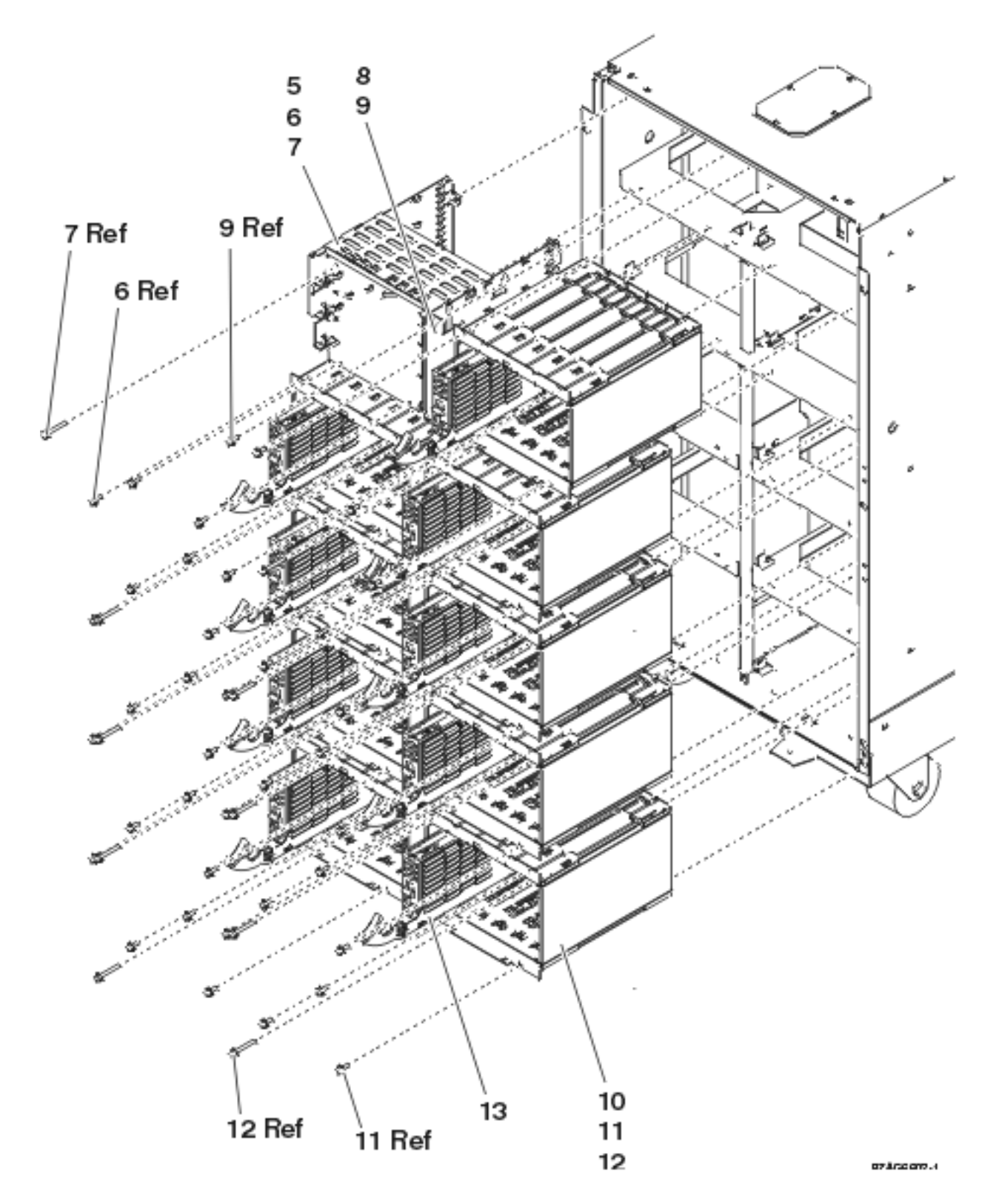

| Table 2 | Final | assembly - | FC 5074, | FC | 5094, | continued |
|---------|-------|------------|----------|----|-------|-----------|
|---------|-------|------------|----------|----|-------|-----------|

| Index | Part number | Units | Description                      |
|-------|-------------|-------|----------------------------------|
| 5     | NONUM       | 1     | Removable media cage<br>assembly |

| Index | Part number | Units | Description                                                          |
|-------|-------------|-------|----------------------------------------------------------------------|
| 6     | 1621811     | 2     | Screw, M4 (10mm)                                                     |
| 7     | 1621817     | 2     | Screw                                                                |
| 8     | 24L1067     | 1     | Center support bracket                                               |
| 9     | 1621811     | 2     | Screw, M4 (10mm)                                                     |
| 10    | NONUM       | AR    | Five disk unit cage<br>assembly                                      |
| 11    | 1621811     | 12    | Screw, M4 (10mm)                                                     |
| 12    | 1621817     | 6     | Screw                                                                |
| 13    |             | AR    | Disk unit assembly, see the<br>Type, model, and part<br>number list. |

Figure 3. Final assembly — FC 5074, FC 5094, continued

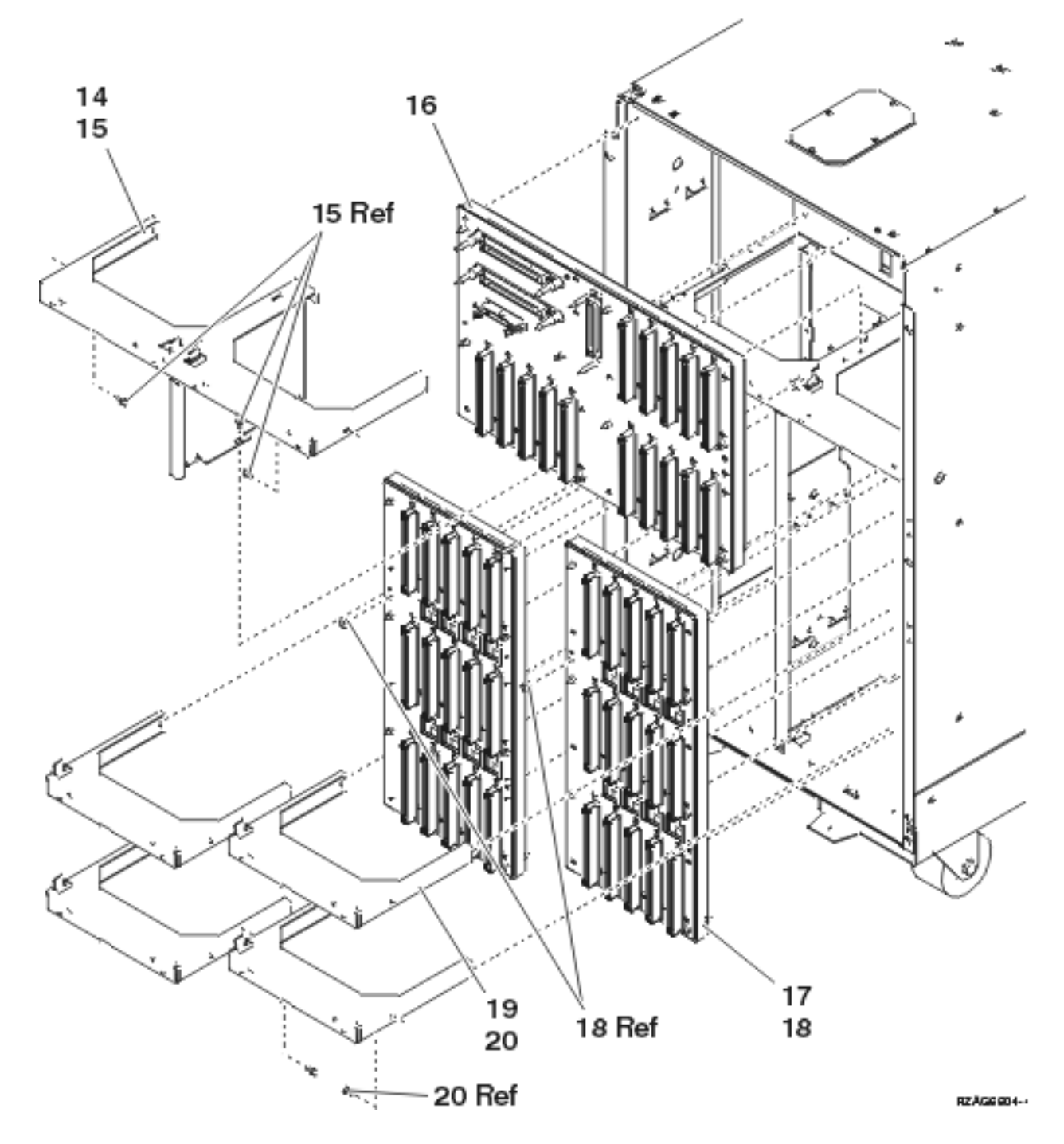

Table 3. Final assembly — FC 5074, FC 5094, continued

| Index | Part number                                                      | Units | Description                                      |
|-------|------------------------------------------------------------------|-------|--------------------------------------------------|
| 14    | NONUM                                                            | 1     | Shelf, base disk unit                            |
| 15    | 1621811                                                          | 3     | Screw, M4 (10mm)                                 |
| 16    | <ul><li>24L0892 (FC 5074)</li><li>53P4001 (FC 5094)</li></ul>    | 1     | Base disk unit board/stiffener assembly (DB3)    |
| 17    | <ul> <li>24L1029 (FC 5074)</li> <li>53P4002 (FC 5094)</li> </ul> | AR    | Disk unit board/stiffener assembly (DB1 and DB2) |

| Index | Part number | Units | Description      |
|-------|-------------|-------|------------------|
| 18    | 1621838     | 1     | Screw            |
| 19    | NONUM       | AR    | Shelf, disk unit |
| 20    | 1621811     | 2     | Screw, M4 (10mm) |

## Figure 4. Final assembly — FC 5074, FC 5094, continued

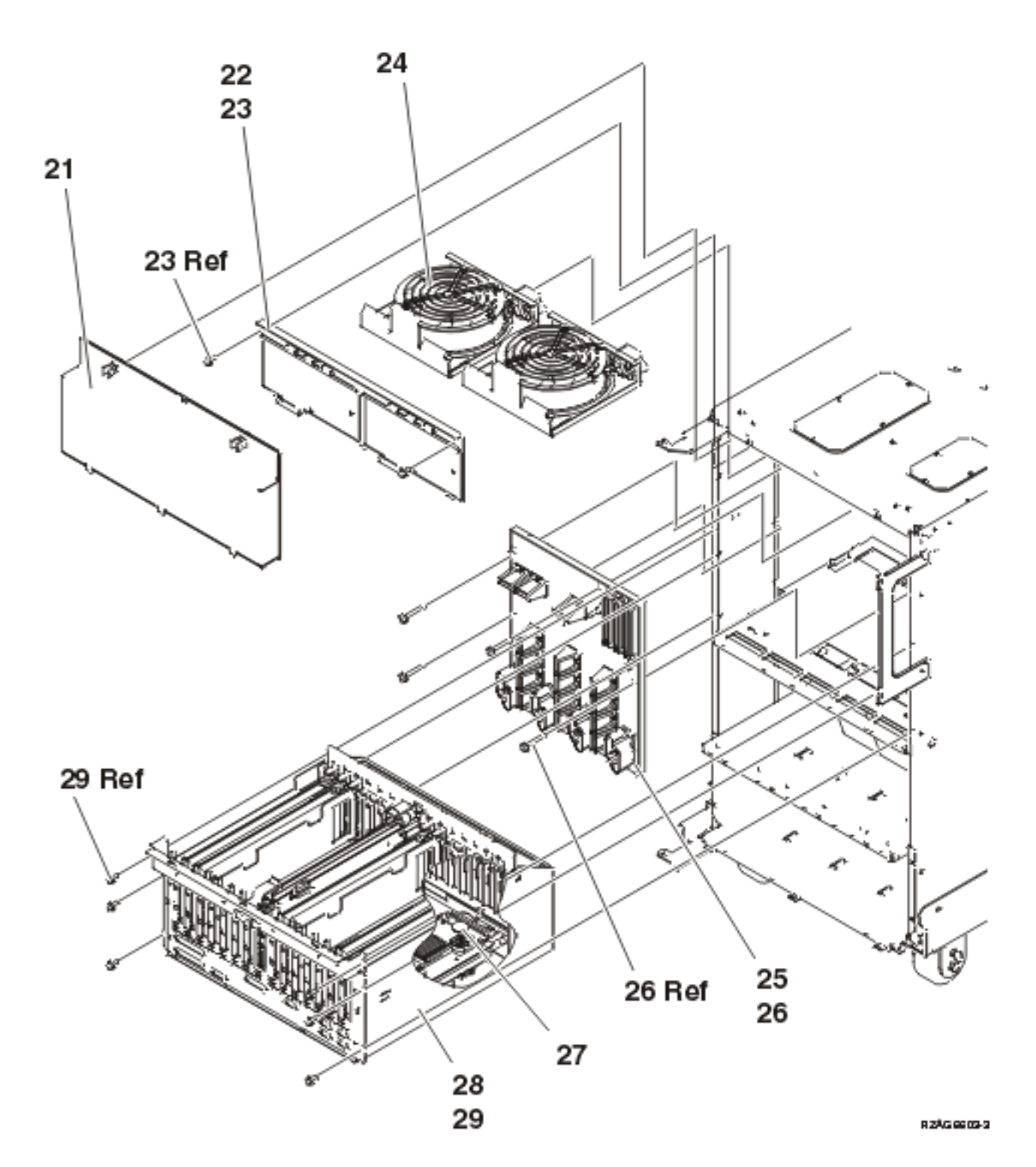

| Index | Part number         | Units | Description                                                 |
|-------|---------------------|-------|-------------------------------------------------------------|
| 21    | 24L0823             | 1     | EMC access plate                                            |
| 22    | NONUM               | 1     | Air moving device (AMD) door assembly                       |
| 23    | 1621811             | 2     | Screw, M4 (10mm)                                            |
| 24    | 04N3345             | 2     | Air moving device (AMD) (B01, B02)                          |
| 25    | 24L0891             | 1     | Power board/stiffener assembly (PB1)                        |
| 26    | 1621816             | 6     | Screw                                                       |
| 27    | 16G8095             | 1     | Time of day (TOD) battery                                   |
| 28    | • 97H7307 (FC 5074) | 1     | PCI card cage assembly                                      |
|       | • 53P6023 (FC 5094) |       |                                                             |
| 29    | 1621811             | 6     | Screw, M4 (10mm)<br>Note: This only applies to the FC 5074. |

### Table 4. Final assembly — FC 5074, FC 5094, continued

Figure 5. Final assembly — FC 5094

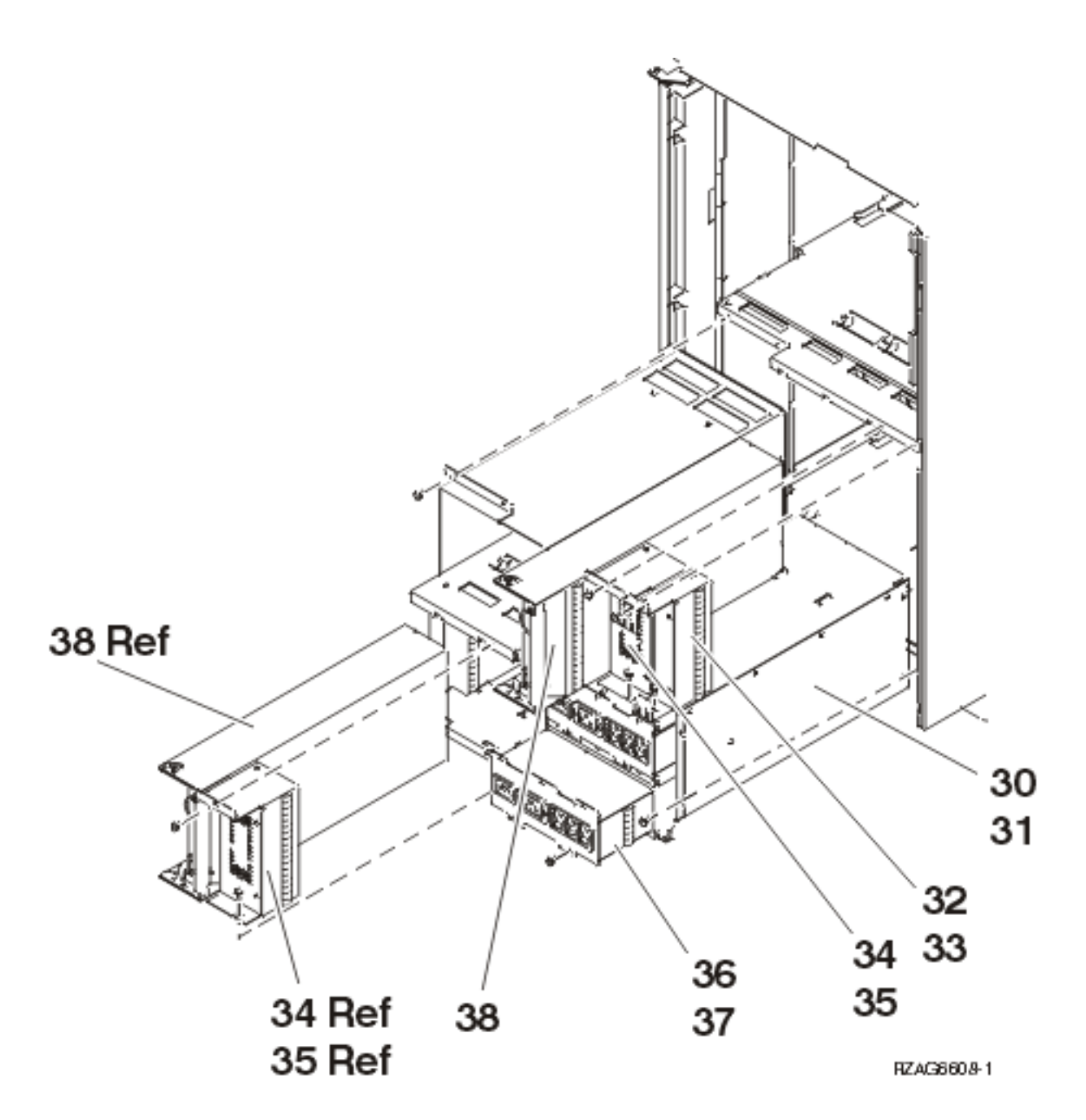

Table 5. Final assembly — FC 5094

| Index | Part number | Units | Description                                 |  |
|-------|-------------|-------|---------------------------------------------|--|
| 30    | 53P5259     | 1     | Power sub frame assembly for dual line cord |  |
| 31    | 1621811     | 8     | Screw, M4 (10mm)                            |  |
| 32    | 24L0940     | 2     | Filler, spacer                              |  |
| 33    | 1621811     | 2     | Screw, M4 (10mm)                            |  |
| 34    | 24L0939     | 2     | Filler, power supply                        |  |
| 35    | 1621811     | 4     | Screw, M4 (10mm)                            |  |
| 36    | 53P5263     | 2     | AC power distribution assembly (ACMODUL)    |  |
| 37    | 1621811     | 4     | Screw, M4 (10mm)                            |  |

| Index | Part number | Units | Description                                       |
|-------|-------------|-------|---------------------------------------------------|
| 38    | 53P1038     | 4     | Power supply assembly - 840W (P00, P01, P02, P03) |

Figure 6. Final assembly — FC 5074 (2 power supply dual line cord)

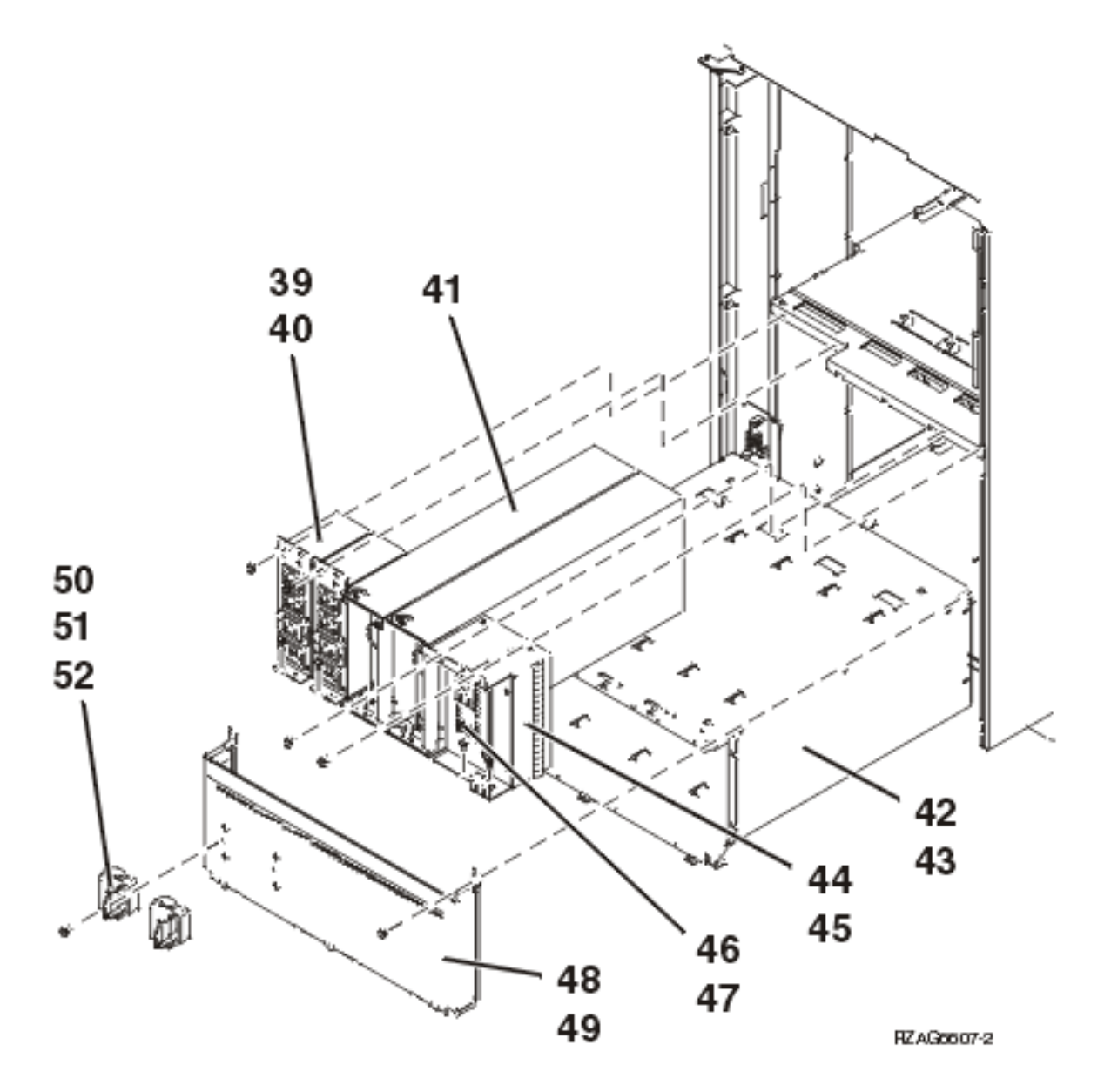

| Table 6. Fina | l assembly — | FC 5074 (2 p | ower supply | v dual line cord) |
|---------------|--------------|--------------|-------------|-------------------|
|---------------|--------------|--------------|-------------|-------------------|

| Index | Part number | Units | Description                         |
|-------|-------------|-------|-------------------------------------|
| 39    | 21P6347     | 2     | AC module                           |
| 40    | 1621811     | 4     | Screw, M4 (10mm)                    |
| 41    | 53P1038     | 2     | Power supply — 840 watts (P01, P02) |
| 42    | 53P4651     | 1     | Power sub frame assembly            |
| 43    | 1621811     | 12    | Screw, M4 (10mm)                    |

| Index | Part number | Units | Description          |
|-------|-------------|-------|----------------------|
| 44    | 24L0940     | AR    | Filler, Spacer       |
| 45    | 1621811     | 2     | Screw, M4 (10mm)     |
| 46    | 24L0939     | AR    | Filler, power supply |
| 47    | 1621811     | 2     | Screw, M4 (10mm)     |
| 48    | NONUM       | 1     | EMC access plate     |
| 49    | 1621811     | 2     | Screw, M4 (10mm)     |
| 50    | 44H8641     | 2     | Cable Clamp, Top     |
| 51    | 44H8640     | 2     | Cable Clamp, Base    |
| 52    | 1621811     | 2     | Screw, M4 (10mm)     |

Figure 7. Final assembly — FC 5074 (single line cord)

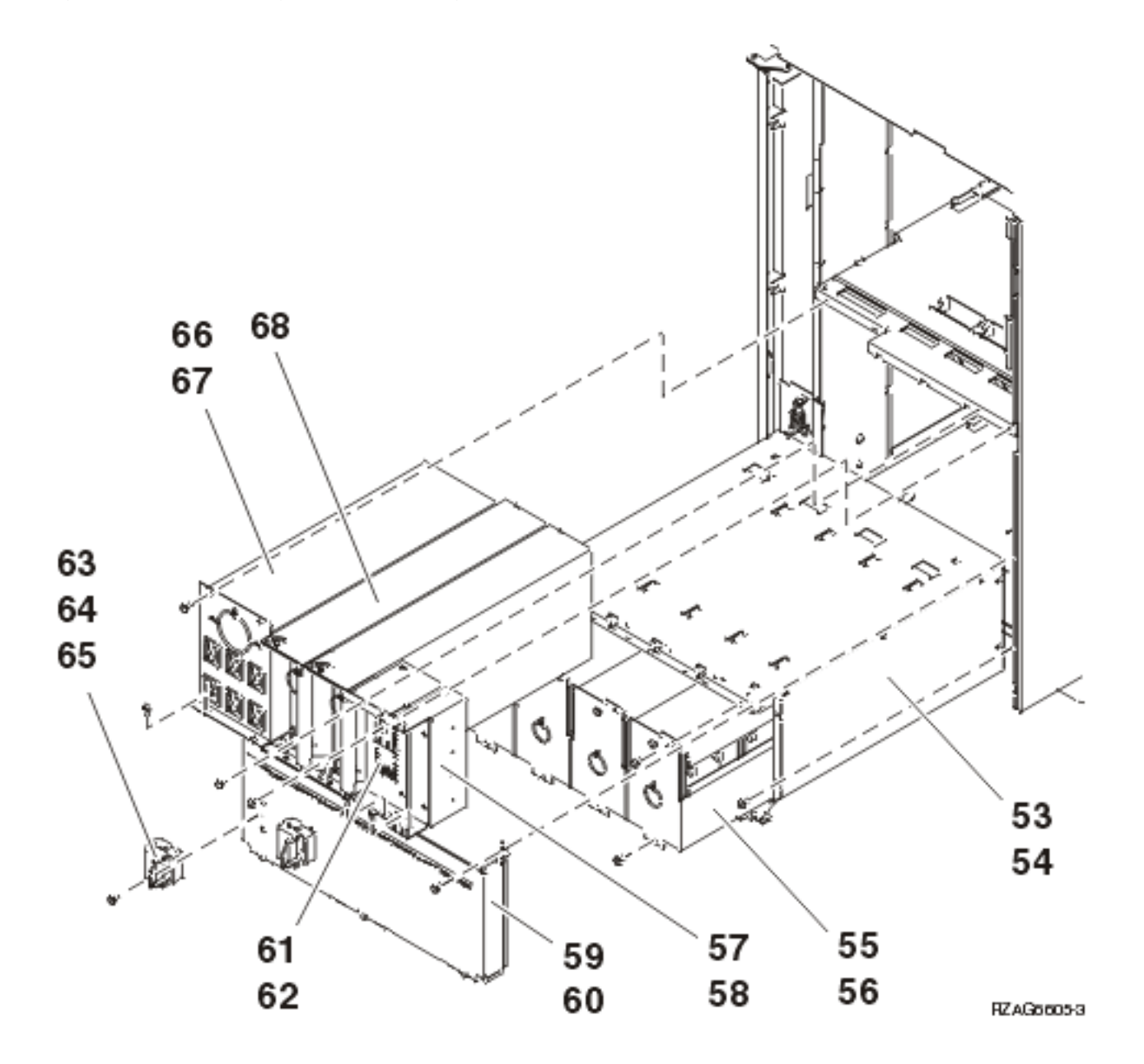

| Index | Part number | Units | Description                                                                                                    |
|-------|-------------|-------|----------------------------------------------------------------------------------------------------|
| 53    | 53P4651     | 1     | Power sub frame assembly                                                                                                    |
| 54    | 1621811     | 12    | Screw, M4 (10mm)                                                                                                    |
| 55    | 97H7318     | 1     | Battery pack - This part<br>number includes four<br>batteries. Refer to the<br>BATRY symbolic FRU for<br>additional information. |
| 56    | 1621811     | 12    | Screw, M4 (10mm)                                                                                                    |
| 57    | 24L0940     | AR    | Filler, Spacer                                                                                                    |
| 58    | 1621811     | 2     | Screw, M4 (10mm)                                                                                                    |
| 59    | NONUM       | 1     | EMC access plate                                                                                                    |
| 60    | 1621811     | 2     | Screw, M4 (10mm)                                                                                                    |
| 61    | 24L0939     | AR    | Filler, power supply                                                                                                    |
| 62    | 1621811     | 2     | Screw, M4 (10mm)                                                                                                    |
| 63    | 44H8641     | 2     | Cable Clamp, Top                                                                                                    |
| 64    | 44H8640     | 2     | Cable Clamp, Base                                                                                                    |
| 65    | 1621811     | 2     | Screw, M4 (10mm)                                                                                                    |
| 66    | 97H7316     | 1     | Battery charger                                                                                                    |
| 67    | 1621811     | 4     | Screw, M4 (10mm)                                                                                                    |
| 68    | 90H6629     | 3     | Power supply — 765 watts<br>(P01, P02, P03)                                                                                      |

#### Table 7. Final assembly — FC 5074 (single line cord)

Final assembly — FC 5075: For use by authorized service providers.

Figure 1. Final assembly — FC 5075

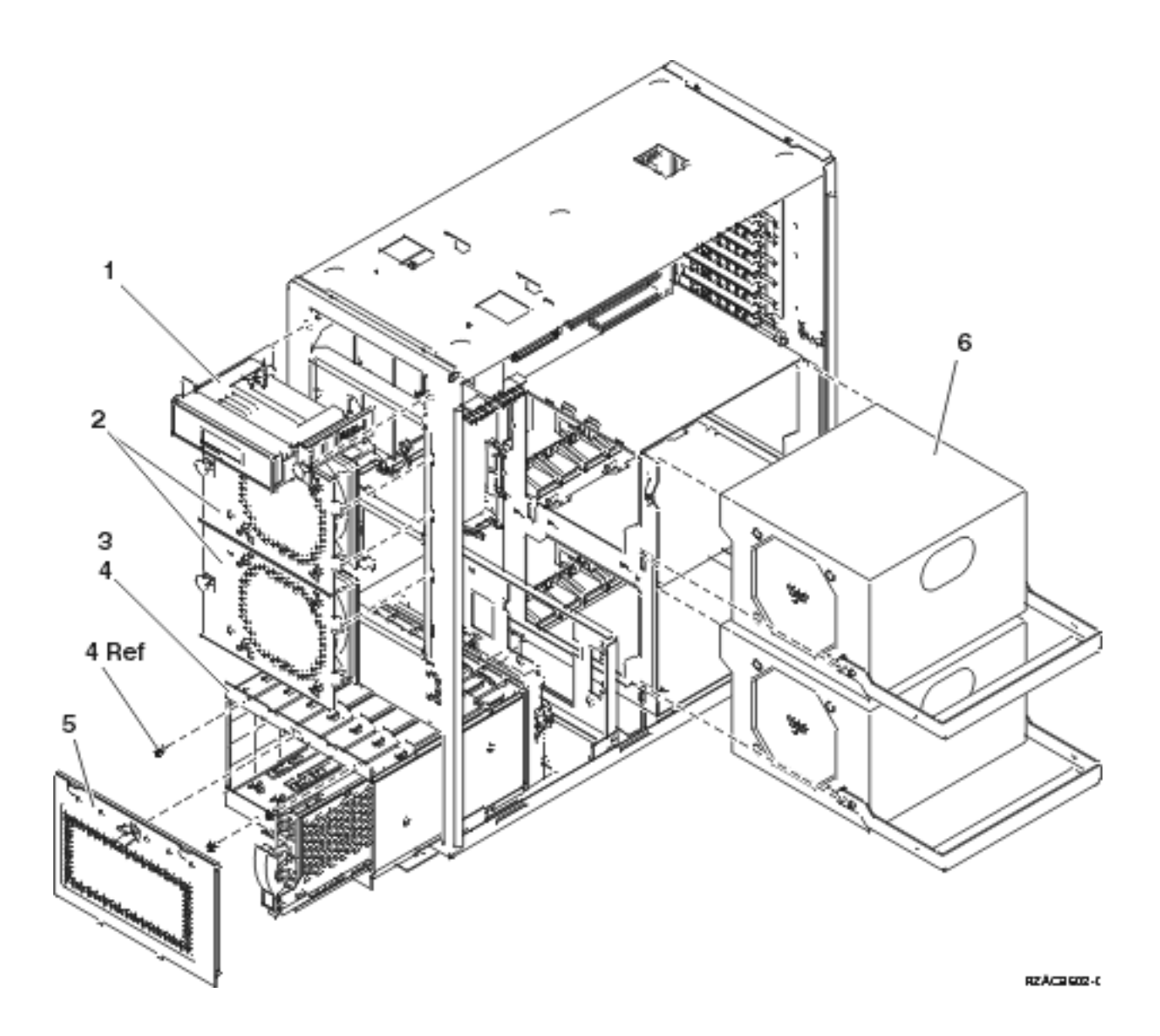

| Table 1. | Final | assembly - | - FC 5075 |
|----------|-------|------------|-----------|
|----------|-------|------------|-----------|

| Index | Part number | Units | Description                                                          |
|-------|-------------|-------|----------------------------------------------------------------------|
| 1     | 24L1592     | 1     | Op panel                                                             |
| 2     | 24L1730     | 2     | Air moving device<br>assembly                                        |
| 3     | NONUM       | 1     | Cage assembly disk unit                                              |
| 4     | 75G2878     | 4     | Screw, M3.5 x 8mm                                                    |
| 4A    | 04N3392     | 2     | Screw, M3.5 x 35mm                                                   |
| 5     | 24L1827     | 1     | EMC shield, disk unit                                                |
| 5A    | NONUM       | AR    | Disk unit assembly. See the<br>Type, model, and part<br>number list. |

| Index | Part number | Units | Description                                                    |
|-------|-------------|-------|----------------------------------------------------------------|
| 6     | 21P6417     | AR    | Power supply. See the Type,<br>model, and part number<br>list. |

## Figure 2. Final assembly — FC 5075, continued

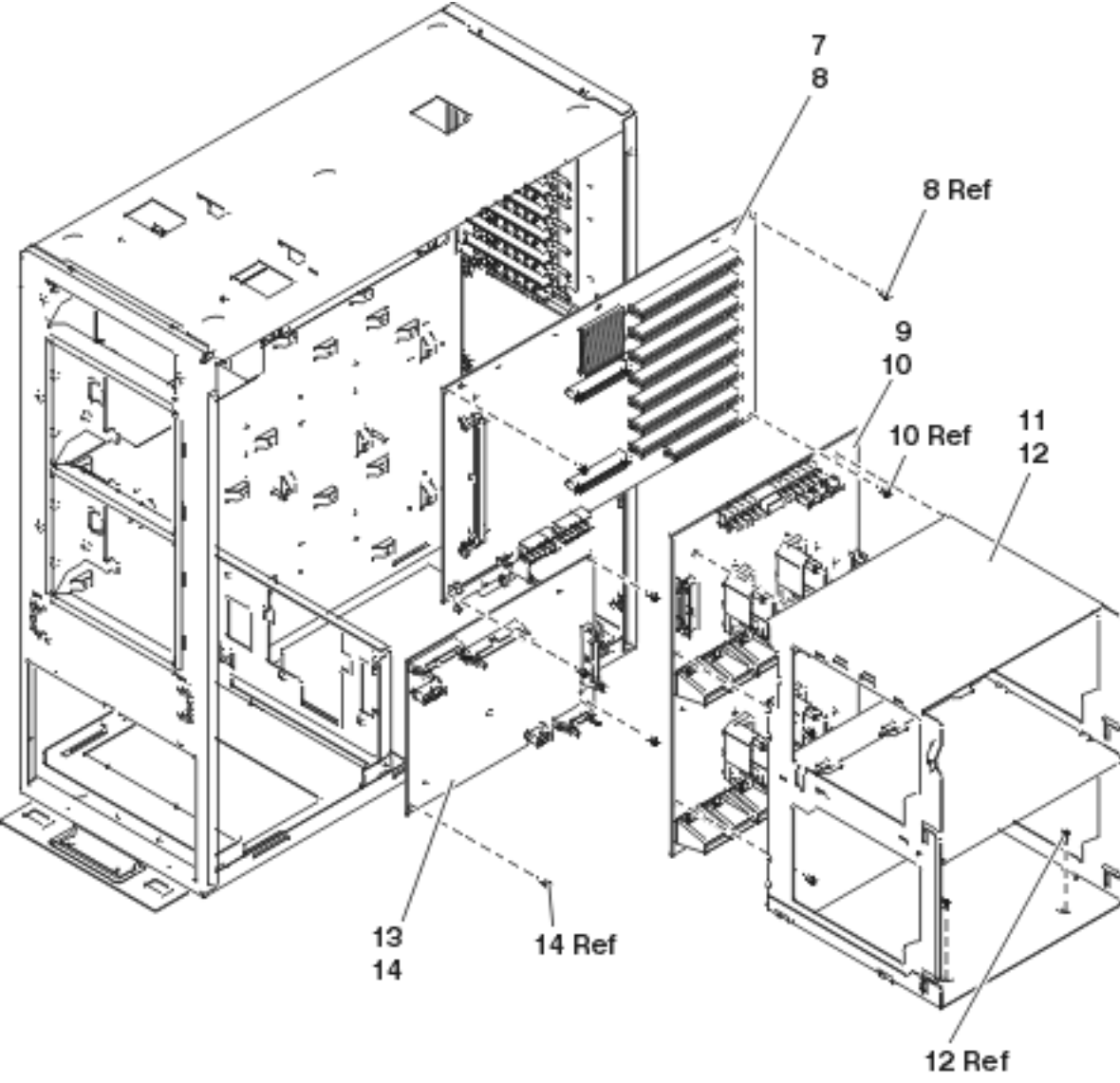

073/70 CM3.4

| Index | Part number | Units | Description                        |
|-------|-------------|-------|------------------------------------|
| 7     | NONUM       | 1     | Backplane assembly                 |
| 8     | 75G2878     | 8     | Screw, M3.5 x 8mm                  |
| 9     | 04N6111     | 1     | Power distribution backplane (PB1) |
| 10    | 75G2878     | 5     | Screw, M3.5 x 8mm                  |

| 1aDic 2.11iai assemint - i < 50757 continued | Table 1 | 2. ] | Final | assembly | — FC | 5075, | continued |
|----------------------------------------------|---------|------|-------|----------|------|-------|-----------|
|----------------------------------------------|---------|------|-------|----------|------|-------|-----------|

| Index | Part number | Units | Description        |
|-------|-------------|-------|--------------------|
| 11    | NONUM       | 1     | Power supply shelf |
| 12    | 75G2878     | 11    | Screw, M3.5 x 8mm  |
| 13    | NONUM       | 1     | Backplane assembly |
| 14    | 75G2878     | 5     | Screw, M3.5 x 8mm  |

Final assembly — FC 5078, FC 5088: For use by authorized service providers.

# Figure 1. Final assembly — FC 5078, FC 5088

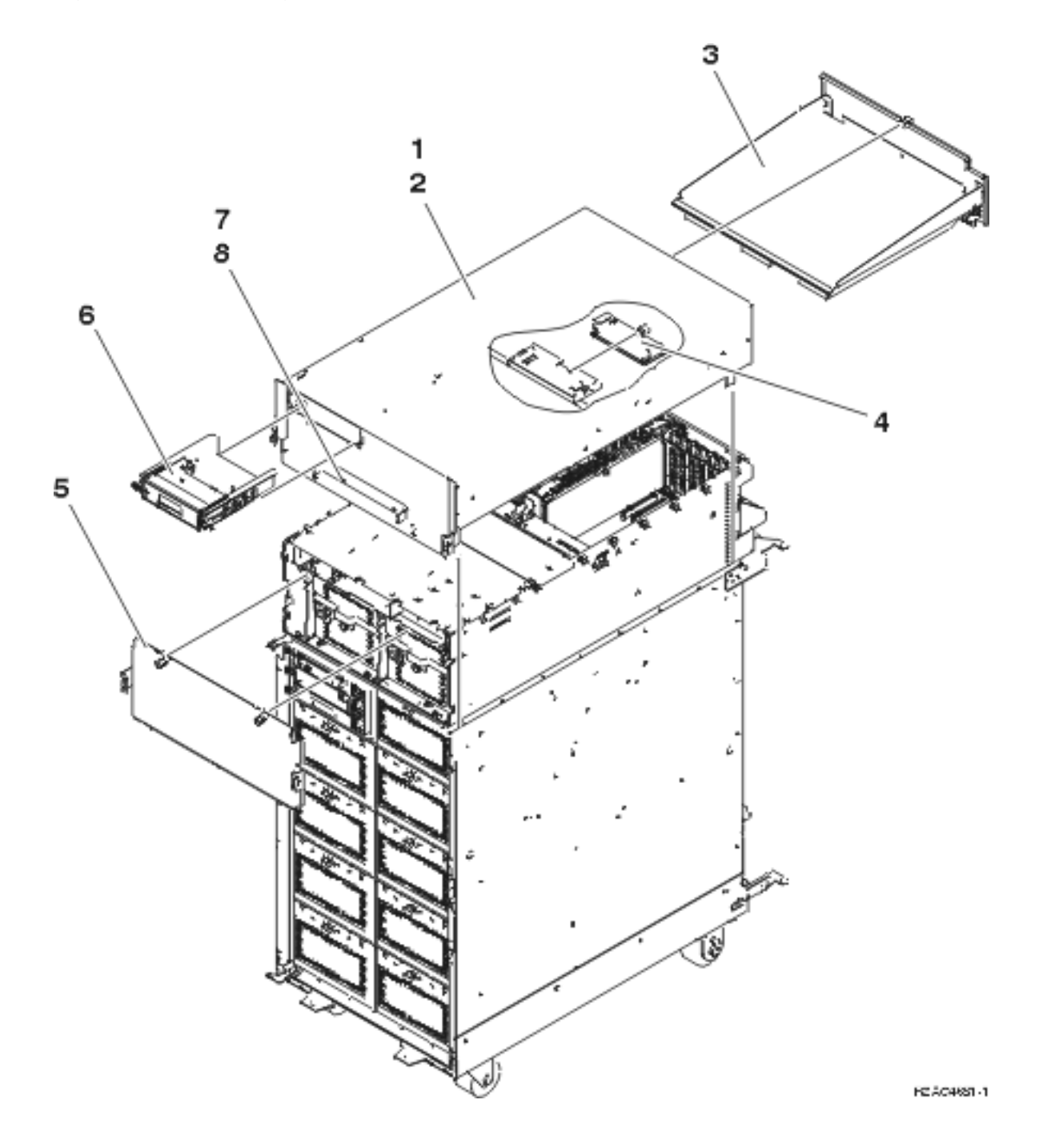

| Index | Part number | Units | Description                                 |
|-------|-------------|-------|---------------------------------------------|
| 1     | 04N4523     | 1     | Top wrap assembly                           |
| 2     | 00G1268     | 4     | Screws, M4X                                 |
| 3     | 04N4499     | 1     | Rear EMC shield                             |
| 4     | 11K1107     | 1     | Air moving device (Fans) control card (BB1) |
| 5     | 04N4500     | 1     | Front EMC shield                            |
| 6     | 24L0962     | 1     | Display panel assembly (NB1)                |
| 7     | 21P6303     | 1     | Front cover bracket (for FC 5078)           |
| 7     | 21P6687     | 1     | Front cover bracket (for FC 0578 in a rack) |
| 8     | 00G1268     | 2     | Screws, M4X                                 |

Table 1. Final assembly — FC 5078, FC 5088

Figure 2. Final assembly — FC 5078, FC 5088

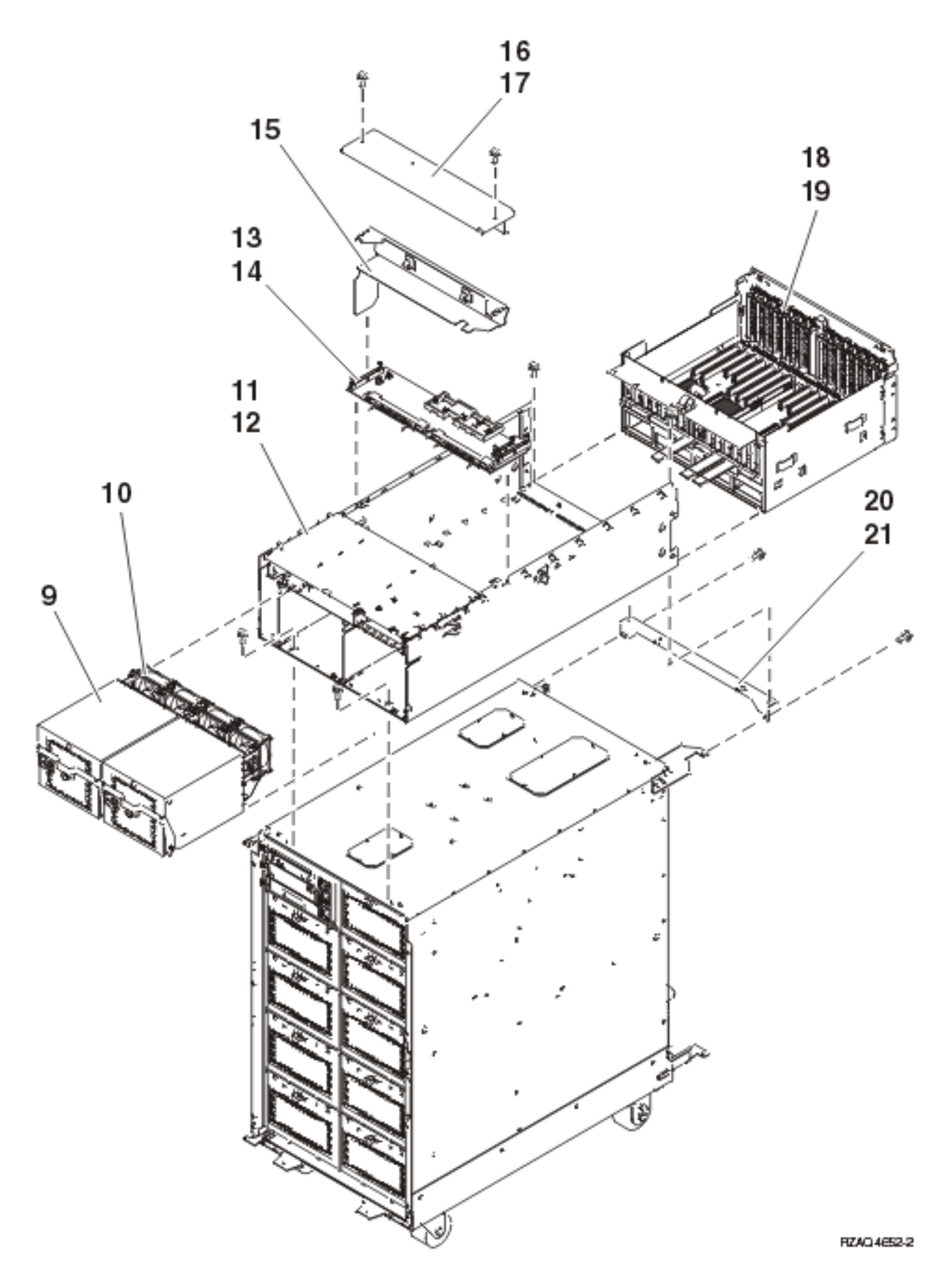

| Index | Part number | Units | Description                                    |
|-------|-------------|-------|------------------------------------------------|
| 9     | 00P3918     | 2     | AC power supply (P01 and P02)                  |
| 10    | 41L5448     | 2     | Air moving device (Fans) (B01 and B02)         |
| 11    | 21P4894     | 1     | Chassis                                        |
| 12    | 1621811     | 6     | Screw, M4 (10mm)                               |
| 13    | 00P2382     | 1     | Power distribution (PB1)                       |
| 14    | 00G1268     | 6     | Screws, M4X                                    |
| 15    | 44K0243     | 1     | Cable tray                                     |
| 16    | 41L5206     | 1     | Cover                                          |
| 17    | 00G1268     | 2     | Screw, M4X                                     |
| 18    | 04N6797     | AR    | FC 5078, FC 0578 PCI node board assembly (CB1) |
| 18    | 53P2354     | AR    | FC 5088, FC 0588 PCI node board assembly (CB1) |
| 19    | 00G1268     | 6     | Screw, M4X                                     |
| 20    | 04N4498     | 1     | Mounting bracket                               |
| 21    | 1621811     | 2     | Screw, M4 (10mm)                               |
| NA    | 04N3038     | AR    | Power supply to PDU line cord                  |
| NA    | 21P6094     | AR    | Miscellaneous power cable                      |
| NA    | 41L5650     | AR    | SPCN cable                                     |
| NA    | 41L5649     | AR    | Display panel cable                            |
| NA    | 41L5652     | AR    | Fan control cable                              |

Table 2. Final assembly — FC 5078, FC 5088, continued

Part assemblies - FC 5095, FC 0595: For use by authorized service providers.

Cover assembly - FC 5095

Final assembly - FC 5095

Final assembly - FC 0595 rack mounted expansion unit

Cover assembly - FC 5095 Expansion I/O Tower: For use by authorized service providers.

Figure 1. Cover assembly - FC 5095 Expansion I/O Tower

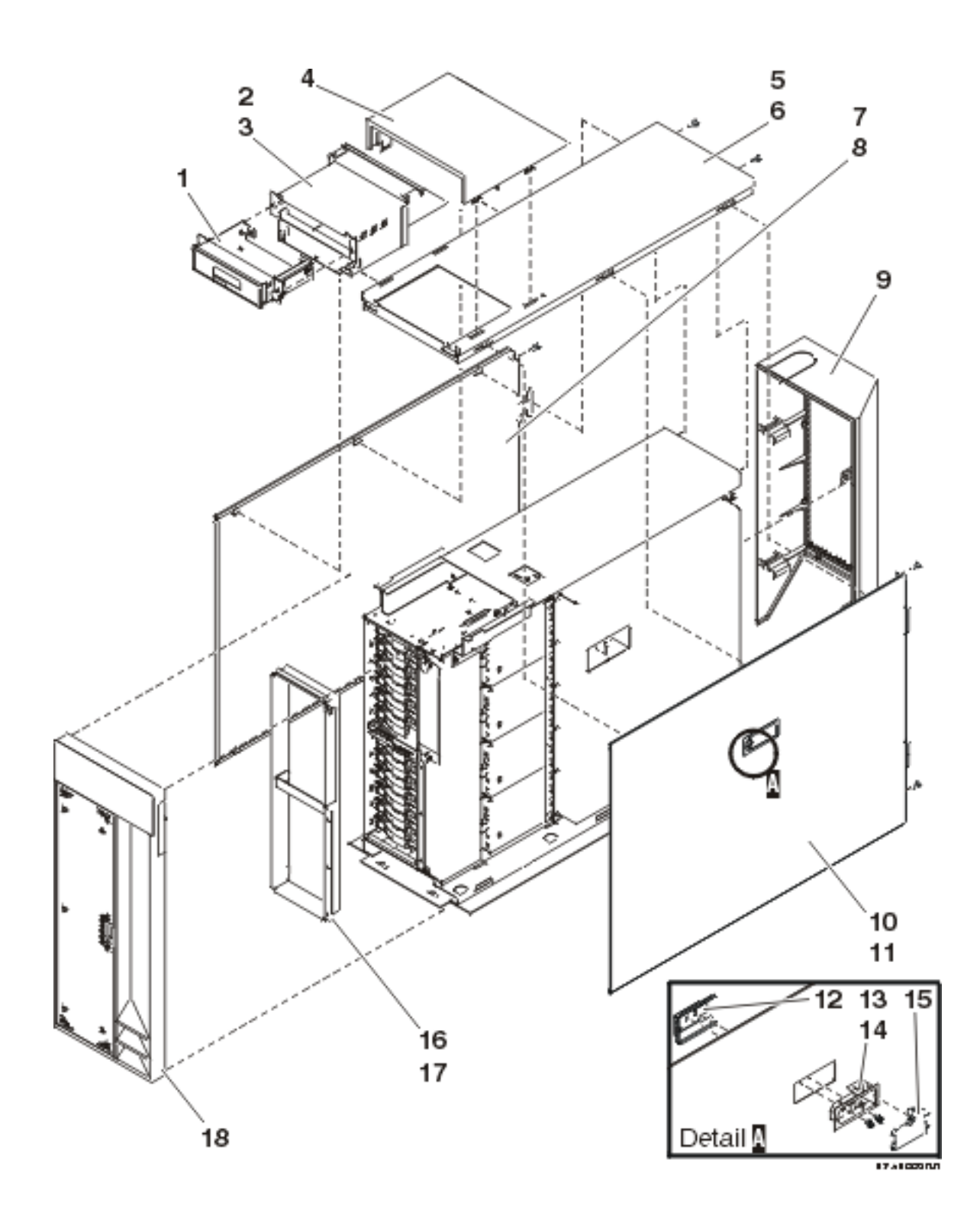

Table 1. Cover assembly - FC 5095 Expansion I/O Tower

| Index | Part<br>number | Units | Description                      |
|-------|----------------|-------|----------------------------------|
| 1     | 53P0330        | 1     | Display panel tray assembly      |
| 2     | NONUM          | 1     | Display panel enclosure assembly |

| Index | Part<br>number | Units | Description                |
|-------|----------------|-------|----------------------------|
| 3     | 53P0320        | 5     | Screw                      |
| 4     | 53P0308        | 1     | Cover, Display panel       |
| 5     | 53P0280        | 1     | Cover, top                 |
| 6     | 53P0320        | 2     | Screw                      |
| 7     | 53P0285        | 1     | Cover, left side           |
| 8     | 53P0320        | 2     | Screw                      |
| 9     | 53P0303        | 1     | Cover assembly, back       |
| 10    | 53P0286        | 1     | Cover assembly, right side |
| 11    | 53P0320        | 2     | Screw                      |
| 12    | 53P0322        | 1     | EMC bracket                |
| 13    | 06P5858        | 1     | Latch housing              |
| 14    | 03K9553        | 2     | Screw, M3.5 x 7            |
| 15    | 06P5857        | 1     | Latch handle               |
| 16    | 53P0234        | 1     | Bracket, DASD filler       |
| 17    | 44H7336        | 4     | Screw                      |
| 18    | 53P1359        | 1     | Cover assembly, front      |

Final assembly - FC 5095 Expansion I/O Tower: For use by authorized service providers.

Figure 1. Final assembly - FC 5095 Expansion I/O Tower

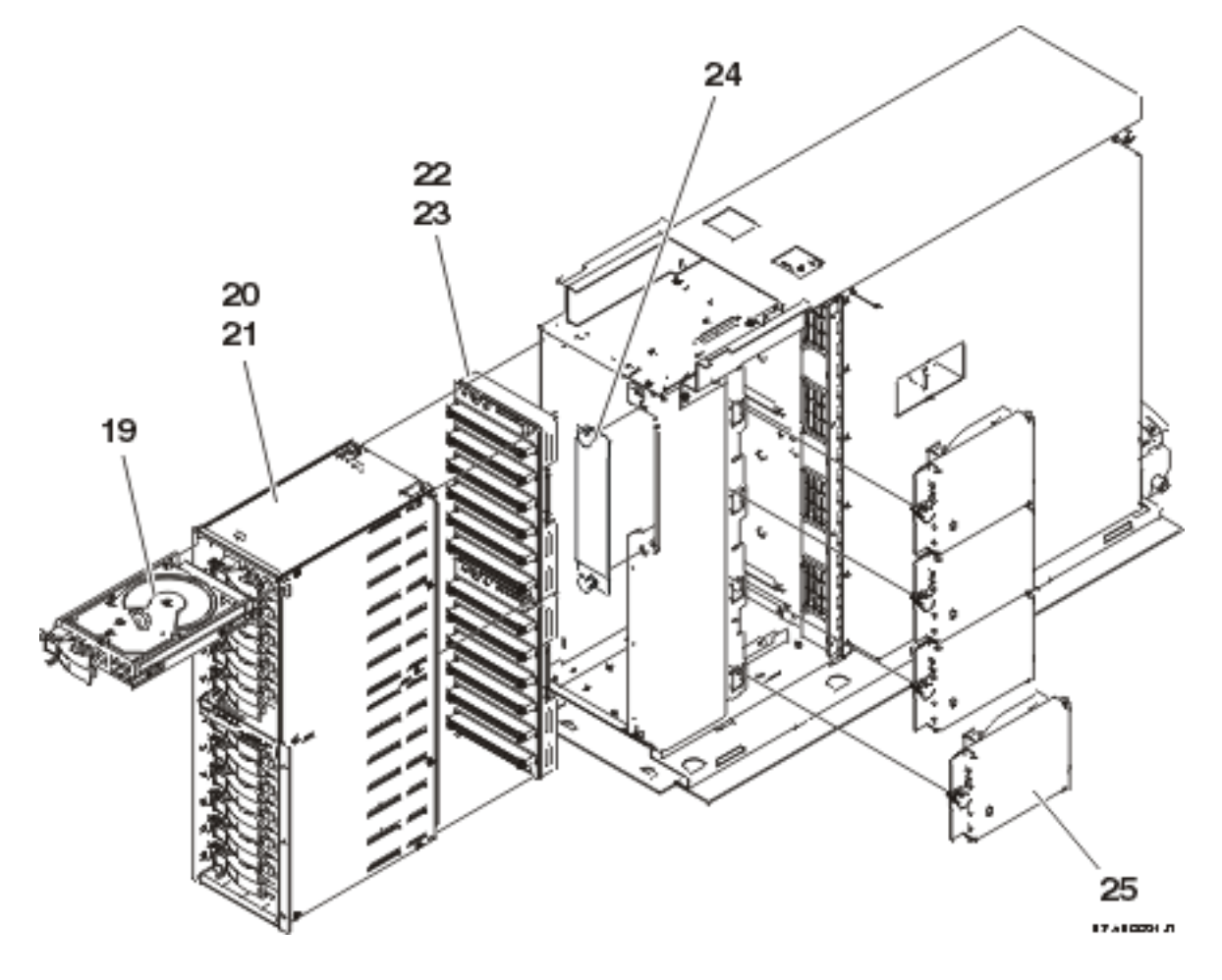

Table 1. Final assembly - FC 5095 Expansion I/O Tower

| Index | Part numbers | Units | Description                         |
|-------|--------------|-------|-------------------------------------|
| 19    | 21P3593      | AR    | Disk unit                           |
| 19    | 24L0900      | AR    | Disk unit                           |
| 20    | 53P0250      | 2     | Disk unit enclosure                 |
| 21    | 44H7366      | AR    | Screw, M3.5 x 8mm                   |
| 21    | 53P0319      | AR    | Screw                               |
| 22    | 97P3138      | 2     | Disk unit enclosure backplane       |
| 23    | 53P0321      | 8     | Screw                               |
| 24    | 53P0262      | 1     | EMC enclosure                       |
| 25    | 53P0262      | 4     | Air moving device (Blower assembly) |

Figure 2. Final assembly - FC 5095 Expansion I/O Tower, continued

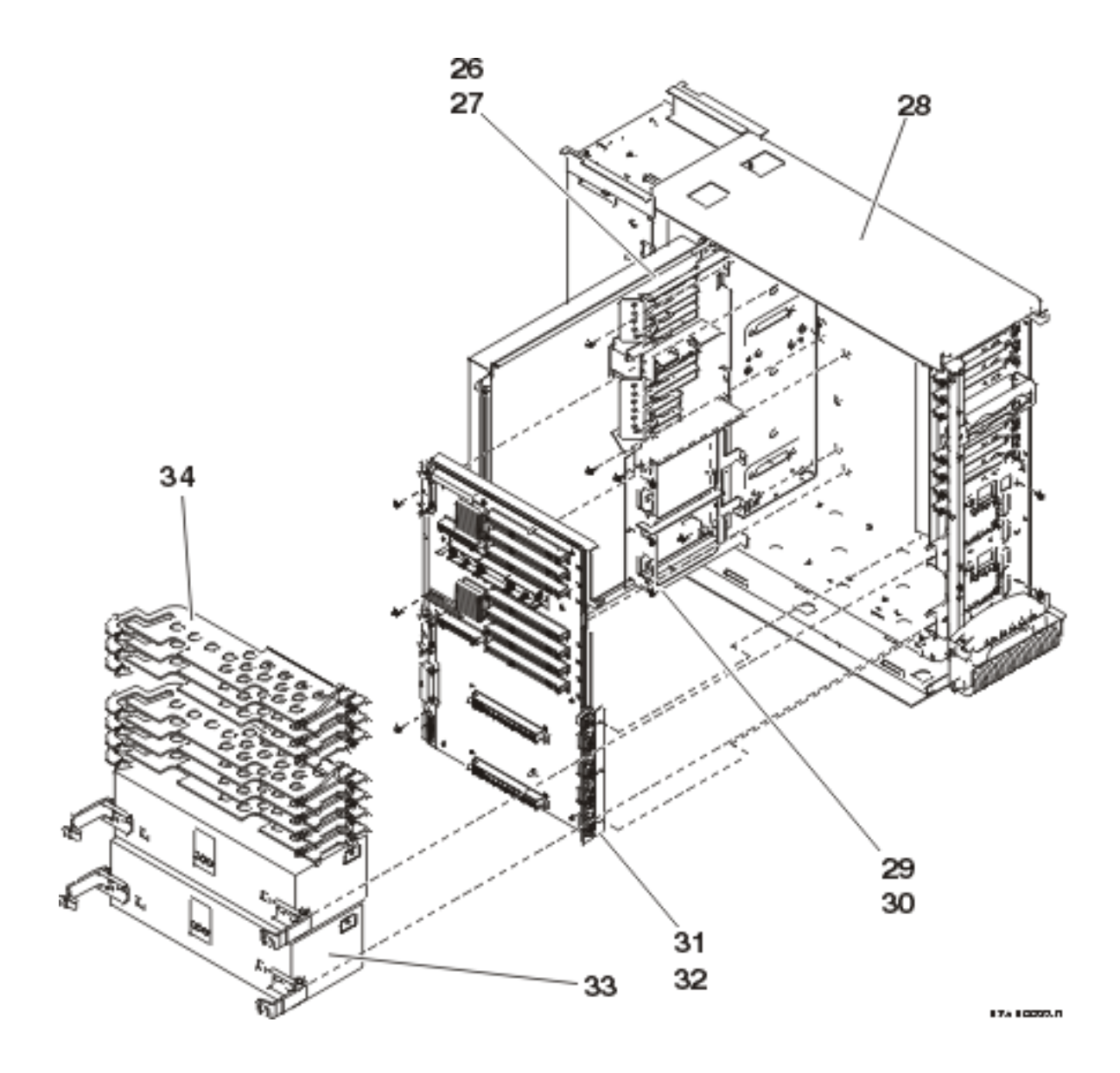

Table 2. Final assembly - FC 5095 Expansion I/O Tower, continued

| Index | Part numbers | Units | Description                  |
|-------|--------------|-------|------------------------------|
| 26    | 53P0249      | 1     | Bracket, PCI Headstock       |
| 27    | 44H7366      | 3     | Screw                        |
| 28    | 53P0222      | NP    | Frame assembly               |
| 29    | 21P7602      | 1     | Bracket, power supply        |
| 30    | 44H7366      | 4     | Screw                        |
| 31    | 53P0239      | 1     | Processor backplane assembly |
| 32    | 44H7366      | 5     | Screw                        |
| 33    | 21P7602      | AR    | Power supply                 |
| 33    | 53P0233      | AR    | Filler, Power supply         |
| 34    | 53P2728      | AR    | PCI divider                  |

| Index | Part numbers | Units | Description |
|-------|--------------|-------|-------------|
| 34    | 53P2729      | AR    | PCI divider |

Final assembly - FC 0595 rack mounted expansion unit: For use by authorized service providers.

## Figure 1. Final assembly - FC 0595 rack mounted expansion unit

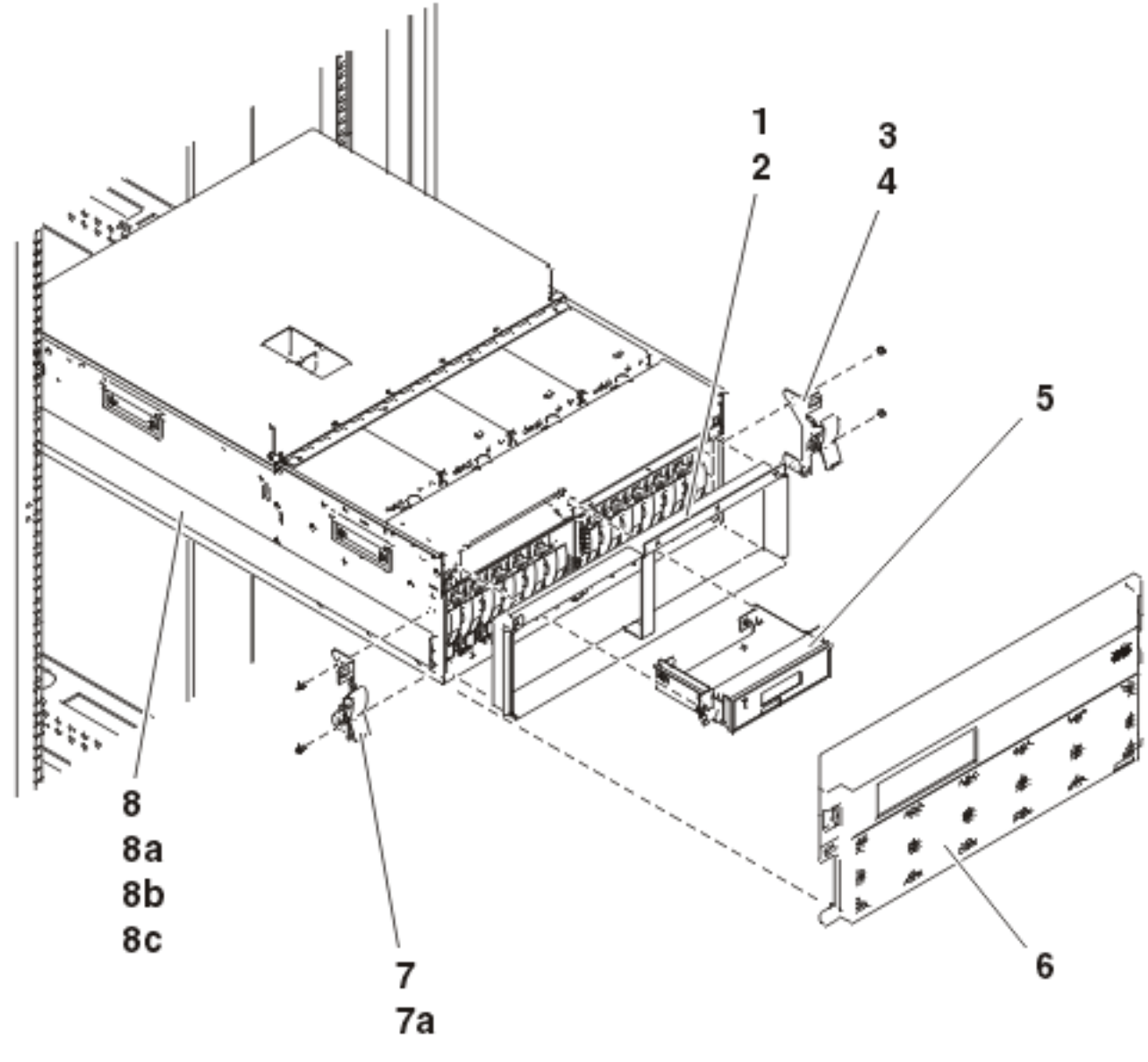

RZARGESS-1

Table 1. Final assembly - FC 0595 rack mounted expansion unit

| Index | Part number | Units | Description           |
|-------|-------------|-------|-----------------------|
| 1     | 53P0234     | 1     | Bracket, DASD filler  |
| 2     | 75G2878     | 4     | Screw, M3.5 x 8mm     |
| 3     | 53P2573     | 1     | Latch assembly, right |

| Index | Part number | Units | Description                                                 |
|-------|-------------|-------|-------------------------------------------------------------|
| 4     | 75G2878     | 2     | Screw, M3.5 x 8mm                                           |
| 5     | 53P0330     | 1     | Display Panel tray<br>assembly                              |
| 6     | 53P1457     | 1     | Cover assembly, front                                       |
| 7     | 53P2572     | 1     | Latch assembly, left                                        |
| 7a    | 75G2878     | 2     | Screw, M3.5 x 8mm                                           |
| 8     | 53P0296     | 1     | General location, but not<br>shown. Cable management<br>arm |
| 8a    | 53P3451     | 1     | Slide assembly, left side                                   |
| 8b    | 53P3452     | 1     | Slide assembly, right side                                  |
| 8c    | 53P3726     | AR    | Rail mounting hardware                                      |

Figure 2. Final assembly - FC 0595 rack mounted expansion unit, continued

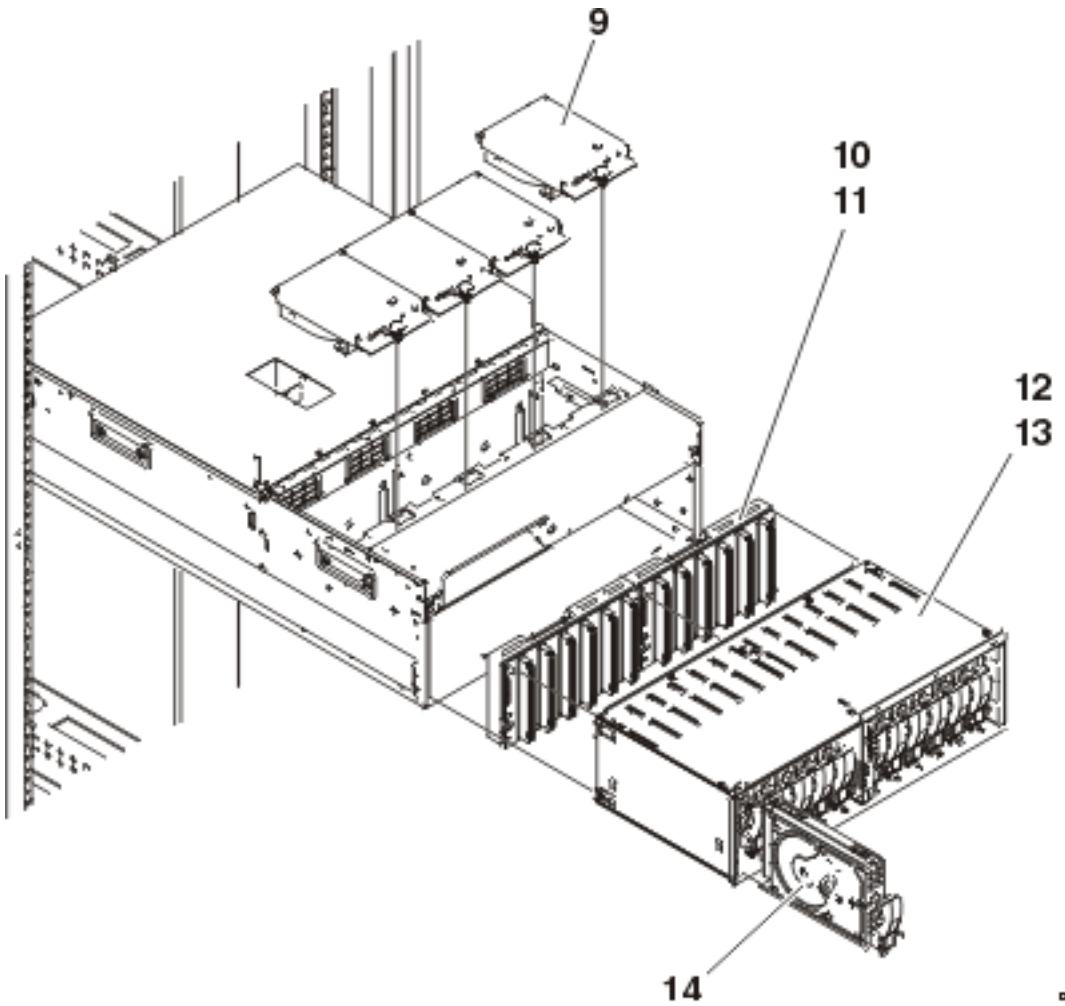

078.00000.0

Table 2. Final assembly - FC 0595 rack mounted expansion unit, continued

| Index | Part number                                   | Units | Description                   |
|-------|-----------------------------------------------|-------|-------------------------------|
| 9     | 53P0262                                       | 4     | Blower assembly               |
| 10    | 97P3138                                       | 2     | Disk unit enclosure backplane |
| 11    | 75G2878                                       | 8     | Screw, M3.5 x 8mm             |
| 12    | 53P0250                                       | 2     | Disk unit enclosure           |
| 13    | 75G2878                                       | 4     | Screw, M3.5 x 8mm             |
| 14    | NONUM (see Type, model, and part number list) | AR    | Disk unit                     |
| 14    | NONUM (see Type, model, and part number list) | AR    | Disk unit                     |

Figure 3. Final assembly - FC 0595 rack mounted expansion unit, continued

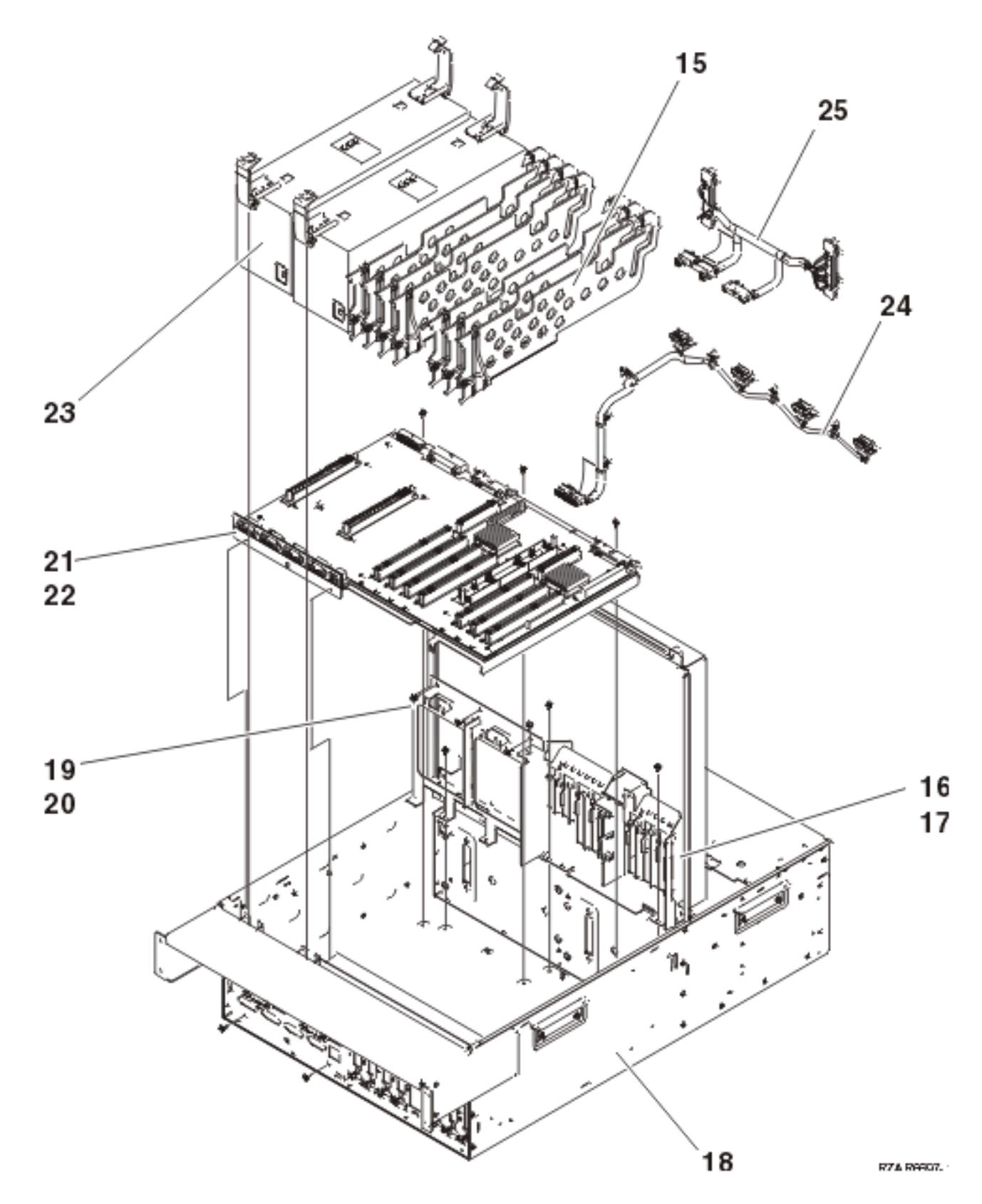

Table 3. Final assembly - FC 0595 rack mounted expansion unit, continued

| Index | Part number | Units | Description                  |
|-------|-------------|-------|------------------------------|
| 15    | 53P2728     | 1     | PCI divider                  |
|       | 53P2729     | 1     | PCI divider (C01, C06)       |
| 16    | NONUM       | NP    | PCI headstock                |
| 17    | 75G2878     | 3     | Screw, M3.5 x 8mm            |
| 18    | 53P0222     | NP    | Frame assembly               |
| 19    | NONUM       | NP    | Power bulkhead               |
| 20    | 75G2878     | 5     | Screw, M3.5 x 8mm            |
| 21    | 53P2970     | AR    | PCI backplane assembly (CB1) |
| 22    | 75G2878     | 5     | Screw, M3.5 x 8mm            |
| 23    | 21P7602     | AR    | Power supply                 |
| 23    | 53P0233     | AR    | Filler, power supply         |
| 24    | 53P4065     | 1     | AMD cable                    |
| 25    | 53P4016     | 1     | Disk unit cable              |

#### Power and signal cables

For use by authorized service providers.

The following diagrams illustrate the logical cable connections in the system unit, and in the storage expansion unit.

Select the model you are working on.

- Models 270, 800, and 810
- Model 820
- Model 825
- Model 830, SB2
- Model 840, SB3 (FC 9079)
- Models 870 and 890 processor towers
- FC 5074, FC 5079, FC 5094 Expansion I/O Tower
- FC 5075 Expansion I/O Tower
- FC 5078, FC 0578, FC 5088, or FC 0588 Expansion I/O Unit
- FC 5095 or FC 0595 Expansion I/O Tower
- FC 5294 see FC 5094
- FC 8079 see FC 5074 and FC 9079
- FC 8093 see FC 5074 and FC 9094
- FC 8094 see FC 5094 and FC 9094

**Models 270, 800, and 810:** Use the diagrams and tables below for information on the Power and signal cables for the Models 270, 800, and 810.

- Models 270, 800, or 810 without a system unit expansion
- Models 270, 800, or 810 with a system unit expansion

Figure 1. Models 270, 800, or 810 (without a system unit expansion) Power and signal cables

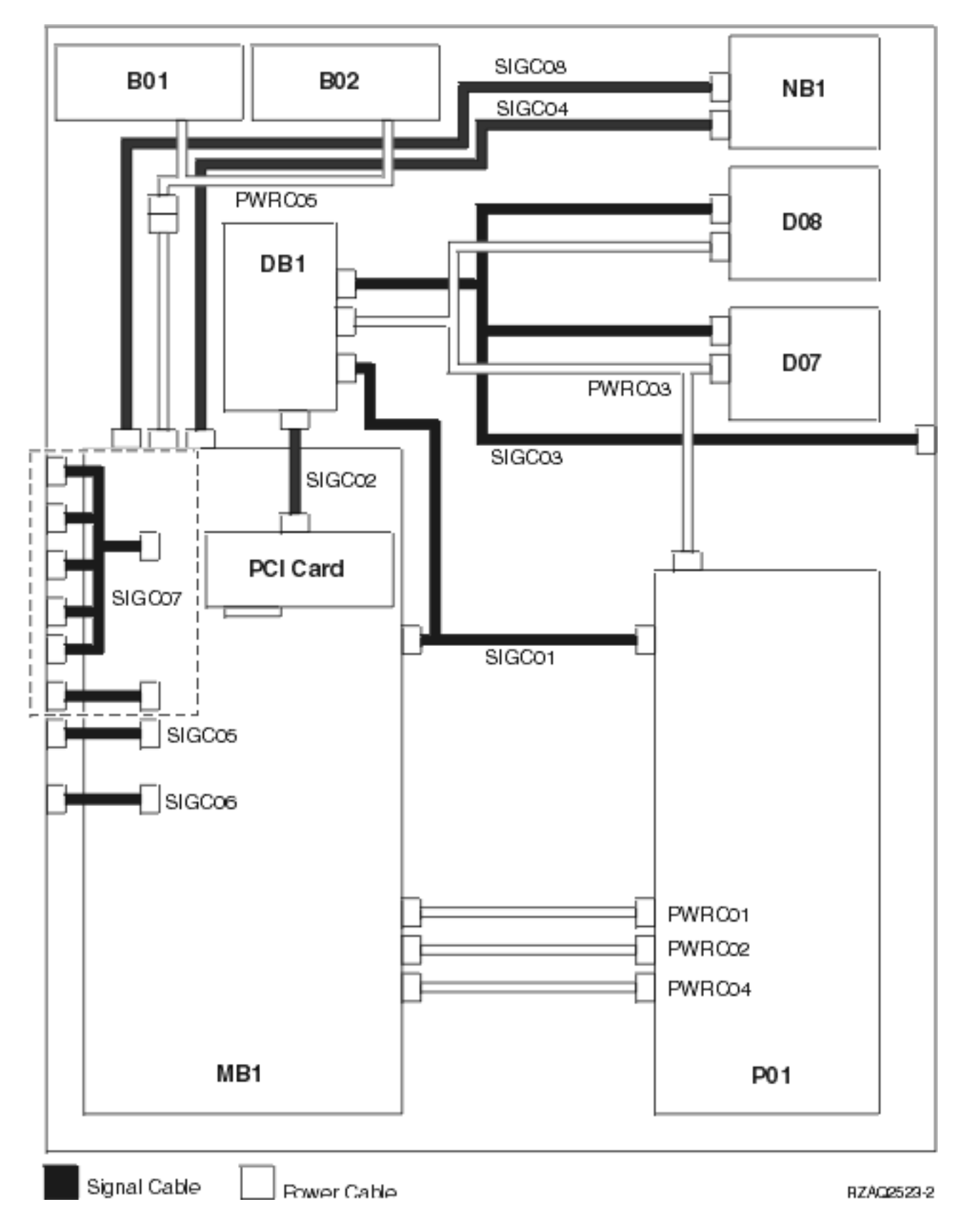

Table 1. Models 270, 800, or 810 (without a system unit expansion) - Power cables

| Name   | Description                                                                  | Part number |
|--------|------------------------------------------------------------------------------|-------------|
| PWRC01 | Power supply (P01) to System unit<br>backplane (MB1)                         | 24L1888     |
| PWRC02 | Power supply (P01) to System unit<br>backplane (MB1)                         | 24L1890     |
| PWRC03 | Power supply (P01) to Optical (D07),<br>Tape (D08), and Device board 1 (DB1) | 04N4268     |
| PWRC04 | Power supply (P01) to System unit<br>backplane (MB1)                         | 24L1889     |
| PWRC05 | System unit backplane (MB1) to<br>AMDs (B01 and B02)                         | 24L1884     |

### Table 2. Models 270, 800, or 810 (without a system unit expansion) - Signal cables

| Name   | Description                                                                      | Part number |
|--------|----------------------------------------------------------------------------------|-------------|
| SIGC01 | Power supply (P01) to System unit<br>backplane (MB1) and Device board 1<br>(DB1) | 23L2907     |
| SIGC02 | System unit backplane (MB1) to<br>Device board 1 (DB1)                           | 04N2273     |
| SIGC03 | Device board 1 (DB1) to Optical<br>(D07) and Tape (D08)                          | 04N4266     |
| SIGC04 | System Unit Backplane (MB1) to<br>Control panel (NB1)                            | 24L1886     |
| SIGC05 | System unit backplane (MB1) to rear<br>bracket                                   | 24L1882     |
| SIGC06 | System unit backplane (MB1) to rear<br>HSL connection                            | 23L2889     |
| SIGC07 | System unit backplane (MB1) to rear<br>bracket                                   | 04N4271     |
| SIGC08 | System unit backplane (MB1) to<br>Control panel (NB1)                            | 24L1752     |

Figure 2. Models 270, 800, or 810 (with a system unit expansion) Power and signal cables

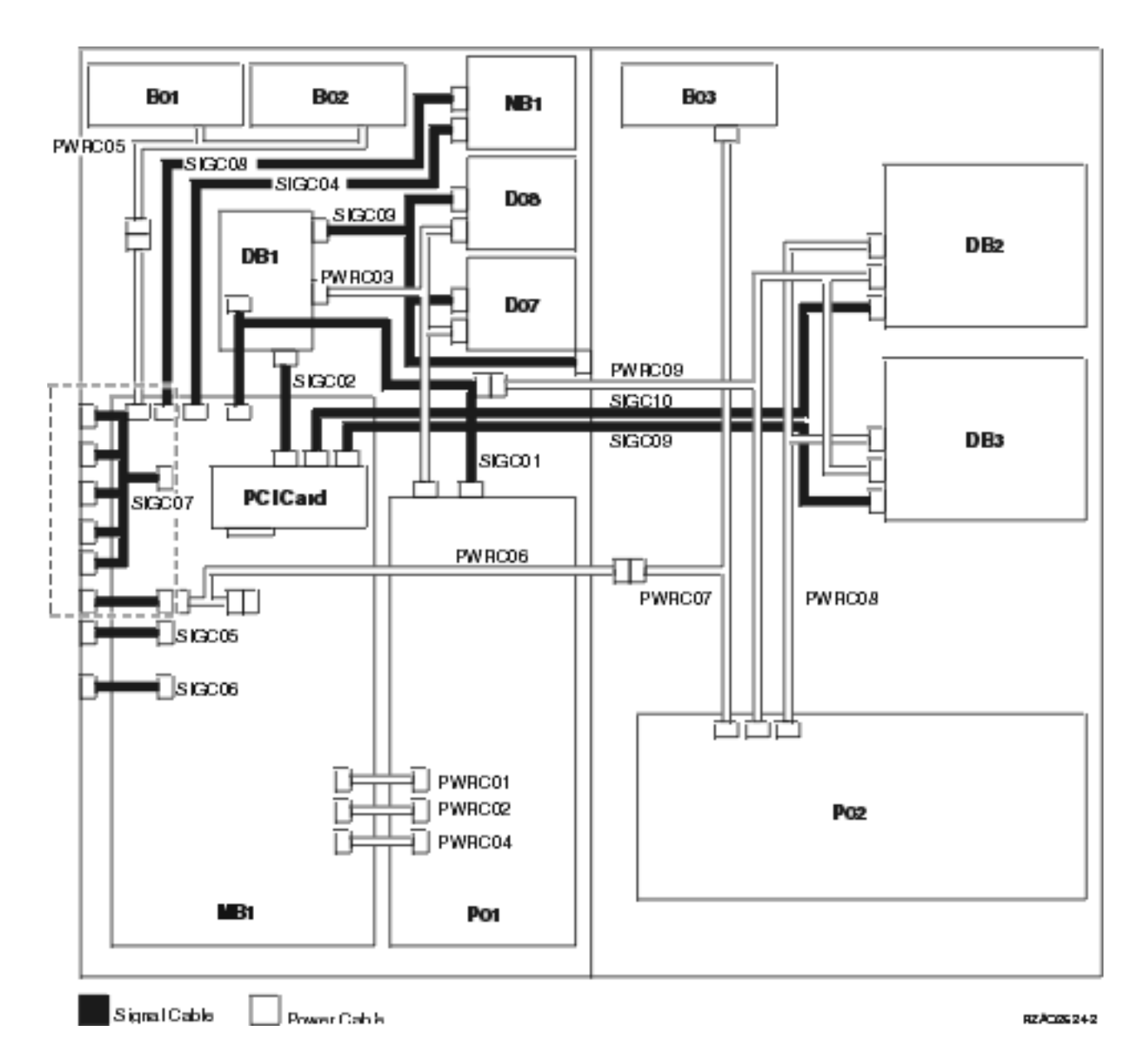

#### Table 3. Models 270, 800, or 810 (with a system unit expansion) - Power cables

| Name   | Description                                                                  | Part number |
|--------|------------------------------------------------------------------------------|-------------|
| PWRC01 | Power supply (P01) to System unit backplane (MB1)                            | 24L1888     |
| PWRC02 | Power supply (P01) to System unit backplane (MB1)                            | 24L1890     |
| PWRC03 | Power supply (P01) to Optical (D07),<br>Tape (D08), and Device board 1 (DB1) | 04N4268     |
| PWRC04 | Power supply (P01) to System unit backplane (MB1)                            | 24L1889     |
| PWRC05 | System unit backplane (MB1) to AMDs (B01 and B02)                            | 24L1884     |

| Name   | Description                                                                             | Part number |
|--------|-----------------------------------------------------------------------------------------|-------------|
| PWRC06 | Expansion unit interface to System<br>unit backplane (MB1) and Debug<br>Port            | 04N5595     |
| PWRC07 | Power supply (P02) to Expansion<br>unit interface and AMD (B03)                         | 04N5720     |
| PWRC08 | Power supply (P02) to Device boards (DB2 and DB3)                                       | 04N5594     |
| PWRC09 | Expansion unit interface to Device<br>boards (DB2 and DB3) and to Power<br>supply (P02) | 04N5735     |

#### Table 4. Models 270, 800, or 810 (with a system unit expansion) - Signal cables

| Name   | Description                                                                         | Part number |
|--------|-------------------------------------------------------------------------------------|-------------|
| SIGC01 | Power supply (P01) to System unit<br>backplane (MB1) and to Device board<br>1 (DB1) | 23L2907     |
| SIGC02 | System unit backplane (MB1) to<br>Device board 1 (DB1)                              | 04N2273     |
| SIGC03 | Device board 1 (DB1) to Optical (D07) and Tape (D08).                               | 04N4266     |
| SIGC04 | System unit backplane (MB1) to<br>Control panel (NB1)                               | 24L1886     |
| SIGC05 | System unit backplane (MB1) to rear<br>bracket                                      | 24L1882     |
| SIGC06 | System unit backplane (MB1) to rear<br>HSL connection                               | 23L2889     |
| SIGC07 | System unit backplane (MB1) to rear bracket                                         | 04N4271     |
| SIGC08 | System unit backplane (MB1) to<br>Control panel (NB1)                               | 24L1752     |
| SIGC09 | System unit backplane (MB1) to<br>Device board 3 (DB3)                              | 04N2273     |
| SIGC10 | System unit backplane (MB1) to<br>Device board 2 (DB2)                              | 04N2273     |

**Model 820:** Use the diagrams and tables below for information on the power and signal cables for the Model 820. There are three diagrams with corresponding tables:

- Model 820 Single line cord (non-dual line cord enabled)
- Model 820 Single line cord (dual line cord enabled)
- Model 820 Dual line cord

#### Figure 3. Model 820 - Single Line Cord Power and signal cables (non-dual line cord enabled)

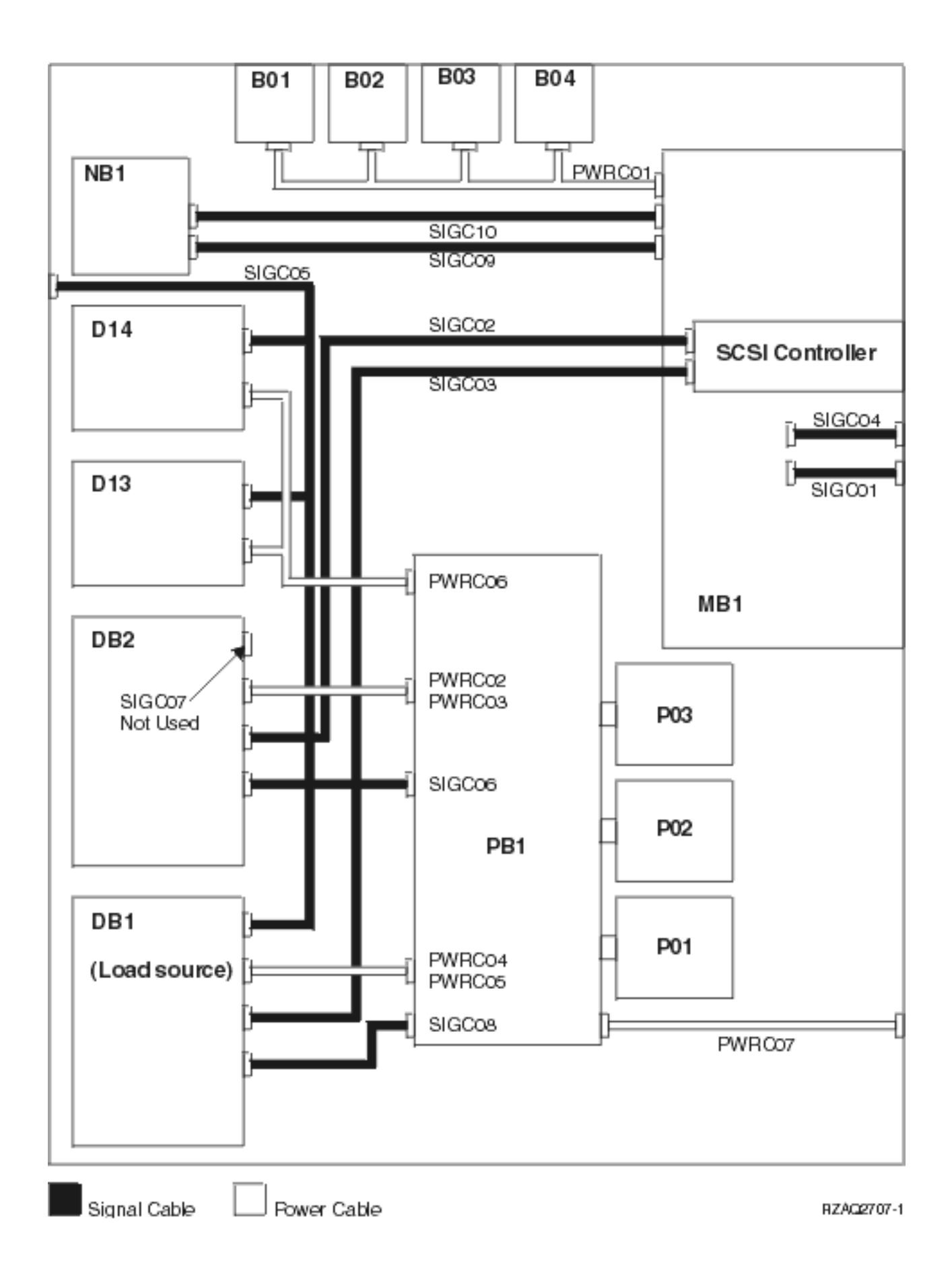

| Name   | Description                                                       | Part number        |
|--------|-------------------------------------------------------------------|--------------------|
| PWRC01 | System unit backplane (MB1) to<br>AMDs (B01 through B04)          | 04N5743            |
| PWRC02 | Power distribution board (PB1) to<br>Device board 2 (DB2)         | 04N2920            |
| PWRC03 | Power distribution board (PB1) to<br>Device board 2 (DB2)         | 04N2920            |
| PWRC04 | Power distribution board (PB1) to<br>Device board 1 (DB1)         | 04N2920            |
| PWRC05 | Power distribution board (PB1) to<br>Device board 1 (DB1)         | 04N2920            |
| PWRC06 | Power distribution board (PB1) to<br>Optical (D13) and Tape (D14) | 04N4267 or 24L1762 |
| PWRC07 | Power distribution board (PB1) to<br>Line cord connector          | 04N5192 or 23L8082 |

| Table 5. Model 820 - Po | ower cables - single line ( | cord (non-dual line cord enabled) |
|-------------------------|-----------------------------|-----------------------------------|
|-------------------------|-----------------------------|-----------------------------------|

|                      | ~ 1 11          |                  | /              |               |
|----------------------|-----------------|------------------|----------------|---------------|
| Table 6. Model 820 - | Signal cables - | single line cord | (non-dual line | cord enabled) |

| Name   | Description                                                                   | Part number |
|--------|-------------------------------------------------------------------------------|-------------|
| SIGC01 | System unit backplane (MB1) to rear<br>HSL connections                        | 23L2889     |
| SIGC02 | System unit backplane (MB1) to<br>Device board 2 (DB2)                        | 04N2273     |
| SIGC03 | System unit backplane (MB1) to<br>Device board 1 (DB1)                        | 04N2273     |
| SIGC04 | JTAG                                                                          | 04N2921     |
| SIGC05 | Code load connector to Optical (D13),<br>Tape (D14), and Device board 1 (DB1) | 04N4266     |
| SIGC06 | Power distribution board (PB1) to<br>Device board 2 (DB2)                     | 24L1761     |
| SIGC07 | Not used                                                                      | NA          |
| SIGC08 | Power distribution board (PB1) to<br>Device board 1 (DB1)                     | 24L1761     |
| SIGC09 | System unit backplane (MB1) to<br>Control panel (NB1)                         | 24L1752     |
| SIGC10 | System unit backplane (MB1) to<br>Control panel (NB1)                         | 24L1886     |

Figure 4. Model 820 - Single line cord power and signal cables (dual line cord enabled)

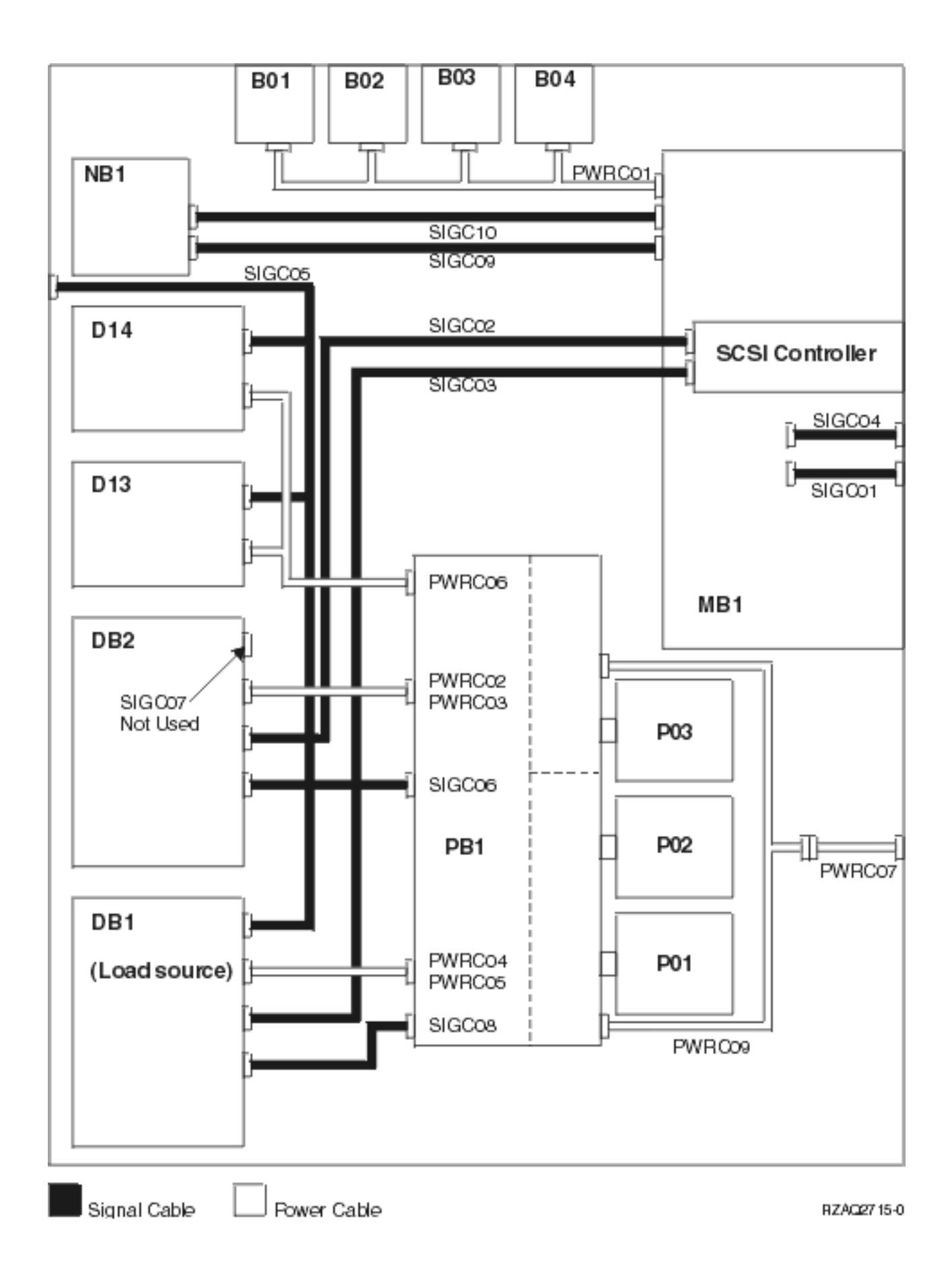
| Name   | Description                                                       | Part number        |
|--------|-------------------------------------------------------------------|--------------------|
| PWRC01 | System unit backplane (MB1) to<br>AMDs (B01 through B04)          | 04N5743            |
| PWRC02 | Power distribution board (PB1) to<br>Device board 2 (DB2)         | 04N2920            |
| PWRC03 | Power distribution board (PB1) to<br>Device board 2 (DB2)         | 04N2920            |
| PWRC04 | Power distribution board (PB1) to<br>Device board 1 (DB1)         | 04N2920            |
| PWRC05 | Power distribution board (PB1) to<br>Device board 1 (DB1)         | 04N2920            |
| PWRC06 | Power distribution board (PB1) to<br>Optical (D13) and Tape (D14) | 04N4267 or 24L1762 |
| PWRC07 | Line cord connector to Power cable                                | 21P6346            |
| PWRC09 | Power cable to Power distribution<br>board (PB1)                  | 21P6322            |

| Table 7. Model 820 | - Power | cables | - single | line cord | (dual line | cord enabled) |
|--------------------|---------|--------|----------|-----------|------------|---------------|
|--------------------|---------|--------|----------|-----------|------------|---------------|

## Table 8. Model 820 - Signal cables - single line cord (dual line cord enabled)

| Name   | Description                                                                   | Part number |
|--------|-------------------------------------------------------------------------------|-------------|
| SIGC01 | System unit backplane (MB1) to rear<br>HSL connections                        | 23L2889     |
| SIGC02 | System unit backplane (MB1) to<br>Device board 2 (DB2)                        | 04N2273     |
| SIGC03 | System unit backplane (MB1) to<br>Device board 1 (DB1)                        | 04N2273     |
| SIGC04 | JTAG                                                                          | 04N2921     |
| SIGC05 | Code load connector to Optical (D13),<br>Tape (D14), and Device board 1 (DB1) | 04N4266     |
| SIGC06 | Power distribution board (PB1) to<br>Device board 2 (DB2)                     | 24L1761     |
| SIGC07 | Not used                                                                      | NA          |
| SIGC08 | Power distribution board (PB1) to<br>Device board 1 (DB1)                     | 24L1761     |
| SIGC09 | System unit backplane (MB1) to<br>Control panel (NB1)                         | 24L1752     |
| SIGC10 | System unit backplane (MB1) to<br>Control panel (NB1)                         | 24L1886     |

Figure 5. Model 820 - Power and signal cables - dual line cord

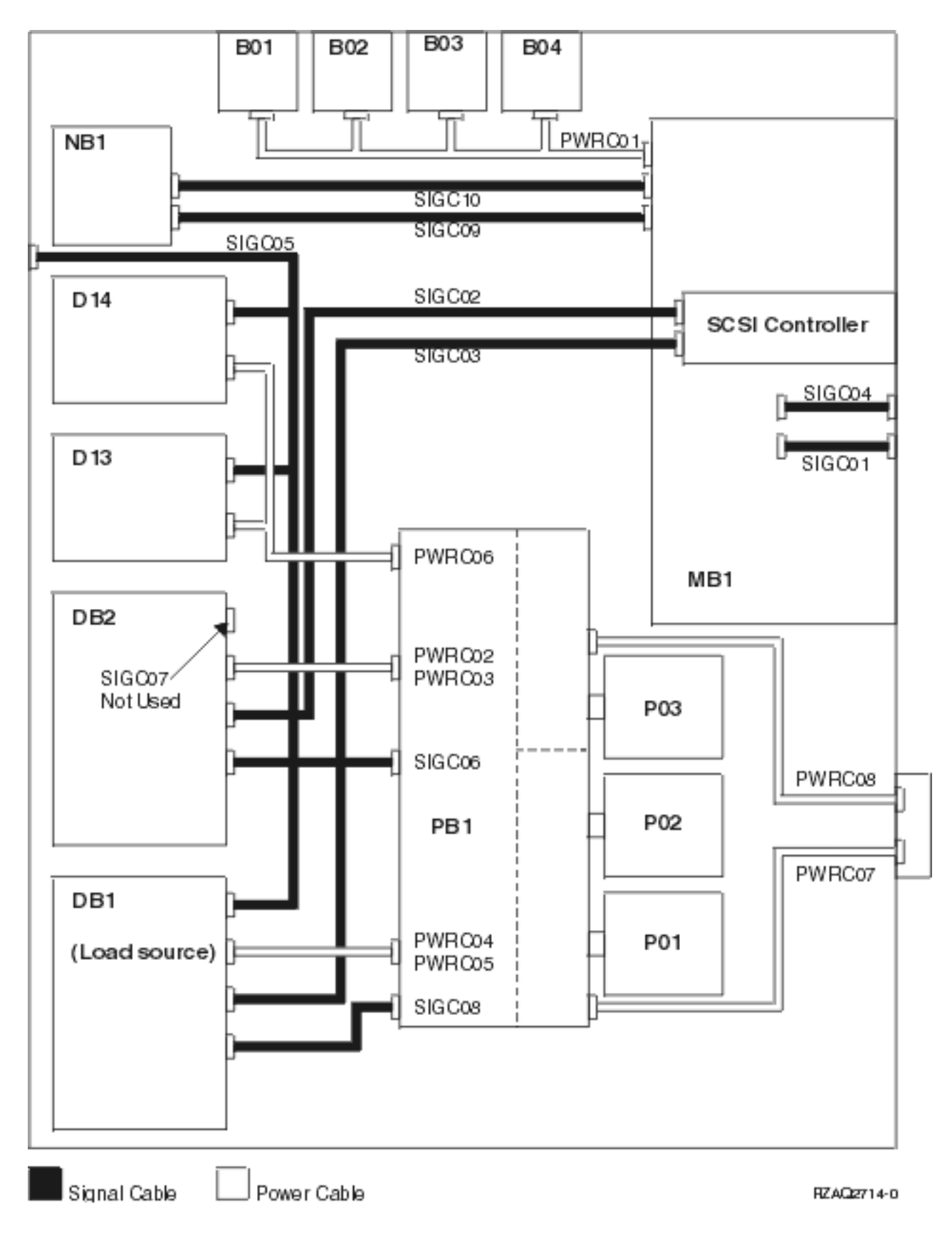

Table 9. Model 820 - Power cables - dual line cord

| Name   | Description                                                       | Part number        |
|--------|-------------------------------------------------------------------|--------------------|
| PWRC01 | System unit backplane (MB1) to<br>AMDs (B01 through B04)          | 04N5743            |
| PWRC02 | Power distribution board (PB1) to<br>Device board 2 (DB2)         | 04N2920            |
| PWRC03 | Power distribution board (PB1) to<br>Device board 2 (DB2)         | 04N2920            |
| PWRC04 | Power distribution board (PB1) to<br>Device board 1 (DB1)         | 04N2920            |
| PWRC05 | Power distribution board (PB1) to<br>Device board 1 (DB1)         | 04N2920            |
| PWRC06 | Power distribution board (PB1) to<br>Optical (D13) and Tape (D14) | 04N4267 or 24L1762 |
| PWRC07 | Power cable to Power distribution board (PB1)                     | 21P6346            |
| PWRC08 | Power cable to Power distribution board (PB1)                     | 21P5192            |

## Table 10. Model 820 - Signal cables - dual line cord

| Name   | Description                                                                   | Part number |
|--------|-------------------------------------------------------------------------------|-------------|
| SIGC01 | System unit backplane (MB1) to rear<br>HSL connections                        | 23L2889     |
| SIGC02 | System unit backplane (MB1) to<br>Device board 2 (DB2)                        | 04N2273     |
| SIGC03 | System unit backplane (MB1) to<br>Device board 1 (DB1)                        | 04N2273     |
| SIGC04 | JTAG                                                                          | 04N2921     |
| SIGC05 | Code load connector to Optical (D13),<br>Tape (D14), and Device board 1 (DB1) | 04N4266     |
| SIGC06 | Power distribution board (PB1) to<br>Device board 2 (DB2)                     | 24L1761     |
| SIGC07 | Not used                                                                      | NA          |
| SIGC08 | Power distribution board (PB1) to<br>Device board 1 (DB1)                     | 24L1761     |
| SIGC09 | System unit backplane (MB1) to<br>Control panel (NB1)                         | 24L1752     |
| SIGC10 | System unit backplane (MB1) to<br>Control panel (NB1)                         | 24L1886     |

**Model 825:** Use the diagrams and tables below for information on the power and signal cables for the Model 825.

Figure 6. Model 825 with FC 2757 - Power and signal cables

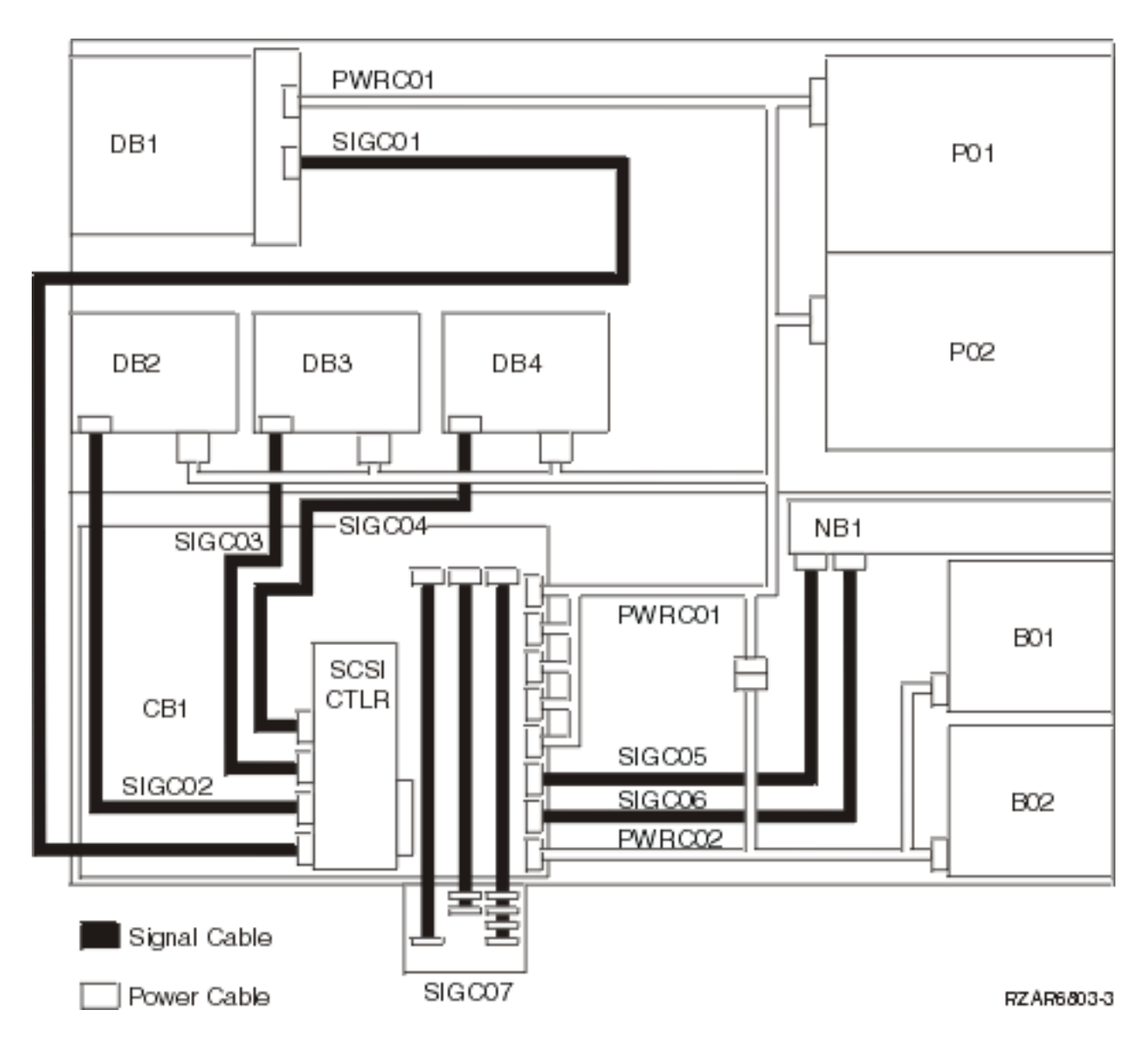

**Note:** To see a detailed drawing of the SCSI controller adapter, see Current configuration tables for the Model 825 in the Hardware topic.

| Table 11. Model 825 | with FC 2757 | - Power cables |
|---------------------|--------------|----------------|
|---------------------|--------------|----------------|

| Name   | Description                                                                                            | Part number |
|--------|----------------------------------------------------------------------------------------------------|-------------|
| PWRC01 | Power supply (P01 and P02) to<br>Removable media device board (DB1)<br>and System unit backplane (CB1) | 97P2674     |
| PWRC02 | System unit backplane (CB1) to AMDs (B01 and B02)                                                      | 21P7064     |

### Table 12. Model 825 with FC 2757 - Signal cables

| Name   | Description                                           | Part number |
|--------|-------------------------------------------------------|-------------|
| SIGC01 | SCSI controller to Removable media device board (DB1) | 21P7062     |

| Name   | Description                                        | Part number |
|--------|----------------------------------------------------|-------------|
| SIGC02 | SCSI controller to Device board (DB2)              | 21P7063     |
| SIGC03 | SCSI controller to Device board (DB3)              | 21P7063     |
| SIGC04 | SCSI controller to Device board (DB4)              | 21P7063     |
| SIGC05 | System unit backplane (CB1) to Control panel (NB1) | 97P2893     |
| SIGC06 | System unit backplane (CB1) to Control panel (NB1) | 21P6421     |
| SIGC07 | System unit backplane (CB1) to rear bracket        | 21P6424     |

Figure 7. Model 825 with FC 2782 (two) - Power and signal cables

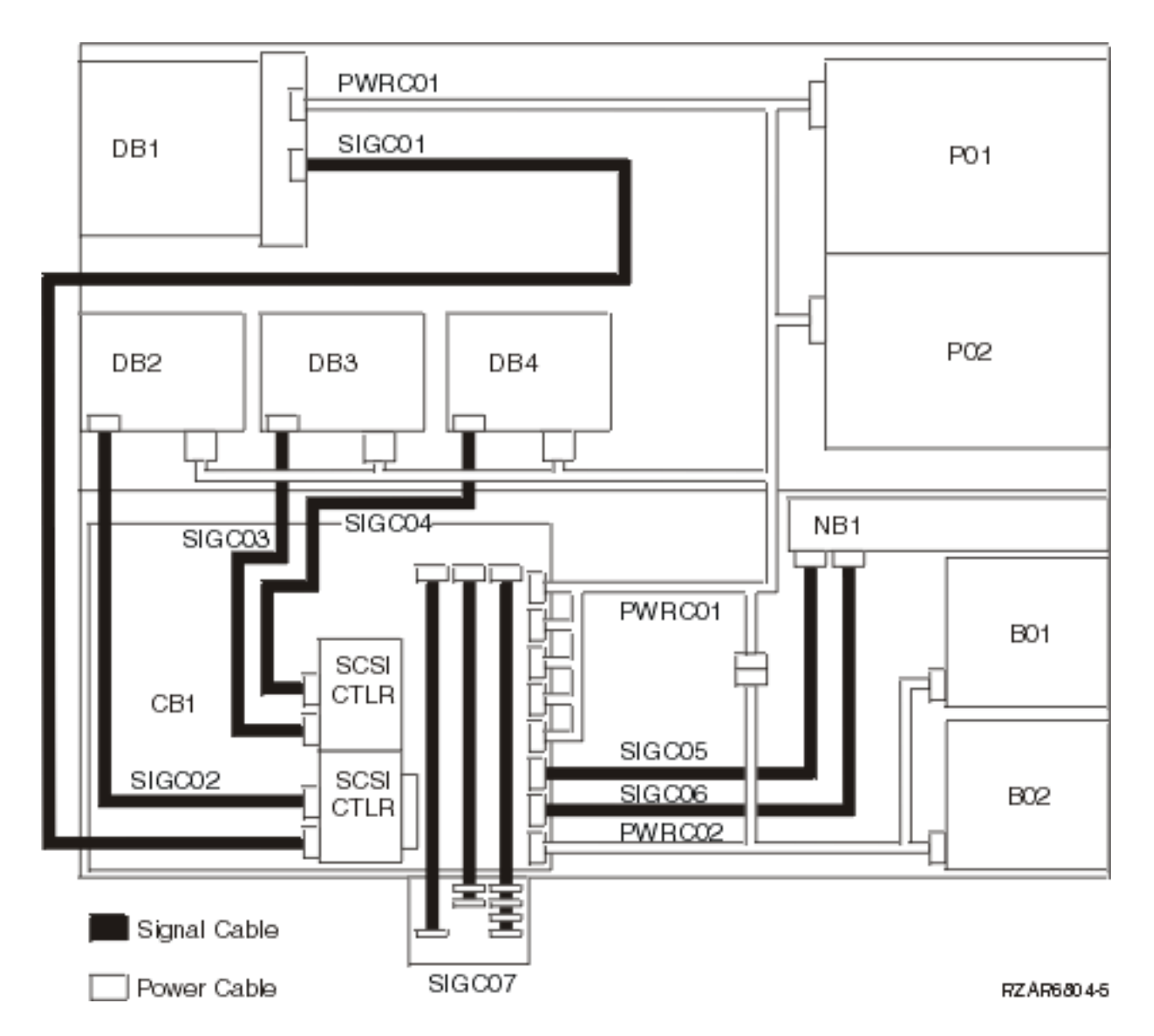

**Note:** To see a detailed drawing of the SCSI controller adapter, see Current configuration tables for the Model 825 in the Hardware topic.

Table 13. Model 825 with FC 2782 (two) - Power cables

| Name   | Description                                                                                            | Part number |
|--------|----------------------------------------------------------------------------------------------------|-------------|
| PWRC01 | Power supply (P01 and P02) to<br>Removable media device board (DB1)<br>and System unit backplane (CB1) | 97P2674     |
| PWRC02 | System unit backplane (CB1) to AMDs (B01 and B02)                                                      | 21P7064     |

#### Table 14. Model 825 with FC 2782 - Signal cables

| Name   | Description                                        | Part number |
|--------|----------------------------------------------------|-------------|
| SIGC01 | SCSI controller 1 to Device board (DB1)            | 21P7062     |
| SIGC02 | SCSI controller 2 to Device board (DB2)            | 21P7063     |
| SIGC03 | SCSI controller 1 to Device board (DB3)            | 21P7063     |
| SIGC04 | SCSI controller 1 to Device board (DB4)            | 21P7063     |
| SIGC05 | System unit backplane (CB1) to Control panel (NB1) | 97P2893     |
| SIGC06 | System unit backplane (CB1) to Control panel (NB1) | 21P6421     |
| SIGC07 | System unit backplane (CB1) to rear bracket        | 21P6424     |

**Model 830 and SB2 with FC 9074:** Use the diagrams and tables below for information on the Power and signal cables for the Models 830 and SB2. There are two figures/tables:

- Models 830, SB2 with FC 9074 Single line cord (non dual line cord enabled)
- Models 830, SB2 with FC 9074 Dual line cord Signal cables

Figure 8. Models 830, SB2 System Unit with FC 9074 single line cord - non dual line cord enabled Power and signal cables

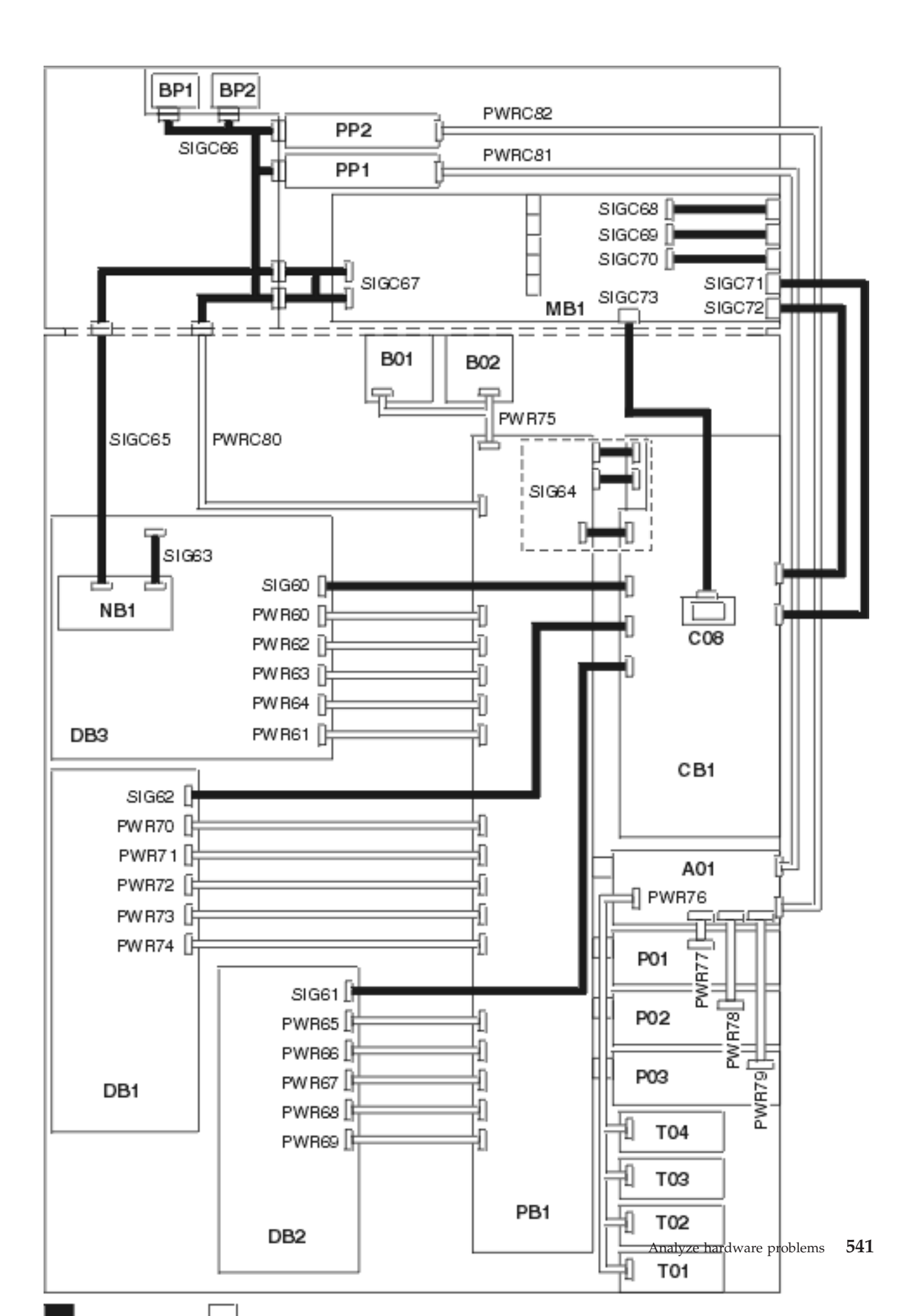

| Name           | Description                                            | Part number |
|----------------|--------------------------------------------------------|-------------|
| PWR60          | Power distribution board (PB1) to Device board 3 (DB3) | 24L1886     |
| PWR61 to PWR64 | Power distribution board (PB1) to Device board 2 (DB2) | 97H7483     |
| PWR61 to PWR64 | Power distribution board (PB1) to Device board 2 (DB2) | 97H7483     |
| PWR65          | Power distribution board (PB1) to Device board 2 (DB2) | 97H7544     |
| PWR66 to PWR69 | Power distribution board (PB1) to Device board 2 (DB2) | 97H7543     |
| PWR70          | Power distribution board (PB1) to Device board 1 (DB1) | 97H7544     |
| PWR71 to PWR74 | Power distribution board (PB1) to Device board 1 (DB1) | 97H7543     |
| PWR75          | Power distribution board (PB1) to AMDs (B01 and B02)   | 97H7475     |
| PWR76          | Charger (A01) to Batteries (T01 through T04)           | 97H7474     |
| PWR77          | Charger (A01) to Power supply 1 (P01)                  | 04N2181     |
| PWR78          | Charger (A01) to Power supply 2 (P02)                  | 04N2181     |
| PWR79          | Charger (A01) to Power supply 3 (P03)                  | 04N2181     |
| PWRC80         | Power distribution board (PB1) to CEC interface        | 97H7479     |
| PWRC81         | Charger (A01) to Processor power (PP1)                 | 04N6134     |
| PWRC82         | Charger (A01) to Processor power (PP2)                 | 04N6134     |

Table 15. Model 830, SB2 System Unit with FC 9074 - Power cables - single line cord

## Table 16. Model 830, SB2 System Unit with FC 9074 - Signal cables - single line cord

| Name   | Description                                                                                                    | Part number |
|--------|----------------------------------------------------------------------------------------------------|-------------|
| SIG60  | IOA in tower card (CB1) to Device<br>board 3 (DB3)                                                                                            | 97H7481     |
| SIG61  | IOA in tower card (CB1) to Device<br>board 2 (DB2)                                                                                            | 44L0070     |
| SIG62  | IOA in tower card (CB1) to Device<br>board 1 (DB1)                                                                                            | 97H7484     |
| SIG63  | Control panel (NB1) to Device board 3 (DB3)                                                                                                   | 24L1752     |
| SIG64  | Tower card (CB1) to Power<br>distribution board (PB1 - includes<br>P/N 97H7476, 97H7477, 97H7607)<br>(part of the Tower card FRU<br>assembly) | 24L0843     |
| SIGC65 | Control panel (NB1) to CEC interface                                                                                                    | 97H7327     |
| SIGC66 | CEC interface to CEC backplane<br>interface, to Power supplies (PP1 and<br>PP2), and to AMD (BP1 & BP2)                                       | 04N3037     |
| SIGC67 | CEC cage assembly to CEC bulkhead                                                                                                    | 97H7472     |
| SIGC68 | Part of backplane FRU assembly<br>(MB1) (internal cable)                                                                                      | 97H7601     |
| SIGC69 | Part of backplane FRU assembly<br>(MB1) (internal cable)                                                                                      | 97H7603     |
| SIGC70 | Part of backplane FRU assembly<br>(MB1) (internal cable)                                                                                      | 97H7600     |

| Name   | Description                                                        | Part number                            |
|--------|--------------------------------------------------------------------|----------------------------------------|
| SIG71  | JTAG-A (external cable) Tower card (CB1) to CEC cage assembly      | 97H7486 (6 meter)<br>21H7375 (3 meter) |
| SIG72  | V/S COMM (external cable) Tower<br>card (CB1) to CEC cage assembly | 44L0033                                |
| SIGC73 | HSL (C08) to backplane FRU assembly MB1 cable                      | 97H7326                                |

Figure 9. Models 830, SB2 System Unit with FC 9074 - dual line cord power and signal cables

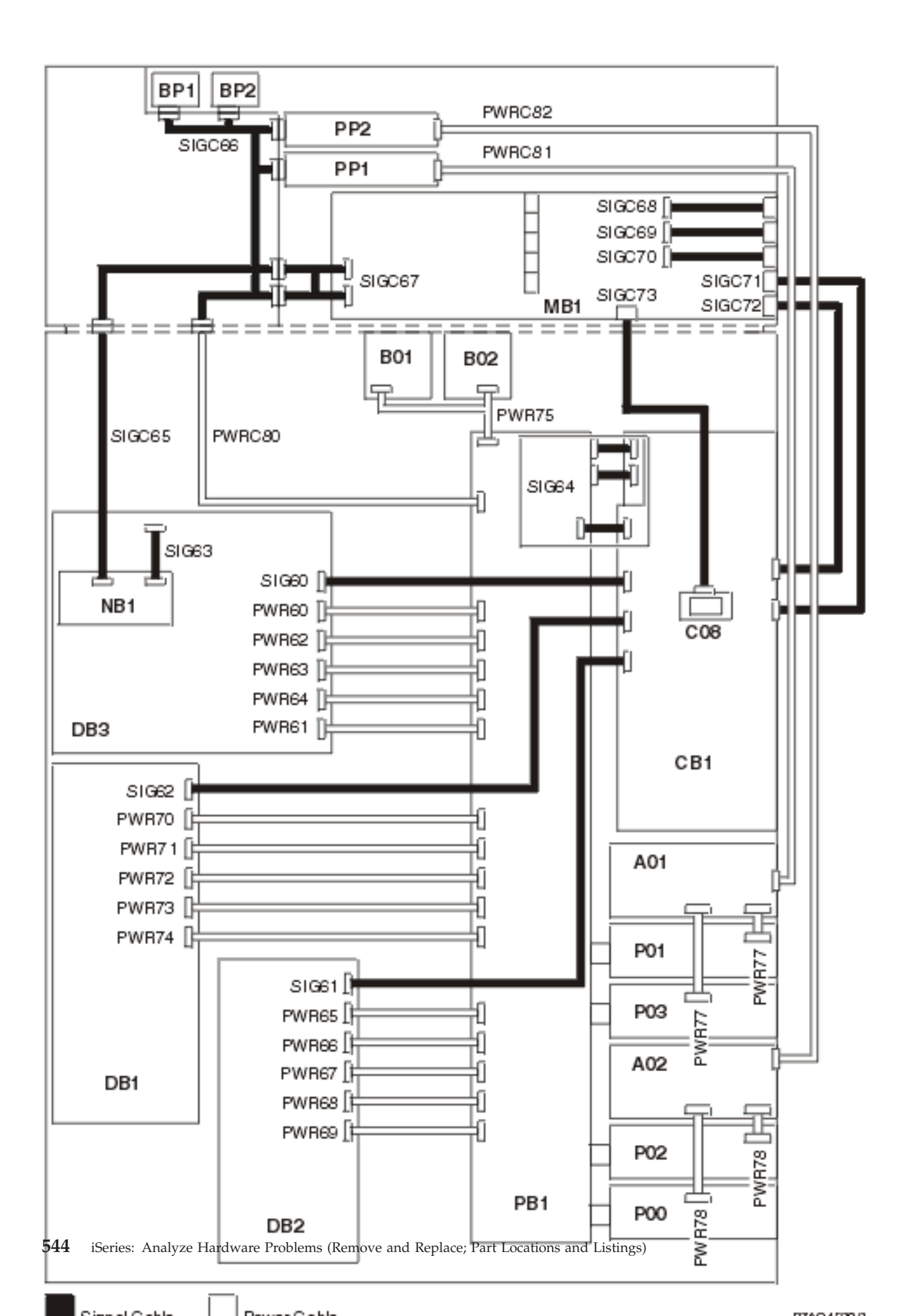

| Name           | Description                                            | Part number |
|----------------|--------------------------------------------------------|-------------|
| PWR60          | Power distribution board (PB1) to Device board 3 (DB3) | 24L1886     |
| PWR61 to PWR64 | Power distribution board (PB1) to Device board 2 (DB2) | 97H7483     |
| PWR65          | Power distribution board (PB1) to Device board 2 (DB2) | 97H7544     |
| PWR66 to PWR69 | Power distribution board (PB1) to Device board 2 (DB2) | 97H7543     |
| PWR70          | Power distribution board (PB1) to Device board 1 (DB1) | 97H7544     |
| PWR71 to PWR74 | Power distribution board (PB1) to Device board 1 (DB1) | 97H7543     |
| PWR75          | Power distribution board (PB1) to AMDs (B01 and B02)   | 97H7475     |
| PWR77          | AC Input (A01) to Power supply 1 (P01 and P03)         | 04N2181     |
| PWR78          | AC Input (A02) to Power supply 2 (P00 and P02)         | 04N2181     |
| PWRC80         | Power distribution board (PB1) to CEC interface        | 97H7479     |
| PWRC81         | AC Input (A01) to Processor power (PP1)                | 04N6134     |
| PWRC82         | AC Input (A02) to Processor power (PP2)                | 04N6134     |

Table 17. Models 830, SB2 System Unit with FC 9074 - Power cables - dual line cord

### Table 18. Models 830, SB2 System Unit with FC 9074 - Signal cables - dual line cord

| Name   | Description                                                                                                    | Part number                            |  |  |
|--------|----------------------------------------------------------------------------------------------------|----------------------------------------|--|--|
| SIG60  | IOA in tower card (CB1) to Device 97H7481<br>board 3 (DB3)                                                                                    |                                        |  |  |
| SIG61  | IOA in tower card (CB1) to Device<br>board 2 (DB2)                                                                                            | 44L0070                                |  |  |
| SIG62  | IOA in tower card (CB1) to Device<br>board 1 (DB1)                                                                                            | 97H7484                                |  |  |
| SIG63  | Control panel (NB1) to Device board 3 (DB3)                                                                                                   | 24L1752                                |  |  |
| SIG64  | Tower card (CB1) to Power<br>distribution board (PB1 - includes<br>P/N 97H7476, 97H7477, 97H7607)<br>(part of the Tower card FRU<br>assembly) | 24L0843                                |  |  |
| SIGC65 | Control panel (NB1) to CEC interface                                                                                                    | 97H7327                                |  |  |
| SIGC66 | CEC interface to CEC backplane<br>interface, to Power supplies (PP1 and<br>PP2), and to AMD (BP1 and BP2)                                     | 04N3037                                |  |  |
| SIGC67 | CEC cage assembly to CEC bulkhead                                                                                                    | 97H7472                                |  |  |
| SIGC68 | Part of backplane FRU assembly<br>(MB1) (internal cable)                                                                                      | 97H7601                                |  |  |
| SIGC69 | Part of backplane FRU assembly<br>(MB1) (internal cable)                                                                                      | 97H7603                                |  |  |
| SIGC70 | Part of backplane FRU assembly<br>(MB1) (internal cable)                                                                                      | 97H7600                                |  |  |
| SIGC71 | JTAG-A (external cable) Tower card (CB1) to CEC cage assembly.                                                                                | 97H7486 (6 meter)<br>21H7375 (3 meter) |  |  |

| Name   | Description                                                      | Part number |
|--------|------------------------------------------------------------------|-------------|
| SIGC72 | V/S COMM (external cable) Tower card (CB1) to CEC cage assembly. | 44L0033     |
| SIGC73 | HSL (C08) to backplane FRU assembly MB1 cable                    | 97H7326     |

**Model 840, SB3 Processor Tower:** Use the diagrams and tables below for information on the Power and signal cables for the Model 840, SB3 Processor Tower. There are four diagrams with corresponding tables:

- Model 840 and Model SB3 Processor Tower Single Line Cord Power and Signal Cables
- Model 840 and Model SB3 Processor Tower Dual Line Cord Power and Signal Cables
- Model 840 and Model SB3 (FC 9079) Base I/O Tower Single line cord power and signal cables
- Model 840 and Model SB3 (FC 9079) Base I/O Tower Dual Line Cord Power and Signal Cables

Figure 10. Model 840, SB3 Processor Tower - Single Line Cord Power and Signal Cables

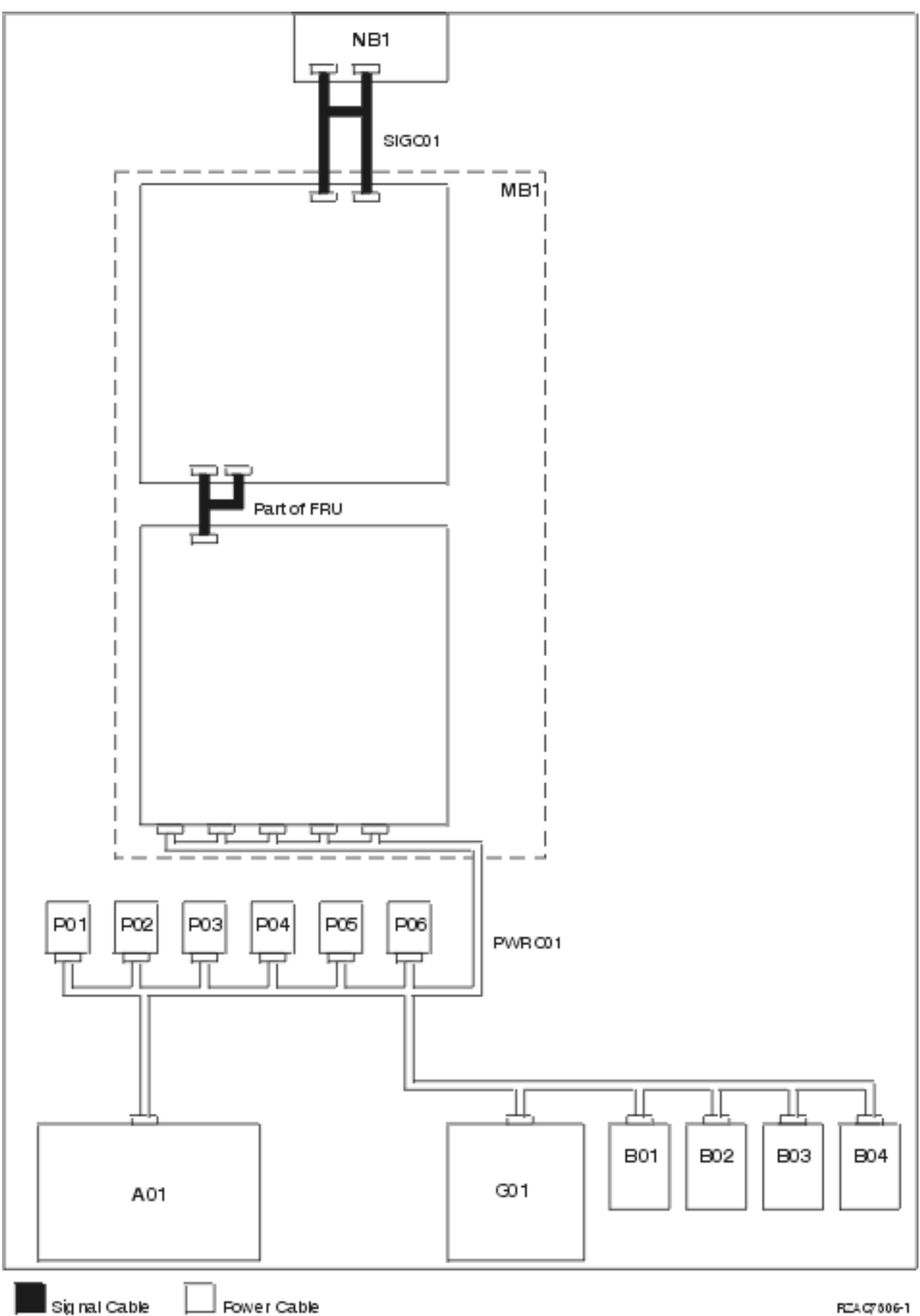

#### Table 19. Model 840, SB3 Processor Tower - Power cables - single line cord

| Name   | Description                                                                                     | Part number |
|--------|-------------------------------------------------------------------------------------------------|-------------|
| PWRC01 | AC Box (A01) to Power supply 1 through 6 (P01 - P06), to Charger (G01), and to AMDs (B01 - B04) | 97H2348     |

#### Table 20. Model 840, SB3 Processor Tower - Signal cables - single line cord

| Name   | Description                                        | Part number |
|--------|----------------------------------------------------|-------------|
| SIGC01 | System unit backplane (MB1) to Control panel (NB1) | 23L3363     |

Figure 11. Model 840 and Model SB3 (9079) Base I/O Tower - Dual Line Cord Power and Signal Cables

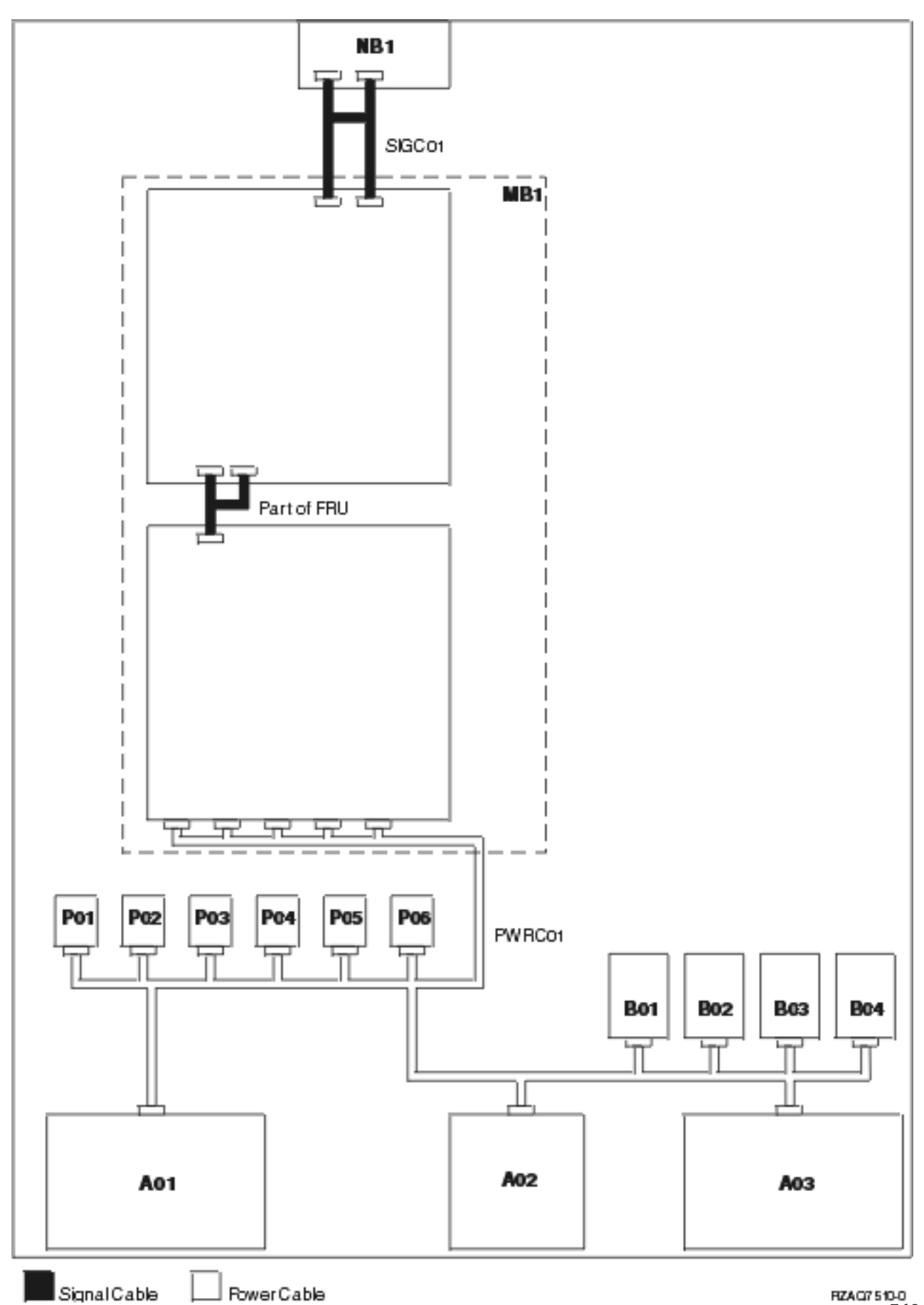

#### Table 21. Model 840 and Model SB3 (9079) Base I/O Tower - Power cables - dual line cord

| Name   | Description                                                                                                    | Part number |
|--------|----------------------------------------------------------------------------------------------------|-------------|
| PWRC01 | AC Box (A01 and A03) to Power<br>supply 1 through 6 (P01 - P06), to<br>Concurrent Maintenance Adapter<br>Card (A02), and to AMDs (B01 - B04) | 21P4079     |

#### Table 22. Model 840 and Model SB3 (9079) Base I/O Tower - Signal cables - dual line cord

| Name   | Description                                        | Part number |
|--------|----------------------------------------------------|-------------|
| SIGC01 | System unit backplane (MB1) to Control panel (NB1) | 23L3363     |

Figure 12. Model 840 and Model SB3 (FC 9079) Base I/O Tower - Single line cord power and signal cables

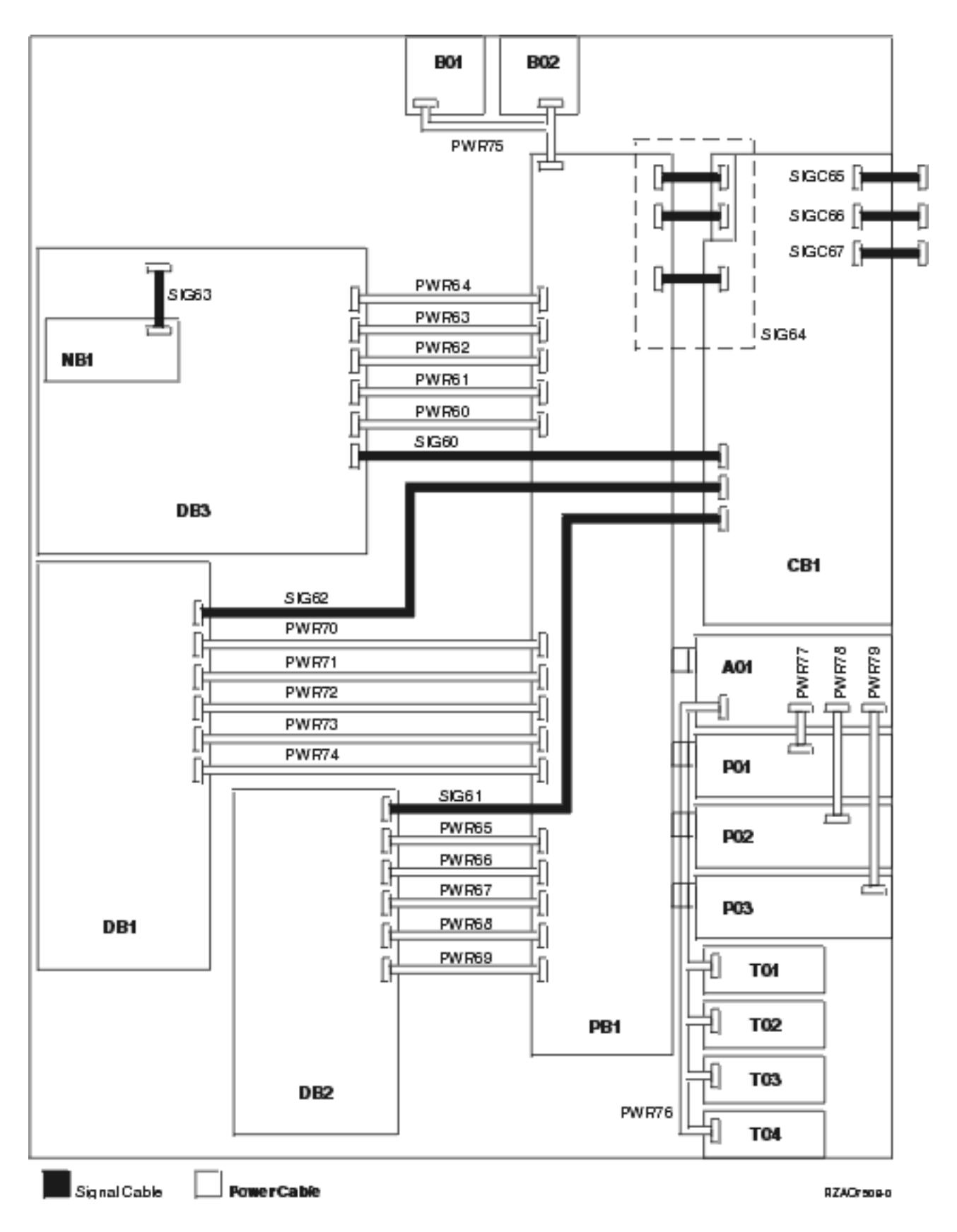

Table 23. Model 840 and Model SB3 (FC 9079) Base I/O Tower - Power cables - single line

| Name           | Description                                            | Part number |
|----------------|--------------------------------------------------------|-------------|
| PWR60          | Power distribution board (PB1) to Device board 3 (DB3) | 24L1886     |
| PWR61 to PWR64 | Power distribution board (PB1) to Device board 3 (DB3) | 97H7483     |
| PWR65          | Power distribution board (PB1) to Device board 2 (DB2) | 97H7544     |
| PWR66 to PWR69 | Power distribution board (PB1) to Device board 2 (DB2) | 97H7543     |
| PWR70          | Power distribution board (PB1) to Device board 1 (DB1) | 97H7544     |
| PWR71 to PWR74 | Power distribution board (PB1) to Device board 1 (DB1) | 97H7543     |
| PWR75          | Power distribution board (PB1) to AMDs (B01 and B02)   | 97H7475     |
| PWR76          | Charger (A01) to Batteries (T01 through T04)           | 97H7474     |
| PWR77          | Charger (A01) to Power supply 1 (P01)                  | 04N2181     |
| PWR78          | Charger (A01) to Power supply 2 (P02)                  | 04N2181     |
| PWR79          | Charger (A01) to Power supply 3 (P03)                  | 04N2181     |

| Table 24. | Model 840 | and Model | SB3 (FC 90 | 79) Base I/O | Tower - Signal | l cables - single line |
|-----------|-----------|-----------|------------|--------------|----------------|------------------------|
|           |           |           |            | ,            |                |                        |

| Name   | Description                                                                                                    | Part number |
|--------|----------------------------------------------------------------------------------------------------|-------------|
| SIG60  | Tower card (CB1) to Device board 3 (DB3)                                                                                               | 97H7481     |
| SIG61  | Tower card (CB1) to Device board 2 (DB2)                                                                                               | 44L0070     |
| SIG62  | Tower card (CB1) to Device board 1 (DB1)                                                                                               | 97H7484     |
| SIG63  | Control panel (NB1) to Device board 3 (DB3)                                                                                            | 24L1752     |
| SIG64  | Tower card (CB1) to Power<br>distribution board (PB1) (Includes<br>P/N 97H7476, 97H7477, 97H7607)<br>(part of Tower card FRU assembly) | 24L0843     |
| SIGC65 | JTAG A (internal to TWRCARD)                                                                                                    | 41L5946     |
| SIGC66 | V/S COMM (internal to TWRCARD)                                                                                                    | 44L0007     |
| SIGC67 | JTAG C/E (internal to TWRCARD)                                                                                                    | 24L0881     |

Figure 13. Model 840 and Model SB3 (FC 9079) Base I/O Tower - Dual Line Cord Power and Signal Cables

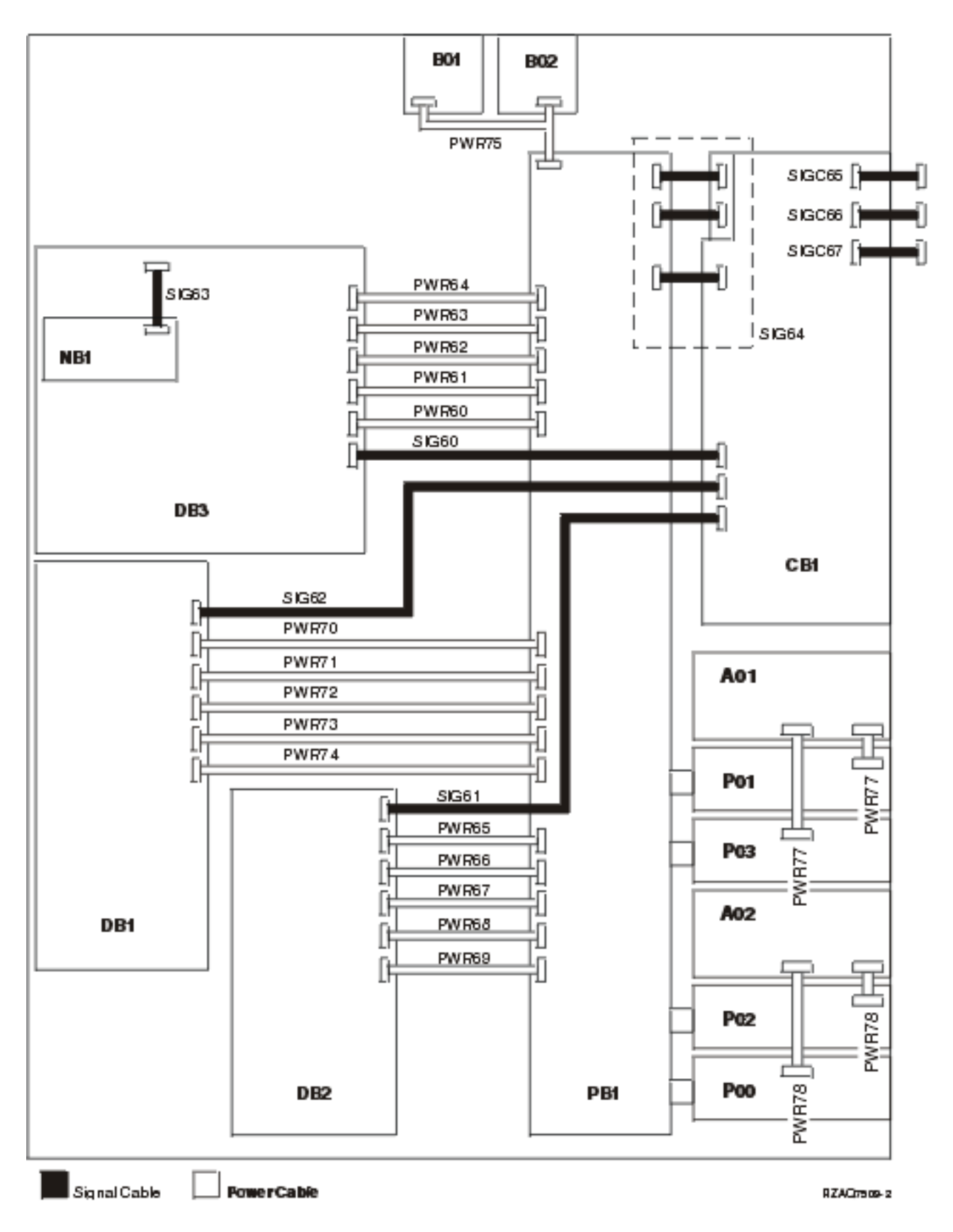

Table 25. Model 840 and Model SB3 (FC 9079) Base I/O Tower - Power cables - dual line cord

| Name           | Description                                            | Part number |
|----------------|--------------------------------------------------------|-------------|
| PWR60          | Power distribution board (PB1) to Device board 3 (DB3) | 24L1886     |
| PWR61 to PWR64 | Power distribution board (PB1) to Device board 3 (DB3) | 97H7483     |
| PWR65          | Power distribution board (PB1) to Device board 2 (DB2) | 97H7544     |
| PWR66 to PWR69 | Power distribution board (PB1) to Device board 2 (DB2) | 97H7543     |
| PWR70          | Power distribution board (PB1) to Device board 1 (DB1) | 97H7544     |
| PWR71 to PWR74 | Power distribution board (PB1) to Device board 1 (DB1) | 97H7543     |
| PWR75          | Power distribution board (PB1) to AMDs (B01 and B02)   | 97H7475     |
| PWR77          | AC Input (A01) to Power supply 1 (P01 and P03)         | 04N2181     |
| PWR78          | AC Input (A02) to Power supply 2 (P00 and P02)         | 04N2181     |

#### Table 26. Model 840 and Model SB3 (FC 9079) Base I/O Tower - Signal cables - dual line cord

| Name   | Description                                                                                                    | Part number |
|--------|----------------------------------------------------------------------------------------------------|-------------|
| SIG60  | Tower card (CB1) to Device board 3 (DB3)                                                                                               | 97H7481     |
| SIG61  | Tower card (CB1) to Device board 2 (DB2)                                                                                               | 44L0070     |
| SIG62  | Tower card (CB1) to Device board 1 (DB1)                                                                                               | 97H7484     |
| SIG63  | Control panel (NB1) to Device board 3 (DB3)                                                                                            | 24L1752     |
| SIG64  | Tower card (CB1) to Power<br>distribution board (PB1) (Includes<br>P/N 97H7476, 97H7477, 97H7607)<br>(part of Tower card FRU assembly) | 24L0843     |
| SIGC65 | JTAG A (internal to TWRCARD)                                                                                                    | 41L5946     |
| SIGC66 | V/S COMM (internal to TWRCARD)                                                                                                    | 44L0007     |
| SIGC67 | JTAG C/E (internal to TWRCARD)                                                                                                    | 24L0881     |

Models 870 and 890 processor towers: There are two tables covered here:

- Power cables
- AC line cords

### Models 870 and 890 Power cables

Use the diagrams and table below for information on the power cables for the Models 870 and 890.

Figure 14. Models 870 and 890 - Power cables

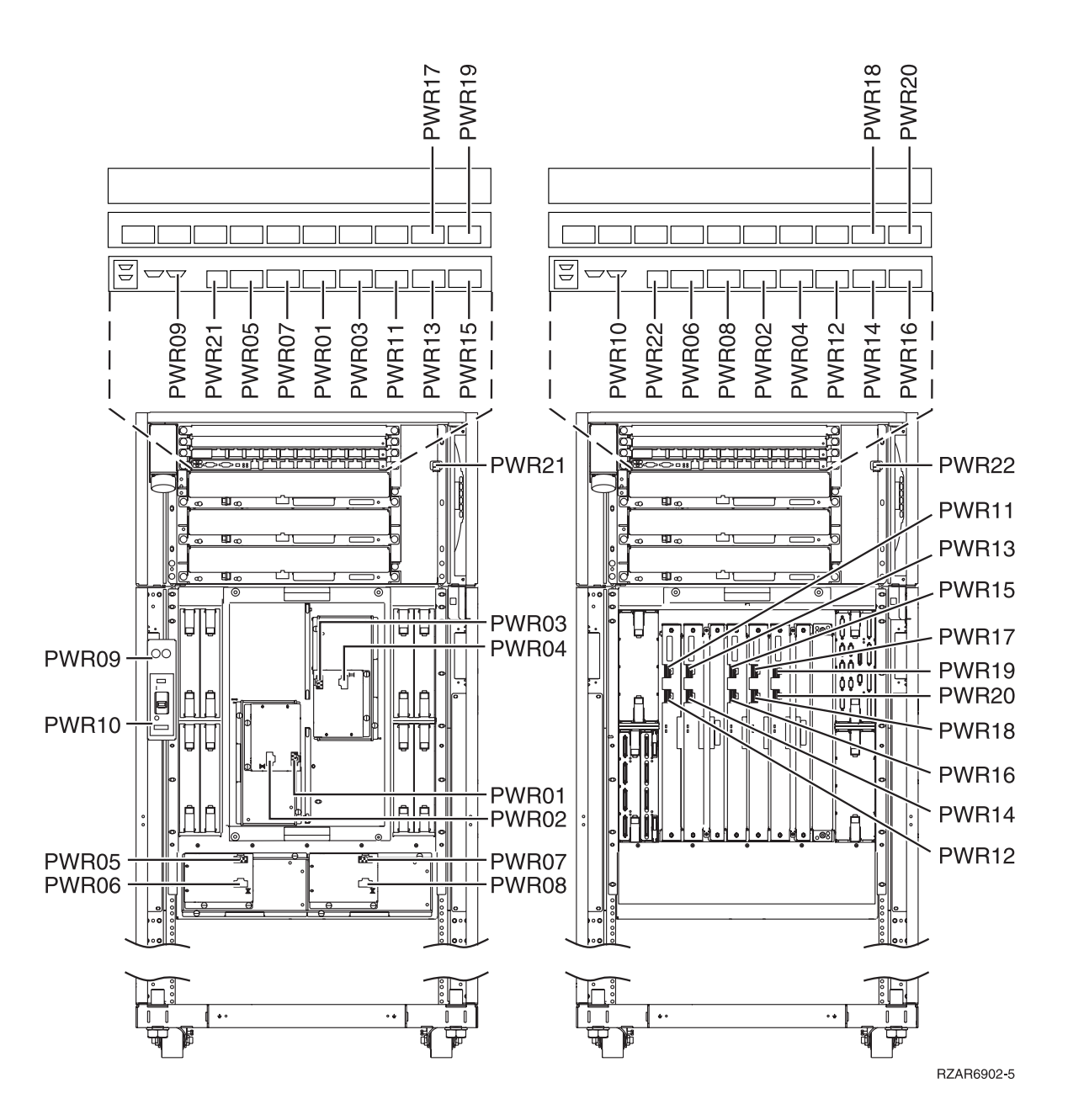

Figure 15. Models 870 and 890 - Primary I/O to CEC interconnection (part 1)

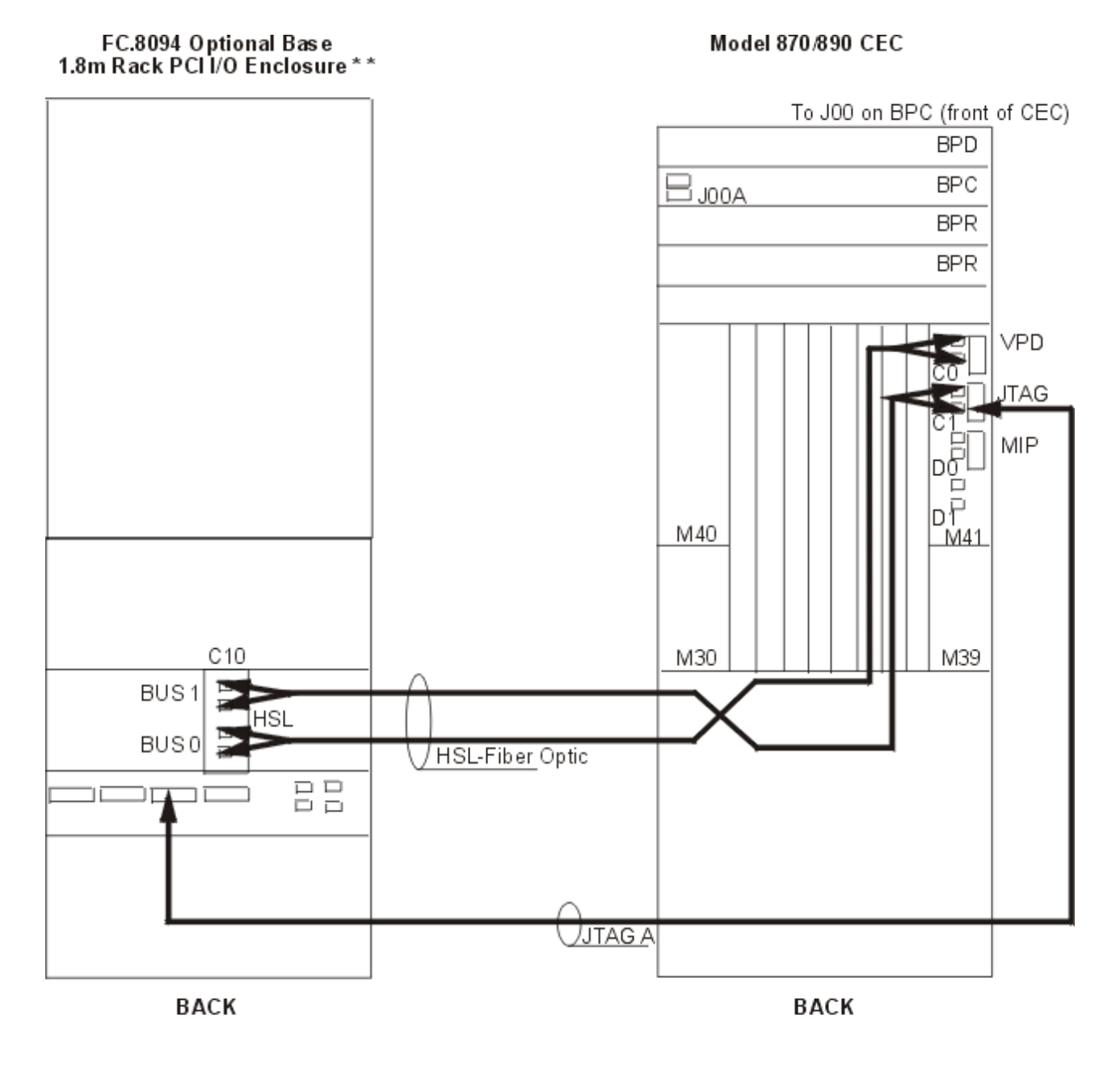

RZAR5501-1

Figure 16. Models 870 and 890 - Primary I/O to CEC interconnection (part 2)

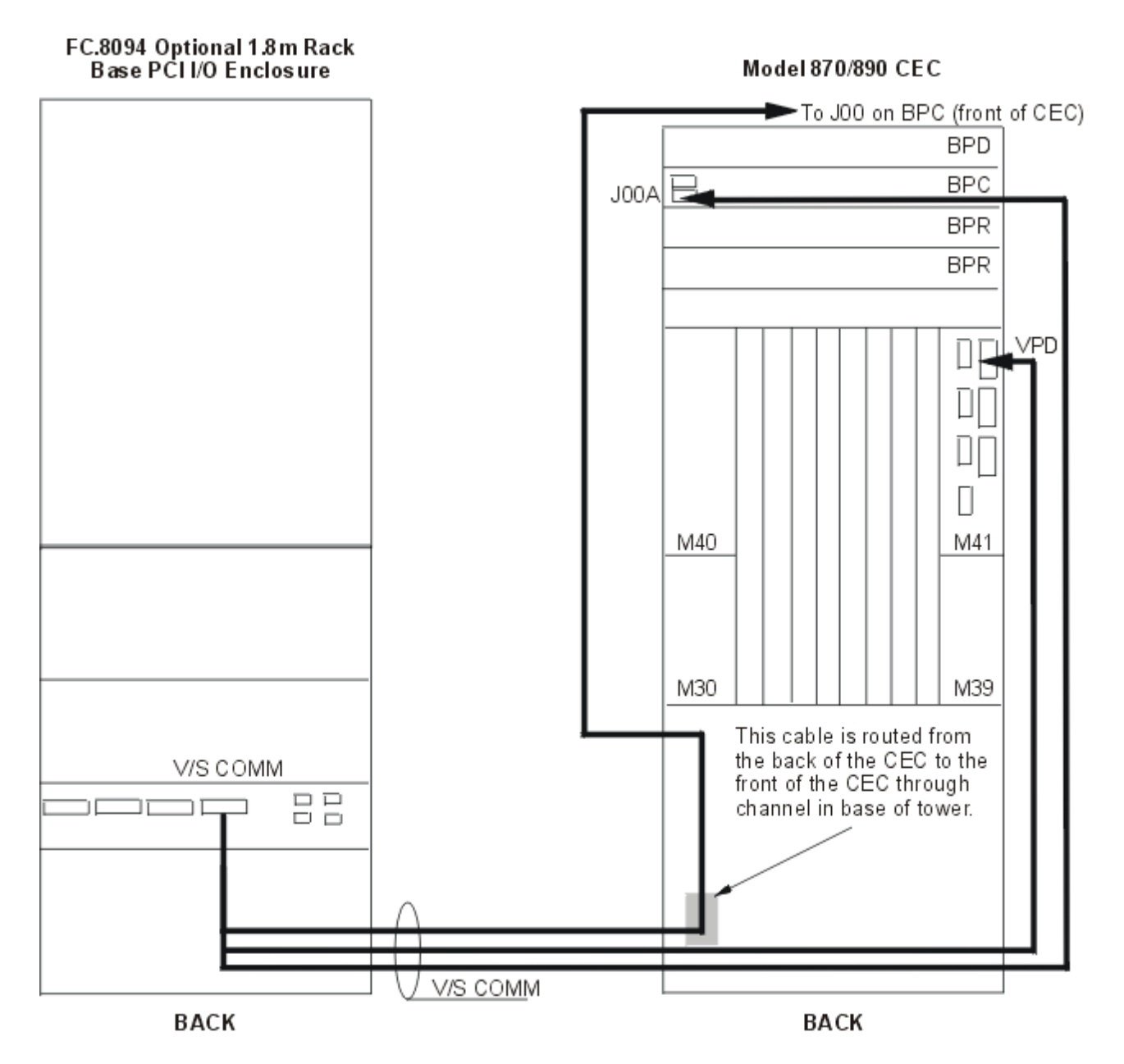

RZAR5502-1

| Tabl | e 27. | Models | 870 | and | 890 | Power | cables |  |
|------|-------|--------|-----|-----|-----|-------|--------|--|
|      |       |        |     |     |     |       |        |  |

| Name  | Description                                         | Part number |
|-------|-----------------------------------------------------|-------------|
| PWR01 | Bulk Power Controller (BPCA - J06)<br>to MDA F3 J01 | 11P4463     |
| PWR02 | Bulk Power Controller (BPCB - J06)<br>to MDA F3 J02 | 11P4464     |
| PWR03 | Bulk Power Controller (BPCA - J07)<br>to MDA F4 J01 | 11P4465     |
| PWR04 | Bulk Power Controller (BPCB - J07)<br>to MDA F4 J02 | 11P4466     |
| PWR05 | Bulk Power Controller (BPCA - J04)<br>to MDA F1 J01 | 11P4459     |

| Name  | Description                                                                                 | Part number |
|-------|---------------------------------------------------------------------------------------------|-------------|
| PWR06 | Bulk Power Controller (BPCB - J04)<br>to MDA F1 J02                                         | 11P4460     |
| PWR07 | Bulk Power Controller (BPCA - J05)<br>to MDA F2 J01                                         | 11P4461     |
| PWR08 | Bulk Power Controller (BPCB - J05)<br>to MDA F2 J02                                         | 11P4462     |
| PWR09 | Bulk Power Controller (BPCA - J02)<br>to UEPO J00                                           | 11P1595     |
| PWR10 | Bulk Power Controller (BPCB - J02)<br>to UEPO J01                                           | 11P1596     |
| PWR11 | Bulk Power Controller (BPCA - J08)<br>to Distributed Converter Assembly<br>(DCA 1 - J00)    | 11P4448     |
| PWR12 | Bulk Power Controller (BPCB - J08)<br>to Distributed Converter Assembly<br>(DCA 1 - J01)    | 11P4449     |
| PWR13 | Bulk Power Controller (BPCA - J09)<br>to Distributed Converter Assembly<br>(DCA 2 - J00)    | 11P4450     |
| PWR14 | Bulk Power Controller (BPCB - J09)<br>to Distributed Converter Assembly<br>(DCA 2 - J01)    | 11P4451     |
| PWR15 | Bulk Power Controller (BPCA - J10)<br>to Distributed Converter Assembly<br>(DCA 3 - J00)    | 11P4452     |
| PWR16 | Bulk Power Controller (BPCB - J10)<br>to Distributed Converter Assembly<br>(DCA 3 - J01)    | 11P4453     |
| PWR17 | Bulk Power Distribution (BPD1A -<br>J08) to Distributed Converter<br>Assembly (DCA 4 - J00) | 11P4454     |
| PWR18 | Bulk Power Distribution (BPD1B -<br>J08) to Distributed Converter<br>Assembly (DCA 4 - J01) | 11P4455     |
| PWR19 | Bulk Power Distribution (BPD1A -<br>J09) to Distributed Converter<br>Assembly (DCA 5 - J00) | 11P4456     |
| PWR20 | Bulk Power Distribution (BPD1B -<br>J09) to Distributed Converter<br>Assembly (DCA 5 - J01) | 11P4457     |
| PWR21 | Bulk Power Controller (BPCA - J03)<br>to Bulk Power Fan (BPFA)                              | N/A         |
| PWR22 | Bulk Power Controller (BPCB - J03)<br>to Bulk Power Fan (BPFB)                              | N/A         |
| PWR23 | BPC-A/B P00 and M41 VPD to CB1 (FC 9094) VSCOMM                                             | 04N3886     |

Table 28. Models 870 and 890 AC line cords

| Description                                                            | Units per assembly | Part number |
|------------------------------------------------------------------------|--------------------|-------------|
| Line power cord, US, Canada, Japan,<br>30 AMP 480 V AC 1 (14ft / 4.3m) | 2                  | 11P0916     |
| Line power cord, US, Canada, Japan,<br>60 AMP 240 V AC 1 (14ft / 4.3m) | 2                  | 11P0367     |
| Line power cord, US, Chicago, 30<br>AMP 480 V AC 1 (6ft / 1.8m)        | 2                  | 11P0914     |
| Line power cord, US, Chicago, 60<br>AMP 240 V AC 1 (6ft / 1.8m)        | 2                  | 11P0365     |
| World trade line power cord, 50 AMP<br>240 V AC (14ft / 4.3m)          | 2                  | 11P0918     |

FC 5074, FC 5079, FC 5094, FC 9094 Expansion I/O Tower: Note: The FC 5079 Expansion I/O Tower is serviced as two FC 5074 Towers in the same frame. Cable names and part numbers are repeated in the upper and lower section of the FC 5079 frame.

There are two figures/tables:

- FC 5074, FC 5079, FC 5094, FC 9094 Expansion I/O Tower Single line cord power and signal cables
- FC 5074, FC 5079, FC 5094, FC 9094 Expansion I/O Tower Dual line cord power and signal cables

Figure 17. FC 5074, FC 5079, FC 5094, FC 9094 Expansion I/O Tower - Single line cord power and signal cables

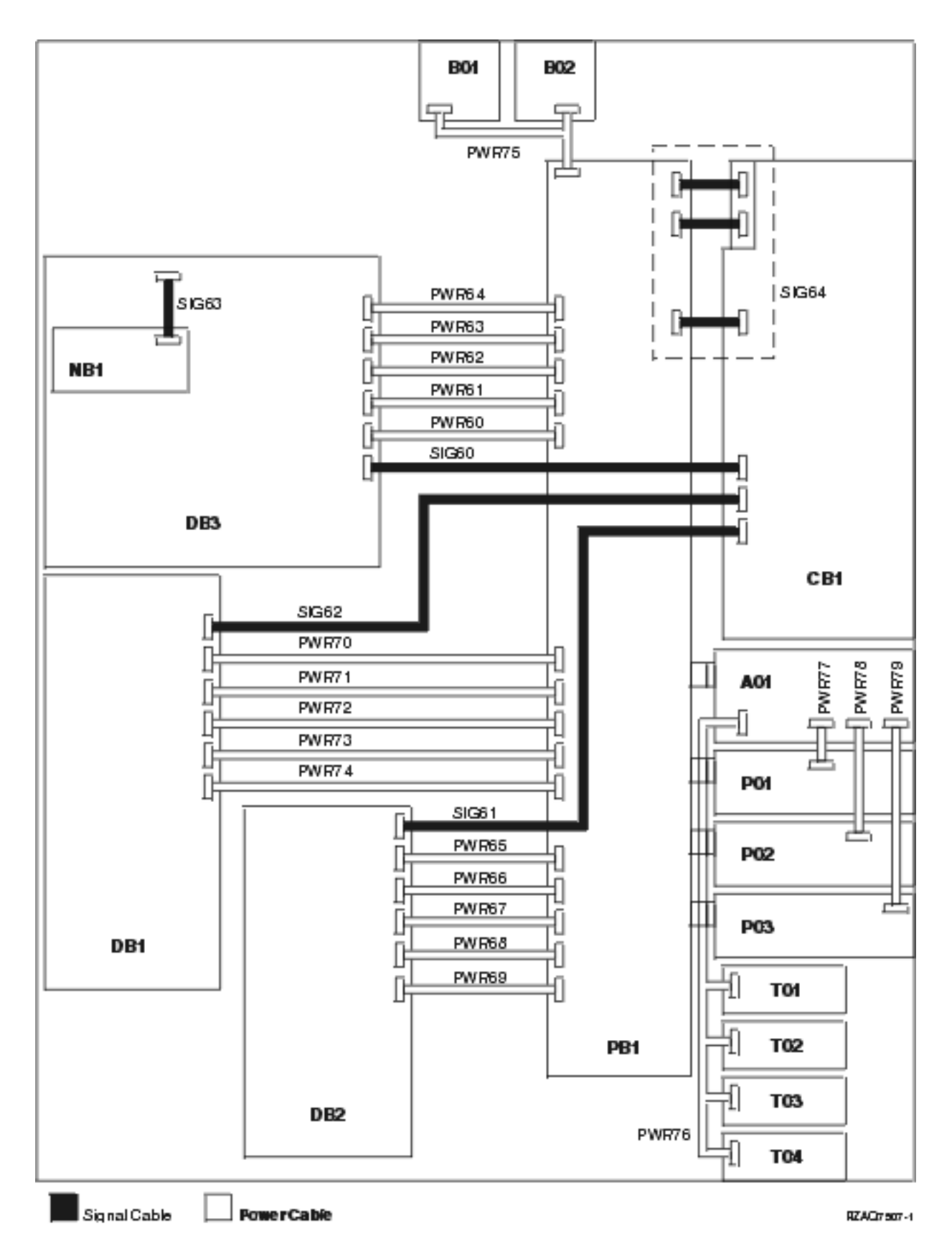

Table 29. FC 5074, FC 5079, FC 5094, FC 9094 Expansion I/O Tower - Power cables - single line cord

| Name           | Description                                            | Part number |
|----------------|--------------------------------------------------------|-------------|
| PWR60          | Power distribution board (PB1) to Device board 3 (DB3) | 24L1886     |
| PWR61 to PWR64 | Power distribution board (PB1) to Device board 3 (DB3) | 97H7483     |
| PWR65          | Power distribution board (PB1) to Device board 2 (DB2) | 97H7544     |
| PWR66 to PWR69 | Power distribution board (PB1) to Device board 2 (DB2) | 97H7543     |
| PWR70          | Power distribution board (PB1) to Device board 1 (DB1) | 97H7544     |
| PWR71 to PWR74 | Power distribution board (PB1) to Device board 1 (DB1) | 97H7543     |
| PWR75          | Power distribution board (PB1) to AMDs (B01 and B02)   | 97H7475     |
| PWR76          | Charger (A01) to Batteries (T01 through T04)           | 97H7474     |
| PWR77          | Charger (A01) to Power supply 1 (P01)                  | 04N2181     |
| PWR78          | Charger to Power supply 2 (P02)                        | 04N2181     |
| PWR79          | Charger to Power supply 3 (P03)                        | 04N2181     |

### Table 30. FC 5074, FC 5079, FC 5094, FC 9094 Expansion I/O Tower - Signal cables - single line cord

| Name  | Description                                                                                                    | Part number |
|-------|----------------------------------------------------------------------------------------------------|-------------|
| SIG60 | IOA in tower card (CB1) to Device<br>board 3 (DB3)                                                                                            | 97H7481     |
| SIG61 | IOA in tower card (CB1) to Device<br>board 2 (DB2)                                                                                            | 44L0070     |
| SIG62 | IOA in tower card (CB1) to Device<br>board 1 (DB1)                                                                                            | 97H7484     |
| SIG63 | Control panel (NB1) to Device board 3 (DB3)                                                                                                   | 24L1752     |
| SIG64 | Tower card (CB1) to Power<br>distribution board (PB1 - includes<br>P/N 97H7476, 97H7477, 97H7607)<br>(Part of the tower card FRU<br>assembly) | 24L0843     |

Figure 18. FC 5074, FC 5079, FC 5094, FC 9094 Expansion I/O Tower - Dual line cord power and signal cables

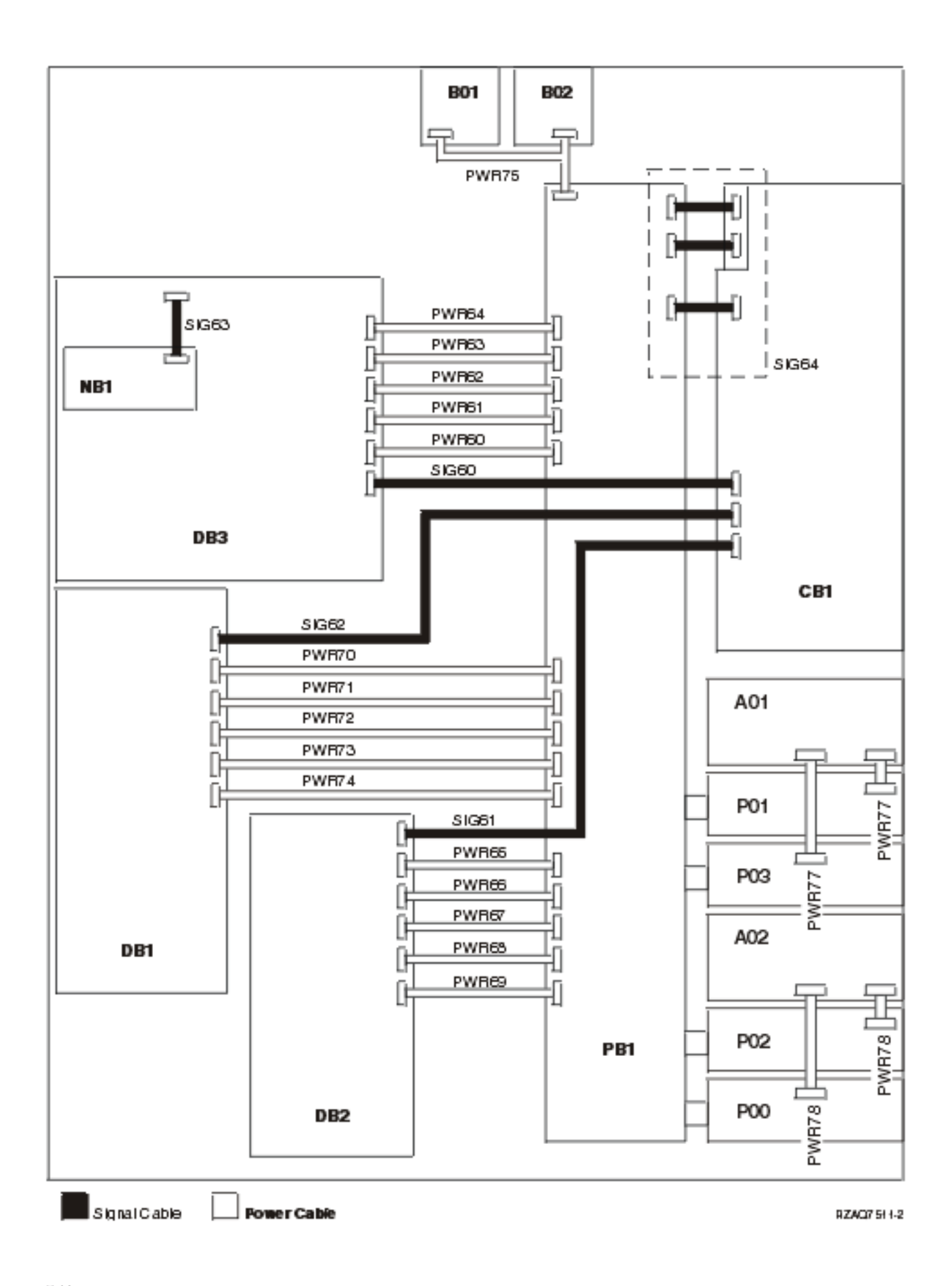

| Name           | Description                                            | Part number |
|----------------|--------------------------------------------------------|-------------|
| PWR60          | Power distribution board (PB1) to Device board 3 (DB3) | 24L1886     |
| PWR61 to PWR64 | Power distribution board (PB1) to Device board 3 (DB3) | 97H7483     |
| PWR65          | Power distribution board (PB1) to Device board 2 (DB2) | 97H7544     |
| PWR66 to PWR69 | Power distribution board (PB1) to Device board 2 (DB2) | 97H7543     |
| PWR70          | Power distribution board (PB1) to Device board 1 (DB1) | 97H7544     |
| PWR71 to PWR74 | Power distribution board (PB1) to Device board 1 (DB1) | 97H7543     |
| PWR75          | Power distribution board (PB1) to AMDs (B01 and B02)   | 97H7475     |
| PWR77          | AC input (A01) to Power supply 1 (P01 and P03)         | 04N2181     |
| PWR78          | AC input (A02) to Power supply 2 (P00 and P02)         | 04N2181     |

Table 31. FC 5074, FC 5079, FC 5094, FC 9094 Expansion I/O Tower - Power cables - dual Line Cord

### Table 32. FC 5074, FC 5079, FC 5094, FC 9094 Expansion I/O Tower - Signal cables - dual Line Cord

| Name  | Description                                                                                                    | Part number |
|-------|----------------------------------------------------------------------------------------------------|-------------|
| SIG60 | IOA in tower card (CB1) to Device<br>board 3 (DB3)                                                                                     | 97H7481     |
| SIG61 | IOA in tower card (CB1) to Device<br>board 2 (DB2)                                                                                     | 44L0070     |
| SIG62 | IOA in tower card (CB1) to Device<br>board 1 (DB1)                                                                                     | 97H7484     |
| SIG63 | Control panel (NB1) to Device board 3 (DB3)                                                                                            | 24L1752     |
| SIG64 | Tower card (CB1) to Power<br>distribution board (PB1 - includes<br>P/N 97H7476, 97H7477, 97H7607)<br>(Part of Tower card FRU assembly) | 24L0843     |

FC 5075 Expansion I/O Tower: Figure 19. FC 5075 Expansion I/O Tower power and signal cables

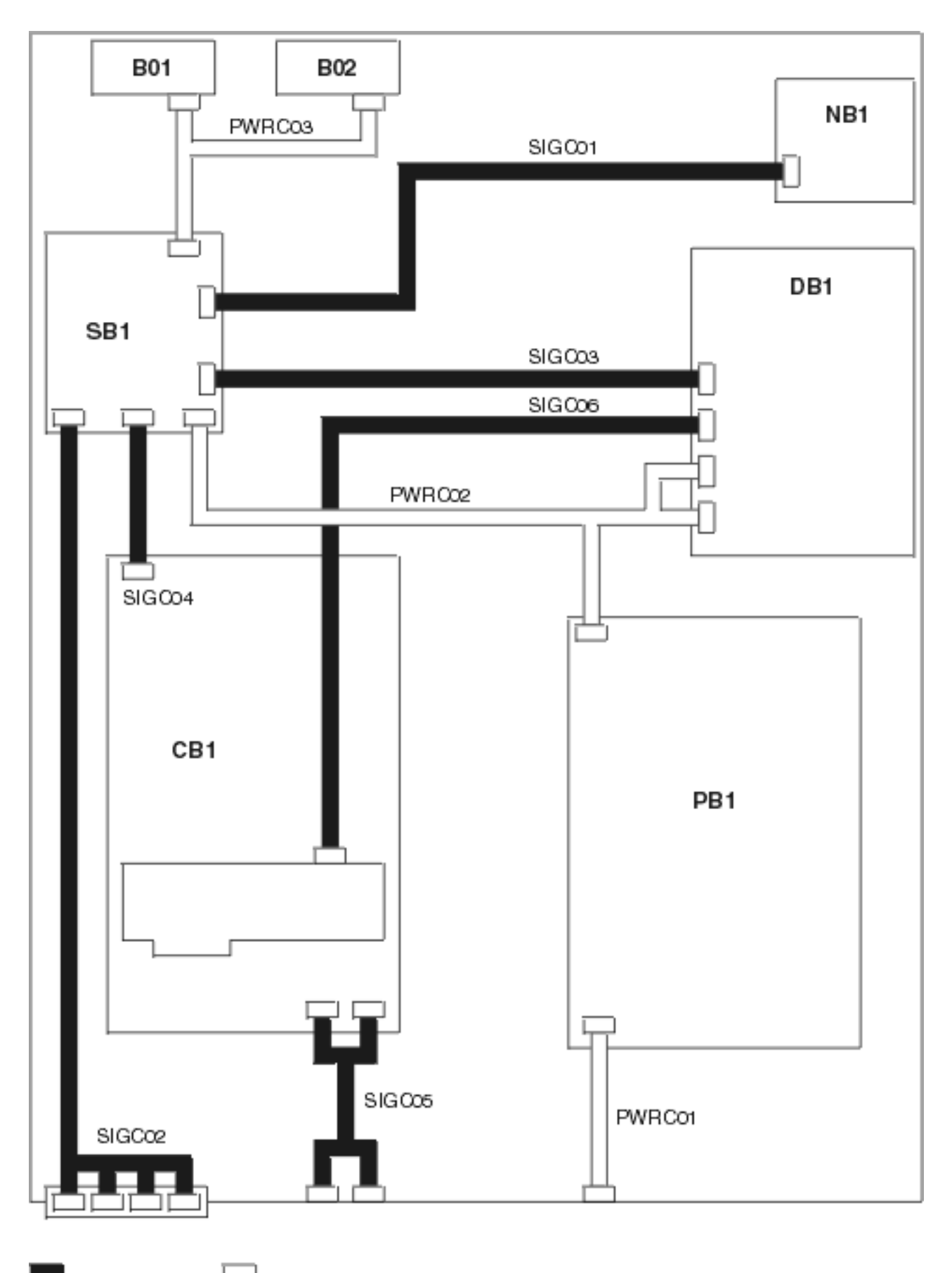

| Table 33. FC 5075 Exp | ansion I/O | <b>Tower Pow</b> | ver cables |
|-----------------------|------------|------------------|------------|
|-----------------------|------------|------------------|------------|

| Name   | Description                                                                        | Part number |
|--------|------------------------------------------------------------------------------------|-------------|
| PWRC01 | Line cord to Power Distribution<br>Backplane (PB1)                                 | 04N5192     |
| PWRC02 | Power Distribution Backplane (PB1)<br>to SPCN Card (SB1) and Device<br>board (DB1) | 23L2909     |
| PWRC03 | SPCN Card (SB1) to AMDs (B01 and B02)                                              | 23L2908     |

#### Table 34. FC 5075 Expansion I/O Tower Signal cables

| Name   | Description                             | Part number |
|--------|-----------------------------------------|-------------|
| SIGC01 | SPCN Card (SB1) to Control panel (NB1)  | 04N6113     |
| SIGC02 | SPCN Card (SB1) to rear SPCN connectors | 23L2910     |
| SIGC03 | SPCN Card (SB1) to Device board (DB1)   | 23L2911     |
| SIGC04 | Tower card (CB1) to SPCN Card (SB1)     | 23L2913     |
| SIGC05 | Tower card (CB1) to rear HSL connectors | 23L2888     |
| SIGC06 | Tower card (CB1) to Device board (DB1)  | 23L2912     |

# FC 5078, FC 0578, FC 5088, or FC 0588 Expansion I/O Tower: Figure 20. FC 5078, FC 0578, FC 5088, or FC 0588 Expansion I/O Tower power and signal cables

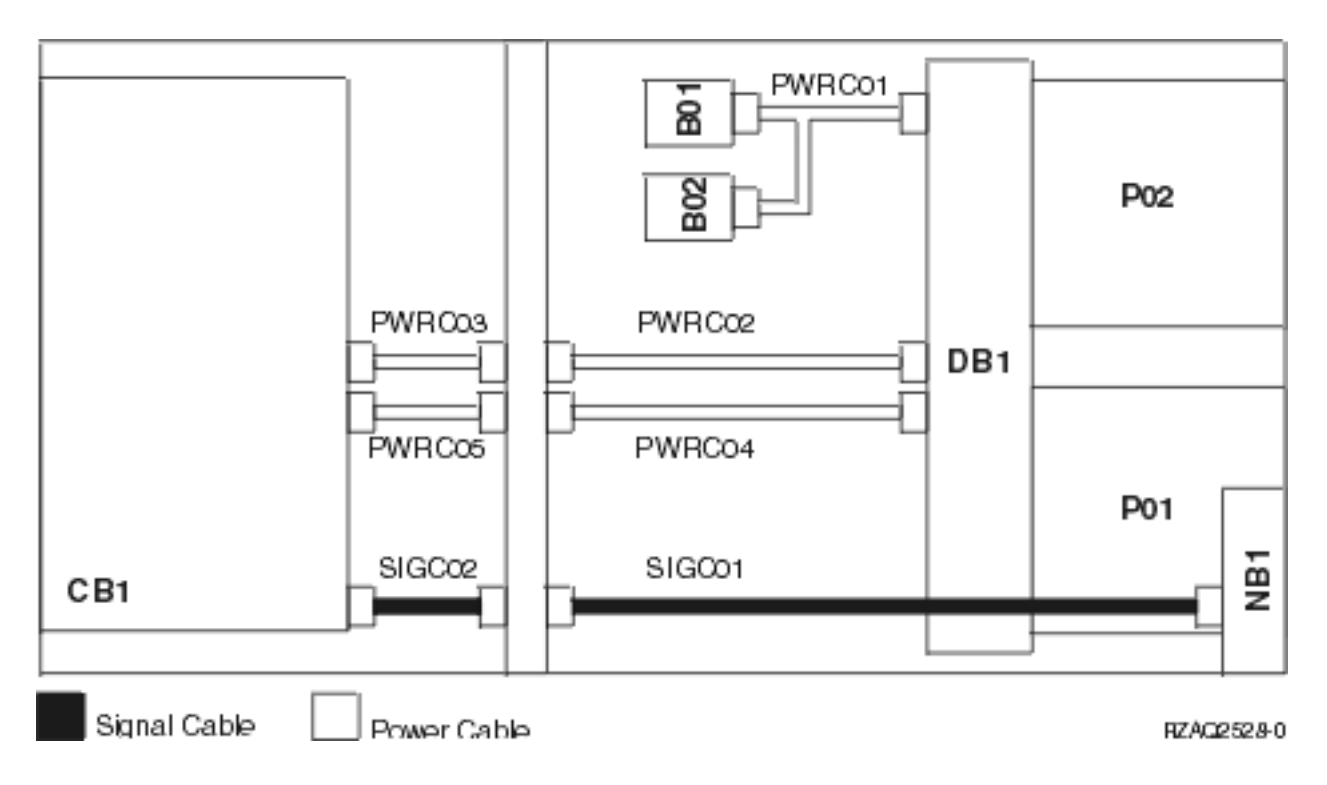

Table 35. FC 5078, FC 0578, FC 5088, or FC 0588 Expansion I/O Tower - Power cables

| Name   | Description                                              | Part number |
|--------|----------------------------------------------------------|-------------|
| PWRC01 | Power Distribution Backplane (PB1) to AMDs (B01 and B02) | 41L5652     |
| PWRC02 | Power Distribution Backplane (PB1) to SPCN connector     | 41L5650     |
| PWRC03 | SPCN connector to Tower card (CB1)                       | 21P6096     |
| PWRC04 | Power Distribution Backplane (PB1) to Power connector    | 21P6094     |
| PWRC05 | Power connector to Tower card (CB1)                      | 21P6095     |

### Table 36. FC 5078, FC 0578, FC 5088, or FC 0588 Expansion I/O Tower - Signal cables

| Name   | Description                                    | Part number |
|--------|------------------------------------------------|-------------|
| SIGC01 | Control panel (NB1) to Control panel connector | 41L5649     |
| SIGC02 | Control panel (NB1) to Tower card (CB1)        | 41L5517     |

**FC 5095 or FC 0595 Expansion I/O Tower:** Use the diagram and table below for information on the Power and signal cables for the FC 5095 or FC 0595.

Figure 21. FC 5095 or FC 0595 Expansion I/O Tower - power and signal cables

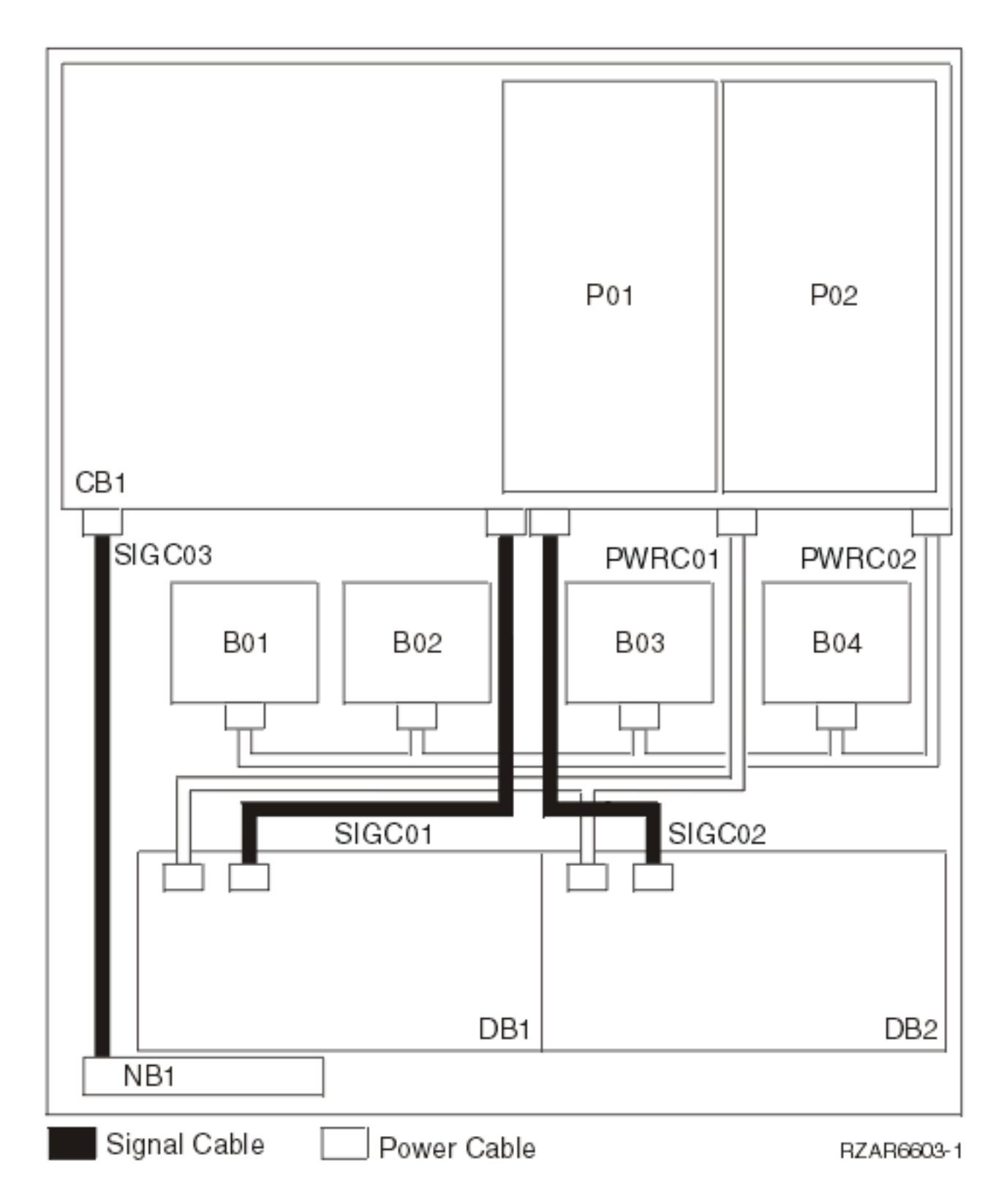

## Table 37. FC 5095 or FC 0595 Expansion I/O Tower - Power cables

| Name   | Description                                             | Part number |
|--------|---------------------------------------------------------|-------------|
| PWRC01 | CB1 to device backplanes DB1 and DB2                    | 52P0416     |
| PWRC02 | CB1 to Air moving devices (AMDs) B01, B02, B03, and B04 | 53P4065     |

#### Table 38. FC 5095 or FC 0595 Expansion I/O Tower - Signal cables

| Name   | Description                                          | Part number |
|--------|------------------------------------------------------|-------------|
| SIGC01 | CB1 to Device backplane (DB1, left/top)              | 53P0417     |
| SIGC02 | CB1 to Device backplane (DB2, right/bottom)          | 53P0418     |
| SIGC03 | Operation panel (NB1) to System unit backplane (CB1) | 53P0414     |

### Removable media address jumper positions

For use by authorized service providers.

Note the following:

- On Models 270, 800, and 810, only devices in location D07 require address jumpers. Devices in location D08 do not require address jumpers.
- On the Model 820, only devices in location D13 require address jumpers. Devices in location D14 do not require address jumpers.

4685 tape unit: Figure 1. 4685 tape unit jumpers for location D07 (Models 270, 800, and 810) and D13 (Model 820)

| 0 | О | О | 0 |
|---|---|---|---|
| 0 | О | О | 0 |
| 8 | 4 | 2 | 1 |

# 6321 CD-ROM Optical Unit: Figure 2. 6321 CD-ROM optical unit jumpers for location D07 (Models 270, 800, and 810) and D13 (Model 820)

Note: The 6321 optical unit uses jumper part number 1675209.

| 0 | О | О | 0 | О | О | 0 |
|---|---|---|---|---|---|---|
| 0 | О | О | 0 | О | О | 0 |
| 1 | 2 | 4 | Р |   |   |   |

## 6330 DVD-RAM optical unit: Figure 3. 6330 DVD-RAM optical unit jumpers for location D07 (Models 270, 800, and 810) and D13 (Model 820)

Note: The 6330 optical unit uses jumper part number 1675209.

| 0 | 0 | 0 | 0 | 0 | 0 | 0 |
|---|---|---|---|---|---|---|
| 0 | 0 | 0 | О |   | О | 0 |
|   | 1 | 2 | 4 |   |   |   |

## 6336 DVD-ROM optical unit: Figure 4. DVD-ROM optical unit jumpers for location D07 (Models 270, 800, and 810) and D13 (Model 820)

Note: The 6336 optical unit uses jumper part number 1675209.

| 0 | О | 0 | О | О | О | 0 |
|---|---|---|---|---|---|---|
| 0 | О | О | О |   | О | 0 |
| 1 | 2 | 4 | 8 |   |   |   |

6382 tape unit: Figure 5. 6382 tape unit address jumpers for location D07 (Models 270, 800, and 810) and D13 (Model 820)

Note: The 6382 tape unit uses jumper part number 1675209.

| 0 | 0 | 0 | 0 |   | О | 0 | О | 0 | 0 |
|---|---|---|---|---|---|---|---|---|---|
| 0 | О | О | О | 0 | О | О | 0 | 0 | 0 |
|   |   |   |   |   |   | 2 | 1 | 0 |   |

6383, 6384, 6386, 6387 tape unit: Figure 6. 6383, 6384, 6386, 6387 tape unit address jumpers for location D07 (Models 270, 800, and 810) and D13 (Model 820)

Note: The 6383, 6384, 6386, and 6387 tape units use jumper part number 61X7052.

| 0 | <br>О | Ο | 0 | О | О | О | О | 0 |
|---|-------|---|---|---|---|---|---|---|
| 0 | <br>0 | О | 0 | 0 | О | О | О | 0 |
|   |       |   | О | 1 | 2 | 3 |   |   |

### Type, model, and part number list

For use by authorized service providers.

Three tables are included on this page:

- Hardware part number information.
- Power-related part number information: Part numbers and descriptions for parts involved in servicing power-related hardware.
- Internal and external cables: Which includes part numbers and descriptions on external and internal cables.
- Cleaning, testing, and miscellaneous parts: Which includes part numbers for cleaning, testing, and miscellaneous parts.

Tip: To search on a type or description, press Ctrl+F, and type the information you want to search on.

**Hardware part number information:** The following table correlates a hardware type, description, model numbers and tower feature codes on which the hardware is allowed, and a part number.

Table 1. Hardware part number information

| Туре | Description              | Model | Part number |
|------|--------------------------|-------|-------------|
| 0150 | Processor capacity card  | 820   | 21P6947     |
| 0151 | Processor capacity card  | 820   | 21P6949     |
| 0152 | Processor capacity card  | 820   | 21P6951     |
| 0153 | Processor capacity card  | 830   | 53P3372     |
| 0158 | Processor capacity card  | 840   | 53P3374     |
| 0159 | Processor capacity card  | 840   | 53P3376     |
| 0197 | Processor capacity card  | 890   | 53P1098     |
| 0198 | Processor capacity card  | 890   | 53P1100     |
| 0446 | 512 MB IXS memory module | ALL   | 26P0989     |
| 0447 | 1 GB IXS memory module   | ALL   | 26P1159     |
| 1517 | Interactive card         | 270   | 04N2625     |
| 1518 | Interactive card         | 270   | 04N4648     |

| Туре | Description                                   | Model                                                   | Part number |
|------|-----------------------------------------------|---------------------------------------------------------|-------------|
| 1519 | Interactive card                              | 270                                                     | 04N4649     |
| 1520 | Interactive card                              | 270                                                     | 04N4650     |
| 1521 | Interactive card                              | 820                                                     | 04N2624     |
| 1522 | Interactive card                              | 820                                                     | 04N2623     |
| 1523 | Interactive card                              | 820                                                     | 04N2622     |
| 1524 | Interactive card                              | 820                                                     | 04N2621     |
| 1525 | Interactive card                              | 820                                                     | 04N2620     |
| 1526 | Interactive card                              | 820                                                     | 04N2619     |
| 1527 | Interactive card                              | 820                                                     | 04N2618     |
| 1531 | Interactive card                              | 830                                                     | 04N2617     |
| 1532 | Interactive card                              | 830                                                     | 04N2616     |
| 1533 | Interactive card                              | 830                                                     | 04N2615     |
| 1534 | Interactive card                              | 830                                                     | 04N2614     |
| 1535 | Interactive card                              | 830                                                     | 04N2613     |
| 1536 | Interactive card                              | 830                                                     | 04N2612     |
| 1537 | Interactive card                              | 830                                                     | 04N2611     |
| 1540 | Interactive card                              | 840                                                     | 04N4651     |
| 1541 | Interactive card                              | 840                                                     | 04N2610     |
| 1542 | Interactive card                              | 840                                                     | 04N2609     |
| 1543 | Interactive card                              | 840                                                     | 04N2608     |
| 1544 | Interactive card                              | 840                                                     | 04N2607     |
| 1545 | Interactive card                              | 840                                                     | 04N2606     |
| 1546 | Interactive card                              | 840                                                     | 04N2605     |
| 1547 | Interactive card                              | 840                                                     | 04N2604     |
| 1548 | Interactive card                              | 840                                                     | 21P4452     |
| 1576 | Interactive card                              | 890                                                     | 53P1116     |
| 1577 | Interactive card                              | 890                                                     | 53P1118     |
| 1578 | Interactive card                              | 890                                                     | 53P1129     |
| 1579 | Interactive card                              | 890                                                     | 53P1122     |
| 1581 | Interactive card                              | 890                                                     | 53P1126     |
| 1583 | Interactive card                              | 890                                                     | 53P1130     |
| 1585 | Interactive card                              | 890                                                     | 53P1134     |
| 1587 | Interactive card                              | 890                                                     | 53P1138     |
| 1588 | Interactive card                              | 890                                                     | 53P1140     |
| 1591 | Interactive card                              | 890                                                     | 53P1755     |
| 2058 | PCI cryptographic processor                   | All                                                     | 11P3106     |
| 2248 | Processor capacity card                       | 270                                                     | 04N4647     |
| 2249 | System unit backplane                         | 270 (processor feature codes<br>22A2, 22A4, 22A5, 2422) | 04N6319     |
| 224A | System unit backplane with embedded processor | 270 (processor feature codes 2301, 2302)                | 21P5692     |
| Туре | Description                 | Model    | Part number |
|------|-----------------------------|----------|-------------|
| 224B | System processor            | 820      | 21P5686     |
| 2250 | Processor capacity card     | 270      | 04N2598     |
| 2252 | Processor capacity card     | 270      | 04N2597     |
| 2253 | Processor capacity card     | 270      | 04N2596     |
| 2301 | Processor capacity card     | 270      | 21P5759     |
| 2302 | Processor capacity card     | 270      | 21P5761     |
| 2303 | Processor capacity card     | 270, 820 | 21P5763     |
| 2315 | Processor capacity card     | SB2      | 04N2586     |
| 2316 | Processor capacity card     | SB3      | 04N2585     |
| 2318 | Processor capacity card     | SB3      | 04N2571     |
| 2349 | Processor capacity card     | 830      | 53P3433     |
| 2350 | Processor capacity card     | 270, 820 | 21P4398     |
| 2351 | Processor capacity card     | 830      | 21P4400     |
| 2352 | Processor capacity card     | 840      | 21P4402     |
| 2353 | Processor capacity card     | 840      | 21P4404     |
| 2354 | Processor capacity card     | 840      | 21P4406     |
| 2395 | Processor capacity card     | 820      | 04N2595     |
| 2396 | Processor capacity card     | 820      | 04N2594     |
| 2397 | Processor capacity card     | 820      | 04N2593     |
| 2398 | Processor capacity card     | 820      | 04N2592     |
| 2400 | Processor capacity card     | 830      | 04N2591     |
| 2402 | Processor capacity card     | 830      | 04N2590     |
| 2403 | Processor capacity card     | 830      | 04N2589     |
| 2416 | Processor capacity card     | 840      | 21P4392     |
| 2417 | Processor capacity card     | 840      | 21P4394     |
| 2418 | Processor capacity card     | 840      | 04N2588     |
| 2419 | Processor capacity card     | 840      | 21P4396     |
| 2420 | Processor capacity card     | 840      | 04N2587     |
| 2423 | Processor capacity card     | 270      | 04N3759     |
| 2424 | Processor capacity card     | 270      | 04N3761     |
| 2425 | Processor capacity card     | 820      | 04N3763     |
| 2426 | Processor capacity card     | 820      | 04N3765     |
| 2427 | Processor capacity card     | 820      | 03P0004     |
| 2431 | Processor capacity card     | 270, 820 | 21P4444     |
| 2432 | Processor capacity card     | 270, 820 | 04N5166     |
| 2434 | Processor capacity card     | 270, 820 | 04N5168     |
| 2435 | Processor capacity card     | 270, 820 | 21P4446     |
| 2436 | Processor capacity card     | 270, 820 | 04N5169     |
| 2437 | Processor capacity card     | 270, 820 | 04N5170     |
| 2438 | Processor capacity card     | 270, 820 | 04N5171     |
| 243C | Processor / interactive set | 820      | N/A         |

| Туре | Description                                                                                    | Model                                                                        | Part number                                                                                     |
|------|------------------------------------------------------------------------------------------------|------------------------------------------------------------------------------|-------------------------------------------------------------------------------------------------|
| 243D | Processor / interactive set                                                                    | 820                                                                          | N/A                                                                                             |
| 243F | Processor / interactive set                                                                    | 820                                                                          | N/A                                                                                             |
| 244A | System processor card (1-way)                                                                  | 820                                                                          | 24L2694                                                                                         |
| 244D | System processor card (2-way)                                                                  | 820                                                                          | 23L7738                                                                                         |
| 244E | Processor (4-way)                                                                              | 820                                                                          | 04N6738                                                                                         |
| 2452 | Processor capacity cards                                                                       | 270                                                                          | 04N5172                                                                                         |
| 2454 | Processor capacity cards                                                                       | 270                                                                          | 04N5174                                                                                         |
| 2456 | Processor capacity cards                                                                       | 820                                                                          | 04N5175                                                                                         |
| 2457 | Processor capacity cards                                                                       | 820                                                                          | 04N5176                                                                                         |
| 2458 | Processor capacity cards                                                                       | 820                                                                          | 04N5177                                                                                         |
| 245C | System processor card (2-way)                                                                  | 830                                                                          | 04N6928                                                                                         |
| 245D | System processor card 4-way)                                                                   | 830, SB2                                                                     | 04N6929                                                                                         |
| 245E | System processor card (6-way)                                                                  | 840, SB3                                                                     | 04N6247                                                                                         |
| 245F | System processor card (6-way)                                                                  | 840, SB3                                                                     | 04N6235                                                                                         |
| 2460 | Processor capacity card                                                                        | 840                                                                          | 21P4448                                                                                         |
| 2461 | Processor capacity card                                                                        | 840                                                                          | 21P4450                                                                                         |
| 246C | Termination / passthru card                                                                    | 840, SB3                                                                     | 23L7848                                                                                         |
| 246D | Clock terminator / filler                                                                      | 840                                                                          | 04N5635                                                                                         |
| 246E | System processor for processors 2<br>through 4 (four through sixteen way<br>processor systems) | 840                                                                          | 21P4517                                                                                         |
| 246F | System processor for processor 1 (4 thru<br>16-way processor systems)                          | 840                                                                          | 21P4511                                                                                         |
| 247A | Control panel                                                                                  | 870/890 (FC 9094)                                                            | 24L0945                                                                                         |
| 247B | Display panel                                                                                  | FC 5065, FC 5066, FC 5074, FC<br>5078, FC 0578, FC 5088, FC<br>0588, FC 5094 | 24L0962                                                                                         |
| 247D | Control panel                                                                                  | Models 270, 800, 810                                                         | 24L1591                                                                                         |
| 247E | Display panel                                                                                  | FC 5075                                                                      | 24L1592                                                                                         |
| 247F | Control panel                                                                                  | 820                                                                          | 24L1750                                                                                         |
| 2487 | Processor capacity card                                                                        | 890                                                                          | 21P7658                                                                                         |
| 2488 | Processor capacity card                                                                        | 890                                                                          | 53P1114                                                                                         |
| 24A0 | Processor power regulator (1-way)                                                              | 270 (processor feature codes<br>22A7, 22A8, 22AA, 22AB, 2423,<br>2424), 820  | 04N4758                                                                                         |
| 24A2 | Processor (2-way)                                                                              | 270                                                                          | 04N6751                                                                                         |
| 250A | Op panel with keystick                                                                         | 825                                                                          | 21P7333                                                                                         |
| 250C | Display panel                                                                                  | FC 5095, FC 0595                                                             | 53P0330                                                                                         |
| 25AA | Clock card<br>This is a combined FRU, with oscillator:<br>1. 25AC <b>OR</b><br>2. 25AF         | 840, SB3                                                                     | <ol> <li>21P6103 (Kit for<br/>25AA/25AC) OR</li> <li>04N7015 (Kit for<br/>25AA/25AF)</li> </ol> |
| 25AB | Clock card                                                                                     | 830, SB2                                                                     | 74G6394                                                                                         |

| Туре                    | Description                                                                                                    | Model                                                                | Part number                                                                    |
|-------------------------|----------------------------------------------------------------------------------------------------|----------------------------------------------------------------------|--------------------------------------------------------------------------------|
| 25AC                    | Oscillator Card                                                                                                    | 840, SB3                                                             | For Part number, see type 25AA in this table.                                  |
| 25AD                    | Clock card                                                                                                    | 830, SB2                                                             | 74G6398                                                                        |
| 25AF                    | Oscillator                                                                                                    | 840, SB3                                                             | For part number, see type 25AA in this table.                                  |
| 25B3                    | 4-way processor                                                                                                    | 830                                                                  | 04N3416                                                                        |
| 25B4                    | 2-way processor                                                                                                    | 830                                                                  | 04N3423                                                                        |
| 25B9                    | System unit backplane with embedded processor                                                                                                    | 270, 800, 810                                                        | 53P2454                                                                        |
| 25BA                    | System unit backplane with embedded processor                                                                                                    | 270, 800, 810                                                        | 53P2465                                                                        |
| 25BC                    | System processor                                                                                                    | 820                                                                  | 04N5345                                                                        |
| 25BD                    | System processor                                                                                                    | 270, 820                                                             | 23L7785                                                                        |
| 25BE                    | System processor                                                                                                    | 820                                                                  | 23L7794                                                                        |
| 25C0                    | System unit backplane                                                                                                    | 870, 890                                                             | 44P0499                                                                        |
| 25C1                    | Clock card                                                                                                    | 870, 890                                                             | 21P7271                                                                        |
| 25CA                    | System unit backplane                                                                                                    | 825                                                                  | 53P5510                                                                        |
| 25D3                    | System processor                                                                                                    | 870, 890                                                             | 00P2818                                                                        |
| 25DC                    | System processor                                                                                                    | 825                                                                  | 09P5740                                                                        |
| 25EB                    | System processor                                                                                                    | 810 (processor feature codes 7428, 7430)                             | 09P6525                                                                        |
| 25F0                    | System processor                                                                                                    | 810 (processor feature codes 7410, 7411, 7412)                       | 53P2478                                                                        |
| 25F1                    | L3 cache VPD card and module                                                                                                    | 870, 890                                                             | 00P2849                                                                        |
| 25FE                    | Regulator                                                                                                    | 830                                                                  | 23L3613                                                                        |
| 263D                    | Memory riser filler card                                                                                                    | 820                                                                  | 23L8127                                                                        |
| 2681                    | HSL I/O bridge                                                                                                    | 830, SB2 (FC 9074)                                                   | 04N6911                                                                        |
| <b>&gt;&gt;</b><br>2689 | <ol> <li>2689-001 (1519-100) Integrated<br/>xSeries<sub>T</sub>« adapter (IXA)</li> <li>2689-002 (1519-200) Integrated<br/>xSeries adapter (IXA)</li> <li>SPCN Y-cable</li> <li>RS485 cable</li> </ol> | All                                                                  | <ol> <li>21P5840</li> <li>97P4635</li> <li>04N2652</li> <li>21P4162</li> </ol> |
| 2691                    | HSL I/O bridge                                                                                                    | 820, 840, and SB3<br>FC 5074, 5079, (FC 9079),<br>8079-001, 8079-002 | 04N6907                                                                        |
| 2714                    | Processor regulator                                                                                                    | 840                                                                  | 23L3613                                                                        |
| 2716                    | Memory control regulator R03                                                                                                    | 840, SB3                                                             | 23L3603                                                                        |
| 2723                    | Ethernet IOA                                                                                                    | All                                                                  | 21H9201                                                                        |
| 272D                    | PASS through feature card to replace<br>MCM (no VPD)                                                                                                    | 870, 890                                                             | 21P7753                                                                        |
| 2732                    | Network Interface Controller (NIC)                                                                                                    | 830                                                                  | 23L7707                                                                        |
| 2737                    | Network Interface Controller (NIC)                                                                                                    | 840                                                                  | 04N2344                                                                        |
| 2738                    | Bus adapter 8 HSL ports                                                                                                    | 870, 890                                                             | 53P3381                                                                        |

| Туре         | Description                                                                                                    | Model                                            | Part number                                                                                                    |
|--------------|----------------------------------------------------------------------------------------------------|--------------------------------------------------|----------------------------------------------------------------------------------------------------|
| 2739         | Optical bus adapter                                                                                                    | 830, 840, FC 5074, FC 5079, FC 5078, and FC 0578 | 23L7829                                                                                                    |
| 273B         | Base HSL Bus adapter with four copper connectors                                                                                                    | 870, 890                                         | 53P3388                                                                                                    |
| 2742         | 2-line communications IOA                                                                                                    | All                                              | 21P5267                                                                                                    |
| 2743         | Ethernet 1 Gb/sec IOA                                                                                                    | All                                              | 09P2098                                                                                                    |
| 2744         | Token ring 100 Mb/sec IOA                                                                                                    | All                                              | 23L4288                                                                                                    |
| 2745         | Multiline communications IOA                                                                                                    | All                                              | 21H5490                                                                                                    |
| 2746         | Twinaxial IOA                                                                                                    | All                                              | 21H5497                                                                                                    |
| 2748         | <ul> <li>Storage IOA</li> <li>1. Card (non-Japan)</li> <li>2. Card (Japan)</li> <li>3. Cache battery pack (non-Japan)</li> <li>4. Cache battery pack (Japan)</li> <li>5. Mode jumper</li> </ul> | All                                              | <ol> <li>91H3987</li> <li>23L2841</li> <li>44L0302</li> <li>44L0301</li> <li>23L3442</li> </ol>                  |
| 2749         | Storage IOA (external removable media)                                                                                                    | All                                              | 04N2296                                                                                                    |
| 274F         | Capacitor card                                                                                                    | 870, 890                                         | 11P1540                                                                                                    |
| 274E         | DCA card                                                                                                    | 870, 890                                         | 11P3492                                                                                                    |
| 2750         | ISDN communications IOA                                                                                                    | All                                              | 97H7674                                                                                                    |
| 2751         | ISDN communications IOA                                                                                                    | All                                              | 97H7675                                                                                                    |
| 2754         | Network Interface Controller with 8 ports (copper)                                                                                                    | 830, SB2                                         | 04N5386                                                                                                    |
| 2755         | Network Interface Controller (NIC) with 16 ports (copper)                                                                                                    | 840, SB3                                         | 04N5508                                                                                                    |
| 2757         | Storage IOA<br>1. Card<br>2. Cache battery pack                                                                                                    | All                                              | <ol> <li>21P5899</li> <li>53P0941</li> </ol>                                                                     |
| 2758         | Network Interface Controller (NIC) with 8 ports (2 optical - 6 copper)                                                                                                    | 830, SB2                                         | 23L7609                                                                                                    |
| 2759         | Network Interface Controller (NIC) with 16 ports (4 optical - 12 copper)                                                                                                    | 840, SB3                                         | 03P0049                                                                                                    |
| 2760         | Ethernet 1 Gigabit/sec IOA                                                                                                    | All                                              | 00P1690                                                                                                    |
| 2761         | <ol> <li>Integrated Modem IOA</li> <li>United States</li> <li>Europe</li> <li>Germany</li> <li>Australia</li> <li>Spain</li> <li>Czechoslovakia</li> </ol>                                      | All                                              | <ol> <li>97H7678</li> <li>97H7679</li> <li>97H7680</li> <li>97H7681</li> <li>97H7682</li> <li>97H7683</li> </ol> |
| 2763<br>2765 | Storage IOA<br>1. Card<br>2. Cache battery pack<br>Fibre channel IOA (for removable media                                                                                                    | All<br>All                                       | <ol> <li>91H4082</li> <li>44L0313</li> <li>03N2451</li> </ol>                                                    |
|              | attachment only)                                                                                                    |                                                  |                                                                                                    |

| Туре       | Description                                                                                                    | Model    | Part number                                                   |
|------------|----------------------------------------------------------------------------------------------------|----------|---------------------------------------------------------------|
| 2766       | Fibre channel IOA (for disk drive attachment only)                                                                                  | All      | 03N2453                                                       |
| 2767       | Storage IOA                                                                                                    | All      | 04N2304                                                       |
| 2768       | Storage IOA (external removable media)                                                                                              | All      | 04N2310                                                       |
| 2771       | <ul> <li>V.90 WAN IOA</li> <li>1. All EXCEPT Australia, New Zealand</li> <li>2. Australia, New Zealand</li> </ul>                   | All      | <ol> <li>04N4519</li> <li>04N4520</li> </ol>                  |
| 2772       | <ul> <li>Two-port V.90 socket modem IOA</li> <li>1. All EXCEPT Australia, New Zealand</li> <li>2. Australia, New Zealand</li> </ul> | All      | <ol> <li>04N4537</li> <li>04N4539</li> </ol>                  |
| 2776       | HSL-2 Bus adapter with 8 ports (copper)                                                                                             | 870, 890 | 53P3378                                                       |
| 2778       | Storage IOA<br>1. Card<br>2. Cache battery pack<br>3. Mode Jumper                                                                   | All      | <ol> <li>21P3735</li> <li>44L0313</li> <li>23L3442</li> </ol> |
| 2779       | Bus adapter                                                                                                    | All      | 21P5342                                                       |
| 2780       | Storage IOA<br>1. Card<br>2. Cache battery pack                                                                                     | All      | <ol> <li>97P6094</li> <li>97P4846</li> </ol>                  |
| 2782       | Storage IOA<br>1. Card<br>2. Cache battery pack                                                                                     | All      | <ol> <li>21P6477</li> <li>44L0313</li> </ol>                  |
| 2785       | Bus adapter 2 ports (copper)                                                                                                    | 825      | 21P5968                                                       |
| 2786       | Bus adapter 2 (optical)                                                                                                    | 825      | 21P5974                                                       |
| 2787       | Fibre Channel IOA (for disk drive attachment only)                                                                                  | All      | 00P4339                                                       |
| 2788       | Bus adapter 8 (optical)                                                                                                    | 870, 890 | 53P2778                                                       |
| 2789       | Base HSL-2, 4 port optical                                                                                                    | 870, 890 | 53P3445                                                       |
| 2793       | <ul> <li>V.92 communications IOA</li> <li>1. All EXCEPT Australia, New Zealand</li> <li>2. Australia, New Zealand</li> </ul>        | All      | <ol> <li>21P5289</li> <li>21P5295</li> </ol>                  |
| 27AA       | 2-way and 4-way processor regulator                                                                                                 | 830      | 24L0965                                                       |
| 27AB       | 8-way processor regulator                                                                                                    | 830      | 24L0964                                                       |
| >><br>280D | Fibre channel IOA (for removable media attachment only)                                                                             | All      | 03N5014                                                       |
| >          | Fibre channel IOA (for disk drive attachment only)                                                                                  | All      | 03N5016                                                       |
| 280E       |                                                                                                    |          |                                                               |

| Туре | Description                                                     | Model                                                                                                    | Part number                                                                                                    |
|------|-----------------------------------------------------------------|----------------------------------------------------------------------------------------------------|----------------------------------------------------------------------------------------------------|
| 2805 | 4-port V.92 Communications IOA                                  | All                                                                                                    |                                                                                                    |
|      | 1. All <b>EXCEPT</b> Australia, New                             |                                                                                                    | 1. 21P8186                                                                                                    |
|      | Zealand                                                         |                                                                                                    | <b>2</b> . 21P8190                                                                                                    |
| 2015 | ATM 155 Mbra IOA                                                | A 11                                                                                                    | 21117077                                                                                                    |
| 2813 | ATM 155 Mbps IOA                                                | A11                                                                                                    | 21117977                                                                                                    |
| 2816 | ATM 155 Mbps IOA                                                | A11                                                                                                    | 2111/909                                                                                                    |
| 2817 |                                                                 | All                                                                                                    | 041N2907                                                                                                    |
| 2818 | ATM 155 Mbps IOA                                                | All                                                                                                    | 21H7975                                                                                                    |
| 281A | System unit backplane                                           | 830, 582                                                                                                    | 041N6571                                                                                                    |
|      |                                                                 |                                                                                                    | Attention: You must also<br>order and replace the<br>processors, see Model<br>830/SB2 - Processor<br>feature codes and CCINs. |
| 282B | System unit backplane                                           | 840, SB3                                                                                                    | 04N3934                                                                                                    |
| 282D | System unit backplane                                           | 820                                                                                                    | 24L1460                                                                                                    |
| 282F | System unit backplane                                           | 270 (processor feature codes<br>22A7, 22A8, 22AA, 22AB, 23F4,<br>23F5, 2423, 2424, 2454), 810<br>(processor features 7428, 7429,<br>7430) | 04N5658                                                                                                    |
| 2838 | 100 Mbps Ethernet IOA                                           | All                                                                                                    | 21H5460                                                                                                    |
| 283B | Tower Card                                                      | FC 5075                                                                                                    | 04N4723                                                                                                    |
| 283C | Device Backplane (DB3)                                          | 5074, 5079, 8093-002, 9079                                                                                                    | 04N6601                                                                                                    |
| 283D | Device Backplane (DB1 and DB2)                                  | 5074, 5079, 8093-002, 9079                                                                                                    | 04N6602                                                                                                    |
| 283E | DASD cage assembly (non-concurrent maintenance) (DB1, DB2, DB3) | 270, 800, 810                                                                                                    | 23L2890                                                                                                    |
| 283F | DASD cage assembly (concurrent maintenance) (DB1, DB2, DB3)     | 270, 820, FC 5075                                                                                                    | 04N2472                                                                                                    |
| 2842 | Combined function IOP - 32 MB                                   | All                                                                                                    | 04N5090                                                                                                    |
| 2843 | Combined function IOP - 64 MB                                   | All                                                                                                    | 04N5095                                                                                                    |
| 2844 | Combined function IOP - 64 MB                                   | All                                                                                                    | 21P6018                                                                                                    |
| 2849 | 10/100 Mbps Ethernet IOA                                        | All                                                                                                    | 53P0057                                                                                                    |
| 284B | Embedded combined function IOP                                  | FC 5075                                                                                                    | 04N4723                                                                                                    |
| 284C | Embedded combined function IOP                                  | 820                                                                                                    | 24L1460                                                                                                    |
| 284D | Embedded combined function IOP                                  | 270                                                                                                    | For part number, see type 2249 in this table.                                                                                 |
| 284E | Embedded combined function IOP                                  | 270, 810                                                                                                    | For part number, see type 282F in this table.                                                                                 |
| 286C | Embedded combined function IOP                                  | 270, 800, 810                                                                                                    | For part number, see type 25B9 in this table.                                                                                 |
| 286D | Embedded combined function IOP                                  | 270 800, 810                                                                                                    | For part number, see type 25BA in this table.                                                                                 |
| 286E | Embedded combined function IOP                                  | 800, 810                                                                                                    | For part number, see type 25F0 in this table.                                                                                 |

| Туре                                                             | Description                                           | Model                                           | Part number                                                   |
|------------------------------------------------------------------|-------------------------------------------------------|-------------------------------------------------|---------------------------------------------------------------|
| 286F                                                             | Embedded combined function IOP                        | 270                                             | For part number, see type 224A in this table.                 |
| 287F                                                             | Embedded Ethernet IOA                                 | 825                                             | For part number, see type 25CA in this table.                 |
| 2881                                                             | Memory riser card                                     | 830, SB2                                        | 04N3027                                                       |
| 2884                                                             | Memory riser card for DIMMs                           | 270, 800, 810, and 820                          | 04N4801                                                       |
| 2886                                                             | Bus adapter with two external ports (optical)         | FC 5094, FC 5095, FC 5088, FC 5294, and FC 8094 | 53P2270                                                       |
| 2887                                                             | Bus adapter with two external ports                   | FC 5094, FC 5095, FC 5088, FC 5294, and FC 8094 | 53P3800                                                       |
| <ol> <li>2890-001</li> <li>2890-002</li> <li>2890-003</li> </ol> | Integrated xSeries (TM) Server (IXS)                  | A11                                             | <ol> <li>23L4306</li> <li>04N6176</li> <li>53P1887</li> </ol> |
| 2892-001                                                         | Integrated xSeries (TM) Server (IXS)                  | All                                             | 21P6867                                                       |
| 2892-002                                                         | Integrated xSeries (TM) Server (IXS)                  | All                                             | 97P3108                                                       |
| 2895                                                             | 128 MB IXS memory module                              | 270, 800, and 810                               | 29L0955                                                       |
| 2896                                                             | 256 MB IXS memory module                              | 270, 800, and 810                               | 29L0956                                                       |
| 2897                                                             | 1 GB IXS memory module                                | 270                                             | 29L0957                                                       |
| 289D                                                             | Backplane extender- right side (for<br>6-way systems) | 825                                             | 09P6261                                                       |
| 28AA                                                             | PCI drawer (includes the tower card)                  | 830, SB2, 840, SB3                              | 24L0926                                                       |
| 28AB                                                             | PCI drawer (includes the tower card)                  | FC 5074, FC 5079, FC 8079-002                   | 97H7307                                                       |
| 28AE                                                             | PCI drawer assembly                                   | 830, 840, FC 5078, and FC 0578                  | 04N6797                                                       |
| 28B3                                                             | System unit backplane expansion card                  | 825                                             | 53P3850                                                       |
| 28B6                                                             | PCI drawer (9094)                                     | FC 9094, FC 8094-001                            | 53P3271                                                       |
| 28B7                                                             | PCI drawer (5094)                                     | FC 5094, FC 5294-001, FC 5294-002, FC 8094-002  | 53P6023                                                       |
| 28B8                                                             | PCI drawer (5088)                                     | FC 5088, FC 0588                                | 53P2354                                                       |
| 28B9                                                             | PCI board assembly                                    | 5095                                            | 53P0257                                                       |
| 28BC                                                             | DASD cage/board assembly                              | 825                                             | 53P1387                                                       |
| 28BE                                                             | PCI board assembly (concurrent maintenance)           | FC 5095, FC 0595                                | 53P3472                                                       |
| 28CB                                                             | Device backplane (DB3)                                | 5094, 5294, 8093-001, 8094-001,<br>9094         | 53P4001                                                       |
| 28CC                                                             | Device Backplane (DB1 and DB2)                        | 5094, 5294, 8093-001, 8094-001,<br>9094         | 53P4002                                                       |
| 28CD                                                             | DASD cage assembly (concurrent maintenance)           | 800, 810                                        | 53P4064                                                       |
| 3002                                                             | 128 MB main storage-DIMM                              | 820, 830                                        | 21H6512                                                       |
| 3003                                                             | 256 MB main storage                                   | 270                                             | 90H9586                                                       |
| 3004                                                             | 256 MB main storage-DIMM                              | 820, 830                                        | 90H9359                                                       |
| 3005                                                             | 512 MB main storage-DIMM                              | 820, 830                                        | 97H6436                                                       |
| 3006                                                             | 512 MB main storage-DIMM                              | 820, 830                                        | 99H4341                                                       |
| 3007                                                             | 1GB 256 MB main storage-DIMM                          | 820, 830                                        | 23L7697                                                       |

| Туре | Description                                                                                                    | Model    | Part number |
|------|----------------------------------------------------------------------------------------------------|----------|-------------|
| 3009 | 128 MB (x8) main storage                                                                                                    | 820      | 04N5487     |
| 300F | 256 MB main storage-DIMM                                                                                                    | SB2      | 23L7520     |
| 3015 | 8 GB memory card                                                                                                    | 870, 890 | 53P0372     |
| 3016 | 8 GB memory card                                                                                                    | 890      | 53P0384     |
| 3017 | 32 GB memory card                                                                                                    | 870, 890 | 53P0380     |
| 3018 | 32 GB memory card                                                                                                    | 890      | 53P0392     |
| 3020 | 4 GB main storage                                                                                                    | 870, 890 | 53P1011     |
| 3021 | 4 GB main storage                                                                                                    | 890      | 53P1016     |
| 3022 | 128 MB main storage                                                                                                    | 270, 810 | 04N4524     |
| 3024 | 256 MB main storage                                                                                                    | 270, 810 | 04N4527     |
| 3025 | 512 MB main storage                                                                                                    | 270, 810 | 04N4530     |
| 3026 | 512 MB main storage                                                                                                    | 270, 810 | 04N5943     |
| 3027 | 1 GB main storage                                                                                                    | 270, 810 | 04N6547     |
| 3029 | 128 MB (x8) main storage                                                                                                    | 270, 810 | 04N5493     |
| 3032 | 256 MB main storage                                                                                                    | 270      | 09P0970     |
| 3033 | 512 MB main storage                                                                                                    | 270      | 09P0971     |
| 3034 | 1 GB main storage                                                                                                    | 270      | 09P0972     |
| 3035 | 16 GB main storage                                                                                                    | 870, 890 | 53P0376     |
| 3036 | 16 GB main storage                                                                                                    | 890      | 53P0388     |
| 3042 | 256 MB main storage                                                                                                    | 825      | 53P1603     |
| 3043 | 512 MB main storage                                                                                                    | 825      | 53P1611     |
| 3044 | 1 GB main storage                                                                                                    | 825      | 53P1632     |
| 3046 | 2 GB main storage                                                                                                    | 825      | 53P1639     |
| 3092 | 256 MB main storage                                                                                                    | 800, 810 | 53P1605     |
| 3093 | 512 MB main storage                                                                                                    | 800, 810 | 53P1613     |
| 3094 | 1 GB main storage                                                                                                    | 800, 810 | 53P1634     |
| 3096 | 2 GB main storage                                                                                                    | 800, 810 | 53P1641     |
| 3195 | 4096 MB main storage card                                                                                                    | 840      | 23L7592     |
| 3196 | 8192 MB main storage card                                                                                                    | 840      | 99H4458     |
| 3197 | 1024 MB main storage card                                                                                                    | 840      | 23L7574     |
| 3198 | 2048 MB main storage card                                                                                                    | 840      | 23L7583     |
| 319A | 2048 MB main storage card                                                                                                    | SB3      | 23L7586     |
| 31A0 | 2048 MB main storage card                                                                                                    | SB3      | 03P0030     |
| 31A1 | 2048 MB main storage card                                                                                                    | SB3      | 04N5001     |
| 358X | External ultrium drive; refer to the device maintenance information manual to determine the part number(s) to replace.                                  |          |             |
| 3590 | Model Exx - External 1/2 cartridge tape<br>drive; refer to the device maintenance<br>information manual to determine the<br>part numbers(s) to replace. |          |             |

| Туре      | Description                                           | Model                                                                                                    | Part number                                                   |
|-----------|-------------------------------------------------------|----------------------------------------------------------------------------------------------------|---------------------------------------------------------------|
| 3612      | 1024 MB main storage card                             | 840                                                                                                    | 04N4991                                                       |
| 3613      | 2048 MB main storage card                             | 840                                                                                                    | 04N4998                                                       |
| 3614      | 4096 MB main storage card                             | 840                                                                                                    | 04N5008                                                       |
| 3621      | 16 GB main storage                                    | 870, 890                                                                                                    | 53P4337                                                       |
| 3622      | 32 GB main storage                                    | 870, 890                                                                                                    | 53P4344                                                       |
| 3624      | 16 GB main storage                                    | 870, 890                                                                                                    | 53P4365                                                       |
| 3625      | 32 GB main storage                                    | 870, 890                                                                                                    | 53P4372                                                       |
| 4320      | Disk unit and carrier                                 | All                                                                                                    | 53P3346                                                       |
| 4322      | Disk unit and carrier                                 | All                                                                                                    | 21P7140                                                       |
| 4323      | Disk unit and carrier                                 | All                                                                                                    | 21P7141                                                       |
| 4325      | Disk unit and carrier                                 | All                                                                                                    | 53P3347                                                       |
| 4326      | Disk unit and carrier                                 | All                                                                                                    | 53P3348                                                       |
| 4327      | Disk unit and carrier                                 | All                                                                                                    | 53P3360                                                       |
| 4328      | Disk unit and carrier                                 | All                                                                                                    | 53P3361                                                       |
| 4685      | VXA2 tape drive                                       | <ol> <li>270, 800, 810, 820</li> <li>825, 830, 840, 870, 890, SB2,<br/>SB3</li> <li>FC 5065, 5066, 5074, 5079</li> <li>For externally attached<br/>drives, refer to the device<br/>service information to<br/>determine part number(s)<br/>to replace</li> </ol> | <ol> <li>97P3045</li> <li>97P3046</li> <li>97P3046</li> </ol> |
| 4758- 001 | PCI cryptographic processor                           | All                                                                                                    | 04K8979                                                       |
| 4758- 001 | PCI cryptographic processor- battery Kit              | All                                                                                                    | 09J8199                                                       |
| 4758- 023 | PCI cryptographic processor                           | All                                                                                                    | 10J0593                                                       |
| 4758- 023 | PCI cryptographic processor - battery<br>kit          | All                                                                                                    | 09J8199 (need to order 2<br>kits)                             |
| 4812      | Integrated xSeries (TM) Server (IXS)                  | All                                                                                                    | 97P6698                                                       |
| >         | SCSI repeater card assembly, dual                     | 5786 or 5787 expansion unit                                                                                                    | 12R7475                                                       |
| 506D      |                                                       | E79( or E797 our or sing out it                                                                                                    | 1007477                                                       |
| 77        | SCSI repeater card assembly, single                   | 5766 or 5767 expansion unit                                                                                                    | 12K/4//                                                       |
| 506E      |                                                       |                                                                                                    |                                                               |
| 515B      | Power Supply                                          | 830, SB2                                                                                                    | 53P1040                                                       |
| 5306      | Removable media backplane<br>(concurrent maintenance) | 825                                                                                                    | 00P3215                                                       |
| 5700      | Ethernet 1 GB/sec IOA                                 | All                                                                                                    | 09P5386                                                       |
| 5701      | Ethernet 1 GB/sec IOA                                 | All                                                                                                    | 09P5389                                                       |
| 5702      | Storage IOA                                           | All                                                                                                    | 53P0978                                                       |
| 5703      | Storage IOA<br>1. Card<br>2. Cache battery pack       | All                                                                                                    | <ol> <li>97P3960</li> <li>44L0313</li> </ol>                  |

| Туре                    | Description                                                                                                    | Model                      | Part number                                                                               |
|-------------------------|----------------------------------------------------------------------------------------------------|----------------------------|-------------------------------------------------------------------------------------------|
| 5704                    | Fibre Channel IOA (for removable media attachment only)                                                                                                    | All                        | 00P4297                                                                                   |
| 5708                    | <ul> <li>Auxiliary cache adapter</li> <li>1. Card</li> <li>2. Auxiliary cache to SCSI adapter cable (FC 5580, FC 5581)</li> <li>3. Cache battery</li> </ul>                                      | All                        | <ol> <li>39J0686</li> <li>39J1702</li> <li>97P4846</li> </ol>                             |
| ≫                       | Storage IOA                                                                                                    | All                        | 39J4996                                                                                   |
| 571A                    |                                                                                                    |                            | · · · · · · · · · · · · · · · · · · ·                                                     |
| <b>≫</b><br>571B        | <ul><li>Storage IOA</li><li>1. Card</li><li>2. Cache battery pack</li></ul>                                                                                                    | All                        | <ol> <li>39J5024</li> <li>39J5555</li> <li>✓</li> </ol>                                   |
| <b>≫</b><br>571E        | Storage IOA<br>1. Card<br>2. Cache battery pack                                                                                                    | All                        | 1. 42R5130<br>2. 39J5554<br>≪                                                             |
| ≫<br>571F               | <ul> <li>Combination storage (571F) and<br/>auxiliary cache (575B) IOA</li> <li>1. Card</li> <li>2. Cache battery pack</li> <li>3. SCSI jumper cable</li> <li>4. Battery jumper cable</li> </ul> | All                        | <ol> <li>42R5261</li> <li>42R3969</li> <li>42R4226</li> <li>42R4227</li> <li>✓</li> </ol> |
| <b>≫</b><br>574F        | <ul> <li>Auxiliary cache adapter</li> <li>1. Card</li> <li>2. Auxiliary cache to SCSI adapter<br/>cable (FC 5580, 5581)</li> <li>3. Cache battery pack</li> </ul>                                | All                        | <ol> <li>42R5133</li> <li>39J1702</li> <li>39J5554</li> </ol>                             |
| <b>&gt;&gt;</b><br>5755 | HH LTO drive                                                                                                    | Externally attached drives | Refer to the device<br>service information to<br>determine part<br>number(s).             |
| ≫<br>575B               | <ul> <li>Combination storage (571F) and auxiliary cache (575B) IOA</li> <li>1. Card</li> <li>2. Cache battery pack</li> <li>3. SCSI jumper cable</li> <li>4. Battery jumper cable</li> </ul>     | All                        | <ol> <li>42R5261</li> <li>42R3969</li> <li>42R4226</li> <li>42R4227</li> </ol>            |

| Туре | Description                                                         | Model                                                                                                    | Part number                                                                                                 |
|------|---------------------------------------------------------------------|----------------------------------------------------------------------------------------------------|----------------------------------------------------------------------------------------------------|
| ≫    | VXA3 tape drive                                                     | 5065, 5066, 5074, 5079<br>expansion towers                                                                                                    | 03N7174                                                                                                    |
| 6279 |                                                                     | Externally attached drives                                                                                                    | Refer to the device<br>service information to<br>determine part<br>number(s).                               |
| 6321 | CD-ROM                                                              | <ol> <li>270 and 820</li> <li>825, 830, SB2, 840, SB3, 870,<br/>890, FC 5065, FC 5066, FC<br/>5074, FC 5079, FC 5094</li> </ol>                                                                                                    | <ol> <li>04N2568</li> <li>97H7330</li> </ol>                                                                |
| 6330 | DVD-RAM                                                             | <ol> <li>270, 800, 810, 820</li> <li>825, 830, SB2, 840, SB3, 870,<br/>890, FC 5065, FC 5066, FC<br/>5074, FC 5079, FC 5094</li> </ol>                                                                                                    | <ol> <li>04N2569</li> <li>53P2646</li> </ol>                                                                |
| 6333 | DVD-RAM combo                                                       | <ol> <li>270, 800, 810, 820</li> <li>825, 830, SB2, 840, SB3, 870,<br/>890, FC 5065, FC 5066, FC<br/>5074, FC 5079, FC 5094</li> </ol>                                                                                                    | <ol> <li>97P3713</li> <li>97P3714</li> </ol>                                                                |
| 6336 | DVD-ROM                                                             | <ol> <li>270, 800, 810, 820</li> <li>825, 830, SB2, 840, SB3, 870,<br/>890, FC 5065, FC 5066, FC<br/>5074, FC 5079, FC 5094</li> </ol>                                                                                                    | <ol> <li>97Р2377</li> <li>97Р2376</li> <li>тá</li> </ol>                                                    |
| 6381 | Internal 1/4 inch cartridge drive with QIC-2GB (DC) on the door.    | <ol> <li>FC 5072, 5073, 5077<br/>expansion towers</li> <li>All other towers</li> </ol>                                                                                                    | <ol> <li>21H7658</li> <li>59H2742</li> </ol>                                                                |
| 6382 | Internal 1/4 inch cartridge drive with<br>QIC-4GB (DC) on the door. | <ol> <li>System Models 270, 800,<br/>810, and 820</li> <li>System Model 825, 830,<br/>840, 870, 890, SB2, and SB3<br/>system unit</li> <li>FC 5072, 5073, 5077<br/>expansion towers</li> <li>FC 5065, 5066, 5074, 5079<br/>expansion towers</li> <li>All other towers</li> </ol> | <ol> <li>04N2564</li> <li>53P2647</li> <li>21H7019</li> <li>53P2647</li> <li>59H3745</li> <li>Tá</li> </ol> |
| 6383 | Internal 1/4 Inch cartridge drive with<br>MLR1-S on the front cover | <ol> <li>System Model 270, 800,<br/>810, and 820</li> <li>System Model 825, 830,<br/>840, 870, 890, SB2, and SB3<br/>system unit</li> <li>FC 5072, 5073, 5077<br/>expansion towers</li> <li>FC 5065, 5066, 5074, 5079<br/>expansion towers</li> <li>All other towers</li> </ol>  | <ol> <li>04N2565</li> <li>53P2648</li> <li>97H7717</li> <li>24l1064</li> <li>59H4533 Tá</li> </ol>          |

| Туре              | Description                                                                                                    | Model                                                                                                    | Part number                                                                                                    |
|-------------------|----------------------------------------------------------------------------------------------------|----------------------------------------------------------------------------------------------------|----------------------------------------------------------------------------------------------------|
| 6384              | Internal 1/4 inch cartridge drive with SLR60 on the front cover.                                                         | <ol> <li>System Model 270, 800,<br/>810, and 820</li> <li>System Model 825, 830,<br/>840, 870, 890, SB2, and SB3<br/>system unit</li> <li>FC 5065, 5066, 5074, 5079<br/>expansion towers</li> </ol>                                                                                           | <ol> <li>53P2385</li> <li>53P2386</li> <li>53P2386</li> <li><sup>Tá</sup></li> </ol>                             |
| 6386              | Internal 1/4 inch cartridge drive with<br>MLR3 on the front cover.                                                       | <ol> <li>System Models 270, 800,<br/>810, and 820 system unit</li> <li>System Models 825, 830,<br/>840, 870, 890, SB2, and SB3<br/>system unit</li> <li>FC 5072, 5073, 5077<br/>expansion towers</li> <li>FC 5065, 5066, 5074, 5079<br/>expansion towers</li> <li>All other towers</li> </ol> | <ol> <li>04N2566</li> <li>24L1065</li> <li>37H7528</li> <li>24L1065</li> <li>24L1065</li> <li>59H4130</li> </ol> |
| 6387              | Internal 1/4 inch cartridge drive with SLR100 on the front cover.                                                        | <ol> <li>For system Models 270,<br/>800, 810, and 820</li> <li>For system Models 825,<br/>830, 840, 870, 890, SB2, SB3<br/>sytem unit</li> <li>For FC 5065, 5066, 5074,<br/>5079 expansion towers</li> </ol>                                                                                  | <ol> <li>04N2567</li> <li>53P2650</li> <li>53P2650<br/><sub>T</sub>á</li> </ol>                                  |
| 6600              | Disk unit and carrier. Remove the disk<br>unit from the system to determine the<br>part number of the failing component. | All                                                                                                    | N/A                                                                                                    |
| 6607              | Disk unit and carrier                                                                                                    | All                                                                                                    | 44L0061                                                                                                    |
| 6713              | Disk unit and carrier                                                                                                    | All                                                                                                    | 44L0062                                                                                                    |
| 6714              | Disk unit and carrier                                                                                                    | All                                                                                                    | 44L0063                                                                                                    |
| 6717              | Disk unit and carrier                                                                                                    | All                                                                                                    | 97H7332                                                                                                    |
| 6718              | Disk unit and carrier                                                                                                    | All                                                                                                    | 04N2737                                                                                                    |
| 6719              | Disk unit and carrier                                                                                                    | All                                                                                                    | 04N4638                                                                                                    |
| 6731              | Read cache and carrier                                                                                                   | All                                                                                                    | 24L1095                                                                                                    |
| 7207 model<br>122 | External 1/4 inch cartridge drive with QIC-4GB-DC on the door                                                            | All                                                                                                    | 59H4434                                                                                                    |
| 7208 Model<br>342 | External 8mm tape drive; refer to the device service information to determine the part number or numbers to replace.     |                                                                                                    |                                                                                                    |
| 7208 Model<br>345 | External 8mm tape drive; refer to the device service information to determine the part number or numbers to replace.     |                                                                                                    |                                                                                                    |

| Туре              | Description                                                                                                    | Model                                     | Part number |  |
|-------------------|----------------------------------------------------------------------------------------------------|-------------------------------------------|-------------|--|
| 7239 Model<br>308 | External 1/4 inch cartridge tape library;<br>refer to the device service information<br>to determine the part number or<br>numbers to replace. |                                           |             |  |
| 7400              | Processor capacity card                                                                                                    | 800                                       | 53P5281     |  |
| 7401              | Processor capacity card                                                                                                    | 810                                       | 53P5283     |  |
| 7402              | Processor capacity card                                                                                                    | 810                                       | 53P5285     |  |
| 7403              | Processor capacity card                                                                                                    | 810                                       | 53P5287     |  |
| 7404              | Processor capacity card                                                                                                    | 810                                       | 53P5289     |  |
| 7405              | Processor capacity card                                                                                                    | 810                                       | 53P5291     |  |
| 7406              | Processor capacity card                                                                                                    | 810                                       | 53P5293     |  |
| 7407              | Processor capacity card                                                                                                    | 810                                       | 53P5295     |  |
| 7408              | Processor capacity card                                                                                                    | 800                                       | 53P5297     |  |
| 7409              | Processor capacity card                                                                                                    | 810                                       | 53P5299     |  |
| 7410              | Processor capacity card                                                                                                    | 810                                       | 53P5301     |  |
| 7412              | Processor capacity card                                                                                                    | 810                                       | 53P5305     |  |
| 7416              | Processor capacity card                                                                                                    | 825                                       | 53P5313     |  |
| 7418              | Processor capacity card                                                                                                    | 825                                       | 53P5317     |  |
| 7419              | Processor capacity card                                                                                                    | 870                                       | 53P5319     |  |
| 7421              | Processor capacity card                                                                                                    | 870                                       | 53P5323     |  |
| 7422              | Processor capacity card                                                                                                    | 890                                       | 53P5325     |  |
| 7424              | Processor capacity card                                                                                                    | 890                                       | 53P5329     |  |
| 7425              | Processor capacity card                                                                                                    | 890                                       | 53P5331     |  |
| 7427              | Processor capacity card                                                                                                    | 890                                       | 53P5335     |  |
| 7428              | Processor capacity card                                                                                                    | 810                                       | 53P5896     |  |
| 7430              | Processor capacity card                                                                                                    | 810                                       | 53P5900     |  |
| 7431              | Processor capacity card                                                                                                    | 870                                       | 97P3129     |  |
| 7433              | Processor capacity card                                                                                                    | 870                                       | 97P3131     |  |
| 7439              | Processor capacity card                                                                                                    | 825                                       | 97P3878     |  |
| 7440              | Processor capacity card                                                                                                    | 870                                       | 97P3880     |  |
| 7441              | Processor capacity card                                                                                                    | 890                                       | 97P3882     |  |
| 9348              | External 1/2 inch reel tape unit.                                                                                                    | Refer to the Instructions for 9348 below. |             |  |

### Instructions for 9348:

Is one of the following status codes displayed anywhere on the 9348 control panel? (x = any number)

Exxx Fxxx \*\*\*xx \*\*\*\*\*\*

• No: Refer to the 9348 Service Information and use the "Running Diagnostic Tests" procedure to run Diagnostic Test 1. If the test fails, use the 9348 Service Information to determine the failing items.

• Yes: Use the "Status Codes" section of the 9348 Service Information to determine the failing items. For other device type, refer to the device Service Information to determine the part number or part numbers that need to be replaced.

| Description                                     | Model                                                                     | Part number         |
|-------------------------------------------------|---------------------------------------------------------------------------|---------------------|
| AC input/battery charger                        | FC 5074 or FC 5079 (single line cord), FC 5065, FC 5066, FC 9074, FC 9079 | 97H7316             |
| AC module                                       | FC 5074, FC 5079, FC 9074, FC 9079 (2 power supply dual line cord)        | 21P6347             |
| AC module                                       | Models 840 and SB3 single and dual line cord (USA)                        | 21H7000             |
| AC module                                       | Models 840 and SB3 single and dual line cord (WT) 1 phase                 | 21H7261             |
| AC module                                       | Models 840 and SB3 single and dual line cord (WT) 2 phase                 | 21H7264             |
| AC module                                       | FC 5071, FC 5073, FC 5077, FC 5081, FC 5083, FC 9251 Base I/O             | 21H7697             |
| AC module                                       | FC 5070, FC 5072, FC 5080, FC 5082                                        | 87G6300             |
| AC module                                       | FC 5094, FC 9094 base I/O                                                 | 53P5263             |
| Air moving device (AMD) panel                   | FC 503x                                                                   | 44H7756             |
| Air moving device (AMD) 1, 6B                   | FC 503x                                                                   | 44H8336             |
| Air moving device (AMD) 2                       | FC 503x                                                                   | 44H7889             |
| Air moving device (AMD) 5                       | FC 503x                                                                   | 44H7904             |
| Air moving device (AMD) 6A                      | FC 503x                                                                   | 44H8259             |
| Air moving device (AMD) control card            | FC 5078, 0578                                                             | 11K1107             |
| Battery back-up (one-piece)                     | FC 507x and 508x                                                          | 46G3890             |
| Battery charger assembly                        | Models 840, SB3                                                           | 23L3640             |
| Battery power unit                              | FC 5065, FC 5066, FC 5074, FC 5079, FC 9074, FC 9079                      | 97H7318             |
| Battery unit assembly (includes both batteries) | FC 5033, FC 5034, FC 5035                                                 | 44H7785             |
| Bulk power controller (BPC) assembly            | Models 870 and 890                                                        | 11P3645             |
| Bulk power distribution (BPD) assembly          | Models 870 and 890                                                        | 44P1959             |
| Bulk power F-airmover (BPF) assembly            | Models 870 and 890                                                        | 11P1787             |
| Bulk power regulator (BPR) assembly             | Models 870 and 890                                                        | >                   |
|                                                 |                                                                           | 12R8317<br><b>«</b> |
| Clock card regulator (M19, R23)                 | Models 840 and SB3                                                        | 23L7654             |
| External battery power unit                     | Models 840, SB3                                                           | 90H6294             |
| External battery power unit 2 battery pack      | FC 507x and FC 508x                                                       | 86G7714             |
| External battery power unit 2 cable             | FC 507x and FC 508x                                                       | 86G7712             |
| External battery power unit 2 charger           | FC 5071, 5073, 5081, 5083                                                 | 86G7750             |
| Integrated xSeries (TM) adapter (IXA)           | Models 270, 820, 830, 840, SB2, SB3, 800, 810, 825, 870, and 890          | 23L4307             |

Power-related part number information: Table 2. Power-related part number information

| Description                                     | Model                                                                           | Part number         |
|-------------------------------------------------|---------------------------------------------------------------------------------|---------------------|
| Interlock switch assembly                       | Model 825                                                                       | >                   |
|                                                 |                                                                                 | 53P0874<br><b>«</b> |
| Internal battery power unit 1 or 2 battery pack | FC 507x and FC 508x                                                             | 86G8040             |
| Internal battery power unit 1 or 2 charger      | FC 5071, 5073, 5081, 5083                                                       | 86G8020             |
| Internal battery unit pack assembly             | Models 840, SB3                                                                 | 21H7080             |
| Motor drive assembly (MDA)                      | Models 870, 890                                                                 | 31L7627             |
| Motor scrolling assembly (MSA)                  | Models 870, 890                                                                 | 07H5349             |
| PCI/SPCN backplane assembly                     | FC 5065 and 5066                                                                | 24L0921             |
| Power regulator                                 | FC 5077 expansion I/O tower                                                     | 21H4829             |
| Power regulator                                 | FC 507x system unit expansion                                                   | 87G6049             |
| Power regulator                                 | FC 508x storage expansion tower                                                 | 17G1209             |
| Power supply                                    | Model 270, FC 7104, FC 7116                                                     | 24L1402             |
| Power supply                                    | Model 820, FC 5075                                                              | 21P6417             |
| Power supply                                    | Model 825                                                                       | 53P2858             |
| Power supply                                    | Model 840, SB3                                                                  | 21H7719             |
| Power supply (PP1, PP2)                         | Model 830, 840, SB2, SB3                                                        | 24L0728             |
| Power supply                                    | FC 5078, FC 0578, FC 5088, FC 0588                                              | 00P3918             |
| Power supply                                    | FC 5095, FC 0595                                                                | 21P7602             |
| Power supply                                    | FC 5074, FC 5079, FC 5094, FC 5294, FC 8093, FC 8094, FC 9074, FC 9079, FC 9094 | 53P1038             |
| Power supply                                    | FC 5065, FC 5066                                                                | 90H6629             |
| Power supply                                    | FC 5073, FC 5077, FC 5083                                                       | 87G6110             |
| Power supply (Feature 1 and 2)                  | all except FC 5073, FC 5077, FC 5083                                            | 87G6290             |
| Programmable regulator R01, R02, R04-R11, R20   | Model 840/SB3                                                                   | 21H7763             |
| SPCN card                                       | Model 840/SB3 non-dual-line cord                                                | 04N4552             |
| SPCN card                                       | Model 840/SB3 dual-line cord                                                    | 21P6806             |
| SPCN card                                       | FC 5075                                                                         | 23L8145             |
| SPNLCARD                                        | FC 5033, 5034, 5035                                                             | 04N4441             |
| Time of day battery                             | all models                                                                      | 16G8095             |
| Uninterruptible power supply (UPS) base unit    | FC 5033, 5034, 5035                                                             | 44H7784             |

Internal and external cables: Select the type of cable you are working with:

- Internal cables
- External cables

## Internal cables

For internal cable information, see the Power and signal cables page.

### **External cables**

Use the tables below for external cables. There are two tables:

- Table 3. General external cables
- Table 4. External ac line cords

# Table 3. General external cables

| Part number | Units | Description                                    |
|-------------|-------|------------------------------------------------|
| 21H4902     |       | Internal modem cable (FC1010) - Austria        |
| 21H4903     |       | Internal modem cable (FC1011) - Belgium        |
| 21H4904     |       | Internal modem cable (FC1012) - Africa         |
| 21H4905     |       | Internal modem cable (FC1013) - Israel         |
| 75G3802     |       | Internal modem cable (FC1014) - Italy          |
| 75G3803     |       | Internal modem cable (FC1015) - France         |
| 75G3804     |       | Internal modem cable (FC1016) - Germany        |
| 75G3805     |       | Internal modem cable (FC1017) - UK             |
| 75G3806     |       | Internal modem cable (FC1018) - Iceland/Sweden |
| 75G3807     |       | Internal modem cable (FC1019) - Australia      |
| 75G3808     |       | Internal modem cable (FC1020) - HK/NZ          |
| 75G3809     |       | Internal modem cable (FC1021) - Fin/Nor        |
| 75G3810     |       | Internal modem cable (FC1022) - Netherlands    |
| 75G3811     |       | Internal modem cable (FC1023) - Switzerland    |
| 75G3812     |       | Internal modem cable (FC1024) - Denmark        |
| 87G6236     |       | Internal modem cable (FC1025) - US/Canada      |
| 6339098     |       | Cable, token ring (FC2745) 8ft                 |
| 75G2865     |       | Cable, Ethernet (FC4723) RJ-45                 |
| 21F5093     |       | Cable, 8 Port Twinax (FC4746)                  |
| 97H7699     |       | Cable, ISDN RJ-45                              |
| 97H7385     |       | Cable, ATM filtered (FC4815)                   |
| 44H8676     |       | Cable, VIDEO EXT (FC0325)                      |
| 44H8677     |       | Cable, mouse, keyboard extension (FC0325)      |
| 07G3794     |       | Keyboard/mouse splitter cable (CCIN 2890)      |
| 44L0007     |       | V/S COMM - 6m cable (031A)                     |
| 04N3886     |       | VSCOM (6m) (31B)                               |
| 44H7480     |       | V.24 - 20' cable (0348)                        |
| 44H7482     |       | V.24 - 20' cable - Germany (0348)              |
| 44H7484     |       | V.24 - 20' cable - Japan (0348)                |
| 44H7481     |       | V.24 - 50' cable (0349)                        |
| 44H7483     |       | V.24 - 50' cable - Germany (0349)              |
| 44H7485     |       | V.24 - 50' cable - Japan (0349)                |
| 44H7486     |       | V.24 - 20' cable (0350)                        |
| 44H7489     |       | V.24 - 20' cable - Germany (0350)              |
| 44H7492     |       | V.24 - 20' cable - Japan (0350)                |
| 44H7487     |       | V.24 - 50' cable (0351)                        |

| Part number | Units | Description                        |
|-------------|-------|------------------------------------|
| 44H7490     |       | V.24 - 50' cable - Germany (0351)  |
| 44H7491     |       | V.24 - 50' cable - Japan (0351)    |
| 44H7488     |       | V.24 - 80' cable (0352)            |
| 44H7491     |       | V.24 - 80' cable - Germany (0352)  |
| 44H7494     |       | V.24 - 80' cable - Japan (0352)    |
| 44H7495     |       | V.35 - 20' cable (0353)            |
| 44H7496     |       | V.35 - 50' cable (0354)            |
| 44H7497     |       | V.35 - 80' cable (0355)            |
| 44H7498     |       | V.36 - 20' cable (0356)            |
| 44H7499     |       | V.36 - 50' cable (0357)            |
| 44H7500     |       | V.36 - 80' cable (0358)            |
| 44H7501     |       | X.21 - 20' cable (0359)            |
| 44H7502     |       | X.21 - 50' cable (0360)            |
| 97H7386     |       | RS232 - 80' cable (0365)           |
| 97H7387     |       | RS232 - 80' cable - Germany (0365) |
| 97H7388     |       | RS232 - 80' cable - Japan (0365)   |
| 44L0005     |       | HSL cable (3m) (1460)              |
| 97H7490     |       | HSL cable (6m) (1461)              |
| 04N7014     |       | HSL cable (15m) (1462)             |
| 21P5014     |       | HSL optical cable (6m) (1470)      |
| 21P5015     |       | HSL optical cable (30m) (1471)     |
| 21P5016     |       | HSL optical cable (100m) (1472)    |
| 21P6326     |       | HSL optical cable (250m) (1473)    |
| 21P5477     |       | HSL to HSL2 (6m) (1474)            |
| 21P5458     |       | HSL to HSL2 (10m) (1475)           |
| 21P5454     |       | HSL2 (1m) (1481)                   |
| 53P2676     |       | HSL2 (3.5m) (1482)                 |
| 21P5456     |       | HSL2 (10m) (1483)                  |
| 21P5457     |       | HSL2 (15m) (1485)                  |
| 53P5704     |       | Remote control panel cable         |
| 87G6235     |       | SPCN cable (2m) (1463)             |
| 21F9469     |       | SPCN cable (6m) (1464)             |
| 21F9358     |       | SPCN cable (15m) (1465)            |
| 21F9359     |       | SPCN cable (30m) (1466)            |
| 21F9360     |       | SPCN cable (60m) (1467)            |
| 21F9415     |       | Optical SPCN cable (100m) (0369)   |
| 21P6325     |       | Optical SPCN cable (250m) (1468)   |
| 49G6456     |       | External SCSI cable (.5M)          |
| 49G6457     |       | External SCSI cable (4.5M)         |
| 49G6458     |       | External SCSI cable (12M)          |
| 49G6459     |       | External SCSI cable (18M)          |

| Part number | Units | Description                                       |
|-------------|-------|---------------------------------------------------|
| 04N2652     |       | SPCN Y-cable                                      |
| 21P4162     |       | RS485 cable                                       |
| 97H7486     |       | J-TAG A cable (033A)                              |
| 97H7487     |       | J-TAG C cable (033B)                              |
| 97H7604     |       | J-TAG E cable (033C)                              |
| 11P1373     |       | 50 micron Fibre Channel conversion cable (0371)   |
| 11P1374     |       | 62.5 micron Fibre Channel conversion cable (0372) |
| 44H8388     |       | AC Jumper Non-DLC (5094 - 5294 only) A01 to A02   |

# Table 4. External ac line cords

|                                                         | Units<br>per | Feature |         | Part    |
|---------------------------------------------------------|--------------|---------|---------|---------|
| Description                                             | assembl      | vcode   | Length  | number  |
| Line power cord, US, Canada, Japan, 30 AMP 480 V AC 1 2 | 2            | 1303    | 14 feet | 11P0916 |
| Line power cord, US, Canada, Japan, 60 AMP 240 V AC 1 2 | 2            | 1301    | 14 feet | 11P0367 |
| Line power cord, US, Chicago, 30 AMP 480 V AC 1 2       | 2            | 1302    | 6 feet  | 11P0914 |
| Line power cord, US, Chicago, 60 AMP 240 V AC 1 2       | 2            | 1300    | 6 feet  | 11P0365 |
| World trade line power cord, 50 AMP 240 V AC 2          | 2            | 1304    | 14 feet | 11P0918 |

**Cleaning, testing, and miscellaneous parts:** Use this parts listing for part numbers, units, and descriptions of cleaning, testing, and miscellaneous parts.

| Table 5. | Cleaning, | testing, | and | miscellaneous | parts |
|----------|-----------|----------|-----|---------------|-------|
|----------|-----------|----------|-----|---------------|-------|

| Part number | Units | Description                           |
|-------------|-------|---------------------------------------|
| 59H4366     |       | QIC cleaning cartridge                |
| 59H3661     |       | Test tape QIC 4GB                     |
| 87G1626     |       | Test tape QIC 16GB                    |
| 59H4127     |       | Test tape QIC 25GB                    |
| 35L0967     |       | Test tape QIC 50GB                    |
| 46G6844     |       | Cleaning kit, optical cables          |
| 81F8902     |       | CD-ROM test disk (FC 4425, FC 4525)   |
| 19P0484     |       | DVD test disk (FC 4430, FC 4530)      |
| 19P0489     |       | DVD cleaning kit                      |
| 76H5078     |       | Mouse (FC 1700)                       |
| 6165899     | AR    | II card wrap (TR LAN) FC 2744         |
| 21H3548     | AR    | LL card wrap                          |
| 21H3547     | AR    | MM card wrap                          |
| 42H0540     | AR    | NN card wrap                          |
| 45H2364     | AR    | OO card wrap (WS PCI)                 |
| 44H7479     | AR    | QQ card wrap (WAN PCI)                |
| 21H4811     | AR    | SS RJ45 card wrap FC 2838 and FC 2892 |

| Part number | Units | Description                                                            |
|-------------|-------|------------------------------------------------------------------------|
| 97H7749     | AR    | UU card wrap (ISDN) FC 2750                                            |
| 97H7745     | AR    | VV card wrap (ISDN) FC 2751                                            |
| 97H7754     | AR    | WW card wrap FC 2761                                                   |
| 44L0082     | AR    | XX card wrap (FC 2744)                                                 |
| 16G5609     | AR    | YY card wrap (FC 2743)                                                 |
| 04N6074     | AR    | ZZ card wrap USB (FC 2890 and FC 2892)                                 |
| 75G2725     | AR    | Optical card wrap                                                      |
| 21P4745     | AR    | GL card wrap (Ethernet) - (FC 2760 and FC 5701)                        |
| 53P1677     | AR    | GM card wrap (FC 2742 and FC 2793)                                     |
| 17G2642     | 1     | ASYNC cable wrap                                                       |
| 21H3761     | 1     | V.24AD cable wrap                                                      |
| 21H3762     | 1     | RS232AD cable wrap                                                     |
| 21H3763     | 1     | V35AD cable wrap                                                       |
| 21H3790     | 1     | RS449AD cable wrap                                                     |
| 21H3791     | 1     | X21AD cable wrap                                                       |
| 59X4262     | AR    | Twinax port tester (93X2040)                                           |
| 46G0298     | AR    | Adapter, 25 pin to 9 pin EIA232                                        |
| 15F8409     | AR    | Battery, Integrated xSeries (TM) Server (IXS) (2890) adapter card      |
| 08J0653     | AR    | DIMM, Integrated xSeries (TM) Server (IXS) (2890) adapter card IOP     |
| 04N2653     | AR    | FC 5077 jumper                                                         |
| 03K8992     |       | PCI card filler plate                                                  |
| 53P2599     |       | PCI U3 DASD tray                                                       |
| 11P3847     | AR    | GF card wrap - (FC 2765, 2766, 2787, 5700, 5704)                       |
| 53P1678     | AR    | V35GM cable wrap                                                       |
| 5556740     | AR    | Power cord retainer clip (Models 270, 800, 810, 820, 825, and FC 5075) |

# Data recovery and general information

For use by authorized service providers.

**Recovery procedures** 

Verify the repair

Power on/off the system and logical partitions

Expansion unit power procedure

Storage I/O card modes and jumpers

System reference codes (SRC) address formats

Cryptographic I/O processor

Determine if the system has logical partitions

Determine if the system has guest partitions

Determine the release level of a guest partition

Determine the hosting partition of a guest partition

Determine the load source disk and alternate IPL device

Reclaim IOP cache storage

# **Recovery procedures**

For use by authorized service providers.

This topic contains the procedures and information to recover from disk unit failures with a minimum loss of customer data.

The procedures in this section do not give support to rack-mounted disk units such as an IBM 9337. For disk service support on rack-mounted disk units, use the *FC 504x Problem Analysis and Repair and Parts*, *SY44-4934* information.

The procedures in this section do not give support to IBM 2105 disk units. Use the "IBM 2105 maintenance" information for disk service support.

Start all service actions at Start disk service here and follow the steps in the procedures to determine the following:

- The storage protection method that is used by the customer
- When and how to save customer data
- When to exchange a failing disk unit
- How to restore saved data
- How to resume storage protection

The following subtopics are included in the recovery procedures topic:

Start disk service here

Exchange a disk unit with device parity protection

Exchange a disk unit with mirrored protection

**Resume mirrored protection** 

Save data and initialize disk unit

Initialize disk unit and copy to disk

#### Dedicated service tools (DST) procedures

**Start disk service here:** For use by authorized service providers.

Before exchanging a disk unit, you must attempt to save customer data. This procedure directs you to the correct recovery procedure to use when attempting to save customer data.

1. Is the disk unit a type 673x?

• **No**: Continue with the next step.

• Yes: Type 673x is a read cache which does not contain data that needs to be saved. Exchange the read cache using the disk unit procedure in the Remove and replace procedures topic.

**Note:** If you can get to a Dedicated Service Tools (DST) or System Service Tools (SST) screen use the concurrent maintenance procedure.

- This ends the procedure.
- 2. Choose one of the following:
  - If your system has mirrored protection for the failing disk unit, go to Exchange a disk unit with mirrored protection. (See Determine storage protection status below.) This ends the procedure.
  - If your system has device parity protection for the failing disk unit, go to Exchange a disk unit with device parity protection. (See Determine storage protection status below.) This ends the procedure.
  - If neither of the above conditions apply, then continue with the next step.
- 3. You are exchanging the disk unit. Choose from the following:
  - To save the data by copying to tape, go to Save data and initialize disk unit.
  - To save the data by copying to another disk, go to Initialize disk unit and copy to disk. **This ends the procedure.**

*Determine storage protection status:* The customer should know if the system is configured for storage protection and should have kept a printout of the storage protection configuration. Ask the customer for this information.

If the customer does not know if the system has storage protection configured on it, **and** the system does not IPL to Dedicated Service Tools (DST), then contact your next level of support. Otherwise, perform the following procedure.

1. Select System Service Tools (SST).

If you cannot get to SST, select DST (see Dedicated Service Tools (DST) in the *iSeries*<sup>(TM)</sup> *Service Functions* 

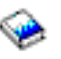

) book.

Note: Do not IPL the system to get to DST.

- 2. From the Service Tools display, select **Work with disk units**—>**Display disk configuration**—>**Display disk configuration**.
- **3**. A list of each auxiliary storage pool (ASP) will display, showing the disk units that are members of the ASP. The *Status* column shows one of the following protection statuses for the ASP:
  - Mirrored. These ASPs are configured for mirrored protection.

If the failing disk unit has mirrored protection, write down the status of the failing disk unit and its mirrored pair. You will need this information later in one of the recovery procedures.

• **Unprotected.** An ASP with a status of Unprotected may contain disk units that are data parity protected. Look in the *Status* column of the Display Disk Configuration Status display.

A unit with one of the following statuses has data parity protection only if all other units in the array are operational:

- DPY/Active
- DPY/Failed
- DPY/HDW Failure
- DPY/Degraded
- DPY/Power Loss
- DPY/Not Ready
- DPY/Unknown

# ≫

Note: In some cases, "DPY" has been replaced with "RAID-5" or "RAID-6" on the Display Disk Configuration Status display.

# ≪

A unit with any other status (such as DPY/Rebuild or DPY/Unprotected) does not have data parity protection.

Examples:

- Suppose one unit has a status of DPY/Failed while all other units have a status of DPY/Unprotected. In this case, only the unit with the DPY/Failed status is protected. Servicing the failed unit will not result in data loss. Removing any of the unprotected units could result in data loss.
- If all units have a status of DPY/Active or DPY/Degraded, all units are protected. In this case, exchanging any unit will not result in data loss.

**Note:** For more information about the meaning of a status for any unit, use the Help key as indicated on the display.

4. Return to the procedure that sent you here. This ends the procedure.

Exchange a disk unit with device parity protection: For use by authorized service providers.

- 1. Does the failing unit have data parity protection that allows service without possible data loss? (See Determine storage protection status.)
  - No: Customer data may be lost if serviced. Ask your next level of support for assistance. This ends the procedure.
  - Yes: Perform the following:
    - a. Record the disk unit location and resource name for later use. If you do not already have the disk unit location information, use the location information in the Service Action Log. If the location is not available, find the address (see SRC address formats). Use the address to find the location (see Locations and addresses).
    - b. Exchange the failing disk unit. See Remove and replace procedures. Select "Disk unit (concurrent)" for the model or FC that you are working on.
    - **c**. If the concurrent procedure fails, go to step **4**. Otherwise, continue with the next step of this procedure.
- 2. Perform the following:
  - a. Select System Service Tools (SST). If you cannot get to SST, select Dedicated Service Tools (DST). (See Dedicated Service Tools (DST) in the *iSeries*<sup>(TM)</sup> Service Functions

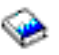

book.)

Note: Do not IPL the system to get to DST.

b. From the Service Tools display, select Work with disk units—>Work with disk unit recovery—>Rebuild disk unit data.

Does the resource name of the disk unit you just exchanged appear on the display as a unit that can be rebuilt?

- Yes: Continue with the next step.
- No: It can take up to five minutes for the input/output processor (IOP) to report the device to the system. Keep trying the **Rebuild Disk Unit Data** option until the device is available. If the Rebuild Disk Unit Data Failed display continues to appear even after 5 minutes, try a different disk unit or ask your next level of support for assistance.
- **3**. Perform the following:

- a. Select the disk unit on the display with the resource name of the disk unit you just exchanged.
- b. Rebuild the disk unit data. When the new disk unit is rebuilt, the display will show that the status is complete (this may take 30 minutes or longer).
   Note: Once the rebuild has started, it is not necessary to wait to verify the array rebuild completes

**Note:** Once the rebuild has started, it is not necessary to wait to verify the array rebuild completes successfully.

- c. Return to the procedure that sent you here. This ends the procedure.
- 4. Exchange the failing disk unit. (See Remove and replace procedures.)
- 5. Perform the following:
  - **a.** Ask the customer to stop all active applications on the system and power the system off with the Power Down System (PWRDWNSYS) command.
  - b. Perform an IPL to DST. (See Performing an IPL to DST in the *iSeries*<sup>(TM)</sup> Service Functions

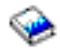

book.)

- c. From the Service Tools display, select Work with disk units—>Work with disk unit recovery—>Rebuild disk unit data.
- d. Select the disk unit on the display that was installed in place of the failing disk unit.
- e. Rebuild the disk unit data. When the new disk unit is rebuilt, the display shows that the status is complete (this may take 30 minutes or longer).
- f. After verifying that the status is complete, press Enter.
- 6. Perform the following:
  - a. Return to the Use Dedicated Service Tools (DST) display.
  - b. Select **Perform an IPL** to complete the IPL.
  - c. Return to the procedure that sent you here. This ends the procedure.

Exchange a disk unit with mirrored protection: For use by authorized service providers.

Definitions:

• Local load source: A disk used as the source for IPL data.

Primary partition:

- For system models 270 and 820, this disk unit must be located in position D01, D02, D03, or D04.
- For system models 830, 840, SB2, and SB3, this disk unit must be located in position D31, D32, D33, or D34.

Secondary partition:

- See Locating a Secondary Partition's Load Source From the Primary Partition's Console in the *iSeries*<sup>(TM)</sup> *Service Functions* 

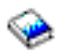

information.

- Remote load source: A load source disk unit that is not a local load source.
- 1. Display the disk unit status by performing the following:
  - a. Select System Service Tools (SST).

If you cannot get to SST, select Dedicated Service Tools (DST) (see Dedicated Service Tools (DST) in the *iSeries*<sup>(TM)</sup> *Service Functions* 

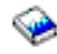

).

Notes:

- If the customer is running applications on the system, do not power off the system or IPL the system to get to DST.
- If you cannot get to SST or DST, and the system fails during the IPL to DST, the local load source disk unit may be in the wrong location or in a failed state. SRC B1xx4504 is displayed during the IPL to DST if a functional load source disk unit is failing or not in one of the positions indicated by the local load source definition above.

Systems that have remote load source mirror protection can be recovered by using the steps in Recover remote load source. If you do know if this system has remote load source mirror protection, contact your next level of support.

b. From the Service Tools display, select **Work with disk units**—>**Display disk** configuration—>**Display disk configuration** status.

Does the failing disk unit have a status of "Suspended"?

- Yes: Go to step 8.
- No: Continue with the next step.
- 2. Does the disk unit that is mirrored to the failing disk unit have a status of "Suspended"?
  - No: Go to step 7.
  - Yes: Continue with the next step.
- 3. Is the failing disk unit the load source (disk unit 1)?
  - Yes: Continue with the next step.
  - No: Ask the customer to end all applications that are running on the system and power the system off with the Power Down System command (PWRDWNSYS).

To save the data by copying to tape, go to Save data and initialize disk unit.

To save the data by copying to another disk, go to Initialize disk unit and copy to disk.

- 4. Is the failing load source disk unit a local load source?
  - No: Continue with the next step.
  - Yes: Ask the customer to end all applications that are running on the system and power the system off with the Power Down System command (PWRDWNSYS).

To save the data by copying to tape, go to Save data and initialize disk unit.

To save the data by copying to another disk, go to Initialize disk unit and copy to disk.

- 5. Perform the following to attempt to repair the local load source. Doing this procedure reduces the duration of the repair time.
  - a. Record the location of the local load source disk unit.
  - b. Exchange the local load source disk unit using concurrent maintenance for the model or FC that you are working on. (See Remove and replace procedures.)

Was the disk unit exchanged successfully using the concurrent maintenance procedure?

- Yes: Go to step 9.
- No: Continue with the next step.
- 6. Ask the customer to stop all applications that are running on the system and power the system off with the Power Down System command (PWRDWNSYS).

Was the local load source disk unit exchanged using the dedicated maintenance procedures?

- No: Exchange the failing local load source disk unit by using the dedicated maintenance procedures for the model or FC that you are working on. (See Remove and replace procedures.) After exchanging the disk unit, go to Recover remote load source. This ends the procedure.
- Yes: Go to Recover remote load source. This ends the procedure.

7. Is the disk unit that is mirrored to the failing disk unit missing?

**Note:** If a disk unit is missing, a note at the bottom of the display with an asterisk (\*) indicates the unit missing from the configuration.

- Yes: Ensure that the customer is not running any jobs before performing the following:
  - a. Power off the system.
  - b. Go to LICIP11 and use cause code 0002.
  - c. If you cannot determine why the unit is missing, contact your next level of support.
  - d. If you correct the missing disk unit problem, go to Start disk service here to locate and perform the correct recovery procedure. This ends the procedure.
- No: Does the disk unit that is mirrored to the failing disk unit have a status of "Active"?
  - **No**: Continue with the next step.
  - Yes: Suspend mirrored protection on the failing disk unit by performing the following:
    - a. Return to the Work With Disk Units menu.
    - b. Select Work with disk unit recovery—>Suspend mirrored protection.
    - **c**. Follow the instructions on the display to suspend mirrored protection on the failing disk unit. Continue with the next step.
- 8. Record the disk unit location for later use. Then exchange the failing disk unit. (See Remove and replace procedures.)

Did the concurrent remove and replace procedure fail?

- Yes: Go to step 12.
- No: Continue with the next step.
- 9. Perform the following:
  - a. Select System Service Tools (SST).

If you cannot get to SST, select DST (see Dedicated Service Tools (DST) in the *iSeries*<sup>(TM)</sup> Service Functions

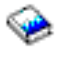

).

Note: Do not IPL the system to get to DST.

b. Select Work with disk units—>Display disk configuration—>Display non-configured units.

**Note:** It can take up to 5 minutes for the IOP to report the device to the system. If the disk unit you just exchanged does not appear as a non-configured unit on the display, wait a few minutes. Then, press F5 to refresh the display. When the disk unit you just exchanged appears as a non-configured unit on the display, continue with the next step.

- **10**. Format and initialize the disk unit by doing the following:
  - a. From the Service Tools display, select **Work with disk units**—>**Work with disk unit** recovery—>**Disk unit problem recovery procedures**—>**Initialize and format disk unit**.
  - b. On the display, select the disk unit that you just installed.
  - **c**. Initialize and format the disk unit. When the new disk unit is initialized and formatted, the display shows that the status is complete (this may take 30 minutes or longer).
- 11. Perform the following:
  - a. Return to the Work with Disk Unit Recovery display and select Replace configured unit.
  - b. On the Select Configured Unit to Replace display, select the configured disk unit to exchange.
  - c. On the Select Replacement Unit display, select the replacement disk unit. Return to the procedure that sent you here.
    - This ends the procedure.
- 12. Is the failing disk unit a load source?

- No: Go to step 14.
- Yes: Continue with the next step.
- 13. Is the disk unit that is mirrored to the failing disk unit also a local load source?
  - Yes: Continue with the next step.
  - No: Ask the customer to end all applications that are running on the system and power the system off with the Power Down System command (PWRDWNSYS). Then go to Recover remote load source.

## This ends the procedure.

- 14. Ask the customer to end all applications that are running on the system and power the system off with the Power Down System command (PWRDWNSYS). Then, exchange the failing disk unit. (See Remove and replace procedures.) Continue with the next step.
- 15. Perform an IPL to DST. (See Performing an IPL to DST in the *iSeries*<sup>(TM)</sup> Service Functions

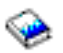

information.)

- 16. Format and initialize the disk unit by doing the following:
  - a. From the Use Dedicated Service Tools (DST) display, select Work with disk units—>Work with disk unit recovery—>Disk unit problem recovery procedures—>Initialize and format disk unit.
  - b. On the display, select the disk unit that you just installed.
  - **c**. Initialize and format the disk unit. When the new disk unit is initialized and formatted, the display shows that the status is complete (this may take 30 minutes or longer).
- **17**. Perform the following:
  - a. Select the Replace configured unit option on the Work with Disk Unit Recovery display.
  - b. On the Select Configured Unit to Replace display, select the configured disk unit to exchange.
  - c. On the Select Replacement Unit display, select the replacement disk unit.
- **18**. Perform the following:
  - a. Return to the Use Dedicated Service Tools (DST) display.
  - b. Select **Perform an IPL** to complete the IPL. The system copies data to the new disk unit during the IPL.
  - c. Return to the procedure that sent you here. This ends the procedure.

**Resume mirrored protection:** For use by authorized service providers.

Use this procedure to resume mirrored protection on suspended disk units.

- 1. From the System Service Tools (SST) display or on the Use Dedicated Service Tools (DST) display, select Work with disk units —> Work with disk unit recovery —> Resume mirrored protection.
- 2. On the Resume Mirrored Protection display, select the disk unit that you just replaced. It has a status of suspended.
- 3. Is the disk unit in an Independent Auxiliary Storage Pool (IASP)?
  - Yes: The disk unit that you selected will become active when the IASP is varied on. This ends the procedure.
  - No: Continue with the next step.
- 4. Are you in SST?
  - Yes: The disk unit that you selected will become active when the system is operational. This ends the procedure.

• No: Return to the Use Dedicated Service Tools (DST) display and perform an IPL. The disk unit that you selected will become active during the IPL. This ends the procedure.

Save data and initialize disk unit: For use by authorized service providers.

To complete this procedure, you may need the latest set of Save System (SAVSYS) or SAVSTG tapes that were made before the problem occurred. You will also need three blank tapes.

- 1. Are you exchanging a disk unit because a disk unit failure caused system operations to stop completely?
  - Yes: Continue with the next step.
  - No: You may be able to use the Remove Units from Configuration function of DST. This function allows you to move all data from the disk unit you want to exchange to the other disk units in the same auxiliary storage pool (ASP). Go to step 17.
- Perform an IPL to Dedicated Service Tools (DST). See Performing an IPL to DST in the *iSeries*<sup>(TM)</sup> Service Functions

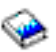

### information.

Does the Use Dedicated Service Tools (DST) display appear?

- Yes: Continue with the next step.
- No: Did any messages regarding missing disk units appear?
  - Yes: Ignore the messages and go to step 3.
  - No: Repeat this step. If the same system reference code (SRC) occurs again, the customer data is not recoverable. Go to step 5. If a different SRC occurs, use it to correct the problem. (See System Reference Codes.)
     This ends the procedure.
- **3**. From the Use Dedicated Service Tools (DST) display, perform the following to save the customer data from the failing disk unit.
  - a. Select Work with disk units—>Work with disk unit recovery—>Save disk unit data.
  - b. On the Select Disk Unit Data to Save display, select the disk unit from which you want to save the data. Record the ASP of the disk unit that you are saving. If the disk unit is missing, you cannot save the customer data to tape at this time. Go to step 5.
  - c. Install a tape in the tape unit. The Specify Volume Identifier prompt appears.
  - d. Enter the volume identifier for the tape. Write down the tape volume identifier. You will use the tape volume identifier later in this procedure. The Select Tape Unit prompt appears.
  - e. Select the tape unit that you loaded with a tape. The Function Status display shows the percent of disk data saved.

**Note:** If the tape volume identifier that you entered does not match the tape volume identifier on the tape you loaded, the Device Intervention Required prompt appears. The message "Wrong volume loaded" appears at the bottom of the display. Select the Format option and press **Enter** to continue the save operation.

- f. If the tape is full, the Device Intervention display appears. The message "Load next volume" appears at the bottom of the display. Insert the next tape into the tape unit and select the option to retry, and then press **Enter** to continue the save operation.
- g. Continue saving the disk unit data until the status of the save is complete.

Note: Customer data is not recoverable if one of the following occurs:

- The copy operation does not complete.
- A large number of unreadable pages must be copied from the disk unit.

Continue with the next step.

- 4. Does the display show that the status of the save is complete?
  - No: Continue with the next step.
  - Yes: Go to step 6.
- 5. Have you already exchanged the storage IOA?
  - Yes: Continue with the next step.
  - No: Perform the following:
    - a. Power off the system.
    - b. Exchange the storage IOA. (See Remove and replace procedures.) If you do not know the part number, see Type, model, and part number list.
    - **c.** Perform an IPL to Dedicated Service Tools (DST). See Dedicated Service Tools (DST) in the *iSeries*<sup>(TM)</sup> *Service Functions*

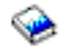

information. Select one of the following:

- If the same system reference code (SRC) occurs, go to step 6.
- If a different SRC occurs, use it to correct the problem. (See System Reference Codes.)
- If no SRC occurs, then the problem was solved by exchanging the IOA. **This ends the procedure.**
- 6. Power off the system and exchange the failing disk unit. (See Remove and replace procedures.)
- 7. Did you just exchange disk unit 1 in the system unit?
  - Yes: Go to step 9.
  - No: Format and initialize the new disk unit by doing the following:
    - a. Perform an IPL to DST. See Performing an IPL to DST in the *iSeries*<sup>(TM)</sup> Service Functions

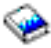

information.

If any messages regarding missing disk units appear, ignore the message.

- b. From the Use Dedicated Service Tools (DST) display, select the Work with disk units—>Work with disk unit recovery—>Disk unit problem recovery procedures—>Initialize and format disk unit.
- c. Select the disk unit you wish to initialize and format.
- d. Press **F10** on the confirmation display. The system formats and initializes the new disk unit. The display shows when the status is complete (this may take 30 minutes or longer). Continue with the next step.
- 8. Is most of the customer data recoverable (see step 3)?
  - No: Go to step 15.
  - Yes: Restore the customer data from the tape to the new disk unit by doing the following:
    - a. Return to the Work With Disk Unit Recovery display and select Restore disk unit data.
    - b. Enter the tape volume identifier. This is the volume identifier that you entered during the save procedure.
    - c. Install the first tape that the data was saved to in the tape unit.
    - d. On the Select Tape Unit display, select the tape unit that you want the data restored from.
    - e. On the Restore Disk Unit Data display, select the disk unit on which you want to restore the data.
    - f. Press **F10** to confirm the restore. The Function Status display shows the percentage of customer data restored. The system will IPL to the Use Dedicated Service Tools (DST) display when the restore has completed.

**Note:** Any damaged objects that were restored must be loaded again by the customer (have the customer see the *Backup and Recovery* information).

The system is ready for the next IPL. **This ends the procedure.** 

- 9. Is the customer data recoverable (see step 3)?
  - No: Go to step 12.
  - Yes: Perform an IPL from removable media and select the option to install Licensed Internal Code and restore disk unit data. See Utility to Install Licensed Internal Code in the *iSeries*<sup>(TM)</sup> *Service Functions*

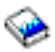

information.

- **10**. Did you get a Disk Configuration Error Report with a *Unit has incorrect logical partition configuration* warning?
  - No: Continue with the next step.
  - Yes: You have logical partitions that need to be recovered before you can continue with this disk unit recovery procedure. Perform the following:
    - a. Select the Use Dedicated Service Tools (DST) option from the IPL or Install the System display.
    - b. Enter the password 22222222. If this password is not valid, ask the customer for the correct password.
    - c. From the Use Dedicated Service Tools (DST) display, select **Work with system** partitions—>Recover configuration data—>Recover primary partition configuration data.
    - d. Review the information on the Select Disk Unit for Configuration Data Recovery display. Select the disk unit with the most recent date and the correct system serial number, and then press **Enter**. The system automatically copies the configuration data to the primary partition's load source, and performs an IPL.

Continue with the next step.

- 11. Restore the customer data from the tape to the new disk unit by doing the following:
  - a. Select Use Dedicated Service Tools (DST) from the IPL or Install the System display.
  - b. Enter the password 22222222. If this password is not valid, ask the customer for the correct password.
  - c. From the Use Dedicated Service Tools (DST) display, select **Work with disk units**—>**Work with disk unit recovery**—>**Restore disk unit data**.
  - d. Enter the tape volume identifier. This is the volume identifier that you entered during the save procedure.
  - e. Install the first tape to which the data was saved in the tape unit.
  - f. On the Select Tape Unit display, select the tape unit that you want the data restored from.
  - g. On the Restore Disk Unit Data display, select the disk unit on which you want to restore the data.
  - h. Press F10 to confirm the restore.

The Function Status display shows the percentage of customer data restored.

**Note:** When the load-source disk is restored, the system automatically performs an IPL to the Use Dedicated Service Tools (DST) display. This occurs after the restore operation completes.

When all customer data from the tape to the disk restores successfully, the display shows that the status of the restore operation is complete. Press **Enter** to complete the restore operation.

i. Power off the system.

**Note:** Any damaged objects that were restored must be loaded again by the customer (have the customer see the *Backup and Recovery* information).

The system is ready for the next IPL.

- This ends the procedure.
- **12**. Perform an IPL from removable media and select the option to install Licensed Internal Code and recover configuration. See Utility to Install Licensed Internal Code in the *iSeries*<sup>(TM)</sup> *Service Functions*

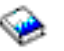

information.

- **13**. Did you get a Disk Configuration Error Report with a *Unit has incorrect logical partition configuration* warning?
  - **No**: Continue with the next step.
  - Yes: You have logical partitions that need to be recovered before you can continue with this disk unit recovery procedure. Perform the following:
    - a. Enter Use Dedicated Service Tools (DST) from the IPL or Install the System display.
    - b. Enter the password 22222222. If this password is not valid, ask the customer for the correct password.
    - c. From the Use Dedicated Service Tools (DST) display, select **Work with system** partitions—>Recover configuration data—>Recover primary partition configuration data.
    - d. Review the information on the Select Disk Unit for Configuration Data Recovery display. Select the disk unit with the most recent date and the correct system serial number, and then press **Enter**. The system will automatically copy the configuration data to the primary partition's load source, and then perform an IPL.
    - e. Continue with the next step.
- 14. The system ASP will be cleared because customer data was not recoverable.

Recover the configuration to disk unit 1 in the system unit by doing the following:

- a. Enter Use Dedicated Service Tools (DST) from the IPL or Install the System display.
- b. Enter the password 22222222. If this password is not valid, ask the customer for the correct password.
- c. From the Use Dedicated Service Tools (DST) display, select **Work with disk units**—>**Work with disk unit recovery**.
- d. Select **Recover configuration** on the Work with Disk Unit Recovery display. This option assembles the system configuration information on disk unit 1 in the system unit.

**Note:** A warning message will appear stating that recovering the configuration destroys all system data.

- **e.** If you have a system with only one disk unit, a message may appear stating that your request to recover the configuration was not successful. The recover configuration function cannot be performed on a system with only one disk unit. Go to step **15**.
- f. Otherwise, go to step 16.
- 15. Because the disk data was not recoverable, clear the auxiliary storage pool (ASP) to which the disk unit is assigned by doing the following:
  - a. Return to the Work with Disk Units display. Select **Work with disk configuration**—>**Work with ASP configuration**—>**Delete ASP data**.
  - b. Enter the Delete option for the ASP that you recorded in step 3.
  - c. Confirm the Delete ASP Data.
  - d. Return to the Work with Disk Units display, and select **Work with disk unit recovery**—>**Replace configured unit**.
  - e. On the Select Configured Unit to Replace display, select the configured disk unit to exchange.
  - f. On the Select Replacement Unit display, select the new disk unit.
  - g. Press Enter to confirm the replace operation (this operation takes 10 to 15 minutes to complete).

**Attention:** The auxiliary storage pool to which the disk unit is assigned was erased. The customer must restore the data to the auxiliary storage pool (have the customer see the *Backup and Recovery* information).

- **16**. The ASP to which the failing disk unit was assigned was erased. The customer should do the following:
  - If the disk unit you exchanged is in ASP 1, have the customer see the *Backup and Recovery* information to restore the operating system (OS/400<sup>(R)</sup> Licensed Program) and all customer data.
  - If the disk unit is in a user ASP (ASP 2 through ASP 16), data in the ASP is lost. See the *Backup and Recovery* information.

This ends the procedure.

17. The remaining steps of this procedure require a dedicated system.

Have the customer do a normal power-off procedure of the system.

18. Perform an IPL to DST. See Performing an IPL to DST in the *iSeries*<sup>(TM)</sup> Service Functions

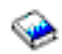

information.

Is the IPL or Install the System display shown, or is DST available?

- No: Go to step 2.
- Yes: Select Use dedicated service tools (DST) on the display or use a function key. You need the customer password to get to the Use Dedicated Service Tools (DST) display. Continue with the next step.
- **19**. Perform the following:
  - a. From the Use Dedicated Service Tools (DST) display, select **Work with disk units**—>**Work with disk configuration**—>**Display disk configuration**—>**Display disk configuration**.
  - b. Record the ASP, unit, serial number, type, and resource name of the disk unit.
  - c. On the Display Disk Configuration Status display, ensure the following:
    - The disk unit is not the load-source disk unit (disk unit 1).
    - No disk units are missing from the configuration.
      - Note: An asterisk (\*) next to the unit number indicates a missing unit.
    - The status field of the disk unit to be removed shows Configured.

Are all these conditions true?

- Yes: Continue with the next step.
- No: You cannot use the Remove Units from Configuration function. Go to step 2.
- **20.** Return to the Display Disk Configuration display and select **Display disk configuration capacity**. Does the % *Used* field for the disk unit to be removed show an asterisk (\*)?
  - No: Continue with the next step.
  - Yes: You cannot use the Remove Units from Configuration function. Go to step 2.
- 21. Return to the Work with Disk Units display and perform the following:
  - a. Select Work with disk unit recovery—>Disk unit problem recovery procedures—>Analyze disk unit surface.
  - b. Select the disk unit to analyze.
  - c. Press F10 to analyze the disk unit surface.
  - d. Wait until the Analyze function is complete. This will take several minutes.
  - Is the number of pages with errors zero?
  - Yes: Continue with the next step.
  - No: You cannot use the Remove Units from Configuration function. Go to step 2.
- 22. Return to the Work with Disk Units display and perform the following:

- a. Select Work with disk configuration—>Work with ASP configuration—>Remove units from configuration.
- b. Select the disk unit to be removed. If the disk unit does not display, go to step 2.
- c. If the Confirm Continuation display appears, press Enter to continue. Wait for the next display.
- d. If there is enough storage in the ASP, the Confirm Remove Disk Units display appears. If there is not enough storage, an error message display appears.

Does any error message display appear?

- No: Continue with the next step.
- Yes: Go to step 2.
- 23. Press Enter to verify the Remove Disk Units function.

The Remove Disk Units function takes several minutes. When it is complete, a message will appear stating whether it was successful.

Was the Remove Disk Units function successful?

- No: Go to step 2.
- Yes: Continue with the next step.
- 24. On the Work with ASP Configuration display, select **Display disk configuration capacity**. Press F11 twice to display non-configured units.

Is the unit you removed shown as a non-configured unit?

- No: Go to step 2.
- Yes: Continue with the next step.
- **25**. You can exchange the disk unit at a later time because the disk unit is removed from the configuration. Do you want to exchange the disk unit now?
  - Yes: Continue with the next step.
  - No: This ends the procedure.
- 26. Power off the system and exchange the failing disk unit. (See Remove and replace procedures.)
- **27**. Format and initialize the new disk unit by doing the following:
  - a. Perform an IPL to DST. See Performing an IPL to DST in the *iSeries*<sup>(TM)</sup> Service Functions

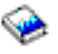

information.

- b. From the Use Dedicated Service Tools (DST) display, select Work with disk units—>Work with disk unit recovery—>Disk unit problem recovery procedures—>Initialize and format disk unit.
- c. Select the disk unit to initialize and format.
- d. Press F10 on the confirmation display.
- **e**. The system initializes and formats the new disk unit. The display shows when the status is complete (this may take 30 minutes or longer).
- **28**. In this step, you use the ASP, unit, serial number, type, and resource name information that you recorded in step **19**.

Return to the Work with Disk Units display and perform the following:

- a. Select Work with disk configuration—>Work with ASP configuration—>Add units to ASPs.
- b. Specify the ASP from which the disk units were removed.
- c. Select the unit to add to the ASP.
- d. When the Confirm Add Units display appears, press Enter to continue. Wait for the next display.
- **29**. The Add Disk Units function takes several minutes. When it is complete, a message appears stating whether it was successful.

Was the Add Disk Units function successful?

- Yes: On the Work with ASP Configuration display, select **Display disk configuration capacity**. The unit you that added should be shown in the correct ASP. **This ends the procedure.**
- No: Continue with the next step.
- 30. Do you have more FRUs to exchange?
  - Yes: Go to step 26.
  - No: Ask your next level of support for assistance. This ends the procedure.

### Initialize disk unit and copy to disk: For use by authorized service providers.

1. Perform an IPL to Dedicated Service Tools (DST). (See Dedicated Service Tools (DST) in the *iSeries*<sup>(TM)</sup> *Service Functions* 

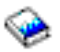

## information.)

Does the Use Dedicated Service Tools (DST) display appear?

- Yes: Continue with the next step.
- No: Repeat this step and then choose one of the following:
  - If the same system reference code (SRC) occurs again, the customer data is not recoverable. Go to step 12.
  - If a different SRC occurs, use it to correct the problem.
     This ends the procedure.
- 2. Is this a single disk unit system?
  - No: Continue with the next step.
  - Yes: Perform Disk unit data save and initialize. This ends the procedure.
- 3. Is the failing disk unit the load-source disk unit (disk unit 1 contains the load-source disk unit)?
  - Yes: Continue with the next step.
  - No: Go to step 17.
- 4. Find another disk unit on the system and perform the following to install the new disk unit:
  - a. Power off the system.
  - b. Slide the disk unit you found out of the system. (See Remove and replace procedures.)
  - **c.** Be very careful with the disk unit. You will install it again when the service actions to the failing load-source disk unit are complete.
  - d. Install the new disk unit.
- 5. Perform an IPL to DST. (See Dedicated Service Tools (DST) in the *iSeries*<sup>(TM)</sup> Service Functions

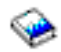

information.) Does the Use Dedicated Service Tools (DST) display appear?

- Yes: Continue with the next step.
- No: Repeat step 1.
- 6. From the Use Dedicated Service Tools (DST) display, perform the following to format and initialize the disk drive that you installed in step 4.
  - a. From the Use Dedicated Service Tools (DST) display, select Work with disk units—>Work with disk unit recovery—>Disk unit problem recovery procedures—>Initialize and format disk unit.
  - b. Select the nonconfigured unit that you installed in step 4 as the unit to work with.

- c. Press F10 to verify the initialization and formatting. The initialization and formatting may take 30 minutes or longer to complete.
- 7. Return to the Work with Disk Unit Recovery display and perform the following to copy data from the load-source disk unit to the disk drive you installed in step 4.
  - a. Select Copy disk unit data.
  - b. Select the load-source disk unit (disk unit 1) as the unit to copy.
  - c. Select the nonconfigured unit that you installed in step 4 as the unit to copy to.
  - d. The console displays the percentage of the data copied. Write down the number of unreadable pages if it displays; you will use it later in this procedure.
  - e. Wait until the status of the copy is *Complete*. Customer data is not recoverable if one of the following occurs.
    - The copy operation does not complete.
    - There is a large number of unreadable pages to copy from the disk unit. Continue with the next step.
- 8. Perform the following to remove the failing load-source disk unit from the system:
  - a. Power off the system.
  - b. Find the load-source disk unit. Slide the disk unit out of the system. (See Remove and replace procedures.)
- 9. Perform the following to move the new disk unit into the load-source disk unit location:
  - a. Slide the disk unit at the location you found in step 4 out of the system. (See Remove and replace procedures.) Be very careful with the disk unit. It contains the load-source data.
  - b. Install the new disk unit into the location that used to contain the load-source disk unit.
- 10. Install the disk unit that you removed in step 4.
- 11. Were any pages unreadable during the copy operation (see step 7)?
  - No: The system is ready for the next IPL. This ends the procedure.
  - Yes: Perform an IPL from removable media and restore the Licensed Internal Code. (See Restoring Licensed Internal Code in the *iSeries*<sup>(TM)</sup> *Service Functions*

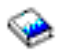

information.) This information shows you how to perform an IPL and restore the Licensed Internal Code.

**Note:** Some objects may be damaged. The customer may have to load the damaged objects again. (See the *Backup and Recovery* information.)

#### This ends the procedure.

- 12. Perform the following to remove the failing load-source disk unit on the system:
  - a. Power off the system.
  - b. Find the load-source disk unit. Slide the disk unit out of the system. (See Remove and replace procedures.)
  - c. Install the new disk unit.
- **13.** Perform an IPL from removable media and select the option to install Licensed Internal Code and recover the configuration. (See Utility to install Licensed Internal Code in the *iSeries*<sup>(TM)</sup> *Service Functions*

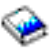

information, which performs an IPL and installs the Licensed Internal Code.)

14. Did you get a Disk Configuration Error Report with a *Unit has incorrect logical partition configuration* warning?

- No: Continue with the next step.
- Yes: You have logical partitions that need to be recovered before you can continue with this disk unit recovery procedure. Perform the following:
  - a. Select Use Dedicated Service Tools (DST) option from the IPL or Install the System display.
  - b. Enter the password 22222222. If this password is not valid, ask the customer for the correct password.
  - c. From the Use Dedicated Service Tools (DST) display, select **Work with system** partitions—>Recover configuration data—>Recover primary partition configuration data.
  - d. Review the information on the Select Disk Unit for Configuration Data Recovery display. Select the disk unit with the most recent date and correct system serial number and press **Enter**.
  - **e**. The system will automatically copy the configuration data to the primary partition's load source, and perform an IPL.

Continue with the next step.

- **15**. The system ASP will be cleared because customer data was not recoverable. Recover the configuration to disk unit 1 in the system unit by doing the following:
  - a. Select Use Dedicated Service Tools (DST) option from the IPL or Install the System display.
  - b. Enter the password 22222222. If this password is not valid, ask the customer for the correct password.
  - c. From the Use Dedicated Service Tools (DST) display, select **Work with disk units**—>**Work with disk unit recovery**.
  - d. Select Recover configuration option on the Work With Disk Unit Recovery display. This option assembles the system configuration information on disk unit 1 in the system unit.
     Notes:
    - 1) A warning message will appear stating that recovering the configuration destroys all system data.
    - 2) If you have a system with only one disk unit, a message may appear stating that your request to recover the configuration was not successful. The recover configuration function cannot be performed on a system with only one disk unit.
  - e. Continue with the next step.
- **16**. The ASP to which the failing disk unit was assigned is cleared. The customer should do the following:
  - If the disk unit you exchanged is in ASP 1, have the customer see the *Backup and Recovery* information. You must restore the operating system (OS/400<sup>(R)</sup> Licensed Program) and all customer data.
  - If the disk unit is in a user ASP (ASP 2 through ASP 16), data in the ASP is lost. See the *Backup and Recovery* information.
    - This ends the procedure.
- 17. Is the failing unit missing from the configuration?
  - No: Find another disk unit on the system, other than the load-source disk unit. Continue with the next step.
  - Yes: Go to step 26.
- 18. Perform the following to install a new disk unit on the system:
  - a. Power off the system. Slide the disk unit that you found in the previous step of this procedure out of the system. (See Remove and replace procedures.)
  - b. Be very careful with the disk unit. You will install it again when the repair actions to the failing disk unit are complete.
  - c. Install the new disk unit.
- **19**. Perform an IPL to DST. (See Dedicated Service Tools (DST) in the *iSeries*<sup>(TM)</sup> Service Functions

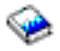

### information.)

Does the Use Dedicated Service Tools (DST) display appear?

- Yes: Continue with the next step.
- No: Repeat step 1.
- 20. Perform the following to format and initialize the disk drive you installed in step 18.
  - a. From the Use Dedicated Service Tools (DST) display, select Work with disk units—>Work with disk unit recovery—>Disk unit problem recovery procedures—>Initialize and format disk unit.
  - b. Select the nonconfigured disk unit that you installed in step 18 as the unit to work with.
  - c. Press F10 to verify the initialization and formatting. The initialization and formatting may take 30 minutes or longer to complete.
  - d. Return to the Work with Disk Unit Recovery display.
- Perform the following to copy data from the failing disk drive to the disk drive you installed in step 18.
  - a. Select Copy disk unit data on the Work with Disk Unit Recovery display.
  - b. Select the failing unit as the unit to copy.
  - c. Select the nonconfigured unit that you installed in step 18 as the unit to copy to.
  - d. The console displays the percentage of the data copied. Write down the number of unreadable pages if it displays; you will use it later in this procedure.
  - e. Wait until the status of the copy is *Complete*. Customer data is not recoverable if one of the following occurs:
    - The copy operation does not complete.
    - A large number of unreadable pages must be copied from the disk unit. Continue with the next step.
- 22. Perform the following to remove the failing disk unit from the system:
  - a. Power off the system.
  - b. Find the failing disk unit. Slide the disk unit out of the system.
- 23. Perform the following to move the new disk unit into the location that held the failing disk unit:
  - a. Remove the new disk unit from the location you found in step 17. Be very careful with the disk unit. It contains the disk unit data.
  - b. Install the new disk unit into the location that contained the failing disk unit. (You removed the failing disk unit in step **22**.)
- 24. Install the disk unit you removed in step 18.
- 25. Were any pages unreadable during the copy operation (see step 21)?
  - No: The system is ready for the next IPL. This ends the procedure.
  - Yes: Some objects may be damaged. The customer may have to load the damaged objects again. Have the customer see the *Backup and Recovery* information. This ends the procedure.
- 26. Are there multiple failing disk units under the same IOA?
  - No: Continue with the next step.
  - Yes: Perform the following:
    - a. Power off the system.
    - b. Exchange the storage IOA (see Remove and replace procedures). If you do not know the part number, see Type, model, and part number list.
c. Go to step 1.

- **27**. Because the disk data was not recoverable, clear the auxiliary storage pool (ASP) to which the disk unit is assigned by doing the following:
  - a. Return to the Work with Disk Units display and select **Work with disk configuration**—>**Work with ASP configuration**—>**Delete ASP data**.
  - b. Enter **Delete** for the ASP that you recorded in step **3**.
  - c. Confirm the Delete ASP Data.
  - d. Return to the Work with Disk Units display and select **Work with disk unit recovery**—>**Replace configured unit**.
  - e. On the Select Configured Unit to Replace display, select the configured disk unit to exchange.
  - f. On the Select Replacement Unit display, select the replacement disk unit.
  - g. Press Enter to confirm the replace operation (this operation takes 10 to 15 minutes to complete). Attention: The auxiliary storage pool to which the disk unit is assigned was erased. The customer must restore the data to the auxiliary storage pool (have the customer see the Backup and Recovery information).
- **28**. The ASP to which the failing disk unit was assigned is cleared. The customer should do the following:
  - If the disk unit you exchanged is in ASP 1, have the customer see the *Backup and Recovery* information. You must restore the operating system (OS/400<sup>(R)</sup> Licensed Program) and all customer data.
  - If the disk unit is in a user ASP (ASP 2 through ASP 16), data in the ASP is lost. See the *Backup and Recovery* information. **This ends the procedure.**

# Dedicated service tools (DST) procedures: For use by authorized service providers.

This topic includes information on the following:

- Recover remote load source
- Copy the contents of the LIC log

# **Definitions:**

• Local load source: A disk used as the source for IPL data.

Primary partition:

- For system models 270 and 820, this disk unit must be located in position D01, D02, D03, or D04.
- For system models 830, 840, SB2 and SB3, this disk unit must be located in position D31, D32, D33, or D34.

Secondary partition:

- See Locating a Secondary Partition's Load Source From the Primary Partition's Console in the *iSeries*<sup>(TM)</sup> *Service Functions* 

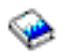

information.

• **Remote load source:** A load source disk unit that is not a local load source.

#### Recover remote load source:

- 1. Have you exchanged the local load source disk unit?
  - Yes: Continue with the next step.
  - No: Exchange the failing disk unit. See the Remove and replace procedures for the model or FC you are working on, and perform the Disk Unit (concurrent) remove and replace procedure.

2. Perform an alternate IPL to Dedicated Service Tools (DST) (Type D IPL). (See Performing an alternate IPL to DST (Type D IPL) in the *iSeries*<sup>(TM)</sup> *Service Functions* 

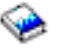

information.) The Install Licensed Internal Code display appears on the system console.

**3**. Select **Install Licensed Internal Code**. (See Utilities to Install and Restore Licensed Internal Code in the *iSeries*<sup>(TM)</sup> *Service Functions* 

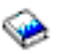

information.)

When the install is complete, the system automatically performs an IPL from disk. The Disk Configuration Attention Report displays. Press F3 to exit to Dedicated Service Tools (DST). Do not select F10 from the Disk Configuration Attention Report display when you are performing this Recover remote load source procedure.

4. At this time, the load source disk is the only configured disk unit in the system. The following steps ensure that the destruction of customer data and programs will not occur.

Did you get a Disk Configuration Error Report with a *Unit has incorrect logical partition configuration* warning?

- No: Continue with the next step.
- Yes: You have logical partitions that need to be recovered before you can continue with this disk unit recovery procedure. Perform the following:
  - a. Enter the Use Dedicated Service Tools (DST) option from the IPL or Install the System display.
  - b. Enter the password 22222222. If this password is not valid, ask the customer for the correct password.
  - c. From the Use Dedicated Service Tools (DST) display, select **Work with system** partitions—>Recover configuration data—>Recover primary partition configuration data.
  - d. Review the information on the Select Disk Unit for Configuration Data Recovery display. Select the disk unit with the most recent date and correct system serial number and press Enter.
  - e. The system automatically copies the configuration data to the primary partition's load source, and performs an IPL. The Disk Configuration Attention Report displays. Press F3 to exit to Dedicated Service Tools (DST). Do not select F10 from the Disk Configuration Attention Report display when you are performing this Recover remote load source procedure.

**Note:** At this time, the load source disk is the only configured disk unit in the system. The following steps ensure that the destruction of customer data and programs will not occur.

Continue with the next step.

#### 5. Select Start the Dedicated Service Tools.

6. Sign on to DST.

Use 22222222 as both the used ID and password. If the customer has changed the ID or password, ask the customer for the correct values.

- 7. Select Work with disk units—>Work with disk unit recovery.
- 8. Select **Recover Mirrored Load source**. This function checks the disk units that are attached to the system. If remote mirroring became enabled and a mirror-protected load-source disk unit is located, a confirmation display appears. If a mirror-protected load-source disk unit is not located, an error display appears.
- **9**. After the confirmation display appears, press **F10** to confirm the selection and begin the recover function.

While the Recover remote load source function is running, SRC C6xx 4205 (xx represents the percentage of recovery completed) displays on the system control panel.

When the Recover remote load source function completes, the system will automatically perform an IPL from disk to the IPL or Install the System display. All of the system data, user data, and user ASPs are now available to the system. **This ends the procedure.** 

*Copy the contents of the LIC log:* 

- 1. From the Use Dedicated Service Tools (DST) display, select **Start a Service Tool**—>**Licensed Internal Code log**.
- 2. Select either:
  - Dump entries to tape from the LIC log
  - Dump entries to diskette from the LIC log
- **3**. At the bottom of the Dump entries to tape (or diskette) from LIC log display, type a 3 to dump entry header and complete entry.
- 4. Then, press **Enter**. The system will prompt you through the remainder of the displays that are used in this procedure. When the copy of the LIC log contents finishes, a message appears indicating that the dump (copy) completed.
- 5. Press Enter. Then, select End Licensed Internal Code.

Attention: The file does not close until you select **End Licensed Internal Code**. If you remove the tape or diskette before selecting this option, do not use the information that is on the tape or diskette. **This ends the procedure**.

# Verify the repair

For use by authorized service providers.

Choose from the following:

- If you were sent here after completing a concurrent maintenance procedure, then follow the Verify concurrent repair instructions.
- If you were sent here after completing a dedicated maintenance procedure, then follow the Verify dedicated repair instructions.

**Verify concurrent repair:** Use this procedure to verify a repair that was performed using concurrent maintenance.

- 1. Was concurrent maintenance just performed on an optical storage unit?
  - No: Continue with the next step.
  - Yes: The Product Activity Log and Service Action Log, in most cases, contains an SRC for the optical storage unit when concurrent maintenance is performed which should be ignored. Perform the following:
    - Perform the Verification Procedures in the *iSeries*<sup>(TM)</sup> Service Functions

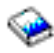

information to verify that the problem is corrected.

- Return the system to the customer and ensure that the customer verifies the system date and time.

# This ends the procedure.

- 2. Use the service action log to look for any new SRCs. See Use the Service action log. Are there any new SRCs?
  - No: Go to step 4.
  - **Yes**: Continue with the next step.
- **3**. Is the SRC the same as the original SRC?

- No: A new symptom may have occurred. Use the SRC information and go to System reference codes to determine the cause of the problem. This ends the procedure.
- Yes: Are there any other failing items that remain to be exchanged?
  - Yes: Exchange the next failing item listed for this URC. This ends the procedure.
  - No: Ask your next level of support for assistance.
     This ends the procedure.
- 4. Are you working with a tape device?
  - No: Continue with the next step.
  - Yes: Perform the Verification Procedures in the *iSeries*<sup>(TM)</sup> Service Functions

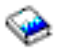

information to verify that the problem is corrected. After the verification test has completed, the tape device description will be set to the "Failed" state because a resource change was detected. Perform the following:

- Vary the tape device description off and back on before it can be used.
- Return the system to the customer and ensure that the customer verifies the system date and time.

This ends the procedure.

- 5. Are you working with an IOP or an IOA?
  - No: Perform the Verification Procedures in the *iSeries*<sup>(TM)</sup> Service Functions

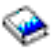

to verify that the problem is corrected.

Resources which normally vary on automatically during IPL or which were previously varied on manually, may need to be varied back on after Verification Procedures have been completed.

Return the system to the customer and ensure that the customer verifies the system date and time. **This ends the procedure.** 

- Yes: Use the display hardware configuration service function to check for any missing or failed hardware.
  - a. On the command line, enter the Start System Service Tools command:

STRSST

If you cannot get to SST, select DST. See Dedicated Service Tools (DST) in the *iSeries*<sup>(TM)</sup> Service Functions

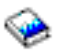

Note: Do not IPL the system to get to DST.

- b. On the Start Service Tools Sign On display, type in a User ID with QSRV authority and Password.
- c. Select Start a service tool —> Hardware service manager —> Logical hardware resources —> System bus resources.
- d. Select the function key for Include non-reporting resources.

If the IOP or IOA that you just replaced is a "failed" or "non-reporting resource", the problem has not been fixed. Continue to the next failing item in the failing item list. **This ends the procedure.** 

**Verify dedicated repair:** Use this procedure to verify a repair that was performed using dedicated maintenance.

- 1. Perform the following:
  - a. Verify that the power cable is plugged into the power outlet.
  - b. Verify that power is available at the customer's power outlet.
- 2. Select the IPL type and mode that the customer uses. See *iSeries*<sup>(TM)</sup> Service Functions

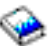

and Power on/off the system and logical partitions.

**Note:** If you select Normal mode when you power on the system, the **Dedicated service tools** option will not be shown.

**3**. Start an IPL by powering on the system. See Power on/off the system and logical partitions.

Did the system complete the IPL?

- Yes: Continue with the next step.
- No: This may be a new problem. Go to Starting point for all problems. This ends the procedure.
- 4. Use the service action log to look for any system reference codes (SRCs) that are related to this IPL. See Use the service action log.

Are there any SRCs that are related to this IPL?

- Yes: Continue with the next step.
- No: Perform the Verification Procedures in the *iSeries*<sup>(TM)</sup> Service Functions

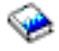

information to verify that the problem is corrected.

**Note:** The verification procedures only cover removable media, communications, and diskette problems.

Return the system to the customer and ensure that the customer verifies the system date and time. **This ends the procedure.** 

- 5. Is the SRC the same as the original SRC?
  - Yes: Continue with the next step.
  - No: A new symptom may have occurred.

Use the SRC information and go to System reference codes to determine the cause of the problem. **This ends the procedure.** 

- 6. Are there any other failing items that remain to be exchanged?
  - Yes: Exchange the next failing item listed for this URC. This ends the procedure.
  - No: Ask your next level of support for assistance. This ends the procedure.

# Power on/off the system and logical partitions

For use by authorized service providers.

Use this procedure when performing the following tasks:

- Power on the system
- Power on a secondary partition
- Power off the system
- · Power off a system with multiple logical partitions

- Power off a system with multiple logical partitions using the Control Panel or primary partition's console
- · Power off a secondary partition

#### Power on the system:

**Note:** On Models 870 and 890 processor towers, there is a 5-minute delay after ac is applied for thermal calibration before system power on can be completed.

- 1. Open the control panel cover.
- 2. Press the Power (white) button on the control panel. The Power On light starts blinking at the fast rate of one blink per second as the system is powered on. The light stops blinking and stays on when power on is complete.
- **3**. Go to RIOIP6 to determine if there are other system units on any loop. Instead of checking a specific loop, follow the directions for each loop listed. You may stop when you find the first remote NIC on any loop.
- 4. If there are other system units on any loop, enable clustering and perform a failover. See the on-line help in iSeries<sup>(TM)</sup> Navigator for details.
- 5. If the system has multiple partitions, some secondary partitions may not power on if they have been configured to *Hold*. To determine if a secondary partition has been configured to *Hold* check the *Sys IPL Action* for the partition on the Work With Partition Status display. See iSeries<sup>(TM)</sup> Service Functions

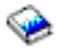

If you need to IPL a secondary partition with a *Sys IPL Action* of *Hold*, see Power on a secondary partition in this page. **This ends the procedure.** 

**Power on a secondary partition:** Attention: Powering on a secondary partition will not power on any expansion I/O towers that the logical partition owns. If it is necessary to power on expansion towers owned by the secondary partition, use the Expansion unit power procedure before powering on the secondary partition.

- 1. Go to the Primary partition's console.
- 2. From the Use Dedicated Service Tools (DST) display select Work with system partitions.
- On the Work With System Partitions display, select Work with Partition Status —> Power On (next to the logical partition that you want to IPL), and press Enter. This ends the procedure.

**Power off the system:** Attention: Powering off and powering on a system with multiple partitions is different than a system with a single partition. Read and understand the power off and power on procedures referenced when a procedure directs you to power on or power off a system or partition.

Choose one of the following:

- If the system is operating under Dedicated Service Tools (DST), perform the following:
  - 1. Power off the system by selecting **Power off the system** on the Start a Service Tool display.
  - 2. To completely remove power from the system, turn off the UEPO switch, then disconnect both power cords from the customer's receptacle.
- If the system is operating under OS/400<sup>(R)</sup>:
  - 1. Choose from the following:
    - For consoles that run iSeries<sup>(TM)</sup> Access, a delayed power-off is required. Enter the PWRDWNSYS command. You **must** stop all applications, including console applications, and subsystems that are running, before the delayed power-off operation is complete.

- All others, enter the PWRDWNSYS command to power off the system.
- 2. To completely remove power from the system, turn off the UEPO switch, then disconnect both power cords from the customer's receptacle.
- If you cannot use these methods, you can power off the system by using the Control panel power button procedure below.

*Control panel power button:* **Attention:** Using the control panel Power push-button to power off the system may cause unpredictable results in the data files, and the next IPL will take longer to complete.

- 1. Open the control panel cover.
- 2. Select Manual mode if it is not already selected. See *iSeries*<sup>(TM)</sup> Service Functions

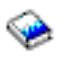

- **3**. Press the Power button (white) on the control panel. The Data-Function display shows **O?** (the international power-off symbol).
- 4. Press the Power button (white) on the control panel again.

**Note:** To cancel the power-off operation, do not press the Power button a second time. Instead, press any other control panel button.

5. The Power On light starts blinking at the fast rate of one blink per second as the system powers off. The light starts blinking at the slow rate of one blink per three seconds when the power-off operation is complete.

Does the system power off successfully?

- Yes: This ends the procedure.
- No: Perform the following:
  - a. Press the ^ or the V button until function 08 is shown in the Function display.
  - b. Press Enter. An SRC A100 8008 will appear on the Data display.
  - **c.** Press the Power button (white) on the control panel. The Data-Function display shows **O?** (the international power-off symbol).
  - d. Press the Power button (white) on the control panel again. The system powers off and the Power On light blinks at the slow rate of one blink per three seconds.

**Note:** To cancel the power-off operation, do not select function 08. Instead, press any other control panel button.

This ends the procedure.

**Power off a system with multiple logical partitions:** Use the following table to determine if the system must be powered off, or if only the secondary partition that you are servicing must be powered off.

**Note:** To completely remove power from the system, turn off the UEPO switch, then disconnect both power cords from the customer's receptacle.

| The Service Action is:                                      | Go to:                                                                                                    |
|-------------------------------------------------------------|----------------------------------------------------------------------------------------------------|
| A power or system power control network problem.            | Power off a system with multiple logical partitions using the Control Panel or primary partition's console on this page. |
| A processor, system storage or processor clock problem.     | Power off a system with multiple logical partitions using the Control Panel or primary partition's console on this page. |
| A problem with any resource owned by the Primary partition. | Power off a system with multiple logical partitions using the Control Panel or primary partition's console on this page. |

| The Service Action is:                                                                                                    | Go to:                                                                                                    |
|----------------------------------------------------------------------------------------------------|----------------------------------------------------------------------------------------------------|
| The SRC came from the system control panel.                                                                                                    | Power off a system with multiple logical partitions using the Control Panel or primary partition's console on this page.                                                                  |
| The part to remove or install or isolate is in the system unit.<br>The part to remove or install or isolate is in the system expansion<br>unit.                                                                                                    | Power off a system with multiple logical<br>partitions using the Control Panel or primary<br>partition's console on this page.                                                            |
| The part to remove or install or isolate is in an expansion tower.<br><b>AND</b> The expansion tower can be powered down using the<br>Hardware Service Manager in the <b>Secondary</b> partition that you are<br>servicing.                                                       | Power off the secondary partition using the<br>Power off a secondary partition procedure on<br>this page, then power off the expansion tower<br>using the Expansion unit power procedure. |
| The part to remove or install or isolate is in an expansion tower.<br><b>AND</b> The expansion tower cannot be powered off from the<br>secondary partition that owns it. The tower can only be powered off<br>using the Hardware Service Manager in the <b>Primary</b> partition. | Power off the secondary partition using the<br>Power off a secondary partition on this page,<br>then power off the expansion tower using the<br>Expansion unit power procedure.           |
| Powering off a secondary partition failed.                                                                                                    | Power off a system with multiple logical partitions using the Control Panel or primary partition's console on this page.                                                                  |
| From the Primary partition you were instructed to power down the system.                                                                                                    | Power off a system with multiple logical partitions using the Control Panel or primary partition's console on this page.                                                                  |

**Power off a system with multiple logical partitions using the Control Panel or primary partition's console:** Attention: This procedure will result in powering off the entire system including all secondary partitions. Be certain that all secondary partitions are able to be powered off at this time. Do not continue with this procedure until the customer will allow all logical partitions to be powered off.

**Note:** Abnormal IPLs in the secondary partitions can result from powering off the Primary partition. To avoid abnormal IPLs in secondary partitions, power off all secondary partitions, when possible, before powering off the Primary partition.

Choose one of the following:

- If the Primary partition is under Dedicated Service Tools (DST), power off the system from the Primary partition by selecting **Power Off the System** on the Start a Service Tool (SST) display of the Primary partition's console.
- If the Primary partition is operating under  $OS/400^{(R)}$ , from the Primary partition's console, enter the PWRDWNSYS command to power off the system.

If you cannot use these methods, you can power off the system by using the procedure Control panel power button.

**Note:** For consoles on the Primary partition that run iSeries<sup>(TM)</sup> Access, a delayed power-off operation by using the PWRDWNSYS command is required. You must stop all applications, including console applications, and subsystems that are running in all logical partitions, before the delayed power-off operation is complete.

Attention: Using the control panel power push-button to power off the system may cause unpredictable results in the data files, and the next IPL will take longer to complete.

**Power off a secondary partition:** Attention: Powering off a secondary partition will not power off any expansion tower(s) that the partition owns. If it is necessary to power off the expansion tower(s) owned

by the secondary partition, use the Expansion unit power procedure. Power off the secondary partition(s) before powering off the expansion tower(s) owned by the logical partition(s).

Choose one of the following:

• If the secondary partition is operating under Dedicated Service Tools (DST), power off the logical partition by selecting **Power Off the System** on the Start a Service Tool (SST) display of the secondary partition's console.

**Note:** To locate the secondary partition's console or alternative console, see Locating a secondary partition's console in the *iSeries*<sup>(TM)</sup> *Service Functions* 

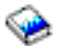

• If the secondary partition is operating under  $OS/400^{(R)}$ , from the logical partition's console enter the PWRDWNSYS command to power off the secondary partition.

**Note:** For consoles on the secondary partition that run iSeries<sup>(TM)</sup> Access, a delayed power-off operation by using the PWRDWNSYS command is required. You must stop all applications, including console applications, and subsystems that are running in the **secondary** partition before the delayed power-off operation is complete.

- If the secondary partition fails to power off or if the console of the secondary partition is not functioning:
  - 1. Go to the console of the Primary partition.
  - 2. From the Use Dedicated Service Tools (DST) display, select **Work with System Partitions** —> **Work with Partition Status** —> **Power off Delayed**. Press Enter.
  - **3**. If the secondary partition fails to power off, then go to Power off a system with multiple logical partitions using the Control Panel or primary partition's console in this page.

# Expansion unit power procedure

For use by authorized service providers.

Use this procedure only to power off an expansion tower or unit when you are performing one of the following:

- Removing or replacing a failing part within an expansion tower or unit.
- Adding, moving, removing, or replacing a failing item within an expansion tower or unit.

**Do not** use this procedure on the system unit or the system unit's integrated expansion unit. For system units and system unit integrated expansion units use the Power on/off the system and logical partitions procedure.

**Do not** use this procedure to replace disk units that are supported under device concurrent maintenance. Use device concurrent maintenance instead.

**Do not** use this procedure on FC 503x, FC 5076 and FC 5077 SPD migrated towers. For those towers, use the Power on/off the system and logical partitions procedure.

**Do not** use this procedure for FC 504x towers. If you are powering off a FC 504x tower, then power off the system unit. Go to Power on/off the system and logical partitions.

Attention: If there is an SPD migrated tower on the HSL loop with this tower, then follow this procedure very carefully. This procedure will help you determine if the SPD migrated tower is the next tower (leading link) or the previous tower (trailing link) from this tower on the loop. Powering down a tower when the next tower or the previous tower on the loop is an SPD migrated tower will cause a machine check that will crash the entire system.

**Note:** If the system has logical partitions, then all operations on the console refer to the console of the logical partition in which you are working.

Note: To locate a secondary partition's console, see iSeries Service Functions

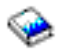

Perform the following with the assistance of the customer:

1. Determine if a tower on the HSL OptiConnect Loop is configured as a switchable tower. To determine this either ask the customer or refer to Service Reference Procedures in the *iSeries Service Functions* 

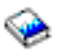

information.

Is the tower configured as a switchable tower?

- Yes: Continue with the next step.
- No: The expansion tower or unit is privately owned by this system. Go to step 8.
- 2. Determine if the system which controls the SPCN for this tower also owns the tower's HSL I/O bridge resource. To determine this, refer to Service Reference Procedures in the *iSeries Service Functions*

information.

Is the tower's SPCN controlling system the same as the tower's HSL I/O bridge owner?

- No: Continue with the next step.
- Yes: Go to step 6.
- 3. Is the tower's SPCN controlling system already IPL'd and running OS/400<sup>(R)</sup> or DST?
  - Yes: Continue with the next step.
  - No: You cannot power off the tower at this time. The SPCN controlling system must be running OS/400<sup>(R)</sup> or at SST/DST to power off the tower. Correct that problem first, then perform this procedure again.

This ends the procedure.

4. Work with the customer to switch ownership of the tower's HSL I/O bridge resource to the tower's SPCN controlling system. To do this use the *OptiConnect for OS/400*<sup>(R)</sup> information.

Were you able to switch ownership of the tower's HSL I/O bridge resource to the tower's SPCN controlling system using the *OptiConnect for OS*/ $400^{(R)}$  information?

- No: Continue with the next step.
- Yes: Go to step 6.
- 5. Working with the customer, use Hardware Service Manager (HSM) to switch ownership of the tower's switchable resources to the tower's SPCN (Power) controlling system. To do this use the Service Reference Procedures in the *iSeries Service Functions*

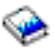

information.

Were you able to switch ownership of the tower's switchable resources to the tower's SPCN (Power) controlling system?

• Yes: Continue with the next step.

- No: Contact your next level of support. This ends the procedure.
- 6. Perform this procedure from the SPCN controlling system's Primary partition until you are directed to do otherwise.

Work with the customer to end the Cluster Resource Group (CRG) containing DASD units configured as independent ASPs (IASP) under the tower's HSL I/O bridge resource. Refer to the *OptiConnect for OS/400*<sup>(R)</sup> information.

Were you able to end the CRG?

- No: Continue with the next step.
- Yes: Go to step 8.
- 7. Working with the customer, use Hardware Service Manager to switch the towers mode to "Private" using the Service Reference Procedures in the *iSeries Service Functions*

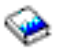

## information.

Were you able to to switch the towers mode to "Private"?

- Yes: Continue with the next step.
- No: Contact your next level of support. This ends the procedure.
- 8. Check to see that no other towers controlled by this system's SPCN are powered off at this time. Perform RIOIP05, then return here and continue with the next step of this procedure.

**Attention:** During this procedure only one tower connected to this system can be powered off. You must not have more than one tower powered off at any given time during this service action.

9. Using the HSL loop configuration and status form, identify the tower that you are working on. Look at the "Link status" of the other rows to see if there are any *failed* links, other than the links that you recorded for the tower that you are working on.

Are there any other *failed* links that are not associated with the tower that you are working on?

- Yes: Continue with the next step.
- No: Go to step 11.
- 10. On the form, look to see if there are any *"operational"* links between this tower and a *failed* link. Are there any such *"operational"* links?
  - No: Continue with the next step.
  - Yes: You can not use this procedure to power off the tower. Doing so will cause resources to be lost as well as a possible system failure. You must power down the system to continue working on this tower. See Power on/off the system and logical partitions. This ends the procedure.
- 11. Examine table HSL loop configuration and status form, to determine if the tower that you are working on is linked to an SPD migrated tower (FC 5033, 5034, 5035, or 5077).

Is an SPD migrated tower the next link (leading or trailing) from the tower that you are working on?

- No: Continue with the next step.
- Yes: You can not use this procedure to power off the tower. Doing so will cause a system failure. You must power down the system to continue working on this tower. See Power on/off the system and logical partitions.

# This ends the procedure.

- 12. Are you working in a FC 5079 expansion tower or unit?
  - No: Continue with the next step.
  - Yes: Power off only the expansion tower or unit (FC 5074) that you are servicing and continue with the next step.

Attention: Only one expansion tower inside the 1.8 meter rack may be powered off at any given time.

- 13. Were you directed to power off the tower to set the SPCN configuration ID?
  - No: Continue with the next step.
  - Yes: Go to step 16.
- 14. Verify that the "type numbers" (that is, IOPs, IOAs, and so on) contained in the expansion tower or unit that you are powering off matches what is shown on the system by performing the following:
  - a. From the SST or DST menu, select **Start a service tool** —> **Hardware service manager** —> **Packaging Hardware Resources (systems, frames, cards, and so on.)**.
  - b. Select **Hardware contained within package** for the Frame ID of the Expansion Unit. Ensure that all of the resources displayed match the resources in the expansion tower or unit that you are powering off.

**Note:** If you have only the resource name, select **Locate Resource by Resource Name** and display the *Associated packaging resource(s)* for the selected resource. Use the Frame ID shown.

- 15. Work with the customer to end all bus activity in the tower by performing one of the following: Note: If multiple logical partitions own IOPs on the bus, then the customer will be directed to end all of the bus activity in each of those partitions.
  - If the expansion tower or unit does not contain disk unit IOPs, work with the customer to end all jobs and vary off all devices, lines, and controllers for that expansion tower or unit.
  - If the expansion tower or unit contains disk unit IOPs and the disk units are not mirrored to disk units in other expansion towers or units, work with the customer to end all communications activities to these disk units by ending all subsystems.
  - If the expansion tower or unit contains disk unit IOPs and these disk units are mirrored to disk units in other expansion towers or units, you do not need to end all subsystems. Mirroring will assist during the service action.
  - If the system has a non-redundant (single hub configuration) OptiConnect bus, work with the customer to end all jobs and vary off the QSOC resources on the affected system.

Note: Use the WRKOPCACT command to work with the QSOC resources on the affected system.

- If the system has a redundant (dual hub configuration) OptiConnect bus, you do not need to end subsystems or vary off the resources. Redundancy will assist during the service action.
- **16**. Ensure that any external DVD-RAM storage device (containing its own power supply) is powered off prior to powering off the expansion tower. Then, power off the expansion tower or unit by performing the following:

Attention: If any console for a logical partition resides on the bus that you are powering off, then powering off the bus will result in the loss of that partition's console. If this condition exists for the partition that you are working in, you will need to perform this procedure from the primary partition's console.

- a. Use the system console and get to the SST or DST menu. Select Start a service tool —> Hardware service manager —> Packaging Hardware Resources (systems, frames, cards, and so on.).
- **b.** From the Packaging Hardware Resources display, specify the **Concurrent Maintenance** option for the expansion tower or unit that you are powering off, then press the power off PF key.

**Note:** If resources on the bus or buses are active, you will receive a message indicating which resources are in use and the expansion tower or unit will not power off. Return to step **16** of this procedure and ensure that all resources on the bus are varied off. Follow the instructions on the screen for locating the active resources and varying them off.

**Note:** If the system has logical partitions and multiple logical partitions own IOPs on the bus, then you must do the power off from the Primary partition's console. When instructed to power on the expansion tower or unit, do it from the console of the Primary partition.

c. The Confirm Power Off display appears. Follow the instructions on the display. You may be directed to perform a function 68 to power the tower down and a function 69 to power the tower back on, or you may be directed to do only a function 69 to power the tower back on.

Attention: Make a note of what you were instructed to do at this time. You will need this information to complete the repair. Ensure that the frame ID displayed is correct for the expansion tower or unit that you intend to power off, and press Enter.

d. Wait for the expansion tower or unit to power off. This may take up to 15 minutes depending on the I/O configuration and number of buses in the system power control network.

When the power off action is initiated, DST reports that the expansion tower or unit is powered off successfully. However, to ensure that the expansion tower or unit is actually powered off, verify that one of the two air moving devices (AMD) in the expansion tower or unit has stopped and that the power LED indicator on the expansion tower or unit control panel is off.

**Note:** If the expansion tower or unit contains disk IOPs, an attention SRC may appear on the control panel. Note the following:

- Ignore the SRCs if the expansion tower or unit completes the power off procedure.
- If the expansion tower or unit does not power off in the maximum time allowed, the system may be hung. You must power off the entire system from the control panel to do the repair.
- 17. Were you directed to power off the tower to set the SPCN configuration ID?
  - No: Continue with the next step.
  - Yes: You can now return to the procedure that sent you here to set the configuration ID in the tower card. When you are instructed to power the tower on, go to step 23b.
- **18**. Is this an expansion tower with ac power cords connected from this tower's ac input/charger to an SPCN controlled expansion unit? (For example: an FC 5078/0578 expansion I/O unit)?
  - Yes: Servicing this expansion tower may affect an SPCN controlled expansion unit that is receiving ac power from this tower. Continue with the next step.
  - No: This expansion tower or unit can be serviced without affecting an SPCN controlled expansion unit. Go to step 21.
- **19**. You may be able to maintain ac power to the expansion unit and remove power from this expansion tower so that you can service this tower. The following steps will help you to determine what you can do. Are you here to exchange the ac input/charger, any of the device boards, or the power board?
  - Yes: You must search for an alternate ac power source for the expansion unit. An adapter cord for ac wall power outlets may be available at the customer site or an alternate expansion tower with ac power outlets may be close enough for the expansion unit's ac power cords to reach. Continue with the next step.
  - No: You can maintain ac power to the expansion unit while you are servicing this tower. When the expansion tower is powered off, open the rear cover and trace the ac jumper cords from the three power supplies to the ac input charger. Then disconnect them at the ac charger. Power is now removed from the components that you will be working with or near. Go to step 22
- 20. Can you find an alternate ac power source for the expansion unit?
  - No: You must power off the system to service this tower. Do not attempt to power off the expansion unit. You must power on this expansion tower and then use dedicated service to power off the system for the FRU that you are exchanging. Go to step 23 to power on this expansion tower. Continue with the next step.
  - Yes: Move each of the expansion unit's ac power cords one at a time to the alternate ac power source to prevent the expansion unit from losing ac power. Go to step 21.
- 21. When the expansion tower or unit is powered off, disconnect the power cord.
- **22**. Remove or install the part using the procedure that sent you here. Then, continue with the next step in this procedure.

Notes:

- a. Ensure that you replace the failing IOP, IOA, or feature card with the same type and model.
- b. When IOPs and feature cards are moved or removed, ensure that the configuration rules are followed.
- **23**. Perform the following:
  - a. Reconnect the power cord or cords that you disconnected in step 21 or the power supply cords that you disconnected in step 19.

**Note:** The tower will automatically power on. However, you will need to finish the steps in this procedure to complete the power on and restore the system to normal operation.

- b. Were you instructed to perform a function 69 to power the tower on?
  - Yes: Continue with the next step.
  - No: Go to step 23f.
- c. Are you working on a system that has multiple partitions?
  - Yes: Continue with the next step.
  - No: Perform the function 69 (with the control panel set to Manual Mode) from the control panel. See Control Panel Functions in the *iSeries Service Functions*

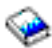

information. Then, go to step 24.

- d. Are you working in the Primary partition?
  - No: Continue with the next step.
  - Yes: Perform the function 69 (with the control panel set to Manual Mode) from the control panel. See Control Panel Functions in the *iSeries Service Functions*

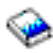

information. Then, go to step 24.

- e. Perform function 69 from the Work with Partition Status display in the Primary partition. Then, go to step 24.
- f. If the Packaging Hardware Resources display is available, specify the **Power on** option for the expansion tower or unit you **were** working on and press **Enter**.

**Note:** In some cases, FRU replacement may generate a new SPCN ID in **both** the expansion tower control panel and in HSM. If this occurs, use the new SPCN ID to complete the power on procedure.

g. If the Packaging Hardware Resources display is not available, select (with the control panel set to Manual Mode) the SPCN control panel function to power on the expansion tower or unit. See Control Panel Functions in the *iSeries Service Functions* 

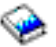

information.

- 1) Select function 07 and press Enter.
- 2) Increment to A1 and press Enter. This will send out a Rack Power On command on the SPCN Network which will restore power to the expansion tower or unit, which has become powered off.
- 24. Were you sent here from a tower card remove and replace procedure?
  - No: Continue with the next step.
  - Yes: Choose from the following options:
    - If you have not set the configuration ID, return to the tower card remove and replace procedure to set it.
    - If you have already set the configuration ID, then continue with the next step of this procedure.

25. From the Packaging Hardware Resources display, select **Associated Logical Resource(s)** for the expansion tower or unit.

The Logical Hardware Resources Associated a Packaging Resource display shows the status of devices and IOPs.

When all expected resources appear with an operational status, work with the customer to bring the system to the operational state.

**Note:** For V4R3 and following (more recent) releases, a resource that has been removed will show a status of "Not Connected". For earlier systems the status will show as "Disabled".

Work with the customer to restart all bus activity:

- Start all subsystems that were ended.
- Vary on all devices, lines, and controllers for the expansion tower or unit that was powered off.
- Start customer applications.

Was the tower configured as a switchable tower under iSeries OptiConnect for HSL when you entered this procedure?

- Yes: Continue with the next step.
- No: If you moved the ac power cords of an expansion unit from this tower to an alternate ac power source during this procedure, then move them back to this expansion tower. Move only one of the expansion unit's ac power cords at a time to this tower to prevent the expansion unit from loosing ac power.

This ends the procedure.

- 26. Did you change the tower's mode to *Private* using HSM?
  - No: Continue with the next step.
  - Yes: Work with the customer to restore the mode of the tower to *Switchable* using the Service Reference Procedures in the *iSeries Service Functions*

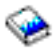

information.

Then, continue with the next step.

**27.** Work with the customer to start the CRG that you ended during this procedure. Refer to the *OptiConnect for OS/400*<sup>(R)</sup> information.

Were you able to start the CRG?

- Yes: Continue with the next step.
- No: Contact your next level of support. This ends the procedure.
- **28**. Work with the customer to restore ownership of the tower's HSL I/O bridge resource to the system that the customer prefers. Refer to the *OptiConnect for OS*/400<sup>(R)</sup> information.

Were you able to restore the ownership of the tower's HSL I/O bridge resource to the system that the customer prefers?

- Yes: This ends the procedure.
- No: Contact your next level of support. This ends the procedure.

# Storage I/O card modes and jumpers

For use by authorized service providers.

The 2748 and 2778 I/O card can run in either compression mode or enhanced mode.

• **Compression Mode:** Compression mode should only be used when you want to run Integrated Hardware Disk Compression. In compression mode, the write cache size is 4 MB.

• Enhanced Mode: Enhanced mode has an enhanced write cache size. In Enhanced mode, the write cache size for the 2748 I/O Card is 26MB, and the maximum compressed write cache size for the 2778 I/O Card is 104MB. Enhanced mode also provides support for Extended Adaptive Cache (by attachment of a read cache device) and Extended Adaptive Cache Simulator.

The following subtopics are included here:

- Set or change the mode of an I/O card.
- When an error regarding the mode of the storage I/O card appears, the error message indicates whether the jumper is missing or overridden.
  - If the error message is CPPEA20, the I/O card has overridden the mode set by the jumper. See Mode jumper has been overridden.
  - If the error message is CPPEA21, the I/O card has detected that the jumper is missing. See Mode jumper is missing.

Set or change the mode of an I/O card: For use by authorized service providers.

The 2748 and 2778 I/O card supports two modes: Compression and Enhanced. The rear of the I/O card is marked with a C, indicating compression mode, and an E, indicating enhanced mode. Three pins on the rear of the I/O card determine the mode of the card, depending on which of the pins have a jumper placed on them.

The jumper may be moved at any time, but changes only take effect during a system IPL. Refer to the illustration below while changing the mode jumper.

# Figure 1. Changing the mode jumper

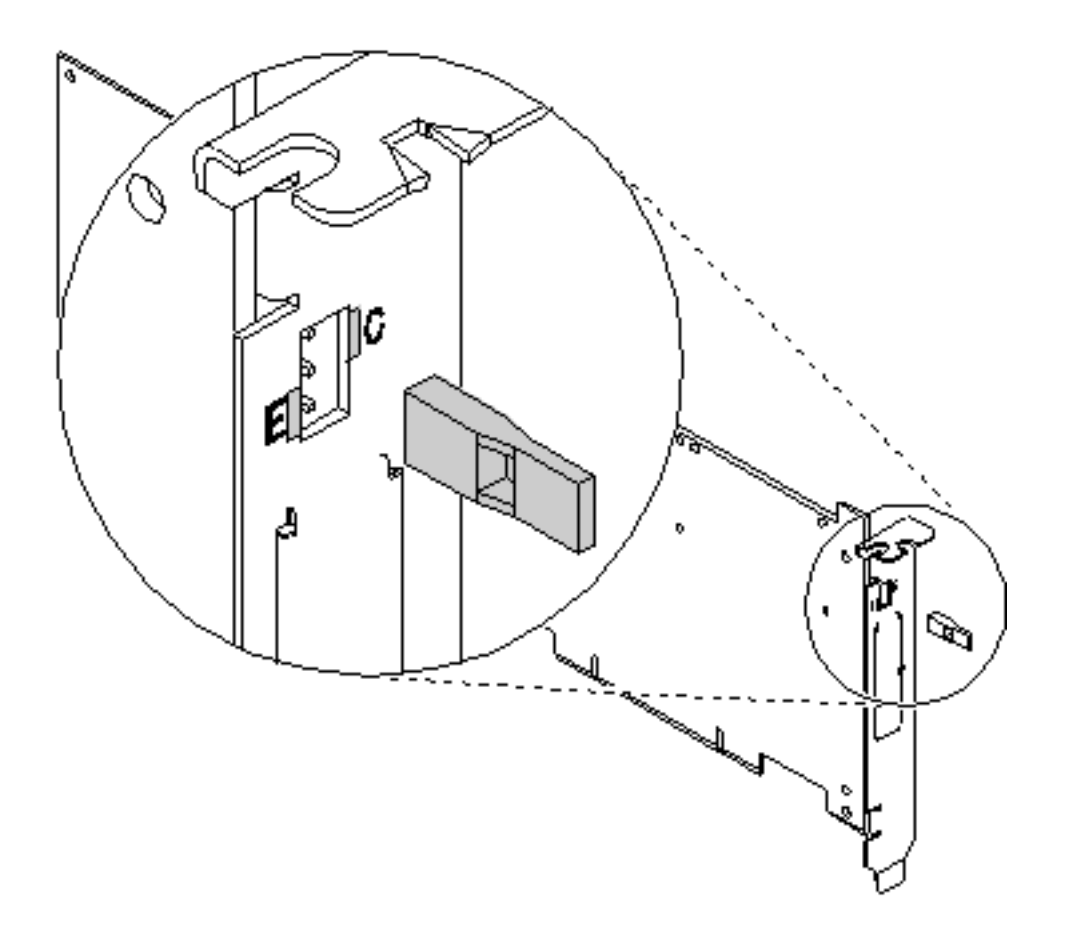

- 1. Power off the system, ensuring that no jobs are currently processing. See Power on/off the system and logical partitions.
- 2. Choose from the following options:
  - To set the mode of the card to Compressed (C), place the jumper on the top and middle pins.
  - To set the mode of the card to Enhanced (E), place the jumper on the middle and bottom pins.
- **3**. Select the IPL type and mode. See the *iSeries*<sup>(TM)</sup> *Service Functions*

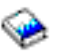

information.

4. Power on the system.

For information on disk compression, see the Choose compression type page in the Backup and Recovery topic in the iSeries<sup>(TM)</sup> Information Center.

## Mode jumper has been overridden: For use by authorized service providers.

The error message **CPPEA20** appears when the mode jumper has been overridden. This is due to cache data that is in a conflicting mode.

- 1. To begin correcting this error, examine the mode jumpers in the rear section of the storage I/O card. **Note:** The mode jumper is accessible without requiring the removal of the I/O card.
- 2. Choose from the following options:
  - If the mode jumper is not in the desired position, follow the steps in Set or change the mode of an I/O card.
  - If the mode jumper is in the desired position and any other I/O card or device system reference codes (SRCs) occurred at about the same time as this error, contact your service representative.
  - If the mode jumper is in the desired position and no other I/O card or device system reference codes (SRCs) occurred at about the same time as this error, then power the system down normally and IPL. See Power on/off the system and logical partitions. This ends the procedure.

Mode jumper is missing: For use by authorized service providers.

The error message **CPPEA21** appears when the mode jumper is missing from the storage I/O card.

- 1. Locate the jumper.
- 2. Power off the system. See Power on/off the system and logical partitions.
- **3**. Install the jumper in the correct position. See Set or change the mode of an I/O card.
- 4. Power on the system. This ends the procedure.

# System reference codes (SRC) address formats

For use by authorized service providers.

Use this procedure to determine the IOP, IOA, or device address from either a control panel or a console display.

**Note:** If the IOP, IOA, or device is located in a migrated tower, see SRC address formats in the *Migrated Expansion Tower Problem Analysis, Repair and Parts* manual on the V5R1 Supplemental Manuals web site

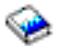

- 1. Was the SRC and addressing information obtained either from a control panel display or the Main Storage Dump Manager display?
  - No: Continue with the next step.
  - Yes: Addressing information is in the Bus-Bus-Bus-Bus/Card-card/board-board (BBBBCcbb) format as follows:
    - If characters 7 and 8 of the top 16-character line of function 12 (word two) are 60:
      - The IOP address is characters 1-8 of the bottom 16-character line of function 12 (word four) in the format "BBBBCcbb".
      - The device address is characters 9-16 of the bottom 16-character line of function 12 (word five) in the format "abcd efgh".
    - If characters 7 and 8 of the top 16-character line of function 12 (word two) are 13, 17, 27, or 29:
      - The IOP address is characters 9-16 of the top 16-character line of function 12 (word three) in the format "BBBBCcbb".
      - The device address is characters 1-8 of the bottom 16-character line of function 12 (word four) in the format "abcd efgh".
    - If characters 7 and 8 of the top 16-character line of function 12 (word two) are 62:
      - The IOP address may be characters 9-16 of the top 16-character line of function 13 (word seven) in the format "BBBBCcbb".
      - The device address may be characters 1-8 of the top 16-character line of function 13 (word six) in the format "abcd efgh".

Go to step 8.

- 2. Are you using the Service Action Log?
  - No: Continue with the next step.
  - Yes: Go to step 6.
- **3**. Are you using OS/400<sup>(R)</sup> communication-diagnostic panels that are displayed by the commands VFYCMN, WRKPRB, or ANZPRB?
  - Yes: Go to step 10.
  - No: Continue with the next step.
- 4. Addressing information is in the Bus/Board/Card format.

Note: This format shows the system bus number in decimal form.

If no address information is available in the console error message, check the product activity log entry that is associated with the console error message. Figure 1. Product Activity Log display example below is an example of a product activity log display for a storage device. Other devices (for example, workstations or communications) have similar displays. For more information about the product activity log, see Product Activity Log in the *iSeries*<sup>(TM)</sup> *Service Functions* 

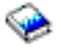

book.

#### Figure 1. Product Activity Log display example

| Display Addr               | ess Informat   | ion for Res  | ource                        |                           |
|----------------------------|----------------|--------------|------------------------------|---------------------------|
| Name<br>Storage            | Туре<br>6607   | Model<br>050 | Serial<br>Number<br>83-00834 | Resource<br>Name<br>DD001 |
| Physical Loc<br>Frame ID . | ation<br>••••• | : 1          |                              |                           |
| Device Posit               | ion            | : L01        |                              |                           |

| Logical Address: |                   |
|------------------|-------------------|
| SPD Bus:         | Storage:          |
| System Bus :     | 1 I/O Adapter : 0 |
| System Board :   | 0 I/O Bus 0       |
| System Card :    | 1 Controller 1    |
|                  | Device 0          |
|                  |                   |

# Table 1. Storage definitions

| Reference   | Description                                                                                 |
|-------------|---------------------------------------------------------------------------------------------|
| I/O Bus     | This is the SCSI bus to which the device is connected.                                      |
| I/O Adapter | This is the adapter that the I/O bus connects to on the I/O processor.                      |
| Controller  | This is the logical controller for the addressed device.                                    |
| Device      | This is the <i>logical</i> device that is attached to the <i>logical</i> device controller. |

5. Use Figure 2. Format conversion below to understand how addresses in the Bus/Board/Card format relate to the Bus-Bus-Bus-Bus/Card-Card/Board-Board format. You can also use it to understand how addresses in the Bus/Board/Card format relate to the direct select addresses used in Locations and addresses.

Figure 2. Format conversion

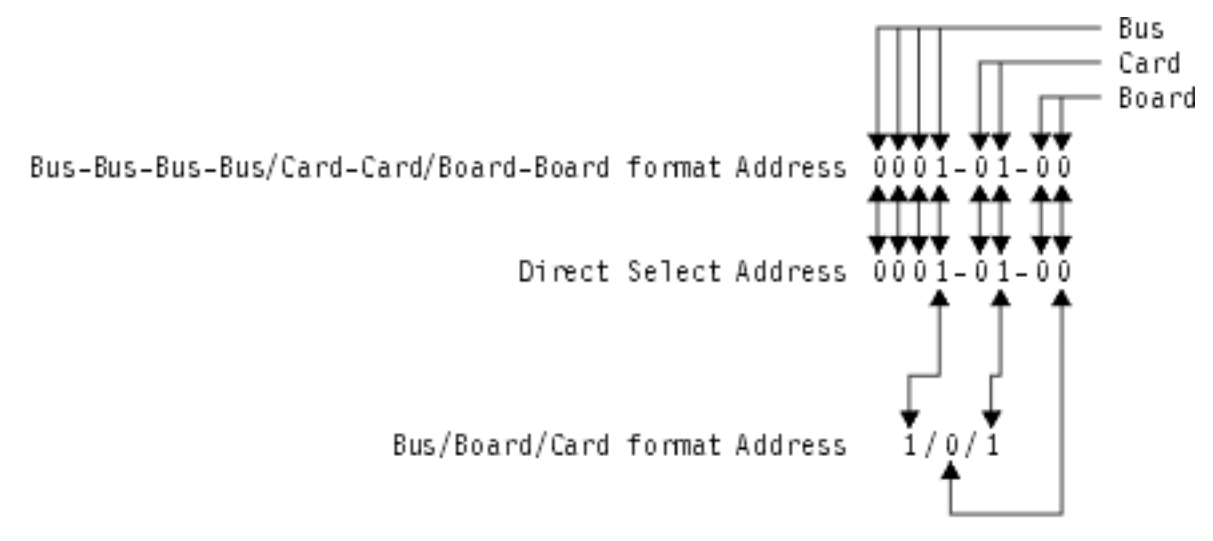

FZAG 5500 1

**Note:** When converting from Bus/Board/Card format to Bus-Bus-Bus-Bus/Card-Card/Board-Board format, the numbers must be converted from Decimal to Hexadecimal.

Go to step 9 for IOA and device address information.

6. Display the FRU details for the problem that you are attempting to fix. The location information in the field-replacable unit detail is only available for IOPs, IOAs, and devices. Is the field-replaceable unit an IOP, IOA, or device *and* is there location information in the Location

field of the display?

- No: Continue with the next step.
- Yes: Use the location information and return to the procedure that sent you here. This ends the procedure.
- 7. There is no location information in the Location field. Are there Additional Words displayed at the bottom of the screen?
  - No: Go to Hexadecimal Product Activity Log Data in the *iSeries*<sup>(TM)</sup> Service Functions

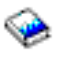

book to obtain the address information. Then, return here and continue with the next step.

- Yes: Use the additional words to find the address information:
  - If characters 7 and 8 of word two are 60:
    - The IOP address is word four in the format "BBBBCcbb".
    - The device address is word five in the format "abcd efgh".
  - If characters 7 and 8 of word two are 13, 17, 27, or 29:
    - The IOP address is word three in the format "BBBBCcbb".
    - The device address is word four in the format "abcd efgh".
  - If characters 7 and 8 of word two are 62:
    - The IOP address may be word seven in the format "BBBBCcbb".
    - The device address may be word six in the format "abcd efgh".

Continue with the next step.

8. The BBBBCcbb format is the hexadecimal direct select address of a card location in the system unit. The format definition is:

BBBB-System Bus

Cc-System Card

bb-System Board

Continue with the next step for IOA and device address information.

**9**. Unit (Device) Address Definitions are explained in an "abcd efgh" format. For example, if the unit address is 0001 00FF, the address relates to the "abcd efgh" format as follows:

#### Figure 3. Example of Unit (Device) Address Definitions

The characters "abcd efgh" can have different meanings, depending on the subsystem that reports the problem. However, they define the information that is contained in the unit (device) address as follows.

#### Table 2. Character definitions

| Disk, tape, or optical |             |
|------------------------|-------------|
| a                      | I/O adapter |
| b                      | I/O bus     |
| cd                     | Controller  |
| ef                     | Device      |
| gh                     | FF          |
| Communications         |             |
| a                      | I/O bus     |
| b                      | Adapter     |
| c                      | 0           |

| Disk, tape, or optical |         |  |
|------------------------|---------|--|
| d                      | Port    |  |
| e                      | 0       |  |
| f                      | Channel |  |
| GH                     | FF      |  |
| Workstation            |         |  |
| a                      | I/O Bus |  |
| b                      | Adapter |  |
| cd                     | Port    |  |
| e                      | 0       |  |
| f                      | Device  |  |
| g                      | 0       |  |
| h                      | Session |  |

**Note:** If the failing item or procedure that sent you here indicates that the I/O Adapter is the failing item, but you only have a device address, convert the device address into an I/O Adapter address by making the last 7 digits FFFFFFF so that the address becomes xFFFFFFF, where x is the I/O adapter number.

**Note:** If the unit (device) address appears as FFFF FFFF, the address cannot be determined. **This ends the procedure.** 

10. OS/400<sup>(R)</sup> communication-diagnostic panels that are displayed by the commands VFYCMN, WRKPRB, and ANZPRB use the following address format:

| x1 |   | x2 |   | x3x4 |  |
|----|---|----|---|------|--|
| _  | - | -  | - | _    |  |

| Value                        | Description                                                                                                    |
|------------------------------|----------------------------------------------------------------------------------------------------|
| x1 = System bus              | The one, two, or three digit decimal representation of the hexadecimal <b>Bus</b> value of the <b>Bus-Bus-Bus/Card-Card/Board-Board format Address</b> at the top of Figure 2. Format conversion shown above. |
| x2 = System board            | The one or two digit decimal representation of the hexadecimal <b>Board</b> value of the <b>Bus-Bus-Bus/Card-Card/Board-Board format Address</b> at the top of Figure 2. Format conversion shown above.       |
| x3 = System card             | The one or two digit decimal representation of the hexadecimal <b>Card</b> value of the <b>Bus-Bus-Bus/Card-Card/Board-Board format Address</b> at the top of Figure 2. Format conversion shown above.        |
| <b>x4</b> = Adapter location | The one or two digit decimal representation of the hexadecimal <b>b</b> Adapter value of the <b>Communications unit address</b> value in step <b>9</b> .                                                      |

Table 3. Decimal Address Values

11. Return to the information that sent you to this procedure. This ends the procedure.

Note: See Hardware SRC formats for more formatting information.

Hardware SRC formats: For use by authorized service providers.

#### Table 1. SRC format examples

Note: Other formats exist; if necessary contact your next level of support.

| SRC<br>Word<br>Number | Panel function,<br>digits x to y (from<br>left to right) | IOP SRC<br>format 13 | IOP SRC<br>format 17 | Device<br>SRC<br>format 27 | LIC SRC<br>Format 60 | LIC SRC<br>format<br>61 | LIC<br>SRC<br>format<br>62 | LIC SRC<br>format<br>63 |
|-----------------------|----------------------------------------------------------|----------------------|----------------------|----------------------------|----------------------|-------------------------|----------------------------|-------------------------|
| 1                     | 11, 1-8                                                  | TTTT RRRR            | TTTT RRRR            | tttt rrrr                  | A6xx<br>RRRR         | B6xx<br>RRRR            | ww00<br>RRRR               | A600<br>RRRR            |
| 2                     | 12, 1-8                                                  | MIGV EP13            | MIGV EP17            | MIGV<br>EP27               | MIGV<br>EP60         | MIGV<br>EP61            | MIGV<br>EP62               | MIGV<br>EP63            |
| 3                     | 12, 9-16                                                 | BBBB Ccbb            | BBBB Ccbb            | BBBB Ccbb                  | PPPP<br>0000         | cccc cccc               | cccc<br>cccc               | AAAA<br>BBBB            |
| 4                     | 12, 17-24                                                | aaaa aaaa            | aaaa aaaa            | aaaa aaaa                  | BBBB<br>Ccbb         | рррр<br>рррр            | рррр<br>рррр               | CCCC<br>DDDD            |
| 5                     | 12, 25-32                                                | TTTT<br>LMMM         | TTTT<br>LMMM         | tttt lmmm                  | aaaa aaaa            | qqqq<br>qqqq            | RRRR<br>rrrr               | EEEE<br>FFFF            |
| 6                     | 13, 1-8                                                  | uuuu uuuu            | tttt lmmm            | TTTT<br>LMMM               | tttt<br>mmmm         | qqqq<br>qqqq            | aaaa<br>aaaa               | GGGG<br>HHHH            |
| 7                     | 13, 9-16                                                 | uuuu uuuu            | ZZZZ rrrr            | ZZZZ<br>RRRR               | SSSS SSSS            | 0000<br>0000            | BBBB<br>Ccbb               | JJJJ<br>KKKK            |
| 8                     | 13, 17-24                                                | uuuu uuuu            | SSSS SSSS            | SSSS SSSS                  | NNNN<br>0000         | 0000<br>0000            | tttt<br>lmmm               | TTTT<br>0MMM            |
| 9                     | 13, 25-32                                                | uuuu uuuu            | uuuu uuuu            | uuuu uuuu                  | 0000 0000            | 0000<br>0000            | ZZZZ<br>ZZZZ               | SSSS<br>SSSS            |

For further definition of the Logical Address Format, see Logical Address Format in the *iSeries*<sup>(TM)</sup> Service Functions

# 

information.

SRC format examples (continued)

| SRC format | Description                                                                                                    |
|------------|----------------------------------------------------------------------------------------------------|
| AAAA       | Type of I/O Bus (see Logical Address Format — field 'A').                                                                                                    |
| aaaa       | Unit address.                                                                                                    |
| BBBB       | System Bus Number (see Logical Address Format — field 'B').                                                                                                  |
| BBBBCcbb   | Bus, bus, bus, bus, card, card, and board, board address (Direct Select Address or DSA).                                                                     |
|            | • For PCI system buses 0001-0003 and 0018-FFFF the Cc field is a one digit multi-adapter bridge number and a one digit multi-adapter bridge function number. |
|            | • For SPD system buses 0004-0017 the Cc field is a two digit card number.                                                                                    |
| СССС       | System Board Number (see Logical Address Format — field 'C').                                                                                                |
| сссс сссс  | Component reference code. Format 62 varies by component.                                                                                                    |
| DDDD       | System Card Number (see Logical Address Format — field 'D').                                                                                                 |
| EEEE       | (see Logical Address Format — Unit Address type — field 'E').                                                                                                |
| FFFF       | (see Logical Address Format — Unit Address type — field 'F').                                                                                                |
| GGGG       | (see Logical Address Format — Unit Address type — field 'G').                                                                                                |
| нннн       | (see Logical Address Format — Unit Address type — field 'H').                                                                                                |

| SRC format | Description                                                                                      |
|------------|--------------------------------------------------------------------------------------------------|
| JJJJ       | (see Logical Address Format — Unit Address type — field 'J').                                    |
| КККК       | (see Logical Address Format — Unit Address type — field 'K').                                    |
| LMMM       | Level indicator plus 3" digit model number (for example, 0001).                                  |
| lmmm       | Level indicator plus 3" digit model number of failing device.                                    |
| 0MMM       | Model number of failing device (i.e. MMM='001').                                                 |
| MIGV EP    | General system status.                                                                           |
| NNNN       | Number of disk device facilities that are missing.                                               |
| PPPP       | Cause code.                                                                                      |
| рррр рррр  | Programming reference code.                                                                      |
| 9999 9999  | Programming reference code qualifier.                                                            |
| RRRR       | Unit reference code (URC).                                                                       |
| rrrr       | Outboard failing unit reference code (URC).                                                      |
| SSSSSSS    | System Reference Code — this SRC is used to determine why the primary console failed to respond. |
| SSSS       | Serial number of failing unit.                                                                   |
| TTTT       | Type number or card identification number (hex).                                                 |
| tttt       | Outboard failing unit type number (i.e. 6607).                                                   |
| uuuu       | Unit-specific data                                                                               |
| ww         | SRC type                                                                                         |
| ZZZZ       | Reserved                                                                                         |

Note: Function 20 displays the machine type (940x), model number, and processor feature code.

# Cryptographic I/O processor

For use by authorized service providers.

This information applies to Models 830, 840, SB2, and SB3 only.

Attention: The type 2620 or type 2628 cryptographic I/O processor should not be removed or disconnected except by qualified IBM service personnel. Performing this action *for any reason* causes the loss of the primary encryption key.

Before disconnecting or removing the cryptographic I/O processor, ensure that the customer has access to a record of the primary encryption key. After any service action that involves disconnecting or removing the processor, the customer must reinstall the primary encryption key. This is the only way that the customer can access the data encryption function. Refer the customer to this document for more information:

IBM Common Cryptographic Architecture Services/400 Installation and Operating Guide, SC41-0102

# Determine if the system has logical partitions

For use by authorized service providers.

This procedure instructs the user on how to determine if the system has logical partitions.

- 1. Go to the Primary partition system console. From the SST or DST display, select **Work with system partitions**.
- 2. At the Work With System Partitions display:

- a. Note the "Partition manager release".
- b. Note the "Number of partitions".
- **3.** Each system will always have at least one (1) or more logical partitions. The first partition in the system will always be named the "primary" partition. Some systems have the primary partition and multiple (secondary) partitions configured.

Is the number of partitions one (1)?

• No: The system has multiple logical partitions. Read and understand Logical Partitions in the *iSeries*<sup>(TM)</sup> *Service Functions* 

. Then return to the procedure, failing item, or symbolic FRU that sent you here. **This ends the procedure.** 

• Yes: The system does not have multiple logical partitions. You are working with a system that has a primary partition only. Return to the procedure, failing item, or symbolic FRU that sent you here. This ends the procedure.

# Determine if the system has guest partitions

For use by authorized service providers.

This procedure instructs the user on how to determine if the system has Guest Partitions.

- 1. Go to the Primary partition system console. From the SST or DST display, select **Work with system partitions**.
- 2. At the Work With System Partitions display, the number of partitions and the partition manager release level are shown. This is the release level of the Primary partition.

Select Display partition information—>Display partition operating environment.

3. At the Display Partition Operating Environment display, the partition identifier, partition name, operating system type ("OS/400" or "Guest"), and operating system version/release will be displayed for each system partition. If there are any guest partitions on the system, they are labeled as "Guest." Record the partition ID, partition name, operating system type, and version/release of the guest partition(s) for later use. This ends the procedure.

# Determine the release level of a guest partition

For use by authorized service providers.

Use this procedure to determine the release level of the operating system environment in a guest partition.

1. Go to the Primary partition system console or the console of the hosting partition for a guest partition. For information on determining the hosting partition for a guest partition see Determine the hosting partition of a guest partition.

**Note:** The hosting partition may not have a console session established via Telnet. In that case use the "Primary" partition's console.

- 2. From the SST or DST display select **Work with system partitions**—>**Display partition** information—>**Display partition operating environment**.
- **3**. At the Display Partition Operating Environment display, the operating system (Kernel) and the operating system's (Kernel's) version level will be displayed.

Note: The guest partition must have been IPL'd at least once for the version to be displayed correctly.

Record the partition ID, partition name, operating system, and operating system version of the guest partition for later use.

This ends the procedure.

# Determine the hosting partition of a guest partition

For use by authorized service providers.

Use this procedure to determine the partition ID and partition name of the hosting partition of a guest partition.

- Go to the Primary partition system console. From the SST or DST display, select Work with system
  partitions—>Display partition information—>Display guest environment host information. The
  hosting partition for a guest partition will be displayed.
- 2. Record the hosting partition information of the guest partition that you are working on for later use. **This ends the procedure.**

# Determine the load source disk and alternate IPL device

For use by authorized service providers.

If you have a system configuration list that shows the load source disk unit and the alternate IPL device, use that information. If not, use the following information and, when found, make a note of the locations (see Locations and addresses).

Find the load-source disk on systems without mirrored protection

What you should know about load-source disks on systems with mirrored protection

Find the load-source disks on systems with mirrored protection

## Alternate IPL device

**Find the load-source disk on systems without mirrored protection:** *For use by authorized service providers.* 

The load source disk is disk unit 1 in the system unit.

What you should know about load source disks on systems with mirrored protection: For use by authorized service providers.

- Local load source: A disk used as the source for IPL data. Primary Partition:
  - For system Models 270, 800, 810, 820, and 825: This disk unit must be located in position D01, D02, D03, or D04.
  - For system Models 830, 840, 870, 890, SB2, and SB3: This disk unit must be located in position D31, D32, D33, or D34.

Secondary Partition:

- See Locating a Secondary Partition's Load Source From the Primary Partition's Console in the *iSeries*<sup>(TM)</sup> *Service Functions* 

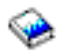

information.

• **Remote load source:** A load source disk unit that is not a local load source. A load source that is not in one of the positions described for 'Local load source'.

#### For systems in which both of the mirrored load source disk units are local load sources:

The system can use either disk as its source for IPL data. The disk that first reports to the service processor is the one that is used. The system starts the IPL with this device and later synchronizes the second load source disk with the first.

If the first load source disk fails after the Licensed Internal Code determines that the system has mirrored protection, the Licensed Internal Code performs the IPL by using the second load source disk.

If the first load source disk fails before the Licensed Internal Code determines that the system has mirrored protection, the IPL stops with a system reference code (SRC) displayed.

If the system starts the IPL on a load source disk that contains data which is back level compared to the data on the other load source, the Licensed Internal Code attempts to start the IPL from the second load source disk. If the second attempt fails, the IPL stops with an SRC displayed.

# For systems in which one of the mirror load source disk units is a local load source, and one load source is a remote load source:

The system can use only the local load source as its source for IPL data. The system starts the IPL with this local load source device and later synchronizes the remote load source disk with the data on the local load source. If the local load source disk fails, the IPL stops with a system reference code (SRC) displayed.

Find the load source disks on systems with mirrored protection: For use by authorized service providers.

When the system auxiliary storage pool (ASP1) has mirrored protection, the system has two disk units that are load source disks.

Use the **Work with disk units** option under Dedicated Service ToolS (DST) or System Service Tools (SST) to display the configuration.

Alternate IPL device: For use by authorized service providers.

Before continuing with this procedure, go to Determine if the system has logical partitions. If the system has logical partitions, this procedure is for the Primary partition **only**. To locate the alternate IPL device for a secondary partition, see the *iSeries*<sup>(TM)</sup> *Service Functions* 

book.

The process of performing an IPL from removable media is an alternate or Type **D** IPL. The device that contains the IPL media is the alternate IPL device. The system searches for the alternate IPL device in a specific sequence. See Search sequence for the alternate IPL device below.

The alternate IPL device is attached to the system either internally (in the system unit) or externally.

The system configuration list shows the alternate IPL devices. For information on how to print the system configuration list, see Hardware Service Manager in the *iSeries*<sup>(TM)</sup> *Service Functions* 

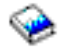

information.

#### Search sequence for the alternate IPL device:

The system attempts an IPL from the first alternate IPL device it finds that is ready and contains IPL media.

The system will search system bus 1 for storage IOAs. The IOA slots are searched in the order shown below:

• For Models 270, 800, or 810 systems: C07, C01, C06, C05, C04, C03, C02.

- For Model 820 systems: C06, C05, C04, C03, C02, C01.
- For Model 825 systems: C07, C06, C05.
- For Model 830, 840, SB2, and SB3 systems: C02, C03, C04.
- For Model 870 and 890 systems: C01, C02, C03, C04.

Whenever a storage IOA is detected the system will then search for an alternate IPL device attached to that IOA. The following search sequence is used to search for an alternate IPL device attached to a storage IOA:

- 1. Device attached to SCSI bus 0 with a controller address of 7.
- 2. Device attached to SCSI bus 0 with a controller address of 6.
- **3**. Device attached to SCSI bus 0 with a controller address of 5.
- 4. Device attached to SCSI bus 1 with a controller address of 7.
- 5. Device attached to SCSI bus 1 with a controller address of 6.
- 6. Device attached to SCSI bus 1 with a controller address of 5.
- 7. Device attached to SCSI bus 2 with a controller address of 7.
- 8. Device attached to SCSI bus 2 with a controller address of 6.
- 9. Device attached to SCSI bus 2 with a controller address of 5.
- 10. Device attached to SCSI bus 3 with a controller address of 7. (Models 800, 810, 825, 870, and 890 only)
- 11. Device attached to SCSI bus 3 with a controller address of 6. (Models 800, 810, 825, 870, and 890 only)
- 12. Device attached to SCSI bus 3 with a controller address of 5. (Models 800, 810, 825, 870, and 890 only)

If the system cannot find a device to use as the alternate IPL device, it displays an SRC on the control panel.

**Note:** The SRC that is displayed, is for the most severe error that is found during the search sequence for the alternate IPL device. There may not be an association between the error and the alternate IPL device that you are using. Before using the displayed SRC to analyze the problem, ensure that the alternate IPL device is ready and contains the correct IPL media.

*External device addressing:* The external alternate IPL device must have a controller address of 7, 6, or 5. For most devices, the controller comes with the address preset to 7, and you cannot alter it. For devices that have changeable addresses, use the following information:

For 34xx, 35xx, and 7208 models 342 and 345 tape devices you must set the SCSI address to 0, 1, or 2. For an IBM 9427 8mm Tape Cartridge Library, you must set the tape library address for the drive that is used as the alternate IPL device to 0, 1, or 2.

For the location of the address switch on external devices, see the information in the device installation service manual.

# **Reclaim IOP cache storage**

For use by authorized service providers.

Use this procedure to reclaim IOP cache storage.

1. If you are not already using Dedicated Service Tools, perform an IPL to DST. See Performing an IPL to DST in the *iSeries*<sup>(TM)</sup> *Service Functions* 

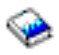

information. If you cannot perform a type A or B IPL, perform a type D IPL from removable media.

Did you get to DST with a Type D IPL?

- No: Continue with the next step.
- Yes: Perform the following:
  - a. Select Work with disk units —> Reclaim IOP cache storage.
  - b. Follow the on-line instructions to reclaim cache storage. The system will automatically perform an IPL to a Disk Configuration Attention Report or a Disk Configuration Warning Report display. Select the option to display the report. Because the Reclaim Cache Storage was selected after a D-IPL, the system will now require another Reclaim Cache Storage to be performed.
- 2. Select Work with disk units —> Work with disk unit recovery —> Reclaim IOP Cache Storage.
- **3**. Follow the on-line instructions to reclaim cache storage. Depending on the reason for performing the Reclaim IOP Cache procedure, there may be a message requiring the ASP be cleared before performing this option, or a message stating the number of lost sectors.

**Note:** If there are lost sectors, some objects may be damaged. The customer may have to load the damaged objects again. (See the *Backup and Recovery* for more information.) When the IOP performs a Reset/Reload, if there is a storage IOA attached that is running the local load source, Cxxx xxxx codes will be displayed in the system control panel. The DST console may then have a blank screen with 01B displayed on the system control panel for up to 15 minutes before it is restored. **This ends the procedure.** 

# **Forms**

For use by authorized service providers.

Problem summary form

Preventive maintenance

Work with electrostatic discharge-sensitive parts

System safety inspection

Service log

HSL loop configuration and status form

HSL link status diagnosis form

Installed features in a PCI bridge set form

HSL cable location form

# **Problem summary form**

For use by authorized service providers.

Use this form to record information displayed on the control panel when a problem occurs on the system.

**Note:** Determine if the system has logical partitions. Go to Determine if the system has logical partitions before continuing with this procedure.

If the system has logical partitions, then use this form to record information displayed on either the control panel or the Work with Partition Status display. To access the panel functions of a logically partitioned system, see Accessing the panel functions of a logical partition in the *iSeries*<sup>(TM)</sup> *Service Functions* 

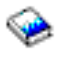

Note: You may copy this form as necessary.

- 1. Describe the problem.
- 2. Record the date and time.
- 3. Record any control panel lights that are on.
  - Power active
  - Processor active
  - Attention
- 4. Does the system have logical partitions?
  - No: Continue with the next step.
  - Yes: Record the following information.

| Partition information                                                          |  |
|--------------------------------------------------------------------------------|--|
| Partition's ID                                                                 |  |
| Partition's Name<br>  Not Req'd)                                               |  |
| Partition's State<br>  Examples: Failed, Hold, etc.                            |  |
| Partition's OS/400 Version<br>and Release<br>Example: V4R4                     |  |
| Record the Date and Time<br>system values set in the<br>partition if possible. |  |

5. Use the following table to record the information shown for functions 1, 5, 11 through 13, and 20. Note: If the system has logical partitions and the problem is in a secondary partition, then some of the functions may not be available. Use the system control panel or option 20 on the *Work with Partition Status* screen to record function 20 information.

| Functions   | Descriptions                              | SRC words |
|-------------|-------------------------------------------|-----------|
| Function 1  | IPL mode or type                          |           |
| Function 5  | Power SRC (if applicable)                 |           |
| Function 11 | SRC word 1, extended SRC characters 9-32  |           |
|             |                                           |           |
| Function 12 | SRC words 2, 3, 4, 5                      |           |
|             |                                           |           |
| Function 13 | SRC words 6, 7, 8, 9                      |           |
|             |                                           |           |
| Function 20 | System model, type, and processor feature |           |

Note: All functions may not display, depending on the failure.

6. Return to the procedure that sent you here. This ends the procedure.

# Preventive maintenance (PM)

For use by authorized service providers.

On models 870 and 890, the motor scroll assembly (MSA) air filters must be inspected every six months and replaced as necessary to maintain proper air flow. See the Models 870 and 890 - Motor scroll assembly (MSA) air filters remove and replace procedure.

Loading and applying all PTFs is the responsibility of the customer. Refer the customer to the Use software fixes page.

# Work with electrostatic discharge-sensitive parts

For use by authorized service providers.

When holding or installing electrostatic discharge-sensitive (ESD) parts, use the ESD handling kit (IBM\* part 6428316) or similar. Read the instructions inside the top cover of the carrying case.

All system logic cards are sensitive to electrostatic discharge. To prevent damage to ESD-sensitive logic cards, follow these instructions:

- Switch off power to the system or device before removing logic cards.
- Keep the ESD-sensitive card in the original shipping container until you install the card in the machine.
- When holding logic cards, move your body as little as possible to prevent an increase of static electricity from clothing fibers, carpet fibers, and furniture.
- Just before touching the ESD-sensitive card, discharge any static electricity in your body by touching the metal frame or cover of the machine. If possible, keep one hand on the frame when, for example, you are installing or removing a logic card.
- Hold the ESD-sensitive card by the edge or connector shroud cover. Do not touch the pins. If you are removing a field-replaceable module, use the correct tool.
- Return the card to the special container when it is not being used. Do not place the ESD-sensitive card on the machine cover or on a metal table. Machine covers and metal tables are electrical grounds. They make a discharge path from the ESD-sensitive card through your body to ground, increasing the risk of damage to the card. Large metal objects can be discharge paths without being grounded.
- Prevent ESD-sensitive cards from being touched accidentally by other persons. Reinstall machine covers when you are not working on the machine. Do not place unprotected ESD-sensitive cards on a table.
- Be careful when working with ESD-sensitive cards during cold weather heating. Cold weather heating causes low humidity and increases the risk of static electricity.

# System safety inspection

For use by authorized service providers.

A safety inspection for the system should be performed:

- When it is inspected for an IBM maintenance agreement
- When IBM service is requested and no service has recently been performed by IBM
- · When an alterations and attachments review is performed
- When changes have been made to the equipment that might affect its safety

If the inspection indicates safety conditions that are not acceptable, the conditions must be corrected before IBM services the machine.

Note: The correction of any unsafe condition is the responsibility of the owner of the system.

While performing this inspection, special attention must be given to these areas:

• Feature and model changes and engineering change (EC) upgrades

- · Additions of non-IBM power supplies or attachments
- Missing safety covers
- Removed, faded, or painted-over safety labels
- Replacement requirements concerning parts for primary power
- Any other items relating to the product's safety

Before you start, you must have completed the *Electrical Safety Education Course for IBM Service Representatives* (self-study course 77170 or equivalent).

You will need these items:

- An IBM service representative tool kit (or equivalent)
- A copy of iSeries<sup>(TM)</sup> Service Memorandums (SMs), which include engineering change announcements (ECAs) and service aids (SAs) documents for the system
- Latest machine history, if possible
- Electrical Safety for IBM Service Representatives, S229-8124
- A Fluke\*\* 8060A digital voltmeter (part 8496278) or equivalent

Perform each safety check in the following subtopics:

- Covers all models
- AC power cords all models
- AC safety grounds
- Safety labels
- Power off and on (system unit) all models
- Internal mechanical inspection

# **Covers - all models:** For use by authorized service providers.

- 1. Check for damaged or missing covers.
- 2. Check covers for sharp edges.

# AC power cords - all models: For use by authorized service providers.

Use this procedure to check the ac power cords on all models.

- 1. With the machine powered off, remove the power cord from the electrical outlet.
- 2. Check the power cord and power plug for visible cracks, wear, or damage.
- 3. Check for 1.0 ohm or less of resistance between the power cord ground and the power supply frame.
- 4. Ensure that the power cord is fully inserted and secured into position on the machine end.
- 5. Ensure that the power cord required for your country or region, and system is installed. See Determine line cord, plug, and receptacle type in the Planning topic in Information Center, to determine the power cable part number for systems in your country or region. This information is also available in the Planning

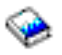

book under the Power topic. This ends the procedure.

# AC safety grounds: For use by authorized service providers.

Use this procedure to check the ac safety grounds.

1. Ensure that all power supply mounting screws are tight.

# 2. Ensure that the mounting screws of the ac module or internal uninterruptible power supply are tight. This ends the procedure.

# **Safety labels:** For use by authorized service providers.

Ensure that all the safety labels are visible and readable:

- Main power rating attached to the right side frame at the back of the machine.
- 240 V AC attached to each 23 pin connector (J2 and J3) on AC modules that have SPCN connectors (J15 and J16) (46G3576).
- Danger up to 240 V AC attached to the bottom frame under the power supplies (46G3575).
- Weight restriction label attached under the handle on the cover of the External Battery Backup Unit (74F9976).
- Main power rating attached to the left side frame at the back of the machine.
- Danger up to 240 V AC attached to the bottom frame under each power supply (90H6275).
- Caution Lead Acid battery attached to side of internal battery unit (21H7089).
- Weight restriction label attached to top of internal battery (74F9976).
- Weight restriction label attached to top of power sub-frame assembly (74F9976).
- Models 640, 730 and S30 only: Two weight restriction labels attached to SPD/DASD cage sub-frame assembly (74F9976).
- Two weight restriction labels attached to active back plane assembly (74F9976).
- Main power rating attached to back plate on external battery unit.
- Caution lead Acid battery label attached to back plate on external battery unit (21H7089).
- Weight restriction label attached to base at rear of external battery unit (74F9978).

# Power off and on (system unit) - all models: For use by authorized service providers.

- 1. Ensure that the system powers off correctly.
- 2. Ensure that the system powers on correctly.

# Internal mechanical inspection: For use by authorized service providers.

- 1. Ensure that air moving device (AMD) shields are installed on the AC module AMD assembly.
- 2. Ensure that the electromagnetic compatibility (EMC) access plate is installed over the power supplies.
- 3. Ensure that the card retainers are installed on the front and back of the card enclosure.
- 4. Ensure that the latch to lock the bottom adapter card is installed on all Magnetic Storage IOP (2624) cards with part number 86G8317.
- 5. Ensure that the safety shield is installed over the left side of the expansion unit AMD assembly.
- 6. Check the external battery backup power supply cable (if present) for visible cracks, wear, or damage.

# Models 640, 730, and S30 only:

- 1. Ensure that the retainer that holds the vertical SPD card separators is in place.
- 2. Ensure that the vertical rods between DASD units are in place (model 640, 730 and S30 only).
- 3. Ensure that the EMC access plate is installed over the charger and internal battery unit.
- 4. Ensure that the EMC access plates are installed over all cages.

# Service log

For use by authorized service providers.

Machine type \_\_\_\_\_

|--|

Logical partition \_\_\_\_\_

|      | Description of problem/action taken    |                        |
|------|----------------------------------------|------------------------|
| Date | (do not record nours or part numbers.) | Service representative |
|      |                                        |                        |
|      |                                        |                        |
|      |                                        |                        |
|      |                                        |                        |
|      |                                        |                        |
|      |                                        |                        |
|      |                                        |                        |
|      |                                        |                        |
|      |                                        |                        |
|      |                                        |                        |
|      |                                        |                        |
|      |                                        |                        |
|      |                                        |                        |
|      |                                        |                        |
|      |                                        |                        |
|      |                                        |                        |
|      |                                        |                        |
|      |                                        |                        |
|      |                                        |                        |
|      |                                        |                        |
|      |                                        |                        |
|      |                                        |                        |
|      |                                        |                        |
|      |                                        |                        |
|      |                                        |                        |
|      |                                        |                        |
|      |                                        |                        |
|      |                                        |                        |
|      |                                        |                        |
|      |                                        |                        |
|      |                                        |                        |
|      |                                        |                        |
|      |                                        |                        |
|      |                                        |                        |
|      |                                        |                        |
|      |                                        |                        |
|      |                                        |                        |
|      |                                        |                        |
|      |                                        |                        |
|      |                                        |                        |

|      | Description of problem/action taken |                        |
|------|-------------------------------------|------------------------|
|      | (do not record hours or part        |                        |
| Date | numbers.)                           | Service representative |
|      |                                     |                        |
|      |                                     |                        |
|      |                                     |                        |
|      |                                     |                        |
|      |                                     |                        |
|      |                                     |                        |
|      |                                     |                        |
|      |                                     |                        |
|      |                                     |                        |
|      |                                     |                        |
|      |                                     |                        |
|      |                                     |                        |
|      |                                     |                        |
|      |                                     |                        |
|      |                                     |                        |
|      |                                     |                        |
|      |                                     |                        |
|      |                                     |                        |
|      |                                     |                        |
|      |                                     |                        |
|      |                                     |                        |
|      |                                     |                        |
|      |                                     |                        |
|      |                                     |                        |
|      |                                     |                        |
|      |                                     |                        |

# HSL loop configuration and status form

For use by authorized service providers.

Use this HSL loop configuration and status form to record the status of the HSL ports in the loop.

Note: You may copy this form as necessary.

HSL loop configuration and status worksheet for system \_\_\_\_\_, Loop number \_\_\_\_\_

HSL loop configuration and status form

| HSL resource information | Leading port information           | Trailing port information           |
|--------------------------|------------------------------------|-------------------------------------|
| Resource type:           | Port number (may be internal):     | Port number (may be internal):      |
| Resource name:           | Link status (operational /failed): | Link status (operational / failed): |
| Frame ID:                |                                    |                                     |
| Resource type:           | Port number (may be internal):     | Port number (may be internal):      |
| Resource name:           | Link status (operational /failed): | Link status (operational / failed): |
| Frame ID:                |                                    |                                     |
| Resource type:           | Port number (may be internal):     | Port number (may be internal):      |
| Resource name:           | Link status (operational /failed): | Link status (operational / failed): |
| Frame ID:                |                                    |                                     |
| Resource type:           | Port number (may be internal):     | Port number (may be internal):      |
| Resource name:           | Link status (operational /failed): | Link status (operational / failed): |
| Frame ID:                |                                    |                                     |
| Resource type:           | Port number (may be internal):     | Port number (may be internal):      |
| Resource name:           | Link status (operational /failed): | Link status (operational / failed): |
| Frame ID:                |                                    |                                     |
| Resource type:           | Port number (may be internal):     | Port number (may be internal):      |
| Resource name:           | Link status (operational /failed): | Link status (operational / failed): |
| Frame ID:                |                                    |                                     |
| Resource type:           | Port number (may be internal):     | Port number (may be internal):      |
| Resource name:           | Link status (operational /failed): | Link status (operational / failed): |
| Frame ID:                |                                    |                                     |

| HSL resource information | Leading port information           | Trailing port information           |
|--------------------------|------------------------------------|-------------------------------------|
| Resource type:           | Port number (may be internal):     | Port number (may be internal):      |
| Resource name:           | Link status (operational /failed): | Link status (operational / failed): |
| Frame ID:                |                                    |                                     |
| Resource type:           | Port number (may be internal):     | Port number (may be internal):      |
| Resource name:           | Link status (operational /failed): | Link status (operational / failed): |
| Frame ID:                |                                    |                                     |
| Resource type:           | Port number (may be internal):     | Port number (may be internal):      |
| Resource name:           | Link status (operational /failed): | Link status (operational / failed): |
| Frame ID:                |                                    |                                     |
| Resource type:           | Port number (may be internal):     | Port number (may be internal):      |
| Resource name:           | Link status (operational /failed): | Link status (operational / failed): |
| Frame ID:                |                                    |                                     |
| Resource type:           | Port number (may be internal):     | Port number (may be internal):      |
| Resource name:           | Link status (operational /failed): | Link status (operational / failed): |
| Frame ID:                |                                    |                                     |
| Resource type:           | Port number (may be internal):     | Port number (may be internal):      |
| Resource name:           | Link status (operational /failed): | Link status (operational / failed): |
| Frame ID:                |                                    |                                     |
| Resource type:           | Port number (may be internal):     | Port number (may be internal):      |
| Resource name:           | Link status (operational /failed): | Link status (operational / failed): |
| Frame ID:                |                                    |                                     |
| HSL resource information | Leading port information           | Trailing port information           |
|--------------------------|------------------------------------|-------------------------------------|
| Resource type:           | Port number (may be internal):     | Port number (may be internal):      |
| Resource name:           | Link status (operational /failed): | Link status (operational / failed): |
| Frame ID:                |                                    |                                     |
| Resource type:           | Port number (may be internal):     | Port number (may be internal):      |
| Resource name:           | Link status (operational /failed): | Link status (operational / failed): |
| Frame ID:                |                                    |                                     |
| Resource type:           | Port number (may be internal):     | Port number (may be internal):      |
| Resource name:           | Link status (operational /failed): | Link status (operational / failed): |
| Frame ID:                |                                    |                                     |

## HSL link status diagnosis form

For use by authorized service providers.

Use this form to record the status of the HSL links.

**Note:** You may copy this form as necessary.

## HSL link status diagnosis form

|                            | Column A (star                | ting status)             | Column B                 | Column C<br>(column A is<br>"Failed" and<br>column B is<br>"Failed" | Column D                 | Column E<br>(column B is<br>"Failed" and<br>column D is<br>"Failed" |
|----------------------------|-------------------------------|--------------------------|--------------------------|---------------------------------------------------------------------|--------------------------|---------------------------------------------------------------------|
| Resource with failing link | Port info                     | Port status              | Port status              |                                                                     | Port status              |                                                                     |
| First                      | Frame ID<br><br>Card Position | Port _0 (or<br>internal) | Port _0 (or<br>internal) |                                                                     | Port _0 (or<br>internal) |                                                                     |
|                            | Port #                        | Port _1 (or<br>internal) | Port _1 (or<br>internal) |                                                                     | Port _1 (or<br>internal) |                                                                     |

|        | Column A (star                | ting status)             | Column B                 | Column C<br>(column A is<br>"Failed" and<br>column B is<br>"Failed" | Column D                 | Column E<br>(column B is<br>"Failed" and<br>column D is<br>"Failed" |
|--------|-------------------------------|--------------------------|--------------------------|---------------------------------------------------------------------|--------------------------|---------------------------------------------------------------------|
| Second | Frame ID<br><br>Card Position | Port _0 (or<br>internal) | Port _0 (or<br>internal) |                                                                     | Port _0 (or<br>internal) |                                                                     |
|        | Port #                        | Port _1 (or<br>internal) | Port _1 (or<br>internal) |                                                                     | Port _1 (or<br>internal) |                                                                     |

## Installed features in a PCI bridge set form

For use by authorized service providers.

Use this form to record the "PCI Bridge Set" card positions, and multi-adapter bridge function numbers.

Note: You may copy this form as necessary.

Table 1. Installed features in a PCI bridge set

| PCI bridge set card positions | Multi-adapter bridge function number | Record if "IOP" or "IOA" is installed. |
|-------------------------------|--------------------------------------|----------------------------------------|
|                               | 0                                    |                                        |
|                               | 1                                    |                                        |
|                               | 2                                    |                                        |
|                               | 3                                    |                                        |
|                               | 4                                    |                                        |
|                               | 5                                    |                                        |
|                               | 6                                    |                                        |
|                               | 7                                    |                                        |

## HSL cable location form

For use by authorized service providers.

Use this worksheet to determine the loop number, frame ID, and HSL port label for an HSL cable that you will be replacing. Record information in the table below when you are directed to do so.

Note: You may copy this form as necessary.

| Table 1 | . HSL | cable | location | form |
|---------|-------|-------|----------|------|
|---------|-------|-------|----------|------|

| Loop number                | From frame ID           | From HSL port label | To frame ID             | To HSL port label |
|----------------------------|-------------------------|---------------------|-------------------------|-------------------|
| Hexadecimal loop<br>number | Hexadecimal frame<br>ID |                     | Hexadecimal frame<br>ID |                   |
| Decimal loop number        | Decimal frame ID        |                     | Decimal frame ID        |                   |

| Loop number | From frame ID     | From HSL port label | To frame ID | To HSL port label |
|-------------|-------------------|---------------------|-------------|-------------------|
|             | Cable type (optic |                     |             |                   |

## Terminology

For use by authorized service providers.

This topic includes a list of terms or related terms to use in conjunction with the Analyze hardware problems topic. For additional terms, see the iSeries<sup>(TM)</sup> Information Center Glossary

ac Alternating current.

## adapter card

A smaller card that attaches to a full-size card.

## allocate

To assign.

#### alternative console

A display device assigned by the operating system to function as the console if the console is not working.

#### American National Standards Institute

An organization sponsored by the Computer and Business Equipment Manufacturers Association for establishing voluntary industry standards.

- **ANSI** American National Standards Institute. An organization sponsored by the Computer and Business Equipment Manufacturers Association for establishing voluntary industry standards.
- **APAR** Authorized program analysis report. A request for correction of a problem in a release of an IBM-supplied program.
- ASC Asynchronous.
- **ASP** Auxiliary storage pool. A group of disk units defined from the auxiliary storage devices. See also *system ASP* and *user ASP*.

## authorized program analysis report

A request for correction of a problem in a release of an IBM-supplied program.

## auxiliary storage pool

A group of disk units defined from the auxiliary storage devices. See also *system ASP* and *user ASP*.

#### backplane

A hardware part that has (in one or more planes) logic paths, low-voltage distribution paths, and grounding paths of a section of a machine.

#### basic assurance test

An automatic testing of a machine when the power is switched on.

**BAT** basic assurance test. An automatic testing of a machine when the power is switched on.

## battery power unit

A source of electrical power that can be used when the normal utility power fails.

## BBBBCcbb

Addressing scheme for the bus (BBBB), card (Cc), and board (bb).

## bring up

The process of starting a computer system or a subsystem that is to operate under the control of the system.

**BSC** Bisynchronous.

#### card enclosure

The area in the system unit that contains the logic cards.

**CCM** Concurrent maintenance. The process of removing or replacing hardware while the system is in use.

CD Compact disk; an optical storage medium.

#### CFIOP

Combined Function Input Output Processor.

### concurrent maintenance

The process of removing or replacing hardware while the system is in use.

#### configure

To describe to a system the devices, optional features, and programs installed on the system.

## cryptography

A method of transforming customer data to conceal its meaning. Cryptographic services include data encryption and message authentication.

#### DASD

Direct access storage device. Also referred to as disk unit.

dc Direct current.

debug To check, diagnose, and remove errors in programs.

#### dedicated service tools

The part of the service function used to service the system when the operating system is not working.

#### device parity protection

A function that protects data stored on a disk unit subsystem from being lost because of the failure of a single disk unit in the disk unit subsystem. When a disk unit subsystem has device parity protection and one of the disk units in the subsystem fails, the system continues to run. The disk unit subsystem reconstructs the data after the disk unit in the subsystem is repaired or exchanged.

**DFCI** Disk file control interface.

#### DIMM

Dual in-line memory module.

#### disk enclosure

The part of a disk unit that contains the read and write heads, the magnetic disks, and the actuators.

#### download

To transfer data from a processing unit to an attached device, such as a microcomputer, for processing.

- **DST** Dedicated service tools. The part of the service function used to service the system when the operating system is not working.
- EMC Electromagnetic compatibility.
- **EMI** Electromagnetic interference.
- **EPO** Emergency power-off.
- ERC Extended reference code
- ESD Electrostatic discharge.

#### expansion unit

An expansion unit contains I/O hardware such as cards, tapes and disk units. The system may have multiple expansion units.

An expansion unit can be bolted directly to the side of a system unit and is contained within the system unit covers.

An expansion unit can also be mounted on top of a rack or tower and has its own covers.

Internal signal cables interconnect the expansion unit to the system unit, rack, or tower.

- FAX Facsimile machine.
- FC Feature code.
- FDS Flexible distribution system.
- FRU Field-replaceable unit.
- **GND** Ground (electrical).

#### **Guest partition**

This is a secondary partition which is running an operating system other than  $OS/400^{(R)}$ . The guest partition requires another partition to host it. The purpose of the hosting partition is to supply paths from virtual I/O in the guest partition's operating system to real I/O hardware drivers in the hosting partition. The guest partition requires a console in order to provide an interface to DST console functions. TELNET is used to establish a guest console from the hosting partition. The guest partition. The guest partition be confused with the console used by the operating system running in the guest partition. They are separate console sessions.

#### high-speed link (HSL)

A hardware connectivity architecture that links system processors to input/output processors (IOPs) and other system units.

#### Hosting partition

This is a partition, either the Primary or a secondary partition that is not a guest partition. The hosting partition has the real I/O devices that the virtual I/O device drivers in a guest partition connect to. The hosting partition also supplies the guest partition's DST console session, via a TELNET connection into the hosting partition. The guest partition's console is not part of the hosting partition's console. The host partition's console, the guest partition's console session and the guest partition's operating system's console are all different console sessions.

#### HSL Ring

High Speed Link Ring (shown as "System Interconnect" on the display). This is a logical ring of HSL connections originating from the HSL Controller of a processor unit, sequentially connecting I/O or other processor units and ending back at the HSL Controller where the ring originated.

#### **ID** Identification.

#### input/output processor

A device that processes programmed instructions and controls one or more I/O devices or adapters.

- I/O Input/output.
- **IOA** Input/output adapter.
- **IOP** Input/output processor. A device that processes programmed instructions and controls one or more I/O devices or adapters.
- **IPL** Initial program load.
- **IXA** Integrated xSeries<sup>(R)</sup> Adaptor (IXA)
- **IXS** Integrated xSeries<sup>(R)</sup> Server (IXS)

- **LAN** Local area network. A computer network located on a user's premises within a limited geographical area.
- LIC Licensed Internal Code.

#### license

A permission granted by competent authority to engage in a business or occupation or in an action otherwise unlawful.

#### Licensed Internal Code

Programming that defines logical operations on data.

#### LICTR

Licensed Internal Code trouble report.

#### local area network

A computer network located on a user's premises within a limited geographical area.

**logo** An identifying statement.

media Magnetic disks or tapes and compact disks (CD).

#### Multi-adapter bridge domain

See PCI bridge set.

#### Multi-adapter bridge Function

This identifies a single PCI adapter card location under an multi-adapter bridge. The multi-adapter bridge function number is part of the Direct Select Address for a PCI I/O adapter. The multi-adapter bridge number and the multi-adapter bridge function number together indicate a unique card location connected to a given system PCI bus. The bus number and the multi-adapter bridge number and the multi-adapter bridge function number together identify a unique PCI I/O resource in the system.

MES Miscellaneous equipment specification.

The process of either an upgrade of your existing system or moving parts from an existing system to a new system, are called miscellaneous equipment specification (MES).

#### MFIOP

Multiple Function I/O Processor.

#### mirrored protection

A function that protects data by duplicating all disk unit data on one storage unit in an auxiliary storage pool to another storage unit in the same auxiliary storage pool.

#### MSD Main store dump.

#### **MSIOP**

Magnetic Storage I/O Processor.

#### Multi-adapter Bridge

This is a PCI bridge resource in the I/O hardware which provides for the connection of PCI adapters to the system PCI I/O bus. Each PCI adapter connected under an multi-adapter bridge is controlled individually by the multi-adapter bridge. The multi-adapter bridge number identifies an multi-adapter bridge on a given system PCI I/O bus and is part of the Direct Select Address for a PCI I/O adapter. The bus number and the multi-adapter bridge number together identify a unique multi-adapter bridge in the system.

## network interface controller (NIC)

Hardware that provides the interface control between system main storage and external high-speed link (HSL) ports.

**OEM** Original equipment manufacturer.

#### odd/even bus pair

An optical link card supports a pair of buses; one has an even number and the other has an odd number (for example, bus 2 and 3).

#### optical redundancy

A second optical path used to keep the system operational when a hardware failure occurs.

#### overview

A general survey or summary.

- **PAR** Problem analysis and resolution.
- PCC Power control compartment.

#### PCI bridge set

This is the set of all card locations controlled by one multi-adapter bridge.

**PIP** Problem isolation procedure. Written information used by service representatives to repair IBM equipment. A problem isolation procedure contains actions and yes/no questions that send the user to the failing part of the equipment.

#### plenum

A space used for environmental air.

- **PM** Preventive maintenance.
- **pool** (1) A readily available supply.

(2) A designated place to store data.

#### power off

To turn off the power.

## power on

To turn on the power.

#### primary link

The optical connection between a local optical link card and a remote bus adapter card.

#### problem isolation procedure

Written information used by service representatives to repair IBM equipment. A problem isolation procedure contains actions and yes/no questions that send the user to the failing part of the equipment.

#### program temporary fix

A temporary solution to, or bypass of, a problem in a licensed program.

**PTF** Program temporary fix. A temporary solution to, or bypass of, a problem in a licensed program.

#### reallocate

To allocate again.

#### restore

To return to an original value or image; for example, to restore data to main storage from auxiliary storage.

## SAL Service action log

#### SAVSYS tape

A tape that is generated by the SAVSYS command, on which system data is recorded and saved.

SCSI Small Computer System Interface

#### SDIOP

Storage Device I/O Processor.

#### secondary link

The optical connection between two remote bus adapter cards.

#### sign-on

The procedure by which the user starts working at a workstation.

**SIMM** Single in-line memory module.

#### single bus connection

Only one bus is connected to the optical link card. One connector is not used.

SPCN System Power Control Network.

#### SPD bus

An AS/400 input/output bus architecture.

**SRC** System reference code. A group of characters that identifies the machine status or a specific error condition. The system reference code can be displayed on the console from the problem log.

#### system ASP

The auxiliary storage pool where system programs and data reside. It is the storage pool used if a storage pool is not defined by the user. See also *auxiliary storage pool* and *user ASP*.

#### system reference code

A group of characters that identifies the machine status or a specific error condition. The system reference code can be displayed on the console from the problem log.

**tower** A frame-like structure that, since the introduction of the 3xx/4xx models, has been used to repackage devices formerly housed in racks. Towers provide the equivalent function of racks and have since replaced racks.

A tower can be used for either the system unit or for system expansion. The system unit always contains the processor(s). Towers are standalone and usually have black covers. Like racks, towers can vary in height.

**UEPO** Unit emergency power-off.

#### upgrade

To change the system configuration to a later level.

**URC** Unit reference code. Last 4 characters of SRC.

#### user ASP

One or more auxiliary storage pools used to isolate journals, journal receivers, and save files from the other system objects stored in the system ASP. See also *auxiliary storage pool* and *system ASP*.

#### vital product data

A structured description of a device or program. For devices, it is recorded in the device at manufacture and includes at least the type, model, serial number, and installed features. It may include the manufacturer's ID and other fields. For programs, it is compiled as a data area accompanying the program and includes the name of the licensed program or Licensed Internal Code group, the release and modification, the program module names, the national language or languages selected, and possibly other fields. Vital product data is transferred from the device to the system and is retained for display. Vital product data is also visible on the device name plate or a similar tag.

- VLIC Vertical Licensed Internal Code.
- **VPD** See vital product data.

#### workstation I/O processor

An I/O processor card in the card enclosure that provides the direct connection of local workstations to the system.

## WSIOP

Workstation I/O processor. An I/O processor card in the card enclosure that provides the direct connection of local workstations to the system.

**X.25** In data communications, a specification of the CCITT that defines the interface to an X.25 (packet-switching) network.

## **Related information for Analyze hardware problems**

For use by authorized service providers.

Listed below are the iSeries manuals (in PDF format), Web sites, and Information Center topics that relate to the Analyze hardware topic. You can view or print any of the PDFs.

## Manuals

• iSeries Service Functions

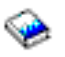

(about 1780 KB or 360 pages)

A manual located on the *Supplemental Manuals* CD-ROM that provides basic information about iSeries service functions that are commonly used by hardware service representatives. The book is meant to assist the hardware service representative in gathering information about commonly encountered hardware problems. It does not cover all service functions available on the iSeries server.

• Migrated Expansion Tower Problem Analysis, Repair and Parts

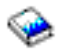

, on the V5R1 Supplemental Manuals web site (about 3000 KB or 921 pages)

A manual that is located on the version 5 release 1 iSeries installation and service library Web site that provides information to be used in conjunction with the Analyze hardware topic. You will be referred to this book when necessary, you should never go to this book as a starting point.

• Planning

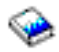

(about 1790 KB or 540 pages)

The planning information in this topic helps you place the server, plan power needs, print any special cabling or setup instructions, meet any PC requirements, and prepare for unique configurations based on how you will use the server (for example, clustering of servers, Internet connections and rack mounting).

## Web sites

• For information on Optical Disk Drive in the Optical Library, refer to the All 3995 Publications and Documentation Web Site at http://snjlnt02.sanjose.ibm.com/tape/tapetec.nsf/pages/3995pub

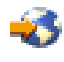

## iSeries Information Center

- For information about commands related to communications, see the CL command finder in the Programming, CL topic in the iSeries Information Center.
- For information about Windows NT<sup>(R)</sup> Server user problems, refer to the Windows<sup>(R)</sup> server on iSeries page, which is located in the Networking topic.

## Cabling information:

- Planning for cabling: See the Plan for cables page, located in the Planning topic.

- For power cable part numbers: See Determine line cord, plug, and receptacle type in the Planning topic.
- For Cabling instructions: See Print server and rack cabling instructions.
- For information on environment controls, see General planning considerations in the Planning topic.
- For information on problem handling procedures, see the Getting started with server troubleshooting page in the Troubleshooting and service topic.
- For information on disk compression, see the Choose compression type page in the Backup and recovery, Back up your server, Before you save anything topic.

## eServer Information Center

• For information on servicing eServer models, see Authorized service provider information.

To save a PDF on your workstation for viewing or printing:

- 1. Right-click the PDF in your browser (right-click the link above).
- 2. Click Save Target As...
- 3. Navigate to the directory in which you would like to save the PDF.
- 4. Click Save.

If you need Adobe Acrobat Reader to view or print these PDFs, you can download a copy from the Adobe Web site (www.adobe.com/products/acrobat/readstep.html)

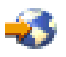

# **Appendix. Notices**

This information was developed for products and services offered in the U.S.A.

IBM may not offer the products, services, or features discussed in this document in other countries. Consult your local IBM representative for information on the products and services currently available in your area. Any reference to an IBM product, program, or service is not intended to state or imply that only that IBM product, program, or service may be used. Any functionally equivalent product, program, or service that does not infringe any IBM intellectual property right may be used instead. However, it is the user's responsibility to evaluate and verify the operation of any non-IBM product, program, or service.

IBM may have patents or pending patent applications covering subject matter described in this document. The furnishing of this document does not give you any license to these patents. You can send license inquiries, in writing, to:

IBM Director of Licensing IBM Corporation 500 Columbus Avenue Thornwood, NY 10594-1785 U.S.A.

For license inquiries regarding double-byte (DBCS) information, contact the IBM Intellectual Property Department in your country or send inquiries, in writing, to:

IBM World Trade Asia Corporation Licensing 2-31 Roppongi 3-chome, Minato-ku Tokyo 106, Japan

The following paragraph does not apply to the United Kingdom or any other country where such provisions are inconsistent with local law: INTERNATIONAL BUSINESS MACHINES CORPORATION PROVIDES THIS PUBLICATION AS IS WITHOUT WARRANTY OF ANY KIND, EITHER EXPRESS OR IMPLIED, INCLUDING, BUT NOT LIMITED TO, THE IMPLIED WARRANTIES OF NON-INFRINGEMENT, MERCHANTABILITY OR FITNESS FOR A PARTICULAR PURPOSE. Some states do not allow disclaimer of express or implied warranties in certain transactions, therefore, this statement may not apply to you.

This information could include technical inaccuracies or typographical errors. Changes are periodically made to the information herein; these changes will be incorporated in new editions of the publication. IBM may make improvements and/or changes in the product(s) and/or the program(s) described in this publication at any time without notice.

Any references in this information to non-IBM Web sites are provided for convenience only and do not in any manner serve as an endorsement of those Web sites. The materials at those Web sites are not part of the materials for this IBM product and use of those Web sites is at your own risk.

IBM may use or distribute any of the information you supply in any way it believes appropriate without incurring any obligation to you.

Any performance data contained herein was determined in a controlled environment. Therefore, the results obtained in other operating environments may vary significantly. Some measurements may have been made on development-level systems and there is no guarantee that these measurements will be the same on generally available systems. Furthermore, some measurements may have been estimated through extrapolation. Actual results may vary. Users of this document should verify the applicable data for their specific environment.

Information concerning non-IBM products was obtained from the suppliers of those products, their published announcements or other publicly available sources. IBM has not tested those products and cannot confirm the accuracy of performance, compatibility or any other claims related to non-IBM products. Questions on the capabilities of non-IBM products should be addressed to the suppliers of those products.

All statements regarding IBM's future direction or intent are subject to change or withdrawal without notice, and represent goals and objectives only.

If you are viewing this information softcopy, the photographs and color illustrations may not appear.

The drawings and specifications contained herein shall not be reproduced in whole or in part without the written permission of IBM.

IBM has prepared this publication for use by hardware service representatives in the maintenance or repair of the specific machines indicated. IBM makes no representations that it is suitable for any other purpose.

## Trademarks

The following terms are trademarks of International Business Machines Corporation in the United States, other countries, or both:

Application System/400 AS/400 e (logo) IBM iSeries Operating System/400 OS/400 400

ActionMedia, LANDesk, MMX, Pentium, and ProShare are trademarks or registered trademarks of Intel Corporation in the United States, other countries, or both.

Microsoft, Windows, Windows NT, and the Windows logo are trademarks of Microsoft Corporation in the United States, other countries, or both.

Java and all Java-based trademarks are trademarks of Sun Microsystems, Inc. in the United States, other countries, or both.

Other company, product or service names may be trademarks or service marks of others.

## **Electronic Emission Notices**

## Federal Communications Commission (FCC) Statement

**Note:** This equipment has been tested and found to comply with the limits for a Class A digital device, pursuant to Part 15 of the FCC Rules. These limits are designed to provide reasonable protection against harmful interference when the equipment is operated in a commercial environment. This equipment generates, uses, and can radiate radio frequency energy and, if not installed and used in accordance with the instruction manual, may cause harmful interference to radio communications. Operation of this equipment in a residential area is likely to cause harmful interference, in which case the user will be required to correct the interference at his own expense.

Properly shielded and grounded cables and connectors must be used in order to meet FCC emission limits. IBM is not responsible for any radio or television interference caused by using other than

recommended cables and connectors or by unauthorized changes or modifications to this equipment. Unauthorized changes or modifications could void the user's authority to operate the equipment.

This device complies with Part 15 of the FCC rules. Operation is subject to the following two conditions: (1) this device may not cause harmful interference, and (2) this device must accept any interference received, including interference that may cause undesired operation.

Responsible Party: International Business Machines Corporation New Orchard Road Armonk, NY 10504

Telephone: 1-919-543-2193

## **Industry Canada Compliance Statement**

This Class A digital apparatus meets the requirements of the Canadian Interference-Causing Equipment Regulations.

#### Avis de conformité à la réglementation d'Industrie Canada

Cet appareil numérique de la classe A respecte toutes les exigences du Règlement sur le matériel brouilleur du Canada.

### **European Community Compliance Statement**

This product is in conformity with the protection requirements of EU Council Directive 89/336/EEC on the approximation of the laws of the Member States relating to electromagnetic compatibility. IBM cannot accept responsibility for any failure to satisfy the protection requirements resulting from a non-recommended modification of the product, including the fitting of non-IBM option cards.

## Australia and New Zealand Class A Statement

**Attention:** This is a Class A product. In a domestic environment this product may cause radio interference in which case the user may be required to take adequate measures.

## Terms and conditions for downloading and printing publications

Permissions for the use of the publications you have selected for download are granted subject to the following terms and conditions and your indication of acceptance thereof.

**Personal Use:** You may reproduce these Publications for your personal, noncommercial use provided that all proprietary notices are preserved. You may not distribute, display or make derivative works of these Publications, or any portion thereof, without the express consent of IBM.

**Commercial Use:** You may reproduce, distribute and display these Publications solely within your enterprise provided that all proprietary notices are preserved. You may not make derivative works of these Publications, or reproduce, distribute or display these Publications or any portion thereof outside your enterprise, without the express consent of IBM.

Except as expressly granted in this permission, no other permissions, licenses or rights are granted, either express or implied, to the Publications or any information, data, software or other intellectual property contained therein.

IBM reserves the right to withdraw the permissions granted herein whenever, in its discretion, the use of the Publications is detrimental to its interest or, as determined by IBM, the above instructions are not being properly followed.

You may not download, export or re-export this information except in full compliance with all applicable laws and regulations, including all United States export laws and regulations. IBM MAKES NO GUARANTEE ABOUT THE CONTENT OF THESE PUBLICATIONS. THE PUBLICATIONS ARE PROVIDED "AS-IS" AND WITHOUT WARRANTY OF ANY KIND, EITHER EXPRESSED OR IMPLIED, INCLUDING BUT NOT LIMITED TO IMPLIED WARRANTIES OF MERCHANTABILITY AND FITNESS FOR A PARTICULAR PURPOSE.

All material copyrighted by IBM Corporation.

By downloading or printing a publication from this site, you have indicated your agreement with these terms and conditions.

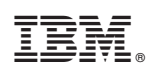

Printed in USA